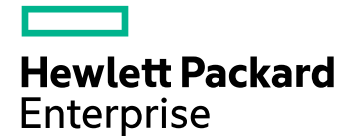

# HPE Ezmeral Runtime Enterprise 5.6 Documentation

## Contents

| About                                                               | 11         |
|---------------------------------------------------------------------|------------|
| Welcome!                                                            |            |
| Release Notes                                                       | 11         |
| Understand the Software Lifecvcle                                   |            |
| HPE Ezmeral Runtime Enterprise Version Support and Lifecycle Status |            |
| Enhancements                                                        |            |
| Issues and Workarounds                                              | 15         |
| Installation Instructions                                           | 52         |
| Lingrade Information                                                |            |
| Related Information                                                 | 53         |
| HPE Ezmeral Runtime Enternrise Air Gan Litility Release Notes       | 53         |
| Support Matrixes                                                    | 54         |
| Container Image Vulnerabilities and CVF Reports                     |            |
|                                                                     | 74<br>74   |
| Support and Other Resources                                         | 74<br>75   |
| Definitions                                                         | 75<br>76   |
| Key Features and Repetite                                           | <i>۲</i> 0 |
| Application Support                                                 |            |
| Application Support                                                 | 01<br>00   |
| An Inicial Initelligence and ML/DL WORIDAUS                         | 02         |
| App Store                                                           |            |
| US Support                                                          |            |
| Product Licensing                                                   | 01         |
|                                                                     | 0/         |
|                                                                     | 07         |
|                                                                     | 01         |
|                                                                     |            |
| 5.6 Reference                                                       | 93         |
| HPE Ezmeral Runtime Enternrise 5.6                                  | 93         |
| HPE Ezmeral Runtime Enterprise                                      |            |
| HPE Ezmeral Runtime Enterprise Essentials                           |            |
| HPE Ezmeral ML One                                                  |            |
| HDE Ezmeral Puntime Analytics for Anache Snark                      |            |
| Software Versions                                                   |            |
| Subaractos Rundlos                                                  |            |
|                                                                     |            |
| What's New in Varian E.C.Y                                          |            |
| What's New In Version 5.0.X                                         |            |
| Prepackageu Applications.                                           | 101        |
| Ch-Premises, Hybrid, and Multi-Cloud Deployments                    | 102        |
|                                                                     |            |
| Universal Concepts                                                  |            |
| Controller, Gateway, and Worker Hosts                               |            |
| Gateway Hosts                                                       |            |
| HAproxy service                                                     |            |
| Networks and Subnets                                                |            |
| Software Components                                                 |            |
| Virtual Cores, RAM, Storage, and GPU Devices                        | 115        |
| Ienants and Projects                                                | 117        |
|                                                                     |            |

| Tenant/Project Storage                                                 | 121        |
|------------------------------------------------------------------------|------------|
| Node Storage                                                           | 121        |
| About DataTaps                                                         | 122        |
| FS Mounts                                                              | 126        |
| User Authentication                                                    | 126        |
| Users and Roles                                                        | 130        |
| High Availability                                                      | 132        |
| Public Key Infrastructure                                              | 134        |
| Monitoring and Alerting                                                | 135        |
| Accessing HPE Ezmeral Runtime Enterprise Applications and Services     | 136        |
| Launching and Signing In                                               | 136        |
| Changing Your Password                                                 | 138        |
| Accessing Kubernetes Containers                                        | 139        |
| API Access                                                             | 140        |
| Updating External Service Passwords                                    | 141        |
| Navigating the GUI                                                     | 143        |
| Lising the Work Area                                                   | 146        |
| HPE Ezmeral Runtime Enterprise new III                                 | 146        |
| HPE Ezmeral MI One                                                     | 1/18       |
| Al and ML Project Workflow                                             | 150        |
|                                                                        | 150        |
| Installing FE Ezherad DDBMS                                            | 152        |
| Installing Shared RDBMS.                                               | 152        |
| Deploying the Model Management Service                                 | 156        |
| Ioolbar & Main Menu - ML Ops Project Member                            | 159        |
| ML Ops Tasks                                                           | 160        |
| Data Sources                                                           | 160        |
| Source Control Configurations                                          | 164        |
| Notebook Servers                                                       | 169        |
| Experiments                                                            | 172        |
| Models                                                                 | 175        |
| Model Management APIs                                                  | 189        |
| Notebook ezmllib Functions                                             | 190        |
| ezmllib                                                                | 192        |
| Kubeconfig                                                             | 192        |
| Kubeflow.                                                              | 193        |
| MLflow                                                                 | 195        |
| Model                                                                  | 197        |
| Spark                                                                  | 202        |
| Storage                                                                | 205        |
| TensorFlow                                                             | 207        |
| modelmamt                                                              | 207        |
| Notebook Magic Functions                                               | 214        |
| Tutorials for HPE Ezmeral ML Ops on Kubernetes.                        | 216        |
| Tutorial: KubeDirector Training and Serving                            | 216        |
| Kubeflow Tutorials                                                     | 218        |
| Tutorial: Transition from KubeDirector to Kubeflow Training            | 218        |
| Tutorial: Training with TensorFlow (Financial Series)                  | 223        |
| Tutorial: Serving a TensorFlow Model with KServing (Financial Series)  | 220        |
| Tutorial: Cerving a Tensori low Woder with Noerving (Financial Series) | 220        |
| Tutorial: Matih Hyperparameter Tuning                                  | 221        |
| Tutorial: Matadata                                                     | 201<br>224 |
| Tutorial: IVIE IVIEIduala                                              | 234        |
| Tutorial. Sample Pipeline in the Pipelines Interface                   | 234        |
| Iutorial: Kale Extension in Kudedirector Notebook                      | 230        |
| IUTORIAI: IENSORBOARO                                                  | 238        |
|                                                                        | 240        |
| Iutorial: GitHub Issue Summarization                                   | 242        |

| Spark on Kubernetes                                           |                           |
|---------------------------------------------------------------|---------------------------|
| Spark Overview                                                |                           |
| Spark Version Comparison Matrix                               |                           |
| Interoperability Matrix for Spark                             |                           |
| Spark Prerequisites                                           |                           |
| Preparing the Spark Environment                               |                           |
| Spark Support                                                 |                           |
| Configuring Memory for Spark Applications                     |                           |
| Spark Images                                                  |                           |
| Spark Security                                                |                           |
| Updating Helm Charts for Spark Services                       |                           |
| Nvidia Spark-RAPIDS Accelerator for Spark                     |                           |
| Submitting and Managing Spark Applications Using HPE Ezmera   | I Runtime Enterprise      |
| new UI                                                        |                           |
| Creating Spark Applications                                   |                           |
| Managing Spark Applications                                   |                           |
| Spark Operator                                                |                           |
| Installing and Configuring Spark Operator                     |                           |
| Setting Custom TrustStore                                     |                           |
| Submitting Spark Applications                                 |                           |
| Deleting and Resubmitting the Spark Applications              |                           |
| Sample Spark Applications                                     |                           |
| Securely Passing Spark Configuration Values                   |                           |
| Accessing Data on Amazon S3 Using Spark Operator              |                           |
| Managing Spark Applications Dependencies                      |                           |
| Deleting Spark Operator                                       |                           |
| Connecting to Spark Operator from a KubeDirector Notebo       | ook Applications274       |
| Livy Overview                                                 |                           |
| Apache Livy                                                   |                           |
| Configuring Apache Livy for Session Recovery                  |                           |
| Connecting to Livy from a KubeDirector Notebook Applicat      | tion with Spark Magic 294 |
| Submitting Spark Applications Using spark-submit              |                           |
| Delta Lake with Apache Spark                                  |                           |
| Spark History Server                                          |                           |
| Installing and Configuring Spark History Server               | 298                       |
| Using Custom KeyStore                                         | 300                       |
| Configuring Spark Applications to Write and View Logs         |                           |
| Configuring Resource Limits on Spark History Server           | 303                       |
| Using Amazon S3 to Store Logs                                 | 304                       |
| Deleting Spark History Server                                 |                           |
| Spark Thrift Server                                           | 305                       |
| Installing and Configuring Spark Thrift Server                | 305                       |
| Creating a Service Account                                    |                           |
| Integrating Spark Thrift Server with Hive Metastore           |                           |
| Spark Thrift Server Feature Support                           | 308                       |
| Deleting Spark Thrift Server                                  | 308                       |
| Hive Metastore                                                | 309                       |
| Installing and Configuring Hive Metastore                     | 309                       |
| Creating a Hive Metastore Secret                              | 311                       |
| Creating a Service Account                                    | 312                       |
| Customizing the Hive Metastore Configuration                  | 313                       |
| Accessing Spark Thrift Server Using Reeline                   | 212                       |
| Configuring Spark to Work with Hive Metastore                 | 314                       |
| Deleting Hive Metastore                                       | -۱۵۲۲<br>۲۱۸              |
| Using Airflow to Schedule Snark Applications                  |                           |
| Creating and Connecting Tenants to HPF Ezmeral Data Fabric or | n Bare Metal 315          |
|                                                               | 4.0                       |

|       | Pulling Images from GCR repository on Local Workstation           | 317 |
|-------|-------------------------------------------------------------------|-----|
|       | (Optional) Connect a Local Workstation                            | 317 |
| Kuber | netes                                                             | 319 |
|       | Kubernetes Physical Architecture                                  | 320 |
|       | Hewlett Packard Enterprise Distributions of Kubernetes            | 321 |
|       | Kubernetes Cluster Types and Compatibility                        | 322 |
|       | Migrating Kubernetes Clusters from Docker to containerd           | 323 |
|       | About HPE Ezmeral Data Fabric on Kubernetes                       | 324 |
|       | Kubernetes Tenant RBAC                                            | 325 |
|       | Disabling or Enabling the Kubernetes Web Terminal                 | 333 |
|       | Kubernetes Metadata                                               | 334 |
|       | Centralized Policy Management                                     | 336 |
|       | Viewing Policy Management Information                             | 338 |
|       | Viewing Policy Violations                                         |     |
|       | Configuring Centralized Policy Management                         | 339 |
|       | Creating Policies for Centralized Policy Management               |     |
|       | Creating the Git Repository for Centralized Policy Management     | 342 |
|       | Adding a Git Repository for Centralized Policy Management         | 343 |
|       | Adding a Policy for Centralized Policy Management                 |     |
|       | Editing a Policy for Centralized Policy Management                |     |
|       | Deleting a Repository or Policy for Centralized Policy Management |     |
|       | Registering Policies with Your Kubernetes Cluster                 | 345 |
|       | Logging in to the Argo CD Server                                  | 347 |
|       | Deregistering a Policy for Centralized Policy Management          | 347 |
|       | Limitations of Centralized Policy Management                      | 348 |
|       | Kubernetes Troublesbooting Overview                               | 3/0 |
|       | Lising Kubernetes                                                 | 3/0 |
|       | Kubernetes Web Terminal                                           | 3/0 |
|       | Lising the HPE Kubect Plugin                                      | 353 |
|       | Conoral Eurotionality                                             | 255 |
|       | General Functionality                                             | 200 |
|       | Deebbeerd Kubernetee Tenent/Dreiget Administrator                 | 200 |
|       | Toolbor & Moin Monu. Tonont or Droject Administrator.             | 200 |
|       | Viewing and Appigning Kubernetes Tenent Llagra                    | 309 |
|       | Viewing and Assigning Rubernetes Terrant Users                    |     |
|       | Data laps for Tenant/Project Administrators                       | 392 |
|       | Rubernetes Cluster Administrator Tasks.                           | 432 |
|       | Dashboard - Kubernetes Cluster Administrator.                     | 432 |
|       | Iooldar & Main Menu - Kudernetes Cluster Administrator            | 435 |
|       | Viewing a Kubernetes Tenant or Project.                           | 436 |
|       | Viewing and Assigning Kubernetes Cluster Users                    | 436 |
|       | The Kubernetes Cluster Details Screen                             |     |
|       | Accessing the Kubernetes Dashboard                                | 442 |
|       | Downloading Admin Kubeconfig                                      | 443 |
|       | Cluster Kubeconfig                                                | 444 |
|       | Kubernetes Certificate Management                                 |     |
|       | Kubernetes Administrator Tasks                                    | 446 |
|       | Dashboard - Kubernetes Administrator                              | 446 |
|       | Toolbar and Main Menu - Kubernetes Administrator                  | 450 |
|       | Kubernetes Tenant Administration                                  | 450 |
|       | Clusters                                                          | 457 |
|       | Istio Service Mesh                                                | 492 |
|       | Falco Container Runtime Security                                  | 499 |
|       | NVIDIA GPU Monitoring                                             | 501 |
|       | Kubeflow                                                          | 503 |
|       | Airflow                                                           | 515 |
|       | Kubernetes Hosts                                                  | 528 |

| Downloading Kubernetes Usage Details                                       | 556 |
|----------------------------------------------------------------------------|-----|
| Kubernetes Application Administration                                      | 560 |
| Applications Overview                                                      | 560 |
| The Kubernetes Applications Screen                                         | 560 |
| Deploying KubeDirector Applications                                        | 563 |
| Onboarding Applications from an FS Mount                                   | 567 |
| Updating KubeDirector Applications                                         | 569 |
| Platform Administration                                                    | 569 |
| Platform Administrator Overview                                            | 570 |
| Dashboard - Platform Administrator                                         | 570 |
| Toolbar & Main Menu - Platform Administrator                               | 575 |
| HPE Ezmeral Data Fabric Introduction                                       | 578 |
| HPE Ezmeral Data Fabric as Tenant/Persistent Storage                       | 579 |
| Registering HPE Ezmeral Data Fabric on Bare Metal as Tenant Storage        |     |
| Registering HPE Ezmeral Data Fabric on Kubernetes as Tenant Storage        |     |
| HPE Ezmeral Data Fabric on Kubernetes Administration                       | 590 |
| About HPE Ezmeral Data Fabric on Kubernetes                                | 590 |
| Requirements for HPF Ezmeral Data Fabric on Kubernetes (for non-production |     |
| environments only)                                                         | 595 |
| Requirements for HPE Ezmeral Data Fabric on Kubernetes — Recommended       |     |
| Configuration                                                              | 595 |
| Requirements for HPE Ezmeral Data Fabric on Kubernetes —                   |     |
| Footprint-Optimized Configurations                                         | 598 |
| Data Fabric Cluster Administrator Username and Password                    | 600 |
| Using Self-Signed Certificates with the Data Fabric Cluster                | 601 |
| External KMIP Keystore Support                                             | 604 |
| Creating a New Data Fabric Cluster                                         | 611 |
| Expanding a Data Fabric Cluster                                            | 616 |
| Shutting Down a Data Fabric Cluster.                                       | 618 |
| Restarting the Data Fabric Cluster                                         |     |
| Upgrading and Patching Data Fabric Clusters on Kubernetes.                 | 621 |
| Managing HPE Ezmeral Data Fabric on Kubernetes                             |     |
| Using the CSI                                                              | 634 |
| Upgrading the CSI Plug-In.                                                 | 635 |
| HPE Ezmeral Data Fabric Control System (MCS)                               | 637 |
| Disk Management in HPE Ezmeral Data Fabric on Kubernetes                   | 640 |
| Adding a Disk                                                              | 640 |
| Removing a Disk                                                            | 642 |
| Listing Disk Information                                                   | 645 |
| Using fsck to Check for File System Inconsistencies                        | 645 |
| Replacing a Failed Disk                                                    | 648 |
| HPE Ezmeral Data Fabric Database Administration                            |     |
| Table Replication.                                                         | 651 |
| Configuring Table Replication                                              |     |
| Configuring Cross-Cluster Trust                                            | 652 |
| Creating Multiple Gateways for Table and Stream Replication.               |     |
| Example maproateway Pod for database replication                           | 658 |
| Debugging and Troubleshooting                                              | 659 |
| Object Store (S3 Gateway) Overview                                         | 665 |
| HPE Ezmeral Data Fabric Event Store                                        | 667 |
| Erasure coding                                                             |     |
| Data Tiering                                                               |     |
| MAST Gateway                                                               |     |
| Example: Creating a 10+2+2 EC volume using maprol i                        | 670 |
| Kafka REST Support                                                         | 671 |
| HPE Ezmeral Data Fabric Database                                           |     |
|                                                                            |     |

| Kafka REST Example CR and Field Descriptions                                 | 672  |
|------------------------------------------------------------------------------|------|
| Kafka REST ConfigMap                                                         | 673  |
| Customize Environment Variables and Kafka REST Proxy Heap Size               | 673  |
| Kafka REST Pod Deployment Considerations                                     | 674  |
| Kafka REST Service Endpoints for Internal and External Clients               | 674  |
| Policy-Based Security                                                        | 675  |
| Policy Based Security versus Centralized Policy Management                   | 675  |
| Setting Up Policy-Based Security                                             | 676  |
| Creating, managing, and monitoring security policies for Data Fabric objects | 676  |
| Manual and Advanced Tasks                                                    | 676  |
| Manual Deployment Workflow                                                   | 677  |
| Manually Managing Nodes and Disks.                                           | 679  |
| Manually Bootstrapping the Environment                                       | 679  |
| Manually Creating/Editing a Data Fabric cluster                              | 694  |
| Manually Creating a New HPE Ezmeral Data Fabric Tenant                       | 703  |
| User-Configurable Data Fabric Cluster Parameters                             | 710  |
| NES Support                                                                  | 714  |
| Pod Sizing Fields in CRs                                                     | 716  |
| Node Labels                                                                  | 717  |
| Command Reference: odf undate aluster                                        | 718  |
| Command Reference: edf abutdern aluster                                      | 710  |
|                                                                              | / 10 |
| Command Reference: edf startup {pause   resume}                              | 719  |
| Command Reference: edf report ready                                          | 720  |
| GPU and MIG Support                                                          | 721  |
| Viewing GPU and MIG Devices Using the GUI                                    | 724  |
| Viewing GPU and MIG Devices Using kubectl Commands                           | 724  |
| Viewing GPU and MIG Devices Using nvidia-smi Commands                        | 726  |
| Changing the MIG Configuration                                               | 726  |
| Using GPUs in Kubernetes Pods                                                | 727  |
| Troubleshooting MIG on HPE Ezmeral Runtime Enterprise                        | 731  |
| Licensing                                                                    | 734  |
| HPE Ezmeral Instant-On License                                               | 736  |
| Adding Licenses                                                              | 736  |
| Global Settings                                                              | 737  |
| Enabling SSL Connections                                                     | 737  |
| Enabling Platform High Availability                                          | 740  |
| Adding the Shadow Controller and Arbiter Hosts                               | 742  |
| Agent-Based Host Installation                                                | 746  |
| Installing Hosts Using Passwordless SSH                                      | 750  |
| Hosts for High Availability Screen                                           | 751  |
| Disabling Platform High-Availability                                         | 753  |
| The Controllers & HA Screen                                                  | 754  |
| Gateway LB                                                                   | 755  |
| The Gateway/Load Balancer Screen                                             | 755  |
| Gateway Installation Tab                                                     | 755  |
| Gateway Settings Tab                                                         | 757  |
| Installing a Gateway Host                                                    | 758  |
| Agent-Based Gateway Installation                                             |      |
| Deleting a Gateway Host                                                      |      |
| The User Authentication Screen                                               | 766  |
| The Notification Settings Screen                                             |      |
| User Management                                                              |      |
| Viewing User Assignments                                                     | 770  |
| Assigning/Revoking User Roles (Local)                                        | 771  |
| Assigning/Revoking User Roles (LOOD/SAML)                                    | 774  |
| Creating a New Liser (Local)                                                 | 776  |
|                                                                              |      |

| Deleting a User                          | 777        |
|------------------------------------------|------------|
| Managing User Sessions                   | 777        |
| Configuring User Authentication Settings | 778        |
| Accessing LDAP/AD/SAML Logs              | 789        |
| Managing Platform Administrators         | 790        |
| The User Management Screen               | 791        |
| The User Details Screen                  | 793        |
| Authentication Groups                    | 794        |
| The System Settings Screen               | 795        |
| Tenant Storage Tab                       | 795        |
| License Tab                              | 798        |
| Air Gan Tab                              | 790        |
| Lindates Tab                             | 801        |
| Other Tab                                | 802        |
| System Maintenance                       | 802        |
| Display the Deployment                   | 200        |
| Fidilining the Deployment.               | 003        |
| Sluidye                                  | 004        |
| Plation Resource Platining               | 000        |
| Installing Root or Sudo User Password    | 808        |
| System Requirements                      | 808        |
| General Requirements                     | 809        |
| Browser Requirements                     | 809        |
| Port Requirements                        | 809        |
| Host Requirements                        | 813        |
| Operating System Requirements            | 820        |
| Web Proxy Requirements                   | 821        |
| Network Requirements                     | 825        |
| Configuration Requirements               | 826        |
| Air Gap RPMs                             | 831        |
| Restricted Sudo Privileges               | 831        |
| Kubernetes Requirements                  | 832        |
| Kubernetes Version Requirements          | 832        |
| Kubernetes Controller Requirements       | 832        |
| Kubernetes Gateway Requirements          | 833        |
| Kubernetes Host/Node Requirements        | 833        |
| Kubernetes Docker Hub Requirements       | 834        |
| Kubernetes Air-Gap Requirements          | 834        |
| Kubernetes Port Requirements             | 836        |
| HPE Ezmeral ML Ops Requirements          | 836        |
| Deploving the Platform                   |            |
| Installation Overview                    | 837        |
| GPU Driver Installation                  | 838        |
| Deploving MIG Support                    | 840        |
| Phase 1                                  | 842        |
| Rundles                                  | 842        |
| Danaico<br>Dhaca 2                       | 2+0<br>8/3 |
| Adding an SSI Certificate                | 943        |
| Lising the Dre-Check Script              | 943        |
| Sample Pre-Check Output                  | 043<br>217 |
| Dro-Chock Concrated Files                | 047<br>250 |
| Pite-Olicon Oclicialeu Files             | 050        |
| FIIDE J                                  | 052        |
|                                          | 853        |
|                                          |            |
| Pridse 4                                 | 863        |
| Installing a Gateway Host                | 863        |
| Enabling Platform High Availability      | 865        |

| Configuring Air Gap Kubernetes Host Settings                 | 868  |
|--------------------------------------------------------------|------|
| Using the Air Gap Utility                                    | 869  |
| Validating the Installation                                  | 881  |
| Kubernetes Worker Installation Overview                      | .883 |
| Licensing Your Deployment                                    | 885  |
| Upgrading to HPE Ezmeral Runtime Enterprise 5.6.x            | 885  |
| Before Upgrading the Platform                                | 889  |
| Upgrading HPE Ezmeral Data Fabric on Kubernetes              | 894  |
| Upgrading the Platform Software                              | 897  |
| (Optional) Installing Falco Kernel Modules on Hosts          | 900  |
| Upgrading Kubernetes Add-Ons                                 | 900  |
| Upgrading Kubernetes to a Later Version                      | 902  |
| Upgrading Kubernetes Bundles                                 | 903  |
| Verifying the Upgrade                                        | 903  |
| Post Upgrade Tasks                                           | 904  |
| Upgrading Data Fabric Tenants                                | 904  |
| Updating Existing Tenant KubeDirector Applications           | 907  |
| Kubernetes Add-On Upgrade Script                             | 908  |
| Upgrading from HPE Ezmeral Runtime Enterprise Essentials     | 911  |
| Manually Restarting HPE Ezmeral Runtime Enterprise Services  | 912  |
| Uninstalling and Reinstalling HPE Ezmeral Runtime Enterprise | 913  |
| Support and Troubleshooting                                  | 915  |
| Lockdown Mode                                                | 916  |
| Alerting                                                     | 917  |
| Setting up Nagios Email Alerts                               | .918 |
| Platform Logs                                                | 919  |
| Data Fabric Core Logs                                        | 921  |
| The Support/Troubleshooting Screen                           | 922  |
| Support Bundles Tab                                          | 922  |
| Config Checks Tab                                            | 924  |
| Search Tab                                                   | 924  |
| Generating a Support Bundle                                  | 926  |
| Collecting Support Bundles                                   | 926  |
| Support Bundle Contents                                      | 928  |
| Troubleshooting Overview                                     | 929  |
| Troubleshooting Services                                     | 930  |
| Basic Troubleshooting                                        | 932  |
| HPE Kubernetes Cluster Troubleshooting                       | 935  |
| Kubernetes Issues                                            | 936  |
| General Issues                                               | 943  |
|                                                              | 540  |

| App Workbench 5.1             |     |
|-------------------------------|-----|
| Getting Started               |     |
| App Workbench 5.1             |     |
| Architecture                  |     |
| What's New in Version 5.1     |     |
| Release Notes                 |     |
| Overview                      |     |
| Browser Support               |     |
| Prerequisites                 |     |
| Installation                  | 977 |
| Docker Registries             | 978 |
| Launching App Workbench       |     |
| The Application Status Screen |     |
| Building KubeDirector Apps    |     |

| The KubeDirector Application Details Screen |      |
|---------------------------------------------|------|
| The KubeDirector Services Screen            |      |
| The KubeDirector Roles Screen               |      |
| The KubeDirector Configuration Screen       |      |
| The KubeDirector Workspace Screen           |      |
| The KubeDirector Images Screen              |      |
| The KubeDirector Build Screen               |      |
| Building EPIC Applications                  | 1000 |
| The EPIC Application Details Screen         |      |
| The EPIC Services Screen                    | 1001 |
| The EPIC Roles Screen                       |      |
| The EPIC Configuration Screen               |      |
| The EPIC Workspace Screen                   | 1010 |
| The EPIC Images Screen                      | 1015 |
| The EPIC Build Screen                       | 1018 |
| Custom Base Images                          |      |
| About Custom Base Images                    | 1020 |
| CentOS 7.x                                  |      |
| CentOS 8.x                                  |      |
| RHEL 7.x                                    |      |
| RHEL 8.x                                    |      |
| Ubuntu                                      |      |
| Resources                                   |      |
| BDWB Shell Commands                         | 1026 |
| Macros and Keys                             |      |
| Sample Docker Files                         |      |
| Application Configuration API               |      |
| Metadata JSON.                              |      |
| Upgrading an Existing Image                 |      |
| API Matrices                                |      |
|                                             |      |

## Home

This site contains documentation for HPE Ezmeral Runtime Enterprise, including installation, configuration, administration, and reference content, and information about related solutions. Examples of related solutions include HPE Ezmeral ML Ops and HPE Ezmeral Runtime Analytics for Apache Spark.

## Welcome!

**HPE Ezmeral Runtime Enterprise** is a unified platform built on open-source Kubernetes and designed for both cloud-native applications and non-cloud-native applications running on any infrastructure; whether on-premises, in multiple public clouds, in a hybrid model, or at the edge.

Transitioning to a container-first approach allows your organization to realize the agility and efficiencies of containerized applications running on either bare-metal or virtualized infrastructure.

Some of the key features of HPE Ezmeral Runtime Enterprise include:

- **Multi-cluster Kubernetes management:** Fast, easy deployment, management, and monitoring of Kubernetes clusters with out-of-the-box configuration of networking, load balancing, and storage.
- **100% open source Kubernetes:** With added innovations, such as the open-source KubeDirector Kubernetes-based controller, to deploy non-cloud-native apps.
- Accelerate large-scale deployments with containers: Speed and simplify your container deployment and operations at scale. Best practices and automation help streamline operations and improve SLAs. Hewlett Packard Enterprise delivers highly automated playbooks for Day 0 deployments combined with best practices and configuration automation to setup container HA, backup/restore, security validation and monitoring to minimize manual overheads for customers.
- Enterprise-grade security and control: Integrations into enterprise security and authentication services with support for high availability, fault tolerance, and resiliency for mission-critical enterprise applications.
- On-demand provisioning: App Store of curated, prebuilt images for a wide range of applications including machine learning (ML), analytics, IoT/edge, CI/CD, and application modernization. Flexibility to deploy on bare-metal or virtualized infrastructure, either on-premises, in the cloud, or at the edge.

## **Release Notes**

The release notes contain information about new and changed features, installation, upgrade, compatibility, and issues and workarounds for HPE Ezmeral Runtime Enterprise 5.6.0.

## Description

HPE Ezmeral Runtime Enterprise is a unified container software platform built on open source Kubernetes and designed for both cloud-native applications and non-cloud-native applications running on any infrastructure: on-premises, in multiple public clouds, in a hybrid model, or at the edge.

## **Supersede Information**

Supersedes: The HPE Ezmeral Runtime Enterprise 5.6.0 release supersedes all HPE Ezmeral Runtime Enterprise 5.5.x releases.

## **Operating Systems**

This release is supported on the operating systems listed in OS Support on page 85

## Languages

Languages supported for this release: English

## **Understand the Software Lifecycle**

This page describes the HPE Ezmeral Runtime Enterprise lifecycle and defines the lifecycle stages, which are Active, In Maintenance, and End of Maintenance.

## **Lifecycle Stages**

Hewlett Packard Enterprise periodically releases new software. Each HPE Ezmeral Runtime Enterprise release is supported for an amount of time that can vary depending on the new releases that follow it. When new versions are released, older versions are deprecated or discontinued. Each version therefore has its own lifecycle. As shown in the diagram, a release can transition through three lifecycle stages:

- Active (12 months)
- In Maintenance (6 months)
- End of Maintenance

## Lifecycle

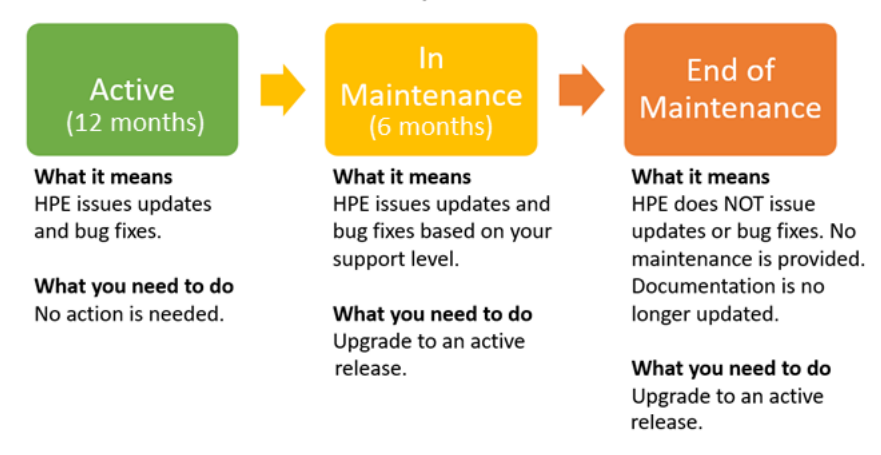

Typically, within six months after a new release, Hewlett Packard Enterprise issues an advisory to indicate the end of maintenance for older versions. Twelve months after the advisory is issued, the In-Maintenance version reaches the End-of-Maintenance stage and is discontinued.

To view the current lifecycle status for every release, see HPE Ezmeral Runtime Enterprise Version Support and Lifecycle Status on page 13. The following table describes the lifecycle stages:

## Support and the Lifecycle Stages

|                                           |                                                                                                    | Lifecycle Stage |                |                    |
|-------------------------------------------|----------------------------------------------------------------------------------------------------|-----------------|----------------|--------------------|
| Support Activity                          | Notes                                                                                               | Active          | In Maintenance | End of Maintenance |
| Proactive Support<br>(Minor, Maintenance) | Includes proactive<br>fixes for security<br>vulnerabilities, critical<br>bugs, and other<br>issues. | Yes             | No             | No                 |

|                                                |                                                                                                    | Lifecycle Stage |                  |                    |
|------------------------------------------------|----------------------------------------------------------------------------------------------------|-----------------|------------------|--------------------|
| Support Activity                               | Notes                                                                                                    | Active          | In Maintenance   | End of Maintenance |
| Reactive Support<br>(Escalation Support)       | Requires the user to<br>open cases resulting<br>in tactical fixes<br>for critical bugs,<br>where backporting is<br>feasible. | Yes             | Yes <sup>1</sup> | No                 |
| Assisted Support<br>(Usage / Debug<br>Support) | Does not include patch fixes.                                                                                                | Yes             | Yes              | No                 |

<sup>1 Includes</sup> fixes for critical bugs and CVEs reported to Support. Does not include documentation updates.

## **HPE Ezmeral Runtime Enterprise Versions**

## See Software Versions on page 97 for details.

In HPE Ezmeral Runtime Enterprise interfaces and documentation, versions are expressed as a dot-separated string of numbers having two or three places. Updates and bug fixes result in changes to the major, minor, and maintenance versions of a release:

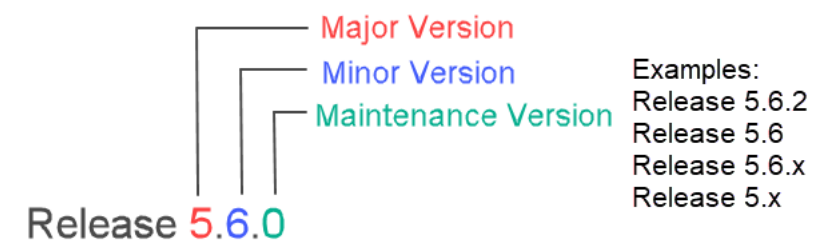

## Notification of Changes in Support for Released Versions

To notify users about changes in HPE Ezmeral Runtime Enterprise support, Hewlett Packard Enterprise issues periodic support advisories. When releases are deprecated or discontinued, users of those releases are encouraged to upgrade to newer versions.

For service advisories, see Support and Other Resources on page 75

## HPE Ezmeral Runtime Enterprise Version Support and Lifecycle Status

This page shows the support and lifecycle status for all versions of HPE Ezmeral Runtime Enterprise software.

Whenever possible, upgrade to the latest version of HPE Ezmeral Runtime Enterprise so that you can take advantage of new features, usability enhancements, and defect repair. If your installed version is "in maintenance," you have a limited amount of time to plan and execute a HPE Ezmeral Runtime Enterprise version upgrade.

- For lifecycle information, see Understand the Software Lifecycle on page 12
- For compatibility and interoperability information, see Support Matrixes on page 54
- For supported operating systems, see OS Support on page 85.

## Lifecycle and Maintenance Dates

**IMPORTANT:** Consider the following points for pre-5.5 ERE versions:

- HPE cannot guarantee the support for any pre-5.5 version of HPE Ezmeral Runtime Enterprise beyond the End-of-maintenance dates—listed in the following table. Kubernetes container images used in pre-5.5 ERE versions are no longer available from public repositories, and security vulnerabilities in those images cannot be addressed.
- HPE recommends upgrading to the latest General availability (GA) version of HPE Ezmeral Runtime Enterprise from any pre-5.5.0 HPE Ezmeral Runtime Enterprise versions. Contact the HPE Support team for any questions related to HPE Ezmeral Runtime Enterprise and Kubernetes support.

**IMPORTANT:** Before upgrading to HPE Ezmeral Runtime Enterprise 5.6.x, HPE Ezmeral Product and Engineering team recommends upgrading all pre-5.5.1 deployments to HPE Ezmeral Runtime Enterprise 5.5.1, and to perform EzKube migration for the pre-5.5.1 Kubernetes clusters.

| Release                                                  | Release Date      | Lifecycle Status | In Maintenance    | End of Maintenance                                                                                                    |
|----------------------------------------------------------|-------------------|------------------|-------------------|----------------------------------------------------------------------------------------------------|
| 5.6.4                                                    | September 1, 2023 | Active           | September 1, 2024 | March 1, 2025                                                                                                    |
| 5.6.2                                                    | June 5, 2023      | Active           | June 4, 2024      | Dec 4, 2024                                                                                                    |
| 5.6.1                                                    | Mar 29, 2023      | Active           | Mar 28, 2024      | Sept 28, 2024                                                                                                    |
| 5.6.0                                                    | Jan 26, 2023      | In Maintenance   | Jan 25, 2024      | July 25, 2024                                                                                                    |
| 5.5.1                                                    | Dec 19, 2022      | In Maintenance   | Dec 18, 2023      | June 18. 2024                                                                                                    |
| 5.5.0                                                    | NA                | In Maintenance   | NA                | Dec 31, 2023                                                                                                    |
| 5.4.2                                                    | NA                | In Maintenance   | NA                | <ul> <li>Dec 31, 2024 (For EPIC installations)</li> <li>Dec 31, 2023 (For Kubernetes installations)</li> </ul>              |
| 5.4.1 and<br>5.4.0                                       | NA                | In Maintenance   | NA                | Dec 31, 2023                                                                                                    |
| 5.3.x                                                    | NA                | In Maintenance   | NA                | Dec 31, 2023                                                                                                    |
| 5.2.x                                                    | NA                | In Maintenance   | NA                | Dec 31, 2023                                                                                                    |
| 5.1.1                                                    | NA                | In Maintenance   | NA                | <ul> <li>June 30, 2024 (For<br/>EPIC installations)</li> <li>Dec 31, 2023<br/>(For Kubernetes<br/>installations)</li> </ul> |
| 5.1.1 or<br>earlier<br>(including<br>EPIC 4.x or<br>3.x) | NA                | In Maintenance   | NA                | Dec 31, 2023                                                                                                    |

## Table

## **Related reference**

Understand the Software Lifecycle on page 12

This page describes the HPE Ezmeral Runtime Enterprise lifecycle and defines the lifecycle stages, which are Active, In Maintenance, and End of Maintenance.

Software Versions on page 97

## Enhancements

This topic refers to where you can find information about new and changed features and functions for this release.

For a list of the new features and enhancements in HPE Ezmeral Runtime Enterprise see What's New in Version 5.6.x on page 99

## **Issues and Workarounds**

This topic describes issues and workarounds in version 5.6.x of HPE Ezmeral Runtime Enterprise.

This topic describes issues and workarounds in HPE Ezmeral Runtime Enterprise version 5.6.x.

## Installation Issues (prior releases)

The following issues were identified in HPE Ezmeral Runtime Enterprise 5.4.1. Unless otherwise noted, these issues also apply to later releases.

EZCP-2639: Add-Ons missing after installing HPE Ezmeral Runtime Enterprise on a reused Controller or Shadow host **Symptom:** After you uninstall HPE Ezmeral Runtime Enterprise from a Controller or Shadow host, and then reuse that host as a Controller or Shadow host in a new deployment, expected system add-ons are not displayed on the **Application Configurations** screen when creating or editing a Kubernetes cluster.

**Cause:** The uninstall process did not delete the hpe-cp-manifest RPM on the host. Consequently, during the installation of HPE Ezmeral Runtime Enterprise on the reused host, the correct manifest RPM is not installed.

*Workaround:* Manually reinstall the manifest by entering the following command:

yum reinstall hpe-cp-manifest

#### To reuse a host:

After you uninstall HPE Ezmeral Runtime Enterprise from a host that will be used in another deployment, if the host was a Primary Controller or Shadow Controller host, erase the hpe-cp-manifest RPM:

If this host is running RHEL/CentOS, enter the following command:

yum erase hpe-cp-manifest

• If this host is running SLES, enter the following command:

zypper rm hpe-cp-manifest

#### Upgrade Issues (5.6.x)

The following issues were identified in HPE Ezmeral Runtime Enterprise 5.6.x. Unless otherwise noted, these issues also apply to later releases.

EZCP-3854: After upgrading the HPE Ezmeral Runtime Enterprise platform version, then upgrading the Kubernetes add-on versions, then upgrading the Kubernetes version, some pods fail.

*Symptom:* Some pods fail after performing the following upgrades in order:

- 1. Upgrading the HPE Ezmeral Runtime Enterprise platform with **Settings** > **Updates** > **Update**.
- 2. Upgrading the required add-ons with the Kubernetes add-ons upgrade script.
- 3. Upgrading the Kubernetes version with Clusters > Upgrade Kubernetes > Confirm Upgrade.

Instead of entering **Running** state, some pods such as kubeflow and airflow fail. For example:

```
kubeflow.
katib-mysql-5bf95ddfcc-gdvc4
                     0/1
ContainerCreating
                     0
76m
kubeflow
minio-6bdd6c645f-p7j4x
                     0/2
Init:0/2
                     0
76m
kubeflow
minio-console-747896b76-6ld4m
                     0/1
Init:0/1
                     0
76m
kubeflow
ml-pipeline-5766c8b8bf-db5cr
                     1/2
CrashLoopBackOff
                     19 (54s ago)
76m
```

*Cause*: This issue is caused by an incorrect list of namepsaces excluded from OPA Gatekeeper policy constraints.

*Workaround:* To correct this issue, add all namespaces in the global config to the list of excluded namespaces for OPA Gatekeeper.

Proceed as follows:

1. Use SSH to access the Kubernetes master node.

2. Run the following command to fix the hpecp-global-config:

```
kubectl -n hpecp patch hpecpconfig
hpecp-global-config --type=json -p
"[{'op':'replace','path':'/spec/
reservedNamespaceNames', 'value':
[default,ezmysql,hpecp-falco,isti
o-system,kubeflow-jobs,ezctl,gateke
eper-system, hpe-sparkoperator, hpe-s
torage,hpe-system,knative-eventing,
kubeflow, hpe-csi, hpe-secure, kube-no
de-lease, mapr-external-info, prism-n
s, hpe-externalclusterinfo, hpe-templ
ates-compute, hpecp-cert-manager, kub
eflow-operator,ezml-model-mgmt,airf
lowop-system,kd-spark,knative-servi
ng,kubernetes-dashboard,velero,auth
,kd-mlops,airflow-base,hpe-nodesvc,
hpecp-observability, kube-system, cer
t-manager,hpe-ldap,hpecp-bootstrap,
kiali-operator, kube-public, argocd, h
pe-nfscsi, hpecp, kd-apps, kubeflow-us
er-example-com]}]"
```

**3.** On the Kubernetes master node, create the following Python script:

```
// Python script to add
reservedNamespaceNames to excluded
list of gatekeeper config
import os,json
```

```
system_namespaces =
os.popen("kubectl get
hpecpconfig -n hpecp -o
jsonpath=\"{.items[0].spec.reserved
NamespaceNames}\"").read()
```

sna = json.loads(system\_namespaces)

```
system_namespaces_array =
map(lambda x: str(x), sna)
```

```
patch_string = "kubectl patch
config config -n
gatekeeper-system --type=json -p
\"[{'op':'replace','path': '/spec/
match/0/excludedNamespaces',
'value': %s}]\""%
(list(set(system_namespaces_array))
)
```

os.popen(patch\_string)

This script fetches reservedNamespaceNames from hpecp.global.config and appends it to the list of exclued namespaces.

**4.** Run the Python script:

# python <python-script-name>

For example:

# python
gatekeeper\_update\_excluded\_namespac
es.py

## Upgrade Issues (5.6.x)

The following issues were identified in HPE Ezmeral Runtime Enterprise 5.6.x. Unless otherwise noted, these issues also apply to later releases.

| EZCP-3808: Kiali dashboard is not accessible, in<br>Kubernetes 1.24.X or later versions, and HPE Ezmeral<br>Runtime Enterprise 5.6.0 and earlier versions | <b>Symptom:</b> In earlier Kubernetes versions, when<br>a service account was created, a token would<br>be automatically created,.This token in the tenant<br>namespace is required to access the kiali dashboard.<br>In Kubernetes versions 1.24.x or later, this token does<br>not get created automatically, and must be created<br>manually with hpecp-agent. |
|----------------------------------------------------------------------------------------------------|----------------------------------------------------------------------------------------------------|
|                                                                                                    | <i>Workaround:</i> Create the service account token, by executing the following command:                                                                                                    |
|                                                                                                    | <pre>kubectl apply -f - &lt;<eof <token-name="" apiversion:="" kind:="" metadata:="" name:="" secret="" v1="">    namespace: <namespace>    annotations:      kubernetes.io/service-account.name: <serviceaccount-name> type: kubernetes.io/ service-account-token EOF</serviceaccount-name></namespace></eof></pre>                                              |
|                                                                                                    | Enter <token-name> and<br/><serviceaccount-name> for the name of the<br/>kiali service account in the tenant namespace. The<br/>kiali service account name will be displayed as<br/><tenant-name>-kiali-service-account</tenant-name></serviceaccount-name></token-name>                                                                                          |
|                                                                                                    | <b>NOTE:</b> The kiali pod will come up before you create this service account token. You must delete the kiali pod in the namespace after the service account token is created. Then, a new kaili pod gets created automatically, and that pod uses the service token.                                                                                           |
| EZESC-1521: bds-worker on controller fails to start during upgrade from 5.3.6 to 5.5.1, or later version                                                  | <b>Symptom:</b> When you are upgrading from HPE Ezmeral Runtime Enterprise5.3.6 to 5.5.1, or later versions, upgrade may fail and rollback, as dtap.ko.signed gets deleted by new RPM.                                                                                                    |
|                                                                                                    | In HPE Ezmeral Runtime Enterprise 5.5.1 or<br>later versions, the RPM does not include<br>dtap.ko.signed binary, and only includes dtap.ko<br>binary. So if dtap.ko.signed is used before the                                                                                                    |
|                                                                                                    |                                                                                                    |

upgrade, perform the following workaround to solve the issue.

## Workaround:

IMPORTANT: This workaround must be performed on each of the three controllers, and also on each of the workers.

On the primary controller, check if the dtap driver is loaded, by running lsmod | grep command, for example:

[root@mip-bd-vm134 ~]# lsmod | grep dtap
dtap 196679163 0

- If the output is empty, then this workaround is not needed.
- If the output shows that the dtap driver is loaded, check the log file /var/log/bluedata/ bds-worker.log for dtap.ko binary, as follows:
  - If /sbin/insmod /opt/bluedata/ common-install/data\_server/ drivers/dtap.ko is available, this workaround is not needed.
  - 2. If /sbin/insmod /opt/bluedata/ common-install/data\_server/ drivers/dtap.ko.signed is available, run the following command:

bdconfig --set bdshared\_install\_nodtapdriver=tr ue

## 3. Make sure

that /sbin/insmod /opt/bluedata/ common-install/data\_server/ drivers/dtap.ko is available in the bds-worker.log file.

**Symptom:** After upgrading HPE Ezmeral Runtime Enterprise to a newer version, the Istio add-on appears as enabled in the HPE Ezmeral Runtime Enterprise UI, but is not deployed on the backend. Edit actions on the Kubernetes cluster fail until the cluster is submitted with the Istio add-on deployed.

*Workaround:* You must execute the Kubernetes add-ons upgrade script after upgrading HPE Ezmeral Runtime Enterprise to a newer version. See Kubernetes Add-On Upgrade Script on page 908.

Upgrade Issues (5.5.0)

cluster fail.

EZML-2059: Upgrading a Kubernetes cluster with a Kubeflow add-on in HPE Ezmeral Runtime Enterprise might fail.

EZCP-3742: After upgrading HPE Ezmeral Runtime

in the UI but is not deployed, and edit actions on the

Enterprise to a newer version, the Istio add-on appears

**Symptom:** If your Kubernetes cluster has an existing Kubeflow add-on, the Kubernetes cluster upgrade might fail with the following message in the platform

controller logs within namespaces kubeflow, knative-serving, knative-eventing:

Cannot evict pod as it would violate the pod's disruption budget

*Cause:* This issue is caused by attempting an upgrade on a Kubernetes cluster with a version of Kubeflow lower than 1.6 enabled.

#### Workaround:

**1.** Execute the following commands:

kubeflow --all

```
kubectl delete pdb -n
knative-serving --all
kubectl delete pdb -n
knative-eventing --all
kubectl delete pdb -n
```

2. Re-run the Kubernetes cluster upgrade, as described in Upgrading Kubernetes on page 487.

Upgrade Issues (5.4.x)

EZCP-2582: Upgrading Kubeflow on HPE Ezmeral Runtime Enterprise requires assistance. If your environment includes Kubeflow and you are upgrading HPE Ezmeral Runtime Enterprise, contact Hewlett Packard Enterprise support for assistance before you begin the upgrade. Several manual steps must be performed to replace the existing version of Kubeflow with the new version of Kubeflow.

## HPE Ezmeral Data Fabric on Kubernetes Issues (5.4.1)

The following issues were identified in HPE Ezmeral Runtime Enterprise 5.4.1. Unless otherwise noted, these issues also apply to later releases.

EZSPA-661: HPE Ezmeral Data Fabric on Kubernetes<br/>pods and Livy pods not able to resolve AD usersSymptom: HPE Ezmeral Data Fabric on Kubernetes<br/>pods and Livy pods could not submit any queries<br/>successfully. These queries will fail, if customer's AD/<br/>LDAP servers do not support TLS version 1.3. You<br/>might encounter error key too small.Workaround: Contact Hewlett Packard Enterprise<br/>Technical support for assistance.

## HPE Ezmeral Data Fabric on Kubernetes Issues (Prior Releases)

The following issues were identified in a version of HPE Ezmeral Runtime Enterprise prior to version 5.5.0. Unless otherwise noted, these issues also apply to later releases.

EZKDF-627: With HPE Ezmeral Data Fabric on Kubernetes version 1.5.0, If a cldb or mfs pod is deleted, mrconfig info instances may show an incorrect number of instances.

 ${\it Symptom:}$  With HPE Ezmeral Data Fabric on Kubernetes version 1.5.0, if you delete a cldb or <code>mfs</code>

EZKDF-710: With HPE Ezmeral Data Fabric on Kubernetes version 1.5.0, if a cldb or mfs pod is upgraded, mrconfig info instances may show an incorrect number of instances.

EZESC-563: ZooKeeper issue when running the saveAsNewAPIHadoopFile method on HPE Ezmeral Data Fabric on Kubernetes cluster.

pod, mrconfig info may show an incorrect number of instances.

*Workaround:* After the pod is restarted, and is in healthy state, restart MFS repeatedly up to three times, until it shows the correct number. For example, use the following commands to restart MFS upto three times:

sudo touch /opt/mapr/kubernetes/
maintenance

/opt/mapr/initscripts/mapr-mfs restart /opt/mapr/initscripts/mapr-mfs restart /opt/mapr/initscripts/mapr-mfs restart sudo rm /opt/mapr/kubernetes/maintenance To verify mfs instances count, Run mrconfig info instances

**Symptom:** With HPE Ezmeral Data Fabric on Kubernetes version 1.5.0, if you upgrade a cldb or mfs pod applying a new CR, and the change the cpu, memory and/or disk parameters, mrconfig info may show an incorrect number of instances.

*Workaround:* After the pod is restarted and is in healthy state, restart MFS repeatedly up to three times, till it shows the correct number. For example, use the following commands to restart MFS upto three times:

kubectl exec -it <mfs\_pod> -n <cluster namespace> bash Within the mfs\_pod or CLDB pod, execute the following commands. sudo touch /opt/mapr/kubernetes/ maintenance /opt/mapr/initscripts/mapr-mfs restart /opt/mapr/initscripts/mapr-mfs restart /opt/mapr/initscripts/mapr-mfs restart sudo rm /opt/mapr/kubernetes/maintenance

**Symptom:** Running the saveAsNewAPIHadoopFile method on HPE Ezmeral Data Fabric on Kubernetes cluster generates the following error:

ERROR MapRZKRMFinderUtils: Unable to determine ResourceManager service address from Zookeeper at xxx.xxx.xxx

#### Workaround: Set the

yarn.resourcemanager.ha.custom-ha-enable
d and
yarn.resourcemanager.recovery.enabled
property on /opt/mapr/hadoop/
hadoop-2.7.4/etc/hadoop/yarn-site.xml
configuration file to false.

| EZKDF-109: After CLDB upgrade, MFS pods remain in a bad state.                                                                                                    | <i>Workaround:</i> Use the following command to restart the MAST gateway:                                                                                                    |  |
|----------------------------------------------------------------------------------------------------|----------------------------------------------------------------------------------------------------|--|
|                                                                                                    | <pre>kubectl exec -it -n <namespace> <mfs-pod> /opt/mapr/ initscripts/mapr-mastgateway restart</mfs-pod></namespace></pre>                                                                                                    |  |
| EZKDF-404: Clusters that Implement HPE Ezmeral<br>Data Fabric on Kubernetes fail to start after Kubernetes<br>version or HPE Ezmeral Runtime Enterprise version<br>upgrade. | The following advice applies to deployments that have<br>separate Data Fabric clusters, and deployments that<br>combine compute and Data Fabric nodes in the same<br>cluster. This advice does not apply to deployments that<br>implement Embedded Data Fabric only.              |  |
|                                                                                                    | Attempts to upgrade or patch Kubernetes or upgrade<br>HPE Ezmeral Runtime Enterprise in deployments that<br>include HPE Ezmeral Data Fabric on Kubernetes<br>can fail in ways that require a significant number of<br>recovery steps.                                             |  |
|                                                                                                    | Contact your Hewlett Packard Enterprise support<br>representative for upgrade assistance for any of the<br>following:                                                                                                    |  |
|                                                                                                    | <ul> <li>Upgrading or patching the Kubernetes version on<br/>any cluster that implements HPE Ezmeral Data<br/>Fabric on Kubernetes.</li> </ul>                                                                                                    |  |
|                                                                                                    | <ul> <li>Upgrading HPE Ezmeral Data Fabric on<br/>Kubernetes independently of an upgrade to HPE<br/>Ezmeral Runtime Enterprise.</li> </ul>                                                                                                    |  |
|                                                                                                    | <ul> <li>Upgrading HPE Ezmeral Runtime Enterprise on<br/>deployments that implement HPE Ezmeral Data<br/>Fabric on Kubernetes.</li> </ul>                                                                                                    |  |
|                                                                                                    | If your environment deploys a version of HPE Ezmeral<br>Runtime Enterprise prior to version 5.3.5, Hewlett<br>Packard Enterprise recommends that you upgrade to<br>HPE Ezmeral Runtime Enterprise 5.3.5 or later before<br>you add <b>HPE Ezmeral Data Fabric on Kubernetes</b> . |  |
| EZESC-563: ZooKeeper issue when running the<br>saveAsNewAPIHadoopFile method on HPE Ezmeral<br>Data Fabric on Kubernetes cluster.                                           | <b>Symptom:</b> Running the saveAsNewAPIHadoopFile method on HPE Ezmeral Data Fabric on Kubernetes cluster generates the following error:                                                                                                    |  |
|                                                                                                    | ERROR MapRZKRMFinderUtils: Unable to<br>determine ResourceManager service<br>address from Zookeeper at<br>xxx.xxx.xxx.xxx                                                                                                    |  |
|                                                                                                    | Workaround: Set the<br>yarn.resourcemanager.ha.custom-ha-enable<br>d and<br>yarn.resourcemanager.recovery.enabled<br>property on /opt/mapr/hadoop/<br>hadoop-2.7.4/etc/hadoop/yarn-site.xml<br>configuration file to false.                                                       |  |

EZKDF-109: After CLDB upgrade, MFS pods remain in Workaround: Use the following command to restart a bad state. the MAST gateway:

kubectl exec -it -n <namespace> <mfs-pod> -- /opt/mapr/ initscripts/mapr-mastgateway restart

## **Open Policy Agent Issues (5.4.1)**

The following issues were identified in HPE Ezmeral Runtime Enterprise 5.4.1. Unless otherwise noted, these issues also apply to later releases.

EZCP-2688: CSI drivers fail to install due to enforcement of the psp-privileged-container **OPA** policy.

Symptom: An attempt to install CSI drivers fails with the error ReplicaFailure, and gives the following message:

Error creating: admission webhook "validation.gatekeeper.sh" denied the request: [psp-privileged-container] Privileged container is not allowed: csi-provisioner, securityContext: {"privileged": true}

[psp-privileged-container] Privileged container is not allowed: direct-csi, securityContext: {"privileged": true}

## Workaround:

 On the master node of the Kubernetes cluster, save the following Python script as priv\_constraint\_update\_excluded\_names paces.py:

```
import json,os
csi_driver_system_namespace =
sys.argv[1]
system_namespaces =
os.popen("kubectl get
k8spspprivilegedcontainer.constrain
ts.gatekeeper.sh/
psp-privileged-container -o=jsonpat
h=\"{.spec.match.excludedNamespaces
}\"").read()
sna = json.loads(system_namespaces)
system namespaces array =
map(lambda x: str(x), sna)
system_namespaces_array.append(csi_
driver_system_namespace)
patch_string = "kubectl patch
k8spspprivilegedcontainer.constrain
ts.gatekeeper.sh/
psp-privileged-container --type=jso
n -p \"[{'op':'replace','path': '/
spec/match/excludedNamespaces',
'value': %s}]\""%
(list(set(system_namespaces_array))
)
```

```
os.popen(patch_string)
```

2. On the master node of the Kubernetes cluster, execute the script with the following command:

```
python
priv_constraint_update_excluded_nam
espaces.py <csi-driver-namespace>
```

<csi-driver-namespace> refers to the namespace in which you are creating the privileged container.

For example, if you want to create the direct-csi pod in the namespace csi, then execute:

python
priv\_constraint\_update\_excluded\_nam
espaces.py csi

#### Kubernetes Issues (5.6.1)

The following issues were identified in HPE Ezmeral Runtime Enterprise 5.6.1. Unless otherwise noted, these issues also apply to later releases.

EZCP-3936: A Kubernetes cluster's kubelet service fails, and kubectl commands stop working.

**Symptom:** A Kubernetes cluster on HPE Ezmeral Runtime Enterprise stops working correctly because its SSL certificates have expired. The kubelet service fails, and kubectl commands stop working.

*Workaround:* Follow the steps in this guide to renew the SSL certificates: Procedure for updating Kubernetes cluster certificates.

## Kubernetes Issues (5.6.0)

The following issues were identified in HPE Ezmeral Runtime Enterprise 5.6.0. Unless otherwise noted, these issues also apply to later releases.

```
Feb 07 14:29:36 example.hpecorp.net
etcd[6249]:
{"level":"warn","ts":"2023-02-07T14:29
:36.553-0800","caller":"etcdserver/
server.go:1159","msg":"failed to
revoke
lease","lease-id":"7602862df1792313","
error": "etcdserver: request timed
out" }
Feb 07 14:29:36 example.hpecorp.net
etcd[6249]:
{"level":"warn","ts":"2023-02-07T14:29
:36.651-0800", "caller": "v3rpc/
interceptor.go:197", "msg": "request
stats","start
time":"2023-02-07T14:29:29.650-0800","
time
spent":"7.000923805s","remote":"127.0.
0.1:50504", "response type": "/
etcdserverpb.KV/Txn", "request
count":0, "request size":0, "response
count":0, "response size":0, "request
content":""}
Feb 07 14:29:39 example.hpecorp.net
etcd[6249]:
{"level":"warn","ts":"2023-02-07T14:29
:39.128-0800","caller":"etcdserver/
server.go:1159", "msg": "failed to
revoke
lease","lease-id":"4c87862de93218b3","
error": "etcdserver: request timed
out" }
```

```
Feb 07 14:29:39 example.hpecorp.net
etcd[6249]:
{"level":"warn","ts":"2023-02-07T14:29
:39.295-0800","caller":"etcdserver/
raft.go:415","msg":"leader failed to
send out heartbeat on time; took too
long, leader is overloaded likely
from slow
disk","to":"973a665ee093f602","heartbe
at-interval":"100ms","expected-duratio
n":"200ms","exceeded-duration":"161.31
6838ms"}
```

In some cases, other errors may occur. For example, the Kubernetes cluster might fail to enter a **Ready** state, with the bootstrap log for hpecp-bootstrap-prometheus displaying the error UPGRADE FAILED:

[jenkins@mip-bd-ap07-n3-vm01 install] \$ kubectl logs hpecp-bootstrap-prometheus-868c8b97d-h gx65 -n hpecp-bootstrap Wed Jan 4 04:40:02 UTC 2023: Starting prometheus reconfigure process Error: UPGRADE FAILED: pre-upgrade hooks failed: warning: Hook pre-upgrade kube-prometheus-stack/ templates/prometheus-operator/ admission-webhooks/job-patch/ serviceaccount.yaml failed: etcdserver: request timed out failed to reconfigure helm chart configmap/hpecp-bootstrap-prometheus patched

**Cause**: This issue is caused by insufficent disk I/O when performing etcd operations. This issue can impact any add-on or pod running on a Kubernetes cluster that is also running high volume api-server operations simultaneously.

*Workaround:* To check whether your environment meets minimum disk speed requirements for etcd, you can run one of the etcd benchmark tools described in the official etcd documentation (link opens an external site in a new browser tab or window).

To ensure your environment has the required disk speed for etcd operations, Hewlett Packard Enterprise recommends using a solid state drive.

## Kubernetes Issues (5.5.0)

The following issues were identified in HPE Ezmeral Runtime Enterprise 5.5.0. Unless otherwise noted, these issues also apply to later releases.

EZCP-3543: In a deployment that includes Embedded Data Fabric, deleting a Kubernetes cluster does not automatically delete the CSI state volume. **Symptom:** In a deployment that uses Embedded Data Fabric, when you delete a Kubernetes cluster, the CSI state volume is not deleted automatically. The volume and a small (a few megabytes) file remain.

*Workaround:* After you delete the Kubernetes cluster, delete the CSI state volume manually. On the Controller, do the following:

 Look for the following error message in /var/log/bluedata/bds-mgmt.log:

```
got an error trying to
delete snapshot state volume
("<cluster-id>")
```

- If the log does not contain the error message, the volume was deleted successfully. No other actions are required.
- If the log contains the error message, proceed to the next step.
- 2. From the log message, note the cluster ID of the deleted Kubernetes cluster.

For example, in the following error message, the cluster ID is 10:

```
got an error trying to delete
snapshot state volume("10")
```

**3.** Delete the CSI state volume by entering the following commands:

```
/opt/bluedata/ezpylib/bluedata/
mapr/bds-mapr-config.py
deleteVolume --vol-name
apps-k8s-<deleted-cluster-id>-k8s-c
si-state
/opt/bluedata/ezpylib/bluedata/
mapr/bds-mapr-config.py
deleteHadoopDir --dir-name /apps/
k8s-<deleted-cluster-id>
```

For example, if the cluster ID is 10 the commands you enter are the following:

```
/opt/bluedata/ezpylib/bluedata/
mapr/bds-mapr-config.py
deleteVolume --vol-name
apps-k8s-10-k8s-csi-state
/opt/bluedata/ezpylib/bluedata/
mapr/bds-mapr-config.py
deleteHadoopDir --dir-name /apps/
k8s-10
```

## Kubernetes Issues (5.4.3)

The following issues were identified in HPE Ezmeral Runtime Enterprise 5.4.3. Unless otherwise noted, these issues also apply to later releases.

EZCP-3070: Falco pods are in a CrashLoopBackOff state due to an incompatible runtime schema version.

**Symptom:** Falco pods installed on HPE Ezmeral Runtime Enterprise are in a CrashLoopBackOff

state due to an incompatible runtime schema version. The pod logs show a Runtime error. For example:

Runtime error: Driver supports schema version 2.0.0, but running version needs 1.0.0.

#### Workaround:

- 1. Update the Falco kernel driver to the latest version.
- 2. Ensure the latest Falco pods are in the hpecp-falco namespace.
- 3. If you are upgrading Falco pods, you must use the latest falco-no-driver images. Download the latest images here (link opens an external site in a new browser tab or window).

## Kubernetes Issues (5.4.0)

The following issues were identified in HPE Ezmeral Runtime Enterprise 5.4.0. Unless otherwise noted, these issues also apply to later releases.

EZCP-1925: When you delete a Kubernetes cluster, iptable settings do not get cleaned up on each associated Kubernetes host **Symptom:** When you delete a Kubernetes cluster, iptable settings do not get cleaned up, on each associated Kubernetes host. Later, if you add these hosts to any other kubenetes cluster, kubeproxy uses the existing iptable rules to get routed to the appropriate pods. These iptable rules must be removed from the Kubernetes host, when you remove the host from the Kubernetes cluster.

**Cause:** As these existing iptable entries were not removed from the host, various networking routing problems may occur, when the same host is added to any other cluster.

## Workaround:

You must manually delete iptable settings in the file. Contact Hewlett Packard Enterprise technical support to know how to delete the iptable settings.

**Symptom:** Graphs on the **Kubernetes Dashboard** fail to load when displaying information for large scale Kubernetes deployments (such as 1,000 nodes).

Workaround: None at this time.

**Symptom:** Clicking the link for a service endpoint shows a 503 error, or the links for service endpoints do not appear in the UI.

**Cause:** When creating Kubernetes clusters with the optional add-ons Istio, Kubeflow, Airflow, and Spark Operator, the HPE Ezmeral Runtime Enterprise gateway port mappings for Argo CD, Istio, Kubeflow, and Kiali NodePort services may take up to twenty minutes to become available after the cluster is ready.

#### Workaround:

hanotherg on very large Kubernetes deployments.

EZCP-2036: Graphs on the Kubernetes Dashboard

EZCP-2097, EZESC-1103: Creating a Kubernetes cluster with optional add-ons enabled causes a delay in port service link readiness.

- If the UI shows the links for the service endpoints, but clicking the link shows a 503 error, then check that all pods are running and ready. Once the pods are in the ready state, they will become available.
- If the UI shows the cluster as ready, but the UI does not show the links for the service endpoints, then delete the hpecp-agent pod:

kubectl -n hpecp delete pod \$
(kubectl -n hpecp get pod -l
name=hpecp-agent -o
jsonpath='{.items[0].metadata.name}
')

The pod will be re-created once the cluster enters the ready state. The services gateway port mappings will immediately be created once the hpecp-agent pod is running.

## Kubernetes Issues (Prior Releases)

The following issues were identified in a version of HPE Ezmeral Runtime Enterprise prior to version 5.4.0. Unless otherwise noted, these issues also apply to later releases.

| EZESC-542: On the Kubernetes Application screen,<br>clicking an ingress service endpoint link, such as for<br>Istio, returns an HTTP or HTTPS error.                                    | <i>Symptom:</i> On the Service Endpoints tab of the Kubernetes Application screen, endpoint links are displayed for Kubernetes ingress controllers, such as the 1stio ingress gateway, but clicking the links return HTTP or HTTPS 503 errors that indicate the service is unavailable or a secure connection could not be made.                                                        |
|----------------------------------------------------------------------------------------------------|----------------------------------------------------------------------------------------------------|
|                                                                                                    | <b>Cause:</b> HPE Ezmeral Runtime Enterprise<br>automatically configures ingress gateway service<br>endpoints when an ingress gateway such as<br>istio-ingress is configured on a Kubernetes<br>cluster. However, for most Kubernetes applications,<br>there is no corresponding service that is automatically<br>configured, so there is no service available through the<br>endpoint. |
|                                                                                                    | Workaround: None. Ignore the service endpoint links.                                                                                                    |
| See also EZKDF-404 in HPE Ezmeral Data Fabric on<br>Kubernetes Issues (Prior Releases) on page 20                                                                                       | EZKDF-404, "Clusters that Implement HPE Ezmeral<br>Data Fabric on Kubernetes fail to start after<br>Kubernetes version or HPE Ezmeral Runtime<br>Enterprise version upgrade," also applies to upgrading<br>Kubernetes versions in HPE Ezmeral Runtime<br>Enterprise 5.3.5 deployments that implement HPE<br>Ezmeral Data Fabric on Kubernetes.                                          |
| EZCP-1608, EZCP-2306, and EZCP-2358: When an application (e.g. Istio or Airflow) is deployed in the Kubernetes cluster, one or more worker nodes fail to upgrade the Kubernetes version | <b>Symptom:</b> When an application (e.g. Istio or Airflow) is deployed in the Kubernetes cluster, one or more worker nodes fail to upgrade the Kubernetes version, with the following errors:                                                                                                    |
|                                                                                                    | • Warning: one or more workers failed to upgrade on the Kubernetes Cluster screen.                                                                                                    |
|                                                                                                    | <ul> <li>Upgrade error: Failed to drain node<br/>error at the individual Kubernetes Host Status</li> </ul>                                                                                                    |

screen

This issue also occurs when the application user deploys **PodDisruptionBudget (PDB)** objects to the application workloads. For more information about PDB, see https://kubernetes.io/docs/concepts/ workloads/pods/disruptions/

*Cause:* There are PDB objects for Istio (or any other application) resources with minimum replica as 1. This prevents the "kubectl drain" from succeeding during the Kubernetes upgrade.

*Workaround:* Execute the following commands on the Kubernetes Master before initiating the Kubernetes Upgrade from the **Kubernetes Cluster** screen. The following example is for Istio:

kubectl -n istio-system delete
poddisruptionbudget/istiod
kubectl -n istio-system
delete poddisruptionbudget/
istio-ingressgateway
kubectl -n istio-system
delete poddisruptionbudget/
istio-egressgateway

Ξ.

NOTE: This workaround can also be applied if the Kubernetes upgrade fails with Failed to drain node error on the Kubernetes hosts/workers. In such case, execute the preceeding kubectl commands on the Kubernetes Master, and continue with the Kubernetes upgrade on the remaining workers using the Retry Kubernetes Upgrade on Failed Workers action on the cluster from the Kubernetes Cluster screen.

Before doing Kubernetes Upgrade, make sure you have drained all the pods on the node. If an application has Pod disruption budget (PDB) violation, that pod will not get drained and Kubernetes upgrade will fail. This typically happens when you have smaller cluster with limited resources.

PDB voilation will show a similar message like:

```
kubectl drain
mip-bd-vm694.mip.storage.hpecorp.net --d
elete-local-data --ignore-daemonsets --t
imeout=5m
evicting pod airflow-base/af-base-nfs-0
evicting pod airflow-base/
af-base-postgres-0
error when evicting pod "af-base-nfs-0"
(will retry after 5s): Cannot evict pod
as it would violate the pod's
disruption budget.
error when evicting pod
"af-base-postgres-0" (will retry after
5s): Cannot evict pod as it would
violate the pod's disruption budget.
```

EZCP-561: When Istio mTLS is enabled in STRICT mode, the Kiali Dashboard and KubeDirector service endpoints are not accessible through NodePort

**Symptom:** When Istio is configured to use Mutual Transport Layer Security (mTLS) in STRICT mode, the following issues occur:

- None of the KubeDirector service endpoints are accessible through the NodePort service.
- If mTLS in STRICT mode is enabled in a tenant, the Kiali Dashboard is not accessible through NodePort. Clicking on the endpoint results in an error.

*Workaround:* If possible, configure lstio to use PERMISSIVE mode (the default mode).

When working with Kubernetes clusters in HPE Ezmeral Runtime Enterprise, you receive errors similar to the following:

Failed to pull image "bluedata/ hpe-agent:1.1.5": rpc error: code = Unknown desc = Error response from daemon: toomanyrequests: You have reached your pull rate limit. You may increase the limit by authenticating and upgrading: https://www.docker.com/ increase-rate-limit

**Cause:** Kubernetes clusters running on any version of HPE Ezmeral Runtime Enterprise can occasionally encounter problems caused by the pull rate limit that Docker Hub applies to all free and anonymous accounts. These limits can cause cluster creation and application deployment to fail. If Kubernetes pods in a non-Air-gap environment are failing to come into Ready state and are showing ImagePullBackoff or related errors, this is the most likely cause.

Workaround: Do one of the following:

- Wait until the current rate limiting timeout has expired, then re-try.
- Create a local image registry, then configure the air-gap settings to use that registry. For more information about air gap, see Kubernetes Air-Gap Requirements on page 834.

## **NOTE:**

Hewlett Packard Enterprise strongly recommends performing air-gap configuration steps before adding Kubernetes hosts to the HPE Ezmeral Runtime Enterprise environment. Kubernetes hosts do not implement air-gap changes until the hosts are rebooted or the Kubernetes version is upgraded.

 Upgrade your Docker Hub account as described in https://www.docker.com/increase-rate-limits (link opens an external website in a new browser tab/ window), then on all hosts, do the following:

EZESC-232: "Failed to pull image" ImagePullBackoff Errors received on Kubernetes clusters

1. Execute a docker login operation with the credentials of the ugpgraded account.

Docker will create or update its config.json file after a successful login (or you might want to use an existing configuration file).

- 2. Ensure that kubelet uses the new config.json file by placing it in one of the known search locations kubelet uses for credential files:
  - a. Create a .docker directory directly under the root of the filesystem and place the config.json file in that directory. For example: /.docker/config.json
  - b. Restart kubelet:

systemctl restart kubelet

c. Verify that kublet has restarted:

```
systemctl status kubelet
```

Kubelet will then choose that config.json file and use the paid account that generated that config, ensuring that no image pull rate limit will be exceeded.

The following article (link opens an external website in a new browser tab/window) shows all the locations that kubelet searches for Docker credentials files:

https://kubernetes.io/docs/concepts/containers/ images/ #configuring-nodes-to-authenticate-to-a-private-reg istry

 Create a Docker proxy cache as described in the following article (link opens an external website in a new browser tab/window):

https://docs.docker.com/registry/recipes/mirror/

**Workaround:** Execute the following command using either the Kubeconfig file used to import the cluster or a Kubeconfig file for the imported cluster downloaded from the HPE Ezmeral Runtime Enterprise as described in Downloading Admin Kubeconfig:

```
kubectl patch hpecpconfigs
hpecp-global-config -n hpecp --type
merge --patch '{"spec":{"fsMount":
{"enabled":false} } }'
```

After the command is issued, starting a webterm should not generate an error.

EZCP-823: Kubernetes Upgrade dialog empty or not showing latest Kubernetes version after upgrade to HPE Ezmeral Runtime Enterprise 5.3.x.

EZCP-811: Webterms do not work for imported

webterm on an imported cluster.

clusters. You will encounter an error if you try to start a

Workaround: Refresh the browser screen.

BDP-574: Unable to add a Kubernetes host when Platform HA (High Availability) is being enabled.

HAATHI-15093 : A GPU is visible in a non-GPU-requesting pod.

*Workaround:* Wait until Platform HA finishes before adding the Kubernetes host.

**Symptom:**When an app spawns on a device having a GPU, it is able to access the GPU even when there are no requests for one. This is a known issue with the NVIDIA k8s-device-plugin.

Workaround: You must manually create an environment variable in the Kubedirectorcluster YAML that 'hides' the GPU from the App. The variable is named NVIDIA\_VISIBLE\_DEVICES with value VOID.

For example:

```
apiVersion: "kubedirector.bluedata.io/
apiVersion" kind:
"KubeDirectorCluster" metadata: name:
"sample-name" spec: app: sample-app
roles: - id: samplerole resources:
requests: memory: "4Gi" cpu: "2"
limits: memory: "4Gi" cpu: "2" env: -
name : "NVIDIA_VISIBLE_DEVICES"
value: "VOID"
```

#### Spark on Kubernetes Issues (5.6.0)

The following issues were identified in HPE Ezmeral Runtime Enterprise 5.6.0. Unless otherwise noted, these issues also apply to later releases.

| Livy Session: PySpark code in Livy session results in an error                     | <b>Symptom:</b> Running PySpark code in Livy session returns the following error:                                                 |
|------------------------------------------------------------------------------------|----------------------------------------------------------------------------------------------------|
|                                                                                    | 'JavaPackage' object is not callable                                                                                              |
|                                                                                    | <b>Cause:</b> PythonSQLUtils is not imported in java_gateway.jvm                                                                  |
|                                                                                    | <b>Workaround:</b> Perform explicit imports by running the following commands in Livy session:                                    |
|                                                                                    | from py4j.java_gateway import<br>java_import<br>jvm = SparkContextjvm<br>java_import(jvm,<br>"org.apache.spark.sql.api.python.*") |
| EZSPA-1037: Data Fabric DB OJAI jobs fails with<br>ANTLR incompatibility exception | <b>Symptom:</b> Data Fabric DB OJAI jobs will fail with ANTLR incompatibility exception.                                          |
|                                                                                    | <i>Workaround:</i> Contact Hewlett Packard Enterprise Technical Support.                                                          |
| EZSPA-1010: Some pyspark APIs do not work, due to python version compatibility     | <b>Symptom:</b> Some pyspark APIs do not work as expected.                                                                        |
|                                                                                    | <i>Cause:</i> Some pyspark APIs do not work, due to python version compatibility issues.                                          |
|                                                                                    | <i>Workaround:</i> Contact Hewlett Packard Enterprise Technical Support.                                                          |

EZSPA-1008: Livy session fails when group names for users in Active Directory are not POSIX compliant.

**Symptom:** When you start a Livy session on HPE Ezmeral Runtime Enterprise as user1 and group names for users in Active Directory are not POSIX compliant, the following error occurs:

groupadd: 'Domain Users' is not a valid group name

**Cause:** The main group name of the user1 user in Active Directory database is Domain Users. Domain Users group name contains a space symbol which makes it an invalid group name in Linux.

**Workaround:** The group names for users in Active Directory need to be POSIX compliant. The set of valid user names in POSIX is defined as lower and upper case ASCII letters, digits, period, underscore, and hyphen. Note that hyphen is not permitted as first character of the user name.

## Spark on Kubernetes Issues (5.5.0)

The following issues were identified in HPE Ezmeral Runtime Enterprise 5.5.0. Unless otherwise noted, these issues also apply to later releases.

EZCP-3572: Add-ons upgrade for Spark Operator add-on fails after upgrading from 5.4.x to 5.5.x or later version of HPE Ezmeral Runtime Enterprise. *Symptom:* When you perform the following steps:

- 1. Create a Kubernetes cluster in 5.4.x and 5.5.x.
- 2. Enable the Spark Operator add-on.
- **3.** Upgrade the platform to 5.5.x from 5.4.x.
- 4. Run Kubernetes add-ons upgrade script.

The Spark Operator add-on upgrade fails and you'll see the following warning message:

2022-10-25 04:40:37,032 INFO add-ons upgrade failed: cluster state: warning

*Cause:* Spark Operator is running with an old Spark Operator image in a cluster.

*Workaround:* Contact Hewlett Packard Enterprise support team.

#### Spark on Kubernetes Issues (5.4.1)

The following issues were identified in HPE Ezmeral Runtime Enterprise 5.4.1.

| EZCP-2624: Launching KubeDirector application tiles<br>for Spark results in Config Error. | <b>Symptom:</b> After upgrading to HPE Ezmeral Runtime<br>Enterprise 5.4.1 from HPE Ezmeral Runtime<br>Enterprise 5.3.x; when you launch the Livy, Spark<br>History Server, Spark Thrift Server, and Hive<br>Metastore in standard tenants after running the<br>sparkapps.sh command, you will get the following<br>error: |
|-------------------------------------------------------------------------------------------|----------------------------------------------------------------------------------------------------|
|                                                                                           | Config Error Detail: execution of app                                                                                                    |

Config Error Detail: execution of app config failed: configure failed with

```
exit status {120}
Last Config Data Generation: 1
Last Configured Container: docker://
d7f5c968a029f494889da2d06d26ff066b52f3
42538e4ad822e5d88638e57181
Last Connection Version: 0
Last Known Container State:
unresponsive
Last Setup Generation: 1
Start Script Stderr Message: Error
from server (Forbidden): configmaps
"cluster-cm" is forbidden: User
"system:serviceaccount:nonml:ecp-tenan
t-member-sa" cannot get resource
"configmaps" in API group "" in the
namespace "<namespace>"
Start Script Stdout Message: Error:
expected at most two arguments,
unexpected arguments:
image.tag=<spark-tenant-services-imag</pre>
e-tag>
Failed to exec: helm install
<spark-tenant-services-name> /
<path-to-spark-tenant-services-chart>
 --namespace --set image.tag=
<spark-tenant-services-image-tag>
```

**Cause:** The ecp-tenant-member-sa service account was added in HPE Ezmeral Runtime Enterprise 5.4.0. The member rolebinding do not have the ecp-tenant-member-sa service account binding on the tenants that were created prior to 5.4.0 releases.

*Workaround:* Delete the existing member rolebinding. To delete the rolebinding, run:

kubectl delete
rolebinding <name\_of\_rolebinding> -n
<tenant-namespace>

Deleting an existing member rolebinding will automatically create a new member rolebinding with ecp-tenant-member-sa service account binding providing an access to the current tenant services.

#### Spark on Kubernetes Issues (5.4.0)

The following issues were identified in HPE Ezmeral Runtime Enterprise 5.4.0. Unless otherwise noted, these issues also apply to later releases.

| EZESC-1211: Unable to update Helm charts for Hive<br>Metastore, Livy, Spark History Server, and Spark Thrift<br>Server using kubectl apply command. | <b>Symptom:</b> When you run the kubectl apply -f <spark-services-yaml-file> command to update the Helm charts for Hive Metastore, Livy, Spark History Server, and Spark Thrift Server in the same cluster, update fails with the following error message:</spark-services-yaml-file> |
|----------------------------------------------------------------------------------------------------|----------------------------------------------------------------------------------------------------|
|                                                                                                    | Error: release: already exists<br>Failed to exec: helm install<br><spark-services-release-name> /<br/><path-to-helm-chart>namespace</path-to-helm-chart></spark-services-release-name>                                                                                                |

<tenant-namepace> --set image.tag=202202161825P150 --set eventlogstorage.kind=pvc --set eventlogstorage.storageSize=10Gi --set eventlogstorage.pvcStoragePath=/ <path-to-storage>

**Cause:** Only one instance of Hive Metastore, Livy, Spark History Server, and Spark Thrift Server can be installed in the single tenant within a cluster. When you try to install the multiple instances of the Spark services, Helm with throw an error since the same cluster name is used as the release name for all the Helm installation of the Spark services.

*Workaround:* To update the Helm charts for Hive Metastore, Livy, Spark History Server, and Spark Thrift Server, see Updating Helm Charts for Spark Services on page 253.

**Symptom:** The authentication on tenant services, for example, Livy, Spark History Server, Spark Thrift Server, Hive Metastore fails with the following error:

INFO login.PasswordAuthentication: Failed authentication for user qal: javax.security.auth.login.FailedLoginE xception: Permission denied. ERROR server.BasicAuthHandler: User Principal is null while trying to authenticate with Basic Auth

*Cause:* You have set the permissions for **External User Groups** on tenants at a higher level than the **External Groups** on Data Fabric clusters.

*Workaround:* Ensure the permissions for External Groups on Creating Kubernetes Cluster step is set at a broader level than the permissions for External User Groups on Creating New K8s Tenant step. See Kubernetes Tenant/Project External Authentication on page 456 and Creating a New Kubernetes Cluster on page 463.

**Symptom:** When you do not enter the ConfigMap with hive-site.xml configuration of the Hive Metastore during the Spark Thrift Server installation, Spark Thrift Server restarts continuously and gives the following error:

Error: Unable to instantiate org.apache.hadoop.hive.ql.metadata.Ses sionHiveMetaStoreClient

**Cause:** The ConfigMap with hive-site.xml configuration of the Hive Metastore was not identified and is therefore missing during the Spark Thrift Server installation.

*Workaround:* You can enter ConfigMap values using YAML or HPE Ezmeral Runtime Enterprise GUI and there are three separate workarounds for three situations. See Integrating Spark Thrift Server with Hive Metastore on page 307.

EZSPA-576: Authentication fails on Spark tenant services when the permissions for External User Groups on tenants are set at a higher level than the External Groups on Data Fabric clusters.

EZSPA-566: Spark Thrift Server restarts continuously when Hive Metastore ConfigMap is not set.
EZSPA-508: Spark submit fails when using the Symptom: When you submit the Spark applications third-party dependency jars on MinIO. configured using the third-party dependency jars on MinIO, the spark-submit fails with the following exception: Exception in thread "main" com.amazonaws.SdkClientException: Unable to execute HTTP request Cause: Unable to add CLI options to the spark-submit command. Workaround: None at this time. EZSPA-504: Livy and Hive Metastore integration fails in Symptom: Livy and Hive Metastore integration fails in the non Data Fabric type tenants. non Data Fabric (none) type tenants with the following message: java.lang.RuntimeException: java.io.IOException: Could not create FileClient err: 104 Workaround: None at this time. EZSPA-446: Spark application fails when jars option Symptom: is set with non-file URI scheme for SparkR. When you set the jars option for DataTap with non-file schema, for example, - local:///opt/ bdfs/bluedata-dtap.jar, Spark applications fail with the following exception: Exception in thread "main" java.lang.IllegalArgumentException: URI scheme is not "file" Cause: The jars option is set with non-file URI scheme for SparkR. deps: jars: - local:///opt/bdfs/ bluedata-dtap.jar Workaround: To integrate SparkR with DataTap, configure SparkR with the file URI scheme. For example: Set the files option to add DataTap jar to classpath for SparkR. deps: files: - local:///opt/bdfs/ bluedata-dtap.jar EZSPA-442: Authentication fails on SAML environment. Symptom: When you authenticate Livy on SAML, authentication fails with the following message: INFO login.PasswordAuthentication: Failed authentication for user <user1>: javax.security.auth.login.FailedLoginE

xception: Permission denied.

EZSPA-232: Livy and Hive Metastore integration fails when using DataTap to access the data from same Hive Metastore.

EZCP-1808: After upgrading to HPE Ezmeral Runtime Enterprise 5.4.0, launching KubeDirector Spark applications as Kubernetes Tenant Admin or Kubernetes Tenant member, fails with an error.

Workaround: None at this time.

**Symptom:** When you create Livy sessions in the DataTap integration enabled environment, you are unable to use Hive Metastore. For example: You are unable to view the tables created in one Livy session from the another Livy session.

*Workaround:* To use the Hive Metastore in Livy, remove "spark.driver.extraClassPath" option from Livy session configurations. However, in this case, you are unable to pass the application dependencies using dtap in Livy.

**Symptom:** After you upgrade to HPE Ezmeral Runtime Enterprise 5.4.0, if you launch KubeDirector Spark applications as Kubernetes Tenant Admin or Kubernetes Tenant member, applications fail with an error.

#### Workaround:

 Access Kubernetes cluster as Cluster Administrator and download the kubeconfig file. To download the kubeconfig file, you can either follow the steps in Downloading Admin Kubeconfig on page 486 or SSH to Kubernetes Master using following command:

kubectl get hpecptenant -n hpecp

Example of output:

NAME AGE hpecp-tenant-4 9h hpecp-tenant-5 8h hpecp-tenant-6 8h

**2.** Replace the **<tenant-name>** with the desired value using following command:

kubectl edit hpecptenant
<tenant-name> -n hpecp

**3.** Add **Patch** verb at kubedirectorclusters resources for following Role Ids:

Patch verb is added in the following examples:

#### Add in Default Admin RBACS:

```
- apiGroups:
```

- kubedirector.hpe.com
- resources:
- kubedirectorclusters
- kubedirectorapps
- verbs:
- get - list
- 11SC
- watch
- create - update
- delete
- patch

#### In Default Member RBACS:

```
- apiGroups:
```

- kubedirector.hpe.com resources:

- kubedirectorclusters

- verbs:
- create
- update - delete
- get
- list
- watch
- patch

#### Also, Add at **secrets** resources of **Default Member RBACS**

4. Save and exit the file.

#### Spark on Kubernetes Issues (Prior Releases)

The following issues were identified in HPE Ezmeral Runtime Enterprise 5.3.x. Unless otherwise noted, these issues also apply to later releases.

• You may encounter a certificate generation failed error when executing spark-submit or spark- shell commands in the tenantcli or spark-client pods. You can avoid this issue by executing the command using the --conf spark.ssl.enabled=false option. Doing so disables encryption for the Spark driver UI. The UI is not exposed outside of the Kubernetes cluster, so it is safe to use this option.

- The pod restarts continuously instead of transitioning to an Error state if hivesitesource points to an existing ConfigMap that does not have a hive-site.xml key.
- The Autoticket-generation feature does not work for scheduled Spark applications. Manually create your user secrets using the ticketcreator.sh script in the tenantcli pod for this purpose.

### KubeDirector Issues (5.4.0)

The following issues were identified in HPE Ezmeral Runtime Enterprise 5.4.0. Unless otherwise noted, these issues also apply to later releases.

EZML-810: The Jupyter notebook does not appear in the UI.

EZML-994: When opening an R-kernel in Jupyter

EZML-1037: When submitting a KFP job in a KD

notebook using Kale, an RPC Error occurs.

notebook, a TypeError occurs.

**Symptom:** When creating or launching a Jupyter notebook with kubectl apply, the Jupyter notebook does not appear in the UI. However, the Jupyter endpoint is visible.

*Workaround:* Add the user ID in the label in nb.yaml as:

```
---
metadata:
    labels:
        kubedirector.hpe.com/
createdBy:
```

This will prevent user ID mismatch, allowing the logged-in user to view the Jupyter notebook.

**Symptom:** When opening an R-kernel in Jupyter notebook, a pop-up appears with the message TypeError.

*Cause:* This is a known issue with JupyterLab 2.3.

*Workaround:* Click **Dismiss** and proceed with your R session.

**Symptom:** When uploading a pipeline in KD notebook, the message An RPC Error has occurred is displayed.

Workaround: Before creating the KFP client, execute:

%kubeRefresh

After successful execution, recreate the KFP client. For detailed instructions about the prerequisites of Kale, see: examples/kubeflow/ kale/README.ipynb.

If the error persists after you have executed %kubeRefresh and the kubeconfig file is still fresh, then dismiss the RPC Error message and restart the Kale extension.

#### KubeDirector Issues (Prior Releases)

The following issues were identified in a version of HPE Ezmeral Runtime Enterprise prior to version 5.4.0. Unless otherwise noted, these issues also apply to later releases.

EZESC-1066: "503 Service Unavailable" error for MinIO or MySQL after MLflow cluster pod automatically restarts. *Symptom:* When a pod managed by an MLflow cluster is deleted and then automatically recreated,

attempts to access the MinIO service endpoint or MySQL result in the error:

```
503 Service Unavailable
```

This issue occurs on pods that are managed by an MLflow cluster that is configured with persistent storage (PVC) only.

**Cause:** When an MLflow cluster is configured with persistent volumes, KubeDirector does not automatically execute startup scripts when the controller restarts. However, state information for MySQL is not retained by the persistent volume, and MinIO is not restarted because it is not a systemd process. The startup script (startscript) is responsible for configuring and starting services such as MySQL and MinIO.

**Workaround:** From the Kubernetes master node, manually execute the startup script for the pod by executing the following commands, where <kdcluster\_pod> is the name of the pod and <tenant\_ns> is the tenant namespace:

```
kubectl exec -it <kdcluster_pod> -n
<tenant_ns> bash
opt/guestconfig/appconfig/
startscript --configure
exit
```

EZESC-217: 503 Service Unavailable error when connecting to training engine instance

Attempts to connect to a training engine instance from a JupyterLab Notebook fail. When you attempt to connect to the service endpoint of the training engine instance in a browser, the error "503 Service Unavailable" is returned.

*Cause:* One of the possible cause is when the High Availability Proxy (HAProxy) service is not running on the gateway host. If you are not sure whether HAProxty is running or not, contact HPE support for assistance.

*Workaround:* If this is HAProxy issue, then start (or restart) the HAproxy service. From the master node, enter the following command::

```
kubectl exec -c app -n
<tenant-namespace>
<trainingengineinstance-loadbalancer-p
od> - systemctl restart haproxy
```

### Airflow Issues (5.5.0)

The following issues were identified in HPE Ezmeral Runtime Enterprise 5.5.0. Unless otherwise noted, these issues also apply to later releases:

EZML-2026: Airflow does not work on Kubernetes clusters set with a custom pod domain.

**Symptom:** Airflow does not work on Kubernetes clusters set with a pod domain other than cluster.local.

*Workaround:* For each of the four listed resources, perform the steps described below:

- sts af-cluster-airflowui
- sts af-cluster-scheduler
- cm af-cluster-airflowui
- cm af-cluster-scheduler
- 1. Edit the resource:

```
kubectl edit <resource-name> -n
<airflow-tenant-ns>
```

For example:

```
kubectl edit
sts af-cluster-airflowui -n
<airflow-tenant-ns>
```

2. Delete all labels in the metadata section for the resource.

For example:

**3.** Replace all occurrences of af-base-sql.airflow-base.svc.cluster. local with af-base-sql.airflow-base.

## Kubeflow Issues (5.5.0)

The following issues were identified in HPE Ezmeral Runtime Enterprise 5.5.0. Unless otherwise noted, these issues also apply to later releases:

 Error "Could not find CSRF cookie XSRF-TOKEN in the request" is returned when creating a Kserve model in Kubeflow UI exposed via HTTP. For more information about this issue, see: <a href="https://github.com/kubeflow/manifests/pull/2262">https://github.com/kubeflow/manifests/pull/2262</a>

## Kubeflow Issues (5.4.0)

The following issues were identified in HPE Ezmeral Runtime Enterprise 5.4.0. Unless otherwise noted, these issues also apply to later releases.

• Kubeflow does not support groups. See:

https://github.com/kubeflow/kubeflow/issues/4188

The Dex authentication component does not support the use of LADP/AD external groups. See:

https://github.com/dexidp/dex/issues/1562

EZML-616: Only a single AD server configuration is supported, even when multiple LDAP server addresses are provided.

**Symptom:** Only a single AD server configuration is supported, even when multiple LDAP server addresses are provided on the **Cluster Configuration** tile. A single LDAP server adderss is set when DEX is created, and does not change when the chosen LDAP server address becomes unavailable or inaccessable.

**Cause:** Kubeflow DEX does not support the use of multiple AD/LDAP servers for authentication.

*Workaround:* If the selected LDAP server that was set during installation becomes inaccessable, specify a different server as follows:

1. Get the current configuration for DEX from the secret:

```
kubectl get secrets -n
auth dex-config-secret -o
"jsonpath={.data['config\.yaml']}"
| base64 -d
```

Copy the returned value and save it.

2. In the copied value, locate the string which starts with the substring host: . After this substring, replace the existing domain string with the domain for the correct server. There should be only one domain.

For example:

host: example.com:636

**3.** Open any base64 encoder and encode the whole modified configuration.

The following are links to base64 encoders:

- https://www.base64encode.org/
- base64
- 4. Update the secret:

```
kubectl edit secrets -n auth
dex-config-secret
```

Replace the value after config.yaml with your modified and encoded value.

- 5. Save the changes.
- 6. Restart the DEX deployment:

```
kubectl rollout restart deploy -n
auth dex
```

EZML-1475: When you deploy a model using InferenceService, the KNative Serving controller fails to fetch the image used by the model from the airgap docker image registry. **Symptom:** When you deploy a model using InferenceService, the InferenceService fails to become READY. The KNative Serving controller fails to fetch the image used by the model from the airgap docker image registry and gives the message: x509: certificate signed by unknown authority.

#### Workaround:

1. After deploying Kubeflow, run the following as Cluster Administrator:

kubectl edit cm -n knative-serving
config-deployment

2. Add the following under the data field:

```
registriesSkippingTagResolving:
"<host-name-of-your-airgap-image-re
gistry>"
```

## Kubeflow Issues (Prior Releases)

The following issues were identified in a version of HPE Ezmeral Runtime Enterprise prior to version 5.4.0. Unless otherwise noted, these issues also apply to later releases.

• If you specify an external user group, the group is not taken into account when a user logs in to Kubeflow. The user will be allowed to log in to Kubeflow regardless of to which groups that the user belongs. See the following for more information:

https://stackoverflow.com/questions/58276195/mandate-group-search-condition-in-dex-ldap-coonector

• Occasionally, the vlbetal.webhook.cert-manager.ioapiservice is unavailable for a period of time after deploying Kubeflow services (applying a manifest). To make the service available, restart the service as follows:

```
kubectl delete apiservices v1beta1.webhook.cert-manager.io
```

• There is an issue with Istio authorization for HTTP traffic in which the KFServing predict request returns 503 Service Unavailable. See the following for more information:

https://github.com/kserve/kserve/issues/820

### Katib Issues (Prior Releases)

The following issues were identified in a version of HPE Ezmeral Runtime Enterprise prior to version 5.4.0. Unless otherwise noted, these issues also apply to later 5.4.x releases.

The following issues occur in Katib, which is a Kubernetes-native project for automated machine learning.

- Suggestion pods running after experiment completes: https://github.com/kubeflow/katib/issues/1043
- Katib with Kubernetes 1.19 and higher: https://github.com/kserve/kserve/issues/1197

https://github.com/kubeflow/katib/issues/1395

#### **General Platform Issues (5.6.1)**

The following issues were identified in HPE Ezmeral Runtime Enterprise 5.6.1. Unless otherwise noted, these issues also apply to later 5.6.x releases.

EZCP-3949: On Python 3 hosts (RHEL 8 and SLES 15.4), clicking Support/Troubleshooting in the HPE Ezmeral Runtime Enterprise UI might result in an error. Attempting to generate SOS logs on the Support/Troubleshooting page results in an error.

Symptom: On RHEL 8 OS, clicking Support/ Troubleshooting in the HPE Ezmeral Runtime Enterprise UI might return a 404 Page Not Found error. Attempting to generate SOS logs on the Support/Troubleshooting page results in the following error message:

Got an error while performing the operation Additional Details: Error

Workaround: None at this time.

#### General Platform Issues (5.6.0)

The following issues were identified in HPE Ezmeral Runtime Enterprise 5.6.0. Unless otherwise noted, these issues also apply to later 5.6.x releases.

EZCP-3844: When you upgrade to HPE Ezmeral Runtime Enterprise 5.6.0, and perform the Cluster Upgrade from 1.21.x to 1.22.x, some pods are in CrashLoopBackOff state.

**Symptom:**When you upgrade to HPE Ezmeral Runtime Enterprise 5.6.0, and perform the Cluster Upgrade from 1.21.x to 1.22.x, some pods are in CrashLoopBackOff state.

*Cause:* Pods that are running on the worker are unable to access the pods that are running on the master node, due to missing routes on the master node.

*Workaround:* On the master node that is missing the routes to some or all the workers, do the following:

1. Find the canal pod running in that master node, using the command:

```
CANAL_POD_NAME=$(kubectl get
pods -n kube-system -o wide | grep
<hostipaddr> | grep canal | awk
'{print $1}')
```

**2.** Delete the canal pod using the following command:

```
kubectl delete -n kube-system pod
${CANAL_POD_NAME}
```

**3.** Restart the pod. The missing routes will be restored.

#### **General Platform Issues (5.4.1)**

The following issues were identified in HPE Ezmeral Runtime Enterprise 5.4.1. Unless otherwise noted, these issues also apply to later 5.4.x releases.

EZCP-2669: When an attempt to enable High Availability (HA) on HPE Ezmeral Runtime Enterprise fails, the log repeats error messages multiple times. *Symptom:* When an attempt to enable HA on HPE Ezmeral Runtime Enterprise fails, the bds\_mgmt.log

repeats error messages multiple times, making it difficult to read and debug the issue.

*Workaround:* To view log files that capture the whole configuration, look at /var/log/bluedata/ install/enableha\*.

#### **General Platform Issues (Prior Releases)**

The following issues were identified in a version of HPE Ezmeral Runtime Enterprise prior to version 5.4.0. Unless otherwise noted, these issues also apply to later 5.4.x releases.

EZESC-253: After upgrade, UI becomes inaccessible and browser displays internal error 500.

*Symptom:* Following an upgrade to HPE Ezmeral Runtime Enterprise 5.3, the UI for the controller is inaccessible, failing with internal error 500. The system fails with the error:

No space left on device

The /var/lib/monitoring/logs director contains large hpecp-monitoring\_access and hcep-monitoring\_audit logs.

#### Cause:

Dangling Search Guard indexes exist after the upgrade. You might see log entries similar to the following:

[WARN ][o.e.g.DanglingIndicesState] [xxxxx] [[searchguard/ xxx-xxxxxxxxxxxxxxx]] can not be imported as a dangling index, as index with same name already exists in cluster metadata

*Workaround:* Search Guard indexes are not used by HPE Ezmeral Runtime Enterprise 5.3. You can remove the Search Guard indexes, delete the large log files, and resume monitoring on the HA nodes.

- 1. Remove the Search Guard indexes using one of the following methods:
  - If Elasticsearch is running, you can delete the Search Guard index through the Elasticsearch REST API.

For example:

```
curl --insecure -u $
(bdconfig --getvalue
bdshared_elasticsearch_admin):$
(bdconfig --getvalue
bdshared_elasticsearch_adminpass
) --silent -X DELETE https://
localhost:9210/searchquard
```

If Elasticsearch is not able to run, you must identify and delete SearchGuard indexes manually:

**a.** Identify the indexes.

```
Change the directory
to /var/lib/monitoring/
elasticsearch/nodes/0, then enter
the following command:
```

```
find . -name
"state-*.st" -print | xargs
grep searchguard
```

All the indices that are from Search Guard are displayed. You can use matching entries to determine which indexes to remove.

For example, this line identifies a state file related to that contains the word Search Guard. The index name is part of the full file path of that file. In this example, the index name: xtSTTUb7RgOeU1CXWH8dAg

./indices/
xtSTTUb7RgOeUlCXWH8dAg/
\_state/state-45.st matches

**b.** Use the rm command to remove the index.

For example:

```
rm -rf ./indices/
xtSTTUb7RgOeUlCXWH8dAg
```

- 2. Delete the large log files.
- **3.** On the HA cluster nodes only, restart monitoring. For example, from the controller, enter the following command:

```
HPECP_ONLY_RESTART_ES=1 /opt/
bluedata/bundles/hpe-cp-*/
startscript.sh --action
enable_monitoring
```

*Workaround:* Ignore the deleted cluster. No jobs will be submitted to deleted clusters.

Workaround: None at this time.

*Workaround:* Consider removing the Kubernetes host from the Kubernetes cluster or wait until the host is back up and running.

*Workaround:* Update the RedHat kernel to the newest kernel version.

**BDP-2879:** The Python ML and DL Toolkit lists a deleted Training cluster in the %attachments list.

BDP-841: When enabling multi-domain authentication, the password field must be filled out for all domains before submitting changes to any domain, otherwise the web interface will fail to react.

HAATHI-15068: Unable to create a tenant or FS mount if any host is down.

HAATHI-12781: When HPE Ezmeral Runtime Enterprise is installed on RedHat 7.x systems, system reboots are observed under heavy load. HAATHI-14220: Adding a license when one or more Worker hosts is in an error state may cause an error.

HAATHI-12810: After restarting the container that handles monitoring, the service may fail to restart and will show red in the Services tab of the Platform Administrator Dashboard screen.

HAATHI-12829: For RHEL/CentOS 7.x OS installs, if a server is physically rebooted, some services that depend on network services may be down as shown in the Services tab of the Platform Administrator Dashboard screen.

HAATHI 13253: HPE Ezmeral Runtime Enterprise does not compress or archive Nagios log files.

EZCP-463: Platform HA must be enabled before creating Kubernetes clusters.

*Workaround:* Remove the affected hosts before uploading the license.

**Workaround:** Restart the service manually from the Controller host by executing the command systemctl restart bds-monitoring.

*Workaround:* Execute the following commands on the Controller host:

\$ systemctl stop NetworkManager \$ systemctl disable NetworkManager \$ systemctl restart network \$ systemctl restart bds-controller \$ systemctl restart bds-worker

*Workaround:* Manually archive files as needed in the /srv/bluedata/nagios directory on the Controller.

*Workaround:* If you enable Platform HA after Kubernetes cluster creation, then reconfigure host monitoring as follows:

1. On a Kubernetes master node bring up the monitoring bootstrap deployment:

kubectl -n hpecp-bootstrap scale
deployment/
hpecp-bootstrap-hpecp-monitoring
--replicas=1

2. Exec into the bootstrap pod

```
kubectl -n hpecp-bootstrap
exec -it $(kubectl -n
hpecp-bootstrap get -o
jsonpath='{.items[0].metadata.name}
' pods -l
name=hpecp-bootstrap-hpecp-monitori
ng) -c hpecp-monitoring - bash
```

3. Delete running deployment (if exist):

kubectl -n kube-system -delete -f /
workspace/monitoring.yaml

 Export / change any needed bds\_xxx env variables (e.g. redeploy after HA enable)

(e.g. export bds\_ha\_nodes='16.143.21.35,16.143.21. 237,16.143.21.38')

**5.** Run startscript install:

```
/usr/local/bin/
startscript --install
```

This places metricbeat.yaml in the workspace folder.

6. Deploy metricbeat deployment:

```
kubectl -n kube-system create -f /
workspace/monitoring.yaml
```

7. Exit the bootstrap pod and scale down bootstrap deployment:

```
kubectl -n hpecp-bootstrap scale
deployment/
hpecp-bootstrap-hpecp-monitoring
--replicas=0
```

*Workaround:* Remove the Kubernetes hosts, verify that all system clocks are synchronized, and then re-add the hosts and recreate the Kubernetes cluster.

Workaround: Manually edit the kubeconfig file after

Workaround: None at this time.

BDP-852: All uploaded files and new folders created by AD/LDAP users via the HPE Ezmeral Runtime Enterprise FS mounts interface will have root ownership

**BDP-685:** Kubernetes cluster creation fails with an

"internal error."

BDP-1868: An admin kubeconfig file downloaded from an imported external Kubernetes cluster will not contain expected edits from the HPE Ezmeral Runtime Enterprise web interface.

### **Application Issues (Prior Releases)**

and full permission for all tenant members.

The following issues were identified in a version of HPE Ezmeral Runtime Enterprise prior to version 5.4.0. Unless otherwise noted, these issues also apply to later 5.4.x releases.

download.

| HAATHI-14109: When using CEPH for persistent<br>storage, a discrepancy between the client and server<br>versions will cause HPE Ezmeral Runtime Enterprise<br>to fail to load App Store images with the error "Failed to<br>map the volume." | <i>Workaround:</i> Remove the persistent storage until the client and server versions are the same.                                                                                                    |
|----------------------------------------------------------------------------------------------------|----------------------------------------------------------------------------------------------------|
| HAATHI-14192: Running the Impala shell on a container where the Impala daemon is not running.                                                                                                    | Workaround: Use the -i option to refer to the worker node. For example, impala-shell -i <worker hostname="">.</worker>                                                                                                    |
| HAATHI-14461: Notebooks with a name that includes<br>one or more spaces cannot be committed to GitHub.                                                                                                    | <b>Symptom:</b> When working in an AI/ML project that includes a GitHub repository, creating a Jupyterhub notebook with a name that includes one or more spaces will cause an error when trying to commit that notebook to GitHub. |
|                                                                                                    | <i>Workaround:</i> Do not include any spaces when naming a Jupyterhub notebook.                                                                                                    |
| HAATHI-10733: Hive jobs that use DataTap paths may fail with a SemanticException error.                                                                                                    | <i>Cause:</i> When Hive creates a table, the location where the table metadata is stored comes from the Hive                                                                                                    |

configuration parameter fs.defaultFS by default (which will point to the cluster file system). If a Hive job references DataTap paths outside of the file system where the table metadata is stored, then the job will fail with a SemanticException error because Hive enforces that all data sources must come from the same file system.

Workaround: Explicitly set the table metadata location to a path on the same DataTap that you will use for the job inputs and/or outputs, using the LOCATION clause when creating the table. For example, if you intend to use the TenantStorage DataTap, you would set the table metadata location to some path on that DataTap such as:

CREATE TABLE docs (c1 INT, c2 STRING) LOCATION 'dtap://TenantStorage/hive-table-docs'

HAATHI-12546: Some http links in applications running Workaround: See "Configure Client to use Hostname on HPE Ezmeral Runtime Enterprise show the hostname of the instance. These links will not work when HPE Ezmeral Runtime Enterprise is installed with the non-routable network option.

HAATHI-13254: If a user updates an app inside a container instead of via the App Store screen, then cluster expansion will fail.

**DOC-9:** Cloudera Manager reports incorrect values for a node's resources.

DOC-19: Spark applications may wait indefinitely if no free vCPUs are available.

instead of IP Address, below."

Workaround: Expand the cluster before performing the upgrade. Once the update is complete, edit classpath to point to the correct .jar files, such as hadoop-common-\*.jar.

Cause: Cloudera Manager accesses the Linux /proc file system to determine the characteristics of the nodes it is managing. Because container technology is used to implement virtual nodes, this file system reports information about the host rather than about the individual node, causing Cloudera Manager to report inflated values for a node's CPU count, memory, and disk.

Workaround: Use the web interface to see a node's virtual hardware configuration (flavor).

Cause: This is a general Spark behavior, but it is worth some emphasis in an environment where various virtual hardware resources (possibly in small amounts) can be quickly provisioned for use with Spark.

#### Workaround:

A Spark application will be stuck in the Waiting state if all vCPUs in the cluster are already considered to be in-use (by the Spark framework and other running Spark applications). In Spark version 1.5, the thrift server is configured to use 2 vCPUs on the Spark master node by default. You can reduce this to 1 vCPU by editing the total-executor- cores argument value in the /etc/init.d/hive-thriftserver script, and then restarting the thrift server (\$ sudo service hive-thriftserver restart).

K8S-1887: A MapR software version alarm is generated, indicating that "One or more services on the node are running an unexpected version." The alarm includes a "recommended action" to stop and restart the node.

Workaround: You can ignore the alarm and recommended action for container-based HPE Ezmeral Data Fabric.

#### CUDA and GPU Issues (Prior Releases)

The following issue applies to HPE Ezmeral Runtime Enterprise relese 5.3.5 and later.

EZESC-964: CUDA applications fail to run on A100 GPU HGX hosts with NVIDIA NVLink switches *Symptom:* CUDA applications fail to run on A100 GPU HGX hosts that have NVIDIA NVLink switches.

*Workaround:* On A100 GPU HGX systems with NVIDIA NVLink switches, you must install the and configure the NVIDIA Fabric Manager on the system before adding it as a host to HPE Ezmeral Runtime Enterprise.

1. Install the NVIDIA Fabric Manager on the host.

For instructions, see the Fabric Manager for NVIDIA NVSwitch Systems User Guide (link opens an external website in a new browser tab or window)

2. Change the Fabric Manager service start-up options to ensure that the Manager service is started before the kubelet service:

In the [Unit] section of the nvidia-fabricmanager.service file, add the following line:

Before=kubelet.service

For example:

```
[Unit]
Description=FabricManager service
Before=kubelet.service
After=network-online.target
Requires=network-online.target
```

**3.** Verify the NVLink switches topology to ensure that "NV12" appears between peer GPUs. This result indicates that all 12 NVLinks are trained and available for full bi-directional bandwidth.

For example, execute the command: nvidia-smi topo -m

The following is an example of a portion of the output:

| GPU0 | GPU0<br>X | GPU1<br>NV12 | GPU2<br>NV12 |  |
|------|-----------|--------------|--------------|--|
| GPU1 | NV12      | Х            | NV12         |  |
| GPU2 | NV12      | NV12         | Х            |  |

 After you add the host to HPE Ezmeral Runtime Enterprise and to the Kubernetes cluster, verify the CUDA Kubernetes application by doing the following:

a. Create a test pod: kubectl create -f cuda-test.yaml

For example, the following pod executes the nvidia/samples:vectoradd-cuda10.2 test:

```
apiVersion: v1
kind: Pod
metadata:
   name: nvidia-cuda-test
spec:
   restartPolicy: OnFailure
   containers:
    - name: cuda-vector-add
    image: "nvidia/
samples:vectoradd-cuda10.2"
    resources:
        limits:
            nvidia.com/gpu: 1
```

**b.** Verify that the test passed by executing the following command:

kubectl logs nvidia-cuda-test

Example result:

```
[Vector addition of 50000
elements]
Copy input data from the host
memory to the CUDA device
CUDA kernel launch with 196
blocks of 256 threads
Copy output data from the CUDA
device to the host memory
Test PASSED
Done
```

For more information about the installing and configuring the Fabric Manager, the following NVIDIA documentation (link opens an external website in a new browser tab or window):

- NVIDIA HGX A100 Software User Guide
- Fabric Manager for NVIDIA NVSwitch Systems
  User Guide

# Installation Instructions

Describes where to find installation instructions for this release.

For information about installing HPE Ezmeral Runtime Enterprise, see Planning the Deployment on page 803 and Installation Overview on page 837.

## **Upgrade Information**

This topic describes where to find instructions for upgrading from previous releases of HPE Ezmeral Runtime Enterprise.

This topic describes information about upgrading from previous releases of HPE Ezmeral Runtime Enterprise.

## **Upgrade Instructions**

For information about upgrading to this version of HPE Ezmeral Runtime Enterprise, including the supported upgrade paths from previous releases, see Upgrading to HPE Ezmeral Runtime Enterprise 5.6.x on page 885.

# **Related Information**

The latest documentation for HPE Ezmeral Runtime Enterprise is available at:

https://docs.containerplatform.hpe.com

For HPE Ezmeral Runtime Enterprise Air Gap Utility release notes, see HPE Ezmeral Runtime Enterprise Air Gap Utility Release Notes on page 53.

# HPE Ezmeral Runtime Enterprise Air Gap Utility Release Notes

Change history and version compatibility information for the HPE Ezmeral Runtime Enterprise Air Gap Utility, hpe-airgap-util, on HPE Ezmeral Runtime Enterprise.

## Description

The HPE Ezmeral Runtime Enterprise Air Gap Utility, hpe-airgap-util, is utility you can use to query, filter, and download all air gap container images necessary for your HPE Ezmeral Runtime Enterprise environment to a local filesystem or remote registry.

### **Supersede Information**

| Utility Version | Supersedes Version |
|-----------------|--------------------|
| 1.3             | 1.1, 1.2, and 1.0  |
| 1.0             | 0.4 and 0.3        |

## **Operating Systems**

This utility is supported on the operating systems listed in Using the Air Gap Utility on page 869.

### Languages

Languages supported for this release: English

## **Compatibility and Interoperability**

| HPE Ezmeral Runtime Enterprise Air Gap Utility Version | HPE Ezmeral Runtime Enterprise Releases                                                                         |
|--------------------------------------------------------|----------------------------------------------------------------------------------------------------|
| 1.3                                                    | 5.5.0 and later releases, until superseded by a newer version of HPE Ezmeral Runtime Enterprise Air Gap Utility |
| 1.0                                                    | 5.4.1 and later releases, until superseded by a newer version of HPE Ezmeral Runtime Enterprise Air Gap Utility |
| 0.4                                                    | 5.4.0                                                                                                    |

## Change Log

HPE Ezmeral Runtime Enterprise Air Gap Utility 1.3:

- Improved query speed for listing releases and images for each release.
- --list\_releases output now shows whether the release is RC or GA.
- Added the ability to change the log directory by setting the AIRGAP\_UTIL\_LOGDIR environment variable.

HPE Ezmeral Runtime Enterprise Air Gap Utility 1.0:

- Added support for Python 2.7.
- Added the hpe-airgap-util --version command.
- Changed the name of the --version filter to: --release
- Changed the name of the --list\_versions filter to: --list\_releases
- Added the --list\_components filter.
- Added the ability to download a single image file with the --image filter.
- Added support for logging and accessing log files.

HPE Ezmeral Runtime Enterprise Air Gap Utility 0.4:

• Set the correct container name and tag when saving to a file.

HPE Ezmeral Runtime Enterprise Air Gap Utility 0.3:

- Creates the destination directory if the specified directory does not exist.
- Reduced processing time for filtering images.
- Fixed image file compression when using the --dest\_compress parameter is used.

#### Installation Instructions

See Using the Air Gap Utility on page 869.

#### **Related Information**

The latest documentation for HPE Ezmeral Runtime Enterprise is available at:

https://docs.containerplatform.hpe.com

For HPE Ezmeral Runtime Enterprise release notes, see Release Notes on page 11.

# **Support Matrixes**

This section provides information about support and interoperability for HPE Ezmeral Runtime Enterprise and its components.

This section provides information about support and interoperability for HPE Ezmeral Runtime Enterprise and its components.

This information supplements information about system requirements. See System Requirements on page 808

# **OS Versions**

See OS Support on page 85.

# **GPU Support**

For hardware support, see the following table. For software, driver, and MIG support, see GPU and MIG Support on page 721.

| HPE Ezmeral Runtime Enterprise<br>Release Version | GPU Hardware                                     |
|---------------------------------------------------|--------------------------------------------------|
| 5.4.0-5.6.4                                       | NVIDIA Tesla K80 (AWS environment <sup>1</sup> ) |
|                                                   | NVIDIA Tesla P4                                  |
|                                                   | NVIDIA Tesla T4                                  |
|                                                   | NVIDIA Tesla P100                                |
|                                                   | NVIDIA Tesla V100 <sup>1</sup>                   |
|                                                   | NVIDIA Quadro P4000 <sup>1</sup>                 |
|                                                   | NVIDIA A30 with MIG mode                         |
|                                                   | NVIDIA A100 with MIG mode <sup>1</sup>           |
| 5.3.5-5.3.6                                       | NVIDIA Tesla P4                                  |
|                                                   | NVIDIA Tesla P100                                |
|                                                   | NVIDIA Tesla V100                                |
|                                                   | NVIDIA A100 with MIG mode                        |
| 5.3.1                                             | NVIDIA Tesla P4                                  |
|                                                   | NVIDIA Tesla P100                                |
|                                                   | NVIDIA Tesla V100                                |
|                                                   | NVIDIA Tesla A100 (non-MIG mode only)            |

Fully tested

# **HPE Ezmeral Runtime Enterprise Components**

Table

| HPE Ezmeral Runtime<br>Enterprise Release Version | HPECP Agent           | HPE Kubectl<br>Plugin | Kubectl Client | Container Runtime (All OS)                                                                                                    |
|---------------------------------------------------|-----------------------|-----------------------|----------------|----------------------------------------------------------------------------------------------------|
| 5.6.4                                             | 1.3.1-7e1d6f6-04f50a2 | 3.7-18                | 1.23.10-hpe1   | containerd 1.6.9.hpe-1,                                                                                                    |
|                                                   |                       |                       |                | Docker CE 19.03<br>(On Controller, Shadow<br>Controller, Arbiter, and<br>Gateway hosts, and<br>legacy Kubernetes<br>hosts from upgraded<br>deployments only.) |

<sup>&</sup>lt;sup>1</sup> Fully tested

| HPE Ezmeral Runtime<br>Enterprise Release Version | HPECP Agent               | HPE Kubectl<br>Plugin | Kubectl Client | Container Runtime (All OS)                                                                                                    |
|---------------------------------------------------|---------------------------|-----------------------|----------------|----------------------------------------------------------------------------------------------------|
| 5.6.2                                             | 1.3.1-7e1d6f6-04f50a2     | 3.7-18                | 1.23.10-hpe1   | containerd 1.6.9.hpe-1,<br>Docker CE 19.03<br>(On Controller, Shadow<br>Controller, Arbiter, and<br>Gateway hosts, and<br>legacy Kubernetes<br>hosts from upgraded<br>deployments only.) |
| 5.6.1                                             | 1.3.1-7e1d6f6-04f50a2     | 3.7-18                | 1.23.10-hpe1   | containerd 1.6.9.hpe-1,<br>Docker CE 19.03<br>(On Controller, Shadow<br>Controller, Arbiter, and<br>Gateway hosts, and<br>legacy Kubernetes<br>hosts from upgraded<br>deployments only.) |
| 5.6.0                                             | 1.3.0-02f5d92-2e67bb4     | 3.6                   | 1.20.2         | containerd 1.6.9.hpe-1,<br>Docker CE 19.03<br>(On Controller, Shadow<br>Controller, Arbiter, and<br>Gateway hosts, and<br>legacy Kubernetes<br>hosts from upgraded<br>deployments only.) |
| 5.5.1                                             | 1.2.7-234eba4-6155d2<br>3 | 3.6                   | 1.20.2         | containerd 1.5.1.hpe-1,<br>Docker CE 19.03<br>(On Controller, Shadow<br>Controller, Arbiter, and<br>Gateway hosts, and<br>legacy Kubernetes<br>hosts from upgraded<br>deployments only.) |
| 5.5.0                                             | 1.2.5-5df266a-6155d23     | 3.6                   | 1.20.2         | containerd 1.5.1.hpe-1,<br>Docker CE 19.03<br>(On Controller, Shadow<br>Controller, Arbiter, and<br>Gateway hosts, and<br>legacy Kubernetes<br>hosts from upgraded<br>deployments only.) |
| 5.4.1                                             | 1.2.2                     | 3.5.13                | 1.20.0         | Docker CE 19.03                                                                                                    |
| 5.4.0                                             | 1.2.1                     | 3.5.13                | 1.20.0         | Docker CE 19.03                                                                                                    |
| 5.3.5-5.3.6                                       | 1.1.13                    | 3.4-14                | 1.20.0         | Docker CE 19.03                                                                                                    |
| 5.3.1                                             | 1.1.5                     | 3.4-14                | 1.20.0         | Docker CE 19.03                                                                                                    |

# **HPE Ezmeral Data Fabric**

HPE Ezmeral Runtime Enterprise supports the use of different implementations of HPE Ezmeral Data Fabric. Depending on the release version, a given implementation of HPE Ezmeral Data Fabric can be connected as external storage, registered as Tenant/Persistent storage, or both.

In summary, the implementations of HPE Ezmeral Data Fabric are the following:

| HPE Ezmeral Data Fabric on Bare Metal | HPE Ezmeral Data Fabric on Bare Metal is an<br>implementation of HPE Ezmeral Data Fabric that is<br>on physical or virtual machines that are not part of the<br>HPE Ezmeral Runtime Enterprise deployment.                                                                                                    |
|---------------------------------------|----------------------------------------------------------------------------------------------------|
|                                       | HPE Ezmeral Data Fabric on Bare Metal is the<br>only supported implementation of HPE Ezmeral Data<br>Fabric for production deployments of HPE Ezmeral<br>Runtime Enterprise. HPE Ezmeral Data Fabric on<br>Bare Metal is also supported for non-production<br>deployments.                                                                                              |
| HPE Ezmeral Data Fabric on Kubernetes | HPE Ezmeral Data Fabric on Kubernetes is an<br>implementation of HPE Ezmeral Data Fabric in a<br>Kubernetes cluster.                                                                                                    |
|                                       | HPE Ezmeral Data Fabric on Kubernetes is available<br>for use in non-production deployments of HPE<br>Ezmeral Runtime Enterprise, but it is not supported<br>for production environments.                                                                                                    |
| Embedded Data Fabric                  | <b>Embedded Data Fabric</b> is a legacy implementation of HPE Ezmeral Data Fabric that is locally <b>Embedded</b> and runs on HPE Ezmeral Runtime Enterprise hosts.                                                                                                    |
|                                       | Embedded Data Fabric is not supported on 5.5.0 and<br>later releases of HPE Ezmeral Runtime Enterprise.<br>Hewlett Packard Enterprise recommends using HPE<br>Ezmeral Data Fabric on Bare Metal for production<br>deployments. For non-production deployments, you<br>can use either HPE Ezmeral Data Fabric on Bare<br>Metal or HPE Ezmeral Data Fabric on Kubernetes. |

In an HPE Ezmeral Runtime Enterprise deployment, only **one** HPE Ezmeral Data Fabric instance can be registered as Tenant/Persistent storage.

Table

| HPE Ezmeral Runtime Enterprise<br>Release Version | HPE Ezmeral Data Fabric<br>on Bare Metal | HPE Ezmeral Data Fabric<br>on Kubernetes <sup>1</sup> | Embedded Data Fabric <sup>2</sup> |
|---------------------------------------------------|------------------------------------------|-------------------------------------------------------|-----------------------------------|
| 5.6.4                                             | 7.2                                      | 1.5.2                                                 | Not supported                     |
| 5.6.2                                             | 7.2                                      | 1.5.2                                                 | Not supported                     |
| 5.6.1                                             | 7.2                                      | 1.5.2                                                 | Not supported                     |
| 5.6.0                                             | 7.0 and 6.2                              | 1.5.2                                                 | Not supported                     |
| 5.5.0-5.5.1                                       | 7.0 and 6.2                              | 1.5.2                                                 | Not supported                     |
| 5.4.1                                             | 6.2                                      | 1.5.1                                                 | Not supported for new deployments |
| 5.4.0                                             | 6.2                                      | 1.5.0                                                 | Not supported for new deployments |
| 5.3.5-5.3.6                                       | Not supported                            | 1.4.1                                                 | Discouraged <sup>3</sup>          |
| 5.3.1                                             | Not supported                            | 1.4.1                                                 | Discouraged <sup>3</sup>          |

<sup>1</sup> Beginning with HPE Ezmeral Runtime Enterprise 5.5.0, HPE Ezmeral Data Fabric on Kubernetes is supported in non-production environments only.

<sup>2</sup> Embedded Data Fabric aligns with HPE Ezmeral Data Fabric on bare metal Core 6.1.

<sup>3</sup> "Discouraged" means that Hewlett Packard Enterprise strongly recommends that you upgrade to the latest release of HPE Ezmeral Runtime Enterprise (5.4.x, 5.5.0 or later) and migrate existing Embedded Data Fabric deployments toHPE Ezmeral Data Fabric on Bare Metal, or (for non-production deployments only) HPE Ezmeral Data Fabric on Kubernetes. For more information, contactHewlett Packard Enterprise Technical Support.

| HPE Ezmeral Runtime Enterprise                                                              | HPE Ezmeral Data Fabric on Bare Metal                                                                                           |
|---------------------------------------------------------------------------------------------|----------------------------------------------------------------------------------------------------|
| 5.6.4                                                                                       | <ul><li>7.2 and 6.2.0 (As tenant/persistent storage and as external storage)</li><li>6.1.0 (As external storage only)</li></ul> |
| 5.6.2                                                                                       | <ul><li>7.2 and 6.2.0 (As tenant/persistent storage and as external storage)</li><li>6.1.0 (As external storage only)</li></ul> |
| 5.6.1                                                                                       | <ul><li>7.2 and 6.2.0 (As tenant/persistent storage and as external storage)</li><li>6.1.0 (As external storage only)</li></ul> |
| 5.6.0                                                                                       | <ul><li>7.0 and 6.2.0 (As tenant/persistent storage and as external storage)</li><li>6.1.0 (As external storage only)</li></ul> |
| 5.5.0-5.5.1                                                                                 | <ul><li>7.0 and 6.2.0 (As tenant/persistent storage and as external storage)</li><li>6.1.0 (As external storage only)</li></ul> |
| 5.4.0-5.4.1                                                                                 | <ul><li>6.2.0 (As tenant/persistent storage and as external storage)</li><li>6.1.0 (As external storage only)</li></ul>         |
| <b>5.3.1, 5.3.5, or 5.3.6</b><br>(with HPE Ezmeral Data Fabric on Kubernetes version 1.4.1) | 6.1.0 or 6.2.0                                                                                                    |

Table

# Table

| HPE Ezmeral<br>Runtime<br>Enterprise<br>Release Version | HPE Ezmeral<br>Data Fabric on<br>Kubernetes<br>Version | Core HPE<br>Ezmeral Data<br>Fabric<br>Components | CSI                                                                 | OS Version<br>(Base<br>Containers) | Alpine Version<br>(Operators) | Open LDAP |
|---------------------------------------------------------|--------------------------------------------------------|--------------------------------------------------|---------------------------------------------------------------------|------------------------------------|-------------------------------|-----------|
| 5.6.4                                                   | 1.5.2                                                  | 6.2.0.23                                         | FUSE POSIX<br>CSI v1.2.8<br>(Default)<br>NFS-loopback<br>CSI v1.0.7 | Rocky Linux<br>release 8.4         | Alpine Linux<br>v3.13         | 1.5.0     |
| 5.6.2                                                   | 1.5.2                                                  | 6.2.0.23                                         | FUSE POSIX<br>CSI v1.2.8<br>(Default)<br>NFS-loopback<br>CSI v1.0.7 | Rocky Linux<br>release 8.4         | Alpine Linux<br>v3.13         | 1.5.0     |

Table (Continued)

| HPE Ezmeral<br>Runtime<br>Enterprise<br>Release Version | HPE Ezmeral<br>Data Fabric on<br>Kubernetes<br>Version | Core HPE<br>Ezmeral Data<br>Fabric<br>Components | CSI                                                                 | OS Version<br>(Base<br>Containers)                | Alpine Version<br>(Operators) | Open LDAP |
|---------------------------------------------------------|--------------------------------------------------------|--------------------------------------------------|---------------------------------------------------------------------|---------------------------------------------------|-------------------------------|-----------|
| 5.6.1                                                   | 1.5.2                                                  | 6.2.0.23                                         | FUSE POSIX<br>CSI v1.2.7<br>(Default)<br>NFS-loopback<br>CSI v1.0.7 | Rocky Linux<br>release 8.4                        | Alpine Linux<br>v3.13         | 1.5.0     |
| 5.6.0                                                   | 1.5.2                                                  | 6.2.0.23                                         | FUSE POSIX<br>CSI v1.2.7<br>(Default)<br>NFS-loopback<br>CSI v1.0.7 | Rocky Linux<br>release 8.4                        | Alpine Linux<br>v3.13         | 1.5.0     |
| 5.5.0-5.5.1                                             | 1.5.2                                                  | 6.2.0.23                                         | FUSE POSIX<br>CSI v1.2.7<br>(Default)<br>NFS-loopback<br>CSI v1.0.5 | Rocky Linux<br>release 8.4                        | Alpine Linux<br>v3.13         | 1.5.0     |
| 5.4.1                                                   | 1.5.1                                                  | 6.2.0.18                                         | FUSE POSIX<br>CSI v1.2.5<br>(Default)<br>NFS-loopback<br>CSI v1.0.5 | Rocky Linux<br>release 8.4<br>(Green<br>Obsidian) | 3.13.5                        | 1.5.0     |
| 5.4.0                                                   | 1.5.0                                                  | 6.2.0.11                                         | FUSE POSIX<br>CSI v1.2.5<br>(Default)<br>NFS-loopback<br>CSI v1.0.5 | Rocky Linux<br>release 8.4<br>(Green<br>Obsidian) | 3.13.5                        | 1.5.0     |
| 5.3.5-5.3.6                                             | 1.4.1                                                  | 6.206 EBF                                        | FUSE POSIX<br>CSI v1.2.5<br>(Default)<br>NFS-loopback<br>CSI v1.0.5 | CentOS<br>8.3.2011                                | 3.13                          | 1.5       |
| 5.3.1                                                   | 1.4.1                                                  | 6.206 EBF                                        | FUSE POSIX<br>CSI v1.2.1<br>(Default)<br>NFS-loopback<br>CSI v1.0.1 | CentOS<br>8.3.2011                                | 3.13                          | 1.5       |

See also:

- Configuring Cross-Cluster Trust on page 652
- Requirements for HPE Ezmeral Data Fabric on Kubernetes (for non-production environments only) on page 595
- Using the CSI on page 634
- NFS Support on page 714

## **Kubernetes Versions**

The supported versions of Kubernetes vary by host OS and whether the Kubernetes cluster is imported into HPE Ezmeral Runtime Enterprise. See HPE Ezmeral Runtime Enterprise Components on page 55 and Version Requirements for Imported Kubernetes Clusters on page 61.

In some cases, you can update Kubernetes to later versions than listed for yourHPE Ezmeral Runtime Enterprise release version without upgrading HPE Ezmeral Runtime Enterprise. See Kubernetes Bundles on page 97.

For additional Kubernetes requirements, see also:

- Requirements for HPE Ezmeral Data Fabric on Kubernetes (for non-production environments only) on page 595
- The Kubernetes System Requirements on page 808
- Kubernetes Cluster Types and Compatibility on page 322

| HPE Ezmeral Runtime<br>Enterprise Release Version | Kubernetes versions for RHEL/<br>CentOS hosts                            | Kubernetes versions for SLES hosts                                       |
|---------------------------------------------------|--------------------------------------------------------------------------|--------------------------------------------------------------------------|
| 5.6.4                                             | 1.24.8-hpe2, 1.25.12-hpe1 and 1.26.7-hpe1                                | 1.24.8-hpe2, 1.25.12-hpe1 and 1.26.7-hpe1                                |
| 5.6.2                                             |                                                                          | 1.22.15-hpe4, 1.23.16-hpe1 and 1.24.10-hpe1                              |
| 5.6.1                                             | 1.22.15-hpe4, 1.23.16-hpe1 and 1.24.10-hpe1                              | 1.22.15-hpe4, 1.23.16-hpe1 and 1.24.10-hpe1                              |
| 5.6.0                                             | 1.22.15-hpe3, 1.23.14-hpe2 and 1.24.8-hpe2                               | 1.22.15-hpe3, 1.23.14-hpe2 and 1.24.8-hpe2                               |
| 5.5.1                                             | 1.22.15-hpe1, 1.23.13-hpe1                                               | 1.22.15-hpe1, 1.23.13-hpe1                                               |
|                                                   | 1.21.14-hpe2 (Supported during migration only <sup>3</sup> )             | 1.21.14-hpe2 (Supported during migration only <sup>3</sup> )             |
|                                                   | 1.21.14, 1.22.11, 1.23.8 (Supported during migration only <sup>2</sup> ) | 1.21.14, 1.22.11, 1.23.8 (Supported during migration only <sup>2</sup> ) |
| 5.5.0                                             | 1.22.12-hpe1, 1.23.9-hpe1                                                | 1.22.12-hpe1, 1.23.9-hpe1                                                |
|                                                   | 1.21.14-hpe1 (Supported during migration only <sup>1</sup> )             | 1.21.14-hpe1 (Supported during migration only <sup>1</sup> )             |
|                                                   | 1.21.14, 1.22.11, 1.23.8 (Supported during migration only <sup>2</sup> ) | 1.21.14, 1.22.11, 1.23.8 (Supported during migration only <sup>2</sup> ) |
| 5.4.1                                             | 1.19.15, 1.20.11, 1.21.10                                                | Not Supported                                                            |
| 5.4.0                                             | 1.19.15, 1.20.11, 1.21.3                                                 | Not Supported                                                            |
| 5.3.6                                             | 1.18.6, 1.19.15, 1.20.11                                                 | 1.18.6 (CaaS 4.5)                                                        |
| 5.3.5                                             | 1.18.6, 1.19.5, 1.20.2                                                   | 1.18.6 (CaaS 4.5)                                                        |
| 5.3.1                                             | 1.18.6, 1.19.5, 1.20.2                                                   | 1.18.6 (CaaS 4.5)                                                        |

Table

<sup>1</sup> Supported during migration of existing Kubernetes clusters to 1.23.9-hpe1 (preferred) or to 1.22.12-hpe1. Not supported for new Kubernetes clusters or for ongoing operations in a production deployment.

<sup>2</sup> Supported for existing Kubernetes clusters until those legacy clusters are migrated to a Hewlett Packard Enterprise distribution of Kubernetes. You cannot upgrade a legacy Kubernetes cluster without also

migrating the cluster to a Hewlett Packard Enterprise distribution of Kubernetes. Not supported for new Kubernetes clusters or for ongoing operations in a production deployment.

<sup>3</sup> Supported during migration of existing Kubernetes clusters to 1.23.13-hpe1 (preferred) or to 1.22.15-hpe1. Not supported for new Kubernetes clusters or for ongoing operations in a production deployment.

## **Imported Kubernetes Clusters**

HPE Ezmeral Runtime Enterprise 5.6.x or higher does not support Imported Kubernetes clusters.

| HPE Ezmeral Runtime<br>Enterprise Release Version | Imported Kubernetes clusters                                           |
|---------------------------------------------------|------------------------------------------------------------------------|
| 5.6.4                                             | Not Supported                                                          |
| 5.6.2                                             | Not Supported                                                          |
| 5.5.0-5.5.1                                       | Not Supported                                                          |
| 5.4.0-5.4.1                                       | Not Supported                                                          |
| 5.3.5-5.3.6                                       | Supported. See Table 7: Imported Cluster Types and Versions on page 61 |
| 5.3.1                                             | Supported. See Table 7: Imported Cluster Types and Versions on page 61 |

**NOTICE:** End of Life (EOL) for Elastic Private Instant Clusters (EPIC)

<sup>1</sup>HPE Ezmeral Runtime Enterprise 5.4.1 is the last release that includes support for EPIC. Beginning with the next general availability release, deployments that use EPIC to manage virtual nodes/ containers are not supported. No future enhancements to EPIC are planned; however, support (such as bug fixes) will continue to be provided until the EPIC functionality reaches End of Life (EOL).

Existing deployments that use EPIC can be transitioned to the newer Kubernetes-based solution on the latest HPE Ezmeral Runtime Enterprise release. Existing deployments that continue to use EPIC will be supported until EPIC reaches End of Life (EOL) on December 30, 2024.

## Version Requirements for Imported Kubernetes Clusters

Imported Kubernetes clusters are not supported on HPE Ezmeral Runtime Enterprise 5.4.x, 5.5.x or later releases.

HPE Ezmeral Runtime Enterprise 5.2.x and 5.3.x releases support the following Kubernetes versions for clusters that are imported into the platform.

# NOTE:

Import is supported for Kubernetes versions shown in the following table, even if the version is not one of the versions supported for clusters created by HPE Ezmeral Runtime Enterprise.

Imported clusters do not support add-ons.

| Kubernetes Service                      | Supported Versions for Imported Clusters |
|-----------------------------------------|------------------------------------------|
| Amazon Elastic Kubernetes Service (EKS) | 1.18, 1.19                               |
| Google Kubernetes Engine (GKE)          | 1.18.16-gke-302, 1.18.16-gke-502         |
| Azure Kubernetes Service (AKS)          | 1.18.14, 1.19.7, 1.20.2                  |
| VMware Tanzu Kubernetes Grid (PKS)      | 1.7                                      |

# Table

## **Add-On Versions**

The following table lists the versions of system and application add-ons by HPE Ezmeral Runtime Enterprise release. KubeDirector is a prerequisite for the analytics and HPE Ezmeral ML Ops add-ons.

In some cases, you can update add-ons to later versions without upgrading HPE Ezmeral Runtime Enterprise to a later version. See Kubernetes Bundles on page 64.

For version information about the container runtimes, HPECP agent, and kubectl, see HPE Ezmeral Runtime Enterprise Components on page 55.

| Tabl | e |
|------|---|
| Tun  | - |

| HPE Ezmeral<br>Runtime<br>Enterprise<br>Release Version | KubeDirector   | Apache Spark                                                                                  | Kubeflow                                                                                    | Airflow                                                                                              | MLflow                                                                            |
|---------------------------------------------------------|----------------|-----------------------------------------------------------------------------------------------|---------------------------------------------------------------------------------------------|----------------------------------------------------------------------------------------------------|-----------------------------------------------------------------------------------|
| 5.6.4                                                   | 0.11.0-9726ef0 | 1.3.8.0<br>( Contains<br>Apache Spark<br>2.4.7 and Apache<br>Spark 3.3.1)                     | Not prepackaged<br>as add-on. Contact<br>HPE Technical<br>Support team for<br>more details. | Not<br>prepackaged<br>as add-on.<br>Contact HPE<br>Technical<br>Support team<br>for more<br>details. | N/A (Replaced by<br>integrated model<br>management<br>framework.)                 |
| 5.6.2                                                   | 0.11.0-9726ef0 | 1.3.8.0<br>( Contains<br>Apache Spark<br>2.4.7 and Apache<br>Spark 3.3.1)                     | 1.7-0fc57da<br>(Contains Kubeflow<br>1.6-0fc57da)                                           | 2.3-2b38953<br>(Contains<br>Airflow 2.4.3)                                                           | N/A (Replaced by<br>integrated model<br>management<br>framework.)                 |
| 5.6.1                                                   | 0.11.0-9726ef0 | 1.3.8.0<br>( Contains<br>Apache Spark<br>2.4.7 and Apache<br>Spark 3.3.1)                     | 1.7-0fc57da<br>(Contains Kubeflow<br>1.6-0fc57da)                                           | 2.3-2b38953<br>(Contains<br>Airflow 2.4.3)                                                           | N/A (Replaced by<br>integrated model<br>management<br>framework.)                 |
| 5.6.0                                                   | 0.11.0-9726ef0 | 1.3.8.0<br>( Contains<br>Apache Spark<br>2.4.7 and Apache<br>Spark 3.3.1)                     | 1.7-0fc57da<br>(Contains Kubeflow<br>1.6-0fc57da)                                           | 2.3-2b38953<br>(Contains<br>Airflow 2.4.3)                                                           | N/A (Replaced by<br>integrated model<br>management<br>framework.)                 |
| 5.5.1                                                   | 0.11.0-9726ef0 | 1.3.8.0-14ea66<br>c-5455643<br>( Contains<br>Apache Spark<br>2.4.7 and Apache<br>Spark 3.2.0) | 1.6-d475bce                                                                                 | 2.3-2b38953<br>(Contains<br>Airflow 2.4.3)                                                           | N/A (Replaced by<br>integrated model<br>management<br>framework.)                 |
| 5.5.0                                                   | 0.11.0-9726ef0 | 1.3.7.1-1a83a9<br>8-5455643<br>( Contains<br>Apache Spark<br>2.4.7 and Apache<br>Spark 3.2.0) | 1.6-fd89c89                                                                                 | 2.2-ce70c0b<br>(Contains<br>Airflow 2.3.4)                                                           | N/A (Replaced by<br>integrated model<br>management<br>framework.)                 |
| 5.4.1                                                   | 0.9.0          | Apache Spark<br>2.4.7 and Apache<br>Spark 3.1.2                                               | 1.3 <sup>*</sup>                                                                            | Airflow 2.2.5                                                                                        | KDApp MLflow<br>1.5, includes<br>MLFlow Tracking<br>1.12.0 (Technical<br>Preview) |

| HPE Ezmeral<br>Runtime<br>Enterprise<br>Release Version | KubeDirector | Apache Spark                                                 | Kubeflow                  | Airflow       | MLflow                                                                            |
|---------------------------------------------------------|--------------|--------------------------------------------------------------|---------------------------|---------------|-----------------------------------------------------------------------------------|
| 5.4.0                                                   | 0.8.1        | Apache Spark<br>2.4.7 and Apache<br>Spark 3.1.2              | 1.3*                      | Airflow 2.2.0 | KDApp MLflow<br>1.5, includes<br>MLFlow Tracking<br>1.12.0 (Technical<br>Preview) |
| 5.3.5-5.3.6                                             | 0.6.2        | Apache Spark<br>2.4.7 and Apache<br>Spark 3.1.1<br>(Preview) | 1.2 (With Istio<br>1.3.1) | Airflow 2.0.1 | KDApp MLflow<br>1.5, includes<br>MLFlow Tracking<br>1.12.0 (Technical<br>Preview) |
| 5.3.1                                                   | 0.6.1        | Apache Spark<br>2.4.7 and Apache<br>Spark 3.1.1<br>(Preview) | 1.2 (With Istio<br>1.3.1) | Airflow 2.0   | KDApp MLflow<br>1.5, includes<br>MLFlow Tracking<br>1.12.0 (Technical<br>Preview) |

<sup>\*</sup> Istio is a prerequisite for Kubeflow 1.3 and later. However, Istio 1.9.8, which is the version of Istio that is shipped with HPE Ezmeral Runtime Enterprise 5.4.0 or 5.4.1, is not supported on Kubernetes 1.21 and later. HPE Ezmeral Runtime Enterprise prevents existing clusters that have Istio 1.9.8 from being upgraded to Kubernetes 1.21.x.

| Table |
|-------|
|-------|

| HPE Ezmeral<br>Runtime<br>Enterprise<br>Release Version | Istio Service<br>Mesh | Argo CD        | Falco              | Open Policy<br>Agent<br>Gatekeeper | Data Fabric<br>Tenant<br>Operator         | NVIDIA<br>plug-in  |
|---------------------------------------------------------|-----------------------|----------------|--------------------|------------------------------------|-------------------------------------------|--------------------|
| 5.6.4                                                   | 1.14.5                | 2.5.2-04f50a2  | 0.33.0-04f50a2     | 3.10.0-04f50a2                     | picasso-1.5.<br>2-GA-ERE56-d<br>rop1-75-0 | 0.12.3-04f50a2     |
| 5.6.2                                                   | 1.14.5                | 2.5.2-04f50a2  | 0.33.0-04f50a2     | 3.10.0-04f50a2                     | picasso-1.5.<br>2-GA-ERE56-d<br>rop1-75-0 | 0.12.3-04f50a2     |
| 5.6.1                                                   | 1.14.5                | 2.5.2-04f50a2  | 0.33.0-04f50a2     | 3.10.0-04f50a2                     | picasso-1.5.<br>2-GA-ERE56-d<br>rop1-75-0 | 0.12.3-04f50a2     |
| 5.6.0                                                   | 1.14.5                | 2.5.2-ba31668  | 0.33.0-b9eff56     | 3.10.0-d006b5<br>8                 | picasso-1.5.<br>2-GA-ERE56-d<br>rop1-75-0 | 0.12.3-d006b5<br>8 |
| 5.5.1                                                   | 1.13.5-e3f62ee        | 2.4.17-3c54efb | 0.32.2-a3473e<br>d | 3.10.0-58c0a7<br>8                 | picasso-1.5.<br>2-drop1-74-0              | 0.12.3-4ae197<br>8 |
| 5.5.0                                                   | 1.13.5-547eb2<br>2    | 2.2.5-ad3d17b  | 0.32.2-a3473e<br>d | 3.9.0-ad3d17b                      | picasso-1.5.<br>2-drop1-74-0              | 0.12.3-4ae197<br>8 |
| 5.4.1                                                   | 1.9.8 <sup>*</sup>    | ArgoCD 2.2.5   | Falco 2.23.1       | 3.7.0-7                            | picasso-1.5.<br>1-P151RC2-7<br>1-0        | 0.9.0              |
| 5.4.0                                                   | 1.9.8*                | ArgoCD 2.2.5   | Falco 2.23.1       | 3.7.0-4                            | picasso-1.5.<br>0-P150RC10-6<br>9-0       | 0.9.0              |
| 5.3.5-5.3.6                                             | 1.9.0                 | ArgoCD 1.8.4   | Falco 2.21.0       | 3.3.0-2                            | picasso-1.4.<br>1-drop7-43-2              | 0.9.0              |

Table (Continued)

| HPE Ezmeral<br>Runtime<br>Enterprise<br>Release Version | Istio Service<br>Mesh | Argo CD      | Falco        | Open Policy<br>Agent<br>Gatekeeper | Data Fabric<br>Tenant<br>Operator | NVIDIA<br>plug-in |
|---------------------------------------------------------|-----------------------|--------------|--------------|------------------------------------|-----------------------------------|-------------------|
| 5.3.1                                                   | 1.7.1                 | ArgoCD 1.8.4 | Falco 2.21.0 | 3.3.0-2                            | picasso-1.4.<br>1-drop7-43-1      | 1.0.0-beta-6      |

<sup>\*</sup> Istio is a prerequisite for Kubeflow 1.3 and later. However, Istio 1.9.8, which is the version of Istio that is shipped with HPE Ezmeral Runtime Enterprise 5.4.0 or 5.4.1, is not supported on Kubernetes 1.21 and later. HPE Ezmeral Runtime Enterprise prevents existing clusters that have Istio 1.9.8 from being upgraded to Kubernetes 1.21.x.

| HPE Ezmeral<br>Runtime<br>Enterprise<br>Release<br>Version | Monitoring    | NVIDIA GPU<br>Metrics | ERE Service<br>Accounts | Kube State<br>Metrics | Kubernetes<br>Dashboard | Metrics Server     |
|------------------------------------------------------------|---------------|-----------------------|-------------------------|-----------------------|-------------------------|--------------------|
| 5.6.4                                                      | 6.6.7-04f50a2 | 6.6.3-04f50a2         | 0.2-04f50a2             | 6.6.3-a4fbfa3         | v2.7.0-04f50a2          | v0.6.2-04f50a<br>2 |
| 5.6.2                                                      | 6.6.7-04f50a2 | 6.6.3-04f50a2         | 0.2-04f50a2             | 6.6.3-a4fbfa3         | v2.7.0-04f50a2          | v0.6.2-04f50a<br>2 |
| 5.6.1                                                      | 6.6.7-04f50a2 | 6.6.3-04f50a2         | 0.2-04f50a2             | 6.6.3-a4fbfa3         | v2.7.0-04f50a2          | v0.6.2-04f50a<br>2 |
| 5.6.0                                                      | 6.6.7-b9eff56 | 6.6.3-a4fbfa3         | 0.2-da188d2             | 6.6.3-a4fbfa3         | v2.7.0-0349604          | v0.6.2-15bd0b<br>2 |
| 5.5.1                                                      | 6.6.7-6155d23 | 6.5.5-6155d23         | 0.2-6155d23             | 2.3.0-db64c34         | v2.7.0-a650c50          | v0.6.1-6155d2<br>3 |
| 5.5.0                                                      | 6.6.7-6155d23 | 6.5.5-6155d23         | 0.2-6155d23             | 2.3.0-db64c34         | v2.7.0-a650c50          | v0.6.1-6155d2<br>3 |
| 5.4.1                                                      | 6.6.5-8.0     | 6.5.5                 | 0.2-4                   | 1.9.6-2               | 2.0.0-rc2-4             | 0.3.6-4            |
| 5.4.0                                                      | 6.6.5-8.0     | 6.5.5                 | 0.2-4                   | 1.9.6-2               | 2.0.0-rc2-3             | 0.3.6-4            |
| 5.3.5-5.3.6                                                | 6.6.5-7.0     | 6.5.5                 | 0.2-2                   | 1.9.6-2               | 2.0.0-rc2-2             | 0.3.6-4            |
| 5.3.1                                                      | 6.6.5-7.0     | 6.5.5                 | 0.2-2                   | 1.9.6-2               | 2.0.0-rc2-2             | 0.3.6-4            |

## **Kubernetes Bundles**

The following table lists the versions and content of Kubernetes bundles and their compatible versions of HPE Ezmeral Runtime Enterprise. For more information about Kubernetes bundles, see Kubernetes Bundles on page 97.

Table

| Kubernetes Bundle<br>Version | Compatible HPE<br>Ezmeral Runtime<br>Enterprise Versions | Kubernetes Versions                             | Add-On Versions                                                                                                    | EOL Date    |
|------------------------------|----------------------------------------------------------|-------------------------------------------------|----------------------------------------------------------------------------------------------------|-------------|
| 2.1.2 <sup>2</sup>           | 5.6.4                                                    | 1.24.8-hpe2,<br>1.25.12-hpe1 and<br>1.26.7-hpe1 | Airflow<br>(2.3-04f50a2)<br>ArgoCD<br>(2.5.2-04f50a2)<br>ERE Service<br>Accounts<br>(0.2-04f50a2)<br>Falco<br>(0.33.0-04f50a<br>2)<br>HPECP Agent<br>(1.3.1-7eld6f<br>6-04f50a2)<br>Istio<br>(1.14.5-04f50a<br>2)<br>KubeDirector<br>(0.11.0-04f50a<br>2)<br>Kubeflow<br>(1.6-5.6.1-67d<br>cdba)<br>Kubernetes<br>Dashboard<br>(v2.7.0-04f50a<br>2)<br>Metrics<br>Server<br>(v0.6.2-04f50a<br>2)<br>Monitoring<br>(6.6.7-04f50a<br>2)<br>Monitoring<br>(6.6.3-04f50a<br>2)<br>NVIDIA GPU<br>Metrics<br>(6.6.3-04f50a<br>2)<br>NVIDIA GPU<br>Metrics<br>(6.6.3-04f50a<br>2)<br>NVIDIA plugin<br>(0.12.3-04f50a<br>2)<br>Open Policy<br>Agent<br>Gatekeeper<br>(3.10.0-04f50a<br>2)<br>Spark<br>Operator<br>(1.3.8.1-82f87<br>59-04f50a2)<br>Tenant<br>Operator<br>(jicasso-1.5.<br>2-GA-ERE56-dro<br>p1-75-0)<br>hpecp-bootstra<br>p-prometheus<br>(41.7.4-04f50a<br>2) | 25 JAN 2024 |

| Kubernetes Bundle<br>Version | Compatible HPE<br>Ezmeral Runtime<br>Enterprise Versions | Kubernetes Versions                          | Add-On Versions                                                                                                    | EOL Date |
|------------------------------|----------------------------------------------------------|----------------------------------------------|----------------------------------------------------------------------------------------------------|----------|
| 2.1.2 <sup>3</sup>           | 5.6.2                                                    | 1.22.15-hpe4<br>1.23.16-hpe1<br>1.24.10-hpe1 | Airflow<br>(2.3-04f50a2)<br>ArgoCD<br>(2.5.2-04f50a2)<br>FRE Service<br>Accounts<br>(0.2-04f50a2)<br>Falco<br>(0.33.0-04f50a<br>2)<br>HPECP Agent<br>(1.3.1-7eld6f<br>6-04f50a2)<br>Istio<br>(1.14.5-04f50a<br>2)<br>KubeDirector<br>(0.11.0-04f50a<br>2)<br>Kubeflow<br>(1.6-5.6.1-67d<br>cdba)<br>Kubernetes<br>Dashboard<br>(v2.7.0-04f50a<br>2)<br>Metrics<br>Server<br>(v0.6.2-04f50a<br>2)<br>Monitoring<br>(6.6.7-04f50a<br>2)<br>Monitoring<br>(6.6.3-04f50a<br>2)<br>NVIDIA GPU<br>Metrics<br>(6.6.3-04f50a<br>2)<br>NVIDIA GPU<br>Metrics<br>(6.6.3-04f50a<br>2)<br>NVIDIA glugin<br>(0.12.3-04f50a<br>2)<br>Open Policy<br>Agent<br>Gatekeeper<br>(3.10.0-04f50a<br>2)<br>Spark<br>Operator<br>(1.3.8.1-82f87<br>59-04f50a2)<br>Tenant<br>Operator<br>(picasso-1.5.<br>2-GA-ERE56-dro<br>p1-75-0)<br>hpecp-bootstra<br>p-prometheus<br>(41.7.4-04f50a<br>2) |          |

| Kubernetes Bundle<br>Version | Compatible HPE<br>Ezmeral Runtime<br>Enterprise Versions | Kubernetes Versions                          | Add-On Versions                                                                                                    | EOL Date |
|------------------------------|----------------------------------------------------------|----------------------------------------------|----------------------------------------------------------------------------------------------------|----------|
| 2.1.1 <sup>4</sup>           | 5.6.1                                                    | 1.22.15-hpe4<br>1.23.16-hpe1<br>1.24.10-hpe1 | Airflow<br>(2.3-04f50a2)<br>ArgoCD<br>(2.5.2-04f50a2)<br>ERE Service<br>Accounts<br>(0.2-04f50a2)<br>Falco<br>(0.33.0-04f50a<br>2)<br>HPECP Agent<br>(1.3.1-7e1d6f<br>6-04f50a2)<br>Istio<br>(1.14.5-04f50a<br>2)<br>KubeDirector<br>(0.11.0-04f50a<br>2)<br>Kubeflow<br>(1.6-5.6.1-67d<br>cdba)<br>Kubernetes<br>Dashboard<br>(v2.7.0-04f50a<br>2)<br>Metrics<br>Server<br>(v0.6.2-04f50a<br>2)<br>Monitoring<br>(6.6.7-04f50a<br>2)<br>Monitoring<br>(6.6.3-04f50a<br>2)<br>NVIDIA GPU<br>Metrics<br>(6.6.3-04f50a<br>2)<br>NVIDIA plugin<br>(0.12.3-04f50a<br>2)<br>NVIDIA plugin<br>(0.12.3-04f50a<br>2)<br>Open Policy<br>Agent<br>Gatekeeper<br>(3.10.0-04f50a<br>2)<br>Spark<br>Operator<br>(1.3.8.1-82f87<br>59-04f50a2)<br>Tenant<br>Operator<br>(picasso-1.5.<br>2-GA-ERE56-dro<br>p1-75-0)<br>hpecp-bootstra<br>p-prometheus<br>(41.7.4-04f50a |          |
|                              |                                                          |                                              | 2)                                                                                                    |          |

| Kubernetes Bundle<br>Version | Compatible HPE<br>Ezmeral Runtime<br>Enterprise Versions | Kubernetes Versions                         | Add-On Versions                                                                                                    | EOL Date |
|------------------------------|----------------------------------------------------------|---------------------------------------------|----------------------------------------------------------------------------------------------------|----------|
| 2.0.0 <sup>5</sup>           | 5.6.0                                                    | 1.22.15-hpe3<br>1.23.14-hpe2<br>1.24.8-hpe2 | Airflow<br>(2.3-67a049e)<br>ArgoCD<br>(2.5.2-ba31668))<br>ERE Service<br>Accounts<br>(0.2-da188d2)<br>Falco<br>(0.33.0-b9eff5<br>6)<br>HPECP Agent<br>(1.3.0-8bf303<br>1-2e67bb4)<br>Istio<br>(1.14.5-d006b5<br>8)<br>KubeDirector<br>(0.11.0-7c59ac<br>f)<br>Kubeflow<br>(1.6-5.6.0-0c8<br>6715)<br>Kubernetes<br>Dashboard<br>(v2.7.0-034960<br>4)<br>Metrics<br>Server<br>(v0.6.2-15bd0b<br>2)<br>Monitoring<br>(6.6.7-b9eff56<br>)<br>NVIDIA GPU<br>Metrics<br>(6.6.3-a4fbfa3)<br>NVIDIA GPU<br>Metrics<br>(6.6.3-a4fbfa3)<br>NVIDIA GPU<br>Metrics<br>(6.6.3-a4fbfa3)<br>NVIDIA plugin<br>(0.12.3-d006b5<br>8)<br>Open Policy<br>Agent<br>Gatekeeper<br>(3.10.0-d006b5<br>8)<br>Spark<br>Operator<br>(1.3.8.0-e69e4<br>4a-d88da3c)<br>Tenant<br>Operator<br>(picasso-1.5.<br>2-GA-ERE56-dro<br>p1-75-0)<br>hpecp-bootstra<br>p-prometheus<br>(41.7.4-d49d66<br>c) |          |

| Kubernetes Bundle<br>Version    | Compatible HPE<br>Ezmeral Runtime<br>Enterprise Versions | Kubernetes Versions    | Add-On Versions                                                                                                    | EOL Date |
|---------------------------------|----------------------------------------------------------|------------------------|----------------------------------------------------------------------------------------------------|----------|
| 2.0.0 <sup>6</sup>              | 5.5.1                                                    | Kubernetes Versions    | Add-On Versions<br>Airflow<br>(2.3-67a049e)<br>ArgoCD<br>(2.5.2-ba31668)<br>)<br>ERE Service<br>Accounts<br>(0.2-da188d2)<br>Falco<br>(0.33.0-b9eff5<br>6)<br>HPECP Agent<br>(1.3.0-8bf303<br>1-2e67bb4)<br>Istio<br>(1.14.5-d006b5<br>8)<br>KubeDirector<br>(0.11.0-7c59ac<br>f)<br>Kubeflow<br>(1.6-5.6.0-0c8<br>6715)<br>Kubernetes<br>Dashboard<br>(v2.7.0-034960<br>4)<br>Metrics<br>Server<br>(v0.6.2-15bd0b<br>2)<br>Monitoring<br>(6.6.7-b9eff56<br>)<br>NVIDIA GPU<br>Metrics<br>(6.6.3-a4fbfa3<br>)<br>NVIDIA GPU<br>Metrics<br>(6.6.3-a4fbfa3<br>)<br>NVIDIA plugin<br>(0.12.3-d006b5<br>8)<br>Open Policy<br>Agent<br>Gatekeeper<br>(3.10.0-d006b5<br>8)<br>Spark<br>Operator<br>(1.3.8.0-e69e4<br>4a-d88da3c)<br>Tenant<br>Operator<br>(1.3.8.0-e69e4<br>4a-d88da3c)<br>Tenant<br>Operator<br>(1.3.8.0-e69e4<br>4a-d88da3c)<br>Tenant<br>Operator<br>(1.3.8.0-e69e4<br>4a-d88da3c)<br>Tenant<br>Operator<br>(1.3.8.0-e69e4<br>4a-d88da3c)<br>Tenant<br>Operator<br>(1.3.8.0-e69e4<br>Agent<br>(1.3.8.0-e69e4<br>Agent<br>(1.3.8.0-e69e4<br>(1.3.8.0-e69e4<br>( | EOL Date |
| <sup>5</sup> Included in the HF | E Ezmeral Runtime Ent                                    | erprise 5.6.0 package. | p-prometheus<br>(41.7.4-d49d66<br>c)                                                                                                    |          |

| Kubernetes Bundle<br>Version    | Compatible HPE<br>Ezmeral Runtime<br>Enterprise Versions | Kubernetes Versions                          | Add-On Versions                                                                                                    | EOL Date    |
|---------------------------------|----------------------------------------------------------|----------------------------------------------|----------------------------------------------------------------------------------------------------|-------------|
| <sup>6</sup> Included in the HF | 5.5.1, 5.5.0                                             | 1.21.14-hpe2<br>1.22.15-hpe1<br>1.23.13-hpe1 | Airflow<br>(2.3-2b38953)<br>ArgoCD<br>(2.4.17-3c54ef<br>b)<br>ERE Service<br>Accounts<br>(0.2-6155d23)<br>Falco<br>(0.32.2-a3473e<br>d)<br>HPECP Agent<br>(1.2.7-234eba<br>4-6155d23)<br>Istio<br>(1.13.5-e3f62e<br>e)<br>Kube State<br>Metrics<br>(2.3.0-db64c34<br>)<br>KubeDirector<br>(0.11.0-9726ef<br>0)<br>Kubeflow<br>(1.6-d475bce)<br>Kubernetes<br>Dashboard<br>(v2.7.0-a650c5<br>0)<br>Metrics<br>Server<br>(v0.6.1-6155d23<br>)<br>Monitoring<br>(6.6.7-6155d23<br>)<br>Monitoring<br>(6.5.5-6155d23<br>)<br>NVIDIA GPU<br>Metrics<br>(6.5.5-6155d23<br>)<br>NVIDIA GPU<br>Metrics<br>(6.5.5-6155d23<br>)<br>NVIDIA plugin<br>(0.12.3-4ae197<br>8)<br>Open Policy<br>Agent<br>Gatekeeper<br>(3.10.0-58c0a7<br>8)<br>Spark<br>Operator<br>(1.3.8.0-14ea6<br>6c-5455643)<br>Tenant<br>Operator<br>(picasso-1.5.<br>2-drop1-74-0) | 22 OCT 2023 |

| Kubernetes Bundle<br>Version | Compatible HPE<br>Ezmeral Runtime<br>Enterprise Versions | Kubernetes Versions                         | Add-On Versions                                                                                                    | EOL Date    |
|------------------------------|----------------------------------------------------------|---------------------------------------------|----------------------------------------------------------------------------------------------------|-------------|
| 1.0.3 <sup>8</sup>           | 5.5.0                                                    | 1.21.14-hpe1<br>1.22.12-hpe1<br>1.23.9-hpe1 | airflow<br>2.2-ce70c0b<br>argocd<br>2.2.5-ad3d17b<br>falco<br>0.32.2-a3473ed<br>hpecp-agent<br>1.2.5-5df266<br>a-6155d23<br>hpecp-monitori<br>ng<br>6.6.7-6155d23<br>hpecp-nvidiagp<br>ubeat<br>6.5.5-6155d23<br>hpecp-servicea<br>ccounts<br>0.2-6155d23<br>istio<br>1.13.5-547eb22<br>kube-state-met<br>rics<br>2.3.0-db64c34<br>kubedirector<br>0.11.0-9726ef0<br>kubeflow<br>1.6-fd89c89<br>kubernetes-das<br>hboard<br>v2.7.0-a650c50<br>metrics-server<br>v0.6.1-6155d23<br>nvidia-plugin<br>0.12.3-4ae1978<br>opa-gatekeeper<br>3.9.0-ad3d17b<br>picasso<br>picasso-1.5.<br>2-drop1-74-0<br>spark-operator<br>1.3.7.1-1a83a9<br>8-5455643 | 22 OCT 2023 |

Included in the HPE Ezmeral Runtime Enterprise 5.6.4 package.Included in the HPE Ezmeral Runtime Enterprise 5.6.2 package.Included in the HPE Ezmeral Runtime Enterprise 5.6.0 package.Included in the HPE Ezmeral Runtime Enterprise 5.6.0 package.Included in the HPE Ezmeral Runtime Enterprise 5.6.0 package.Included in the HPE Ezmeral Runtime Enterprise 5.5.1 package.Included in the HPE Ezmeral Runtime Enterprise 5.5.0 package.

<sup>&</sup>lt;sup>7</sup> Included in the HPE Ezmeral Runtime Enterprise 5.5.1 package.

<sup>&</sup>lt;sup>8</sup> Included in the HPE Ezmeral Runtime Enterprise 5.5.0 package.

## Kubernetes Applications

See the following:

- Spark Support on page 247 and Interoperability Matrix for Spark on page 246
- Livy Overview on page 275
- Kubeflow
- Airflow

## Kubeflow Components (5.6.x and higher)

Kubeflow Operator version is 1.6.

Beginning with HPE Ezmeral Runtime Enterprise 5.5.1, Kubeflow notebooks are available. However, Hewlett Packard Enterprise recommends that you use full-featured KubeDirector notebooks instead.

The following table lists the components that Kubeflow deploys.

| Component                 | Version in HPE Ezmeral Runtime Enterprise 5.6.x |
|---------------------------|-------------------------------------------------|
| Cert Manager              | 1.5.0                                           |
| Dex                       | 2.31.2                                          |
| Katib                     | 0.14.0                                          |
| Kserve                    | 0.8.0                                           |
| Knative                   | 1.2.5                                           |
| Kubeflow Dashboard        | ecp-5.6.0-release                               |
| ML Metadata               | 2.0.0-alpha.3                                   |
| ML Pipelines (KFP)        | 2.0.0-alpha.3                                   |
| Prism                     | ecp-5.6.0-release                               |
| Profile Controller (KFAM) | 1.6.0                                           |
| Seldon                    | 1.12.0                                          |
| Tensorboard               | ecp-5.6.0-release                               |
| Training Operator         | 1-e1434f6                                       |
| Volumes Web App           | 1.6.0                                           |
| Workflow Controller       | 3.2.3                                           |

## Table

### Kubeflow Components (5.5.x)

Kubeflow Operator version is 1.6.

Beginning with HPE Ezmeral Runtime Enterprise 5.5.1, Kubeflow notebooks are available. However, Hewlett Packard Enterprise recommends that you use full-featured KubeDirector notebooks instead.

The following table lists the components that Kubeflow deploys.

Table

| Component    | Version in HPE Ezmeral Runtime Enterprise 5.5.x |
|--------------|-------------------------------------------------|
| Cert Manager | 1.5.0                                           |
| Component                 | Version in HPE Ezmeral Runtime Enterprise 5.5.x |
|---------------------------|-------------------------------------------------|
| Dex                       | 2.31.2                                          |
| Katib                     | 0.14.0                                          |
| Kserve                    | 0.8.0                                           |
| Knative                   | 1.2.4                                           |
| Kubeflow Dashboard        | ecp-5.5.0-release                               |
| ML Metadata               | 2.0.0-alpha.3                                   |
| ML Pipelines (KFP)        | 2.0.0-alpha.3                                   |
| Prism                     | ecp-5.5.0-release                               |
| Profile Controller (KFAM) | 1.6.0                                           |
| Seldon                    | 1.12.0                                          |
| Tensorboard               | v1.6.0                                          |
| Training Operator         | 1-e1434f6                                       |
| Volumes Web App           | 1.6.0                                           |
| Workflow Controller       | 3.2.3                                           |

### Table (Continued)

# Kubeflow Components (5.4.0-5.4.1)

The Kubeflow Operator version is: 1.3

The following table lists the components that Kubeflow deploys.

#### Table

| Component                | Version in HPE Ezmeral Runtime Enterprise 5.4.0 and 5.4.1 |
|--------------------------|-----------------------------------------------------------|
| Dex                      | 2.24.0                                                    |
| Katib                    | 0.11.0                                                    |
| Kfserving                | 0.6.0                                                     |
| Knative                  | 0.22.1                                                    |
| Kubeflow Dashboard       | 1.3.0-rc.1                                                |
| ML Metadata              | 1.5.0                                                     |
| MPI Operator             | 0.2.3                                                     |
| MXNet Operator           | 1.1.0                                                     |
| Notebook Controller      | 1.3.0-rc.1                                                |
| Kubeflow Pipelines (KFP) | 1.5.0                                                     |
| Profile Controller       | 1.3.0-rc.1                                                |
| Pytorch                  | 0.7.0                                                     |
| Seldon                   | 1.9.0                                                     |
| Tensorboard Controller   | 1.3.0-rc.1                                                |
| TFJob Operator           | 1.1.0                                                     |

#### Table (Continued)

| Component        | Version in HPE Ezmeral Runtime Enterprise 5.4.0 and 5.4.1 |
|------------------|-----------------------------------------------------------|
| Volumes Web App  | 1.3.0-rc.1                                                |
| XGBoost Operator | 0.2.0                                                     |

# **Container Image Vulnerabilities and CVE Reports**

Describes how HPE Ezmeral Engineering provides software updates to address container image vulnerabilities.

HPE Ezmeral Engineering takes security very seriously and makes every effort to ensure that the container images for HPE Ezmeral software products are free of known vulnerabilities at the time of release. However, because new vulnerabilities are always being discovered and reported, it is likely that scanning product images with tools such as Trivy will show lists of CVEs that affect packages inside the images.

The HPE Ezmeral Engineering team also regularly scans product images to identify new vulnerabilities and creates action plans to modify the git product images. Please note that most vulnerabilities are present in open-source software leveraged by HPE Ezmeral Engineering. Therefore, HPE Ezmeral Engineering determines when it is best to update products with updated open-source content.

HPE Ezmeral Engineering typically updates vulnerable packages from one minor software product version to the next (for example, from 1.3 to 1.4). For critical vulnerabilities, HPE may provide security-patched container images outside of the established software release cycle, in accordance with the following table.

To keep your platform as secure as possible, please ensure that you upgrade or patch your HPE Ezmeral Software to the latest available software.

| Severity (CVSS Base<br>Score Range) | SLA of Response                                                                                                    |
|-------------------------------------|----------------------------------------------------------------------------------------------------|
| Critical (9.0 – 10.0)               | HPE Ezmeral Engineering will prioritize and begin working on a fix. The team will make the fix available as soon as possible. This might take the form of a special maintenance release of an HPE Ezmeral software product for the sole purpose of making the fix available. If it is possible to deploy the fix as a patch more quickly or conveniently, the patch will also be made available. In the meantime, the support team will work with the community to mitigate the issue. |
| High (7.0 – 8.9)                    | HPE Ezmeral Engineering will include a fix in the next planned release (major or minor) of the HPE Ezmeral software product. HPE Ezmeral software releases typically happen on a quarterly basis. The fix will be made available in patch form for customers who want to deploy it sooner, and the support team will assist with applying the patch.                                                                                                    |
| Medium (4.0 – 6.9)                  | HPE Ezmeral Engineering will include a fix in the next planned release (major or minor) of the HPE Ezmeral product.                                                                                                    |
| Low (0.1 – 3.9 )                    | HPE Ezmeral Engineering will include a fix in the next major release of the HPE Ezmeral product, or the team will provide detailed steps that can be taken to mitigate the issue.                                                                                                    |

# **Legal Notices**

© Copyright 2014-2023 Hewlett Packard Enterprise Development LP

### Notices

The information contained herein is subject to change without notice. The only warranties for Hewlett Packard Enterprise products and services are set forth in the express warranty statements accompanying such products and services. Nothing herein should be construed as constituting an additional warranty.

Hewlett Packard Enterprise shall not be liable for technical or editorial errors or omissions contained herein.

Confidential computer software. Valid license from Hewlett Packard Enterprise required for possession, use, or copying. Consistent with FAR 12.211 and 12.212, Commercial Computer Software, Computer Software Documentation, and Technical Data for Commercial Items are licensed to the U.S. Government under vendor's standard commercial license.

Links to third-party websites take you outside the Hewlett Packard Enterprise website. Hewlett Packard Enterprise has no control over and is not responsible for information outside the Hewlett Packard Enterprise website.

#### Acknowledgments

Docker and the Docker logo are trademarks or registered trademarks of Docker, Inc. in the United States and/or other countries. Google and the Google Logo are registered trademarks of Google LLC. Linux<sup>®</sup> is the registered trademark of Linus Torvalds in the U.S. and other countries. Microsoft<sup>®</sup> and Windows<sup>®</sup> are either registered trademarks or trademarks of Microsoft Corporation in the United States and/or other countries. NVIDIA<sup>®</sup> and the NVIDIA logo are trademarks and/or registered trademarks of NVIDIA Corporation in the U.S. and other countries. Oracle<sup>®</sup>, Java, and MySQL are registered trademarks of Oracle and/or its affiliates. Red Hat<sup>®</sup> is a registered trademark of Red Hat, Inc. in the United States and other countries. UNIX<sup>®</sup> is a registered trademark of The Open Group. VMware<sup>®</sup> is a registered trademark or trademark of VMware, Inc. and its subsidiaries in the United States and other jurisdictions. All third-party marks are property of their respective owners.

### **Regulatory Information**

To view the regulatory information for your product, view the Safety and Compliance Information for Server, Storage, Power, Networking, and Rack Products, available at the Hewlett Packard Enterprise Support Center.

- Hewlett Packard Enterprise is committed to providing our customers with information about the chemical substances in our products as needed to comply with legal requirements such as REACH (Regulation EC No 1907/2006 of the European Parliament and the Council). A chemical information report for this product can be found here.
- For Hewlett Packard Enterprise product environmental and safety information and compliance data, including RoHS and REACH, click here.
- For Hewlett Packard Enterprise environmental information, including company programs, product recycling, and energy efficiency, click here.

# **Support and Other Resources**

### **HPE Ezmeral Websites**

- HPE Ezmeral main site
- HPE Ezmeral Marketplace

### **Developer and User Communities**

- HPE Developer Community
- HPE Ezmeral user forum
- Blog: HPE Ezmeral Uncut

### **General Websites**

- Single Point of Connectivity Knowledge (SPOCK) Storage compatibility matrix
- Storage white papers and analyst reports
- Security bulletins and vulnerability reports

### Accessing Hewlett Packard Enterprise Support

For live assistance, go to the Contact Hewlett Packard Enterprise Worldwide website.

To access documentation and support services, go to the Hewlett Packard Enterprise Support Center. Information to collect:

- Technical support registration number (if applicable)
- Product name, model or version, and serial number
- Operating system name and version
- Firmware version
- Error messages
- Product-specific reports and logs
- Add-on products or components
- Third-party products or components

#### Accessing Updates

Some software products provide a mechanism for accessing software updates through the product interface. Review your product documentation to identify the recommended software update method.

- To download product updates, visit the Hewlett Packard Enterprise Support Center.
- Software downloads
- Software Depot
- To subscribe to eNewsletters and alerts, click here.
- To view and update your entitlements, and to link your contracts and warranties with your profile, go to the Hewlett Packard Enterprise Support Center More Information on Access to Support Materials page.

#### **Documentation Feedback**

Hewlett Packard Enterprise is committed to providing documentation that meets your needs. To help us improve the documentation, use the **Feedback** button and icons to send any errors, suggestions, or comments. All document information is captured by the process.

# Definitions

This article contains two sets of definitions:

• General: General terms used with HPE Ezmeral Runtime Enterprise. See General on page 77.

• HPE Ezmeral Data Fabric on Kubernetes: Terms used exclusively when discussing HPE Ezmeral Data Fabric in a Kubernetes environment. See HPE Ezmeral Data Fabric on Kubernetes on page 79.

### General

These articles use the following terms (provided in alphabetical order):

- Active Directory (or AD): This is a Microsoft directory service for Windows domain networks.
- **Arbiter:** An *Arbiter* is a designated host that triggers the Shadow Controller host to assume the Controller role if the primary Controller host fails.
- **Cluster:** For Kubernetes, a *cluster* is a group of *nodes* (hosts) that each contain one or more *pods*.
- **Big Data/AI application:** A *Big Data application* generally refers to a distributed, multi-node, inter-related service that can process large amounts of data computing on several nodes. Some examples of Big Data and AI applications include Hadoop, Spark, Kafka, TensorFlow, H2O, and others. Big Data/AI applications should not be confused with microservices.
- **cnode**: *cnode* is the HPE Ezmeral Runtime Enterprise caching node service, which reduces latency when transferring storage I/O requests to and from the HPE Ezmeral Runtime Enterprise implementation of the HDFS Java client.
- Compute host (or Compute Worker) In Kubernetes deployments, a compute host or compute worker is a Kubernetes host that is managed by the Kubernetes control plane and is not used for HPE Ezmeral Data Fabric on Kubernetes storage.
- **Container:** A *container* is a lightweight, standalone, executable software package that runs specific services. An Open Container Initiative (OCI)-compliant container includes code, runtime, system libraries, configurations, and forth, that run as an isolated process in user space. An OCI-compliant container container is typically used to deploy scalable and repeatable *microservices*.
- Controller host: A Controller is a host that manages the HPE Ezmeral Runtime Enterprise deployment.
- **DataTap:** A *DataTap* is a shortcut that points to a storage resource on the network. A Tenant Administrator creates a DataTap within a tenant and defines the storage namespace that the DataTap represents (such as a directory tree in a file system). A Tenant Member may then access paths within that resource for data input and/or output. Creating and editing DataTaps allows Tenant Administrators to control which storage areas are available to the members of each tenant, including any specific sharing or isolation of data between tenants.
- Deployment: Another term for platform.
- Ephemeral storage: ephemeral storage is storage space available for backing the root file systems of hosts in the HPE Ezmeral Runtime Enterprise. Ephemeral storage is not persistent. Contrast with *Tenant storage*.
- Filesystem Mount (or FS Mount): A *filesystem mount* enables HPE Ezmeral Runtime Enterprise to automatically add NFS volumes or mounts to Kubernetes clusters. This enables Kubernetes clusters to directly access NFS shares as if they were local directories.
- Gateway host (or Gateway Worker): A Gateway host or Gateway Worker is a host that is managed by a Controller. Each Gateway host in HPE Ezmeral Runtime Enterprise maps services running on containers to ports in order to allow users to access those services
- HCP Agent: A custom Kubernetes controller that is installed on every Kubernetes cluster instantiated by HPE Ezmeral Runtime Enterprise. The agent performs key tasks, such as creating or associating namespaces to tenants, creating annotations for mapping NodePort services to Gateways, and creating FS mounts.

- **Host:** A *host* is either a physical server or a virtual server, located on your premises or in a public cloud, that is available to HPE Ezmeral Runtime Enterprise.
- **HPE Ezmeral Runtime Enterprise**: *HPE Ezmeral Runtime Enterprise* consists of the hosts that comprise the overall infrastructure available to create, run, and manage Kubernetes clusters.
- **Kubeconfig:** A file that configures access to Kubernetes when used in conjunction with either the kubectl command line tool or other clients.
- Kubectl: A command line tool for controlling a Kubernetes cluster.
- **KubeDirector:** An open source-project designed to simplify running complex stateful scale-out application clusters on Kubernetes. KubeDirector is built using the Kubernetes custom resource definition (CRD) framework and leverages the native Kubernetes API extensions and design philosophy. This enables transparent integration with Kubernetes user/resource management as well as existing clients and tools.
- Lightweight Directory Access Protocol (LDAP): This is a client-server directory service protocol that runs on a layer above the TCP/IP stack and provides a mechanism for connecting to, searching, and modifying networked directories.
- Master node: An outdated term for the Kubernetes control plane.
- **Microservice**: A *microservice* is a method of developing software applications as a suite of small, modular, and independently deployable services in which each service runs a unique process and communicates through a well-defined, lightweight mechanism to serve a business goal.
- Node: For Kubernetes, a node is a host that is a member of a Kubernetes cluster.
- Node storage: See Ephemeral Storage.
- Platform: A platform includes all of the tenants, projects, nodes, and users that exist on a given HPE Ezmeral Runtime Enterprise deployment. These articles may also use the term *deployment* to refer to "HPE Ezmeral Runtime Enterprise."
- **Platform Administrator:** The *Platform Administrator* (or *Platform Admin*) is an HPE Ezmeral Runtime Enterprise user that has been granted the role of Site Admin. A user with this role has the ability to create/delete tenants. This user will typically also be responsible for managing the hosts in the deployment.
- Pod: For Kubernetes, a pod is a group of containers deployed on a single host.
- **Project (or Al/ML Project):** A *project* or *Al/ML project* is a unit of resource partitioning and data/user access control in a given deployment that is used for running Al/ML workloads in HPE Ezmeral ML Ops. The resources of an HPE Ezmeral Runtime Enterprise deployment are shared among the tenants Al/ML projects on that platform. All users who are a member of an Al/ML project can access the resources and data objects available to that project. This is analogous to a *tenant*, except that a tenant is not pre-configured for Al/ML workloads.
- Security Assertion Markup Language (SAML): This is an open standard for exchanging authentication and authorization data between parties, such as between an identity provider (IdP) and a service provider.
- Shadow Controller host: A Shadow Controller host is a host that assumes the Controller host role if the primary Controller host fails.

- **Tenant**: A *tenant* is a unit of resource partitioning and data/user access control in a given deployment. The resources of an HPE Ezmeral Runtime Enterprise deployment are shared among the tenants on that platform. All users who are a member of a tenant can access the resources and data objects available to that tenant. If a tenant is used to run HPE Ezmeral ML Ops, then is it called either a *project* or an *Al/ML project*.
- **Tenant Administrator:** A *Tenant Administrator* (or *Tenant Admin*) is a role granted to an HPE Ezmeral Runtime Enterprise user. A user with this role has the ability to manage the specific tenants for which they have been granted this role, including creating DataTaps for that tenant.
- **Tenant Member:** A *Tenant Member* (or *Member*) is a role granted to an HPE Ezmeral Runtime Enterprise user. A user with this role has non-administrative access to the specific tenants for which they have been granted this role. Members may use existing DataTaps for reading and writing data.
- **Tenant storage**: *Tenant storage* is a shared storage space that may be provided by either a local HPE Ezmeral Data Fabric installation within HPE Ezmeral Runtime Enterprise or a remote storage service. Every tenant is assigned a sandbox area within this space that is accessible by a special, non-editable **TenantStorage** DataTap. All virtual nodes within the tenant can access this DataTap and use it for persisting data that is not tied to the life cycle of a given cluster. Tenant storage differs from other DataTap-accessible storage as follows:
  - A tenant may not access tenant storage outside of its sandbox.
  - The Platform Administrator can choose to impose a space quota on the sandbox.
- User: A *user* is the set of information associated with each person accessing the HPE Ezmeral Runtime Enterprise, including the authentication and site roles.
- Worker node: A *Worker node* is a container that is managed by a Master node in a cluster. For example, the Spark Worker is the worker node in a Spark virtual cluster. For Kubernetes, this is another term for Worker host. See *node*, above.

### HPE Ezmeral Data Fabric on Kubernetes

The following terms are used when discussing HPE Ezmeral Data Fabric in a Kubernetes environment on HPE Ezmeral Runtime Enterprise. This list is intended to basic information to a user who is unfamiliar with HPE Ezmeral Data Fabric storage.

- HPE Ezmeral Data Fabric: A general purpose data store and file system that scales to support data-driven analytics, ML, and AI applications. HPE Ezmeral Data Fabric provides file store and NoSQL database (HBase API for binary and JSON) to move data in and out of the cloud, and provides event streams for streaming applications.
- HPE Ezmeral Data Fabric on Bare Metal: The name of the implementation of HPE Ezmeral Data Fabric on physical or virtual machines.
- HPE Ezmeral Data Fabric on Kubernetes: The name of the implementation of HPE Ezmeral Data Fabric in a Kubernetes cluster running in HPE Ezmeral Runtime Enterprise.
- **Data Fabric:** This is the short form of the term HPE Ezmeral Data Fabric. The term is often used when the type of implementation is not relevant to the concept or task.
- **Embedded Data Fabric:** This is a legacy option, and not supported on HPE Ezmeral Runtime Enterprise 5.5.0 or later releases.
- Data Fabric cluster: This is a Kubernetes cluster that is used for HPE Ezmeral Data Fabric storage. A Data Fabric cluster is a Custom Resource in Kubernetes that is supported by operators in HPE Ezmeral Runtime Enterprise.

- **Node:** A *node* is a Kubernetes host that has been added to an HPE Ezmeral Runtime Enterprise cluster.
- Data Fabric CR: This typically refers to the Custom Resource specification for a Data Fabric cluster that is supported by an HPE Ezmeral Runtime Enterprise dataplatform operator. It specifies each type of pod that the cluster would comprise. The per-pod specification may include CPU, memory, disk, and port requirements. Together with node labels and annotations, the Data Fabric CR influences the placement and scheduling of cluster pods by Kubernetes. HPE Ezmeral Runtime Enterprise creates and applies the Data Fabric CR when creating the first Data Fabric cluster. The Data Fabric CR may be subsequently patched/modified when expanding the cluster, or by a user with suitable privileges.
- Core Pods: These are the pods that are specified in the /spec/core path of a Data Fabric CR. Some examples of core pods in a Data Fabric cluster incude CLDB, Zookeeper, MFS, and admincli pods.
- Services: These are generally the pods specified in the /spec/coreservices and /spec/monitoring paths of a Data Fabric CR. Some examples of service pods in a Data Fabric cluster include MCS (HPE Ezmeral Data Fabric Control System), Kibana, and Grafana. Any non-CLDB, non-ZK, and non-MFS pod may also be referred to as a service pod.

# **Key Features and Benefits**

The key features and benefits of HPE Ezmeral Runtime Enterprise include:

- Integrated platform for Big Data analytics and machine/deep learning:HPE Ezmeral Runtime Enterprise is an infrastructure platform purpose-built for Big Data and/or AI applications—including data science, analytics, machine learning (ML), and deep learning (DL)—using enterprise-grade security, networking, and support for a variety of local and remote storage options.
- Runs on-premises and/or on public cloud virtual machines (VMs): HPE Ezmeral Runtime Enterprise can be deployed on-premises, in the public cloud, or in a hybrid environment that includes both public cloud and on-premises resources.
- **Create virtual clusters:** HPE Ezmeral Runtime Enterprise uses containers to replicate the functionality of physical clusters while adding flexibility and scalability at reduced cost. You may create, modify, re-prioritize, and remove containerized clusters (referred to as *virtual clusters* throughout these articles) on demand in response to ever-changing needs within individual business units/departments. HPE Ezmeral Runtime Enterprise reduces time-to-value from months to hours.
- **Multi-tenancy and enterprise-grade security model:** HPE Ezmeral Runtime Enterprise integrates with enterprise LDAP and Active Directory authentication systems. Administrators can create groupings of users and resources that restrict access to jobs, data, or clusters based on department membership and/or roles. The result is an integrated, secure, multi-tenant infrastructure.
- Self-service portal: HPE Ezmeral Runtime Enterprise includes a self-service web portal that allows users to create and manage clusters, create and manage nodes, run jobs, and view monitoring statistics. User visibility into resources and ability to take action on the platform vary based on each user's role and tenant membership, in accordance with existing enterprise security policies. For example, department administrators can use the portal to provision their own nodes/clusters without impacting nodes/clusters that are assigned to different departments and without having to manage the physical infrastructure.
- **RESTful API:** HPE Ezmeral Runtime Enterprise supports a RESTful API that surfaces programmable access to the same capabilities available via the self-service portal.

- **Superior performance:** HPE Ezmeral Runtime Enterprise provides storage I/O optimizations to deliver data to applications without the penalties commonly associated with virtualization or containerization. The CPU cores and RAM in each host are pooled and then partitioned into virtual resource groups based on tenant requirements.
- Works with existing infrastructure: HPE Ezmeral Runtime Enterprise allows your enterprise to repurpose its existing infrastructure investments. HPE Ezmeral Runtime Enterprise can run on your physical and virtualized infrastructure, including CPUs and GPUs, as well as on all three major public clouds (Amazon Web Services, Google Cloud Platform, and Microsoft Azure). Existing storage protocols are also supported (HDFS, HDFS with Kerberos, and NFS).
- **Reduced IT overhead:** HPE Ezmeral Runtime Enterprise streamlines operations and reduces IT costs by automating provisioning, unifying management, and supporting push-button upgrades.
- Increases utilization while lowering costs: HPE Ezmeral Runtime Enterprise delivers hardware and operational cost savings while simultaneously eliminating the complexity of managing multiple physical clusters. HPE Ezmeral Runtime Enterprise allows clusters to share a common pool of hardware resources (e.g. CPU and storage).
- **High Availability:** HPE Ezmeral Runtime Enterprise supports three levels of High Availability (at the platform, virtual cluster, and/or Gateway node level) to provide redundancy and protection.
- **Compute and storage separation:** HPE Ezmeral Runtime Enterprise supports decoupling of analytical processing from data storage, giving you the ability to independently scale compute and storage capacity instantly on an as-needed basis. This permits more effective utilization of infrastructure resource and reduces overall costs.
- In-place access to both on-premises enterprise storage and cloud storage: HPE Ezmeral Runtime Enterprise enables you to access and run jobs directly against both existing enterprise-class storage systems and cloud storage systems. The separation of compute and storage provided by HPE Ezmeral Runtime Enterprise means that you don't need to move or duplicate data before running analytics.

# **Application Support**

HPE Ezmeral Runtime Enterprise provides powerful support for Artificial Intelligence (AI) and Machine Learning (ML) applications (see Artificial Intelligence and ML/DL Workloads on page 82 for additional information). It also includes pre-configured, ready-to-run versions of major Hadoop distributions, such as Cloudera (CDH), Hortonworks (HDP), and MapR (CDP). It also includes recent versions of Spark standalone as well as Kafka and Cassandra. I. Other distributions, services, commercial applications, and custom applications can be easily added to an HPE Ezmeral Runtime Enterprise deployment, as described in App Store on page 85. Some of the Big Data, AI, and ML application services that are supported out-of-the-box include:

- **CAFFE2:** CAFFE (Convolutional Architecture for Fast Feature Embedding) is a deep learning framewors that is merged into PyTorch.
- Cloudera Manager (for CDH): Cloudera Manager provides a real-time view of CDH clusters, including a real-time view of the nodes and services running, in a single console. It also includes a full range of reporting and diagnostic tools to help optimize performance and utilization.
  - Flume: Flume-NG is a distributed, reliable, and available service for efficiently collecting, aggregating, and moving large amounts of server log data. It is robust and fault tolerant with many failover and recovery mechanisms. It uses a simple extensible data model that allows one to build online analytic applications.

- **HBase:** HBase is a distributed, column-oriented data store that provides random, real-time read/ write access to very large data tables (billions of rows and millions of columns) on a Hadoop cluster. It is modeled after Google's BigTable system.
- **MapReduce:** MapReduce assigns segments of an overall job to each Worker, and then reduces the results from each back into a single unified set.
- **Sqoop:** Sqoop is a tool designed for efficiently transferring bulk data between Hadoop and structured datastores, such as relational databases. It facilitates importing data from a relational database, such as MySQL or Oracle DB, into a distributed filesystem like HDFS, transforming the data with Hadoop MapReduce, and then exporting the result back into an RDBMS.
- **GraphX (for Spark):** GraphX works seamlessly with graphs and collections by combining Extract/ Transform/Load (ETL), exploratory analysis, and iterative graph computation within a single system. The Pregel API allows you to write custom iterative graph algorithms.
- **Hive:** Hive facilitates querying and managing large amounts of data stored on distributed storage. This application provides a means for applying structure to this data and then running queries using the HiveQL language. HiveQL is similar to SQL.
- **JupyterHub:** JupyterHub is a multi-user server that provides a dedicated single-user Jupyter Notebook server for each user in a group.
- Kafka: Kafka allows a single cluster to act as a centralized data repository that can be expanded with zero down time. It partitions and spreads data streams across a cluster of machines to deliver data streams beyond the capability of any single machine.
- Kubeflow: A platform for developing and deploying an ML system. This is the ML toolkit for Kubernetes.
- **MLlib:** MLlib is Spark's scalable machine learning library that contains common learning algorithms, utilities, and underlying optimization primitives.
- **Oozie:** Oozie is a workflow scheduler system for managing Hadoop jobs that specializes in running workflow jobs with actions that run Hadoop MapReduce and Pig jobs.
- **Pig:** Pig is a language developed by Yahoo that allows for data flow and transformation operations on a Hadoop cluster.
- **PyTorch:** Open-source ML library based on the Torch library and used for applications such as computer vision and natural language processing.
- **Spark SQL:** Spark SQL is a Spark module designed for processing structured data. It includes the DataFrames programming abstraction and can also act as a distributed SQL query engine. This module can also read data from an existing Hive installation.
- **SparkR:** SparkR is an R package which provides a lightweight front end for using Spark from R.
- **Spark Streaming:** Spark Streaming is an extension of the core Spark API that enables fast, scalable, and fault-tolerant processing of live data streams.
- **Tensorflow:** Open-source framework to run ML, deep learning, and other statistical and predictive analytics workloads.

# Artificial Intelligence and ML/DL Workloads

Enterprises are increasingly turning to AI to solve complex problems, conduct research, and maintain or boost their competitive advantages in the marketplace. AI and machine learning (ML)/deep learning (DL)

technologies have moved into the mainstream with a broad range of data-driven enterprise applications: credit card fraud detection, stock market prediction for financial trading, credit risk modeling for insurance, genomics and precision medicine, disease detection and diagnosis, natural language processing (NLP) for customer service, autonomous driving and connected car IoT use cases, and more.

A typical distributed ML/DL workflow may look something like this:

- 1. The model is conceptualized.
- 2. The model is built in one or more sandbox/custom environment(s) that require access to data and model storage.
- 3. Subsequent versions are created that may add libraries and/or features and that require rerunning the model.
- 4. The model is saved and deployed, and any API endpoints are published.
- 5. Measurements to determine model efficacy occur both in real time and in batch feedback loops. This feedback is used to continue conceptualizing the model.

#### Needs

Enterprises wanting to deploy distributed ML/DL infrastructures typically have some or all of the following needs:

- Role-based access control to some or all of the following:
  - ML/DL tools, such as TensorFlow, H2O, MXNet, BigDL for Spark, Caffe, and SparkMLib..
  - Common "big" and "small" data frameworks, such as Kafka, HDFS, HBase, Spark, model storage, and workflow management.
  - Data science notebooks, such as Jupyter, RStudio, and Zeppelin.
  - Various related analytics, business intelligence (BI), and ETL tools.
- Choice of modeling techniques.
- Ability to build, share, and iterate.
- Reproducibility.
- Easy scaling for testing on actual data sets.
- Support for varying roles and actions.

#### Challenges

Some of the key challenges enterprises face when looking to build, deploy, and operationalize their ML/DL pipelines to meet the needs described above include:

- Traditional analytics tools were built to process structured data in databases. Al use cases that require ML/DL tools require a large and continuous flow of data that is typically unstructured.
- Data scientists and developers may have built and designed their initial ML/DL algorithms to operate in a single-node environment (e.g. on a laptop, virtual machine, or cloud instance) but need to parallelize the execution in a multi-node distributed environment.
- Enterprises cannot meet their AI use case requirements using the data processing capabilities and algorithms of a single ML/DL tool. They need to use data preparation techniques and models from multiple open source and/or commercial tools.

- Data science teams are increasingly working in more collaborative environments where the workflow for building distributed ML/DL pipelines spans multiple different domain experts.
- Many ML / DL deployments use hardware acceleration such as GPUs to improve processing capabilities. These are expensive resources, and this technology can add to the complexity of the overall stack.
- ML/DL technologies and frameworks are different from existing enterprise systems and traditional data processing frameworks.
- ML/DL stacks are complex because they require both multiple software and infrastructure components and version compatibility and integration across those components.
- Assembling all of the required systems and software is time consuming, and most organizations lack the skills to deploy and wire together all of these components.

### The HPE Ezmeral Runtime Enterprise Solution for ML/DL

HPE Ezmeral Runtime Enterprise goes beyond Application Support on page 81 by leveraging the inherent infrastructure portability and flexibility of containers to support distributed AI for both ML and DL use cases. The separation of compute and storage for Big Data and ML/DL workloads is one of the key concepts behind this flexibility, because organizations can deploy multiple containerized compute clusters for different workflows (e.g. Spark, Kafka, or TensorFlow) while sharing access to a common data lake. This also enables hybrid and multi-cloud HPE Ezmeral Runtime Enterprise deployments, with the ability to mix and match on- and/or off-premises compute and storage resources to suit each workload. Further, compute resources can be quickly and easily scaled and optimized independent of data storage, thereby increasing flexibility and improving resource utilization while eliminating data duplication and reducing cost.

Some of the key ML/DL features and benefits that HPE Ezmeral Runtime Enterprise provides include:

- Container-based automation: HPE Ezmeral Runtime Enterprise creates virtual clusters that each contain one or more container(s). Containers are now widely recognized as a fundamental building block to simplify and automate deployments of complex application environments, with portability across on-premises infrastructure and public cloud services.
- Deployment of ML/DL workloads: HPE Ezmeral Runtime Enterprise can be used to deploy distributed ML/DL environments such as TensorFlow, Caffe2, H2O, BigDL, and SparkMLlib. This allows organizations embarking on AI initiatives to quickly spin up multi-node ML/DL sandbox environments for their data science teams. If available, they can also easily and securely tap into an existing data lake to build and deploy their ML/DL pipelines.
- Rapid and reproducible provisioning: Users can spin up new, fully-provisioned distributed ML/DL applications in multi-node containerized environments on any infrastructure, whether on-premises or in the cloud, using either CPUs and/or GPUs. These fully-configured environments can be created in minutes via either RESTful APIs or a few mouse clicks in the HPE Ezmeral Runtime Enterprise web interface. IT teams can ensure enterprise-grade security, data protection, and performance with elasticity, flexibility, and scalability in a multi-tenant architecture. The template feature allows organizations to preserve specific cluster configurations for reuse at any time with just a few mouse clicks. EPIC publishes service endpoint lists for each virtual node/cluster.
- Decoupling of compute and storage resources: As described above, the separation of compute from storage allows organizations to reduce costs by scaling these infrastructure resources independently while leveraging their existing storage investments in file, block, and object storage to extend beyond their petabyte-scale HDFS clusters. HPE Ezmeral Runtime Enterprise allows secure integrations with distributed file systems including HDFS, NFS, and S3 for storing data and ML / DL models, including pass-through security from the compute clusters.

# **App Store**

Describes the App Store and its relationship to HPE Ezmeral Runtime Enterprise. (Not available in HPE Ezmeral Runtime Enterprise Essentials.)

HPE Ezmeral Runtime Enterprise includes an App Store with one-click deployment for common Big Data and AI tools.

The App Store contains Docker container images of each available application, allowing fully automated self-service deployment. Each image in the App Store provides a particular version, is pre-configured, and ready-to-run on HPE Ezmeral Runtime Enterprise. HPE Ezmeral Runtime Enterprise also supports a "bring your own app" model that allows users to quickly add images to the App Store.

The App Store contains three classes of images:

| Hadoop, Spark, Kafka, and other Big Data tools provided out-of-the-box by HPE | These images contain open-source software that is<br>unmodified and supported by these vendors.                                                                                                    |  |  |  |
|-------------------------------------------------------------------------------|----------------------------------------------------------------------------------------------------|--|--|--|
| ML/DL, analytics, and data science tools supported<br>out-of-the-box by HPE   | The App Store includes several pre-configured<br>open-source tools as examples. Other tools have<br>also been tested for compatibility with HPE Ezmeral<br>Runtime Enterprise and can be made available<br>to customers, including both open-source and<br>commercial applications.     |  |  |  |
| Custom tools and applications added specifically by individual customers      | HPE Ezmeral Runtime Enterprise provides an<br><i>Application Workbench</i> that allows customers to create<br>and add their own images to the App Store. Users can<br>then deploy these images and use them in a similar<br>way as any of the out-of-the-box images described<br>above. |  |  |  |

**NOTE: App Store** images are independent from the HPE Ezmeral Runtime Enterprise itself. Any tool or application can be added or removed from the deployment to suit your specific needs.

The Platform Administrator may install or uninstall images. Installed images are available for use by Tenant Members when creating jobs and clusters.

Hewlett Packard Enterprise and/or application vendors may provide new images or new versions of existing images.

For legacy EPIC applications, if the HPE Ezmeral Runtime Enterprise Controller host can access the internet and a new version becomes available for an image that is currently installed, the image will be marked in the **App Store** screen with an **Upgrade Available** banner, and its tile will provide a button for upgrading to the new version. Other new images or new versions of currently uninstalled images will display a **New** banner.

If you are deploying applications in Kubernetes, then you can use the KubeDirector feature that comes pre-installed in HPE Ezmeral Runtime Enterprise. This feature lists the applications that you can launch into your cluster by accessing a Kubernetes tenant and then clicking the **Applications** tab.

# **OS Support**

HPE Ezmeral Runtime Enterprise supports the following operating systems:

| HPE Ezmeral Runtime<br>Enterprise Version | CentOS Support                         | RHEL Support                                      | SUSE Support                |  |
|-------------------------------------------|----------------------------------------|---------------------------------------------------|-----------------------------|--|
| 5.6.4 and higher                          | 7.8, 7.9                               | 7.8, 7.9, 8.x <sup>*</sup>                        | 15 SP2, 15 SP3, 15 SP4      |  |
|                                           |                                        | Minimum kernel version: 3.10.0-1062**             |                             |  |
| 5.6.2                                     | 7.8, 7.9                               | 7.8, 7.9, 8.x <sup>*</sup>                        | 15 SP2, 15 SP3, 15 SP4      |  |
|                                           |                                        | Minimum kernel version: 3.10.0-1062**             |                             |  |
| 5.6.1                                     | 7.8, 7.9                               | 7.8, 7.9, 8.x <sup>*</sup>                        | 15 SP2, 15 SP3, 15 SP4      |  |
|                                           |                                        | Minimum kernel version: 3.10.0-1062 <sup>**</sup> |                             |  |
| 5.6.0                                     | 7.8, 7.9                               | 7.8, 7.9, 8.1-8.5 <sup>*</sup>                    | 15 SP2, 15 SP3              |  |
|                                           |                                        | Minimum kernel version: 3.10.0-1062**             |                             |  |
| 5.5.0-5.5.1                               | 7.8, 7.9                               | 7.8, 7.9, 8.1-8.5 <sup>*</sup>                    | 15 SP2, 15 SP3              |  |
|                                           |                                        |                                                   |                             |  |
| 5.4.1                                     | 7.8, 7.9                               | 7.8, 7.9, 8.1-8.5 <sup>*</sup>                    | Not Supported               |  |
|                                           |                                        | Minimum kernel version:<br>3.10.0-1062            |                             |  |
| 5.4.0                                     | 7.8, 7.9                               | 7.8, 7.9, 8.1-8.4 <sup>*</sup>                    | Not Supported               |  |
|                                           |                                        | Minimum kernel version:<br>3.10.0-1062            |                             |  |
| 5.3.5-5.3.6                               | 7.8, 7.9                               | 7.8, 7.9, 8.1-8.2 <sup>*</sup>                    | Contact HPE Support for     |  |
|                                           | Minimum kernel version:<br>3.10.0-1062 | Minimum kernel version:<br>3.10.0-1062            | Information and assistance. |  |
| 5.3.1- 5.3.4                              | 7.8, 7.9                               | 7.8, 7.9, 8.1-8.2 <sup>*</sup>                    | 15 SP2                      |  |
|                                           | Minimum kernel version: 3.10.0-1062    | Minimum kernel version: 3.10.0-1062               |                             |  |

\* RHEL 8.x is supported as follows:

- On HPE Ezmeral Runtime Enterprise 5.6.0 and later releases:
  - RHEL 8.x is supported on Kubernetes cluster hosts, with all hosts in the Kubernetes cluster on RHEL 8.x.
  - For fresh installations of HPE Ezmeral Runtime Enterprise, RHEL 8.x is also supported on HPE Ezmeral Runtime Enterprise control plane (Controller, Shadow, Arbiter, and Gateway) hosts.
  - For existing deployments of HPE Ezmeral Runtime Enterprise, upgrading control plane (Controller, Shadow, Arbiter, and Gateway) hosts to RHEL 8.x is not supported.

See also Operating System Requirements on page 820.

• On HPE Ezmeral Runtime Enterprise 5.5.x and earlier releases, RHEL 8.x is supported on Kubernetes hosts only, with all hosts in the Kubernetes cluster on RHEL 8.x. See Operating System Requirements on page 820.

<sup>\*\*</sup> The minimum kernel version requirement is relevant to deployments that have been upgraded from versions of HPE Ezmeral Runtime Enterprise prior to 5.5.0 only.

For information about operating system configuration requirements for all OS versions, see Operating System Requirements on page 820 and Configuration Requirements on page 826.

Host operating system upgrades to minor operating system releases are supported. For example, if HPE Ezmeral Runtime Enterprise is installed on RHEL 7.8, you can upgrade the host operating system to RHEL 7.9. For more information about upgrading host operating systems, see System Maintenance on page 802.

To minimize the need for troubleshooting, Hewlett Packard Enterprise recommends newer kernel versions.

SELinux is supported on HPE Ezmeral Runtime Enterprise 5.2 and later in Enforcing, Permissive, and Disabled mode as follows:

- To enable Enforcing mode on nodes that are part of HPE Ezmeral Data Fabric on Kubernetes, contact Hewlett Packard Enterprise Support.
- The mode cannot be changed after installing HPE Ezmeral Runtime Enterprise.
- For SLES 15 SP2 and SLES 15 SP3, supported with HPE-installed SELinux policies only.

# **Product Licensing**

Provides information related to product licensing.

## What's Included

Provides links to product QuickSpecs.

For information about the products and features included in HPE Ezmeral Runtime Enterprise and related products, refer to the product QuickSpecs:

| HPE Ezmeral Runtime Enterprise        | HPE Ezmeral Runtime Enterprise QuickSpecs        |
|---------------------------------------|--------------------------------------------------|
| HPE Ezmeral Data Fabric               | HPE Ezmeral Data Fabric QuickSpecs               |
| HPE Ezmeral Machine Learning (ML) Ops | HPE Ezmeral Machine Learning (ML) Ops QuickSpecs |

#### Related concepts

Licensing on page 734

HEWLETT PACKARD ENTERPRISE SOFTWARE END USER SUBSCRIPTION AGREEMENT

BY CLICKING A BOX INDICATING LICENSEE'S ACCEPTANCE, BY EXECUTING AN ORDER THAT REFERENCES THIS AGREEMENT, OR BY USING THE SOFTWARE, LICENSEE AGREES TO THE TERMS OF THIS AGREEMENT. THE PERSON ENTERING INTO THIS AGREEMENT ON BEHALF OF A COMPANY OR OTHER LEGAL ENTITY REPRESENTS THAT THEY HAVE THE AUTHORITY TO BIND SUCH ENTITY AND ITS AFFILIATES TO THESE TERMS AND CONDITIONS, IN WHICH CASE THE TERM "LICENSEE" SHALL REFER TO SUCH ENTITY AND ITS AFFILIATES.

Scope. This End User Subscription Agreement ("Agreement") sets forth the exclusive terms and conditions under which Hewlett Packard Enterprise ("Licensor") grants a limited use license to the end user ("Licensee") of the Licensor's software (the "Software") for a specific duration ("Subscription Period"). This Agreement includes supporting material accompanying the software or referenced by Licensor, which may be software license information, additional license authorizations, software specifications, published warranties, supplier terms, open source software licenses, product lists, hardware or software specifications, standard or negotiated service descriptions, data sheets and their supplements, statements of work (SOWs), published warranties, data protection and security addendum, service level agreements, and similar content ("Supporting Material"). Additional license authorizations are at: http://www.hpe.com/

software/SWLicensing. "Order" means the accepted order including any Supporting Material which the parties identify as incorporated either by attachment or reference. Any conflicting term or condition, including those that may be embedded in any purchase order, order acknowledgment, invoice or other forms used by the parties, shall be of no force or effect unless agreed to in a writing by the party against which any such term or condition is asserted.

- 1. Grant of License. Licensor hereby grants Licensee a nonexclusive, nontransferable license without the right to sublicense, to install and internally use the Software solely in conjunction with Licensee's information technology network and for no other purpose. Licensee must limit access to and use of the Software by only its employees with the need to use the Software for the foregoing purpose ("Authorized Users").
- 2. Subscription Types and Term. Unless otherwise specified in the quotation, the Subscription Period will begin on the date of Order fulfillment to Licensor and will end 1-year, 2-years, 3-years, 4-years, or 5-years from the Order fulfillment date depending on the subscription part number, type, description, and associated subscription term. ALL SUBSCRIPTIONS ARE NON-CANCELLABLE.
  - **a.** Universal Subscription. A Universal Subscription allows the Software to be deployed on any server or virtual machine from any vendor on premise and in the public cloud. The Universal Subscription does not include the right to certain modules which may be sold separately.
  - b. Select Subscription. A Select Subscription can only be purchased in conjunction with the specific Select for Licensor hardware offerings. Select Subscriptions can only be deployed on those specific Select for Licensor hardware offerings, either natively or in virtual machines, and in a hybrid cloud cluster that includes those specific Select for Licensor hardware offerings. In addition, no more than 30% of the quantity of Select Subscriptions deployed on those specific Select for Licensor hardware offerings can be deployed in a public cloud as part of Licensee's hybrid cloud cluster. If Licensee needs a hybrid cloud cluster with more than 30% of the quantity of Select Subscriptions deployed on those specific Select for Licensor hardware offerings deployed in a public cloud, Licensee will need to purchase Universal Subscriptions for those licenses greater than this 30% cap. The Select Subscription does not include the right to certain modules which may be sold separately.
- 3. The HPE Ezmeral Container Platform SKUs and the HPE Ezmeral Machine Learning Ops SKUs shall provide entitlement to use the HPE Ezmeral Data Fabric product (formerly known as MapR Data Platform) up to the number of licensed Cores (as defined below) and terabytes of Storage Capacity (as defined below). As such, the number of Cores and terabytes of Storage Capacity used for the HPE Ezmeral Data Fabric deployment and/or an HPE Ezmeral Container Platform deployment cannot exceed the total licensed Cores.

- Each license allows the customer to deploy the HPE Ezmeral Container Platform on one Core and 2 terabytes of Storage Capacity. The customer must purchase more licenses if they exceed the allowable amount of Cores or Storage Capacity. As used in this Agreement, Core means a part of a CPU that executes a single stream of compiled instruction code. Each physical processor contains smaller processing units called physical CPU cores. Some processors have two cores, some four, some eight, and so on. Core capacity represents the total number of cores available within a given system. The number of cores is counted as the number of logical cores presented to the product quest OS. For licensing purposes, the number of cores on a given Ezmeral Container Platform host is the number of unique cores available to the kernel in the OS on which the Ezmeral Container Platform software is directly installed, regardless of the number of threads in each core. It equals the product of Core(s) per socket and Socket(s), as shown in the output of the lscpu command. This applies whether the OS is running directly on a bare metal host, or a virtual machine. Hyperthreading in the OS is ignored (i.e, if hyperthreading is enabled in the Ezmeral Container Platform's OS, causing 8 vCPUs to exist on a 4-core host, that host will only require 4 cores to be licensed). Conversely, if Ezmeral Container Platform software is installed on a virtual machine on an overprovisioned hypervisor, and the guest OS reports more cores than physically exist on the underlying bare metal host, each of those cores must still be licensed. Storage Capacity means the total storage capacity (HDD & SSD) allocated to and managed by HPE Products, measured in Terabytes (TB) of raw capacity. Includes space for data, data replication, erasure coding, snapshots, metadata, logs and other data that is stored in HPE Data Fabric.
- 5. Ownership of Software. All right, title, and interest in and to the Software and all modifications and derivatives thereof, including all patent, copyright, trade secret, and other intellectual property rights therein resides and will reside in Licensor and its licensors, as applicable. The Software is licensed to Licensee by Licensor. Licensee acknowledges and agrees that the Software is copyrighted and contains materials that are valuable trade secrets of the Licensor and are protected by copyright, trade secret, and other laws and international treaty provisions relating to proprietary rights. Licensee may not remove, deface, or obscure any of Licensor's or its suppliers' proprietary rights notices on or in the Software or on output generated by the Software. Licensee may not, nor may Licensee permit, any third party to: (a) decompile, reverse engineer, disassemble, decrypt, or otherwise attempt to derive the source code, algorithms, or underlying ideas, design, or architecture of the Software; (b) modify, translate, or create derivative works of the Software; (c) use the Software to provide services to third parties, (d) may not download and use patches, enhancements, bug fixes, or similar updates unless you have a license to the underlying Software. However, such license does not automatically give you a right to receive such updates and Licensor reserves the right to make such updates only available to Licensees with support contracts, (e) may not copy Software or make it available on a public or external distributed network or (f) rent, lease, loan, distribute, transmit, assign, or transfer the Software to any third party, or provide access to or use of the Software by any third party, including any agent of Licensee's other than Authorized Users. Without Licensor's prior written consent, Licensee shall not disclose any information relating to features, performance, or operation of the Software (including any benchmarking or other testing results) to any third party, nor use any of such information other than for purposes permitted under the section titled Section 1 above. All rights not specifically granted in this Agreement are reserved by Licensor. Licensee acknowledges and agrees that any unauthorized use, transfer, sublicensing, or disclosure of the Software, or other violation of this License, would cause irreparable injury to Licensor, and under such circumstances, Licensor shall be entitled to equitable relief, without posting bond or other security, including but not limited to, preliminary and permanent injunctive relief. Licensor may upon written notice terminate this Agreement if the forgoing restrictions are violated or the fees are not paid when due.

- 6. Feedback. All questions, comments, or feedback provided by Licensee to Licensor regarding the Software and any other products, services, or materials provided by Licensor (collectively, "Feedback") will be deemed the property of the Licensor. Licensor will have no obligation to Licensee or any third party with respect to such Feedback, and be free to use such Feedback in any form or manner and for any purpose and without payment of any consideration to Licensee or any third party. All rights, title, and interest in and to the Software, the Feedback, accompanying materials, and all proprietary information contained therein, are owned by Licensor and are protected by copyright, trademark, patent and trade secret law, and international treaties. Licensee will transfer and assign, and hereby does irrevocably transfer and assign, to Licensor all right, title, and interest, including all intellectual property rights that Licensee may have or acquire in the Feedback, and Licensee will provide reasonable assistance to Licensor to effect such assignment.
- 7. Licensee-provided Data. Licensee is solely responsible for the content created or placed into a Licensor system during Licensee's access or use of Software ("Licensee-provided Data"). As between Licensor and Licensee, Licensee is and will remain the sole and exclusive owner of all right, title, and interest in and to all Licensee-provided Data. Licensee hereby provides to Licensor all necessary rights to Licensee-provided Data to enable Licensor to provide the Software and any related services. Licensor will use Licensee-provided Data only as necessary to provide the Software, technical support, or as otherwise required by law.
- 8. Personal Data. Where legitimate business purposes require Licensor to collect and process business contact information relating to Licensee's employees or other individuals representing Licensee, Licensor, as a data controller, will process such personal data using appropriate technical and organizational measures and in compliance with its Privacy Statement (https://www.hpe.com/us/en/legal/privacy.html) and applicable laws. Where Licensor discloses personal data relating to its employees or other individuals representing Licensee to Licensee or where such persons provide their personal data directly to Licensee, Licensee will process such personal data using appropriate technical and organizational measures in compliance with Licensee's privacy policies and applicable laws. Where Licensor agrees to process personal data on behalf of Licensee, Licensor, as a data processor, will process such data only as permitted under this Agreement, including Supporting Materials, and in compliance with applicable laws. In the event international data transfers trigger the requirements for an EU Model Contract, Licensee and its applicable affiliates (i) authorize Licensor to execute the EU Model Contract with Licensor's affiliates on Licensee's behalf or (ii) will execute EU Model Contracts directly with the Licensor and its applicable affiliates.
- 9. Consent to Use of Data. Licensee agrees that Licensor may collect and use technical data and related information, including but not limited to technical information about Licensee's computer system, application software, peripherals that is gathered periodically to facilitate the provision of software updates, product support and other services related to the Software. Licensor may use this information, as long as it is in a form that does not personally identify Licensee, to improve its products or to provide services or technologies.
- 10. Fees. The license granted hereunder is subject to Licensee's timely payment of fees. Licensee is responsible for payment of sales, use, VAR, import, and all other transaction taxes and fees except for taxes based on Licensor's or its reseller's net income. If Licensee is required by a governmental taxing authority to withhold an amount from any payment due hereunder and pay such amount to the governmental authority, the prices will be grossed-up so that the net payment equals the original price.
- 11. Intellectual Property Rights Infringement. Licensor will defend and/or settle any claims against you that allege that Licensor-branded software as supplied under this Agreement infringes the intellectual property rights of a third party. Licensor will rely on Licensee's prompt notification of the claim and cooperation with Licensor's defense. Licensor may modify the software so as to be non-infringing and materially equivalent, or Licensor may procure a license. If these options are not available, Licensor will refund to Licensee the remaining prepaid amount and Licensee will discontinue further use of the license. Licensor is not responsible for claims resulting from any unauthorized use of the Software.

- 12. Support and Maintenance. Subject to the terms and conditions of this Agreement, Licensor shall make available to Licensee any updates to the Software developed by or on behalf of Licensor during the term of this Agreement that are available for distribution (as determined by Licensor). In the event Licensor provides any additional services to the Licensee which are not expressly included in this Agreement, Licensee shall pay Licensor for such additional services at agreed upon market rates, and enter into appropriate additional Agreements for such services.
- 13. Disclaimer: Limitation of Liability. LICENSEE'S USE OF THE SOFTWARE IS AT ITS SOLE RISK. LICENSOR WARRANTS THAT ITS BRANDED SOFTWARE PRODUCTS WILL BE FREE OF MALWARE AT THE TIME OF DELIVERY. LICENSOR(S) EXPRESSLY DISCLAIM ALL WARRANTIES AND/OR CONDITIONS, EXPRESS OR IMPLIED, INCLUDING, BUT NOT LIMITED TO, THE IMPLIED WARRANTIES AND/OR CONDITIONS OF MERCHANTABILITY OR SATISFACTORY QUALITY AND FITNESS FOR A PARTICULAR PURPOSE. NOR DOES THE LICENSOR PROVIDE ANY WARRANTY WITH RESPECT TO VIOLATION OF THE RIGHTS OF THIRD PARTIES. IN ADDITION, LICENSOR DOES NOT WARRANT THAT THE OPERATION OF THE SOFTWARE WILL BE UNINTERRUPTED OR ERROR-FREE. BOTH PARTIES ACKNOWLEDGE THAT THEY HAVE NOT ENTERED INTO THESE TERMS IN RELIANCE UPON ANY WARRANTY OR REPRESENTATION. UNDER NO CIRCUMSTANCES, INCLUDING NEGLIGENCE, SHALL LICENSOR BE LIABLE FOR ANY DIRECT, INCIDENTAL, SPECIAL, INDIRECT, INCIDENTAL OR CONSEQUENTIAL DAMAGES (INCLUDING, WITHOUT LIMITATION, DAMAGES FOR LOSS OF BUSINESS PROFITS, BUSINESS INTERRUPTION. LOSS OF BUSINESS INFORMATION. OR OTHER PECUNIARY LOSS). OR FOR THE COST OF PROCURING OTHER SOFTWARE PRODUCTS OR SERVICES, ARISING OUT OF OR RELATING TO THIS AGREEMENT, EVEN IF LICENSOR HAS BEEN ADVISED OF THE POSSIBILITY OF SUCH DAMAGES. LICENSOR'S LIABILITY TO LICENSEE UNDER THIS AGREEMENT IS LIMITED TO THE AMOUNT ACTUALLY PAID BY LICENSEE TO LICENSOR FOR THE RELEVANT SOFTWARE, EXCEPT FOR AMOUNTS IN SECTION 12 ("INTELLECTUAL PROPERTY RIGHTS INFRINGEMENT"). THIS PROVISION DOES NOT LIMIT EITHER PARTY'S LIABILITY FOR: UNAUTHORIZED USE OF INTELLECTUAL PROPERTY, DEATH OR BODILY INJURY CAUSED BY THEIR NEGLIGENCE; ACTS OF FRAUD; WILLFUL REPUDIATION OF THE AGREEMENT: OR ANY LIABILITY THAT MAY NOT BE EXCLUDED OR LIMITED BY APPLICABLE LAW.
- 14. Confidentiality. The Software, any related benchmark or performance tests, and information regarding Licensor's business, including technical, marketing, financial, employee, planning, and other confidential or proprietary information is considered Licensor's "Confidential Information". Licensee shall protect the Confidential Information from unauthorized dissemination and use with the same degree of care that Licensee uses to protect its own like information and, in any event, will use no less than a reasonable degree of care in protecting such Confidential Information. Licensee will use the Confidential Information only for those purposes expressly authorized in this Agreement. Licensee will not disclose to third parties the Confidential Information without the prior written consent of Licensor.
- 15. Termination. This Agreement shall be effective on the date of receipt of the Licensee's Purchase Order and shall expire and/or terminate (i) if Licensee breaches its obligations under this Agreement or any applicable Supporting Materials, (ii) at the end of the applicable Subscription Period or (iii) to comply with applicable laws or regulations. Upon notice of such event, Licensee's license and rights under this Agreement will terminate. Immediately upon any termination, Licensee must promptly destroy the Software, including all copies and portions thereof, in its possession or under its control and certify such destruction in writing to Licensor. Any terms in this Agreement which by their nature extend beyond termination or expiration of this Agreement will remain in effect until fulfilled and will apply to both parties' respective successors and permitted assigns.
- 16. General.

- a. Assignment. Licensee may not assign this Agreement without prior written consent of Licensor, payment of transfer fees and compliance with Licensor's software license transfer policies. Authorized assignments will terminate Licensee's license to the Software and you must deliver software and documentation and copies thereof to the assignee. The assignee will agree in writing to this Agreement.
- b. U.S. Government. If the Software is licensed to you for use in the performance of a U.S. Government prime contract or subcontract, you agree that, consistent with FAR 12.211 and 12.212, commercial computer software, computer software documentation and technical data for commercial items are licensed under Licensor's standard commercial license.
- c. Global Trade Compliance. You agree to comply with the trade-related laws and regulations of the U.S. and other national governments. If you export, import, or otherwise transfer products provided under this Agreement, you will be responsible for obtaining any required export or import authorizations. You confirm that you are not located in a country that is subject to trade control sanctions (currently Cuba, Iran, N. Korea, N. Sudan, and Syria) and further agree that you will not retransfer the products to any such country. Licensor may suspend its performance under this Agreement to the extent required by laws applicable to either party.
- **d.** Audit. Licensor may audit you for compliance with the software license terms. Upon reasonable notice, Licensor may conduct an audit during normal business hours (with the auditor's costs being at Licensor's expense). If an audit reveals underpayments then you will pay to Licensor such underpayments. If underpayments discovered exceed five (5) percent, you will reimburse Licensor for the auditor costs.
- e. Open Source Components. To the extent the Supporting Material includes open source licenses, such licenses shall control over this Agreement with respect to the particular open source component. To the extent Supporting Material includes the GNU General Public License or the GNU Lesser General Public License: (a) the software includes a copy of the source code; or (b) if you downloaded the software from a website, a copy of the source code is available on the same website; or (c) if you send Licensor written notice, Licensor will send you a copy of the source code for a reasonable fee.
- **f.** Notices. Written notices under this Agreement may be provided to Licensor via the method provided in the Supporting Material.
- **g.** Governing Law. This Agreement will be governed by the laws of the country where Licensor accepts the order, excluding rules as to choice and conflict of law. You and Licensor agree that the United Nations Convention on Contracts for the International Sale of Goods will not apply.
- **h.** Force Majeure. Neither party will be liable for performance delays nor for non-performance due to causes beyond its reasonable control, except for payment obligations.
- i. Entire Agreement. This Agreement represents Licensor entire understanding with respect to its subject matter and supersedes any previous communication or agreements that may exist. Modifications to the Agreement will be made only through a written amendment signed by both parties. If Licensor does not exercise its rights under this Agreement, such delay is not a waiver of its rights.
- 17. Australian Consumers. If you acquired the software as a consumer within the meaning of the 'Australian Consumer Law' under the Australian Competition and Consumer Act 2010 (Cth) then despite any other provision of this Agreement, the terms at this URL apply: http://www.hpe.com/software/SWLicensing.
- **18.** Russian Consumers. If you are based in the Russian Federation and the rights to use the software are provided to you under a separate license and/or sublicense agreement concluded between you and a duly authorized Licensor partner, then this Agreement shall not be applicable.

### Definitions

- Core Capacity: HPE Ezmeral Runtime is licensed by the number of unique cores available to the kernel in the OS on which the HPE Ezmeral Runtime software is directly installed, regardless of the number of threads in each core.
- Storage Capacity: Total storage capacity (HDD & SSD) allocated to and managed by HPE Products, measured in Terabytes (TB) of raw capacity. Includes space for data, data replication, erasure coding, snapshots, metadata, logs and other data that is stored in HPE Data Fabric.

# 5.6 Reference

# **HPE Ezmeral Runtime Enterprise 5.6**

## **HPE Ezmeral Runtime Enterprise**

Introduces HPE Ezmeral Runtime Enterprise.

**HPE Ezmeral Runtime Enterprise** provides you with an enterprise-grade platform to deploy Kubernetes at scale for a wide range of use cases on bare metal or virtualized infrastructure. It can be run on premises, in hybrid and multi-cloud environments, and at the edge. HPE Ezmeral Runtime Enterprise is also the industry's first container platform designed to run modern applications (both cloud-native and non-cloud-native) with persistent data, making it easier for enterprises to manage their apps with containerized application deployments.

HPE Ezmeral Runtime Enterprise is the full-featured compute, storage, and container-management foundation that supports workload-specific solutions such as HPE Ezmeral ML Ops and HPE Ezmeral Unified Analytics.

For Kubernetes deployments that do not require all of the features that HPE Ezmeral Runtime Enterprise has to offer, see the HPE Ezmeral Runtime Enterprise Essentials product.

#### **Key Features**

| Edge to cloud                                     | The industry's first and only 100%, open-source,<br>Kubernetes, hybrid analytics platform spanning edge<br>to cloud helps enterprises modernize their apps with<br>containerized application deployments on bare metal<br>or VMs spanning on-premises, multiple clouds, and at<br>the edge; allows you to build once, run anywhere |
|---------------------------------------------------|----------------------------------------------------------------------------------------------------|
| Public cloud cluster import                       | A unified control plane makes it easy to import<br>external Kubernetes clusters; includes support for<br>importing clusters from cloud vendors such as Amazon<br>EKS, Google GKE, and Azure AKS.                                                                                                    |
| Multi-cluster, multi-tenant Kubernetes management | Fast, easy deployment, management, and monitoring of Kubernetes clusters both on-prem and off-prem from a single pane of glass.                                                                                                    |
| Enterprise-grade security                         | Built-in security controls integrate with identity<br>providers such as AD/LDAP; single sign-on; SAML<br>integration; role-based access controls for secure<br>access to the platform; Falco container runtime<br>security for proactive threat detection and alerting.                                                            |

| GitOps-based centralized policy management and drift management | Seamless and fleet management of clusters; ArgoCD leveraged to ensure clusters are consistent and immutable for continuous compliance.                                                                                                    |
|-----------------------------------------------------------------|----------------------------------------------------------------------------------------------------|
| Turnkey solution                                                | Easily containerize cloud-native and non-cloud-native<br>apps; KubeDirector—an open-source custom<br>Kubernetes controller—allows you to deploy<br>non-cloud-native apps without rearchitecting or<br>refactoring                                         |
| Accelerated analytics                                           | GPU sharing by using <i>NVIDIA Multi-instance GPU fractionalization</i> improves collaboration and GPU utilization.                                                                                                    |
| Frictionless data access                                        | HPE Ezmeral Data Fabric, DataTap and FSMount let you connect to and manage data wherever it is located.                                                                                                    |
| Built-in Service Mesh and observability                         | For intelligent traffic shaping, load balancing, canary<br>rollouts, and A/B testing of application microservices;<br>visualize tenant-granular workload traffic for rapid<br>troubleshooting and analysis via natively integrated<br>Istio Service Mesh. |
| One-click provisioning                                          | An App Store of curated, prebuilt, ready-to-run<br>solutions for a wide range of applications including<br>Al/ML, DataOps, analytics, CI/CD, DevOps apps and<br>services, with the ability to BYO application via<br>KubeDirector and App Workbench.      |
| Available via HPE GreenLake                                     | Cloud services for HPE Ezmeral Runtime Enterprise<br>are available through HPE GreenLake to deliver<br>a preconfigured platform designed for multi-cluster,<br>multi-tenant Kubernetes deployment.                                                        |

#### License Information

Information about the features included with an HPE Ezmeral Runtime Enterprise license, with a comparison to other HPE Ezmeral Runtime Enterprise product licenses, is provided in the product QuickSpecs. See What's Included on page 87.

#### More Information

Solutions Briefs, Articles, White Papers, and Videos

- HPE Ezmeral Runtime Enterprise
- See also the HPE Ezmeral Software Portfolio interactive demo experience.

# **HPE Ezmeral Runtime Enterprise Essentials**

Describes the HPE Ezmeral Runtime Enterprise Essentials product.

HPE Ezmeral Runtime Enterprise Essentials is a simple form of HPE Ezmeral Runtime Enterprise that is best suited for standalone Kubernetes clusters and edge use cases. There are several enterprise grade features that are NOT enabled including managed gateway, stateful applications with KubeDirector, integrated Kubernetes Data Fabric, centralized policy management, Falco, and MLOps tenants. For access these features, customers must purchase HPE Ezmeral Runtime Enterprise or HPE Ezmeral ML Ops.

#### Upgrading from HPE Ezmeral Runtime Enterprise Essentials to HPE Ezmeral Runtime Enterprise

You can upgrade HPE Ezmeral Runtime Enterprise Essentials to the more feature-rich HPE Ezmeral Runtime Enterprise simply by purchasing and applying the HPE Ezmeral Runtime Enterprise license. See Upgrading from HPE Ezmeral Runtime Enterprise Essentials on page 911.

# NOTE:

After a deployment is upgraded from HPE Ezmeral Runtime Enterprise Essentials to HPE Ezmeral Runtime Enterprise, the environment cannot be downgraded back to HPE Ezmeral Runtime Enterprise Essentials.

Likewise, you cannot change a deployment of HPE Ezmeral Runtime Enterprise to HPE Ezmeral Runtime Enterprise Essentials as part of an upgrade from one version to another.

#### **License Information**

Information about the features included with an HPE Ezmeral Runtime Enterprise Essentials license, with a comparison to other HPE Ezmeral Runtime Enterprise product licenses, is provided in the product QuickSpecs. See What's Included on page 87.

## **HPE Ezmeral ML Ops**

Describes the HPE Ezmeral ML Ops solution and how it relates to HPE Ezmeral Runtime Enterprise.

HPE Ezmeral ML Ops is an end-to-end data science machine learning (ML) solution with the flexibility to run on-premises, in multiple public clouds, or in a hybrid model and respond to dynamic business requirements in a variety of use cases.

The HPE Ezmeral ML Ops solution supports every stage of the machine learning (ML) lifecycle—from data preparation to model build, model training, model deployment, collaboration, and monitoring.

#### **Key Features**

Key features of HPE Ezmeral ML Ops include the following:

| Model building   | <b>Pre-packaged, self-service sandbox environments:</b><br>Sandbox environments with any preferred data<br>science tools—such as TensorFlow, Apache Spark,<br>Keras, PyTorch and more—to enable simultaneous<br>experimentation with multiple ML or deep learning (DL)<br>frameworks.                                                                                                    |
|------------------|----------------------------------------------------------------------------------------------------|
| Model training   | Scalable training environments with secure access to<br>Big Data: On-demand access to scalable environments<br>—single node or distributed multi-node clusters—<br>for development and test or production workloads.<br>Patented innovations provide highly performant training<br>environments—with compute and storage separation—<br>that can securely access shared enterprise data sources<br>on-premises or in cloud-based storage. |
| Model deployment | <b>Flexible, scalable, endpoint deployment:</b> HPE Ezmeral ML Ops deploys the model's native runtime image, such as Python, R, H2O, into a secure, highly available, load-balanced, and containerized HTTP endpoint. An integrated model registry enables version tracking and seamless updates to models in production. Autoscaling from HPE Ezmeral ML Ops dynamically scales nodes for scoring engines.                               |

| Model monitoring     | End-to-end visibility across the ML lifecycle:<br>Complete visibility into runtime resource usage such<br>as GPU, CPU, and memory utilization. Ability to track,<br>measure, and report model performance along with<br>third-party integrations track accuracy and interpretability.                                                                                                    |
|----------------------|----------------------------------------------------------------------------------------------------|
| Collaboration        | Enable CI/CD workflows with code, model, and<br>project repositories: Project repository and GitHub<br>integration of HPE Ezmeral ML Ops provides source<br>control, eases collaboration, and enables lineage<br>tracking for improved auditability. The model registry<br>stores multiple models—including multiple versions with<br>metadata—for various runtime engines in the model<br>registry.        |
| Security and control | Secure multitenancy with integration to enterprise<br>authentication mechanisms: HPE Ezmeral ML Ops<br>software provides multitenancy and data isolation to<br>ensure logical separation between each project, group,<br>or department within the organization. HPE Ezmeral ML<br>Ops integrates with enterprise security and authentication<br>mechanisms such as LDAP, Active Directory, and<br>Kerberos. |
| Hybrid deployment    | <b>On-premises, public cloud, or hybrid:</b> HPE Ezmeral ML Ops runs on-premises on any infrastructure, on public clouds, or in a hybrid model, providing effective utilization of resources and lower operating costs.                                                                                                    |

#### License Information

HPE Ezmeral ML Ops must be licensed using an HPE Ezmeral ML Ops license, which entitles a maximum number cores that can be assigned to the quota of all ML Ops tenants.

In addition, the HPE Ezmeral ML Ops license includes the features and products that are part of the HPE Ezmeral Runtime Enterprise license, and many of the applications and features that are included in the HPE Ezmeral Runtime Analytics for Apache Spark license.

Information about the features included with an HPE Ezmeral ML Ops license, with a comparison to other HPE Ezmeral Runtime Enterprise product licenses, is provided in the product QuickSpecs. See What's Included on page 87.

#### **More Information**

Documentation for users and administrators

Solutions Briefs, Articles, White Papers, and Videos

HPE Ezmeral ML Ops on page 148

- hpe.com/info/mlops
- See also the HPE Ezmeral Software Portfolio interactive demo experience.

# HPE Ezmeral Runtime Analytics for Apache Spark

Describes HPE Ezmeral Runtime Analytics for Apache Spark, and how it relates to HPE Ezmeral Runtime Enterprise.

HPE Ezmeral Runtime Analytics for Apache Spark is a unified analytics environment for big data processing, with built-in modules for streaming, SQL, machine learning, and graph processing.

HPE Ezmeral Runtime Analytics for Apache Spark augments HPE Ezmeral Runtime Enterprise, the full-featured compute, storage, and container-management foundation for the solution.

#### **License Information**

The license for HPE Ezmeral Runtime Analytics for Apache Spark is an add-on license to HPE Ezmeral Runtime Enterprise. HPE Ezmeral Runtime Analytics for Apache Spark is not available for use with HPE Ezmeral Runtime Enterprise Essentials.

For information about the features included with an HPE Ezmeral Runtime Analytics for Apache Spark license, with a comparison to other HPE Ezmeral Runtime Enterprise product licenses, is provided in the HPE Ezmeral Runtime Enterprise product QuickSpecs. See What's Included on page 87.

#### **More Information**

Documentation for users and administrators

Solutions Briefs, Articles, White Papers, and Videos

Spark on Kubernetes on page 243

- Search for Spark in the HPE Developer Community.
- See also the HPE Ezmeral Software Portfolio interactive demo experience.

# **Software Versions**

In most cases, documentation refers to a software version of HPE Ezmeral Runtime Enterprise by its major and minor release, such as release 5.6.

Unless specifically noted, references to the major and minor release also apply to maintenance releases. For example, references to HPE Ezmeral Runtime Enterprise 5.4 includes functions and features in subsequent maintenance releases, such as HPE Ezmeral Runtime Enterprise 5.4.1.

# **Kubernetes Bundles**

Kubernetes Bundles are software packages that can contain software to support newer Kubernetes versions, updated add-ons, and software fixes. Kubernetes Bundles enable you to update your deployment without requiring you to upgrade to a newer version of HPE Ezmeral Runtime Enterprise.

#### **Contents of Kubernetes Bundles**

The contents of a Kubernetes bundle can vary. A Kubernetes bundle might include one or more of the following:

- Support for a newer version of Kubernetes
- New versions of application add-ons
- Software or Common Vulnerabilities and Exposures (CVEs) fixes for Kubernetes and add-on versions packaged in previous Kubernetes Bundles

To view the contents of a specific Kubernetes bundle, see Updates Tab on page 801.

#### **Kubernetes Bundle Versions**

The Kubernetes bundle version provides information about the scope of the updated software. Kubernetes bundle versions follow the industry-standard format:

#### <major>.<maintenance>

In the <major>. <minor>. <maintenance> format, a number represents each type of version:

• The first number, the <major> version, changes when the bundle contains a newer Kubernetes version or an add-on version is not compatible with a previous version of HPE Ezmeral Runtime Enterprise. All Kubernetes bundle versions that have the same <major> version numbers are compatible with the same set of HPE Ezmeral Runtime Enterprise versions.

When the <major> increments, the <minor> and <maintenance> versions are reset to zero, even though the Kubernetes bundle might also contain minor or maintenance updates.

• The second number, the <minor> version, changes when the bundle contains support for newer Kubernetes minor versions, newer add-on versions, or both.

When the <minor> version increments, the <maintenance> version is reset to zero, even though the Kubernetes bundle might also contain maintenance updates.

• The third number, the <maintenance> version, changes when bundle contains one or more Kubernetes patches, add-on patches, or CVE fixes.

#### **Kubernetes Bundle Compatibility**

Kubernetes bundles are compatible with the versions of HPE Ezmeral Runtime Enterprise as listed in the Support Matrixes on page 54.

#### Support Life Cycle of Kubernetes Bundles

A Kubernetes bundle is supported for 12 months following its first major release. A Kubernetes bundle and its subsequent minor and maintenance updates, if any, share the same End-Of-Life (EOL) date.

For example, if the first release of a Kubernetes bundle is 1.0.3 and the bundle reaches End-Of-Life (EOL) in October of 2023, then Kubernetes bundle 1.1.0 and Kubernetes bundle 1.2.2 also reach EOL in October of 2023.

# **Quick Links**

Welcome! This page links you to overview pages that then take you to the key information you need to get up and running with HPE Ezmeral Runtime Enterprise quickly and easily. If you are a new user, then we recommend that you view this information in the order presented below. As you can see in the left navigation pane, the documentation itself is arranged with the usage/administration information appearing above the planning/deployment instructions. We did this because you will typically install HPE Ezmeral Runtime Enterprise once and then use it continuously, and we want to make it easier to find the information you will need most often.

The links in this article break down into the following categories:

- General Familiarization
- Before Deployment
- Deploying HPE Ezmeral Runtime Enterprise
- Usage and Administration
- Support and Troubleshooting

#### **General Familiarization**

This information helps you understand how HPE Ezmeral Runtime Enterprise works.

• Universal Concepts: General background information. See Universal Concepts Overview.

#### **Before Deployment**

This information helps you plan and prepare to deploy HPE Ezmeral Runtime Enterprise.

- Planning the Installation: Information to help you plan your installation. See Planning Overview.
- System Requirements: Your infrastructure must meet all applicable system requirements before installation. See System Requirements Overview.

#### **Deploying HPE Ezmeral Runtime Enterprise**

When you are ready for installation, these instructions will guide you through the process.

 Deploying the Platform: Detailed, step-by-step deployment instructions. See Installation Overview. If your deployment will include GPU resources, then also see GPU Driver Installation.

#### **Usage and Administration**

This is where the rubber meets the road as you use and administer Kubernetes, Big Data, and/or AI/ML tenants and projects.

- Accessing the Platform: Logging in to HPE Ezmeral Runtime Enterprise once deployment has completed. See Access Overview.
- Kubernetes: Creating, using, and administering Kubernetes clusters and tenants. See Kubernetes Overview, Getting Started with General Kubernetes Functionality, and HPE Ezmeral ML Ops on page 148.
- **Platform Administration:** Administering HPE Ezmeral Runtime Enterprise. See Platform Administrator Overview on page 570.
- Global Settings: Accessing and using global settings. See Global Settings Overview.

#### **Support and Troubleshooting**

Helps you diagnose and resolve issues.

- **Support and Troubleshooting:** This section guides you through diagnosing and resolving problems that may occur. See Troubleshooting Overview.
- **Issues and Workarounds:** For information about the issues and workarounds for the current release, see the Release Notes on page 11.

# What's New in Version 5.6.x

This topic summarizes the new features and important changes in HPE Ezmeral Runtime Enterprise 5.6.x compared to HPE Ezmeral Runtime Enterprise 5.5.x.

#### What's New in Version 5.6.x

The following is a summary of the new features in HPE Ezmeral Runtime Enterprise 5.6.X. The items in this list are relative to the previous general availability 5.6.0 release of HPE Ezmeral Runtime Enterprise.

#### Support for Kubernetes version 1.25.x/1.26.x

Kubernetes version 1.24.x entered maintenance mode and End of Life in July 2023. To provide access to the latest Kubernetes versions, HPE Ezmeral Runtime Enterprise5.6.x or higher version supports the following versions of HPE provided a CNCF-certified distribution:

• 1.24.8-hpe2

- 1.25.12-hpe1
- 1.26.7-hpe1

See Support Matrixes on page 54 for complete Kubernetes versions.

#### Prepackaged ML Ops Applications

Starting from HPE Ezmeral Runtime Enterprise 5.6.4:

- Airflow operator, Kubeflow operator, and Spark operator are not included in Prepackaged ML Ops Applications. Also, See Prepackaged Applications on page 101 for details.
- If you try to open Kubedirector notebook is removed. If you try to open notebook, A blank window will be opened without any functions.

#### CSI version update in HPE Ezmeral Data Fabric on Kubernetes

Starting from HPE Ezmeral Runtime Enterprise 5.6.2, Data Fabric CSI version is FUSE POSIX CSI v1.2.8 by default. See CSI column in Container Versions for HPE Ezmeral Data Fabric on Kubernetes for details.

#### **OS Support**

HPE Ezmeral Runtime Enterprise 5.6.1 or higher version adds support for SLES 15 SP4 on HPE Ezmeral Runtime Enterprise control plane (Controller, Shadow Controller, Arbiter, Gateway) nodes and Kubernetes nodes. Only rolling upgrade of nodes (one node at a time) is supported. In-place OS upgrade is not supported. See OS Support on page 85.

#### HPE Ezmeral Data Fabric on Bare Metal Support

HPE Ezmeral Runtime Enterprise 5.6.1 or higher version adds support for registering HPE Ezmeral Data Fabric on Bare Metal 7.2 as tenant storage. see Support Matrixes on page 54.

#### **OS Support**

HPE Ezmeral Runtime Enterprise 5.6.0 or higher version adds support for RHEL 8.x on HPE Ezmeral Runtime Enterprise control plane (Controller, Shadow Controller, Arbiter, Gateway) nodes for fresh installations. See OS Support on page 85.

Support for RHEL 7.x to RHEL 8.x major OS upgrade will be available in the future release.

#### **Updated Versions of Open Source Components**

HPE Ezmeral Runtime Enterprise 5.6.0 or higher version supports the latest versions of open-source components, including, but not limited to:

- Airflow
- ArgoCD
- Istio v1.14.5
- Kubeflow
- Open Policy Agent Gatekeeper
- Falco
- NVIDIA GPU Metrics
- NVIDIA plugin

• Kubernetes Dashboard

For more information about supported add-ons, see Support Matrixes on page 54.

#### Mandatory Certificate Renewal for Kubernetes Components

HPE Ezmeral Runtime Enterprise 5.6.0 or higher version provides a manual workflow for renewing the security certificate of various Kubernetes components. For more details on the Kubernetes cluster certificate management, see Procedure for updating Kubernetes cluster certificates.

#### GPU status per K8s pod/namespace

Starting HPE Ezmeral Runtime Enterprise 5.6.0, per pod/namespace GPU utilization metrics are collected into Elasticssearch. This can be later queried or displayed using ElasticSearch Kibana dashboard or Prometheus dashboard.

#### **HPE Ezmeral ML Ops Enhancements**

HPE Ezmeral Runtime Enterprise 5.6.0 or higher version includes the following enhancements and changes to the HPE Ezmeral ML Ops features:

#### **Enhanced User Experience**

Users can now view detailed information about deployed models through the HPE Ezmeral Runtime Enterprise UI. For information, see Viewing Model Information on page 182.

#### Apache Spark Analytics Enhancements

HPE Ezmeral Runtime Enterprise 5.6.0 or higher version includes the following enhancements and changes to Apache Spark on HPE Ezmeral Runtime Enterprise:

Support for Apache Spark 3.3.1 compatible with HPE Includes secure access to read and write data from Ezmeral Data Fabric on Bare Metal version 6.2.0 to 7.2.0 HPE Ezmeral Data Fabric based on the user identity.

**Version Updates** 

- Spark is upgraded to version 3.3.1
- Hive Metastore is upgraded to version 3.1.3
- Spark History Server is upgraded to version 3.3.1
- Spark Thrift Server is upgraded to version 3.3.1.

Support for Hadoop 3 and enhanced S3 features

Spark 3.3.1 supports enhanced S3 features introduced in Hadoop 3.x.

# **Prepackaged Applications**

HPE Ezmeral Runtime Enterprise includes the following applications out of the box. You can choose to enable or deploy them. These reference applications are included to help you get up and running quickly. However you are not limited to these applications.

For commercial and open-source applications and tools that have been validated for the HPE Ezmeral ecosystem, visit the HPE Ezmeral Marketplace.

### **Application Support**

All the out-of-the-box applications listed in this topic are officially supported by Hewlett Packard Enterprise. Customizations and modifications to these applications, including the installation of different application versions, is not supported.

Supported applications in the HPE Ezmeral applications catalog display the following statement in their tiles: Supported by HPE

#### **Prepackaged ML Ops Applications**

- Airflow operator 2.3.4 (For HPE Ezmeral Runtime Enterprise 5.6.2 or earlier only)
- Kubeflow operator 1.6 (For HPE Ezmeral Runtime Enterprise 5.6.2 or earlier only)
- KubeDirector Notebook application 3.4

#### Prepackaged Ezmeral Analytics for Spark Applications

- Livy 0.7.0-2.4.7
- Livy 0.7.0
- Hive Metastore 3.1.3
- Spark History Server 3.3.1
- Spark Thrift Server 3.3.1
- Spark operator, supporting both 3.3.1 and 2.4.7 (For HPE Ezmeral Runtime Enterprise 5.6.2 or earlier only)
- Spark 3.3.1 images
- Spark 2.4.7 images

#### Prepackaged OSS KubeDirector Applications

- Ubuntu 18.04 utility
- CentOS 7.x utility

# **On-Premises, Hybrid, and Multi-Cloud Deployments**

HPE Ezmeral Runtime Enterprise can be deployed standalone on-premises and/or on a public cloud, as well as in a hybrid deployment where some of the hosts reside on-premises (including in multiple data centers) while other hosts reside on one or more public clouds. In each case, the network requirements described in Networks and Subnets on page 111 must be satisfied. HPE Ezmeral Runtime Enterprise supports all of the major cloud providers:

• Amazon Web Services (AWS): Either a configurable AWS CloudFormation or a purpose-built cepicctl command line tool can be used to configure HPE Ezmeral Runtime Enterprise on EC2 instances.

EC2 instances that contain NVMe SSDs are not supported in HPE Ezmeral Runtime Enterprise 5.3.1. However, EC2 instances that contain NVMe SSDs are supported in HPE Ezmeral Runtime Enterprise 5.3.5 and later releases.

- **Google Cloud Platform (GCP):** A configurable YAML deployment script in conjunction with the glcloud deployment tool is used to configure HPE Ezmeral Runtime Enterprise on Google Cloud compute instances (VMs).
- **Microsoft Azure:** A configurable Azure Resource Manager template is used to configure HPE Ezmeral Runtime Enterprise on Azure instances.

#### **Benefits**

HPE Ezmeral Runtime Enterprise offers the following benefits regardless of the deployment model used:

- The same general approach may be used to install and run HPE Ezmeral Runtime Enterprise regardless of how it is deployed. See Deployment Models on page 103.
- The code base and management experience are identical for a fully on-premises deployment, fully cloud-only deployment, or hybrid deployment.
- You retain complete control over your on-premises and/or cloud infrastructure. For example, you can
  leverage your existing application machine images (e.g. AWS AMI) for your certified RHEL operating
  system as well as any cloud specific features like disaster recovery. You may leverage cloud-specific
  features for the hosts in your deployment, such as availability zones, spanning hosts across subnets,
  and instance types when using virtual machines as hosts.
- **NOTE:** This documentation uses the term "host" to refer to the physical hosts and/or virtual machines that run HPE Ezmeral Runtime Enterprise virtual nodes/containers.
- HPE Ezmeral Runtime Enterprise supports vCPU over-provisioning and can place multiple virtual nodes/containers on each host, thereby increasing host utilization and reducing costs.
- HPE Ezmeral Runtime Enterprise supports host tags that can be used to control the placement of virtual nodes/containers among on-premises hosts and/or cloud instances from AWS, Azure or GCP. This enables the placement of virtual nodes/containers based on workload (e.g. Spark, TensorFlow etc), SLA and data gravity considerations. See About Tags on page 545.
- HPE Ezmeral Runtime Enterprise provides common benefits regardless of the deployment model used (see Deployment Models on page 103), including strict tenant isolation without cloud-specific networking constructs.
- Gateway hosts use HAProxy to control access (ingress) to application service endpoints. See Gateway Hosts on page 106.

#### **Deployment Models**

As described above, HPE Ezmeral Runtime Enterprise may be deployed as follows:

- Entirely on-premises or on a single public cloud: See Single Cloud on page 103.
- Across on-premises and one or more public clouds: See Hybrid and Multi-Cloud on page 104.
- **NOTE:** The following diagrams illustrate generic HPE Ezmeral Runtime Enterprise deployments. See Software Components on page 113, Kubernetes on page 319, and Kubernetes Physical Architecture on page 320 for additional details.

### Single Cloud

This diagram depicts a deployment that has been installed either on a single public cloud or on-premises on virtual machines in a private cloud.

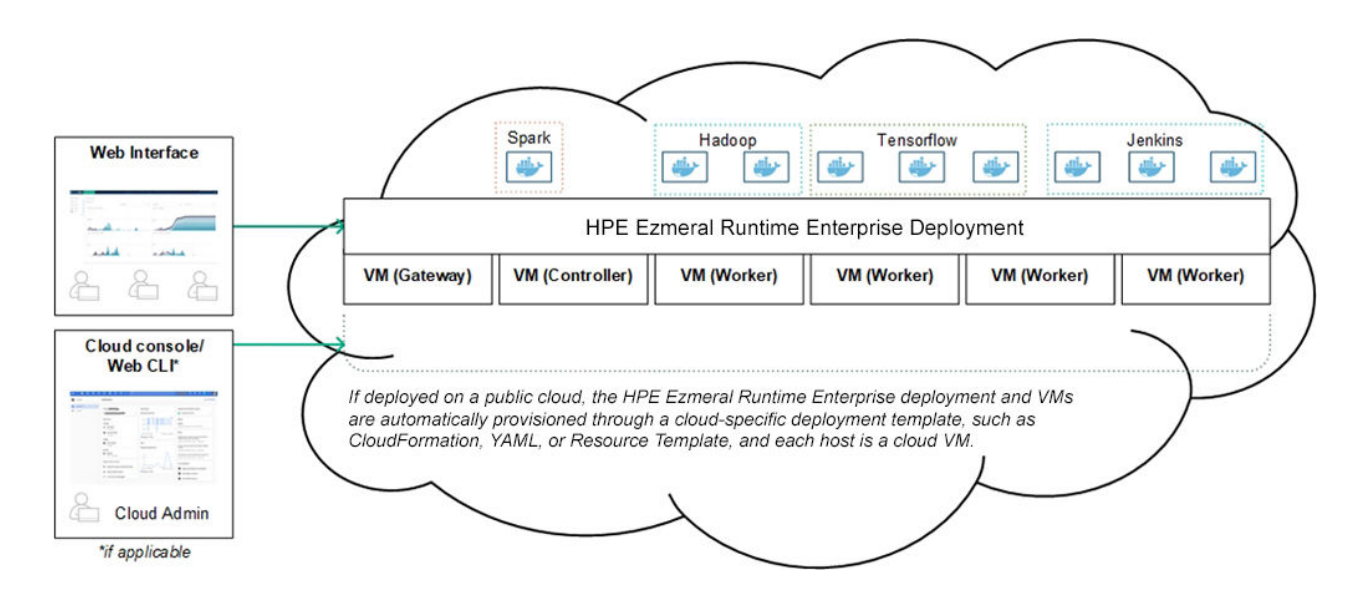

#### Hybrid and Multi-Cloud

This diagram depicts a deployment that has been installed across one or more public clouds and physical hosts on-premises.

| Hadoop                                             |                                                    | TensorF                                            | TensorFlow                                         |                                                | Spark                                          | Jenkins                                             |                                                     |
|----------------------------------------------------|----------------------------------------------------|----------------------------------------------------|----------------------------------------------------|------------------------------------------------|------------------------------------------------|-----------------------------------------------------|-----------------------------------------------------|
| *                                                  | <u>نه</u>                                          | الله الله                                          | *                                                  | الله الله                                      | *                                              | *                                                   | <b>*</b>                                            |
|                                                    | Single                                             | HPE Ezm                                            | neral Runt                                         | ime Enter                                      | prise Dep                                      | loyment                                             |                                                     |
| Physical<br>Host                                   | Physical<br>Host                                   | Physical<br>Host                                   | Physical<br>Host                                   | Cloud<br>VM                                    | Cloud<br>VM                                    | Cloud<br>VM                                         | Cloud<br>VM                                         |
| Host tags:<br>On-Prem<br>High RAM<br>SSD<br>DC1-R1 | Host tags:<br>On-Prem<br>High RAM<br>SSD<br>DC1-R2 | Host tags:<br>On-Prem<br>High RAM<br>GPU<br>DC1-R2 | Host tags:<br>On-Prem<br>High RAM<br>GPU<br>DC1-R2 | Host tags:<br>Cloud<br>US Region<br>SSD<br>GPU | Host tags:<br>Cloud<br>US Region<br>SSD<br>GPU | Host tags:<br>Cloud<br>UK Region<br>HDD<br>High RAM | Host tags:<br>Cloud<br>UK Region<br>HDD<br>High RAM |
| Co                                                 | ntrol containe                                     | er placement i                                     | based on wor                                       | kload, SLA, a                                  | and data grav                                  | ity considerat                                      | ions.                                               |
|                                                    | On-Premi                                           | ses Hosts 🤞                                        | Networ                                             | k Connectivity                                 | > Clou                                         | ud Hosts                                            |                                                     |

# **Third-Party Licenses**

Please click to download a spreadsheet that lists the third-party components in HPE Ezmeral Runtime Enterprise in Microsoft Excel format (.xlsx). In addition,HPE Ezmeral Runtime Enterprise installs a GPL-licensed Linux device driver as part of the support for the HPE Ezmeral Runtime Enterprise DataTap implementation. You may obtain the source code for this driver at no charge by contacting Hewlett Packard Enterprise Technical Support.

# **Universal Concepts**

The articles in this section provide high-level descriptions of architecture and functions that apply across the entire deployment.

# **Controller, Gateway, and Worker Hosts**

A host is either a physical server or a virtual server, located on your premises or in a public cloud, that is available to HPE Ezmeral Runtime Enterprise. The term **host** and **node** are often used interchangeably. Nodes are hosts that are part of a cluster.

You must have a supported operating system installed on hosts before they can be used in HPE Ezmeral Runtime Enterprise. Hosts have different requirements depending on their functions. See Host Requirements on page 813.

### **Logical Diagram of Hosts**

The following diagram illustrates a Kubernetes deployment of HPE Ezmeral Runtime Enterprise that includes a Kubernetes cluster used for compute jobs and a separate Kubernetes cluster that is an implementation of HPE Ezmeral Data Fabric on Kubernetes.

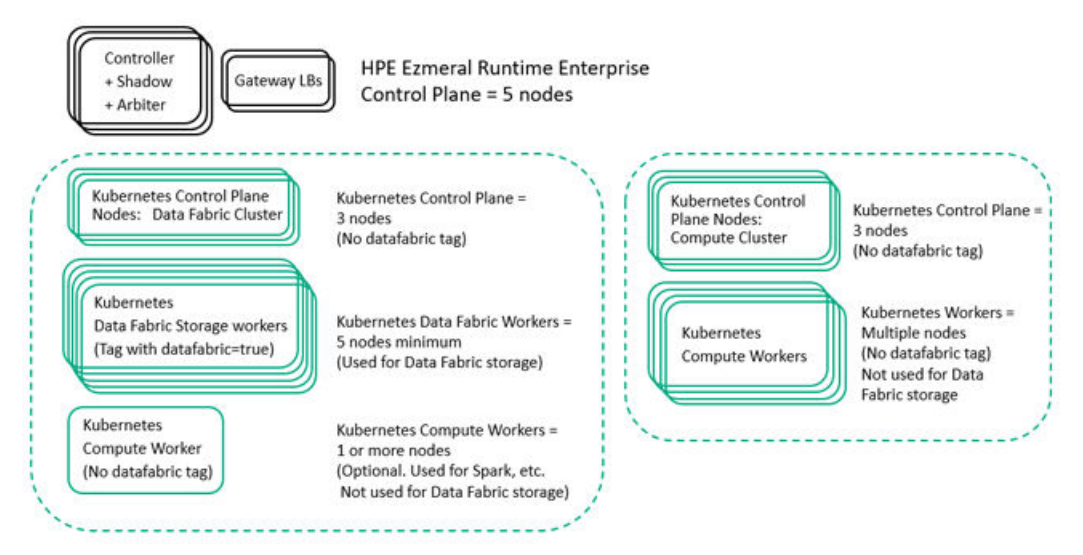

#### **Controller Hosts**

The Controller host is the host where you initially install HPE Ezmeral Runtime Enterprise. This host controls the rest of the hosts in the deployment.

In high-availability (HA) deployments, there is also a Shadow Controller host and an Arbiter host, for a total of three (3) Controller hosts.

Controller hosts are part of the HPE Ezmeral Runtime Enterprise control plane. HPE Ezmeral Runtime Enterprise control plane hosts are not part of any Kubernetes cluster.

### **Gateway Hosts**

Gateway load balancer (Gateway LB) hosts enable access to pods or container services from an external network. See Gateway Hosts.

In high-availability (HA) deployments, there are a minimum of two (2) Gateway LB hosts. For more information about Gateway host requirements, see Gateway Hosts on page 106.

Gateway LB hosts are part of the HPE Ezmeral Runtime Enterprise control plane. HPE Ezmeral Runtime Enterprise control plane hosts are not part of any Kubernetes cluster. Gateway hosts are added to HPE Ezmeral Runtime Enterprise in a separate installation procedure.

#### **Kubernetes Control Plane Hosts**

Hosts become Kubernetes nodes in a two-phase process. First the host is added to the HPE Ezmeral Runtime Enterprise deployment. Then the host is added to the Kubernetes cluster as a Kubernetes control plane node or as a worker node.

The Kubernetes control plane nodes manage the Kubernetes worker nodes and pods in the Kubernetes cluster. For detailed information about what a Kuberentes control plane does, see Control Plane

Components in the Kubernetes documentation (links opens an external website in a new browser window or tab).

In high-availability (HA) deployments that implement Kubernetes, there are a minimum of three (3) Kubernetes control plane nodes.

Kubernetes control plane nodes, formerly known as master nodes, control the Kubernetes cluster, but are not considered part of the HPE Ezmeral Runtime Enterprise control plane.

#### Worker hosts

Hosts become Kubernetes nodes in a two-phase process. First the host is added to the HPE Ezmeral Runtime Enterprise deployment. Then the host is added to the Kubernetes cluster as a Kubernetes control plane node or as a worker node.

Worker nodes run the containers and pods that process jobs in HPE Ezmeral Runtime Enterprise. Worker nodes are managed by the Kubernetes control plane for that cluster.

See also Data Fabric worker hosts

#### **Data Fabric Worker Hosts**

Data Fabric hosts are the hosts that have Datafabric tag enabled. These hosts can become the Data Fabric worker storage nodes in an implementation of **HPE Ezmeral Data Fabric on Kubernetes**.

#### Related concepts

#### Gateway Hosts on page 106

Gateway hosts run the HAproxy service and are part of the HPE Ezmeral Runtime Enterprise control plane. You can access the web UI of a HPE Ezmeral Runtime Enterprise deployment through any Gateway host. For high availability and load balancing, configure multiple Gateway hosts.

#### **Related reference**

Kubernetes Physical Architecture on page 320

#### High Availability on page 132

High availability (HA) in deployments of HPE Ezmeral Runtime Enterprise is divided into platform controller HA, gateway HA, and cluster HA.

#### More information

#### Host Requirements on page 813

This topic lists the minimum host requirements for HPE Ezmeral Runtime Enterprise for production environments and for non-production environments, such as for development and testing.

### **Gateway Hosts**

Gateway hosts run the HAproxy service and are part of the HPE Ezmeral Runtime Enterprise control plane. You can access the web UI of a HPE Ezmeral Runtime Enterprise deployment through any Gateway host. For high availability and load balancing, configure multiple Gateway hosts.

Gateway hosts are part of the HPE Ezmeral Runtime Enterprise control plane. Gateway hosts must conform to the applicable requirements listed in Gateway Host Requirements and Limitations on page 108 and in Host Requirements on page 813.

Gateway hosts do not run pods. Instead, they enable access to user-facing services such as Notebooks, Hue console, and SSH running on pods through an instance of the High Availability Proxy service (HAproxy service on page 110). The management Web UI is accessible through any Gateway host in the HPE Ezmeral Runtime Enterprise deployment.

Gateway hosts allow for clear separation of network zones by providing the following:

- A simple, secure, and fully-managed control path for end users and admins alike to access Kubernetes API servers (such as when handling kubectl commands) as well as the service endpoints of multiple Kubernetes clusters. HPE Ezmeral Runtime Enterprise dynamically manages endpoints, including kubeconfig contents, as clusters and services are created, deleted, or updated.
- Automated load balancing for Kubernetes masters and services. Kube API traffic (via kubectl etc) is load-balanced to both multi-master highly-available Kubernetes clusters and multi-replica NodePort services.
- SSL termination to container service access points.
- · Interoperability with any ingress controller and NodePort service definition for maximum flexibility.

You can configure multiple Gateway hosts one or more Gateway sets that have a common Fully Qualified Domain Name (FQDN) for round-robin load balancing and High Availability. You can also use a hardware load balancer in front of the multiple Gateway hosts, and you can also configure one or more custom port ranges between 10000 and 50000 for use as proxies.

All control traffic **to** the pods from end-user devices (browsers and command line), such as HTTPS, SSH, or AD/KDC, goes through the Gateway hosts, while all traffic **from** the pods is routed through the hosts on which those pods reside.

Support for multiple subnets increases Gateway host flexibility. For example, you can use "small" virtual machines that meet all Gateway host requirements located on different racks or in different areas of your network, instead of having to place these hosts on the same rack as Kubernetes cluster hosts. This configuration can help optimize resource usage.

### Physical Architecture

This diagram displays the physical architecture of a deployment that has two Gateway hosts.

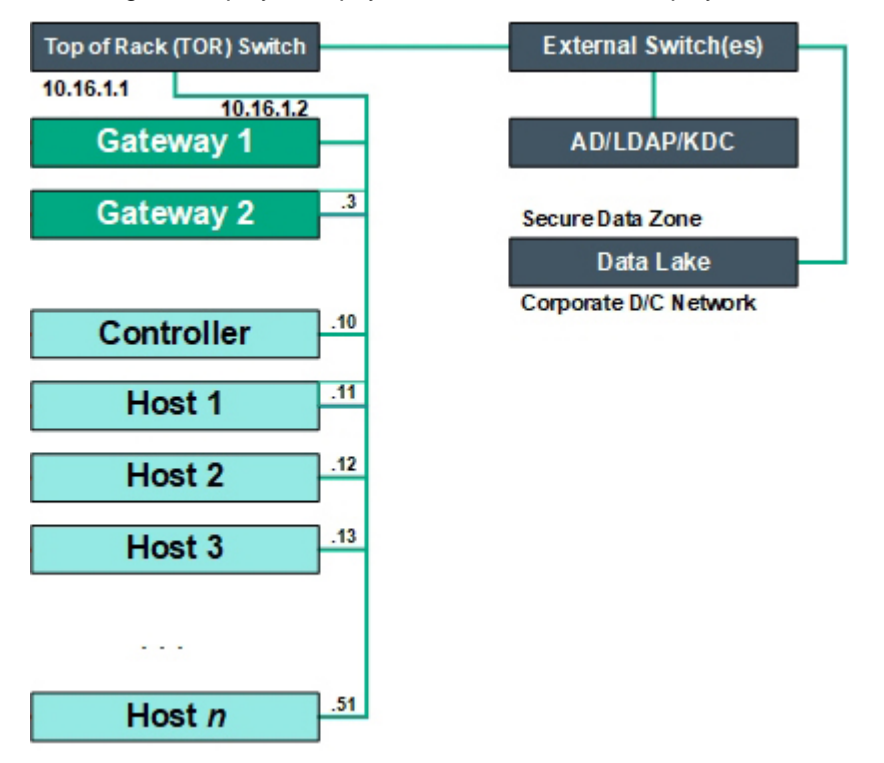

### **Logical Architecture**

You can access the web UI of a HPE Ezmeral Runtime Enterprise deployment through any Gateway host.

The following diagram displays the logical architecture of Kubernetes clusters and Gateway hosts within a deployment:

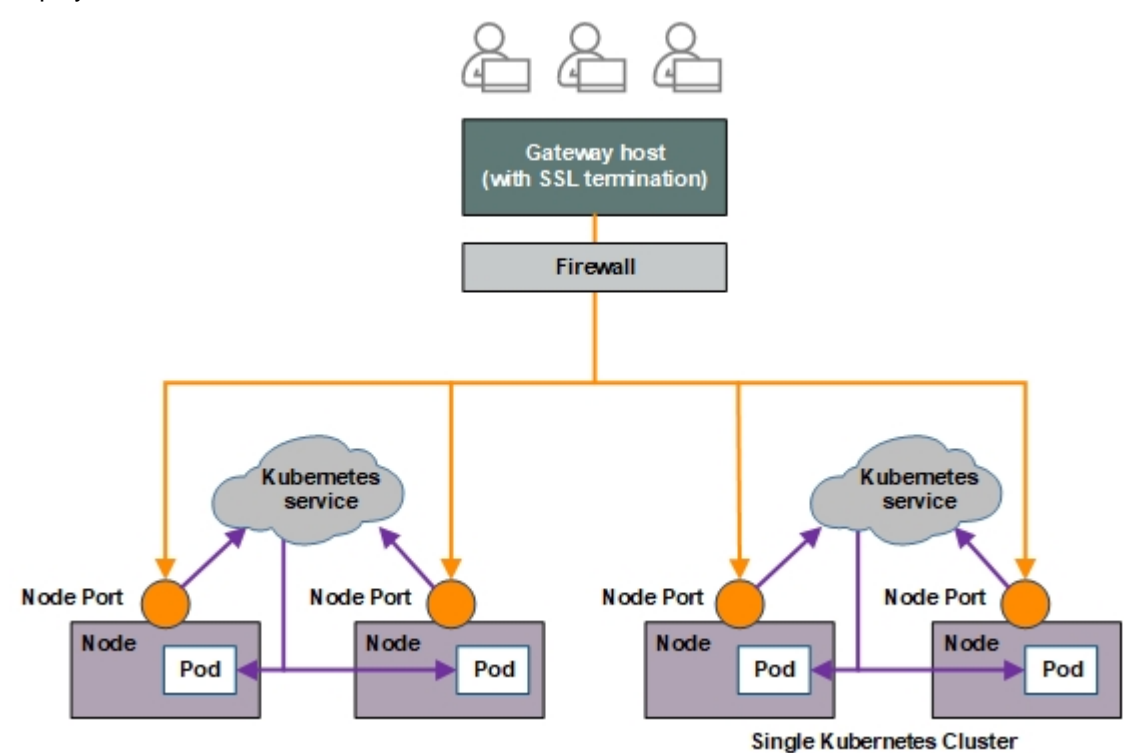

#### **Gateway Host Requirements and Limitations**

A deployment of HPE Ezmeral Runtime Enterprise must include at least one Gateway host. For high availability and load balancing, a deployment can include multiple Gateway hosts in one or more Gateway sets.

Gateway hosts only run the HAproxy service on page 110 and cannot be included in Kubernetes clusters. Gateway hosts must meet the following minimum requirements:

- For information about the CPU, memory, and storage requirments for Gateway hosts, see the information about Gateway load balancer (Gateway LB) hosts in Host Requirements on page 813.
- Gateway hosts need not be on the same subnet as the Controller, Shadow Controller, or other hosts.
- Ports 10000-50000 on the Gateway hosts are used for port mapping. The sysctl utility is configured on the Gateway hosts to prevent misallocation of these port ranges. The HAproxy service binds to ports in this range.
- The iptables service is automatically disabled on the Gateway hosts during the installation.
- For both DataTap access and for Kerberos access from the containers, physical hosts must be on a
  routable network/standard corporate subnet.

#### Gateway Sets

A Gateway set is a set of Gateway hosts that share a common DNS server name. You create a Gateway set during Gateway host installation when you specify multiple IP addresses for the same hostname. You can create more than one Gateway set by performing multiple Gateway host installation operations, specifying a different hostname and a different list of IP addresses during each operation.
Multiple Gateway sets can be used to create a larger number of port mappings than are allowed for a single set.

Gateway sets have the following requirements and limitations:

- All of the hosts in a Gateway set must have both an individual hostname and an externally-resolvable common hostname. The **Gateway Hostname** must be **all lower case** as per the Linux hostname naming convention. The DNS server must be configured to do this. For example, the following two Gateway hosts have the common hostname sample-lab-proxy.enterprise.com:
  - 10.32.2.94 hostname-1.enterprise.com sample-lab-proxy.enterprise.com
  - 10.32.2.96 hostname-2.enterprise.com sample-lab-proxy.enterprise.com
- A new Gateway host can be added to an existing set at any time. The new Gateway host will automatically be configured with the port instance mappings for that set.
- A new Gateway host can be added to start a new set at any time. However, the newly added Gateway host will be used only for future service mappings.
- At the time of instance launch, all Gateway hosts in the set must be accessible to create mappings. If they are not available, then cluster creation will fail.
- A Gateway host that belongs to a Gateway set can be decommissioned provided the following conditions are met:
  - No active pod port mappings are present.
  - Pod port mappings are present and there is at least one other Gateway host available in the set.

### **Proxy Mapping Management**

Configuring one or more Gateway hosts enables users to access pods using a set of service endpoint proxy mappings, as shown in the following illustration:

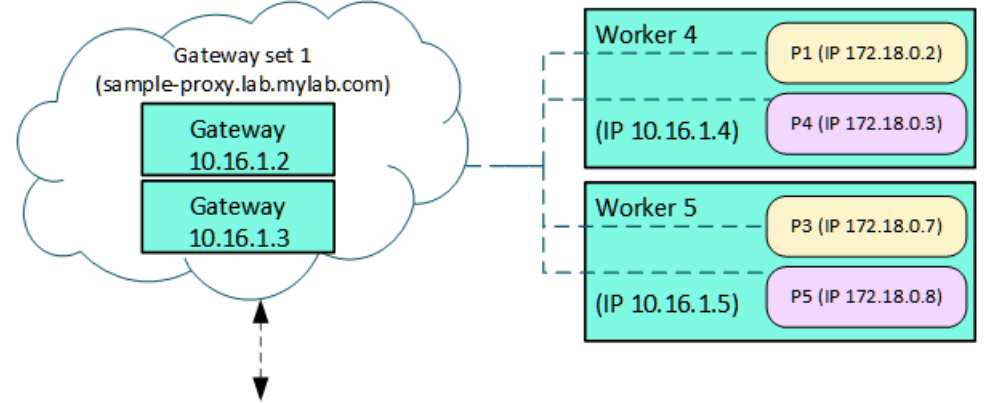

User access to pods through Gateway set (sample-proxy.lab.enterprise.com)

Each Gateway set can consist of one or more Gateway hosts. When a cluster is created, information is collected about the service endpoints configured for that cluster. These service endpoints will be those defined for services being deployed within that cluster, and each service endpoint will be mapped to a specific port regardless of whether that service uses HTTP, HTTPS, or TCP.

The Controller uses a scheduling algorithm to decide which Gateway set to use for creating port mappings. This is simply based on which Gateway set has fewer port mappings and whether or not all of the hosts in the Gateway set are accessible. If the Controller cannot find an available Gateway set, then cluster launch will fail with an error message returned to the user.

Once the Controller identifies an available Gateway set, it allocates the necessary ports from the reserved range. A message is sent to the service running on each Gateway host to create the appropriate proxy mappings. Mappings will be automatically deleted when a cluster is deleted, and the ports will be freed up for use by the next cluster.

Gateway hosts within a Gateway set have failover ability. If a Gateway host is down, the other hosts provide the port mappings. However, all active hosts within a set must be available at the time of cluster creation. The user's DNS server determines which specific host will receive the traffic within a single set. Typically, a round-robin configuration on the DNS server serves this purpose.

Mappings between Gateway sets are not shared. If an entire Gateway set is disabled, those mappings will no longer function.

### **HAproxy service**

The HAproxy service enables load balancing and SSL termination. After the Gateway hosts are set up, the HPE Ezmeral Runtime Enterprise Controller automatically starts using the Gateway proxy set for container port mappings.

Service endpoints for a Kubernetes cluster in a deployment appear in the **Gateway Mappings** column of the table on the **Kubernetes Service Endpoints** screen. See Endpoints Tab.

### **HAproxy Stats UI**

HAProxy provides a "Stats" web UI for monitoring the health of all back-end service endpoints. The UI is available over HTTP on port 8081 of each Gateway host, with username haproxy and password haproxy. The Gateway host uses the Stats web UI to provide the HAProxy service status information on the HPE Ezmeral Runtime Enterprise Dashboard.

- Beginning with HPE Ezmeral Runtime Enterprise 5.4.1, the HAProxy Stats web page is configured by default to accessible from the local host only. To enable temporary access from other hosts, do the following on each Gateway host:
  - 1. Open the file /opt/bluedata/common-install/scripts/haproxy/ haproxy\_globals.cfg for editing.
  - 2. In the listen stats section, find the following line:

bind 127.0.0.1:8081

**3.** Change this line to the following:

bind 0.0.0.0:8081

4. Restart the service by executing the following command on the Gateway host:

```
systemctl restart bds-controller
```

This change does not persist across software upgrades, and is not replicated onto new hosts.

- For HPE Ezmeral Runtime Enterprise 5.4.0 and prior releases, the HAProxy Stats web page is configured by default to be accessible from any host on the network. To restrict access to the local host only, do the following on each Gateway host:
  - Open the file /opt/bluedata/common-install/scripts/haproxy/ haproxy\_globals.cfg for editing.

2. In the listen stats section, find the following line:

bind 0.0.0.0:8081

**3.** Change this line to the following:

bind 127.0.0.1:8081

4. Restart the service by executing the following command on the Gateway host:

```
systemctl restart bds-controller
```

This change does not persist across software upgrades, and is not replicated onto new hosts.

### **Networks and Subnets**

HPE Ezmeral Runtime Enterprise hosts are connected through an external switch that is accessible to the network that your organization manages. Internally within HPE Ezmeral Runtime Enterprise, Kubernetes pods communicate through a private nonroutable virtual network that is not visible to the host network.

### **Routable Host Network**

Hosts in a deployment of HPE Ezmeral Runtime Enterprise are typically deployed as one or more racks of servers that are connected to an external top-of-rack (ToR) switch. Each host (Controller, Shadow Controller, Arbiter, Gateway, and all Kubernetes hosts) has an IP address (such as **10.16.1.5**) and an FQDN. This network must be both routable and part of the network that the IT department of your organization manages.

HPE Ezmeral Runtime Enterprise hosts can be deployed across multiple subnets, subject to certain requirements. See Multiple Subnets on page 112.

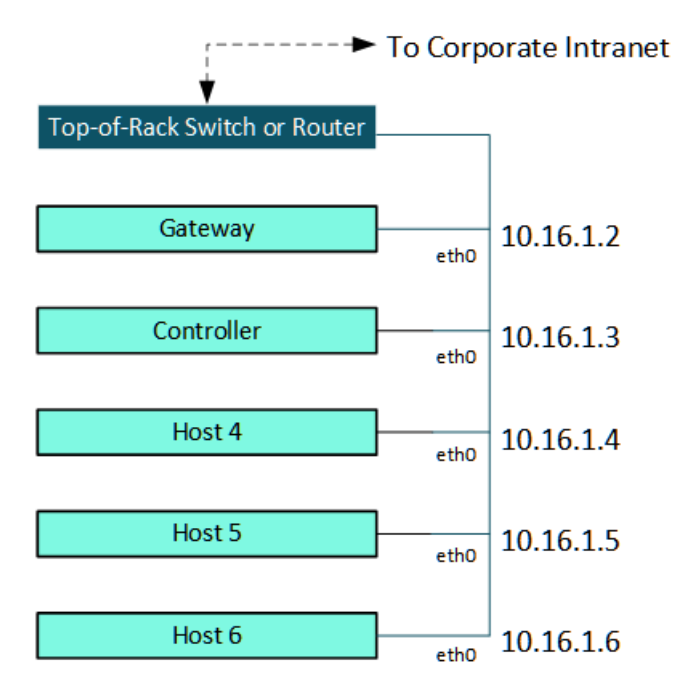

### **Private Nonroutable Pod Network**

Kubernetes pods communicate with each other through an internal virtual network that is private (nonroutable) and managed by HPE Ezmeral Runtime Enterprise. This internal network is not accessible from the top-of-rack switch and is separate from the routable host network.

The virtual network for pods uses a VxLAN overlay. Canal, which combines Calico and Flannel, is used as the pod Network (CNI) Network Provider. This private, nonroutable pod network keeps the pod IP addresses hidden within the private network.

In Kubernetes, every container in a pod shares a network namespace, including the IP address and network ports. Kubernetes assigns an internal IP address to each pod, which appears in the following diagram as P1 (IP1), P2 (IP2), and so forth. Tenant network isolation is achieved by using Kubernetes Network Policies (link opens an external website in a new browser tab or window).

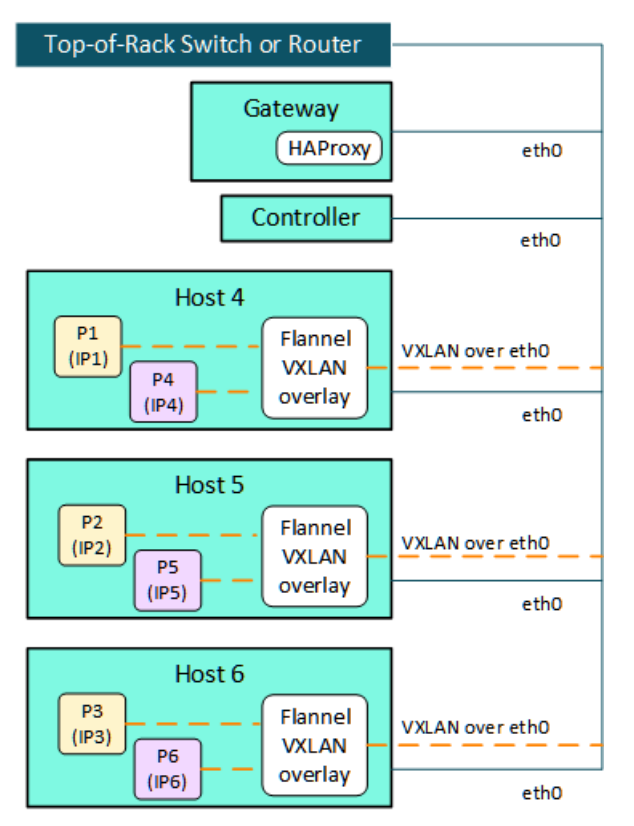

The Gateway hosts act as a proxy for accessing services that are running inside the pods. IP masquerading replaces the IP addresses of outgoing packets:

- End-user access to services in the pods (such as Jupyter Notebook or web applications) is routed through a Gateway host that runs the HAProxy service.
- Traffic that originates from pods is routed through the host network interface masquerading. Examples
  of traffic from pods includes accessing a remote HDFS, accessing enterprise systems such as Active
  Directory (AD), MIT KDC (Kerberos provider), SSO (Identity providers), and Certificate Authority (CA),
  and so forth.

#### **Multiple Subnets**

HPE Ezmeral Runtime Enterprise can be deployed across multiple subnets.

The use of multiple subnets is subject to the requirements described in Network Requirements on page 825.

The following diagram illustrates a sample deployment that uses multiple subnets.

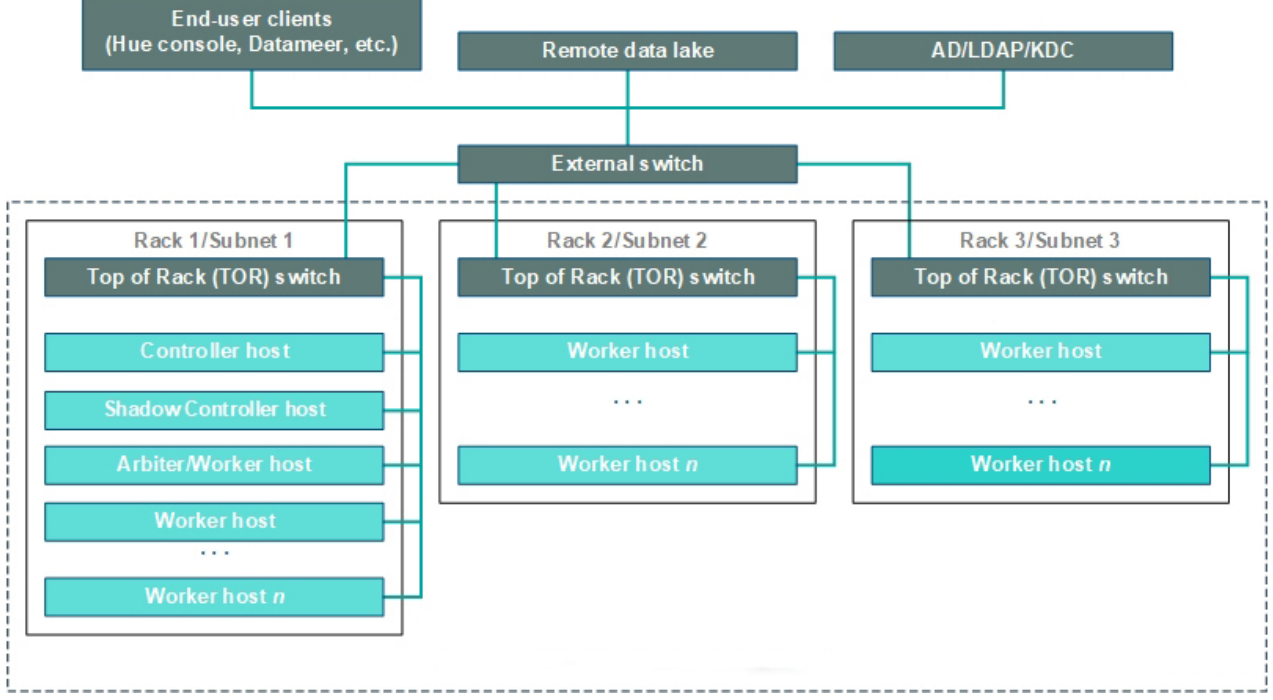

#### **Related reference**

Network Requirements on page 825

## **Software Components**

HPE Ezmeral Runtime Enterprise is an enterprise-grade software platform that forms a layer between the underlying infrastructure and applications, transforming that infrastructure into an agile and flexible platform for virtual clusters running on containers.

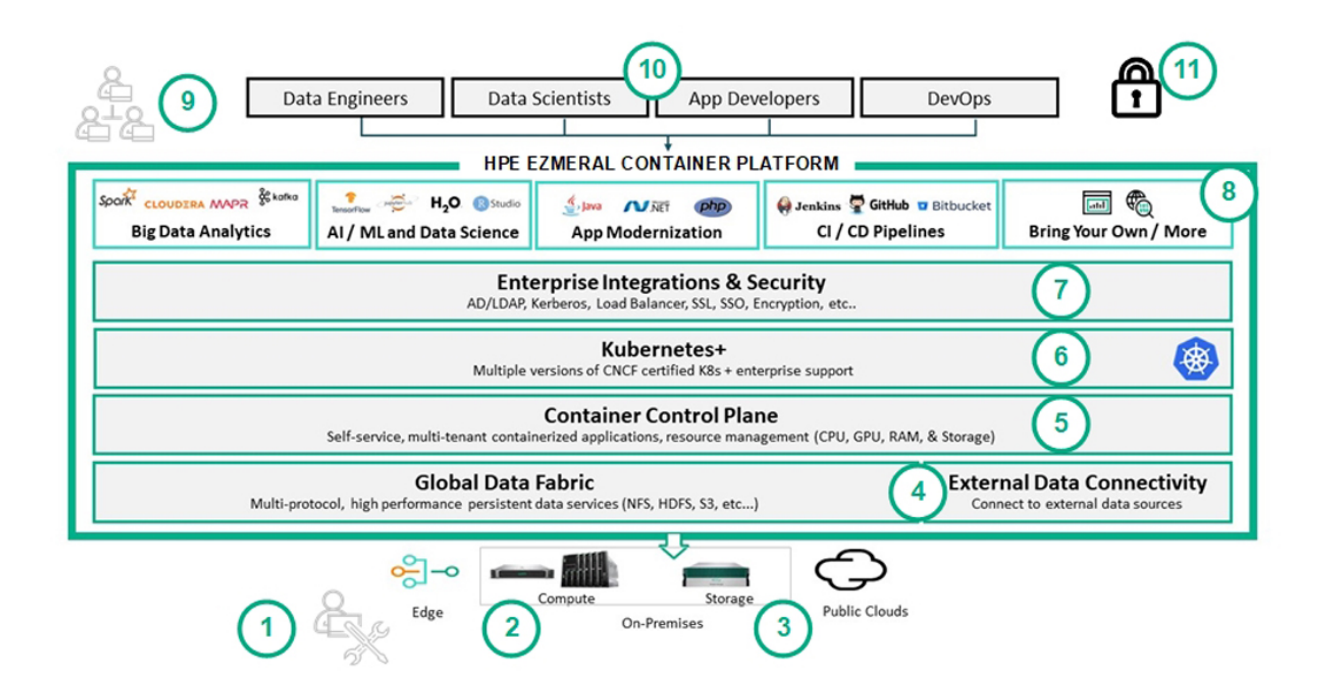

**NOTE**:

See the following articles for additional information about the following scenarios:

- Getting Started with General Kubernetes Functionality, when running Big Data tenants in Kubernetes clusters.
- AI and ML Project Workflow on page 150, when running AI/ML projects in Kubernetes clusters.

The high-level architecture is as follows (numbers correspond to the callouts in the preceding image):

- Platform Administrator (1): One or more Platform Administrators handle overall administration, including managing hosts and creating tenants or projects. A Kubernetes Administrator can create Kubernetes clusters.
- Hosts (2): Physical and/or virtual machines. See Controller, Gateway, and Worker Hosts and Gateway Hosts.
- Data Storage Resources (3): Available on-premises and/or cloud-based storage resource. This
  comprises the following:
  - Data Source: This is where persistent job data required by the tenants/projects and virtual clusters is read and written. A data source is typically a DataTap: a shortcut that points to existing remote data storage locations on your network. A special **TenantStorage** DataTap is constructed from local storage to the hosts. DataTaps reduce or even eliminate the need to copy large volumes of data to and from the virtual clusters before and after running jobs, thus saving time and reducing network traffic. Please see About DataTaps.
  - **Cluster file system:** This is the storage where temporary data that is generated while running jobs within a given cluster is read and written. The cluster file system is built within the virtual cluster, on storage taken from the node storage space of the underlying host (on-premises and/or a remote storage resource).
  - Unique file directories for each tenant/project: Each tenant or project has its own sandboxed shared-storage area within the tenant/project storage space, whether on-premises or on the public cloud. This per-tenant storage can be used to isolate data that should be accessible by only one tenant or project. Optionally, it can be used to enforce a quota on the tenant's/project's use of that storage capacity.
- Data Resources (4): A wide variety of storage protocols used by high-performance persistent data services, such as NFS, HDFS, and S3, are supported. Connectivity to existing external data sources is supported via both DataTaps and FS Mounts. See About DataTaps and About FS Mounts, respectively.
- **Container Control Plane (5):** The control plane consists of the services that are installed on each of the hosts. HPE Ezmeral Runtime Enterprise automatically handles the back-end virtual cluster management, thereby eliminating the need for complex, time-consuming IT support. Platform and Tenant/Project Administrator users can perform all of these tasks in moments using the web interface.
- Kubernetes (6):HPE Ezmeral Runtime Enterprise includes built-in support for Kubernetes clusters, tenants/projects, and pods. See Kubernetes Physical Architecture for an overview of the Kubernetes implementation.
- Enterprise Integrations and Security (7): Built-in features help ensure a seamless integration between HPE Ezmeral Runtime Enterprise and your existing enterprise infrastructure, including:
  - Built-in user roles (Platform Administrator, Tenant Administrator, and Member) that allow you to control who can see certain data and perform specific functions. Roles are granted on a per-tenant or per-project basis, meaning that you can either restrict users to a single tenant/project or grant access to multiple tenants/projects. Each user may have at most one role per tenant/project.

- Authenticating users via either the internal user database or your existing AD/LDAP setup.
- Kerberos encryption for data traveling within the deployment and between the deployment and your existing infrastructure.
- Load balancing for optimal resource usage.
- SSL connections to the web interface for added protection.
- SSO support to simplify user access.
- Tenants or Projects (8): Tenants and/or AI/ML projects allow you to restrict access as needed, such as by department. Each tenant or project has its own unique sets of authorized users, DataTaps, applications, and virtual clusters that are never shared with other tenants/projects. Users with access to one tenant or project cannot access or modify any aspect of another tenant/project unless they have also been assigned a role (Tenant/Project Administrator or Member) on that tenant or project. Each tenant/project runs one or more virtual clusters that are created to run a wide variety of Big Data or AI/ML/DL applications, services, and jobs.
- **Tenant/Project Administrators (9):** A Tenant or Project Administrator manages the resources assigned to that tenant or project. Each tenant or project must have at least one user with the Tenant Administrator or Project Administrator role, as appropriate.
- End users (10): Tenant/Project Member users access virtual clusters within tenants to perform jobs.

# Virtual Cores, RAM, Storage, and GPU Devices

**NOTE:** This article uses the term "tenant" to refer to both tenants and projects.

Virtual CPU (vCPU) cores are modeled as follows:

- The license specifies the maximum number of CPU cores that can be surfaced by the set of on-premises and/or public cloud hosts in a given HPE Ezmeral Runtime Enterprise deployment. Starting with Container Platform version 3.8, the use or non-use of CPU hyperthreads does not impact the license and vCPU count.
- The number of available vCPU cores is the number of physical CPU cores multiplied by the CPU allocation ratio specified by the Platform Administrator. For example, if the hosts have 40 physical CPU cores and the Platform Administrator specifies a CPU allocation ratio of 3, then a total of 120 vCPU cores will be displayed as available. You can allocate an unlimited number of vCPU cores to each tenant or project. The collective core usage for all nodes (containers) within a tenant/project will be constrained by either the tenant's assigned quota or the available cores in the system, whichever limit is reached first. The tenant quotas and the CPU allocation ratio act together to prevent tenant members from overloading the system's CPU resources.
- When two or more nodes are assigned to the same host, they contend for the same physical CPU
  resources of that host. CPU resources are allocated to such nodes in a ratio determined by their vCPU
  core count. For example, a node with 8 cores will receive twice as much CPU time as a node with 4
  cores.
- The Platform Administrator can also specify a Quality of Service (QOS) multiplier for each tenant or
  project. In the case of CPU resource contention, the node vCPU count is multiplied by the tenant/project
  QOS multiplier when determining the physical CPU time that will be allotted to each container running
  within a given tenant or project. For example, a node with 8 vCPU cores in a tenant or project with
  a QOS multiplier of 1 will receive the same physical CPU time as a node with 4 vCPU cores in a
  tenant or project with a QOS multiplier of 2. The QOS multiplier is used to describe relative tenant/
  project priorities when CPU resource contention occurs; it does not affect the overall cap on CPU load
  established by the CPU allocation ratio and tenant/project quotas.

RAM is modeled as follows:

- The total amount of available RAM is equal to the amount of unreserved RAM. Unreserved RAM is
  the amount of RAM remaining after reserving some memory in each host for platform services. For
  example, if your deployment consists of four hosts that each have 128GB of physical RAM with 110GB
  of unreserved RAM, the total amount of RAM available to share among tenants or projects will be
  440GB.
- You may allocate an unlimited amount of RAM to each tenant/project. The collective RAM usage for all
  nodes within a tenant or project will be constrained by either the tenant's or project's assigned quota or
  the available RAM in the system, whichever limit is reached first.

Storage is modeled as follows:

 Root disk storage space is allocated from the disks on each Worker host that are assigned as Node Storage disks when adding the Worker to the platform. Each node consumes Node Storage space equivalent to its root disk size on the Worker host where that node is placed.

If compatible GPU devices are present, then they are modeled as follows:

- You must install the NVIDIA drivers on the hosts before deploying HPE Ezmeral Runtime Enterprise, as described in GPU Driver Installation on page 838.
- The total number of available GPU resources is equal to the number of physical GPU devices. For example, if your deployment consists of four hosts that each have 8 physical GPU devices, then there will be a total of 32 GPU devices available to share among tenants and/or projects.
- Quotas on (tenant) namespaces for GPUs are applied by the nvidia.com/gpu specifier, which applies to physical GPUs and MIG instances in single strategy only. For example, specifying a quota of three devices of 1g.5gb is not supported.
- You may allocate an unlimited number of GPU resources to each tenant or project. The collective GPU resource usage for all nodes within a tenant or project will be constrained by either the tenant's or project's assigned quota or the available GPU devices in the system, whichever limit is reached first.
- GPU devices are expensive resources, and their usage is maximized as follows:
  - If a container requires GPU resources, then HPE Ezmeral Runtime Enterprise attempts to place that container in such a way as to maximize GPU resource utilization on a given host and to reduce or eliminate wasted resources.
  - HPE Ezmeral Runtime Enterprise does not have the concept of a virtual GPU. This means that a
    container deployed on one host cannot access the GPU resources of another host. Containers are
    limited to accessing GPUs only on the host where they are deployed.
  - HPE Ezmeral Runtime Enterprise does not allow sharing the same GPU device between multiple containers simultaneously. Once a GPU device is allocated to a given container, that container has exclusive access to that GPU.

Default values will appear in the various quota fields when you are creating a tenant/project. These default values will be 25% of the total system resources for most fields. The exception to this rule is the quota for GPU devices where the default value is 0. When configuring each resource quota, the web interface displays the total available amount of that resource for comparison. You may edit these quota values or delete a value and leave the field blank to indicate that the tenant does not have a quota defined for that resource.

Assigning a quota of resources to a tenant does not reserve those resources for that tenant when that tenant is idle (not running one or more clusters). This means that a tenant may not actually be able to acquire system resources up to the limit of its configured quota.

- You may assign a quota for any amount of resources to any tenants regardless of the actual number of available system resources. A deployment where the total amount of configured tenant resource quotas exceeds the current amount of system resources is called over-provisioning. Over-provisioning occurs when one or more of the following conditions are met:
  - You have a tenant which has resource quotas that either exceed the system resources or are undefined. This tenant will only be able to obtain the amount of resources that are actually available. This arrangement is typically a convenience to make sure that the tenant is always able to fully utilize the platform, even if you add more hosts in the future.
  - You have multiple tenants where none have overly large or undefined quotas, but where the sum of their quotas exceeds the resources currently available. In this case, you are not expecting all tenants to attempt to use all their resource quotas simultaneously. Still, you have given each tenant the ability to claim more than its "fair share" of resources when these extra resources are available. In this case, you must balance the need for occasional bursts of usage that may exceed quota resources against the need to restrict how much a "greedy" tenant can consume. A larger quota gives more freedom for burst consumption of unused resources while also expanding the potential for one tenant to prevent other tenants from fully utilizing their quotas.
- **NOTE:** Over-provisioning is useful in certain situations; however, avoiding over-provisioning prevents potential resource conflicts by ensuring that all tenants are guaranteed to be able to obtain their configured quota of virtual CPU cores, RAM, and GPU devices.

# **Tenants and Projects**

Tenants are created by the Platform Administrator after the Controller host has been installed. The infrastructure resources (e.g. CPU, memory, GPU, storage) available on the Worker hosts are split among the tenants on the platform. Each tenant is allocated a set of resources and restricts access to a set of data to only those users authorized to access the tenant. Resources used by one tenant cannot be used by another tenant. All users who are members of a tenant can access the resources and data objects available to that tenant.

Tenants are isolated by default, meaning that the resources in one tenant cannot view or access the resources in any other tenant.

You will need to decide how to create tenants to best suit your organizational needs, such as by:

- Office location: If your organization has multiple office locations, you could choose to create one or more tenants per location. For example, you could create a tenant for the San Francisco office and one for the New York office. Location is not a factor when creating tenants; this is just an example of how you could use a tenant.
- **Department:** You could choose to create one or more tenants for each department. For example, you could create one tenant each for the Manufacturing, Marketing, Research & Development, and Sales departments.
- Use cases, application life cycle, or tools: Different use cases for Big Data analytics and data science may have different image/resource requirements.
- **Combination:** You could choose to create one tenant by department for each location. For example, you could create a tenant for the Marketing department in San Francisco and another tenant for the Marketing department in New York.

Some of the factors to consider when planning how to create tenants may include:

- Structure of your organization: This may include such considerations as the departments, teams, and/or functions that need to be able to run jobs.
- Use cases/tool requirements: Different use cases for Big Data analytics and data science may have different image and resource requirements.

- Seasonal needs: Some parts of your organization may have varying needs depending on the time of year. For example, your Accounting department may need to run jobs between January 1 and April 15 each year but have little to no needs at other times of the year.
- Amount and locations of hosts: The number and locations of the hosts on which you will deploy HPE Ezmeral Runtime Enterprise may also be a factor. If your hosts are physically distant from the users who need to run jobs, then network bandwidth may become an important factor as well.
- **Personnel who need access:** The locations, titles, and job functions of the people who will need to be able to access the deployment at any level (Platform Administrator, Tenant Administrator, or Tenant Member) may influence how you plan and create tenants.
- **IT policies:** Your organization's IT policies may play a role in determining how you create tenants and who may access them.
- **Regulatory needs:** If your organization deals with regulated products or services (such as pharmaceuticals or financial products), then you may need to create additional tenants to safeguard regulated data and keep it separate from non-regulated data.

These are just a few of the possible criteria you must evaluate when planning how to create tenants. HPE Ezmeral Runtime Enterprise has the power and flexibility to support the tenants you create regardless of the schema you use. You may create, edit, and delete tenants at any time. However, careful planning for how you will use your deployment that includes the specific tenants your organization will need now and in the future will help you better plan your entire deployment from the number and type of hosts to the tenants you create.

### Namespaces

This article describes Kubernetes namespaces in HPE Ezmeral Runtime Enterprise.

#### Kubernetes Namespaces

All Kubernetes resources, other than nodes and persistent storage volumes, exist within a namespace.

Namespaces are partially isolated environments that run inside a single physical Kubernetes cluster. This allows different teams, projects, and customers to share a Kubernetes cluster. Namespaces have separate pods and resources, but cannot be nested and can still communicate with each other.

Kubernetes namespaces have the following uses:

- Isolation: Teams, projects, and customers exist in their own environment within a cluster, and do not impact each other's work.
- Security: Use access controls to limit users or processes to certain namespaces.
- **Resource control:** Use resource quotas to divide a cluster's resources between teams and users.
- **Organization:** Separate development, testing, and production environments into different namespaces on one cluster.
- **Performance:** Use multiple namespaces on the same cluster to reduce the number of items the Kubernetes API must search when performing operations.

For more information on using namespaces, see the Namespaces page in the Kubernetes documentation.

#### kubectl Commands for Namespaces

• Create a namespace:

kubectl create namespace

View namespaces:

kubectl get namespace

• Set a different namespace as default:

kubectl config set-context --current --namespace=<namespace>

• Delete a namespace:

CAUTION: This action cannot be undone.

kubectl delete namespace

#### **Reserved Namespaces**

Reserved namespaces are already in use by HPE Ezmeral Runtime Enterprise. You cannot adopt reserved namespaces for your Kubernetes tenants.

If you deploy optional add-ons, HPE Ezmeral Runtime Enterprise reserves additional namespaces.

Platform and Cluster Administrators can query a deployed cluster for the reserved namespaces with the following command:

```
kubectl get hpecpconfig -n hpecp -o
jsonpath='{.items[0].spec.reservedNamespaceNames}' | tr , ' ' | tr -d '[]'
```

The HPE Ezmeral Runtime Enterprise default reserved namespaces are:

- airflow-base
- airflowop-system
- argocd
- auth
- cert-manager
- default
- ezctl
- ezmysql
- ezml-model-mgmt
- gatekeeper-system
- hpe-csi
- hpe-externalclusterinfo
- hpe-ldap
- hpe-nfscsi

- hpe-nodesvc
- hpe-secure
- hpe-sparkoperator
- hpe-storage
- hpe-system
- hpe-templates-compute
- hpecp
- hpecp-bootstrap
- hpecp-cert-manager
- hpecp-falco
- hpecp-observability
- istio-system
- kd-apps
- kd-mlops
- kd-spark
- kiali-operator
- knative-eventing
- knative-serving
- kube-node-lease
- kube-public
- kube-system
- kubeflow
- kubeflow-jobs
- kubeflow-operator
- kubeflow-user-example-com
- kubernetes-dashboard
- mapr-external-info
- prism-ns
- velero

If a Kubernetes Data Fabric cluster is deployed, HPE Ezmeral Runtime Enterprise also reserves the namespace corresponding to the name of the Data Fabric cluster.

For example, if a Data Fabric cluster is named df-cluster, HPE Ezmeral Runtime Enterprise reserves the df-cluster namespace.

# **Tenant/Project Storage**

**NOTE:** This article uses the term "tenant" to refer to tenants and AI/ML projects.

Tenant storage is an optional storage location that is shared by all nodes within a given tenant. Tenant storage can be configured to use HPE Ezmeral Data Fabric on Bare Metal, HPE Ezmeral Data Fabric on Kubernetes, or a remote NFS system. To use an HPE Ezmeral Data Fabric implementation as tenant storage, you must register HPE Ezmeral Data Fabric. See HPE Ezmeral Data Fabric as Tenant/Persistent Storage on page 579. Alternatively, you can create a tenant without dedicated storage.

**NOTE:** If all tenants are created using the same tenant storage service settings, then no tenant can access the storage space of any other tenant.

When a new tenant is created, that tenant automatically receives a DataTap called **TenantStorage** that points at a unique directory within the tenant storage space. This DataTap can be used in the same manner as other DataTaps, but it cannot be edited or deleted. This does not apply if tenant storage has not been defined (meaning that you selected **None** for Tenant Storage during installation, as described in Platform Controller Setup).

The **TenantStorage** DataTap points at the top-level directory that a tenant can access within the Tenant Storage service. The Tenant Administrator can create or edit additional DataTaps that point at or below that directory.

If the tenant storage is based on a local HDFS, then the Platform Administrator can specify a storage quota for each tenant. The HDFS back-end is used to enforce this quota, meaning that the quota applies to storage operations that originate from either the DataTap browser or the nodes within that tenant.

Root tenant storage folders are created under the deployment global tenant storage root. For example, given a global tenant storage root of /a/b, the tenant-specific tenant storage root directories will be /a/b/1 for Tenant 1 and /a/b/2 for Tenant 2.

You may create DataTaps that point to any subdirectory within the global tenant storage root, so long as that location cannot access another tenant's tenant storage root directory, nor the global tenant storage root. For example:

- You could create a DataTap in Tenant 1 that points to /a/b/SharedStorage, because that directory is not part of any existing tenant's Tenant Storage root.
- You will also be able, as Tenant 2, to create another DataTap that points to /a/b/SharedStorage, thereby allowing data sharing between Tenant 1 and Tenant 2.

**NOTE:** Tenant 2 cannot create a DataTap to the /a/b/1/SharedStorage directory, because the /a/b/1 directory is the root tenant storage directory for Tenant 1.

Users who have a Tenant Administrator role may view and modify detailed DataTap information. Members may only view general DataTap information and are unable to create, edit, or remove a DataTap.

**NOTE:** Data conflicts may occur if more than one DataTap points to a location being used by multiple jobs at once.

# Node Storage

Node storage (referred to as *ephemeral storage* in Kubernetes clusters) is built from the local storage in each host and is used for the disk volumes that back the local storage for each virtual node. Using

SEDs (Self-Encrypting Drives) will ensure that any data written to node storage is encrypted on write and decrypted on read by the OS. A tenant can optionally be assigned a quota for how much storage the nodes in that tenant can consume.

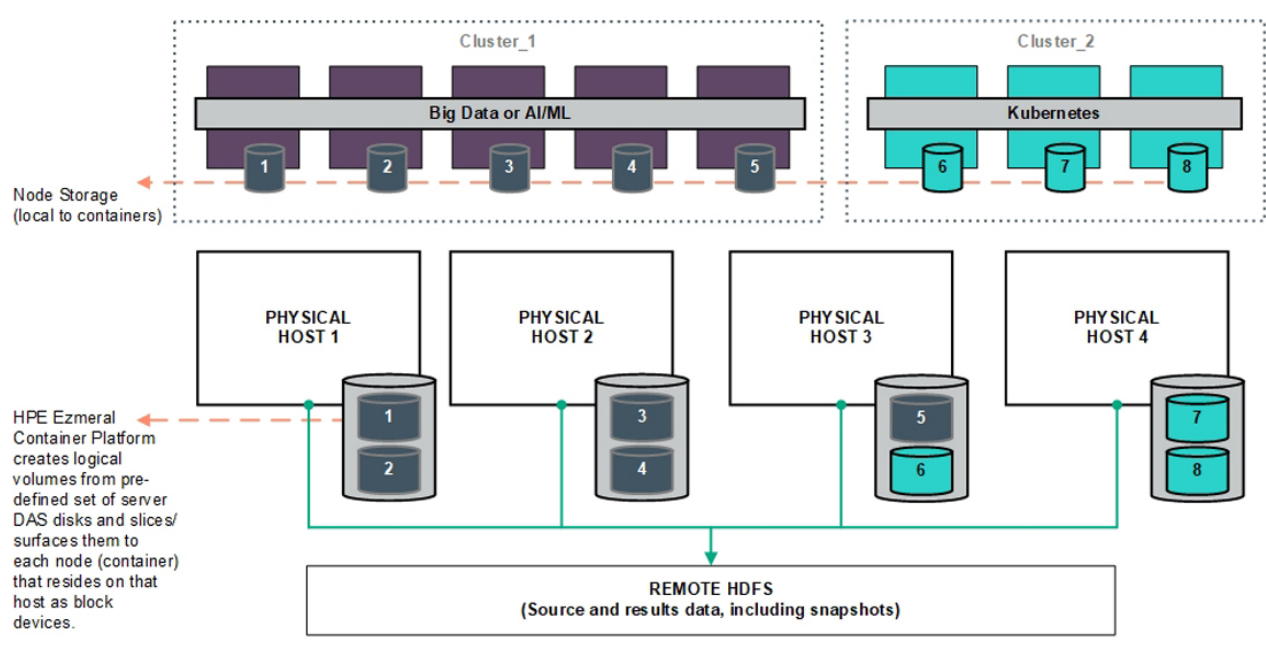

Virtual nodes/containers running on public cloud VMs (such as AWS EC2) utilize storage within the instance (such as AWS Elastic Block Storage, or EBS) as node storage.

# About DataTaps

DataTaps expand access to shared data by specifying a named path to a specified storage resource. Applications running within virtual clusters that can use the HDFS filesystem protocols can then access paths within that resource using that name, and DataTap implements Hadoop File System API. This allows you to run jobs using your existing data systems without the need to make time-consuming copies or transfers of your data. Tenant/Project Administrator users can quickly and easily build, edit, and remove DataTaps using the **DataTaps** screen, as described in The DataTaps Screen (Admin). Tenant Member users can access DataTaps by name.

Each DataTap requires the following properties to be configured, depending on the type of storage being connected to (MapR, HDFS, HDFS with Kerberos, or NFS):

- Name: A unique name for each DataTap. This name may contain letters (A-Z or a-z), digits (0-9), and hyphens (-), but may not contain spaces. You can use the name of a valid DataTap to compose DataTap URIs that you pass to applications as arguments. Each such URI maps to some path on the storage system that the DataTap points to. The path indicated by a URI might or might not exist at the time you start a job, depending on what the application wants to do with that path. Sometimes the path must indicate a directory or file that already exists, because the application intends to use it as input. Sometimes, the path must not currently exist, because the application expects to create it. The semantics of these paths are entirely application- dependent, and are identical to their behavior when running the application on a physical Hadoop or Spark platform.
- Description: Brief description of the DataTap, such as the type of data or the purpose of the DataTap.
- **Type:** Type of file system used by the shared storage resource associated with the DataTap (**MAPR**, **HDFS**, or **NFS**). This is completely transparent to the end job or other process using the DataTap.

The following fields depend on the DataTap type:

• MapR

- HDFS
- NFS on page 124
- GCS on page 125

### MapR

**NOTE:** All of the links to MapR articles in this section will open in a new browser tab/window.

A MapR DataTap is configured as follows:

- **Cluster Name:** Name of the MapR cluster. See the MapR articles Creating the Cluster and Creating a Volume articles.
- **CLDB Hosts:** DNS name or address of the container location database of a MapR cluster. See the MapR article Viewing CLDB Information.
- **Port:** Port for the namenode service on the host used to access the MapR file system. See the MapR article Specifying Ports.
- **Mount Path:** Complete path to the directory containing the data within the specified MapR file system. You can leave this field blank if you intend the DataTap to point at the root of the MapR cluster. See the MapR articles Viewing Volume Details and Creating a Volume.
- **MapR Secure:** Checking this check box if MapR cluster is secured. When the MapR cluster is secured, all network connections require authentication, and moving data is protected with wire-level encryption. MapR allows applying direct security protection for data as it comes into and out of the platform without requiring an external security manager server or a particular security plug-in for each ecosystem component. The security semantics are applied automatically on data being retrieved or stored by any ecosystem component, application, or users. See the MapR article Security.
- Ticket Source: Select the ticket source. This will be one of the following:
  - Upload Ticket File: This is enabled when Ticket source is selected as Use Existing File.
  - Use the existing one: To use the existing ticket details.
- Ticket file: This will be one of the following:
  - When Upload Ticket File is selected, Browse button is enabled to select the tiket file.
  - When Use the Existing One is selected, it is the name of the existing ticket file.
- Enable Impersonation: When you enable impersonation, when a user signs into the container and creates a file in the MapR cluster through the DataTap connection, ownership of that file is assigned to that user. If the user does not exist in the MapR cluster, then the connection between the DataTap and the MapR cluster is rejected. Typically, administrators ensure that the same users exist in both the container and the MapR cluster by configuring both the container and the MapR cluster with the same AD/LDAP settings.
- Select Ticket Type: Select the ticket type. This will be one of the following:
  - User: Grants access to individual users with no impersonation support. The ticket UID is used as the identity of the entity using this ticket.
  - Service: Accesses services running on client nodes with no impersonation support. The ticket UID is used as the identity of the entity using this ticket.

- Service (with impersonation): Accesses services running on client nodes to run jobs on behalf of any user. The ticket cannot be used to impersonate the root or mapr users.
- **Tenant:** Allows tenant users to access tenant volumes in a multi-tenant environment. The ticket can impersonate any user.
- **Ticket User:** Username to be included in the ticket for authentication.
- **MapR Tenant Volume:** Indicates whether or not the mount path is a MapR tenant volume. See the MapR article Setting Up a Tenant.
- Enable Passthrough: Select this box to enable Passthrough mode.

See the following examples for additional information:

- Sample MAPR DataTap No Impersonation
- Sample MAPR DataTap Impersonation

#### HDFS

An HDFS DataTap is configured as follows:

- **Host:** DNS name or IP address of the server providing access to the storage resource. For example, this could be the host running the namenode service of an HDFS cluster.
- **Standby NameNode:** DNS name or IP address of a standby namenode host that an HDFS DataTap will try to reach if it cannot contact the primary host. This field is optional; when used, it provides high-availability access to the specified HFDS DataTap.
- **Port:** For HDFS DataTaps, this is the port for the namenode server on the host used to access the HDFS file system.
- **Path:** Complete path to the directory containing the data within the specified HDFS file system. You can leave this field blank if you intend the DataTap to point at the root of the specified file system.
- Kerberos parameters: If the HDFS DataTap has Kerberos enabled, then you will need to specify additional parameters. HPE Ezmeral Runtime Enterprise supports two modes of user access/ authentication.
  - Proxy mode permits a "proxy user" to be configured to have access to the remote HDFS cluster. Individual users are granted access to the remote HDFS cluster by the proxy user configuration. Mixing and matching distributions is permitted between the compute Hadoop cluster and the remote HDFS.
  - Passthrough mode passes the credentials of the current user to the remote HDFS cluster for authentication.
- HDFS file systems configured with TDE encryption as well as cross-realm Kerberos authentication are supported. See HDFS DataTap TDE Configuration and HDFS DataTap Cross-Realm Kerberos Authentication for additional configuration instructions.

#### NFS

**NOTE:** This option is not available for Kubernetes tenants.

An NFS DataTap is configured as follows:

• Host: DNS name or IP address of the server providing access to the storage resource.

- Share: This is the exported share on the selected host.
- **Path:** Complete path to the directory containing the data within the specified NFS share. You can leave this field blank if you intend the DataTap to point at the root of the specified share.

### GCS

An GCS DataTap is configured as follows:

- Bucket Name: Specify the bucket name for GCS.
- Credential File Source: This will be one of the following:
  - When **Upload Ticket File:** is selected, **Browse** button is enabled to select in the **Credential File**. The credential file is a JSON file that contains the service account key.
  - When **Use the Existing One:** is selected, enter the name of the previously uploaded credential file. The credetial file is a JSON file that contains the service account key.
- Proxy: This is optional. Specify http proxy to access GCS.
- **Mount Path:**Enter a path within the bucket that will serve as the starting pointfor the DataTap. If the path is not specified, the starting point will default to the bucket.

#### Using a DataTap

The storage pointed to by a DataTap can be accessed via a URI that includes the name of the DataTap.

A DataTap points to the top of the "path" configured for the given DataTap. The URI has the following form:

dtap://datatap\_name/

In this example, datatap\_name is the name of the DataTap that you wish to use. You can access files and directories further in the hierarchy by appending path components to the URI:

dtap://datatap\_name/some\_subdirectory/another\_subdirectory/some\_file

For example, the URI dtap://mydatatapr/home/mydirectory means that the data is located within the /home/mydirectory directory in the storage that the DataTap named mydatatap points to.

DataTaps exist on a per-tenant basis. This means that a DataTap created for Tenant A cannot be used by Tenant B. You may, however, create a DataTap for Tenant B with the exact same properties as its counterpart for Tenant A, thus allowing both tenants to access the same storage resource. Further, multiple jobs within a tenant may use a given DataTap simultaneously. While such sharing can be useful, be aware that the same cautions and restrictions apply to these use cases as for other types of shared storage: multiple jobs modifying files at the same location may lead to file access errors and/or unexpected job results.

Users who have a Tenant Administrator role can view and modify detailed DataTap information. Members can only view general DataTap information and are unable to create, edit, or remove a DataTap.

**CAUTION:** Data conflicts can occur if more than one DataTap points to a location being used by multiple jobs at once.

**CAUTION:** Editing or deleting a DataTap while it is being used by one or more running jobs can cause errors in the affected jobs.

#### More information

猎

Troubleshooting DataTap Issues on page 944

## **FS Mounts**

The filesystem mount feature allows the automatic addition of NFS v3 or v4 volumes or mounts to virtual nodes/containers. This allows virtual nodes/containers to directly access NFS shares as if they were local directories. You can use this feature to provide common files across all of the virtual nodes/containers of a given tenant, such as a common configuration file that will be used by each of the virtual nodes/containers in the Marketing tenant. This eliminates the need to manually copy common files to individual virtual nodes/ containers.

All virtual nodes/containers include a root directory called /bd-fs-mnt. If one or more filesystems have been mounted, then this directory will contain the mounted filesystems. Each mounted filesystem in this directory will have the same name as the **Mount Name** that was assigned when creating the FS mount (see Creating a New FS Mount).

Filesystems are mounted on a per-tenant basis, meaning that a given filesystem mount will be applied to each of the virtual nodes/containers in the tenant where that filesystem was created. For example, if you create a filesystem mount in the Marketing tenant, then each of the virtual nodes/containers created in the Marketing tenant will include that filesystem mount. Tenant Administrator users can create, modify, and delete filesystem mounts. Tenant Member and Platform Administrator users may view filesystem mounts but cannot modify them.

A filesystem may be mounted as either:

- Read Only: Users can view (read) objects in the filesystem but cannot create, modify, or delete objects.
- Read/Write: Users can view, create, modify, and/or delete objects.

FSmount is backed by a POSIX-based filesystem, such as the HPE Ezmeral Data Fabric POSIX client or NFS server. When HPE Ezmeral Runtime Enterprise is configured with HPE Ezmeral Data Fabric storage as its tenant storage, then FSmount points to HPE Ezmeral Data Fabric POSIX clients by default.

Inside every container:

- When a new filesystem is mounted, the Name property will be populated in the /bd-fs-mnt directory.
- The contents of the NFS share will be accessible in either read only or read/write fashion, depending on the settings provided when creating the mount.
- Users will not be able to write files to or create new folders in /bd-fs-mnt.

See the following articles for additional information:

- The FS Mounts Screen
- Creating a New FS Mount
- Editing an Existing FS Mount
- Deleting an FS Mount

### **User Authentication**

Each user has a unique username and password that must be provided in order to log in. Authentication is the process by which the user-supplied username and password are matched against the list of authorized users to determine whether to grant access (stored either in the local user database server or in the remote LDAP/Active Directory server). Authentication is the process that determines what exact access to allow, in terms of the specific roles granted to that user.

User authentication information is stored on a secure server. Users can be authenticated using any of the following methods:

• An internal user database.

- One or more existing LDAP or Active Directory servers that you can connect to using Direct Bind or Search Bind. The following configurations are supported when using multiple LDAP/AD servers:
  - Servers located across multiple domains. In this case, a user may specify the domain to use when accessing the web interface, as described in Launching and Logging In.
  - Multiple servers in the same domain. This allows authentication to occur in a failover mode when one or more of the servers is down or otherwise unreachable.
  - Both of the above. In this case, multiple LDAP/AD domains can be used where one or more of those domains includes multiple servers set up to allow failover.

HPE Ezmeral Runtime Enterprise can also apply user authentication settings as follows:

• **Platform:** The same authentication settings apply to every tenant/project. HPE Ezmeral Runtime Enterprise may be configured to use local authentication or one or more LDAP/AD domains. Further, each domain may be configured to use multiple servers in order to provide failover protection.

### Non-SSO Access

The non-SSO user authentication process is identical when using either the internal user database or an external LDAP/AD server:

- 1. A user accesses the Login screen using a Web browser.
  - If tenant-independent authentication is not enabled, the URL will be http://<ip\_address>, where <ip\_address> is either:
    - The IP address of the Controller host (if platform HA is not enabled).
    - The cluster IP address (if platform HA is enabled and you provide a cluster IP address).
    - The IP address of a Gateway host (if platform HA is enabled but no cluster IP address is provided). When using a private (non-routable) virtual node network, the Primary Controller and Shadow Controller need not be on the same subnet unless a Cluster IP address is specified.
    - Hostname of the Controller host.
    - A DNS-mapped URL.

**NOTE:** Replace http with https if a secure connection is required.

- 2. The user enters her or his username and password in the appropriate fields and attempts to login. If multiple LDAP/AD domains are configured, then the user must either specify the domain to use via the **Domain for Authentication** pull-down menu or enter their username as user@domain. See Launching and Logging In.
- 3. The user-supplied username and password is securely to the authentication server, if TLS is enabled.
- 4. The authentication server returns a response that indicates either a valid (allow user to login) or invalid (prevent user from logging in) login attempt.
- 5. If the login attempt is valid, then the user will be matched with the roles granted to that user and allowed the proper access.

Using the internal user database is fast and convenient from an IT perspective. However, it may complicate user administration for various reasons, such as:

• The user may be required to change their password on the rest of the network but this change will not be reflected in HPE Ezmeral Runtime Enterprise.

• A user who is removed from the network (such as when they leave the organization) must be independently removed from the HPE Ezmeral Runtime Enterprise user database.

Connecting to your existing user authentication server requires you to supply some information about that server during installation. Contact your user administrator for the following information:

- LDAP: LDAP Host, User Attribute, User Subtree DN
- Active Directory: AD Host, User Attribute, User Subtree DN

### **SSO Access**

Single Sign On (SSO) allows users to supply login credentials once, and then gain access to all authorized resources and applications without having to log in to each application separately. When SSO is configured, authorized users will proceed directly to the **Dashboard** screen without having to log in, by navigating to either of the following, as appropriate:

• http://<ip\_address>, if tenant independent authentication is not enabled.

SSO configuration requires both of the following, which you specify in the **User Authentication** tab of the **System Settings** screen, or the **External Authentication** tab of the **Create Tenant** or the **Edit Tenant** screen. See Configuring User Authentication Settings:

- A metadata XML file that is provided by the Identity Provider (IdP)
- Configuring the XPath parameter to refer to a location in the SAML Response that contains the LDAP/AD username of the authenticated user. This will commonly be //saml:Subject/saml:NameID/text(), but this value may be passed in the SAML Attributes as well. In that case, the XPath may be similar to the following:

//saml:AttributeStatement/saml:Attribute[@Name="PersonImmutableID"]/
saml:AttributeValue/text()

You can then use LDAP/AD groups to assign roles to users. See Assigning/Revoking User Roles (LDAP/AD). Groups can also be assigned to users from the SAML Assertion. In order to point to the group field in the SAML Assertion, fill in the **Group XPath** field. This value will probably be similar to //saml:AttributeStatement/saml:Attribute[@Name="Groups"]/sam l:AttributeValue/text(). If all of the groups are included in a single XML node with a separator character, then the Group Separator can be used to specify the character that separates the groups. A user will not receive groups from two different sources; they will only receive groups from one of the following:

- The SAML Assertion
- The LDAP/AD server

If platform High Availability is not enabled, then the hostname of the Controller host must be mapped to the IP address of the Controller host via a DNS server that can be accessed by the user. This allows a user-initiated browser GET request to correctly resolve to the Controller host. For deployments where platform HA is enabled, this will be a hostname that resolves to the cluster IP address.

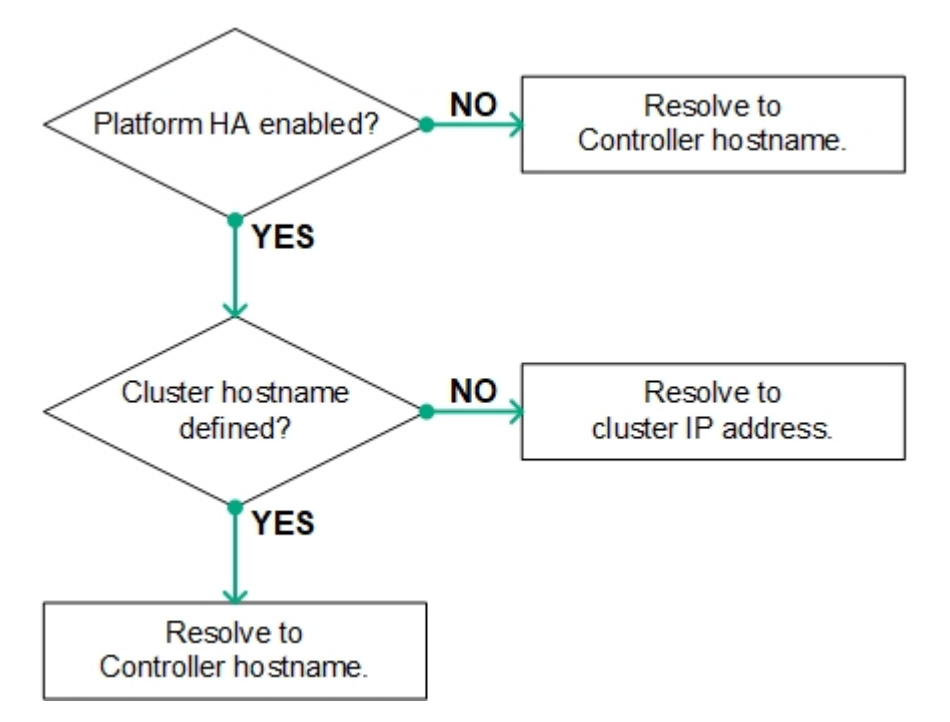

The IdP must be configured with the following information:

- Audience: This field is not required; however, providing the base URL of the SAML server is more secure than a blank entry. If you do enter a URL, then this URL must exactly match the SAML Application Name that you will specify in HPE Ezmeral Runtime Enterprise.
- **Recipient:** [<hostname>|<ip\_address>]/bdswebui/login, where <hostname> is the name of the Controller host, the HA cluster, or the Controller gageway FDQN as appropriate, and <ip\_address> is the Controller, cluster IP address, or Gateway host IP address.

For HPE Ezmeral Runtime Enterprise 5.3.5 and later releases, to use SAML SSO with Jupyterhub Notebooks, you must specify the Controller gateway FDQN for <hostname>. Do not specify an IP address.

Use either a hostname or an IP address, but not both. For example, controllername/bdswebui/login or 10.32.1.10/bdswebui/login.

- Consumer URL Validator: Enter <platform\_info>/bdswebui/login/, where <platform\_info> is one of the following:
  - .\* This is a valid generic entry, but is less secure. For example, .\*/bdswebui/login/.
  - <name-or-ip>, which will be either the FQDN or IP address of either the Controller host or HA cluster, as described above. This entry is more secure than the generic entry. For example, 10.32.0.75/bdswebui/login/ or platform-01.organization.com/beswebui/login/.
- **Consumer URL:** <platform\_info>/bdswebui/saml\_login/, where <platform\_info> is either a generic or specific entry, as described above.
- Further, the IdP must send the user's LDAP/AD username in the body of the SAML assertion, either as the subject or as a field in the SAML attributes.

The IdP will provide a SAML IdP XML metadata file that you will use when configuring HPE Ezmeral Runtime Enterprise for SSO.

## Users and Roles

#### Components of a User

A user consists of the following components:

- Login credentials (user name and password)
- One or more roles.

#### Number of Roles Per User

Users that are not Platform Administrators can have a maximum of one assigned role per tenant or HPE Ezmeral ML Ops project.

A user with more than one role may be a Member of some tenants and a Tenant Administrator of other tenants.

Platform Administrators can access all tenants and projects. While they are accessing a tenant or project, the Platform Administrator automatically assumes the role of Tenant Administrator or Project Administrator.

#### **Planning Considerations**

Some of the planning considerations related to users and tenants in a deployment of HPE Ezmeral Runtime Enterprise include the following:

| Tenants             | The number of tenants and the functions each tenant<br>performs determines how many users with the Tenant<br>Administrator role are needed and, by extension, the<br>number of users with the Tenant Member role that are<br>needed for each tenant.        |
|---------------------|----------------------------------------------------------------------------------------------------|
|                     | The reverse is also true, because the number and functions of users that need to run jobs can influence how you define tenants.                                                                                                    |
|                     | For example, different levels of confidentiality might mandate separate tenants.                                                                                                    |
|                     | See also Tenants and Projects on page 117.                                                                                                    |
| Job functions       | The specific work performed by a given user will directly impact the role they are assigned.                                                                                                    |
|                     | For example, a small organization might designate a single user as the Tenant Administrator for multiple tenants, while a large organization might designate multiple Tenant Administrators per tenant.                                                     |
| Security clearances | You might need to restrict access to information based<br>on the security clearance of a user. The need for this<br>kind of restriction can impact both the tenants a user<br>has access to and the role configured for that user<br>within a given tenant. |

### **Role-Based Access Control in Kubernetes Tenants**

For detailed information about role-based access control within Kubernetes tenants, see Kubernetes Tenant RBAC on page 325.

#### **Roles and Privileges**

The privilege to perform an action is associated with one or more predefined user roles. Roles differ in the scope of the platform or tenant resources that they can affect.

### **Tenant Members and Project Members**

Tenant Members are users that have been assigned the Member role for a specific tenant.

In ML Ops contexts, tenants that are configured as HPE Ezmeral ML Ops projects are called **projects**, and users that are assigned the Member role are **Project Members**.

Tenant Administrators and Project Members:

- Operate within the tenant-specific or project-specific UI.
- Can view metrics in the tenant or project context.
- Can view, create, and delete workloads within the tenant or project.
- Can view and use DataTaps and FS Mounts. However, Members cannot view the detailed information about the connected storage services, and cannot create, edit, or delete DataTaps or FS Mounts.
- Have access to a kubectl configuration associated with tenant or project member privileges in the tenant or project namespace.

Tenant Administrators are users that have been assigned the Admin role for a specific tenant.

In ML Ops contexts, tenants that are configured as HPE Ezmeral ML Ops projects are called **projects**, and users that are assigned the Admin role are **Project Administrators**.

Tenant Administrators and Project Administrators:

- Operate within the tenant-specific UI.
- Have all the capabilities of Tenant Members or Project Members.
- For DataTaps and FS Mounts, can also view the connected storage service details, and can create, edit, and delete DataTaps and FS Mounts.
- · Can assign and revoke tenant or project users.
- Have access to a kubectl configuration associated with tenant administrator privileges in the tenant or project namespace.

Kubernetes Cluster Administrators are users that have been assigned the K8S Admin role for a specific cluster.

Kubernetes Cluster Administrators:

- Can view services status, usage totals, alerts, and metrics in the context of the Kubernetes cluster.
- Have access to the Kubernetes dashboard of the cluster.
- Can view detailed information about the hosts that are acting as Kubernetes cluster nodes.

**Tenant Administrators and Project Administrators** 

**Kubernetes Cluster Administrator** 

#### **Platform Administrator**

- Can view detailed information about the Kubernetes tenants or projects associated with the cluster.
- Can assign and revoke users for those associated tenants or projects.
- Have access to the administrative kubectl configuration for the cluster.

A user that has been assigned the Site Admin role is known as a Platform Administrator. This role is also called the **Kubernetes Administrator** in the context of managing Kubernetes hosts, clusters, tenants, and users.

Platform Administrators:

- Can operate as tenant or project administrator without needing an explicit role assignment.
- Have all the capabilities of Kubernetes Cluster Administrators for each Kubernetes cluster.
- Can view services status, usage totals, alerts, and metrics in a sitewide context.
- Can create, edit, and delete tenants or projects.
- Can add hosts to and remove hosts from the deployment.
- Can create, edit, resize, delete, and upgrade Kubernetes clusters.
- Can modify sitewide user authentication settings (for AD/LDAP group-based users) and manage local user accounts.
- Can assign and revoke all user roles.
- Can control other sitewide configuration, such as security policies, High Availability, gateways, licensing, air gap, and platform upgrades.

### **High Availability**

High availability (HA) in deployments of HPE Ezmeral Runtime Enterprise is divided into platform controller HA, gateway HA, and cluster HA.

Different types of high availability (HA) protection are available:

- Platform High Availability. This protection applies to HPE Ezmeral Runtime Enterprise Controller and services.
- Gateway Host High Availability. This protection applies to the Gateway hosts.
- Kubernetes Cluster High Availability on page 134. This protection applies to all Kubernetes clusters.

#### **Platform High Availability**

Platform high availability protects against the failure of the Controller host. When Platform HA is enabled, three different hosts are used:

The Controller host

- The Shadow Controller host
- The Arbiter host

Under normal circumstances:

• The Controller host manages HPE Ezmeral Runtime Enterprise.

If any of the three hosts fails, the following actions occur:

• Host-specific failure actions:

| Controller host failure        | If the Controller host fails, the Arbiter host switches<br>management to the Shadow Controller host. This<br>process usually takes two to three minutes. After<br>a failover to the Shadow Controller host, the<br>deployment continues to run, but in a degraded state.<br>In that degraded state, there is no protection against<br>the failure of the Shadow Controller host. |
|--------------------------------|----------------------------------------------------------------------------------------------------|
|                                | During a failover, all user web sessions will be terminated. Users must sign in again after the failover process completes.                                                                                                    |
| Shadow Controller host failure | If the Shadow Controller host fails but the Controller<br>host is running, the deployment continues to run, but<br>in a degraded state. In that degraded state, there<br>is no protection against the failure of the Controller<br>host.                                                                                                    |
| Arbiter host failure           | If the Arbiter host fails but the Controller host is<br>running, the deployment continues to run, but in a<br>degraded state. In that degraded state, there is no<br>protection against a Controller host failure. Failover<br>to the Shadow Controller cannot occur if the Arbiter<br>host has failed.                                                                          |

 A message is displayed in the upper right corner of the web interface warning you that the deployment is running in a degraded state. If the Shadow Controller or Arbiter host fails, the message is displayed even if the Controller host is functioning properly.

If SNMP/SMTP is configured, service alerts are sent.

You can use the **Service Status** tab of the Platform Administrator **Dashboard** (see Dashboard - Platform Administrator on page 570) to see which host has failed and which services are down.

- HPE Ezmeral Runtime Enterprise analyzes the root cause of the host failure and attempts to recover the failed host automatically. If recovery is possible, the failed host comes back up, and normal operation resumes.
- If the problem cannot be resolved, the affected host is left in an error state.

You must manually diagnose and repair the problem (if possible) and then reboot that host. If rebooting solves the problem, then the failed host will come back up, and normal operation will resume. If rebooting the host does not solve the problem, contact Hewlett Packard Enterprise Support for assistance.

Each host has its own IP address. If the Controller host fails, attempting to access the Shadow Controller host using the same IP address will fail. Similarly, accessing the Shadow Controller host using that host IP address will fail after the Controller host recovers. To avoid this problem, you must do one of the following:

• Access the web interface using one of the following:

- If configured, you can use the host name of the Gateway host or Gateway set (if there are multiple Gateway hosts).
- If configured when HA was enabled, you can use the cluster host name.
- You can use the IP address, without a port number, of any Gateway host.
- Specify a cluster IP address that is bonded to the node acting as the Controller host, and then sign into the web interface using that cluster IP address. You will automatically connect to the Controller host (under normal circumstances) or to the Shadow Controller host with a warning message (if the Controller host has failed and triggered the High Availability protection). In this case, the Primary Controller and Shadow Controller hosts must be on the same subnet. You can access the web interface by using either the cluster IP address or a Gateway host IP address.

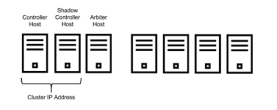

### **Gateway Host High Availability**

You can add redundancy for Gateway hosts by mapping multiple Gateway host IP addresses to a single hostname. When this mapping is done, then either the DNS server or an external load balancer will load-balance requests to the hostname among each of the Gateway hosts on a round-robin basis. This configuration ensures that there is no single point of failure for the Gateway host. For more information, see The Gateway/Load Balancer Screen.

### Kubernetes Cluster High Availability

You provide High Availability protection for a Kubernetes cluster by configuring a minimum of three hosts as the Kubernetes control plane (formerly called Kubernetes "masters"). You can specify additional control plane hosts, in odd number increments, for additional HA protection.

In Kubernetes, the state of the cluster is stored in a distributed key-value data store called **etcd**. Kubernetes clusters created by HPE Ezmeral Runtime Enterprise use kubeadm tools and a stacked controller etcd topology. In a stacked controller etcd topology, there is an instance of etcd in each control plane node.

Because of quorum requirements for etcd, two Kubernetes cluster control plane hosts are not sufficient. Although an even number of Kubernetes control plane nodes is supported for situations such as migrating a cluster, To maintain a quorum, HPE Ezmeral Runtime Enterprise recommends that you configure an odd number of Kubernetes control plane nodes.

Clusters with an even number of control plane nodes risk losing quorum permanently with a so-called "split brain." For example, consider a three-node Kubernetes control plane in which one node is down. The cluster can continue to operate because the quorum is two nodes. However, if you expand the control plane to four nodes, the quorum becomes three nodes. If you add the fourth node while one node remains down, and the addition of the fourth node fails because of an error, quorum is permanently lost: Your four-node control plane now has two nodes up and two nodes down, but requires a majority of three nodes to undo the failed membership change.

For more information about quorums, failure tolerance, and etcd clusters, see Failure Tolerance in the etcd documentation (link opens an external website in a new browser tab or window).

# **Public Key Infrastructure**

A Public Key Infrastructure (PKI) is used to secure Remote Procedure Calls (RPC) between hosts. In this infrastructure:

• The Controller host knows which public server keys reside on each Worker host.

• Each Worker host knows which public keys can contact that host from the Controller host (or Shadow Controller, if platform HA is enabled).

This feature manifests itself in the following ways:

- Adding a Worker using the Agent: If you are adding a new Worker host using the agent as described in Agent-Based Kubernetes Host Installation, then you must copy the file /opt/bluedata/ keys/authorized\_keys from the Controller host to the same location on the new Worker host after installing the agent, and with the same owner/group, permissions, and SELinux context. See Kubernetes Worker Installation Overview. This is not needed for Gateway hosts. Copying the authorized\_keys file is not necessary for Gateway hosts.
- Non-agent based Worker installation: /opt/bluedata/keys/authorized\_keys will be securely transmitted to the Worker host using the credentials given for the Worker-add process. See Kubernetes Worker Installation Overview, Gateway Installation Tab. No manual action is needed for the keys.
- **NOTE:** When PKI is used, the **Details** column of the **Installation** screen will include a **Fingerprint** column that displays an MD5 sum such as f7:60:1f:45:fb:a7:e4:47:82:e2:38:19:a3:ff:08:bd for each Worker host. This is the MD5 fingerprint contained in the file /opt/bluedata/keys/ssh\_host\_rsa\_key.pub on the Worker host. This allows the Platform Administrator to confirm that they are adding the correct Worker host. You can verify this MD5 fingerprint by logging in to the Worker host and then executing the command ssh-keygen -E md5 -lf /opt/bluedata/keys/ssh\_host\_rsa\_key.pub, followed by comparing the returned value to that displayed in the **Details** column.

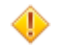

**CAUTION:** Clicking **Install** means that you trust that you are installing HPE Ezmeral Runtime Enterprise on the correct, intended worker host.

# **Monitoring and Alerting**

This article describes monitoring and alerting. Also see the following articles for additional information:

- Support Bundles Tab
- Config Checks Tab
- Troubleshooting Overview

### Monitoring

Metricbeat collects data from the containers by running the container stats or other container commands. It also retrieves system-level information by reading cgroup data from the OS/proc files. Metricbeat then provides the collected metrics to Elasticsearch, where the data can be visualized on dashboards or through the Kibana dashboard.

**NOTE:** Kibana is only available for Kubernetes clusters running HPE Ezmeral Data Fabric. See HPE Ezmeral Data Fabric Introduction on page 578.

When platform-level HA is enabled (see High Availability), Elasticsearch will run on three hosts to ensure data replication and backup. Metricbeat is a lightweight service with minimal memory requirements.

The high-level workflow is as follows:

- 1. Metricbeat captures monitoring information and provides this data to Elasticsearch.
- 2. When platform HA is enabled, Elasticsearch replicates this data across the Controller, Shadow Controller, and Arbiter hosts.
- 3. Elasticsearch data can be visualized using either a **Dashboard** screen or through Kibana.

To access Kibana, see the following:

 If this is a Kubernetes deployment of HPE Ezmeral Runtime Enterprise, open the The Kubernetes Clusters Screen on page 457 screen. The **Details** column of the cluster contains a link to the Kibana service. Links to services are not shown when HPE Ezmeral Runtime Enterprise is in Lockdown mode.

For default user name and password information for Kibana and Grafana on Data Fabric clusters, see Managing HPE Ezmeral Data Fabric on Kubernetes on page 627.

#### Alerting

Nagios runs as a container on the Controller host. The Nagios implementation is open source with no customization; however, a few Nagios scripts are included to monitor and provide alerts for some specific services. These scripts are located in the /usr/lib64/nagios/plugins directory.

There are two ways to configure Nagios alerts:

- Web interface: You may configure SNMP traps and SMTP email alerts through the web interface. See The Notification Settings Screen.
- Within Nagios: You may configure email alerts directly within Nagios, as described in Setting up Nagios Email Alerts on page 918.

# Accessing HPE Ezmeral Runtime Enterprise Applications and Services

The articles in this section describe how to access the web interface and change your password. They also describe how to directly access virtual nodes/containers and other scenarios for accessing HPE Ezmeral Runtime Enterprise:

- Enabling SSL Connections: If you want to enable SSL connections after deploying HPE Ezmeral Runtime Enterprise, see Enabling SSL Connections. If you added an SSL certificate during the installation process, as described in Adding an SSL Certificate, this procedure is not needed and SSL connections are already enabled.
- Launching and Signing In: Accessing the web interface. See Launching and Signing In on page 136.
- Changing Your Password: How to change your password. See Changing Your Password.
- Accessing Kubernetes Containers: Specific instructions for accessing Kubernetes containers. See Accessing Kubernetes Containers.
- API Access: Describes API access. See API Access.
- Updating External Service Passwords: Some services running in a container may require additional authentication, meaning that you must authenticate with the service after logging in to the container. This article describes how to change the passwords for these services. See Updating External Service Passwords.

### Launching and Signing In

The method used to launch and sign in to the web interface will vary slightly depending on the authentication configuration.

- **Platform Authentication:** If users are authenticated at the platform level, then see Platform Authentication on page 137.
- SSO: If Single Sign On (SSO) is enabled, then see Single Sign On (SAML SSO) on page 138.

In general:

- You cannot access the web interface from inside an IFRAME.
- Script injection and other common security loopholes are blocked.
- User access requires https:// access. Attempts to log in using http:// result in an error.

### **Platform Authentication**

To launch and log into the web interface when platform authentication (non-SSO) is enabled:

- 1. In a Web browser, navigate to https://<ip-address>, where <ip-address> is one of the following:
  - The IP address of the Controller host.
  - The cluster IP address, which will automatically route you to either the Controller host (under normal circumstances) or the Shadow Controller host (if platform High Availability is enabled and the Controller host has failed). Please see Host Requirements on page 813 and High Availability on page 132 for information on enabling platform High Availability.
  - If HPE Ezmeral Runtime Enterprise is installed on a non-routable network with one or more Gateway hosts installed, then you may navigate to the IP address of any Gateway host without a port number to be automatically redirected to the Primary Controller or Shadow Controller, as appropriate. You may specify Port 80 for HTTP, 443 for HTTPS, or 8080 for RESTful API access. Adding a port number other than 80, 443, or 8080 to the IP address of a Gateway host will access the mapped service within one of the containers.

Alternatively, if you have a DNS service on the network that maps the Controller IP address to the Controller hostname or cluster FQDN, then you can navigate to https://<hostname>, as appropriate.

The Sign In screen appears.

- 2. Enter your username and password in the appropriate fields. If multiple authentication domains are configured, then you may either enter your username as <username>@<domain> (where <username> is your username, and <domain> is the name of the domain to use to authenticate your login), or simply enter your username and then proceed to Step 3.
  - The default Platform Administrator credentials are: admin/admin123.
  - NOTE: You must have at least one role assigned in one tenant or project in order to be able to log in to the web interface.
- **3.** If HPE Ezmeral Runtime Enterprise is configured for either local authentication or local authentication and a single LDAP/AD login, then skip to Step 5, otherwise proceed to Step 4.
- 4. If multiple authentication domains are configured, then you may use the **Domain for Authentication** menu to select the domain to use to authenticate your login. This menu does not appear if either local authentication or a single authentication domain has been configured, or if the Platform Administrator has disabled it, as described in Configuring User Authentication Settings on page 778.
  - You may do this instead of entering your username as <username>@<domain>, as described in Step 2.
  - If you entered your username as <username>@<domain> in Step 2, then that entry will override any selection you make in the **Domain for Authentication** menu.
    - If multiple domains are configured and the Platform Administrator has disabled the **Domain for Authentication** pull-down menu, then you may simply enter your username to search all available authentication domains.

#### 5. Click the Sign In button.

Yo will be signed in to the tenant or project you last accessed before signing out of your previous session, and the **Dashboard** screen appropriate to the role you have in that tenant or project will appear. The content of the main menu also varies depending on your role. See Navigating the GUI on page 143.

You may switch to any tenant or project that you have access to by clicking the **User Actions** icon (down arrow) to the right of the **Role** display at the top of the screen to open the **User Actions** menu, and then selecting the desired tenant or project.

### Single Sign On (SAML SSO)

To launch and log in when SAML SSO is enabled, launch a web browser and then navigate to one of the following, where <ip-address> is the IP address of the controller:

- http://<ip-address>/bdswebui/login
- https://<ip-address>/bdswebui/login

This action bypasses the Sign In screen.

You will be signed in to the tenant or project you last accessed before signing out of your previous session, and the **Dashboard** screen appropriate to the role you have in that tenant or project will appear. If you are a Kubernetes Cluster Administrator or a Platform Administrator, you will be signed into the deployment instead of a particular tenant or project. The content of the main menu also varies depending on your role. See Navigating the GUI on page 143.

You may switch to any tenant or project that you have access to by clicking the **User Actions** icon (down arrow) to the right of the **Role** display at the top of the screen to open the **User Actions** menu, and then selecting the desired tenant or project.

#### Related reference

Navigating the GUI on page 143 Describes the screen layout of the HPE Ezmeral Runtime Enterprise graphical user interface (GUI).

#### HPE Ezmeral Runtime Enterprise new UI on page 146

Introduces the HPE Ezmeral Runtime Enterprise UI that is the primary interface used to access machine learning (ML Ops) projects, and tenants that use analytics applications, such as Spark.

Users and Roles on page 130

### **Changing Your Password**

**NOTE:** This article only applies to local user authentication. If your organization uses LDAP/AD or SSO, then please follow the appropriate procedures for your organization.

Clicking the **User Actions** icon (down arrow) to the right of the **Role** display at the top of the screen to open the **User Actions** menu, and then selecting the desired **Change Password** opens the **Update User Password** popup.

| Current Pa | assword |  |  |
|------------|---------|--|--|
| New Pa     | assword |  |  |
| Confirm Pa | assword |  |  |
|            |         |  |  |

To change your password:

- 1. Enter your current (old) password in the Current Password field.
- 2. Enter your new password in the New Password field. Passwords are case-sensitive.
- 3. Confirm your new password in the **Confirm Password** field.

When you have finished entering your new password, click **Submit** to save your changes or **Cancel** to clear your changes without changing your password.

### **Accessing Kubernetes Containers**

You can use Kubectl or SSHD to access Kubernetes containers in HPE Ezmeral Runtime Enterprise deployments.

There are two ways to access Kubernetes containers:

- SSHD
- Kubectl

### SSHD

If the Kubernetes container is running the SSHD service, then you may use an SSH client to log in normally. The following considerations apply to this method:

- Automatic LDAP/AD integration is not provided for Kubernetes containers. To SSH into a container, you
  must therefore know of a valid user account within that container and know the login password for that
  account.
- The port for the SSHD service must be exposed through a Kubernetes service. For access from outside the Kubernetes cluster, this should be a NodePort service that is mapped to a port on a Gateway host. You can then use an external SSH client to connect to that port on the Gateway host.

#### Kubectl

Container access via the kubect1 plugin is available via either an LDAP/AD directory server or via SAML. To authenticate with the plugin:

- 1. Verify that the computer to you are using to access the container is able to access the requisite ports described in Port Requirements and Kubernetes Port Requirements.
- 2. Verify HTTP access to the Controller host by executing the following command:

```
curl -k https://<gateway_ip_address>:8080/config
```

 Verify HTTP access to the ports required for the authenticating proxy by executing the following command:

```
curl -k https://<gateway_ip_address>:9500/api\?timeout\=32s
```

- 4. Verify that both kubectl and kubectl-hpecp are installed on the computer you are using to access the container, and they are both on the PATH of your computer. You may download both plugins from a web interface Kubernetes **Dashboard** screen. See any of the following, as appropriate:
  - Dashboard Kubernetes Tenant Member
  - Dashboard Kubernetes Tenant/Project Administrator
  - Dashboard Kubernetes Cluster Administrator
  - Dashboard Kubernetes Administrator
- 5. Execute the following command, being sure to add the --insecure flag if the API is not protected by TLS.

kubectl hpecp refresh <gateway\_ip\_address>

- 6. When prompted, authenticate to the platform as instructed.
- 7. If prompted, select the tenant or cluster that the current context should be in.
- 8. Follow all printed instructions.

You may use the kubectl exec command to execute commands or open a shell inside the container.

- kubect1 must be set up to access the Kubernetes cluster with privileges that include the create verb on the pods/exec resource. A Kubernetes Cluster Administrator will typically have this privilege, but other users typically will not, unless they get that privilege allowed for a restricted list of pods. See Kubernetes Tenant RBAC.
- For more details about using kubect1 exec, see standard documentation such as https:// kubernetes.io/docs/tasks/debug-application-cluster/get-shell-running-container/ (link opens an external website in a new browser tab/window).

# **API Access**

This topic describes how to access the HPE Ezmeral Runtime Enterprise REST API and the REST API documentaton.

To access the REST API documentation for HPE Ezmeral Runtime Enterprise, on your controller host server, see:

https://<controller-ip-address>:8080/apidocs

To access the API, when platform authentication is configured, send the following POST request:

```
POST <http_or_https>://<ip_address_or_hostname>:<port>/api/v2/session
{
    "name": "<username>",
    "password": "<password>"
}
```

Where:

• <http\_or\_https>

is the URL prefix, which will be either http or https.

Hewlett Packard Enterprise strongly recommends using https to enhance organizational security.

- <ip\_address\_or\_hostname> is either the IP address or hostname of the virtual node you are logging in to.
- <port> is the port number you are accessing on the virtual node.
- <username> is a valid username.
- <password> is the password for the specified username (case sensitive).
- <tenant\_key> is the 10-character tenant key (case sensitive).

The current version of the API is v2. Every v2 endpoint begins with: /api/v2/

For information about the legacy v1 version of the API, see Legacy v1 API Documentation (link opens an external website in a new browser tab or window). The v1 version of the API is not recommended for new applications.

### TIP:

If you are interested in developing software, connect to the HPE Developer Community to build, communicate, and collaborate. One of the many resources available through the community is the Hack Shack, which features on-demand workshops, such as the Introduction to the HPE Ezmeral Container Platform REST API.

### **Updating External Service Passwords**

This article describes how to change the default passwords for the following included external services:

- Nagios
- HAProxy
- HACluster

#### Nagios

To change the Nagios password:

- On the Controller host, execute the command docker ps to view the Nagios container. This command returns a table with a list of the containers running on the Controller host.
- 2. Look in the NAMES column for an entry similar to the following:

```
epic-nagios-10.32.1.112
```

This is the Nagios container running on the Controller.

3. Execute the following commands to view the current password:

The system will return the current administrator password:

nagiosadmin:nagiosadmin

4. To update the password, execute the following command:

```
# htpasswd -c /etc/nagios/passwd nagiosadmin
```

5. You will be prompted to Enter the New password and then to Re-type new password for confirmation.

The system confirms that the password is being changed.

Adding password for user nagiosadmin

6. Execute the following command to verify that the password was changed:

# cat /etc/nagios/passwd

The system displays the new administrator password:

```
nagiosadmin:$apr1$/5sis9Al$3ncyFom6EUXRnfymJf9Yo
```

7. Validate that the system has changed the password by accessing the Nagios interface and then typing <controller\_ip>:8443 (e.g. 10.32.1.112:8443).

The system asks for a username and password.

- 8. Enter nagiosadmin as the username, and then enter the new password.
- 9. Verify successful login.

#### HAProxy

To change the HAProxy password, use the following procedure on each Gateway host:

- Open the file /opt/bluedata/common-install/scripts/haproxy/haproxy\_globals.cfg for editing.
- 2. In the listen stats : 8081 section, find the following line:

stats auth haproxy:haproxy

- 3. Change this line to reflect the new password. For example, to change the password from haproxy to haproxy1, edit the line to read haproxy1 haproxy1.
- 4. Execute the command bds-controller restart on the Gateway host.
- 5. After few minutes, access the HAProxy service on the Gateway host by navigating to <gateway\_ip>:8081, and then attempt to log in as user haproxy with the new password.

### HACluster

If you have forgotten the current HACluster password or you want to change the HACluster password, reset the HACluster password and re-authenticate the cluster nodes:

1. On the primary Controller, execute the following command:

passwd hacluster

2. If the controller host is running RHEL or CentOS, on the Shadow Controller, execute the following command:

passwd hacluster

3. On the primary Controller, re-authenticate the HACluster nodes by executing the following command:

```
pcs cluster auth <node1> <node2> --force
```

where <node1> and <node2> are the hostnames or IP addresses of the nodes being re-authenticated.

# **Navigating the GUI**

Describes the screen layout of the HPE Ezmeral Runtime Enterprise graphical user interface (GUI).

#### **Graphical User Interface Orientation**

The content of the Graphical User Interface (GUI)—also referred to as the web interface—varies according to factors such as the following:

- The product licenses that are active in the deployment
- · The applications that are deployed
- The access rights and roles assigned to user that is signed into HPE Ezmeral Runtime Enterprise

The following image illustrates a typical layout of the interface for a user that is a Platform Administrator.

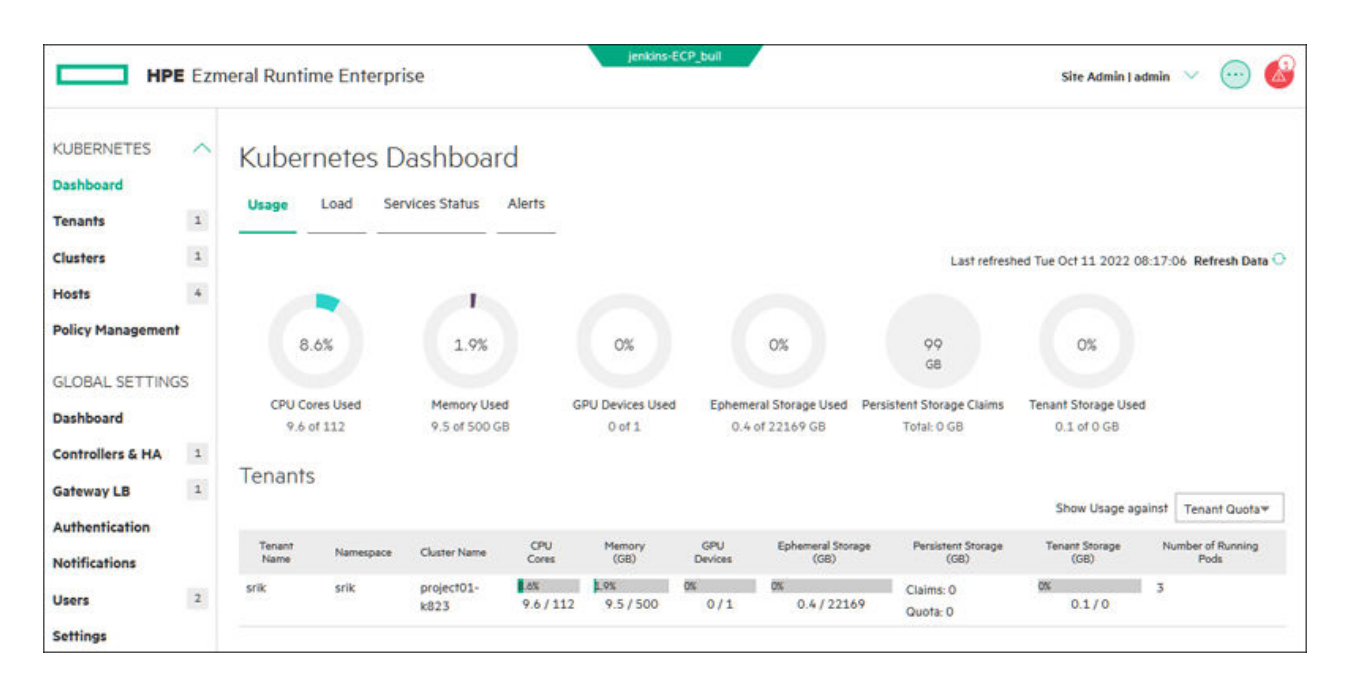

#### Toolbar

The toolbar is also called the application header.

Title

Custom installation name

User menu

The application header displays the title: HPE Ezmeral Runtime Enterprise

If a custom installation name was provided during installation, the name is displayed between the title and the other menus.

The user menu displays information about your user account:

- If you can access only one tenant or project, your role in the current project is displayed.
- If you can access multiple tenants or projects, both the current tenant or project name and your current role in that tenant or project is displayed.

From the user menu, you can select the following:

| Change Password | Opens the <b>Change</b><br><b>Password</b> dialog, which<br>allows you to modify<br>your password. This<br>option does not appear<br>if an external LDAP/AD<br>server is being used to<br>authenticate you. |
|-----------------|----------------------------------------------------------------------------------------------------|
| Logout          | To sign out of<br>HPE Ezmeral Runtime<br>Enterprise, select<br><b>Logout</b> .                                                                                                    |

🤍 Quick Access menu

Click to display the **Quick Access** menu. The items in the menu vary according to the user role and type of tenant. For a list of commonly included items, see Quick Access Menu - Common Items on page 145
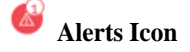

If one or more alert conditions exist, then the **Alerts** icon appears on the right side of the **Toolbar**, along with the number of current alerts. Clicking this icon opens the **Alerts** dialog, which displays the current alerts.

| For | examp | le: |
|-----|-------|-----|
|     |       |     |

| Alerts                                                               |    |
|----------------------------------------------------------------------|----|
| License Alert<br>License "HFE Ezmeral Instant-On" expires in 29 days | Ĵ  |
|                                                                      | ОК |

# **Quick Access Menu - Common Items**

The following items in the 🔍 Quick Access menu are common to most users and tenants or projects: User Info Opens the Current User Information dialog, which lists your role, current project, and username. User Guide Opens this User and Administrator Guide. Privacy Opens the Hewlett Packard Enterprise Privacy Statement web page in a new browser tab or window. Version Displays version and build information about the HPE Ezmeral Runtime Enterprise deployment. Opens the home page of the HPE Ezmeral Runtime Enterprise new UI in a new browser tab or window. **Ezmeral Runtime Enterprise New UI** The interface that is displayed is the primary interface you use to access machine learning (ML Ops) projects, and analytics applications, such as Spark. This item appears only when you access a Kubernetes tenant or ML Ops project.

# Main Menu

The main menu is also called the navigation sidebar. The entries in this sidebar vary according to the user role and the type of tenant.

For example:

- The ML Workbench menu item appears in the main menu only in tenants that are HPE Ezmeral ML Ops projects. Users click this item to access the project page of the HPE Ezmeral Runtime Enterprise new UI.
- The main menu and quick access menu contents related to managing the HPE Ezmeral Runtime Enterprise deployment appear when the the user is signed in as a **Platform Admistrator**.
- **Tenant Administrators** and **Project Administrators** have access to items that are not available to Tenant Members or Project Members.

# Work Area

This area is where the screens are displayed. Each screen has a title. Screens might have tabs or pages. Actions that apply to the screen or page appear in the upper right area of the screen. SeeUsing the Work Area.

#### **Related reference**

HPE Ezmeral Runtime Enterprise new UI on page 146 Introduces the HPE Ezmeral Runtime Enterprise UI that is the primary interface used to access machine learning (ML Ops) projects, and tenants that use analytics applications, such as Spark.

Users and Roles on page 130 More information Launching and Signing In on page 136

# **Using the Work Area**

The work area is where HPE Ezmeral Runtime Enterprise displays each web interface screen.

Various generic functions will be available in the work area, depending on the screen you are accessing. These generic functions might include some or all of the following:

• Use the Rows menu to select how many records you want to see displayed on a single screen.

Rows 10 \*

• Clicking a check box in a table selects that item. You may select one or more items and then perform an action on the selected items.

TestK8sCluster

• Clicking the check box in a table header selects all of the items in that table.

Cluster Name

Clicking the arrows in a table column sorts the table by the information in that column. For example, clicking the arrows in the Login Name column of the User Management screen sorts the list of users by their login names. Repeatedly clicking a column header toggles the display between ascending (A-Z) and descending (Z-A) order.

Login Name 💛 🛛 Login Name 🔿

• Clicking the **Search** icon and then entering one or more keywords in the field returns all records containing the supplied keywords in real time as you type; the work area refreshes as you type.

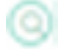

 If a screen contains too many records to display on a single page, you may use the page numbers and arrows to move between pages.

Showing 1 to 10 of 25 entries Previous 1 2 3 Next

- Clicking a page number opens the selected page of the current screen.
- Clicking **Previous** button takes you to the previous page of the current screen.
- Clicking the Next button takes you to the next page of the current screen.

# HPE Ezmeral Runtime Enterprise new UI

Introduces the HPE Ezmeral Runtime Enterprise UI that is the primary interface used to access machine learning (ML Ops) projects, and tenants that use analytics applications, such as Spark.

# Accessing the HPE Ezmeral Runtime Enterprise new UI

The HPE Ezmeral Runtime Enterprise new UI is the primary interface you use to access machine learning (ML Ops) projects, and tenants that use analytics applications such as Spark. The UI is distinct from the administrative UI that is displayed when you sign in.

From the administrative UI, you can access the HPE Ezmeral Runtime Enterprise new UI in one of the following ways:

- If you have signed into an ML Ops project, in the main menu, click **ML Workbench**. This link opens the HPE Ezmeral Runtime Enterprise new UI in a new browser tab or window. The HPE Ezmeral Runtime Enterprise new UI displays the **Overview** tab of **Project Details** screen of the project.
- If you have signed into either an ML Ops project or a Kubernetes tenant, open the <sup>(1)</sup> Quick Access menu and select Ezmeral Runtime Enterprise New UI. This link opens the home page of the HPE Ezmeral Runtime Enterprise new UI in a new browser tab or window.

# Orientation

The contents of the interface varies according to factors such as the following:

- The applications that are deployed
- The access rights and roles assigned to user that is signed into HPE Ezmeral Runtime Enterprise

The following image illustrates the typical home page of the HPE Ezmeral Runtime Enterprise new UI.

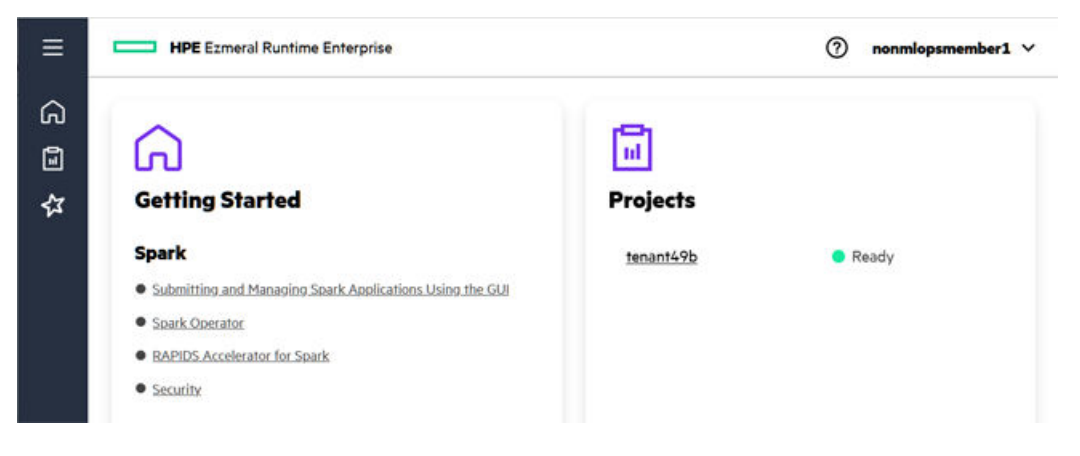

# Application Header

The application header is also called the toolbar.

Title

Help Icon

User menu

The application header displays the title: HPE Ezmeral Runtime Enterprise

Opens this User and Administrator Guide.

The user menu displays information about your user account.

From the user menu, you can select the following:

| Dark Mode | Changes the interface to |
|-----------|--------------------------|
|           |                          |

Light Mode Changes the interface to use a light background.

Sign Out

Signs you out of HPE Ezmeral Runtime Enterprise.

# Main Menu

The main menu is also called the navigation sidebar. The items in this sidebar can include the following:

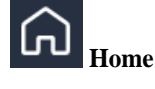

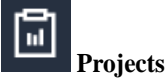

Opens the home screen of the HPE Ezmeral Runtime Enterprise new UI.

Opens the **Projects** screen, which lists the ML Ops projects and Kubernetes tenant projects to which you have access. To open a specific project, click on the link for that project.

☆ <sub>Spark</sub> Opens the **Spark Applications** screen, from which you can view, manage, and create Spark applications.

# Work Area

This area is where the screens are displayed. Each screen has a title. Screens might have tabs or tiles. See Using the Work Area.

# **HPE Ezmeral ML Ops**

The topics in this section provide information about machine learning operations (ML Ops/MLOps) using HPE Ezmeral ML Ops in HPE Ezmeral Runtime Enterprise. (Not available with HPE Ezmeral Runtime Enterprise Essentials.)

# About HPE Ezmeral ML Ops

HPE Ezmeral ML Ops brings the power of Kubernetes pods and containers to the entire machine learning lifecycle to allow you to build, train, deploy, and monitor machine learning (ML) and deep learning (DL) models. HPE Ezmeral ML Ops supports sandbox development (notebooks), distributed training, and the deployment and monitoring of trained models in production. Project repository, source control, and model registry features allow seamless collaboration.

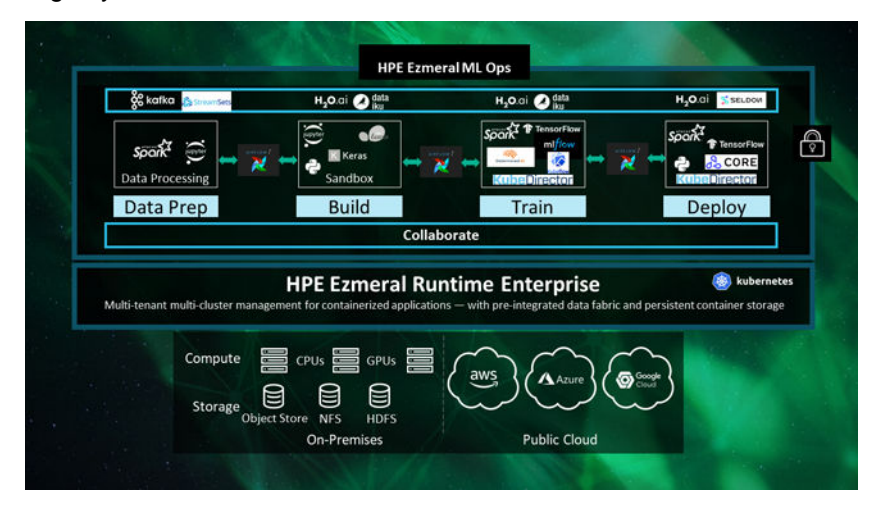

# Features by ML Lifecycle Stage

With HPE Ezmeral ML Ops, data scientists can spin up containerized environments on scalable compute clusters with their choice of machine learning tools and frameworks for model development. When the model is ready for deployment, containerized endpoints with automatic scaling and load balancing are provided to handle variable workloads and optimize resource usage.

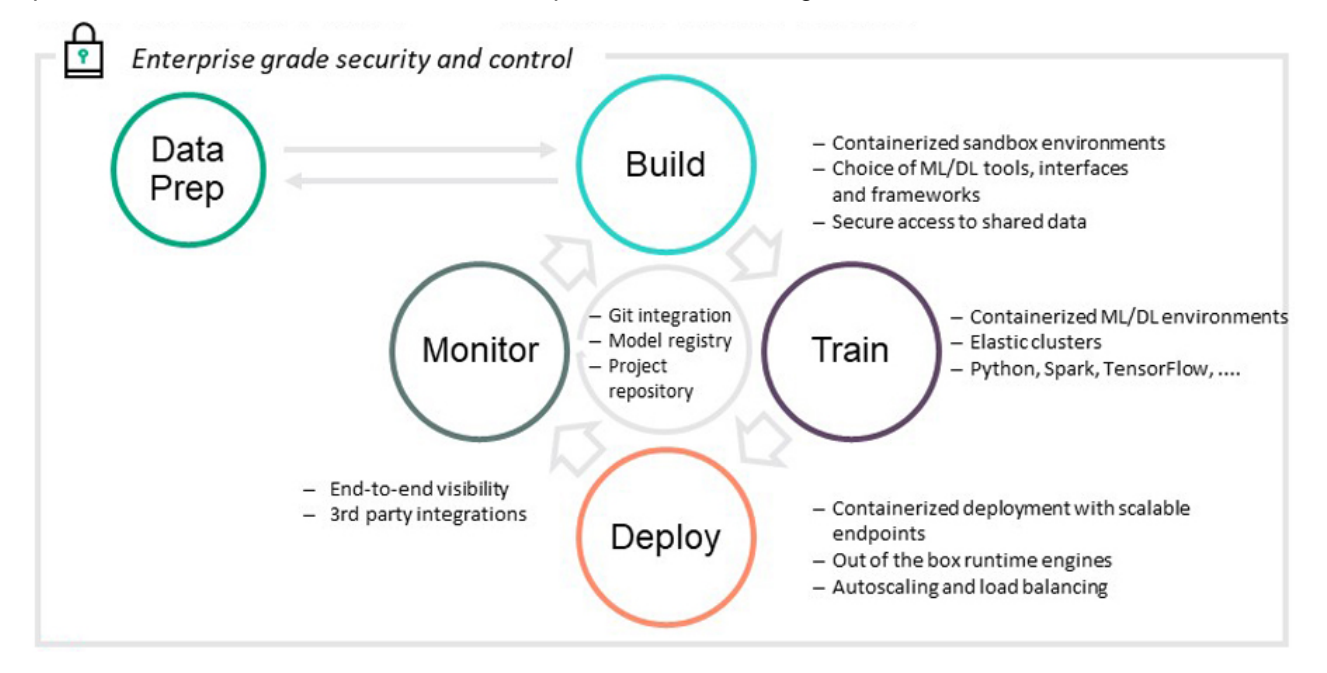

Some of the specific features supplied at each stage of the machine learning lifecycle include:

- Build:
  - · Containerized sandbox environments
  - Choice of ML/DL tools, interfaces, and frameworks
  - Secure access to shared data
- Train:
  - Containerized, distributed ML/DL environments
  - Auto-scale capabilities
  - Prepackaged images for Python, Spark, and TensorFlow
- Collaborate:
  - Project Repository
  - Model Registry
  - Github integration
- Deploy:
  - Support for multiple runtime engines
  - REST endpoints with token-based authorization
  - Auto-scaling and load balancing

- Monitor:
  - Notebook resource utilization
  - Training cluster resource monitoring
  - Deployment resource monitoring
  - REST input and output logs

# Licensing

HPE Ezmeral ML Ops requires a separate license. See HPE Ezmeral ML Ops on page 95.

# AI and ML Project Workflow

This topic describes getting started with the AI and ML workflows in HPE Ezmeral Runtime Enterprise deployments that implement HPE Ezmeral ML Ops.

The AI/ML workflow enables you to build, train, and deploy a model, and then send API requests to that model in order to make predictions. This workflow consists of the following high-level steps, which users must perform in the following order in accordance with their roles:

- Kubernetes Administrator
- LDAP/AD Administrator (For Jupyter Notebook KDapp Use)
- Project Administrator
- Project Member (Data Scientist)

You can then make predictions, as described in Making Prediction Calls With Deployed Models on page 186.

# **Kubernetes Administrator**

- 1. Verify that the Platform Administrator has done the following:
  - Verified that HPE Ezmeral Runtime Enterprise is licensed for at least the number of CPU cores that will be used for the new Kubernetes cluster.
  - Configured LDAP/AD authentication.

LDAP must be configured in order to run HPE Ezmeral ML Ops in a Kubernetes cluster. All AI/ML project users (Project Members and Project Administrators) must be LDAP/AD users. They cannot be authenticated using local authentication.

- Configured and registered tenant storage on the HPE Ezmeral Runtime Enterprise deployment.
- 2. Log into the web interface as a Kubernetes Administrator, as described in Launching and Signing In on page 136.
- 3. Create a Kubernetes cluster, as described in Creating a New Kubernetes Cluster on page 463.

# IMPORTANT:

Be sure to provide LDAP server information in the **Step 3: Authentication** screen; LDAP must be configured in order to run HPE Ezmeral ML Ops in a Kubernetes cluster.

- 4. Assign at least one user to be a Kubernetes Administrator for the Kubernetes cluster you just created. See Managing Kubernetes Admin Users on page 489 (to assign a user role using local authentication) or Updating External Kubernetes Cluster Admin Groups on page 490 (to assign a user role using LDAP/AD groups).
- 5. Note the hostname or IP address of the Kubernetes control plane hosts. Control plane hosts have the role master in the Host(s) Info tab of the Kubernetes Cluster Details screen (see The Kubernetes Cluster Details Screen on page 437).
- 6. Create a new Kubernetes AI/ML project, as described in Creating a New Kubernetes Tenant or Project on page 452. Ensure that you do the following:
  - Check the AI/ML Project check box.
  - Enter the external LDAP/AD user group in the External Authentication tab (see Kubernetes Tenant/ Project External Authentication on page 456).
- 7. Assign at least one user to be a Kubernetes Project Administrator for the project you just created. See Viewing and Assigning Kubernetes Cluster Users on page 436.

# LDAP/AD Administrator (For Jupyter Notebook KDapp Use)

If the environment will include the ability to use the Jupyter Notebook KubeDirector application (kdapp), LDAP server group settings must be changed for all members of the group.

The LDAP/AD Administrator must add member user IDs to user groups manually:

- 1. Connect to the LDAP server.
- **2.** Access the Groups.
- 3. For each group that has members that will log in to a Jupyter notebook, do the following:
  - a. For each member, create a memberUid attribute that has a value of the member's user ID.

The following example shows the entry for the Eng group after members have been added.

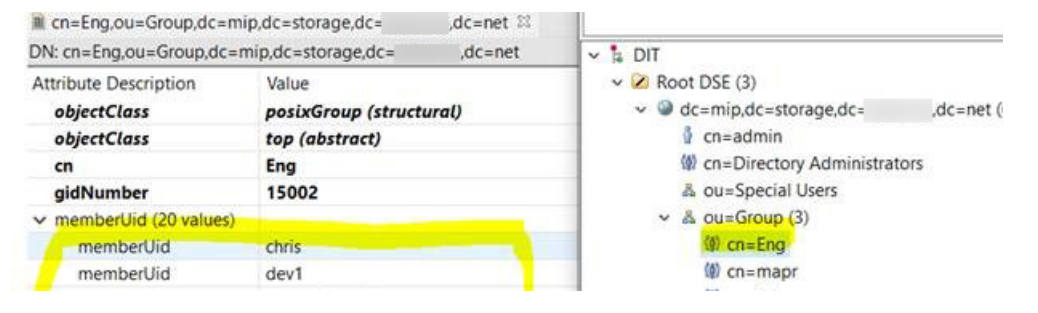

4. You can verify which groups a member belongs to by selecting the entry for the member in People. For example:

| en=chris,ou=People,dc                | =mip,dc=storage,dc= ,dc=net 😂                                                                                                    |                                                                     |
|--------------------------------------|----------------------------------------------------------------------------------------------------|---------------------------------------------------------------------|
| DN: cn=chris,ou=People,d             | c=mip,dc=storage,dc= ,dc=net 🖃 🗏                                                                                                    | v 🔓 DIT                                                             |
| Attribute Description<br>objectClass | Value<br>inetOrgPerson (structural)                                                                                                    | <ul> <li>Root DSE (3)</li> <li>Get dc=mip,dc=storage,dc=</li> </ul> |
| objectClass                          | cn=admin     cn     cn |                                                                     |
| objectClass                          | organizationalPerson (structural)                                                                                                    | cn=Directory Admini                                                 |
| objectClass                          | person (structural)                                                                                                    | & ou=Special Users                                                  |
| objectClass                          | posixAccount (auxiliary)                                                                                                    | ✓ & ou=Group (3)                                                    |
| objectClass                          | top (abstract)                                                                                                    | (g) cn=Eng                                                          |
| cn                                   | chris                                                                                                    | (g) cn=mapr                                                         |
| gidNumber                            | 15002                                                                                                    | ⟨₫⟩ cn=QA                                                           |
| homeDirectory                        | /home/chris                                                                                                    | > & ou=Groups                                                       |
| sn                                   | chris                                                                                                    | <ul> <li>&amp; ou=People (29)</li> </ul>                            |
| uid                                  | chris                                                                                                    | 🖞 cn=chris                                                          |
| uidNumber                            | 1005                                                                                                    | 🔮 cn=dev1                                                           |
| memberOf                             | cn=Eng,ou=Group,dc=mip,dc=storage,dc= ,dc=net                                                                                                    | 🕴 cn=email-user3@                                                   |
| userPassword                         | SSHA-512 hashed password                                                                                                    | <pre></pre>                                                         |

# **Kubernetes Project Administrator**

- 1. Confirm that the Kubernetes Administrator has completed all of the steps described in Kubernetes Administrator on page 150, above.
- 2. Create a data source. See Adding Data Sources on page 161.
- If needed, create a new LDAP/AD user who will be assigned a role in the new project. If you create new users, The LDAP/AD Administrator might need to perform additional tasks (see LDAP/AD Administrator (For Jupyter Notebook KDapp Use) on page 151).

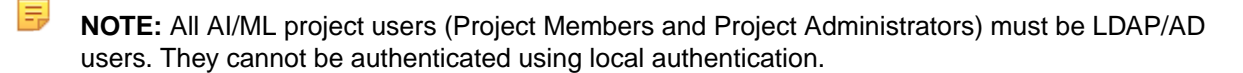

- 4. Assign at least one user to the new project as described in Assigning/Revoking User Roles (LDAP/AD/ SAML) on page 774.
- 5. Configure one or more source control configuration templates, as described in Creating Source Control Configurations on page 164.

# **Kubernetes Project Member**

Follow the instructions described in ML Ops Tasks on page 160 to perform the following:

- Create a source control configuration template.
- Create a notebook server.
- After running experiments in your notebook, view experiment results.
- Register and deploy models.
- Make prediciton calls with deployed models.

# Installing HPE Ezmeral ML Ops

This topic describes how to install HPE Ezmeral ML Ops on Kubernetes clusters in HPE Ezmeral Runtime Enterprise.

### Installing Shared RDBMS

This topic describes how to install the Shared RDMBS feature for HPE Ezmeral Runtime Enterprise. The Shared RDBMS feature is a common backend database service for application components across Kubernetes compute clusters.

# Prerequisites:

- Required access rights: Kubernetes Administrator
- Kubernetes cluster software requirements:
  - Host OS is a minimum of RHEL 8 or SUSE 15 (SP2 or SP3)
  - Storage Class is configured (Data Fabric or any other CSI)
  - Helm 3

# About Shared RDBMS

**IMPORTANT:** Install the Shared RDBMS feature (MySQL CE Operator 8.0.30) only **one time** per HPE Ezmeral Runtime Enterprise installation.

The Shared RDBMS feature provides common storage for ML components to manage metadata, and is accessible across Kubernetes clusters within HPE Ezmeral Runtime Enterprise.

The following HPE Ezmeral Runtime Enterprise components use the Shared RDBMS feature:

- Secure Model Management
- EzSQL

# Installing Shared RDBMS

1. On a Kubernetes cluster master node, download the MySQL application bundle:

```
# wget https://ezml-release.s3.amazonaws.com/5.6.0/
mysql-cluster-ere560.tar.gz
```

```
# tar xvzf mysql-cluster.tar.gz && cd mysql-cluster
```

2. (Optional): Before installing the Shared RDBMS feature, you can customize parameters for your InnoDB cluster. You can perform customization based on factors such as size of Kubernetes cluster, number of applications, or load of read/write operations.

To customize parameters, review and update values.yaml under the InnoDB chart. See Customizing InnoDB Values on page 154.

3. On a HPE Ezmeral Runtime Enterprise Kubernetes cluster master node, run the ezmysql installation script:

# ./ezmysql\_install.sh

The script prompts you to enter a password. Make a note of the password that you use.

The script performs the following:

- Creates a namespace ezmysql
- Installs MySQL Operator
- Installs MySQL InnoDB Cluster
- Configures the router for HA
- Configures HPA for auto-scaling
- Provides a Gateway endpoint of MySQL instance for connectivity

- To check that the MySQL server is accessible after successful install, you can verify MySQL cluster connectivity. To verify connectivity, use one of the following options:
  - **Option 1**: Use the MySQL endpoint details provided from the step 3 output and the same password given during installation in step 3:

```
mysql -u <user-name> -p -h <host> -P <port>
For example:
# mysql -u root -p -h example.hpecorp.net -P 10022
```

- Option 2: Use a different client or application with root as the username and password.
- 5. (Optional) You can upgrade the MySQL version for your Shared RDBMS installation. Proceed as follows to upgrade the MySQL version from version 8.0.30 to version 8.0.31:
  - a. Download and extract the latest MySQL version:

```
# wget https://ezml-release.s3.amazonaws.com/5.6.0/
mysql-cluster-ere560.tar.gz;tar -zxvf mysql-cluster-ere560.tar.gz;cd
mysql-cluster;chmod +x ezmysql_upgrade.sh
```

b. Start the MySQL version upgrade:

# sh ezmysql\_upgrade.sh

The upgrade completes in about 10 minutes.

#### **Customizing InnoDB Values**

You can customize the following parameters by using ./mysql-innodbcluster/values.yaml:

• User name: The default value is root.

```
credentials:
root:
user: root
```

- Instances: You can change server and router instances.
  - Server instances refers to the number of MySQL servers required.
  - Routers are used to control the communication between MySQL servers for load balancing.

```
serverInstances: 3
routerInstances: 1
```

 Storage size: You can update the storage size for MySQL InnoDB clusters. Data volume is used for persistent storage of application data.

The default value is 40Gi.

```
datadirVolumeClaimTemplate:
  accessModes: ReadWriteOnce
  resources:
    requests:
    storage: 40Gi
```

• **Resource limits:** You can update resource parameters such as CPU and memory according to your requirements.

The default value for memory is 3G and the default value for CPU is 400m.

```
resource:
request:
memory: "2G"
cpu: "200m"
limits:
memory: "3G"
cpu: "400m"
```

• Replicas: You can increase the number of replicas in case of high load.

The default setting is minReplicas: 3 and maxReplicas: 5.

```
hpa:
    spec:
    maxReplicas: 5
    minReplicas: 3
    metricsCpuAverageUtilization: 70
    metricsMemoryAverageUtilization: 70
```

For best performance, do not change the values for metricsCpuAverageUtilization and metricsMemoryAverageUtilization.

### Creating Backups and a Backup Schedule

**Update backup PVC size and schedule**: The default PVC value is 100Gi and default backup frequency is one time per day. For example:

```
backup:
   schedule: "0 1 * * *"
   pvcSize: 100Gi
```

#### Editing the backup schedule:

**NOTE:** Before editing the backup schedule, ensure that MySQL is running and has backups scheduled.

• If you want to stop the backup scheduler or change the backup frequency, you can edit cronjob.batch/sqlapp-backup-job with the following command:

```
#kubectl edit cronjob.batch/sqlapp-backup-job -n ezmysql
```

• To suspend the backup scheduler, look for the suspend key and set it to True.

• To change the frequency of backup, edit the schedule key values.

For example:

```
schedule: "0 2 * * *"
suspend: false
```

### Restoring the MySQL database from backup:

You can restore a database from a backup dump by running the following script:

# ./ezmysql\_restore.sh

This script restores the MySQL database from the backup taken on the PVC. You can fetch the full backup from the following tenant share path:

path: /opt/bluedata/mapr/mnt/<df-cluster>/<pvc-volume-path>/<backup-dump>

For example:

```
/opt/bluedata/mapr/mnt/df01/844d9e48-k8s-6--sklyrckwmf/EZML_14102022_06_40/
```

#### Uninstalling MySQL Operator and MySQL InnoDB Cluster

**IMPORTANT:** Do not uninstall MySQL Operator and MySQL InnoDB Cluster unless you are performing a POC or other test.

**NOTE:** The uninstallation script is customized for ezmysql namespaces only. Namespaces are cleaned after each uninstall, and PVCs are deleted.

To uninstall MySQL Operator and MySQL InnoDB Cluster, proceed as follows:

1. Run the uninstallation script:

```
# ./ezmysql_uninstall.sh
```

The following actions are performed:

- Uninstalls MySQL InnoDB Cluster
- Uninstalls MySQL Operator
- Deletes PVCs
- 2. On successful uninstallation, the following message appears:

```
No resources found in ezmysql namespace.
```

#### **Deploying the Model Management Service**

This topic describes steps to install the Model Management Service for HPE Ezmeral Runtime Enterprise deployments that implement HPE Ezmeral ML Ops. While multiple tenants are able to share a model registry and experiment tracker at the cluster level, the Model Management Service employs rule-based access controls to ensure that users can access only their own models and metadata. The Model Management Service is required for Project Members to run Experiments.

### **Deploying the Model Management Service**

**NOTE:** The Model Management Service is required for Project Members to create Experiments.

### **Prerequisites:**

- Required access rights: You must have bucket creation rights.
- An object store for storing model artifacts. You can use HPE Ezmeral Runtime Enterprise Data Fabric Object Store, or an object store from another source such as AWS S3.

For information on Data Fabric Object Store, see Object Store (S3 Gateway) Overview on page 665.

- A MySQL RDBMS for storing experiment runs. For best results, Hewlett Packard Enterprise recommends using the HPE Ezmeral Runtime Enterprise Shared RDBMS feature (see Installing Shared RDBMS).
  - **NOTE:** HPE Ezmeral Runtime Enterprise does not support the Shared RDBMS feature on CentOS. If you are using CentOS as your host OS, you can use a MySQL RDBMS other than Shared RDBMS to store experiment runs.

#### Installation steps:

1. Download the application bundle on the Kubernetes master node:

```
# wget https://ezml-release.s3.amazonaws.com/5.6.0/
model-mgmt-ere560.tar.gz
```

# tar -xvzf model-mgmt-ere560.tar.gz && cd model-mgmt

- 2 (Ontional) lives are using Data Estric Object stars you can are to a secure connection to the
- (Optional): If you are using Data Fabric Object store, you can create a secure connection to the Object Store by copying the certificates from the Data Fabric master:

```
# scp root@<DF-ClusterMaster-IP>:/opt/mapr/conf/ca/chain-ca.pem ~/
model-mgmt/mlflowtrack/
```

3. Log in to the Kubernetes master node and execute the install script:

```
# sh ezml_model_mgmt_install.sh
```

4. The following information is required for installation. If the database is hosted on the same cluster you are installing the Model Management Service on, the script fetches the database details automatically.

```
Below Object store configuration required to install the ModelMGMT.
    object_store_host:
    object_store_access_key:
    object_store_secret_key:
Press enter to continue...
Press Enter to continue with installation.
```

Press Enter to continue with installation.

5. The install script scans for a MySQL endpoint in an existing cluster.

If the MySQL endpoint is found, the script proceeds with this endpoint, and asks whether or not to use a signed certificate for communication:

```
MYSQL end point identified in ezmysql NameSpace:
  mip-bd-vm184.mip.storage.hpecorp.net:10017
```

```
Proceeding with above mysgl endpoint.....
```

If no MySQL endpoint is found, the script asks for a MySQL hostname and port number. After you have entered the hostname and port number for a MySQL endpoint, the script asks for the database password:

```
Mysql operator is not available in ezmysql namespace. Please
provide the endpoint.
Enter the DB host name:
mip-bd-vm1094.example.net
Enter the DB port Number:
10006
Enter the PASSWORD for database user:
Note: password will be hidden when typing
```

- 6. Select the communication type (secure or insecure):
  - To create a secure connection to the Data Fabric Object Store with certificates, enter Y:

```
Are you using the self signed certificate for communication (Y/N):
Υ
```

The script prompts you to enter your certificate file path:

```
Then provide absolute path for self signed certificate.
 Please provide the Certificate file(*.pem) with absolute path.
```

**NOTE:** When creating a secure connection, copy the certificate file from the Data Fabric master (/opt/mapr/conf/ca/chain-ca.pem) to the local path. For example:

```
scp root@<DF-ClusterMaster-IP>:/opt/mapr/conf/ca/chain-ca.pem
<local-path>
```

To create a secure connection to the Data Fabric Object Store without certificates, or to use a different object store type (for example, AWS S3), enter N:

```
Are you using the self signed certificate for communication (Y/N):
Ν
```

7. The script asks for the Object Store bucket configuration:

Please enter the Object Store bucket configuration. Below is an example for these entries

Bucket name: ezmodel-mgmt-k8s-4 Enter the object\_store\_host URL: https://m2-bd-vm2118.example.net:9000 Enter the object\_store\_access\_key: Note: Access\_key will be hidden when typing Enter the object\_store\_secret\_key: Note: Secret\_key will be hidden when typing

After entering the required information, the script begins installation:

Installing the mlflowtrack in namespace ezml-model-mgmt .... Installing the MODELMGMT in namespace ezml-model-mgmt .... ModelMGMT installation is in Progress .....!!!! ModelMGMT installation has been completed successfully. Below are endpoint & bucket that will be used to interact with Model Mgmt MLFLOW\_S3\_ENDPOINT\_URL: s3://ezmodel-mgmt-k8s-4 MODELMGMT\_BACKEND\_URL: http://mip-bd-vm1094.example.net:10035 \*\*\* Please apply the generated secret model-mgmt-secret.yaml to tenant namespace

8. The script creates the YAML file model-mgmt-secret.yaml for the secret. Use the following command to create the secrets with tenant-namespace:

# kubectl create -f model-mgmt-secret.yaml -n <tenant-namespace>

# Toolbar & Main Menu - ML Ops Project Member

Describes the toolbar and navigation sidebar available to users with Tenant Member access rights to an ML Ops project in HPE Ezmeral Runtime Enterprise.

# Toolbar

The layout of the Toolbar is the same as described in Navigating the GUI on page 143.

#### Main Menu (ML Ops Project Member)

The main menu for ML Ops projects appears as shown in the following image:

| Dashboard    |   |                                                                                                    |
|--------------|---|----------------------------------------------------------------------------------------------------|
| ML Workbench |   |                                                                                                    |
| DataTaps     | 2 |                                                                                                    |
| FsMounts     | 1 |                                                                                                    |
| Applications |   |                                                                                                    |
| Notebooks    |   |                                                                                                    |
| Dashboard    |   | Opens the Kubernetes <b>Dashboard</b> screen. See<br>Dashboard - Kubernetes Tenant Member on page 357                                                                                                    |
| ML Workbench |   | Opens the HPE Ezmeral Runtime Enterprise new<br>UI in a separate browser tab or window, and displays<br>the Overview tab of Project Details screen of of<br>this project. The interface that is displayed is the<br>primary interface you use to access machine<br>learning (ML Ops) projects. |
| DataTaps     |   | Opens the <b>DataTaps</b> screen, which enables you to upload and download files.                                                                                                    |
| FS Mounts    |   | Opens the <b>FS Mounts</b> screen, which enables you to upload and download files.                                                                                                    |
| Applications |   | Opens the <b>Kubernetes Applications</b> screen, which<br>enables you to launch applications within Kubernetes<br>pods and access service endpoints and virtual<br>endpoints.                                                                                                    |
| Notebooks    |   | Opens the <b>Notebooks</b> screen, from which you can launch notebook servers and view notebook endpoints.                                                                                                    |

# **Related reference**

Toolbar & Main Menu - Tenant or Project Administrator on page 389 Describes the toolbar and navigation sidebar available to users with Kubernetes Tenant/Project Administrator access rights in HPE Ezmeral Runtime Enterprise.

# More information

ML Ops Tasks on page 160

This topic describes Project Administrator and Project Member Tasks in HPE Ezmeral Runtime Enterprise deployments that implement HPE Ezmeral ML Ops.

# ML Ops Tasks

This topic describes Project Administrator and Project Member Tasks in HPE Ezmeral Runtime Enterprise deployments that implement HPE Ezmeral ML Ops.

# **Data Sources**

The topics in this section describe using data sources. Data sources are available for use in both HPE Ezmeral ML Ops projects and non-HPE Ezmeral ML Ops projects.

# **Adding Data Sources**

This topic describes adding data sources in HPE Ezmeral Runtime Enterprise.

# Prerequisites

Required access rights: Project Administrator

### About this task

Connect data sources to your project to allow Project Members access to data required for experiments.

### Procedure

- 1. Navigate to the project in the new UI, as described in HPE Ezmeral Runtime Enterprise new UI on page 146.
- **2.** Perform one of the following:
  - Select the Data Sources tab.
  - Select a data source name or View All on the Data Sources panel.

The Data Sources tab opens.

| Projectz > proj104a<br>proj104a details                                                        |                                                                                                    |                                                                                                    |
|------------------------------------------------------------------------------------------------|----------------------------------------------------------------------------------------------------|----------------------------------------------------------------------------------------------------|
| Overview Data Sources                                                                          |                                                                                                    |                                                                                                    |
| Q Search existing data sources 9<br>3 Data Sources                                             |                                                                                                    | Add New Data Source                                                                                                    |
|                                                                                                |                                                                                                    | Supported by FSMount   🗸 Supported by DataTap                                                                                                    |
| TenantShare i                                                                                  | nfs-2 i                                                                                                    | TenantStorage                                                                                                    |
| A storage volume is a virtual disk that provides persistent block storage space for instances. | Network File System provides access to distributed file systems<br>over a computer network much like a local storage. | HPE Ezmeral Data Fabric makes quick data exploration and<br>analysis a straightforward exercise. A key benefit is the ability to<br>run multiple use cases on a single cluster instead of relying on<br>separate clusters for each use case. |
| Path 🗎                                                                                         | Path 🗎                                                                                                    | Path 🗎                                                                                                    |
| /hcp/7f30059f-tenant-4/fsmount                                                                 | /exports/neeraja                                                                                                    | /hcp/7f30059f-tenant-4/dco                                                                                                    |
| Browse                                                                                         | Browse                                                                                                    | Browse                                                                                                    |

**3.** To add an additional data source, select **Add New Data Source**. The data source creation screen opens:

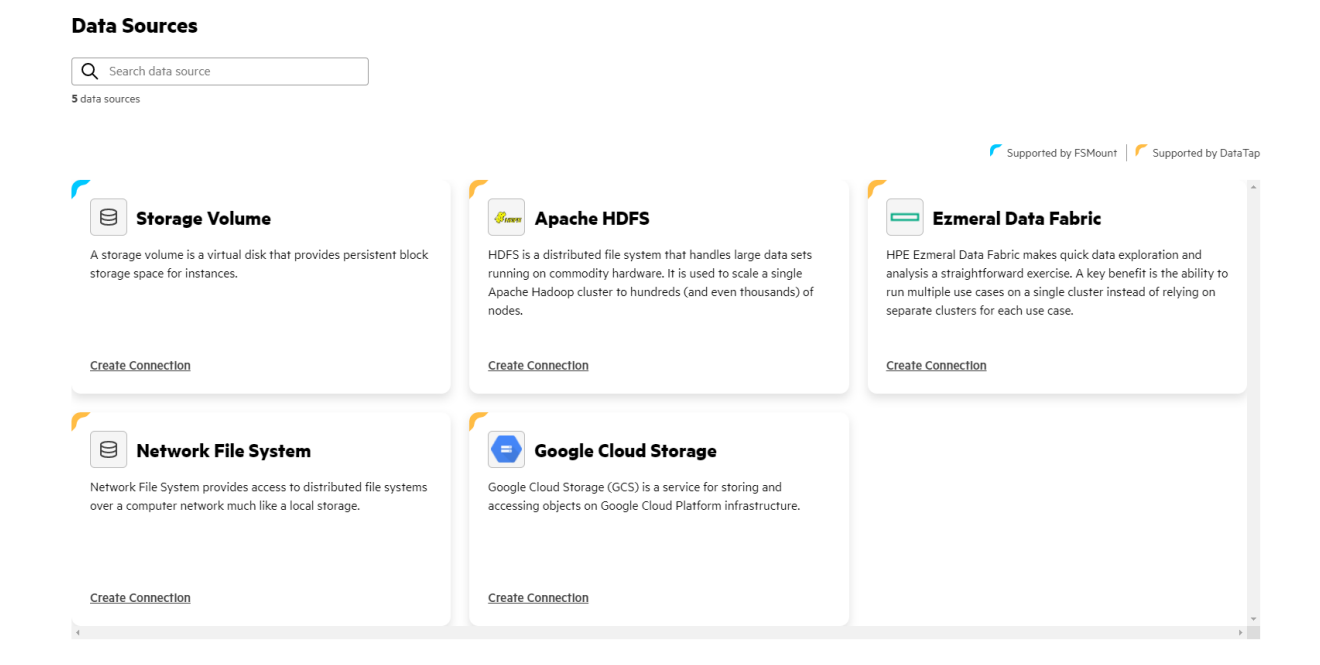

- 4. Select Create Connection from the panel of the data source type that you want to create:
  - Storage Volume
  - Apache HDFS
  - Ezmeral Data Fabric
  - Network File System
  - Google Cloud Storage

Depending on the selected data source type, a side-drawer with different input fields opens. Enter your connection information in the provided fields.

5. When you are finished, select Connect.

#### **Editing Data Sources**

This topic describes editing data sources in HPE Ezmeral Runtime Enterprise.

#### Prerequisites

Required access rights: Project Administrator or Project Member

### Procedure

- 1. Navigate to the project in the new UI, as described in HPE Ezmeral Runtime Enterprise new UI on page 146.
- 2. Perform one of the following:
  - Select the Data Sources tab.
  - Select a data source name or View All on the Data Sources panel.

The Data Sources tab opens.

| Projects > proj104a                                                                               |                                                                                                    |                                                                                                    |
|---------------------------------------------------------------------------------------------------|----------------------------------------------------------------------------------------------------|----------------------------------------------------------------------------------------------------|
| proj104a details                                                                                  |                                                                                                    |                                                                                                    |
| Overview Data Sources                                                                             |                                                                                                    |                                                                                                    |
| Q Search existing data sources                                                                    |                                                                                                    | Add New Data Source                                                                                                    |
| 3 Data Sources                                                                                    |                                                                                                    |                                                                                                    |
|                                                                                                   |                                                                                                    | Supported by FSMount Supported by DataTap                                                                                                    |
| TenantShare i                                                                                     | nfs-2 i                                                                                                    | TenantStorage i<br>mapr • Connected                                                                                                    |
| A storage volume is a virtual disk that provides persistent block<br>storage space for instances. | Network File System provides access to distributed file systems<br>over a computer network much like a local storage. | HPE Ezmeral Data Fabric makes quick data exploration and<br>analysis a straightforward exercise. A key benefit is the ability to<br>run multiple use cases on a single cluster instead of relying on<br>separate clusters for each use case. |
| Path 🗎                                                                                            | Path 🕑                                                                                                    | Path 🗎                                                                                                    |
| /hcp/7f30059f-tenant-4/fsmount                                                                    | /exports/neeraja                                                                                                    | /hcp/7f30059f-tenant-4/dco                                                                                                    |
| Browse                                                                                            | Browse                                                                                                    | Browse                                                                                                    |
|                                                                                                   |                                                                                                    |                                                                                                    |

3. On the data source you want to edit, open the actions menu and select Edit.

| nfs-2<br>nfs  Connected Network File System provides access to distributed fil | Edit<br>Remove |
|--------------------------------------------------------------------------------|----------------|
| over a computer network much like a local storage.                             | Kemove         |
| Path 🗈<br>/exports/neeraja                                                     |                |
| Browse                                                                         |                |

**NOTE:** If a data source is unavailable for editing or removal, the action menu options are disabled, and appear dimmed.

4. The Edit menu opens.

Depending on the data source type, a side-drawer with different input fields opens. Enter your updated connection information in the provided fields.

5. When you are finished, select Save.

### **Deleting Data Sources**

This topic describes deleting data sources in HPE Ezmeral Runtime Enterprise.

# Prerequisites

Required access rights: Project Administrator or Project Member

# Procedure

1. Navigate to the project in the new UI, as described in HPE Ezmeral Runtime Enterprise new UI on page 146.

- 2. Perform one of the following:
  - Select the Data Sources tab.
  - Select a data source name or View All on the Data Sources panel.

The Data Sources tab opens.

| Projects > proj104a                                                                               |                                                                                                    |                                                                                                    |
|---------------------------------------------------------------------------------------------------|----------------------------------------------------------------------------------------------------|----------------------------------------------------------------------------------------------------|
| proj104a details                                                                                  |                                                                                                    |                                                                                                    |
| Overview Data Sources                                                                             |                                                                                                    |                                                                                                    |
| Q Search existing data sources                                                                    |                                                                                                    | Add New Data Source                                                                                                    |
|                                                                                                   |                                                                                                    | 📕 Supported by FSMount 🛛 🌈 Supported by DataTap                                                                                                    |
| TenantShare i                                                                                     | nfs-2                                                                                                    | TenantStorage i<br>mapr • Connected                                                                                                    |
| A storage volume is a virtual disk that provides persistent block<br>storage space for instances. | Network File System provides access to distributed file systems<br>over a computer network much like a local storage. | HPE Ezmeral Data Fabric makes quick data exploration and<br>analysis a straightforward exercise. A key benefit is the ability to<br>run multiple use cases on a single cluster instead of relying on<br>separate clusters for each use case. |
| Path 🖹                                                                                            | Path                                                                                                    | Path 😰                                                                                                    |
| /hcp/7f30059f-tenant-4/fsmount                                                                    | /exports/neeraja                                                                                                    | /hcp/7f30059f-tenant-4/dco                                                                                                    |
| Browse                                                                                            | Browse                                                                                                    | Browse                                                                                                    |

3. On the data source you want to edit, open the actions menu and select Remove.

| nfs-2                                                                                                    | :      |
|----------------------------------------------------------------------------------------------------|--------|
|                                                                                                    | Edit   |
| Network File System provides access to distributed fil<br>over a computer network much like a local storage. | Remove |
| Path 🗈<br>/exports/neeraja                                                                                   |        |
| Browse                                                                                                    |        |

**NOTE:** If a data source is unavailable for editing or removal, the action menu options are disabled, and appear dimmed.

### **Source Control Configurations**

The topics in this section describe using source control configurations. Source control is available for use in both HPE Ezmeral ML Ops projects and non-HPE Ezmeral ML Ops projects.

# **Creating Source Control Configurations**

This topic describes adding source control configuration templates or instances in HPE Ezmeral Runtime Enterprise.

#### Prerequisites

Required access rights:

- To create Source Control Configuration templates, Project Administrator access is required.
- To create Source Control Configuration instances, Project Administrator or Project Member access is required.

#### About this task

You must set up source control for a project before creating Kubernetes Notebook clusters in that project. Kubernetes Notebook clusters do not detect source control configurations that are added after the notebook cluster is deployed.

At least one configuration template must be added before Project Member users can create individual source control instances.

# Procedure

- 1. Navigate to the project in the new UI, as described in HPE Ezmeral Runtime Enterprise new UI on page 146.
- 2. Select View All on the Source Control Configurations panel. The Source Control Configurations screen opens.

| Projects > proj104a :<br>Source Cor  | Source Control Configurations | itions             |            |                        | Add Source Contro                                | l Configuration |
|--------------------------------------|-------------------------------|--------------------|------------|------------------------|--------------------------------------------------|-----------------|
| Q Search<br>1 Source Control Configu | ration                        | T III              |            |                        |                                                  | Delete          |
| Name                                 | Repository Type               | Configuration Type | Created By | Created At             | Repository Url                                   | Actions         |
| myrepo                               | GitHub                        | Instance           | qal        | 10/07/2022 05:29:37 PM | https://github.com/HPEEzmeral/airflow-on-k8s.git | I               |

3. Select Add Source Control Configuration. The Create Source Control Configuration side-drawer opens.

| Name*                                   |          |
|-----------------------------------------|----------|
| Enter configuration name                |          |
| Description                             |          |
| Enter description                       |          |
| Configuration Type                      |          |
| Template                                |          |
| Instance                                |          |
| Repository Type*                        |          |
| GltHub                                  | $\sim$   |
| Repository Url*                         |          |
| Enter repository url                    |          |
| Branch                                  |          |
| Enter a repository branch name          |          |
| Working Directory                       |          |
| Enter path to a directory in the reposi | tory bra |
| Authentication Type*                    |          |
| Token                                   | ~        |
|                                         |          |
| Configure Proxy Settings                |          |

- 4. Enter the information for your Source Control Configuration:
  - Name
  - Description
  - (Project Administrator only) Configuration Type:
    - Select **Template** to create a Source Control Configuration template. At least one Source Control Configuration template must be available for Project Members to create Source Control Configuration instances.
    - Select Instance to create a Source Control Configuration instance.
  - If you select **Template** for the **Scope**, the menu has the following fields:
    - Repository Type
    - Repository URL

- Branch
- Working Directory
- Authentication Type
- Configure Proxy Settings
- If you are creating a source control configuration as a Project Member, or you select Instance for the Scope, the menu has the following fields:
  - **Template**: Select the Source Control Configuration template to use as the basis for your Source Control Configuration instance.
  - Branch
  - Working Directory
  - Username
  - Email
  - Token or Password

Select **Submit** to create your Source Control Configuration.

### **Editing Source Control Configurations**

This topic describes editing source control configuration templates and instances in HPE Ezmeral Runtime Enterprise.

### Prerequisites

Required access rights: Project Administrator or Project Member

# Procedure

- 1. Navigate to the project in the new UI, as described in HPE Ezmeral Runtime Enterprise new UI on page 146.
- 2. Select View All on the Source Control Configurations panel. The Source Control Configurations screen opens.

| Projects         > projEdta         > Source Control Configurations           Source Control Configurations         Add Source Control Configurations |                                                                              |          |     |                        |                                                  |        |  |  |  |  |  |
|----------------------------------------------------------------------------------------------------|------------------------------------------------------------------------------|----------|-----|------------------------|--------------------------------------------------|--------|--|--|--|--|--|
| Q Search<br>1 Source Control Config                                                                                                    | uration                                                                      |          |     |                        |                                                  | Delete |  |  |  |  |  |
| Name                                                                                                    | Name Repository Type Configuration Type Created By Created At Repository Url |          |     |                        |                                                  |        |  |  |  |  |  |
| myrepo                                                                                                    | GitHub                                                                       | Instance | qal | 10/07/2022 05:29:37 PM | https://github.com/HPEEzmeral/airflow-on-k8s.git | 1      |  |  |  |  |  |
|                                                                                                    |                                                                              |          |     |                        |                                                  |        |  |  |  |  |  |

 Open the actions menu for the source control you want to edit, and select Edit. The Edit Source Control Configuration side-drawer opens.

| Edit Source Control ×                      |
|--------------------------------------------|
| Configuration                              |
| airflow-cluster-dags-repo                  |
| Description                                |
| Enter description                          |
| Repository Type*                           |
| GItHub 🗸                                   |
| Repository Url*                            |
| https://glthub.com/HPEEzmeral/alrflow-on-k |
| Branch                                     |
| ecp-5.5.0                                  |
| Working Directory                          |
| example_dags                               |
| Authentication Type*                       |
| Token ~                                    |
|                                            |
| Configure Proxy Settings                   |
| Proxy Protocol*                            |
| http v                                     |
| Proxy Hosts*                               |
| web-proxy.corp.hpecorp.net                 |
| Proxy Port*                                |
| 8080                                       |
|                                            |
| Update Cancel                              |

4. Enter the new information for the source control configuration, and select Update.

# **Deleting Source Control Configurations**

This topic describes deleting source control configuration templates and instances in HPE Ezmeral Runtime Enterprise.

# Prerequisites

Required access rights: Project Administrator or Project Member

# About this task

Project Administrators can delete Source Control Configurations created by other Project Members.

# Procedure

- 1. Navigate to the project in the new UI, as described in HPE Ezmeral Runtime Enterprise new UI on page 146.
- 2. Select View All on the Source Control Configurations panel. The Source Control Configurations screen opens.

| Projects > proj104a > Source Control Configurations         Source Control Configurations |                 |                    |            |                        |                                                  |         |  |  |  |  |
|-------------------------------------------------------------------------------------------|-----------------|--------------------|------------|------------------------|--------------------------------------------------|---------|--|--|--|--|
| Q Search<br>1 Source Control Config                                                       | uration         |                    |            |                        |                                                  | Delete  |  |  |  |  |
| Name                                                                                      | Repository Type | Configuration Type | Created By | Created At             | Repository Url                                   | Actions |  |  |  |  |
| myrepo                                                                                    | GitHub          | Instance           | qal        | 10/07/2022 05:29:37 PM | https://github.com/HPEEzmeral/airflow-on-k8s.git | I       |  |  |  |  |

- **3.** Perform one of the following:
  - Select the check box next to the source control you want to delete, and then select the **Delete** button.
  - Open the **Actions** menu next to the source control you want to delete, and then select the **Delete** action item.

#### **Notebook Servers**

The topics in this section describe using Notebook Servers in HPE Ezmeral ML Ops.

#### **Creating Notebook Servers**

This topic describes creating notebook servers in HPE Ezmeral Runtime Enterprise deployments that implement HPE Ezmeral ML Ops.

# Prerequisites

Required access rights: Project Administrator or Project Member

# Procedure

- 1. Navigate to the project in the new UI, as described in HPE Ezmeral Runtime Enterprise new UI on page 146.
- 2. se
- 3. Select View All on the Notebook Servers panel. The Notebook Servers screen opens.

| Projects<br>Not | > proj104a > Notebook Servers<br>ebook Servers |             |                        | I                           | Create Notebook Server 🕜 |
|-----------------|------------------------------------------------|-------------|------------------------|-----------------------------|--------------------------|
| Q s<br>3 Noteb  | Search<br>book Servers                         |             |                        |                             | Delete                   |
|                 | Name                                           | Description | Created At             | Status                      | Actions                  |
|                 | <u>nb-3</u>                                    |             | 10/12/2022 04:24:15 AM | <ul> <li>Running</li> </ul> | I                        |
|                 | nb-no-secret                                   | dev         | 10/08/2022 01:27:45 AM | <ul> <li>Running</li> </ul> | 1                        |
|                 | <u>nbdtap</u>                                  |             | 10/14/2022 12:54:25 PM | Running                     | :                        |

4. Select Create Notebook Server. The Create Notebook screen opens.

| Create Notebook                |                                   |     |
|--------------------------------|-----------------------------------|-----|
| Cluster Detail                 |                                   |     |
| Name* ⊘                        |                                   |     |
| Description (?)                |                                   |     |
| RunTime Image* ⊘ 🛛             | Jupyter Notebook with ML toolkits | •   |
| Enable DataTap ⊘ [             |                                   |     |
| Source Controls 💮              | тугеро                            | •   |
| Node Roles                     |                                   | a   |
| controller                     |                                   |     |
| Instances ⊘                    | 1                                 |     |
| CPU ⊘                          | 2                                 |     |
| Memory (GB) ⊘                  | 4                                 |     |
| GPU ⊘                          | 0                                 |     |
| Persistent Storage Size (GB) 🕐 | 0                                 |     |
| Edit/Launch yaml               | Subr                              | mit |

- **5.** Enter your information into the form.
  - Select **Enable DataTap** to enable DataTap for this notebook. For information about DataTap, see About DataTaps on page 122.
  - Optionally, select or more source controls. Use commas to separate the source controls.
  - You can expand or collapse the information in Node Roles by clicking the icon in the upper right corner of the box.
    - The correct role name and number of instances are entered by default, so there is usually no need to display or alter these values.

Default values for resources are provided, but you can change these values.

- To request MIG resources, you must edit the YAML file manually. Complete the rest of the entries in the **Create Notebook**, and then click **Edit/Launch yaml**.
- 6. (Optional): If needed, open the YAML file for editing by clicking Edit/Launch yaml.
  - You might need to edit the YAML file in the following circumstances:
    - To request MIG resources: You must edit the YAML file manually to change all nvidia/gpu: entries to specify the MIG configuration. For example: nvidia.com/mig-3g.20gb:.

For more information about requesting MIG resources, see Using GPUs in Kubernetes Pods on page 727.

 If you specify a nonzero value for GPU, the required NVIDIA\_DRIVER\_CAPABILITIES environment variable setting is added to the YAML file automatically. If you edit the YAML file manually, ensure that the NVIDIA\_DRIVER\_CAPABILITIES environment is set to "compute,utility" as follows:

```
env:
-
name: "NVIDIA_DRIVER_CAPABILITIES"
value: "compute,utility"
```

If the notebook you are using to build models uses the Model Management service, then you
must include the Model Management secret in the YAML file.

Ensure that Model Management secret (default: model-mgmt-secret) appears under secrets:. For example:

```
apiVersion: "kubedirector.hpe.com/v1beta1"
kind: "KubeDirectorCluster"
metadata:
  name: "jupyter-notebook-instance"
  namespace: "aiml1"
  labels:
    description: ""
spec:
  app: "jupyter-notebook"
  appCatalog: "local"
  connections:
    clusters:
    secrets:
      - hpecp-kc-secret-192e81d6d7054551422bb88bdf9f90a3
      - hpecp-sc-secret-33630169f143ac582f69d43ofa3e3669
      - hpecp-ext-auth-secret
      - model-mgmt-secret
. . .
```

# Results

HPE Ezmeral Runtime Enterprise returns you to the **Notebooks** screen. The new pod that you just created appears in the **Running Applications** table.

When the **Status** of this pod changes to **ready**, then you can access the service endpoints within that pod using one of the following methods:

- Through the command line.
- From the Notebook Servers screen in the new HPE Ezmeral ML Ops UI. On the Notebook Servers screen, select the notebook name to access the service endpoint.
- From the Notebook Endpoints tab in the old HPE Ezmeral ML Ops UI in the Access Points column. Notebooks

| •<br>      |                                                                 |                                                                                                    |                                                                                                    |                                                                                                    |                                                                                                    |                                                                                                    |
|------------|-----------------------------------------------------------------|----------------------------------------------------------------------------------------------------|----------------------------------------------------------------------------------------------------|----------------------------------------------------------------------------------------------------|----------------------------------------------------------------------------------------------------|----------------------------------------------------------------------------------------------------|
| Role       | Details                                                         | KubeDirector Cluster                                                                                                    | Services                                                                                                    | Ports                                                                                                    | Access Points                                                                                                    | Service Type                                                                                                    |
| controller | KubeDirectorApp:                                                | nb-3                                                                                                    | SSH                                                                                                    | 22                                                                                                    | mip-bd-vm647.mip.storage.hpecorp.net:10042                                                                                                    | NodePort                                                                                                    |
|            | ID: jupyter-notebook<br>Name: Jupyter Notebook with ML toolkits |                                                                                                    | Jupyter Notebook                                                                                                    | 8000                                                                                                    | mip-bd-vm647.mip.storage.hpecorp.net:10044                                                                                                    |                                                                                                    |
| controller | KubeDirectorApp:                                                | nb-no-secret                                                                                                    | SSH                                                                                                    | 22                                                                                                    | mip-bd-vm647.mip.storage.hpecorp.net:10034                                                                                                    | NodePort                                                                                                    |
|            | ID: jupyter-notebook<br>Name: Jupyter Notebook with ML toolkits |                                                                                                    | Jupyter Notebook                                                                                                    | 8000                                                                                                    | mip-bd-vm647.mip.storage.hpecorp.net:10035                                                                                                    |                                                                                                    |
| controller | KubeDirectorApp:                                                | nbdtap                                                                                                    | SSH                                                                                                    | 22                                                                                                    | mip-bd-vm647.mip.storage.hpecorp.net:10030                                                                                                    | NodePort                                                                                                    |
|            | ID: jupyter-notebook<br>Name: Jupyter Notebook with ML toolkits |                                                                                                    | Jupyter Notebook                                                                                                    | 8000                                                                                                    | mip-bd-vm647.mip.storage.hpecorp.net:10031                                                                                                    |                                                                                                    |
|            | Role<br>controller<br>controller<br>controller                  | Role         Details           controller         KubeDirectorApp:<br>ID: jupyter-motebook<br>Name: Jupyter Notebook with ML toolkits           controller         KubeDirectorApp:<br>ID: jupyter-motebook<br>Name: Jupyter Notebook with ML toolkits           controller         KubeDirectorApp:<br>ID: jupyter-motebook<br>Name: Jupyter Notebook with ML toolkits | Bole         Details         KubeDirector App:<br>ID; jupyter-notebook<br>Name: Jupyter Notebook with ML toolkits         mb-3           controller         KubeDirector App:<br>ID; jupyter-notebook<br>Name: Jupyter Notebook with ML toolkits         nb-no-secret           controller         KubeDirector App:<br>ID; jupyter-notebook<br>Name: Jupyter Notebook with ML toolkits         nb-no-secret           controller         KubeDirector App:<br>ID; jupyter-notebook<br>Name: Jupyter Notebook with ML toolkits         nb/dap | Role Details KubeDirectorApp: nb-3 SSH<br>iD: jupyfer-notebook<br>Name: Jupyfer Notebook<br>Name: Jupyfer Notebook<br>Name: Jupyfer Notebook<br>Name: Jupyfer Notebook<br>Name: Jupyfer Notebook<br>Name: Jupyfer Notebook<br>Name: Jupyfer Notebook<br>Name: Jupyfer Notebook<br>Name: Jupyfer Notebook<br>Name: Jupyfer Notebook<br>Name: Jupyfer Notebook<br>Name: Jupyfer Notebook | Bole         Details         KubeDirector Cluster         Services         Ports           controller         KubeDirector App:<br>ID: jupyrter notebook<br>Name: Jupyrter Notebook with ML toolkits         nb-3         SSH         22           controller         KubeDirector App:<br>ID: jupyrter notebook<br>Name: Jupyrter Notebook         nb-no-secret         SSH         22           controller         KubeDirector App:<br>ID: jupyrer notebook         nb-no-secret         SSH         22           controller         KubeDirector App:<br>ID: jupyrer notebook<br>Name: Jupyrer Notebook with ML toolkits         hb/tap         SSH         22           controller         KubeDirector App:<br>ID: jupyrer notebook         nb/tap         SSH         22           controller         KubeDirector App:<br>ID: jupyrer Notebook with ML toolkits         Nb/tap         SSH         22 | Bole         Details         KubeDirector/Luster         SerVices         Ports         Access Points           controller         KubeDirector/App:<br>ID: Jupyter-notebook<br>Name: Jupyter Notebook with ML toolkits         nb-3         SSH         22         mip-bd-vm647.mip.storage.hpecorp.net.10042           controller         KubeDirector/App:<br>ID: Jupyter-notebook<br>Name: Jupyter Notebook with ML toolkits         nb-no-secref         SSH         22         mip-bd-vm647.mip.storage.hpecorp.net.10042           controller         KubeDirector/App:<br>ID: Jupyter Notebook<br>Name: Jupyter Notebook with ML toolkits         nb-no-secref         SSH         22         mip-bd-vm647.mip.storage.hpecorp.net.10034           controller         KubeDirector/App:<br>ID: Jupyter Notebook<br>Name: Jupyter Notebook with ML toolkits         nb/dap         SSH         22         mip-bd-vm647.mip.storage.hpecorp.net.10034           controller         KubeDirector/App:<br>ID: Jupyter Notebook<br>Name: Jupyter Notebook with ML toolkits         nb/dap         SSH         22         mip-bd-vm647.mip.storage.hpecorp.net.10030 |

#### **Deleting Notebook Servers**

This topic describes deleting notebook servers in HPE Ezmeral Runtime Enterprise deployments that implement HPE Ezmeral ML Ops.

# Prerequisites

Required access rights: Project Administrator or Project Member

# Procedure

You can delete a notebook server in one of the following ways:

- Through the HPE Ezmeral ML Ops old UI:
  - a. Select Notebooks. The Notebooks screen opens.
  - b. Select the trash can action button next to the notebook server you want to delete.
- Through the HPE Ezmeral ML Ops new UI:
  - **a.** Navigate to the project in the new UI, as described in HPE Ezmeral Runtime Enterprise new UI on page 146.
  - b. Select View All on the Notebook Servers panel. The Notebook Servers screen opens.

| Projects > proj104a > Notebook Se<br>Notebook Server | ervers<br>"S |                        | Creat   | e Notebook Server 🕐 |
|------------------------------------------------------|--------------|------------------------|---------|---------------------|
| Q Search                                             |              |                        |         | Delete              |
| 3 Notebook Servers                                   |              |                        |         |                     |
| Name                                                 | Description  | Created At             | Status  | Actions             |
| <u>nb-3</u>                                          |              | 10/12/2022 04:24:15 AM | Running | I                   |
| nb-no-secret                                         | dev          | 10/08/2022 01:27:45 AM | Running | I                   |
| <u>nbdtap</u>                                        |              | 10/14/2022 12:54:25 PM | Running | 1                   |

- **c.** Perform one of the following:
  - Select the check box next to the name of the notebook server that you want to delete. Select **Delete**.
  - Open the Actions menu next to the notebook server that you want to delete, and select Delete.

# Experiments

The topics in this section describe using Experiments in HPE Ezmeral ML Ops.

# **Viewing Experiment Results**

This topic describes how to view experiment results in HPE Ezmeral Runtime Enterprise deployments that implement HPE Ezmeral ML Ops.

# Prerequisites

Required access rights: Project Administrator or Project Member

# Procedure

- 1. Navigate to the project in the new UI, as described in HPE Ezmeral Runtime Enterprise new UI on page 146.
- 2. Select View All on the Experiments panel. The Experiments screen opens.

| Projects > proj104a > Experiments |                           |      |         |
|-----------------------------------|---------------------------|------|---------|
| Experiments                       |                           |      |         |
| -                                 |                           |      |         |
| Q Search experiments              | Y                         |      | Delete  |
| 2 experiments                     |                           |      |         |
| Name                              | Location                  | Tags | Actions |
| nb-demo1                          | s3://ezmodel-mgmt-k8s-1/1 |      | 1       |
| myexperiment                      | s3://ezmodel-mgmt-k8s-1/2 |      | 1       |

- 3. Perform one of the following:
  - Open the Actions menu next to the experiment, and select View Runs.
  - Select the name of the experiment to view its runs.

The Experiment Runs screen for the selected experiment opens.

| Projects > proj104a > Experiments > nb-demo1 |                             |                        |             |            |          |       |                  |     |                    |             |            |
|----------------------------------------------|-----------------------------|------------------------|-------------|------------|----------|-------|------------------|-----|--------------------|-------------|------------|
| nb-demo1                                     |                             |                        |             |            |          | alpha |                  | ~   | mae                | ~           | ilter Runs |
|                                              |                             |                        |             |            |          |       |                  |     |                    |             |            |
| mae<br>1                                     |                             |                        |             |            |          |       |                  |     |                    |             |            |
| 0.9                                          |                             |                        |             |            |          |       |                  |     |                    |             |            |
| 0.8                                          |                             |                        |             |            |          |       |                  |     |                    |             |            |
| 0.7                                          |                             |                        |             |            |          |       |                  |     |                    |             |            |
| 0.6                                          |                             |                        |             |            | •        |       |                  |     |                    |             |            |
| 0.5                                          |                             |                        |             |            |          |       |                  |     |                    |             |            |
| 0.4                                          |                             |                        |             |            |          |       |                  |     |                    |             |            |
| 0.3                                          | 0                           | 4                      | 5           |            | 0.6      |       | 0.7              |     | 0.8                |             |            |
| 0.2 0.5                                      | 0.                          | 4 0                    |             | alpha      | 0.0      |       | 0.7              |     | 0.8                |             |            |
|                                              |                             |                        |             |            |          |       |                  |     |                    |             |            |
| Q Search experiment runs                     |                             |                        |             |            |          |       |                  |     |                    |             | Delete     |
| <b>1</b> run                                 |                             |                        |             |            |          |       |                  |     |                    |             |            |
| Runs                                         |                             |                        |             | Parameters |          |       | Metrics          |     |                    |             |            |
| D                                            | Status                      | Start Time 🗅           | End<br>Time | alpha      | l1_ratio | 0     | mae              |     | r2                 | rmse        | Actions    |
| 99ac91f73e354ee999d4d4419ad487ee             | <ul> <li>Running</li> </ul> | 10/12/2022 10:27:17 AM |             | 0.6        | 0.6      |       | 0.64200266250693 | 343 | 0.0670603806927128 | 0.849898048 | 31         |

- 4. (Optional): You can display a chart to display the relationship between different parameters and metrics. Select the parameters or metrics that you want to compare from the **dropdown menus**.
- 5. (Optional): Select the Filter Runs button to do the following:
  - Compare specific experiment runs.
  - Filter experiment runs based on the displayed list of statuses. This list is dynamically generated based on the actual states of your experiment runs.

After selecting filters, select **Apply** to filter results based on the selected criteria.

To remove the filters, select Reset.

6. (Optional): Select the Columns button to choose parameters, metrics, and tags to display as columns in the Runs table.

The first three items in each section (Parameter, Metric, and Tag) are selected by default. If you modify the selected items, your new settings are saved and load the next time you open the **Experiment Runs** screen for the selected experiment.

| Project | ts > proj104a > Experiments > nb-demo1 |     |              |                     |             |           |       |       |               |       |                    |            |             |
|---------|----------------------------------------|-----|--------------|---------------------|-------------|-----------|-------|-------|---------------|-------|--------------------|------------|-------------|
| nb·     | -demo1                                 |     |              |                     |             |           |       | alpha |               | ~     | mae                | ~          | Filter Runs |
| mae     |                                        |     |              |                     |             |           |       |       |               |       |                    |            |             |
| 1       |                                        |     |              |                     |             |           |       |       |               |       |                    |            |             |
| 0.9     |                                        |     |              |                     |             |           |       |       |               |       |                    |            |             |
| 0.8     |                                        |     |              |                     |             |           |       |       |               |       |                    |            |             |
| 0.7     |                                        |     |              |                     |             |           | •     |       |               |       |                    |            |             |
| 0.6     |                                        |     |              |                     |             |           |       |       |               |       |                    |            |             |
| 0.5     |                                        |     |              |                     |             |           |       |       |               |       |                    |            |             |
| 0.4     |                                        |     |              |                     |             |           |       |       |               |       |                    |            |             |
| 0.2     | 0.3                                    |     |              | 0.4                 | 0.5         |           | 0.6   |       | 0             | .7    | 0.8                |            |             |
|         |                                        |     |              |                     |             | alpha     |       |       |               |       |                    |            |             |
| Q       | Search experiment runs                 |     |              | Select columns      |             |           |       |       |               |       |                    |            | Delete      |
| 1 run   |                                        |     | С            | Search columns      |             |           |       |       |               |       |                    |            |             |
| Runs    | s                                      |     |              | Status              |             | Parameter | s     |       | Metrics       |       |                    |            |             |
|         | ID                                     | Sta | ~            | Start Time          | End<br>Time | alpha     | l1_ra | atio  | mae           |       | r2                 | rmse       | Actions     |
|         | 99ac91f73e354ee999d4d4419ad487ee       | •   | $\checkmark$ | End Time            |             | 0.6       | 0.6   |       | 0.64200266250 | 69343 | 0.0670603806927128 | 0.84989804 | Bi <b>i</b> |
| 4       |                                        | -   | $\checkmark$ | Parameter: alpha    | _           |           |       |       |               |       |                    |            | ÷           |
|         |                                        |     | $\checkmark$ | Parameter: l1_ratio |             |           |       |       |               |       |                    |            |             |
|         |                                        |     | $\checkmark$ | Metric: mae         |             |           |       |       |               |       |                    |            |             |
|         |                                        |     | ~            | Metric: r2          |             |           |       |       |               |       |                    |            |             |
|         |                                        |     | ~            | Metric: rmse        |             |           |       |       |               |       |                    |            |             |
|         |                                        |     |              |                     |             |           |       |       |               |       |                    |            |             |

### Deleting Experiments

Projects > proj104a > Experiments

This topic describes deleting experiments in HPE Ezmeral Runtime Enterprise deployments that implement HPE Ezmeral ML Ops.

### Prerequisites

Required access rights: Project Administrator or Project Member

#### Procedure

- 1. Navigate to the project in the new UI, as described in HPE Ezmeral Runtime Enterprise new UI on page 146.
- 2. Select View All on the Experiments panel. The Experiments screen opens.

| Experiments                           |                           |      |         |
|---------------------------------------|---------------------------|------|---------|
| Q Search experiments<br>2 experiments |                           |      | Delete  |
| Name                                  | Location                  | Tags | Actions |
| nb-demo1                              | s3://ezmodel-mgmt-k8s-1/1 |      | 1       |
| myexperiment                          | s3://ezmodel-mgmt-k8s-1/2 |      | :       |

- **3.** Perform one of the following:
  - Select the check box next to the name of the experiment that you want to delete. Select **Delete**.
  - Open the Actions menu next to the experiment that you want to delete, and select Delete.

### **Deleting Experiment Runs**

This topic describes deleting experiment runs in HPE Ezmeral Runtime Enterprise deployments that implement HPE Ezmeral ML Ops.

# Prerequisites

Required access rights: Project Administrator or Project Member

# Procedure

- 1. Navigate to the project in the new UI, as described in HPE Ezmeral Runtime Enterprise new UI on page 146.
- 2. Select View All on the Experiments panel. The Experiments screen opens.

Projects > proj104a > Experiments Experiments

| Q<br>2 exper | Search experiments | Υ                         |      | Delete  |
|--------------|--------------------|---------------------------|------|---------|
|              | Name               | Location                  | Tags | Actions |
|              | nb-demo1           | s3://ezmodel-mgmt-k8s-1/1 |      | 1       |
|              | myexperiment       | s3://ezmodel-mgmt-k8s-1/2 |      | :       |

- **3.** Perform one of the following:
  - Open the Actions menu next to the experiment, and select View Runs.
  - Select the name of the experiment to view its runs.

### The Experiment Runs screen for the selected experiment opens.

| Projects | s > proj104a > Experiments | > nb-demo1     |         |                        |             |            |          |           |           |                   |               |             |
|----------|----------------------------|----------------|---------|------------------------|-------------|------------|----------|-----------|-----------|-------------------|---------------|-------------|
| nb-      | demo1                      |                |         |                        |             |            | al       | Ipha      | ~         | mae               | ~             | Filter Runs |
|          |                            |                |         |                        |             |            |          |           |           |                   |               |             |
| 1        |                            |                |         |                        |             |            |          |           |           |                   |               |             |
| 0.9      |                            |                |         |                        |             |            |          |           |           |                   |               |             |
| 0.8      |                            |                |         |                        |             |            |          |           |           |                   |               |             |
| 0.7      |                            |                |         |                        |             |            |          |           |           |                   |               |             |
| 0.6      |                            |                |         |                        |             |            | -        |           |           |                   |               |             |
| 0.5      |                            |                |         |                        |             |            |          |           |           |                   |               |             |
| 0.4      |                            |                |         |                        |             |            |          |           |           |                   |               |             |
| 0.3      | 0.3                        |                | 0.4     | 4 C                    | .5          |            | 0.6      |           | 0.7       | 0.8               |               |             |
|          |                            |                |         |                        |             | alpha      |          |           |           |                   |               |             |
| Q        | Search experiment runs     |                | Ш       |                        |             |            |          |           |           |                   |               | Delete      |
| 1 run    |                            |                |         |                        |             |            |          |           |           |                   |               |             |
| Runs     | :                          |                |         |                        |             | Parameters |          | Metrics   |           |                   |               |             |
|          | ID                         | Stat           | tus     | Start Time 🗅           | End<br>Time | alpha      | l1_ratio | mae       |           | r2                | rmse          | Actions     |
|          | 99ac91f73e354ee999d4d44    | 419ad487ee 🛛 🖲 | Running | 10/12/2022 10:27:17 AM |             | 0.6        | 0.6      | 0.6420026 | 625069343 | 0.067060380692712 | 8 0.849898048 | 31          |

- **4.** Perform one of the following:
  - Select the check box next to the name of the experiment run you want to delete. Select **Delete**.
  - Open the Actions menu next to the experiment run you want to delete, and select Delete.

# Models

The topics in this section describe using Models in HPE Ezmeral ML Ops.

#### **Registering Models**

This topic describes registering models in HPE Ezmeral Runtime Enterprise deployments that implement HPE Ezmeral ML Ops.

# Prerequisites

Required access rights: Project Administrator or Project Member

### About this task

Before registering models, you must run experiments. Each experiment run creates a model. You can compare metrics for experiment runs in the UI, as described in Viewing Experiment Results on page 172.

After deciding which model of an experiment run best suits your needs, you can register the model for later deployment. You must register the model in the model registry before the model can be deployed into production.

# Procedure

- 1. Navigate to the project in the new UI, as described in HPE Ezmeral Runtime Enterprise new UI on page 146.
- 2. Option 1: To register a model from the Experiments screen, proceed as follows:
  - a. Select View All on the Experiments panel. The Experiments screen opens.

| Experiments                           | en s                      |      |         |
|---------------------------------------|---------------------------|------|---------|
| Q Search experiments<br>2 experiments |                           |      | Delete  |
| Name                                  | Location                  | Tags | Actions |
| nb-demo1                              | s3://ezmodel-mgmt-k8s-1/1 |      | 1       |
| myexperiment                          | s3://ezmodel-mgmt-k8s-1/2 |      | i       |
|                                       |                           |      |         |

- **b.** Perform one of the following:
  - Open the Actions menu next to the experiment, and select View Runs.
  - Select the name of the experiment to view its experiment runs.

The Experiment Runs screen for the selected experiment opens.

| Projects > proj104a > Experiments > nb-demo1 |         |                        |             |           |          |       |           |       |                   |               |             |
|----------------------------------------------|---------|------------------------|-------------|-----------|----------|-------|-----------|-------|-------------------|---------------|-------------|
| nb-demo1                                     |         |                        |             |           | a        | lpha  |           | ~     | mae               | ~             | Filter Runs |
| mae                                          |         |                        |             |           |          |       |           |       |                   |               |             |
| 1                                            |         |                        |             |           |          |       |           |       |                   |               |             |
| 0.9                                          |         |                        |             |           |          |       |           |       |                   |               |             |
| 0.8                                          |         |                        |             |           |          |       |           |       |                   |               |             |
| 0.7                                          |         |                        |             |           |          |       |           |       |                   |               |             |
| 0.6                                          |         |                        |             |           | •        |       |           |       |                   |               |             |
| 0.5                                          |         |                        |             |           |          |       |           |       |                   |               |             |
| 0.4                                          |         |                        |             |           |          |       |           |       |                   |               |             |
| 0.3                                          | 0.4     | 4 0                    | 5           |           | 0.6      |       | 0         | 7     | 0                 | 1             |             |
|                                              |         |                        |             | alpha     |          |       |           |       |                   |               |             |
|                                              |         |                        |             |           |          |       |           |       |                   |               |             |
| Q Search experiment runs                     | Ш       |                        |             |           |          |       |           |       |                   |               | Delete      |
| <b>1</b> run                                 |         |                        |             |           |          |       |           |       |                   |               |             |
| Runs                                         |         |                        |             | Parameter |          | Metri | cs        |       |                   |               |             |
| ID St                                        | tatus   | Start Time 个           | End<br>Time | alpha     | l1_ratio | mae   |           |       | r2                | rmse          | Actions     |
| 99ac91f73e354ee9999d4d4419ad487ee            | Running | 10/12/2022 10:27:17 AM |             | 0.6       | 0.6      | 0.642 | 002662506 | 69343 | 0.067060380692712 | 8 0.849898048 | 34 1        |

c. Open the Actions menu next to the experiment run you want to register as your model, and select Register.

**NOTE:** If the model is in a Killed or Failed state, the **Register** action does not appear in the **Actions** menu.

d. The Register Model side-drawer opens:

| Registe                                                      | r Model                                    | ×            |
|--------------------------------------------------------------|--------------------------------------------|--------------|
| Model Name*                                                  |                                            |              |
| Enter Mode                                                   | l Name                                     |              |
| Description                                                  |                                            |              |
| Enter Mode                                                   | Description                                |              |
| Model Artifact Lo<br>s3://ezmodel-<br>1/1/99ac91f<br>tifacts | ncation<br>Imgmt-k8s-<br>73e354ee999d4d441 | .9ad487ee/ar |
| Register                                                     | Cancel                                     |              |

- Model Name
- Description
- **Model Artifact Location**: The model artifact location is the location of the model in the object store cofigured for the model management service. When you register a model from the **Experiment Runs** screen, the information in this field is automatically generated.

Select Register.

- 3. Option 2: To register a model from the Model Registry screen, proceed as follows:
  - a. Select View All on the Model Registry panel. The Model Registry screen opens.

| Model Registry                                    |               |               |                        | Register Model                         |
|---------------------------------------------------|---------------|---------------|------------------------|----------------------------------------|
| Q Search 20 Registered Models                     |               |               |                        | Delete                                 |
| Name                                              | Description   | Created<br>By | Created At             | Model Artifact Location                |
| arti-test                                         | artifact test | dev1          | 10/08/2022 01:58:19 AM | s3://ezmodel-mgmt-k8s-1/demo/path/79c: |
| cd-test1                                          |               | dev1          | 10/10/2022 12:10:17 PM | s3://ezmodel-mgmt-k8s-1/demo/path/1e0  |
| exp11-cf4da2835b8b41dcaf220c07e219bcad            |               | dev1          | 10/06/2022 05:21:27 PM | s3://ezmodel-mgmt-k8s-1/5/cf4da2835b8  |
| finished-sklearn-a6b7777796b14c078535e73b57ff22bb |               | dev1          | 10/06/2022 10:45:35 AM | s3://ezmodel-mgmt-k8s-1/1/a6b7777796l  |

- b. Select Register Model. The Register Model side-drawer opens:
  - Model Name
  - Description
  - **Model Artifact Location**: The model artifact location is the location of the model in the object store cofigured for the model management service. To retrieve the location, navigate to the object store and find the artifacts, or copy the location from the **Experiment Runs** screen.

# Select Register.

#### **Editing Registered Models**

This topic describes editing registered models in HPE Ezmeral Runtime Enterprise deployments that implement HPE Ezmeral ML Ops.

#### Prerequisites

Required access rights: Project Administrator or Project Member

#### About this task

Editing a registered model does not impact any deployed instances of the registered model.

### Procedure

- 1. Navigate to the project in the new UI, as described in HPE Ezmeral Runtime Enterprise new UI on page 146.
- 2. Select View All on the Model Registry panel. The Model Registry screen opens.

×

| Projesta > proj104a > Model Registry<br>Model Registry |               |               |                        | Register Model                         |
|--------------------------------------------------------|---------------|---------------|------------------------|----------------------------------------|
| Q Search 20 Registered Models                          |               |               |                        | Delete                                 |
| Name                                                   | Description   | Created<br>By | Created At             | Model Artifact Location                |
| arti-test                                              | artifact test | dev1          | 10/08/2022 01:58:19 AM | s3://ezmodel-mgmt-k8s-1/demo/path/79c. |
| cd-test1                                               |               | dev1          | 10/10/2022 12:10:17 PM | s3://ezmodel-mgmt-k8s-1/demo/path/1e0  |
| exp11-cf4da2835b8b41dcaf220c07e219bcad                 |               | dev1          | 10/06/2022 05:21:27 PM | s3://ezmodel-mgmt-k8s-1/5/cf4da2835b8  |
| finished-sklearn-a6b7777796b14c078535e73b57ff22bb      |               | dev1          | 10/06/2022 10:45:35 AM | s3://ezmodel-mgmt-k8s-1/1/a6b7777796l  |

3. Open the Actions menu next to the model that you want to edit, and select Edit. The Edit Registered Model side-drawer opens.

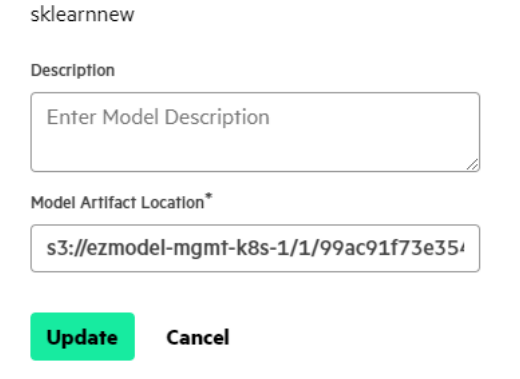

**Edit Registered Model** 

- 4. Update the model **Description** and **Model Artifact Location**.
- 5. When you are done, select **Update**.

#### **Deleting Registered Models**

This topic describes deleting deployed models in HPE Ezmeral Runtime Enterprise deployments that implement HPE Ezmeral ML Ops.

#### Prerequisites

Required access rights: Project Administrator or Project Member

# Procedure

- 1. Navigate to the project in the new UI, as described in HPE Ezmeral Runtime Enterprise new UI on page 146.
- 2. Select View All on the Model Registry panel. The Model Registry screen opens.

| Project<br>Mo | x > proj104a > Model Registry<br>del Registry     |               |               |                        | Register Model                         |
|---------------|---------------------------------------------------|---------------|---------------|------------------------|----------------------------------------|
| Q<br>20 Regi  | Search Stered Models                              |               |               |                        | Delete                                 |
|               | Name                                              | Description   | Created<br>By | Created At             | Model Artifact Location                |
|               | arti-test                                         | artifact test | dev1          | 10/08/2022 01:58:19 AM | s3://ezmodel-mgmt-k8s-1/demo/path/79c. |
|               | cd-test1                                          |               | dev1          | 10/10/2022 12:10:17 PM | s3://ezmodel-mgmt-k8s-1/demo/path/1e0  |
|               | exp11-cf4da2835b8b41dcaf220c07e219bcad            |               | dev1          | 10/06/2022 05:21:27 PM | s3://ezmodel-mgmt-k8s-1/5/cf4da2835b8  |
|               | finished-sklearn-a6b7777796b14c078535e73b57ff22bb |               | dev1          | 10/06/2022 10:45:35 AM | s3://ezmodel-mgmt-k8s-1/1/a6b7777796l  |

- **3.** Perform one of the following:
  - Select the check box next to the name of the model that you want to delete. Select **Delete**.
  - Open the Actions menu next to the model that you want to delete, and select Delete.

#### **Deploying Models**

This topic describes deploying models in HPE Ezmeral Runtime Enterprise deployments that implement HPE Ezmeral ML Ops.

### Prerequisites

Required access rights: Project Administrator or Project Member

# About this task

This task is part of the process to put a model into production. After the model has been developed and registered in the HPE Ezmeral Runtime Enterprise model registry, you deploy the model, which enables prediction calls to be sent to this model.

# Procedure

- 1. Navigate to the project in the new UI, as described in HPE Ezmeral Runtime Enterprise new UI on page 146.
- 2. Select one of the following:

Projects > mailO(s > Model

• View All on the Model Registry panel. The Model Registry screen opens.

| Model Registry                                    |               |               |                        | Register Model                        |
|---------------------------------------------------|---------------|---------------|------------------------|---------------------------------------|
| Q Search Y<br>20 Registered Models                |               |               |                        | Delete                                |
| Name                                              | Description   | Created<br>By | Created At             | Model Artifact Location               |
| arti-test                                         | artifact test | dev1          | 10/08/2022 01:58:19 AM | s3://ezmodel-mgmt-k8s-1/demo/path/79c |
| cd-test1                                          |               | dev1          | 10/10/2022 12:10:17 PM | s3://ezmodel-mgmt-k8s-1/demo/path/1e0 |
| exp11-cf4da2835b8b41dcaf220c07e219bcad            |               | dev1          | 10/06/2022 05:21:27 PM | s3://ezmodel-mgmt-k8s-1/5/cf4da2835b8 |
| finished-sklearn-a6b7777796b14c078535e73b57ff22bb |               | dev1          | 10/06/2022 10:45:35 AM | s3://ezmodel-mgmt-k8s-1/1/a6b7777796l |

• View All on the Deployed Models panel. The Deployed Models screen opens.

| Project<br>Dej | <u>s &gt; proj104a</u> > Dep<br>Dioyed Mo | dels        |           |         |               |                        | Deploy Model Copy Auth                                                       | Token  |
|----------------|-------------------------------------------|-------------|-----------|---------|---------------|------------------------|------------------------------------------------------------------------------|--------|
| Q<br>22 Dep    | Search<br>loyed Models                    |             | 5         | 7       |               |                        |                                                                              | Jelete |
|                | Name                                      | Description | Instances | Status  | Created<br>By | Created At   1         | Model Artifact Location                                                      | Actio  |
|                | testmodel-123-a                           |             | 0/3       | Running | dev1          | 11/07/2022 09:40:32 AM | s3://ezmodel-mgmt-k8s-1/1/99ac91f73e354ee999d4d4419ad487ee/artifacts         | :      |
|                | test-model1                               |             | 1/1       | Running | dev2          | 11/04/2022 12:45:36 PM | s3://ezmodel-mgmt-k8s-1/13/63d343410850449fb1162a42ff35d564/artifacts        | :      |
|                | test-description                          |             | 1/1       | Running | dev2          | 11/04/2022 04:13:20 PM | s3://ezmodel-mgmt-k8s-1/demo/path/1e064d84f1c84d0b91221582a321012a/artifacts | :      |

- **3.** Select the model to deploy:
  - If you are deploying from the **Model Registry** screen, open the **Actions** menu next to the model you want to deploy, and select **Deploy**.
  - If you are deploying from the **Deployed Models** screen, select the check box next to the registered models you want to deploy, and then select **Deploy Model**.
- 4. The Deploy Model side-drawer opens:

| Deploy Model            | ×  |
|-------------------------|----|
| ti-test                 |    |
| del Name*               |    |
| arti-test               |    |
| escription              |    |
| Enter Model Description | ,  |
|                         | /i |
| ecret*                  |    |
| model-mgmt-sc           |    |
# Resources

# Instances

Number of pods to associate with the model.

1

Cores\*

1

Memory

1Gi

GPU

0

# **Environment Variables**

| Name          | Value          |   |
|---------------|----------------|---|
| http_proxy    | http://web-prc | 靣 |
| Name          | Value          |   |
| https_proxy   | http://web-prc | 凹 |
| + Add Environ | ment Variable  |   |
| Deploy Ed     | it YAML Cancel |   |

- **Model Name**: By default, HPE Ezmeral ML Ops selects the same name as the registered model. You can deploy the same model multiple times under different names.
- Description
- Secret: HPE Ezmeral Runtime Enterprise automatically fills the Secret field with the Model Management secret. If no Model Management secret is found, you must enter a secret.
- **Resources**: Depending on the expected traffic for your model, you can create additional instances. Depending on the size and complexity of your model, you can select more cores and memory.
  - Instances
  - Cores

- Memory
- GPU
- Environment Variables:
  - Name
  - Value

To add another environment variable, select **Add Environmental Variable**. To delete an environmental variable, select the **Trash Can** button next to the environmental variable you want to delete.

• Edit YAML: To change additional values not shown in the HPE Ezmeral Runtime Enterprise UI, click the Edit YAML button. After you close the Edit YAML window, the HPE Ezmeral Runtime Enterprise UI updates to reflect changes made to the YAML file.

#### Edit YAML

|    | -  |
|----|----|
| ~~ | ٠  |
|    | Ŀ. |
|    | ٠  |

| 1  | kind: HPECPModel                                                                           |
|----|--------------------------------------------------------------------------------------------|
| 2  | apiVersion: deployment.hpe.com/vlalphal                                                    |
| 3  | metadata:                                                                                  |
| 4  | name: sklearn-model                                                                        |
| 5  | namespace: tenant104a                                                                      |
| 6  | labels:                                                                                    |
| 7  | kubedirector.hpe.com/createdBy: "31"                                                       |
| 8  | spec:                                                                                      |
| 9  | resources:                                                                                 |
| 10 | limits:                                                                                    |
| 11 | cpu: "1"                                                                                   |
| 12 | memory: 1Gi                                                                                |
| 13 | connections:                                                                               |
| 14 | secrets:                                                                                   |
| 15 | - model-mgmt-sc                                                                            |
| 16 | endpoint: REST                                                                             |
| 17 | replicas: 1                                                                                |
| 18 | deploytype:                                                                                |
| 19 | deployframework: seldon                                                                    |
| 20 | deploysource: MLFLOW_SERVER                                                                |
| 21 | <pre>sourceurl: s3://ezmodel-mgmt-k8s-1/1/99ac91f73e354ee999d4d4419ad487ee/artifacts</pre> |
| 22 | env:                                                                                       |
| 23 | - name: http_proxy                                                                         |
| 24 | value: http://web-proxy.corp.hpecorp.net:8080                                              |
| 25 | - name: https_proxy                                                                        |
| 26 | value: http://web-proxy.corp.hpecorp.net:8080                                              |
| 27 |                                                                                            |
|    |                                                                                            |
|    | Discard Changes Save Changes                                                               |

5. Select **Deploy** to deploy the model. The model now appears on the **Deployed Models** screen.

### **Viewing Model Information**

This topic describes viewing model information in HPE Ezmeral ML Ops, including model details, logs, events, and deployment events.

### Prerequisites

Required access rights: Project Administrator or Project Member

### Procedure

- 1. Navigate to the project in the new UI, as described in HPE Ezmeral Runtime Enterprise new UI on page 146.
- 2. Select View All on the Deployed Models panel. The Deployed Models screen opens.

| Project<br>Dej | <u>s</u> > <u>proj104a</u> > Dep<br>ployed Mo | dels        |           |         |               |                        | Deploy Model Copy Auth 1                                                     | Token  |
|----------------|-----------------------------------------------|-------------|-----------|---------|---------------|------------------------|------------------------------------------------------------------------------|--------|
| Q<br>22 Dep    | Search<br>loyed Models                        |             | 5         | 7       |               |                        | ٩                                                                            | Delete |
|                | Name                                          | Description | Instances | Status  | Created<br>By | Created At             | Model Artifact Location                                                      | Actio  |
|                | testmodel-123-a                               |             | 0/3       | Running | dev1          | 11/07/2022 09:40:32 AM | s3://ezmodel-mgmt-k8s-1/1/99ac91f73e354ee999d4d4419ad487ee/artifacts         | :      |
|                | test-model1                                   |             | 1/1       | Running | dev2          | 11/04/2022 12:45:36 PM | s3://ezmodel-mgmt-k8s-1/13/63d343410850449fb1162a42ff35d564/artifacts        | :      |
|                | test-description                              |             | 1/1       | Running | dev2          | 11/04/2022 04:13:20 PM | s3://ezmodel-mgmt-k8s-1/demo/path/1e064d84f1c84d0b91221582a321012a/artifacts | :      |

- 3. From the Deployed Models screen, the following information is available.
  - To filter models based on their deployment status and the user who created the model, select the **Status** column. The **Filters** side drawer opens:

| Created By                    | ٦ |
|-------------------------------|---|
| dev1                          |   |
| 61-1                          |   |
| Status                        |   |
| Unknown                       |   |
| <ul> <li>Available</li> </ul> |   |
| Creating                      |   |

- The **Model Details** side drawer displays all instances of a model and their container statuses. To open the **Model Details** side drawer:
  - a. Open the action items dropdown menu, and select View Details.

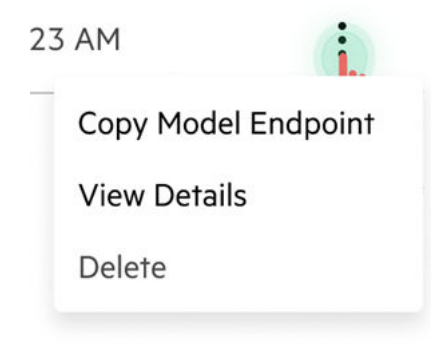

b. The Model Details side drawer opens.

| Model Details                                                           |       |      |         |          | ×       |
|-------------------------------------------------------------------------|-------|------|---------|----------|---------|
| testmodel123                                                            |       |      |         |          | Running |
| Name                                                                    | Ready | Init | Status  | Restarts | Actions |
| model-testmodel123-<br>predict-testmodel123-0-<br>graph-testmodel1677vz | 2/2   | 1/1  | Running | 0        | 1       |
| model-testmodel123-<br>predict-testmodel123-0-<br>graph-testmodel19t6xj | 2/2   | 1/1  | Running | 0        | I       |

• To display detailed information about a deployed model pod, hover your pointing device over the pod listing:

|                        | Model Details                                                                                                    |                          |                      |                                     |                                  | ×                          |
|------------------------|----------------------------------------------------------------------------------------------------|--------------------------|----------------------|-------------------------------------|----------------------------------|----------------------------|
|                        | testmodel-123-a                                                                                                    |                          |                      |                                     |                                  | Creating                   |
|                        | Name                                                                                                    | Ready                    | Init                 | Status                              | Restarts                         | Actions                    |
|                        | del Comren Waiting Cracht con DackOff                                                                                                    | hade off E               |                      | antine failed com                   | tainan ananh ta                  |                            |
| Mo<br>3-a<br>:82<br>De | <b>del Server</b> : Waiting - CrashLoopBackOff<br>pod=seldon-5f8b158df5f148722a1cf9<br>2-9fa2-65351a2dae0f)<br><b>ployment Engine</b> : Running | : back-off 5<br>d436472c | m0s rest<br>3e-7cfcd | arting failed con<br>bc7f-mcgs9_ten | tainer=graph-te<br>ant104a(6e503 | estmodel-12<br>8b17-8aab-4 |

• To view detailed restart information for a pod, hover your pointing device over the **Restarts** column on a pod listing:

| Model Details                                                               |       |      |         |                                                                   | ×        |
|-----------------------------------------------------------------------------|-------|------|---------|-------------------------------------------------------------------|----------|
| testmodel1                                                                  |       |      |         |                                                                   | Creating |
| Name                                                                        | Ready | Init | Status  | Restarts                                                          | Actions  |
| model-testmodel1-<br>predict-testmodel1-0-<br>graph-testmodel1-<br>8bd7brjk | 0/2   | 1/1  | Running | Initialization: 638<br>Model Server: 2192<br>Deployment Engine: 0 | I        |
| model-testmodel1-                                                           | 0/2   | 1/1  | Running | 2830                                                              | :        |

- c. From the **Model Details** side drawer, you can open the **action items** dropdown to access the following information:
  - The View Logs side drawer displays logs for a model.

| View Logs<br>cd-redbox-1                                                                                                    |                                                                                                    |                                                                                                    | ×               |
|----------------------------------------------------------------------------------------------------|----------------------------------------------------------------------------------------------------|----------------------------------------------------------------------------------------------------|-----------------|
| Initialization                                                                                                    | Model Server                                                                                                    | Deployment Engine                                                                                                    |                 |
| 2022/10/11 02:32:<br>2022/10/11 02:32:<br>2022/10/11 02:32:<br>2022/10/11 02:32:<br>2022/10/11 02:32:<br>2022/10/11 02:32:<br>2022/10/11 02:32:<br>2022/10/11 02:32: | 03 DEBUG : Configur<br>03 DEBUG : relone:<br>03 DEBUG : Creating<br>03 DEBUG : Setting<br>03 DEBUG : Setting<br>03 DEBUG : Setting<br>03 DEBUG : Setting<br>03 DEBUG : Setting<br>03 DEBUG : Setting | ation directory could not be created and will not be used: mkdir /config: permission denied<br>Version "v1.56.2" starting with parameters ["rclone" "copy" "-vv" "33://ezmodel-mgmt-k8s-1/1<br>; backend with remote "s3://ezmodel-mgmt-k8s-1/13/63d343410850449fb1162a42ff35d564/artifacts"<br>type"s3" for "s3" from environment variable RCLONE_CONFIG_S3_TVPE<br>provider="minio" for "s3" from environment variable RCLONE_CONFIG_S3_ENVIDER<br>env_auth="false" for "s3" from environment variable RCLONE_CONFIG_S3_ACCESS_KEY_ID<br>secret_access_key="admin123" for "s3" from environment variable RCLONE_CONFIG_S3_ACCESS_KEY_ID<br>secret_access_key="admin123" for "s3" from environment variable RCLONE_CONFIG_S3_ACCESS_KEY_ID<br>secret_access_key="admin123" for "s3" from environment variable RCLONE_CONFIG_S3_ACCESS_KEY_ID<br>secret_access_key="admin123" for "s3" from environment variable RCLONE_CONFIG_S3_ACCESS_KEY_ID<br>secret_access_key="admin123" for "s3" from environment variable RCLONE_CONFIG_S3_ACCESS_KEY_ID<br>secret_access_key="admin123" for "s3" from environment variable RCLONE_CONFIG_S3_ACCESS_KEY_ACCESS_KEY_ACCESS | 13/<br>"<br>ESS |

• The View Events window displays a log of events for a model.

|     | View Events<br>cd-redbox-1 |          |      |                         |                     | ×                                       |
|-----|----------------------------|----------|------|-------------------------|---------------------|-----------------------------------------|
|     | Message                    | Source   |      | Sub-object              | Count               | Last Seen At                            |
|     |                            |          |      | No data to display      |                     |                                         |
|     |                            |          |      |                         |                     | Close                                   |
| DIE | h9h/1dcaf220c07c210hcad    | Linknown | dov1 | 10/06/2022 03-21-/ 9 DM | c3.//ozmodol-mamt-k | 9c-1/5/cf/do2975h9h/1dcof220c07o210hcod |

• The View Conditions window displays a list of conditions of the deployed pods of a model.

# **View Conditions**

model-testmodel1-predict-testmodel1-0-graph-testmodel1-8bd7brjk

| <ul> <li>Initialized</li> </ul>                                            |
|----------------------------------------------------------------------------|
| 1:17:56 AM GMT+5:30                                                        |
|                                                                            |
| Ready                                                                      |
| containers with unready status: [graph-testmodel1 seldon-container-engine] |
| 5:17:02 PM GMT+5:30                                                        |
|                                                                            |
| ♦ ContainersReady                                                          |
| containers with unready status: [graph-testmodel1 seldon-container-engine] |
| 5:17:02 PM GMT+5:30                                                        |
|                                                                            |
| PodScheduled                                                               |
| 5:17:02 PM GMT+5:30                                                        |

• If a model does not start because of resource issues, you can view a table of deployment events for a model.

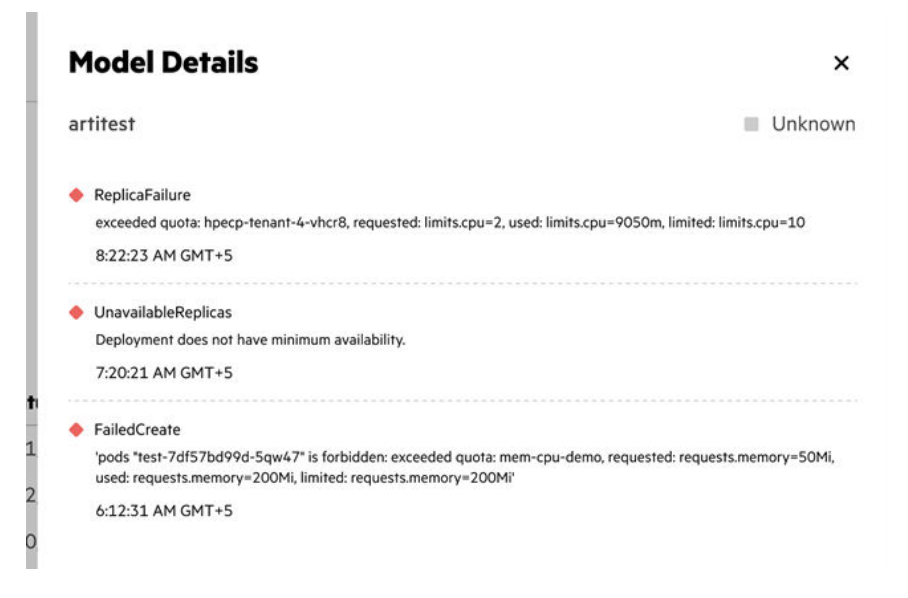

### Making Prediction Calls With Deployed Models

This topic describes the requirements and a template for making a prediction call to the deployed model.

### Prerequisites

Required access rights: Project Administrator or Project Member

### About this task

This task is part of the process to put a model into production. After the model has been developed and registered in the HPE Ezmeral Runtime Enterprise model registry, you deploy the model, which enables prediction calls to be sent to this model.

### Procedure

1. Get an auth token for the prediction call.

To make a prediction on the deployed model, a user token is required. The procedure to get the token depends on whether you are using the grapical user interface (GUI) or the command line.

#### Using the GUI:

- a) Navigate to the project in the new UI, as described in HPE Ezmeral Runtime Enterprise new UI on page 146.
- b) Select View All on the Deployed Models panel. The Deployed Models screen opens.

| Projects > proj104a > Deployed Models Deployed Models |              |                                           |               |                                                  | Deploy Model Copy Auth Token                                                                                                    |
|-------------------------------------------------------|--------------|-------------------------------------------|---------------|--------------------------------------------------|----------------------------------------------------------------------------------------------------|
| Q Search                                              |              |                                           |               |                                                  | Delete                                                                                                    |
| to Deployed Models                                    |              |                                           |               |                                                  |                                                                                                    |
| Name                                                  | Description  | Status                                    | Created<br>By | Created At                                       | Model Artifact Location                                                                                                    |
| artitest                                              | artifacttest | Unknown                                   | dev1          | 10/08/2022 01:59:00 AM                           | c3//ozmodol mamt k9c 1/domo/path/70c33c//00oc/71fb5a303cho9ca045a/                                                                                                    |
|                                                       |              |                                           |               | 10/00/2022 0110/100/111                          | \$5.//ezinodei-nigini-kos-1/deno/pani/77cz5e4470ec471b5a50zebe8ea005a/                                                                                                    |
| cd-redbox-1                                           |              | <ul> <li>Running</li> </ul>               | dev1          | 10/10/2022 09:31:58 PM                           | s3://ezindderingiin-kas-friendrjanit/ +C23e+++9ec4+11D3a302ebeead03a/r<br>s3://ezindderingiin-kas-1/13/63d343410850449fb1162a42ff35d564/artifacts                                                                   |
| cd-redbox-1<br>cd-test-4                              |              | <ul><li>Running</li><li>Running</li></ul> | dev1<br>dev1  | 10/10/2022 09:31:58 PM<br>10/13/2022 03:01:59 AM | SJJezimoderingimirkos-Tueimopanio/ YCL344470EC4/105a302E0eeaa00aji<br>s3;//ezmodel-mgmt-k8s-1/13/63d343410850449fb1162a42ff35d564/artifacts<br>s3;//ezmodel-mgmt-k8s-1/demo/path/79c23e4490ec471fb5a302ebe8ea065a/i |

c) Select Copy Auth Token. The Copy Auth Token menu appears.

| Copy Auth Token | ×    |
|-----------------|------|
| Password*       |      |
| Enter password  |      |
|                 |      |
| Cancel          | Сору |

d) Enter your password and select Copy.

### Using the command line:

- a) Record the URL of the Kubeflow Dashboard for use in a later step. To display the URL, in a tenant view, select the **Dashboard** tab.
- b) Enter the following kubectl command:

kubectl get svc kftoken-svc --n prism-ns --o yaml

- c) In the output, the annotation for hpecp-internal-gateway/10001 provides the URL to use to obtain the auth todken. Record that URL.
- d) To get the auth token, enter the following command, substituting your own values for <variable> items:

```
curl --location --request POST 'http://<auth-token-provider-url>/
token' --header 'Content-Type: application/json' --data-raw
'{ "kubeflow_dashboard": "<dashboard-url>", "user": "<username>",
"password": "<password>"}'
```

The token expires after 24 hours by default. After the token expires, existing processes continue to run, but subsequent requests are returned with a 403 error, and you must obtain a new token.

2. Retrieve the model endpoint by selecting Actions > Copy Model Endpoint for a running model.

3. Make a prediction call.

Using the model endpoint, an auth token, and data, make a prediction call on the deployed model.

For example:

A general template for a prediction call using curl is as follows:

```
curl --cookie "authservice_session=<auth-token>" -X POST \
  -H 'Content-Type: application/json' -d <data> <access-point>
```

The <data> in this call is a JSON representation of an array or a dataframe. For example, the following represents an array:

```
-d '{"data": {"ndarray":[[39, 7, 1, 1, 1, 1, 4, 1, 2174, 0, 40, 9]]}}'
```

When the data contains a names field, a dataframe is assumed. The type of predict call (dataframe or array) depends on the input requirement for the model artifact.

For more information about the Seldon prediction call, see External Prediction API in the official Seldon Core documentation (link opens an external site in a new browser tab or window).

#### **Deleting Deployed Models**

This topic describes deleting deployed models in HPE Ezmeral Runtime Enterprise deployments that implement HPE Ezmeral ML Ops.

#### Prerequisites

Required access rights: Project Administrator or Project Member

### Procedure

- 1. Navigate to the project in the new UI, as described in HPE Ezmeral Runtime Enterprise new UI on page 146.
- 2. Select View All on the Deployed Models panel. The Deployed Models screen opens.

| Projects > proj104a > Deployed Models Deployed Models |              |                             |               |                        | Deploy Model Copy Auth Token                                          |
|-------------------------------------------------------|--------------|-----------------------------|---------------|------------------------|-----------------------------------------------------------------------|
| Q Search<br>16 Deployed Models                        |              |                             |               |                        | Delete                                                                |
| Name                                                  | Description  | Status                      | Created<br>By | Created At             | Model Artifact Location                                               |
| artitest                                              | artifacttest | Unknown                     | dev1          | 10/08/2022 01:59:00 AM | s3://ezmodel-mgmt-k8s-1/demo/path/79c23e4490ec471fb5a302ebe8ea065a/a  |
| cd-redbox-1                                           |              | <ul> <li>Running</li> </ul> | dev1          | 10/10/2022 09:31:58 PM | s3://ezmodel-mgmt-k8s-1/13/63d343410850449fb1162a42ff35d564/artifacts |
| cd-test-4                                             |              | Running                     | dev1          | 10/13/2022 03:01:59 AM | s3://ezmodel-mgmt-k8s-1/demo/path/79c23e4490ec471fb5a302ebe8ea065a/a  |
| cd-test1                                              |              | Unknown                     | dev1          | 10/10/2022 12:10:41 PM | s3://ezmodel-mgmt-k8s-1/demo/path/1e064d84f1c84d0b91221582a321012a    |

- 3. Perform one of the following:
  - Select the check box next to the name of the model that you want to delete. Select **Delete**.
  - Open the Actions menu next to the model that you want to delete, and select Delete.

## **Model Management APIs**

This topic describes Model Management APIs in HPE Ezmeral ML Ops.

The model management APIs are a set of functions in a module of the ezmllib library:

```
ezmllib.modelmgmt.ezmodelmgmt.Ezmodelmgmt
```

To use the functions, enter the following command in a notebook cell. The notebook must be a Python 3 notebook.

from ezmllib.modelmgmt.ezmodelmgmt import Ezmodelmgmt

For example:

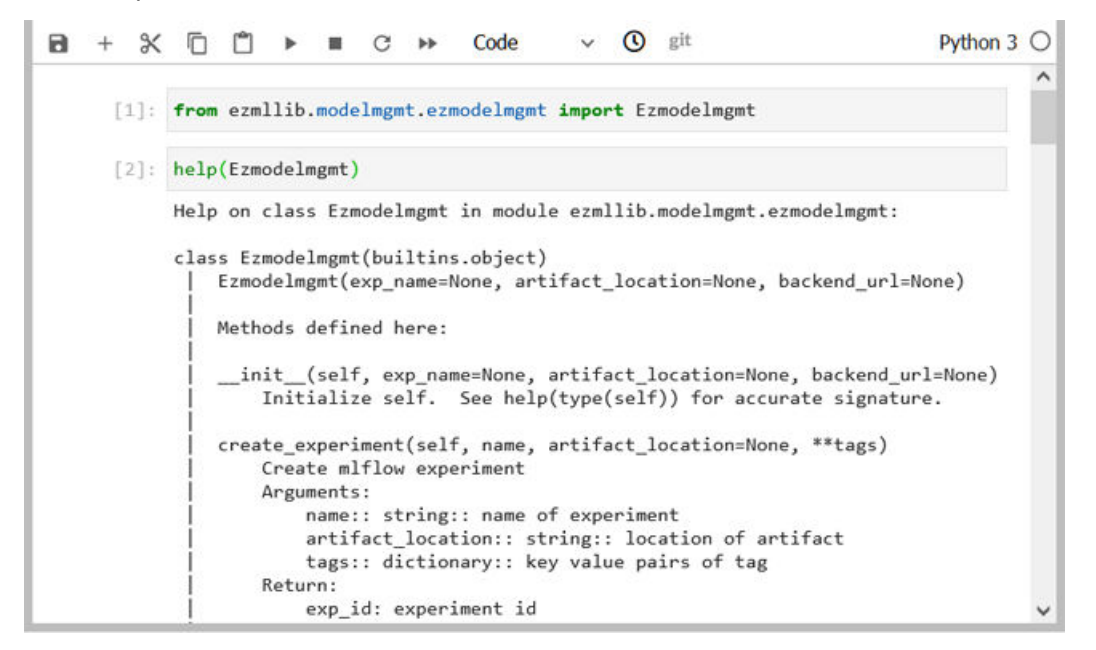

You can use the following command to display the source code with color coding of the different syntax elements.

?? Ezmodelmgmt

For example:

### 5.6 Reference | HPE Ezmeral Runtime Enterprise 5.6 Documentation

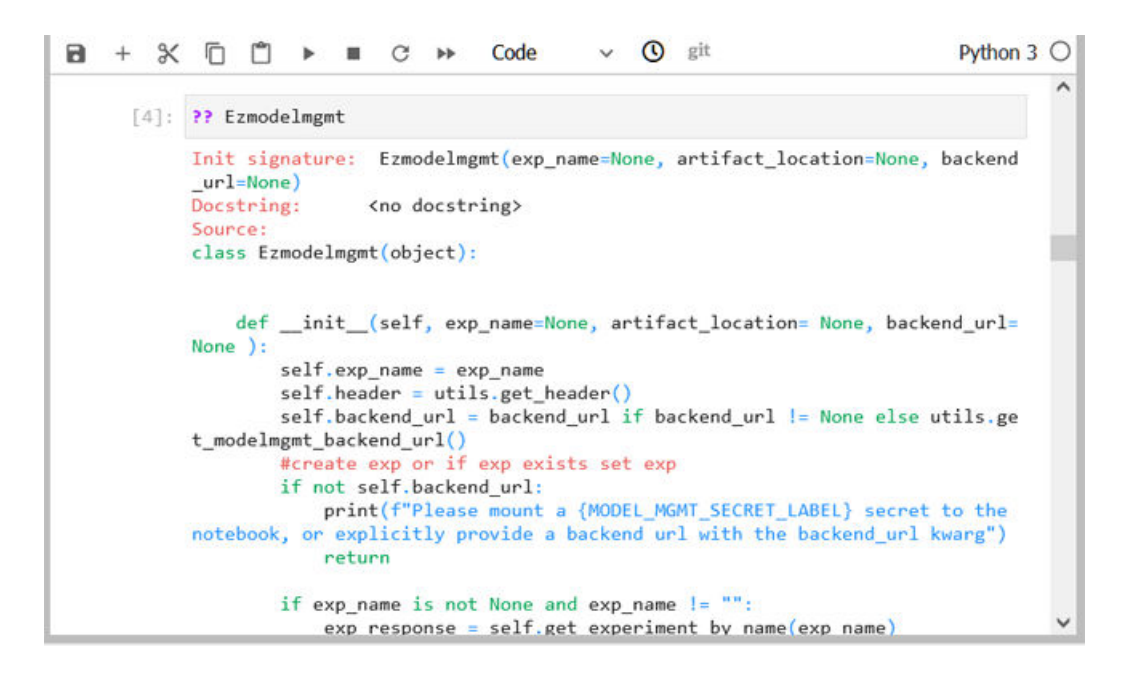

# Notebook ezmllib Functions

HPE Ezmeral ML Ops on Kubernetes in HPE Ezmeral Runtime Enterprise provides a specialized function library to streamline various Machine Learning (ML) and Spark pipeline operations in Jupyter notebooks. This library, ezmllib, has several modules.

The ezmllib library is a packaged library that streamlines your notebook-based coding experience through built-in Python functions.

### **Utility Package Modules**

The library contains the following modules:

| kubeconfig  | The kubeconfig modules contain functions to set up<br>kubectl access from the notebook, to add users to an<br>existing Kubeflow user secret, and to get information<br>about the user and secret.                                                                   |
|-------------|----------------------------------------------------------------------------------------------------|
| kubeflow    | The kubeflow modules contain functions to configure<br>a Kubeflow environment in a notebook session, to<br>print Kubeflow job logs in a notebook, and to manage<br>PyTorch and TensorFlow jobs.                                                                     |
| Ezmodelmgmt | The Ezmodelmgmt modules contain functions related<br>to model management. Functions in this module<br>import and set environment variables, create a secret<br>populated with S3 credentials, create model endpoints,<br>register models, and register experiments. |
| spark       | The ${\tt spark}$ modules contain functions to manage Spark jobs.                                                                                                    |
|             | For more information about using this module, see Spark on Kubernetes on page 243.                                                                                                    |
| storage     | The storage modules contain utilities for generating secrets and for uploading and downloading objects from the Amazon S3 object storage service.                                                                                                    |

tensorflow

The tensorflow modules contain functions to configure a TensorFlow environment in a notebook session.

For reference information about the ezmllib library, see ezmllib on page 192

### **Finding Examples in the Notebook**

When you create a notebook in HPE Ezmeral Runtime Enterprise, the notebook includes several examples, located in the examples folder.

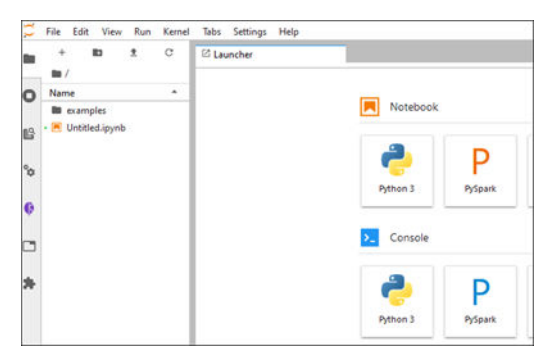

The examples are organized similarly to the ezmllib modules.

| 5  | File Edit View Run Kernel                                    | Tabs Settings Help |                  |
|----|--------------------------------------------------------------|--------------------|------------------|
| 80 | + 12 2 C                                                     | C Launcher         |                  |
| 0  | Name •                                                       |                    | examples         |
| 6  | <ul> <li>arrow</li> <li>kubellow</li> <li>milliow</li> </ul> |                    | Notebook         |
| °  | <ul> <li>model_explainability</li> <li>spark</li> </ul>      |                    |                  |
| Ģ  | <ul> <li>storage</li> <li>tensorflow</li> </ul>              |                    | Python 3 PySpark |
| -  | E xgboost                                                    |                    |                  |

Explore the examples to see how ezmllib functions might be used.

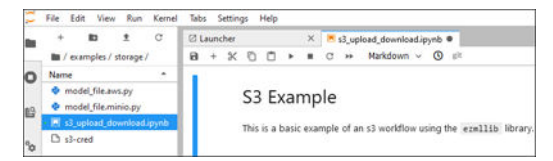

### Equivalent Magic and ezmllib Functions

Some magic functions provided by Hewlett Packard Enterprise have an equivalent function in the ezmllib library.

Magics are deprecated. Where possible, use the ezmllib functions instead of the equivalent magics.

### **Example: Calling Functions In a Notebook**

The following example shows importing a module and calling functions in a notebook.

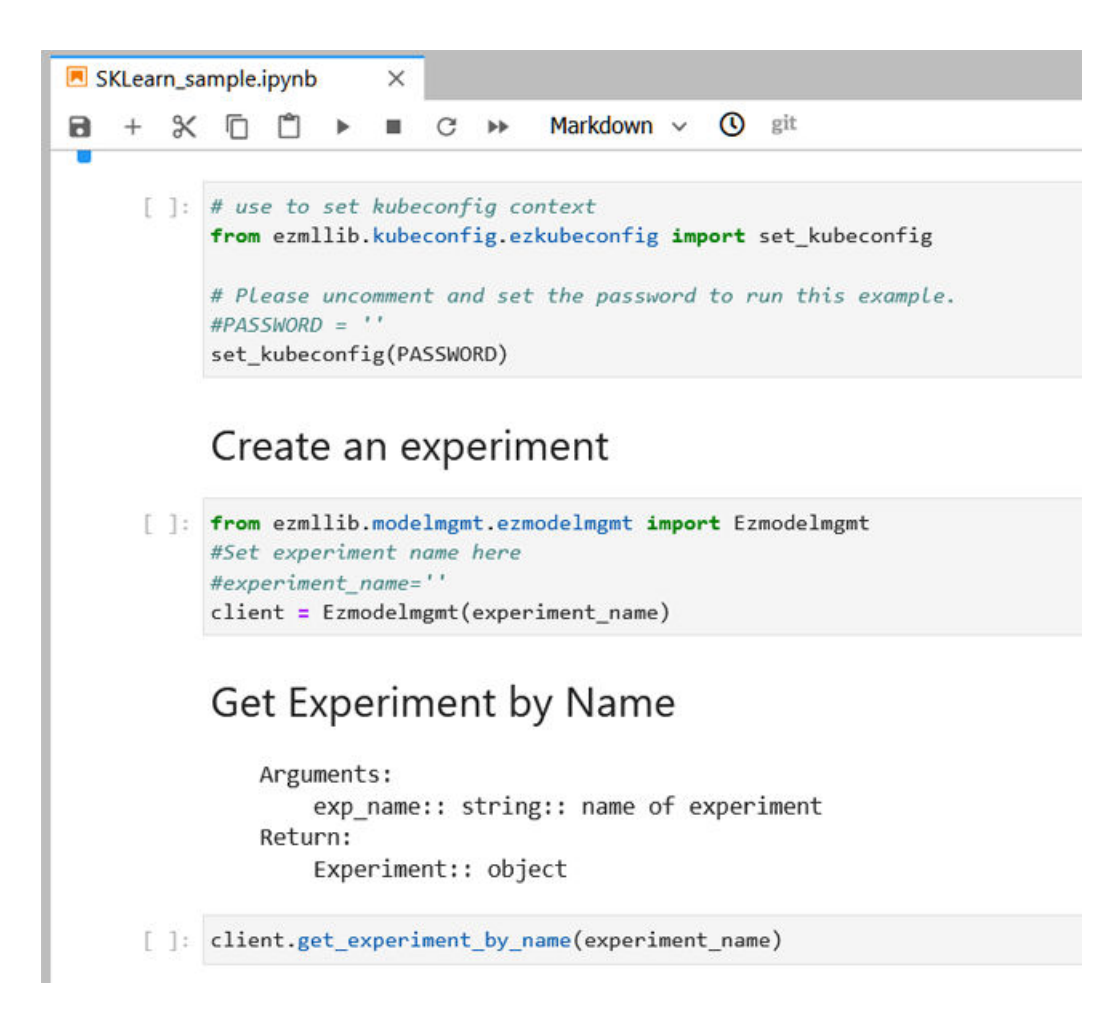

# ezmllib

This documentation describes the HPE Ezmeral ML Ops Notebook Python library:

ezmllib version 0.3

The ezmllib library streamlines your notebook-based coding experience through built-in Python functions. In some cases, these built-in functions are intended as replacements for the equivalent notebook magic functions supplied by Hewlett Packard Enterprise.

### Kubeconfig

These modules contain functions to set up kubectl access from the notebook, to add users to an existing Kubeflow user secret, and to get information about the user and secret.

### Example:

from ezmllib import kubeconfig

#### ezkubeconfig

This module contains functions to set up kubectl access from the notebook and to add users to an existing Kubeflow user secret.

### Example:

```
from ezmllib.kubeconfig import ezkubeconfig
```

#### set\_kubeconfig

This function sets up kubeconfig for current user. The function makes an API call to HPE Ezmeral Runtime Enterprise and gets the latest kubeconfig file.

### Syntax:

set\_kubeconfig(pwd)

#### Parameters:

• pwd : The HPE Ezmeral Runtime Enterprise password of the user.

#### **Returns:**

None

#### Example:

```
from ezmllib.kubeconfig import ezkubeconfig
ezkubeconfig.set_kubeconfig("password")
```

```
set_local_kubeconfig
```

This function sets up kubeconfig from a user-uploaded kubeconfig file. The file must be present in the following notebook directory: /home/{user}/kubeconfig

#### Syntax:

set\_local\_kubeconfig()

#### **Returns:**

None

#### Example:

```
from ezmllib.kubeconfig import ezkubeconfig
ezkubeconfig.set_local_kubeconfig()
```

#### **Kubeflow**

These modules contain functions to configure a Kubeflow environment in a notebook session, to print Kubeflow job logs in a notebook, and to manage PyTorch and TensorFlow jobs.

#### Example:

from ezmllib import kubeflow

### ezkflog

This module provides an interface for accessing Kubeflow job logs from the notebook session.

#### Example:

from ezmllib.kubeflow import ezkflog

### logs

This function prints out the specified Kubeflow job logs in the notebook.

### Syntax:

logs(name, events=False, status=False, \*\*kwargs)

#### **Parameters:**

- name : Kubeflow job name.
- events: [True,False]: Display Kubernetes job events for the Kubeflow job.
- **status**: [True,False]: Display Kubernetes status of the Kubeflow job.
- \*\*kwargs:
  - follow: [True,False]: Stream the logs.
  - **since**: [ "10m","30m","1h", ....]: time period to fetch logs from.
  - **previous**: [True,False]: When True, prints the logs for the previous instance of the container in the pod, if available. For example, you can specify True to get the logs of the container for a job that failed.

```
from ezmllib.kubeflow.ezkflog import logs
logs("test",events=True, status=True, follow=True, since="lh",
previous="False")
```

### ezkfp

This module provides a Kubeflow session client for interfacing with Kubeflow from a notebook.

### Example:

from ezmllib.kubeflow import ezkfp

KfSession

Kubeflow session class

#### Syntax:

KfSession()

### Parameters:

The constructor takes the following \*\*kwargs:

- user: (Optional) HPE Ezmeral Runtime Enterprise user.
- password: (Optional) HPE Ezmeral Runtime Enterprise password of the user.
- url: (Optional) URL of the Kubeflow API.
- certs: Path to CA certificate. Required if using an https enabled system, optional if using http.

If an optional parameter is not provided, it will be set through automation. For example, if the password is not provided, the function prompts the user for the password.

### Returns: KfSession object

### Example:

```
from ezmllib.kubeflow.ezkfp import KfSession
K = KfSession()
```

### kf\_client

This function creates returns an object for interacting with the Kubeflow Pipeline API. The function checks if the user has a .kubeflow directory that contains the file kf.json. The kf.json file contains the Kubeflow endpoint, the Kubeflow session, and certs location. If the user's .kubeflow directory exists, the function reads the session cookies from that directory, and returns the client object. If not, the function creates the directory and file, creates and stores session cookies and the Kubeflow endpoint in the file, and then returns the client object. **Syntax:** 

```
kf_client(recreate=False)
```

### Parameters:

• **recreate**: [True,False]: When True, the function overwrites the user's existing .kubeflow directory with the directory the function creates. Default value: False

### Returns:

Returns a kfp.Client object for interacting with the Kubeflow Pipeline API

### Example:

```
from ezmllib.kubeflow.ezkfp import KfSession
K = KfSession()
client = K.kf_client()
```

#### **MLflow**

These modules contain functions related to using MLflow for model management. Functions in this module import and set environment variables, create a secret populated with S3 credentials, create model endpoints, register models, and register experiments.

### ezmlflow

This module contains the MLflow automation functions.

#### Example:

from ezmllib.mlflow import ezmlflow

#### load\_mlflow

This function imports and sets environment variables for MLflow. The function then creates a secret that is populated with the s3 credentials and endpoint for use by Prism. Execute this function prior to using MLflow in a KD Notebook. The mlflow secret must be attached to the notebook application to load successfully.

### Syntax:

```
load_mlflow()
```

### Returns: None

#### Example:

```
from ezmllib.mlflow import load_mlflow
load_mlflow()
```

#### register\_model

This function registers a model for deployment and creates a Kubernetes ConfigMap with the details. The function requires the model artifact path and the name to be registered.

### Syntax:

```
register_model(modelname, modelpath, description_url="")
```

### **Parameters:**

- modelname: Name of model to be registered.
- modelpath: Path to model artifact.
- **description\_url**: (Optional) String containing a description of the model.

### Returns:

None

### Example:

```
from ezmllib.mlflow import register_model
register_model("test-model","s3://mlflow/example/path/to/artifacts/
model","Example model")
```

#### set\_exp

This function registers the specified experiment in the MLflow tracking service.

### Syntax:

```
set_exp(exp_name)
```

### Parameters:

• exp\_name: Name of the experiment to be registered.

### Returns:

None

# Example:

```
from ezmllib.mlflow import set_exp
set_exp("demo experiment")
```

#### logs

This function prints out MLflow job logs in the notebook.

# Syntax:

logs(job\_id, training\_engine\_name)

### Parameters:

- job\_id: ID of MLflow job.
- training\_engine\_name: Training engine cluster name.

### Returns:

Logs from the specified MLflow job

#### Example:

```
from ezmllib.mlflow import logs
logs("<ID>", "training-engine-instance")
```

#### Model

These modules automate the management of model prediction, registry, and deployment.

#### Example:

from ezmllib import model

#### ezkdmodel

This module contains functions related to HPE Ezmeral ML Ops model management, including registering and deploying models and making predictions. The model registry and deployment functions provide an alternative to doing these tasks through the HPE Ezmeral Runtime Enterprise GUI.

#### Example:

from ezmllib.model import ezkdmodel

#### predict

This function makes model predictions and returns a string of data.

#### Syntax:

```
predict(modelName, modelVersion, data, deployment_service)
```

#### Parameters:

- deployment\_service: Name of model deployment service, created under the "Model Serving" tab.
- modelName: Name of the model.
- modelVersion: Model version number in integer format.
- data: Inference data in dictionary format.

#### Returns:

A response object that contains the model prediction results

#### Example:

```
from ezmllib.model import predict
predict("ml-inferencing", "test-model", 1, inference-data-dict)
```

#### register

This function registers the model components. A model must be registered before it can be served.

### Syntax:

```
register(model_registry_name, model_path, scoring_path, model_version,
model_description="")
```

#### Parameters:

 model\_registry\_name: the model registry name created to register the model\_path, scoring\_path, and model\_version.

- model\_path: The model URI. For example: repo://your/model/path
- scoring\_path: The model prediction/scoring script URI. For example: repo://your/scoring/path
- model\_version: The version of the model to serve, in integer format.
- model\_description (kwarg): Description of the model for display in model registry.

### **Returns:**

None

Example:

```
from ezmllib.model import register
register("test-model","repo://your/model/path"," repo://your/scoring/
path",1,model_description="Example model")
```

deploy

This function deploys a model and provides options for controlling resources allocated to the model.

Syntax:

```
deploy(deployment_service,cm_array,sc_array=[],
    dtapenabled="false",
    lb_cpu=LB_CPU,
    lb_memory=LB_MEMORY,
    lb_gpu=LB_GPU,
    lb_cpu_lmt=LB_CPU_LMT,
    lb_memory_lmt=LB_MEMORY_LMT,
    lb_gpu_lmt=LB_GPU_LMT,
    rs_cpu=RS_CPU,
    rs_memory=RS_MEMORY,
    rs_gpu=RS_GPU,
    rs_cpu_lmt=RS_CPU_LMT,
    rs_memory_lmt=RS_MEMORY_LMT,
    rs_gpu_lmt=RS_GPU_LMT,
    description=""`)
```

- **deployment\_service**: Name of deployment service or inference cluster to deploy the model with. Enclose the name in quotes.
- cm\_array: An array containing the list of ConfigMap names to attach to model inference app.
  - Default value: []
- **sc\_array** (kwarg): List of secret names to attach to model inference app.
  - Default value: []
- dtapenabled: ["true", "false"]: When "true", enables DataTap connection for the model inference app.
  - Default value: "false"
- **Ib\_cpu** (Optional): Requested CPU for the inference load balancer. Enclose the value in quotes.
  - Default value: "2"
- **Ib\_memory** (Optional): Requested Memory for the inference load balancer. Enclose the value in quotes.

- Default value: "4Gi"
- **Ib\_gpu** (Optional): Requested GPU for the inference load balancer. Enclose the value in quotes.
  - Default value: "0"
- Ib\_cpu\_Imt (Optional): Requested CPU limit for the inference load balancer. Enclose the value in quotes.
  - Default value: "2"
- **Ib\_memory\_Imt** (Optional): Requested Memory limit for the inference load balancer. Enclose the value in quotes.
  - Default value: "4Gi"
- Ib\_gpu\_Imt (Optional): Requested GPU limit for the inference load balancer. Enclose the value in quotes.
  - Default value: "0"
- **rs\_cpu** (Optional): Requested CPU for the inference REST Server. Enclose the value in quotes.
  - Default value: "2"
- rs\_memory (Optional): Requested Memory for the inference REST Server. Enclose the value in quotes.
  - Default value: "4Gi"
- rs\_gpu (Optional): Requested GPU for the inference REST Server. Enclose the value in quotes.
  - Default value: "0"
- rs\_cpu\_Imt (Optional): Requested CPU limit for the inference REST Server. Enclose the value in quotes.
  - Default value: "2"
- rs\_memory\_Imt (Optional): Requested Memory limit for the inference REST Server. Enclose the value in quotes.
  - Default value: "4Gi"
- rs\_gpu\_Imt (Optional): Requested GPU limit for the inference REST Server. Enclose the value in quotes.
  - Default value: "0"
- **description** (kwarg): Description of deployed model, enclosed in quotes. For example: description="test deployment"

#### Returns: None

#### Example:

```
from ezmllib.model import deploy
cm_array=[]
deploy("ml-inferencing",cm_array,description="test deployment")
```

```
register_and_deploy
```

This function registers then deploys a model in a KubeDirector inference application, and provides options for limiting resource consumption.

### Syntax:

```
register_and_deploy(model_registry_name, model_path, scoring_path,
                    model_version,
                    deployment_service,
                    cm_array,
                    sc_array=[],
                    dtapenabled="false",
                    lb_cpu=LB_CPU,
                    lb_memory=LB_MEMORY,
                    lb_gpu=LB_GPU,
                    lb_cpu_lmt=LB_CPU_LMT,
                    lb_memory_lmt=LB_MEMORY_LMT,
                    lb_gpu_lmt=LB_GPU_LMT,
                    rs_cpu=RS_CPU,
                    rs_memory=RS_MEMORY,
                    rs_gpu=RS_GPU,
                    rs_cpu_lmt=RS_CPU_LMT,
                    rs_memory_lmt=RS_MEMORY_LMT,
                    rs_gpu_lmt=RS_GPU_LMT,
                    description=""
                    model description="")
```

- **model\_registry\_name**: The model registry name created to register the model\_path, scoring\_path, and model\_version. Enclose the name in quotes.
- model\_path: The model URI, enclosed in quotes. For example: "repo://your/model/path"
- **scoring\_path**: The model prediction/scoring script URI, enclosed in quotes. For example: "repo://your/scoring/path"
- model\_version: The version of the model to serve, in integer format.
- **deployment\_service**: Name of deployment service or inference cluster to deploy the model with. Enclose the name in quotes.
- **cm\_array**: An array containing the list of ConfigMap names to attach to model inference app.
  - Default value: []
- sc\_array (kwarg): List of secret names to attach to model inference app.
  - Default value: []
- dtapenabled: ["true", "false"]: When "true", enables DataTap connection for the model inference app.
  - Default value: "false"
- **Ib\_cpu** (Optional): Requested CPU for the inference load balancer. Enclose the value in quotes.
  - Default value: "2"
- Ib\_memory (Optional): Requested Memory for the inference load balancer. Enclose the value in quotes.
  - Default value: "4Gi"
- **Ib\_gpu** (Optional): Requested GPU for the inference load balancer. Enclose the value in quotes.
  - Default value: "0"

- Ib\_cpu\_Imt (Optional): Requested CPU limit for the inference load balancer. Enclose the value in quotes.
  - Default value: "2"
- **Ib\_memory\_Imt** (Optional): Requested Memory limit for the inference load balancer. Enclose the value in quotes.
  - Default value: "4Gi"
- Ib\_gpu\_Imt (Optional): Requested GPU limit for the inference load balancer. Enclose the value in quotes.
  - Default value: "0"
- **rs\_cpu** (Optional): Requested CPU for the inference REST Server. Enclose the value in quotes.
  - Default value: "2"
- rs\_memory (Optional): Requested Memory for the inference REST Server. Enclose the value in quotes.
  - Default value: "4Gi"
- rs\_gpu (Optional): Requested GPU for the inference REST Server. Enclose the value in quotes.
  - Default value: "0"
- rs\_cpu\_Imt (Optional): Requested CPU limit for the inference REST Server. Enclose the value in quotes.
  - Default value: "2"
- **rs\_memory\_Imt** (Optional): Requested Memory limit for the inference REST Server. Enclose the value in quotes.
  - Default value: "4Gi"
- rs\_gpu\_Imt (Optional): Requested GPU limit for the inference REST Server. Enclose the value in quotes.
  - Default value: "0"
- **description** (kwarg): Description of deployed model, enclosed in quotes. For example: description="test deployment"
- model\_description (kwarg): Description for the model for display in model registry, enclosed in quotes. For example: `model\_description="Example model"'

### Returns: None

### Example:

get\_inference\_app\_details

This function gets inference app details of the specified the inference app.

### Syntax:

```
get_inference_app_details(kd_inference_app_name)
```

#### **Parameters:**

 kd\_inference\_app\_name: Name of the model inference service (name of app created by "Model Serving" tab).

**Returns:** Dictionary containing "Inference App State", "Message", and "Service URL" as keys with relevant details.

#### Example:

```
from ezmllib.model import get_inference_app_details
get_inference_app_details("test-inference-app")
```

#### update\_registry

This function updates the existing model registry.

#### Syntax:

update\_registry(context, modelname, modelpath=None, scoringpath=None)

### Parameters:

- **context**: Name of current context as listed in kubeconfig. Enclose the name in quotes.
- modelname: Registered name of model. Enclose the value in quotes.
- modelpath: (Optional) URI for model artifacts. Enclose the value in quotes.
- scoringpath: (Optional) URI for model prediction or scoring script. Enclose the value in quotes.

Returns: None; Prints message indicating success or failure to update

Example:

```
from ezmllib.model import update_registry
update_registry("ECP-TEST-compute-mlops-dev1", "test-model")
```

#### Spark

These modules contain functions to manage Spark jobs.

### ezspark

This module contains functions to manage Spark jobs.

#### Example:

from ezmllib.spark import ezspark

### submit

This function submits Spark jobs with inputs, or with a provided yaml file.

### Syntax:

```
submit(
   app_path=None,
   data_path=None,
   yaml path=None,
   name=None,
   image name='gcr.io/mapr-252711/spark-py-3.1.2:202111021109R',
   driver_cores=1,
   driver_memory='512m',
   driver_core_limit='1000m',
   executor_cores=1,
   executor_instances=2,
   executor_memory='512m',
   executor_core_limit='1000m',
   spark_version='3.1.2',
   python_version='3',
   app_type='Python',
   api_version='sparkoperator.hpe.com/v1beta2',
   kind='SparkApplication',
   namespace=None,
)
```

- app\_path: (Optional) Path to application file for the Spark job. Enclose the path in quotes. For example: app\_path="local:///opt/mapr/spark/spark-2.4.7/examples/src/ main/python/wordcount.py" - Default value: None.
- **data\_path**: (Optional) Path to data file for the Spark job. Enclose the path in quotes. For example: data\_path="dtap://TenantStorage/data/wordcount.txt" **Default value**: None.
- **yaml\_path**: (Optional) Path to yaml file for the Spark job. Enclose the path in quotes. Default value: None.
- **name**: (Optional) Name of the Spark job. Enclose the name in quotes. For example: name="mysparkjob1" Default value: None.
- image\_name: Spark image name.
  - Default value: 'gcr.io/mapr-252711/spark-py-3.1.2:202111021109R'
- driver\_cores: Number of CPU cores to allocate to the Spark driver.
  - Default value: 1
- driver\_memory: Allocated memory for the Spark driver. Default value: '512m'
- driver\_core\_limit: Maximum allowed CPU cores for Spark driver.
  - Default value: '1000m'
- executor\_cores: Allocated CPU cores for Spark executor.
  - Default value: 1
- executor\_instances: Number of Spark executor instances.
  - Default value: 2
- executor\_memory: Memory request for the Spark executor.
  - Default value: '512m'

- executor\_core\_limit: Maximum CPU cores allotted to the Spark executor.
  - Default value: '1000m'
- **spark\_version**: Version of Spark to use in the Spark job.
  - Default value: '3.1.2'
- python\_version: Version of Python to use in the Spark job.
  - Default value: '3'
- app\_type: Spark application type.
  - Default value: 'Python'
- api\_version: Spark API version to be used.
  - Default value: 'sparkoperator.hpe.com/v1beta2'
- kind
  - Default value: 'SparkApplication'
- namespace: (Optional) Namespace in which to execute the job.
  - Default value: None. If None, deploys to the notebook namespace.

Returns: None; Prints output of job configuration and status of its creation

#### Example:

#### delete

This function deletes the Spark job specified by job name. If no name is provided, lists all Spark jobs and prompts user to list the Spark job names to be deleted, in space-delimited format. For example: name1 name2 name3

#### Syntax:

```
delete(name)
```

### **Parameters:**

name: String containing the job name.

Returns: None; Prints message indicating deletion status of the job

### Example:

```
from ezmllib.spark import delete
delete("test1")
```

### logs

This function displays log messages from the specified Spark job.

### Syntax:

logs(name, events=False, \*\*kwargs)

### **Parameters:**

- name: Spark job name.
- events: [True,False]: When True, includes Kubernetes event logs.
- \*\*kwargs:
  - follow: [True,False]: When True, streams the logs
  - since ["10m", "30m", "1hr", ...etc.]: Timeframe from which to fetch logs.
  - tail: ["10","100", ...etc.]: Provides the last N log messages.
  - **previous**: [True,False]: When True, prints the logs for the previous instance of the container in the pod, if available. For example, you can specify True to get the logs of the container for a job that failed.

Returns: None; Prints spark job logs as notebook cell output

### Example:

```
from ezmllib.spark import logs
logs("test1")
```

### Storage

These modules contain a utility for generating secrets and modules for uploading and downloading objects from the Amazon S3 object storage service.

#### Example:

from ezmllib import storage

### ezs3

This module provides a client interface for easily moving files between a notebook session and s3 storage.

### Example:

```
from ezmllib.storage import ezs3
```

### s3\_util

This is a class that provides s3 upload and download functions. This class automatically reads s3 storage credentials from the secret in Kubernetes environment. Users can provide these credentials manually through optional parameters in functions that accept \*\*kwargs.

#### Syntax:

```
s3_util(src, dest)
```

- src: Source path. Specifies where file is located.
- dest: Destination path. Specifies where file is to be uploaded to or downloaded to.

Returns: s3\_util object

### Example:

```
from ezmllib.storage.ezs3 import s3_util
u = s3_util(local_path, aws_s3_path)
```

#### upload

This function uploads file to self.dest of the s3\_util client.

#### Syntax:

upload()

#### **Parameters:**

To use different credentials than the credentials stored in the s3\_secret, specify the following optional parameters to be passed as \*\*kwargs:

- aws\_access\_key\_id: (Optional) Remote storage username credential.
- aws\_secret\_access\_key: (Optional) Remote storage password credential.

#### Returns: None

#### Example:

```
from ezmllib.storage.ezs3 import s3_util
u = s3_util(local_path, aws_s3_path)
u.upload()
```

download

This function downloads a file to: self.\*\*dest\*\*

#### Syntax:

download()

**Parameters:** To use different credentials than the credentials stored in the s3\_secret, specify the following optional parameters to be passed as \*\*kwargs:

- aws\_access\_key\_id: (Optional) Remote storage username credential.
- aws\_secret\_access\_key: (Optional) Remote storage password credential.

#### Returns: None

### Example:

```
from ezmllib.storage.ezs3 import s3_util
u = s3_util(aws_s3_path, local_path)
u.download()
```

```
create_s3_secret
```

Given the provided credentials, this function creates a secret in the user's namespace to store the remote storage access key and ID. The s3\_util reads the security parameters from the secret to facilitate the file transfer.

#### Syntax:

```
create_s3_secret(s3_id, s3_key)
```

#### Parameters:

- **s3\_id**: Username for the remote storage.
- **s3\_key**: Password for the remote storage.

#### Returns: None

Example:

```
from ezmllib.storage.ezs3 import create_s3_secret
AWS_S3_ACCESS_KEY_ID = "user"
AWS_S3_SECRET_ACCESS_KEY = "pass"
create_s3_secret(AWS_S3_ACCESS_KEY_ID,AWS_S3_SECRET_ACCESS_KEY)
```

### TensorFlow

These modules contain functions to configure a TensorFlow environment in a notebook session.

#### Example:

from ezmllib import tensorflow

#### eztensorflow

This module provides a convenient interface for TensorFlow in a notebook environment.

#### Example:

from ezmllib.tensorflow import eztensorflow

#### config

This function configures the TensorFlow environment for this notebook session. The function configures TensorFlow to use GPU hardware, if available, and to specify whether to use TensorFlow version 2.

#### Syntax:

config(tf, v2=False)

### Parameters:

- tf: TensorFlow library object.
- v2: [True,False]: Specifies whether to use TensorFlow version 2. Default value: False

Returns: A TensorFlow library object for use in the notebook

Example:

```
import tensorflow as tf
import ezmllib
tf = ezmllib.tensorflow.config(tf, v2=True)
```

#### modelmgmt

These modules interface with the model management service from within a notebook instance

### **Example:**

from ezmllib import modelmgmt

### ezmodelmgmt

Ezmodelmgmt provides an client for easily managing model experiments, runs, and their artifacts.

### Example:

from ezmllib.modelmgmt import ezmodelmgmt

#### Ezmodelmgmt

This is a class that provides model management functions for experiments, runs, and artifacts. This class automatically reads s3 storage credentials and model management details from the model management secret in Kubernetes environment. This secret is required for Ezmodelmgmt to function.

#### Syntax:

```
Ezmodelmgmt(exp_name=None, artifact_location= None, backend_url=None)
```

### Parameters:

- exp\_name: Name of the experiment the client will manage. Client will notify if name is already used
- artifact\_location: (Optional) Path to store all artifacts to for experiment. Default used if not provided
- backend\_url: (Optional) URL of model management backend service for client to connect to

Returns: Ezmodelmgmt object

#### Example:

```
from ezmllib.modelmgmt.ezmodelmgmt import Ezmodelmgmt
#Set experiment name here
#experiment_name=''
client = Ezmodelmgmt(experiment_name)
```

create\_experiment

This function updates the client to use a new experiment created by the model management APIs

#### Syntax:

```
create_experiment(name, artifact_location=None, **tags)
```

# Parameters:

- name: String containing name of experiment to be created
- artifact\_location: (Optional) Path to store all artifacts to for experiment. Default used if not provided
- tags: (Optional) Dictionary of key-value pairs to tag the experiment with

Returns: Experiment ID; Prints API response

Example:

```
from ezmllib.modelmgmt.ezmodelmgmt import Ezmodelmgmt
client = Ezmodelmgmt(experiment_name_1)
exp_id = client.create_experiment(experiment_name_2)
```

start\_run

Starts/creates mlflow run for the experiment set in the client object

#### Syntax:

start\_run(tags)

### **Parameters:**

• tags: (Optional) Dictionary of key-value pairs to tag the run with

### Returns: Run ID; Prints API response

Example:

```
from ezmllib.modelmgmt.ezmodelmgmt import Ezmodelmgmt
client = Ezmodelmgmt(experiment_name)
run_id = client.start_run()
```

log\_param

Log a parameter for a run

### Syntax:

log\_param(key, value, run\_id = None)

### Parameters:

- key: String with key name for parameter
- value: Float with parameter value
- run\_id: (Optional) String indicating which run to log the parameter to. Uses existing run if not provided, or creates one.

Returns: None; Prints API response

#### Example:

```
from ezmllib.modelmgmt.ezmodelmgmt import Ezmodelmgmt
client = Ezmodelmgmt(experiment_name)
client.log_param("learning_rate",0.5)
```

log\_metric

Log a metric for a run

### Syntax:

log\_metric(key, value, run\_id = None)

### Parameters:

- key: String with the key name for the metric
- value: Float with value of metric
- **run\_id**: (Optional) String indicating which run to log the metric to. Uses existing run if not provided, or creates one.

Returns: None; Prints API response

#### Example:

```
from ezmllib.modelmgmt.ezmodelmgmt import Ezmodelmgmt
client = Ezmodelmgmt(experiment_name)
client.log_metric("root_mean_squared_error", 0.85)
```

log\_run\_tag

Log a tag for a run

#### Syntax:

log\_run\_tag(key, value, run\_id = None)

#### Parameters:

- key: String with the key name for tag
- value: String with value of tag
- run\_id: (Optional) String indicating which run to log the tag to. Uses existing run if not provided, or creates one.

### Returns: None; Prints API response

#### Example:

```
from ezmllib.modelmgmt.ezmodelmgmt import Ezmodelmgmt
client = Ezmodelmgmt(experiment_name)
client.log_run_tag("key", "value")
```

get\_run

Get run details by run\_id

#### Syntax:

get\_run(run\_id = None)

**Parameters:** 

• run\_id: (Optional) String specifying run by run\_id. Uses existing run if not provided, or creates one.

### Returns: API Response Object

#### Example:

```
from ezmllib.modelmgmt.ezmodelmgmt import Ezmodelmgmt
client = Ezmodelmgmt(experiment_name)
client.get_run()#gets current run details
client.get_run("e8fda241508f4658a88762a3c37f311c") # gets details of
specified run if user has access
```

get\_runs

Get all run details for a set of experiments by their experiment ID

#### Syntax:

get\_run(exp\_ids=[])

exp\_ids: (Optional) List of Strings specifying experiment by exp\_id. Uses client experiment ID if not provided.

### Returns: API Response Object

Example:

```
from ezmllib.modelmgmt.ezmodelmgmt import Ezmodelmgmt
client = Ezmodelmgmt(experiment_name)
client.get_runs()#gets current experiment details
client.get_runs(["1","2","3"]) # gets details of specified experiments if
user has access
```

delete\_run

Soft delete of experiment run by run id

### Syntax:

delete\_run(run\_id = None)

### Parameters:

• run\_id: (Optional) String specifying run by run\_id. Uses current active run if not provided

### Returns: API Response Object

### Example:

```
from ezmllib.modelmgmt.ezmodelmgmt import Ezmodelmgmt
client = Ezmodelmgmt(experiment_name)
client.delete_run("e8fda241508f4658a88762a3c37f311c") #delete specific run
client.delete_run() # delete active run
```

restore\_run

Restore a deleted experiment run by run id

Syntax:

delete\_run(run\_id = None)

### Parameters:

• run\_id: (Optional) String specifying run by run\_id. Uses most recent cached run if not provided

### Returns: API Response Object

#### Example:

```
from ezmllib.modelmgmt.ezmodelmgmt import Ezmodelmgmt
client = Ezmodelmgmt(experiment_name)
client.restore_run("e8fda241508f4658a88762a3c37f311c") #restore specific run
client.restore_run() # restore active run
```

list\_experiment

List all experiments of the notebook user

### Syntax:

```
list_experiment()
```

• N/A

#### Returns: API Response Object

#### Example:

```
from ezmllib.modelmgmt.ezmodelmgmt import Ezmodelmgmt
client = Ezmodelmgmt(experiment_name)
client.list_experiment()
```

#### get\_experiment

#### Get experiment details for a specific experiment by ID

#### Syntax:

```
get_experiment(exp_id = None)
```

#### Parameters:

• exp\_id: (Optional) String specifying experiment by exp\_id. Uses client's experiment if not specified

### Returns: API Response Object

#### Example:

```
from ezmllib.modelmgmt.ezmodelmgmt import Ezmodelmgmt
client = Ezmodelmgmt(experiment_name)
client.get_experiment() # gets the experiment defined by "experiment_name"
client.get_experiment("42") # gets the experiment with exp ID 42
```

set\_exp\_tag

Tag an experiment with a key-value pair

#### Syntax:

```
log_run_tag(key, value, exp_id = None)
```

### Parameters:

- key: String with the key name for tag
- value: String with value of tag
- exp\_id: (Optional) String specifying experiment by exp\_id. Uses client's experiment if not specified

#### Returns: None; Prints API response

#### Example:

```
from ezmllib.modelmgmt.ezmodelmgmt import Ezmodelmgmt
client = Ezmodelmgmt(experiment_name)
client.set_exp_tag("key", "value")
```

log\_artifacts

Log a directory of files for a specific run

#### Syntax:

log\_artifact(folder\_location, run\_id=None ):

- folder\_location: String with full path of folder to be logged, e.g. /home/<user>/test\_results
- run\_id: (Optional) String specifying run by run\_id. Uses most recent cached run if not provided

Returns: None; Prints message on failure

Example:

```
from ezmllib.modelmgmt.ezmodelmgmt import Ezmodelmgmt
client = Ezmodelmgmt(experiment_name)
client.log_artifacts("/home/userl/test_results")
```

log\_artifact

Log a file for a specific run

### Syntax:

log\_artifact(file\_location, run\_id=None ):

#### **Parameters:**

- file location: String with full path of file to be logged, e.g. /home/<user>/data.csv
- run\_id: (Optional) String specifying run by run\_id. Uses most recent cached run if not provided

Returns: None; Prints message on failure

Example:

```
from ezmllib.modelmgmt.ezmodelmgmt import Ezmodelmgmt
client = Ezmodelmgmt(experiment_name)
client.log_artifact("/home/user1/data/data.csv")
```

log\_model

Log a model object and its specification to a specific run

### Syntax:

```
log_model(model=None,flavor=None,run_id=None,registered_model_name=None):
```

- model: Model object to be logged
- flavor: (Optional) Framework used to create model. If not provided, will dynamically detect
  - Supported flavors:
    - sklearn
    - keras
    - xgboost
    - pytorch
    - h2o
    - spark
    - tensorflow

**Note**: Custom models defined with TF or PyTorch primitives *must* specify flavor. Client will prompt user to if it is not provided as an argument. Ex: client.log\_model(model=custom\_model, flavor='pytorch'...)

- run\_id: (Optional) String specifying run by run\_id. Uses most recent cached run if not provided
- registered\_model\_name: (Optional) Name to register the model with

Returns: None; Prints message on failure

### Example:

```
from ezmllib.modelmgmt.ezmodelmgmt import Ezmodelmgmt
client = Ezmodelmgmt(experiment_name)
client.log artifact("/home/user1/data/data.csv")
```

# **Notebook Magic Functions**

Jupyter notebook magic functions, also known as magics, are special commands that provide notebook functions that might not be easy for you to program using Python. HPE Ezmeral ML Ops on Kubernetes in HPE Ezmeral Runtime Enterprise supports line magics and cell magics.

Jupyter notebook **Magic functions**, also known as **magic commands** or **magics**, are commands that you can execute within a code cell. Magics are not Python code. They are shortcuts that extend a notebook's capabilities. Magic commands start with the % character.

HPE Ezmeral ML Ops on HPE Ezmeral Runtime Enterprise supports built-in magic functions and the custom magics that are described in this topic. HPE Ezmeral ML Ops on Kubernetes in HPE Ezmeral Runtime Enterprise supports line magics and cell magics.

# NOTE:

Magic functions are deprecated. Support for magics will be discontinued in a future release.

The ezmllib library is a packaged library that streamlines your notebook-based coding experience through built-in Python functions. This library has built-in functions are intended as replacements for the equivalent notebook magic commands.

Where possible, use the ezmllib functions instead of the equivalent magics. See Notebook ezmllib Functions on page 190.

Line magic commands do not require a cell body and start with a single % character. Cell magic commands start with %% and require additional lines of input (a cell body).

Some magic commands require a password. After you have supplied the password for one of these commands in the notebook, the password you supply is automatically applied to other commands in the notebook that require a password, so you do not have use the -pwd argument in subsequent commands. You can override the saved password, if needed, by specifying the -pwd argument in the command.

### **Listing Available Magics**

The <code>%lsmagic</code> command lists all the magic commands available to this notebook. The commands are grouped by line magics and then by cell magics.

#### **Getting Help**

To display help about a magic command, enter the command followed by a ? (question mark). For example:

%%kubeRefresh?

### %kubeRefresh

Execute this magic if a user-specific kubeconfig secret was attached to the Notebook cluster before launching. This magic should be executed before entering kubectl commands from the notebook cell.

The syntax is:

%kubeRefresh [--local\_kubeconfig {true|false}] [--pwd PWD]

Executing the magic without the --pwd argument generates an interactive request for the user password, unless you have already supplied the password in a previous command in this notebook.

If you want to use a local kubeconfig file instead of the default kubeconfig file, upload the file to the /home/{user}/kubeconfig directory and then use the --local\_kubeconfig true argument.

The magic then obtains the appropriate kubeconfig file, and you may begin executing kubectl commands.

For example:

```
    [2]: %kubeRefresh --local_kubeconfig true
    Kubeconfig file not found. Please add config file under directory /home/dev1/kubeconfig/
    [3]: %kubeRefresh --local_kubeconfig true
    Kubeconfig is available to use
```

In HPE Ezmeral Runtime Enterprise 5.4.0 and later, this magic has an equivalent function in the ezmllib library. See Notebook ezmllib Functions on page 190.

#### %setLivy

You can use the *%setLivy* magic to connect to a different Livy session.

Syntax:

%setLivy --url URL [--pwd PWD]

For example:

%setLivy --url http://mycorp.net:10029

The --url argument specifies the Livy endpoint to which you want to connect.

Executing the magic without the -pwd argument generates an interactive request for the user password, unless you have already supplied the password in a previous command in this notebook. If the Livy session needs authentication, enter the password. If not, press enter.

# **Tutorials for HPE Ezmeral ML Ops on Kubernetes**

For Kubeflow tutorials, see Kubeflow Tutorials on page 218.

For general Kubernetes tutorials and examples, see General Kubernetes Tutorials on page 372.

### **Tutorial: KubeDirector Training and Serving**

Starting with HPE Ezmeral Runtime Enterprise 5.5.0, the KubeDirector training and deployment applications are deprecated, and are unavailable for creation through the HPE Ezmeral ML Ops UI. However, you can still create and use KubeDirector training and deployment applications with YAML files. This tutorial provides instructions on deploying Kubedirector Training and Kubedirector Serving applications with YAML files in HPE Ezmeral ML Ops.

**If you have not done so already:** Before beginning this tutorial, download the , which contains sample files for all of the included KubeDirector tutorials.

### Instantiate a KubeDirector Training Application

Noteworthy fields are as follows:

- Name: Name of the training instance.
- Namepsace: Name of the Tenant namespace.
- Spec.connection.secrets: Tenant secrets that are included. To fetch and update the secret values, use the following command:

kubectl -n <namespace> get secrets

- Requests/limits: You can edit this value for CPU, memory, or GPU as needed.
- Roles.podLabels: To enable DataTap for all node roles, set:

```
hpecp.hpe.com/dtap: "hadoop2"
```

1. After you have populated the YAML based on your cluster configuration, apply the YAML towards your tenant namespace:

```
Kubectl -n <tenant_namespace> apply -f training-instance.yaml
```

2. For each training instance, there are two pods. One pod services the APIs, and the other acts as a load balancer. Ensure both pods are in a running state. Once successful, the training instance now appears while creating a notebook cluster.

#### Instantiate a Kubedirector Model Serving Application

Noteworthy fields are as follows:

- Name: Name of the deployment instance.
- Namepsace: Name of the Tenant namespace.
• Spec.connection.secrets: Tenant secrets that are included. To fetch and update the secret values, use the following command:

```
kubectl -n <namespace> get secrets
```

- Requests/limits: You can edit this value for CPU, memory, or GPU as needed.
- Roles.podLabels: To enable DataTap for all node roles, set:

hpecp.hpe.com/dtap: "hadoop2"

1. After you have populated the YAML based on your cluster configuration, apply the YAML towards your tenant namespace:

```
Kubectl -n <tenant_namespace> apply -f deployment-instance.yaml
```

2. For each training instance, there are two pods. One pod services the APIs, and the other acts as a load balancer. Ensure both pods are in a running state. Once successful, the training instance now appears while creating a notebook cluster.

## Include the Training Clusters in the Kubedirector Notebook

You can include Training clusters in the Kubedirector notebook to run Training-related magic functions.

- 1. Log in to the HPE Ezmeral Runtime Enterprise web UI.
- 2. Select Dashboard.
- 3. Select the HPE Ezmeral ML Ops tenant.
- 4. Select the notebook and select launch.
- 5. Edit the YAML file and add the training cluster:

```
apiVersion: "kubedirector.hpe.com/v1beta1"
kind: "KubeDirectorCluster"
metadata:
  name: "jupyter-notebook-instance"
  namespace: "aiml1"
  labels:
    description: ""
spec:
  app: "jupyter-notebook"
  appCatalog: "local"
  connections:
    clusters:

    my-training-engine-instance

      - my-mlflow-instance
    secrets:

    hpecp-kc-secret-192e81d6d7054551422bb88bdf9f90a3

    hpecp-sc-secret-33630169f143ac582f69d43ofa3e3669

    hpecp-ext-auth-secret

    mlflow-sc
```

## More information

Tutorial: Transition from KubeDirector to Kubeflow Training on page 218 This tutorial provides a use case to help transition from KubeDirector training and deployment to Kubeflow equivalents.

# **Kubeflow Tutorials**

This section contains Kubeflow tutorials and examples for Kubeflow on HPE Ezmeral Runtime Enterprise

**NOTE:** Beginning with HPE Ezmeral Runtime Enterprise 5.5.1, Kubeflow notebooks are available. However, Hewlett Packard Enterprise recommends that you use full-featured KubeDirector notebooks instead. See Creating Notebook Servers on page 169.

For HPE Ezmeral ML Ops tutorials, see Tutorials for HPE Ezmeral ML Ops on Kubernetes on page 216.

For general Kubernetes tutorials and examples, see General Kubernetes Tutorials on page 372.

## Tutorial: Transition from KubeDirector to Kubeflow Training

This tutorial provides a use case to help transition from KubeDirector training and deployment to Kubeflow equivalents.

# **Prerequisites:**

- This tutorial assumes you have an existing KubeDirector notebook cluster up and running.
- Before beginning this tutorial, download the , which contains sample files for all the included KubeDirector tutorials.

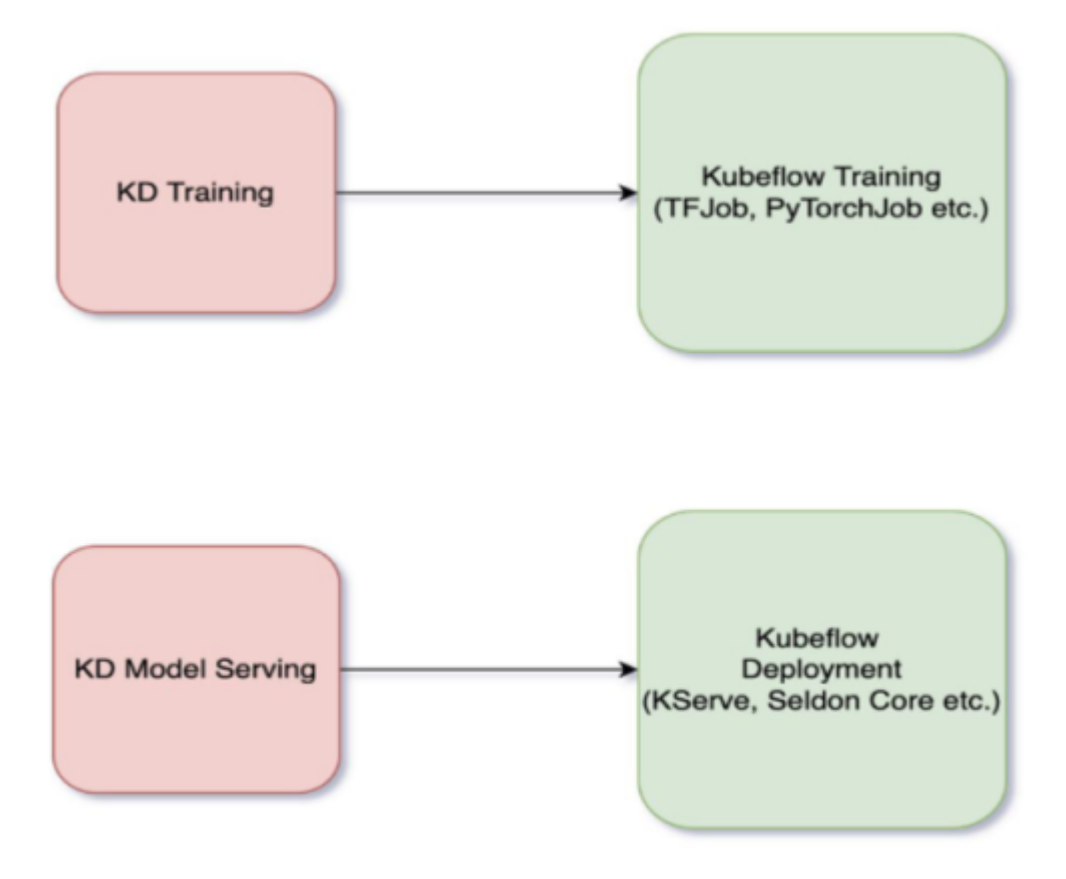

# **Tutorial 1: Transition From KubeDirector Training to TFJob**

# 1. Provision the KubeDirector Training cluster:

a. Run the training.yaml file included under templates:

kubectl apply -f training.yaml -n <tenant>

**b.** Check the provisioning status of the cluster:

kubectl get pods -n <tenant> | grep train1

**c.** Run the notebook example training\_sample.ipynb. This notebook example runs the sample Tensorflow script using the KubeDirector Training cluster.

# 2. Run the Tensorflow job:

Next, run the same training script using Kubeflow TFJob.

You can run the scripts for this step using the tutorial.ipynb notebook included in both the tensorflow/KServe and tensorflow/Seldon folders. Select the folder corresponding to the type of inferencing that you want to run.

The steps in the notebook are explained in detail below.

a. Create an image that includes the required scripts and relevant datasets from the sample zip file. This image acts as the basis of the TFJob utility. Ensure that the required training and dataset files are available in your local machine. **b.** You must have access to a Docker daemon to build and push the created image to a compatible docker registry. To install Docker, see this page in the official Docker documentation (link opens an external site in a new tab or window).

Ensure you have access to a Docker registry which is accessible from the HPE Ezmeral Runtime Enterprise cluster.

c. Run the scripts using the tutorial.ipynb notebook. This notebook is included in both the KServe and Seldon folders. Select the folder corresponding to the type of inferencing you want to run.

The steps included in the notebook are as follows:

- 1. Create a basic Docker file following the template in Dockerfile. Make sure to include the datasets and the scripts to the image provided in the sample.
- 2. After the image is ready, build and push the image to the registry:

docker build -t <docker\_image\_name\_with\_tag>

docker push <docker\_image\_name\_with\_tag>

The pushed image now serves as the base image during the training phase.

- 3. Before beginning training, create a PVC for the saved model:
  - a. Open and apply the PVC YAML available as part of the training folder:

kubectl apply -f tfjob-pvc.yaml

**b.** Verify that the PVC is created and in a bound state:

kubectl get pvc

- 4. Apply the TFJob CR YAML to run the training:
  - If you are using Kserve inferencing:

kubectl -n <namespace> apply -f tfjob\_kserve.yaml

• If you are using **Seldon** inferencing:

```
kubectl -n <namespace> apply -f tfjob_seldon.yaml
```

5. A TFJob is created and a pod is provisioned to run the training. The output of the training is a file that exists in the associated PVC:

```
kubectl get pods -n <namespace> | grep tfjob
```

When the pod enters a complete state, the model building is complete. You can now deploy the generated model with KServe or Seldon. See:

- Tutorial 3: Inferencing with KServe on page 222
- Tutorial 4: Inferencing with Seldon Core on page 222

# **Tutorial 2: Transition From KubeDirector Training to PyTorchJob**

This tutorial uses the notebook under examples/mlflow/PyTorch\_sample.ipynb as an example. Sample scripts for this tutorial are located in the tutorials/pytorch folder in the sample zip file.

- 1. Upload the notebook PyTorch\_sample.ipynb to your KubeDirector notebook cluster. Familiarize yourself with the script. Then proceed with the following steps to run the same script as a part of Kubeflow PyTorchJob.
- 2. Create an image that includes the required scripts and relevant datasets from the sample zip file. This image acts as the basis of the PyTorchJob utility. Ensure that the required training and dataset files are available in your local machine.
- 3. You must have access to a Docker daemon to build and push the created image to a compatible docker registry. To install Docker, see this page in the official Docker documentation (link opens an external site in a new tab or window).

Ensure you have access to a Docker registry which is accessible from the HPE Ezmeral Runtime Enterprise cluster.

- 4. Create a basic Docker file following the template in Dockerfile. Make sure to include the required datasets and the scripts to the image.
- 5. After the image is ready, build and push the image to the registry:

```
docker build -t <docker_image_name_with_tag>
```

```
docker push <docker_image_name_with_tag>
```

- 6. The pushed image now serves as the base image during our training phase. Before we start training, ensure storage for the saved model. Create a PVC:
  - a. Open and apply the PVC YAML available as part of the training folder:

```
kubectl apply -f pytorch-pvc.yaml
```

**b.** Verify that the PVC is created and in a bound state:

kubectl get pvc

7. Apply the PyTorch CR YAML to run the training:

```
kubectl -n <namespace> apply -f pytorch.yaml
```

**8.** A PyTorchJob is created and a pod is provisioned to run the training. The output of the training is a model file that exists in the associated PVC:

kubectl get pods -n <namespace> | grep tfjob1-sample-worker-0

When the pod enters a complete state, the model building is complete. You can now deploy the generated model with Seldon Core. See: Tutorial 4: Inferencing with Seldon Core on page 222.

#### **Tutorial 3: Inferencing with KServe**

- 1. Obtain the KServe/inference\_kserve.yaml file from the tensorflow directory in the sample zip file.
- 2. Apply KServe/inference\_kserve.yaml to the tenant namespace:

```
kubectl apply -f KServe/inference_kserve.yaml -n <namespace>
```

**3.** Ensure that the pods are up and running. You can track the status of the serving deployment with the following commands:

```
kubectl get inferenceservices
```

```
kubectl get pods | grep tfjob-serving
```

4. After the pods are up and running, send a request to the model.

Sample requests are available under tensorflow/kserve/requests\_kserve.py.

**a.** In the Jupyter Notebook terminal, install the following Python dependencies:

pip install requests lxml --user

**b.** From the Jupyter notebook, launch kserving-request.py as follows:

python kfserving-request.py http://
<kserve-service>-default.<tenant-name>.svc.cluster.local:80

The output appears similar to the following:

```
200
{u'predictions': [[0.841960549]]}
```

## **Tutorial 4: Inferencing with Seldon Core**

- 1. Obtain the inference\_seldon.yaml file from the tensorflow directory in the sample zip file.
- 2. Apply inference\_seldon.yaml to the tenant namespace:

kubectl apply -f inference\_seldon.yaml -n <namespace>

3. Ensure that the pods are up and running. You can track the status of the serving deployment with the following commands:

kubectl get sdep

kubectl get pods | grep tfserving

4. After the pods are up and running, send a request to the model.

Sample requests are available under tensorflow/seldon/requests\_seldon.py.

a. In the Jupyter Notebook terminal, install the following Python dependencies:

```
pip install requests lxml --user
```

**b.** From the Jupyter notebook, launch seldon-request.py as follows:

```
python seldon-request.py http://
<seldon-service>.<tenant-name>.svc.cluster.local:8000
```

The output appears similar to the following:

```
200
{u'predictions': [[0.841960549]]}
```

## More information

#### Tutorial: KubeDirector Training and Serving on page 216

Starting with HPE Ezmeral Runtime Enterprise 5.5.0, the KubeDirector training and deployment applications are deprecated, and are unavailable for creation through the HPE Ezmeral ML Ops UI. However, you can still create and use KubeDirector training and deployment applications with YAML files. This tutorial provides instructions on deploying Kubedirector Training and Kubedirector Serving applications with YAML files in HPE Ezmeral ML Ops.

#### Tutorial: Training with TensorFlow (Financial Series)

#### Prerequisites:

- An Internet connection is required to download the dependencies needed for this tutorial. This tutorial is not available for Air Gapped environments.
- If you have not done so already: Before beginning this tutorial download the, which contains sample files for all of the included Kubeflow tutorials.

The following tutorial is based on the example at https://github.com/mapr/kubeflow-examples/tree/master/ financial\_time\_series.

## Step 1: Mount the Volume for Storing a Model

- 1. Log in to the KubeDirector notebook as an LDAP user.
- 2. Obtain pvc-tf-training-fin-series.yaml from the zip file mentioned above.
- **3.** Upload pvc-tf-training-fin-series.yaml to the KubeDirector notebook for the Persistent Volume Claim (PVC).
- 4. Open the web terminal in the HPE Ezmeral Runtime Enterprise UI, or from the terminal within the KubeDirector notebook.

**NOTE:** By default, you cannot execute kubectl commands in a newly created KubeDirector notebook. To enable kubectl in a notebook, select one of the following methods:

- Through the HPE Ezmeral Runtime Enterprise UI:
  - **a.** In the HPE Ezmeral Runtime Enterprise UI, navigate to the **Tenant** section and initialize a web terminal with the corresponding button.
  - b. Start a new Terminal session inside the KubeDirector notebook. Check that the files inside your KubeDirector notebook have the appropriate file permissions that allow you to work with them.

c. Move all files you want to work with to the following path:

/bd-fs-mnt/TenantShare

d. You can now access the files inside the web terminal with kubect1.

#### • From inside the KubeDirector notebook:

**a.** To authorize your user inside the KubeDirector notebook, execute the following Jupyter code cell:

```
from ezmllib.kubeconfig.ezkubeconfig import set_kubeconfig
set_kubeconfig()
```

- **b.** A prompt appears below the code cell you executed. Enter your user password in the prompt.
- c. kubectl is now enabled for your KubeDirector notebook. Start a Terminal session in the KubeDirector notebook to work with kubectl.
- 5. Apply the .yaml file to create the PVC:

```
kubectl apply -f pvc-tf-training-fin-series.yaml
```

6. Verify that the PVC was created and is in the bound state:

kubectl get pvc

The results should look like this:

NAME STATUS VOLUME CAPACITY ACCESS MODES STORAGECLASS AGE pvctf Bound mapr-pv-edeb3067-0332-44cf-88d8-a44be8c39f7c 10Gi RWX default 21m

#### **Step 2: Exploration Phase**

To complete the exploration phase:

- 1. Log in to the KubeDirector notebook.
- 2. Perform the following:
  - a. Upload FinancialTimeSerieswithFinanceData.ipynb.

**b.** If your environment is behind a proxy, open the uploaded notebook and perform the following workaround:

Add a cell above the first step, and insert the following specifying your proxies:

```
%env https_proxy=YOUR_PROXY
%env http_proxy=YOUR_PROXY
%env no_proxy=YOUR_PROXY
%env HTTPS_PROXY=YOUR_PROXY
%env HTTP_PROXY=YOUR_PROXY
%env NO_PROXY=YOUR_PROXY
```

c. Walk throug the notebook step by step to better understand the problem and suggested solutions.

#### Step 3: Training Phase

To complete the training phase:

- 1. Upload and apply financial-series-tfjob.yaml.
- 2. Verify the TensorFlow job is created successfully:

```
kubectl get tfjobs
NAME STATE AGE
trainingjob Created 2m47s
```

3. Verify that pods are created, running, and then completed:

| kubectl get pods   grep | trainingjob |           |   |       |
|-------------------------|-------------|-----------|---|-------|
| trainingjob-ps-0        | 0/1         | Completed | 0 | 5m39s |
| trainingjob-worker-0    | 0/1         | Completed | 0 | 5m39s |

4. Check the logs to walk through the training process description:

```
kubectl logs trainingjob-ps-0
```

The output should appear as follows:

```
...

INFO:tensorflow:SavedModel written to: b'model/1/saved_model.pb'

INFO:tensorflow:SavedModel written to: b'model/1/saved_model.pb'

INFO:root:copy files to /data/model/1

5000 0.5607639

10000 0.5755208

15000 0.6946181

20000 0.6145833

25000 0.6302083

30000 0.6449653

Precision = 0.9142857142857143

Recall = 0.2222222222222

F1 Score = 0.35754189944134074

Accuracy = 0.600694444444444
```

#### Step 4: Clean Up the Namespace

To clean up the namespace:

1. Delete both the pods and the job with the following command:

kubectl delete tfjob trainingjob

**2.** Delete the PVC:

kubectl delete -f pvc-tf-training-fin-series.yaml

## Tutorial: Serving a TensorFlow Model with KServing (Financial Series)

#### Prerequisites:

- An Internet connection is required to download the dependencies needed for this tutorial. This tutorial is not available for Air Gapped environments.
- If you have not done so already: Before beginning this tutorial, download the, which contains sample files for all of the included Kubeflow tutorials.

#### Serving TensorFlow Model with KServing

- 1. In a KubeDirector Jupyter notebook, create or upload the serving .yaml file financial-series-serving.yaml.
- 2. Open the web terminal in the HPE Ezmeral Runtime Enterprise UI, or from the terminal within the KubeDirector notebook.
  - **NOTE:** By default, you cannot execute kubectl commands in a newly created KubeDirector notebook. To enable kubectl in a notebook, select one of the following methods:
    - Through the HPE Ezmeral Runtime Enterprise UI:
      - **a.** In the HPE Ezmeral Runtime Enterprise UI, navigate to the **Tenant** section and initialize a web terminal with the corresponding button.
      - **b.** Start a new Terminal session inside the KubeDirector notebook. Check that the files inside your KubeDirector notebook have the appropriate file permissions that allow you to work with them.
      - c. Move all files you want to work with to the following path:

```
/bd-fs-mnt/TenantShare
```

- d. You can now access the files inside the web terminal with kubect1.
- From inside the KubeDirector notebook:
  - **a.** To authorize your user inside the KubeDirector notebook, execute the following Jupyter code cell:

```
from ezmllib.kubeconfig.ezkubeconfig import set_kubeconfig
set_kubeconfig()
```

**b.** A prompt appears below the code cell you executed. Enter your user password in the prompt.

- c. kubectl is now enabled for your KubeDirector notebook. Start a Terminal session in the KubeDirector notebook to work with kubectl.
- 3. In the terminal, apply the file:

\$ kubectl apply -f financial-series-serving.yaml

4. Check that inference service, revision, and relative pod are created:

```
$ kubectl get pods | grep finance-sample
NAME
READY STATUS RESTARTS AGE
finance-sample-predictor-default-d45t4-deployment-784457c4wjtl2
3/3 Running 0 63s
```

```
$ kubectl get ksvc
NAME
URL
LATESTCREATED LATESTREADY
READY REASON
finance-sample-predictor-default http://
finance-sample-predictor-default.nkili.example.com
finance-sample-predictor-default-91rnm
finance-sample-predictor-default-91rnm True
```

```
$ kubectl get revision
NAME CONFIG
NAME K&S SERVICE NAME
GENERATION READY REASON
finance-sample-predictor-default-91rnm
finance-sample-predictor-default
finance-sample-predictor-default-91rnm 1 True
```

\$ kubectl get inferenceservices NAME URL READY DEFAULT TRAFFIC CANARY TRAFFIC AGE finance-sample http://finance-sample.<profile-name>.example.com/v1/ models/finance-sample True 100 4h52m 5. Check that virtual service is created:

```
$ kubectl get virtualservices | grep finance-sample
finance-sample
                                        [kubeflow-gateway.kubeflow
knative-serving/cluster-local-gateway]
[finance-sample.nkili.example.com
finance-sample.nkili.svc.cluster.local]
                      24m
finance-sample-predictor-default
                                        [knative-serving/
cluster-local-gateway kubeflow/kubeflow-gateway]
[finance-sample-predictor-default.nkili
finance-sample-predictor-default.nkili.example.com
finance-sample-predictor-default.nkili.svc
finance-sample-predictor-default.nkili.svc.cluster.local]
                                                             24m
finance-sample-predictor-default-mesh
[mesh]
[finance-sample-predictor-default.nkili
finance-sample-predictor-default.nkili.svc
finance-sample-predictor-default.nkili.svc.cluster.local]
                                      24m
```

- 6. Create or upload the file kserving-request.py.
- 7. Install the following Python dependencies:

\$ pip install requests lxml --user

8. Launch kserving-request.py with the following options:

```
$ python kserving-request.py http://
finance-sample-predictor-default.$NAMESPACE.svc.cluster.local:80
```

For example:

```
$ python kserving-request.py http://
finance-sample-predictor-default.test1.svc.cluster.local:80
```

The output should appear similar to the following:

```
200
{'predictions': [{'model-version': '1', 'prediction': 0}]}
```

## **Cleaning the Namespace After Running the Sample**

**NOTE:** Make sure finance-sample is the only used name for resources in your cluster.

1. Delete pods:

```
kubectl delete pod -n $(kubectl get pods -n <USED_NAMESPACE> | grep
'finance-sample-predictor' | awk '{ print $1, $2 }' < echo)</pre>
```

The output should appear similar to the following:

kubectl delete pod -n \$(kubectl get pods -n kfdf-tenant | grep
'finance-sample-predictor' | awk '{ print \$1, \$2 }' < echo)</pre>

```
pod "finance-sample-predictor-default-00001-deployment-7bbfbd88shd88"
deleted
```

2. Delete revision:

```
kubectl delete revision -n $(kubectl get revision -A | grep
'finance-sample-predictor' | awk '{ print $1, $2 }')
```

The output should appear as follows:

```
kubectl delete revision -n $(kubectl get revision -A | grep
'finance-sample-predictor' | awk '{ print $1, $2 }')
```

```
revision.serving.knative.dev "finance-sample-predictor-default-00001" deleted
```

3. Delete kservice:

```
kubectl delete ksvc -n $(kubectl get ksvc -A | grep 'finance-sample' |
awk '{ print $1, $2 }')
```

The output should appear as follows:

```
kubectl delete ksvc -n $(kubectl get ksvc -A | grep 'finance-sample' |
awk '{ print $1, $2 }')
service.serving.knative.dev "finance-sample-predictor-default" deleted
```

4. Delete inferenceservice:

```
kubectl delete inferenceservice -n $(kubectl get inferenceservice -A |
grep 'finance-sample' | awk '{ print $1, $2 }')
```

The output should appear as follows:

```
kubectl delete inferenceservice -n $(kubectl get inferenceservice -A |
grep 'finance-sample' | awk '{ print $1, $2 }')
inferenceservice.serving.kserve.io "finance-sample" deleted
```

#### Tutorial: Training a PyTorch Model (Pytorch MNIST)

**If you have not done so already:** Before beginning this tutorial, download the , which contains sample files for all of the included Kubeflow tutorials.

To complete this tutorial:

1. Log in to the KubeDirector notebook as an LDAP user.

- 2. Create or upload the .yaml file for the PyTorch job: pytorch-mnist-ddp-cpu.yaml.
- **3.** Open the web terminal in the HPE Ezmeral Runtime Enterprise UI, or from the terminal within the KubeDirector notebook.

**NOTE:** By default, you cannot execute kubectl commands in a newly created KubeDirector notebook. To enable kubectl in a notebook, select one of the following methods:

- Through the HPE Ezmeral Runtime Enterprise UI:
  - **a.** In the HPE Ezmeral Runtime Enterprise UI, navigate to the **Tenant** section and initialize a web terminal with the corresponding button.
  - **b.** Start a new Terminal session inside the KubeDirector notebook. Check that the files inside your KubeDirector notebook have the appropriate file permissions that allow you to work with them.
  - c. Move all files you want to work with to the following path:

```
/bd-fs-mnt/TenantShare
```

- d. You can now access the files inside the web terminal with kubect1.
- From inside the KubeDirector notebook:
  - **a.** To authorize your user inside the KubeDirector notebook, execute the following Jupyter code cell:

```
from ezmllib.kubeconfig.ezkubeconfig import set_kubeconfig
set_kubeconfig()
```

- b. A prompt appears below the code cell you executed. Enter your user password in the prompt.
- c. kubectl is now enabled for your KubeDirector notebook. Start a Terminal session in the KubeDirector notebook to work with kubectl.
- 4. Create the PyTorch job:

```
kubectl apply -f pytorch-mnist-ddp-cpu.yaml
```

- IMPORTANT: To complete this tutorial in an Air Gapped environment, you must perform the following:
  - a. Push the bluedata/pytorch:mnist-ddp-cpu image to your Air Gap registry.
  - **b.** Add the prefix of your Air Gap registry before the image name within the .yaml file. For example:

```
<air-gap-registry>/bluedata/pytorch:mnist-ddp-cpu
```

5. Verify the PyTorch job is created:

```
$ kubectl get pytorchjobs
NAME STATE AGE
pytorch-mnist-ddp-cpu Created 3s
```

6. Verify the relative pods are created:

```
$ kubectl get pods -l job-name=pytorch-mnist-ddp-cpu
NAME
                                  READY
                                           STATUS
                                                                RESTARTS
AGE
pytorch-mnist-ddp-cpu-master-0
                                  0/1
                                           ContainerCreating
                                                                0
6s
                                  0/1
                                                                0
pytorch-mnist-ddp-cpu-worker-0
                                           Init:0/1
6s
pytorch-mnist-ddp-cpu-worker-1
                                  0/1
                                           Init:0/1
                                                                0
6s
pytorch-mnist-ddp-cpu-worker-2
                                  0/1
                                           Init:0/1
                                                                0
58
```

7. Verify the status for the PyTorch job pods. Wait until all pods have status Completed:

```
kubectl get pods -l job-name=pytorch-mnist-ddp-cpu
```

8. Insepct the logs to observe PyTorch training progress:

```
PODNAME=$(kubectl get pods -l
job-name=pytorch-mnist-ddp-cpu,replica-type=master,replica-index=0 -o
name) \
kubectl logs -f ${PODNAME};
```

You can also check the status of the PyTorch job with the describe command:

```
kubectl describe pytorchjob pytorch-mnist-ddp-cpu
...
//message: PyTorchJob pytorch-mnist-ddp-cpu is successfully completed.
...
```

9. Clean up after the job run:

```
kubectl delete -f pytorch-mnist-ddp-cpu.yaml
...
//message:
persistentvolumeclaim "pvcpy" deleted
pytorchjob.kubeflow.org "pytorch-mnist-ddp-cpu" deleted
...
```

## Tutorial: Katib Hyperparameter Tuning

## Example 1: TensorFlow

To complete this tutorial:

1. If you have not done so already, download the , which contains sample files for all of the included Kubeflow tutorials.

2. Deploy the example file:

```
kubectl apply -f tensorflow-example.yaml
```

- 3. Open the Kubeflow UI and nagivate to Home > View Katib experiments.
- 4. Click the experiment name, and then observe the running trials.
- 5. Check the experiment status:

kubectl get experiment

6. Check the experiment trials:

kubectl get trial

#### **Example 2: Random Algorithm**

This example may take some time to finish, depending on the resources allocated.

The following hyperparameters can be tuned:

- --lr learning rate
- --num-layers Number of layers in the neural networks
- --optimizer

To launch an experiment using the random algorithm example:

- 1. If you have not done so already, download the file, which contains sample files for all of the included Kubeflow tutorials.
- 2. Deploy the example file:

kubectl apply -f random-example.yaml

This example embeds the hyperparameters as arguments. You can embed hyperparameters in another way (e.g. by using environment variables) by using the template defined in the TrialTemplate.GoTemplate.RawTemplate section of the yaml file. The template uses the Go template format (link opens an external website in a new browser tab/window).

This example randomly generates the following hyperparameters:

- --lr Learning rate (type: double).
- --num-layers Number of layers in the neural network (type: integer).
- --optimizer Optimizer (type: categorical).

Check the experiment status:

kubectl describe experiment random-example

## Example 3: PyTorch

This example may take some time to finish, depending on the resources allocated.

- 1. If you have not done so already, download the file, which contains sample files for all of the included Kubeflow tutorials
- 2. Deploy the example file:

```
kubectl apply -f pytorch-example.yaml
```

- 3. Open the Kubeflow UI and navigate to Home > View Katib experiments.
- 4. Click the experiment name, and then observe the trials running.
- 5. Check the experiment status:

kubectl get experiment

6. Use the following command to check trials of the experiment:

kubectl get trial

## **Clean Up**

Delete the examples with the following commands:

• Random algorithm example:

kubectl delete -f random-example.yaml

Tensorflow example:

kubectl delete -f tensorflow-example.yaml

PyTorch example:

kubectl delete -f pytorchjob-example.yaml

#### Sample Katib Commands

To check experiment results via the kubect1 CLI.

List experiments:

kubectl get experiment

| NAME              | STATUS    | AGE |
|-------------------|-----------|-----|
| random-experiment | Succeeded | 25m |

Check experiment result

```
kubectl get experiment random-example -o yaml
```

• List trials

kubectl get trials NAME STATUS AGE random-experiment-24lgqghm Succeeded 26m

Check trial detail

kubectl get trials random-experiment-241gqghm -o yaml

To check the status using the interface:

- 1. Go to the Kubeflow home page.
- 2. Click the View Katib experiments button.
- 3. Click the name of the experiment.
- 4. Observe the built experiment graph after all the trials have Succeeded.

#### **Tutorial: ML Metadata**

**If you have not done so already:** Before beginning this tutorial, download the , which contains sample files for all of the included Kubeflow tutorials.

To complete this tutorial:

- 1. Connect to the JupyterLab notebook server and upload the demo-ml.ipynb notebook.
- 2. Run the notebook step by step and obersve the result on the Artifacts page in the Kubeflow UI (workspace: unknown, name: MNIST-v1).

For more information about the ML Metadata component, see: https://github.com/google/ml-metadata/blob/ master/g3doc/get\_started.md.

## **Tutorial: Sample Pipeline in the Pipelines Interface**

Look at this example from the Kubeflow documentation (link opens an external website in a new browser tab/window).

## **Running a Basic Pipeline**

- 1. Open the Kubeflow dashboard (see Accessing the Kubeflow Dashboard), then access the **Pipelines** page.
- 2. Click the sample name [Tutorial] DSL Control Structures.
- 3. Click Create experiment, then follow the on-screen prompts.
- 4. Create a run by clicking the **Start** button.
- 5. Select the name of the run on the **Experiments** dashboard.
- 6. Explore the graph and other aspects of your run by selecting the graph components and other interface elements.

#### **Running a Pipeline in Jupyter Notebook**

1. Create or open the KubeDirector notebook.

- 2. Upload the lightweight\_component.ipynb notebook to the Jupyter Notebook.
- 3. Open the uploaded file and execute each cell in the Notebook until it is finished.
- 4. In the last step, follow the links to open the experiment and run it in the Pipelines interface.

#### **Cleaning the Namespace After Running the Sample**

After completing the tutorials, you can perform cleanup steps to remove the pods from your namespace. These cleanup steps are applicable to both the Running a Basic Pipeline on page 234 tutorial and the Running a Pipeline in Jupyter Notebook on page 234 tutorial.

The following is an example of Kubernetes pods in the tenant namespace after successful completion of the Running a Basic Pipeline on page 234 tutorial:

| NAME         |              |                                             | READY |
|--------------|--------------|---------------------------------------------|-------|
| STATUS       | RESTARTS     | AGE                                         |       |
| conditional- | -execution-p | pipeline-with-exit-handler-tb6p4-1576391149 | 0/2   |
| Completed    | 0            | 15m                                         |       |
| conditional- | -execution-p | pipeline-with-exit-handler-tb6p4-1865731256 | 0/2   |
| Error        | 0            | 15m                                         |       |
| conditional- | -execution-p | pipeline-with-exit-handler-tb6p4-2761648130 | 0/2   |
| Completed    | 0            | 14m                                         |       |
| conditional- | -execution-p | pipeline-with-exit-handler-tb6p4-2796593516 | 0/2   |
| Completed    | 0            | 15m                                         |       |
| conditional- | -execution-p | pipeline-with-exit-handler-tb6p4-39186315   | 0/2   |
| Completed    | 0            | 16m                                         |       |
| ~ ~ ~        |              |                                             |       |

**NOTE:** The Error state for one of the pipeline's pods is expected behavior, which occurs after looking through the pipeline's graph and components.

To remove pods from the namespace:

- 1. Start a new terminal session in the KubeDirector notebook.
- Open the web terminal in the HPE Ezmeral Runtime Enterprise UI, or from the terminal within the KubeDirector notebook.
  - **NOTE:** By default, you cannot execute kubectl commands in a newly created KubeDirector notebook. To enable kubectl in a notebook, select one of the following methods:
    - Through the HPE Ezmeral Runtime Enterprise UI:
      - **a.** In the HPE Ezmeral Runtime Enterprise UI, navigate to the **Tenant** section and initialize a web terminal with the corresponding button.
      - b. Start a new Terminal session inside the KubeDirector notebook. Check that the files inside your KubeDirector notebook have the appropriate file permissions that allow you to work with them.
      - c. Move all files you want to work with to the following path:

/bd-fs-mnt/TenantShare

- d. You can now access the files inside the web terminal with kubectl.
- From inside the KubeDirector notebook:

**a.** To authorize your user inside the KubeDirector notebook, execute the following Jupyter code cell:

```
from ezmllib.kubeconfig.ezkubeconfig import set_kubeconfig
set_kubeconfig()
```

- **b.** A prompt appears below the code cell you executed. Enter your user password in the prompt.
- c. kubectl is now enabled for your KubeDirector notebook. Start a Terminal session in the
  KubeDirector notebook to work with kubectl.
- 3. Run the following kubect1 commands to remove the pipeline's resources:
  - kubectl get wf
  - kubectl delete wf <wf\_name>

#### For example:

```
kubectl delete wf
conditional-execution-pipeline-with-exit-handler-k5v2w
```

4. The result of the pipeline run remains on the **Runs** page of the **Kubeflow dashboard**. If you want to remove the results from the list on the **Runs** page, you can archive the results instead.

#### **Tutorial: Kale Extension in Kubedirector Notebook**

The Kale extension for HPE Ezmeral Runtime Enterprise enables the automation of Jupyter Notebook deployments to Kubeflow Pipelines.

Kale enables you to deploy local or cloud-based Jupyter Notebooks to Kubeflow Pipelines, automatically converting the Notebook to a valid Kubeflow Pipelines deployment. Kale also resolves data dependencies and manages the lifecycle of the pipeline.

## Kale Tutorial

**If you have not done so already:** Before beginning this tutorial, download the , which contains sample files for all the included Kubeflow tutorials.

To complete this tutorial:

- **1.** Log in to the Kubedirector notebook.
- 2. Before enabling the Kale extension, execute the steps from examples/kubeflow/kale/ README.ipynb in the Kubedirector notebook. Proceed as follows:

a. Run the following cells:

```
from ezmllib.kubeconfig.ezkubeconfig import set_kubeconfig
set_kubeconfig()
```

```
from ezmllib.kubeflow.ezkfp import KfSession
K = KfSession()
client=K.kf_client()
```

```
# List the current kubeflow pipelines
print(client.list_pipelines())
```

- **b.** If print(client.list\_pipelines()) returns a nonempty array of pipelines, you have successfully created your KFP client.
- 3. Upload candies\_sharing.ipynb using the Upload Files button in the Kubedirector notebook.
- 4. Enable the Kale extension, as follows:
  - a. Click the Kale button in the navigation pane. The Kale Deployment Panel opens.
  - b. Select Enable.

For more information on the Kale Deployment Panel, see The Kale Deployment Panel on page 238.

- 5. Open the candies\_sharing.ipynb file.
- 6. Run all cells in the notebook using Run > Run All Cells.
- 7. At the bottom of the Kale Deployment Panel, click Compile and Run.
- On the Kubeflow Dashboard, open the Runs page. Check the status of the pipeline run launched from the Kubedirector notebook.
- **9.** Perform cleanup steps to remove the pod from your namespace, as described in Cleaning the Namespace After Running the Sample on page 237.

## **Cleaning the Namespace After Running the Sample**

After completing the Kale Tutorial on page 236, you can perform cleanup steps to remove the pod from your namespace.

The following is an example of Kubernetes pods in the tenant namespace after successful completion of the tutorial:

| ***                              |       |           |          |
|----------------------------------|-------|-----------|----------|
| NAME                             | READY | STATUS    | RESTARTS |
| AGE                              |       |           |          |
| candies-sharing-bq9mb-1430592451 | 0/2   | Completed | 0        |
| 17h                              |       |           |          |
| candies-sharing-bq9mb-196233272  | 0/2   | Completed | 0        |
| 17h                              |       |           |          |
| candies-sharing-bq9mb-213010891  | 0/2   | Completed | 0        |
| 17h                              |       |           |          |
| candies-sharing-bq9mb-229788510  | 0/2   | Completed | 0        |
| 17h                              |       |           |          |
| candies-sharing-bq9mb-833381010  | 0/1   | Completed | 0        |

17h

•

To remove pods from the namespace:

- 1. Start a new terminal session in the KubeDirector notebook.
- 2. Run the following kubectl commands to remove the pipeline's resources:

```
kubectl get wf

NAME STATUS AGE

candies-sharing-zshg5 Succeeded 3m44s
```

kubectl delete wf <wf\_name>

For example:

kubectl delete wf candies-sharing-zshg5

3. The result of the pipeline run remains on the **Runs** page of the **Kubeflow dashboard**. If you want to remove the results from the list on the **Runs** page, you can archive the results instead.

#### The Kale Deployment Panel

The Kale Deployment Panel contains the following sections:

- **Pipeline Metadata**: Define the name of the experiment and pipeline, and provide a description.
- **Run**: Enable the Katib feature for this pipeline. Set up appropriate hyperparameters and other variables by clicking the **Enable Katib Job** button.
- Click Advanced Settings. In Advanced Settings, you can set a container image. This container image is used for all steps of the current pipeline.
- **NOTE:** The Kale extension does not support the Rok snapshot feature at this time. Instead, you can manually create a volume or use an existing volume for this pipeline.

#### Editing a Cell

To edit a cell:

- 1. Click the **pencil** icon. Cell information for Kale opens.
- 2. Edit the information about this cell.
- 3. Click the x button. Cell information closes.

#### **Tutorial: TensorBoard**

#### Prerequisites:

- KubeDirector notebook with ML Ops toolkits and Persistent Volume attached
- An Internet connection is required to download the MNIST dataset for this tutorial. This tutorial is not available for Air Gapped environments.

- If you have not done so already: Before beginning this tutorial, download the, which contains sample files for all of the included Kubeflow tutorials.
- **IMPORTANT:** If you experience freezing while downloading the MNIST dataset, restart the notebook kernel.

To complete the tutorial:

- 1. Log in to the KubeDirector notebook as an LDAP user.
- 2. Upload tensorboard.ipynb file using the respective button in the Jupyter notebook.
- 3. Open tensorboard.ipynb and run it using Run > Run All Cells in the menu panel.
- 4. Open the Kubeflow Dashboard, log in with the LDAP user credentials you used in step 1, and open the **Tensorboards** page.

Ensure that the tenant namespace is selected in the Namespace drop-down list.

5. Create a new TensorBoard:

New Tensorboard

a. Select + NEW TENSORBOARD. The New Tensorboard dialog box opens.

| Create a new Tensorboard      |           |
|-------------------------------|-----------|
| Name                          | Namespace |
| metrics                       | t2        |
| Object Store PVC              |           |
| p-nb-tb-ps-controller-vfvsp-0 | •         |
| Mount Path                    |           |
| home/dev1/logs                |           |
| CREATE                        |           |

- b. In the Name field, enter a name for the TensorBoard. For example, metrics.
- c. Select the PVC check box.
- d. In the PVC Name drop-down list, select the KubeDirector notebook's persistent volume.
- e. In the Mount Path field, enter the path home/<user>/logs. For example, if the notebook user is dev1, the user mount path is home/dev1/logs.
- f. Select CREATE.
- 6. Wait until the TensorBoard becomes available.

| Tens | orBoards |                        |                                | + New Ten | sorBoard |
|------|----------|------------------------|--------------------------------|-----------|----------|
| Stat | us Name  | Age                    | Logspath                       |           |          |
| 0    | metrics  | less than a minute ago | pvc://p-nb-lb-ps-controller-vf | CONNECT   | Î        |

7. Click **CONNECT** to open the created TensorBoard.

| TensorBoard scalars graph                                                                     |                                               | <u>•</u> c | ≎ ≎ |
|-----------------------------------------------------------------------------------------------|-----------------------------------------------|------------|-----|
| Show data download links                                                                      | Q Filter tags (regular expressions supported) |            |     |
| Ignore outliers in chart scaling                                                              | epoch accuracy                                |            | ~   |
| Tooltip sorting method: default ~                                                             |                                               |            |     |
|                                                                                               | epoch_accuracy<br>tag: epoch_accuracy         |            |     |
| Smoothing 0.6                                                                                 | 0 976<br>0 974<br>0 97                        |            |     |
| Horizontal Axis                                                                               | 0.966                                         |            |     |
| STEP RELATIVE WALL                                                                            | 0 952                                         |            |     |
| Runs                                                                                          | 0 1 2 3 4                                     |            |     |
| Write a regex to filter runs                                                                  |                                               |            |     |
| <ul> <li>✓ ○ fit/20221025-135952/train</li> <li>✓ ○ fit/20221025-135952/validation</li> </ul> | epoch_Joss                                    |            | ^   |
| TOGGLE ALL RUNS                                                                               | epoch_loss                                    |            |     |
| /tensorboard_logs/                                                                            | tag: epoch_loss                               |            |     |
|                                                                                               | 0.15                                          |            |     |
|                                                                                               | 0.13                                          |            |     |
|                                                                                               | 0.11                                          |            |     |
|                                                                                               |                                               |            |     |
|                                                                                               |                                               |            |     |
|                                                                                               |                                               |            |     |

8. (Optional) You can delete the created TensorBoard with the **Delete** button from the **Tensorboards** page of the **Kubeflow Dashboard**.

## Tutorial: Argo Workflows

**If you have not done so already:** Before beginning this tutorial, download the , which contains sample files for all of the included Kubeflow tutorials.

This article provides the following two examples:

- Simple Workflow
- Parallel Execution Workflow

#### Simple Workflow

To complete the simple workflow:

- 1. Upload argo-hello-world.yaml or argo-hello-world\_limit.yaml:
  - If you are running in a profile namespace:

kubectl apply -f argo-hello-world.yaml -n <namespace>

• If you are running in a tenant namespace:

kubectl apply -f argo-hello-world\_limit.yaml -n <tenant\_namespace>

## 2. Check if the workflow is created:

```
kubectl get wf -n <namespace>
```

- 3. Verify the relative pod hello-world is created and running.
- 4. To remove the workflow, enter the following command:

```
kubectl delete wf hello-world -n <namespace>
```

#### **Parallel Execution Workflow**

To complete the parallel execution workflow:

- 1. Upload argo-parallel-nested.yaml or argo-parallel-nested\_limit.yaml and apply the nested Argo workflow:
  - If you are using the user namespace:

kubectl apply -f argo-parallel-nested.yaml -n <namespace>

• If you are using the tenant namespace:

```
kubectl apply -f argo-parallel-nested_limit.yaml -n <tenant_namespace>
```

- 2. Check that the pods are created per the template in the .yaml file.
- 3. The workflow is successfully completed:

| parallel | ism-nested-dag-1226 | 31356  |       |
|----------|---------------------|--------|-------|
| 0/2      | Completed           | 0      | 4m36s |
| parallel | ism-nested-dag-1394 | 08975  |       |
| 0/2      | Completed           | 0      | 4m36s |
| parallel | ism-nested-dag-1729 | 64213  |       |
| 0/2      | Completed           | 0      | 4m52s |
| parallel | ism-nested-dag-1858 | 975680 |       |
| 0/2      | Completed           | 0      | 4m19s |
| parallel | ism-nested-dag-1892 | 530918 |       |
| 0/2      | Completed           | 0      | 4m3s  |
| parallel | ism-nested-dag-1909 | 308537 |       |
| 0/2      | Completed           | 0      | 4m3s  |
| parallel | ism-nested-dag-2922 | 067776 |       |
| 0/2      | Completed           | 0      | 2m56s |
| parallel | ism-nested-dag-2938 | 845395 |       |
| 0/2      | Completed           | 0      | 2m56s |
| parallel | ism-nested-dag-2972 | 400633 |       |
| 0/2      | Completed           | 0      | 3m12s |
| parallel | ism-nested-dag-3470 | 313907 |       |
| 0/2      | Completed           | 0      | 4m19s |
| parallel | ism-nested-dag-3487 | 091526 |       |
| 0/2      | Completed           | 0      | 4m4s  |
| parallel | ism-nested-dag-3503 | 869145 |       |
| 0/2      | Completed           | 0      | 4m4s  |
| parallel | ism-nested-dag-4589 | 28436  |       |
| 0/2      | Completed           | 0      | 3m30s |
| parallel | ism-nested-dag-4757 | 06055  |       |
| 0/2      | Completed           | 0      | 3m30s |
| parallel | ism-nested-dag-4924 | 83674  |       |
| 0/2      | Completed           | 0      | 3m46s |
|          |                     |        |       |

4. Remove the workflow with the following command:

```
kubectl delete wf parallelism-nested-dag -n <namespace>
```

## **Tutorial: GitHub Issue Summarization**

#### Prerequisites:

- An Internet connection is required to download the dependencies needed for this tutorial. This tutorial is not available for Air Gapped environments.
- Before starting this tutorial, ensure that you have a Jupyter Notebook with ML toolkits enabled. The KubeDirector notebook should have PVC, as the trained model is stored in this notebook, and Seldon core reads this model from the notebook's PVC.

To complete this tutorial:

- 1. Log into the KubeDirector notebook as an LDAP user.
- 2. In the KubeDirector notebook, open the folder examples/kubeflow/text-processing. The working directory contains all the necessary files to work with the example.
- 3. Open the Training.ipynb notebook file and run all cells: Run -> Run All Cells.
- 4. Get the full path of the current home directory in the notebook. Edit the seldon-issue-sum-deployment.yaml file and replace <home\_dir> with the full path of the current home directory.
- 5. Open the web terminal in the HPE Ezmeral Runtime Enterprise UI, or from the terminal within the KubeDirector notebook.
  - **NOTE:** By default, you cannot execute kubectl commands in a newly created KubeDirector notebook. To enable kubectl in a notebook, select one of the following methods:
    - Through the HPE Ezmeral Runtime Enterprise UI:
      - **a.** In the HPE Ezmeral Runtime Enterprise UI, navigate to the **Tenant** section and initialize a web terminal with the corresponding button.
      - **b.** Start a new Terminal session inside the KubeDirector notebook. Check that the files inside your KubeDirector notebook have the appropriate file permissions that allow you to work with them.
      - c. Move all files you want to work with to the following path:

```
/bd-fs-mnt/TenantShare
```

- d. You can now access the files inside the web terminal with kubect1.
- From inside the KubeDirector notebook:
  - **a.** To authorize your user inside the KubeDirector notebook, execute the following Jupyter code cell:

```
from ezmllib.kubeconfig.ezkubeconfig import set_kubeconfig
set_kubeconfig()
```

**b.** A prompt appears below the code cell you executed. Enter your user password in the prompt.

- **c.** kubectl is now enabled for your KubeDirector notebook. Start a Terminal session in the KubeDirector notebook to work with kubectl.
- 6. Apply seldon-issue-sum-deployment.yaml with the following command:

```
kubectl apply -f seldon-issue-sum-deployment.yaml
```

7. Execute the following command to make a prediction:

```
python seldon-request.py http://
issue-summarization-example.<tenant-name>.svc.cluster.local:8000
```

# **Spark on Kubernetes**

The topics in this section provide information about Apache Spark on Kubernetes in HPE Ezmeral Runtime Enterprise. (Not available with HPE Ezmeral Runtime Enterprise Essentials.)

# **Spark Overview**

This topic provides a brief overview of Apache Spark on HPE Ezmeral Runtime Enterprise.

Spark is a unified analytics engine with high data processing speed that offers the high-level API in Java, Scala, Python, and R. Spark provides the in-memory computing and optimized query execution for the fast data processing.

You can run the Spark on Kubernetes managed clusters on HPE Ezmeral Runtime Enterprise. For more information about running Spark on Kubernetes, see Apache Spark on Kubernetes.

**NOTE:** Starting from HPE Ezmeral Runtime Enterprise 5.3, Spark Standalone is no longer supported.

When you submit a Spark application using the spark-submit to a Kubernetes cluster, you start a Spark driver within a Kubernetes pod. This driver creates the Spark executor pods within the Kubernetes cluster to execute the tasks.

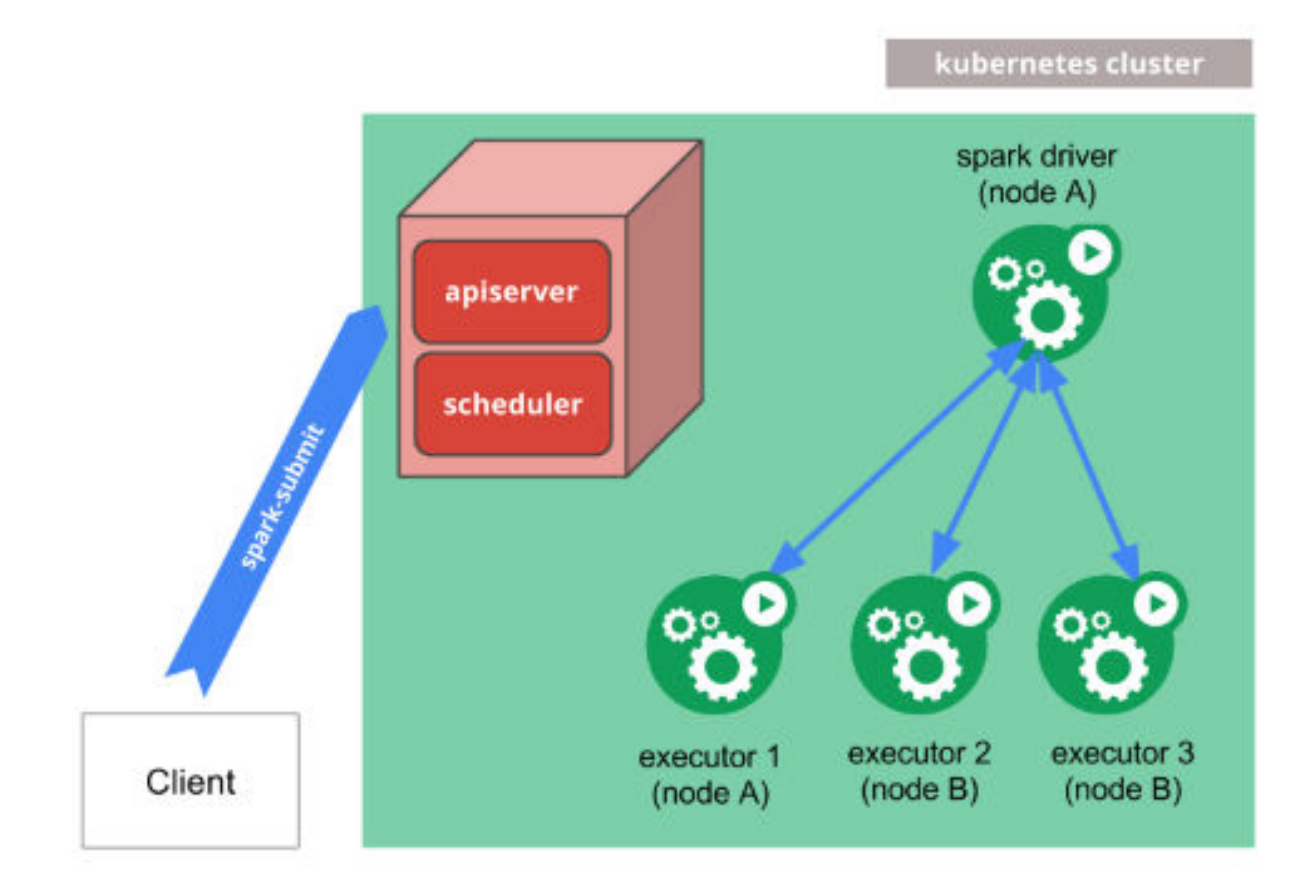

## Apache Spark on HPE Ezmeral Runtime Enterprise

- HPE Ezmeral Runtime Enterprise provides enterprise ready unified Spark which supports Apache Livy based RESTful interface.
- Spark 3.x.x supports RAPIDS Accelerator by Nividia to accelerate the processing for Spark by using the GPUs. See Nvidia Spark-RAPIDS Accelerator for Spark on page 254.
- Spark 3.x.x provides ACID transactions for Spark applications with Delta Lake. See Delta Lake with Apache Spark on page 296.
- Spark supports the following:
  - Global Hive Metastore: Starting from HPE Ezmeral Runtime Enterprise 5.3, you can access the Hive Metastore configured inside one Kubernetes cluster from Spark applications that is configured in another Kubernetes cluster. See Hive Metastore on page 309.
  - Spark History Server. See Spark History Server on page 297.
  - Spark Thrift Server. See Spark Thrift Server on page 305.
- You can run a Spark job on Kubernetes clusters in the HPE Ezmeral Runtime Enterprise in the following ways:
  - Using Spark Operator. See Spark Operator on page 264.
  - Using Livy to make REST calls. See Submitting Spark Application Using Livy on page 282.
  - Using spark scripts from spark-client pods. See Submitting Spark Applications Using spark-submit on page 295.

- Using Airflow to schedule Spark jobs. See Using Airflow to Schedule Spark Applications on page 314.
- You can run Spark jobs in the Data Fabric tenants or non Data Fabric tenants:

**Data Fabric Tenants** 

Tenants created on HPE Ezmeral Data Fabric on Kubernetes on the HPE Ezmeral Runtime Enterprise or on HPE Ezmeral Data Fabric on Bare Metal outside of the HPE Ezmeral Runtime Enterprise.

See HPE Ezmeral Data Fabric as Tenant/Persistent Storage on page 579.

Non Data Fabric Tenants

Tenants created on an external storage that is not the HPE Ezmeral Data Fabric.

 To learn about new enhancements and changes for Spark on HPE Ezmeral Runtime Enterprise, see What's New in Version 5.6.x on page 99.

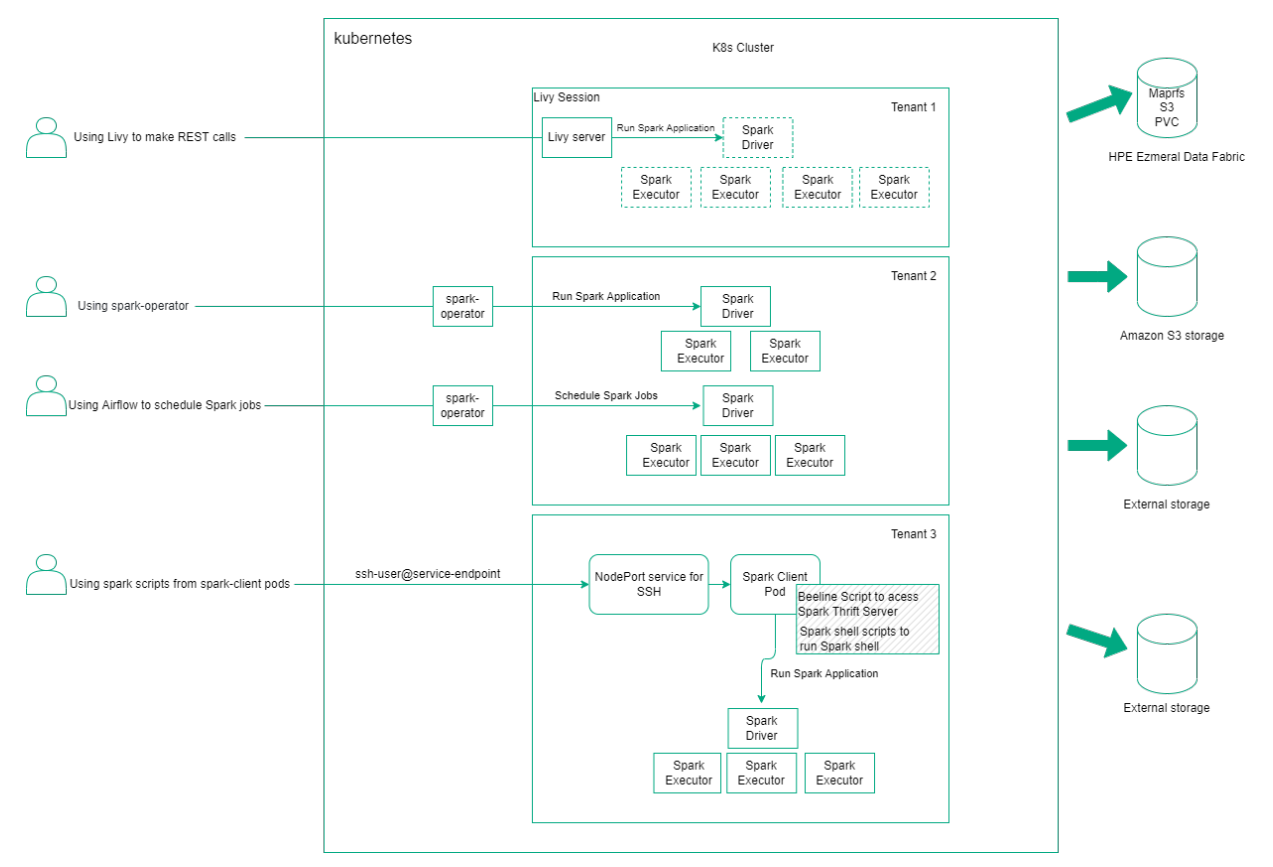

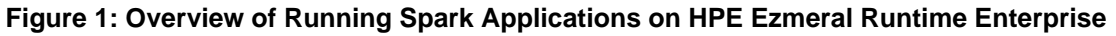

# **Spark Version Comparison Matrix**

This matrix shows the different versions of Spark supported on HPE Ezmeral Runtime Enterprise.

## HPE Ezmeral Runtime Enterprise 5.6.x

HPE Ezmeral Runtime Enterprise supports open-source Spark images, and HPE distribution for Apache Spark 2.4.7 and Apache Spark 3.3.1. For details, see Spark Operator on page 264.

The following table compares the two different versions of Spark on HPE Ezmeral Runtime Enterprise.

## Table

| Capabilities                                   | Spark 2.4.7                                                                                                    | Spark 3.3.1                                                                                                    |
|------------------------------------------------|----------------------------------------------------------------------------------------------------|----------------------------------------------------------------------------------------------------|
| Enterprise readiness                           | Yes                                                                                                    | Yes (Default and Recommended)                                                                                          |
| Installation                                   | Using KubeDirector applications in<br>HPE Ezmeral Runtime Enterprise<br>GUI or manual deployment using<br>Helm charts. | Using KubeDirector applications in<br>HPE Ezmeral Runtime Enterprise<br>GUI or manual deployment using<br>Helm charts. |
| Delta Lake Support                             | No                                                                                                    | Yes                                                                                                    |
| Data Fabric (Filesystem, Database,<br>Streams) | Yes                                                                                                    | Yes                                                                                                    |
| DTAP support for HDFS                          | Yes                                                                                                    | Yes                                                                                                    |
| Spark History Server                           | Yes                                                                                                    | Yes                                                                                                    |
| REST interface (Livy service)                  | Livy                                                                                                    | Livy                                                                                                    |
| Spark Thrift Server                            | Yes                                                                                                    | Yes                                                                                                    |
| Spark Client Pods                              | Yes                                                                                                    | Yes                                                                                                    |
| Enterprise Security                            | Yes (AD/LDAP, Data Fabric SASL,<br>Kubernetes RBAC)                                                                    | Yes (AD/LDAP, Data Fabric SASL,<br>Kubernetes RBAC)                                                                    |
| GPU (Nvidia RAPIDS)                            | No                                                                                                    | Yes (RAPIDS 22.10.0)                                                                                                   |

# **Interoperability Matrix for Spark**

This section provides information about support and interoperability for Spark and its components with HPE Ezmeral Runtime Enterprise.

The following table lists the versions of Spark and its components by HPE Ezmeral Runtime Enterprise release.

| HPE Ezmeral<br>Runtime<br>EnterpriseVersi<br>ons | Spark<br>Operator<br>Versions | Spark<br>Applications<br>Versions* | Livy Versions | Spark History<br>Server Versions | Spark Thrift<br>Server Versions | Hive Metastore<br>Versions |
|--------------------------------------------------|-------------------------------|------------------------------------|---------------|----------------------------------|---------------------------------|----------------------------|
| 5.6.x and                                        | 1.3.8.0-hpe                   | 3.3.1                              | 0.7.0         | 3.3.1                            | 3.3.1                           | 3.1.3                      |
| higher                                           |                               | 2.4.7                              | 0.7.0-2.4.7   |                                  |                                 |                            |
| 5.5.1                                            | 1.3.8.0-hpe                   | 3.2.0                              | 0.7.0         | 3.2.0                            | 3.2.0                           | 2.3.9                      |
|                                                  |                               | 2.4.7                              | 0.7.0-2.4.7   |                                  |                                 |                            |
| 5.5.0                                            | 1.3.7.1-hpe                   | 3.2.0                              | 0.7.0         | 3.2.0                            | 3.2.0                           | 2.3.9                      |
|                                                  |                               | 2.4.7                              | 0.7.0-2.4.7   |                                  |                                 |                            |
| 5.4.1                                            | 1.2.2.0-hpe                   | 3.1.2                              | 0.7.0         | 3.1.2                            | 3.1.2                           | 2.3.8                      |
|                                                  |                               | 2.4.7                              | 0.5.0         |                                  |                                 |                            |
| 5.4.0                                            | 1.2.2.0-hpe                   | 3.1.2                              | 0.7.0         | 3.1.2                            | 3.1.2                           | 2.3.8                      |
|                                                  |                               | 2.4.7                              | 0.5.0         |                                  |                                 |                            |

\*Starting from HPE Ezmeral Runtime Enterprise 5.5.0, you can choose to use Spark images provided by HPE Ezmeral Runtime Enterprise or your own open-source Spark images. Livy does not support open-source Spark images on HPE Ezmeral Runtime Enterprise. See Spark Operator on page 264 for details.

# **Spark Prerequisites**

This topic describes the prerequisites to run Spark Applications on Kubernetes clusters in HPE Ezmeral Runtime Enterprise.

- Install HPE Ezmeral Runtime Enterprise.
- Apply the license to run Apache Spark Applications. See Product Licensing on page 87 and License Tab on page 798.
- Log in to HPE Ezmeral Runtime Enterprise as a Platform Administrator. To learn more about the users and their roles in HPE Ezmeral Runtime Enterprise, see Users and Roles on page 130.
- Configure Kubernetes cluster with one Master host and at least two Worker hosts. To submit a simple Spark Application, a single worker host must have a combined total of at least 3 vCPU cores and at least 4GB of RAM (recommended). The amount of RAM required depends on the number of Spark jobs running concurrently.
- (Optional) Configure AD/LDAP server to use the autoticketgenerator feature. See Spark Security on page 251.
- HPE Ezmeral Runtime Enterprise only supports the Spark operator on Kubernetes clusters created within the deployment. Spark Operator is not supported on imported Kubernetes clusters.

# **Preparing the Spark Environment**

This topic describes how to prepare the environment to run Spark Applications.

To prepare the environment:

- 1. Log in to HPE Ezmeral Runtime Enterprise web interface as a Kubernetes Administrator. See Launching and Logging In.
- Create a New Kubernetes Cluster and ensure that this cluster meets or exceeds the Spark Prerequisites on page 247. Ensure you have selected the Enable Spark Operator option during Kubernetes cluster creation step. See Installing and Configuring Spark Operator on page 265.
- 3. Create a New Kubernetes Tenant and do not assign any quotas when creating this tenant.
- 4. If the new Kubernetes tenant will use external LDAP/AD authentication, then see Kubernetes Tenant External Authentication.
- 5. Assign a tenant to the Tenant Administrator and depending on authentication selected, see Assigning/ Revoking User Roles (Local) or Assigning/Revoking User Roles (LDAP/AD).
- 6. Log out of the HPE Ezmeral Runtime Enterprise web interface.

## **Related tasks**

Installing and Configuring Spark Operator on page 265 This section describes how to install and configure Spark Operator on HPE Ezmeral Runtime Enterprise.

# Spark Support

This topic describes the Spark enhancements and limitations for HPE Ezmeral Runtime Enterprise.

## No Support for Apache Spark 3.1.1 Operator

In HPE Ezmeral Runtime Enterprise 5.4, the unified version of Apache Spark 3.x.x (default and recommended) replaces the preview version of Apache Spark 3.1.1 introduced in HPE Ezmeral Runtime Enterprise 5.3.

Hewlett Packard Enterprise no longer supports Apache Spark 3.1.1 and recommends you to move all your Spark applications to Apache Spark 3.x.x.

## **Spark Limitations**

- When you configure the Amazon S3 to store event logs, Spark History Server does not show the list of
  running applications when you click Show incomplete applications. Amazon S3 doesn't support the
  append functionality and web UI only displays the list of completed application runs.
- Starting from HPE Ezmeral Runtime Enterprise 5.6.0, Spark 3.3.x and later versions support enhanced S3 features introduced in Hadoop 3.x.
- Starting from HPE Ezmeral Runtime Enterprise 5.5.0, Spark Operator supports open-source Spark images. You can now build your Spark with Hadoop 3 profile or any other profile of your choice. See Spark Operator on page 264 for details.
- Starting from HPE Ezmeral Runtime Enterprise 5.4.0, Livy does not support ZooKeeper for session recovery. Configure pvc or disabled option for sessionRecovery in all data-fabric (default) tenants or none tenants.

For Spark issues, see Issues and Workarounds on page 15.

# **Configuring Memory for Spark Applications**

This topic describes how to set memory options for Spark applications.

You can configure the driver and executor memory options for the Spark applications by using HPE Ezmeral Runtime Enterprise new UI (see Creating Spark Applications on page 255) or by manually setting the following properties on Spark application YAML file.

- spark.driver.memory: Amount of memory allocated for the driver.
- spark.executor.memory: Amount of memory allocated for each executor that runs the task.

However, there is an added memory overhead of 10% of the configured driver or executor memory, but at least 384 MB. The memory overhead is per executor and driver. Thus, the total driver or executor memory includes the driver or executor memory and overhead.

*Memory* Overhead = 0.1 \* *Driver* or *Executor Memory* (*minimum* of 384 *MB*)

Total Driver or Executor Memory = Driver or Executor Memory + Memory Overhead

## **Configuring Memory Overhead**

You can configure the memory overhead for driver and executor by using Spark Operator, Livy, and spark-submit script.

**Spark Operator** 

Set the following configurations options in the Spark application YAML file. See Spark application YAML.

spark.driver.memoryOverhead

spark.executor.memoryOverhead

If you are using the HPE Ezmeral Runtime Enterprise new UI, add these configuration options by clicking **Edit YAML** in **Review** step or **Edit YAML** from Actions menu on **Spark Applications** screen. See Managing Spark Applications on page 260.

Livy

Using YAML:

Add the following configuration options in spark-defaults.conf section in extraConfigs section of values.yaml file in a tenant namespace.

```
extraConfigs:
  spark-defaults.conf:|
   spark.driver.memoryOverhead
<value-for-overhead>
   spark.executor.memoryOverhead
<value-for-overhead>
```

## Using Rest APIs:

Add the following configuration options to conf section when creating a Livy session.

```
"mame": "My interactive session",
"executorMemory": "512m",
"conf":
    {"spark.executor.memoryOverhead":
"1g" }
}
```

spark-submit Script

Specify the overhead configuration options using --conf flag and dynamically load properties:

```
./bin/spark-submit --name
"<spark-app-name>" --master
<master-url> --conf
spark.driver.memoryOverhead=<value>
```

```
./bin/spark-submit --name
"<spark-app-name>" --master
<master-url> --conf
spark.executor.memoryOverhead=<value>
```

To learn more about driver or executor memory, memory overhead, and other properties, see Apache Spark 2.x.x and Apache Spark 3.x.x application properties.

## Spark Images

This topic lists the images that must be available to install and run Spark Operator, Apache Livy, Spark History Server, Spark Thrift Server, and Hive Metastore. These images enables you to run the Spark applications in an air-gapped environment.

#### Images for HPE Ezmeral Runtime Enterprise 5.6.1

#### Images for Spark 3.3.1

The following images are required in order to install and run Spark and Spark based services:

**Spark Operator Images** 

```
gcr.io/mapr-252711/
spark-operator-1.3.8:1.3.8.2-1.3.8.2-h
pe
```

Spark Applications and Livy Session Images

gcr.io/mapr-252711/ spark-3.3.1:202301161621R

gcr.io/mapr-252711/
spark-py-3.3.1:202301161621R
gcr.io/mapr-252711/
spark-r-3.3.1:202301161621R
gcr.io/mapr-252711/
spark-gpu-3.3.1:202301161621R

**Spark Based Services Images** 

gcr.io/mapr-252711/
spark-hs-3.3.1:202301161621R
gcr.io/mapr-252711/
spark-ts-3.3.1:202301161621R
gcr.io/mapr-252711/
livy-0.7.0:202301161621R
gcr.io/mapr-252711/
hivemeta-3.1.3:202301161621R

## Images for Spark 2.4.7

The following images are required in order to install and run Spark and Spark based services:

| Spark Operator Images                      | gcr.io/mapr-252711/<br>spark-operator-1.3.8:1.3.8.2-1.3.8.2-h<br>pe                                                                                                    |
|--------------------------------------------|----------------------------------------------------------------------------------------------------|
|                                            |                                                                                                    |
| Spark Applications and Livy Session Images | gcr.io/mapr-252711/<br>spark-2.4.7:202210110658R<br>gcr.io/mapr-252711/<br>spark-py-2.4.7:202210110658R<br>gcr.io/mapr-252711/<br>spark-r-2.4.7:202210110658R                                                              |
|                                            |                                                                                                    |
| Spark Based Services Images                | gcr.io/mapr-252711/<br>spark-hs-2.4.7:202210110658R<br>gcr.io/mapr-252711/<br>spark-ts-2.4.7:202210110658R<br>gcr.io/mapr-252711/<br>livy-0.7.0-2.4.7:202301161621R<br>gcr.io/mapr-252711/<br>hivemeta-3.1.3:202301161621R |

## Images for HPE Ezmeral Runtime Enterprise 5.6.0

## Images for Spark 3.3.1

The following images are required in order to install and run Spark and Spark based services:

| Spark Operator Images                      | gcr.io/mapr-252711/<br>spark-operator-1.3.8:1.3.8.0-202211111<br>429                                    |
|--------------------------------------------|----------------------------------------------------------------------------------------------------|
|                                            |                                                                                                    |
| Spark Applications and Livy Session Images | gcr.io/mapr-252711/<br>spark-3.3.1:202212201209R<br>gcr.io/mapr-252711/<br>spark-py-3.3.1:202212201209R |

gcr.io/mapr-252711/
spark-r-3.3.1:202212201209R
gcr.io/mapr-252711/
spark-gpu-3.3.1:202212201209R

**Spark Based Services Images** 

gcr.io/mapr-252711/
spark-hs-3.3.1:202212201209R
gcr.io/mapr-252711/
spark-ts-3.3.1:202212201209R
gcr.io/mapr-252711/
livy-0.7.0:202212201209R
gcr.io/mapr-252711/
hivemeta-3.1.3:202212160615R

## Images for Spark 2.4.7

The following images are required in order to install and run Spark and Spark based services:

| Spark Operator Images                      | gcr.io/mapr-252711/<br>spark-operator-1.3.8:1.3.8.0-202211111<br>429                                                                                                    |
|--------------------------------------------|----------------------------------------------------------------------------------------------------|
|                                            |                                                                                                    |
| Spark Applications and Livy Session Images | gcr.io/mapr-252711/<br>spark-2.4.7:202210110658R<br>gcr.io/mapr-252711/<br>spark-py-2.4.7:202210110658R<br>gcr.io/mapr-252711/<br>spark-r-2.4.7:202210110658R                                                    |
|                                            |                                                                                                    |
| Spark Based Services Images                | <pre>gcr.io/mapr-252711/ spark-hs-2.4.7:202212201209R gcr.io/mapr-252711/ spark-ts-2.4.7:202212201209R gcr.io/mapr-252711/ livy-0.7.0-2.4.7:202212201209R gcr.io/mapr-252711/ hivemeta-3.1.3:202212160615R</pre> |

# **Spark Security**

This topic describes the Spark security concepts in HPE Ezmeral Runtime Enterprise.

#### Authentication for Spark on Kubernetes

Kubernetes authentication and authorization rules are applicable to Spark applications of kind SparkApplication Or ScheduledSparkApplication.

For example: You can create, edit, delete, and submit the Spark applications according to RBAC configuration in a tenant namespace.

#### **User Secrets**

Spark application images are run as a root user. You must start Spark applications as a user who submits the Spark Application.

HPE Ezmeral Data Fabric is configured with Data Fabric SASL security. When you create the Spark applications in a Data Fabric which is HPE Ezmeral Data Fabric on Kubernetes tenant or in HPE Ezmeral Data Fabric on Bare Metal tenant, you must authenticate Spark driver pods against the HPE Ezmeral Data Fabric.

To start a Spark application as a user who submits the Spark application and to authenticate Spark driver pods against the Data Fabric, you must create a secret. A secret contains the user information like user id, user name, user's main group id and group name, and user's MapR ticket.

## **Creating User Secrets**

You can create a user secret in three different ways:

| Automatically creating secrets:                         | The autoticketgenerator webhook intercepts all the Create Spark Application requests.                                                                                                    |
|---------------------------------------------------------|----------------------------------------------------------------------------------------------------|
|                                                         | The webhook automatically generates a ticket and secret when AD/LDAP integration is enabled on Data Fabric and Kubernetes cluster. This ticket has a default expiration time of 14 days.            |
|                                                         | You cannot change or renew the expiration time of ticket.                                                                                                    |
|                                                         | The generated secrets will be deleted when you delete the Spark Application.                                                                                                    |
| Manually creating secrets with ticketcreator utility:   | The Data Fabric tenants contain the tenantcli pod.<br>You can manually create your user secrets using the<br>ticketcreator.sh script in the tenantcli pod.                                          |
|                                                         | This ticket has a default expiration time of 14 days.<br>You provide this ticket to the Spark applications using<br>the secrets; thus, you cannot change or renew the<br>expiration time of ticket. |
|                                                         | Perform the following steps to use ticketcreator.sh script from tenantcli pod:                                                                                                    |
|                                                         | 1. Run the following command to enter into tenantcli pod on tenant namespace.                                                                                                    |
|                                                         | kubectl exec -it tenantcli-0 -n <namespace> bash</namespace>                                                                                                    |
|                                                         | 2. Run the ticketcreator.sh utility by using the following command:                                                                                                    |
|                                                         | /opt/mapr/kubernetes/<br>ticketcreator.sh                                                                                                    |
|                                                         | 3. Enter the following information on the prompt:                                                                                                    |
|                                                         | a. The username and password of the user for whom to create the secret.                                                                                                    |
|                                                         | b. The name of the user secret. The default name is randomized for security.                                                                                                    |
|                                                         | Add the secret name to <pre>spark.mapr.user.secret</pre> field on your Spark application <pre>yaml</pre> file.                                                                                      |
| Manually creating secret without ticketcreator utility: | Some Spark applications have a long runtime, for example, Spark streaming applications. In such cases,                                                                                              |
you will lose the access to HPE Ezmeral Data Fabric services like HPE Ezmeral Data Fabric Filesystem in 14 days.

For the Spark applications which must run for a long time (greater than 14 days), you can create the ticket secrets with a longer expiration time using -duration option of the maprlogin utility. The maprlogin utility is available at Kubernetes cluster or at tentantcli-0 pod and admincli-0 pod at HPE Ezmeral Data Fabric on Kubernetes cluster. See Tickets and mapr Command Examples.

For example: If you have a ticket saved at /home/ user/maprticket file, you can run the following command to manually create ticket secrets with a long expiration time:

```
kubectl -n <namespace> create secret
generic <secret-name> \
--from-file=CONTAINER_TICKET=/home/
user/maprticket \
--from-literal=MAPR_SPARK_USER="[usern
ame]" \
--from-literal=MAPR_SPARK_GROUP="[user
group]" \
--from-literal=MAPR_SPARK_UID="[uid]"
\
--from-literal=MAPR_SPARK_GID="[main_g
id]"
```

Add the secret name to <code>spark.mapr.user.secret</code> field on your Spark Application <code>yaml</code> file.

# **Updating Helm Charts for Spark Services**

This topic describes how to update the Helm charts for Hive Metastore, Livy, Spark History Server, and Spark Thrift Server on HPE Ezmeral Runtime Enterprise.

## Prerequisites

Install the Hive Metastore, Livy, Spark History Server, and Spark Thrift Server in your tenant namespace.

- Installing and Configuring Apache Livy on page 277
- Installing and Configuring Spark History Server on page 298
- Installing and Configuring Spark Thrift Server on page 305
- Installing and Configuring Hive Metastore on page 309

## About this task

To update the Helm charts for Hive Metastore, Livy, Spark History Server, and Spark Thrift Server installed by using the GUI or manually by using the Helm charts, perform the following:

## Procedure

1. List all the Helm charts in a tenant namespace.

```
helm list -n <tenant-namespace>
```

2. Select the Helm chart to update from the list and run:

```
helm upgrade <spark-services-helm--release-name> ./<path/to/
spark-services-helm-chart> -n <tenant-namespace>
```

Locate the Helm charts for different versions of HPE Ezmeral Runtime Enterprise at:

- Spark Helm Charts for HPE Ezmeral Runtime Enterprise 5.6.0
- Spark Helm Charts for HPE Ezmeral Runtime Enterprise 5.5.0
- Spark Helm Charts for HPE Ezmeral Runtime Enterprise 5.4.0 and 5.4.1

#### Results

Running the helm upgrade command updates the Helm chart for the Spark services.

# **Nvidia Spark-RAPIDS Accelerator for Spark**

This topic describes Nvidia spark-rapids accelerator support for Spark.

Starting from HPE Ezmeral Runtime Enterprise 5.5.0, you can use RAPIDS Accelerator for Apache Spark by Nividia to accelerate the processing for Spark by using the GPUs.

For details on Spark support for requesting and scheduling GPUs for executors, see Custom Resource Scheduling and Configuration Overview.

The GPU image (spark-gpu-<spark-version>), for example: spark-gpu-3.2.0, has built-in RAPIDS plugin in HPE Ezmeral Runtime Enterprise.

To allocate GPUs and enable RAPIDS plugin, set sparkConf option. For configuration details, see Spark GPU Example.

**NOTE:** You must set spark.rapids.force.caller.classloader option to false.

For full list of configuration details for RAPIDS, see RAPIDS Configuration.

# Submitting and Managing Spark Applications Using HPE Ezmeral Runtime Enterprise new UI

This section describes how to access HPE Ezmeral Runtime Enterprise new UI to create and monitor Spark applications.

## Prerequisites

• Apply the license to run Apache Spark applications on the HPE Ezmeral Runtime Enterprise. See Product Licensing on page 87.

## About this task

Starting from HPE Ezmeral Runtime Enterprise 5.4.0, you can create and submit Spark applications using the Spark Operator on the HPE Ezmeral Runtime Enterprise new UI. You can also view and monitor the resources and status of Spark applications using the GUI.

To access the GUI to manage Spark applications on HPE Ezmeral Runtime Enterprise, perform the following steps:

#### Procedure

1. Log in to HPE Ezmeral Runtime Enterprise as a Kubernetes Tenant Administrator or a Kubernetes Tenant Member.

- 2. Click horizontal three dots menu on top banner of the screen.
- 3. Select Ezmeral Runtime Enterprise.

| te<br>Cluster: clu | nant49b   dev1 💛<br>uster49   Namespace: tenant49b 😶 |
|--------------------|------------------------------------------------------|
|                    | Assign User                                          |
|                    | User Info                                            |
|                    | User Guide                                           |
| ad Kubectl ∨       | Delivery                                             |
|                    | Ezmeral Runtime Enterprise NEW UI                    |
|                    | Version : 5.4                                        |

**4.** Log in to HPE Ezmeral Runtime Enterprise new UI as a Kubernetes Tenant Administrator or a Kubernetes Tenant Member.

## Results

You are now in the HPE Ezmeral Runtime Enterprise new UI and you can click **Create Application** to start creating Spark applications using the Spark Operator or click **View All** to view the list of previously created Spark applications.

| Spark                                                                                                    | 88                                                                                                    |                                                                                                    |
|----------------------------------------------------------------------------------------------------|----------------------------------------------------------------------------------------------------|----------------------------------------------------------------------------------------------------|
| Getting Started with Spark                                                                                                    | <b>Recent Spark Applications</b>                                                                                                    |                                                                                                    |
| Apache Spark <sup>™</sup> is a unified analytics engine for large-scale data<br>processing. It provides high-level APIs in Java, Scala, Python and R, and an<br>optimized engine that supports general execution graphs.<br>• <u>Submitting and Managing Spark Applications Using the GUI</u><br>• <u>Spark Operator - 3.1.2</u><br>• <u>Delta Lake</u><br>• <u>Security</u> | implschedule-1645423763781627402<br>implschedule-1645423463777730192<br>scheduletestdeployed-1645408823669526<br>619<br>implschedule-1645196062097399481<br>impl | <ul> <li>Running</li> <li>Completed</li> <li>Completed</li> <li>Failed</li> <li>Completed</li> </ul> |
|                                                                                                    |                                                                                                    |                                                                                                    |

## **Creating Spark Applications**

This topic describes how to create Spark applications using the HPE Ezmeral Runtime Enterprise new UI.

## Prerequisites

• Install Spark Operator on your Kubernetes cluster. See Spark Operator on page 264.

#### About this task

Create and submit Spark applications using the Spark Operator on HPE Ezmeral Runtime Enterprise new UI.

#### Procedure

 To start creating Spark applications, click Create Application on the HPE Ezmeral Runtime Enterprise new UI screen or Spark Applications screen. Navigate through each step within the Create Application wizard:

|                     |                             |                                | Create Application                    |                        |                      | Cancel × |
|---------------------|-----------------------------|--------------------------------|---------------------------------------|------------------------|----------------------|----------|
|                     |                             |                                |                                       |                        |                      |          |
|                     |                             |                                |                                       |                        |                      |          |
| Application Details | Configure Spark Application | Volume and Dependencies        | Driver Configuration                  | Executor Configuration | Schedule Application | Review   |
|                     |                             |                                |                                       |                        |                      |          |
|                     |                             | Applicat                       | ion Details                           |                        |                      |          |
|                     |                             | Create a new ap                | lication or upload an existing YAML f | ile                    |                      |          |
|                     |                             | New a                          | pplication                            |                        |                      |          |
|                     |                             |                                | d YAML                                |                        |                      |          |
|                     |                             | Name*                          |                                       |                        |                      |          |
|                     |                             | Enter appli                    | cation name                           |                        |                      |          |
|                     |                             | Enter lowercase                | alphanumeric characters, 🖓 or 🖓       |                        |                      |          |
|                     |                             | Cluster*<br>List of clusters w | ith installed Spark Operator          |                        |                      |          |
|                     |                             | Select clust                   | er                                    | ~                      |                      |          |
|                     |                             | Tenant*                        |                                       |                        |                      |          |
|                     |                             | Select tena                    | nt                                    | ~                      |                      |          |
|                     |                             | Spark Version*                 |                                       |                        |                      |          |
|                     |                             | 2.4.7                          |                                       | ~                      |                      |          |
|                     |                             | Description                    |                                       |                        |                      |          |
|                     |                             | Enter appli                    | cation description                    |                        |                      |          |
|                     |                             |                                |                                       | 1                      |                      |          |
|                     |                             |                                |                                       |                        |                      |          |
|                     |                             |                                | Configure Spork Appli                 | insting A              |                      |          |
|                     |                             |                                | Configure Spark Appli                 | ication $\rightarrow$  |                      |          |

a) **Application Details**: Create an application or upload a preconfigured YAML file. Set the following boxes:

| YAML File      | When you select the <b>Upload YAML</b> , you can upload a preconfigured YAML file from your local system. Click <b>Select File</b> to upload the YAML. |  |  |  |  |
|----------------|----------------------------------------------------------------------------------------------------|--|--|--|--|
|                | The fields in the wizard are populated with the information from YAML.                                                                                 |  |  |  |  |
| Name           | Enter the application name.                                                                                                    |  |  |  |  |
| Cluster:       | Select the cluster. The drop-down menu lists the clusters on which the Spark Operator is installed.                                                    |  |  |  |  |
| Tenant:        | Select the tenant. Your Spark applications will run on this tenant.                                                                                    |  |  |  |  |
| Spark Version: | Select your preferred Spark version.                                                                                                    |  |  |  |  |
| Description:   | Enter the application description.                                                                                                    |  |  |  |  |

b) Configure Spark Application: Set the following boxes:

| Туре:  | Select the application type from Java, Scala, Python, or R.                                                                                                    |
|--------|----------------------------------------------------------------------------------------------------|
| Image: | <b>Image</b> is auto filled based on the selected <b>Type</b><br>and <b>Spark Version</b> . There are different images<br>for Spark, and different application types (Java |

|                                                                | or Scala, Python, and R). See Spark Images on page 249.                                                                                                    |
|----------------------------------------------------------------|----------------------------------------------------------------------------------------------------|
| Image Pull Secret:                                             | Image Pull Secret is preconfigured to the default value of imagepull.                                                                                                    |
| Source:                                                        | Select the data source from <b>MapRFS</b> , <b>DataTap</b> , <b>S3</b> , and <b>Other</b> .                                                                                                    |
|                                                                | <b>NOTE:</b> Open-source Spark images do not support <b>MapRFS</b> .                                                                                                    |
|                                                                | Select <b>Other</b> as the data source to reference other locations of the application file.                                                                                                    |
|                                                                | For example, to refer to a file inside the specific Spark image, use the local schema.                                                                                                    |
|                                                                | To use <b>S3</b> as the data source, enter the S3<br>endpoint and (optional) Secret. To create a Secret<br>containing the S3 credentials (user name and<br>password), see Adding S3A Credentials Using a<br>Kubernetes Secret on page 271. |
| Filename:                                                      | Enter location and file name of the application.<br>For example:                                                                                                    |
|                                                                | s3a://apps/my_application.jar                                                                                                    |
| Class Name:                                                    | Enter main class of the application for Java or Scala applications.                                                                                                    |
| Arguments:                                                     | Click <b>+ Add Argument</b> to add input parameters as required by the application.                                                                                                    |
| Log Spark Events:                                              | To enable logging of Spark events, check <b>Log</b><br><b>Spark Events</b> check box. You can view the Spark<br>events log by using Spark History Server.                                                                                  |
|                                                                | To disable the logging of Spark events, clear the check box. You must disable logging in the following scenarios:                                                                                                    |
|                                                                | <ul> <li>When you have not installed Spark History<br/>Server in tenants.</li> </ul>                                                                                                    |
|                                                                | <ul> <li>When you are using open-source Spark<br/>images and have configured maprfs as the<br/>event log storage for Spark History Server.</li> </ul>                                                                                      |
| Volume and Dependencies: Configure a volume Dependencies step. | e and add dependencies in Volume and                                                                                                    |
| To configure a volume accessed by your applicat                | ion, toggle Configure Volume.                                                                                                    |

Set the following boxes:

Name

c)

Туре

Enter volume name.

Choose a volume type:

- ConfigMap: Enter ConfigMap name in ConfigMap Name box.
- **PersistentVolumeClaim**: Enter PersistentVolumeClaim name in **PersistentVolumeClaim Name** box.

To configure multiple volumes of different type, upload the preconfigured YAML file in the **Application Details** step or edit the YAML file in the **Review** step.

NOTE: When you upload a YAML file, the volume configurations are preserved and you can view it on Review step. If you choose to configure volume using the Configure Volume, it will override any previous volume configurations in the YAML file.

To add dependencies required to run your applications, click **Add Dependency**. Select a dependency type from excludePackages, files, jars, packages, pyfiles, or repositories, and enter the value of the dependency.

For example:

- Enter the package names as the values for the excludePackages dependency type.
- Enter the locations of file, for example, dtap://<path-to-file>, s3://<path-to file>, local:// <path-to-file> as the values for files, jars, pyfiles, or repositories.
- d) **Driver Configuration:** Configure the number of cores, core limits, memory, and service account. The number of cores must be less than or equal to the core limit.

If a Platform Administrator configured a tenant with a CPU quota, you must set the core limit for the driver pods.

If a Platform Administrator configured a tenant with a memory quota, you must set the memory for the driver pods. See Configuring Memory for Spark Applications on page 248.

If you configured a volume in **Volume and Dependencies** step, you get an option to mount the volume in **Driver Configuration** step. To mount the volume, toggle **Configure Volume Mount**.

| Name | Set with volume name from Volume and Dependencies step. |
|------|---------------------------------------------------------|
| Path | Enter the mount path for the volume in the driver pod.  |

e) **Executor Configuration:** Configure the number of executors, number of cores, core limits, memory, and service account. The number of cores must be less than or equal to the core limit.

If a Platform Administrator configured a tenant with a CPU quota, you must set the core limit for the executor pods.

If a Platform Administrator configured a tenant with a memory quota, you must set the memory for the executor pods. See Configuring Memory for Spark Applications on page 248.

If you configured a volume in **Volume and Dependencies** step, you get an option to mount the volume in **Executor Configuration** step. To mount the volume, toggle **Configure Volume Mount**.

| Name | Set with volume name from Volume and Dependencies step.   |
|------|-----------------------------------------------------------|
| Path | Enter the mount path for the volume in the executor pods. |

f) Schedule Application: To schedule a Spark application to run at a certain time, toggle Schedule to Run. You can configure the frequency intervals and set the concurrency policy, successful run history limit, and failed run history limit.

Set the Frequency Interval in two ways:

1. To choose from predefined intervals, select **Predefined Frequency Interval** and click **Update** to open a dialog with predefined intervals.

- 2. To set the frequency interval, select **Custom Frequency Interval**. The **Frequency Interval** accepts any of the following values:
  - CRON expression with
    - Field 1: minute (0–59)
    - Field 2: hour (0-23)
    - Field 3: day of the month (1–31)
    - Field 4: month (1–12, JAN DEC)
    - Field 5: day of the week (0–6, SUN SAT)
    - Example: 0 1 1 \* \*,02 02 ? \* WED, THU
  - Predefined macro
    - @yearly
    - @monthly
    - @weekly
    - @daily
    - @hourly
  - Interval using @every <duration>
    - Units: nanosecond (ns), microsecond (us,  $\mu$ s), millisecond (ms), second (s), minute (m), and hour (h).
    - Example: @every 1h, @every 1h30m10s
- g) **Review:** Review the application details. Click the **pencil icon** in each section to navigate to the specific step to change the application configuration.

To open an editor to change the application configuration using YAML in the GUI, click **Edit YAML**. You can use the editor to add the extra configuration options not available through the application wizard. To apply the changes, click **Save Changes**. To cancel the changes, click **Discard Changes**.

| Review         Control         Image: Second Second | Application Application Details Configure Spark Application                                                                     | Create Application                                                                 | Executor Configuration So                                                           |                                                             |
|----------------------------------------------------------------------------------------------------|----------------------------------------------------------------------------------------------------|------------------------------------------------------------------------------------|-------------------------------------------------------------------------------------|-------------------------------------------------------------|
| Important     Configure Spark Application       Image Spark Application     Image Spark Application       Image Spark Application     Image Spark Application       Image Spark Application     Image Spark Application       Image Spark Application     Image Spark Application       Image Spark Application     Image Spark Application       Image Spark Application     Image Spark Application       Driver Configuration     Image Spark Application       Image Spark Application     Image Spark Application       Image Spark Application     Image Spark Application       Image Spark Application     Image Spark Application       Image Spark Application     Image Spark Application       Image Spark Application     Image Spark Application       Image Spark Application     Image Spark Application       Image Spark Application     Image Spark Application       Image Spark Application     Image Spark Application       Image Spark Application     Image Spark Application       Image Spark Application     Image Spark Application       Image Spark Application     Image Spark Application                                                                                                    | Review                                                                                                    |                                                                                    |                                                                                     | Edit YAML                                                   |
| Configure Spark Application     Image Nation       Image Nation     Textme       Image Nation     Textme       Including Interpretation     Textme       Driver Configuration     Textme       Including Interpretation     Textme       Including Interpretation     Textme       Including Interpretation     Textme       Interpretation     Textme       Interpretation     Textme       Interpretation     Textme       Interpretation     Textme       Interpretation     Textme       Textme     Textme       Interpretation     Textme       Textme     Textme       Textme     Textme                                                                                                    | Name<br>spark-wordcount-secure                                                                                                  | Cluster<br>cluster49                                                               | Tenant<br>tenant49b                                                                 | <i>P</i>                                                    |
| Driver Configuration Prove<br>Notes of Creat Const Configuration State<br>Series Account State<br>Executor Configuration                                                                                                    | Configure Spark Applica<br>Image<br>portio/mapr-252711/spark-2.4.7.2021<br>File Name<br>local/lifopt/mapr/spark/spark-2.4.7/exc | <b>stion</b><br>112061039R<br>amples(Jars/spark-examples_2.12-2.4.7.101-mapr-710): | image Pull Score<br>Imagepull<br>Cass Name<br>ar org apache.spark.examples.JavaWord | Type<br>Java<br>Arguments<br>SCount maprfs:///tmp/input.txt |
| Executor Configuration                                                                                                    | Driver Configuration<br>Number of Cores<br>1<br>Service Account<br>hpe-tenant49b                                                | Core Unit<br>1000m                                                                 | Memory<br>512m                                                                      | Ø                                                           |
| Number d'Executor<br>2 1 1 1000m<br>Menury Service Account<br>312m hpu-tenant/49b                                                                                                    | Executor Configuration<br>Number of Ensuron<br>2<br>Mamory<br>512m                                                              | Number of Cons<br>1<br>Service Account<br>hpe-tenant49b                            | Core Linit<br>1,000m                                                                | Ø                                                           |

2. To submit the YAML to run on a selected tenant, click **Create Application** on the bottom right of the **Review** step.

# Results

The GUI creates and immediately runs a Spark application or waits for a scheduled Spark application to run at its scheduled time. You can view it on the **Spark Applications** screen.

| Applications    | Scheduled Applications   |            |           |             |                               |                               |                               |     |
|-----------------|--------------------------|------------|-----------|-------------|-------------------------------|-------------------------------|-------------------------------|-----|
| Q Search        |                          | 7          |           |             |                               |                               |                               | De  |
| 58 applications |                          |            |           |             |                               |                               |                               |     |
| Applicati       | on Name 印                | Cluster ↑↓ | Tenant î↓ | Duration ↑↓ | Status 1↓                     | Start Time ↑↓                 | End Time 🔑                    | Act |
| cloneconf       | ig2                      | cluster49  | tenant49a | 1m 47s      | Completed                     | Thu, Jan 13, 2022 03:25:03 AM | Thu, Jan 13, 2022 03:26:50 AM |     |
| decisiontr      | ee-lower-312             | cluster49  | tenant49a | 16s         | • Failed                      | Fri, Jan 14, 2022 03:09:14 AM | Fri, Jan 14, 2022 03:09:30 AM |     |
| decisiontr      | ee312small               | cluster49  | tenant49a | 1m 12s      | • Failed                      | Tue, Dec 07, 2021 11:11:41 PM | Tue, Dec 07, 2021 11:12:53 PM |     |
| decisiontr      | ee312upper               | cluster49  | tenant49a | 1m 11s      | • Failed                      | Tue, Dec 07, 2021 11:25:21 PM | Tue, Dec 07, 2021 11:26:32 PM |     |
| decisiontr      | eelower247               | cluster49  | tenant49a |             | • Failed                      |                               |                               |     |
| desctest        |                          | cluster49  | tenant49a |             | • Failed                      |                               |                               |     |
| impl            |                          | cluster49  | tenant49a | 2m 5s       | <ul> <li>Completed</li> </ul> | Thu, Feb 17, 2022 09:44:01 PM | Thu, Feb 17, 2022 09:46:06 PM |     |
| implsched       | lule-1645475064173205318 | cluster49  | tenant49a | 54s         | • Failed                      | Mon, Feb 21, 2022 12:26:31 PM | Mon, Feb 21, 2022 12:27:25 PM |     |
| implecher       | ula-1665681066218228101  | cluster/ 0 | tenant/0a | 2m 7s       | Completed                     | Mon Eeb 21 2022 02-21-30 PM   | Mon Eeb 21 2022 02:23:37 PM   |     |

## **Managing Spark Applications**

This topic describes how to view and manage Spark applications using HPE Ezmeral Runtime Enterprise new UI.

## About this task

View and manage the status of all the Spark applications and scheduled Spark applications.

#### Procedure

1. Click the **Spark icon** on the left navigation bar or click **View All** in HPE Ezmeral Runtime Enterprise new UI home page.

| Spark                                                                                                    | 00                                           |           |
|----------------------------------------------------------------------------------------------------|----------------------------------------------|-----------|
| Getting Started with Spark                                                                                                    | <b>Recent Spark Applications</b>             |           |
| Apache Spark™ is a unified analytics engine for large-scale data                                                                         | implschedule-1645482864224395161             | Running   |
| processing. It provides high-level APIs in Java, Scala, Python and R, and an<br>optimized engine that supports general execution graphs. | implschedule-1645482564222621870             | Completed |
| Submitting and Managing Spark Applications Using the GUI                                                                                 | implschedule-1645475064173205318             | Failed    |
| Spark Operator - 3.1.2                                                                                                    | scheduletestdeployed-1645408823669526<br>619 | Completed |
| Delta Lake                                                                                                    | impl                                         | Completed |
| ▶ <u>Security</u>                                                                                                    | Create Application View All                  |           |

2. To view actions you can perform on **Applications** and **Scheduled Applications** tab, click the **menu icon** in the **Actions** column.

| <b>\$</b> 5) ≡ | HPE Ezmeral Runtime Enterprise     ③       Spark Applications     Create Applications       Applications     Scheduled Applications |                                  |           |           |            |                               |                               | ⑦ dev1 ✓                      |              |
|----------------|----------------------------------------------------------------------------------------------------|----------------------------------|-----------|-----------|------------|-------------------------------|-------------------------------|-------------------------------|--------------|
|                | Q<br>58 appl                                                                                                    | Search                           | <b>\</b>  |           |            |                               |                               |                               | Delete       |
|                |                                                                                                    | Application Name 🗈               | Cluster 🛝 | Tenant î  | Duration 🔱 | Status ↑↓                     | Start Time 🏦                  | End Time 🟦                    | Actions      |
|                |                                                                                                    | cloneconfig2                     | cluster49 | tenant49a | 1m 47s     | <ul> <li>Completed</li> </ul> | Thu, Jan 13, 2022 03:25:03 AM | Thu, Jan 13, 2022 03:26:50 AM | 1            |
|                |                                                                                                    | decisiontree-lower-312           | cluster49 | tenant49a | 16s        | ♦ <u>Failed</u>               | Fri, Jan 14, 2022 03:09:14 AM | Fri, Jan 14, 2022 03:09:30 AM | 1            |
|                |                                                                                                    | decision tree 312 small          | cluster49 | tenant49a | 1m 12s     | ♦ <u>Failed</u>               | Tue, Dec 07, 2021 11:11:41 PM | Tue, Dec 07, 2021 11:12:53 PM | View Details |
|                |                                                                                                    | decisiontree312upper             | cluster49 | tenant49a | 1m 11s     | • Failed                      | Tue, Dec 07, 2021 11:25:21 PM | Tue, Dec 07, 2021 11:26:32 PM | View YAML    |
|                |                                                                                                    | decisiontreelower247             | cluster49 | tenant49a |            | • Failed                      |                               |                               | Edit YAML    |
|                |                                                                                                    | desctest                         | cluster49 | tenant49a |            | ◆ <u>Failed</u>               |                               |                               | View Logs    |
|                |                                                                                                    | impl                             | cluster49 | tenant49a | 2m 5s      | <ul> <li>Completed</li> </ul> | Thu, Feb 17, 2022 09:44:01 PM | Thu, Feb 17, 2022 09:46:06 PM | Edit         |
|                |                                                                                                    | implschedule-1645475064173205318 | cluster49 | tenant49a | 54s        | • Failed                      | Mon, Feb 21, 2022 12:26:31 PM | Mon, Feb 21, 2022 12:27:25 PM | Clone        |
|                |                                                                                                    | implschedule-1645482864224395161 | cluster49 | tenant49a | 2m 11s     | <ul> <li>Completed</li> </ul> | Mon, Feb 21, 2022 02:36:24 PM | Mon, Feb 21, 2022 02:38:35 PM | Delete       |
|                |                                                                                                    | implschedule-1645483164226647561 | cluster49 | tenant49a |            | Pending Submission            |                               |                               | i            |
|                | 4                                                                                                    |                                  |           |           |            |                               |                               | < 1 2 3 4 5                   | 6 >          |

**View Details:** 

To view the details of an application, including CPU, memory usage, and events and logs of the pods, select **View Details**.

To access the Spark History Server and view and monitor the applications, click **Spark Web UI** in the top right of the **Application Detail** screen.

**NOTE:** To view the **Spark Web UI** link, ensure you have installed the Spark History Server in your tenant.

To view the YAML file and see the configuration details, select **View YAML**.

View YAML:

| Edit YAML: | To open an editor to change the application<br>configuration using a YAML in the GUI, click<br><b>Edit YAML</b> . You can use the editor to add the<br>extra configuration options not available through<br>application wizard. To apply the changes, click<br><b>Update Application</b> . To cancel the changes, click<br><b>Discard Changes</b> . |
|------------|----------------------------------------------------------------------------------------------------|
| View Logs: | To view the Spark driver pod logs, select <b>View</b> Logs.                                                                                                    |
| Edit:      | To change application configurations and resubmit the application, select <b>Edit</b> .                                                                                                    |
|            | You can use the editor to add the extra configuration options not available through application wizard.                                                                                                    |
|            | You can update all the application parameters except name, cluster, tenant, Spark version, and type using <b>Edit</b> . Use <b>Clone</b> to update the parameters and create a new application.                                                                                                    |
|            | You can update the schedule of the scheduled Spark application by using the <b>Edit</b> .                                                                                                    |
|            | To open an editor to change the application<br>configuration using YAML in the GUI, click <b>Edit</b><br><b>YAML</b> in <b>Review</b> step. To apply the changes,<br>click <b>Save Changes</b> . To cancel the changes, click<br><b>Discard Changes</b> .                                                                                           |
|            | To schedule the Spark application, select <b>Schedule</b> or select <b>Clone</b> .                                                                                                    |
|            | NOTE: Using Edit to resubmit an application<br>will remove pods and logs of the previous<br>application run.                                                                                                    |
| Clone:     | To create a new Spark application with the similar configuration as an existing Spark application, select <b>Clone</b> . You can update any application parameters and submit it as a new application.                                                                                                    |
|            | NOTE:                                                                                                    |
|            | If you enter the same name as the current<br>Spark application in the same tenant and<br>configure the scheduling details on <b>Schedule</b><br><b>Application</b> step, it will create a new<br>scheduled Spark application.                                                                                                    |
|            | Submitting an application in the same tenant<br>with same name and application type as an<br>existing application will remove pods and logs<br>of the previous application run.                                                                                                    |
| Schedule:  | To schedule the application, click <b>Schedule</b> .<br>You can view this application in the <b>Scheduled</b><br><b>Applications</b> tab. To learn more about the<br><b>Schedule Application</b> step, see <b>Creating Spark</b><br><b>Applications</b> on page 255.                                                                                |
| Suspend:   | To stop the application from running at its scheduled time, select <b>Suspend</b> from the <b>Actions</b> menu in the <b>Scheduled Applications</b> tab.                                                                                                    |
| Resume:    | To restart the schedule of the suspended applications, select <b>Resume</b> from Actions menu on <b>Scheduled Applications</b> tab.                                                                                                    |

## **Delete:**

## To delete the Spark application, select Delete.

**3.** Delete multiple Spark applications at once:

| ≡      |             | HPE Ezmeral Runtime Enterprise  |            |           |                               |                               | ⊘ dev1 ∨           |
|--------|-------------|---------------------------------|------------|-----------|-------------------------------|-------------------------------|--------------------|
| ි<br>* | Spa         | nrk Applications                |            |           |                               |                               | Create Application |
|        | Q 5 of 12 a | Search<br>applications selected |            |           |                               |                               | Delete             |
|        |             | Application Name 🛝              | Cluster ↑↓ | Tenant ‡↓ | Status ↑↓                     | Scheduled Time 👊              | Actions            |
|        | <b>_</b>    | implschedule                    | cluster49  | tenant49a | Scheduled                     | Thu, Feb 24, 2022 10:09:26 PM | I                  |
|        |             | myappscheduled                  | cluster49  | tenant49a | <ul> <li>Suspended</li> </ul> | Tue, Dec 07, 2021 11:56:46 PM | I                  |
|        | <b>~</b>    | new-schedule-2-limit            | cluster49  | tenant49a | <ul> <li>Suspended</li> </ul> | Thu, Feb 17, 2022 07:20:21 PM | I                  |
|        |             | new4schedule                    | cluster49  | tenant49a | <ul> <li>Suspended</li> </ul> | Thu, Feb 17, 2022 09:24:51 PM | I                  |
|        | <b>~</b>    | newclonedscheduledapp           | cluster49  | tenant49a | <ul> <li>Suspended</li> </ul> | Thu, Feb 17, 2022 09:37:51 PM | I                  |
|        |             | newtestapp3sc                   | cluster49  | tenant49a | <ul> <li>Suspended</li> </ul> | Thu, Feb 10, 2022 04:00:00 PM | 1                  |
|        | <b>~</b>    | s3-py-scheduled                 | cluster49  | tenant49a | <ul> <li>Suspended</li> </ul> | Sat, Jan 15, 2022 04:00:00 PM | 1                  |
|        |             | scheduled-test                  | cluster49  | tenant49a | <ul> <li>Suspended</li> </ul> | Mon, Nov 29, 2021 04:00:00 PM | 1                  |
|        | <b>~</b>    | scheduled-test-03               | cluster49  | tenant49a | <ul> <li>Suspended</li> </ul> | Mon, Nov 29, 2021 11:00:00 PM | 1                  |
|        |             | scheduletestdeployed            | cluster49  | tenant49a | Scheduled                     | Fri, Feb 25, 2022 06:00:00 PM | 1                  |
|        |             | J                               |            |           |                               |                               | < 1 2 >            |

- a) To select multiple applications, click the check box besides Application Name in the table.
- b) Click **Delete** on the top right pane of the table.
- 4. To display the Spark applications according to the clusters, tenants, and status, click Filter icon.

| ≡         | HPE Ezmeral Runtime Enterprise     |            |           |           |                               | Filters ×         |
|-----------|------------------------------------|------------|-----------|-----------|-------------------------------|-------------------|
| <b>\$</b> | Spark Applications                 |            |           |           |                               | Cluster cluster49 |
|           | Applications Scheduled Application | s          |           |           |                               | Tenant            |
|           | Q Search                           |            |           |           |                               | tenant49a         |
|           | 5 of 12 applications selected      |            |           |           |                               | Status            |
|           | - Application Name 🗱               | Cluster 14 | Tenant 1↓ | Status 🕫  | Scheduled Time 🕫              | Scheduled         |
|           | implschedule                       | cluster49  | tenant49a | Scheduled | Thu, Feb 24, 2022 10:14:26 PM |                   |
|           | myappscheduled                     | cluster49  | tenant49a | Suspended | Tue, Dec 07, 2021 11:56:46 PM | Apply Reset       |
|           | new-schedule-2-limit               | cluster49  | tenant49a | Suspended | Thu, Feb 17, 2022 07:20:21 PM |                   |
|           | new4schedule                       | cluster49  | tenant49a | Suspended | Thu, Feb 17, 2022 09:24:51 PM |                   |
|           | newclonedscheduledapp              | cluster49  | tenant49a | Suspended | Thu, Feb 17, 2022 09:37:51 PM |                   |
|           | newtestapp3sc                      | cluster49  | tenant49a | Suspended | Thu, Feb 10, 2022 04:00:00 PM |                   |
|           | s3-py-scheduled                    | cluster49  | tenant49a | Suspended | Sat, Jan 15, 2022 04:00:00 PM |                   |
|           | scheduled-test                     | cluster49  | tenant49a | Suspended | Mon, Nov 29, 2021 04:00:00 PM |                   |
|           | scheduled-test-03                  | cluster49  | tenant49a | Suspended | Mon, Nov 29, 2021 11:00:00 PM |                   |
|           | scheduletestdeployed               | cluster49  | tenant49a | Scheduled | Fri, Feb 25, 2022 06:00:00 PM |                   |
|           |                                    |            |           |           |                               |                   |

5. To select the columns to display on your applications table, click **Columns** icon.

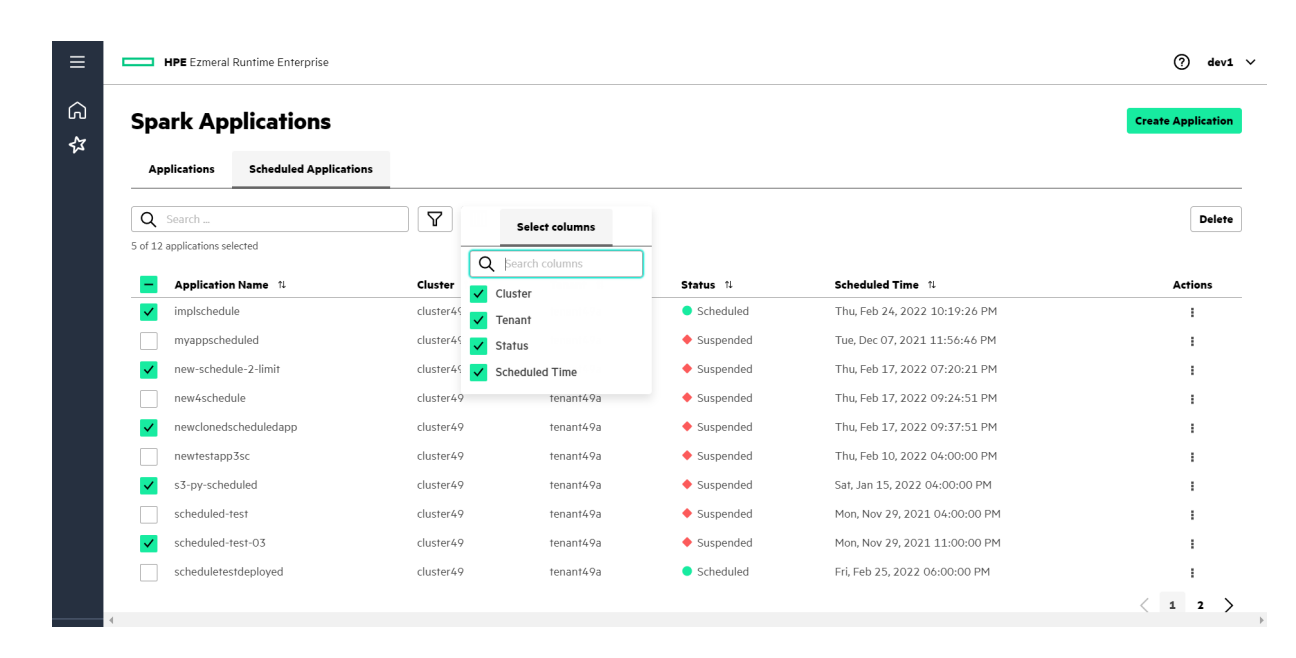

# **Spark Operator**

This topic provides an overview of Spark Operator on HPE Ezmeral Runtime Enterprise.

HPE Ezmeral Runtime Enterprise 5.4.0 and later supports multiversion Spark Operator. You can submit Spark Applications for different versions of Apache Spark using a single Spark Operator. When you submit the Spark Applications, Spark Operator creates a Kubernetes <code>spark-submit</code> job. The <code>spark-submit</code> job spawns the driver pod. A Spark driver pod launches a set of Spark executors that execute the job you want to run.

Starting from HPE Ezmeral Runtime Enterprise 5.6.0, Spark 3.3.x and later versions support enhanced S3 features introduced in Hadoop 3.x.

Starting from HPE Ezmeral Runtime Enterprise 5.5.0, you can choose to use Spark images provided by HPE Ezmeral Runtime Enterprise or your own open-source Spark images.

Spark Operator supports open-source Spark version compatible with the Kubernetes version supported on HPE Ezmeral Runtime Enterprise. With the support for open-source Spark, you can build your Spark with Hadoop 3 profile or any other profile of your choice.

You can integrate open-source Spark with Spark History Server by using PVC.

To use open-source Spark, build Spark and then build Spark images to run in HPE Ezmeral Runtime Enterprise. See Building Spark and Building Images.

However, open-source Spark does not support the following:

- Data Fabric filesystem, Data Fabric Streams, and any other Data Fabric sources and sinks which require Data Fabric client.
- Data Fabric specific security features (Data Fabric SASL).

**NOTE:** Livy does not support open-source Spark images on HPE Ezmeral Runtime Enterprise.

HPE Ezmeral Runtime Enterprise supports all the features and parameters supported by open-source Spark on K8s documentation excluding the security feature. HPE Ezmeral Runtime Enterprise supports the following Spark security features:

- If you are a local user, set the spark.mapr.user.secret option on your Spark application yaml file.
- If you are AD/LDAP user, spark.mapr.user.secret option is automatically set using the ticketgenerator webhook.

• You must not change the user context. See using pod security context.

#### Related tasks

Submitting and Managing Spark Applications Using HPE Ezmeral Runtime Enterprise new UI on page 254 This section describes how to access HPE Ezmeral Runtime Enterprise new UI to create and monitor Spark applications.

#### Installing and Configuring Spark Operator

This section describes how to install and configure Spark Operator on HPE Ezmeral Runtime Enterprise.

#### Prerequisites

 Log in as a Kubernetes Cluster Administrator or Platform Administrator in HPE Ezmeral Runtime Enterprise.

#### About this task

In HPE Ezmeral Runtime Enterprise, you can install Spark Operator using GUI or manually using the Helm chart.

Learn more about supported Spark versions by Spark Operator at Interoperability Matrix for Spark on page 246.

#### Installing Spark Operator Using the GUI

#### About this task

Install Spark Operator during the Kubernetes Cluster creation step using the HPE Ezmeral Runtime Enterprise GUI. See Creating a New Kubernetes Cluster on page 463.

#### Procedure

- 1. Set up Host Configurations, Cluster Configurations, and Authentication for Kubernetes Cluster.
- 2. In Application Configurations, select Enable Spark Operator.
- 3. Click Next, review the summary of resources to be assigned to Kubernetes cluster.
- **4.** To install the Kubernetes cluster, click **Submit**. This triggers the installation process for Spark Operator.

#### Results

The GUI installs the Spark Operator.

Starting from HPE Ezmeral Runtime Enterprise 5.4.0, selecting **Enable Spark Operator** option does not trigger the installation for Livy, Spark History Server, Spark Thrift Server, and Hive Metastore. You must install Livy, Spark History Server, Spark Thrift Server, and Hive Metastore using the GUI or manually using the helm charts.

#### Installing Spark Operator Using the Helm

## Prerequisites

- 1. Install and configure Helm 3.
- 2. Install and configure kubectl.

## About this task

Install the Spark Operator by using the Helm chart. See Apache Spark Operator Chart.

#### Procedure

To install the Spark Operator for Apache Spark in an existing namespace, run the following command:

```
helm install -f <path-to-values.yaml-file> <spark-operator-name> ./
<path-to-spark-operator-chart>/ \
--namespace <cluster-namespace> \
--set sparkJobNamespace=<cluster-namespace> \
--set webhook.namespaceSelector=hpe.com/tenant=<cluster-namespace> \
--set fullnameOverride=<spark-operator-name>
```

Autoticket generator webhook is not installed by default in the cluster namespace. To enable the installation of autoticket generator, set the following flag:

```
--set autotix.enable=true
```

Running the helm install installs Spark Operator in a cluster namespace.

#### Example

To install Spark Operator in the compute namespace, run the following command:

```
helm install -f spark-operator-chart/values.yaml spark-operator-compute ./
spark-operator-chart/ \
--namespace compute \
--set sparkJobNamespace=compute \
--set webhook.namespaceSelector=hpe.com/tenant=compute \
--set fullnameOverride=spark-operator-compute
```

#### Related tasks

Installing and Configuring Apache Livy on page 277 This section describes how to install and configure Apache Livy on HPE Ezmeral Runtime Enterprise.

Installing and Configuring Spark History Server on page 298 This section describes how to install and configure Spark History Server on HPE Ezmeral Runtime Enterprise.

Installing and Configuring Spark Thrift Server on page 305

This section describes how to install and configure Spark Thrift Server on HPE Ezmeral Runtime Enterprise.

Installing and Configuring Hive Metastore on page 309 This section describes how to install and configure Hive Metastore on HPE Ezmeral Runtime Enterprise.

## More information

Interoperability Matrix for Spark on page 246

This section provides information about support and interoperability for Spark and its components with HPE Ezmeral Runtime Enterprise.

#### Setting Custom TrustStore

This topic describes how to set custom trustStore for SSL encryption using Spark Operator.

A Java trustStore is a repository to store the certificates from Certified Authorities (CA). CA verifies the certificate presented by the server in an SSL connection.

To set the custom trustStore, add the following configuration options to driver and executor options of spec section of the Spark application configuration:

```
mountPath: <path-to-custom-truststore>
executor:
    javaOptions: "-Djavax.net.ssl.trustStore=<path-to-custom-trustStore>"
    volumeMounts:
        - name: truststore
        mountPath: <path-to-custom-truststore>
```

The sample path to custom trustStore is /opt/mapr/spark/spark-3.1.2/truststore.

For example: To access the Amazon S3 buckets using SSL, you must add the following configuration options in the spec section of the Spark application configuration. The default Java trustStore /etc/pki/java/cacerts contains Amazon CA.

```
driver:
   javaOptions: "-Djavax.net.ssl.trustStore=/etc/pki/java/cacerts"
   executor:
   javaOptions: "-Djavax.net.ssl.trustStore=/etc/pki/java/cacerts"
```

## Submitting Spark Applications

This section describes how to submit the Spark applications using the Spark Operator on HPE Ezmeral Runtime Enterprise.

## About this task

Spark resources are created in the tenant namespace managed by Kubernetes. When you submit the Spark applications, Spark Operator creates a Kubernetes <code>spark-submit</code> job. The <code>spark-submit</code> job spawns the driver pod and driver creates the executor pods. The driver pod remains in the **Completed** or **Error** state and executor pods terminate after the completion or failure of Spark applications. The driver pod does not consume any Kubernetes resources in the **Completed** state and now you can view the logs to see execution details and results.

To create and submit the Spark applications using the HPE Ezmeral Runtime Enterprise new UI, see Submitting and Managing Spark Applications Using HPE Ezmeral Runtime Enterprise new UI on page 254.

To manually create and submit the Spark applications using the Spark Operator in HPE Ezmeral Runtime Enterprise, perform the following steps:

- Log in to HPE Ezmeral Runtime Enterprise as the Kubernetes Tenant Administrator or a Kubernetes Tenant Member. See Assigning/Revoking User Roles (Local) for local users or Assigning/Revoking User Roles (LDAP/AD) for LDAP/AD users.
- 2. If you are a local user or if you have not enabled LDAP/AD, you must use ticketcreator.sh script from tenantcli pod to create the ticket secrets. Add the secret name to spark.mapr.user.secret field on your Spark application YAML file (for example, spark-wc.yaml). See Spark Security on page 251.
- 3. Create a specification in yaml format to store all the necessary configurations required for the application.

For example: Spark 3.3.1 Wordcount Example for HPE Ezmeral Runtime Enterprise 5.6.

The Spark application specification is defined as kind SparkApplication or ScheduledSparkApplication, seeSpark application CRDs.

4. Upload the application file, for example application JAR, Python, or R files, in the FsMounts, DataTaps, or S3 location in the cluster.

- 5. To run the kubectl commands, access the Kubernetes Web Terminal on HPE Ezmeral Runtime Enterprise GUI or configure the kubectl on your local machine, see Using the HPE Kubectl Plugin on page 353. If you are running kubectl from your local machine, you can store the yaml file on your local machine.
- 6. Create a Spark application from YAML file by running the following kubect1 command:

```
kubectl apply -f /<path-to-spark-job-yaml-file> -n <tenant_namespace>
```

## Results

Spark Operator receives and submits the configured Spark applications to run on the Kubernetes cluster.

## Example

To run the Spark application to count the words in a file using FsMounts as the file system storage, perform the following steps:

- 1. Log in to HPE Ezmeral Runtime Enterprise as the Kubernetes Tenant Administrator or a Kubernetes Tenant Member.
- 2. In the FsMounts screen, click the TenantShare link in the Name column of the table to open the Data Source Browser screen.
- 3. Create the data and apps subdirectory in the TenantShare filesystem mount.
- 4. Create a text file or download wordcount.txt example file from wordcount GitHub.
- 5. Upload the wordcount.txt file to the data subdirectory. Navigate to subdirectory in HPE Ezmeral Runtime Enterprise by /hcp/tenant-<tenant\_id>/fsmount/data/wordcount.txt.
- 6. Download the spark-wc.yaml file. For example:
  - Spark 2.4.7 Wordcount Example for HPE Ezmeral Runtime Enterprise 5.6
  - Spark 3.3.1 Wordcount Example for HPE Ezmeral Runtime Enterprise 5.6

To locate Spark examples for other versions of HPE Ezmeral Runtime Enterprise, navigate to the release branch of your choice at Spark on K8s GitHub location and find the examples in examples folder.

- 7. Update the namespace on YAML file to <tenant-namespace>, input filename to spark-wordcount, and add path to wordcount.txt to arguments field as - maprfs:///hcp/ tenant-<tenant\_id>/fsmount/data/workdcount.txt.
- 8. Upload the wordcount YAML at /bd-fs-mnt/TenantShare/apps/ location in HPE Ezmeral Runtime Enterprise GUI as spark-wc.yaml file.
- 9. To run the kubect1 commands, access the Kubernetes Web Terminal on HPE Ezmeral Runtime Enterprise GUI or configure the kubectI on your local machine, see Using the HPE KubectI Plugin on page 353.

**10.** To run the Spark wordcount (wordcount.txt) example, execute:

```
kubectl apply -f /bd-fs-mnt/TenantShare/apps/spark-wc.yaml -n
<tenant_namespace>
```

You will get the following output:

sparkapplication.sparkoperator.hpe.com/spark-wordcount created

**11.** To check the pods running within the tenant namespace, run:

```
kubectl get pods -n <tenant-namespace>
```

You will get the following output:

| NAME<br>hivemeta-9b4c8cfb5-hgbjf | READY<br>1/1 | STATUS<br>Running | RESTARTS<br>7 | AGE<br>23h |
|----------------------------------|--------------|-------------------|---------------|------------|
| spark-wordcount-driver           | 1/1          | Running           | 0             | 13m        |
| sparkhs-7bfb88bc4-m6b54          | 1/1          | Running           | 6             | 23h        |
| tenantcli-0                      | 0/1          | Running           | 0             | 23h        |

After the job completion, the status will change to **Completed**.

12. To show the logs of the driver pod for the submitted Spark applications, run:

kubectl logs spark-wordcount-driver --follow -n <tenant-namespace>

# **Related tasks**

Submitting and Managing Spark Applications Using HPE Ezmeral Runtime Enterprise new UI on page 254 This section describes how to access HPE Ezmeral Runtime Enterprise new UI to create and monitor Spark applications.

#### More information

Spark 3.3.1 DataTap Wordcount Example for HPE Ezmeral Runtime Enterprise 5.6 Spark 2.4.7 DataTap Wordcount Example for HPE Ezmeral Runtime Enterprise 5.6

#### **Deleting and Resubmitting the Spark Applications**

This section describes how to resubmit and delete the Spark applications using the Spark Operator on HPE Ezmeral Runtime Enterprise.

## Prerequisites

Log in as Kubernetes Tenant Administrator.

## About this task

To resubmit the same Spark application, delete the previously submitted Spark application and wait until Kubernetes cleans the driver pod. Failing to delete Spark application before resubmission will output the following message:

sparkapplication.sparkoperator.hpe.com/<spark-application-name> unchanged

#### Procedure

Run the following command to delete the Spark application:

kubectl delete -f /<path-to-spark-application-yaml-name>

To delete Spark applications using HPE Ezmeral Runtime Enterprise new UI, see Managing Spark Applications on page 260.

#### **Sample Spark Applications**

This topic describes how to locate the sample Spark Applications to run it using Spark Operator.

Some ready-to-use sample Spark Applications are built into the container image. These applications are located at /opt/mapr/spark/spark-[version]/jars/spark-examples\_[full-version].jar and should be referenced using the local schema. You may also build your own applications and make them available in /opt/mapr.

If the Spark Application is located elsewhere, then modify the mainApplicationFile field to point to that storage and interface.

The Spark Operator supports the http://, maprfs:///, dtap://, and S3:// interfaces.

Here are some use-cases for invoking a custom Spark job via the Spark Operator:

Build an image, place the .jar in /apps/, and then reference it as follows:

```
mainApplicationFile: "local:///apps/my_app.jar"
```

• If the application is stored and shared from HPE Ezmeral Data Fabric, then you can reference it by specifying maprfs:/// or S3:// in mainApplicationFIle. For example:

```
maprfs:///path/to/my_app.jar
S3://path/to/my_app.jar
```

• If the application is stored on the web server, then set mainApplicationFIle as follows:

http://host:port/path/to/my\_app.jar

#### Securely Passing Spark Configuration Values

This section describes how to pass the sensitive data to Spark configuration using the Kubernetes Secret.

#### About this task

You can pass the sensitive data which are part of the Spark configuration using the Kubernetes secret. The secret has a Key-Value format where the key is spark-defaults.conf file and the value is sensitive data.

## Procedure

- 1. Create a Kubernetes Secret with the key as spark-defaults.conf and the value as sensitive data. See Creating a Secret.
- 2. Add spark.mapr.extraconf.secret option with value as Secret name on Spark application YAML.

#### Example

1. To securely pass the sensitive data, create a file with Spark configuration properties :

```
cat << EOF > spark-defaults.conf
spark.hadoop.fs.s3a.access.key EXAMPLE_ACCESS_KEY
spark.hadoop.fs.s3a.secret.key EXAMPLE_SECRET_KEY
EOF
```

2. Create a Secret from the file:

```
kubectl create secret generic
<k8s-secret-name> --from-file=spark-defaults.conf
```

3. Set the spark.mapr.extraconf.secret option with Secret name in Spark application YAML.

```
...
spec:
   sparkConf:
      spark.mapr.extraconf.secret: "<k8s-secret-name>"
...
```

#### Accessing Data on Amazon S3 Using Spark Operator

This topic describes how to access the data on Amazon S3 bucket using a Hadoop S3A Client.

Amazon Web Services (AWS) offers Amazon Simple Storage Service (Amazon S3). Amazon S3 provides the storage and retrieval of objects through a web service interface.

You can access the data stored on Amazon S3 bucket for your Spark job by using a Hadoop S3A Client. For the full list of Hadoop S3A Client configuration options, see Hadoop-AWS module: Integration with Amazon Web Services.

#### Adding S3A Credentials through YAML

Add the following configuration options on sparkConf section of SparkApplication and submit the spark jobs using Spark Operator.

```
spark.hadoop.fs.s3a.access.key <YOURACCESSKEY>
spark.hadoop.fs.s3a.secret.key <YOURSECRETKEY>
```

For example:

### Adding S3A Credentials Using a Kubernetes Secret

A Secret is an object that contains the sensitive data such as a password, a token, or a key. See Secrets.

You can access the data stored on Amazon S3 bucket for your Spark job by using the Kubernetes Secret.

Creating a Secret

**Configuring Spark Applications with a Secret** 

Create the Kubernetes Secret with Base64-encoded values for AWS\_ACCESS\_KEY\_ID (username) and AWS\_SECRET\_ACCESS\_KEY (password).

For example: Run kubectl apply -f for the following YAML:

```
apiVersion: v1
kind: Secret
data:
  AWS_ACCESS_KEY_ID: <Base64-encoded
value; example: dXNlcg== >
  AWS_SECRET_ACCESS_KEY:
  <Base64-encoded value;
example:cGFzc3dvcmQ= >
metadata:
    name: <K8s-secret-name-for-S3>
type: Opaque
```

You can configure Spark Applications with a Secret manually using a YAML or adding the Secret during **Configure Spark Applications** step using HPE Ezmeral Runtime Enterprise new UI.

**Using YAML**: Configure the secretRef property in envFrom section for driver and executor in Spark Applications. Set the name option with the Kubernetes Secret.

```
driver:
   coreLimit: "1000m"
   cores: 1
   labels:
     version: 2.4.7
   envFrom:
      - secretRef:
          name:
<K8s-secret-name-for-S3>
executor:
   cores: 1
   coreLimit: "1000m"
   instances: 2
   memory: "512m"
   envFrom:
      - secretRef:
          name:
<K8s-secret-name-for-S3>
```

Using HPE Ezmeral Runtime Enterprise new UI: Enter a Secret when you select a Source as S3 during Configure Spark Applications step of creating Spark applications. This will automatically add secretRef option in the YAML. See Creating Spark Applications on page 255.

## Additional Configuration Options in SSL Environment

To access the Amazon S3 buckets using SSL, in addition to the previous configurations, you must also add the following configuration options in the sparkConf section of the Spark application configuration.

spark.driver.extraJavaOptions:
"-Dcom.amazonaws.sdk.disableCertChecking=true"

```
spark.executor.extraJavaOptions:
"-Dcom.amazonaws.sdk.disableCertChecking=true"
```

If you are using the HPE Ezmeral Runtime Enterprise new UI, add these configuration options by clicking **Edit YAML** in **Review** step or **Edit YAML** from Actions menu on **Spark Applications** screen. See Managing Spark Applications on page 260.

## Managing Spark Applications Dependencies

This topic describes how to pass the dependencies to Spark applications in HPE Ezmeral Runtime Enterprise.

You can manage custom Spark dependencies in three different ways:

- Build the dependencies in main application jar. For example: Use the maven-assembly-plugin. See maven-assembly-plugin.
- Create a PersistentVolume for dependencies and mount it into driver and executor pods. You can use local schema to reference those dependencies. For example: See PySpark-with-dependencies.yaml.
- Build the custom images on top of the Spark images provided by HPE Ezmeral Runtime Enterprise. Copy or install the dependencies in your custom images. You can use local schema to reference those dependencies.

## Supported Schemas for Main Application File in Spark Applications:

The following schemas are supported for main application file in Spark applications:

- local
- dtap
- s3a
- maprfs

## **Supported Schemas for Passing Dependencies**

The following schemas are supported for passing dependencies to Spark applications:

- local
- s3a(AWS)
- dtap

## **Unsupported Schemas for Passing Dependencies**

The following schemas are not supported for passing dependencies to Spark applications:

- maprfs
- s3a (custom). To learn more, see Spark on Kubernetes Issues (5.4.0) on Issues and Workarounds on page 15.

## **Deleting Spark Operator**

This topic describes how to delete Spark Operator using Helm.

You can delete Spark Operator on HPE Ezmeral Runtime Enterprise using Helm chart.

Run the following command to delete the Spark Operator using Helm:

helm delete <spark-operator-name> -n <namespace>

For example:

```
helm delete spark-operator-compute -n compute
```

**NOTE:** Running the helm delete command does not delete the Spark Applications CRDs.

#### **Connecting to Spark Operator from a KubeDirector Notebook Applications**

This topic describes how to submit Spark applications using the EZMLLib library on KubeDirector notebook application.

The EZMLLib library includes the from ezmlib.spark import submit, delete, logs API which sets the configurations of your Spark applications.

You can submit, delete, and check logs of the Spark applications using the API.

#### Submit Spark Applications

You can submit the Spark applications using two different submit command:

Using Python files

Run the following command:

```
submit(app_path="<path-to-python-appli
cation-file>",
```

For example:

yr ofiguration: ('apg\_path': 'losi)///mpt/mpg//spark/spark/s spark/spark/spark/spark/spark/spark/spark/spark/spark/spark/spark/spark/spark/spark/spark/spark/spark/spark/spark/spark/spark/spark/spark/spark/spark/spark/spark/spark/spark/spark/spark/spark/spark/spark/spark/spark/spark/spark/spark/

#### Run the following command:

```
submit(yaml_path=f"<path-to-yaml-file>
")
```

#### For example:

```
Sperk organization ("op_aptiv" None, 'setL_ast") 'None, 'setLast", 'None/ver/zeegus/zegas/dzta/set-v_cry,', 'none' none, 'none, 'none' None/SofLast', 'setLast', 'set
```

Spark application 'pyspark-wordcount-secure' creation

#### **Check Logs of the Spark Applications**

After you submit the Spark applications, you can check the both events logs and regular logs using logs.

Check events logs

Using YAML files

Check regular logs

Run logs("<application-name>", events=True). Run logs("<application-name>").

Delete Spark Applications

You can delete the Spark applications using delete.

**Delete multiple applications** 

Run delete("<application\_1>",
"<application\_2>").

List available applications and delete applications

 $\ensuremath{\mathsf{Run}}\xspace\ensuremath{\mathsf{delete}}\xspace\ensuremath{\mathsf{()}}\xspace$  applications name.

For example:

i delete("pyspark-wordcount-secure", "test1")

Spark applications [pyspark-wordcount-secure, test1] deleted

: #delete()

Available spark job names: ['pyspark-wordcount-secure', 'test1'] Please type the space-delimited spark job names (e.g., name1 name2 name3): pyspark-wordcount-secure Spark application [pyspark-wordcount-secure] deleted

To learn more about using EZMLLib, see Notebook ezmllib Functions on page 190.

# **Livy Overview**

This topic provides the overview for Apache Livy on HPE Ezmeral Runtime Enterprise.

Livy is an HTTP server that allows you to launch Spark applications and submit code statements using the REST API. Livy can be launched as a tenant service in HPE Ezmeral Runtime Enterprise. See Apache Livy Documentation.

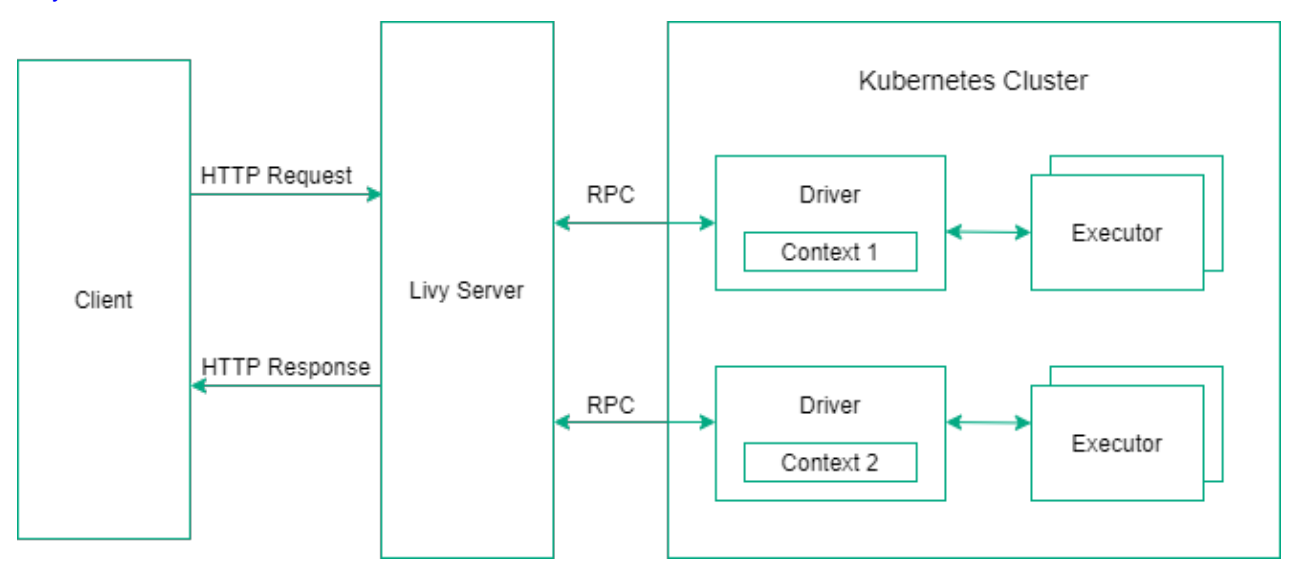

# Figure 2: Using Apache Livy to Submit Spark Applications

## Support for the Apache Livy Operator

HPE Ezmeral Runtime Enterprise integrates Apache Livy. You can only install one version of Livy in one tenant. You cannot simultaneously run Spark 2.x.x and Spark 3.x.x applications in the same tenant using Livy.

Learn more about supported Livy versions at Interoperability Matrix for Spark on page 246.

The new Livy features:

- 1. Authentication and Impersonation
- 2. Livy User Interface (UI)
- 3. Spark History Server

- 4. Livy Session Recovery
- 5. Support for Hive Metastore

```
=
```

NOTE: Livy does not support open-source Spark images on HPE Ezmeral Runtime Enterprise.

#### Apache Livy

The topics in this section provide information about Apache Livy features and limitations in HPE Ezmeral Runtime Enterprise.

HPE Ezmeral Runtime Enterprise supports Apache Livy.

Learn more about supported Livy versions at Interoperability Matrix for Spark on page 246.

Apache Livy includes the following new features:

#### Authentication and Impersonation

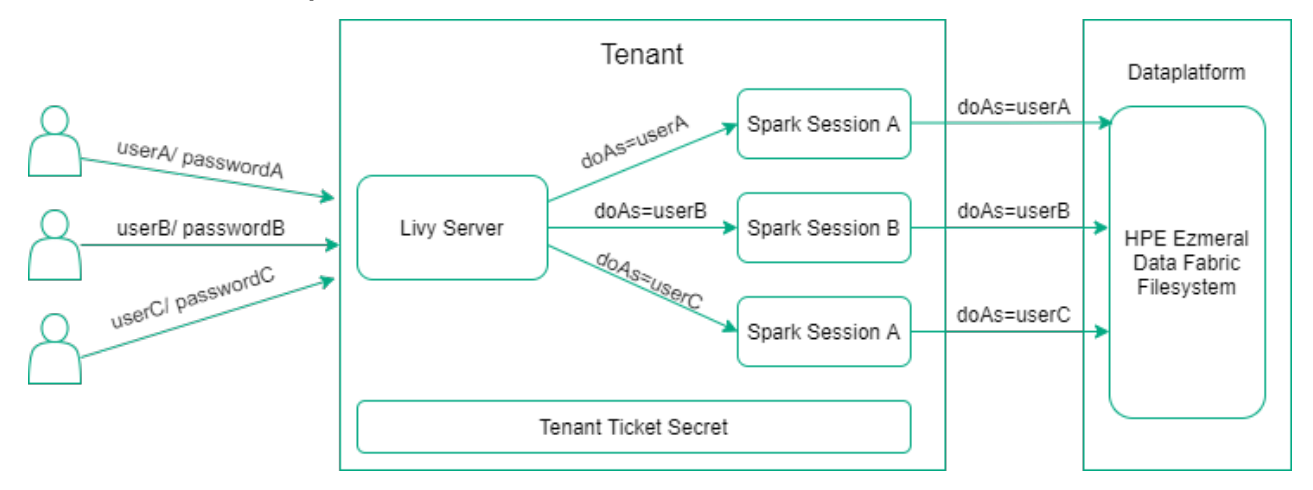

#### Figure 3: Apache Livy Impersonation on HPE Ezmeral Runtime Enterprise

Authentication and impersonation are enabled by default in Livy with the HPE Ezmeral Runtime Enterprise. Like any other container platform service with authentication, Livy authenticates users with LDAP credentials. Livy starts a Livy session with the tenant ticket secrets and specifies proxyUser. Livy server and all Livy sessions run with the same ticket secrets. Livy server provides the user information to the Spark session and Spark session will use that user information to access HPE Ezmeral Data Fabric Filesystem.

For this reason, curl commands need to include the -u "username:password" command string. For example, change this command:

```
curl -k -v \
    -X POST \
    -H "Content-Type: application/json" \
    -d '{}' \
    https://hcp-lb1.qa.lab:10075/sessions
```

to this:

```
curl -k -v \
    -X POST \
    -H "Content-Type: application/json" \
    -d '{}' \
    -u "username:password" \
    https://hcp-lbl.qa.lab:10075/sessions
```

## Livy User Interface (UI)

The Livy user interface (UI) is secured and accessible via HTTPS from the HPE Ezmeral Runtime Enterprise web interface by navigating to **Kubernetes > Tenants > Applications > Service Endpoints**. For example:

https://your.co.lab:10046/ui

## Spark History Server

The Spark History Server displays all active and completed Livy sessions. Spark History Server web UI is accessible via HTTPS from the HPE Ezmeral Runtime Enterprise web interface by navigating to **Kubernetes > Tenants > Applications > Service Endpoints**. For example:

| https://your.co.lab:10038                              | /              |                     |            |                     |                |
|--------------------------------------------------------|----------------|---------------------|------------|---------------------|----------------|
| að bliston Garuar y A                                  |                |                     |            |                     |                |
| ← → C ▲ Not secure   https://                          |                |                     |            |                     | ର 🖈 ତ 🔊 ହା 🍪 🗄 |
| Spork 2.4.5.0-mapr-700 History Server                  |                |                     |            |                     |                |
| Event log directory: maprfs:///apps/spark/futuretenant |                |                     |            |                     |                |
| Last updated: 2020-12-10 14:23:27                      |                |                     |            |                     |                |
| Client local time zone: Europe/Kiev                    |                |                     |            |                     |                |
|                                                        |                |                     |            | Search:             |                |
| App ID                                                 | App Name       | Started             | Spark User | Last Updated        | Event Log      |
| spark-8f374de84bd14889a6a74a8a50d66f2f                 | livy-session-2 | 2020-12-10 14:21:56 | mapr       | 2020-12-10 14:23:17 | Download       |
| spark-de6ce980t2c54d6eb132t14be08acaad                 | livy-session-0 | 2020-12-10 13:59:46 | mapr       | 2020-12-10 14:01:26 | Download       |
| Showing 1 to 2 of 2 entries                            |                |                     |            |                     |                |

Back to completed applications

# Figure 4: Spark History Server Display of Running and Completed Apps

## Livy Session Recovery

Livy allows you to recover and continue working in previous sessions after deleting and restarting the Livy server pod. See Configuring Apache Livy for Session Recovery on page 293.

# **NOTE**:

You cannot recover the Livy sessions if you delete the tenant. Livy sessions run in the tenant namespace. If you delete the tenant, it will delete the namespace and all the Livy sessions running in that namespace.

## **Support for Hive Metastore**

Livy also supports integration with Hive Metastore. See Configuring Apache Livy for Hive Metastore on page 291.

## Installing and Configuring Apache Livy

This section describes how to install and configure Apache Livy on HPE Ezmeral Runtime Enterprise.

## Prerequisites

1. Log in as a Kubernetes Tenant Administrator or a Kubernetes Tenant Member in HPE Ezmeral Runtime Enterprise.

## About this task

In HPE Ezmeral Runtime Enterprise, install Livy for Apache Spark using the GUI or manually using the Helm chart.

You can only install one version of Livy in one tenant. You cannot simultaneously run Spark 2.x.x and Spark 3.x.x applications in the same tenant using Livy.

Learn more about supported Livy versions at Interoperability Matrix for Spark on page 246.

Installing Apache Livy Using the GUI

#### About this task

Install the Apache Livy for Apache Spark by using the HPE Ezmeral Runtime Enterprise GUI.

#### Procedure

- 1. Log in as a Kubernetes Tenant Administrator or a Kubernetes Tenant Member on the HPE Ezmeral Runtime Enterprise GUI.
- 2. Click Applications in the main menu. You will see Kubernetes Applications tiles under KubeDirector tab.
- 3. Navigate to Livy tile and click Launch.
- 4. Configure Cluster Detail and Settings on Create Application screen.

| Cluster Detail: | Enter the <b>Name</b> and <b>Description</b> of the application.                                 |
|-----------------|--------------------------------------------------------------------------------------------------|
| Settings:       | Set the CPU and Memory (GB) resources.                                                           |
|                 | To connect Livy with Hive Metastore, enter<br>ConfigMap created by Hive Metastore in <b>Hive</b> |

Metastore Source. To get the ConfigMap name, run the following command:

kubectl get cm -n
<tenant-namespace> | grep hive

To enable Session Recovery Settings, check Session Recovery and select Session Recovery Storage.

To set Spark History Server Settings, check Spark History Server and set PVC Name and Event Log Directory.

To get the **PVC Name**, run the following command:

```
kubectl get pods <shs-name> -n
<tenant-namespace> -o
jsonpath='{.spec.volumes[*].persiste
ntVolumeClaim.claimName}
```

To get the **Event Log Directory**, access Spark History Server web UI from HPE Ezmeral Runtime Enterprise web interface by navigating to **Applications> Service Endpoints**.

In HPE Ezmeral Runtime Enterprise 5.4.0, to set Air Gap Settings, check Air Gap and set Base Repository, Image, Image Tag, Image Pull Secret. See Spark Images on page 249.

**NOTE:** To set the additional configuration options not available through HPE Ezmeral Runtime Enterprise GUI, edit the values.yaml file and install Livy using the helm charts as described in **Installing Apache Livy Using the Helm** section.

- 5. To view yam1, click Edit/Launch yam1.
- 6. Click Submit.

#### Results

The GUI installs the Apache Livy for Apache Spark in a tenant namespace. *Installing Apache Livy Using the Helm* 

#### Prerequisites

- 1. Install and configure Helm 3.
- 2. Install and configure kubectl.

#### About this task

Install the Apache Livy on Data Fabric tenants which are HPE Ezmeral Data Fabric on Kubernetes tenants or HPE Ezmeral Data Fabric on Bare Metal tenants or non Data Fabric tenants using the Helm Chart.

See Livy Helm Chart.

#### Procedure

- Helm install the Apache Livy on HPE Ezmeral Runtime Enterprise:
  - Installing Apache Livy on Data Fabric tenants:
    - To helm install the Apache Livy for Apache Spark 3.x.x, run the following command:

helm install <livy-name> ./<path-to-livy-chart> -n <tenant-namespace>

• To helm install the Apache Livy for Apache Spark 2.x.x, run the following command:

```
helm install <livy-name> ./<path-to-livy-chart> -n
<tenant-namespace> \
    --set image.imageName=<livy-image-name> \
    --set image.tag=<livy-image-tag> \
    --set livyVersion=<livy-version> \
    --set deImage=<spark-version>:<spark-image-name>
```

- Installing Apache Livy on non Data Fabric tenants:
  - To helm install the Apache Livy for Apache Spark 3.x.x, run the following command:

```
helm install <livy-name> ./<path-to-livy-chart> -n
<tenant-namespace> --set tenantIsUnsecure=true
```

• To helm install the Apache Livy for Apache Spark 2.x.x, run the following command:

```
helm install <livy-name> ./<path-to-livy-chart> -n
<tenant-namespace> --set tenantIsUnsecure=true \
--set image.imageName=<livy-image-name> \
--set image.tag=<livy-image-tag> \
--set livyVersion=<livy-version> \
--set deImage=<spark-version>:<spark-image-name>
```

See Setting Custom KeyStore on page 281.

## NOTE:

- Installing the Livy Helm chart in a non-tenant namespace can cause error due to missing configmaps and secrets.
- If you are using PVC, ensure that PVC is configured in the same tenant namespace as a Livy namespace.
- Configure Livy to work with Spark History Server and Hive Metastore on values.yaml file.

Running the helm install installs Apache Livy for Apache Spark in a tenant namespace.

#### Example

For HPE Ezmeral Runtime Enterprise 5.4.0:

- Installing Apache Livy on Data Fabric tenants:
  - To helm install the Apache Livy 0.7 for Apache Spark 3.1.2, run the following command:

helm install livy ./livy-chart -n sampletenant

• To helm install the Apache Livy 0.5 for Apache Spark 2.4.7, run the following command:

```
helm install livy ./livy-chart -n sampletenant \
--set image.imageName=livy-0.5.0 \
--set image.tag=202112061039R \
--set livyVersion=0.5.0 \
--set deImage=spark-2.4.7:202112061039R
```

- Installing Apache Livy on non Data Fabric tenants:
  - To helm install the Apache Livy 0.7 for Apache Spark 3.1.2, run the following command:

```
helm install livy ./livy-chart -n sampletenant --set
tenantIsUnsecure=true
```

• To helm install the Apache Livy 0.5 for Apache Spark 2.4.7, run the following command:

```
helm install livy ./livy-chart -n sampletenant --set
tenantIsUnsecure=true \
--set image.imageName=livy-0.5.0 \
--set image.tag=202112061039R \
--set livyVersion=0.5.0 \
--set deImage=spark-2.4.7:202112061039R
```

**NOTE:** You can modify the above examples based on your Livy, Spark, and HPE Ezmeral Runtime Enterprise versions for successful installation of Livy. See Interoperability Matrix for Spark on page 246.

## Setting Custom KeyStore

This topic describes how to set custom KeyStore for Livy SSL encryption for non Data Fabric tenants.

A Java KeyStore is a repository of security certificates and their corresponding private keys used for SSL encryptions.

To set the custom KeyStore, perform the following steps:

1. Create a secret with KeyStore file in the tenant namespace.

```
kubectl create secret generic "livy-ssl-secret" --from-file="./path/to/
ssl_keystore"
```

The secret must have a KeyStore file stored under a particular key.

2. To configure the Livy with SSL configurations, set extraConfigs section in values.yaml file.

For example, if the secret name is livy-ssl-secret, KeyStore name in secret is ssl-keystore, and passwords are examplepass, update the values.yaml file as follows:

```
livySsl:
  useCustomKeystore: true
  sslSecretName: "livy-ssl-secret"
  secretMountPath: /var/livy
extraConfigs:
  livy.conf: |
    livy.keystore = /var/livy/ssl_keystore
    livy.keystore.password = examplepass
    livy.key-password = examplepass
```

## Setting Custom TrustStore

This topic describes how to set custom trustStore for SSL encryption using Livy.

A Java trustStore is a repository to store the certificates from Certified Authorities (CA). CA verifies the certificate presented by the server in an SSL connection.

Add the following configuration options to set the custom trustStore during Livy session creation.

```
curl -k ∖
    -X POST \
    -H "Content-Type:application/json" \
    -d '{"className": "com.mapr.example", "file": "maprfs:///user/mapr/
<example>.jar",
     "args": [
            "<arqs>"
        ],
     "conf":{
               . . . . .
              "spark.driver.extraJavaOptions":
"-Djavax.net.ssl.trustStore=<path-to-java-cacerts-file>",
              "spark.executor.extraJavaOptions":
"-Djavax.net.ssl.trustStore=<path-to-java-cacerts-file>",
                                 }' \
                            }
              . . . . .
    -u "user:password" \
   https://<livy_url>/batches
```

```
=
```

**NOTE:** The default Java trustStore is /etc/pki/java/cacerts. For example:

```
curl -k \setminus
    -X POST \
    -H "Content-Type:application/json" \
    -d '{"className": "com.mapr.example", "file": "maprfs:///user/mapr/
<example>.jar",
     "args": [
            "<args>"
        ],
     "conf":{
              "spark.driver.extraJavaOptions":
"-Djavax.net.ssl.trustStore=/etc/pki/java/cacerts",
              "spark.executor.extraJavaOptions":
"-Djavax.net.ssl.trustStore=/etc/pki/java/cacerts",
                                }' \
              . . . . .
                            }
    -u "user:password" \
    https://<livy url>/batches
```

However, you can modify the path for the trustStore.

To install the custom certificate, see Secret Mangement.

#### Submitting Spark Application Using Livy

This section guides you through starting Apache Livy session and exceuting a code in a Livy session. This page shows some examples of Livy supporting multiple APIs and Livy batches.

To find out which Livy images to use with installed python packages for PySpark, installed R packages for SparkR, and for basic spark sessions with Scala. See Spark Images on page 249.

#### Start Livy Session

If you are an LDAP/AD user, you can navigate to **Kubernetes > Tenants > Applications > Service Endpoints** on HPE Ezmeral Runtime Enterprise to find livy-http URL or Access Point and corresponding port.

Run the following commands to submit REST API call to start a Livy session:

```
curl -k -v \
    -X POST \
    -H "Content-Type: application/json" \
    -d '{}' \
    -u "username:password" \
    https://<livy-url>
```

#### **Code Execution in a Livy Session**

Perform the following steps to execute the code in Livy session:

1. Run the following command to input some text file into the HPE Ezmeral Data Fabric file system:

```
kubectl -n sampletenant exec -it tenantcli-0 -- hadoop fs -put /etc/
passwd
```

2. Execute the following command to run a Spark job in the Livy session:

```
curl -k \
-X POST \
-H "Content-Type: application/json" \
```

```
-d '{"kind": "spark", "code": "var a = spark.read.csv(\"/user/mapr/
passwd\"); a.show();"}' \
    -u "username:password" \
    https://<livy-url>/sessions/<session-number>/statements
```

## **Delete Livy Session**

Run the following command to delete the Livy session:

```
curl -k -X DELETE "https://<livy-URL>/sessions/<session-number>"; echo
```

When you delete a Livy session, Livy server stops the execution of the Spark job created for the current session and both driver and executor pods remain at a Completed state until it is removed by the Kubernetes API.

## Livy Session Supports Multiple APIs

The following examples shows that the Livy server supports multiple (Scala, Python, and R) APIs on HPE Ezmeral Runtime Enterprise:

#### 1. Livy Session (PySpark)

Run the following commands to submit REST API call to start a Livy session for PySpark:

```
curl -k \
    -X POST \
    -H "Content-Type: application/json" \
    -d '{"conf":{"spark.kubernetes.container.image":"gcr.io/mapr-252711/
<livy-image-for-PySpark>"},"kind":"pyspark"}' \
    -u "username:password" \
    https://<livy-url>/sessions
```

Execute the following command to run a Spark job using PySpark:

```
curl -k \
    -X POST \
    -H "Content-Type: application/json" \
    -d '{"code": "sc.parallelize([0, 2, 3, 4, 6],
5).glom().collect();"}' \
    -u "username:password" \
    https://<livy-url>/sessions/<session-number>/statements
```

## 2. Livy Session (R)

Run the following commands to submit REST API call to start a Livy session for SparkR:

```
curl -k \
    -X POST \
    -H "Content-Type:application/json" \
    -d '{"conf":{"spark.kubernetes.container.image":"gcr.io/mapr-252711/
    <livy-image-for-SparkR"},"kind":"sparkr"}' \
    -u "username:password" \
    https://<livy-url>/sessions
```

Execute the following command to run a Spark job using SparkR:

```
curl -k \
    -X POST \
    -H "Content-Type: application/json" \
    -d '{"code": "summary(data.frame( emp_id = c(1:5),
    emp_name = c(\"Rick\",\"Dan\",\"Michelle\",\"Ryan\",\"Gary\"),
    salary = c(623.3,515.2,611.0,729.0,843.25),
    start_date = as.Date(c(\"2012-01-01\",\"2013-09-
23\",\"2014-11-15\",\"2014-05-11\",\"2015-03-27\")), stringsAsFactors =
TRUE));"}' \
    -u "username:password" \
    https://<livy-url>/sessions/<session-number>/statements
```

## 3. Livy Session (Shared)

Livy server supports multiple APIs in the same Livy session. After creating a Livy session, you can configure the kind option for each statement to use Scala, Python, and R in a single Livy session.

The following example shows the use of Scala and Python API in the single Livy session:

```
curl -k \setminus
    -X POST \
    -H "Content-Type:application/json" \
    -d '{"conf":{"spark.kubernetes.container.image":"gcr.io/mapr-252711/
<livy-image-for-PySpark"}}' \
    -u "username:password" \
   https://<livy-url>/sessions
curl -k \setminus
    -X POST \
    -H "Content-Type: application/json" \
    -d '{"kind": "spark", "code": "var a = spark.read.csv(\"/user/mapr/
passwd \"); a.show();" \' \
    -u "username:password" \
   https://<livy-url>/sessions/<session-number>/statements
curl -k \setminus
    -X POST \
    -H "Content-Type: application/json" \
    -d '{"kind": "pyspark", "code": "sc.parallelize([0, 2, 3, 4, 6],
5).glom().collect();"}' \
    -u "username:password" \
    https://<livy-url>/sessions/<session-number>/statements
```

# **Livy Supports Batch Application**

You can submit batch applications in Livy through REST APIs.

Some ready-to-use sample Spark applications built into to the container image. These applications are located at /opt/mapr/spark/spark-[version]/jars/spark-examples\_[full-version].jar and should be referenced using the local schema. You may also build your own applications and make them available in /opt/mapr/.

If the Spark application is located elsewhere, then modify the file field to point to that storage and interface.

For example, the Livy server supports the https://, maprfs://, dtap://, and S3:// interfaces.

Run the following command to submit Spark applications using Livy batches:

```
curl -k \
    -X POST \
    -H "Content-Type:application/json" \
    -d '{"className": "org.apache.spark.examples.SparkPi",
    "file": "local:///opt/mapr/spark/spark-<version>/examples/jars/
    <spark-examples.jar>"}' \
        -u "username:password" \
        https:/<livy-url>/batches
kubectl logs -f org-apache-spark-examples-sparkpi-1605535907482-driver -n
livytenant curl
https://<livy-url>/batches/0/log | jq
```

## NOTE:

=

Do not use jar option to set the dependencies for Livy batch applications. Set the DataTap JAR using the spark.driver.extraClassPath and spark.executor.extraClassPath options in conf section of Spark application.

For example:

```
curl \
    -k ∖
    -s \
    -u <user1>:<password> \
    -H "Content-Type: application/json" \
    -d '{
        "file": "dtap://TenantStorage/wordcount.py"
         "args": [
            "dtap://TenantStorage/passwd"
        ]
          "conf":{
            "spark.ssl.enabled":"false"
            , "spark.hadoop.fs.dtap.impl":
"com.bluedata.hadoop.bdfs.Bdfs"
            , "spark.hadoop.fs.AbstractFileSystem.dtap.impl":
"com.bluedata.hadoop.bdfs.BdAbstractFS"
            , "spark.hadoop.fs.dtap.impl.disable.cache": "false"
              "spark.kubernetes.driver.label.hpecp.hpe.com/dtap":
"hadoop2-job"
              "spark.kubernetes.executor.label.hpecp.hpe.com/dtap":
"hadoop2-job"
            , "spark.driver.extraClassPath": "local:///opt/bdfs/
bluedata-dtap.jar"
              "spark.executor.extraClassPath": "local:///opt/bdfs/
            ,
bluedata-dtap.jar"
        }
    }' \
    "https://$NODE IP:$NODE PORT/batches" jq
```

#### Accessing Data on Amazon S3 Using Livy

This topic describes how to configure Amazon S3 to access data using Livy on HPE Ezmeral Runtime Enterprise.

You must configure Amazon S3 credentials to access the S3 storage using Livy.

You can configure your S3 access credentials in the following ways:

1. Configuring access to Amazon S3 for all the Livy sessions created by Livy instance.

To configure S3 credentials for tenants, add the following configuration options in spark-defaults.conf section in extraConfigs section of values.yaml file of Helm chart in a tenant namespace.

```
extraConfigs:
  spark-defaults.conf: |
   spark.hadoop.fs.s3a.access.key <access-key>
   spark.hadoop.fs.s3a.secret.key <secret-key>
   spark.hadoop.fs.s3a.path.style.access true
```

The sensitive data provided in extraConfigs section are added to spark-defaults.conf file using the Kubernetes secret. The secret has Key-Value format where the key is spark-defaults.conf file and the value is sensitive data.

You must also add the following properties on <code>spark-defaults.conf</code> section of <code>values.yaml</code> file in a tenant namespace.

```
extraConfigs:
    spark-defaults.conf: |
    # Environment variables here would be replaced by its values
    # ...
spark.driver.extraJavaOptions -Dcom.amazonaws.sdk.disableCertChecking=tru
e
spark.executor.extraJavaOptions -Dcom.amazonaws.sdk.disableCertChecking=t
rue
```

2. Configuring access to Amazon S3 for a specific Livy session.

Add the following configuration options to configure Livy session during session creation.

spark.hadoop.fs.s3a.access.key <YOURACCESSKEY>
spark.hadoop.fs.s3a.secret.key <YOURSECRETKEY>

For example: Configuring Livy session to access S3 storage using the REST API.

```
curl \
    -k \
    -s \
    -S \
    -X POST \
    -H "Content-Type: application/json" \
    -d '{
        "kind": "spark",
        "conf": {
            "spark.hadoop.fs.s3a.access.key": "<YOURACCESSKEY>",
            "spark.hadoop.fs.s3a.secret.key": "<YOURSECRETKEY>"
            }
        }' \
        -u username:password \
        https://hcp-lbl.qa.lab:10075/sessions | jq
```

Configuring access to Amazon S3 during runtime.

Set the spark.sparkContext.hadoopConfiguration options during runtime and submit the spark jobs.

For example:

```
val hadoopConf = spark.sparkContext.hadoopConfiguration
hadoopConf.set("fs.s3a.access.key", "<YOURACCESSKEY>")
hadoopConf.set("fs.s3a.secret.key", "<YOURSECRETKEY>")
hadoopConf.set("fs.s3a.path.style.access", "true")
val path = "s3a://bucket/path/to/dest/"
val data = Seq(
    ("banana", "yellow"),
    ("orange", "orange"),
    ("tomato", "red"),
    ("potato", "white"),
    ("plum", "purple"),
)
val df = data.toDF
println(s"Writing DataFrame to $path")
df.write.parquet(path)
println("Write complete")
println(s"Reading DataFrame from $path")
spark.read.parquet(path).show()
println("Read complete")
```

The output of the submitted code block is as follows:

```
hadoopConf: org.apache.hadoop.conf.Configuration = Configuration:
core-default.xml, org.apache.hadoop.conf.CoreDefaultProperties,
core-site.xml, mapred-default.xml,
org.apache.hadoop.mapreduce.conf.MapReduceDefaultProperties,
mapred-site.xml, yarn-default.xml,
org.apache.hadoop.yarn.conf.YarnDefaultProperties, yarn-site.xml,
hdfs-default.xml, hdfs-site.xml, __spark_hadoop_conf__.xml, file:/opt/
mapr/spark/spark-2.4.7/conf/hive-site.xml
path: String = s3a://bucket/path/to/dest/
data: Seq[(String, String)] = List((banana, yellow), (orange, orange),
(tomato,red), (potato,white), (plum,purple))
df: org.apache.spark.sql.DataFrame = [_1: string, _2: string]
Writing DataFrame to s3a://bucket/path/to/dest/
Write complete
Reading DataFrame from s3a://bucket/path/to/dest/
+----+
    _1| _2|
    ___+__
tomato red
 potato white
  plum purple
banana yellow
```

```
|orange|orange|
+----+
Read complete
```

#### DataTap Integration on Livy

This topic describes how to integrate DataTap on Livy with REST API and Jupyter Notebook in HPE Ezmeral Runtime Enterprise.

#### Using DataTap with REST API

1. Start Livy session using a curl command.

```
curl -k \setminus
    -X POST \
    -H "Content-Type:application/json" \
    -d '{
            "conf": {
                "spark.hadoop.fs.dtap.impl":
"com.bluedata.hadoop.bdfs.Bdfs",
                "spark.hadoop.fs.AbstractFileSystem.dtap.impl":
"com.bluedata.hadoop.bdfs.BdAbstractFS",
                "spark.hadoop.fs.dtap.impl.disable.cache": "false",
                "spark.kubernetes.driver.label.hpecp.hpe.com/dtap":
"hadoop2-job",
                "spark.kubernetes.executor.label.hpecp.hpe.com/dtap":
"hadoop2-job"
            "jars": [
                "local:///opt/bdfs/bluedata-dtap.jar"
        }' \
    -u "username:password" \
   https://xx-xxx.xx.lab:10075/sessions
```

- **NOTE:** Do not use jar option to set the dependencies for Livy batch applications.Set the DataTap JAR using the spark.driver.extraClassPath and spark.executor.extraClassPath options in conf section of Livy application. For example: See Submitting Spark Application Using Livy on page 282.
- 2. Execute a code in Livy session. For example:

**NOTE:** You must have .csv file in your DataTap storage before executing a curl command.

```
curl -k \
    -X POST \
    -H "Content-Type: application/json" \
    -d '{
        "kind": "spark",
        "code": "var a = spark.read.csv(\"dtap://TenantStorage/
somefile.csv\"); a.show();"
        }' \
        -u "username:password"
        https://xx-xxx-xxx.lab:10075/sessions/0/statements
```

## Using DataTap with Jupyter Notebook

1. Start Livy session in Kubeflow Jupyter Notebook.
a. Load the sparkmagic to configure the Livy endpoints in Jupyter Notebook.

```
%load_ext sparkmagic.magics
```

b. Run the following magic to add the Livy endpoint and to create a Livy session.

%manage\_spark

Add the following configuration options to properties when creating a Livy session.

```
{
    "conf": {
        "spark.hadoop.fs.dtap.impl": "com.bluedata.hadoop.bdfs.Bdfs",
        "spark.hadoop.fs.AbstractFileSystem.dtap.impl":
    "com.bluedata.hadoop.bdfs.BdAbstractFS",
        "spark.hadoop.fs.dtap.impl.disable.cache": "false",
        "spark.kubernetes.driver.label.hpecp.hpe.com/dtap":
    "hadoop2-job",
        "spark.kubernetes.executor.label.hpecp.hpe.com/dtap":
    "hadoop2-job"
        },
        "jars": [
            "local:///opt/bdfs/bluedata-dtap.jar"
    ]
}
```

2. Execute a code in Livy session. For example:

**NOTE:** You must have .csv file in your DataTap storage before executing a curl command.

```
%%spark
var a = spark.read.csv("dtap://TenantStorage/somefile.csv");
a.show();
```

See About DataTaps for DataTaps descriptions and configuration.

#### Viewing Spark Job Results on Livy

This topic describes how to view results for submitted Spark jobs on Livy in HPE Ezmeral Runtime Enterprise.

You can view the results for submitted Spark jobs in the following ways:

- 1. Using Notebook's UI on the interactive notebooks like Jupyter Notebook.
- 2. Accessing Livy UI through Livy HTTP endpoints. For example:https:// xx-xxx-xxx.lab:10075/ui or https://xx-xxx-xxx.lab:10075
- 3. Using a REST API.

E,

For example, perform the following steps to view the results for submitted jobs using a REST API:

a. Create a Livy session.

```
curl -k -s \
    -X POST \
    -H "Content-Type:application/json" \
    -d '{"kind": "spark"}' \
    -u "username:password" \
    https://xx-xxx-xxx.lab:10075/sessions | jq
```

**b.** Execute code on a newly created Livy session.

```
curl -k -s \
    -X POST \
    -H "Content-Type:application/json" \
    -d '{"code": "sc.parallelize(List(1,2,3)).reduce(_*_)"}' \
    -u "username:password" \
    https://cxx-xxx-xxx.lab:10075:10075/sessions/0/statements | jq
```

When you execute a block of statement, a Livy server assigns an id to that block of statement.

```
{
  "id": 0,
  "code": "sc.parallelize(List(1,2,3)).reduce(_*_)",
  "state": "waiting",
  "output": null,
  "progress": 0
}
```

- **c.** You can either see the output for a particular block of statement or for the total number of statements using the following commands:
  - 1. Run the following commands to see the state and output for the specific submitted block of statement for the specific session.

```
curl -k -s \
    -u "username:password" \
    https://xx-xxx-xxx.lab:10075/sessions/<session id>/
statements/<id>
```

Example of output result in a session zero for a block of statement with an id zero.

```
{
   "id": 0,
   "code": "sc.parallelize(List(1,2,3)).reduce(_*_)",
   "state": "available",
   "output": {
      "status": "ok",
      "execution_count": 0,
      "data": {
         "text/plain": "res0: Int = 6\n"
      }
   },
   "progress": 1
}
```

**2.** Run the following commands to see the state and output of all the submitted blocks of statement for a specific session.

```
curl -k -s \
    -u "username:password" \
    https://xx-xxx-xxx.lab:10075/sessions/0/statements | jq
```

Example of output result in a session zero where the total number of submitted statements are two.

```
{
  "total_statements": 2,
  "statements": [
    {
      "id": 0,
      "code": "sc.parallelize(List(1,2,3)).reduce( * )",
      "state": "available",
      "output": {
        "status": "ok",
        "execution count": 0,
        "data": {
          "text/plain": "res0: Int = 6\n"
        }
      },
      "progress": 1
      "id": 1,
      "code": "sc.parallelize(List(10,20,30)).reduce(_*_)",
      "state": "available",
      "output": {
        "status": "ok",
        "execution_count": 1,
        "data": {
          "text/plain": "res2: Int = 6000\n"
        }
      },
      "progress": 1
    }
  ]
}
```

## **Configuring Apache Livy for Hive Metastore**

This page describes some common use cases for configuring Livy with Hive Metastore.

Starting from HPE Ezmeral Runtime Enterprise 5.4.0, you can configure Apache Livy for Hive Metastore in two different ways.

- 1. Using the HPE Ezmeral Runtime Enterprise GUI during the Livy installation, see Installing and Configuring Apache Livy on page 277.
- 2. Setting the ConfigMap name in the hiveSiteSource configuration option in values.yaml file in the Helm chart.

**NOTE:** There is a known issue related to integration of Livy with Hive Metastore. See Spark on Kubernetes Issues (5.4.0) on page 35.

## Examples of SQL (Hive) Support in Livy

Create Livy session:

```
curl -k -v \
    -X POST \
    -H "Content-Type:application/json" \
    -d '{}' \
    -u "username:password" \
    https://xx-xxx.xx.lab:10075/sessions
```

Create table:

```
curl -k \
    -X POST \
    -H "Content-Type: application/json" \
    -d '{"kind": "sql", "code": "CREATE TABLE test1 (id int)"}' \
    -u "username:password" \
    https://xx-xxx-xxx.lab:10075/sessions/0/statements
```

Insert some data:

```
curl -k \
    -X POST \
    -H "Content-Type: application/json" \
    -d '{"kind": "sql", "code": "INSERT INTO test1 VALUES (1),(2),(3)"}' \
    -u "username:password" \
    https://xx-xxx-xxx.lab:10075/sessions/0/statements
```

Select from table:

```
curl -k \
    -X POST \
    -H "Content-Type: application/json" \
    -d '{"kind": "spark", "code": "var a = sql(\"SELECT * FROM testl\");
a.show()"}' \
    -u "username:password" \
    https://xx-xxx.xx.lab:10075/sessions/0/statements
```

## Managing Livy Dependencies

This topic describes how to pass the dependencies to Livy applications in HPE Ezmeral Runtime Enterprise using Notebook.

## About this task

You can configure dependencies for Livy Applications using Notebook on HPE Ezmeral Runtime Enterprise. The following schemas are supported for passing dependencies to Livy applications:

- local
- dtap

## Example

To configure the dependencies on Livy Applications using Notebook, perform the following steps:

 Log in to HPE Ezmeral Runtime Enterprise as Kubernetes Tenant Administrator or Kubernetes Tenant Member.

- 2. Click DataTaps >TenantStorage.
- 3. Create jars directory.
- 4. Upload dependencies for Spark applications on jars directory.
- 5. Click Notebooks > Notebook Endpoints > Access Points.
- 6. Add the following configuration options for Livy applications:

```
%%configure -f
{
    "conf": {
        "spark.hadoop.fs.dtap.impl": "com.bluedata.hadoop.bdfs.Bdfs"
        , "spark.hadoop.fs.AbstractFileSystem.dtap.impl":
"com.bluedata.hadoop.bdfs.BdAbstractFS"
        , "spark.hadoop.fs.dtap.impl.disable.cache": "false"
         "spark.kubernetes.driver.label.hpecp.hpe.com/dtap":
"hadoop2-job"
          "spark.kubernetes.executor.label.hpecp.hpe.com/dtap":
"hadoop2-job"
          "spark.driver.extraClassPath": "/opt/bdfs/bluedata-dtap.jar"
          "spark.executor.extraClassPath": "/opt/bdfs/bluedata-dtap.jar"
    }
      "jars": [
        "local:///opt/bdfs/bluedata-dtap.jar"
    ]
      "pyFiles": [
        "dtap://TenantStorage/python/kazoo-2.8.0-py2.py3-none-any.whl"
    1
}
```

7. Restart the kernel.

# **Configuring Apache Livy for Session Recovery**

Livy supports session recovery on HPE Ezmeral Runtime Enterprise. Even if the Livy server fails, Livy allows you to recover and continue working in previous sessions after deleting and restarting the Livy server pod.

## **Configuring Apache Livy for Session Recovery**

Starting from HPE Ezmeral Runtime Enterprise 5.4.0, you can configure Apache Livy for session recovery in two different ways.

- 1. Using the HPE Ezmeral Runtime Enterprise GUI during the Livy installation, see Installing and Configuring Apache Livy on page 277.
- 2. Setting the kind option in sessionRecovery property in values.yaml file.

You can use one of the following options to configure Livy for session recovery:

a. Use the disabled option to disable the session recovery in Livy.

**NOTE:** The default value for session recovery in Livy is disabled.

For example:

```
sessionRecovery:
  ##supported sessionRecovery Kind: disabled, pvc
  kind: disabled
  ##use this option to configure volumeClaimTemplate for kind pvc
  pvcTemplate:
    metadata:
    name: livy-sessionstore
    spec:
    accessModes:
        - ReadWriteOnce
    resources:
        requests:
        storage: 1Gi
```

**b.** Use the pvc option to enable the filesystem session recovery in Livy.

For example:

```
sessionRecovery:
  ##supported sessionRecovery Kind: disabled, pvc
  kind: pvc
  ##use this option to configure volumeClaimTemplate for kind pvc
  pvcTemplate:
    metadata:
    name: livy-sessionstore
    spec:
    accessModes:
        - ReadWriteOnce
    resources:
        requests:
        storage: 1Gi
```

## Connecting to Livy from a KubeDirector Notebook Application with Spark Magic

This topic describes how to initiate a Spark session from a Livy endpoint and how to use the *setLivy* magic to connect to a different Livy session.

## Using the %%spark Magic to Start Spark Sessions

If you are using a PySpark kernel in a KubeDirector Notebook application, you can use <code>%%spark</code> magic to set the Livy endpoints. Executing the magic generates a request for the user password. If the Livy session needs authentication, enter the password.

For example:

```
[1]: State Spark
Enter Livy endpoint (e.g., http://<internal-livy-session-url>:<port>) :
Enter your password:
WARNING: Restart the kernel if you entered something wrong or if the kernel fails.
Starting Spark application
Spark Session ID Kind State Spark UI Driver log User Current session?
5 None pyspark idle None ✓
```

```
SparkSession available as 'spark'.
```

## Figure 5: Using %%spark Magic to Start a Spark Session

### Using the %setLivy Magic to Connect to Livy Sessions

For other kernels in a KubeDirector Notebook application, you can use the <code>%setLivy</code> magic to connect to a different Livy session.

%setLivy --url <livy-endpoint>

For example:

%setLivy --url http://<endpoint-details>:<port-number>

To connect to a remote Livy session in a different cluster or in a different system, use <code>%setLivy</code> magic. Provide the --url argument followed by the Livy endpoint to which you want to connect. Executing the magic generates a request for the user password. If the Livy session needs authentication, enter the password.

You can then import a Spark session and proceed to work in Spark.

#### Using the %%configure Magic to Configure Livy Sessions

You can use <code>%%configure</code> magic command on HPE Ezmeral ML Ops to override the default Livy configuration and custom configure each Livy session.

```
%%configure -f
{"driverCores": 1,
    "executorCores": 1,
    "driverMemory": "1000M",
    "executorMemory": "1000M",
    "conf": {"spark.kubernetes.container.image": "gcr.io/mapr-252711/
<livy-image-for-PySpark>",
    "spark.kubernetes.driver.limit.cores": "1",
    "spark.kubernetes.executor.limit.cores": "1"}}
```

## Submitting Spark Applications Using spark-submit

This topic describes how to install spark-client Helm chart and submit Spark applications using spark-submit utility in HPE Ezmeral Runtime Enterprise.

In HPE Ezmeral Runtime Enterprise, you can install spark-client manually using the Helm chart for Apache Spark.

See Spark Client Helm Chart.

Learn more about supported Spark versions at Interoperability Matrix for Spark on page 246.

#### Install spark-client Helm Chart

To install the Helm chart for spark-client for Apache Spark 3.x.x in an existing tenant namespace, run:

```
helm install <spark-client-name> ./<path-to-spark-client-chart> -n
<tenant-namespace>
```

To install the Helm chart for spark-client for Apache Spark 3.x.x in a new tenant namespace, run:

```
helm install <spark-client-name> ./<path-to-spark-client-chart> -n
<tenant-namespace> --create-namespace
```

To install the Helm chart for spark-client for Apache Spark 2.x.x in an existing namespace, run

```
helm install <spark-client-name> ./<path-to-spark-client-chart> -n
<tenant-namespace> /
--set image.imageName=<spark-client-image-name> /
--set image.tag=<spark-client-imagetag>
```

See Spark Images on page 249.

## Submit Spark Applications Using spark-submit on Cluster Mode

You can configure and submit the Spark applications using the spark-submit on cluster deploy mode in HPE Ezmeral Runtime Enterprise.

When your spark-client pod is up and running, perform the following steps:

- 1. Determine the gateway FQDN and port to SSH into the client pod. Run: kubectl describe svc spark-client-spark-client-chart -n t1 | grep gateway\
- 2. SSH into that FQDN and port, and authenticate as a tenant member AD user.
- 3. When you are in the spark-client pod, run maprlogin password and enter the AD password again.
- 4. Locate the Spark binary of your choice under /opt/mapr/spark/spark-<version>/bin. See Interoperability Matrix for Spark on page 246.
- 5. Submit the Spark applications. See Launching Applications with spark-submit.

**NOTE:** HPE Ezmeral Runtime Enterprise does not support client deploy mode.

## Delete spark-client Helm Chart

Run the following command to delete the spark-client Helm chart.

helm delete <spark-client-name> -n <tenant-namespace>

For example:

helm delete spark-client -n sampletenant

# **Delta Lake with Apache Spark**

This section describes the Delta Lake that provides ACID transactions for Apache Spark 3.x.x on HPE Ezmeral Runtime Enterprise.

Delta Lake is an open-source storage layer that supports ACID transactions to provide reliability, consistency, and scalability to Apache Spark applications. Delta Lake runs on the top of the existing storage and is compatible with Apache Spark APIs. For more details see Delta Lake documentation.

## ACID Transactions with Delta Lake

ACID stands for Atomicity, Consistency, Isolation and Durability. ACID transactions for Spark applications are supported out of box with Delta Lake on HPE Ezmeral Runtime Enterprise.

You can use any Apache Spark APIs to read and write data with Delta Lake. Delta Lake stores the data in Parquet format as versioned Parquet files. Delta Lake has a well-defined open protocol called Delta Transaction Protocol that provides ACID transactions to Apache Spark applications.

Delta Lake stores the commits of every successful transaction (Spark job) as a DeltaLog or a Delta Lake transaction log.

Commits in the transaction log:

```
/<table_name>/_delta_log/000000000000000000.json
/<table_name>/_delta_log/0000000000000000001.json
/<table_name>/_delta_log/0000000000000000003.json
```

Delta lake uses optimistic concurrency control to provide ACID transactions between writes operation. See Concurrency Control.

## Examples of Enabling Delta Lake for Apache Spark 3.x.x

Perform the following steps to enable Delta Lake support for Spark Applications for S3 storage:

1. Add the following Delta Lake jar to deps option of spec property of the Spark job.

```
deps:
jars:
- local:///tmp/delta-core_2.12-1.0.0.jar
```

- **NOTE:** In HPE Ezmeral Runtime Enterprise, Delta Lake jar is included in the Apache Spark image.
- 2. Add the following security configurations to sparkconf option of spec property of the Spark job.

```
"spark.hadoop.fs.s3a.endpoint": #minio endpoint
"spark.hadoop.fs.s3a.access.key": #minio access key
"spark.hadoop.fs.s3a.secret.key": #minio secret key
"spark.hadoop.fs.s3a.impl": org.apache.hadoop.fs.s3a.S3AFileSystem
```

=

**NOTE:** If you are using a Python API, you need to add the following additional configurations to sparkconf option of spec property of the Spark job.

```
"spark.sql.extensions": "io.delta.sql.DeltaSparkSessionExtension"
"spark.sql.catalog.spark_catalog":
"org.apache.spark.sql.delta.catalog.DeltaCatalog"
```

For examples of Delta lake enabled Spark jobs in HPE Ezmeral Runtime Enterprise 5.6, see Delta Lake Spark Examples.

To locate Delta Lake examples for other versions of HPE Ezmeral Runtime Enterprise, navigate to the release branch of your choice at Spark on K8s GitHub location and find the examples in examples folder.

Learn more about supported Spark versions at Interoperability Matrix for Spark on page 246.

## Spark History Server

This topic provides an overview of Spark History Server.

Spark History Server provides a web UI to monitor and view the status of submitted Spark Applications. It shows the status of Running, Completed, and Failed (completed but failed) Spark Applications.

Spark History Server pulls the details of Spark Applications from event logs directory when you enable the event logging to submit the Spark Applications. The event logs are written to the event log directory on persistent storage.

You can access the Spark History Server web UI through node IP address and node port number as exposed by NodePort Service at

http://<node-IP-address>:<node-port-number>

The default node port number is 18080.

For more details about Spark History Server, see Apache Monitoring and Instrumentation.

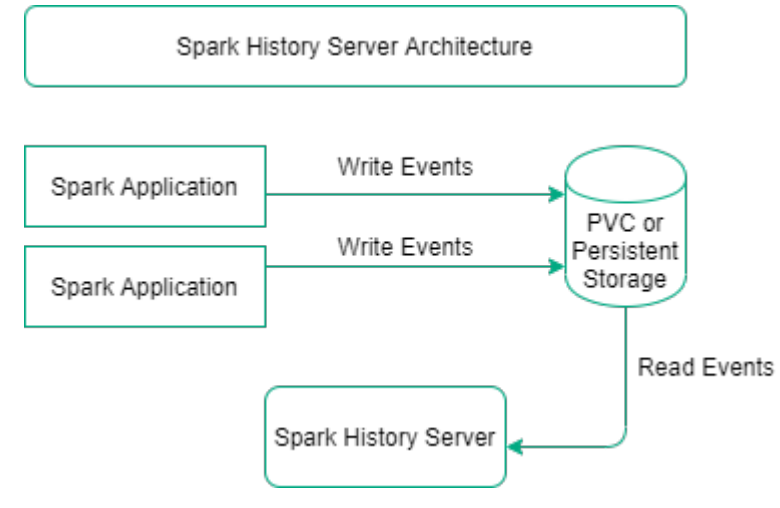

## Figure 6: Spark History Server Architecture

## Installing and Configuring Spark History Server

This section describes how to install and configure Spark History Server on HPE Ezmeral Runtime Enterprise.

## Prerequisites

- 1. Log in as a Kubernetes Tenant Administrator or a Kubernetes Tenant Member in HPE Ezmeral Runtime Enterprise.
- 2. Install Spark Operator and enable the webhook. See Spark Operator on page 264.
- 3. If you are using the PVC:
  - a. Configure the PVC of type ReadWriteMany in the tenant namespace.
  - **b.** To ensure you can write data to the file system storage (for example, maprfs) of PV, set the permissions to 777 on the target folder. Platform Administrator can set the permissions on the target folder of the file system storage.

## About this task

In HPE Ezmeral Runtime Enterprise, you can install Spark History Server using GUI or manually using the Helm chart for Apache Spark.

Apache Spark supports the Data Fabric filesystem (maprfs) and PersistentVolumeClaim (PVC) as the persistent storage on HPE Ezmeral Runtime Enterprise.

Learn more about supported Spark versions at Interoperability Matrix for Spark on page 246.

## Installing Spark History Server Using the GUI

## About this task

Install the Spark History Server by using the HPE Ezmeral Runtime Enterprise GUI.

# Procedure

- 1. Log in as a Kubernetes Tenant Administrator or a Kubernetes Tenant Member on the HPE Ezmeral Runtime Enterprise GUI.
- 2. Click Applications in the main menu. You will see Kubernetes Applications tiles under KubeDirector tab.
- 3. Navigate to Spark History Server tile and click Launch.
- 4. Configure Cluster Detail and Settings on Create Application screen.

Cluster Detail:

Settings:

Enter the **Name** and **Description** of the application.

Set the CPU and Memory (GB) resources.

To set Event Log Storage Settings, check Event Log Storage and select Storage Type.

To set the additional configuration options not available through HPE Ezmeral Runtime Enterprise GUI, edit the values.yaml file and install Spark History Server using the helm charts as described in **Installing Spark History Server Using the Helm** section.

- 5. To view yaml, click Edit/Launch yaml.
- 6. Click Submit.

## Results

The GUI installs the Spark History Server in a tenant namespace. Installing Spark History Server Using the Helm

## Prerequisites

- 1. Install and configure Helm 3.
- 2. Install and configure kubectl.

## About this task

Install the Spark History Server on Data Fabric tenants which are HPE Ezmeral Data Fabric on Kubernetes tenants or HPE Ezmeral Data Fabric on Bare Metal tenants or non Data Fabric tenants by using the Helm chart.

See Spark History Server Helm Chart.

## Procedure

• Helm install the Spark History Server on HPE Ezmeral Runtime Enterprise:

## • Installing Spark History Server on Data Fabric tenants:

To helm install the Spark History Server, run the following command:

helm dependency update ./<path-to-spark-hs-chart>

helm install <spark-hs-name> ./<path-to-spark-hs-chart>

The helm install creates the helm chart in the default namespace. To create the chart in a different existing namespace, use the flag -n <tenant-namespace>.

To set the tenant namespace during installation, use the flag --set tenantNameSpace=<tenant-namespace>.

To configure PVC, set the following flags:

```
--set pvc.enablePVC=true --set pvc.ExistingClaimName=<pvc-name> --set pvc.eventsDir=<path-to-directory>
```

Alternatively, you can configure the PVC in the values.yaml file.

#### Installing Spark History Server on non Data Fabric tenants:

To helm install the Spark History Server for the tenant type none, run the following command. You must use PVC as a persistent storage for event logs for the tenant type none. Create a PVC to start a Spark History Server pod and set the PVC name for the event log storage.

```
helm install -f <path-to-values.yaml-file> <spark-hs-name>
<path-to-spark-history-server-chart> \
--namespace <tenant-namespace> \
--set tenantNameSpace=<tenant-namespace> \
--set tenantIsUnsecure=true \
--set eventlogstorage.kind=pvc \
--set eventlogstorage.pvcname=<pvc-name>
```

See Using Custom KeyStore on page 300.

Running the helm install installs Spark History Server in a tenant namespace.

#### Using Custom KeyStore

This topic describes how to use custom KeyStore for Spark History Server SSL encryption for non data-fabric (none) tenants.

A Java keystore is a repository of security certificates and their corresponding private keys used for SSL encryptions.

To use the custom KeyStore, perform the following steps:

1. Create a secret with KeyStore file in a tenant namespace.

```
kubectl create secret generic "spark-ssl-secret" --from-file="./path/to/
ssl_keystore"
```

The secret must have a keystore file stored under a particular key.

2. To configure the Spark History Server with SSL configurations, set sparkExtraConfigs section on values.yaml file.

For example, if the secret name is spark-ssl-secret, KeyStore name in secret is ssl-keystore, and passwords are examplepass, update the values.yaml file as follows:

```
sparkSsl:
  useCustomKeystore: true
  sslSecretName: "spark-ssl-secret"
  secretMountPath: /var/spark
sparkExtraConfigs: |
  spark.ssl.historyServer.enabled true
  spark.ssl.historyServer.keyStore /var/spark/ssl_keystore
  spark.ssl.historyServer.keyStorePassword examplepass
  spark.ssl.historyServer.keyPassword examplepass
  spark.ssl.historyServer.protocol TLSv1.2
  spark.ssl.historyServer.keyStoreType PKCS12
```

## **Configuring Spark Applications to Write and View Logs**

This section guides you through configuring your Spark Application CRs to write logs in the event directory and view the Spark Application details in Spark web UI.

#### **Configuring Spark Applications to Write Logs**

Perform the following steps to configure the Spark Application CR to write logs to PVC:

1. Configure the volumes options under spec section of SparkApplication as follows:

```
volumes:
  -name: <some-name>
  persistentVolumeClaim:
     claimName:<same-volume-name-as-in-history-server>
```

#### For example:

```
volumes:
-name: data
persistentVolumeClaim:
claimName: spark-pvc
```

You must ensure the claimName is the same name as ExistingClaimName in values.yaml file of the Helm chart.

2. Configure the volumeMounts option under Driver and Executor pods as follows:

```
volumeMounts:
    -name:<some-name>
mountPath: "<same-path-as-event-directory-on-history-server>"
```

For example:

```
volumeMounts:
   -name: data
   mountPath: "/mnt/hs-logs"
```

You must ensure the mountPath is the same path as eventsDir path in values.yaml file of the Helm chart.

3. Configure the sparkconf options of SparkApplication for Spark Event Log Service as follows:

```
"spark.eventLog.enabled": "true"
"spark.eventLog.dir": "<same-path-as-event-directory-on-history-server>"
```

For example:

```
"spark.eventLog.enabled": "true"
"spark.eventLog.dir": "file:/mnt/hs-logs"
```

4. Run the following command to submit the Spark Application:

```
kubectl apply -f <path-to-example-spark-application-CRs>
```

#### Viewing Application Details Using Web UI

You can view the application details for Completed, Failed (completed but failed), or Running Spark Applications using the Spark history web UI.

| Event log d  | irectory: file:/mnt/hs-logs            |          |                     |                     |          |            |                     |           |
|--------------|----------------------------------------|----------|---------------------|---------------------|----------|------------|---------------------|-----------|
| Last update  | d: 2021-08-30 15:20:49                 |          |                     |                     |          |            |                     |           |
| Client local | time zone: America/Los_Angeles         |          |                     |                     |          |            |                     |           |
| Version      | a App ID                               | App Name | Started             | Completed           | Duration | Spark User | E Last Updated      | Event Log |
| 311          | spark-165493643a6a4893a32498ef87f2c5df | Spark Pi | 2021-08-30 15:20:27 | 2021-08-30 15:20:39 | 13 s     | root       | 2021-08-30 15:20:39 | Download  |
| 0            |                                        |          |                     | 2021 08 20 14:17:07 | 13 s     | root       | 2021-08-30 14:17:07 | Download  |
| 3.1.1        | spark-fb59b9e8cbdf4c1ba76edb2032f95f2a | Spark Pi | 2021-08-30 14:16:55 | 2021-08-30 14-17-07 | 10 0     |            |                     | Download  |

#### Show incomplete applications

#### Figure 7: Spark History Server Web UI

Run the export command to get the node IP and node port to navigate to the Spark web UI.

```
export NODE_PORT=$(kubectl get --namespace {{ .Release.Namespace }} -o
jsonpath="{.spec.ports[0].nodePort}" services {{ include
"spark-hs-chart.fullname" . }})
```

export NODE\_IP=\$(kubectl get nodes --namespace {{ .Release.Namespace }} -o
jsonpath="{.items[0].status.addresses[0].address}")

echo http://\$NODE\_IP:\$NODE\_PORT

Access the Spark History Server web UI using the following URL:

http://<NODE\_IP>:<NODE\_PORT>

The default node port is 18080.

Monitor the status of all applications using the following URL:

http://<NODE\_IP>:<NODE\_PORT>/api/v1/applications

View the details of single application using the following URL:

http://<NODE\_IP>:<NODE\_PORT>/api/v1/applications/<spark-job-id>

See REST API list for Spark History Server.

**NOTE:** There is a limitation related to Spark History Server with Amazon S3. See Spark Limitations on page 248.

#### **Configuring Resource Limits on Spark History Server**

This section guides you through configuring resource limits for Spark History Server on ResourceQuota configured namespace.

A resource quota is defined by the ResourceQuota object. It limits the total consumption of compute resources(CPU, memory, etc.) per namespace. See Resource Quotas.

If you are using Spark History Server to monitor the Spark Applications on ResourceQuota configured namespace, you can configure resource limits for Spark History Server in values.yaml file. See values.yaml file in the Helm chart.

## **Configuring Resource Limits on Spark History Server**

To configure resource limits for Spark History Server, set the resources property in values.yaml file.

For example:

E.

```
resources:
    limits:
        cpu: 8000m
        memory: 8Gi
        ephemeral-storage: 30Gi
        requests:
        cpu: 2000m
        memory: 8Gi
        ephemeral-storage: 30Gi
```

You can update the resource limits and requests for Spark History Server after installation in two different ways:

1. Update the resources property in values.yaml file.

2. Run the helm upgrade command using -set flag.

```
helm upgrade <spark-hs-name> ./<path-to spark-hs-chart> / -n
<your-namespace> --set resources.limits.cpu=<value>
```

For example:

```
helm upgrade spark-hs ./charts/spark-hs-2.4.7/spark-hs-chart/ -n
sampletenant --set resources.limits.cpu=10000m
```

The helm upgrade command will terminate the existing pod and create a new Spark History Server pod. Run the export command to get the new node IP and node port to access the Spark web UI.

```
export NODE_PORT=$(kubectl get --namespace {{ .Release.Namespace }} -o
jsonpath="{.spec.ports[0].nodePort}" services {{ include
"spark-hs-chart.fullname" . }})
```

```
export NODE_IP=$(kubectl get
nodes --namespace {{ .Release.Namespace }} -o
jsonpath="{.items[0].status.addresses[0].address}")
```

```
echo http://$NODE_IP:$NODE_PORT
```

## Using Amazon S3 to Store Logs

Amazon Web Services (AWS) offers Amazon Simple Storage Service (Amazon S3). Amazon S3 provides the storage and retrieval of objects through a web service interface.

Configure the Spark History Server with existing Amazon S3 storage buckets to store the event logs.

To store logs on Amazon S3 buckets,

1. Set the following flags during Spark History Server installation. See Installing and Configuring Spark History Server on page 298.

```
--set tenantIsUnsecure=true \
--set eventlogstorage.kind=s3 \
--set eventlogstorage.s3Endpoint=http://s3host:9000 \
--set eventlogstorage.s3path=s3a://bucket/<path-to-folder> \
--set eventlogstorage.s3AccessKey=<access-key \
--set eventlogstorage.s3SecretKey=<secret-key>
```

The configuration options like s3AccessKey and s3SecretKey are passed to Spark History Server using a Kubernetes secret.

You can also securely pass the Amazon S3 credentials by setting <code>sparkExtraConfigs</code> option in <code>values.yaml</code> file.

```
sparkExtraConfigs: |
spark.hadoop.fs.s3a.access.key [access_key]
spark.hadoop.fs.s3a.secret.key [secret_key]
```

2. Set the following options in values.yaml file in a tenant namespace.

```
# Space separated Java options for Spark HS (Will be added to
SPARK_HISTORY_OPTS in spark-env.sh)
HSJavaOpts: -Dcom.sun.net.ssl.checkRevocation=false -Dcom.amazonaws.sdk.d
isableCertChecking=true
```

## **Deleting Spark History Server**

This section describes how to delete or uninstall Spark History Server from HPE Ezmeral Runtime Enterprise.

Run the following command to delete the Spark History Server.

helm delete <spark-hs-name> -n <tenant-namespace>

## For example:

helm delete spark-hs -n sampletenant

Running the helm delete command does not delete the PVC. You must delete he PVC manually.

# **Spark Thrift Server**

This topic provides an overview of Spark Thrift Server.

Spark Thrift server is the Thrift JDBC/ ODBC server which corresponds to the HiveServer2 built-in Hive.

Spark Thrift server allows JDBC/ODBC clients to execute SQL queries over JDBC and ODBC protocols on Spark.

## Installing and Configuring Spark Thrift Server

This section describes how to install and configure Spark Thrift Server on HPE Ezmeral Runtime Enterprise.

## Prerequisites

- 1. Log in as a Kubernetes Tenant Administrator or a Kubernetes Tenant Member in HPE Ezmeral Runtime Enterprise.
- 2. Install Spark Operator and enable the webhook. See Spark Operator on page 264.

## About this task

In HPE Ezmeral Runtime Enterprise, you can install Spark Thrift Server using GUI or manually using the Helm chart for Apache Spark.

Learn more about supported Spark versions at Interoperability Matrix for Spark on page 246.

## Installing Spark Thrift Server Using the GUI

## About this task

Install the Spark Thrift Server for Apache Spark by using the HPE Ezmeral Runtime Enterprise GUI.

## Procedure

- 1. Log in as a Kubernetes Tenant Administrator or a Kubernetes Tenant Member on the HPE Ezmeral Runtime Enterprise GUI.
- 2. Click Applications in the main menu. You will see Kubernetes Applications tiles under KubeDirector tab.
- 3. Navigate to Spark Thrift Server tile and click Launch.
- 4. Configure Cluster Detail and Settings on Create Application screen.

| Cluster Detail: | Enter the Name and Description of the application. |
|-----------------|----------------------------------------------------|
| Settings:       | Set the CPU and Memory (GB) resources.             |

Set the number of Executor Cores.

Set **Hive Metastore** with the name of a ConfigMap with hive-site.xml configuration of a Hive Metastore. The default ConfigMap name for a Hive Metastore installed in the same tenant is hivesite-cm. To learn more, see Issues and Workarounds on page 15.

In HPE Ezmeral Runtime Enterprise 5.4.0, to set Air Gap Settings, check Air Gap and set Base Repository, Image, Image Tag, Image Pull Secret. See Spark Images on page 249.

- 5. To view yam1, click Edit/Launch yam1.
- 6. Click Submit.

#### Results

Spark Thrift Server is installed in a tenant namespace. Installing Spark Thrift Server Using the Helm

## Prerequisites

- 1. Install and configure Helm 3.
- 2. Install and configure kubectl..

## About this task

Install the Spark Thrift Server on Data Fabric tenants which are HPE Ezmeral Data Fabric on Kubernetes tenants or HPE Ezmeral Data Fabric on Bare Metal tenants or non Data Fabric tenants using the Helm Chart.

See Spark Thrift Server Helm Chart.

## Procedure

- Helm install the Spark Thrift Server on HPE Ezmeral Runtime Enterprise:
  - Installing Spark Thrift Server on Data Fabric tenants: To helm install the Spark Thrift Server on data-fabric (internal or external) tenants, run the following command:

helm install <spark-hs-name> ./<path-to-spark-hs-chart> -n <namespace>

• Installing Spark Thrift Server on non Data Fabric tenants: To helm install the Spark Thrift Server on non data-fabric (none) tenants, run the following command:

```
helm install <spark-hs-name> ./<path-to-spark-hs-chart> -n
<namespace> --set tenantIsUnsecure=true
```

# **NOTE**:

Installing the Spark Thrift Server Helm chart in a non-tenant namespace can cause error due to missing ConfigMaps and Secrets.

Running the helm install installs the Spark Thrift Server in a tenant namespace.

## Example

• To helm install the Spark Thrift Server on Data Fabric (internal or external) tenants, run the following command:

helm install spark-ts ./spark-ts-chart -n sampletenant

• To helm install the Spark Thrift Server on non Data Fabric (none) tenants, run the following command:

```
helm install spark-ts ./spark-ts-chart -n sampletenant --set
tenantIsUnsecure=true
```

## **Creating a Service Account**

This section describes how to create a new Service Account and RBAC or use an existing Service Account for Spark Thrift Server.

When you install and configure the Spark Thrift Server using the helm chart, it does not create service account and RBAC.

To use an existing Service Account, set the following flags with helm install command.

--set serviceaccount.name=<name> --set serviceaccount.create=false

Alternativey, you can configure the service account options in values.yaml file of the Helm chart.

To create a new Service Account, set the following flags with helm install command.

--set serviceaccount.create=true

To create a new RBAC, set the following flags with helm install command.

--set rbac.create=true

## Integrating Spark Thrift Server with Hive Metastore

This topic describes how to integrate Spark Thrift Server with Hive Metastore in HPE Ezmeral Runtime Enterprise.

You can integrate Spark Thrift Server with Hive Metastore in two ways:

Using YAMLSet hiveSiteSource parameter in values.yaml<br/>file of Spark Thrift Server Helm chart.Using HPE Ezmeral Runtime Enterprise GUISet Hive Metastore box with the name of a<br/>ConfigMap with hive-site.xml configuration of a<br/>Hive Metastore during Spark Thrift Server installation.<br/>See Installing and Configuring Spark Thrift Server on<br/>page 305.

The value for hiveSiteSource parameter in values.yaml file or **Hive Metastore** box in GUI is ConfigMap. You must enter the ConfigMap with hive-site.xml configuration of the Hive Metastore during the Spark Thrift Server installation.

There are three separate ConfigMap values for three situations:

1. If you are installing and configuring the Spark Thrift Server in the same tenant namespace as the Hive Metastore, configure the Spark Thrift Server by using the default hivesite-cm ConfigMap.

When you install the Hive Metastore in a tenant namespace, Hive Metastore auto generates a ConfigMap with the name hivesite-cm that contains the hive-site.xml configuration of the Hive Metastore.

2. If you are using Hive Metastore installed in external Data Fabric, Hive Metastore auto generates a ConfigMap with the name hivesite-external-cm that contains the hive-site.xml configuration of the Hive Metastore.

Configure the Spark Thrift Server by using hivesite-external-cm ConfigMap.

**NOTE:** External Data Fabric is HPE Ezmeral Data Fabric on Kubernetes configured in external Kubernetes cluster or HPE Ezmeral Data Fabric on Bare Metal.

**3.** If you are using the Hive Metastore installed in another namespace or some external Hive Metastore, you must manually create a ConfigMap for that Hive Metastore in the Spark Thrift Server tenant namespace.

Example of a ConfigMap with hive-site.xml configuration of the Hive Metastore:

```
kind: ConfigMap
apiVersion: v1
metadata:
    name: hivesite-cm
data:
    hive-site.xml: <your-hive-site-configurations>
```

To create a ConfigMap in the tenant namespace, run:

kubectl apply -f -n <tenant-namespace>

Configure the Spark Thrift Server with manually created ConfigMap.

#### Spark Thrift Server Feature Support

This topic describes the expected behavior and feature support for Spark Thrift Server.

## Running Multiple Spark Thrift Server Instances (HA Mode)

Spark Thrift Server on Kubernetes supports HA mode using the native Kubernetes service concept. You use the spec.tenantservices.sparkts.count value to set the quantity of Spark Thrift Server deployments in the application configuration. All deployments are exposed through a single NodePort service. This endpoint should be used by the Spark Thrift Server clients.

## **Expected Behavior for Spark Thrift Jobs**

Executor pods transition to a **Completed** state but are not removed after stopping or restarting the Spark Thrift Server. This is a normal behavior, and the status of the job can be checked in the completed log.

#### **Deleting Spark Thrift Server**

This section describes how to delete or uninstall Spark Thrift Server from HPE Ezmeral Runtime Enterprise.

Run the following command to delete the Spark Thrift Server.

```
helm delete <spark-ts-name> -n <tenant-namespace>
```

## For example:

helm delete spark-ts -n sampletenant

## **Hive Metastore**

This section describes enhancements to the Hive Metastore for HPE Ezmeral Runtime Enterprise.

## **Global Hive Metastore Support**

Beginning with HPE Ezmeral Runtime Enterprise 5.3, Hive Metastore can be used outside the Kubernetes cluster, making it possible to configure a common Hive Metastore for tenants.

In HPE Ezmeral Runtime Enterprise, you can install Hive Metastore using GUI or manually using the Helm chart for Apache Spark.

## Installing and Configuring Hive Metastore

This section describes how to install and configure Hive Metastore on HPE Ezmeral Runtime Enterprise.

## Prerequisites

1. Log in as a Kubernetes Tenant Administrator or a Kubernetes Tenant Member in HPE Ezmeral Runtime Enterprise.

## About this task

In HPE Ezmeral Runtime Enterprise, you can install Hive Metastore using GUI or manually using the Helm chart for Apache Spark.

Learn more about supported Spark versions at Interoperability Matrix for Spark on page 246.

## Installing Hive Metastore Using the GUI

#### About this task

Install the Hive Metastore by using the HPE Ezmeral Runtime Enterprise GUI.

## Procedure

- 1. Log in as a Kubernetes Tenant Administrator or a Kubernetes Tenant Member on the HPE Ezmeral Runtime Enterprise GUI.
- Click Applications in the main menu. You will see Kubernetes Applications tiles under KubeDirector tab.
- 3. Navigate to Hive Metastore tile and click Launch.
- 4. Configure Cluster Detail and Settings on Create Application screen.

| Cluster Detail: | Enter the Name and Description of the application.                                                                |
|-----------------|----------------------------------------------------------------------------------------------------|
| Settings:       | Set the CPU and Memory (GB) resources.                                                                            |
|                 | To set MySQL Database Settings, check<br>MySQL Database and set MySQL URL, MySQL<br>Username, and MySQL Password. |
|                 |                                                                                                    |

For example: Enter the clear text password in the **Create Application** screen.

| MySQL Password ⊘        |      |  |
|-------------------------|------|--|
| MySQL Username 💮        | user |  |
| MySQL URL ⊘             |      |  |
| MySQL Database ⊘        |      |  |
| MySQL Database Settings |      |  |

When you enter the clear text MySQL password in **Create Application** screen, the MySQL password will be Base64-encoded in YAML. To edit **MySQL Password** using YAML, provide the Base64-encoded value for mysql\_password option.

For example:

| ata:                                                     |          |
|----------------------------------------------------------|----------|
| mysqlDB: <mark>"true</mark> "                            |          |
| mysql_host: ""                                           |          |
| mysql_user: "user"                                       |          |
| #Note: "Provide mysql_password as Base64-encoded value i | n Yaml." |
| mysql_password: "YWRtaW4xMjM2Nzg="                       |          |

In HPE Ezmeral Runtime Enterprise 5.4.0, to set Air Gap Settings, check Air Gap and set Base Repository, Image, Image Tag, Image Pull Secret. See Spark Images on page 249.

- 5. To view yam1, click Edit/Launch yam1.
- 6. Click Submit.

## Results

The GUI installs the Hive Metastore in a tenant namespace. **Installing Hive Metastore Using the Helm** 

## Prerequisites

- 1. Install and configure Helm 3.
- 2. Install and configure kubectl..

## About this task

Install the Hive Metastore on Data Fabric tenants which are HPE Ezmeral Data Fabric on Kubernetes tenants or HPE Ezmeral Data Fabric on Bare Metal tenants or non Data Fabric tenants using the Helm chart.

See Hive Metastore Helm Chart.

To configure Hive Metastore to work with the MySQL Database, you must have a secret with MySQL server credentials in a tenant namespace. See Creating a Hive Metastore Secret on page 311.

## Procedure

- Helm install the Hive Metastore on HPE Ezmeral Runtime Enterprise:
  - Installing Hive Metastore on Data Fabric tenants:

To helm install the Hive Metastore on data-fabric (internal or external) tenants, run the following command:

helm install <hive-metastore-name> ./<path-to-hive-metastore-chart> -n
<tenant-namespace>

Installing Hive Metastore on non Data Fabric tenants:

To helm install the Hive Metastore on non data-fabric (none) tenants, run the following command:

```
helm install <hive-metastore-name> ./<path-to-hive-metastore-chart> -n
<tenant-namespace> --set tenantIsUnsecure=true
```

To configure Hive Metastore to work with the MySQL Database, set the following flags during helm install:

--set mysqlDB=true --set hiveSecret=<hive-metastore-secret-name>

# **NOTE**:

Installing the Helm chart in a non-tenant namespace can cause error due to missing configmaps and secrets.

Running the helm install installs the Hive Metastore in a tenant namespace.

#### Example

• To helm install the Hive Metastore on Data Fabric (internal or external) tenants, run the following command:

helm install hivemeta ./hivemeta-chart -n sampletenant

• To helm install the Hive Metastore on non Data Fabric (none) tenants, run the following command:

```
helm install hivemeta ./hivemeta-chart -n sampletenant --set
tenantIsUnsecure=true
```

To configure Hive Metastore to work with the MySQL Database, set the following flags during helm install:

--set mysqlDB=true --set hiveSecret=hivemeta-secret

## More information

Interoperability Matrix for Spark on page 246

This section provides information about support and interoperability for Spark and its components with HPE Ezmeral Runtime Enterprise.

#### Creating a Hive Metastore Secret

This section describes how to create a secret with MySQL credentials in HPE Ezmeral Runtime Enterprise.

#### Prerequisites

1. Running MySQL server and its endpoint and user credentials.

#### About this task

Create a secret with MySQL server credentials in HPE Ezmeral Runtime Enterprise.

#### Procedure

1. Create an XML file containing username, password, service endpoint, and driver name.

To create a secret, run the following command:

```
kubectl create secret generic
<hivemeta-secret-name> --from-file=hive-site.xml=<local-xml-file-name> -n
<tenant-namespace>
```

## Example

Example of a XML file name example.xml:

```
<?xml version="1.0"?>
<?xml-stylesheet type="text/xsl" href="configuration.xsl"?>
<configuration>
  <property>
    <name>javax.jdo.option.ConnectionUserName</name>
    <value>user</value>
    <description>USERNAME-FOR-MYSQL-SERVER-CONNECTION</description>
  </property>
  <property>
    <name>javax.jdo.option.ConnectionPassword</name>
    <value>password</value>
    <description>PASSWORD-FOR-MYSQL-SERVER-CONNECTION</description>
  </property>
  <property>
    <name>javax.jdo.option.ConnectionURL</name>
    <value>jdbc:mysql://"SVC_NAME.POD_NAMESPACE.svc.DNS_DOMAIN":MYSQL_PORT/
metastore_db?createDatabaseIfNotExist=true</value>
    <description>MYSQL-SERVICE-ENDPOINT-FOR-SERVER-CONNECTION</description>
  </property>
  <property>
    <name>javax.jdo.option.ConnectionDriverName</name>
    <value>com.mysql.cj.jdbc.Driver</value>
  </property>
</configuration>
```

To create a secret named hivemeta-secret using example.xml file in a sampletenant namespace, run the following command:

```
kubectl create secret generic
hivemeta-secret --from-file=hive-site.xml=example.xml -n sampletenant
```

## **Creating a Service Account**

This section describes how to create a new Service Account and RBAC or use an existing Service Account for Hive Metastore.

When you install and configure the Hive Metastore using the Helm chart, it does not create service account and RBAC.

To use an existing Service Account, set the following flags with helm install command.

--set serviceaccount.name=<name> --set serviceaccount.create=false

Alternativey, you can configure the service account options in values.yaml file in the Helm chart.

To create a new Service Account, set the following flags with helm install command.

--set serviceaccount.create=true

To create a new RBAC, set the following flags with helm install command.

```
--set rbac.create=true
```

#### **Customizing the Hive Metastore Configuration**

This topic describes how to customize the Hive Metastore configuration in tenant namespace in HPE Ezmeral Runtime Enterprise.

The hivemeta-cm is the default ConfigMap for the Hive Metastore.

The hivemeta-cm ConfigMap is mounted into the Hive Metastore pod in the tenant namespace.

After the helm installation, the Hive Metastore pod configures itself and creates a hive-site.xml file based on the - template-hivemeta-cm.yaml file in the hpe-templates-compute namespace.

When the Hive Metastore pod is ready, the pod creates a hivesite-cm ConfigMap in the tenant namespace. This ConfigMap contains the updated version of hive-site.xml file.

To update the configuration properties of a running Hive Metastore pod, modify the hivemeta-cm ConfigMap in the tenant namespace and restart the pod. Delete the autogenerated hivesite-cm ConfigMap.

To restart the pod, run the following command:

kubectl rollout restart statefulset <hivemeta-pod-name> -n <namespace>

#### Accessing Spark Thrift Server Using Beeline

This topic describes how to access Spark Thrift Server using Beeline on HPE Ezmeral Runtime Enterprise.

#### About this task

You can use Spark Thrift Server to provide JDBC connectivity to Spark. Spark Thrift server allows JDBC or ODBC clients (for example: Beeline) to execute SQL queries over JDBC and ODBC protocols on Spark.

After setting up the tenant and HPE Ezmeral Data Fabric on Kubernetes, as described in Configuring Spark to Work with Hive Metastore on page 314, you can access the Spark Thrift Server:

#### Procedure

- 1. Get the Spark Thrift Server external endpoint. The endpoint is exposed through the spark-ts NodePort service. The target port is 2304.
- 2. Exec or ssh into the spark-client pod in the tenant namespace. Alternatively, you can use the tenantcli-0 pod.
- 3. Use the following command to obtain a user ticket:

maprlogin password

4. Start Beeline:

/opt/mapr/spark/spark-[spark-version]/bin/beeline

## 5. Connect to the Thrift Server:

```
!connect jdbc:hive2://[spark-thrift-host-and-port]/
default;ssl=true;auth=maprsasl
```

## More information

Configuring Spark to Work with Hive Metastore on page 314 This topic describes how to configure Spark to use Hive Metastore on HPE Ezmeral Runtime Enterprise.

## **Configuring Spark to Work with Hive Metastore**

This topic describes how to configure Spark to use Hive Metastore on HPE Ezmeral Runtime Enterprise.

The main concept of running a Spark application against Hive Metastore is to place the correct hive-site.xml file in the Spark conf directory. To do this in Kubernetes:

- The tenant namespace should contain a ConfigMap with hivesite content (for example, my-hivesite-cm). Contents of the hive-site.xml should be stored by any key in the configmap. In default ConfigMaps, the key is hive-site.xml. You can create the ConfigMap manually, or use any available ConfigMap, such as the Hive Metastore default ConfigMaps.
- Assuming that your ConfigMap name is mapr-hivesite-cm and the key is hive-site.xml, you can mount it to the Spark application CR.

For example:

```
# Declare a volume in spec
volumes:
    - name: hive-site-volume
    configMap:
        name: mapr-hivesite-cm.....
        driver:... driver spec ...
# Mount volume to driver pod
volumeMounts:
    - name: hive-site-volume
    mountPath: /opt/mapr/spark/spark-<version>/conf/hive-site.xml
    subPath: hive-site.xml
```

## **Related tasks**

Accessing Spark Thrift Server Using Beeline on page 313 This topic describes how to access Spark Thrift Server using Beeline on HPE Ezmeral Runtime Enterprise.

#### **Deleting Hive Metastore**

This section describes how to delete or uninstall Hive Metastore from HPE Ezmeral Runtime Enterprise.

To delete the Hive Metastore, run the following command:

helm delete <hive-metastore-name> -n <tenant-namespace>

For example:

helm delete hivemeta -n sampletenant

# **Using Airflow to Schedule Spark Applications**

This topic describes how to use Airflow to schedule Spark applications on HPE Ezmeral Runtime Enterprise.

To get started with Airflow on HPE Ezmeral Runtime Enterprise, see Airflow on page 515.

## Run DAGs with SparkKubernetesOperator

To launch Spark jobs, you must select the **Enable Spark Operator** check box during Kubernetes cluster creation.

For more information, see the Apache Airflow documentation.

The following configuration changes has been made to the Airflow SparkKubernetesOperator provided by Hewlett Packard Enterprise in comparison to the open source Airflow SparkKubernetesOperator.

 Airflow SparkKubernetesOperator provided by Hewlett Packard Enterprise has three additional positional parameters at the end of the constructor:

```
enable_impersonation_from_ldap_user: bool = True,
api_group: str = 'sparkoperator.k8s.io',
api_version: str = 'v1beta2',
```

Where:

- enable\_impersonation\_from\_ldap\_user: Launches Spark job with autoticket-generator
- api\_group: str = 'sparkoperator.k8s.io': Specifies Spark API group
- api\_version: str = 'v1beta2': Specifies Spark API version
- The API group of the open source SparkKubernetesOperator and SparkKubernetesOperator offered by Hewlett Packard Enterprise is different.

You must set enable\_impersonation\_from\_ldap\_user to False.

See DAG Example and Spark Job Example on Hewlett Packard Enterprise GitHub repository.

To generate the appropriate ticket for a Spark job, log in to the tenantcli pod in the tenant namespace as follows:

kubectl exec -it tenantcli-0 -n sampletenant -- bash

Execute the following script. For the ticket name, specify a Secret name that will be used in the Spark application yaml file.

ticketcreator.sh

# Creating and Connecting Tenants to HPE Ezmeral Data Fabric on Bare Metal

This topic describes how to create tenants to connect to HPE Ezmeral Data Fabric on Bare Metal not registered as Tenant Storage.

#### Prerequisites

Set up HPE Ezmeral Data Fabric on Bare Metal cluster. To learn more, see HPE Ezmeral Data Fabric Documentation.

## Procedure

- 1. Create Kubernetes cluster and enable Spark Operator. See Creating a New Kubernetes Cluster on page 463 and Installing and Configuring Spark Operator on page 265.
- 2. Log in to HPE Ezmeral Runtime Enterprise GUI and create a default <sampletenant> tenant. See Creating a New Kubernetes Tenant or Project on page 452.
- 3. Run kubectl get tenant sampletenant -o jsonpath={.spec} command. Save the generated information about <sampletenant> tenant.
- 4. Delete existing <sampletenant> tenant.

kubectl delete tenant sampletenant

- 5. Run gen-external-secrets.sh script to generate <df-external-secrets.yaml> file. The gen-external-secrets.sh script is available on HPE Ezmeral df-on-k8s tools. When prompted, Hewlett Packard Enterprise recommends changing the default names of secrets and ConfigMaps. For example: df-external-cm, df-client-secrets.
- 6. To create generated secrets and ConfigMaps on Kubernetes cluster, run:

```
kubectl apply -f <df-external-secrets.yaml>
```

7. Manually create an external <sampletenant> tenant.

```
kubectl apply -f <external-tenant-CR.yaml>
```

NOTE: This external tenant is the tenant created on HPE Ezmeral Data Fabric on Bare Metal cluster.

Ensure the following:

- Set metadata.name field with the same tenant name as the one created using HPE Ezmeral Runtime Enterprise GUI in step 2. For example: sampletenant.
- Set spec.clustername to HPE Ezmeral Data Fabric on Bare Metal cluster name. For example: my.cluster.com.
- Set spec.security.external\*\*\*\* field with the same values as the ones used while running gen-external-secrets.sh script. You can check the secrets and ConfigMap names in hpe-externalclusterinfo namespace.

Example Tenant CR template:

```
apiVersion: hcp.hpe.com/v1
kind: Tenant
metadata:
  name: [tenant-name]
spec:
  clustername: [external-cluster-name]
  clustertype: external
  baseimagetag: [pick-from-default-tenant]
  imageregistry: [pick-from-default-tenant]
  loglocation: /var/lib/docker/mapr/logs
  corelocation: /var/lib/docker/mapr/cores
  podinfolocation: /var/lib/docker/mapr/podinfo
  security:
    environmenttype: hcp
    usesssd: true
    externalconfigmap: [external-cm-name]
    externalhivesiteconfigmap: [external-hivesite-cm-name]
    externalusersecret: [external-user-secret-name]
    externalserversecret: [external-server-secret-name]
    externalclientsecret: [external-client-secret-name]
  tenantservices:
    tenantcli:
      count: 1
  grouplist:
    - [pick-from-default-tenant]]
```

## Results

You can now run Spark applications on the tenants created on HPE Ezmeral Data Fabric on Bare Metal cluster not registered as Tenant Storage.

# Pulling Images from GCR repository on Local Workstation

This topic describes how to pull images from GCR repository on your local workstation using minikube single-node environment.

## Prerequisites

- 1. Install minikube. See minikube documentation.
- 2. Start single node environment in minikube.
- 3. Get imagePullSecrets of the private GCR repository. For Spark images, see imagePullSecrets file.

## About this task

Using minikube single-node environment

To pull the images from private GCR repository, you need imagePullSecrets and to use imagePullSecrets, you need Kubernetes cluster. minikube runs a single-node Kubernetes cluster on your local workstation.

You can pull images from the GCR repository by executing the download-images.sh script. See download-image.sh script.

## Procedure

1. Download images to the local workstation. To excecute download-images.sh script, run:

./download-image.sh <complete-GCR-repo-path-to-image>

## For example:

./download-image.sh gcr.io/<repository-name>/spark-<version>:<image-tag>

2. Save and compress the downloaded image file as tar file.

```
docker save -o <complete-GCR-repo-path-to-image> | gzip >
<any-filename>.tar.gz
```

- 3. Copy the compressed <any-filename>.tar.gz to your desired destination location.
- 4. Load the docker images from .tar.gz file in your destination location.

docker load <any-filename>.tar.gz

# (Optional) Connect a Local Workstation

NOTE: This procedure is only required if you are planning on executing the Spark operator from your laptop or other local machine. If you are planning on running the Spark operator from the Web Terminal, then skip to Spark Operator.

To connect your local workstation to a Kubernetes tenant to execute the Spark operator:

- 1. Log in to HPE Ezmeral Runtime Enterprise as the Tenant Administrator user that you created in Preparing the Spark Environment.
- 2. Download the HPE Kubectl plugin from the **Dashboard** screen, as described in **Dashboard** Kubernetes Tenant/Project Administrator.
- **3.** Copy kubectl-hpecp to /usr/local/bin/ on your local workstation, and set the path by executing the following command:

```
# export PATH=$PATH:/usr/local/bin/
```

4. Change the permissions of kubectl-hpecp by executing the following command:

```
# chmod +x /usr/local/bin/kubectl-hpecp
```

5. Establish a connection to the HPE Ezmeral Runtime Enterprise environment by executing the following command:

```
# kubectl hpecp refresh <HPECP-Gateway-LB-IP-address> --insecure
```

- NOTE: Omit the --insecure flag if your HPE Ezmeral Runtime Enterprise deployment is configured to use HTTPS.
- 6. Input the username and password of the Kubernetes Cluster Administrator user.

```
User name with which to authenticate to HPECP:

tenadmin
Password for user tenadmin: <tenant_admin_password>

The next step is to send credentials across the

network.
Since the TLS connection will not be verified,

there is some risk in this.
Would you like to continue? [y/N] y
Retrieved new Kube Config from HPECP server at

<HPECP-Gateway-LB-IP-address:8080>.

Config file:

KUBECONFIG="/tenadmin/.kube/.hpecp/<HPECP-GW-IP>/

config:/tenadmin/.kube/config" kubectl config view
```

7. From the KUBECONFIG output of the previous step, execute the following command to set the path for your local workstation to communicate with the Kubernetes tenant:

# export KUBECONFIG="/john/...config:/john/.../config"

 Display the Kubernetes cluster configurations to verify that you are properly connected to the Kubernetes tenant by executing the following command:

```
# kubectl config view
```

Example Output:

```
# kubectl config view
apiVersion: v1
clusters:
- cluster:
    certificate-authority-data: DATA+OMITTED
    server: https://hpecp-lab.mip.storage.hpecorp.net:9500
 name: HPECP K8s Demolab
contexts:
- context:
    cluster: HPECP K8s Demolab
    user: HPECP K8s Demolab-admin
 name: HPECP K8s Demolab-admin
current-context: HPECP K8s Demolab-admin
kind: Config
preferences: {}
users:
- name: HPECP K8s Demolab-admin
 user:
    exec:
      apiVersion: client.authentication.k8s.io/v1beta1
      args:
      - hpecp
      - authenticate
      - hpecp-lab.mip.storage.hpecorp.net:8080
      - -- hpecp-user=admin
      - --hpecp-token=/api/v2/session/
09ad3d7c-e7e5-4345-ac14-5afcc9a8cb0e
      - --hpecp-token-expiry=1586039843
      - --force-reauth=false
      - -- insecure=true
      - -- insecure-skip-tls-verify=true
      command: kubectl
```

NOTE: If you receive the error connection to the server localhost:8080 was refused, then verify the previous steps.

9. Verify the Spark operator is setup by executing the following command:

```
# kubectl get pods -n <tenant-namespace>
```

The sample output will look something like this:

```
cspaceterminal-578586bff9-78pkc
hivemeta-7dd6d76d69-87wjz
sparkhs-5bfdc7fc8b-rmjwm
```

# **Kubernetes**

The Kubernetes functionality in HPE Ezmeral Runtime Enterprise simplifies the creation and upgrade of virtual Kubernetes clusters that can be located on local physical hosts, virtual machines, or as cloud

instances. The flexible multi-cluster and multi-tenant control plane allows you to deploy multiple open source Kubernetes clusters and/or manage cloud Kubernetes clusters (e.g. EKS) with no lock-in or modification to native Kubernetes required.

Data engineers, ML architects, and others can spin up containerized Kubernetes environments on scalable compute clusters with their choice of machine learning tools and frameworks for Big Data use cases. Some of the key features of Kubernetes on HPE Ezmeral Runtime Enterprise include:

- HPE Ezmeral Runtime Enterprise can be installed on physical or virtual hosts located either locally (on-premises) or in a public cloud (see Controller, Gateway, and Worker Hosts).
- Pre-integrated persistent container storage (see Tenant and Project Storage and Node Storage).
- DataTaps and FS Mounts allow access to existing data sources, with no need to copy data back and forth. See About DataTaps and About FS Mounts.
- All of the above features are bundled into multi-tenant, multi-cluster management for containerized environments using open-source Kubernetes orchestration to run a variety of database, analytics, AI/ML, app modernization, CI/CD pipeline, and other applications.
- **Big Data Kubernetes tenants:** You can deploy KubeDirector applications or onboard Kubectl applications from the built-in **Kubernetes Applications** screen. See The Kubernetes Applications Screen, Deploying Applications (KubeDirector), and Onboarding Applications (Kubectl). Please also see Getting Started with General Kubernetes Functionality and AI and ML Project Workflow on page 150 for a high-level overview of the general and AI/ML Kubernetes workflows, which also contains link to additional articles with detailed instructions for each step of the process.
- Kubernetes Physical Architecture describes the physical structure (hosts, tenant, clusters, etc.) of Kubernetes within HPE Ezmeral Runtime Enterprise.

# **Kubernetes Physical Architecture**

## Workstations

Local workstations are used to do the following:

- Access the web interface.
- Directly access service endpoints running on containers via the Gateway hosts in the format <gateway\_ip>:<port>, where <gateway\_ip> is the IP address of a Gateway host and <port> is the mapped port of the service endpoint.

For example, assume that a Kubernetes container is running a service endpoint that can be accessed remotely, and that the Gateway host has an IP address of 192.168.100.150. If the Gateway host has mapped the service endpoint running on the Kubernetes container to Port 12345, then you can access that endpoint by navigating to 192.169.100.150:12345.

- Access the REST API.
- Access Kubernetes clusters using Kubeconfig and Kubectl.

# **Platform Control Plane**

The Platform Control Plane consists of the following:

• Controller host and, if Platform HA is enabled, a Shadow Controller and an Arbiter host. See Controller, Gateway, and Worker Hosts.

The Controller hosts authenticate users via the authentication proxy, using either the internal database or an LDAP/AD server. See User Authentication. The Authenticating Proxy consists of:

- A server-side application that receives API requests from clients (usually from the kubectl tool) and (if they are properly authenticated) adds one or more groups to the request. The authenticating proxy then forwards the request to the kube-apiserver pod, and forwards any responses to the request back to the user.
- A client-side kubectl plugin.
- One or more Gateway hosts. Gateway hosts enable access to user-facing services such as Notebooks and SSH running on containers via an instance of the High Availability Proxy service (HAproxy service on page 110). For more information about Gateway hosts, see Gateway Hosts on page 106.

The Platform Control Plane handles the installation, configuration, upgrade, and monitoring of Kubernetes hosts, clusters, and tenants.

## **Kubernetes Cluster Nodes**

A deployment of HPE Ezmeral Runtime Enterprise can include multiple Kubernetes clusters. A host that is part of a Kubernetes cluster is referred to in Kubernetes as a node.

Each Kubernetes cluster has its own control plane, consisting of at least one control plane node. The Kubernetes control plane is separate from the Platform Control Plane. A high-availability Kubernetes cluster has multiple control plane nodes, as described in High Availability on page 132.

Kubernetes clusters contain worker nodes that run the containers and pods that process jobs in HPE Ezmeral Runtime Enterprise.

For more information about hosts and Kubernetes clusters, see Controller, Gateway, and Worker Hosts.

# Hewlett Packard Enterprise Distributions of Kubernetes

The Hewlett Packard Enterprise distribution of Kubernetes, identified by the -hpe<number> suffix, incorporates the containerd runtime, which is required for all Kubernetes clusters created with HPE Ezmeral Runtime Enterprise version 5.5.0 and later.

Beginning with HPE Ezmeral Runtime Enterprise 5.5.0, Hewlett Packard Enterprise provides its own CNCF-certified distribution of Kubernetes, HPE Ezmeral Runtime Enterprise, as its default Kubernetes distribution.

By creating its own distribution of Kubernetes, Hewlett Packard Enterprise can add advanced features such as security improvements. There is no change to the core Kubernetes functions and no impact to your day to day Kubernetes usage.

## The -hpe Suffix Identifies the Kubernetes Distribution

The suffix -hpe<number> labels the Hewlett Packard Enterprise distributions of Kubernetes. Other than the suffix, the version numbers are equivalent to the community version of Kubernetes.

For example:

- 1.22.12-hpe1
- 1.23.9-hpe1

## Runtime is containerd

The Kubernetes distribution provided with HPE Ezmeral Runtime Enterprise is based on the containerd runtime.

The containerd runtime is used on all hosts except for the following:

• The HPE Ezmeral Runtime Enterprise control plane hosts (Controller, Shadow Controller, Arbiter, and Gateway), which continue to use the Docker runtime.

 Kubernetes clusters that were created in on deployments running releases prior to HPE Ezmeral Runtime Enterprise 5.5.0 that are now on a deployment that has been upgraded to HPE Ezmeral Runtime Enterprise 5.5.0 or later. These legacy clusters are supported for a limited time. See Kubernetes Cluster Types and Compatibility on page 322.

## **Related reference**

## Kubernetes Cluster Types and Compatibility on page 322

An existing HPE Ezmeral Runtime Enterprise deployment that is upgraded from a previous release might contain Kubernetes clusters that use the containerd runtime and Kubernetes clusters that use the Docker runtime. All nodes in a Kubernetes cluster must use the same type of runtime.

## More information

## HPE Kubernetes Cluster Troubleshooting on page 935

Troubleshooting Kubernetes clusters that are running the Hewlett Packard Enterprise distribution of Kubernetes can involve examining the .service files, environment variables, and using journald to examine logs.

# **Kubernetes Cluster Types and Compatibility**

An existing HPE Ezmeral Runtime Enterprise deployment that is upgraded from a previous release might contain Kubernetes clusters that use the containerd runtime and Kubernetes clusters that use the Docker runtime. All nodes in a Kubernetes cluster must use the same type of runtime.

## **HPE Kubernetes Clusters**

The container runtime used by Hewlett Packard Enterprise distributions of Kubernetes is containerd.

Kubernetes clusters that are created in deployments of Hewlett Packard Enterprise 5.5.0 and later use the containerd runtime. In addition, for worker hosts that are added to the deployment, the default container runtime is also containerd.

## Legacy Kubernetes Clusters

Kubernetes cluster that was created on a previous version of HPE Ezmeral Runtime Enterprise and has not been migrated to use the Hewlett Packard Enterprise distribution of Kubernetes is a legacy Kubernetes cluster. Hosts in legacy Kubernetes clusters use the Docker runtime.

Existing legacy Kubernetes clusters can be expanded, but the hosts you add to the cluster must use the Docker container runtime. Additional steps are required to prepare the host before you add the host to the deployment. See Kubernetes Worker Installation Overview on page 528.

Creating new Kubernetes clusters that use the Docker runtime is not supported.

Legacy Kubernetes clusters will be supported for a limited time after Hewlett Packard Enterprise provides a procedure to migrate from Docker to containerd. See Migrating Kubernetes Clusters from Docker to containerd on page 323.

## **Cluster Compatibility**

If a deployment has been upgraded from an earlier version of HPE Ezmeral Runtime Enterprise with existing Kubernetes clusters, the deployment can have a mixture of legacy Kubernetes clusters and new containerd-based Kubernetes clusters. However, within a Kubernetes cluster, the same runtime (either containerd or Docker) is required.

The HPE Ezmeral Runtime Enterprise control plane hosts (Controller, Shadow Controller, Arbiter, and Gateway), are not part of a Kubernetes cluster. Control plane hosts use the Docker runtime and can manage both the new clusters and the legacy Kubernetes clusters in the same deployment.

# Migrating Kubernetes Clusters from Docker to containerd

This topic describes migrating legacy Kubernetes clusters from Docker container runtime to the the new Hewlett Packard Enterprise distribution of Kubernetes, which implements containerd runtime.

# Prerequisites

- You must upgrade the existing HPE Ezmeral Runtime Enterprise deployment to version 5.5.0 or later. See Upgrading to HPE Ezmeral Runtime Enterprise 5.6.x on page 885.
- You must migrate data from HPE Ezmeral Data Fabric on Kubernetes or Embedded Data Fabric to HPE Ezmeral Data Fabric on Bare Metal. See HPE Ezmeral Data Fabric as Tenant/Persistent Storage on page 579.

# About this task

=

Legacy Kubernetes clusters using Docker container runtime must be migrated to the Hewlett Packard Enterprise distribution of Kubernetes, which implements containerd runtime.

**NOTE:** The Kubernetes cluster is unavailable for user workloads during migration.

**IMPORTANT:** Setups with only 1 master host require extra hardware to ensure ETCD data is not lost.

To simplify this migration process, Hewlett Packard Enterprise can provide a command line migration tool that runs on the HPE Ezmeral Runtime Enterprise Controller node, either as root or as the user who installed HPE Ezmeral Runtime Enterprise. For more information, contact Hewlett Packard Enterprise support.

# Procedure

- 1. Migrate the Kubernetes master hosts:
  - **a.** Shrink the Kubernetes masters, one host at a time.
  - b. Delete each Kubernetes master host removed in the previous step.
  - **c.** Re-add each host that you deleted in the previous step as a Kubernetes host, and assign it the master role. Each newly added host comes up with the Hewlett Packard Enterprise distribution of Kubernetes and containerd runtime.
  - d. Repeat this process for any remaining masters that are still on Docker container runtime.
- 2. Migrate the Kubernetes worker hosts:
  - **a.** After migrating the Kubernetes masters to containerd, delete the Kubernetes workers one host at a time.
  - **b.** Re-add each host that you deleted in the previous step as a Kubernetes worker host. Each newly added host comes up with the Hewlett Packard Enterprise distribution of Kubernetes and containerd runtime.
  - c. Repeat this process for any remaining workers that are still on Docker container runtime.

## **Related reference**

# Kubernetes Cluster Types and Compatibility on page 322

An existing HPE Ezmeral Runtime Enterprise deployment that is upgraded from a previous release might contain Kubernetes clusters that use the containerd runtime and Kubernetes clusters that use the Docker runtime. All nodes in a Kubernetes cluster must use the same type of runtime.

# About HPE Ezmeral Data Fabric on Kubernetes

A typical Kubernetes environment may have pods frequently coming and going. Large Kubernetes environments, such as in a public cloud, may handle pools of systems where new hosts are added to support pod and cluster placement. In HPE Ezmeral Runtime Enterprise, a Data Fabric cluster is a Kubernetes Custom Resource that functions as a storage cluster that provides access to PVCs, tenant storage, shares, and other storage needs.

HPE Ezmeral Data Fabric on Kubernetes is not supported in HPE Ezmeral Runtime Enterprise Essentials.

In a Data Fabric cluster:

- The hosts (called nodes) commit considerable disk resources that may include NVMe and enterprise-class SSDs.
- The Data Fabric cluster may only need to come up on a few nodes.
- · Pods are unlikely to be deleted frequently;
- The Data Fabric CR must account for host resource profiles to guarantee core pod availability.

HPE Ezmeral Runtime Enterprise includes native support for HPE Ezmeral Data Fabric. This avoids many manual steps and allows you to create Data Fabric clusters in a manner similar to that used for creating Compute Kubernetes clusters (see Creating a New Data Fabric Cluster on page 611 and Creating a New Kubernetes Cluster on page 463). Each Data Fabric cluster resides on nodes. See Kubernetes Worker Installation Overview on page 528 and Kubernetes Data Fabric Node Installation Overview on page 531.

## Features

HPE Ezmeral Runtime Enterprise automates the following functionality for a Data Fabric backed by a HPE Ezmeral Data Fabric on Kubernetes cluster:

- Pre-checking nodes before tagging them for use with HPE Ezmeral Data Fabric on Kubernetes clusters.
- Checking for sufficient resources to being up core and service pods when creating a HPE Ezmeral Data Fabric on Kubernetes cluster
- Boostrapping software installation, namespace creation, and other functions.
- Automatic Data Fabric CR creation based on scanning node system information and resource profiles. This CR helps determine how many CLDB, ZK, and MFS pods can be created and ensure proportional resource requests relative to node resources or grouped disk profiles. HPE Ezmeral Runtime Enterprise updates the standard "template' Data Fabric CR at cluster creation time. Users may view/download the Data Fabric CR after cluster creation.
- Auto-registration of Tenant Storage/PVCs, along with clean-up functionality to allow deregistration if needed for another Data Fabric cluster.
- Data Fabric clusters automatically become the default storageclass for Compute Kubernetes clusters.
- Gateway hosts (see Gateway Hosts) expose HPE Ezmeral Data Fabric services such as the HPE Ezmeral Data Fabric Control System, Kibana, and Grafana via clickable links in the web interface.
- User-settable configuration parameters allow fine-tuning a cluster to suit specific needs. See User-Configurable Data Fabric Cluster Parameters.
- Data Fabric clusters can be expanded by adding additional nodes, as described in Expanding a Data Fabric Cluster on page 616. The original cluster size and the number and composition of new node determine whether CLDB, ZK, and/or MFS pods will be added. Once expanded, a Data Fabric cluster cannot be shrunk.
- HPE Ezmeral Data Fabric packages can be started automatically when creating a Kubernetes cluster in HPE Ezmeral Runtime Enterprise. The user can also select Compute packages to install by clicking the available options during cluster creation.
- The POSIX client type ("Basic" or "Platinum") can be specified on a per-node basis.

# Limitations

The following limitations apply to HPE Ezmeral Data Fabric on Kubernetes clusters:

- Only one HPE Ezmeral Data Fabric on Kubernetes cluster can be created. This one HPE Ezmeral Data Fabric on Kubernetes cluster therefore registers the Tenant Storage and Share for all Kubernetes tenants.
- Migrating from an integrated/embedded form of HPE Ezmeral Data Fabric (versions 5.1.1. and below) to an HPE Ezmeral Data Fabric on Kubernetes cluster (versions 5.2 and above) requires manual steps. Contact HPE Technical Support for assistance.

# **Kubernetes Tenant RBAC**

Role-based access control (RBAC) is a method of regulating access to computer or network resources based on the roles of individual users within an enterprise.

The following three key elements are involved in Kubernetes RBAC:

- Subjects: The set of users and processes that want to access the Kubernetes API.
- **Resources:** The set of Kubernetes API Objects available in the cluster. Examples include Pods, Deployments, Services, Nodes, and PersistentVolumes, among others.
- Verbs: The set of operations that can be executed to the resources above. Different verbs are available (examples: get, watch, create, delete, etc.), but ultimately all of them are Create, Read, Update or Delete (CRUD) operations.

With these three elements in mind, the key idea of RBAC is the Context subjects, API resources, and operations. In other words, we want to specify which operations can be executed over a set of resources for a given user.

Creating a new Kubernetes tenant via the web interface creates a corresponding set of roles and role bindings within the namespace of that new tenant. Each role is assigned a set of resources and allowed CRUD operations. Creating a Kubernetes tenant creates the following roles:

- Administrator. See Default Admin RBACS on page 326.
- Member. See Default Member RBACS on page 328.
- SA (not used). See Default SA (Service Account) RBACS on page 332.

Kubernetes roles and assigned resources/operations are stored in the file /opt/

bluedata/common-install/bd\_mgmt/bd\_mgmt\_default\_tenant\_k8s.cfg on the host. Platform Administrator users may add, edit, or delete roles by editing this file, which will change the allowed defaults for all Kubernetes tenants created after the changes have been made.

NOTE: Adding, editing, and/or deleting roles/privileges by making changes to bd\_mgmt\_default\_tenant\_k8s.cfg does not affect Kubernetes tenants that were created prior to making the changes.

If you need to edit the RBACs for a running Kubernetes tenant:

1. Access the Kubernetes tenant as either the Platform Administrator or the Kubernetes Cluster Administrator for the cluster that contains the affected tenant.

2. Execute this command on any Kubernetes master node:

```
kubectl edit hpecptenants.hpecp.hpe.com -n hpecp
```

3. Make and then save your desired changes.

### **Default Admin RBACS**

```
- roleID: admin
   rules:
    - apiGroups:
      _ ""
     resources:
      - bindings
      - podtemplates
      - replicationcontrollers
      - pods
      - resourcequotas
      - services
      - serviceaccounts
      - endpoints
      - persistentvolumeclaims
      - events
      - configmaps
      - secrets
      - pods/exec
      - pods/log
      - pods/portforward
     verbs:
      _ '*'
    - apiGroups:
      - rbac.authorization.k8s.io
     resources:
      - roles
      - rolebindings
     verbs:
       !*!
    - apiGroups:
      - apps
     resources:
      - controllerrevisions
      - statefulsets
      - deployments
      - replicasets
     verbs:
       1 * 1
    - apiGroups:
      - deployment.hpe.com
     resources:
      - hpecpmodels
     verbs:
      - get
      - list
      - watch
      - create
      - update
      - delete
    - apiGroups:
      - kubedirector.hpe.com
     resources:
      - kubedirectorclusters
      - kubedirectorapps
```

- verbs:
- get
- list
- watch
- create
- update
- delete
- patch
- apiGroups:
  - hpecp.hpe.com
  - resources:
  - hpecpfsmounts
  - hpecptenants
  - verbs:
  - get
  - list
  - watch
  - create
  - update
  - delete
- apiGroups:
  - networking.k8s.io
  - resources:
  - networkpolicies
  - ingresses
  - verbs:
  - \_ '\*'
- apiGroups:
  - policy
  - resources:
  - poddisruptionbudgets
  - poddisruptionbudgets/status
    verbs:
  - \_ !\*!
- apiGroups: - metrics.k8s.io resources:
  - resourc
  - pods
  - verbs:
  - get - list
  - watch
- apiGroups:
  - authorization.k8s.io resources:
  - localsubjectaccessreviews verbs:
- apiGroups:
  - autoscaling
  - resources:
- horizontalpodautoscalers
- verbs: \_ '\*'
- apiGroups:
- batch
- resources:
- cronjobs
- jobs
- verbs:
- \_ '\*'
- apiGroups:
  - coordination.k8s.io resources:

```
- leases
 verbs:
 _ '*'
- apiGroups:
 - discovery.k8s.io
 resources:
  - endpointslices
 verbs:
  _ '*'
- apiGroups:
 - snapshot.storage.k8s.io
 resources:
 - volumesnapshots
 verbs:
  _ '*'
- apiGroups:
 - sparkoperator.k8s.io
 resources:
  - scheduledsparkapplications
 - sparkapplications
 verbs:
  _ '*'
- apiGroups:
  - sparkoperator.hpe.com
 resources:
 - scheduledsparkapplications
 - sparkapplications
 verbs:
  _ '*'
- apiGroups:
  - machinelearning.seldon.io
 resources:
 - seldondeployments
 verbs:
  _ '*'
- apiGroups:
  - serving.kubeflow.org
 resources:
  - inferenceservices
 verbs:
  . . . .
- apiGroups:
 - kubeflow.org
 resources:
 - pytorchjobs
 - tfjobs
 - experiments
 verbs:
  _ '*'
```

### **Default Member RBACS**

```
- roleID: member
rules:
        - apiGroups:
        - ""
        resources:
        - pods
        - bindings
        - podtemplates
        - replicationcontrollers
        - resourcequotas
```

- endpoints - persistentvolumeclaims - events - configmaps - pods/log - pods/portforward verbs: \_ '\*' - apiGroups: \_ "" resources: - pods/exec verbs: - get - apiGroups: \_ "" resources: - secrets verbs: - get - create - update - patch - apiGroups: - apps resources: - controllerrevisions - daemonsets - statefulsets - deployments - replicasets verbs: \_ '\*' - apiGroups: - deployment.hpe.com resources: - hpecpmodels verbs: - get - list - watch - create - update - delete - apiGroups: - kubedirector.hpe.com resources: - kubedirectorclusters verbs: - create - update - delete - get - list - watch - patch - apiGroups: - kubedirector.hpe.com resources: - kubedirectorapps verbs: - create - get

- services

|   | - list                        |
|---|-------------------------------|
|   | - watch                       |
| _ | apiGroups:                    |
|   | - hpecp hpe com               |
|   | regourgeg.                    |
|   | hoopfamounta                  |
|   |                               |
|   | - npecptenants                |
|   | verbs:                        |
|   | - get                         |
|   | - list                        |
|   | - watch                       |
| _ | apiGroups:                    |
|   | - networking k8s io           |
|   | regources:                    |
|   | - notworkpoligiog             |
|   |                               |
|   | - Ingresses                   |
|   | verbs:                        |
|   | - get                         |
|   | - list                        |
|   | - watch                       |
| _ | apiGroups:                    |
|   | - policy                      |
|   | resources:                    |
|   | - poddigruptionbudgets        |
|   | poddisruptionbudgets          |
|   | - poduisiuptionbudgets/status |
|   | verbs.                        |
|   | - get                         |
|   | - list                        |
|   | - watch                       |
| - | apiGroups:                    |
|   | - metrics.k8s.io              |
|   | resources:                    |
|   | - pods                        |
|   | verba:                        |
|   | verbs.                        |
|   |                               |
|   | - 11SU                        |
|   | - watch                       |
| - | apiGroups:                    |
|   | - authorization.k8s.io        |
|   | resources:                    |
|   | - localsubjectaccessreviews   |
|   | verbs:                        |
|   | - get                         |
|   | - ligt                        |
|   |                               |
|   |                               |
| - | apigroups                     |
|   | - autoscaling                 |
|   | resources:                    |
|   | - horizontalpodautoscalers    |
|   | verbs:                        |
|   | - get                         |
|   | - list                        |
|   | - watch                       |
| _ | ani Groung.                   |
|   | bat ab                        |
|   |                               |
|   | resources                     |
|   | - cronjobs                    |
|   | - jobs                        |
|   | verbs:                        |
|   | - get                         |
|   | - list                        |
|   | - watch                       |
| _ | apiGroups:                    |
|   | - coordination kkg in         |
|   |                               |

```
resources:
 - leases
 verbs:
 - get
 - list
 - watch
- apiGroups:
 - discovery.k8s.io
 resources:
  - endpointslices
 verbs:
 - get
 - list
 - watch
- apiGroups:
 - snapshot.storage.k8s.io
 resources:
  - volumesnapshots
 verbs:
 - get
 - list
 - watch
- apiGroups:
 - sparkoperator.k8s.io
 resources:
 - scheduledsparkapplications
 - sparkapplications
 verbs:
 - create
 - update
 - get
 - list
 - watch
- apiGroups:
 - sparkoperator.hpe.com
 resources:
 - scheduledsparkapplications
 - sparkapplications
 verbs:
 - create
 - update
 - get
 - list
  - watch
- apiGroups:
 - machinelearning.seldon.io
 resources:
 - seldondeployments
 verbs:
  _ '*'
- apiGroups:
 - serving.kubeflow.org
 resources:
 - inferenceservices
 verbs:
  _ '*'
- apiGroups:
 - kubeflow.org
 resources:
 - pytorchjobs
 - tfjobs
 - experiments
```

verbs: \_ '\*'

### **Default SA (Service Account) RBACS**

```
- roleID: sa
 rules:
 - apiGroups:
   _ ""
   resources:
   - pods
   - resourcequotas
   - serviceaccounts
   - services
   - endpoints
   - persistentvolumeclaims
   - events
   - configmaps
   - secrets
   - pods/exec
   verbs:
   - '*'
 - apiGroups:
   - rbac.authorization.k8s.io
   resources:
   - roles
   - rolebindings
   verbs:
   - '*'
  - apiGroups:
   - apps
   resources:
   - daemonsets
   - statefulsets
    - deployments
   - replicasets
   verbs:
    _ '*'
  - apiGroups:
   - deployment.hpe.com
   resources:
   - hpecpmodels
   verbs:
   - get
   - list
   - watch
   - create
   - update
   - delete
  - apiGroups:
   - kubedirector.hpe.com
   resources:
   - kubedirectorclusters
   - kubedirectorapps
   verbs:
   - get
   - list
   - watch
   - create
   - update
    - delete
    - patch
```

©Copyright 2024 Hewlett Packard Enterprise Development LP last-updated: May 06, 2024

| - | apiGroups:          |
|---|---------------------|
|   | - hpecp.hpe.com     |
|   | resources:          |
|   | - hpecpfsmounts     |
|   | - hpecptenants      |
|   | verbs:              |
|   | - get               |
|   | - list              |
|   | - watch             |
|   | - create            |
|   | - update            |
|   | - delete            |
| - | apiGroups:          |
|   | - networking.k8s.io |
|   | resources:          |
|   | - networkpolicies   |
|   | - ingresses         |
|   | verbs:              |
|   | _ '*'               |

# **Disabling or Enabling the Kubernetes Web Terminal**

As a Platform Administrator, you can enable or disable user access to the Kubernetes Web terminal. The Kubernetes Web Terminal is not available in HPE Ezmeral Runtime Enterprise Essentials.

### Prerequisites

Required Access Rights: Platform Administrator

### About this task

The Kubernetes Web Terminal is accessible from the HPE Ezmeral Runtime Enterprise Web UI by default. Disabling the Web Terminal removes the Kubernetes Web terminal button from the HPE Ezmeral Runtime Enterprise Web UI. The DISABLE\_WEBTERM setting is a global setting that applies to all Kubernetes clusters and to all users.

### Procedure

1. Execute the following command on the Controller host:

```
vi /usr/share/bdswebui/bdswebui/settings.py
```

- 2. Do one of the following:
  - To disable user access to the Kubernetes Web terminal, change the value of DISABLE\_WEBTERM to True.

'DISABLE\_WEBTERM' : True,

 To enable user access to the Kubernetes Web terminal, change the value of DISABLE\_WEBTERM to False.

'DISABLE\_WEBTERM' : False,

3. Save and close the file.

4. Restart the httpd service by executing the following command:

```
systemctl restart httpd.service
```

5. If platform HA is enabled, then repeat this procedure on the Shadow Controller host.

### More information

### Kubernetes Web Terminal on page 349

The Kubernetes Web Terminal includes the HPE Kubectl plug-in, Helm, and access to the Kubernetes tenant FS mounts. Kubernetes Web Terminal is not available in HPE Ezmeral Runtime Enterprise Essentials. Privileges to execute commands are granted according to the user role.

# **Kubernetes Metadata**

**NOTE:** This page is intended for Kubernetes administrators and other advanced Kubernetes users.

HPE Ezmeral Runtime Enterprise includes two sets of custom resources and two operators running in the hpecp namespace that manage those resources:

- The kubedirector operator manages the kubedirectorcluster, kubedirectorapp, and kubedirectorconfig resources.
  - kubedirectorconfig is a singleton resource that does not usually require modification.
  - The kubedirectorapp (app definition) and especially kubedirectorcluster (app instantiation) resources are more likely to be actively created, edited, etc. KubeDirector is an open-source project documented on GitHub, but some aspects of its behavior are documented in this article (link opens an external website in a new browser tab/window).
- The hpecp-agent operator manages the hpecptenant, hpecpfsmount, and hpecpconfig resources.
  - hpecpconfig is a singleton resource that does not usually require modification.
  - hpecptenant (located in the hpecp namespace) models a tenant.
  - hpecpfsmount (located in a tenant namespace) models an FS Mount that was likely created in a tenant.

These custom resources can have labels and annotations on them that communicate useful information about their properties or context. Users who manually/explicitly create Kubernetes pod and service resources can also choose to add certain labels or other properties to those objects to trigger additional feature behaviors in the hpecp-agent operator.

### Labels That Can be Used to Trigger Features

- Pod label usable to trigger FS mount: hpecp.hpe.com/fsmount: <FS mount namespace> (Can be auto-generated by HPECP Agent for KubeDirector pods; see below.)
- Pod label usable to trigger DataTap setup: hpecp.hpe.com/dtap

(The value is not important, just the label key existence.)

 Service label usable to control gateway mapping (NodePort only): hpecp.hpe.com/ hpecp-internal-gateway: <"true" Or "false">

(Can be auto-generated by HPECP Agent; see below.)

 Service label usable to force port name (single-port service only): hpecp.hpe.com/ portname-override: <desired port name>

(This label is useful for tools like kubectlexpose that don't allow direct specification of port names.)

# **Other Feature Controls**

If the port name within a Kubernetes service object starts with the prefix http- or https-, then this can affect its exposure through the Gateway host and the web interface:

- Only endpoints with such port name prefixes will get clickable links in the **Kubernetes Service** Endpoints screen. See Kubernetes Service Endpoints Tab.
- If https- prefixed, then that UI link will correctly be an https link regardless of the SSL configuration (or lack thereof) for the Gateway hosts.
- If http- prefixed, and if the Gateway does not support SSL termination, then the service will be exposed as normal http through the Gateway and the interface links.
- If http- prefixed, and if the gateway supports SSL termination, then this service will get SSL termination at the gateway, and the interface link will be https.

Services and port names generated by KubeDirector will always have a port name prefix that comes from the urlscheme for that endpoint, as defined by the KubeDirector app. Manual explicit port naming is therefore usually only of interest when you are creating http/https services outside of KubeDirector.

### Labels Generated by KubeDirector

The labels generated by KubeDirector on any statefulset, pod, or service (either per-member or headless) are:

- kubedirector.hpe.com/kdcluster: <kdcluster resource name>
- kubedirector.hpe.com/kdapp: <kdapp resource name>
- kubedirector.hpe.com/appCatalog: <either local or system>

Labels generated by KubeDirector on any statefulset, pod, or per-member service created by KubeDirector :

kubedirector.hpe.com/role: <kdapp role ID>

Labels generated by KubeDirector on any statefulset or pod created by KubeDirector :

kubedirector.hpe.com/headless: <name of headless cluster service>

Labels generated by HPECP Agent on any statefulset pod created by KubeDirector :

• hpecp.hpe.com/fsmount: <pod namespace> (only created by HPECP Agent if label does not already exist in the statefulset pod template)

Labels generated by HPECP Agent on any NodePort service:

• hpecp.hpe.com/hpecp-internal-gateway: <true or false> (only created if label does not already exist; if in a tenant namespace, the value is driven by the tenant setting; otherwise false.)

Labels generated by HPECP Agent on any namespace associated with an HPE Ezmeral Runtime Enterprise Tenant:

hpecp.hpe.com/hpecptenant: <hpecptenant resource name>

### User-Requested Labels through KubeDirector

- The optional podLabels array in a role in a KubeDirector cluster can be used to specify additional labels to put on its generated statefulset pods, and/or to override the labels that would normally be generated for those pods. For example, this is used on cluster admin webterms to mount all FS mount namespaces.
- The optional serviceLabels array in a role in a KubeDirector cluster can be used to specify additional labels to put on its generated member services, and/or override the labels that would normally be generated for those services. E.g. our platform uses this on webterms to enable gateway mapping (setting hpecp.hpe.com/hpecp-internal-gateway to true) even though the webterm is not in a tenant namespace.

### Annotations Generated by KDKubeDirector

Annotations generated by KDKubeDirector on any statefulset, pod, or service created by KubeDirector :

kubedirector.hpe.com/kdapp-prettyName: <KD app label name>

Annotations generated by HPECP Agent on any service where gateway mapping is enabled:

hpecp-internal-gateway/<pod port>: <gateway hostname>:<gateway port>

### **Other Conventions**

HPE Ezmeral Runtime Enterprise gives the following annotations to a Kubernetes tenant resource. These annotations are not required by the tenant CRD, but they are useful as FYIs for anyone examining the tenant object.

- hpecp-tenant: <HPECP tenant path, e.g. "/api/v2/tenant/4">
- hpecp-tenant-name: <HPECP tenant label name>

The tenant Kubernetes resource name also always follows the convention hpecp-tenant-<tenant ID>. For example, if the tenant in the API is /api/v2/tenant/44, then the Kubernetes resource will be named hpecp-tenant-44. Some functionality around reporting existing tenant/namespace associations relies on this convention.

# **Centralized Policy Management**

Defines centralized policy management and describes the features and benefits of applying policies to Kubernetes clusters managed by HPE Ezmeral Runtime Enterprise. Not available in HPE Ezmeral Runtime Enterprise Essentials.

This feature is not available in HPE Ezmeral Runtime Enterprise Essentials.

### What Is Centralized Policy Management?

Policy management is the fine-grained control of objects in your Kubernetes cluster using pre-written policies. *Centralized* policy management is the ability to define and manage policies stored in a Git repository and apply them automatically to Kubernetes clusters managed by HPE Ezmeral Runtime Enterprise.

### **Challenges Addressed by Centralized Policy Management**

Centralized policy management addresses some specific challenges faced by operations personnel in managing Kubernetes clusters:

### · Maintaining control over sprawling Kubernetes clusters

Because it is relatively easy to create Kubernetes clusters on premises, off premises, or in the cloud, many installations have too many of them. The nature and number of Kubernetes clusters can make it difficult to apply and govern policies consistently.

### · Inconsistent policies or a lack of policies pose a security threat

Inconsistent policies or a lack of policies increase the management burden on operations personnel, rendering clusters less secure.

### · Manual policy management is tedious and burdensome for operations

Policy drifts are hard to govern manually. This can lead to an endless cycle of defining and redefining and deploying and redeploying policies.

### **Features of Centralized Policy Management**

The centralized policy management product capabilities in HPE Ezmeral Runtime Enterprise 5.3 provide the following features:

• Git integration

Git integration enables policies to be stored (backed up) in a source-control repository. For more information about GitOps, see What is GitOps?

### • Policy enforcement through an admission controller

The HPE Ezmeral Runtime Enterprise policy controller leverages OPA Gatekeeper as an admission controller to validate and enforce policies on the cluster. OPA Gatekeeper is installed as a system add-on. For more information about OPA Gatekeeper, see Open Policy Agent.

# • Drift detection, reconciliation, and automatic policy synchronization (Argo CD)

HPE Ezmeral Runtime Enterprise leverages Argo CD as the policy synchronizer engine for the continuous monitoring of policies on running Kubernetes clusters. The policy synchronizer watches for policy drifts and reconciles the changes by automatically synchronizing with the centralized policy defined in Git. Synchronization ensures policy immutability and the continuous compliance of each Kubernetes cluster.

Versions 5.3 and later of the HPE Ezmeral Runtime Enterprise deploy Argo CD as a system add-on in every Kubernetes cluster created by the platform.

HPE Ezmeral Runtime Enterprise uses Argo CD only for synchronization and policy validation. For more information about Argo CD, see Argo CD - Declarative GitOps CD for Kubernetes.

# **Benefits of Centralized Policy Management**

Centralized policy management offers the following benefits:

### Policy guardrails ensure consistent clusters across hybrid installations

Policies serve as a blueprint for creating your clusters. Once applied, the policies are immutable and can only be changed by updating them in Git. This makes policies secure and centrally governed.

### · Policies ensure continuous compliance, control, and improved operations efficiency

Policies give you greater control over objects, and the same policies can be applied to multiple clusters, ensuring consistency in your deployments.

### Policies are subject to version control

With version control, you can maintain multiple different versions of policies. And if you apply a policy that does not work as intended, you can roll back the policy.

### **Limitations of Centralized Policy Management**

See Limitations of Centralized Policy Management on page 348.

### **Viewing Policy Management Information**

Describes how to view information about the Git repositories and policies currently being used by HPE Ezmeral Runtime Enterprise.

### Prerequisites

Required access rights: Platform Administrator or Cluster Administrator

### About this task

The **Policy Management** tab shows the Git repositories and GitOps policies currently configured for the platform. From this tab, you can view basic details about repositories and policies. You can also add, edit, or delete a repository or policy.

### Procedure

- 1. Log in to the web interface for HPE Ezmeral Runtime Enterprise, as described in Launching and Signing In on page 136.
- 2. In the main menu, click the Policy Management tab.

### For example:

Git Repositories for policies

| Rep | positories                          |                         |                                                |          |                                     |         | Add Repo     |
|-----|-------------------------------------|-------------------------|------------------------------------------------|----------|-------------------------------------|---------|--------------|
|     | Repository URL                      |                         |                                                | Userr    | ame                                 | Actions |              |
|     | https://github.com/riteshja/gatekee | eper-library            |                                                |          |                                     | 0       |              |
| Pol | icies                               |                         |                                                |          |                                     |         | Q Add Policy |
|     | Name                                | Description             | Repository                                     | Revision | Directory                           |         | Actions      |
|     | allowedrepos                        | allowedrepos            | https://github.com/riteshja/gatekeeper-library | HEAD     | library/general/allowedrepos        |         | Î            |
|     | httpsonly                           | httpsonly               | https://github.com/riteshja/gatekeeper-library | HEAD     | library/general/httpsonly           |         | Î            |
|     | uniqueserviceselector               | uniqueserviceselector   | https://github.com/riteshja/gatekeeper-library | HEAD     | library/general/uniqueserviceselect | or      | 1            |
|     | containerresourceratios             | containerresourceratios | https://github.com/riteshja/gatekeeper-library | HEAD     | library/general/containerresourcera | tios    |              |
|     | uniqueingresshost                   | uniqueingresshost       | https://github.com/riteshja/gatekeeper-library | HEAD     | library/general/uniqueingresshost   |         |              |
|     | disallowedtags                      | disallowedtags          | https://github.com/riteshja/gatekeeper-library | HEAD     | library/general/disallowedtags      |         | 1            |

### **Viewing Policy Violations**

Describes how to view a detailed log of policy violations and denials triggered on a Kubernetes cluster managed by HPE Ezmeral Runtime Enterprise.

### Prerequisites

Required access rights: Platform Administrator or Cluster Administrator

### About this task

The **Policy Violations** tab shows a detailed log of violations and denials triggered on a Kubernetes cluster by policies created with Centralized Policy Management on page 336.

### Procedure

1. In the main menu, click the Clusters tab. The Clusters screen opens.

- 2. Click the name of a cluster. The <cluster-name> screen opens.
- 3. Click the **Violations** tab to view detailed information about policy violations and denials triggered on this cluster.

About violations and denials:

- A policy **violation** will be listed when any *pre-existing resources* attempt to perform an action which violates the policies present in the cluster.
- A policy **denial** will be listed when the *creation of resources* which violate the policies present in the cluster is prevented.

### For example:

| cluster104_2                                                                                                    |            |                                 |                              |                       |                                              |             |                         |
|----------------------------------------------------------------------------------------------------|------------|---------------------------------|------------------------------|-----------------------|----------------------------------------------|-------------|-------------------------|
| Host(s) Info Load Services Status Alerts Vie                                                                                                    | ations     |                                 |                              |                       |                                              |             | Cluster Operations 🗸    |
| Policy Violations & Denials                                                                                                    |            |                                 |                              |                       |                                              |             |                         |
| Message                                                                                                    | Type       | Constraint                      | Policy Template              | GirOps<br>Policy Name | Resource                                     | Namespace   | Audit<br>Timestamp      |
| HostPath volume ('hostPath': ('path': '/var/lib/docker/imapr/logs<br>/tenantcil', "type': 'DirectoryOrCreate''), "name': 'logs'') is not<br>allowed, pod: tenantcli-0 | Violation  | psp-host-<br>filesystem         | K8sPSPHostFilesystem         |                       | Pod: tenantcli-0                             | tenantb     | Dec 01 2021<br>16:28:35 |
| HostPath volume ('hostPath': ('path': '/var/lib/docker/imapr/cores',<br>'type': 'DirectoryOrCreate'), 'name': 'cores') is not allowed, pod:<br>tenantcli-0            | Violation  | psp-host-<br>filesystem         | K8sPSPHostFilesystem         |                       | Pod: tenantcli-0                             | tenantb     | Dec 01 2021<br>16:28:35 |
| HostPath volume ('hostPath': ('path': '/var/lib/docker<br>/mapr/podinfo', 'type': 'DirectoryOrCreate'), 'name': 'podinfo') is<br>not allowed, pod: tenantcli-O        | Violation  | psp-host-<br>filesystem         | K8sPSPHostFilesystem         |                       | Pod: tenantcli-0                             | tenantb     | Dec 01 2021<br>16:28:35 |
| Container spark-kubernetes-driver is attempting to run without a<br>required securityContext/nunAsNonRoot or<br>securityContext/runAsUser != 0                        | Violation  | psp-non-root-user-<br>and-group | K8sPSPNonRootUserAndGroup    |                       | Pod: spark-pi-driver                         | tenantb     | Dec 01 2021<br>16:28:35 |
| Container spark-kubernetes-driver is attempting to run without a<br>required securityContext/runAsGroup                                                               | Violation  | psp-non-root-user-<br>and-group | K8sPSPNonRootUserAndGroup    |                       | Pod: spark-pi-driver                         | tenantb     | Dec 01 2021<br>16:28:35 |
| Container spark-submit-runner is attempting to run without a<br>required securityContext/hunAsNonRoot or<br>securityContext/runAsUser I= 0                            | Violation  | psp-non-root-user-<br>and-group | K8sPSPNonRootUserAndGroup    |                       | Pod: spark-pi-spark-<br>submit-4rh52         | tenantb     | Dec 01 2021<br>16:28:35 |
| Container spark-submit-runner is attempting to run without a<br>required securityContext/runAsGroup                                                                   | Violation  | psp-non-roof-user-<br>and-group | K8sPSPNonRootUserAndGroup    |                       | Pod: spark-pi-spark-<br>submit-4rh52         | tenantb     | Dec 01 2021<br>16:28:35 |
| kc                                                                                                    |            |                                 |                              |                       |                                              |             |                         |
| Host(s) Info Load Services Status Alerts Violation                                                                                                    | ns         |                                 |                              |                       |                                              |             | Cluster Operations 1/2  |
| Policy Violations & Denials                                                                                                    | _          |                                 |                              |                       |                                              |             | Q                       |
| Message                                                                                                    |            | Type Const                      | raint Constraint Type GitOps | Policy Name           | Resource Name                                | espace Aud  | Timestamp               |
| [denied by imagesmustcomefromgcr] Forbidden registry: openpolicyagent                                                                                                 | (opa:0.9.2 | Denial                          |                              |                       | Pod: opa-allowed defa<br>Rows per page: 10 + | 21-21 of 21 | 13 2021 08:09:15        |
|                                                                                                    |            |                                 |                              |                       |                                              |             |                         |

### **Configuring Centralized Policy Management**

List of the major tasks for configuring centralized policy management.

### Prerequisites

Required access rights: Platform Administrator or Cluster Administrator

### About this task

This topic lists the major tasks for configuring centralized policy management. Each task can consist of multiple steps.

### Procedure

- Create policies. See Creating Policies for Centralized Policy Management on page 340.
- Configure a Git repository to store the policy YAML files. See Creating the Git Repository for Centralized Policy Management on page 342.
- Add the Git repository to the HPE Ezmeral Runtime Enterprise. See Adding a Git Repository for Centralized Policy Management on page 343.
- Add policies to the policy list. See Adding a Policy for Centralized Policy Management on page 344.

- Register policies with your cluster. See Registering Policies with Your Kubernetes Cluster on page 345.
- Log on to the Argo CD server to view a dashboard of your policies. See Logging in to the Argo CD Server on page 347.

### **Creating Policies for Centralized Policy Management**

Required access rights: Platform Administrator or Cluster Administrator

In HPE Ezmeral Runtime Enterprise Centralized Policy Management, policies are expressed as a directory of YAML files in a Git repository. Each YAML file contains one or more pairs of OPA Gatekeeper *constraint* and *template* objects.

### **Rego Policy Language**

To write OPA Gatekeeper template objects, you need to learn Rego. Rego is the policy language for OPA Gatekeeper. For more information about Rego and working with policies and constraints, see these resources:

- Rego
- Policies and Constraints
- How to use Gatekeeper

### **Organizing Template and Constraint Objects**

You can organize pairs of template and constraint objects in two ways:

- Combine multiple template and constraint objects into one YAML file. This "one big YAML file" becomes a collection of policies – or one big policy – that includes pairs of templates and constraints. See this example (onebigpolicy.yaml).
- Create a directory of policies with each policy represented as a single YAML file that contains a pair of constraint and template objects. See this example directory.

### **Example Policy**

The following example policy (allowedrepo-policy.yaml) validates all pods in the cluster and ensures that they come from the openpolicyagent repo.

In this example, the constraint object appears first, followed by the template object. The template object contains logic for how the policy should be validated. In the template object, lines of code in **bold face** indicate Rego commands. The constraint object contains the values that the template will validate against.

If a pod that is not from the openpolicyagent repo is detected, an error is generated.

```
---
apiVersion: constraints.gatekeeper.sh/vlbetal
kind: K8sAllowedRepos
metadata:
    name: repo-is-openpolicyagent
    annotations:
    argocd.argoproj.io/sync-options: SkipDryRunOnMissingResource=true
spec:
    match:
    kinds:
        - apiGroups: [""]
        kinds: ["Pod"]
        namespaces:
        - "default"
    parameters:
```

```
repos:
    - "openpolicyagent"
apiVersion: templates.gatekeeper.sh/v1beta1
kind: ConstraintTemplate
metadata:
 name: k8sallowedrepos
  annotations:
    description: Requires container images to begin with a repo string from
a specified
      list.
spec:
  crd:
    spec:
      names:
        kind: K8sAllowedRepos
      validation:
        # Schema for the `parameters` field
        openAPIV3Schema:
          properties:
            repos:
              type: array
              items:
                type: string
  targets:
  - target: admission.k8s.gatekeeper.sh
    rego:
      package k8sallowedrepos
      violation[{"msg": msg}] {
        container := input.review.object.spec.containers[_]
        satisfied := [good | repo = input.parameters.repos[_] ; good =
startswith(container.image, repo)]
        not any(satisfied)
        msg := sprintf("container <%v> has an invalid image repo
<%v>, allowed repos are %v", [container.name, container.image,
input.parameters.repos])
      violation[{"msg": msg}] {
        container := input.review.object.spec.initContainers[_]
        satisfied := [good | repo = input.parameters.repos[_] ; good =
startswith(container.image, repo)]
        not any(satisfied)
        msg := sprintf("container <%v> has an invalid image repo
<%v>, allowed repos are %v", [container.name, container.image,
input.parameters.repos])
      }
```

### Required Annotation for All OPA Gatekeeper Constraint Objects

As shown in the constraint section of the example, all OPA Gatekeeper constraint objects must include the following annotation:

argocd.argoproj.io/sync-options: SkipDryRunOnMissingResource=true

### Policy Enforcement Example

After your policies are created and applied to a cluster, you can observe the enforcement of them when operations violate a policy. The following example shows the effect of applying an object that violates multiple policies configured for a cluster:

# kubectl apply -f disallowedcontainerlimit.yaml Error from server ([denied by container-image-must-have-digest] container <opa> uses an image with a digest <openpolicyagent/opa:0.9.2> [denied by container-must-have-limits] container <opa> memory limit <2Gi> is higher than the maximum allowed of <1Gi> [denied by must-have-probes] Container <opa> in your <Pod> <opa-disallowed> has no <readinessProbe> [denied by must-have-probes] Container ,opa> in your <Pod> <opa-disallowed> has no <livenessProbe>): error when creating "disallowedcontainerlimit.yaml": admission webhook "validation.gatekeeper.sh" denied the request: <denied by container-image-must-have-digest] container <opa> uses an image without a digest <openpolicyagent/opa:0.9.2> [denied by container-must-have-limits] container <opa> memory limit <2Gi> is higher than the maximum allowed of <1Gi> [denied by must-have-probes] Container <opa> in your <Pod> <opa-disallowed> has no <readinessProbe> [denied by must-have-probes] Container <opa> in your <Pod> <opa-disallowed> has no <livenessProbe>

### Git Repository Containing Example Policies (for HPE-Internal Personnel)

The following HPE Git repository contains policy examples tested with HPE Ezmeral Runtime Enterprise:

https://github.hpe.com/hpe/opa-gatekeeper-policies

### **Overly Restrictive Policies**

As with any security system, it is possible to create policies that interfere with normal system operations and that result in unwanted behavior. For example, when creating policies for HPE Ezmeral Runtime Enterprise, setting the root file system directory to "read only" results in numerous errors, because fsmount daemonset pods must have write access to the /opt/bluedata/share directory on all of the Kubernetes hosts and the /opt/bluedata/share directory inside the pod. One such error is the failure to configure a Kubernetes Web Terminal.

To display a JSON-formated list of policy violations that are occurring in a cluster, enter the following command:

kubectl get constraints -o json

### **Creating the Git Repository for Centralized Policy Management**

Required access rights: Platform Administrator or Cluster Administrator

You can designate either a public or private Git repository for use with centralized policy management. But you must configure the repository before adding it. For information about creating a repository, see Creating a New Repository.

If you create a public repository, the HPE Ezmeral Runtime Enterprise must have Internet access. To facilitate Internet access, you must configure a web proxy on all of the platform hosts and run the installer with the --proxy option. For more information, see Web Proxy Requirements on page 821 and Standard Installation on page 854.

### **Directory Structure for Policies**

A policy typically consists of two files (a template.yaml and constraint.yaml) in the same directory. The web interface displays this directory as a single policy. See the following example. If you combine multiple template.yaml and constraint.yaml files in the same directory, the objects will be applied, but all of the policies that they represent will be displayed as one policy. For more information about the directory structure, see Creating Policies for Centralized Policy Management on page 340.

| Policies                |                         |                                                |          |                                         |
|-------------------------|-------------------------|------------------------------------------------|----------|-----------------------------------------|
| Name                    | Description             | Repository                                     | Revision | Directory                               |
| □ allowedrepos          | allowedrepos            | https://github.com/riteshja/gatekeeper-library | HEAD     | library/general/allowedrepos            |
| httpsonly               | httpsonly               | https://github.com/riteshja/gatekeeper-library | HEAD     | library/general/httpsonly               |
| □ uniqueserviceselector | uniqueserviceselector   | https://github.com/riteshja/gatekeeper-library | HEAD     | library/general/uniqueserviceselector   |
| containerresourceratios | containerresourceratios | https://github.com/riteshja/gatekeeper-library | HEAD     | library/general/containerresourceratios |
| uniqueingresshost       | uniqueingresshost       | https://github.com/riteshja/gatekeeper-library | HEAD     | library/general/uniqueingresshost       |
| □ disallowedtags        | disallowedtags          | https://github.com/riteshja/gatekeeper-library | HEAD     | library/general/disallowedtags          |
| containerlimits         | containerlimits         | https://github.com/riteshja/gatekeeper-library | HEAD     | library/general/containerlimits         |
| requiredprobes          | requiredprobes          | https://github.com/riteshja/gatekeeper-library | HEAD     | library/general/required probes         |
| requiredlabels          | requiredlabels          | https://github.com/riteshja/gatekeeper-library | HEAD     | library/general/required labels         |
| externalip              | externalip              | https://github.com/riteshja/gatekeeper-library | HEAD     | library/general/externalip              |
| Ň                       |                         |                                                |          | Rows per page: 10 - 1-10 of 1           |

# Adding a Git Repository for Centralized Policy Management

Describes how to add a Git repository for centralized policy management.

### Prerequisites

Required access rights: Platform Administrator or Cluster Administrator

### About this task

This page describes how to add the Git repository for centralized policy management. You must create the Git repository before you can add it. For more information, see Creating the Git Repository for Centralized Policy Management on page 342.

# Procedure

1. On the Policy Management tab, click Add Repo. The Add Repository dialog box appears:

# Add Repository

| Repository URL* 🕐          | https://github.com/your_repo.git |        |
|----------------------------|----------------------------------|--------|
| Username 🕐                 |                                  |        |
| Password (?)               |                                  |        |
| Client TLS Cert 🕐          |                                  | Browse |
| Client TLS Cert Key 🕐      |                                  | Browse |
| Server TLS Cert 🕐          |                                  | Browse |
| Skip server verification 🕐 |                                  |        |
|                            | C. Levis                         |        |

2. Specify the repository configuration information.

The following table describes each field. An asterisk (\*) at the end of a field name indicates a required field:

| Field                    | Description                                                                |
|--------------------------|----------------------------------------------------------------------------|
| Repository URL*          | HTTP-based URL of the Git repository.                                      |
| Username                 | Username to authenticate to the Git repository using HTTP.                 |
| Password                 | Password or Access Token to authenticate to the Git repository using HTTP. |
| Client TLS Cert          | Client TLS cert to authenticate to the Git repository using HTTP.          |
| Client TLS Cert<br>Key   | Client TLS cert key to authenticate to the Git repository using HTTP.      |
| Server TLS Cert          | Certificate for server verification.                                       |
| Skip server verification | Whether to skip the verification of Git server.                            |

### 3. Click Submit.

### Adding a Policy for Centralized Policy Management

Describes how to add a policy for use with policy management.

### Prerequisites

Required access rights: Platform Administrator or Cluster Administrator

### About this task

This page describes how to add a policy for use with policy management. You must create the policy before you can add it. For more information, see Creating Policies for Centralized Policy Management on page 340.

Adding a policy using these steps does not immediately apply the policy to the cluster. You must register the policy before it is applied to the cluster.

### Procedure

1. On the Policy Management tab, click Add Policy. The Add Policy dialog box appears:

# Add Policy

| Name* ⊘             |                             |
|---------------------|-----------------------------|
| Description (?)     |                             |
| Repository* 🕐       | •                           |
| Target Revision (?) | HEAD                        |
| Path* 🕐             | Directory in the repository |
|                     |                             |

2. Specify the policy configuration information.

The following table describes each field. An asterisk (\*) at the end of a field name indicates a required field:

| Field           | Description                                                                                              |
|-----------------|----------------------------------------------------------------------------------------------------|
| Name*           | Enter a unique name for the policy.                                                                      |
| Description     | Enter details about the policy.                                                                          |
| Repository*     | Repository resource as source for this policy.                                                           |
| Target Revision | Git branch name, tag, commit sha tag or symbolic reference like HEAD to which the application will sync. |
| Path*           | Specify a directory in the repository to sync to.                                                        |

3. Click **Submit**. The policy is added to the policy list and can be registered with multiple clusters. See Registering Policies with Your Kubernetes Cluster on page 345.

### **Editing a Policy for Centralized Policy Management**

HPE Ezmeral Runtime Enterprise 5.4 does not support editing a policy.

Only adding or deleting a policy is currently supported. Therefore, to edit a policy, you must delete the policy and add it back again with the desired changes. See Deleting a Repository or Policy for Centralized Policy Management on page 345 and Adding a Policy for Centralized Policy Management on page 344.

### Deleting a Repository or Policy for Centralized Policy Management

Required access rights: Platform Administrator or Cluster Administrator

This page describes how to delete a repository or policy.

### **Deleting a Repository**

Deleting a repository is not allowed if policies are using that repository.

To delete a repository:

- 1. In the Policy Management tab, select the repository.
- 2. Click the trash can (**Delete**) icon. The repository is deleted immediately, and a confirmation message appears:

```
Git repository <repo-name> deleted successfully.
```

### **Deleting a Policy**

Deleting a policy is not allowed if the policy is registered with one or more Kubernetes clusters.

To delete a policy:

- 1. In the **Policy Management** tab, select the policy.
- 2. Click the trash can (**Delete**) icon. The policy is deleted immediately, and a confirmation message appears:

Policy <policy-name> deleted successfully.

### **Registering Policies with Your Kubernetes Cluster**

Describes how to register policies with a Kubernetes cluster.

### Prerequisites

Required access rights: Platform Administrator or Cluster Administrator

### About this task

Before you can use a policy, you must register it with your cluster. You can register policies during cluster creation or after the cluster is created. Also, any policies that you want to register with a cluster must first be added to the policy list, as described in Adding a Policy for Centralized Policy Management on page 344.

The following procedure assumes that the cluster has already been created.

### Procedure

- 1. Click the icon to edit the Kubernetes cluster, and navigate to the Application Configurations page.
- 2. In the **Policy Settings** box, click **Add Policy** or **Add Another Policy**. A new policy field appears. For example:

| Policy "allowedrepos" |              | - 1 |
|-----------------------|--------------|-----|
| Policy ⊘              | allowedrepos | •   |
| Synchronization ⊘     | Auto         | -   |
| Prune ⊘               |              |     |
| Reconcile drift ⊘     |              |     |
| Auto Create Namespace |              |     |
| Namespace ⊘           | hpecp        |     |

+ Add Another Policy

3. Specify the desired values for the policy.

The following table describes each field:

| Field                    | Description                                                                                                    |
|--------------------------|----------------------------------------------------------------------------------------------------|
| Policy                   | Displays the policies that have been added to the policy list. Click the drop-down arrow to select the policy that you want to register with the cluster.                                                                                                    |
| Synchronization          | Controls the automatic synchronization of policies. Possible values are <b>Auto</b> and <b>Manual</b> . Select <b>Auto</b> to configure the auto-sync feature. If you select <b>Auto</b> , ArgoCD synchronizes the policy with the cluster as soon as the policy is registered with the cluster. If you select <b>Manual</b> , the policy is in ArgoCD, but it is not applied to the cluster. |
| Prune                    | Specifies if resources should be pruned during auto-syncing. With Prune specified, if the objects in a policy are deleted from the policy directory, the corresponding objects are deleted from the cluster.                                                                                                    |
| Reconcile Drift          | Activates drift detection. Specifies if partial app sync should be executed when resources are changed only in the target Kubernetes cluster and no git change is detected. When the feature is selected and ArgoCD detects a change in the policy, the policy is reverted back to the state before the change.                                                                               |
| Auto Create<br>Namespace | Controls the namespace in which the policy objects are created. The default namespace is $hpecp$ . When this box is checked, if the namespace doesn't exist, it is created automatically.                                                                                                    |
| Namespace                | Specifies the namespace to be created by the Auto Create Namespace option.                                                                                                    |

4. After policies are registered with the cluster, you can use the Policy Viewer link, as described in Logging in to the Argo CD Server on page 347.

### Logging in to the Argo CD Server

### Prerequisites

Required access rights: Platform Administrator or Cluster Administrator

### About this task

After policies are registered with your Kubernetes cluster, you can log in to the Argo CD server to view a dashboard of your policies:

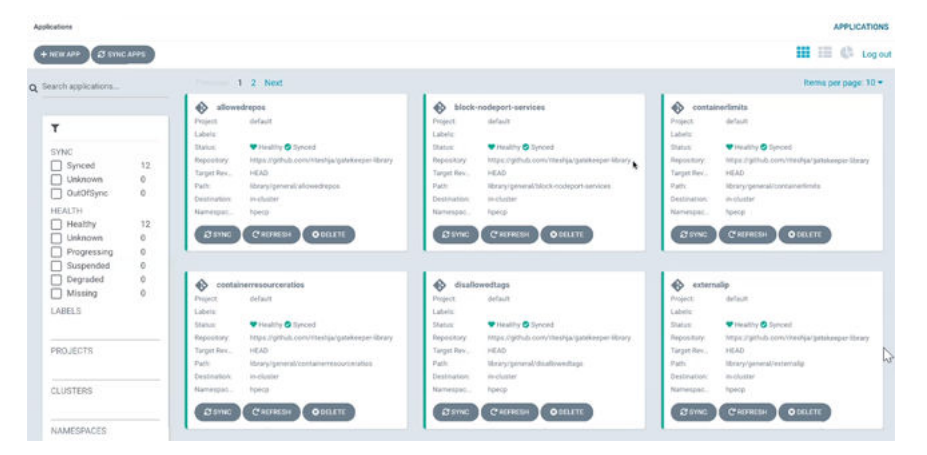

# Procedure

1. Navigate to the **Clusters** tab:

| Ku | bernet          | es Clu  | ıster                         |       |                                                                                                    |                                                                          |                           |                          |
|----|-----------------|---------|-------------------------------|-------|----------------------------------------------------------------------------------------------------|--------------------------------------------------------------------------|---------------------------|--------------------------|
|    |                 |         |                               | Re    | fresh Kubernetes Manifest                                                                                           | Kubernetes Manifest Log                                                  | Create Kubernetes Cluster | Import Kubernetes Ouster |
|    | Cluster<br>Name | Version | Hosts                         | Туре  | Resources                                                                                                    | Details                                                                  | Status                    | Actions                  |
|    | compute01       | 1.20.11 | v master (1)<br>v worker (13) | Local | CPU Cores: 180<br>Memory (G8): 4284<br>GPUs: 2<br>Ephemeral Storage<br>(GB): 18823<br>Persistent Storage<br>(GB): 0 | Created At: Mon Feb 21<br>01:26:22<br>Created by: admin<br>Policy Viewer | 2022 🔵 ready              | 1 2 1 ± 2<br>& C ()      |

- 2. Click the Policy Viewer link. The Argo login page is displayed.
- 3. Enter a Username. The default user is admin.
- 4. Enter a Password.

To obtain the default password, enter the following command on a Kubernetes master node:

```
kubectl -n argocd get secret argocd-initial-admin-secret -o
jsonpath="{.data.password}" | base64 -d
```

To change the password, see this FAQ (link opens an external site in a new browser tab or window).

5. Click SIGN IN.

# **Deregistering a Policy for Centralized Policy Management**

Describes how to remove a policy that has already been registered with the cluster.

### Prerequisites

Required access rights: Platform Administrator or Cluster Administrator

# About this task

Deregistering a policy removes the policy from the list of associated policies for the cluster and ensures that the policy will no longer be enforced by the cluster.

### Procedure

- 1. Click the Clusters tab.
- 2. Click the Edit Cluster icon to edit the Kubernetes cluster.
- 3. Click Next repeatedly to advance through the screens until the Application Configurations page appears. The Policy Management tab shows the list of registered policies.
- 4. In the pane for the policy that you want to deregister, click the **Remove** (trash can) icon.
- 5. Click Submit to submit the Edit Cluster changes. Once the edit has completed successfully, the cluster transitions to a "ready" state. If the edit failed, the cluster might transition to a "warning" or "error" state. If that happens, check the error in the cluster setup log.
- 6. To confirm that the policy was deregistered, create an object that would have been blocked when the policy was registered. After deregistration, creation of the object should be allowed.

### **Limitations of Centralized Policy Management**

This page describes some limitations that apply to the current release of centralized policy management.

# **Limitation for Imported Clusters**

The policy-management framework included in HPE Ezmeral Runtime Enterprise has not been tested for use in imported clusters.

# Limitation for hpecp-bootstrap-argocd Deployment Object

If you register or deregister a policy after the cluster is created, you must make sure that none of the policies that you are registering or deregistering blocks the hpecp-bootstrap-argocd deployment object from scaling up. The container platform uses the hpecp-bootstrap-argocd deployment object to register and deregister policies.

This limitation applies only if you register or deregister a policy **after** the cluster is created. A workaround for this limitation is to log on to the Argo CD Server as described in Logging in to the Argo CD Server on page 347 and add the policy directly to Argo CD. For instructions, see Creating Apps Via UI.

To make sure that none of the policies that you are registering or deregistering blocks the hpecp-bootstrap-argocd deployment object:

1. Compare your policy definition (template and constraint objects) against the definition of the hpecp-bootstrap-argocd deployment to make sure the policy does not block deployment. To display the definition of the hpecp-bootstrap-argocd deployment, use one of these commands:

kubectl get deployment hpecp-bootstrap-argocd -n hpecp-bootstrap -o json

or

kubectl describe deployment hpecp-bootstrap-argocd -n hpecp-bootstrap

- 2. After comparing, modify or create your policy to allow the hpecp-bootstrap-argocd deployment to scale up. Or modify the hpecp-bootstrap-argocd deployment to conform to the policy you are creating.
- 3. If necessary, edit the hpecp-bootstrap-argocd deployment using the following command:

```
kubectl edit deployment hpecp-bootstrap-argocd -n hpecp-bootstrap
```

# **Kubernetes Troubleshooting Overview**

The following articles contain information on troubleshooting Kubernetes:

- Kubernetes Installation Issues
- Kubernetes Node Issues
- Kubernetes Cluster Creation Issues
- Tenant Management Issues
- Node Port Service Issues
- Web Interface Issues
- General Kubernetes Application/Deployment Issues
- Issues and workarounds in the HPE Ezmeral Runtime Enterprise Release Notes on page 11

You can also find links to additional support and troubleshooting information in Troubleshooting Overview.

# **Using Kubernetes**

The topics in this section describe information and tasks for non-administrator users of Kubernetes in HPE Ezmeral Runtime Enterprise.

### **Kubernetes Web Terminal**

The Kubernetes Web Terminal includes the HPE Kubectl plug-in, Helm, and access to the Kubernetes tenant FS mounts. Kubernetes Web Terminal is not available in HPE Ezmeral Runtime Enterprise Essentials. Privileges to execute commands are granted according to the user role.

### Accessing the Kubernetes Web Terminal

To access the Kubernetes Web Terminal:

- 1. Log in to the web interface, and then navigate to the appropriate Kubernetes cluster or tenant according to your credentials and role (Member, Tenant Administrator, or Cluster Administrator.)
- 2. Click the green **Initialize** button that appears at the bottom of most Kubernetes screens within the web interface.

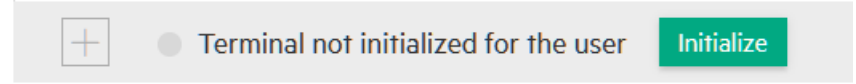

The screen displays the message: **Waiting for terminal to be ready** or **Connecting to the terminal** and the green **Initialize** button is replaced by a red Terminate button.

If this is the first time you are accessing the Web Terminal, it takes a few minutes for the Web Terminal to be ready because HPE Ezmeral Runtime Enterprise must launch a new webterm service pod.

3. Once the Web Terminal is ready, click the Launch icon (plus sign) to launch the terminal window.

# NOTE:

The Kubernetes Web Terminal enables CLI command execution, but it does not implement a fully functional terminal. For example, using the vi command to edit a file might only show a partial file if it is a large file. You can enlarge the screen and use the small font option (default is Regular) to see fit more lines in the window. However, it might not be possible to see the entire file if it is large. To work around this issue, you can do one of the following:

- Execute the cat/more command to view the file.
- · Edit the file on your local machine and then upload it using an FS mount.

The Web Terminal environment includes Kubectl, and the appropriate kubeconfig is configured. This configuration behaves in the same way as a locally downloaded config, as described in Role Privileges. You should never need to manually refresh or recreate the kubeconfig.

This example shows the kubectl config view command. In this example, the Member user does not have the ability to execute the command kubectl get namespaces.

```
k8suser@kd-977sb-0:~$ kubectl config view
apiVersion: v1
clusters:
- cluster:
    certificate-authority-data: DATA+OMITTED
    server: https://mip.storage.enterprise.net:9500
 name: clust1
  contexts:
  - context:
      cluster: clust1
     namespace: hpecp-tenant-4-gtx9s
     user: hpecp-admin
   name: clust1-eng-tenant-admin
  current-context: clust1-eng-tenant-admin
 kind: Config
 preferences: {}
 users:
  - name: hpecp-admin
    user:
      exec:
        apiVersion: client.authentication.k8s.io/v1beta1
        args:
        - epic
        - authenticate
        - mip-bd-vm38.mip.storage.enterprise.net:8080
        - -- hpecp-user=admin
        - --hpecp-token=/api/v2/session/37391bb6-fac9-44a0-ae08-cf0806bd54bf
        - --hpecp-token-expiry=1574976938
        - -- insecure=true
        command: kubectl
        env: null
k8suser@kd-977sb-0:~$ kubectl get namespaces
error: You must be logged in to the server (Unauthorized)
```

### **Kubernetes Role Privileges**

Users who perform Kubernetes API operations in a namespace through the built-in authentication proxy (see Kubernetes Physical Architecture), will have privileges in that namespace as granted by the role they have (if any) in the corresponding Kubernetes cluster or tenant. If the user has a Platform Administrator role or a Kubernetes Cluster Administrator role in the current cluster, then that user has those access rights regardless of any explicit tenant role assignments that user may also have.

The following screens show the Kubernetes ACLs for Kubernetes Member and Kubernetes Tenant Administrator users.

=

**NOTE:** This information is a sample that is subject to change. You can view the current ACLs by user role by executing the commands, listed in bold, from the Kubernetes Web Terminal. For more information about ACLs, see Kubernetes Tenant RBAC.

| # ]<br>Na<br>La<br>A1 | kubectl describe role hpecp-ter<br>Jame: hpecp-tenant-4-mer<br>Jabels: <none></none> | nant-4-member-99zrv -n my-tenant-name<br>nber-99zrv | space    |
|-----------------------|--------------------------------------------------------------------------------------|-----------------------------------------------------|----------|
| P<br>Nai              | OlicyRule:<br>Resources<br>mes Verbs                                                 | Non-Resource URLs                                   | Resource |
|                       |                                                                                      |                                                     |          |
| -                     | configmong                                                                           | r 1                                                 |          |
| []                    |                                                                                      | []                                                  |          |
|                       | endpoints                                                                            | []                                                  |          |
| []                    | [*]                                                                                  | r 1                                                 |          |
| []                    | events [*]                                                                           | [ ]                                                 |          |
|                       | namespaces                                                                           | []                                                  |          |
| []                    | [*]                                                                                  |                                                     |          |
| r 1                   | persistentvolumeclaims                                                               | []                                                  |          |
| LJ                    | [^]                                                                                  | []                                                  |          |
| []                    | [*]                                                                                  |                                                     |          |
|                       | pods/logs                                                                            | []                                                  |          |
| []                    | [*]                                                                                  |                                                     |          |
| ٢٦                    | pods<br>[*]                                                                          | []                                                  |          |
|                       | resourcequotas                                                                       | []                                                  |          |
| []                    | [*]                                                                                  |                                                     |          |
|                       | secrets                                                                              | []                                                  |          |
| IJ                    |                                                                                      | r 1                                                 |          |
| []                    | [*]                                                                                  | L J                                                 |          |
|                       | daemonsets.apps                                                                      | []                                                  |          |
| []                    | [*]                                                                                  |                                                     |          |
| r 1                   | deployments.apps                                                                     | []                                                  |          |
| IJ                    | replicasets apps                                                                     | []                                                  |          |
| []                    | [*]                                                                                  | []                                                  |          |
|                       | statefulsets.apps                                                                    | []                                                  |          |
| []                    | [*]                                                                                  |                                                     |          |
| ٢٦                    | <pre>networkpolicies.networking.k8s [*]</pre>                                        | 3.10 []                                             |          |
|                       | rolebindings.rbac.authorizatio                                                       | on.k8s.io []                                        |          |
| []                    | [*]                                                                                  |                                                     |          |
|                       | roles.rbac.authorization.k8s.                                                        | io []                                               |          |
| IJ                    | [*]                                                                                  | r 1                                                 |          |
| []                    | [*]                                                                                  | []                                                  |          |
|                       | kubedirectorclusters.kubedirec                                                       | ctor.bluedata.io []                                 |          |
| []                    | [create update de                                                                    | elete get list watch]                               |          |
|                       | hpecpfsmounts.hpecp.hpe.com                                                          | []                                                  |          |
| LJ                    | [get list watch]                                                                     | []                                                  |          |
| []                    | [get list watch]                                                                     | []                                                  |          |
|                       | kubedirectorapps.kubedirector                                                        | .bluedata.io []                                     |          |
| []                    | [get list watch]                                                                     |                                                     |          |
|                       | pougisruptionpudgets.policy/st                                                       |                                                     |          |

```
[]
                [get list watch]
                                                  []
  poddisruptionbudgets.policy
[]
               [get list watch]
# kubectl describe role hpecp-tenant-4-admin-g8vtg -n my-tenant-namespace
         hpecp-tenant-4-admin-g8vtg
Name:
Labels:
               <none>
Annotations: <none>
PolicyRule:
  Resources
                                                  Non-Resource URLs Resource
Names Verbs
  _____
                                                   _____
 _____
                ____
                                                  []
  configmaps
                [*]
[]
                                                  []
  endpoints
                [*]
[]
                                                  []
  events
[]
                [*]
                                                  []
  namespaces
[]
                [*]
  persistentvolumeclaims
                                                  []
[]
                [*]
  pods/exec
                                                  []
[]
                [*]
                                                  []
  pods/logs
[]
                [*]
  pods
                                                  []
[]
                [*]
                                                  []
  resourcequotas
[]
                [*]
                                                  []
  secrets
[]
                [*]
  serviceaccounts
                                                  []
[]
                [*]
                                                  []
  services
[]
                [*]
                                                  []
  daemonsets.apps
[]
                [*]
  deployments.apps
                                                  []
[]
               [*]
                                                  []
  replicasets.apps
[]
               [*]
  statefulsets.apps
                                                  []
[]
               [*]
  networkpolicies.networking.k8s.io
                                                  []
[]
               [*]
  poddisruptionbudgets.policy/status
                                                  []
[]
               [*]
  poddisruptionbudgets.policy
                                                  []
[]
               [*]
  rolebindings.rbac.authorization.k8s.io
                                                  []
[]
               [*]
  roles.rbac.authorization.k8s.io
                                                  []
[]
               [*]
  storageclasses.storage.k8s.io
                                                  []
[]
               [*]
  hpecpfsmounts.hpecp.hpe.com
                                                  []
[]
               [get list watch create update delete]
  hpecptenants.hpecp.hpe.com
                                                  []
               [get list watch create update delete]
[]
  kubedirectorapps.kubedirector.bluedata.io
                                               []
[]
    [get list watch create update delete]
```

kubedirectorclusters.kubedirector.bluedata.io []
[] [get list watch create update delete]

### Related tasks

Disabling or Enabling the Kubernetes Web Terminal on page 333

As a Platform Administrator, you can enable or disable user access to the Kubernetes Web terminal. The Kubernetes Web Terminal is not available in HPE Ezmeral Runtime Enterprise Essentials.

### Using the HPE Kubectl Plugin

The kubectl-hpecp binary is a kubectl plugin that can be installed from a Kubernetes **Dashboard** screen. For detailed information about kubectl plugins, see the official Kubernetes docs (link opens an external website in a new browser tab or window).

This plugin includes the following commands:

- Version
- Refresh
- Authenticate

### **Usage Notes**

When you use the kubectl plugin from a headless system, SAML authentication will not work natively. Instead, download the kubeconfig file from the HPE Ezmeral Runtime Enterprise UI and install it on the headless system either one of the following locations:

- ~/.kube/config
- A path pointed to by the KUBECONFIG environment variable.

For all OS types, ensure that the kubectl executable and the kubectl-hpecp plugin executable are made available on the user's path.

The sample commands in this topic will vary for Windows users because all commands output by kubectl-hpecp are intended to be run in bash or zsh on the Linux and MacOS operating systems, while all commands for Windows are intended to be run in cmd.exe.

### Version Command

The kubectl hpecp version command prints a version-specific string to the console in either a valid JSON or YAML object, as specified by the flags passed in to the command. For example (on MacOS):

```
> kubectl hpecp version
{
  "major": "3",
  "minor": "0",
  "gitVersion": "v3.0-159",
  "gitCommit": "15d398acdc03760f0ce269acdf88cc4b5d8cd7e1",
  "gitTreeState": "clean",
  "buildDate": "2020-02-11 00:02:04",
  "goVersion": "go1.13.7",
  "compiler": "gc",
  "platform": "darwin/amd64"
> kubectl hpecp version --output=yaml
major: "3"
minor: "0"
gitversion: v3.0-159
gitcommit: 15d398acdc03760f0ce269acdf88cc4b5d8cd7e1
gittreestate: clean
```

```
builddate: "2020-02-11 00:02:04"
goversion: go1.13.7
compiler: gc
platform: darwin/amd64
```

### **Refresh Command**

The kubectl hpecp refresh command gets the user a new Kubeconfig specific to their needs, as specified by the Kubernetes KUBECONFIG documentation (link opens an external website in a new browser tab or window). This new Kubeconfig contains only contexts that the user can interact with, based on the user's assigned role. See Kubernetes Tenant RBAC.

If HPE Ezmeral Runtime Enterprise is set up for SAML, the user is taken through the SAML login workflow. This requires the user to have a compatible browser. See also Usage Notes on page 353.

The semantics for the command are as follows:

```
> kubectl hpecp refresh
<ip_address-or-host_alias-or-hostname> --insecure --hpecp-user=<new_username>
--hpecp-pass=<new_password>
User name with which to authenticate to HPECP:
<username>
Password for user [admin]: <password>
The next step is to send credentials across the network.
Since the TLS connection will not be verified, there is
some risk in this.
Would you like to continue? [y/N]
y
Got a new kubeconfig from the server.
Retrieved new Kube Config from HPECP server at hpe-2:8080.
The KUBECONFIG environment variable HAS NOT been set.
Your current session WILL NOT have the new configuration.
To persist these changes by loading all current Kube Config
values into your default Kube Config file, run the
following command:
    KUBECONFIG="/Users/tom/.kube/.hpecp/hpe-2/config:/Users/tom/.kube/
config-backup" kubectl config view --raw > /Users/tom/.kube/config
To persist these changes by changing your local KUBECONFIG
environment variable, run the following command:
    export KUBECONFIG="/Users/tom/.kube/.hpecp/hpe-2/config"
CAUTION - both of these commands will OVERWRITE your current
Kube Config settings. This is probably what you want, but
to confirm that this command will not break your system,
run the following command to view the resulting Kube
Config file:
    KUBECONFIG="/Users/tom/.kube/.hpecp/hpe-2/config:/Users/tom/.kube/config"
kubectl config view
```

Where:

- <ip\_address-or-host\_alias-or-hostname> is the IP address, alias, or hostname of the host on which to perform the refresh.
- <username> is the user name of the current user, assuming that the --hpecp-user flag is not present.

- cpassword> is the password of the current user, assuming that the --hpecp-pass flag is not present.
- --insecure is used when the HPE Ezmeral Runtime Enterprise API is not protected by TLS. This situation is not common.
- --hpecp-user is optionally used when you want to authenticate to the server as a user (the <new\_username>) that is different from the currently logged-in user.
- --hpecp-pass is optionally used to supply a different password (the <new\_password>), such as when using the --hpecp-user flag.

Altering the Kubeconfig for a user is potentially risky, since doing so overwrites any item that has a name conflict. For example, if two kubeconfig files have a user with the name john, only the first kubeconfig to register the name john will show up in the final kubeconfig file.

If a user is expected to interact with more than one HPE Ezmeral Runtime Enterprise deployment, then Hewlett Packard Enterprise recommends configuring each deployment with different custom install names. Custom install names function as a human-readable differentiator between the deployments.

For example, if the user john is expected to interact with two different HPE Ezmeral Runtime Enterprise deployments, and if that user received a different kubeconfig file from each deployment, then that user cannot use both kubeconfigs in the same context, because the user name HPECP-john would not be unique between the kubeconfigs. However, if each deployment has a custom install name (such as test and prod), then john can interact with both systems from the same context, because the user name on each deployment is different. The user from the prod deployment is prod-john, and the user from the test deployment is test-john.

There are some other circumstances that are covered by the kubectl-hpecp refresh command. To view the command-line help, run the kubectl hpecp --help command.

### Authenticate Command

This command retrieves the current authentication object from the file system. Plugin users should never need to call this command manually.

### **General Functionality**

The topics in this section describe general Kubernetes functionality on HPE Ezmeral Runtime Enterprise. **Getting Started with General Kubernetes Functionality** 

The Kubernetes workflow allows you to add dedicated hosts, create one or more clusters, add one or more tenants to a cluster, and then create virtual nodes/containers that run in virtual clusters (pods) to run Kubernetes applications. This workflow consists of three high-level steps that must be performed by users with different roles in the following order:

- Kubernetes Administrator
- Kubernetes Cluster Administrator
- Kubernetes Tenant/Project Administrator
- Kubernetes Tenant Member

### **Kubernetes Administrator**

- 1. Log into the web interface as a Kubernetes Administrator, as described in Launching and Logging In.
- 2. Verify that HPE Ezmeral Runtime Enterprise is licensed for at least the number of CPU cores that will be used for the new Kubernetes cluster. See and License Tab.

**3.** If needed, configure LDAP/AD authentication.

See Configuring User Authentication Settings.

- 4. If you will be using HPE Ezmeral Data Fabric on Kubernetes and have not done so already, then add one or more data fabric nodes, as described in Kubernetes Data Fabric Node Installation Overview. See also About HPE Ezmeral Data Fabric on Kubernetes on page 324.
- 5. Add one or more Kubernetes Worker hosts, as described in Kubernetes Worker Installation Overview.
- 6. If one does not already exist and if you will be using HPE Ezmeral Data Fabric on Kubernetes, then create a Data Fabric cluster, as described in Creating a New Data Fabric Cluster. You may create a single Data Fabric cluster per HPE Ezmeral Runtime Enterprise deployment. If needed, you may expand an existing Data Fabric cluster, as described in Expanding a Data Fabric Cluster on page 616.
- 7. Create a Kubernetes cluster, as described in Creating a New Kubernetes Cluster on page 463.
- Assign at least one user to be a Kubernetes Administrator for the Kubernetes cluster you just created. See Managing Kubernetes Admin Users (to assign a user role using local authentication) or Updating External Kubernetes Administrator Groups (to assign a user role using LDAP/AD groups).

### **Kubernetes Cluster Administrator**

- 1. Confirm that the Kubernetes Administrator has completed all of the steps described in Kubernetes Administrator, above.
- 2. Log in to the web interface as a Kubernetes Cluster Administrator, as described in Launching and Logging In.
- 3. If needed, use the Kubernetes Dashboard and/or Web Terminal to configure the Kubernetes cluster, as described in Accessing the Kubernetes Dashboard and Kubernetes Web Terminal, respectively. See Kubernetes Tenant RBAC for the privileges allowed to Kubernetes Cluster Administrator users.
- 4. Assign the Kubernetes Tenant Administrator and/or Kubernetes Member roles to the appropriate users, as described in Viewing and Assigning Kubernetes Cluster Users.

### **Kubernetes Tenant Administrator**

- 1. Confirm that the Kubernetes Cluster Administrator has completed all of the steps described in Kubernetes Cluster Administrator, above.
- If needed, use the Kubernetes Dashboard and/or Web Terminal to configure the Kubernetes cluster, as described in Accessing the Kubernetes Dashboard and Kubernetes Web Terminal, respectively. See Kubernetes Tenant RBAC for the privileges allowed to Kubernetes Tenant Administrator users.
- **3.** Create one or more DataTaps to allow the tenant to access remote data storage resources. See About DataTaps and Creating a New DataTap.
- 4. Assign one or more Kubernetes Member roles to the appropriate users, as described in Viewing and Assigning Kubernetes Tenant Users.

### **Kubernetes Tenant Member**

- 1. Confirm that the Kubernetes Tenant Administrator has completed all of the steps described in Kubernetes Tenant Administrator, above.
- 2. Log in to the web interface as the Kubernetes Member user that was created or assigned in Step 4 of the Kubernetes Tenant Administrator workflow described above.

- 3. Either:
  - Deploy KubeDirector apps, as described in Deploying KubeDirector Apps.
  - Onboard Kubectl apps, as described in Onboarding Kubectl Apps.

You may also use the Kubernetes Dashboard and/or Web Terminal to deploy Kubernetes objects such as pods, as described in Accessing the Kubernetes Dashboard and Kubernetes Web Terminal, respectively. See Kubernetes Tenant RBAC for the privileges allowed to Kubernetes Tenant Member users.

### **Dashboard - Kubernetes Tenant Member**

Users who are logged into a Kubernetes tenant with the Member role can access the Kubernetes Member **Dashboard** screen by selecting **Dashboard** in the main menu.

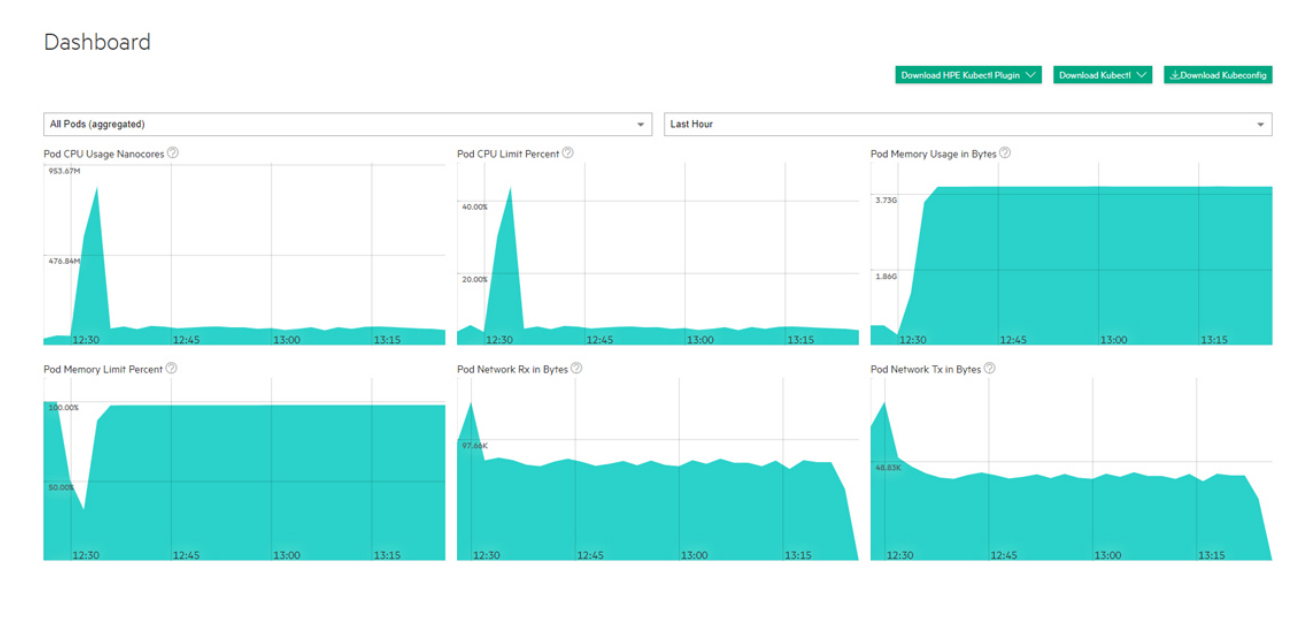

+ Terminal not initialized for the user

The top of this screen has three buttons that allows you to download the plugins that you need to access Kubernetes pods within a cluster. The buttons are:

- **Download HPE Kubectl Plugin:** Downloads the HPE installer for the kubect1 command line tool for controlling a Kubernetes cluster. Please click here for more information (link opens an external website in a new browser tab/window). You will need to install this application. See Installing Kubectl, below, and Using the HPE Kubectl Plugin.
- **Download KubectI:** Downloads the generic installed for the kubect1 command line tool for controlling a Kubernetes cluster. Please click here for more information (link opens an external website in a new browser tab/window). You will need to install this application. See Installing KubectI, below.
- **NOTE:** You may see a warning that kubectl-hpecp cannot be opened because the publisher cannot be verified. You may safely ignore this warning and proceed with the installation.
- **Download Kubeconfig:** Downloads the kubeconfig file that configures access to Kubernetes when used in conjunction with either the kubectl command line tool or other clients. Please click here for more information (link opens an external website in a new browser tab/window).

The top of this screen has two pull-down menus that allow you to filter the data by pod and time frame. You may also choose to view information for all applications or only for KubeDirector applications by moving the **Filter KubeDirector Applications** slider. Hovering your mouse over the graphs displays a popup with additional information. The following charts are available:

- Pod CPU Use Nanocores: Number of CPU nanocores in use.
- **Pod CPU Limit Percent:** Percentage of maximum number of pods that are currently running inside the current cluster.
- Pod Memory Usage in Bytes: Bytes of memory being used.
- Pod Memory Limit Percent: Percentage of memory limit being used.
- Pod Network Rx in Bytes: Bytes received over the network.
- **Pod Network Tx in Bytes:** Bytes transmitted over the network.
- GPU Utilization (percent): If GPUs are present, displays aggregate GPU utilization in percent.
- GPU Memory Usage: If GPUs are present, displays aggregate GPU memory usage in percent.
- **NOTE:** Please see Downloading Kubernetes Usage Details for information about how to download detailed usage and uptime information in comma-delimited (.csv) format.

### Installing Kubectl

To install Kubectl on your local system:

- 1. Download either of the Kubectl plugins:
  - If you are on a Windows system, then this download will be an .exe file.
  - If you are on a UNIX system, then you will need to execute one of the following commands:
    - HPE Kubectl: chmod +x kubectl-hpecp
    - Generic Kubectl:chmod +x kubectl
- 2. Place the Kubectl executable into a folder that is on your system's PATH.
- Execute the command kubectl hpecp refresh {HPE Ezmeral Runtime Enterprise controller/gateway ip address}. If HTTPS is not enabled, then add the argument --insecure=true.

### **Toolbar & Main Menu - Kubernetes Tenant Member**

Describes the toolbar and navigation sidebar available to users with Kubernetes Tenant Member access rights to tenants that are not ML Ops tenants in HPE Ezmeral Runtime Enterprise.

This article describes the UI items for Tenant Members accessing Kubernetes tenants that are not ML Ops projects.

### Toolbar

The layout of the Toolbar is the same as described in Navigating the GUI on page 143.

# Main Menu - Kubernetes Tenant Member

The Kubernetes Tenant Member main menu for tenants that are not ML projects appears as shown in the following image:

| Dashboard    |   |                                                                                                    |
|--------------|---|----------------------------------------------------------------------------------------------------|
| DataTaps     | 1 |                                                                                                    |
| FsMounts     | 1 |                                                                                                    |
| Applications |   |                                                                                                    |
| Notebooks    |   |                                                                                                    |
| Dashboard    |   | Opens the Kubernetes <b>Dashboard</b> screen. See<br>Dashboard - Kubernetes Tenant Member on page 357                                                                         |
| DataTaps     |   | Opens the <b>DataTaps</b> screen, which enables you to upload and download files.                                                                                             |
| FS Mounts    |   | Opens the <b>FS Mounts</b> screen, which enables you to upload and download files.                                                                                            |
| Applications |   | Opens the <b>Kubernetes Applications</b> screen, which<br>enables you to launch applications within Kubernetes<br>pods and access service endpoints and virtual<br>endpoints. |
| Notebooks    |   | Opens the <b>Notebooks</b> screen, from which you can launch notebook servers and view notebook endpoints.                                                                    |

### Accessing the Kubeflow Dashboard

To access the Kubeflow dashboard:

- 1. Verify that the Kubernetes Administrator has installed Kubeflow, as described in Kubeflow Installation.
- 2. Log in to HPE Ezmeral Runtime Enterprise with your LDAP/AD credentials.
- 3. In the main menu, click ML Workbench. See Toolbar and Main Menu Kubernetes Tenant Member.

# Dashboard

ML Workbench

| DataTaps     | 2 |
|--------------|---|
| FsMounts     | 1 |
| Applications |   |
| Notebooks    |   |

4. In the Training and Workflow block, click the Kubeflow link:

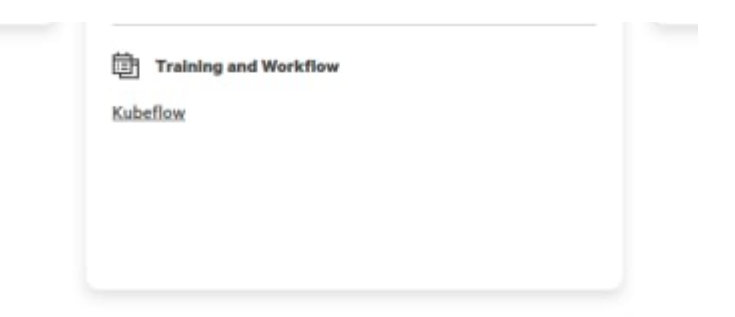

**5.** The Kubeflow dashboard **Login** screen appears in a new browser tab. Log in with your AD/LDAP credentials.

| Username |       |  |
|----------|-------|--|
| username |       |  |
| Password |       |  |
| password |       |  |
|          | Login |  |

6. On first time login, HPE Ezmeral Runtime Enterprise prompts you to create a new profile namespace. Continue to get to the **Kubeflow dashboard** screen. From this screen, you can create Tensorboards and run Experiments, pipelines, and more.
| í,           | Kubeflow                                           | 🚱 tenant (Owmer) 🕶               |                    |                                                                               |                                                                                                    | Ŀ  |  |  |  |  |
|--------------|----------------------------------------------------|----------------------------------|--------------------|-------------------------------------------------------------------------------|----------------------------------------------------------------------------------------------------|----|--|--|--|--|
| ŵ            | Home                                               |                                  | Dashboard Activity |                                                                               |                                                                                                    |    |  |  |  |  |
|              | Tensorboards                                       | Quisk shortsute                  | De                 | ant Disclines                                                                 | Desumentation                                                                                         |    |  |  |  |  |
| =            | Volumes                                            | Guick shortcuts                  | Re                 | cent ripelines                                                                | Documentation                                                                                         |    |  |  |  |  |
| <->          | Models                                             | 4 Upload a pipeline<br>Pipelines | ÷                  | [Tutorial] DSL - Control structures<br>Created 10/5/2022, 4:36:49 PM          | Getting Started with Kubeflow<br>Get your machine-learning workflow up and running on<br>Kubeflow     | Ø  |  |  |  |  |
| 0            | Experiments<br>(AutoML)                            | Yiew all pipeline runs Pipelines | -                  | [Tutorial] Data passing in python components<br>Created 10/5/2022, 4:36:48 PM | MiniKF<br>A fast and easy way to deploy Kubeflow locally                                              | Z  |  |  |  |  |
|              | Experiments (KFP)                                  | View Katib Experiments           | -                  | [Demo] TFX - Taxi tip prediction model trainer                                | Microk8s for Kubeflow                                                                                 | 53 |  |  |  |  |
| -0           | Pipelines                                          | Katib                            |                    | Created 10/5/2022, 4:36:47 PM                                                 | Quickly get Kubeflow running locally on native hypervisors                                            | Ľ  |  |  |  |  |
| ŝ            | Runs                                               |                                  | •                  | [Demo] XGBoost - Iterative model training<br>Created 10/5/2022, 4:36:46 PM    | Kubeflow on GCP<br>Running Kubeflow on Kubernetes Engine and Google Cloud<br>Platform                 |    |  |  |  |  |
| Ø            | Recurring Runs                                     |                                  | Pe                 | cent Pinalina Pune                                                            | Kubeflow on AWS<br>Running Kubeflow on Elastic Container Service and                                  | Z  |  |  |  |  |
| -9           | Artifacts                                          |                                  | Re                 | cent ripeline kuns                                                            | Amazon Web Services                                                                                   | _  |  |  |  |  |
| •            | Executions                                         |                                  | Nor                | ne Found                                                                      | Requirements for Kubeflow<br>Get more detailed information about using Kubeflow and<br>its components | Ø  |  |  |  |  |
| Mar          | age Contributors                                   |                                  |                    |                                                                               |                                                                                                    |    |  |  |  |  |
| Priv<br>bulk | acy • Usage Reporting<br>I version Kubeflow v1.6.0 |                                  |                    |                                                                               |                                                                                                    |    |  |  |  |  |

You can switch to the tenant namespace by specifying the tenant's name in the **namespace dropdown** list:

| Kubeflow                                             | 🎯 dev1 (Owner) ▼ |                                                   |                                                                                  |                                                                                                    | G |  |  |  |  |  |
|------------------------------------------------------|------------------|---------------------------------------------------|----------------------------------------------------------------------------------|----------------------------------------------------------------------------------------------------|---|--|--|--|--|--|
| A Home                                               | dev1 (Owner)     | Dashboard Activity                                |                                                                                  |                                                                                                    |   |  |  |  |  |  |
| Notebooks                                            | tl               | Quick shortcuts                                   | Recent Notebooks                                                                 | Documentation                                                                                         |   |  |  |  |  |  |
| <ul> <li>Tensorboards</li> <li>Volumes</li> </ul>    |                  | Upload a pipeline     Pipelines                   | No Notebooks in namespace devt                                                   | Getting Started with Kubeflow<br>Get your machine-learning workflow up and running on<br>Kubeflow     | C |  |  |  |  |  |
| Experiments (AutoML)                                 |                  | View all pipeline runs     Pipelines              | Recent Pipelines                                                                 | MiniKF<br>A fast and easy way to deploy Kubeflow locally                                              | Ø |  |  |  |  |  |
| Experiments (KFP)      Pipelines                     |                  | Create a new Notebook server     Notebook Servers | (Tutorial) DSL - Control structures<br>Created 11/5/2021, 8:41:22 PM             | Microk8s for Kubeflow<br>Quickly get Kubeflow running locally on native hypervisors                   | C |  |  |  |  |  |
| s∱ Runs                                              |                  | View Katib Experiments     Katib                  | (Tutorial) Data passing in python components<br>Created 11/5/2021, 8:41:21 PM    | Minikube for Kubeflow<br>Quickly get Kubeflow running locally                                         | Z |  |  |  |  |  |
| 🗇 Recurring Runs                                     |                  |                                                   | [Demo] TFX - Taxi tip prediction model trainer     Created 11/5/2021, 8:41:20 PM | Kubeflow on GCP<br>Running Kubeflow on Kubernetes Engine and Google Cloud<br>Platform                 | Ø |  |  |  |  |  |
| <ul><li>Artifacts</li><li>Executions</li></ul>       |                  |                                                   | [Demo] XGBoost - Iterative model training<br>Created 11/5/2021, 8:41:19 PM       | Running Kubeflow on AWS<br>Running Kubeflow on Elastic Container Service and<br>Amazon Web Services   | Z |  |  |  |  |  |
| Manage Contributors                                  |                  |                                                   | Recent Pipeline Runs                                                             | Requirements for Kubeflow<br>Get more detailed information about using Kubeflow and<br>its components | Ø |  |  |  |  |  |
|                                                      |                  |                                                   | None Found                                                                       |                                                                                                    |   |  |  |  |  |  |
| GitHub <sup>∅</sup>                                  |                  |                                                   |                                                                                  |                                                                                                    |   |  |  |  |  |  |
| Documentation <sup>∅</sup>                           |                  |                                                   |                                                                                  |                                                                                                    |   |  |  |  |  |  |
| Privacy • Usage Reporting<br>build version dev_local |                  |                                                   |                                                                                  |                                                                                                    |   |  |  |  |  |  |

## Accessing the Airflow Dashboard

# Prerequisites

Verify that the Airflow cluster is created. See:

- Creating an Airflow Cluster Automatically on page 517
- Creating an Airflow Cluster Manually on page 520

## About this task

After installation, you can access the Airflow Dashboard.

Apache Airflow is a workflow automation and scheduling system that can be used to author and manage data pipelines. Airflow uses workflows made of directed acyclic graphs (DAGs) of tasks.

For more information, see the official Apache Airflow Documentation (link opens an external site in a new browser tab or window.

## Procedure

- 1. Log in to the HPE Ezmeral Runtime Enterprise control plane with your AD or LDAP credentials.
- 2. In the main menu, select ML Workbench.

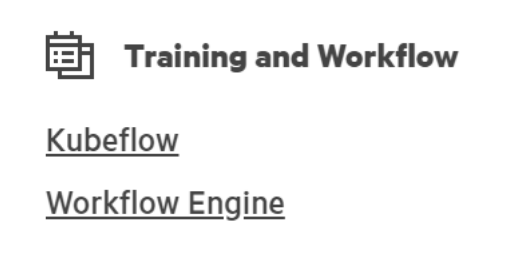

The HPE Ezmeral Runtime Enterprise new UI opens.

- 3. On the Training and Workflow panel, select Workflow Engine. The Log in to Your Account screen opens in a new browser tab.
- 4. Log in with your AD or LDAP credentials.
- 5. From the Airflow dashboard, you can access the components of your Airflow deployment.

| Airflow DAGs Security-                                        | Browse  | Admin Do | ICS -               |                        |                | 21          | 1:08 UTC 👻 |       |
|---------------------------------------------------------------|---------|----------|---------------------|------------------------|----------------|-------------|------------|-------|
| DAGs                                                          |         |          |                     |                        |                |             |            |       |
| All 7 Active 0 Paused 7                                       |         |          | Filter DAGs by tag  |                        |                | Search DAGs |            |       |
| ● DAG ↓                                                       | Owner 🛟 | Runs     | Schedule Last Run 🕕 | Next Run 💲 🕕           | Recent Tasks 🕕 |             | Actions    | Links |
| dtap_dag_with_bash<br>bash dtap example hadoop                | airflow |          | 1:00:00             | 2022-10-17, 21:07:14 🚯 |                |             | ► Ō        |       |
| dtap_dag_with_python<br>dtap example hadoop pyarrow<br>python | airflow |          | 1:00:00             | 2022-10-17, 21:07:11 👔 |                |             | ÞŌ         |       |
| dtap_read_files_from_hadoop<br>bash dtap example hadoop       | airflow |          | 00***               | 2022-10-15, 00:00:00 🚺 |                |             | ► Ō        |       |
| example_bash_operator_classic<br>bash example                 | airflow |          | 0.0***              | 2022-10-15, 00:00:00   |                |             | ÞŌ         |       |
| example_kubernetes_operator<br>bash example kubernetes        | airflow |          | None 🕕              |                        |                |             | ► Ō        |       |
| kubernetes_sample<br>bash example kubernetes<br>python        | airflow |          | 0:10:00             | 2022-10-17, 21:07:11 👔 |                |             | ÞŌ         |       |
| spark_pi<br>example spark                                     | airflow |          | None                |                        |                |             |            |       |
|                                                               |         |          |                     |                        |                |             |            |       |

## « < 1 > »

Showing 1-7 of 7 DAGs

#### DataTaps

Rosulte

The topics in this section describe DataTaps on HPE Ezmeral Runtime Enterprise. *About DataTaps* 

DataTaps expand access to shared data by specifying a named path to a specified storage resource. Applications running within virtual clusters that can use the HDFS filesystem protocols can then access paths within that resource using that name, and DataTap implements Hadoop File System API. This allows you to run jobs using your existing data systems without the need to make time-consuming copies or transfers of your data. Tenant/Project Administrator users can quickly and easily build, edit, and remove DataTaps using the **DataTaps** screen, as described in The DataTaps Screen (Admin). Tenant Member users can access DataTaps by name.

Each DataTap requires the following properties to be configured, depending on the type of storage being connected to (MapR, HDFS, HDFS with Kerberos, or NFS):

- Name: A unique name for each DataTap. This name may contain letters (A-Z or a-z), digits (0-9), and hyphens (-), but may not contain spaces. You can use the name of a valid DataTap to compose DataTap URIs that you pass to applications as arguments. Each such URI maps to some path on the storage system that the DataTap points to. The path indicated by a URI might or might not exist at the time you start a job, depending on what the application wants to do with that path. Sometimes the path must indicate a directory or file that already exists, because the application intends to use it as input. Sometimes, the path must not currently exist, because the application expects to create it. The semantics of these paths are entirely application- dependent, and are identical to their behavior when running the application on a physical Hadoop or Spark platform.
- **Description:** Brief description of the DataTap, such as the type of data or the purpose of the DataTap.
- **Type:** Type of file system used by the shared storage resource associated with the DataTap (**MAPR**, **HDFS**, or **NFS**). This is completely transparent to the end job or other process using the DataTap.

The following fields depend on the DataTap type:

- MapR
- HDFS
- NFS on page 365
- GCS on page 365

## MapR

**NOTE:** All of the links to MapR articles in this section will open in a new browser tab/window.

A MapR DataTap is configured as follows:

- **Cluster Name:** Name of the MapR cluster. See the MapR articles Creating the Cluster and Creating a Volume articles.
- **CLDB Hosts:** DNS name or address of the container location database of a MapR cluster. See the MapR article Viewing CLDB Information.
- **Port:** Port for the namenode service on the host used to access the MapR file system. See the MapR article Specifying Ports.
- **Mount Path:** Complete path to the directory containing the data within the specified MapR file system. You can leave this field blank if you intend the DataTap to point at the root of the MapR cluster. See the MapR articles Viewing Volume Details and Creating a Volume.
- **MapR Secure:** Checking this check box if MapR cluster is secured. When the MapR cluster is secured, all network connections require authentication, and moving data is protected with wire-level encryption. MapR allows applying direct security protection for data as it comes into and out of the platform without requiring an external security manager server or a particular security plug-in for each ecosystem component. The security semantics are applied automatically on data being retrieved or stored by any ecosystem component, application, or users. See the MapR article Security.
- Ticket Source: Select the ticket source. This will be one of the following:

- Upload Ticket File: This is enabled when Ticket source is selected as Use Existing File.
- Use the existing one: To use the existing ticket details.
- Ticket file: This will be one of the following:
  - When Upload Ticket File is selected, Browse button is enabled to select the tiket file.
  - When Use the Existing One is selected, it is the name of the existing ticket file.
- Enable Impersonation: When you enable impersonation, when a user signs into the container and creates a file in the MapR cluster through the DataTap connection, ownership of that file is assigned to that user. If the user does not exist in the MapR cluster, then the connection between the DataTap and the MapR cluster is rejected. Typically, administrators ensure that the same users exist in both the container and the MapR cluster by configuring both the container and the MapR cluster with the same AD/LDAP settings.
- Select Ticket Type: Select the ticket type. This will be one of the following:
  - User: Grants access to individual users with no impersonation support. The ticket UID is used as the identity of the entity using this ticket.
  - Service: Accesses services running on client nodes with no impersonation support. The ticket UID is used as the identity of the entity using this ticket.
  - Service (with impersonation): Accesses services running on client nodes to run jobs on behalf of any user. The ticket cannot be used to impersonate the root or mapr users.
  - **Tenant:** Allows tenant users to access tenant volumes in a multi-tenant environment. The ticket can impersonate any user.
- **Ticket User:** Username to be included in the ticket for authentication.
- **MapR Tenant Volume:** Indicates whether or not the mount path is a MapR tenant volume. See the MapR article Setting Up a Tenant.
- Enable Passthrough: Select this box to enable Passthrough mode.

See the following examples for additional information:

- Sample MAPR DataTap No Impersonation
- Sample MAPR DataTap Impersonation

# HDFS

An HDFS DataTap is configured as follows:

- **Host:** DNS name or IP address of the server providing access to the storage resource. For example, this could be the host running the namenode service of an HDFS cluster.
- **Standby NameNode:** DNS name or IP address of a standby namenode host that an HDFS DataTap will try to reach if it cannot contact the primary host. This field is optional; when used, it provides high-availability access to the specified HFDS DataTap.
- **Port:** For HDFS DataTaps, this is the port for the namenode server on the host used to access the HDFS file system.
- **Path:** Complete path to the directory containing the data within the specified HDFS file system. You can leave this field blank if you intend the DataTap to point at the root of the specified file system.

- Kerberos parameters: If the HDFS DataTap has Kerberos enabled, then you will need to specify additional parameters. HPE Ezmeral Runtime Enterprise supports two modes of user access/ authentication.
  - Proxy mode permits a "proxy user" to be configured to have access to the remote HDFS cluster. Individual users are granted access to the remote HDFS cluster by the proxy user configuration. Mixing and matching distributions is permitted between the compute Hadoop cluster and the remote HDFS.
  - Passthrough mode passes the credentials of the current user to the remote HDFS cluster for authentication.
- HDFS file systems configured with TDE encryption as well as cross-realm Kerberos authentication are supported. See HDFS DataTap TDE Configuration and HDFS DataTap Cross-Realm Kerberos Authentication for additional configuration instructions.

## NFS

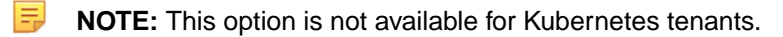

An NFS DataTap is configured as follows:

- Host: DNS name or IP address of the server providing access to the storage resource.
- Share: This is the exported share on the selected host.
- **Path:** Complete path to the directory containing the data within the specified NFS share. You can leave this field blank if you intend the DataTap to point at the root of the specified share.

## GCS

An GCS DataTap is configured as follows:

- Bucket Name: Specify the bucket name for GCS.
- Credential File Source: This will be one of the following:
  - When **Upload Ticket File:** is selected, **Browse** button is enabled to select in the **Credential File**. The credential file is a JSON file that contains the service account key.
  - When **Use the Existing One:** is selected, enter the name of the previously uploaded credential file. The credetial file is a JSON file that contains the service account key.
- Proxy: This is optional. Specify http proxy to access GCS.
- **Mount Path:**Enter a path within the bucket that will serve as the starting pointfor the DataTap. If the path is not specified, the starting point will default to the bucket.

# Using a DataTap

The storage pointed to by a DataTap can be accessed via a URI that includes the name of the DataTap.

A DataTap points to the top of the "path" configured for the given DataTap. The URI has the following form:

dtap://datatap\_name/

In this example, datatap\_name is the name of the DataTap that you wish to use. You can access files and directories further in the hierarchy by appending path components to the URI:

dtap://datatap\_name/some\_subdirectory/another\_subdirectory/some\_file

For example, the URI dtap://mydatatapr/home/mydirectory means that the data is located within the /home/mydirectory directory in the storage that the DataTap named mydatatap points to.

DataTaps exist on a per-tenant basis. This means that a DataTap created for Tenant A cannot be used by Tenant B. You may, however, create a DataTap for Tenant B with the exact same properties as its counterpart for Tenant A, thus allowing both tenants to access the same storage resource. Further, multiple jobs within a tenant may use a given DataTap simultaneously. While such sharing can be useful, be aware that the same cautions and restrictions apply to these use cases as for other types of shared storage: multiple jobs modifying files at the same location may lead to file access errors and/or unexpected job results.

Users who have a Tenant Administrator role can view and modify detailed DataTap information. Members can only view general DataTap information and are unable to create, edit, or remove a DataTap.

**CAUTION:** Data conflicts can occur if more than one DataTap points to a location being used by multiple jobs at once.

**CAUTION:** Editing or deleting a DataTap while it is being used by one or more running jobs can cause errors in the affected jobs.

#### More information

Troubleshooting DataTap Issues on page 944

#### The DataTaps Screen

Selecting **DataTaps** in the main menu opens the **DataTaps** screen. The information and functions on this screen will vary depending on your role. For Members, the **DataTaps** screen appears as shown in the following image.

| DataTaps      |      |                   |                                                                                                    |         |
|---------------|------|-------------------|----------------------------------------------------------------------------------------------------|---------|
| Name          | Host | Path              | Details                                                                                                    | Status  |
| TenantStorage | unet | /hcp/tenant-4/dco | Type: mapr<br>Cluster Name: hcp.mapr.cluster<br>Ticket File: hcp-service-ticket<br>Ticket User: mapr<br>Ticket Type: service<br>MapR Tenant Volume: false<br>Impersonation Enabled: false<br>Read Only: false | Created |

This screen displays the following information and is read-only; you cannot edit any of these parameters:

- Name: Name of the DataTap. Clicking a name in this column opens the DataTap Browser screen for the selected DataTap. See The DataTap Browser Screen.
- Host: Host where the DataTap is located.
- Path: Path to the DataTap on the host.
- **Details:** This section only appears if you have the Tenant Administrator role for the tenant that contains the selected DataTap. This section contains a table that presents the following detailed information about the selected DataTap:
  - Type: Type of DataTap (MAPR, HDFS, or NFS).
  - Authentication (Kerberos) Details: This column appears if Kerberos protection is enabled for the current DataTap. See HDFS DataTap Kerberos Security.
    - Host: IP address(es) of the Kerberos host(s) and port.
    - Access Method: How the DataTap access the storage resource. This will be either Proxy or Passthrough.
    - Keytab File: Kerberos keytab file.

- **Client Principal:** If the DataTap uses proxy access, this lists the client principal whose credentials grant access to the storage resource.
- Service ID: ID of the service providing the DataTap (such as HPE Ezmeral Data Fabric).
- Realm: Kerberos realm.
- Whether (True) or not (False) the DataTap is read-only.
- **Status:** Status of the DataTap.

## The DataTap Browser Screen

In the **DataTaps** screen, clicking the name of a DataTap opens the **DataTap Browser** screen for the selected DataTap.

| Data Source Browser     |  |
|-------------------------|--|
| + 0 1 3 1               |  |
| dtap://TenantStorage/ 2 |  |
| □□ <mark>□</mark> 3     |  |

This screen contains the following information and functions:

- File/Directory Buttons (1): These buttons allow you to create and delete directories and files, upload files, and rename files and directories. See Uploading and Downloading Files.
- DataTap URI (2): This field provides the full path to the currently-selected directory or file.
- Directory listing (3): This list presents a hierarchical view of the directories and files that can be accessed by the selected DataTap. The **File/Directory** buttons are enabled or disabled depending on your selections in this listing.
  - Clicking an item in this list selects that item and makes additional functions available. See Uploading and Downloading Files.
  - Clicking an **Expand** icon (+) next to a collapsed directory expands that directory to reveal any subdirectories and/or files within that directory.
  - Clicking a **Collapse** icon (-) next to an expanded directory collapses that directory to hide any subdirectories and/or files within that directory.

## Uploading and Downloading Files

The **Directory Listing** area of the **DataTap Browser** screen contains an expandable tree view of the directories underneath the root directory of the selected DataTap.

| Data Source Browser              |
|----------------------------------|
| + & 土 生 曽                        |
| dtap://TenantStorage/sample_data |
|                                  |
| sample_data                      |
| .sample.txt.crc                  |
| sample.txt                       |
|                                  |

**NOTE:** Various **File/Directory** buttons will become available depending on your directory/file selection. This image shows all five buttons enabled for documentation purposes, but this will not happen during actual DataTap use.

In this view:

- Clicking a plus sign (+) next to a directory expands that directory to display the file(s) and sub-directories (if any) under the selected directory.
- Clicking a minus sign (-) next to a directory collapses the view of the file(s) and sub-directories (if any) under the selected directory.

When you are browsing locations within a locally-shared storage service created at deployment install time, the **File/Directory** buttons allow you to add, rename, and remove files and directories. For any other DataTap, the **DataTap Browser** screen will allow you to view the file/directory structure and select paths for various UI purposes. In this case, you will need to upload/download files and/or create/remove directories from outside the web interface using some native client appropriate for the storage service. For certain operations (like creating a directory), it may also be useful to access the DataTap from within a virtual node and then manually perform hadoop fs operations on it.

From left to right, the File/Directory buttons are:

Selecting a directory and then clicking the Create Directory button (plus sign) opens the Create new directory under /directory window, where /directory is the name of the currently selected directory. Entering a name in the field and then clicking OK creates a new sub-directory and closes the window.

+

• Selecting a directory or file and then clicking the **Rename** button (pencil) opens the **Rename item** window, where **item** is the name of the currently selected directory or file. Entering a name in the field and then clicking **OK** renames the selected directory or file.

0

 Selecting a directory and then clicking the Upload button (up arrow) opens a standard Upload dialog, which allows you to locate, select, and upload a file to the selected directory. The dialog appearance will vary based on your OS and browser settings.

£

Selecting a file and then clicking the **Download** button (down arrow) opens a standard **Save As** dialog, which allows you to save the selected file to a directory on either your local hard drive or any network storage that you have access to.

\*

• Selecting a directory or file and then clicking the **Delete** button (trash can) deletes the selected directory or file. Deleting a directory also deletes all of the sub-directories and files within that directory, if any.

1

**CAUTION:** Do not rename or delete a directory or file that is in use, as this could cause job failures and other errors. there is no undo function when deleting a directory or file.

## **FS Mounts**

The filesystem mount feature allows the automatic addition of NFS v3 or v4 volumes or mounts to virtual nodes/containers. This allows virtual nodes/containers to directly access NFS shares as if they were local directories. You can use this feature to provide common files across all of the virtual nodes/containers of a given tenant, such as a common configuration file that will be used by each of the virtual nodes/containers in the Marketing tenant. This eliminates the need to manually copy common files to individual virtual nodes/ containers.

All virtual nodes/containers include a root directory called /bd-fs-mnt. If one or more filesystems have been mounted, then this directory will contain the mounted filesystems. Each mounted filesystem in this

directory will have the same name as the **Mount Name** that was assigned when creating the FS mount (see Creating a New FS Mount).

Filesystems are mounted on a per-tenant basis, meaning that a given filesystem mount will be applied to each of the virtual nodes/containers in the tenant where that filesystem was created. For example, if you create a filesystem mount in the Marketing tenant, then each of the virtual nodes/containers created in the Marketing tenant will include that filesystem mount. Tenant Administrator users can create, modify, and delete filesystem mounts. Tenant Member and Platform Administrator users may view filesystem mounts but cannot modify them.

A filesystem may be mounted as either:

- Read Only: Users can view (read) objects in the filesystem but cannot create, modify, or delete objects.
- Read/Write: Users can view, create, modify, and/or delete objects.

FSmount is backed by a POSIX-based filesystem, such as the HPE Ezmeral Data Fabric POSIX client or NFS server. When HPE Ezmeral Runtime Enterprise is configured with HPE Ezmeral Data Fabric storage as its tenant storage, then FSmount points to HPE Ezmeral Data Fabric POSIX clients by default.

Inside every container:

- When a new filesystem is mounted, the Name property will be populated in the /bd-fs-mnt directory.
- The contents of the NFS share will be accessible in either read only or read/write fashion, depending on the settings provided when creating the mount.
- Users will not be able to write files to or create new folders in /bd-fs-mnt.

See the following articles for additional information:

- The FS Mounts Screen
- Creating a New FS Mount
- Editing an Existing FS Mount
- Deleting an FS Mount

The FS Mounts Screen

**NOTE:** This feature is not available for imported Kubernetes clusters. See Importing an External Kubernetes Cluster for additional information.

Selecting **FS Mounts** in the main menu opens the **FS Mounts** screen. The information and functions on this screen will vary depending on your role:

- Members & Platform Administrator: The FS Mounts screen provides read-only information about filesystem mounts. See Member View.
- Tenant/Project Administrators: The FS Mounts screen provides information about filesystem mounts and allows you to create and delete filesystem mounts. See Tenant Administrator View.

#### Member View

The FS Mounts screen for Members and Platform Administrators appears as shown in the following image.

| FsMounts    |      |                       |            |         |
|-------------|------|-----------------------|------------|---------|
| Name        | Host | Path                  | Details    | Status  |
| TenantShare | N/A  | /hcp/tenant-4/fsmount | Type: bind | mounted |

This screen displays the following information and is read-only; you cannot edit any of these parameters:

- Name: Name of the filesystem mount. Clicking the name of a filesystem mount opens the FS Mount Browser screen. This screen functions identically to the DataTap Browser screen. See The DataTap Browser Screen.
- Host: Hostname or IP address of the file system host.
- Path: Path to the filesystem mount.
- Details: Type of filesystem mount and whether Read Only access is enabled (true) or disabled (false).
- Status: Status of the filesystem mount. This can be one of the following:
  - **Mounting:** The filesystem mount is being brought up on one or more of the virtual host(s) in the tenant.
  - **Mounted:** The filesystem mount has been successfully brought up on all of the virtual nodes/ containers in the tenant.
  - Altering: The filesystem mount is being updated to reflect new settings.
  - Errors: The filesystem mount has failed to come up on one or more of the virtual nodes/containers in the tenant. Platform Administrator users can view errors from individual hosts by hovering the mouse cursor over the Errors status indicator.
  - **Unmounting:** The filesystem mount is being unmounted from the virtual nodes/containers in the tenant.

### Tenant/Project Administrator View

The FS Mounts screen for Tenant/Project Administrators appears as shown in the following image.

FsMounts

| Name        | Host | Path                  | Details                        | Status  | Actions |
|-------------|------|-----------------------|--------------------------------|---------|---------|
| TenantShare | N/A  | /hcp/tenant-4/fsmount | Type: bind<br>Read Only: false | mounted |         |

This screen contains the following buttons:

Add FS Mount: Clicking this button opens the Add FS Mount popup. See Creating a New FS Mount.

**NOTE:** Filesystem mounts cannot be created for external Kubernetes clusters. See Importing an External Kubernetes Cluster.

 Delete: Clicking this button deletes the selected filesystem mount(s) from the tenant. See Deleting an FS Mount.

The table on this screen contains the following information and functions:

- Name: Name of the filesystem mount. Clicking the name of a filesystem mount opens the FS Mount Browser screen. This screen functions identically to the DataTap Browser screen. See The DataTap Browser Screen.
- Host: Hostname or IP address of the file system host.
- Path: Path to the filesystem mount.
- Details: Type of filesystem mount and whether Read Only access is enabled (true) or disabled (false).

- Status: Status of the filesystem mount. This can be one of the following:
  - **Mounting:** The filesystem mount is being brought up on one or more of the virtual host(s) in the tenant.
  - **Mounted:** The filesystem mount has been successfully brought up on all of the virtual nodes in the tenant.
  - Errors: The filesystem mount has failed to come up on one or more of the virtual node(s) in the tenant.
  - **Unmounting:** The filesystem mount is being unmounted from the virtual node(s) in the tenant.
- Actions: The following actions are available for each filesystem mount, except the default TenantStorage mount:
  - Edit: Clicking the Edit icon (pencil) in the Actions column opens the Edit FS Mount popup. Editing a filesystem mount that is in use by a running cluster may cause file access errors within that cluster. See Editing an Existing FS Mount.
  - **Delete:** Clicking the **Delete** icon (trash can) in the **Actions** column deletes the filesystem mount from the tenant. See Deleting an FS Mount.

#### Creating a New FS Mount

**NOTE:** Filesystem mounts cannot be created for external Kubernetes clusters. See Importing an External Kubernetes Cluster.

Clicking the Add FS Mounts button in the FS Mounts screen opens the Add FS Mount popup.

| Label              |        |  |
|--------------------|--------|--|
| File System Type ⊘ | NFS    |  |
| Host* ⊘            |        |  |
| Share* ⊘           |        |  |
| Read Only ⊘        |        |  |
|                    | Submit |  |

To create a new filesystem mount:

- 1. Enter the following information in the appropriate fields:
  - Name: Name of the filesystem mount. This name must contain only letters, numbers, and/or dashes and must be longer than two characters.
  - Host: Enter either the hostname or IP address of the file system host in the Host field.
  - Share: Enter the name of the path to the NFS export on the NFS server in the Share field.
  - Read Only: Check this check box to allow the virtual nodes in the tenant to be able to access
    objects in the filesystem mount but be unable to add, modify, or delete those objects. Clearing this
    check box allows the virtual nodes to add, modify, and remove objects in the filesystem mount.
- Click Submit to finish creating the filesystem mount, or Cancel to exit without creating the filesystem mount.

#### Editing an Existing FS Mount

**NOTE:** Filesystem mounts cannot be created for external Kubernetes clusters. See Importing an External Kubernetes Cluster.

In the **FS Mounts** screen, clicking the **Edit** icon (pencil) in the **Actions** column of the table opens the **Update FS Mount** screen for the selected filesystem mount.

| Update FsMount     |                     |
|--------------------|---------------------|
| Name* ⊘            | TestMount           |
| File System Type ⊘ | NFS *               |
| Host* (2)          | 10.2.1.86           |
| Share* ⊘           | /exports/bd_fsmount |
| Read Only ⊘        |                     |
|                    | Submit              |

To edit a filesystem mount, you may modify some or all of the following:

- Name: Name of the filesystem mount. This name must contain only letters, numbers, and/or dashes and must be longer than two characters.
- Host: Hostname or IP address of the file system host.
- Share: Name of the share.
- Read Only: Check this check box to allow the virtual nodes in the tenant to be able to access objects in the filesystem mount but be unable to add, modify, or delete those objects. Clearing this check box allows the virtual nodes to add, modify, and remove objects in the filesystem mount.

When you have finished modifying the parameters for the filesystem mount, click **Submit** to modify that filesystem mount.

#### Deleting an FS Mount

Tenant Administrators have the ability to delete filesystem mounts. To delete one or more filesystem mount(s):

- 1. Open the FS Mounts screen.
- 2. Either:
  - Select one or more filesystem mount(s) by checking the appropriate check box(es) in the table, and then click the **Delete** button.
  - Click the **Delete** icon (trash can) for a specific filesystem mount.
- **3.** A popup warning appears asking you to confirm or cancel the action. Click **OK** to proceed, or **Cancel** to exit without deleting the filesystem mount.

CAUTION: DELETING A FILESYSTEM MOUNT THAT IS BEING USED BY ONE OR MORE VIRTUAL NODE(S) MAY CAUSE FILE ACCESS ERRORS WITHIN THE AFFECTED VIRTUAL NODE(S).

**NOTE:** Deleting a filesystem mount does not affect your data. If you accidentally delete a filesystem mount, simply create a new one that points to the same location with the same name.

#### **General Kubernetes Tutorials**

This section contains general Kubernetes tutorials and examples.

For Kubeflow tutorials, see Kubeflow Tutorials on page 218.

Kubernetes Cluster Usage Examples

This article presents the following three sample Kubernetes cluster usage examples:

Hello World

#### WordPress with a Persistent Volume

### **Example 1: Hello World**

This example is based on the Hello-World sample scenario, available here (link opens an external web site in a new browser tab/window).

Begin by creating the hello-world service manifest YAML file with HPE Ezmeral Runtime Enterprise annotation.

```
# kubectl apply -f https://k8s.io/examples/service/access/
hello-application.yaml
deployment.apps/hello-world created
# kubectl get deployments hello-world
NAME READY UP-TO-DATE AVAILABLE AGE
hello-world 2/2 2 2 36s
```

The contents of cr-hello-world-app-service-epic-lb.yaml are:

```
apiVersion: v1
kind: Service
metadata:
   name: hello-world-service-epic-lb
   labels:
      hpecp.hpe.com/hpecp-internal-gateway: "true"
spec:
   selector:
      run: load-balancer-example
   ports:
   - name: http-hello
      protocol: TCP
      port: 8080
      targetPort: 8080
   type: NodePort
```

NOTE: The label generates a service port on the Gateway host.

```
# kubectl create -f ./cr-hello-world-app-service-epic-lb.yaml
service/hello-world-service-epic-lb created
# kubectl describe services
Name:
                          hello-world-service-epic-lb
Namespace:
                          default
Labels:
                          hpecp.hpe.com/hpecp-internal-gateway: true
                          hpecp-internal-gateway/8080:
Annotations:
mip.storage.enterprise.net:10003 - Note the Gateway host IP address.
                          run=load-balancer-example
Selector:
                          NodePort
Type:
                          10.96.60.29
IP:
Port:
                          http-hello 8080/TCP
TargetPort:
                          8080/TCP
NodePort:
                         http 31996/TCP
                          10.244.1.5:8080,10.244.2.4:8080
Endpoints:
Session Affinity:
                          None
External Traffic Policy: Cluster
Events:
                          <none>
# curl http://mip.storage.enterprise.net:10003
Hello Kubernetes!
```

**NOTE:** If the web interface is configured for SSL access, then replace the http:// in the cURL command above with https://.

E.

If you cannot perform the mapping and receive Error 409 when executing the command kubectl -n <namespace> logs kubedirector-<port\_number>, be sure that HPE Ezmeral Runtime Enterprise is not in Lockdown mode. See Lockdown Mode on page 916.

## **Example 2: PHP Guestbook Application with Redis**

The following example is based on the PHP Guestbook sample scenario described here (link opens an external web site in a new browser tab/window).

Begin by launching the Redis services.

```
# kubectl apply -f https://kubernetes.io/examples/application/guestbook/
redis-master-deployment.yaml
deployment.apps/redis-master created
# kubectl get pods
NAME
                                 READY
                                         STATUS
                                                   RESTARTS
                                                               AGE
redis-master-7db7f6579f-s5llz
                                 1/1
                                                   0
                                                               79s
                                         Running
# kubectl logs -f -c master redis-master-7db7f6579f-s5llz
                                         Redis 2.8.19 (00000000/0) 64 bit
                                         Running in stand alone mode
                                         Port: 6379
                                         PID: 1
                                               http://redis.io
[1] 28 Nov 03:08:51.748 # Server started, Redis version 2.8.19
[1] 28 Nov 03:08:51.749 # WARNING: The TCP backlog setting of 511 cannot be
enforced because /proc/sys/net/core/somaxconn is set to the lower value of
128.
[1] 28 Nov 03:08:51.749 * The server is now ready to accept connections on
port 6379
<CTRL-C>
# kubectl apply -f https://kubernetes.io/examples/application/guestbook/
redis-master-service.yaml
service/redis-master created
# kubectl get service
NAME
                               TYPE
                                           CLUSTER-IP
                                                           EXTERNAL-IP
PORT(S)
                 AGE
                               ClusterIP
                                           10.96.0.1
kubernetes
                                                           <none>
443/TCP
                 5h21m
redis-master
                               ClusterIP
                                           10.96.79.194
                                                           <none>
6379/TCP
                 41s
# kubectl apply -f https://kubernetes.io/examples/application/guestbook/
redis-slave-deployment.yaml
deployment.apps/redis-slave created
# kubectl get pods
NAME
                                 READY
                                         STATUS
                                                   RESTARTS
                                                               AGE
                                 1/1
redis-master-545d695785-w2827
                                         Running
                                                   0
                                                               12m
redis-slave-546fc99d45-5ffm2
                                 1/1
                                                               29s
                                         Running
                                                   0
redis-slave-546fc99d45-766rt
                                 1/1
                                         Running
                                                   0
                                                               29s
# kubectl apply -f https://kubernetes.io/examples/application/guestbook/
redis-slave-service.yaml
service/redis-slave created
```

| # kubectl get s | ervices |           |              |               |
|-----------------|---------|-----------|--------------|---------------|
| NAME            |         | TYPE      | CLUSTER-IP   | EXTERNAL-IP   |
| PORT(S)         | AGE     |           |              |               |
| kubernetes      |         | ClusterIP | 10.96.0.1    | <none></none> |
| 443/TCP         | 5h26m   |           |              |               |
| redis-master    |         | ClusterIP | 10.96.79.194 | <none></none> |
| 6379/TCP        | 5m16s   |           |              |               |
| redis-slave     |         | ClusterIP | 10.96.55.128 | <none></none> |
| 6379/TCP        | 42s     |           |              |               |

Next, set up the Guestbook front-end service.

| <pre># kubectl apply</pre>   | -f https://kul | bernet   | es.io | /examp | ples/applic    | ati | on/guestboo   | ok/  |
|------------------------------|----------------|----------|-------|--------|----------------|-----|---------------|------|
| frontend-deploym             | ent.yaml       |          |       |        |                |     |               |      |
| deployment.apps/             | frontend creat | ted      |       |        |                |     |               |      |
| # kubectl get pc             | ods            |          |       |        |                |     |               |      |
| NAME                         |                | REA      | DY    | STATUS | 5              |     | RESTARTS      | AGE  |
| frontend-678d98b             | 8f7-754zv      | 0/1      |       | Conta: | inerCreatin    | g   | 0             | 40s  |
| frontend-678d98b             | 8f7-g5jtf      | 0/1      |       | Conta  | inerCreatin    | g   | 0             | 40s  |
| frontend-678d98b             | 8f7-16xw9      | 0/1      |       | Conta  | inerCreatin    | g   | 0             | 40s  |
| redis-master-545             | d695785-w2827  | 1/1      |       | Runnir | ng             |     | 0             | 18m  |
| redis-slave-546f             | c99d45-5ffm2   | 1/1      |       | Runnir | ng             |     | 0             | 6m6s |
| redis-slave-546f             | c99d45-766rt   | 1/1      |       | Runnir | ng             |     | 0             | 6m6s |
| # kubectl get po             | ds -l app=gue: | stbook   | -l t  | ier=f: | rontend        |     |               |      |
| NAME                         | RI             | EADY     | STAT  | US     | RESTARTS       | AG  | E             |      |
| frontend-678d98b             | 8f7-754zv 1    | /1       | Runn  | ing    | 0              | 2m  | 47s           |      |
| frontend-678d98b             | 8f7-g5jtf 1    | /l Runni |       | ing    | ng 0 2r        |     | 47s           |      |
| frontend-678d98b8f7-16xw9 1/ |                |          | Runn  | ing    | 0              | 2m  | 47s           |      |
| <pre># kubectl apply</pre>   | -f https://kul | bernet   | es.io | /examp | ples/applic    | ati | on/guestboo   | ok/  |
| frontend-service             | .yaml          |          |       |        |                |     |               |      |
| service/frontend             | created        |          |       |        |                |     |               |      |
| <pre># kubectl get se</pre>  | rvices         |          |       |        |                |     |               |      |
| NAME                         |                | TYPE     |       | CLUS   | STER-IP        | E   | XTERNAL-IP    |      |
| PORT(S)                      | AGE            |          |       |        |                |     |               |      |
| frontend                     |                | NodeP    | ort   | 10.9   | 96.165.194     | <]  | none>         |      |
| 80:31809/TCP                 | 2m44s          |          |       |        |                |     |               |      |
| kubernetes                   |                | Clust    | erIP  | 10.9   | 96.0.1         | <]  | none>         |      |
| 443/TCP                      | 5h36m          |          |       |        |                |     |               |      |
| redis-master Cl              |                | Clust    | erIP  | 10.9   | 10.96.79.194   |     | none>         |      |
| 6379/TCP                     | 15m            |          |       |        |                |     |               |      |
| redis-slave                  |                | Clust    | erIP  | 10.9   | 10.96.55.128 < |     | <none></none> |      |
| 6379/TCP                     | 10m            |          |       |        |                |     |               |      |

Label the service so that the front-end NodePort service will be exposed via the Gateway host. This step is not necessary if the service was created in the namespace of a tenant that has the **Map Services To Gateway** option enabled. See Creating a New Kubernetes Tenant or Project and Editing an Existing Kubernetes Tenant or Project.

```
# kubectl label svc frontend hpecp.hpe.com/hpecp-internal-gateway=true
service/frontend labeled
# kubectl describe services frontend
Name:
                          frontend
Namespace:
                          default
Labels:
                          app=questbook
  hpecp.hpe.com/hpecp-internal-gateway=true
  tier=frontend
Annotations:
                          hpecp-internal-gateway/80:
mip.storage.enterprise.net:10004 - Note the URL.
                          app=guestbook,tier=frontend
Selector:
                          NodePort
Type:
IP:
                          10.96.165.194
Port:
                          <unset> 80/TCP
                          80/TCP
TargetPort:
```

```
<unset> 31809/TCP
NodePort:
                          10.244.1.6:80,10.244.1.7:80,10.244.2.7:80
Endpoints:
Session Affinity:
                          None
External Traffic Policy: Cluster
Events:
  Type
          Reason
                   Age
                         From
                                       Message
                   _ _ _ _
          ____
                         _ _ _ _
 Normal Service 38s
                         kubedirector Created HPECP K8S service
```

Finally, the connection to the service using your browser. In this case, the port does not have an "http-" name prefix and the Gateway host is not doing SSL termination. You can therefore navigate to http://<url\_described\_above>.

| Guestbook          | × +               |                  |                |   |   |   |   | -    |          | ×      |
|--------------------|-------------------|------------------|----------------|---|---|---|---|------|----------|--------|
| ← → C ③ Not set    | cure              | une              | t10004 🕏       | - | 0 | 2 | • | . 13 |          | :      |
| • WebEx Meeting Ce | Trello 🧧 BlueData | E HPE E Imported | EPIC Documents |   |   |   | * | Oth  | er bookn | varies |
| Messages           |                   |                  |                |   |   |   |   |      |          |        |
| Submit             |                   |                  |                |   |   |   |   |      |          |        |

#### **Example 3: WordPress with Persistent Volume**

The following example is based on the WordPress and MySQL with Persistent Volume described here (link opens an external web site in a new browser tab/window).

MySQL and WordPress each require a Persistent Volume to store data. Their Persistent Volume Claims will be created at the deployment step. HPE Ezmeral Data Fabric is used as the default persistent volume.

Begin by adding a Secret generator in kustomization.yaml by executing the following command, being sure to replace YOUR\_PASSWORD with the password you want to use.

```
# mkdir wordpress
# cd wordpress
#
secretGenerator:
    - name: mysql-pass
        literals:
        password=YOUR_PASSWORD
EOF
```

Next, use either of the following methods to download the following two YAML manifest files for the MySQL and WordPress services, respectively (links open an external website in a new browser tab/window):

- https://kubernetes.io/examples/application/wordpress/mysql-deployment.yaml
- https://kubernetes.io/examples/application/wordpress/wordpress-deployment.yaml

```
# curl -k0 https://kubernetes.io/examples/application/wordpress/
mysgl-deployment.yaml
 % Total
            % Received % Xferd Average Speed
                                                       Time
                                                               Time
                                               Time
Current
                               Dload Upload
                                               Total
                                                      Spent
                                                               Left Speed
100 1238 100 1238
                      0
                            0
                                1430
                                          0 --:--:-- --:--:--
                                                                      1429
# curl -k0 https://kubernetes.io/examples/application/wordpress/
wordpress-deployment.yaml
 % Total % Received % Xferd Average Speed
                                               Time
                                                      Time
                                                               Time
Current
```

Spent Left Speed Dload Upload Total 100 1323 100 1323 0 0 1441 0 --:--:-- 1441 # ls -al total 9 drwxr-xr-x 1 leedavid UsersGrp 0 Nov 28 16:50 . 1 leedavid UsersGrp 0 Nov 28 16:46 .. drwx------rw-r--r--1 leedavid UsersGrp 137 Nov 28 16:49 kustomization.yaml 1 leedavid UsersGrp -rw-r--r--1238 Nov 28 16:47 mysql-deployment.yaml -rw-r--r--1 leedavid UsersGrp 1323 Nov 28 16:50 wordpress-deployment.yaml

If you installed HPE Ezmeral Runtime Enterprise with tenant storage, then HPE Ezmeral Data Fabric will already be registered as the default Storage Class in this namespace.

```
# kubectl get StorageClass
                   PROVISIONER
                                       AGE
NAME
default (default)
                   com.mapr.csi-kdf
                                       39h
# kubectl describe StorageClass
Name:
                      default
IsDefaultClass:
                      Yes
Annotations:
                      storageclass.kubernetes.io/is-default-class=true
Provisioner:
                      com.mapr.csi-kdf
Parameters:
cldbHosts=192.168.20.131:7222,cluster=epic.mapr.cluster,csi.storage.k8s.io/
provisioner-secret-name=mapr-user-secret,csi.storage.k8s.io/
provisioner-secret-namespace=mapr-csi,csiNodePublishSecretName=mapr-ticket-sec
ret,csiNodePublishSecretNamespace=mapr-csi,mountPrefix=/
mapr-csi,namePrefix=k8s-1-,platinum=true,restServers=192.168.20.131:8443,secur
ityType=secure
AllowVolumeExpansion: <unset>
MountOptions:
                      <none>
                      Delete
ReclaimPolicy:
VolumeBindingMode:
                      Immediate
Events:
                      <none>
```

In these two manifest files, both the WordPress service and MySQL are requesting a persistent volume (PV):

MySQL Deployment:

| Referencing Claim in Pod         | Persistent Volume Claim (PVC) |
|----------------------------------|-------------------------------|
| kind: Deployment                 | apiVersion: v1                |
| metadata:                        | kind: PersistentVolumeClaim   |
| name: wordpress-mysql            | metadata:                     |
|                                  | name: mysql-pv-claim          |
| spec:                            | labels:                       |
| containers:                      | app: wordpress                |
| - image: mysql:5.6               | spec:                         |
|                                  | accessModes:                  |
| volumeMounts:                    | - ReadWriteOnce               |
| - name: mysql-persistent-storage | resources:                    |
| mountPath: /var/lib/mysql        | requests:                     |
| volumes:                         | storage: 20Gi                 |
| - name: mysql-persistent-storage |                               |
| persistentVolumeClaim:           |                               |
| claimName: mysql-pv-claim        |                               |

• WordPress Deployment:

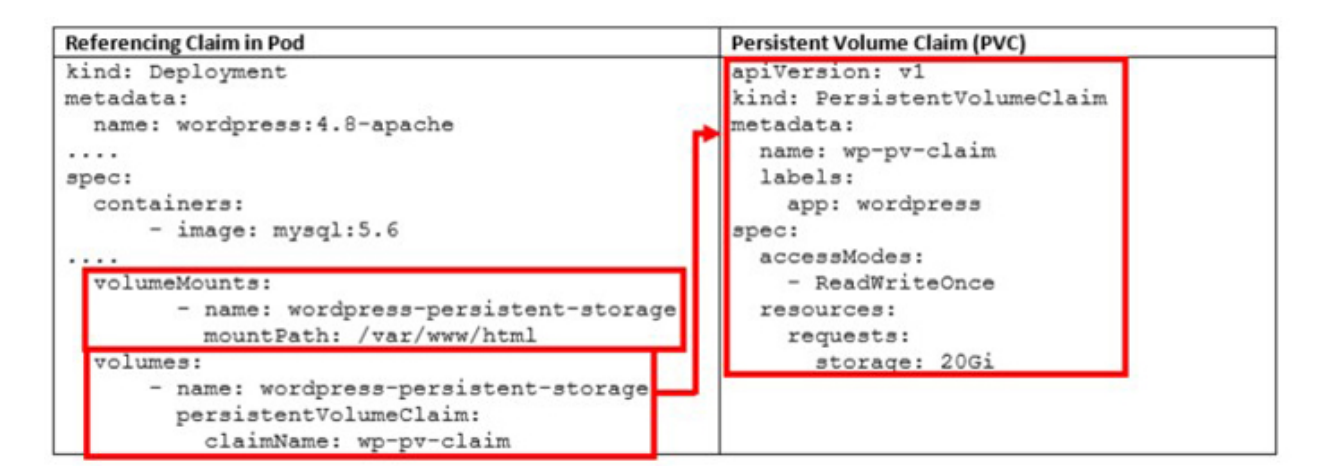

Neither pod makes any explicit request for a specific storageClassName. Hence, they will use the default HPE Ezmeral Data Fabric StorageClass.

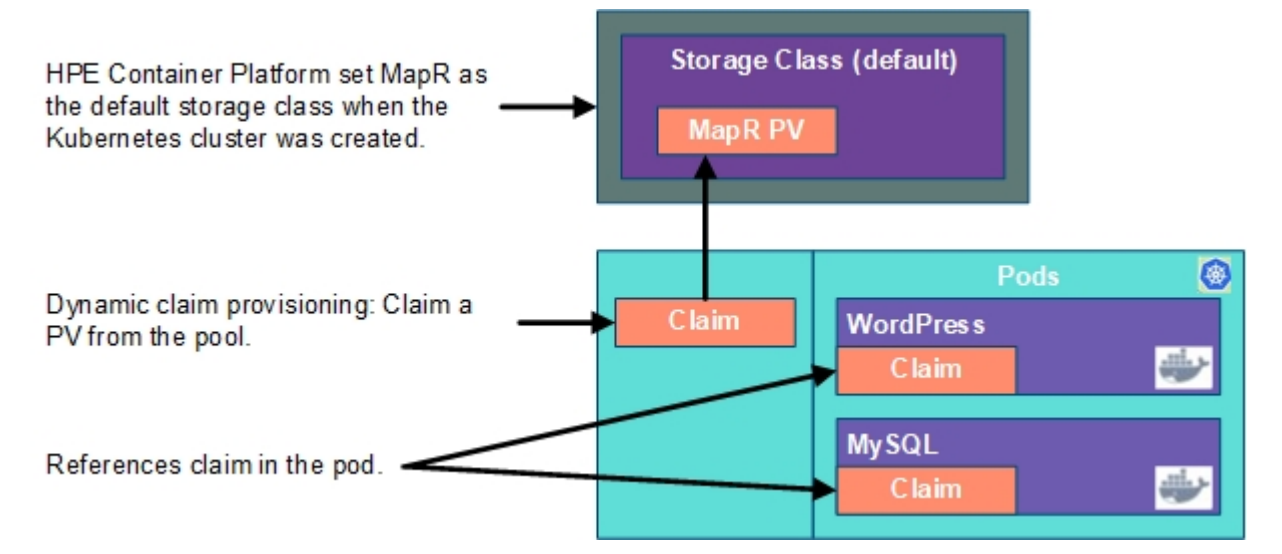

## **NodePort Service**

Edit the WordPress manifest YAML to use the NodePort service instead of LoadBalancer service. This needs to be done for port mapping to occur.

```
# vi wordpress-deployment.yaml
# cat wordpress-deployment.yaml
apiVersion: v1
kind: Service
metadata:
 name: wordpress
 labels:
   app: wordpress
spec:
 ports:
   - port: 80
  selector:
   app: wordpress
    tier: frontend
 type: NodePort - Ensure this is set to NodePort.
apiVersion: v1
kind: PersistentVolumeClaim
```

```
metadata:
 name: wp-pv-claim
  labels:
   app: wordpress
spec:
 accessModes:
    - ReadWriteOnce
 resources:
   requests:
     storage: 20Gi
apiVersion: apps/v1 # for versions before 1.9.0 use apps/v1beta2
kind: Deployment
metadata:
 name: wordpress
  labels:
   app: wordpress
spec:
  selector:
   matchLabels:
     app: wordpress
      tier: frontend
  strategy:
   type: Recreate
  template:
    metadata:
      labels:
        app: wordpress
        tier: frontend
    spec:
      containers:
      - image: wordpress:4.8-apache
        name: wordpress
        env:
        - name: WORDPRESS DB HOST
          value: wordpress-mysql
        - name: WORDPRESS DB PASSWORD
          valueFrom:
            secretKeyRef:
              name: mysql-pass
              key: password
        ports:
        - containerPort: 80
          name: wordpress
        volumeMounts:
        - name: wordpress-persistent-storage
          mountPath: /var/www/html
      volumes:
      - name: wordpress-persistent-storage
        persistentVolumeClaim:
          claimName: wp-pv-claim
```

Continue by adding these two manifests to the kustomization.yaml file.

```
# cat <<EOF >>./kustomization.yaml
resources:
    - mysql-deployment.yaml
    - wordpress-deployment.yaml
EOF
```

The kustomization.yaml contains all of the resources for deploying a WordPress site and a MySQL database. You can apply the directory, and then verify both the HPE Ezmeral Data Fabric volumes and the services, as follows:

# kubectl apply --kustomize ./ secret/mysql-pass-9tt65k5fgm created service/wordpress-mysql created service/wordpress created deployment.apps/wordpress-mysql created deployment.apps/wordpress created persistentvolumeclaim/mysql-pv-claim created persistentvolumeclaim/wp-pv-claim created

Confirm that PVC is using the HPE Ezmeral Data Fabric StorageClass (see highlighted text below).

| # kubectl get pv | С         |                        |             |          |        |     |
|------------------|-----------|------------------------|-------------|----------|--------|-----|
| NAME             | STATUS    | VOLUME                 |             |          |        |     |
| CAPACITY ACCES   | S MODES   | STORAGECLASS AGE       |             |          |        |     |
| mysql-pv-claim   | Bound     | mapr-pv-16f97a33-b8dc  | d-488a-b6dl | o-1d94a8 | 4286e2 |     |
| 20Gi RWO         |           | default 48s            |             |          |        |     |
| wp-pv-claim      | Bound     | mapr-pv-896b3504-e9ba  | a-4593-b9a  | )-88a9ec | e392b5 |     |
| 20Gi RWO         |           | default 48s            |             |          |        |     |
| # kubectl get pv |           |                        |             |          |        |     |
| NAME             |           |                        | CAPACITY    | ACCESS   | MODES  |     |
| RECLAIM POLICY   | STATUS C  | LAIM                   | STORAG      | ECLASS   | REASON | AGE |
| mapr-pv-32850109 | -ef66-42d | b-9522-b563fbc01eae    | 10Gi        | RWO      |        |     |
| Delete           | Bound bo  | dwebterm/pvc-kd-977sb- | -0 defaul   | t        |        | 41h |
| mapr-pv-a24b1733 | -39db-40d | 2-bdaf-0be7c22ed83b    | 10Gi        | RWO      |        |     |
| Delete           | Bound bo  | dwebterm/pvc-kd-nbwhn- | -0 defaul   | t        |        | 31h |
| mapr-pv-dbf96aed | -dafd-47b | 7-87d4-7d343f182d8b    | 20Gi        | RWO      |        |     |
| Delete           | Bound d   | efault/mysql-pv-claim  | defaul      | t        |        | 69s |
| mapr-pv-e3c1db71 | -2865-425 | c-971e-c01466e9d295    | 20Gi        | RWO      |        |     |
| Delete           | Bound de  | efault/wp-pv-claim     | defaul      | t        |        | 69s |
| mapr-pv-ed5f1be3 | -9be2-447 | 0-83cf-67f9b31e9dbf    | 10Gi        | RWO      |        |     |
| Delete           | Bound bo  | dwebterm/pvc-kd-dl26j- | -0 defaul   | t        |        | 32h |

Label the WordPress service so that the front-end NodePort service will be exposed via the Gateway host. This step is not necessary if the service was created in the namespace of a tenant that has the **Map Services To Gateway** option enabled. See Creating a New Kubernetes Tenant or Project and Editing an Existing Kubernetes Tenant or Project.

| # kubectl get ser | rvices      |                 |          |                  |                 |
|-------------------|-------------|-----------------|----------|------------------|-----------------|
| NAME              |             | TYPE            |          | CLUSTER-IP       | EXTERNAL-IP     |
| PORT(S)           | AGE         |                 |          |                  |                 |
| kubernetes        |             | Clust           | terIP    | 10.96.0.1        | <none></none>   |
| 443/TCP           | 26h         |                 |          |                  |                 |
| wordpress         |             | Nodel           | Port     | 10.96.98.248     | <none></none>   |
| 80:30996/TCP      | 24s         |                 |          |                  |                 |
| wordpress-mysql   |             | Clust           | terIP    | None             | <none></none>   |
| 3306/TCP          | 24s         |                 |          |                  |                 |
| # kubectl label s | svc wordpre | ess hpecp       | p.hpe.co | om/hpecp-interna | al-gateway=true |
| service/wordpress | s labeled   |                 |          |                  |                 |
| # kubectl describ | be service  | wordpres        | SS       |                  |                 |
| Name:             | 7           | wordpress       | 5        |                  |                 |
| Namespace:        | C           | default         |          |                  |                 |
| Labels:           | ć           | app=wordp       | press    |                  |                 |
| hpecp.hpe.com/h   | npecp-inter | rnal-gate       | eway=tru | le               |                 |
| Annotations:      | 1           | hpecp-int       | ternal-g | gateway/80:      |                 |
| mip.storage.enter | prise.net   | :10006          |          |                  |                 |
| Selector:         | ć           | app=word        | press,t  | ier=frontend     |                 |
| Type:             | 1           | NodePort        |          |                  |                 |
| ID:               | -           | 10.96.98        | .248     |                  |                 |
| Port:             | •           | <unset></unset> | 80/TCP   |                  |                 |
| TargetPort:       | 8           | 80/TCP          |          |                  |                 |
| NodePort:         | •           | <unset></unset> | 30996/5  | ГСР              |                 |
| Endpoints:        | -           | 10.244.2        | .11:80   |                  |                 |
| Session Affinity: | : 1         | None            |          |                  |                 |
|                   |             |                 |          |                  |                 |

.. . .

-

| External | Traffic | Policy: | Cluster      |                           |
|----------|---------|---------|--------------|---------------------------|
| Events:  |         |         |              |                           |
| Type     | Reason  | Age     | From         | Message                   |
|          |         |         |              |                           |
| Normal   | Service | 265     | kubedirector | Created HPECP K8S service |

Copy the IP address and port number (see highlighted text above) to your browser. You should see set-up page similar to the following screenshot:

|                                                                                 | mip-bd-vm38.mip.storage.hpecorp.net 10006/wp-a                                                                                                    | dmin/install.php                         |                                              | Zţ≡                 | h            | B     |  |
|---------------------------------------------------------------------------------|----------------------------------------------------------------------------------------------------|------------------------------------------|----------------------------------------------|---------------------|--------------|-------|--|
|                                                                                 |                                                                                                    |                                          |                                              |                     |              |       |  |
| Welcome                                                                         |                                                                                                    |                                          |                                              |                     |              |       |  |
| Welcome to the famo<br>be on your way to us                                     | ous five-minute WordPress installation pr<br>ing the most extendable and powerful pe                                                                                                    | ocess! Just fill in<br>ersonal publishir | the informating platform in                  | ion belo<br>the wor | w and<br>Id. | you'l |  |
| Information                                                                     | needed                                                                                                    |                                          |                                              |                     |              |       |  |
| Plance provide the fe                                                           | llowing information Don't worny you car                                                                                                    | a always change                          | these setting                                | s later.            |              |       |  |
| Please provide the to                                                           | nowing information. Don't worry, you can                                                                                                    | r always change                          |                                              | - Interi            |              |       |  |
| Site Title                                                                      |                                                                                                    | r always change                          |                                              |                     |              |       |  |
| Site Title<br>Username                                                          |                                                                                                    | raiways change                           |                                              |                     |              |       |  |
| Site Title<br>Username                                                          | Usernames can have only alphanumeric chara<br>symbol.                                                                                                    | cters, spaces, unders                    | cores, hyphens, p                            | seriods, an         | d the @      |       |  |
| Site Title<br>Username<br>Password                                              | Usernames can have only alphanumeric chara<br>symbol.<br>S&P#XfCuzPKkLC\$jCb<br>Strong                                                                                                    | cters, spaces, unders                    | cores, hyphens, s                            | xeriods, an         | d the @      |       |  |
| Site Title<br>Username<br>Password                                              | Usernames can have only alphanumeric chara<br>symbol.<br>S&P#XfCuzPKkLC\$jCb<br>Strong<br>Important: You will need this password to                                                                                                    | cters, spaces, unders                    | cores, hyphens, p<br>re it in a secure       | periods, an         | d the @      | 2     |  |
| Site Title<br>Username<br>Password<br>Your Email                                | Usernames can have only alphanumeric chara<br>symbol.<br>S&P#XfCuzPKkLC\$jCb<br>Strong<br>Important: You will need this password to<br>Double-check your email address before cont                                                                                      | cters, spaces, unders                    | cores, hyphens, p<br>re it in a secure       | beriods, an         | d the @      |       |  |
| Site Title<br>Username<br>Password<br>Your Email<br>Search Engine<br>Visibility | Usernames can have only alphanumeric chara<br>symbol.<br>S&P#XfCuzPKkLC\$jCb<br>Strong<br>Important: You will need this password to<br>Double-check your email address before cont<br>Discourage search engines from<br>It is up to search engines to honor this reques | ters, spaces, unders                     | cores, hyphens, p<br>re it in a secure<br>te | periods, an         | d the @      | 2     |  |

Destroy the application deployments (e.g. pods) and restart the deployments, making sure to preserve the WordPress application information and still preserved.

# kubectl delete deployment wordpress deployment.extensions "wordpress" deleted # kubectl delete deployment wordpress-mysql deployment.extensions "wordpress-mysql" deleted # kubectl get pods No resources found. # kubectl get deployments No resources found.

#### The service is gone, as expected.

| ← → C ① mip-bd-vm38.mip.storage.hpecorp.net:10006 ☆                      | - | 0 | Ô | • | 0 | 63  |         | :     |
|--------------------------------------------------------------------------|---|---|---|---|---|-----|---------|-------|
| 🔾 WebEx Meeting Ce 🚺 Trello 🧮 BlueData 📴 HPE 🧾 Imported 📙 EPIC Documents |   |   |   |   | 1 | Oth | er book | narks |
|                                                                          |   |   |   |   |   |     |         |       |
| This page isn't working                                                  |   |   |   |   |   |     |         |       |
| ERR_EMPTY_RESPONSE                                                       |   |   |   |   |   |     |         |       |
| Reload                                                                   |   |   |   |   |   |     |         |       |

Reapply the same deployment, and reconnect to persistent storage.

```
# kubectl apply -k ./
secret/mysql-pass-9tt65k5fgm unchanged
service/wordpress-mysql unchanged
service/wordpress unchanged
deployment.apps/wordpress-mysql created
deployment.apps/wordpress created
persistentvolumeclaim/mysgl-pv-claim unchanged
persistentvolumeclaim/wp-pv-claim unchanged
# kubectl get pods
NAME
                                   READY
                                           STATUS
                                                     RESTARTS AGE
wordpress-594759d7f6-jdnvp
                                   1/1
                                           Running 0
                                                                27s
wordpress-mysql-847b7b996d-dwf6s 1/1
                                           Running
                                                     0
                                                                28s
# kubectl describe service wordpress
Name:
                          wordpress
Namespace:
                          default
Labels:
                          app=wordpress
                          Hpecp.hpe.com/hpecp-internal-gateway=true
Annotations:
                          hpecp-internal-gateway/80:
mip.storage.enterprise.net:10006
Selector:
                          app=wordpress,tier=frontend
Type:
                          NodePort
IP:
                          10.96.35.129
Port:
                          <unset> 80/TCP
                          80/TCP
TargetPort:
NodePort:
                          <unset> 31589/TCP
```

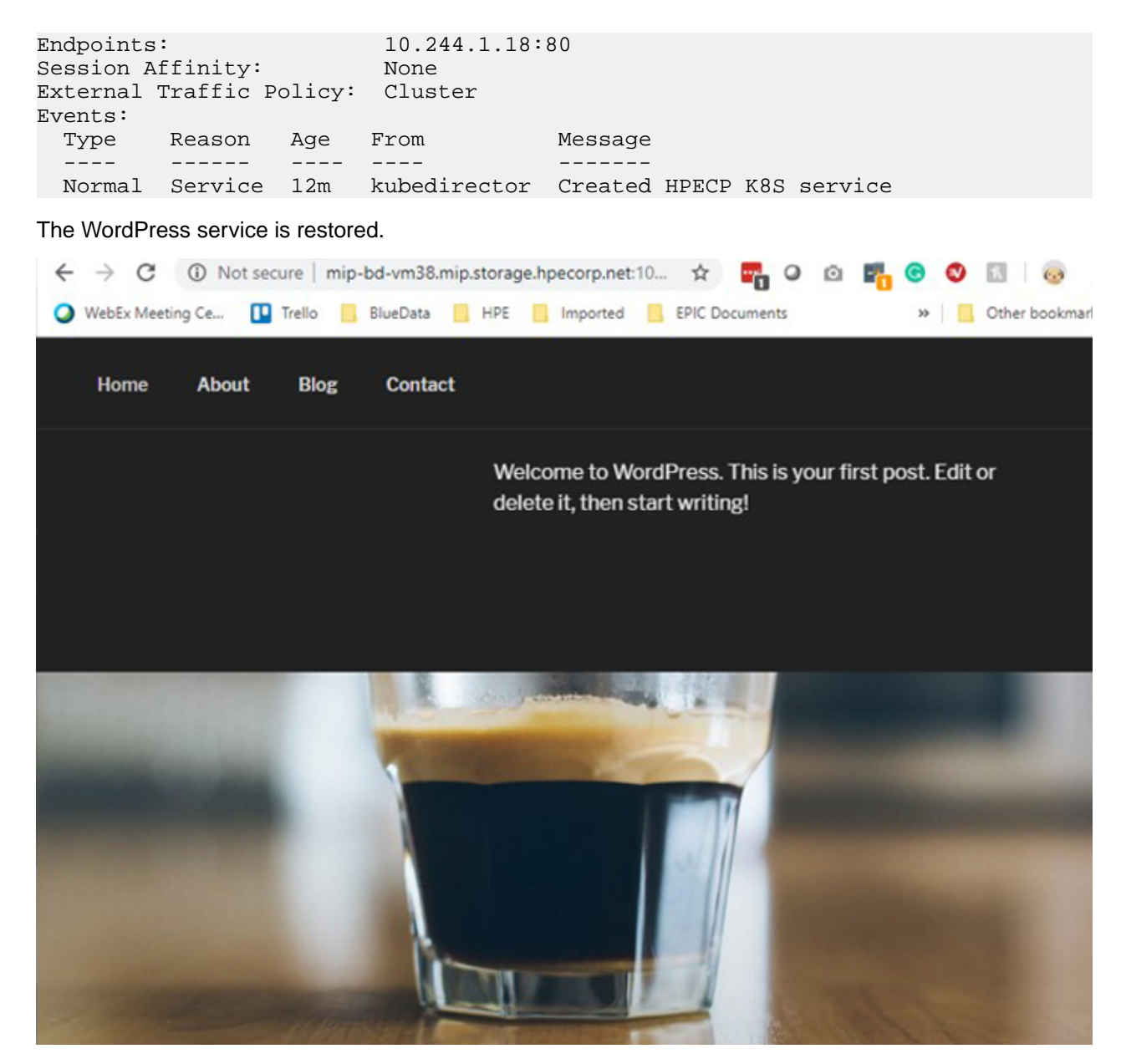

Finally, you will need to delete the entire deployment in order to free up all of the resources, including the persistent storage.

```
# kubectl delete -k ./
secret "mysql-pass-9tt65k5fgm" deleted
service "wordpress-mysql" deleted
service "wordpress" deleted
deployment.apps "wordpress-mysql" deleted
deployment.apps "wordpress" deleted
persistentvolumeclaim "mysql-pv-claim" deleted
```

#### Sample YAML Reference Programs

A traditional YAML file has 4 main key-value pairs:

- apiVersion Defines the API version of the kind used in the YAML file.
- Kind Kind of Kubernetes object being created. Kubernetes supports many different types of objects or kinds, such as (but not limited to) Pod, Service, Deployment, and Daemonset.

- Metadata Object metadata of the object, such as name and labels. Labels are identifiers that facilitate filtering or selecting the correct object from multiple similar objects.
- Spec This key will have many things under it that are closely with the type of Kind/Object, such as (but not limited to) Containers, Volumes, NodePorts, or templates.

## Sample 1: HTTPD as a Pod (Single YAML)

The following YAML script creates a Kubernetes pod object with a single container that uses CentOS with installed httpd package. This container also exposes a port that can be used from within the cluster to communicate with the container.

```
apiVersion: v1
kind: Pod
metadata:
   name: pod1
   labels:
      layers: single
      sample: httpd
spec:
   containers:
      - name: c1
      image: centos/httpd
      ports:
      - containerPort: 80
```

### Project 2: HTTPS as a Service with NodePort to Expose the Endpoint

The following YAML script creates a Kubernetes NodePort service object, which forwards the container ports to the external network. NodePort objects do not include a container key; it links to a pod object based on the selector key. (All pods link to service objects via selector keys). This object includes the ports key and can have the targetPort and nodePort sub-keys.

- The Port field is required. This is the port where the service object is listening.
- The targetPort defaults to 80 unless specified otherwise. This is the service object output port.
- The NodePort defaults to a random port number greater than 30000 unless specified otherwise. This
  is the forwarded part of the key port.

```
apiVersion: v1
kind: Service
metadata:
   name: svc1
   labels:
      layers: single
      sample: svc-httpd
spec:
   type: NodePort
   selector:
      layers: single
      sample: httpd
ports:
      - name: httpd
      port: 80
```

### Project 3: HTTPD with NodePort and VolumeMount

This is a bigger YAML script that has two objects/kinds (Pod and Service) separated by ---. The Pod object adds the following keywords:

- volumes Used for a different type of storage facility. In this example, it mounts a directory on the host to a location on the container provided by the volumeMounts key.
- volumeMounts Location where to mount the storage directory.

```
apiVersion: v1
kind: Pod
metadata:
 name: pod2
  labels:
    layers: single
    sample: httpd2
spec:
 containers:
  - name: cl
   image: centos/httpd
   ports:
    - containerPort: 80
    volumeMounts:
      - name: indexfile
        mountPath: /var/www/html
  volumes:
    - name: indexfile
      hostPath:
       path: /tmp
        type: DirectoryOrCreate
___
apiVersion: v1
kind: Service
metadata:
 name: svc2
  labels:
    layers: single
    sample: svc-httpd2
spec:
  type: NodePort
  selector:
    layers: single
    sample: httpd2
  ports:
    - name: httpd
      port: 80
```

## Project 4: HTTPD with a PVC and FS Mount

This YAML file defines three kinds: Pod, Service, and persistentVolumeClaim. persistentVolumeClaim attaches a persistent volume to the container. If this is not defined, then a default persistent volume will be used. This is different than the volumes key used in the previous example, in that it used a hostPath driver while this example uses a persistentVolumeClaim object. The metadata defines the new label hpecp.hpe.com/fsmount. This is exclusive to an HPE Ezmeral Runtime Enterprise Kubernetes cluster where this label mounts a default FS Mount on the Pod.

```
apiVersion: v1
kind: PersistentVolumeClaim
metadata:
```

```
name: pvc-sample
spec:
 accessModes:
   - ReadWriteOnce
 resources:
   requests:
      storage: 2Gi
apiVersion: v1
kind: Pod
metadata:
 name: pod3
 labels:
    layers: single
    sample: httpd3
    hpecp.hpe.com/fsmount: <tenant namespace name>
spec:
  containers:
  - name: cl
    image: bluedata/centos7
   ports:
    - containerPort: 80
    volumeMounts:
      - name: pvcloc
        mountPath: /mnt
  volumes:
    - name: pvcloc
      persistentVolumeClaim:
        claimName: pvc-sample
apiVersion: v1
kind: Service
metadata:
 name: svc3
  labels:
    layers: single
    sample: svc-httpd3
spec:
  type: NodePort
  selector:
    layers: single
    sample: httpd3
 ports:
    - name: httpd
      port: 80
```

Tutorial: Using Helm to Deploy Redis

Describes how to use the Helm package manager for Kubernetes to deploy Redis. Helm simplifies discovering and deploying services to a Kubernetes cluster.

This article contains the following sections:

- Step 1: Install Helm on page 387
- Step 2: Search For Chart on page 387
- Step 3: Deploy Redis on page 387
- Step 4: See Results on page 387

#### Step 1: Install Helm

=

**NOTE:** If you are using the Kubernetes Web Terminal in HPE Ezmeral Runtime Enterprise, Helm is already installed. Skip to Step 2: Search For Chart on page 387.

Helm is a single binary that manages deploying Charts to Kubernetes (link opens an external website in a new browser tab/window). A chart is a packaged unit of Kubernetes software.

Execute the following commands to install Helm:

```
curl -LO https://storage.googleapis.com/kubernetes-helm/
helm-v2.8.2-linux-amd64.tar.gz
tar -xvf helm-v2.8.2-linux-amd64.tar.gz
mv linux-amd64/helm/usr/local/bin/
```

Once installed, initialize and then update the local cache to sync the latest available packages with the environment by executing the following commands:

```
helm init
helm repo update
```

Execute the following command to add the repo:

```
$ helm repo add bitnami https://charts.bitnami.com/bitnami
```

#### Step 2: Search For Chart

You can now start deploying software. You can use the search command. For example, you need to find a Redis chart in order to deploy Redis. You can search for and then inspect Redis by executing the following commands:

```
helm search repo redis
helm inspect stable/redis
```

#### Step 3: Deploy Redis

Execute the following command to deploy the chart to your Kubernetes cluster:

\$ helm install my-release bitnami/redis

Helm launches the required pods. You can view all packages by executing the following command:

helm ls

If you receive an error that Helm could not find a ready Tiller pod, this means that Helm is still deploying. Wait a few moments for the Tiller container image to finish downloading.

#### Step 4: See Results

Helm deploys all the pods, replication controllers, and services. Use kubectl to display what was deployed:

kubectl get all

The pod remains in a Pending state until the container image is downloaded and a persistent volume is available.

kubectl apply -f pv .yaml

Enable write permissions to Redis by executing the following command:

chmod 777 - R /mnt/ data \*

When the pod status changes to Running, the Redis cluster is now running on top of Kubernetes.

If desired, you can give a Helm chart a friendly name by executing a command such as:

helm install --name my-release stable/redis

## **Tenant/Project Administration**

The topics in this section describe information and tasks that Kubernetes Tenant/Project Administrators can perform in HPE Ezmeral Runtime Enterprise.

### **Dashboard - Kubernetes Tenant/Project Administrator**

HPE Ezmeral Runtime Enterprise users who are logged into a Kubernetes tenant/project with the Tenant/ Project Administrator role can access the Kubernetes Tenant/Project Administrator **Dashboard** screen by selecting **Dashboard** in the main menu.

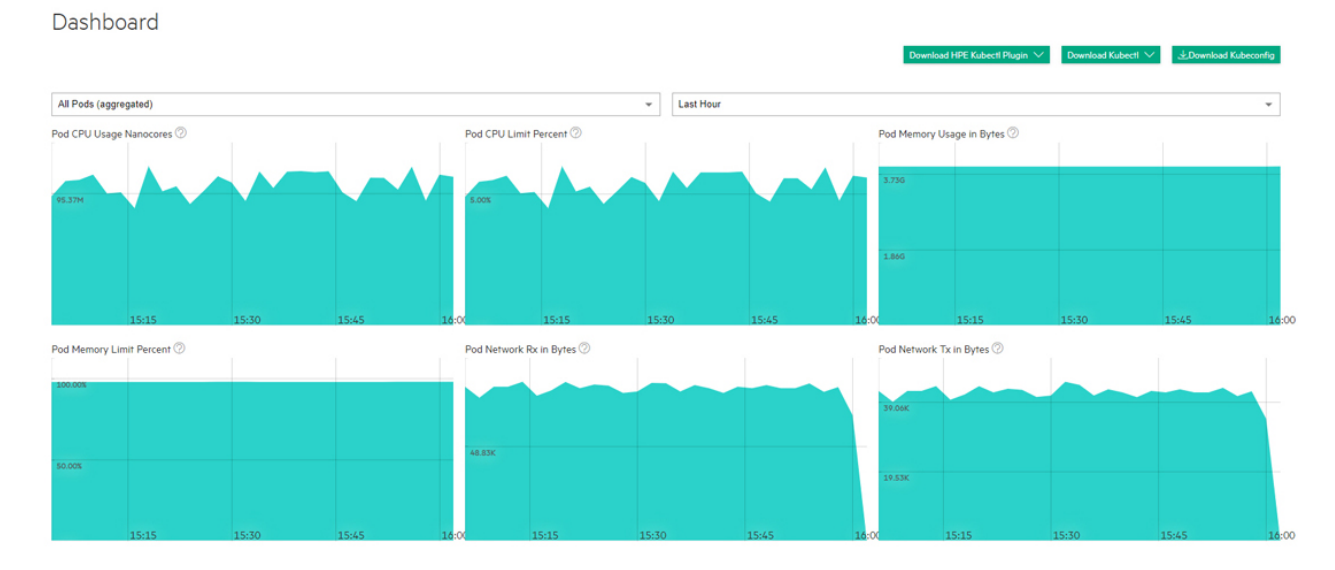

The top of this screen has three buttons that allows you to download the plugins that you need to access Kubernetes pods within a cluster. The buttons are:

- Download HPE Kubectl Plugin: Downloads the HPE kubectl plug-in. Please click here for more information on kubectl plug-ins (link opens an external website in a new browser tab/window). You will need to install this application. See Installing Kubectl, below.
- Download KubectI: Downloads the generic binary for the kubect1 command line tool for controlling a Kubernetes cluster. Please click here for more information (link opens an external website in a new browser tab/window). You will need to install this application. See Installing KubectI, below, and Using the HPE KubectI Plugin.
- **NOTE:** You may see a warning that kubectl-hpecp cannot be opened because the publisher cannot be verified. You may safely ignore this warning and proceed with the installation.
- **Download Kubeconfig:** Downloads the kubeconfig file that configures access to Kubernetes when used in conjunction with either the kubectl command line tool or other clients. Please click here for more information (link opens an external website in a new browser tab/window).

The top of this screen has two pull-down menus that allow you to filter the data by pod and time frame. You may also choose to view information for all applications or only for KubeDirector applications by moving the **Filter KubeDirector Applications** slider. Hovering your mouse over the graphs displays a popup with additional information. The following charts are available:

- Pod CPU Use Nanocores: Number of CPU nanocores in use.
- **Pod CPU Limit Percent:** Percentage of maximum number of pods that are currently running inside the current cluster.
- Pod Memory Usage in Bytes: Bytes of memory being used.
- Pod Memory Limit Percent: Percentage of memory limit being used.
- Pod Network Rx in Bytes: Bytes received over the network.
- Pod Network Tx in Bytes: Bytes transmitted over the network.
- GPU Utilization (percent): If GPUs are present, displays aggregate GPU utilization in percent.
- GPU Memory Usage: If GPUs are present, displays aggregate GPU memory usage in percent.

**NOTE:** Please see Downloading Kubernetes Usage Details for information about how to download detailed usage and uptime information in comma-delimited (.csv) format.

## Installing Kubectl

To install Kubectl on your local system:

- 1. Download either of the Kubectl plugins:
  - If you are on a Windows system, then this download will be an .exe file.
  - If you are on a UNIX system, then you will need to execute one of the following commands:
    - HPE Kubectl: chmod +x kubectl-hpecp
    - Generic Kubectl:chmod +x kubectl
- 2. Place the Kubectl executable into a folder that is on your system's PATH.
- Execute the command kubectl hpecp refresh {HPE Ezmeral Runtime Enterprise controller/gateway ip address}. If HTTPS is not enabled, then add the argument --insecure=true.

## Toolbar & Main Menu - Tenant or Project Administrator

Describes the toolbar and navigation sidebar available to users with Kubernetes Tenant/Project Administrator access rights in HPE Ezmeral Runtime Enterprise.

This article describes the UI items for Kubernetes Tenant Administrators and ML Ops Project Administrators:

## Toolbar

The layout of the Toolbar is the same as described in Navigating the GUI on page 143. For information

about the content of the <sup>(1)</sup> Quick Access menu for Tenant and Project Administrators, see Quick Access Menu -Tenant or Project Administrator on page 391.

### Main Menu - Tenant or Project Administrator

The Kubernetes Tenant Administrator main menu for tenants that are not ML projects appears as shown in the following image:

| Dashboard    |   |  |
|--------------|---|--|
| Users        | 0 |  |
| DataTaps     | 1 |  |
| FsMounts     | 1 |  |
| Applications |   |  |
| Notebooks    |   |  |

Dashboard

The Kubernetes Tenant/Project Administrator main menu for tenants that are ML Ops projects is the same as the main menu for tenants that are not ML Ops Projects, except for the addition of the ML Workbench item, as shown in the following image:

| Users        | 5 |                                                                                                    |
|--------------|---|----------------------------------------------------------------------------------------------------|
| ML Workbench |   |                                                                                                    |
| DataTaps     | 2 |                                                                                                    |
| FsMounts     | 1 |                                                                                                    |
| Applications |   |                                                                                                    |
| Notebooks    |   |                                                                                                    |
| Dashboard    |   | Opens the Kubernetes <b>Dashboard</b> screen. See<br>Dashboard - Kubernetes Tenant/Project Administrator<br>on page 388.                                                                                                    |
| Users        |   | Opens the <b>Users</b> screen. Tenant Administrators<br>and Project Administrators can assign HPE Ezmeral<br>Runtime Enterprise users to a role in the tenant or<br>project and can revoke the user access to the tenant<br>or project.     |
| ML Workbench |   | Opens the HPE Ezmeral Runtime Enterprise new UI in a separate browser tab or window, and displays the <b>Overview</b> tab of <b>Project Details</b> screen of of this project.                                                              |
| DataTaps     |   | Opens the <b>DataTaps</b> screen, which enables users<br>to upload and download files. Tenant Administrators<br>and Project Administrators can view the connected<br>storage service details, and can create, edit, and<br>delete DataTaps. |

| FS Mounts    | Opens the <b>FS Mounts</b> screen, which enables users to<br>upload and download files. Tenant Administrators and<br>Project Administrators can view the connected storage<br>service details, and can create, edit, and delete FS<br>Mounts. |
|--------------|----------------------------------------------------------------------------------------------------|
| Applications | Opens the <b>Kubernetes Applications</b> screen, which<br>enables you to launch applications within Kubernetes<br>pods and access service endpoints and virtual<br>endpoints.                                                                 |
| Notebooks    | Opens the <b>Notebooks</b> screen, from which you<br>can launch notebook servers and view notebook<br>endpoints.                                                                                                    |

## **Quick Access Menu - Tenant or Project Administrator**

For tenant or project administrators, the following items appear in the  $\bigcirc$  Quick Access menu:

| Assign User                       | Opens the <b>Users Assignment</b> screen, which enables you to grant or revoke roles within this tenant or project to users.                                                                                                    |
|-----------------------------------|----------------------------------------------------------------------------------------------------|
| User Info                         | Opens the <b>Current User Information</b> dialog, which lists your role, current project, and username.                                                                                                    |
| User Guide                        | Opens this User and Administrator Guide.                                                                                                    |
| Privacy                           | Opens the <b>Hewlett Packard Enterprise Privacy</b><br><b>Statement</b> web page in a new browser tab or window.                                                                                                    |
| Version                           | Displays version and build information about the HPE Ezmeral Runtime Enterprise deployment.                                                                                                    |
| Ezmeral Runtime Enterprise New UI | Opens the home page of the HPE Ezmeral Runtime<br>Enterprise new UI in a new browser tab or window.<br>The interface that is displayed is the primary interface<br>you use to access machine learning (ML Ops)<br>projects, and tenants that use analytics applications<br>such as Spark. |

#### **Related reference**

Users and Roles on page 130

# Viewing and Assigning Kubernetes Tenant Users

This topic describes associating users with roles in Kubernetes tenants in HPE Ezmeral Runtime Enterprise.

Selecting **Users** in the main menu opens the **Users** screen, which displays the users who are assigned to the current Kubernetes tenant.

Users

|                 |                        |        |                     |         | Assign |
|-----------------|------------------------|--------|---------------------|---------|--------|
| Login Name      | Full Name              | Role   | Authentication Type | Actions |        |
| k8s.tadmin      | K8s Tenant Admin       | Admin  | Internal            | Revoke  |        |
| demo.k8stmember | Demo K8s Tenant Member | Member | Internal            | Revoke  |        |

The top of the screen includes the **Assign** button. Clicking this button opens the **Users Assignment** screen, which allows you to assign users to the current Kubernetes tenant. See Assigning User Roles, below.

This screen displays the following information for each user who has a role in the current Kubernetes tenant:

- Login Name: Username of the user.
- Full Name: Full name of the user.
- Role: Role of the user within the current Kubernetes tenant. This will be either Member or Admin. See Users and Roles.
- Actions: Clicking the **Revoke** button for a user revokes their role from the current Kubernetes tenant. This does not affect any other roles the user may have in HPE Ezmeral Runtime Enterprise.

### Assigning User Roles

Clicking the **Assign** button in the **Users** screen opens the **Users Assignments** screen, which allows you to assign roles in the current Kubernetes tenant to users.

| Users Assignment |   |                          |
|------------------|---|--------------------------|
| USERS &          |   | admin<br>Demo K8: Tenant |
| e demouser       |   | MANAGE TENANT ROLE       |
| e demok8stmember | 8 | O Member                 |
| A admin          |   | O Admin                  |
| 8 k8stadmin      | A |                          |
|                  |   |                          |

To assign a role to a user:

- 1. Select the user to whom you want to assign a role in the USERS column.
- 2. Check the appropriate MANAGE TENANT ROLE radio button to assign the desired role.
  - Checking the Member radio button makes the selected user a Member of the current tenant.
  - Checking the **Admin** radio button makes the selected user a Tenant Administrator of the current Kubernetes tenant.
- 3. Click Save.

You may repeat this process for each additional user you want to assign.

#### DataTaps for Tenant/Project Administrators

The topics in this section tasks and information related to DataTaps for Kubernetes Tenant/Project Administrators in HPE Ezmeral Runtime Enterprise.

#### About DataTaps

DataTaps expand access to shared data by specifying a named path to a specified storage resource. Applications running within virtual clusters that can use the HDFS filesystem protocols can then access paths within that resource using that name, and DataTap implements Hadoop File System API. This allows you to run jobs using your existing data systems without the need to make time-consuming copies or transfers of your data. Tenant/Project Administrator users can quickly and easily build, edit, and remove DataTaps using the **DataTaps** screen, as described in The DataTaps Screen (Admin). Tenant Member users can access DataTaps by name.

Each DataTap requires the following properties to be configured, depending on the type of storage being connected to (MapR, HDFS, HDFS with Kerberos, or NFS):

- Name: A unique name for each DataTap. This name may contain letters (A-Z or a-z), digits (0-9), and hyphens (-), but may not contain spaces. You can use the name of a valid DataTap to compose DataTap URIs that you pass to applications as arguments. Each such URI maps to some path on the storage system that the DataTap points to. The path indicated by a URI might or might not exist at the time you start a job, depending on what the application wants to do with that path. Sometimes the path must indicate a directory or file that already exists, because the application intends to use it as input. Sometimes, the path must not currently exist, because the application expects to create it. The semantics of these paths are entirely application- dependent, and are identical to their behavior when running the application on a physical Hadoop or Spark platform.
- **Description:** Brief description of the DataTap, such as the type of data or the purpose of the DataTap.
- **Type:** Type of file system used by the shared storage resource associated with the DataTap (**MAPR**, **HDFS**, or **NFS**). This is completely transparent to the end job or other process using the DataTap.

The following fields depend on the DataTap type:

- MapR
- HDFS
- NFS on page 395
- GCS on page 395

## MapR

**NOTE:** All of the links to MapR articles in this section will open in a new browser tab/window.

A MapR DataTap is configured as follows:

- **Cluster Name:** Name of the MapR cluster. See the MapR articles Creating the Cluster and Creating a Volume articles.
- **CLDB Hosts:** DNS name or address of the container location database of a MapR cluster. See the MapR article Viewing CLDB Information.
- **Port:** Port for the namenode service on the host used to access the MapR file system. See the MapR article Specifying Ports.
- **Mount Path:** Complete path to the directory containing the data within the specified MapR file system. You can leave this field blank if you intend the DataTap to point at the root of the MapR cluster. See the MapR articles Viewing Volume Details and Creating a Volume.
- **MapR Secure:** Checking this check box if MapR cluster is secured. When the MapR cluster is secured, all network connections require authentication, and moving data is protected with wire-level encryption. MapR allows applying direct security protection for data as it comes into and out of the platform without requiring an external security manager server or a particular security plug-in for each ecosystem component. The security semantics are applied automatically on data being retrieved or stored by any ecosystem component, application, or users. See the MapR article Security.
- Ticket Source: Select the ticket source. This will be one of the following:
  - Upload Ticket File: This is enabled when Ticket source is selected as Use Existing File.
  - Use the existing one: To use the existing ticket details.

- Ticket file: This will be one of the following:
  - When Upload Ticket File is selected, Browse button is enabled to select the tiket file.
  - When Use the Existing One is selected, it is the name of the existing ticket file.
- Enable Impersonation: When you enable impersonation, when a user signs into the container and creates a file in the MapR cluster through the DataTap connection, ownership of that file is assigned to that user. If the user does not exist in the MapR cluster, then the connection between the DataTap and the MapR cluster is rejected. Typically, administrators ensure that the same users exist in both the container and the MapR cluster by configuring both the container and the MapR cluster with the same AD/LDAP settings.
- Select Ticket Type: Select the ticket type. This will be one of the following:
  - User: Grants access to individual users with no impersonation support. The ticket UID is used as the identity of the entity using this ticket.
  - Service: Accesses services running on client nodes with no impersonation support. The ticket UID is used as the identity of the entity using this ticket.
  - Service (with impersonation): Accesses services running on client nodes to run jobs on behalf of any user. The ticket cannot be used to impersonate the root or mapr users.
  - **Tenant:** Allows tenant users to access tenant volumes in a multi-tenant environment. The ticket can impersonate any user.
- Ticket User: Username to be included in the ticket for authentication.
- **MapR Tenant Volume:** Indicates whether or not the mount path is a MapR tenant volume. See the MapR article Setting Up a Tenant.
- Enable Passthrough: Select this box to enable Passthrough mode.

See the following examples for additional information:

- Sample MAPR DataTap No Impersonation
- Sample MAPR DataTap Impersonation

# HDFS

An HDFS DataTap is configured as follows:

- Host: DNS name or IP address of the server providing access to the storage resource. For example, this could be the host running the namenode service of an HDFS cluster.
- **Standby NameNode:** DNS name or IP address of a standby namenode host that an HDFS DataTap will try to reach if it cannot contact the primary host. This field is optional; when used, it provides high-availability access to the specified HFDS DataTap.
- **Port:** For HDFS DataTaps, this is the port for the namenode server on the host used to access the HDFS file system.
- **Path:** Complete path to the directory containing the data within the specified HDFS file system. You can leave this field blank if you intend the DataTap to point at the root of the specified file system.
- Kerberos parameters: If the HDFS DataTap has Kerberos enabled, then you will need to specify additional parameters. HPE Ezmeral Runtime Enterprise supports two modes of user access/ authentication.

- Proxy mode permits a "proxy user" to be configured to have access to the remote HDFS cluster. Individual users are granted access to the remote HDFS cluster by the proxy user configuration. Mixing and matching distributions is permitted between the compute Hadoop cluster and the remote HDFS.
- Passthrough mode passes the credentials of the current user to the remote HDFS cluster for authentication.
- HDFS file systems configured with TDE encryption as well as cross-realm Kerberos authentication are supported. See HDFS DataTap TDE Configuration and HDFS DataTap Cross-Realm Kerberos Authentication for additional configuration instructions.

# NFS

**NOTE:** This option is not available for Kubernetes tenants.

An NFS DataTap is configured as follows:

- Host: DNS name or IP address of the server providing access to the storage resource.
- Share: This is the exported share on the selected host.
- **Path:** Complete path to the directory containing the data within the specified NFS share. You can leave this field blank if you intend the DataTap to point at the root of the specified share.

# GCS

An GCS DataTap is configured as follows:

- Bucket Name: Specify the bucket name for GCS.
- Credential File Source: This will be one of the following:
  - When **Upload Ticket File:** is selected, **Browse** button is enabled to select in the **Credential File**. The credential file is a JSON file that contains the service account key.
  - When **Use the Existing One:** is selected, enter the name of the previously uploaded credential file. The credetial file is a JSON file that contains the service account key.
- Proxy: This is optional. Specify http proxy to access GCS.
- **Mount Path:**Enter a path within the bucket that will serve as the starting pointfor the DataTap. If the path is not specified, the starting point will default to the bucket.

# Using a DataTap

The storage pointed to by a DataTap can be accessed via a URI that includes the name of the DataTap.

A DataTap points to the top of the "path" configured for the given DataTap. The URI has the following form:

dtap://datatap\_name/

In this example, datatap\_name is the name of the DataTap that you wish to use. You can access files and directories further in the hierarchy by appending path components to the URI:

dtap://datatap\_name/some\_subdirectory/another\_subdirectory/some\_file

For example, the URI dtap://mydatatapr/home/mydirectory means that the data is located within the /home/mydirectory directory in the storage that the DataTap named mydatatap points to.

DataTaps exist on a per-tenant basis. This means that a DataTap created for Tenant A cannot be used by Tenant B. You may, however, create a DataTap for Tenant B with the exact same properties as its counterpart for Tenant A, thus allowing both tenants to access the same storage resource. Further, multiple jobs within a tenant may use a given DataTap simultaneously. While such sharing can be useful, be aware that the same cautions and restrictions apply to these use cases as for other types of shared storage: multiple jobs modifying files at the same location may lead to file access errors and/or unexpected job results.

Users who have a Tenant Administrator role can view and modify detailed DataTap information. Members can only view general DataTap information and are unable to create, edit, or remove a DataTap.

**CAUTION:** Data conflicts can occur if more than one DataTap points to a location being used by multiple jobs at once.

**CAUTION:** Editing or deleting a DataTap while it is being used by one or more running jobs can cause errors in the affected jobs.

## More information

Troubleshooting DataTap Issues on page 944

## The DataTaps Screen (Admin)

Selecting **DataTaps** in the main menu opens the **DataTaps** screen. The information and functions on this screen will vary depending on your role. For Tenant Administrators, the **DataTaps** screen for Tenant Administrators appears as shown in the following image.

| DataTaps      |      |                   |                                                                                                    |         | Add DataTap |
|---------------|------|-------------------|----------------------------------------------------------------------------------------------------|---------|-------------|
| Name          | Host | Path              | Details                                                                                                    | Status  | Actions     |
| TenantStorage | unet | /hcp/tenant-4/dco | Typer map:<br>Cluster Name: http://www.cluster<br>Ticker File: http:-service-ricket<br>Ticker User: map:<br>Ticker Type: service<br>MapR: Tonant Volume: false<br>Impersonation: Enabled: false<br>Read Only: false | created |             |

This screen contains the following buttons:

- Create: Clicking this button opens the Create New DataTap screen. See Creating a New DataTap.
- Delete: Clicking this button deletes the selected DataTap(s) from the tenant. See Deleting a DataTap.

The table on this screen contains the following information and functions:

- Name: Name of the DataTap. Clicking a name in this column opens the DataTap Browser screen for the selected DataTap. See The DataTap Browser Screen.
- **Description:** Brief description of the DataTap.
- Host: DNS name or IP address of the service providing access to the shared storage resource associated with the DataTap.
- **Path:** Location of the root directory of the DataTap. This field is blank if the DataTap points to the root of the specified share/volume/file system.
- Details: Detailed DataTap information, such as:
  - Type: Type of file system used by the storage resource (MAPR, HDFS, or NFS).
  - Additional Info: Whether (True) or not (False) this DataTap is read-only. This column will also display Kerberos Protected for an HDFS DataTap with Kerberos protection enabled.
- Actions: The following actions are available for each DataTap (except the default TenantStorage DataTap):
  - Edit: Clicking the Edit icon (pencil) in the Actions column opens the Edit DataTap screen. Editing a DataTap that is in use by a running job may cause file access errors within that job. See Editing an Existing DataTap. You cannot edit the TenantStorage DataTap.
  - **Delete:** Clicking the **Delete** icon (trash can) in the **Actions** column deletes the DataTap from the tenant. See Deleting a DataTap.

# The DataTap Browser Screen

In the **DataTaps** screen, clicking the name of a DataTap opens the **DataTap Browser** screen for the selected DataTap.

| Data Source Brows       | er |  |  |
|-------------------------|----|--|--|
| + 0 2 2 1               |    |  |  |
| dtap://TenantStorage/ 2 |    |  |  |
| □□⊿ 3                   |    |  |  |

This screen contains the following information and functions:

- File/Directory Buttons (1): These buttons allow you to create and delete directories and files, upload files, and rename files and directories. See Uploading and Downloading Files.
- DataTap URI (2): This field provides the full path to the currently-selected directory or file.
- Directory listing (3): This list presents a hierarchical view of the directories and files that can be
  accessed by the selected DataTap. The File/Directory buttons are enabled or disabled depending on
  your selections in this listing.
  - Clicking an item in this list selects that item and makes additional functions available. See Uploading and Downloading Files.
  - Clicking an **Expand** icon (+) next to a collapsed directory expands that directory to reveal any subdirectories and/or files within that directory.
  - Clicking a **Collapse** icon (-) next to an expanded directory collapses that directory to hide any subdirectories and/or files within that directory.

# **Uploading and Downloading Files**

The **Directory Listing** area of the **DataTap Browser** screen contains an expandable tree view of the directories underneath the root directory of the selected DataTap.

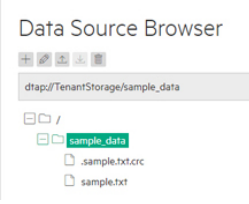

**NOTE:** Various **File/Directory** buttons will become available depending on your directory/file selection. This image shows all five buttons enabled for documentation purposes, but this will not happen during actual DataTap use.

In this view:

• Clicking a plus sign (+) next to a directory expands that directory to display the file(s) and sub-directories (if any) under the selected directory.

• Clicking a minus sign (-) next to a directory collapses the view of the file(s) and sub-directories (if any) under the selected directory.

When you are browsing locations within a locally-shared storage service created at deployment install time, the **File/Directory** buttons allow you to add, rename, and remove files and directories. For any other DataTap, the **DataTap Browser** screen will allow you to view the file/directory structure and select paths for various UI purposes. In this case, you will need to upload/download files and/or create/remove directories from outside the web interface using some native client appropriate for the storage service. For certain operations (like creating a directory), it may also be useful to access the DataTap from within a virtual node and then manually perform hadoop fs operations on it.

From left to right, the File/Directory buttons are:

Selecting a directory and then clicking the Create Directory button (plus sign) opens the Create new directory under /directory window, where /directory is the name of the currently selected directory. Entering a name in the field and then clicking OK creates a new sub-directory and closes the window.

+

• Selecting a directory or file and then clicking the **Rename** button (pencil) opens the **Rename item** window, where **item** is the name of the currently selected directory or file. Entering a name in the field and then clicking **OK** renames the selected directory or file.

0

 Selecting a directory and then clicking the Upload button (up arrow) opens a standard Upload dialog, which allows you to locate, select, and upload a file to the selected directory. The dialog appearance will vary based on your OS and browser settings.

±.

 Selecting a file and then clicking the **Download** button (down arrow) opens a standard **Save As** dialog, which allows you to save the selected file to a directory on either your local hard drive or any network storage that you have access to.

\*

• Selecting a directory or file and then clicking the **Delete** button (trash can) deletes the selected directory or file. Deleting a directory also deletes all of the sub-directories and files within that directory, if any.

Û

**CAUTION:** Do not rename or delete a directory or file that is in use, as this could cause job failures and other errors. there is no undo function when deleting a directory or file.

# Creating a New DataTap

Tenant Administrators can create DataTaps. Clicking the **Create** button in the **DataTaps** screen opens the **Create New DataTap** screen.

#### Add New DataTap

| Label                    |                            |
|--------------------------|----------------------------|
| Name* ⊘                  |                            |
| Description ()           |                            |
| File System Type ⊘       | MAPR *                     |
| Cluster Name* ⊘          |                            |
| CLDB Hosts* ⊘            |                            |
| CLDB Port ⑦              |                            |
| Mount Path ⊘             |                            |
| MapR Secure ⊘            |                            |
| Ticket Source ⊘          | Upload Ticket file -       |
| Ticket File* ⊘           | Browse                     |
| Ticket User* ⊘           |                            |
| Ticket Type* ⊘           | Service With Impersonation |
| Enable Impersonation (?) |                            |
| MapR Tenant Volume ⊘     |                            |
|                          | Submit                     |

DataTaps are created on a per-tenant basis. This means that a DataTap created in Tenant A is not available to Tenant B. You may, however, choose to create DataTaps in different tenants that point to the same storage path; in this situation, jobs in different tenants can access the same storage simultaneously. Also, multiple jobs within a tenant may use a given DataTap simultaneously. While such sharing can be useful, be aware that the same cautions and restrictions apply to these use cases as for other types of shared storage: multiple jobs modifying files at the same location may lead to file access errors and/or unexpected job results.

**CAUTION:** Creating multiple DataTaps to the same directory can lead to conflicts and potential data loss.

#### 

This article contains generic instructions for creating a DataTap. Please see the following for more specific examples:

- Sample MAPR DataTap No Impersonation
- Sample MAPR DataTap Impersonation

To create a DataTap:

- 1. Please see About DataTaps on page 122 for important limitations on where you can create DataTaps.
- Enter a name for the DataTap in the Name field. This name may contain letters (A-Z or a-z), digits (0-9), and hyphens (-), but may not contain spaces.
- 3. Enter a brief description for the DataTap in the **Description** field.
- 4. You can make a DataTap read only by checking the **Read Only** check box. Clearing this check box allows read/write access.
- 5. Select the file system type using the **Select Type** pull-down menu. The available options are:
  - MAPR: See MAPR Parameters, below.
  - HDFS: See HDFS Parameters, below.
  - NFS: See NFS Parameters, below. This option is not available for Kubernetes tenants.
  - GCS: See GCS Parameters on page 402, below.

6. Review the entries you made in Steps 1-6 to make sure they are accurate.

When you have finished modifying the parameters for the DataTap, click **Submit** to create the new DataTap.

E,

**NOTE:** If you need to configure wire encryption and/or Transparent Data Encryption (TDE), then please see HDFS DataTap Wire Encryption and/or HDFS DataTap TDE Configuration, as appropriate.

# **MAPR Parameters**

If you selected **MAPR** in Step 5, above, then enter the following parameters:

- **Cluster Name:** Name of the MapR cluster. See the MapR articles Creating the Cluster and Creating a Volume articles.
- **CLDB Hosts:** DNS name or address of the container location database of a MapR cluster. See the MapR article Viewing CLDB Information.
- **Port:** Port for the CLDB server used to access the MapR file system. See the MapR article Specifying Ports.
- **Mount Path:** Complete path to the directory containing the data within the specified MapR file system. You can leave this field blank if you intend the DataTap to point at the root of the MapR cluster. See the MapR articles Viewing Volume Details and Creating a Volume.
- **MapR Secure:** Checking this check box if MapR cluster is secured. When the MapR cluster is secured, all network connections require authentication, and all moving data is protected with wire-level encryption. MapR allows applying direct security protection for data as it comes into and out of the platform without requiring an external security manager server or a particular security plug-in for each ecosystem component. The security semantics are applied automatically on data being retrieved or stored by any ecosystem component, application, or users. See the MapR article Security.
- **Ticket:** Enter the complete path to the MapR ticket. MapR uses tickets for authentication. Tickets contain keys that are used to authenticate users and MapR servers. In addition, certificates are used to implement server authentication. Every user who wants to access a secured cluster must have a MapR ticket. Tickets are encrypted to protect their contents. See the MapR articles Tickets and How Tickets Work.
- • Ticket Source: Select the ticket source. This will be one of the following:
  - Upload Ticket File: This is enabled when Ticket source is selected as Use Existing File.
  - Use the existing one: To use the existing ticket details.
  - Ticket file: This will be one of the following:
    - When Upload Ticket File is selected, Browse button is enabled to select the tiket file.
    - When **Use the Existing One** is selected, it is the name of the existing ticket file.
  - Enable Impersonation: Enable user impersonation. To enable user impersonation, user authentication, such as AD/LDAP should be configured at the MapR cluster side.
  - Select Ticket Type: Select the ticket type. This will be one of the following:
    - **User:** Grants access to individual users with no impersonation support. The ticket UID is used as the identity of the entity using this ticket.

- **Service**: Accesses services running on client nodes with no impersonation support. The ticket UID is used as the identity of the entity using this ticket.
- Service (with impersonation): Accesses services running on client nodes to run jobs on behalf of any user. The ticket cannot be used to impersonate the root or mapr users.
- **Tenant:** Allows tenant users to access tenant volumes in a multi-tenant environment. The ticket can impersonate any user.
- Ticket User: Username to be included in the ticket for authentication.
- **MapR Tenant Volume:** Indicates whether or not the mount path is a MapR tenant volume. See the MapR article Setting Up a Tenant.
- Enable Passthrough: Check this check box to enable Passthrough mode.

See the following examples for additional information:

- Sample MAPR DataTap No Impersonation
- Sample MAPR DataTap Impersonation

# **HDFS Parameters**

If you selected HDFS in Step 5, above, then enter the following parameters:

- Host: DNS name or IP address of the server providing access to the storage resource. For example, this could be the host running the namenode service of an HDFS cluster.
- **Standby NameNode:** DNS name or IP address of a standby namenode host that an HDFS DataTap will try to reach if it cannot contact the primary host. This field is optional; when used, it provides high-availability access to the specified HFDS DataTap.
- **Port:** For HDFS DataTaps, this is the port for the namenode server on the host used to access the HDFS file system.
- **Path:** Complete path to the directory containing the data within the specified HDFS file system. You can leave this field blank if you intend the DataTap to point at the root of the specified file system.
- Kerberos parameters: If the HDFS DataTap has Kerberos enabled, then you will need to specify additional parameters. HPE Ezmeral Runtime Enterprise supports two modes of user access/ authentication.
  - Proxy mode permits a "proxy user" to be configured to have access to the remote HDFS cluster. Individual users are granted access to the remote HDFS cluster by the proxy user configuration. Mixing and matching distributions is permitted between the compute Hadoop cluster and the remote HDFS.
  - Passthrough mode passes the credentials of the current user to the remote HDFS cluster for authentication.
- HDFS file systems configured with TDE encryption as well as cross-realm Kerberos authentication are supported. See HDFS DataTap TDE Configuration and HDFS DataTap Cross-Realm Kerberos Authentication for additional configuration instructions.

Continue from Step 6, above, after entering the HDFS parameters.

# **NFS Parameters**

=

**NOTE:** This option is not available for Kubernetes tenants.

If you selected NFS in Step 5, above, then enter the following parameters:

- Host: DNS name or IP address of the server providing access to the storage resource.
- Share: This is the exported share on the selected host.
- **Path:** Complete path to the directory containing the data within the specified NFS share. You can leave this field blank if you intend the DataTap to point at the root of the specified share.

Also, be sure to configure the storage device to allow access from each host and each Controller and Worker that will using this DataTap.

Continue from Step 6, above, after entering the NFS parameters.

### **GCS** Parameters

An GCS DataTap is configured as follows:

- Bucket Name: Specify the bucket name for GCS.
- Credential File Source: This will be one of the following:
  - When **Upload Ticket File:** is selected, **Browse** button is enabled to select in the **Credential File**. The credential file is a JSON file that contains the service account key.
  - When **Use the Existing One:** is selected, enter the name of the previously uploaded credential file. The credetial file is a JSON file that contains the service account key.
- Proxy: This is optional. Specify http proxy to access GCS.
- **Mount Path:**Enter a path within the bucket that will serve as the starting pointfor the DataTap. If the path is not specified, the starting point will default to the bucket.

### More information

Troubleshooting DataTap Issues on page 944

# Editing an Existing DataTap

Tenant Administrators have the ability to edit DataTaps. In the **DataTaps** screen, clicking the **Edit** icon (pencil) in the **Actions** column of the table opens the **Update DataTap** screen for the selected DataTap.

| Name" ⊘            | DemoDataTap                          |   |
|--------------------|--------------------------------------|---|
| Description (2)    | Demonstrating DataTap functionality. |   |
| File System Type ⊘ | MAPR                                 | - |
| Cluster Name* ⊘    | hcp.mapr.cluster                     |   |
| CLDB Hosts* ⑦      | net                                  |   |
| CLDB Port ⊘        | 7222                                 |   |
| Mount Path ⊘       | /hcp/tenant-4/dco                    |   |
| MapR Secure ②      |                                      |   |

**NOTE:** You cannot edit a DataTap if Lockdown mode is enabled. See Lockdown Mode on page 916.

Please see About DataTaps for important limitations on the directories that a DataTap can point to.

To edit a DataTap, you may modify some or all of the following:

• **Name:** Rename the DataTap by entering a new name in the **Name** field. This name may contain letters (A-Z or a-z), digits (0-9), and hyphens (-), but may not contain spaces.

- **Description:** Update the description of the DataTap by providing a new description in the **Description** field.
- Select the storage device type using the **Select Type** pull-down menu.
  - MAPR: See MAPR Parameters, below.
  - HDFS: See HDFS Parameters, below.
  - NFS:See NFS Parameters, below. NFS is not available for Kubernetes tenants.

When you have finished modifying the parameters for the DataTap, click **Submit** to modify that DataTap.

| V- | CAUTION: |
|----|----------|

Editing a DataTap that is being used by a currently running job can cause file access errors within that job.

**NOTE:** If you need to configure wire encryption and/or Transparent Data Encryption (TDE), then please see HDFS DataTap Wire Encryption and/or HDFS DataTap TDE Configuration, as appropriate.

# **MAPR Parameters**

If you selected MAPR as the DataTap type, then enter the following parameters::

- **Cluster Name:** Name of the MapR cluster. See the MapR articles Creating the Cluster and Creating a Volume articles.
- **CLDB Hosts:** DNS name or address of the container location database of a MapR cluster. See the MapR article Viewing CLDB Information.
- **Port:** Port for the CLDB server used to access the MapR file system. See the MapR article Specifying Ports.
- **Mount Path:** Complete path to the directory containing the data within the specified MapR file system. You can leave this field blank if you intend the DataTap to point at the root of the MapR cluster. See the MapR articles Viewing Volume Details and Creating a Volume.
- **MapR Secure:** Checking this check box if MapR cluster is secured. When the MapR cluster is secured, all network connections require authentication, and all moving data is protected with wire-level encryption. MapR allows applying direct security protection for data as it comes into and out of the platform without requiring an external security manager server or a particular security plug-in for each ecosystem component. The security semantics are applied automatically on data being retrieved or stored by any ecosystem component, application, or users. See the MapR article Security.
- **Ticket:** Enter the complete path to the MapR ticket. MapR uses tickets for authentication. Tickets contain keys that are used to authenticate users and MapR servers. In addition, certificates are used to implement server authentication. Every user who wants to access a secure cluster must have a MapR ticket. Tickets are encrypted to protect their contents. See the MapR articles Tickets and How Tickets Work.
- **Ticket Type:** Select the ticket type. This will be one of the following:
  - User: Grants access to individual users with no impersonation support. The ticket UID is used as the identity of the entity using this ticket.
  - Service: Accesses services running on client nodes with no impersonation support. The ticket UID is used as the identity of the entity using this ticket.

- Service (with impersonation): Accesses services running on client nodes to run jobs on behalf of any user. The ticket cannot be used to impersonate the root or mapr users.
- **Tenant:** Allows tenant users to access tenant volumes in a multi-tenant environment. The ticket can impersonate any user.
- Ticket User: Username to be included in the ticket for authentication.
- **MapR Tenant Volume:** Indicates whether or not the mount path is a MapR tenant volume. See the MapR article Setting Up a Tenant.
- Enable Impersonation: Enable user impersonation.

### **HDFS** Parameters

If you selected **HDFS** as the DataTap type, then enter the following parameters:

- Host: Enter either the hostname or IP address of the HDFS NameNode in the Host field.
- Standby NameNode Host: Enter the hostname or IP address of the HDFS standby NameNode, if any, in the Standby NameNode Host field.
- **Port:** Enter the NameNode port number in the **Port** field. Leave blank to use the default HDFS NameNode port.
- **Path:** Enter the HDFS directory under the share to use for the DataTap in the **Path** field. You may also click the **Browse** button to open an explorer window to navigate to the desired directory. You can leave this field blank if you intend the DataTap to point the root of the specified file system.
- Kerberos Protection: You can enable or disable Kerberos protection for the selected DataTap by checking or clearing the Kerberos Protected check box, as appropriate. See HDFS DataTap Kerberos Security.
- **Username:** If needed, you can enter a valid username for accessing the HDFS.

# **NFS Parameters**

If you selected **NFS** as the DataTap type, then enter the following parameters:

- Host: Enter either the hostname or IP address of the file system host in the Host field.
- Share: Enter the name of the share in the Share field.
- Path: This field specifies where the top of the DataTap's file system is rooted. For manually created DataTaps, this field must either be empty, or it must point to an existing subdirectory of the indicated storage system. For an automatically created tenant default DataTap, then HPE Ezmeral Runtime Enterprise will automatically create the indicated subdirectory if necessary, whenever any writes are done to that DataTap. Either enter the directory under the share to use for the DataTap in the Path field (click the Browse button to open an explorer window to navigate to the desired directory, if desired), or leave this field blank to point the DataTap to point the root of the specified share.

Also, be sure to configure the storage device to allow access from each host and each Controller and Worker that will using this DataTap.

### Deleting a DataTap

Tenant Administrators have the ability to delete DataTaps. To delete one or more DataTap(s):

- 1. Open the DataTaps screen.
- 2. Either:

- Select one or more DataTap(s) by checking the appropriate check box(es) in the table, and then • click the **Delete** button.
- Click the **Delete** icon (trash can) for a specific DataTap.
- 3. A popup warning appears asking you to confirm or cancel the action. Click OK to proceed, or Cancel to exit without deleting the DataTap.

=

SAUTION: DELETING A DATATAP THAT IS BEING USED BY A CURRENTLY-RUNNING JOB MAY CAUSE FILE ACCESS ERRORS WITHIN THAT JOB.

**NOTE:** Deleting a DataTap does not affect your data. If you accidentally delete a DataTap, simply create a new one that points to the same location.

NOTE: You cannot delete the TenantStorage DataTap.

# DataTap Tensorflow Support

Tensorflow images support DataTaps by:

- 1. Placing the shared library in the /opt/bludata/ directory.
- 2. Installing and configuring the necessary Hadoop package.
- 3. Configuring required environment variables.

After creating a virtual cluster with a Tensorflow image, log in to one of the virtual nodes/containers in that cluster, and then verify basic I/O functionality by executing the following commands in a Python shell:

```
import tensorflow as tf
import os
#check CXX11_ABI_FLAG
from tensorflow.python.framework.versionsimport CXX11 ABI FLAG
CXX11 ABI FLAG
#load bdfs shared library
bdfs_file_system_library= os.path.join("/opt/
bluedata","libbdfs_file_system_shared_r1_13.so")
tf.load_library(bdfs_file_system_library)
#write to a test file
with tf.gfile.Open("dtap://TenantStorage/tensorflow/dtap.txt", 'w') as f:
    f.write("This is the dtaptest file")
#read from the test file
with tf.gfile.Open("dtap://TenantStorage/tensorflow/dtap.txt", 'r') as f:
   content = f.read()
```

# show the connect of the file

Content

#### Accessing DataTaps in Kubernetes Pods

Describes the generic process for configuring Kubernetes pods to access DataTaps, including considerations and steps for Hadoop 2.x and Hadoop 3.x applications.

### About this task

The hpecp-agent observes pod creation. If the pod includes the hpecp.hpe.com/dtap label, the following occurs:

- hpecp-agent adds a sidecar container that implements the DataTaps. The hpecp-agent creates an
  emptyDir volume named dtap-shared-vol. This volume is mounted to the /opt/bdfs directory of
  the sidecar container and the application container.
- On startup, based on the appropriate Hadoop version, the sidecar container prepares the appropriate bluedata-dtap.jar file in the /opt/bdfs directory.
- The /opt/bdfs directory in the sidecar DataTap container and in the application container mounts from the same volume dtap-shared-vol. Thus, the application container can also directly access the bluedata-dtap.jar in the /opt/bdfs directory.

The following procedure is a generic example only.

- KubeDirector applications included with HPE Ezmeral Runtime Enterprise are preconfigured to be able to access DataTaps, and you need only set the pod label. See Accessing DataTaps in KubeDirector Applications.
- Spark Operator applications must be configured for DataTap access as described in Tutorial: Spark Configuration and Execution on Kubernetes.
- If a pod has the label hpecp.hpe.com/dtap: hadoop2 or hpecp.hpe.com/dtap: hadoop3, the DataTap sidecar container runs until the pod is deleted. In some scenarios—such as when a user submits a Spark Operator application—the application container exits automatically after the application is completed. If the DataTap sidecar container still runs after the application container exits, the pod is unable to enter a completed status. Because the pod does not enter the completed state, the pod continues to use resources instead of those resources being released for use by other pods.

To ensure that the DataTap sidecar container also exits automatically after the application container exits, use one of the following labels:

• If the application is Hadoop 2.x, add the label:

```
hpecp.hpe.com/dtap: hadoop2-job
```

• If the application is Hadoop 2.x, add the label:

```
hpecp.hpe.com/dtap: hadoop3-job
```

# Procedure

1. Add one of the following sets of labels to the YAML file of the pod:

If the application is Hadoop 2.x, add the following labels:

```
hpecp.hpe.com/dtap: hadoop2
hpecp.hpe.com/dtap: hadoop2-job
```

• If the application is Hadoop 2.x, add the following labels:

hpecp.hpe.com/dtap: hadoop3
hpecp.hpe.com/dtap: hadoop3-job

2. In the application container, add bluedata-dtap.jar to the classpath, and then modify the Hadoop core-site.xml file.

The following example adds the fs.dtap.impl, fs.AbstractFileSystem.dtap.impl, and fs.dtap.impl.disable.cache to the core-site.xml file:

```
fs.dtap.impl
com.bluedata.hadoop.bdfs.Bdfs
fs.AbstractFileSystem.dtap.impl
com.bluedata.hadoop.bdfs.BdAbstractFS
fs.dtap.impl.disable.cache
false
```

### Launching Kubernetes Pods to Access DataTaps

This section provides a sample YAML file called demo.yaml that includes an HDFS client. Note the DataTap label, as described in Accessing DataTaps in Kubernetes Pods:

```
apiVersion: v1
kind: Pod
metadata:
 name: demo
 namespace: k8s
 labels:
     hpecp.hpe.com/dtap: hadoop2
spec:
  containers:
  - name: app
    image: docker.io/xoxoxoxoxoxo/app:1.0
    resources:
      limits:
        cpu: "500m"
        memory: "4Gi"
      requests:
        cpu: "500m"
        memory: "4Gi"
```

The pod information is as follows after successful deployment of the demo.yaml file:

```
[root@intel-s02 ~]# kubectl -n k8s describe pod demo
Name: demo
Namespace: k8s
Priority: 0
Node: hostname.enterprise.net/10.50.50.50
Start Time: Mon, 20 Jul 2020 17:18:16 -0700
```

```
hpecp.hpe.com/dtap=hadoop2
Labels:
              cni.projectcalico.org/podIP: 10.192.1.15/32
Annotations:
             hpecp.hpe.com/dtap-status: injected
Status:
              Running
TP:
              10.192.1.15
IPs:
 IP: 10.192.1.15
Containers:
 app:
    Container ID:
                    docker://
7c0df2c39b74643f52dc68be0752142af80b386f0f79f2f258a46ec4ead41649
    Image:
                    docker.io/xoxoxoxoxoxo/app:1.0
    Image ID:
                    docker-pullable://xoxoxoxoxoxo/
app@sha256:9ac6291b7116c083e293c56887dbaf682102a43f121eb1914f1ab0f7d6cae36e
   Port:
                   <none>
   Host Port:
                    <none>
   State:
                    Running
                   Mon, 20 Jul 2020 17:18:17 -0700
     Started:
   Ready:
                    True
   Restart Count: 0
   Limits:
     cpu:
               500m
     memory: 4Gi
   Requests:
     cpu:
                  500m
     memory:
                  4Gi
    Environment: <none>
   Mounts:
      /opt/bdfs from dtap-shared-vol (rw)
      /var/run/secrets/kubernetes.io/serviceaccount from
default-token-jlnzg (ro)
  dtap:
    Container ID:
                   docker://
c7c45beedfaf8e08fe3f9b894f4cb276a341bcbd8f8e73d0c30645abe4314dcf
                    bluedata/hpecp-dtap:1.63
    Image:
    Image ID:
                    docker-pullable://bluedata/
hpecp-dtap@sha256:a2cde114efb257e457bbd839391f1706c5a28a2b467bfe6e57fa9fcc4f
14267b
   Port:
                    <none>
   Host Port:
                    <none>
                   Running
   State:
                   Mon, 20 Jul 2020 17:18:17 -0700
     Started:
   Ready:
                    True
   Restart Count: 0
   Limits:
     cpu:
               200m
     memory:
              409Mi
   Requests:
     cpu:
               200m
     memory: 409Mi
   Environment:
     K8S_DTAP_SHARED_MEMORY_SIZE:
                                    153
     HADOOP VERSION:
                                    hadoop_version_2
   Mounts:
      /etc/bluedata/dtap from secret-vol-dtap (ro)
      /opt/bdfs from dtap-shared-vol (rw)
      /var/run/secrets/kubernetes.io/serviceaccount from
default-token-jlnzg (ro)
Conditions:
 Type
                    Status
  Initialized
                    True
 Ready
                    True
  ContainersReady
                    True
 PodScheduled
                    True
```

```
Volumes:
  default-token-jlnzg:
                 Secret (a volume populated by a Secret)
    Type:
    SecretName: default-token-jlnzg
    Optional:
                 false
  dtap-shared-vol:
               EmptyDir (a temporary directory that shares a pod's
    Type:
lifetime)
    Medium:
               Memory
    SizeLimit: <unset>
  secret-vol-dtap:
    Type:
                 Secret (a volume populated by a Secret)
    SecretName: dtap
    Optional: false
Class: Guaranteed
QoS Class:
Node-Selectors: <none>
Tolerations: node.kubernetes.io/not-ready:NoExecute for 300s
node.kubernetes.io/unreachable:NoExecute for 300s
Events:
                  <none>
```

After the pod is ready, you can log in into the app container to either run HDFS commands or perform I/O operation on the tenant's DataTaps.

### Accessing DataTaps in KubeDirector Applications

To access a DataTap from a KubeDirector application, add the Hadoop pod labels to the corresponding roles in the application's YAML file, as described in Accessing DataTaps in Kubernetes Pods.

### Sample MAPR DataTap - No Impersonation

This image shows a sample MAPR DataTap without impersonation.

| Edit Data Lap                           |                               |  |
|-----------------------------------------|-------------------------------|--|
| Name ⊘                                  | remote                        |  |
| Description ②                           | remote MapR cluster           |  |
| Read Only ⊘                             |                               |  |
| Select Type ⊘                           | MAPR ~                        |  |
| Cluster Name ⊘                          | remote.mapr.cluster           |  |
| CLDB Hosts 📀                            | unet                          |  |
| CLDB Port                               | 7222                          |  |
| Mount Path (Optional)                   | /tmp Drowse                   |  |
| MapR Secure                             |                               |  |
| Ticket Source ②                         | Use Existing $\checkmark$     |  |
| Ticket File 💿                           | remote-hcp-service-ticket-286 |  |
| Ticket User ⊘                           | mapr                          |  |
| Select Ticket Type                      | Service $\checkmark$          |  |
| Enable Impersonation  Optional Optional |                               |  |
| MapR Tenant Volume 🥥<br>(Optional)      |                               |  |
|                                         |                               |  |
|                                         | Submit                        |  |

This sample DataTap Enable does not have the **Enable Impersonation** option enabled. In this case:

- If a real user logs in to the container and creates a new file against a MapR DataTap without impersonation, then the file owner will be the ticket user. For example, if the real user testuser logs in to a container and creates a new file by executing the command Hadoop fs -put ./testfile dtap://remote/, then the actual file owner of testfile will be mapr in the MapR cluster.
- If a real user logs in to the container to list the files against the MapR DataTap without impersonation, then the file owner will be the currently-logged-in user. In this case, the DataTap purposely shows the currently-logged-in user as the file owner to shield the information of the ticket user. For example, if the real user testuser logs in to the container to list the directory by executing the command Hadoop fs -ls dtap://remote/, then the output will show that the owner of the sub-directory and files is testuser.

# Sample MAPR DataTap - Impersonation

| Edit DataTap                       |                           |
|------------------------------------|---------------------------|
| Name ⊘                             | local                     |
| Description ⊘                      | local MapR cluster        |
| Read Only ⊘<br>(Optional)          |                           |
| Select Type ⊘                      | MAPR                      |
| Cluster Name ⊘                     | hcp.mapr.cluster          |
| CLDB Hosts ⊘                       | Inet                      |
| CLDB Port ⊘                        | 7222                      |
| Mount Path 📀                       | /tmp                      |
| MapR Secure (Optional)             | ✓                         |
| Ticket Source ⊘                    | Use Existing $\checkmark$ |
| Ticket File ⊘                      | hcp-service-ticket        |
| Ticket User ⊘                      | mapr                      |
| Select Ticket Type                 | Service $\checkmark$      |
| Enable Impersonation (Optional)    |                           |
| MapR Tenant Volume ⊘<br>(Optional) |                           |
|                                    | Submit                    |

This image shows a sample MAPR DataTap with impersonation.

This sample DataTap Enable has the **Enable Impersonation** option enabled. The following conditions need to be met in order to support impersonation:

The ticket should support impersonation. For example, if the ticket user is either mapr or root, then the ticket can be used for impersonation, and the ticket type servicewithimpersonation can support impersonation.

The real user should exist in the MapR cluster. If the real user does not exist in the MapR cluster, then the connection between the DataTap and the MapR cluster will be rejected. Generally, the container and the MapR cluster should be configured with the same AD/LDAP settings.

When the real user logs in to the container to create a new file against the MapR DataTap with impersonation, then the owner of file will be the real user. For example:

• If the real user testuser logs in to the container to create a new file by executing the command Hadoop fs -put ./testfile dtap://local/, then the actual file owner of testfile will be testuser in the MapR cluster.

• If the real user logs in to the container to list the files against a MapR DataTap with impersonation, then the owner of file will be the actual owner of the file.

# HDFS DataTap Cross-Realm Kerberos Authentication

**NOTE:** This article only applies to HDFS DataTaps.

Cross-realm Kerberos authentication allows the users of one Kerberos realm to access services that reside inside a different Kerberos realm. To do this, both realms must share a key for the same principal, and both keys must share the same version number. For example, to allow a user in REALM\_A to access REALM\_B, then both realms must share a key for a principal named krbtgt/REALM\_B@REALM\_A. This key is unidirectional; for a user in REALM\_B to access REALM\_A, both realms must share a key for krbtgt/REALM\_B@REALM\_B.

Most of the responsibilities of the remote KDC server can be offloaded to a local KDC that Kerberizes the compute clusters within a tenant, while the DataTap uses a KDC server specific to the enterprise datalake. The users of the cluster come from the existing enterprise central KDC. Assuming that the enterprise has a network DNS name of ENTERPRISE.COM, the three Kerberos realms could be named as follows:

- KDC Realm CORP.ENTERPRISE.COM: This central KDC realm manages the users who run jobs in the Hadoop compute clusters. For example, user@CORP.ENTERPRISE.COM.
- KDC Realm CP.ENTERPRISE.COM: This local KDC realm Kerberizes the Hadoop compute clusters.
- KDC Realm: DATALAKE.ENTERPRISE.COM: This KDC Kerberizes the remote HDFS file system accessed via DataTap. For example, dtap://remotedata.

In this example, the user user@CORP.ENTERPRISE.COM can run jobs in the compute cluster that belongs to the CP.ENTERPRISE.COM realm, and jobs can access data residing in dtap://remotedata in the DATALAKE.ENTERPRISE.COM realm. This scenario requires a one-way Kerberos trust relationship between realms CORP.ENTERPRISE.COM and DATALAKE.ENTERPRISE.COM and CP.ENTERPRISE.COM, as well as a one-way trust relationship between realm DATALAKE.ENTERPRISE.COM. More specifically:

- CP.ENTERPRISE.COM trusts CORP.ENTERPRISE.COM: The user user@CORP.ENTERPRISE.COM needs to be able to access services within the compute cluster in order to perform tasks such as submitting jobs to the compute cluster YARN Resource Manager and writing the job history to the local HDFS.
- DATALAKE.ENTERPRISE.COM trusts CORP.ENTERPRISE.COM: The user user@CORP.ENTERPRISE.COM needs to be able to access dtap://remotedata/ from the compute cluster.
- DATALAKE.ENTERPRISE.COM trusts CP.ENTERPRISE.COM: When the user user@CORP.ENTERPRISE.COM accesses dtap://remotedata/ from the compute cluster to run jobs, the YARN/rm user of the compute cluster (CP.ENTERPRISE.COM) also needs to be able to access dtap://remotedata/ to get partition information and to renew the HDFS delegation token.

This article describes the following:

- Access: See Accessing a Passthrough DataTap with Cross-Realm Authentication.
- Authentication: See One-Way Cross-Realm Authentication.
- Using Ambari to configure cross-realm authentication: See Using Ambari to Configure /etc/ krb5.conf.
- Troubleshooting: See Debugging.

# Accessing a Passthrough DataTap with Cross-Realm Authentication

This diagram displays the high-level authentication flow for accessing a passthrough DataTap with cross-realm authentication:

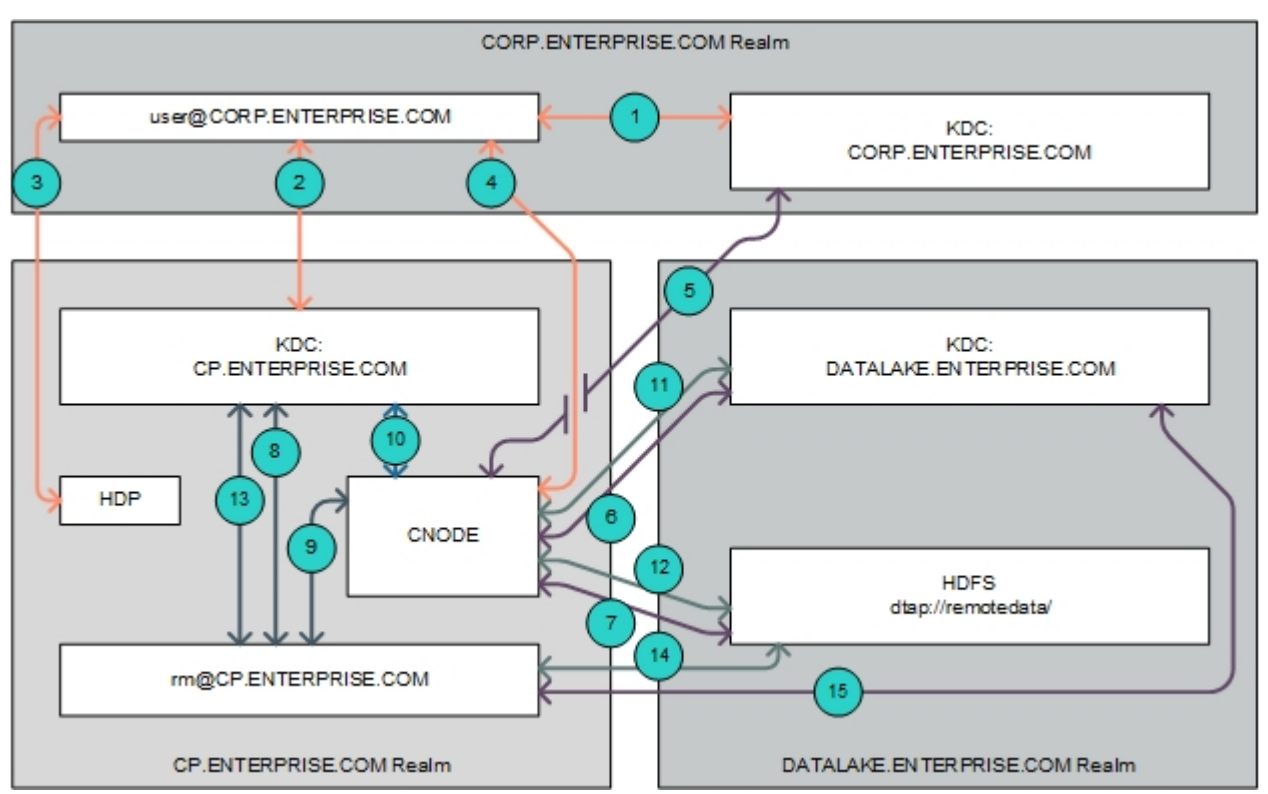

In this example, the user user@CORP.ENTERPRISE.COM submits a job to the cluster that is Kerberized by the KDC realm CP.ENTERPRISE.COM and accesses data stored on a remote HDFS file system Kerberized by the KDC realm DATALAKE.ENTERPRISE.COM using the following flow (numbers correspond to the callouts in the preceding diagram):

- 1. The user user@CORP.ENTERPRISE.COM wants to send a job to a service in KDC realm CP.ENTERPRISE.COM. This realm is different from the one that the user belongs to. Normally, this is not allowed. However, since there is a trust relationship where realm CP.ENTERPRISE.COM trusts realm CORP.ENTERPRISE.COM, the user user@CORP.ENTERPRISE.COM is able to request a temporary service ticket from its home realm (CORP.ENTERPRISE.COM) that will be valid when submitted to the TGS (Ticket Granting Service) of the foreign realm, CP.ENTERPRISE.COM.
- 2. The user@CORP.ENTERPRISE.COM submits the temporary service ticket issued by the CORP.ENTERPRISE.COM realm to the Ticket Granting Service (TGS) of the CP.ENTERPRISE.COM realm.
- 3. The user user@CORP.ENTERPRISE.COM then submits this service ticket to the YARN service in the HDP compute cluster in order to run the job.
- 4. When the job that user user@CORP.ENTERPRISE.COM submitted needs to get data from the remote HDFS, the DataTap forwards the user's TGT to the deployment CNODE service. The CNODE service finds that the realm of the TGT for user@CORP.ENTERPRISE.COM is CORP.ENTERPRISE.COM and not the same as KDC realm DATALAKE.ENTERPRISE.COM, which is the one used by the HDFS file system configured for the DataTap.
- 5. The CNODE service obtains a temporary service ticket from the CORP.ENTERPRISE.COM KDC server.

- 6. Since there is a trust relationship where realm DATALAKE.ENTERPRISE.COM trusts realm CORP.ENTERPRISE.COM, the CNODE service then obtains a service ticket from realm DATALAKE.ENTERPRISE.COMCORP.ENTERPRISE.COM server.
- 7. The CNODE service uses the DATALAKE.ENTERRPRISE.COM service ticket to authenticate with the NameNode service of the remote HDFS file system and access the data as user user@CORP.ENTERPRISE.COM.
- 8. While running the job submitted by user@CORP.ENTERPRISE.COM to the cluster, the YARN Resource Manager service will need to access the remote HDFS file system in order to get partition information. The Resource Manager service runs with principal rm@CP.ENTERPRISE.COM. In order to access the remote HDFS, it will need to obtain a Ticket-Granting Ticket (TGT) from the local CP.ENTERPRISE.COM KDC server.
- 9. The user rm@CP.ENTERPRIE.COM then accesses the DataTap. The DataTap forwards the user's TGT to the deployment CNODE service. The CNODE service finds that the realm of the TGT for rm@CP.ENTERPRISE.COM is not the same as KDC realm DATALAKE.ENTERPRISE.COM, which is the one used by the HDFS service configured for the DataTap.
- **10.** The CNODE service obtains a temporary service ticket from the CP.ENTERPRISE.COM KDC server.
- 11. Since there is a trust relationship where realm DATALAKE.ENTERPRISE.COM trusts realm CP.ENTERPRISE.COM, the CNODE service then obtains a service ticket from realm DATALAKE.ENTERPRIE.COM, the KDC protecting access to the remote HDFS file system based on the temporary service ticket that was issued by the realm CP.ENTERPRISE.COM server.
- **12.** The CNODE service uses the service ticket to authenticate with the NameNode Service of the remote HDFS file system and access the data as user rm@CP.ENTERPRISE.COM.
- 13. When the Resource Manager it does not use the CNODE service when it needs to renew an HDFS delegation token. Instead, the rm@CP.ENTERPRISE.COM user requests a temporary service ticket for the DATALAKE.ENTERPRISE.COM realm from the local (CP.ENTERPRISE.COM) KDC server. Since there is a trust relationship between realms CP.ENTERPRISE.COM and DATALAKE.ENTERPRISE.COM, the CP.ENTERPRISE.COM KDC server is able to issue the temporary service ticket.
- 14. The rm@CP.ENTERPRISE.COM user submits the temporary service ticket to the KDC server of the DATALAKE.ENTERPRISE.COM realm and gets a service ticket for the NameNode service of the remote HDFS file system.
- **15.** The rm@CP.ENTERPRISE.COM user can then use the service ticket to renew the HDFS delegation token with the NameNode service of the remote HDFS.

# **One-Way Cross-Realm Authentication**

Allowing the user user@CORP.ENTERPRISE.COM to run jobs on the Hadoop compute cluster requires configuring one-way cross-realm authentication between the realms CORP.ENTERPRISE.COM and CP.ENTERPRISE.COM. Further, allowing the user user@CORP.ENTERPRISE.COM to use the DataTap dtap://remotedata within the Hadoop compute cluster requires configuring one-way cross-realm authentication between the realms CORP.ENTERPRISE.COM and DATALAKE.ENTERPRISE.COM, and between the realms CP.ENTERPRISE.COM and DATALAKE.ENTERPRISE.COM. In other words, the realm DATALAKE.ENTERPRISE.COM trusts the realms CP.ENTERPRISE.COM and CORP.ENTERPRISE.COM, and the realm CP.ENTERPRISE.COM trusts realm CORP.ENTERPRISE.COM.

To enable these one-way cross-realm trust relationships, you will need to configure the following:

• KDC: See Step 1: KDC Configuration.

- Host: See Step 2: Host Configuration.
- DataTap: See Step 3: Remote DataTap Configuration.
- Cluster: See Step 4: Hadoop Compute Cluster Configuration.

See Using Ambari to Configure /etc/krb5.conf for information on using the Ambari interface to configure cross-realm authentication.

### Step 1: KDC Configuration

Configure the KDCs as follows:

1. On the KDC server for realm DATALAKE.ENTERPRISE.COM add the following two principals:

```
krbtgt/DATALAKE.ENTERPRISE.COM@CORP.ENTERPRISE.COM
krbtgt/DATALAKE.ENTERPRISE.COM@CP.ENTERPRISE.COM
```

2. On the KDC server for realm CP.ENTERPRISE.COM, add the following two principals:

```
krbtgt/DATALAKE.ENTERPRISE.COM@CP.ENTERPRISE.COM
krbtgt/CP.ENTERPRISE.COM@CORP.ENTERPRISE.COM
```

3. On the KDC server for realm CORP.ENTERPRISE.COM, add the following two principals:

krbtgt/DATALAKE.ENTERPRISE.COM@CORP.ENTERPRISE.COM krbtgt/CP.ENTERPRISE.COM@CORP.ENTERPRISE.COM

### **Step 2: Host Configuration**

On the host(s) where the CNODE service is running, modify the [realms] and [domain\_realm] sections of the /etc/bluedata/krb5.conf file to add the CORP.ENTERPRISE.COM, CP.ENTERPRISE.COMDATALAKE.ENTERPRISE.COM realms. For example:

```
[root@yav-028 ~]# !cat
cat /etc/bluedata/krb5.conf
[logging]
 default = FILE:/var/log/krb5/krb5libs.log
 kdc = FILE:/var/log/krb5kdc.log
 admin_server = FILE:/var/log/kadmind.log
[libdefaults]
 default realm = CP.ENTERPRISE.COM
 dns loookup realm = false
 dns_lookup_kdc = false
 ticket_lifetime = 24h
 renew_lifetime = 7d
  forwardable = true
[realms]
  CP.ENTERPRISE.COM = {
    kdc = kerberos.cp.enterprise.com
  CORP.ENTERPRISE.COM = {
   kdc = kerberos.corp.enterprise.com
 DATALAKE.ENTERPRISE.COM = {
    kdc = kerberos.datalake.enterprise.com
```

```
[domain_realm]
.cp.enterprise.com = CP.ENTERPRISE.COM
.datalake.enterprise.com = DATALAKE.ENTERPRISE.COM
.corp.enterprise.com = CORP.ENTERPRISE.COM
[root@yav-28 ~]#
```

### Step 3: Remote DataTap Configuration

On the remote HDFS NameNode service pointed to by the DataTap dtap://remotedata/, append the auth\_to\_local on the Hadoop cluster as follows:

```
RULE:[1:$1@$0](ambari-qa-hdp@epic.ENTERPRISE.COM)s/.*/ambari-qa/
RULE:[1:$1@$0](hbase-hdp@epic.ENTERPRISE.COM)s/.*/hbase/
RULE:[1:$1@$0](.4@CP.ENTERPRISE.COM)s/.*/hdfs/
RULE:[2:$1@$0](dn@CP.ENTERPRISE.COM)s/.*/hdfs/
RULE:[2:$1@$0](bbase@CP.ENTERPRISE.COM)s/.*/hbase/
RULE:[2:$1@$0](bbase@CP.ENTERPRISE.COM)s/.*/hbase/
RULE:[2:$1@$0](bbase@CP.ENTERPRISE.COM)s/.*/hive/
RULE:[2:$1@$0](bbase@CP.ENTERPRISE.COM)s/.*/hive/
RULE:[2:$1@$0](jhs@CP.ENTERPRISE.COM)s/.*/hive/
RULE:[2:$1@$0](jhs@CP.ENTERPRISE.COM)s/.*/mapred/
RULE:[2:$1@$0](nm@CP.ENTERPRISE.COM)s/.*/yarn/
RULE:[2:$1@$0](nm@CP.ENTERPRISE.COM)s/.*/yarn/
RULE:[2:$1@$0](rm@CP.ENTERPRISE.COM)s/.*/yarn/
RULE:[2:$1@$0](rm@CP.ENTERPRISE.COM)s/.*/yarn/
RULE:[2:$1@$0](yarn@CP.ENTERPRISE.COM)s/.*/yarn/
RULE:[1:$1@$0](.*@CORP.ENTERPRISE.COM)s/.*/yarn/
RULE:[1:$1@$0](.*@CORP.ENTERPRISE.COM)s/.*/yarn/
RULE:[1:$1@$0](.*@CORP.ENTERPRISE.COM)s/.*/yarn/
```

### Step 4: Hadoop Compute Cluster Configuration

To configure the Hadoop compute cluster:

1. Modify the /etc/krb5.conf file on each of the virtual nodes, as follows:

```
[realms]
CP.ENTERPRISE.COM = {
  kdc = kerberos.cp.enterprise.com
  }
CORP.ENTERPRISE.COM = {
   kdc = kerberos.corp.enterprise.com
  }
DATALAKE.ENTERPRISE.COM = {
   kdc=kerberos.datalake.enterprise.com
  }
[domain_realm]
  .cp.enterprise.com = CP.ENTERPRISE.COM
  .datalake.enterprise.com = DATALAKE.ENTERPRISE.COM
  .corp.enterprise.com = CORP.ENTERPRISE.COM
```

2. Users in the realm CORP.ENTERPRISE.COM also need access to the HDFS file system in the Hadoop compute cluster. Enable this by adding the following rule to the hadoop.security.auth\_to\_local configuration file:

```
RULE: [1:$1@$0](.*@CORP.ENTERPRISE.COM)s/@.*//
```

3. Restart the Hadoop services once you have finished making these changes. Do not restart the Kerberos service, because Ambari will overwrite the modified /etc/krb5.conf file with the original version when it finds a mismatch.

### Using Ambari to Configure /etc/krb5.conf

You may modify the /etc/krb5.conf file using the Ambari interface by selecting Admin>Kerberos>Configs. The advantage of using Ambari to modify the /etc/krb5.conf file is that you can freely restart all services.

Here, the **Domains** field is used to map server host names to the name of the Kerberos realm:

### **Configure Kerberos**

| erberos 3  |                              |  |
|------------|------------------------------|--|
| KDC        |                              |  |
| KDC type   | Existing MIT KDC             |  |
| CDC hosts  | kerberos.EPIC.ENTERPRISE.COM |  |
|            |                              |  |
| Realm name | EPIC.ENTERPRISE.COM          |  |

The **krb5-conf** template field allows you to append additional server host names to the realm name mapping:

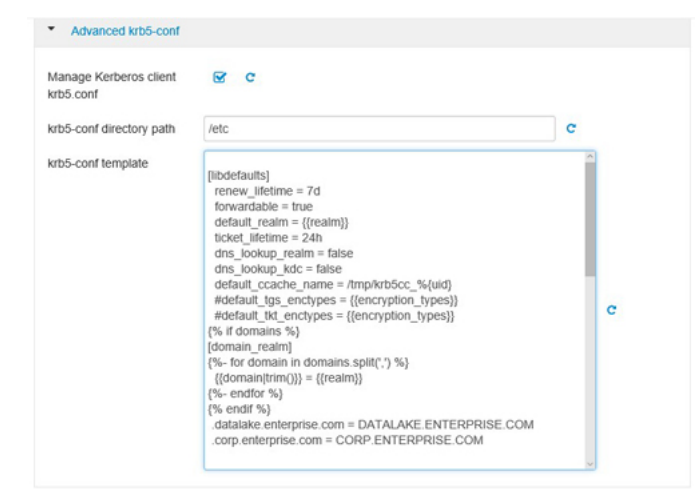

You may also append additional realm/KDC declarations in the krb5-conf template field.

| rb5-conf directory path | /etc C                                                                                                    |   |
|-------------------------|----------------------------------------------------------------------------------------------------|---|
| rb5-conf template       | (%- set xuc_nos(_nst - xuc_nos(.s.pm(.) - xy)<br>(%- if xdc_hos(_list and kdc_hos(_list)length > 0 %)<br>admin_server = {{admin_server_host]default(kdc_host_list[0]trim<br>(), True)}<br>(%- fit xdc_host_list -%)<br>(%- cndfor -%)<br>(%- cndfor -%)<br>(%- endfor %)<br>(%- endfor %)<br>(%- end | c |
|                         | }<br>DATALAKE ENTERPRISE COM = {                                                                                                    | L |
|                         | (# Append additional realm declarations below #)<br>CORP_ENTERPRISE_COM = {<br>kdc = klerberos.corp.enterprise.com<br>}<br>DATALAKE_ENTERPRISE_COM = {                                                                                                    |   |

### Debugging

If a failure occurs while trying to access the remote HDFS storage resource using the DataTap, you may try accessing the namenode of the remote HDFS storage resource directly.

You may view DataTap configuration using the **Edit DataTap** screen, as described in Editing an Existing DataTap.

This image shows a sample central dtap://remotedata/ configuration:

| Create New DataTap                     |                                  |  |
|----------------------------------------|----------------------------------|--|
| Name ⊘                                 | remotedata                       |  |
| Description ⊘                          | Sample cross-realm DataTap       |  |
| Read Only ⊘<br>(Optional)              |                                  |  |
| Select Type ⊘                          | HDFS 🗸 🗸                         |  |
| Host ⊘                                 | hdfs.datalake.enterprise.com     |  |
| Standby NameNode Host 🥝                |                                  |  |
| Port ⊘                                 |                                  |  |
| Path ⊘<br>(Optional)                   | 1                                |  |
| Kerberos Protected 📀<br>(Optional)     |                                  |  |
| KDC Host ⊘                             | kerberos.datalake.enterprise.com |  |
| KDC Port ⑦<br>(Optional)               | 88                               |  |
| HDFS Service ID                        | hdfs                             |  |
| Realm ⊘                                | DATALAKE.ENTERPRISE.COM          |  |
| Access Method 📀                        | Passthrough 🗸                    |  |
| Use Keytab File for Browsing $\oslash$ | No ~                             |  |
|                                        |                                  |  |
|                                        | ✓ Submit                         |  |

To test the configuration, log into any node in the Hadoop compute cluster and execute the kinit command to create a KDC session. The user you are logged in as must be able to be authenticated against either the CORP.ENTERPRISE.COM or the CP.ENTERPRISE.COM KDC realms. Once the kinit completes successfully, you should be able to access the namenode of the remote HDFS storage resource directly, without involving the deployment CNODE service, by executing the command bluedata-1 ~]\$ hdfs dfs -ls hdfs://hdfs.datalake.enterprise.com/.

- If this command completes successfully, then test accessing the namenode of the remote HDFS file system via the deployment CNODE service and DataTap by executing the command bluedata-1 ~]\$ dfs -ls dtap://remotedata/.
- If either of these commands fails, then there is an error in the KDC/HDP/HDFS configuration that must be resolved.

The following commands enable HDFS client debugging. Execute these commands before executing the hdfs dfs -ls command in order to log additional output:

```
export HADOOP_ROOT_LOGGER=DEBUG,console
export HADOOP_OPTS="-Dsun.security.krb5.debug=true -
Djavax.net.debug=ssl"
```

### HDFS DataTap Kerberos Security

NOTE: This article only applies to HDFS DataTaps.

DataTaps that reference Kerberos-protected HDFS services are supported.

| Kerberos Protected ⑦<br>(Optional) |                    |          |
|------------------------------------|--------------------|----------|
| KDC Host ⊘                         |                    |          |
| KDC Port ()<br>(Optional)          |                    |          |
| HDFS Service ID 📀                  | hdfs               |          |
| Realm ⊘                            |                    |          |
| Access Method 📀                    | Proxy              | ~        |
| Keytab Source 📀                    | Upload Keytab file | ~        |
| Keytab File ⊘                      |                    | D Browse |
| Client Principal ③                 |                    |          |

To configure a DataTap for Kerberos-protected HDFS:

- 1. If you are either adding a new Kerberos-protected DataTap with Proxy access mode for the first time or editing an existing DataTap with Proxy access mode and changing the Kerberos principal name then proceed to Step 2; otherwise, skip to Step 4.
- 2. Add the unique Kerberos principal name that will be used to register the DataTap (such as bluedata) as a super user by adding the following code snippet to the core-site.xml file of the remote HDFS:

```
<property>
<name>hadoop.proxyuser.bluedata.groups
</name>
<value>*</value>
</property>
<name>hadoop.proxyuser.bluedata.hosts
</name>
<value>*</value>
</property>
```

- 3. Restart the remote HDFS for the new configuration to take effect.
- Set the permissions of the base HDFS directory to 777 and then open the web interface for the remaining steps.
- 5. Check the Kerberos Protected check box.
- 6. Enter the following parameters:
  - **KDC Host:** Name or IP address of the Kerberos hosts. You may enter multiple hosts separated by commas. If you enter more than one host, then the first host in the list as the primary Kerberos host. If the primary host is unreachable, then another host will be used.
  - **KDC Port:** Post used by the Kerberos hosts. Leave this field blank if not known. If you enter a value in this field, then all of the Kerberos hosts must use the same port.
  - HDFS Service ID: Name of the service, as defined by your Kerberos administrator. This is optional; if you leave this field blank, then HPE Ezmeral Runtime Enterprise will automatically detect the HDFS service ID.

- **Realm:** Name space that helps define access permissions. Obtain this from your Kerberos administrator.
- · Access Method: Select either Passthrough or Proxy, as appropriate.

Selecting **Proxy** passes the specified client principal's credential to the namenode for authentication. In this case, the name of the real user who is accessing the DataTap from within a virtual node is also passed to the namenode for authorization.

Selecting **Passthrough** passes the credentials of the user who is accessing the DataTap from within a virtual node to the namenode for authentication and authorization. In this case, the virtual cluster needs to be kerberized and the application (kubeadm-dind-cluster (KDC) client) must have Kerberos enabled.

In both cases, the namenode authorizes the access based on the real user.

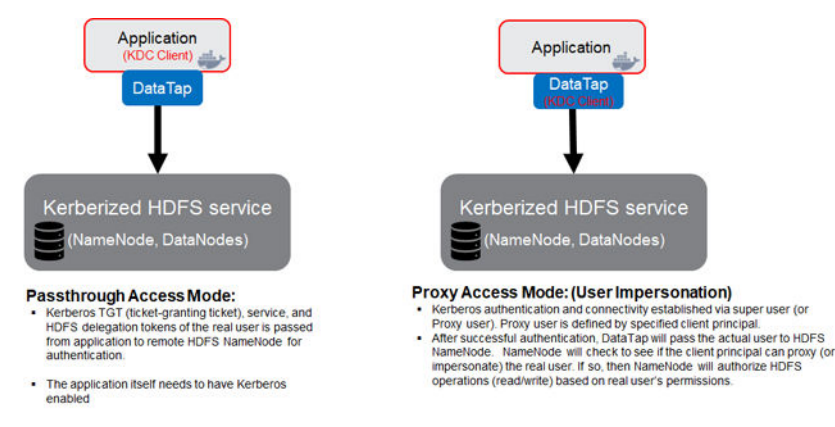

If you select **Proxy**, then Proceed to Step 7.

If you select Passthrough, then skip to Step 8.

- 7. Enter the following information:
  - Keytab Source: Use this pull-down menu to select either Upload Keytab File or Use Existing, as appropriate.
  - **Keytab File:** If you need to upload a keytab file, then place this file on your local computer and then click the **Browse** button in the **Keytab File** field to browse to the file and securely upload it . If you need to use a keytab file that was previously uploaded either via the interface or manually, then enter the name of that file in the **Keytab File** field.
  - **Client Principal:** This is a unique identity to which Kerberos can assign tickets (such as bluedata). Enter the appropriate value in this field.

Skip to Step 9.

- **NOTE:** Your organization security policies may not allow you to upload keytab files via the web interface. If you need to manually upload keytab files, then place keytab files used for local HDFS tenant storage in the /srv/bluedata/keytab/site\_admin directory on the Controller node. Keytabs used in DataTap definitions are in subdirectories associated with the tenant ID, such as /srv/bluedata/keytab/3.
- **8.** Enter the following information:

- Use Keytab File for Browsing: Use this pull-down menu to select either Yes or No, as appropriate. If you select Yes, then enter the following information. The proxy option only applies when users are accessing the DataTap from directly within a virtual node. If you want this DataTap to be available to users who are accessing the web interface, then you will need to select Yes and provide all of the following information. In this case, DataTap access will function as a passthrough when the DataTap is accessed from the web interface and will pass individual user credentials when the user is accessing the virtual node directly. If you select No, then the DataTap will not be available from within the web interface; skip to Step 9.
- Keytab Source: Use this pull-down menu to select either Upload Keytab File or Use Existing, as appropriate.
- **Keytab File:** If you need to upload a keytab file, then place this file on your local computer and then click the **Browse** button in the **Keytab File** field to browse to the file and securely upload it . If you need to use a keytab file that was previously uploaded either via the interface or manually, then enter the name of that file in the **Keytab File** field.
- **Client Principal:** This is a unique identity to which Kerberos can assign tickets (such as bluedata). Enter the appropriate value in this field.
- **9.** Continue creating or editing the DataTap, as appropriate. See Creating a New DataTap and Editing an Existing DataTap.
- **NOTE:** To disable Kerberos protection, clear the appropriate **Kerberos Protected** check box(es) and then click **Submit**.
- **NOTE:** If you need to configure passthrough DataTap authentication across multiple Kerberos realms, then please see HDFS DataTap Cross-Realm Kerberos Authentication.

# HDFS DataTap TDE Configuration

**NOTE:** This article only applies to HDFS DataTaps.

Transparent Data Encryption (TDE) provides end-to-end data encryption between virtual clusters and HDFS storage resources. This encryption and decryption are transparent, because no changes are required to the application code. Only the virtual cluster can encrypt and decrypt this data; the storage resource never stores nor accesses unencrypted data or the keys required to decrypt that data. This means that data is encrypted both when it is at rest (residing on storage media such as a disk) and in transit (being transmitted across a network). DataTaps handle TDE because encrypting and decrypting data is computationally intensive, and this method will only affect the container that accesses the TDE-enabled DataTap.

A virtual cluster that will use TDE-enabled DataTaps must be Kerberized, because the DataTap uses Kerberos authentication when communicating with the Key Management Service (KMS).

Enabling TDE requires several configuration changes to the remote HDFS storage resource, including:

- Installing and configuring a KMS, including the Access Control List (ACL) and SSL.
- · Configuring the remote HDFS storage resource to use the KMS.
- Creating an encryption key and encryption zone on the remote HDFS storage resource.

The instructions in this article assume that the remote HDFS storage resource and KMS have been correctly configured before proceeding to create and configure the DataTap. Please see Sample TDE Configuration, below, for a sample CDH-based HDFS and KMS) configuration.

On the HPE Ezmeral Runtime Enterprise side, enabling and supporting TDE requires the following configuration updates to the virtual cluster itself:

- KMS URL: The DataTap and HDFS client use this information to locate the KMS.
- **Truststore:** The DataTap and HDFS client use this information to authenticate with the KMS server because the protocol is based on HTTPS.
- **NOTE:** The DataTap must be configured in passthrough mode (see HDFS DataTap Kerberos Security) in order to enable TDE.

Please see the appropriate section below for instructions on configuring a virtual cluster:

- CDH clusters: See TDE Configuration for Cloudera Clusters.
- HDP clusters: See TDE Configuration for Hadoop Clusters.

### **Configuring Cloudera Clusters for TDE**

Configuring Cloudera clusters for TDE is a two-phase process:

- KMS URL: See Phase 1: Configuring the KMS URL (CDH).
- Truststore: See Phase 2: Configuring the Truststore (CDH).

### Phase 1: Configuring the KMS URL (CDH)

To configure the KMS URL for a Cloudera virtual cluster:

- 1. In the remote HDFS storage resource, add the dfs.encryption.key.provider.uri property to the following:
  - HDFS Service Advanced Configuration Snippet (Safety Valve) for hdfs-site.xml.

| HDFS Service Advanced<br>Configuration Snippet (Safety | HDFS (Service-Wide) |                                             |  |
|--------------------------------------------------------|---------------------|---------------------------------------------|--|
| Valve) for hdfs-site.xml                               | Name                | dfs.encryption.key.provider.uri             |  |
|                                                        | Value               | kms://https@bluedata-4.encryption:16000/kms |  |
|                                                        | Description         | Description                                 |  |
|                                                        |                     | Final                                       |  |

• HDFS Client Advanced Configuration Snippet (Safety Valve) for hdfs-site.xml.

| HDFS Client Advanced<br>Configuration Snippet (Safety | Gateway Default Group |                                             |
|-------------------------------------------------------|-----------------------|---------------------------------------------|
| Valve) for hdfs-site.xml                              | Name                  | dfs.encryption.key.provider.uri             |
|                                                       | Value                 | kms://https@bluedata-4.encryption:16000/kms |
|                                                       | Description           | Description                                 |
|                                                       |                       | □ Final                                     |

2. In the remote HDFS storage resource, add the hadoop.security.key.provider.path property is added to Cluster-wide Advanced Configuration Snippet (Safety Valve) for core-site.xml.

| Cluster-wide Advanced    | HDFS (Service-V | Nide)                                        |   |
|--------------------------|-----------------|----------------------------------------------|---|
| Valve) for core-site.xml | Name            | fs.dtap.impl                                 | x |
|                          | Value           | com.bluedata.hadoop.bdfs.Bdfs                |   |
|                          | Description     | The FileSystem for BlueData dtap: URIs.      |   |
|                          |                 | □ Final                                      |   |
|                          | Name            | hadoop.tmp.dir                               | X |
|                          | Value           | /data                                        |   |
|                          | Description     | Description                                  |   |
|                          |                 | Final                                        |   |
|                          | Name            | fs.AbstractFileSystem.dtap.impl              | x |
|                          | Value           | com.bluedata.hadoop.bdfs.BdAbstractFS        |   |
|                          | Description     | The Abstract FileSystem for blue data system |   |
|                          |                 | Final                                        |   |
|                          | Name            | fs.dtap.impl.disable.cache                   | x |
|                          | Value           | false                                        |   |
|                          | Description     | Description                                  |   |
|                          |                 | Final                                        |   |
|                          | Name            | hadoop.security.key.provider.path            | X |
|                          | Value           | kms://https@bluedata-4.encryption:16000/kms  |   |
|                          | Description     | Description                                  |   |

# Phase 2: Configuring the Truststore (CDH)

To configure the Truststore for a Cloudera virtual cluster:

- 1. Verify that the certificate file for the KMS server is ready. This example assumes that the certificate file is named selfsigned.cer.
- 2. Execute the following commands to import the certificate into the truststore:

```
cp /usr/java/jdk1.7.0_67-cloudera/jre/lib/security/cacerts /usr/java/
jdk1.7.0_67-cloudera/jre/lib/security/jssecacerts
/usr/java/jdk1.7.0_67-cloudera/jre/bin/keytool -import -alias
kmshost -file /opt/cloudera/security/jks/selfsigned.cer -keystore
/usr/java/jdk1.7.0_67-cloudera/jre/lib/security/jssecacerts -storepass
changeit
```

- 3. Copy the truststore file (named jssecacerts in this example) to all of the virtual nodes/containers in the HPE Ezmeral Runtime Enterprise virtual cluster. The path to the truststore file must be identical on all nodes.
- 4. In the remote HDFS storage resource, select HDFS>Configs>Advanced.

The Advanced tab appears.

| Cluster-Wide Default TLS/SSL<br>Client Truststore Location<br>ssl.client.truststore.location | HDFS (Service-Wide) |
|----------------------------------------------------------------------------------------------|---------------------|
| Cluster-Wide Default TLS/SSL<br>Client Truststore Password<br>ssl.client.truststore.password | HDFS (Service-Wide) |

- 5. Modify the ssl.client.truststore.location and ssl.client.truststore.password properties.
- NOTE: If the ssl.client.truststore.location property is not configured for a Cloudera virtual cluster, then the Oracle JDK will search for the /usr/ java/jdk1.7.0\_67-cloudera/jre/lib/security/jssecacerts file by default. This means that you can ignore the ssl.client.truststore.location and ssl.client.truststore.password properties if you are using this default configuration.

# **Configuring Hadoop Clusters for TDE**

Configuring Hadoop clusters for TDE is a two-phase process:

- KMS URL: See Phase 1: Configuring the KMS URL (HDP).
- Truststore: See Phase 2: Configuring the Truststore (HDP).

### Phase 1: Configuring the KMS URL (HDP)

To configure the KMS URL for a Hadoop virtual cluster:

1. In the remote HDFS storage resource, select HDFS>Configs>Advanced.

The Advanced tab appears.

| Settings                 | Advanced              |                                             |   |
|--------------------------|-----------------------|---------------------------------------------|---|
| <ul> <li>Adva</li> </ul> | anced core-site       |                                             |   |
| hadoop.s<br>provider.    | security.key.<br>path | kms://https@bluedata-4.encryption:16000/kms | 0 |
| <ul> <li>Adva</li> </ul> | anced hdfs-site       |                                             |   |
| dfs.encry<br>provider.   | vption.key.<br>uri    | kms://https@bluedata-4.encryption:16000/kms | 0 |

- 2. Modify the hadoop.security.key.provider.path property in the Advanced core-site section.
- 3. Modify the dfs.encryption.key.provider.uri property in the Advanced hdfs-site section.

# Phase 2: Configuring the Truststore (HDP)

To configure the Truststore for a Cloudera virtual cluster:

- 1. Verify that the certificate file for the KMS server is ready. This example assumes that the certificate file is named selfsigned.cer.
- 2. Execute the following commands to import the certificate into the truststore:

```
cp /usr/java/jdk1.7.0_67-cloudera/jre/lib/security/cacerts /usr/java/
jdk1.7.0_67-cloudera/jre/lib/security/jssecacerts
/usr/java/jdk1.7.0_67-cloudera/jre/bin/keytool -import -alias
kmshost -file /opt/cloudera/security/jks/selfsigned.cer -keystore
/usr/java/jdk1.7.0_67-cloudera/jre/lib/security/jssecacerts -storepass
changeit
```

- 3. Copy the truststore file (named jssecacerts in this example) to all of the virtual nodes/containers in the HPE Ezmeral Runtime Enterprise virtual cluster. The path to the truststore file must be identical on all nodes.
- 4. In the remote HDFS storage resource, select HDFS>Configs>Advanced.

The Advanced tab appears.

| ssl.client.truststore.<br>location | /usr/lib/jvm/java-1.7.0-openjdk-1.7.0.141.x86_64/jre/lib/security/jssecacerts |  |  |  |  |
|------------------------------------|-------------------------------------------------------------------------------|--|--|--|--|
| ssl.client.truststore.<br>password |                                                                               |  |  |  |  |

5. Modify the ssl.client.truststore.location and ssl.client.truststore.password properties.

# **Configuration Example**

This example demonstrates how to configure a sample remote HDFS storage device and KMS for use with a Cloudera virtual cluster. To do this:

- 1. Kerberize all of the virtual nodes/containers in the Cloudera virtual cluster.
- 2. In the remote HDFS storage resource, select HDFS>Actions>Set up HDFS Data At Rest Encryption.
- **3.** Follow the listed steps to enable TDE. The key goal here is to key point is to generate the keystore for the KMS server to enable HTTPS. This example uses a self-signed certificate for simplicity.

The following steps are required to set up HDFS Encryption. Click the links below to complete each step.

Note: This workflow will not encrypt data automatically. You must manually create encryption keys and encryption zones and move data into them.

| St | ep                                                       | Status                        | Notes                                                                                              |
|----|----------------------------------------------------------|-------------------------------|----------------------------------------------------------------------------------------------------|
| 1  | Enable Kerberos                                          | <ul> <li>Completed</li> </ul> |                                                                                                    |
| 2  | Enable TLS/SSL View Documentation at                     |                               | Strongly Recommended.<br>Otherwise, all of your encryption keys will be transmitted in plain text. |
| 3  | Add a Java KeyStore KMS Service                          | <ul> <li>Completed</li> </ul> |                                                                                                    |
| 4  | Restart stale services and redeploy client configuration | <ul> <li>Completed</li> </ul> |                                                                                                    |
| 5  | Validate Data Encryption                                 |                               |                                                                                                    |

4. Execute the following command on the node that hosts the Java KeyStore KMS service. (This example uses a cn of bluedata-4.encryption that should be replaced by the actual FQDN):

```
/usr/java/jdk1.7.0_67-cloudera/jre/bin/keytool -genkeypair -alias
kmshost -keyalg RSA -keysize 2048
        -dname "cn=bluedata-4.encryption, ou=EN, o=BD, l=SC,
st=CA, c=US" -keypass password -keystore kmshost-keystore.jks -storepass
password
```

🗐 NC

NOTE: The keypass and storepass must be the same.

5. Copy the generated keystore file to /opt/cloudera/security/jks/kmshost-keystore.jks.

B NOTE:

You can execute the following command to export the KMS certificate and then use that certificate generate the KMS client truststore:

```
/usr/java/jdk1.7.0_67-cloudera/jre/bin/keytool -export -alias
kmshost -keystore kmshost-keystore.jks -rfc -file selfsigned.cer
```

6. Based on the generated keystore file, configure TLS/SSL as shown here:

```
      Key Management Server TLS/SSL
      Key Management Server Default Group 

      Server JKS Keystore File Location
      /opt/cloudera/security/jks/kmshost-keystore.jks

      Key Management Server TLS/SSL
      Key Management Server Default Group

      Server JKS Keystore File
      Key Management Server Default Group

      Password
      .....
```

This procedure configures the KMS ACL, which will appear similar to the following:

```
<property>
 <name>hadoop.kms.acl.CREATE</name>
 <value>xou,kishore xou,kishore</value>
</property>
<property>
 <name>hadoop.kms.acl.DELETE</name>
  <value>xou,kishore xou,kishore</value>
</property>
<property>
 <name>hadoop.kms.acl.ROLLOVER</name>
  <value>xou,kishore xou,kishore</value>
</property>
<property>
  <name>hadoop.kms.acl.GET</name>
  <value></value>
</property>
<property>
  <name>hadoop.kms.acl.GET KEYS</name>
  <value>xou,kishore xou,kishore</value>
</property>
<property>
  <name>hadoop.kms.acl.GET_METADATA</name>
  <value>hdfs supergroup</value>
</property>
<property>
```

```
<name>hadoop.kms.acl.SET_KEY_MATERIAL</name>
  <value></value>
</property>
<property>
  <name>hadoop.kms.acl.GENERATE_EEK</name>
  <value>hdfs supergroup</value>
</property>
<property>
  <name>hadoop.kms.acl.DECRYPT_EEK</name>
  <value></value>
</property>
<property>
  <name>hadoop.kms.blacklist.CREATE</name>
  <value>hdfs supergroup</value>
</property>
<property>
  <name>hadoop.kms.blacklist.DELETE</name>
  <value>hdfs supergroup</value>
</property>
<property>
  <name>hadoop.kms.blacklist.ROLLOVER</name>
  <value>hdfs supergroup</value>
</property>
<property>
  <name>hadoop.kms.blacklist.GET</name>
  <value>*</value>
</property>
<property>
  <name>hadoop.kms.blacklist.GET KEYS</name>
  <value></value>
</property>
<property>
 <name>hadoop.kms.blacklist.SET_KEY_MATERIAL</name>
  <value>*</value>
</property>
<property>
 <name>hadoop.kms.blacklist.DECRYPT EEK</name>
  <value>hdfs supergroup</value>
</property>
<property>
 <name>default.key.acl.MANAGEMENT</name>
  <value></value>
</property>
<property>
 <name>default.key.acl.GENERATE EEK</name>
 <value></value>
</property>
<property>
 <name>default.key.acl.DECRYPT_EEK</name>
  <value></value>
</property>
<property>
  <name>default.key.acl.READ</name>
  <value></value>
</property>
<property>
 <name>default.key.acl.MIGRATE</name>
 <value></value>
</property>
<property>
 <name>whitelist.key.acl.MANAGEMENT</name>
  <value>xou,kishore xou,kishore</value>
</property>
<property>
```

```
<name>hadoop.kms.acl.CREATE</name>
  <value>xou,kishore xou,kishore</value>
</property>
<property>
  <name>hadoop.kms.acl.DELETE</name>
  <value>xou,kishore xou,kishore</value>
</property>
<property>
  <name>hadoop.kms.acl.ROLLOVER</name>
  <value>xou,kishore xou,kishore</value>
</property>
<property>
  <name>hadoop.kms.acl.GET</name>
  <value></value>
</property>
<property>
  <name>hadoop.kms.acl.GET_KEYS</name>
  <value>xou,kishore xou,kishore</value>
</property>
<property>
  <name>hadoop.kms.acl.GET_METADATA</name>
  <value>hdfs supergroup</value>
</property>
<property>
  <name>hadoop.kms.acl.SET_KEY_MATERIAL</name>
  <value></value>
</property>
<property>
  <name>hadoop.kms.acl.GENERATE_EEK</name>
  <value>hdfs supergroup</value>
</property>
<property>
  <name>hadoop.kms.acl.DECRYPT_EEK</name>
  <value></value>
</property>
<property>
  <name>hadoop.kms.blacklist.CREATE</name>
  <value>hdfs supergroup</value>
</property>
<property>
  <name>hadoop.kms.blacklist.DELETE</name>
  <value>hdfs supergroup</value>
</property>
<property>
  <name>hadoop.kms.blacklist.ROLLOVER</name>
  <value>hdfs supergroup</value>
</property>
<property>
  <name>hadoop.kms.blacklist.GET</name>
  <value>*</value>
</property>
<property>
  <name>hadoop.kms.blacklist.GET_KEYS</name>
  <value></value>
</property>
<property>
 <name>hadoop.kms.blacklist.SET_KEY_MATERIAL</name>
  <value>*</value>
</property>
<property>
  <name>hadoop.kms.blacklist.DECRYPT_EEK</name>
  <value>hdfs supergroup</value>
</property>
<property>
```

```
<name>default.key.acl.MANAGEMENT</name>
  <value></value>
</property>
<property>
 <name>default.key.acl.GENERATE_EEK</name>
  <value></value>
</property>
<property>
  <name>default.key.acl.DECRYPT_EEK</name>
  <value></value>
</property>
<property>
  <name>default.key.acl.READ</name>
  <value></value>
</property>
<property>
  <name>default.key.acl.MIGRATE</name>
  <value></value>
</property>
<property>
  <name>whitelist.key.acl.MANAGEMENT</name>
  <value>xou,kishore xou,kishore</value>
</property>
<property>
  <name>whitelist.key.acl.READ</name>
  <value>hdfs supergroup</value>
</property>
<property>
  <name>whitelist.key.acl.GENERATE_EEK</name>
  <value>hdfs supergroup</value>
</property>
<property>
  <name>whitelist.key.acl.DECRYPT_EEK</name>
  <value>xou,kishore,yarn,nm xou,kishore,yarn,nm</value>
</property>property>
 <name>whitelist.key.acl.READ</name>
  <value>hdfs supergroup</value>
</property>
<property>
 <name>whitelist.key.acl.GENERATE EEK</name>
  <value>hdfs supergroup</value>
</property>
<property>
 <name>whitelist.key.acl.DECRYPT EEK</name>
  <value>xou,kishore,yarn,nm xou,kishore,yarn,nm</value>
</property>
```

**NOTE:** In order to run a job, the YARN user of a Cloudera cluster and the NM user of a Hadoop cluster must have the DECRYPT\_EEK privilege in order to access files in the encryption zone if the source/destination files of the job are located at the encryption zone.

# Validation

To validate the TDE configuration:

1. In the virtual cluster, execute the command hadoop key list to verify the communication between the cluster and KMS, as shown here:

```
[bluedata@bluedata-1 ~]$ hadoop key list
Listing keys for KeyProvider:
KMSClientProvider[https://bluedata-4.encryption:16000/kms/v1/]
mykey1
```

2. In the virtual cluster, execute the command openssl s\_client -connect host.fqdn.name:port to check TLS/SSL negotiation. The output will appear similar to the following if the test is successful:

```
[bluedata@bluedata-1 ~]$ openss1 s_client -connect
bluedata-4.encryption:16000
                        CONNECTED(0000003)
                        depth=0 C = US, ST = CA, L = SC, O = BD, OU = EN,
CN = bluedata-4.encryption
                        verify error:num=18:self signed certificate
                        verify return:1
                        depth=0 C = US, ST = CA, L = SC, O = BD, OU = EN,
CN = bluedata-4.encryption
                        verify return:1
                        Certificate chain
                        0 s:/C=US/ST=CA/L=SC/O=BD/OU=EN/
CN=bluedata-4.encryption
                           i:/C=US/ST=CA/L=SC/O=BD/OU=EN/
CN=bluedata-4.encryption
                        Server certificate
                        ----BEGIN CERTIFICATE----
MIIDYTCCAkmgAwIBAgIEQDnyMzANBgkqhkiG9w0BAQsFADBhMQswCQYDVQQGEwJV
UzELMAkGA1UECBMCQ0ExCzAJBgNVBAcTA1NDMQswCQYDVQQKEwJCRDELMAkGA1UE
CxMCRU4xHjAcBgNVBAMTFWJsdWVkYXRhLTQuZW5jcnlwdGlvbjAeFw0xNzA3MTgx
NzExMDRaFw0xNzEwMTYxNzExMDRaMGExCzAJBgNVBAYTA1VTMQswCQYDVQQIEwJD
OTELMAkGA1UEBxMCU0MxCzAJBqNVBAoTAkJEMQswCQYDVQQLEwJFTjEeMBwGA1UE
AxMVYmx1ZWRhdGEtNC51bmNyeXB0aW9uMIIBIjANBqkqhkiG9w0BAQEFAAOCAQ8A
MIIBCqKCAQEAivCHpkQfYy88Fq8dLnA5E3JJ4i9R7FRhi6zmNx9k+SI/QZLEERZ2
DJPUtvfvABHsSM9eSUSMGay6yYdwAjvrBaBI1Nwvcl+Sq2q+1kbcFf80F09b3oe0
2Ac3TyOlDVYWkXYquQFjsExMWJD32cgohrmhHzjU/zomxDO1Yltko4s7Bq+2jR9D
w6PLMhno4qgtItqTeUqCqQg/iUdGVbdxWnXIFCZtMxIMZBub6vXsi8s2rnRi8PU5
Igmf04HCqw84VNgKU5Z5i71wm7ZPJXM6Atb+fd/3TKvuY76dcz+YjSBOmBqn2Brm
IkMYwOtOtXFQs4BHPZPlsPfLHeTBQy+LMwIDAQABoyEwHzAdBgNVHQ4EFgQUK92j
s0W3FVtiB6G2MpKnmVI6mK0wDQYJKoZIhvcNAQELBQADqqEBACavBuJ8n033GGjv
oElJ+2FEjEltfci0dY50TCkKTlSJilLpVGOaWqqNAS6sD5qnod005XhQ+smawNF4 XZ1zjhlN/
AzwEInATvIqIICDqxKq30TWI5cJZ+Rr2fErr3S01EPh8azsVy38UbjB /
TtzrN4VWK+NeYZddGfo5SMyxSMAN2vf6Sn3Cll/spmDQCR9fXqQrNt/McDfmlrK
BASWCAnMe00QafXR9eYgy1mtSnP5KQc1A2rqK6oZC7tv+qiZtk0jfh4bAlWHgLOt X/
yZRF4f49bdP7NioR9KsMnxc20JjwaDpYdyXK3b4U36/lphksllM4jCiGUvlcXI B/g+k1E=
                        ----END CERTIFICATE----
                        subject=/C=US/ST=CA/L=SC/O=BD/OU=EN/
CN=bluedata-4.encryption
                        issuer=/C=US/ST=CA/L=SC/O=BD/OU=EN/
CN=bluedata-4.encryption
                        No client certificate CA names sent
                        Server Temp Key: ECDH, secp521r1, 521 bits
                        SSL handshake has read 1477 bytes and written 497
bytes
                        _ _ _
                        New, TLSv1/SSLv3, Cipher is ECDHE-RSA-AES256-SHA384
                        Server public key is 2048 bit
                        Secure Renegotiation IS supported
                        Compression: NONE
                        Expansion: NONE
                        SSL-Session:
                            Protocol : TLSv1.2
                            Cipher
                                      : ECDHE-RSA-AES256-SHA384
                            Session-ID:
```

```
598B79F355B64A6106A82E735689E44F570DD6926B41082DDCD9E89B0E8CC49E
                            Session-ID-ctx:
                            Master-Key:
70000BD0F41E60933EACB912446AFD4C2F7A83E43444FEE1D989DB6D446A57B9D860BDAE6CE
31BBAA4A498847C437FDD
                                     : None
                            Key-Arg
                            Krb5 Principal: None
                            PSK identity: None
                            PSK identity hint: None
                            Start Time: 1502312947
                            Timeout : 300 (sec)
                            Verify return code: 18 (self signed
certificate)
                        _ _ _
                        &H94;C
                        [bluedata@bluedata-1 ~]$
```

3. In the virtual cluster, execute the following commands to output debugging information:

```
export HADOOP_ROOT_LOGGER=DEBUG,console
export HADOOP_OPTS="-Dsun.security.krb5.debug=true -Djavax.net.debug=ssl"
```

# **HDFS DataTap Wire Encryption**

**NOTE:** This article only applies to HDFS DataTaps.

Wire encryption means that the network packets between virtual node and remote HDFS service are encrypted. This includes:

- RPC encryption: the RPC messages between the virtual node(s) and the HDFS namenode are encrypted.
- Data Transfer encryption: The control message and data between the virtual node(s) and the HDFS data nodes are encrypted.

No additional configuration is required to support this feature; however, the HDFS configurations must be modified to enable the wire encryption. Further, the remote HDFS must be Kerberized for security.

To enable wire encryption on a CDH HDFS service:

1. Enable RPC encryption on the remote HDFS service using the CDH Manager interface, as shown here.

| rpc.protection                                 |                                                                                                    |  |
|------------------------------------------------|----------------------------------------------------------------------------------------------------|--|
| Hadoop RPC Protection<br>hadoop.rpc.protection | <ul> <li>HDFS (Service-Wide)</li> <li>authentication</li> <li>integrity</li> <li>privacy</li> </ul> |  |

2. Enable data transfer encryption on the remote HDFS service using the CDH Manager interface, as shown here.

| dfs.encrypt                                                  |                         |
|--------------------------------------------------------------|-------------------------|
| Enable Data Transfer Encryption<br>dfs.encrypt.data.transfer | HDFS (Service-Wide) 🗹 🔹 |
| Data Transfer Encryption                                     | HDFS (Service-Wide)     |
| Algorithm                                                    | ◯ 3des                  |
| dfs.encrypt.data.transfer.algorithm                          | ○ rc4                   |
|                                                              | • AES/CTR/NoPadding     |
| Data Transfer Cipher Suite Key                               | HDFS (Service-Wide)     |
| Strength                                                     | 0 128                   |
| dfs.encrypt.data.transfer.cipher.key.bitlengt                | ○ 192                   |
|                                                              | • 256                   |

3. Restart the remote HDFS service.

To enable wire encryption on an HDP HDFS service:

1. In the Ambari interface, enable RPC encryption by selecting HDFS>Configs>Advanced>Custom core-site, and then adding hadoop.rpc.protection = privacy, as shown here.

| <ul> <li>Custom core-site</li> </ul> |         |   |   |   |
|--------------------------------------|---------|---|---|---|
| hadoop.rpc.protection                | privacy | ⊜ | 0 | • |
| Add Property                         |         |   |   |   |

2. In the Ambari interface, enable Data Transfer encryption by selecting HDFS>Configs>Advanced>Custom hdfs-site, add then adding dfs.encrypt.data.transfer = true, as shown here.

| Custom hdfs-site          |      |   |   |   |
|---------------------------|------|---|---|---|
| dfs.encrypt.data.transfer | true | ₽ | 0 | • |
| Add Property              |      |   |   |   |

3. Restart the remote HDFS service.

NOTE: Currently the dfs.encrypt.data.transfer.algorithm supports AES, CTR, or NoPadding, and the dfs.encrypt.data.transfer,cipher.key.bitlength can support 128, 192, or 256 bits..

# **Kubernetes Cluster Administrator Tasks**

The topics in this section describe information and tasks that Kubernetes Cluster Administrators can perform in HPE Ezmeral Runtime Enterprise.

# **Dashboard - Kubernetes Cluster Administrator**

Users who are logged into a Kubernetes tenant with the Cluster Administrator role can access the Kubernetes Cluster Administrator **Dashboard** screen by selecting **Dashboard** in the main menu.

The top of this screen has three buttons that allows you to download the plugins that you need to access Kubernetes pods within a cluster. The buttons are:

- Download HPE Kubectl Plugin: Downloads the HPE installer for the kubect1 command line tool for controlling a Kubernetes cluster. For more information about kubectl, see Command line tool (kubectl) (link opens an external website in a new browser tab/window). You will need to install this application. See Installing Kubectl, and Using the HPE Kubectl Plugin.
- **Download Kubectl:** Downloads the generic installer for the kubect1 command line tool for managing a Kubernetes cluster. Please click here for more information (link opens an external website in a new browser tab/window). You will need to install this application. See Installing Kubectl.
  - **NOTE:** You might see a warning that kubectl-hpecp cannot be opened because the publisher cannot be verified. You can safely ignore this warning and proceed with the installation.
- **Download Kubeconfig:** Downloads the kubeconfig file that contains information to configure access to Kubernetes when used in conjunction with either the kubectl command line tool or other clients. For more information about the kubeconfig file, see Organizing Cluster Access Using kubeconfig Files (link opens an external website in a new browser tab/window).

This screen has the following tabs:

Usage

=

Monitoring

Displays resource usage on a cluster-wide and tenant-by-tenant basis. See Usage Tab.

Provides detailed resource monitoring. See Monitoring Tab.

# Usage Tab

The **Usage** tab displays usage statistics for the current Kubernetes cluster.

| Dashboard              | ł                            |               |                       |                                           |                                       |                         |                             |                              |                       |
|------------------------|------------------------------|---------------|-----------------------|-------------------------------------------|---------------------------------------|-------------------------|-----------------------------|------------------------------|-----------------------|
| Usage Monitor          | ing                          |               |                       |                                           |                                       |                         | Download HPE Kubectl Plugin | Download Kubecti 🗸 🛛 Downloa | d / Copy Kubeconfig ∨ |
|                        |                              |               |                       |                                           |                                       |                         |                             |                              | Refresh Data 😳        |
| 66.7%                  | 20.4%                        | 0%            | 6                     | 0%                                        | 0%                                    |                         |                             |                              |                       |
| Cores Used<br>16 of 24 | Memory Use<br>37.9 of 186 (G | B) 1.8 of 389 | orage Used<br>91 (GB) | Persistent Storage Used<br>0 of 1500 (GB) | Tenant Storage Used<br>0 of 2500 (GB) |                         |                             |                              |                       |
| Tenants                |                              |               |                       |                                           |                                       |                         |                             | Show Usage again:            | st Tenant Quota ♥     |
| Tenant Name            | Namespace                    | Cluster Name  | Cores                 | Memory (GB)                               | Ephemeral Storage (GB)                | Persistent Storage (GB) | Tenant Storage (GB)         | Number of Running Po         | ids                   |
| testnb                 | testnb                       |               | 2.3%                  | 37.9/186                                  | 0%                                    | 0%<br>0/1500            | 0%<br>0/2500                | 9                            |                       |

The top of the **Usage** tab displays dials showing the following aggregate information for the cur:

• **Cores Used:** Percentage of available virtual CPU cores being used by all of the tenants in the deployment.
- Memory Used (GB): Percentage of available RAM being used by all of the tenants in the deployment.
- Ephemeral Storage Used (GB): Percentage of available ephemeral storage used and the total available persistent storage, in GB.
- Persistent Storage Used (GB): Percentage of available persistent storage used and the total available persistent storage, in GB.
- Tenant Storage Used (GB): Percentage of available tenant storage used and the total available persistent storage, in GB.
- GPU Utilization (percent): If GPUs are present, displays aggregate GPU utilization in percent.
- GPU Memory Usage: If GPUs are present, displays aggregate GPU memory usage in percent.

The bottom of this tab contains a table that lists all of the tenants within the current Kubernetes cluster. This table displays the **Tenant Name**, **Namespace**, **Cluster Name**, **Cores**, **Memory (GB)**, **Ephemeral Storage**, **Persistent Storage**, **Tenant Storage**, and the **Number of Running Pods**. This data can be expressed against either the Tenant Quota or total System Resources, depending on your **Show Usage against** menu selection.

E,

**NOTE:** For information about how to download detailed usage and uptime information in comma-delimited (.csv) format, see Downloading Kubernetes Usage Details.

## **Monitoring Tab**

The Monitoring tab displays resource usage over time.

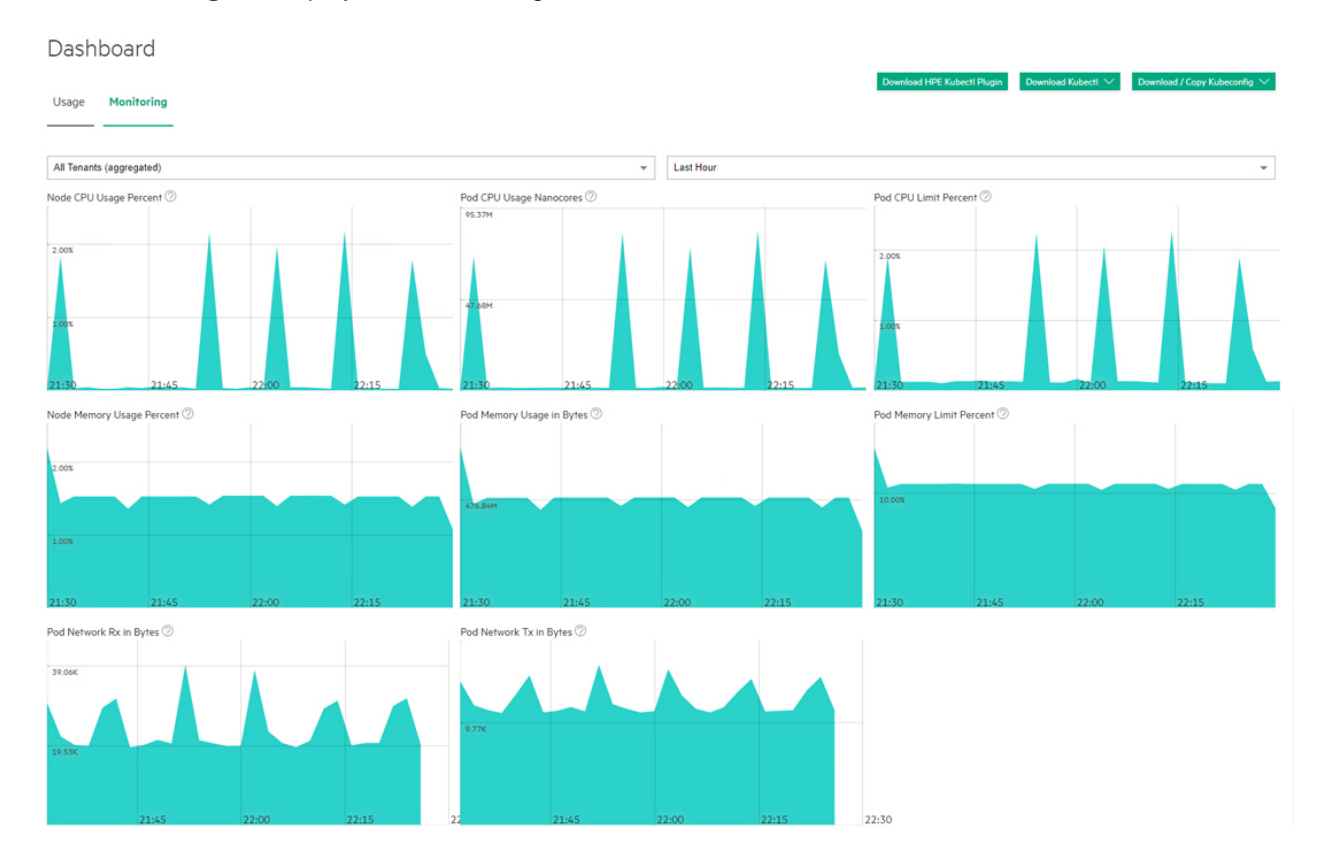

The top of this screen has three buttons that allows you to download the plugins that you need to access Kubernetes pods within a cluster. The buttons are:

- **Download HPE Kubectl Plugin:** Downloads the HPE installer for the kubect1 command line tool for controlling a Kubernetes cluster. Please click here for more information (link opens an external website in a new browser tab/window). You will need to install this application. See Installing Kubectl, below.
- **Download Kubectl:** Downloads the generic installer for the kubect1 command line tool for controlling a Kubernetes cluster. Please click here for more information (link opens an external website in a new browser tab/window). You will need to install this application. See Installing Kubectl, below.
- **Download Kubeconfig:** Downloads the kubeconfig file that configures access to Kubernetes when used in conjunction with either the kubectl command line tool or other clients. Please click here for more information (link opens an external website in a new browser tab/window).

The top of this screen has three pull-down menus that allow you to filter the data by tenant, pod, and time frame. You may also choose to view information for all applications or only for KubeDirector applications by moving the **Filter KubeDirector Applications** slider. Hovering your mouse over the graphs displays a popup with additional information. The following charts are available:

- Node CPU Usage Percent: Percentage of available CPU resources in use.
- Pod CPU Use Nanocores: Number of CPU nanocores in use.
- **Pod CPU Pod Limit Percent:** Percentage of maximum number of pods that are currently running inside the current cluster.
- Node Memory Usage Percent: Percentage of available memory being used.
- Pod Memory Usage in Bytes: Bytes of memory being used.
- Pod Memory Limit Percent: Percentage of memory limit being used.
- Pod Network Rx in Bytes: Bytes received over the network.
- Pod Network Tx in Bytes: Bytes transmitted over the network.
- **NOTE:** For information about how to download detailed usage and uptime information in comma-delimited (.csv) format, see Downloading Kubernetes Usage Details.

## Installing Kubectl

To install Kubectl on your local system:

- 1. Download both of the Kubectl plugins by clicking the HPE Kubectl Plugin and Kubectl buttons:
  - If you are on a Windows system, then these downloads will be .exe files.
  - If you are on a MacOS or UNIX system, then you will need to execute the following commands:

```
chmod +x kubectl-hpecp
```

chmod +x kubectl

- **2.** Place both executables into a folder that is on your system's PATH. You can find the folders in your system's PATH by executing the appropriate command:
  - Windows: ECHO %PATH%
  - MacOS or Linux: echo \$PATH

 Execute the command kubectl hpecp refresh {HPE Ezmeral Runtime Enterprise controller/gateway ip address}. If HTTPS is not enabled, then add the argument --insecure=true.

# Toolbar & Main Menu - Kubernetes Cluster Administrator

This article describes the UI items for Kubernetes Cluster Administrators.

# Toolbar

The layout of the Toolbar is the same as described in Navigating the GUI on page 143. For information

about the content of the <sup>(1)</sup> Quick Access menu for Kubernetes Cluster Administrators, see Quick Access Menu - Kubernetes Cluster Administrator on page 435.

## Main Menu - Kubernetes Cluster Administrator

The main menu for Kubernetes Cluster Administrators appears as shown in the following image:

Dashboard

Cluster

Tenants

# Users

For Kubernetes Cluster Administrators, the **Main Menu** includes the following items. For information about performing the tasks associated with the screens you access from the main menu, see Kubernetes Cluster Administrator Tasks on page 432.

| Dashboard | Opens the Kubernetes Dashboard screen.                                                                                                    |
|-----------|----------------------------------------------------------------------------------------------------|
| Cluster   | Opens the <b>Cluster Details</b> screen of the current Kubernetes cluster.                                                                                                    |
| Tenants   | Displays the number of Kubernetes tenants and opens<br>the <b>Kubernetes Tenants</b> screen, which enables you<br>to view information about tenants and projects and<br>assign users to roles in the tenants or projects. |
| Users     | Opens the <b>Kubernetes Cluster Users</b> screen, which enables you to view and manage the users assigned to the current Kubernetes cluster.                                                                              |

# **Quick Access Menu - Kubernetes Cluster Administrator**

For Kubernetes Cluster Administrators, the following items appear in the — Quick Access menu:

| Create Tenant | Opens the <b>Create New Tenant</b> screen, which allows you to create a new tenant or AI/ML project. |
|---------------|----------------------------------------------------------------------------------------------------|
| Assign User   | Opens the <b>Users Assignment</b> screen, which enables you to grant roles to users.                 |

|            | See Viewing and Assigning Kubernetes Cluster Users on page 436.                                                  |
|------------|----------------------------------------------------------------------------------------------------|
| User Info  | Opens the <b>Current User Information</b> dialog, which lists your role, current project, and username.          |
| User Guide | Opens this User and Administrator Guide.                                                                         |
| Privacy    | Opens the <b>Hewlett Packard Enterprise Privacy</b><br><b>Statement</b> web page in a new browser tab or window. |
| Version    | Displays version and build information about the HPE Ezmeral Runtime Enterprise deployment.                      |

# Viewing a Kubernetes Tenant or Project

Selecting Tenants in the main menu opens the Kubernetes Tenants screen, which allows you to view the tenants in the current Kubernetes cluster and assign user roles within this tenant.

| Kubernetes Tenants |                              |                  |                                                                                                    |         |
|--------------------|------------------------------|------------------|----------------------------------------------------------------------------------------------------|---------|
| Tenant Name        | Tenant Description           | Cluster          | Details                                                                                                    | Actions |
| Demo K8s Tenant    | This is a demo K8s ED tenant | Demo K8s Cluster | Namespace: demo-k8s-tenant<br>Cores: No Quota<br>Memory: No Quota<br>Ephemeral Storage: No Quota<br>GPU Devices: No Quota<br>Persistent Storage: No Quota | 8       |

The table on this screen contains the following information and functions:

- Tenant Name: Name of the tenant.
- Tenant Description: Brief description of the tenant. •
- **Cluster:** Cluster to which this tenant belongs. •
- **Details:** Detailed information about the tenant, including:
  - Namespace: Kubernetes tenant namespace.
  - Quotas: Cores, Memory, Node Storage, and GPU resource quotas assigned to the tenant compared to the total available resources in the system, such as Cores=8/16. If the tenant has no quota for a resource, then the display will show the resources being used (such as Cores=8) and the message No Quota.
- Actions: Clicking the Users icon (person) in the Actions column opens the Tenant Users screen for that tenant, which allows you to either assign and revoke user roles or delete a user. See Viewing and Assigning Kubernetes Tenant Users.

#### Viewing and Assigning Kubernetes Cluster Users

Selecting Users in the main menu opens the Clusters Users screen, which displays the users who are assigned to the current Kubernetes tenant.

| K | <8S Cluster Admin Demo K8s Cluster's Users |                   |           |                     |         |  |
|---|--------------------------------------------|-------------------|-----------|---------------------|---------|--|
|   |                                            |                   |           |                     | Assign  |  |
|   | Login Name                                 | Full Name         | Role      | Authentication Type | Actions |  |
|   | k8s.cladmin                                | K8s Cluster Admin | K8S Admin | Internal            | Revoke  |  |

The top of the screen includes the **Assign** button. Clicking this button opens the **Users Assignment** screen, which allows you to assign users to the current Kubernetes tenant. See Assigning User Roles, below.

This screen displays the following information for each user who has a role in the current Kubernetes tenant:

- Login Name: Username of the user.
- Full Name: Full name of the user.
- Role: Role of the user within the current Kubernetes tenant. This will be either Member or Admin. See Users and Roles.
- Actions: Clicking the **Revoke** button for a user revokes their role from the current Kubernetes tenant. This does not affect any other role(s) the user may have.

#### Assigning User Roles

Clicking the **Assign** button in the **Users** screen opens the **Users Assignments** screen, which allows you to assign roles in the current Kubernetes tenant to users.

| Use  | ers Assignment  |   |                   |                             |
|------|-----------------|---|-------------------|-----------------------------|
| USER | 15 6            |   | TENANTS 1         | demo.k@stmember<br>Demo.AMI |
| 8    | demouser        |   | M Demo K8s Tenant | MANAGE TENANT ROLE          |
| 8    | k8s.padmin      |   | Demo AIML         | Member                      |
| 8    | demo.k8stmember |   |                   | O Admin                     |
| 8    | k8s.cladmin     |   |                   | Save                        |
| 8    | admin           |   |                   |                             |
| 8    | k8s.tadmin      | 1 |                   |                             |

To assign a role to a user:

- 1. Select the user to whom you want to assign a role in the USERS column.
- 2. If the current cluster has more than one tenant, then select the tenant to which you want to assign the user in the **TENANTS** column.
- 3. Check the appropriate MANAGE TENANT ROLE radio button to assign the desired role.
  - Checking the Member radio button makes the selected user a Member of the current tenant.
  - Checking the **Admin** radio button makes the selected user a Tenant Administrator of the current Kubernetes tenant.
- Click Save.

You may repeat this process for each additional user you want to assign.

#### The Kubernetes Cluster Details Screen

Clicking Cluster in the main menu opens the Cluster Details screen for the current Kubernetes cluster.

The top of this screen contains the **Cluster Operations** pull-down menu, which allows you to:

- Access the Kubernetes dashboard: See Accessing the Kubernetes Dashboard.
- Download the Administrator Kubeconfig file: See Downloading the Admin Kubeconfig.

The following tabs are available:

- Host(s) Info: This tab displays information about the hosts in the current cluster. See Host(s) Info Tab.
- Load: This tab displays load statistics for on-premises CPU, memory, and network resources within the deployment. See Load Tab.
- Services Status: This tab displays the health status for each component service within the deployment for each host. See Services Status Tab.
- Alerts: This tab displays any alert messages generated by the system. See Alerts Tab.

## Host(s) Info Tab

The Host(s) Info tab displays information about the hosts in the current Kubernetes cluster.

project01-k823

| Host(s) Info Load | Services Status Alert | s Vio  | lations     |                                                                                                    | Cluster Operations $ \lor $ |
|-------------------|-----------------------|--------|-------------|----------------------------------------------------------------------------------------------------|-----------------------------|
| Host              |                       | Role   | Tags        | Details                                                                                                    | Status                      |
| 82 (              | corp.net )            | worker | faico: true | Memory (GB): 125.3<br>CPU Cores: 64 ①<br>Primary NIC: ent190<br>Persistent Storage Status: Not Commissioned<br>Ephemeral Disks, /dev/hvme1n1, /dev/hvme2n1, /dev/hvme3n1, /dev/hvme4n1, /dev/hvme5n1<br>Container Runtime: containerd | Configured                  |
| .84(              | ( tenugroc            | worker |             | Memory (GB): 125.3<br>CPU Cores: 64 ①<br>Primary NIC: ens.160<br>Persistent Storage Status: Not Commissioned<br>Ephemeral Disks: /dev/hvme1n1, /dev/hvme2n1, /dev/hvme3n1, /dev/hvme5n1<br>Container Runtime: containerd              | configured                  |

The table on this page displays the following information for each host in the cluster:

- Host: IP address and hostname of the host.
- Role: Role of the host (Master or Worker).
- Tags: The tags that have been assigned to the host. For example, HPE Ezmeral Data Fabric hosts have the tag: Datafabric: Yes
- Details: This column presents the following information:
  - Memory: Amount of RAM, in GB.
  - Cores: Number of CPU cores.
  - GPU Devices: The number of GPU devices.

If the GPU supports MIG, when you click the **More Info** link, **GPU Details** dialog shows information about the MIG configuration. For example:

| gpu-mig-test         | GPU Details for IP:   | 10.000     |                                                   |                              |
|----------------------|-----------------------|------------|---------------------------------------------------|------------------------------|
|                      | GPU Device            | MIG Status | MIG Devices                                       |                              |
| Host(s) Info Load Se | NVIDIA A100-PCIE-40GB | Enabled    | 1c.3g.20gb: 3                                     |                              |
|                      |                       |            | 1c.2g.10gb: 2                                     |                              |
|                      |                       |            | 1g.5gb: 2                                         |                              |
| Host                 |                       |            |                                                   |                              |
| (                    |                       |            |                                                   | Close                        |
|                      |                       |            | GPU Devices: 7 More Info >                        |                              |
|                      |                       |            | Primary NIC: enoS                                 |                              |
|                      |                       |            | Persistent Storage Status: Not Commissioned       |                              |
|                      |                       |            | Ephemeral Disks: /dev/sdb, /dev/sdc, /dev/sdd, /d | lev/sde, /dev/sdf, /dev/sdg, |

If the GPU device does not support MIG, the **GPU Details** dialog lists the GPU devices, but shows N/A in **MIG Status** and in **MIG Devices**.

- Primary NIC: Name of the primary Network Interface Card.
- **Persistent Storage Status:** Status of the persistent storage services (i.e. HPE Ezmeral Data Fabric FS).
- Ephemeral Disks: Path to the ephemeral storage resource on the host.
- Persistent Disks: Path to the persistent storage resource on the host.
- **Container Runtime:** If the host is running the Hewlett Packard Enterprise distribution of Kubernetes, the container runtime is containerd. If the host is part of a Kubernetes cluster that was created on a previous version of HPE Ezmeral Runtime Enterprise and has not been migrated to use the Hewlett Packard Enterprise distribution of Kubernetes, the container runtime is Docker.
- Status: This column will say configured for all fully-installed Kubernetes hosts. See Step 3: Add the Host(s) and Step 6: Add the Kubernetes Host(s) as Worker(s) for the statuses that may appear during host installation.

# Load Tab

The **Load** tab displays a series of dials and charts. Hovering the mouse over a bar opens a popup with more detailed information for the selected time.

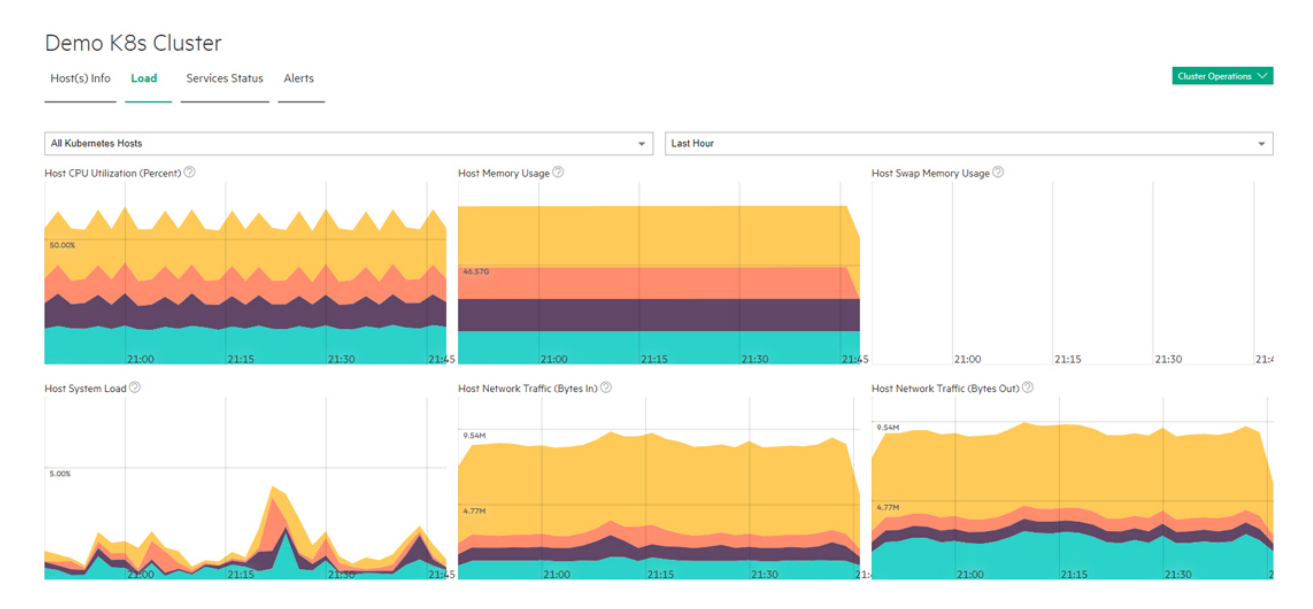

This tab shows the following information for the selected time period:

- Host CPU Utilization Percent: Current percentage of host CPU utilization across all cluster processes that are currently running for the selected hosts over the selected time period.
- Host Memory Usage: Current use of host memory across all cluster processes for the selected hosts over the selected time period.
- Host Swap Memory Usage: Amount of swap-file usage over the selected time period, in GB, for the selected hosts over the selected time period.
- Host System Load: Overall load placed on each host.

- Host Network Traffic (Bytes In): Amount of incoming host network bandwidth being used by the selected hosts over the selected time period.
- Host Network Traffic (Bytes Out): Amount of outgoing host network bandwidth being used by the selected hosts over the selected time period.

The following additional information applies to tenants with GPUs enabled:

- **GPU Utilization (percent):** Selecting **All hosts** in the left pull-down menu displays aggregate GPU utilization in percent per host. Selecting an individual host displays per-GPU utilization for that host.
- **GPU Memory Usage:** Selecting **All hosts** in the left pull-down menu displays aggregate GPU memory usage in percent per host. Selecting an individual host displays per-GPU memory usage for that host.

You may select the hosts you want to view and also adjust the time period for which results appear using the pull-down menus at the right side of the **Load** tab. The available options are:

- Last Hour (default)
- 6 Hours
- Day
- Week

#### Services Status Tab

NOTE: This tab is not available for external Kubernetes clusters. See Importing an External Kubernetes Cluster.

The **Services Status** tab displays the status of services for each host being used for this Kubernetes cluster.

| project01-k       | 823      |          |                   |               |                   |         |                 |         |                 |                |                |            |           |                   |
|-------------------|----------|----------|-------------------|---------------|-------------------|---------|-----------------|---------|-----------------|----------------|----------------|------------|-----------|-------------------|
| Host(s) info Load | Service  | Status   | Alerts Violations |               |                   |         |                 |         |                 |                |                |            | Chainer 0 | Apartation of the |
| Name              |          | ED Agent | Containend Deemon | Dick Pressure | Kube Prony        | Kubelet | Hemory Pressure | Network | Kuba API Sarvar | Kube Cormolier | Kube Scheduler | HourtPoint | Posician  | Acto              |
|                   | corp.net | •        | •                 |               |                   | •       |                 | •       | 0               | 0              | 0              | •          | •         | 0                 |
|                   | corp.net | •        | •                 | •             | •                 | •       | •               | •       | 0               | 0              | 0              | •          | •         | 0                 |
|                   | corp.net | •        | •                 |               |                   | •       | •               | •       |                 |                |                | •          | •         | 0                 |
|                   |          |          |                   |               | 10 million (1997) |         |                 |         |                 |                |                |            |           | - 10              |

This tab displays information such as (but not necessarily limited to) the following for each host in the deployment:

- Name: Name of the host.
- BD Agent: Status of the management service, which handles back-end administration tasks.
- **Monitoring Collector:** Status of the monitoring engine that collects performance, usage, and other metrics.
- **Disk Pressure:** Whether the available disk space and inodes on either the node's root filesystem or image filesystem has satisfied an eviction threshold.
- **Containerd Daemon:** Status of the containerd daemon, which creates and manages Kubernetes containers.
- Kube API Server: Status of the Kubernetes API server.
- Kube Controller: Status of the Kubernetes controller host.

- Kube Proxy: Status of the Kubernetes proxy.
- Kube Scheduler: Status of the control plane Kubernetes scheduler.
- Kubelet: Maintains the pods that are running inside each host.
- Memory Pressure: Whether the available host memory has satisfied an eviction threshold.
- Network: Kubernetes network status.
- FileServer: File server status of the integrated persistent storage.
- **MountPoint:** Mount point status of the integrated persistent storage.
- **PosixClient:** Status of the POSIX Client of the integrated persistent storage.
- Warden: Warden status.

The status of a service can be either **OK** (green dot), **CRITICAL** (red dot), or **DISABLED** (intentionally not running; gray dot). Hovering the mouse over the status button opens a popup with additional information. In general:

- The Master host must not display any red dots. If the Master host has one or more errors, then the Kubernetes cluster may not function properly.
- If all of the dots for a Worker host are red, then that host will not be able to provide resources to the cluster. This situation typically occurs because the host has been powered off, has lost network connectivity, or because HPE Ezmeral Runtime Enterprise is not properly installed.
- A Worker host with some red and some green dots may cause some Kubernetes cluster operations to fail, unless the errors are transient conditions caused by the host powering on or regaining network connectivity.

Please generate a support bundle and then contact Hewlett Packard Enterprise Technical Support if a host that is reporting service errors meets all of the following criteria:

- HPE Ezmeral Runtime Enterprise is completely installed.
- The host is powered on.
- The host has network connectivity.

See The Support/Troubleshooting Screen and Generating a Support Bundle.

# Alerts Tab

**NOTE:** This tab is not available for external Kubernetes clusters. See Importing an External Kubernetes Cluster.

The **Alerts** tab displays any alert messages from the Caching Node, Data Server, and Management services.

| Demo K8s Cluster                          |                                                                                                    |                                      |
|-------------------------------------------|----------------------------------------------------------------------------------------------------|--------------------------------------|
| Host(s) Info Load Services Status         | Alerts                                                                                              | Cluster Operations $\checkmark$      |
|                                           |                                                                                                    |                                      |
|                                           |                                                                                                    | Rows per page: 25 👻 1 - 6 of 6 🤇 🚺 🗦 |
| [Wed Jul 01 2020 12:11:48] SERVICE ALERT: | .net;Kube API Server;CRITICAL;SOFT;1;connect to address 127.0.0.1 and port 6443: Connection refused |                                      |
| [Wed Jul 01 2020 12:13:28] SERVICE ALERT: | .net;Kube API Server;CRITICAL;SOFT;1;connect to address 127.0.0.1 and port 6443: Connection refused |                                      |
| [Wed Jul 01 2020 12:13:48] SERVICE ALERT: | .net;Kube API Server;CRITICAL;SOFT;2;connect to address 127.0.0.1 and port 6443: Connection refused |                                      |
| [Wed Jul 01 2020 12:15:28] SERVICE ALERT: | .net;Kube API Server;CRITICAL;SOFT;2;connect to address 127.0.0.1 and port 6443: Connection refused |                                      |
| [Wed Jul 01 2020 12:15:48] SERVICE ALERT: | .net;Kube API Server;CRITICAL;HARD;3;connect to address 127.0.0.1 and port 6443: Connection refused |                                      |
| [Wed Jul 01 2020 12:17:28] SERVICE ALERT: | net;Kube API Server;CRITICAL;HARD;3;connect to address 127.0.0.1 and port 6443: Connection refused  |                                      |
|                                           |                                                                                                    |                                      |

The following alerts appear in this tab:

- Notifications: Routine messages. A green dot appears next to each routine notification.
- Error: A minor error has occurred. A gray dot appears next to each error notification.
- Warning: A serious error has occurred. An orange dot appears next to each warning notification.
- Critical: A critical error has occurred. A red dot appears next to each critical notification.

**NOTE:** The presence of non-routine alerts does not mean that HPE Ezmeral Runtime Enterprise will not function normally.

#### Accessing the Kubernetes Dashboard

To access the Kubernetes dashboard:

=

- 1. Accessing this function varies by your assigned role:
  - If you are a Platform Administrator user, you may click the **Access Kubernetes Dashboard** icon (screen) for the desired cluster in the **Clusters** screen. See The Kubernetes Clusters Screen.
  - Platform and Kubernetes Cluster Administrator users can select Access Kubernetes Dashboard from the Cluster Operations menu in the Cluster Details screen. See Viewing Kubernetes Cluster Details and The Kubernetes Cluster Details Screen.

A popup appears with the authentication token.

| Kubernetes dashboard url https://mip-<br>Anet:10001<br>Authentication Token : eyJhbGciOUSUzI1NiIsImtpZCi6IiJ9.eyJpc3MiOUrdWJIcm5IdGVzL3NicnZpY2VhY2NvdW5OIiwia3ViZXJuZXRicy5pby9zZXJ2aWNiYWNjb3VudC9uY<br>LWRNc2hib2FyZCIsIm11YmVbmV0ZXMuaW8vc2VydmljZWFjY291bn0vc2VycmV0Lm5hbWUiOUrOHMtZGFzaGJvYXJkLWFkbWluZRva2VuLW5nNWhsliwia3ViZXJuZXR<br>dC9zZXJ2aWNILWFjY291bn0ubmFiZSi6Ims4cy1KY0N0Ym9ncmQYWRtaW4LLCJrdWJIcm5IdGVzLmNL3NicnZpY2VhY2NvdW50L3NicnZpY2VhY2NbvdW50L3NicnZpY2VhY2NbvdW50L3NicnZpY2VhY2NvdW50L3NicnZpY2VhY2Nv2NiD2mEHMYPHeV30DV3ZNUZXJUZX | YW1Ic3BhY2UlOUrdWJIcm5ldGVz<br>;Ricy5phy9z2XJ2aWNIYWHjb3Vu<br>ill5ZWJIMDExZl00MWUzLTExZWE<br>kr/C58kWXBhhuuh2A1zUu07D0<br>)PmOE5n5NIER3ulvxQDUIGh-ew<br>JRZ3pmVrH0Mwf6k-kw |
|----------------------------------------------------------------------------------------------------|----------------------------------------------------------------------------------------------------|
| Cancel                                                                                                    | Proceed to Kubernetes Dashboard                                                                                                    |

2. Click Proceed to Kubernetes Dashboard. This copies the token to your clipboard.

The Kubernetes Dashboard sign-on appears.

| Kub | ernetes Dashboard                                                                                                    |
|-----|----------------------------------------------------------------------------------------------------|
| 0   | Kubeconfig<br>Please select the kubeconfig file that you have created to configure<br>access to the cluster. To find out more about how to configure and<br>use kubeconfig file, please refer to the Configure Access to Multiple<br>Clusters section. |
| ٢   | Token<br>Every Service Account has a Secret with valid Bearer Token that can<br>be used to log in to Dashboard. To find out more about how to<br>configure and use Bearer Tokens, please refer to the Authentication<br>section.                       |
|     | Enter token                                                                                                    |

3. Check the Token radio button, and then paste the token into the Enter Token field.

## 4. Click Sign In.

The Kubernetes dashboard appears.

| 🛞 kubernetes                                              | Q Search        |      |          |          | + CRE      | ATE           | Θ |  |
|-----------------------------------------------------------|-----------------|------|----------|----------|------------|---------------|---|--|
| ≡ Overview                                                |                 |      |          |          |            |               |   |  |
| Cluster                                                   | Workloads       |      |          |          |            |               |   |  |
| Namespaces<br>Nodes                                       | Workloads Statu | ises |          |          |            |               |   |  |
| Persistent Volumes<br>Roles<br>Storage Classes<br>100.00% |                 |      |          |          |            |               |   |  |
| Namespace<br>default 👻                                    |                 | Pods |          |          |            | Stateful Sets |   |  |
| Overview                                                  | Pods            |      |          |          |            | -             | Ŧ |  |
| Workloads<br>Cron Jobs                                    | Name 🌲          | Node | Status 🌲 | Restarts | Age 🌲      |               |   |  |
| Daemon Sets                                               | kd-9dwcr-0      |      | Running  | 0        | 59 minutes | ≡             | : |  |
| Jobs                                                      | kd-bnqbq-0      |      | Running  | 0        | 59 minutes | ₽             | : |  |

If you are having issue accessing the Kubernetes Dashboard on a subsequent attempt, then:

- 1. Delete your browser cache and cookies.
- 2. Restart the browser.
- 3. Restart the Kubernetes dashboard.

#### **Downloading Admin Kubeconfig**

Kubernetes Cluster Adminstrator and Platform Adminstrator users can download the Admin Kubeconfig file for a cluster, as follows:

- Cluster Administrator: Select Download Admin Kubeconfig from the Cluster Operations pull-down menu in the Kubernetes Cluster Details screen. See Viewing Kubernetes Cluster Details.
- Platform Administrator: Click the Download Admin Kubeconfig icon (down arrow) for the desired cluster in the Kubernetes Clusters screen. See The Kubernetes Clusters Screen.

The downloaded file will look something like this:

```
apiVersion: v1
clusters:
- cluster:
    certificate-authority-data: <certificate goes here>
    server: https://mip.storage.enterprise.net:10000
    name: k8s-1
contexts:
- context:
    cluster: k8s-1
```

```
user: kubernetes-admin
name: kubernetes-admin@k8s-1
current-context: kubernetes-admin@k8s-1
kind: Config
preferences: {}
users:
- name: kubernetes-admin
user:
client-certificate-data: <certificate goes here>
client-key-data: <key goes here>
```

#### **Cluster Kubeconfig**

Kubernetes users can download the non-administrative (Member) Kubeconfig file for a cluster by clicking the **Kubeconfig** button in the Kubernetes **Dashboard** screen.

The downloaded file will look something like this:

```
apiVersion: v1
clusters:
- cluster:
    certificate-authority-data: <certificate string goes here>
    server: https://test.mynewdeployment.com:9500
 name: Kubernetes Cluster One
contexts:
- context:
    cluster: Kubernetes Cluster One
    user: HPECP-k8s_member
   namespace: k8s-tenant1
 name: Kubernetes Cluster One-K8S Tenant1-k8s_member
current-context: Kubernetes Cluster One-K8S Tenant1-k8s member
kind: Config
preferences: {}
users:
- name: HPECP-k8s_member
 user:
    exec:
      command: kubectl
      apiVersion: client.authentication.k8s.io/v1beta1
      args:
      - hpecp
      - authenticate
      - test.mynewdeployment.com:8080
      - --hpecp-user=k8s_member
      - --hpecp-token=/api/v2/session/<UUID goes here>
      - -- hpecp-token-expiry=1581033286
      - -- insecure=true
      - -- insecure-skip-tls-verify=true
```

#### **Kubernetes Certificate Management**

By default, all Kubernetes clusters created by HPE Ezmeral Runtime Enterprise have:

- A certificate authority with a 10-year life span.
- Client certificates with a 1-year life span.

# CAUTION:

Kubernetes cluster certificates are created with a one-year duration. If the certificates are allowed to expire, the cluster will become unuseable until the certificates are manually re-generated.

To prevent this situation from occurring, about a month prior to the expiration of the certificate, contact Hewlett Packard Enterprise support for assistance with generating new certificates.

#### Viewing the Expiration Dates of Certificates

To view the expiration dates of both your CA and the certificate license, execute the following command:

kubeadm alpha certs check-expiration

For example:

kubeadm alpha certs check-expiration [check-expiration] Reading configuration from the cluster... [check-expiration] FYI: You can look at this config file with 'kubectl -n kube-system getr cm kubeadmin -oyaml' CERTIFICATE ESPIRES RESIDUAL TIME CERT AUTHORITY EXT. MANAGED admin.conf Aug 29, 2021 00:32 UTC 345d 345d apiserver Aug 29, 2021 00:32 no UTC 345d 345d са no Aug 29, 2021 00:32 UTC 345d 345d apiserver-etcd-client apiserver-khbelet-client Aug etcd-ca no 29, 2021 00:32 UTC 345d 345d са Aug 29, 2021 no controller-manager.conf 00:32 UTC 345d 345d no etcd-healthcheck-client Aug 29, 2021 00:32 UTC 345d 345d etcd-ca no etcd-peer Aug 29, 2021 00:32 UTC 345d 345d etcd-ca Aug 29, 2021 00:32 no front-proxy-client UTC 345d 345d etcd-ca no Aug 29, 2021 00:32 UTC 345d scheduler.conf 345d front-proxy-ca no CERTIFICATE AUTHORITY EXPIRES RESIDUAL TIME EXTERNALLY MANAGED AUG 27,2030 00:22 UTC са AUG 27,2030 9y etcd-ca no 00:22 UTC 9y front-proxy-ca no AUG 27,2030 00:22 UTC 9y no# kubeadmin alpha certs check-expiration [check-expiration] Reading configuration from the cluster... [check-expiration] FYI: You can look at this config file with 'kubectl -n kube-system getr cm kubeadmin -oyaml' CERTIFICATE EXPIRES RESIDUAL TIME CERT AUTHORITY EXT. MANAGED admin.conf Aug 29, 2021 00:32 UTC 345d 345d no Aug 29, 2021 00:32 apiserver UTC 345d 345d са no Aug 29, 2021 00:32 UTC 345d 345d apiserver-etcd-client etcd-ca no Aug 29, 2021 00:32 apiserver-khbelet-client UTC 345d 345d ca no Aug 29, 2021 00:32 controller-manager.conf UTC 345d 345d no etcd-healthcheck-client Aug 29, 2021 00:32 UTC 345d 345d etcd-ca no Aug 29, 2021 00:32 UTC 345d 345d etcd-peer

| etcd-ca no            |                       |               |            |
|-----------------------|-----------------------|---------------|------------|
| front-proxy-client    | Aug 29, 2021 00:32    | UTC 345d 345d |            |
| etcd-ca no            |                       |               |            |
| scheduler.conf        | Aug 29, 2021 00:32    | UTC 345d 345d |            |
| front-proxy-ca no     |                       |               |            |
| CERTIFICATE AUTHORITY | EXPIRES               | RESIDUAL TIME | EXTERNALLY |
| MANAGED               |                       |               |            |
| ca                    | AUG 27,2030 00:22 UTC | 9y            | no         |
| etcd-ca               | AUG 27,2030 00:22 UTC | 9y            | no         |
| front-proxy-ca        | AUG 27,2030 00:22 UTC | 9y            | no         |

# **Renewing a Certificate**

# CAUTION:

If the certificates are allowed to expire, the cluster will become unuseable until the certificates are manually re-generated.

About one month prior to the expiration of the certificate, contact Hewlett Packard Enterprise support for assistance with generating new certificates.

## **Certificate Authority (CA) Rotation**

HPE Ezmeral Runtime Enterprise does not provide an automated method of rotating or replacing CA certificates. To manually rotate or replace CA certificates, see Manual Rotation of CA Certificates in the Kubernetes documentation (link opens an external website in a new browser tab or window).

When creating Kubernetes clusters, you can provide custom or external CA certificates and keys. HPE Ezmeral Runtime Enterprise uses kubeadm for initialization. The CA certificate and key that you provide during cluster initialization are written to the locations specified in Certificate Management with kubeadm in the Kubernetes documentation (link opens an external website in a new browser tab or window).

HPE Ezmeral Runtime Enterprise does not support the use of external CA certificates without keys.

# Kubernetes Administrator Tasks

The topics in this section describe information and tasks that Kubernetes Administrators can perform in HPE Ezmeral Runtime Enterprise.

#### **Dashboard - Kubernetes Administrator**

Platform Administrator users who have access to the **Site Admin** tenant can access the Kubernetes Administrator **Dashboard** screen by selecting **Dashboard** in the main menu. The Kubernetes Administrator **Dashboard** screen presents a high-level overview of current Kubernetes activity. (See Dashboard - Platform Administrator on page 570 for information about the dashboard for EPIC Big Data tenants and AI/ML projects.)

The top of this screen contains the **Refresh Data** function, which displays the date and time of the most recent **Dashboard** refresh. Clicking the **Refresh Data** button refreshes the data on this screen.

The following tabs are available:

- Usage: This tab displays usage information on a per-tenant basis. See Usage Tab.
- Load: This tab displays load statistics for on-premises CPU, memory, and network resources within the deployment. See Load Tab.
- Services: This section displays the health status for each component service within the deployment for each host. See Services Tab.
- Alerts: This tab displays any alert messages generated by the system. See Alerts Tab.

# Usage Tab

The **Usage** tab displays usage statistics for the Kubernetes clusters and tenants.

| Kubernete<br>Usage Load   | s Dashbo<br><sub>Services Status</sub> | ard<br>Alerts |                            |                                           |                                     |                                        |                         |                     |                                         |
|---------------------------|----------------------------------------|---------------|----------------------------|-------------------------------------------|-------------------------------------|----------------------------------------|-------------------------|---------------------|-----------------------------------------|
|                           |                                        |               |                            |                                           |                                     |                                        |                         | Last refreshed      | Thu Jan 19 2023 11:24:46 Refresh Data 🔿 |
|                           |                                        |               |                            |                                           |                                     |                                        |                         |                     |                                         |
| 7.5%                      | 2.7                                    | %             | 28.6%                      | 0%                                        | 16<br>GB                            | 0%                                     |                         |                     |                                         |
| CPU Cores Used<br>6 of 80 | Memory<br>10 of 37                     | Used<br>'5 GB | GPU Devices Used<br>2 of 7 | Ephemeral Storage Used<br>0.8 of 13737 GB | Persistent Storage C<br>Total: 0 GB | laims Tenant Storage Used<br>0 of 0 GB |                         |                     |                                         |
| Tenants                   |                                        |               |                            |                                           |                                     |                                        |                         |                     |                                         |
|                           |                                        |               |                            |                                           |                                     |                                        |                         |                     | Show Usage against Tenant Quota         |
| Tenant Name               | Namespace                              | Cluster Name  | CPU Cores                  | Memory (GB)                               | GPU Devices                         | Ephemeral Storage (GB)                 | Persistent Storage (GB) | Tenant Storage (GB) | Number of Running Pods                  |
| poojamlops                | poojamlops                             | test          | 1.5%<br>3 / 200            | 1.3x<br>5 / 375                           | 50%<br>1/2                          | 0% 0.4 / 13737                         | Claims: 0<br>Quota: 0   | 0%<br>0 / 0         | 2                                       |
| tenant                    | tenant                                 | test          | 1.5%<br>3 / 200            | 1.3%<br>5 / 375                           | 14. <mark>3%</mark><br>1/7          | 0% 0.4 / 13737                         | Claims: 0<br>Quota: 0   | 0% 0 / 0            | 2                                       |
|                           |                                        |               |                            |                                           |                                     |                                        |                         |                     |                                         |

The top of the **Usage** tab displays dials showing the following aggregate information for all of the tenants in the deployment:

- Cores Used: Percentage of available virtual CPU cores being used by all of the tenants in the deployment.
- Memory Used (GB): Percentage of available RAM being used by all of the tenants in the deployment.
- Ephemeral Storage Used (GB): Percentage of available ephemeral storage used and the total available persistent storage, in GB.
- Persistent Storage Used (GB): Percentage of available persistent storage used and the total available persistent storage, in GB.
- Tenant Storage Used (GB): Percentage of available tenant storage used and the total available persistent storage, in GB.
- **GPU Devices Used:** Percentage of available GPU devices being used by all of the tenants in the deployment.
- The bottom of this tab contains a table that lists all of the Kubernetes tenants in the deployment. This table displays the **Tenant Name**, **Namespace**, **Cluster Name**, **Cores**, **Memory (GB)**, **Ephemeral Storage (GB)**, **Persistent Storage (GB)**, **Tenant Storage (GB)**, and the number of **Running Pods** being used by that tenant. This number is expressed as x of y, where x is the allotted number and y is either the Tenant Quota or total System Resources, depending on your **Show Usage against** menu selection.
- **NOTE:** For information about how to download detailed usage and uptime information in comma-delimited (.csv) format, see Downloading Kubernetes Usage Details.

#### Load Tab

The **Load** tab displays a series of dials and charts. Hovering the mouse over a bar opens a popup with more detailed information for the selected time.

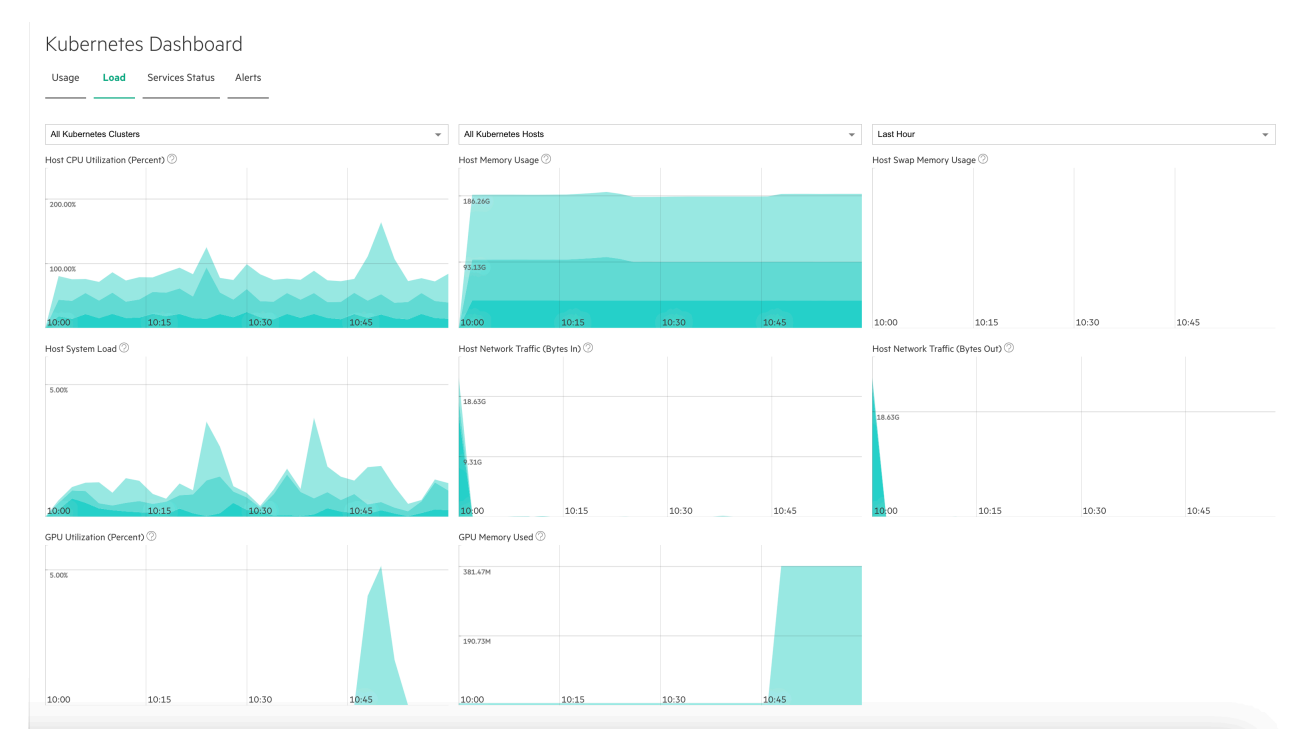

This tab shows the following information for the selected time period:

- Host CPU Utilization Percent: Percentage of host CPU utilization across all user space processes that
  are currently running for the selected host(s) over the selected time period. On multi-core systems, the
  percentages can be greater than 100%.
- Host Memory Usage: Current use of host memory across all cluster processes for the selected host(s) over the selected time period.
- Host Swap Memory Usage: Amount of swap file usage over the selected time period for the selected host(s) over the selected time period, in GB.
- Host System Load: One-minute average system load percentage for the selected host(s) over the selected time period.

Host Network Traffic (Bytes In): Amount of incoming host network bandwidth being used by the selected host(s) over the selected time period.

• Host Network Traffic (Bytes Out): Amount of outgoing host network bandwidth being used by the selected host(s) over the selected time period.

The following additional information applies to tenants with GPUs enabled:

- **GPU Utilization (percent):** Selecting **All hosts** in the left pull-down menu displays aggregate GPU utilization in percent per host. Selecting an individual host displays per-GPU utilization for that host.
- **GPU Memory Usage:** Selecting **All hosts** in the left pull-down menu displays aggregate GPU memory usage in percent per host. Selecting an individual host displays per-GPU memory usage for that host.

You may select the host(s) you want to view and also adjust the time period for which results appear using the pull-down menus at the right side of the **Load** tab. The available options are:

- Last Hour (default)
- 6 Hours
- Day

Week

# Services Tab

The Services Status tab displays the status of services for each host being used for Kubernetes tenants.

| Kuber | nete | s Das    | hboa        | rd                   |                  |               |         |                    |         |                       |                    |                   |         |
|-------|------|----------|-------------|----------------------|------------------|---------------|---------|--------------------|---------|-----------------------|--------------------|-------------------|---------|
| Usage | Load | Service  | s Status    | Alerts               |                  |               |         |                    |         |                       |                    |                   |         |
| Name  |      |          | BD<br>Agent | Containerd<br>Daemon | Disk<br>Pressure | Kube<br>Proxy | Kubelet | Memory<br>Pressure | Network | Kube<br>API<br>Server | Kube<br>Controller | Kube<br>Scheduler | Actions |
|       |      | corp.net | ٠           | •                    | ٠                | ٠             | ٠       | ٠                  | ٠       | 0                     | 0                  | 0                 | 0       |
|       |      | corp.net | •           | •                    | •                | •             | •       | •                  | •       | 0                     | 0                  | 0                 | õ       |
|       |      | core net | •           | •                    | •                | •             | •       | •                  | •       | •                     | •                  | •                 | 0       |

This tab displays information such as (but not necessarily limited to) the following for each host in the deployment:

- Host Name: Name of the host.
- BD Agent: Status of the management service, which handles back-end administration tasks.
- Monitoring Collector: Status of the monitoring engine that collects performance, usage, and other metrics.
- **Disk Pressure:** Whether the available disk space and inodes on either the node's root filesystem or image filesystem has satisfied an eviction threshold.
- Containerd Daemon: Status of the containerd daemon, which creates and manages containers.
- Kube API Server: Status of the Kubernetes API server.
- Kube Controller: Status of the Kubernetes controller host.
- Kube Proxy: Status of the Kubernetes proxy.
- Kube Scheduler: Status of the control plane Kubernetes scheduler.
- Kubelet: Maintains the pods that are running inside each host.
- Memory Pressure: Whether the available host memory has satisfied an eviction threshold.
- Network: Kubernetes network status.
- FileServer: File server status of the integrated persistent storage.
- **MountPoint:** Mount point status of the integrated persistent storage.
- **PosixClient:** Status of the POSIX Client of the integrated persistent storage.
- Warden: Warden status.

The status of a service can be either **OK** (green dot), **CRITICAL** (red dot), or **DISABLED** (intentionally not running; gray dot). Hovering the mouse over the status button opens a popup with additional information. In general:

• The Master host must not display any red dots. If the Master host has one or more error(s), then the Kubernetes cluster may not function properly.

- If all of the dots for a Worker host are red, then that host will not be able to provide resources to the cluster. This situation typically occurs because the host has been powered off, has lost network connectivity, or because HPE Ezmeral Runtime Enterprise is not properly installed.
- A Worker host with some red and some green dots may cause some Kubernetes cluster operations to fail, unless the errors are transient conditions caused by the host powering on or regaining network connectivity.

Please generate a support bundle and then contact HPE Technical Support if a host that is reporting service errors meets all of the following criteria:

- HPE Ezmeral Runtime Enterprise is completely installed.
- The host is powered on.
- The host has network connectivity.

See The Support/Troubleshooting Screen and Generating a Support Bundle.

# Alerts Tab

The **Alerts** tab displays any alert messages from the Caching Node, Data Server, and Management services.

Kubernetes Dashboard

| Usage     | Load      | Services      | Alerts      |                                                                                                    |
|-----------|-----------|---------------|-------------|----------------------------------------------------------------------------------------------------|
|           |           |               |             |                                                                                                    |
| 🔴 (Thu Ju | 02 2020 0 | 9:51:49] SER\ | /ICE ALERT: | unet;Kube API Server;CRITICAL;SOFT;1;connect to address 127.0.0.1 and port 6443; Connection refused |
| 🔴 (Thu Ju | 02 2020 0 | 9:52:17] SER\ | /ICE ALERT: | anet;Kube API Server;CRITICAL;SOFT;1;connect to address 127.0.0.1 and port 6443: Connection refused |
| 🔴 (Thu Ju | 02 2020 0 | 9:53:49] SER\ | /ICE ALERT: | unet;Kube API Server;CRITICAL;SOFT;2;connect to address 127.0.0.1 and port 6443: Connection refused |
| 🔴 [Thu Ju | 02 2020 0 | 9:54:17] SER\ | /ICE ALERT: | unet;Kube API Server;CRITICAL;SOFT;2;connect to address 127.0.0.1 and port 6443: Connection refused |

The following alerts appear in this tab:

- Notifications: Routine messages. A green dot appears next to each routine notification.
- Error: A minor error has occurred. A gray dot appears next to each error notification.
- Warning: A serious error has occurred. An orange dot appears next to each warning notification.
- Critical: A critical error has occurred. A red dot appears next to each critical notification.

**NOTE:** The presence of non-routine alerts does not mean that HPE Ezmeral Runtime Enterprise will not function normally.

#### **Toolbar and Main Menu - Kubernetes Administrator**

A **Kubernetes Administrator** is a **Platform Administrator** in the context of managing Kubernetes hosts, clusters, tenants, and users.

See the KUBERNETES section of Toolbar & Main Menu - Platform Administrator on page 575.

## **Kubernetes Tenant Administration**

The topics in this section describe information and tasks related to Kubernetes tenant administration on HPE Ezmeral Runtime Enterprise.

#### The Kubernetes Tenants Screen

Selecting **Tenants** in the main menu opens the **Kubernetes Tenants** screen, which allows you to manage Kubernetes tenants.

| Κι | ibernetes Tenants |                    |                        |                                                                                                    |         | Create |
|----|-------------------|--------------------|------------------------|----------------------------------------------------------------------------------------------------|---------|--------|
|    | Tenant Name       | Tenant Description | Cluster                | Details                                                                                                    | Actions |        |
|    | K8S Tenant1       | Test 1             | Kubernetes Cluster One | Namespace: k8i-tenant1<br>Cores: No Quota<br>Memory: No Quota<br>Node Storage: No Quota<br>GPU Devices: No Quota | 20      |        |
|    |                   |                    |                        |                                                                                                    |         |        |

This screen contains the following buttons:

- Create: Clicking this button opens the Create New Tenant screen. See Creating a New Kubernetes Tenant.
- **Delete:** Selecting one or more tenant(s) and then clicking this button deletes the selected tenant(s), if they are eligible for deletion. See Deleting a Kubernetes Tenant. This button only appears if you select one or more Kubernetes tenant(s).

The table on this screen contains the following information and functions:

• Tenant Name: Name of the tenant. Clicking a tenant name opens the Kubernetes Tenant Administrator **Dashboard** screen for the selected tenant and displays the Kubernetes Tenant Administrator menu for the selected tenant. This allows you to work directly within the selected tenant as a Kubernetes Tenant Administrator. The message **Acting as Tenant Admin** appears in the **Toolbar** at the top of web interface screens while you are in this mode. Hovering the mouse over this message opens a menu that allows you to return to the **Site Admin** tenant. See Toolbar & Main Menu - Kubernetes Tenant Administrator for articles on using the Kubernetes Tenant Administrator interface.

| (Acting as Tenant Adn | nin) DemoBDTenant / admin 🛛 🔐 😶 |
|-----------------------|---------------------------------|
|                       | Switch to Site Admin            |
|                       | Logout                          |

- Tenant Description: Brief description of the tenant.
- Cluster: Name of the Kubernetes cluster where this tenant is located.
- Details: Detailed information about the tenant, including:
  - Resources: Resource quotas assigned for the tenant, compared to the total available resources in the system, such as Cores=8/16. Resource quotas can be assigned for virtual CPU cores, RAM, node storage, GPU devices (if the deployment is running RHEL/CentOS 7.x and has one or more GPU device(s) installed) and persistent tenant storage. If the tenant has no quota for a resource, then the display will show the resources being used (such as Cores=8) and the message No Quota.
- Actions: The following actions are available for each tenant:
  - Users: Clicking the Users icon (person) in the Actions opens the Tenant Details screen for that tenant, which allows you to either assign and revoke user roles or delete a user. See Viewing User Assignments.
  - Edit: Clicking the Edit icon (pencil) in the Actions column opens the Edit Tenant screen for the tenant. See Editing an Existing Kubernetes Tenant. You cannot edit the Site Admin tenant.

• **Delete:** This icon (trash can) appears if the tenant is eligible for deletion. See Deleting a Kubernetes Tenant.

#### **Creating a New Kubernetes Tenant or Project**

You can create Kubernetes tenants that are associated with a Kubernetes cluster. Each Kubernetes tenant corresponds to a namespace on the cluster, an optional resource quota, and a set of privileges for various user roles within that namespace. Specific users can be assigned to have roles in Kubernetes tenants, or entire AD/LDAP groups can be mapped to Kubernetes tenant roles.

After creating a tenant, you can do the following:

- Use the web interface to send Kubernetes API requests for resource creation, modification, or deletion using using the privileges of the logged-in user's role.
- Use the web interface to access a Kubernetes a web terminal (see Kubernetes Web Terminal) to
  access a Linux environment set up with the kubectl CLI and a configuration appropriate for your user
  role.
- Download materials to configure kubectl on your own local workstation so that it can access the Kubernetes cluster using the privileges assigned to your role.

To create a new Kubernetes tenant, click the **Create** button in the **Kubernetes Tenants** screen to open the **Create New K8s Tenant** screen.

| Create New K8s Tenant                     |                                                        |
|-------------------------------------------|--------------------------------------------------------|
| Tenant Name ⊘                             |                                                        |
| Tenant Description                        |                                                        |
| K8s Cluster ⊘                             | TestCompute ~                                          |
| Adopt Existing Namespace ⊘<br>(Optional)  | No free namespaces available to adopt in this cluster. |
| Specified Namespace Name 📀<br>(Optional)  |                                                        |
| Is Namespace Owner ⊘                      |                                                        |
| Map Services To Gateway ⊘<br>(Optional)   |                                                        |
| Enable Istio Service Mesh ⊘<br>(Optional) |                                                        |
| Mutual TLS mode ⊘                         | permissive                                             |
| AI/ML Project 📀                           |                                                        |
| Quotas                                    |                                                        |
| Maximum Cores ⊘                           |                                                        |
| Maximum Memory (GB) 📀                     |                                                        |
| Maximum Ephemeral Storage (GB) 📀          |                                                        |
| GPU Devices 📀                             |                                                        |
| Maximum Persistent Storage (GB) 📀         |                                                        |
|                                           | Submit                                                 |

Create the Kubernetes tenant as follows:

- 1. Create at least one Kubernetes cluster, as described in Creating a New Kubernetes Cluster.
- 2. Enter a name for the new tenant in the **Tenant Name** field.
- 3. Enter a brief description for the new tenant in the **Tenant Description** field.
- 4. Use the K8s Cluster pull-down menu to select the Kubernetes cluster to associate with this tenant.

5. If you want to associate the tenant with an existing namespace, then check the Adopt Existing Namespace check box and use the Existing Namespaces pull-down menu to select the desired namespace.

If not, then leave this check box blank and either enter a unique namespace name in the **Specified Namespace Name** field or leave this field blank to auto-generate a namespace name.

- 6. If you want the namespace and all of its contents to be deleted when the tenant is deleted, then check the **Is Namespace Owner** check box. If not, then leave this check box blank.
- 7. If you want to map the service endpoints that will exist in this tenant to Gateway host ports, then check the Map Services to Gateway check box. Leaving this check box blank will not map services to a Gateway host, and you will need to access service endpoints by SSHing directly into containers. See Gateway Hosts.
- 8. If the cluster supports Istio (see Creating a New Kubernetes Cluster and Istio), then you may check the Enable Istio Service Mesh check box and then use the Mutual TLS Mode pull-down menu to select one of the following:
  - disable: TLS encryption will not be used in the Istio service mesh.
  - permissive (default): The Istio service mesh will support both encrypted and unencrypted traffic.
  - strict: Only TLS-encrypted traffic will be accepted in the Istio Service mesh.
- 9. Either:
  - **Tenant:** If you are not creating an AI/ML project, then leave the **AI/ML Project** check box cleared. See Getting Started with General Kubernetes Functionality.
  - **Project:** If you are creating an AI/ML project, then check the **AI/ML Project** check box. (Not available in HPE Ezmeral Runtime Enterprise Essentials.)

See HPE Ezmeral ML Ops on page 148.

**10.** Specify vCPU (cores), RAM, GPU, and/or storage quotas using the **Quotas** tab. When **AI/ML Project** is selected, an entry in **Maximum Cores** is required. Other **Quotas** fields are optional.

See Kubernetes Tenant Quotas.

**11.** If applicable, specify the tenant-independent settings or LDAP/AD groups that will be able to access this tenant using the **External Authentication** tab.

See Kubernetes Tenant External Authentication. This tab does not appear when the deployment is configured for platform-wide local authentication.

12. When you have finished creating the tenant, click **Submit** to save your changes.

A default DataTap is automatically created for the new tenant. See About DataTaps.

There are several things you should do to prepare the new tenant for use. See After Creating the Kubernetes Tenant, below.

## After Creating the Kubernetes Tenant

Once the new Kubernetes tenant has been created, you should do all of the following:

• Assign at least one user to the tenant with either the Tenant Administrator or Platform Administrator role, as appropriate.

See Assigning/Revoking User Roles (Local) or Assigning/Revoking User Roles (LDAP/AD), as appropriate.

 Add DataTaps or FS Mounts to the tenant. FS mounts are not available for imported Kubernetes Clusters.

See Creating a New DataTap or Creating a New FS Mount. For information about imported clusters, see Importing an External Kubernetes Cluster.

- Download Kubectl to your system via the Dashboard screen for your assigned role.
- Access the Kubernetes Web Terminal.

See Kubernetes Web Terminal.

• Deploy or onboard one or more applications.

See Applications Overview.

#### **Editing an Existing Kubernetes Tenant or Project**

In the **Kubernetes Tenants** screen, clicking the **Edit** icon (pencil) for a tenant opens the **Edit K8s Tenant** screen for that tenant.

| Edit K8s Tenant                       |             |
|---------------------------------------|-------------|
| Tenant Name ⊘                         | TestTenant  |
| Tenant Description                    | Test tenant |
| K8s Cluster ⊘                         | TestCompute |
| Adopt Existing Namespace 📀            |             |
| (Optional)                            |             |
| Specified Namespace Name ② (Optional) | festfenant  |
| Is Namespace Owner                    |             |
| (upronal)<br>Map Services To Gateway  |             |
| (Optional)                            |             |
| Enable Istio Service Mesh             |             |
| AI/MI Project ②                       |             |
| Quotas                                | -           |
| Maximum Cores                         |             |
| Maximum Memory (GB)                   |             |
| Presentation Presiding (GD)           |             |
| Maximum Ephemeral Storage (GB) ⊘      |             |
| GPU Devices                           |             |
| Maximum Percistent Storage (CB)       |             |

You may edit some or all of the following parameters:

- Tenant Name: Name of the tenant.
- Tenant Description: Brief description of the tenant.
- If you want to associate the tenant with an existing namespace, then check the Adopt Existing Namespace check box and use the Existing Namespaces pull-down menu to select the desired namespace. If not, then leave this check box blank and either enter a unique namespace name in the Specified Namespace Name field or leave this field blank to auto-generate a namespace name.
- If you want the namespace and all of its contents to be deleted when the tenant is deleted, then check the **Is Namespace Owner** check box. If not, then leave this check box blank.

- If you want to map the service endpoints that will exist in this tenant to Gateway host ports, then check the Map Services to Gateway check box. Leaving this check box blank will not map services to a Gateway host, and you will need to access service endpoints by SSHing directly into containers. See Gateway Hosts on page 106.
- If the cluster supports Istio (see Creating a New Kubernetes Cluster on page 463 and Istio Service Mesh on page 492), then you may check the Enable Istio Service Mesh check box and then use the Mutual TLS Mode pull-down menu to select one of the following:
  - **disable:** TLS encryption will not be used in the Istio service mesh.
  - permissive (default): The Istio service mesh will support both encrypted and unencrypted traffic.
  - strict: Only TLS-encrypted traffic will be accepted in the Istio Service mesh.
- Specify vCPU, RAM, GPU, and/or storage quotas using the Quotas tab. This step is optional for tenants. See Kubernetes Tenant/Project Quotas on page 455.
- If applicable, specify the tenant-independent settings or LDAP/AD groups that will be able to access this tenant using the External Authentication tab. See Kubernetes Tenant/Project External Authentication on page 456. This tab does not appear when the deployment is configured to use platform-wide local authentication.

When you have finished editing the tenant, click **Submit** to save your changes.

## **Kubernetes Tenant/Project Quotas**

When you are creating or editing a Kubernetes tenant (see Creating a New Kubernetes Tenant or Editing an Existing Kubernetes Tenant), selecting the **Quotas** tab allows you to adjust CPU, storage, and QOS quotas for optimal Kubernetes tenant performance.

| Quotas | External Authentication |                                   |  |
|--------|-------------------------|-----------------------------------|--|
|        |                         | Maximum Cores 💿                   |  |
|        |                         | Maximum Memory (GB) 💿             |  |
|        |                         | Maximum Ephemeral Storage (GB) 🕗  |  |
|        |                         | GPU Devices 🥝                     |  |
|        |                         | Maximum Tenant Storage(GB) ⊘      |  |
|        |                         | Maximum Persistent Storage (GB) ⊘ |  |

This tab allows you to specify the following settings:

• **Maximum Cores:** Enter the maximum number of virtual CPU cores that should be made available for use by this Kubernetes tenant.

By default, this field will display a value equal to 25% of the available CPU cores with the appropriate license type, but you can specify any number you want. If you are creating or editing a Kubernetes tenant, then you may leave this field blank if you do not want to specify a quota.See Virtual Cores, RAM, Storage, and GPU Devices for important information about how virtual CPU cores are used. See also Licensing and License Tab for information on adding/updating a license.

• **Maximum Memory (GB):** Enter the maximum amount of RAM in GB that HPE Ezmeral Runtime Enterprise should make available for use by this Kubernetes tenant.

By default, this field will display a value equal to 25% of the available memory that is not reserved for HPE Ezmeral Runtime Enterprise services, but you can specify any number you want, or leave this field blank if you do not want to specify a quota. Please see Virtual Cores, RAM, Storage, and GPU Devices for important information about how memory is used. See also Licensing and License Tab for information on adding/updating a license.

• Maximum Ephemeral Storage (GB): Enter the maximum space the tenant may use for ephemeral storage, in GB.

By default, this field will display a value equal to 25% of the available ephemeral storage, but you can specify any number you want, or leave this field blank if you do not want to specify a quota. See Node Storage for more information about ephemeral storage.

• GPU Devices: Enter the maximum number of GPU devices the Kubernetes tenant may use.

By default, this field will display a value of 0, but you can specify any number you want, or leave this field blank if you do not want to specify a quota. See Virtual Cores, RAM, Storage, and GPU Devices for more information about how GPU devices are used.

• Maximum Tenant Storage (GB): If the Kubernetes tenant uses local HDFS for tenant storage, then you can specify the maximum space to use for this storage, in GB.

By default, this field will display a value equal to 25% of the available tenant storage, but you can specify any number you want, or leave this field blank if you do not want to specify a quota. See Tenant and Project Storage for more information about tenant storage.

**NOTE:** A Kubernetes tenant that performs lots of I/O to the base HDFS can exceed its assigned quota. This error appears as an INFO item in the NameNode log on the Controller host. Further, the CNODE log reports a socket disconnect (which can have multiple causes).

When diagnosing an I/O failure between a virtual node and the base HDFS, be sure to look for is the character string quota exceeded in the NameNode log.

When you have finished specifying quota settings, continue creating or editing the Kubernetes tenant, as described in Creating a New Kubernetes Tenant or Editing an Existing Kubernetes Tenant, as appropriate.

# Kubernetes Tenant/Project External Authentication

The **External Authentication** tab of the **Create New K8s Tenant** or **Edit K8s Tenant** screen (see Creating a New Kubernetes Tenant or Editing an Existing Kubernetes Tenant) allows you to configure the user authentication options for the current tenant when platform-wide LDAP/AD user authentication is used.

• Platform-wide LDAP/AD user authentication is used: See Tenant Groups.

| Quotas | External Authentication           |        |              |
|--------|-----------------------------------|--------|--------------|
|        | External User Groups ② (Optional) |        | h            |
|        |                                   | Member | $\sim$ $\pm$ |

Please see User Authentication for information on user authentication, and Configuring User Authentication Settings for instructions on using the **External Authentication** tab.

When you have finished specifying authentication settings, continue creating or editing the Kubernetes tenant, as described in Creating a New Kubernetes Tenant or Editing an Existing Kubernetes Tenant, as appropriate.

## **Deleting a Kubernetes Tenant or Project**

Describes the process and impact of deleting a Kubernetes tenant or project.

## **Deleting a Kubernetes Tenant or Project**

Deleting a Kubernetes tenant does not affect any data placed on the storage services referenced by the tenant's DataTaps or FS Mounts. To delete a Kubernetes tenant:

 Assign yourself as the Kubernetes Administrator using the Assign Users screen. See Assigning/ Revoking User Roles (Local).

- 2. Log in to the web interface as a Tenant Administrator, and then select **Tenants** in the Kubernetes main menu to open the **Kubernetes Tenants** screen. See The Kubernetes Tenants Screen.
- 3. Click the **Delete** icon for each Kubernetes tenant you are deleting.

A confirmation dialog appears. Click OK to confirm the deletion.

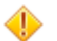

CAUTION: You cannot undelete a Kubernetes tenant.

## Impact of Deleting a Kubernetes Tenant

- Deleting a Kubernetes tenant unassigns all tenant -level user roles that were assigned to that tenant, but does not delete the user. If deleting this Kubernetes tenant causes one or more users to have zero roles left assigned to them, then the affected users will not be able to log in until they have been assigned at least one role, as described in Assigning/Revoking User Roles (Local).
- Deleting a Kubernetes tenant does not delete the Tenant Storage. For information, see Tenant/Project Storage.

#### Clusters

The topics in this section describe information and tasks related cluster administration tasks performed by Kubernetes Administrators in HPE Ezmeral Runtime Enterprise. **The Kubernetes Clusters Screen** 

Selecting Clusters in the main menu opens the Kubernetes Clusters screen.

Kubernetes Cluster Details Hosts Resources Actions 1.23.9-Created At: Thu Oct 06 2022 🔹 ready 👔 🖉 🗖 🛃 🖉 project01v master (1) Local CPU Cores: 112 hpe1 v worker (3) Memory (GB): 500 16:28:20 800 GPUs:1 Created by: admin Ephemeral Storage (GB): Policy Viewe 22169 Persistent Storage (GB): 0

The top of this screen contains the following buttons:

- Create Kubernetes Cluster: Clicking this button opens the Create Kubernetes Cluster screen. See Creating a New Kubernetes Cluster.
- Import Kubernetes Cluster: Clicking this button opens the Import Kubernetes Cluster screen. See Importing an External Kubernetes Cluster.

The table on this screen contains the following information and functions:

- Name: Name of the cluster. Clicking a Kubernetes cluster name opens the Kubernetes Cluster Details screen for that Kubernetes cluster. See Viewing Kubernetes Cluster Details.
- Version: Version of Kubernetes running in the cluster.

If the Kubernetes version number includes the phrase -hpe<n>, where <n> is a number, the host is running a Kubernetes version that is distributed by Hewlett Packard Enterprise, which uses the containerd runtime.

- Resources: This column presents the following information:
  - Cores: Number of CPU cores.
  - **Memory**: Amount of RAM, in GB.

• GPUs: Quantity of GPUs.

=

If the GPU supports MIG, when you click the **More Info** link, **GPU Details** dialog shows information about the MIG configuration. For example:

| <b>GPU Devices</b> : | The number of | of GPU | devices. |
|----------------------|---------------|--------|----------|
|----------------------|---------------|--------|----------|

| gpu-mig-test         | GPU Details for IP:   | 12.278     |                                              |                                  |
|----------------------|-----------------------|------------|----------------------------------------------|----------------------------------|
|                      | GPU Device            | MIG Status | MIG Devices                                  |                                  |
| Host(s) Info Load Se | NVIDIA A100-PCIE-40GB | Enabled    | 1c.3g.20gb: 3                                |                                  |
|                      |                       |            | 1c.2g.10gb: 2                                |                                  |
|                      |                       |            | 1g.5gb: 2                                    |                                  |
| Host                 |                       |            |                                              |                                  |
| (                    |                       |            |                                              | Close                            |
|                      |                       |            | GPU Devices: 7 More Info >                   |                                  |
|                      |                       |            | Primary NIC: enoS                            |                                  |
|                      |                       |            | Persistent Storage Status: Not Commissione   | d                                |
|                      |                       |            | Ephemeral Disks: /dev/sdb, /dev/sdc, /dev/sd | id, /dev/sde, /dev/sdf, /dev/sdg |

If the GPU device does not support MIG, the **GPU Details** dialog lists the GPU devices, but shows N/A in **MIG Status** and in **MIG Devices**.

- **Details**: Additional information about the cluster, such as the date and time it was created and the user who created it. For Data Fabric cluster, this column includes the following additional information:
  - Datafabric: Indicates yes, YES, true, or TRUE for Data Fabric Worker nodes.
  - Name of the Data Fabric associated with the cluster.
  - Links to the the Policy Viewer, the Grafana and Kibana services, and the Data Fabric Managed Control System. These links are not shown when the system is in Lockdown mode. See Lockdown Mode.

**NOTE:** Grafana and Kibana Endpoints are not available for Footprint-Optimized configuration.

- Actions: The following actions are available for each Kubernetes cluster:
  - **Delete**: Clicking the **Delete** button (trash can) deletes the current Kubernetes cluster. See Deleting a Kubernetes Cluster.
  - Edit: Clicking the Edit icon (pencil) opens the Edit Kubernetes Cluster screen. See Editing an Existing Kubernetes Cluster.
  - Access Kubernetes Dashboard: Clicking the Access Kubernetes Dashboard button (screen) opens the Kubernetes dashboard for this Kubernetes cluster. See Accessing the Kubernetes Dashboard.
  - Download Admin Kubeconfig: Clicking the Download Admin Kubeconfig button (down arrow) downloads the Administrator Kubeconfig file for the Kubernetes cluster. See Downloading Admin Kubeconfig.
  - Setup Log info: Clicking the Setup Log info icon (envelope) opens the setup log for the Kubernetes cluster. See Viewing the Kubernetes Cluster Setup Log.
  - Upgrade Kubernetes: Clicking the Upgrade Kubernetes button (up arrow) allows you to upgrade the Kubernetes version that is installed on some or all of the virtual nodes/containers in the Kubernetes cluster. See Upgrading Kubernetes.
  - Cluster Admin Users: Clicking the Cluster Admin Users button (person) opens the Kubernetes Cluster Administrator Users screen, which allows you to assign/revoke the Kubernetes Cluster Administrator role. See Managing Kubernetes Cluster Admin Users.

- Update Cluster Admin External Groups: If HPE Ezmeral Runtime Enterprise is configured to use LDAP/AD authentication (see Configuring User Authentication Settings), then clicking the Update Cluster Admin External Groups button (people) allows you to assign the Kubernetes Cluster Administrator role to LDAP/AD groups. See Updating External Kubernetes Cluster Admin Groups.
- **Download CR**: For Data Fabric clusters, clicking the **Download CR** icon (down arrow) allows you to download the cluster CR in JSON format, which allows you to edit and fine-tune the cluster. See Manually Creating/Editing a Data Fabric Cluster.

# **Viewing Kubernetes Cluster Details**

Clicking a cluster name in the **Kubernetes Clusters** screen opens the **Cluster Details** screen for that cluster. This screen has the following tabs:

- Host(s) Info: Displays information about the hosts in the Kubernetes cluster. See Host(s) Info Tab.
- Load Tab: Displays resource usage information for the current Kubernetes cluster. See Load Tab.
- Services Status: This tab displays the status of various Kubernetes cluster services. See Services Status Tab.
- Alerts: Warnings or errors that affect the current Kubernetes cluster appear here. See Alerts Tab.

# Host(s) Info Tab

The Host(s) Info tab of the Cluster Details screen appears as shown in the following image.

project01-k823

|                   |                      |        |             |                                                                                                    | Cluster Operations $ \lor $ |
|-------------------|----------------------|--------|-------------|----------------------------------------------------------------------------------------------------|-----------------------------|
| Host(s) Info Load | Services Status Aler | ts Vio | lations     |                                                                                                    |                             |
| Host              |                      | Role   | Tags        | Details                                                                                                    | Status                      |
| 82 (              | corp.net )           | worker | faico: true | Memory (GB): 125.3<br>CPU Cores: 64 ①<br>Primary NIC: ens150<br>Persistent Storage Status: Not Commissioned<br>Ephemeral Disks: /dev/hvme1n1, /dev/hvme2n1, /dev/hvme3n1, /dev/hvme4n1, /dev/hvme5n1<br>Container Runtime: containerd | Configured                  |
| .84 (             | ( ten.qroc           | worker |             | Memory (GB): 125.3<br>CPU Cores: 64 ①<br>Primary NIC: ens10<br>Persistent Storage Status: Not Commissioned<br>Ephemeral Disks: /dev/hvme1n1, /dev/hvme2n1, /dev/hvme3n1, /dev/hvme4n1, /dev/hvme5n1<br>Container Runtime: containerd  | Configured                  |

This tab contains the following button:

- Cluster Operations: Clicking this button opens a menu with the following options:
  - Delete Cluster: Deletes this Kubernetes cluster. See Deleting a Kubernetes Cluster.
  - Edit Cluster: Allows you to edit the current Kubernetes cluster. See Editing an Existing Kubernetes Cluster.
  - Access Kubernetes Dashboard: Launches the Kubernetes dashboard. See Accessing the Kubernetes Dashboard.
  - **Download Admin Kubeconfig:** Downloads the administrator Kubeconfig file for the cluster. See Downloading Admin Kubeconfig.
  - If this is a HPE Ezmeral Data Fabric on Kubernetes cluster, the following items are also displayed:
    - Grafana Endpoint
    - Kibana Endpoint

# Data Fabric Managed Control System

The **Host List** table on this tab displays the following information for each of the hosts in the selected cluster:

- Name: Name of the host.
- Role: Role of the host, such as Master (master) or Worker (worker). If custom roles are defined for this cluster, those will appear here as well.
- Tags: The tags that have been assigned to the host. For example, HPE Ezmeral Data Fabric hosts have the tag: Datafabric: Yes
- **Details:** Lists information about the host, such as the CPU cores, number of GPU devices, RAM, primary NIC, persistent storage status, the paths to the ephemeral and persistent storage, and the container runtime.

If the host is running the Hewlett Packard Enterprise distribution of Kubernetes, the container runtime is containerd. If the host is part of a Kubernetes cluster that was created on a previous version of HPE Ezmeral Runtime Enterprise and has not been migrated to use the Hewlett Packard Enterprise distribution of Kubernetes, the container runtime is Docker.

If the GPU supports MIG, when you click the **More Info** link, **GPU Details** dialog shows information about the MIG configuration. For example:

| Host(s) Info Load Se GPU Device MIG Status MIG Devices<br>NVIDIA A100-PCIE-40CB Enabled 1c.5g.20gb; 2<br>Host (c) Control Control |       |
|----------------------------------------------------------------------------------------------------|-------|
| Host:<br>/  /  /  /  /  /  /  /  /  /  /  /  /                                                                                                    |       |
| Host:                                                                                                    |       |
| Host 19.5gb/2                                                                                                    |       |
| nosi (                                                                                                    |       |
|                                                                                                    | llose |
| Cores Ju                                                                                                    |       |
| GPU Devices 7 More Info >                                                                                                    |       |
| Primary NIC Const                                                                                                    |       |
| Persistent Storage Status: Not Commissioned                                                                                                    |       |

If the GPU device does not support MIG, the **GPU Details** dialog lists the GPU devices, but shows N/A in **MIG Status** and in **MIG Devices**.

• Status: Status of the host.

## Load Tab

The **Load** tab displays a series of dials and charts. Hovering the mouse over a bar opens a popup with more detailed information for the selected time.

| TestComput                  | e               |        |       |                          |           |           |       |                      |               |       |                                       |
|-----------------------------|-----------------|--------|-------|--------------------------|-----------|-----------|-------|----------------------|---------------|-------|---------------------------------------|
| Host(s) Info Load           | Services Status | Alerts |       |                          |           |           |       |                      |               |       | Cluster Operations $ \smallsetminus $ |
| All Kubernetes Hosts        |                 |        |       |                          | -         | Last Hour |       |                      |               |       | -                                     |
| Host CPU Utilization (Perce | ent) 💿          |        |       | Host Memory Usage ⊘      |           |           |       | Host Swap Memory U   | sage ⊘        |       |                                       |
| 200,00%                     |                 |        |       | 37.256                   |           |           |       |                      |               |       |                                       |
| 20:15                       | 20:30 2         | 0:45   | 21:00 | 18.63G<br>20: <b>1</b> 5 | 20:30     | 20:45     | 21:00 | 20:15                | 20:30         | 20:45 | 21:00                                 |
| Host System Load 🕐          |                 |        |       | Host Network Traffic (By | tes In) ⊘ |           |       | Host Network Traffic | (Bytes Out) 🕐 |       |                                       |
| 4.001                       |                 |        |       | 953.6714                 |           |           |       | 19.07M               |               |       |                                       |
| 2.00%                       | 20:30           | 07245  | 21:00 | 476.84                   | 20:30     | 20:45     | 21:00 | 20:15                | 20:30         | 20:45 | 21:00                                 |

This tab contains the following buttons:

- This tab shows the following information for the selected time period:
- Host CPU Utilization Percent: The chart indicates the current percentage of host CPU utilization
  across all cluster processes that are currently running for the selected host(s) over the selected time
  period.
- Host Memory Usage: The chart indicates the current use of host memory across all cluster processes for the selected host(s) over the selected time period.
- Host Swap Memory Usage: The chart indicates the amount of swap-file usage over the selected time period, in GB, for the selected host(s) over the selected time period.
- Host System Load: The graph shows the average percentage of host CPU cores used by the Kubernetes tenants (defined as the number of CPU cores in use vs. the total number of available CPU cores) for the selected host(s) over the selected time period.
- Host Network Traffic (Bytes In): The dial indicates the amount of incoming host network bandwidth being used by the selected host(s) over the selected time period.
- Host Network Traffic (Bytes Out): The dial indicates the amount of outgoing host network bandwidth being used by the selected host(s) over the selected time period.

The following additional information applies to Kubernetes clusters with GPUs enabled:

- **GPU Utilization (percent):** Selecting **All hosts** in the left pull-down menu displays aggregate GPU utilization in percent per host. Selecting an individual host displays per-GPU utilization for that host.
- **GPU Memory Usage:** Selecting **All hosts** in the left pull-down menu displays aggregate GPU memory usage in percent per host. Selecting an individual host displays per-GPU memory usage for that host.

You may select the host(s) you want to view and also adjust the time period for which results appear using the pull-down menus at the right side of the **Load** tab. The available options are:

- Last Hour (default)
- 6 Hours
- Day

• Week

#### Services Status Tab

**NOTE:** This tab is not available for external Kubernetes clusters. See Importing an External Kubernetes Cluster.

The **Services Status** tab of the Kubernetes **Cluster Details** screen appears as shown in the following image.

project01-k823

| Host(s) info | Load | Services | Status   | Alerts Violations |               |            |         |                 |         |                 |                 |                |            | Chaiter C  | perations 🗸 |
|--------------|------|----------|----------|-------------------|---------------|------------|---------|-----------------|---------|-----------------|-----------------|----------------|------------|------------|-------------|
| Name         |      |          | BD Agent | Containend Deemon | Dick Pressure | Kube Prony | Kubelet | Memory Pressure | Network | Kuba API Server | Kube Controller | Kube Scheduler | HouerPoint | Posicilant | Actions     |
|              |      | corp.net | •        |                   |               | •          | •       | •               | •       | 0               | 0               | 0              | •          | •          | 0           |
|              |      | corp.net | •        | •                 | •             | •          | •       | •               | •       | 0               | 0               | 0              | •          | •          | 0           |
|              |      | :orp.net | •        | •                 | •             |            | •       | •               | •       | •               | •               | •              | •          | •          | 0           |
|              |      | corp.net | •        | •                 |               |            | •       |                 |         | 0               | 0               | 0              |            | •          | 0           |

The information on this tab varies depending on the type of cluster. Hosts that are part of HPE Ezmeral Data Fabric on Kubernetes or Embedded Data Fabric deployment includes information about services related to the Data Fabric. This tab displays information such as (but not necessarily limited to) the following for each host in the deployment:

- Host Name:Name of the host.
- BD Agent: Status of the management service, which handles back-end administration tasks.
- **Monitoring Collector:** Status of the monitoring engine that collects performance, usage, and other metrics.
- **Disk Pressure:** Whether the available disk space and inodes on either the node's root filesystem or image filesystem has satisfied an eviction threshold.
- **Containerd Daemon:** Status of the containerd daemon, which creates and manages Kubernetes containers.
- Kube API Server: Status of the Kubernetes API server.
- Kube Controller: Status of the Kubernetes controller host.
- Kube Proxy: Status of the Kubernetes proxy.
- Kube Scheduler: Status of the control plane Kubernetes scheduler.
- Kubelet: Maintains the pods that are running inside each host.
- Memory Pressure: Whether the available host memory has satisfied an eviction threshold.
- Network: Kubernetes network status.
- FileServer: File server status of the integrated persistent storage.
- **MountPoint:** Mount point status of the integrated persistent storage.
- **PosixClient:** Status of the POSIX Client of the integrated persistent storage.
- Warden: Warden status.

The status of a service can be either **OK** (green dot), **CRITICAL** (red dot), or **DISABLED** (intentionally not running; gray dot). Hovering the mouse over the status button opens a popup with additional information. In general:

- The Master host must not display any red dots. If the Master host has one or more error(s), then the Kubernetes cluster may not function properly.
- If all of the dots for a Worker host are red, then that host will not be able to provide resources to the cluster. This situation typically occurs because the host has been powered off, has lost network connectivity, or because HPE Ezmeral Runtime Enterprise is not properly installed.
- A Worker host with some red and some green dots may cause some Kubernetes cluster operations to fail, unless the errors are transient conditions caused by the host powering on or regaining network connectivity.

Please generate a support bundle and then contact Hewlett Packard Enterprise Technical Support if a host that is reporting service errors meets all of the following criteria:

- HPE Ezmeral Runtime Enterprise is completely installed.
- The host is powered on.
- The host has network connectivity.

See The Support/Troubleshooting Screen and Generating a Support Bundle.

#### Alerts Tab

**NOTE:** This tab is not available for external Kubernetes clusters. See Importing an External Kubernetes Cluster.

The **Alerts** tab displays any alert messages from the Caching Node, Data Server, and Management services.

| TestCompute                               |                                                                                                    |                                       |
|-------------------------------------------|----------------------------------------------------------------------------------------------------|---------------------------------------|
| Host(s) Info Load Services Status Alerts  |                                                                                                    | Cluster Operations $ \smallsetminus $ |
| [Fri Oct 23 2020 20:23:36] SERVICE ALERT: | Docker Daemon/OKSOFT/2/Service docker is running<br>Docker Daemon/OKSOFT/2/Service docker is running<br>Docker Daemon/OKT/2/1 COCT-1/1/In where an extension of the uddress |                                       |

The following alerts appear in this tab:

- Notifications: Routine messages. A green dot appears next to each routine notification.
- Error: A minor error has occurred. A gray dot appears next to each error notification.
- Warning: A serious error has occurred. An orange dot appears next to each warning notification.
- Critical: A critical error has occurred. A red dot appears next to each critical notification.

NOTE: The presence of non-routine alerts does not mean that HPE Ezmeral Runtime Enterprise will not function normally.

See Troubleshooting Overview for assistance diagnosing and resolving errors.

#### **Creating a New Kubernetes Cluster**

Use this procedure to create a Kubernetes cluster that is not implementing HPE Ezmeral Data Fabric on Kubernetes.

## Prerequisites

• If applicable, you have enabled Platform HA protection. See Enabling Platform High Availability on page 740.

- If you are using an air-gapped configuration, you must configure air gap settings before creating any Kubernetes clusters. See Air Gap Tab on page 799.
- You have installed the Kubernetes hosts. See Installing Kubernetes Hosts on page 528.
- If you want Kubernetes clusters to use storage provided by HPE Ezmeral Data Fabric on Kubernetes, then you must create the Data Fabric cluster before creating other Kubernetes clusters. See Creating a New Data Fabric Cluster on page 611. (Not available in HPE Ezmeral Runtime Enterprise Essentials.)
- The system is not in Lockdown mode. See Lockdown Mode on page 916

Creating or editing a Kubernetes cluster while the site is in Lockdown mode can result in errors related to the cluster connections to services, or in service endpoints not being displayed for that Kubernetes cluster.

• Required access rights: Kubernetes Administrator

## About This Task

This process consists of the following steps:

- Step 1: Host Configurations
- Step 2: Cluster Configuration
- Step 3: Authentication
- Step 4: Application Configurations (Not available in HPE Ezmeral Runtime Enterprise Essentials.)
- Step 5: Summary

The images in this article are taken from an existing Kubernetes cluster in order to provide real-world examples. The screens you see when creating a new Kubernetes cluster will be identical, except that all fields and other options will be blank.

# CAUTION:

Kubernetes cluster certificates are created with a one-year duration. If the certificates are allowed to expire, the cluster will become unuseable until the certificates are manually re-generated. To prevent this situation from occurring, see Kubernetes Certificate Management on page 444.

## Step 1: Host Configurations

To begin creating a new Kubernetes cluster:

1. Open the Kubernetes Clusters screen and click Create Kubernetes Cluster.

The Step 1: Host Configurations screen appears.

| Host Configurations     | Cluster Configurations 3                                       | Authe | ntication 🎱 Applicati | ion Configurations | - <b>(</b> ) s |
|-------------------------|----------------------------------------------------------------|-------|-----------------------|--------------------|----------------|
| bernetes Cluster Detail | 2                                                              |       |                       | - 1                |                |
| Name* ⊘                 |                                                                |       |                       |                    |                |
| Description (2)         |                                                                |       |                       |                    |                |
| ta Fabric Settings      |                                                                |       |                       |                    |                |
| Data Fabric 🥥           | Not for production use                                         |       |                       |                    |                |
| Masters* ⊘              | @tags IDatafabric                                              | ×     | Selected Hosts (0)    | Q)                 |                |
|                         | Move all filtered items (2)                                    |       |                       | -                  |                |
|                         | m2-lr1-dev-vm213176.mip.storage.hpecorp.                       |       |                       |                    |                |
|                         | net<br>[cpu: 4. mem: 31.3GB]                                   |       |                       |                    |                |
|                         | m2-lr1-dev-vm213186.mip.storage.hpecorp.                       |       |                       |                    |                |
|                         | net                                                            |       |                       | -                  |                |
|                         | (cpi. 10, mem. 02.000)                                         |       |                       | *                  |                |
| Workers (7)             |                                                                |       |                       | 0                  |                |
|                         | @tags:IDatafabric                                              | ×     | Selected Hosts (0)    | 4                  |                |
|                         | Move all filtered items (2)                                    | -     |                       | -                  |                |
|                         | m2-Ir1-dev-vm213176.mip.storage.hpecorp.<br>net                |       |                       |                    |                |
|                         | (cpu: 4, mem: 31.3GB)                                          |       |                       |                    |                |
|                         | m2-lr1-dev-vm213186.mip.storage.hpecorp.                       |       |                       | -                  |                |
|                         | Icpu: 16, mem: 62.8GB]                                         |       | c                     | *                  |                |
|                         | 2 A 19 Mar 10 19 Mar 10 19 19 19 19 19 19 19 19 19 19 19 19 19 | 1     |                       |                    |                |

# Create Kubernetes Cluster

- 2. Enter a name for the new Kubernetes cluster in the Name field.
- 3. Enter a brief description of the new Kubernetes cluster in the **Description** field.
- 4. Ensure that the **DataFabric** check box is clear (not checked).

# CAUTION:

Checking the **DataFabric** check box will attempt to create an HPE Ezmeral Data Fabric on Kubernetes cluster, as described in Creating a New Data Fabric Cluster on page 611. Only one Data Fabric cluster may exist in an HPE Ezmeral Runtime Enterprise deployment.

- 5. In the **Masters** row of the **Hosts** table, hover the mouse over a host in the **Available** column. You may also search for a host by name, tag, etc. by entering your desired search term in the field and then clicking the **Search** icon (magnifying glass).
- 6. A right arrow appears.

7. Move the mouse to this arrow, and then click the arrow.

The selected host moves from the **Available Hosts** column to the **Selected Hosts** column. If you make a mistake, you may hover the mouse over a selected host and then click the left arrow to move it back to the **Available Hosts** column.

To provide High Availability protection for the Kubernetes cluster, you must select three or more Master hosts. Hewlett Packard Enterprise recommends that you select an odd number of control plane ("master") hosts in order to have a quorum with the best failure tolerance and least chance of a "split brain" failure condition.

For more information about quorums, failure tolerance, and etcd clusters, see Failure Tolerance in the etcd documentation (link opens an external website in a new browser tab or window).

By default, a taint is placed on the Master hosts that prevents them from being able to run pods. If you want these hosts to be able to run pods, you must untaint the hosts as described in the Kubernetes documentation here (link opens an external web site in a new browser tab/window).

- 8. Repeat Steps 4 and 5 for the Worker Hosts. You can add as many Worker hosts as needed to this cluster.
  - **NOTE:** If you are installing an add-on such as Istio (see Add-Ons Overview), then you might need to select hosts with the appropriate tag assignments. Please see the appropriate add-on documentation for additional information.

This feature is not available in HPE Ezmeral Runtime Enterprise Essentials.

- **NOTE:** You can search for hosts by clicking the **Search** icon (magnifying glass) above any of the four cells in the **Hosts** table and then typing any portion of the hostname. The list of hosts automatically refreshes as you type.
- 9. Click Next.

## **Step 2: Cluster Configuration**

The Step 2: Cluster Configuration screen appears.

Edit Kubernetes Cluster TestCompute

| Host Configurations              | 2 Cluster Configurations 3 Authentication 6 Ap | plication Configurations | — <b>6</b> s |
|----------------------------------|------------------------------------------------|--------------------------|--------------|
| Kubernetes Version* ⊘            | 1.18.6                                         | Ť                        |              |
| Pod Network Range ⊘              | 10.192.0.0/12                                  |                          |              |
| Service Network Range ⊘          | 10.96.0.0/12                                   |                          |              |
| Pod DNS Domain ⊘                 | cluster.local                                  |                          |              |
| Kubernetes Root CA Certificate ⊘ |                                                |                          |              |
| Kubernetes Root CA Private ⊘     |                                                | Browse                   |              |
| Key                              |                                                |                          |              |
| Destaura                         |                                                |                          |              |

1. Use the Kubernetes Version menu to select the version of Kubernetes to install on the new cluster.

If you select a version of Kubernetes that is not supported for new cluster creation, an error message is displayed.

2. Enter the network range and mask to use for the pods in this cluster in the Pod Network Range field.

The Calico and Flannel Kubernetes CNI plug ins are pre-installed and configured, and defaults are provided for the Pod CIDR that is within a private range. Ensure that the range of the Pod-IP-address does not conflict or overlap with other ranges—your internal network range, or the service network range—that are already in use.

**ATTENTION:** If there is a conflict or overlap in the range, pods will not be able to contact any of the internal hosts whose IP addresses fall within the pod network range.

Check the **Choosing IP Address** section here for additional information (the link opens an external website in a new browser tab/window).).

3. Enter the network range and mask to use for the endpoint services in this cluster in the **Service** Network Range field.

The Calico and Flannel Kubernetes CNI plugins are pre-installed and configured, defaults are provided for the Pod CIDR that is within a private range. Ensure that the range of the Pod-IP-address does not conflict or overlap with other ranges—your internal network range, or the service network range—that are already in use.

ATTENTION: If there is a conflict or overlap in the range, pods will not be able to contact any of the internal hosts whose IP addresses fall within the pod network range.

Check the **Choosing IP Address** section here for additional information (the link opens an external website in a new browser tab/window).

- 4. Enter the DNS domain to use for the service endpoints in this cluster in the Pod DNS Domain field.
- 5. Enter the path to the Kubernetes root CA certificate in the Kubernetes Root CA Certificate field.

This is the certificate authority that Kubernetes will use to generate the certificates needed for various Kubernetes components, such as etcd and auth proxy/front-proxy. Clicking the **Browse** button opens a standard **Open** dialog that allows you to navigate to and select the desired file.

6. Enter the path to the Kubernetes root CA private key in the Kubernetes Root CA Private Key field.

This is the private key portion of the root CA certificate. Clicking the **Browse** button opens a standard **Open** dialog that allows you to navigate to and select the desired file.

7. If you are satisfied with your changes, then click Next to proceed.

Alternatively, you can click **Previous** to return to the **Step 1: Host Configurations** screen.

## Step 3: Authentication

The Step 3: Authentication screen appears. You may either:

- Use the global HPE Ezmeral Runtime Enterprise user authentication.
- Specify user authentication options on a per-Kubernetes-cluster basis.

This is where you enter the AD/LDAP user authentication configuration that will be used by the applications running in this cluster (required for running HPE Ezmeral ML Ops on Kubernetes). Any information entered in this screen is posted as a secret in the cluster.

| Create Kubernete            | es Cluster                                                             |           |
|-----------------------------|------------------------------------------------------------------------|-----------|
| Host Configurations         | Cluster Configurations 8 Authentication 6 Application Configurations - | 5 Summary |
| AD/LDAP configuration to be | used by applications in the cluster                                    |           |
| Directory Server ⊘          | None                                                                   |           |
|                             |                                                                        |           |
| Previous                    | Next                                                                   | f         |

- 1. You may either:
  - Click Next to use the platform-wide authentication settings.
  - Click the Copy from Platform Authentication button to copy the platform-level AD/LDAP authentication to this Kubernetes cluster for further editing, as described in Configuring User Authentication Options.
  - Manually enter authentication settings that will only apply to this Kubernetes cluster, as described in Configuring User Authentication Options.
- 2. Click Next to proceed.

#### **Step 4: Application Configurations**

The **Step 4: Application Configurations** screen appears.(Not available in HPE Ezmeral Runtime Enterprise Essentials.)

1. Verify that all of the hosts in the cluster meet the host requirements and the cumulative requirements for all the applications that will be selected, and then select the check boxes for the applications.

Not all applications are appropriate for all clusters. For example, Do not select the Istio application when creating or editing a Data Fabric cluster. Istio Service Mesh is not supported on HPE Ezmeral Data Fabric on Kubernetes clusters.

For information about host requirements, see Kubernetes Host Requirements.

For information about add-on applications, see Add-ons Overview. Requirements are cumulative; for example, if you add two applications, then all the hosts in the cluster must meet the combined requirements of both applications.

2. Review your application selections, and then click **Next** to proceed. Alternatively, you can click **Previous** to return to the **Step 3: Authentication** screen.

## Step 5: Summary

The Step 5: Summary screen appears.
|                     | enteres  | Clusi      | ei      |             |            |                |                                      |        |
|---------------------|----------|------------|---------|-------------|------------|----------------|--------------------------------------|--------|
| Host Configuration: |          | Cluster Co | nfigura | itions      | <b>O</b> A | uthentication  | Application Configurations           | 5 Summ |
| Cluster Size ⊘      |          |            |         |             |            |                |                                      |        |
|                     | 25%      |            | 37.     | 8%)<br>ory  |            | O%<br>GPU      | 66.8%<br>Ephemeral Storage           |        |
|                     | 12 of 48 | 93         | .8 of 2 | 48 (GB)     |            | 0 of 0         | 3000 of 4491 (GB)                    |        |
| Selected Hosts      |          |            |         |             |            |                | Upd                                  | ate    |
| Host                |          | Role       | CPU     | Memory (GB) | GPU        | Ephemeral (GB) | Disks                                |        |
|                     |          | master     | 4       | 31.3        | 0          | 1000           | Ephemeral Disks: /dev/sdb, /dev/sdc  |        |
|                     |          | worker     | 4       | 31.3        | 0          | 1000           | Ephemeral Disks: /dev/sdb, /dev/sdc  |        |
|                     |          | worker     | 4       | 31.3        | 0          | 1000           | Ephemeral Disks: /dev/sdb, /dev/sdc  |        |
|                     |          | in of Net  | -       | 54.5        |            | 1000           | Epitemenan orsks, 74ev/sub, 74ev/sub |        |
| Previous            |          |            |         |             |            |                | Subm                                 | in .   |

1. Review the summary of resources to be assigned to this cluster, and then either click **Submit** to finish creating the new Kubernetes cluster, or click **Previous** to return to the **Step 4: Application Configurations** screen.

If you need to configure the Open Policy Agent, then see OPA Gatekeeper Policy Configuration on page 469.

#### **OPA Gatekeeper Policy Configuration**

Describes configuration of policies using Open Policy Agent (OPA) Gatekeeper, a Rego-based policy engine implemented in HPE Ezmeral Runtime Enterprise as an admission controller for Kubernetes clusters.

HPE Ezmeral Runtime Enterprise leverages OPA Gatekeeper as an admission controller to validate and enforce policies on the cluster. OPA Gatekeeper is installed as a mandatory system add-on, which is automatically created for HPE Ezmeral Runtime Enterprise users. For more information about OPA Gatekeeper, see the official OPA Gatekeeper documentation (link opens an external website in a new browser tab or window).

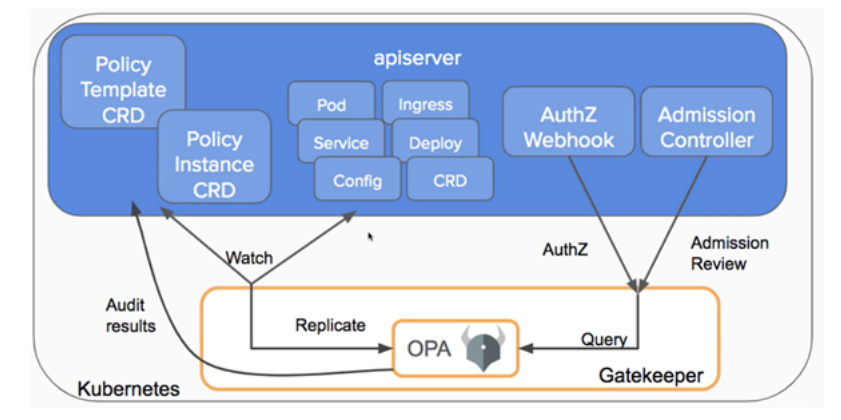

This feature is not available in HPE Ezmeral Runtime Enterprise Essentials.

You can use Centralized Policy Management to define and manage OPA Gatekeeper policies stored in a Git repository, and apply them to clusters managed by HPE Ezmeral Runtime Enterprise. For information, see Centralized Policy Management on page 336.

# **Default OPA Policies for Kubernetes Clusters**

HPE Ezmeral Runtime Enterprise automatically configures default policies on Kubernetes clusters. Use the kubectl get constraints command to list all default policies.

NOTE: To ensure that KubeDirector applications function as expected, HPE Ezmeral Runtime Enterprise automatically configures some default policies as *dry run*. HPE Ezmeral Runtime Enterprise does not enforce these policies, but lists workloads which violate them in the Violations tab. For more information on viewing policy violations, see Viewing Policy Violations on page 338.

The following default policies are configured as dry run:

- psp-non-root-user-and-group
- psp-host-network-ports
- psp-host-filesystem

#### Default policies are as follows:

• The psp-privileged-container policy ensures that privileged workloads run only in reserved (system) namespaces.

```
k8spspprivilegedcontainer.constraints.gatekeeper.sh/psp-privileged-container
```

• The psp-non-root-user-and-group policy ensures pods with nonroot user and group run only in reserved (system) namespaces.

```
k8spspnonrootuserandgroup.constraints.gatekeeper.sh/ psp-non-root-user-and-group
```

• The psp-host-network-ports policy ensures pods that use host network and host port run only in reserved (system) namespaces.

k8spsphostnetworkingports.constraints.gatekeeper.sh/psp-host-network-ports

• The psp-host-filesystem policy ensures pods that use host file system run only in reserved (system) namespaces.

```
k8spsphostfilesystem.constraints.gatekeeper.sh/psp-host-filesystem
```

#### **Creating OPA Policies**

Create OPA Gatekeeper policies with Rego policy language, as described in Rego Policy Language on page 471.

For information and tutorials on using OPA Gatekeeper with Kubernetes, see the official OPA Gatekeeper documentation (link opens an external website in a new browser tab or window).

#### Applying, Modifying, and Deleting OPA Policies

Apply, modify, and delete OPA Gatekeeper policies, including default policies, as follows:

 After you have created a policy with Rego, apply the constraint and template objects on a Kubernetes cluster as follows. On the Kubernetes master node enter the commands:

```
kubectl apply -f constraint_template.yaml
```

```
kubectl apply -f constraint.yaml
```

• To modify a policy, update the constraint object associated with the policy with the following command:

```
kubectl edit constraint.yaml
```

• To delete a policy, use the following command:

kubectl delete constraint.yaml

#### **Related concepts**

#### Centralized Policy Management on page 336

Defines centralized policy management and describes the features and benefits of applying policies to Kubernetes clusters managed by HPE Ezmeral Runtime Enterprise. Not available in HPE Ezmeral Runtime Enterprise Essentials.

#### Related tasks

#### Viewing Policy Violations on page 338

Describes how to view a detailed log of policy violations and denials triggered on a Kubernetes cluster managed by HPE Ezmeral Runtime Enterprise.

#### More information

#### Rego Policy Language on page 471

Describes Rego, the policy language used to write OPA Gatekeeper template objects in HPE Ezmeral Runtime Enterprise.

#### Rego Policy Language

Describes Rego, the policy language used to write OPA Gatekeeper template objects in HPE Ezmeral Runtime Enterprise.

# **Rego Policy Language**

To write OPA Gatekeeper template objects, you must use Rego. Rego is the policy language for OPA Gatekeeper. For more information about Rego and working with policies and constraints, see these resources:

- Rego
- Policies and Constraints
- How to use Gatekeeper

# **Organizing Template and Constraint Objects**

You can organize pairs of template and constraint objects in two ways:

- Combine multiple template and constraint objects into one YAML file. This "one big YAML file" becomes a collection of policies or one big policy that includes pairs of templates and constraints. See this example (onebigpolicy.yaml).
- Create a directory of policies with each policy represented as a single YAML file that contains a
  pair of constraint and template objects. See this example directory.

View sample YAML policies:

https://github.com/open-policy-agent/gatekeeper-library/tree/master/library/general

# **Example Policy**

The following example policy (allowedrepo-policy.yaml) validates all pods in the cluster and ensures that they come from the openpolicyagent repo.

In this example, the constraint object appears first, followed by the template object. The template object contains logic for how the policy should be validated. In the template object, lines of code in **bold face** indicate Rego commands. The constraint object contains the values that the template will validate against.

If a pod that is not from the openpolicyagent repo is detected, an error is generated.

```
apiVersion: constraints.gatekeeper.sh/v1beta1
kind: K8sAllowedRepos
metadata:
 name: repo-is-openpolicyagent
spec:
 match:
   kinds:
    - apiGroups: [""]
     kinds: ["Pod"]
   namespaces:
    - "default"
 parameters:
    repos:
    - "openpolicyagent"
apiVersion: templates.gatekeeper.sh/v1beta1
kind: ConstraintTemplate
metadata:
 name: k8sallowedrepos
  annotations:
    description: Requires container images to begin with a repo string from
a specified
      list.
spec:
  crd:
    spec:
      names:
        kind: K8sAllowedRepos
      validation:
        # Schema for the `parameters` field
        openAPIV3Schema:
          properties:
            repos:
              type: array
              items:
                type: string
  targets:
  - target: admission.k8s.gatekeeper.sh
    rego:
      package k8sallowedrepos
      violation[{"msg": msg}] {
        container := input.review.object.spec.containers[_]
        satisfied := [good | repo = input.parameters.repos[_] ; good =
startswith(container.image, repo)]
        not any(satisfied)
        msg := sprintf("container <%v> has an invalid image repo
<%v>, allowed repos are %v", [container.name, container.image,
input.parameters.repos])
      violation[{"msg": msg}] {
        container := input.review.object.spec.initContainers[_]
        satisfied := [good | repo = input.parameters.repos[_] ; good =
startswith(container.image, repo)]
        not any(satisfied)
        msg := sprintf("container <%v> has an invalid image repo
<%v>, allowed repos are %v", [container.name, container.image,
```

```
input.parameters.repos])
}
```

# **Policy Enforcement Example**

After your policies are created and applied to a cluster, you can observe the enforcement of them when operations violate a policy. The following example shows the effect of applying an object that violates multiple policies configured for a cluster:

```
# kubectl apply -f disallowedcontainerlimit.yaml
Error from server ([denied by container-image-must-have-digest] container
<opa> uses an image with a digest <openpolicyagent/opa:0.9.2>
[denied by container-must-have-limits] container <opa> memory limit <2Gi>
is higher than the maximum allowed of <1Gi>
[denied by must-have-probes] Container <opa> in your <Pod> <opa-disallowed>
has no <readinessProbe>
[denied by must-have-probes] Container ,opa> in your <Pod>
<opa-disallowed> has no <livenessProbe>): error when creating
"disallowedcontainerlimit.yaml": admission
webhook "validation.gatekeeper.sh" denied the request: <denied by
container-image-must-have-digest] container <opa> uses an image without a
digest <openpolicyagent/opa:0.9.2>
[denied by container-must-have-limits] container <opa> memory limit <2Gi>
is higher than the maximum allowed of <1Gi>
[denied by must-have-probes] Container <opa> in your <Pod> <opa-disallowed>
has no <readinessProbe>
[denied by must-have-probes] Container <opa> in your <Pod> <opa-disallowed>
has no <livenessProbe>
```

#### **Overly Restrictive Policies**

As with any security system, it is possible to create policies that interfere with normal system operations and that result in unwanted behavior. For example, when creating policies for HPE Ezmeral Runtime Enterprise, setting the root file system directory to "read only" results in numerous errors, because fsmount daemonset pods must have write access to the /opt/bluedata/share directory on all of the Kubernetes hosts and the /opt/bluedata/share directory inside the pod. One such error is the failure to configure a Kubernetes Web Terminal.

To view a list of policy violations and denials that are occurring in a cluster, see: Viewing Policy Violations on page 338.

Alternatively, to display a JSON-formated list of policy violations that are occurring in a cluster, enter the following command:

kubectl get constraints -o json

#### **Related concepts**

#### Centralized Policy Management on page 336

Defines centralized policy management and describes the features and benefits of applying policies to Kubernetes clusters managed by HPE Ezmeral Runtime Enterprise. Not available in HPE Ezmeral Runtime Enterprise Essentials.

#### **Related tasks**

#### Viewing Policy Violations on page 338

Describes how to view a detailed log of policy violations and denials triggered on a Kubernetes cluster managed by HPE Ezmeral Runtime Enterprise.

#### More information

**OPA Gatekeeper Policy Configuration on page 469** 

Describes configuration of policies using Open Policy Agent (OPA) Gatekeeper, a Rego-based policy engine implemented in HPE Ezmeral Runtime Enterprise as an admission controller for Kubernetes clusters.

#### **Troubleshooting OPA Gatekeeper**

Describes how to disable Open Policy Agent (OPA) Gatekeeper on a Kubernetes cluster for troubleshooting purposes, and re-enable OPA Gatekeeper after any issues have been corrected.

As part of OPA Gatekeeper deployment, HPE Ezmeral Runtime Enterprise creates an admission webhook. This webhook intercepts requests to the API server, and returns a response to the API server. Depending on the response received, and the policies currently in place, the API server decides whether the request can be fulfilled.

If OPA Gatekeeper is preventing a cluster from operating correctly, this admission webhook can be disabled to remove all OPA Gatekeeper admission checks while the issue is being fixed.

See: https://open-policy-agent.github.io/gatekeeper/website/docs/emergency/

Proceed as follows:

E,

1. Save the definition of the original webhook present in the system with the following command:

```
kubectl get validatingwebhookconfigurations.admissionregistration.k8s.io
gatekeeper-validating-webhook-configuration -o yaml > webhook.yaml
```

2. To disable the admission webhook, enter the following command:

```
kubectl delete
validatingwebhookconfigurations.admissionregistration.k8s.io
gatekeeper-validating-webhook-configuration
```

**NOTE:** While the admission webhook is disabled, OPA Gatekeeper will no longer impose policies in the cluster. To reimpose policies, re-enable OPA Gatkeeper.

3. While the admission webhook is disabled, you can correct any issues you may be experiencing with OPA Gatekeeper.

For information on debugging OPA Gatekeeper, see: https://open-policy-agent.github.io/gatekeeper/website/docs/debug/.

For information on OPA Gatekeeper issues, see: https://github.com/open-policy-agent/gatekeeper/ issues.

4. After you have fixed any issues, re-apply the admission webhook with the following command:

```
kubectl apply -f webhook.yaml
```

**NOTE:** If you did not save the original webhook before deleting it, re-enable OPA Gatekeeper as follows:

Apply the following YAML manifest on the Kubernetes cluster:

```
apiVersion: admissionregistration.k8s.io/v1beta1
kind: ValidatingWebhookConfiguration
metadata:
  creationTimestamp: null
 labels:
    gatekeeper.sh/system: "yes"
 name: gatekeeper-validating-webhook-configuration
webhooks:
- clientConfig:
    caBundle: Cg==
    service:
      name: gatekeeper-webhook-service
      namespace: gatekeeper-system
      path: /v1/admit
  failurePolicy: Ignore
 name: validation.gatekeeper.sh
 namespaceSelector:
   matchExpressions:
    - key: admission.gatekeeper.sh/ignore
      operator: DoesNotExist
  rules:
  - apiGroups:
    _ !*!
    apiVersions:
    _ '*'
    operations:
    - CREATE
    - UPDATE
   resources:
    - pods
  sideEffects: None
  timeoutSeconds: 3
- clientConfig:
    caBundle: Cq==
    service:
     name: gatekeeper-webhook-service
     namespace: gatekeeper-system
     path: /v1/admitlabel
  failurePolicy: Fail
 name: check-ignore-label.gatekeeper.sh
  rules:
  - apiGroups:
    _ ""
    apiVersions:
    - '*'
    operations:
    - CREATE
    - UPDATE
   resources:
    - namespaces
  sideEffects: None
  timeoutSeconds: 3
```

#### Importing an External Kubernetes Cluster

Importing an external Kubernetes cluster is not supported at this time. Kubernetes clusters must be created using HPE Ezmeral Runtime Enterprise.

HPE Ezmeral Runtime Enterprise provides a unified control plane to manage a fleet of Kubernetes clusters located both on-premises as well as those running in the managed cloud providers such as Elastic Kubernetes Service (EKS) in AWS. The dashboard allows you to monitor cluster health and usage statistics, and to provide Identity and Access Management across clusters.

Once an external cluster is imported and registered within the platform, you may then create tenants, set up Role Based Access Controls, deploy applications, and use many of the same features as a Kubernetes cluster created within HPE Ezmeral Runtime Enterprise. Importing external Kubernetes clusters is not supported in HPE Ezmeral Runtime Enterprise Essentials.

You can import clusters from:

- Microsoft Azure: See AKS.
- Amazon Elastic Kubernetes Service: See EKS.
- Google Kubernetes Engine: See GKE.
- Enterprise Pivotal Container Service: See PKS.

Be sure to also see Limitations at the bottom of this article for information on the limitations that apply to imported Kubernetes clusters compared to those created within HPE Ezmeral Runtime Enterprise.

# Importing the Cluster

This section describes importing an existing Kubernetes cluster.

# Requirements

The following requirements must be met in order to import an external Kubernetes cluster from EKS:

- The external Kubernetes cluster must already exist before you begin the import process. Please refer to your provider's documentation for instructions.
- The cloud-based Kubernetes clusters requires a private endpoint, and all of the pods in this cluster must be able to access the HPE Ezmeral Runtime Enterprise control plane.
- A bidirectional VPN must be configured to allow communications between HPE Ezmeral Runtime Enterprise and the external Kubernetes cluster, if applicable. Please refer to your provider's documentation for instructions.
- Domain name resolution must be configured so that the pods launched on the external cluster can
  resolve the hostnames of the HPE Ezmeral Runtime Enterprise control plane. This can be achieved
  in multiple ways. Please refer to the Kubernetes documentation and your provider's documentation for
  instructions (links open external websites in new browser tabs/windows).
- The external Kubernetes cluster must be accessible using kubect1 to get the information needed to import that cluster.
- The user accessing the external Kubernetes cluster must have privileges to create and elevate a service account.
- The external Kubernetes cluster must include a service account with a cluster-admin role binding. See Step One: Create the Service Account, below.
- A Default StorageClass must already be set up for the external Kubernetes Cluster. Please refer to your cloud provider documentation for instructions.

**CAUTION:** HPE EZMERAL CONTAINER PLATFORM ONLY SUPPORTS EXTERNAL KUBERNETES CLUSTERS THAT HAVE A DEFAULT STORAGECLASS CONFIGURED IN PRODUCTION.

#### **Step 1: Gather Necessary Information**

Execute the following commands on any host that can access the external Kubernetes cluster using a kubeconfig received by following your cloud provider's instructions.

1. Create a service account by executing the command below. You can choose any namespace for the account as long as the rest of the commands also specify the same namespace. This example uses the default namespace.

```
kubectl create serviceaccount abc123
```

2. Assign the cluster-admin role binding for the newly created service account. The default in the following command is the namespace where the service account was created.

```
kubectl create clusterrolebinding
add-on-cluster-admin --clusterrole=cluster-admin --serviceaccount=default
:abc123
```

3. Obtain the CA certificate and bearer token data by executing the following commands. You will provide the contents of the token.base64 and ca.crt.base64 files to the HPE Ezmeral Runtime Enterprise web interface when importing the cluster.

```
SA_TOKEN=`kubectl get serviceaccount/abc123 -o
jsonpath={.secrets[0].name}`
kubectl get secret $SA_TOKEN -o jsonpath={.data.token} > token.base64
kubectl get secret $SA_TOKEN -o jsonpath={'.data.ca\.crt'} >
ca.crt.base64
```

4. The pod DNS domain name is generally set to cluster.local by default on all external clusters. If you are unsure, then execute the following command to check the DNS Corefile:

kubectl describe configmaps/coredns -n kube-system

#### Step Two: Import the Cluster

To import an external Kubernetes cluster:

1. Click the Import Kubernetes Cluster button in the Kubernetes Clusters screen.

The Step 1: Import Configurations screen appears.

| port Configurations | – 🙋 Summary                                                               |                           |
|---------------------|---------------------------------------------------------------------------|---------------------------|
| Name* ⊘             | New_Imported_EKS_cluster                                                  | ±.                        |
| Description* ⊘      | Demo Cluster                                                              |                           |
| Туре* ⊘             | Elastic Kubernetes Service (EKS)                                          | Ŧ                         |
| Pod DNS Domain* ⊘   | cluster.local                                                             |                           |
| Server URL* ⊘       | https://                                                                  |                           |
|                     |                                                                           | .'<br>.∔<br>E<br>I<br>✓ D |
| Bearer Token* ⊘     | ZXIKaGJHY2IPaUpTVXpJMU5pSXNJbXRwWkNJNklqUk9kM2x6YzNBemNHdG1VVWByVDBONWFYV |                           |

- 2. Enter the following information in the appropriate fields:
  - Name: Provide a name for the external Kubernetes cluster that you are importing.
  - **Description:** Enter a brief description for this cluster.
  - Type: Use this pull-down menu to select Generic, AKS, EKS, GKE, or PKS, as appropriate.
  - **Pod DNS Domain:** Enter the FQDN of the pods in the imported cluster.
  - Server URL: Enter the complete URL to the server that hosts the cluster, including the port number.
  - CA Certificate: Paste the CA certificate that you received by executing the script in Step 1: Gather Necessary Information into this field.
  - Bearer Token: Paste the bearer token that you received by executing the script in Step 1: Gather Necessary Information into this field.
- 3. Click Next.

The Step 2:Summary screen appears.

| I | Import Kubernetes Cluster              |        |
|---|----------------------------------------|--------|
| • | V Import Configurations 2 Summary      |        |
|   | Name: New_Imported_EKS_cluster         |        |
|   | Description: Demo Cluster              |        |
|   | DNS Domain: cluster.local              |        |
|   | Type: Elastic Kubernetes Service (EKS) |        |
|   | Server Url: https://www.ic6443         |        |
|   | CA Certificate: added                  |        |
|   | Bearer Token: added                    |        |
|   |                                        |        |
|   |                                        |        |
|   | Previous                               | Submit |
|   |                                        |        |

4. Review the summary of cluster import parameters, and then either click **Submit** to finish importing the external Kubernetes cluster or click **Previous** to return to the **Step 2: Application Configurations** screen.

# AKS

Please visit the following links for additional background information when importing an existing Kubernetes cluster from Microsoft Azure Kubernetes Service (AKS) (links open external websites in a new browser tab/window):

- AKS Networking Concepts
- AKS Overview
- AKS Storage Options

# EKS

Please visit the following links for additional background information when importing an external Kubernetes cluster from EKS (links open external websites in a new browser tab/window):

- General Amazon EKS documentation
- Amazon EKS VPN connections
- Amazon EKS storage classes

# GKE

Please visit the following links for additional background information when importing an existing Kubernetes cluster from Google Kubernetes Engine (GKE). Please visit the following links for additional background information (links open external websites in a new browser tab/window):

- GKE Overview
- Creating a VPC-Native Cluster
- Setting the Default Storage Class

# PKS

Please visit the following links for additional background information when importing an existing Kubernetes cluster from Enterprise Pivotal Container Service (PKS). Please visit the following link for additional background information (link opens an external website in a new browser tab/window):

PKS General Information

PKS clusters are created inside your local environment. Thus:

- VPC and VPN are not required.
- DNS and default Storage Class are required.

#### Limitations

The following limitations apply to imported Kubernetes clusters:

- The Kubernetes Cluster Details screen does not display the Services and Alerts tabs.
- FS mounts are not available. A member of a tenant in an imported cluster therefore cannot use the KubectI tab of the Kubernetes Applications screen to apply YAML or JSON files from a shared filesystem. See The Kubernetes Applications Screen.
- HPE Ezmeral Runtime Enterprise does not manage the lifecycle (expanding, shrinking, upgrading, or deleting) of the external Kubernetes cluster. You must make these changes using the provider's console.
- Deleting an imported Kubernetes cluster only unregisters it from HPE Ezmeral Runtime Enterprise; it does not delete the cluster from the provider.

# **Editing an Existing Kubernetes Cluster**

# B NOTE:

Do not enter Lockdown mode when creating or editing a Kubernetes cluster. Creating or editing a Kubernetes cluster while the site is in Lockdown mode can result in errors related to the cluster connections to services, or in service endpoints not being displayed for that Kubernetes cluster.

Clicking the Edit button (pencil) for a Kubernetes cluster in the Kubernetes Clusters screen opens the Step 1: Host Configurations screen for that cluster.

| 1 Host Configurations                              | Cluster Configurations      | - 3 Auther | ntication — 4      | Application Configurations | 5 Summa |
|----------------------------------------------------|-----------------------------|------------|--------------------|----------------------------|---------|
| ⊂ Kubernetes Cluster Detail<br>Name <sup>*</sup> ⊘ | markelf                     |            |                    |                            | ]       |
| Description ⑦                                      | merku                       |            |                    |                            |         |
| Reason ⊘                                           |                             |            |                    |                            | 1       |
| DataFabric 💮                                       |                             |            |                    |                            |         |
| Masters* ⊘                                         | @tags:!Datafabric           | ×          | Selected Hosts (1) | Q                          |         |
|                                                    | Move all filtered items (1) |            | Move all items     |                            |         |
|                                                    |                             |            |                    |                            |         |
|                                                    |                             |            |                    |                            |         |
|                                                    | 4                           |            | 4                  |                            |         |
|                                                    |                             | -          | •                  | P                          |         |
| Workers ⊘                                          | @tags:!Datafabric           | ×          | Selected Hosts (5) | Q                          |         |
|                                                    | Move all filtered items (1) |            | Move all items     |                            |         |
|                                                    |                             |            |                    |                            |         |
|                                                    |                             | _          |                    |                            |         |
|                                                    | 4                           |            |                    |                            |         |
|                                                    |                             |            |                    |                            |         |
|                                                    |                             |            |                    |                            |         |
|                                                    |                             |            |                    | -                          |         |
|                                                    |                             |            | •                  | •                          |         |
|                                                    |                             |            |                    |                            |         |

# Edit Kubernetes Cluster

- 1. You may edit some or all of the following options on this screen:
  - Enter a description for this Kubernetes cluster in the **Description** field, if desired.
  - Number of Master and Worker hosts in the cluster. You must select an odd number of Master hosts in order to have a quorum. See Expanding or Shrinking a Kubernetes Cluster.

**NOTE:** If you are installing an add-on such as Istio (see Add-Ons Overview), then you may need to select hosts with the appropriate tag assignments. Please see the appropriate add-on article for additional information. (Not available in HPE Ezmeral Runtime Enterprise Essentials.)

2. Click Next to open the Step 2: Cluster Configurations screen. All of the fields on this screen are read-only.

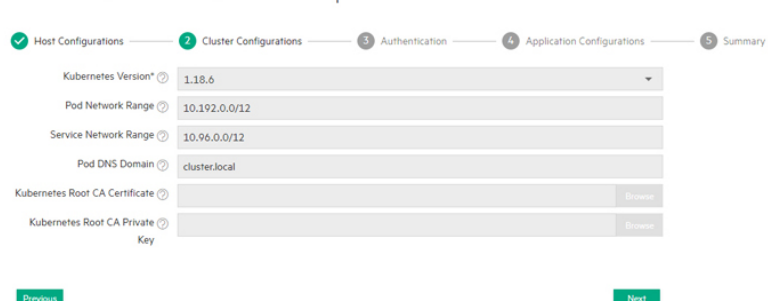

Edit Kubernetes Cluster TestCompute

3. Click Next to open the Step 3: Authentication screen. All of the fields on this screen are read-only.

| Edit Kubernetes (           | Cluster TestCompute                                       |               |             |
|-----------------------------|-----------------------------------------------------------|---------------|-------------|
| Host Configurations ———     | Cluster Configurations 3 Authentication ( Application Con | figurations — | - 5 Summary |
| AD/LDAP configuration to be | used by applications in the cluster                       |               |             |
| Directory Server ⊘          | None                                                      | *             |             |
|                             |                                                           |               |             |
| Previous                    |                                                           | Next          |             |

4. Click Next to open the Step 4: Application Configurations screen. (Not available in HPE Ezmeral Runtime Enterprise Essentials.)

The available add-on applications may vary from those shown below.

To remove an application, clear the check box for that application.

To add an application, verify that all of the hosts in the cluster meet the host requirements and the cumulative requirements for all the applications that will be selected, and then select the check box for that application.

Not all applications are appropriate for all clusters. For example, Do not select the Istio application when creating or editing a Data Fabric cluster. Istio Service Mesh is not supported on HPE Ezmeral Data Fabric on Kubernetes clusters.

For information about host requirements, see Kubernetes Host Requirements.

For information about add-on applications, see Add-ons Overview. Requirements are cumulative; for example, if you add two applications, then all the hosts in the cluster must meet the combined requirements of both applications in addition to the applications that are already installed.

Edit Kubernetes Cluster TestCompute

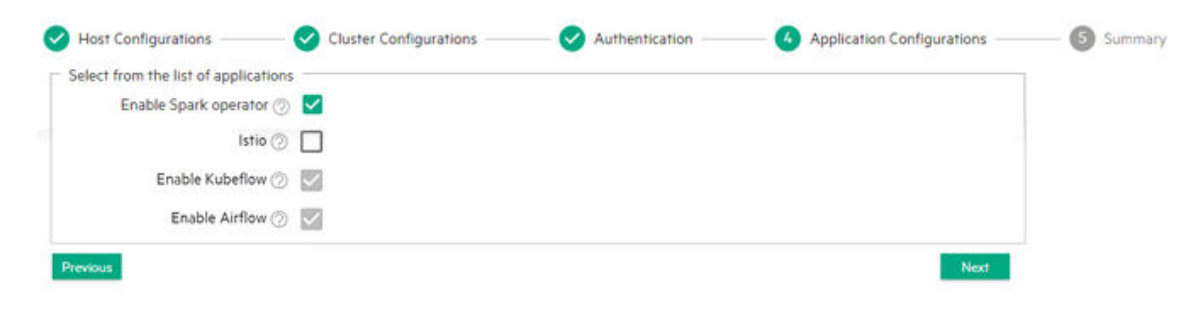

5. Click Next to open the Step 5: Summary screen.

| uctor Cito @   |                 |                          |                |                             |          |                                |                                                                                               |  |
|----------------|-----------------|--------------------------|----------------|-----------------------------|----------|--------------------------------|-----------------------------------------------------------------------------------------------|--|
| usiel Size 🕖   |                 |                          |                |                             |          |                                |                                                                                               |  |
|                | 25%             |                          | 37.            | 8%                          |          | 0%                             | 60.1%                                                                                         |  |
|                | CPU<br>12 of 48 | 93                       | Mem<br>.8 of 2 | ory<br>48 (GB)              |          | GPU<br>0 of 0                  | Ephemeral Storage<br>3000 of 4990 (GB)                                                        |  |
| elected Hosts  |                 |                          |                |                             |          |                                |                                                                                               |  |
| elected 110313 |                 |                          |                |                             |          |                                |                                                                                               |  |
| elected 110313 |                 |                          |                |                             |          |                                | Update                                                                                        |  |
| Host           |                 | Role                     | CPU            | Memory (GB)                 | GPU      | Ephemeral (GB)                 | Update<br>Disks                                                                               |  |
| Host           |                 | Role<br>master           | CPU<br>4       | Memory (GB)<br>31.3         | GPU<br>0 | Ephemeral (GB)<br>1000         | Update<br>Disks<br>Ephemeral Disks: /dev/sdb, /dev/sdc                                        |  |
| Host           |                 | Role<br>master<br>worker | CPU<br>4       | Memory (GB)<br>31.3<br>31.3 | GPU<br>0 | Ephemeral (GB)<br>1000<br>1000 | Update<br>Disks<br>Ephemeral Disks: /dev/sdb, /dev/sdc<br>Ephemeral Disks: /dev/sdb, /dev/sdc |  |

 Review the summary of resources to be assigned to this cluster, and then either click Submit to finish editing the existing Kubernetes cluster or click Previous to return to the Step 3: Application Configurations screen.

# Expanding or Shrinking a Kubernetes Cluster

Edit Kubernetes Cluster TestCompute

#### Prerequisites

The hosts that will added to the Kubernetes cluster must be added to the deployment before you can add them to the Kubernetes cluster.

If you are expanding a Kubernetes cluster that was created on a previous version of HPE Ezmeral Runtime Enterprise and has not been migrated to use the Hewlett Packard Enterprise distribution of Kubernetes, you must override the default Kubernetes runtime when you add the new hosts to the deployment.

See Kubernetes Worker Installation Overview on page 528.

#### About this task

You can expand or shrink the size of an internal (not imported) Kubernetes cluster while editing that cluster.

If you are expanding a Kubernetes cluster that was created on a previous version of HPE Ezmeral Runtime Enterprise and has not been migrated to use the Hewlett Packard Enterprise distribution of Kubernetes, you must select hosts that use the Docker container runtime (see Prerequisites). Otherwise, select hosts that use the containerd runtime.

# Procedure

1. In the Kubernetes Clusters screen (see The Kubernetes Clusters Screen), click the Edit icon (pencil).

The Step 1: Hosts Configuration screen appears.

2. In the Masters row of the Hosts table, hover the mouse over a host in the Available column.

A right arrow appears.

**3.** Click the arrow.

The selected host moves from the **Available Hosts** column to the **Selected Hosts** column. If you make a mistake, you may hover the mouse over a selected host and then click the left arrow to move it back to the **Available Hosts** column. You must select an odd number of Master hosts in order to have a quorum (e.g. 3, 5, 7, etc.). Selecting three or more Master hosts provides High Availability protection for the Kubernetes cluster.

**TIP:** You can search for hosts by clicking the **Search** icon (magnifying glass) above any of the four cells in the **Hosts** table and then typing any portion of the hostname. The list of hosts automatically refreshes as you type.

By default, a taint is placed on the Master hosts that prevents them from being able to run pods. You must untaint these hosts if you want them, to be available to run pods, as described here (link opens an external web site in a new browser tab/window).

- Expanding from 1 Master host to 3 Master hosts adds High Availability protection to the Kubernetes cluster.
- Shrinking from 3 Master hosts to 1 Master host removes High Availability protection from the Kubernetes cluster. Further, if the Master hosts have been untainted, attempting to shrink the number of Master hosts may fail if this would not leave sufficient resources for the pods within that cluster.
- 4. Repeat Steps 4 and 5 for the Worker Hosts.

You may add or remove as many Worker hosts as needed to this cluster. Removing Worker hosts may fail if doing so would not leave sufficient resources for the pods within that cluster.

#### Accessing the Kubernetes Dashboard

To access the Kubernetes dashboard:

- 1. Accessing this function varies by your assigned role:
  - If you are a Platform Administrator user, you may click the **Access Kubernetes Dashboard** icon (screen) for the desired cluster in the **Clusters** screen. See The Kubernetes Clusters Screen.
  - Platform and Kubernetes Cluster Administrator users can select Access Kubernetes Dashboard from the Cluster Operations menu in the Cluster Details screen. See Viewing Kubernetes Cluster Details and The Kubernetes Cluster Details Screen.

A popup appears with the authentication token.

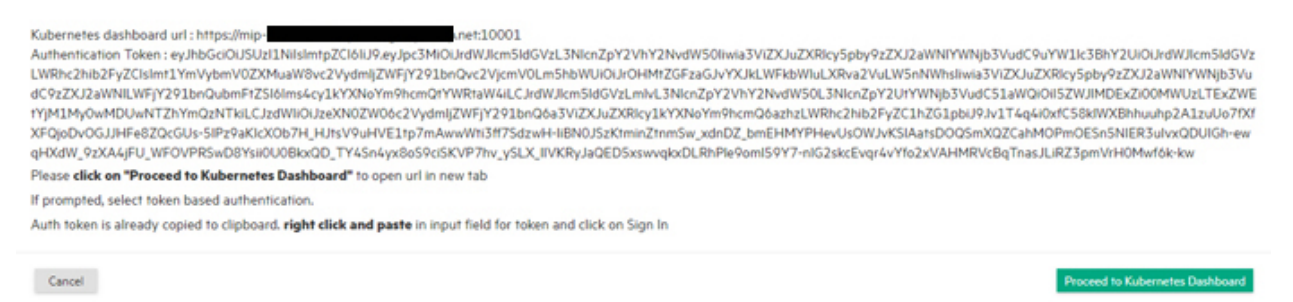

2. Click **Proceed to Kubernetes Dashboard**. This copies the token to your clipboard.

The Kubernetes Dashboard sign-on appears.

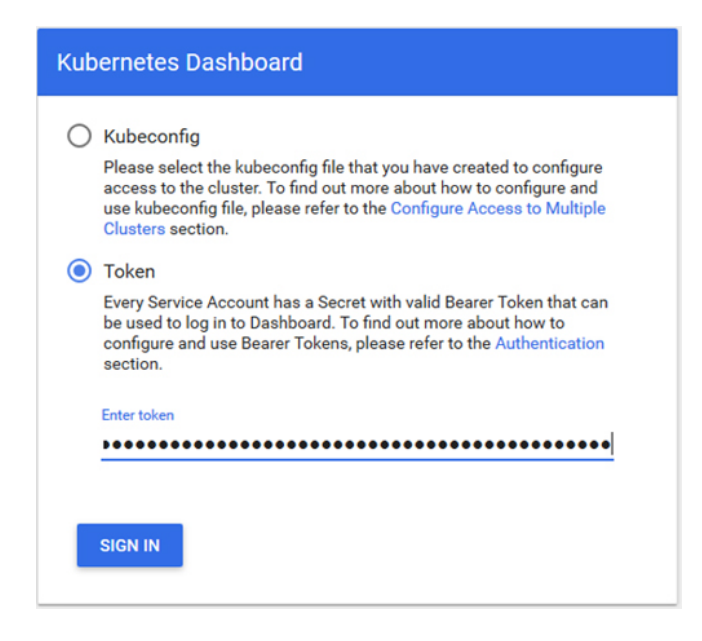

- 3. Check the Token radio button, and then paste the token into the Enter Token field.
- 4. Click Sign In.

The Kubernetes dashboard appears.

| 🛞 kubernetes                                                | Q Search         |         |          |          | + CRE      | ATE | θ |
|-------------------------------------------------------------|------------------|---------|----------|----------|------------|-----|---|
| ≡ Overview                                                  |                  |         |          |          |            |     |   |
| Cluster                                                     | Workloads        |         |          |          |            |     |   |
| Namespaces<br>Nodes                                         | Workloads Status | ses     |          |          |            |     |   |
| Persistent Volumes<br>Roles<br>Storage Classes<br>Namespace |                  | 100.00% |          | 10       | 00.00%     |     |   |
| default 👻                                                   |                  | Pods    |          | State    | eful Sets  |     |   |
| Overview<br>Workloads                                       | Pods             |         |          |          |            | Ŧ   |   |
| Cron Jobs                                                   | Name 🌲           | Node    | Status 韋 | Restarts | Age 🌲      |     |   |
| Daemon Sets                                                 | kd-9dwcr-0       |         | Running  | 0        | 59 minutes | ≣   | : |
| Jobs                                                        | kd-bnqbq-0       |         | Running  | 0        | 59 minutes | ₽   | : |

If you are having issue accessing the Kubernetes Dashboard on a subsequent attempt, then:

- 1. Delete your browser cache and cookies.
- 2. Restart the browser.
- 3. Restart the Kubernetes dashboard.

# **Downloading Admin Kubeconfig**

Kubernetes Cluster Adminstrator and Platform Adminstrator users can download the Admin Kubeconfig file for a cluster, as follows:

- Cluster Administrator: Select Download Admin Kubeconfig from the Cluster Operations pull-down menu in the Kubernetes Cluster Details screen. See Viewing Kubernetes Cluster Details.
- Platform Administrator: Click the Download Admin Kubeconfig icon (down arrow) for the desired cluster in the Kubernetes Clusters screen. See The Kubernetes Clusters Screen.

The downloaded file will look something like this:

```
apiVersion: v1
clusters:
- cluster:
    certificate-authority-data: <certificate goes here>
    server: https://mip.storage.enterprise.net:10000
 name: k8s-1
contexts:
- context:
   cluster: k8s-1
   user: kubernetes-admin
 name: kubernetes-admin@k8s-1
current-context: kubernetes-admin@k8s-1
kind: Config
preferences: { }
users:
- name: kubernetes-admin
 user:
    client-certificate-data: <certificate goes here>
    client-key-data: <key goes here>
```

#### Viewing the Kubernetes Cluster Setup Log

In the **Kubernetes Clusters** screen (see The Kubernetes Clusters Screen), clicking the **Setup Log Info** icon (envelope) in the **Actions** column opens the setup log for the selected Kubnernetes cluster. The kubeadm tools and framework are used to create and update Kubernetes clusters while also including specific components to monitor and manage the lifecycle of these clusters.

| Setup log info                                         |                                       |    | 4     |   |
|--------------------------------------------------------|---------------------------------------|----|-------|---|
|                                                        |                                       |    |       |   |
| .91: :::::::::::::::::::::::::::::::::::               | net                                   |    |       |   |
| ******                                                 |                                       |    |       |   |
| Command line args:action k8s_createonworke             | rnodetype k8shostcontroller .1        | 3  |       |   |
| Automatically disabling DTAP kernel module for all     | installations.                        |    |       |   |
| *****                                                  |                                       |    |       |   |
| # #                                                    |                                       |    |       |   |
| #######################################                |                                       |    |       |   |
| Hewlett Packard Enterprise, Inc.                       |                                       |    |       |   |
| HPE Kubernetes 1.0.1-102                               |                                       |    |       |   |
| Executing K8S_CREATE (PLHA: false NODE:                | .91)                                  |    |       |   |
| _ogging to /var/log/bluedata/install/k8scluster_set    | up-1-2022-10-6-16-28-20               |    |       |   |
| [1m[2022-10-06:16-28-28] Executing component           | scripts for PURPOSE k8s, STEP stop[0m |    |       |   |
| Received failure Callback function: install_rollback_H | k8s                                   |    |       |   |
| [1m[2022-10-06:16-28-28] Executing: K8S STOP           | 50_kube.sh[0m                         |    |       |   |
| MWS: NODE_WKLD_FQDN is                                 | corp.net; NODE_WKLD_IPADDR is         | 91 |       |   |
| BMDF_VOL_PREFIX=527d2e84-                              |                                       |    |       |   |
|                                                        |                                       |    | Close |   |
| <                                                      |                                       |    |       | > |

# Upgrading Kubernetes

# Before Upgrading Kubernetes

There are some situations in which you will need help from Hewlett Packard Enterprise support or in which you must perform workaround tasks.

| HPE Ezmeral Data Fabric on Kubernetes is Deployed | <ol> <li>If you are not upgrading Data Fabric, do the following:</li> <li>Bring the Data Fabric cluster to offline status by performing the steps in Shutting Down a Data Fabric Cluster on page 618 to make the cluster offline.</li> </ol> |
|---------------------------------------------------|----------------------------------------------------------------------------------------------------|
|                                                   | 2. Upgrade the Kubernetes version by performing steps of Upgrade Procedure in this page.                                                                                                    |
|                                                   | <b>3.</b> After you perform the Upgrade, Restart the Data Fabric cluster by performing the steps in Restarting the Data Fabric Cluster on page 620.                                                                                          |
| Kubeflow Add-On is Deployed                       | If you are upgrading a Kubernetes cluster in HPE<br>Ezmeral Runtime Enterprise, the Kubeflow add-on<br>must be version 1.6 or greater.                                                                                                    |
|                                                   | To check your version of Kubeflow, look in the Kubeflow dashboard. See Accessing the Kubeflow Dashboard on page 359.                                                                                                    |
|                                                   | If your Kubernetes version is lower than 1.6, upgrade<br>the Kubeflow and Istio add-ons before proceeding                                                                                                    |

with the Kubernetes cluster upgrade. See Upgrading Kubernetes Add-Ons on page 900. Istio Add-On is Deployed When you deploy Istio add-on on Kubernetes cluster, one or more Worker nodes will fail to upgrade the Kubernetes version. The Kubernetes version upgrade fails with the following errors: Warning: one or more workers failed to upgrade on the Kubernetes Cluster screen. Upgrade error: Failed to drain node error at the individual Kubernetes Host Status screen To resolve the errors, see EZCP-1608 in Issues and Workarounds on page 15 If pods on this cluster use a persistent volume claim (PVC) provisioned through HPE CSI driver 1.0.x or Pods use PVCs provisioned by the CSI driver 1.1.x, before you upgrade from Kubernetes 1.18.x, upgrade the HPE CSI driver to version 1.2.5-1.0.5. For instructions, see Upgrading the CSI Plug-In on page 635. If you do not upgrade the CSI driver, pods fail to come up, and the Kubernetes Cluster screen displays the message: one or more workers failed to upgrade.

#### **Upgrade Procedure**

In the **Kubernetes Clusters** screen (see The Kubernetes Clusters Screen), clicking the **Upgrade Kubernetes** icon (up arrow) in the **Actions** column opens the **Kubernetes Upgrade** popup.

To upgrade the Kubernetes version:

- Use the Upgrade Version pull-down menu to select the new version of Kubernetes to install. This menu is disabled if no new version of Kubernetes is available.
- Use the **Upgrade Percentage** pull-down menu to specify the number of Kubernetes Worker nodes that will be upgraded at any one time. The default selection is 20%. For example, if the cluster has five Worker nodes, then they will be upgraded one at a time; a cluster with 15 Worker nodes will be upgraded 3 at a time, and so forth. This menu is disabled if no new version of Kubernetes is available.
  - NOTE: For Kubernetes Data Fabric clusters in HPE Ezmeral Runtime Enterprise 5.3.5 or later, the percentage setting is ignored. Clusters are upgraded one node at a time.

The status of Worker hosts changes to Upgrading during the upgrade process. During the upgrade:

• The Master hosts are upgraded first.

- If any of the Master hosts fails to upgrade, then the upgrade will be rolled back, the Kubernetes version will remains unchanged, and the status of the Kubernetes cluster will change to **WARNING**.
- The Worker hosts are upgraded in batches according to the percentage setting after the Master hosts have been successfully upgraded.
- If any Worker host fails to upgrade, then its status will change to **UPGRADE ERROR** and its Kubernetes version remains unchanged.
- You can retry the upgrade on any failed hosts by clicking the Retry Upgrade button.

When upgrading Kubernetes or HPE Ezmeral Runtime Enterprise:

- Kubernetes clusters: This is a "rolling" process where containers are upgraded sequentially.
- Control plane (Controller, Shadow, and Arbiter hosts): This is not a rolling process, and upgrades do not affect running Kubernetes clusters or workloads. However, the authentication proxy will be down for a short period during the upgrade process, which will interrupt access to Kubernetes clusters. Access will be restored shortly.

See General Kubernetes Application/Deployment Issues for assistance if you experience any errors while upgrading Kubernetes.

#### Managing Kubernetes Admin Users

Clicking the **Cluster Admin Users** icon (person) in the **Kubernetes Clusters** screen (see The Kubernetes Clusters Screen) opens the **Cluster Users** screen for that Kubernetes cluster.

K8S Cluster Admin TestK8sCluster

|             |                         |           | Assign Revoke |
|-------------|-------------------------|-----------|---------------|
| Login Name  | Full Name               | Role      | Actions       |
| k8s-admin-2 | Internal K8S Admin User | K8S Admin |               |
| k8s.cladmin | K8s Cluster Admin       | K8S Admin | 2             |

The table on this screen contains the following information for each user who currently has a role within the current Kubernetes cluster:

- Login Name: Name that the user uses to log in.
- Full Name: Full name of the user.
- Role: Role assigned to the user in the current Kubernetes cluster. For Kubernetes Cluster Administrator users, this will say K8S Admin.
- Actions: Clicking the **Revoke** icon (person) for a user revokes their role within the current Kubernetes cluster. You can also select multiple users and then click the red **Revoke** button to revoke multiple users at once.

To assign the Kubernetes Cluster Administrator for this cluster to one or more users:

1. Click the Assign button.

The User Assignment screen appears.

| USERS 6           |       | TENANTS 4           |   | demo.k8stmember    |
|-------------------|-------|---------------------|---|--------------------|
| 🛆 admin           | © 0   | DemoAIMLProject     | ^ | ? DemoBDTenant     |
| 🛆 dema.k8stmember |       | DemoBDTenant        |   | MANAGE TENANT ROLE |
| 🗆 🏠 Site Admin    | Store | Demo Tenant         |   | Admin              |
| 9. demo user      |       | KUBERNETES CLUSTERS |   | Cancel Save        |
| & kße cladmin     |       | TestK8sCluster      |   |                    |
| ≥ k8s.padmin      | 0     |                     |   |                    |
|                   |       |                     |   |                    |

- 2. Select the user to assign in the USERS column on the left side of this screen.
- **3.** Select the Kubernetes cluster to which to assign the user using the **KUBERNETES CLUSTERS** section in the middle of this screen.
- 4. Check the K8S Admin radio button in the MANAGE CLUSTER ROLE column on the right side of this screen.
- 5. Click Save to finish assigning the user.

#### **Updating External Kubernetes Cluster Admin Groups**

If HPE Ezmeral Runtime Enterprise is configured to use LDAP/AD authentication (see Configuring User Authentication Settings), then the Update Cluster Admin External Groups button (persons) appears in the Actions column of the Kubernetes Clusters screen (see The Kubernetes Clusters Screen). Clicking this button opens the Update Site Admin User Groups popup, which allows you to specify LDAP/AD user group(s) that will be assigned the Kubernetes Cluster Administrator role.

| Update Cluster Ac      | dmin User Groups            | * |
|------------------------|-----------------------------|---|
| External User Groups ⊘ | ou=People,dc=example,dc=com |   |
|                        | + Add Another User Group    |   |
| Cancel                 | Submit                      |   |
| 4                      |                             |   |

To configure the LDAP/AD group(s) that will be assigned the Kubernetes Cluster Administrator role:

- 1. In the **Kubernetes Clusters** screen, click the **Update Cluster Admin External Groups** button (persons) in the **Actions** column for the Kubernetes cluster for which you want to make the assignment.
- 2. Enter the first group to associate with the tenant in the field that appears, as shown in the example above.
- 3. To add another group, click the Add Another User Group icon (plus sign) to the right of the field.
- 4. To remove a group, click the **Remove Group** icon (minus sign) to the right of the group you want to remove.

When you have finished making your desired changes, click the **Submit** button to close the popup and return to the **Kubernetes Clusters** screen. See The Kubernetes Clusters Screen. HPE Ezmeral Runtime Enterprise will confirm the exact DN of the group in the LDAP or AD server and use that DN to do group membership checks on users.

# **Deleting a Kubernetes Cluster**

Deleting a Kubernetes cluster will remove the cluster from the deployment, as follows:

| Local cluster       | Any tenants or pods that are currently running will be terminated, and no output will be captured.                                                                                                    |
|---------------------|----------------------------------------------------------------------------------------------------|
| External cluster    | The cluster information is removed from the deployment, but the cluster itself and all tenants/ pods therein remain unchanged. You can re-import this cluster as described in Importing an External Kubernetes Cluster. |
| Data Fabric cluster | <ul> <li>You cannot delete a Data Fabric cluster after it<br/>has been registered, as described in HPE Ezmeral</li> </ul>                                                                                               |

 Deleting the Data Fabric cluster also deletes the HPE Ezmeral Data Fabric for that cluster. You will receive a confirmation message before this type of cluster can be deleted.

Data Fabric as Tenant/Persistent Storage.

• After you delete a Data Fabric cluster, you must reboot the Kubernetes hosts before the hosts can be reused in HPE Ezmeral Runtime Enterprise.

To delete a Kubernetes cluster:

- 1. Open the Kubernetes Clusters screen.
- 2. Select the cluster to delete, and then click the **Delete** icon (trash can) for that cluster in the **Actions** column.
- **3.** A popup warning appears asking you to confirm or cancel the action. Click **OK** to proceed, or **Cancel** to exit without deleting the cluster.
- 4. If you deleted a Data Fabric cluster, reboot the Kubernetes hosts that were part of the Data Fabric cluster.

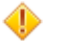

# CAUTION:

You cannot undelete a Kubernetes cluster. Deleting a Kubernetes cluster immediately ends any tenant(s) and pod(s) running on that cluster.

# Add-ons

Kubernetes cluster add-ons provide additional functionality to your HPE Ezmeral Runtime Enterprise deployment. While some add-ons are installed directly on hosts, others are enabled from the **Applications Tab** of the **Create Cluster** or **Edit Cluster** screen.

For information about the add-ons that are supported for this release of HPE Ezmeral Runtime Enterprise, see Support Matrixes on page 54.

Not all applications are appropriate for all clusters.

Kubernetes cluster add-ons are installed or enabled in different ways:

 Required add-ons are installed or enabled by default on each Kubernetes cluster created through HPE Ezmeral Runtime Enterprise.

- · Some add-ons are installed directly on the hosts, or are enabled through the use of host tags.
- Some add-ons are enabled by selecting the add-on in the Applications tab of Create Cluster or Edit Cluster screen. See Creating a New Kubernetes Cluster and Editing an Existing Kubernetes Cluster.

| ( | Host Configurations                 | Cluster Configurations                 | Authentication | Application Configurations - | 5 Summary |
|---|-------------------------------------|----------------------------------------|----------------|------------------------------|-----------|
| Г | Select from the list of compute app | lications                              |                |                              |           |
|   | Istio ⊘                             | $\checkmark$                           |                |                              |           |
|   | Enable Kubeflow ⊘                   | $\checkmark$                           |                |                              |           |
|   | Enable Airflow ⊘                    | $\checkmark$                           |                |                              |           |
|   | Enable Spark Operator ⊘             | $\checkmark$                           |                |                              |           |
| Г | Policy Settings                     |                                        |                | ę                            | I.        |
|   |                                     | Policies are not available. Create one | e first.       |                              |           |
|   |                                     |                                        |                |                              |           |
| 1 | Previous                            |                                        |                | Next                         |           |

The following list introduces and links to more information about specific add-ons in HPE Ezmeral Runtime Enterprise:

- Kubernetes cluster applications:
  - Istio Service Mesh on page 492 provides both a transparent open-source service mesh that overlays
    onto existing distributed applications and a platform that includes APIs for integration with any
    logging, telemetry, or policy system.
  - Kubeflow on page 503 is a machine learning (ML) toolkit for Kubernetes that makes deployments of ML workflows and pipelines on Kubernetes simple, portable and scalable.
  - Airflow on page 515 is an open-source workflow automation and scheduling system that can be used to author and manage data pipelines.
  - The Spark Operator on page 264 allows you to run Spark Applications in your Kubernetes cluster.
- Falco Container Runtime Security on page 499 provides security and threat detection for hosts and containers.
- NVIDIA GPU Monitoring on page 501 collects GPU metrics such as GPU utilization, GPU memory usage, GPU temperature, and other metrics per GPU device and worker node.

# **Related tasks**

#### Upgrading Kubernetes Add-Ons on page 900

Use this procedure to upgrade the Kubernetes add-ons and to install new required add-ons on existing Kubernetes clusters in HPE Ezmeral Runtime Enterprise.

#### **Istio Service Mesh**

This topic describes Istio Service Mesh and its implementation and versions in HPE Ezmeral Runtime Enterprise.

Shifting to a microservice-based architecture delivers numerous benefits for building distributed fault-tolerant applications. However, this approach also introduces many challenges, such as security, network tracing, and traffic routing that are often left to the application developer to code. This approach can lead to inconsistent and fragmented implementation. A service mesh is designed to solve these problems.

A service mesh is a network of microservices that consists of applications and interactions between those applications. Istio provides both a transparent open-source service mesh that overlays onto existing distributed applications and a platform that includes APIs for integration with any logging, telemetry, or policy system.

For a detailed description of Istio features, see What is Istio? (link opens an external website in a new browser tab or window).

To deploy Istio in a Kubernetes cluster in HPE Ezmeral Runtime Enterprise, see Deploying Istio Service Mesh on page 496. You can enable or disable Istio Service Mesh and enable mTLS for each tenant within the cluster.

To access Kiali visualization for Istio Service Mesh, see Accessing Kiali Visualization for Istio Service Mesh on page 498.

Istio Service Mesh is not supported on HPE Ezmeral Data Fabric on Kubernetes clusters.

# **Istio Versions**

For information about the versions of Istio that are supported for this release of HPE Ezmeral Runtime Enterprise, see Support Matrixes on page 54.

#### Step One: Add or Assign Istio Ingress Gateway Nodes

All Istio-enabled Kubernetes clusters require one or more Istio Ingress gateways to be configured to allow incoming traffic into the mesh. To add one or more Istio Ingress Gateway nodes, you may either:

- Add new nodes: Select the istio-ingressgateway tag during Kubernetes Host Step 2: Select the Hosts, and then assign the value true to that tag.
- Assign existing nodes: Select one or more existing Kubernetes nodes in the Kubernetes Host Installation screen (see The Kubernetes Installation Screen), and then assign the istio-ingressgateway=true tag, as described in Assigning Tags to a Host.

**NOTE:** If you are not using the web interface, then mtls mode must have a valid value even if Istio is not enabled.

Adding an Istio Ingress Gateway node automatically creates a key value pair for that node, if you added a public SSH key when adding the node. See Kubernetes Host Step 1: Add the Public SSH Key.

# Kubernetes Hosts Installation

| IP List* ⑦    |                                          |      |
|---------------|------------------------------------------|------|
|               | Acceptable formats for IP address lists: |      |
| Username* ⊘   | root                                     |      |
| Credentials ⊘ | Password Access                          | •    |
| Password* ⊘   |                                          |      |
| Tags ⊘        | istio-ingressgateway 👻                   | true |
|               | + Add Another Tag                        |      |
|               | Submit                                   |      |

# Step Two: Create or Edit a Kubernetes Cluster

While creating or editing a Kubernetes cluster, check the **Istio** check box in the **Application Configurations** screen. See Creating a New Kubernetes Cluster and Editing an Existing Kubernetes Cluster.

# CAUTION:

Do not select the Istio application when creating or editing an **HPE Ezmeral Data Fabric on Kubernetes** cluster.

Create Kubernetes Cluster

| Host Configurations ——— | Cluster Configurations |
|-------------------------|------------------------|
| Enable Spark operator ⊘ |                        |
| Istio ⊘                 |                        |

# Step Three: Enable/Disable Istio Injection

While creating or editing a Kubernetes tenant:

1. Check the Enable Istio Service Mesh check box in the Create New Kuberentes Tenant or Edit K8s Tenant screen. See Creating a New Kubernetes Tenant and Editing an Existing Kubernetes Tenant.

The **Manual TLS Mode** pull-down menu appears, which allows you to specify the security level to apply to envoy communications.

- 2. Select one of the following options:
  - **Disable:** Service mesh communication will not be encrypted.
  - **Permissive:** Envoys will accept either plain or TLS-enabled communications. This is the default setting. You can use this setting while creating or migrating workloads and then switch to the **Strict** level later.
  - Strict: Envoys only accept TLS-enabled communications.
- **NOTE:** Assigning multiple nodes as Istio Ingress Gateways adds load balancing for improved performance in large deployments.

# Create New K8s Tenant

| Tenant Name ⊘                             | mesh-tenant                                            |
|-------------------------------------------|--------------------------------------------------------|
| Tenant Description $\odot$                | tenant enabled with Service Mesh                       |
| K8s Cluster ⊘                             | demo 🗸 🗸                                               |
| Adopt Existing Namespace (Optional)       | No free namespaces available to adopt in this cluster. |
| Specified Namespace Name 📀<br>(Optional)  | mesh-tenant                                            |
| Is Namespace Owner 📀<br>(Optional)        |                                                        |
| Map Services To Gateway 📀<br>(Optional)   |                                                        |
| Enable Istio Service Mesh ⊘<br>(Optional) |                                                        |
| Mutual TLS mode ⊘                         | permissive $\checkmark$                                |
| AI/ML Project ⊘                           | permissive<br>strict                                   |
|                                           | disable                                                |

# **Step 4: Add Applications**

After creating the Kubernetes cluster and tenant:

- You may add applications as described in Deploying Applications and Onboarding Applications.
- You can then access Istio virtual services using the Virtual Services tab of the Kubernetes Applications screen. See Virtual Services Tab.

# Kubernetes Applications

| KubeDirector | Kubectl | Service Endpoints | Virtual Endpoints |      |               |
|--------------|---------|-------------------|-------------------|------|---------------|
|              |         |                   |                   |      |               |
| Name         |         |                   |                   |      | Access Points |
| bookinfo     |         |                   |                   |      | /productpage  |
|              |         |                   |                   | Sort | /login        |
|              |         |                   |                   |      | /logout       |

# **Visualization Using Kiali**

To access Kiali visualization for the Istio service mesh:

- 1. Open the **Service Endpoints** tab of the **Kubernetes Applications** screen. See Service Endpoints Tab.
- 2. Click the endpoint you want to add.

The Kiali dashboard... popup appears.

- 3. Copy the token to your clipboard.
- 4. Click the Proceed to Kiali Dashboard button.

The Log in Kiali screen appears.

5. Paste the token you copied into the Token field, and then click the Log In button.

The Kiali Overview screen appears.

For information about using Kiali, see the Kiali documentation (link opens an external website in a new browser tab/window).

# Deploying Istio Service Mesh

This topic describes how to deploy Istio Service Mesh on a Kubernetes cluster in HPE Ezmeral Runtime Enterprise.

# Prerequisites

# Required access rights: Kubernetes Administrator

You have chosen a Kubernetes cluster for which cluster-level installation of Istio is appropriate. For information about the kinds of Kubernetes clusters on which you can use this procedure to deploy Istio Service Mesh, see Istio Service Mesh on page 492.

# About this task

You can deploy Istio Service Mesh while creating or editing Kubernetes clusters in HPE Ezmeral Runtime Enterprise. You can also enable or disable Istio Service Mesh and enable mTLS for each tenant within the cluster.

# NOTE:

If you are not using the HPE Ezmeral Runtime Enterprise web interface to create or edit the Kubernetes cluster, then mtls mode must have a valid value, even if Istio is not enabled.

# Procedure

1. Add or assign Istio Ingress gateway nodes.

To allow incoming traffic into the mesh, all Istio-enabled Kubernetes clusters require one or more Istio Ingress gateways. Assigning multiple nodes as Istio Ingress Gateways adds load balancing for improved performance in large deployments.

- Add new nodes: Select the istio-ingressgateway tag during Kubernetes Host Step 2: Select the Hosts, and then assign the value true to that tag.
- Assign existing nodes: Select one or more existing Kubernetes nodes in the Kubernetes Host Installation screen (see The Kubernetes Installation Screen), and then assign the istio-ingressgateway=true tag, as described in Assigning Tags to a Host.

# Kubernetes Hosts Installation

| IP List* ②    |                                            |      |
|---------------|--------------------------------------------|------|
|               | ✓ Acceptable formats for IP address lists: |      |
| Username* ⊘   | root                                       |      |
| Credentials ⊘ | Password Access                            | Ť    |
| Password* ②   |                                            |      |
| Tags ⊘        | istio-ingressgateway 💌                     | true |
|               | + Add Another Tag                          |      |
|               | Submit                                     |      |

If you added a public SSH key when adding the node, adding an Istio Ingress Gateway node automatically creates a key value pair for that node. See Kubernetes Host Step 1: Add the Public SSH Key.

2. Create or edit a Kubernetes cluster, and during the cluster creation or editing process, on the Application Configurations screen, select Istio.

# IMPORTANT:

This step deploys "standalone" Istio on the Kubernetes cluster. Not all Kubernetes clusters support the use of standalone Istio. See Istio Service Mesh on page 492.

For detailed information about creating or editing Kubernetes clusters, see Creating a New Kubernetes Cluster or Editing an Existing Kubernetes Cluster.

#### For example:

Create Kubernetes Cluster

| Host Configurations                                                                         | 0 | Cluster Configurations |  |
|---------------------------------------------------------------------------------------------|---|------------------------|--|
| <ul> <li>Select from the list of applications</li> <li>Enable Spark operator (2)</li> </ul> |   |                        |  |
| Istio ⊘                                                                                     | ~ |                        |  |

**3.** When creating or editing a Kubernetes tenant, enable Istio Service Mesh and set the Mutual TLS Mode.

Mutual TLS Mode specifies the security level to apply to envoy communications.

For detailed instructions, see one of the following:

- Creating a New Kubernetes Tenant
- Editing an Existing Kubernetes Tenant

For example:

# Create New K8s Tenant

| Tenant Name ⊘                             | mesh-tenant                                            |
|-------------------------------------------|--------------------------------------------------------|
| Tenant Description                        | tenant enabled with Service Mesh                       |
| K8s Cluster ⊘                             | demo                                                   |
| Adopt Existing Namespace (Optional)       | No free namespaces available to adopt in this cluster. |
| Specified Namespace Name ⑦<br>(Optional)  | mesh-tenant                                            |
| Is Namespace Owner 📀<br>(Optional)        |                                                        |
| Map Services To Gateway 💿<br>(Optional)   |                                                        |
| Enable Istio Service Mesh 📀<br>(Optional) |                                                        |
| Mutual TLS mode ⊘                         | permissive 🗸                                           |
| AI/ML Project ⊘                           | permissive<br>strict                                   |
|                                           | disable                                                |

- 4. Add Kubernetes applications as described in Deploying Applications and Onboarding Applications.
- Access Istio virtual services using the Virtual Endpoints tab of the Kubernetes Applications screen.
   See The Kubernetes Applications Screen on page 560.

For example:

# Kubernetes Applications

| KubeDirector | Kubectl | Service Endpoints | Virtual Endpoints |      |               |
|--------------|---------|-------------------|-------------------|------|---------------|
|              |         |                   |                   |      |               |
| Name         |         |                   |                   |      | Access Points |
| bookinfo     |         |                   |                   |      | /productpage  |
|              |         |                   |                   | Sort | /login        |
|              |         |                   |                   |      | /logout       |

# Accessing Kiali Visualization for Istio Service Mesh

This topic describes how to access the Kiali visualization services for Istio Service Mesh on HPE Ezmeral Runtime Enterprise.

# Prerequisites

Required access rights: Kubernetes Administrator

# Procedure

1. Open the Service Endpoints tab of the Kubernetes Applications screen.

- 2. Click the endpoint you want to add.
- 3. From the Kiali dashboard... dialog, copy the token to your clipboard.
- 4. Click the Proceed to Kiali Dashboard button.

The Log in Kiali screen appears.

5. Paste the token you copied into the **Token** field, and then click the **Log In** button.

The Kiali Overview screen appears.

6. For information about using Kiali, see the Kiali documentation (link opens an external website in a new browser tab or window).

# Falco Container Runtime Security

The Falco Container Runtime Security feature of HPE Ezmeral Runtime Enterprise improves container security and threat detection.

# **Container Runtime Security**

Falco container runtime security detects anomalies in the host and in containers by using the extended Berkeley Packet Filter (eBPF) to isolate kernel system calls. The feature is enabled by default and based on the Falco Open Source Software.

For more information about Falco, see the official Falco documentation.

# **Challenges, Features, and Benefits**

Container runtime security is becoming increasingly important in Kubernetes deployments because of some common challenges:

- Vulnerability scanning (Shift Left) is good but not sufficient for many deployments.
- Never-ending CVE exploits and malicious intrusions are a fact of life.
- Microservices present a wider attack surface.
- Threats you do not see are impossible to deter.

Container runtime security features provide:

- Runtime security by Falco that is enabled by default.
- Git-integrated automatic synchronization of new rules.

These features combine to provide the following benefits:

- Improved container security and threat detection.
- Reduced risk with immediate alerting.
- An early-warning system that leverages the most current detection rules for CVEs and malicious exploits.

# Deploying Falco on an HPE Ezmeral Runtime Enterprise Kubernetes Cluster

Installing the Falco Kernel Module is optional.

If you choose to install Falco Kernel Modules see the following requirements and recommendations:

• The Falco Kernel Module you install on the host must be the correct version for the host OS and OS version, must support Falco Kernel Driver API Schema version 2.1.0, and must be installed using the Linux modprobe tool. See the official Falco documentation.

When you use modprobe tool to install the module, the modinfo tool can collect information about the module. For information about modprobe, see the modprobe(8) manpage.

- Hewlett Packard Enterprise recommends that you install the modules on all the hosts in a Kubernetes cluster.
- Hewlett Packard Enterprise recommends that you install the Falco Kernel module after you install the OS on the host, but before you install the HPE Ezmeral Runtime Enterprise software on that host.
- If you install the Falco Kernel Modules on hosts before you add the hosts to HPE Ezmeral Runtime Enterprise, then HPE Ezmeral Runtime Enterprise automatically tags the hosts as

| ubernetes Host   | ts Installation                       |     |                     |                                                                                                    |                      |                             |                                    | Manage Ta    |
|------------------|---------------------------------------|-----|---------------------|----------------------------------------------------------------------------------------------------|----------------------|-----------------------------|------------------------------------|--------------|
| IP List* ⊘       |                                       |     |                     |                                                                                                    |                      |                             |                                    |              |
|                  | Acceptable formats for IP address lie | PS: |                     |                                                                                                    |                      |                             |                                    |              |
| Username* ⊘      | root                                  |     |                     |                                                                                                    |                      |                             |                                    |              |
| Credentials ⊘    | Password Access                       |     |                     | *                                                                                                    |                      |                             |                                    |              |
| Password" ()     |                                       |     |                     |                                                                                                    |                      |                             |                                    |              |
| Tags ⊘           | falco                                 | •   |                     |                                                                                                    |                      |                             |                                    |              |
|                  | + Add Another Tag                     |     |                     |                                                                                                    |                      |                             |                                    |              |
|                  | Submit                                |     |                     |                                                                                                    |                      |                             |                                    |              |
|                  | 2.0                                   |     |                     |                                                                                                    |                      |                             |                                    |              |
| ubernetes Host(s | s) Status                             |     |                     |                                                                                                    |                      |                             |                                    | tend Der     |
| Ubernetes Host(s | s) Status                             |     | Tags                | Details                                                                                                    | Ouster Name          | Version                     | Status                             | Actions      |
| ubernetes Host(s | s) Status<br><sub>pet</sub> )         |     | Tags                | Details<br>Role worker<br>Memory (GB) 31.3                                                                                                    | Ouster Name<br>Test  | Version<br>1.19.5           | Status<br>configured               | Actions      |
| Ubernetes Host(s | ;) Status<br>(ret.)                   |     | Tags                | Details<br>Rule sorker<br>Memory (OB) 31.3<br>Cores: A<br>Prinary NC: es:132                                                                                                    | Cluster Name<br>test | Version<br>1.19.5           | Status                             | Actions      |
| Ubernetes Host(s | ;) Status<br>(ret)                    |     | Tags                | Details<br>Role worker<br>Memory (OB) 31.3<br>Cores : 6<br>Primary NC-en352<br>President Strange Status For Commissioned<br>Federated Tricks Rounds Hender                                                                                                    | Custer Name<br>test  | Version<br>1.19.5           | Status Configured                  | Actions      |
| ubernetes Host(s | ;) Status<br>(ref)                    |     | Tags                | Details<br>Role worker<br>Memory (GB) 31.3<br>Ceres: 4<br>Prinser NC: en:352<br>Persistent Storage Status, Not Commissioned<br>Epithemenia Datas, Reichtlicherholt<br>Pauls Clerer Types basic                                                                                                    | Cluster Name<br>test | Version<br>1.19.5           | Status<br>Configured               | Actions      |
| ubernetes Host(s | (ver)                                 |     | Taps<br>falco: true | Details<br>Rile worker<br>Memory (GB 31.3<br>Ceres: 4<br>Prinser NC: en:352<br>Pensinet: Struage Status: Not Commissioned<br>Epithemeni Dials: Merchdlichechic<br>Pools: Clerer Type basic<br>Rile worker<br>Memory (El:13.1)                                                                                                    | Cluster Name<br>test | Version<br>1.19.5<br>1.19.5 | Status<br>Configured               | Actions      |
| ubernetes Host(s | (ver)                                 |     | Taps<br>falco: true | Details<br>Rite worker<br>Memory (020 31.3<br>Cores; 4<br>Prinary (020 31.3<br>Cores; 4<br>Prinary (021 01.3<br>Prinary Cores; 4<br>Prinary Cores; 4<br>Prinary Cores; 4<br>Rite worker<br>Memory (020 31.3<br>Cores; 4                                                                                                    | Cluster Name<br>test | Version<br>1.19.5<br>1.19.5 | Status<br>Configured<br>Configured | Actions      |
| Meet             | (ver)                                 |     | Tags<br>falce true  | Details<br>Role worker<br>Hamony (GB) 31.3<br>Cores 1.<br>Prinsary Nice ans 22<br>Presistent Strauge Status, Itot Commissioned<br>Ephannesi Olisa, Sakohda, Mendok<br>Pasis (Cent Type basis:<br>Pade worker<br>Hamony (GB) 31.3<br>Cores 1.<br>Prinsary Nice ans 12                                                                                                    | Cluster Name<br>test | Version<br>1.19.5<br>1.19.5 | Status<br>configured<br>configured | Actions      |
| Hoat             | (ret )<br>(ret )<br>(set )            |     | Tags<br>faico: true | Details Role worker Memory (OB) 31.3 Cores: 4 Prinary NC-en352 Presister Strauge Status Nat Commissioned Ethermat Disks (Scholls/Net/Act Pauls Cleren Type basic Rile worker Memory (OB) 31.3 Cores: 4 Prinary NC-en352 Prinary NC-en352 Prinary NC- | Cluster Name<br>Test | Version<br>1.19.5<br>1.19.5 | Status Configured Configured       | Atlan        |
| J Heat           | (ver)                                 |     | Tags<br>faico: true | Details<br>Rile worker<br>Mamory (00) 31.3<br>Cores: 4<br>Prinsey NC: en:352<br>Persistent Storage Status. Not Commissioned<br>Epithemen Disks. Merchdlicherholt:<br>Poisic Clent Types basis:<br>Rile worker<br>Memory (20) 31.3<br>Cores: 4<br>Prinsey NC: en:352<br>Prinsient Storage Status. Normal<br>Epithemen Disks. Merchdlic                                                                                                    | Cluster Name<br>test | Version<br>1.19.5<br>1.19.5 | Status<br>Configured<br>Configured | Actions<br>Ø |

# falco:true:

 If you are installing the Falco Kernel Module on the hosts that are already in Kubernetes cluster, after you install the Falco Kernel Module on all the hosts in the cluster, you must manually add the falco: true tag to each Kubernetes node in the cluster.

# Enabling the Falcosidekick UI

The Falcosidekick UI enables you to view the latest events from Falco in real time through your web browser.

For information on the Falcosidekick UI, see this page from the Falco GitHub (link opens an external site in a new browser tab or window).

# If you are using Kubernetes version 1.22 or higher, proceed as follows:

- 1. To deploy the Falcosidekick UI, you must set up a storage class (PV/PVC) for your Kubernetes cluster.
  - If your Kubernetes cluster is configured with Data Fabric or has a storage class marked as default, the Falcosidekick UI uses the default storage class.
  - If your Kubernetes cluster does not have a default storage class defined, then HPE Ezmeral Runtime Enterprise is unable to deploy the Falcosidekick UI.

- 2. After setting up a storage class on your Kubernetes cluster, contact Hewlett Packard Enterprise support for assistance to manually deploy the Falcosidekick UI.
  - NOTE: Beginning with Kubernetes version 1.22, you must use Falcosidekick UI version 2.2.5 or greater.

If you are using a version of Kubernetes lower than 1.22, proceed as follows:

1. To enable the Falcosidekick UI for a Kubernetes cluster, enter the following command:

```
kubectl patch svc falco-falcosidekick-ui --type='json' -p
'[{"op":"replace","path":"/spec/type","value":"NodePort"}]' -n
hpecp-falco
```

2. The annotation values that return tell you the gateway port you can use to access the Falcosidekick UI.

For example:

```
!#to get gateway port
kubectl describe svc falco-falcosidekick-ui -n hpecp-falco
Name: falco-falcosidekick-ui
Namespace: hpecp-falco
...
Annotations: <example-gateway>/2802: m2-ess-vm77.<example.net>:10035
meta.helm.sh/release-name: falco
...
Type: NodePort
...
!#to access Falco UI:
http://<example.net>:10035/ui
```

# **UEFI Secure Boot Limitation**

If the Kubernetes node has UEFI Secure Boot enabled, any Falco-related functionality associated with the node will not be operational. For more information about UEFI Secure Boot, see What Is UEFI Secure Boot.

# **NVIDIA GPU Monitoring**

HPE Ezmeral Runtime Enterprise includes an hpecp-nvidiagpubeat add-on that is deployed by default on non-imported Kubernetes clusters. The hpecp-nvidiagpubeat add-on deploys the nvidiagpubeat DaemonSet, which deploys an nvidiagpubeat collector pod on each worker node with one or more NVIDIA GPUs. The collector pod collects GPU metrics such as GPU utilization, GPU memory usage, GPU temperature, and other metrics per GPU device and worker node.

For more information about nvidiagpubeat, see nvidiagpubeat.

# **GPU Charts and Statistics**

HPE Ezmeral Runtime Enterprise displays GPU metrics on the **Usage** tab of the **Kubernetes Dashboard**. The **Usage** tab shows allocated GPUs vs. total available or GPU quota per tenant.

For cluster administrators and Platform Administrators, the **Dashboard** > **Usage** tab shows the GPU devices used system wide. The tenant table shows the GPU devices in use per tenant:

| HPE Ezmeral Container Platform Site Admin / admin / ad |        |             |                     |                            |                |             |                             |          |                  |                                            |                  |                           |               |                   |
|----------------------------------------------------------------------------------------------------|--------|-------------|---------------------|----------------------------|----------------|-------------|-----------------------------|----------|------------------|--------------------------------------------|------------------|---------------------------|---------------|-------------------|
| KUBERNETES<br>Dashboard<br>Tenants                                                                                                    | 2      | Kuberne     | etes Da<br>ad servi | IShboard<br>ces Status Ale | erts           |             |                             |          |                  |                                            |                  |                           |               |                   |
| Clusters                                                                                                    | 1      |             |                     |                            |                |             | 1                           |          |                  |                                            |                  | Last refreshed Tue Mar 16 | 2021 08:18:   | 08 Refresh Data 🔿 |
| Hosts                                                                                                    | 2      |             |                     | 1                          |                |             | 1                           |          |                  |                                            |                  |                           |               |                   |
| EPIC                                                                                                    | $\sim$ | 28.6%       | 6                   | 3.9%                       |                | 75%         | 0%                          |          | 6%               |                                            | 0%               |                           |               |                   |
| GLOBAL SETTIN                                                                                                    | IGS    |             |                     |                            |                |             |                             |          |                  |                                            |                  |                           |               |                   |
| Controllers                                                                                                    | 1      | Cores Used  |                     | Memory Used                | GPU Devices Us |             | Ephemeral Storage Used Pers |          | Persistent Stora | Persistent Storage Used Tenant Storage Use |                  | sed                       |               |                   |
| Gateway LB                                                                                                    | 1      | 0.01.20     |                     | 10 01 400 (00)             |                | 3 01 4      | 0.1 01 566.                 | 5 (66)   | 80.01 1000 (     | (66)                                       | 0.01 1000 (08)   |                           |               |                   |
| Authentication                                                                                                    |        | Tenants     |                     |                            |                |             |                             |          |                  |                                            |                  |                           |               |                   |
| Notifications                                                                                                    |        |             |                     |                            |                |             | _                           | 1        |                  |                                            |                  | Show U                    | Jsage against | Tenant Quota*     |
| licare                                                                                                    | 2      | Tenant Name | Namespace           | Cluster Name               | Cores          | Memory (GB) | GPU Devices                 | Ephemera | al Storage (GB)  | Persist                                    | ent Storage (GB) | Tenant Storage (GB)       | Number of     | Running Pods      |
| Calls .                                                                                                    | 1000   | tenant2     | tenant2             | tng1                       | 4/14           | 8 / 50      | 50X<br>1/2                  | 0%       | 0/50             |                                            | 100x<br>50 / 50  | 0%<br>0/50                | 2             |                   |
| Serrings                                                                                                    |        | tenant1     | tenant1             | tngl                       | 4/14           | 8 / 50      | 100%<br>2 / 2               | þ.1%     | 0/50             | ox.                                        | 0/50             | 0%<br>0 / 50              | 2             |                   |

The Dashboard > Load tab shows new graphs for GPU utilization and GPU memory used:

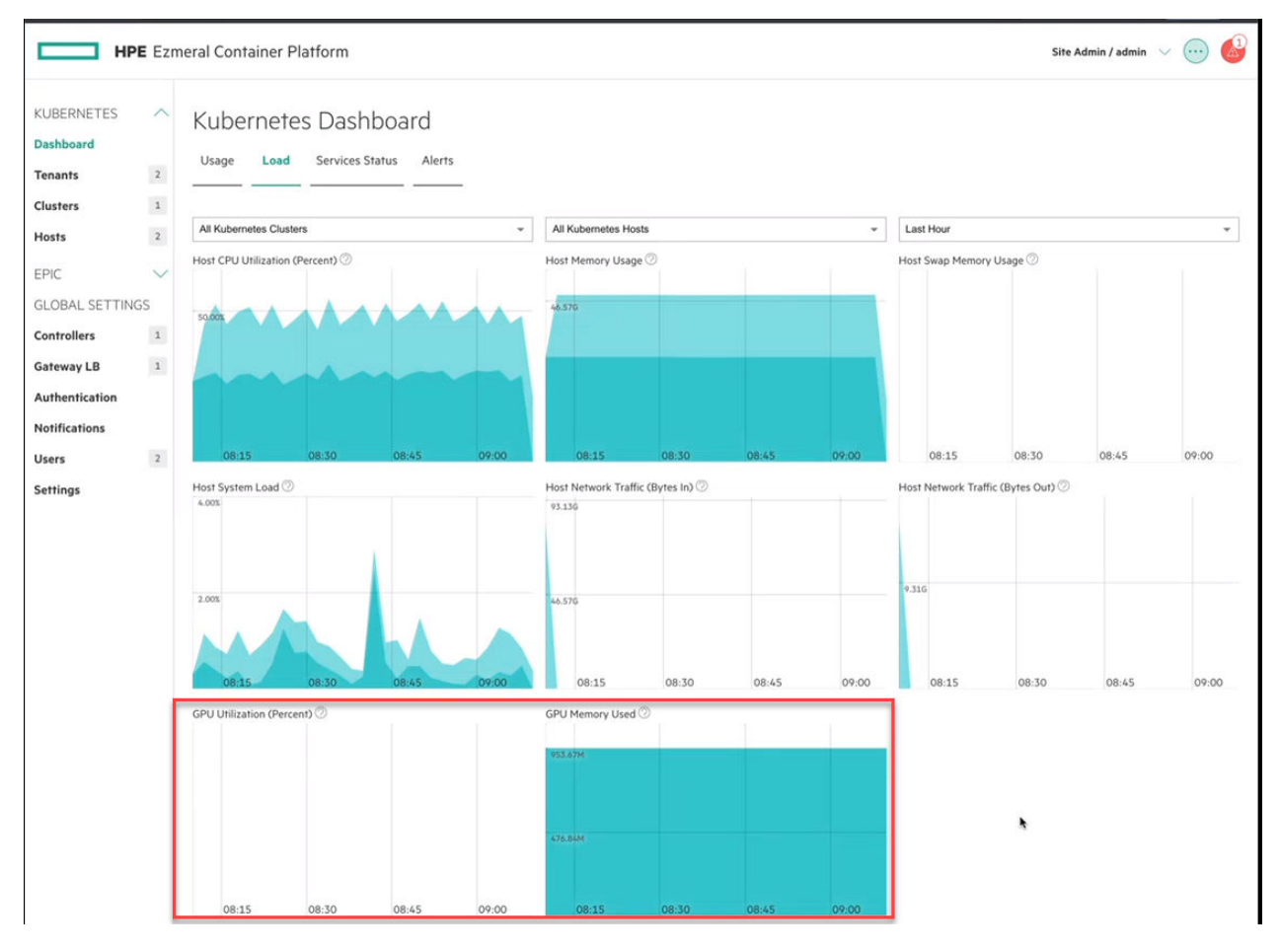

# nvidiagpubeat Add-On Installation

The hpecp-nvidiagpubeat add-on is a required system add-on and is deployed by default on Kubernetes clusters.

On each host that contains GPUs, you must install an OS-compatible GPU driver that supports your GPU model. You must install the driver **before** adding the GPU host to HPE Ezmeral Runtime Enterprise. For installation instructions, see GPU Driver Installation on page 838.

The number of GPU hosts that you add determines the number of collector pods that are created and deployed on the cluster. For example, if your Kubernetes cluster contains one master node (non-GPU machine) and one worker node (GPU machine), one nvidiagpubeat pod is deployed.

#### nvidiagpubeat and Imported Clusters

The hpecp-nvidagpubeat add-on is not supported for imported clusters.

#### Logs for the nvidiagpubeat Pods

To check the metrics logs for nvidiagpubeat pods, execute this command:

kubectl -n kube-system logs <nvidiagpubeat-pod-name>

Alternatively, you can download the logs to a file:

```
kubectl -n kube-system logs <nvidiagpubeat-pod-name> >
<nvidiagpubeat-pod-name>.log
```

#### **Kubeflow**

Kubeflow is a machine learning (ML) toolkit for Kubernetes that makes deployments of ML workflows and pipelines on Kubernetes simple, portable and scalable.

Kubeflow is a machine learning (ML) toolkit for Kubernetes. Kubeflow makes deployments of ML workflows on Kubernetes simple, portable and scalable. Kubeflow is for operational teams who want to deploy ML pipelines to different environments for development, testing, and production use.

To learn more about Kubeflow, see the official Kubeflow documentation.

**NOTE:** Beginning with HPE Ezmeral Runtime Enterprise 5.5.1, Kubeflow notebooks are available. However, Hewlett Packard Enterprise recommends that you use full-featured KubeDirector notebooks instead. See Creating Notebook Servers on page 169.

#### **Before Installing Kubeflow**

Kubeflow automatically assigns the following Kubeflow-specific aggregating cluster roles:

- kubeflow-admin
- kubeflow-edit
- kubeflow-view

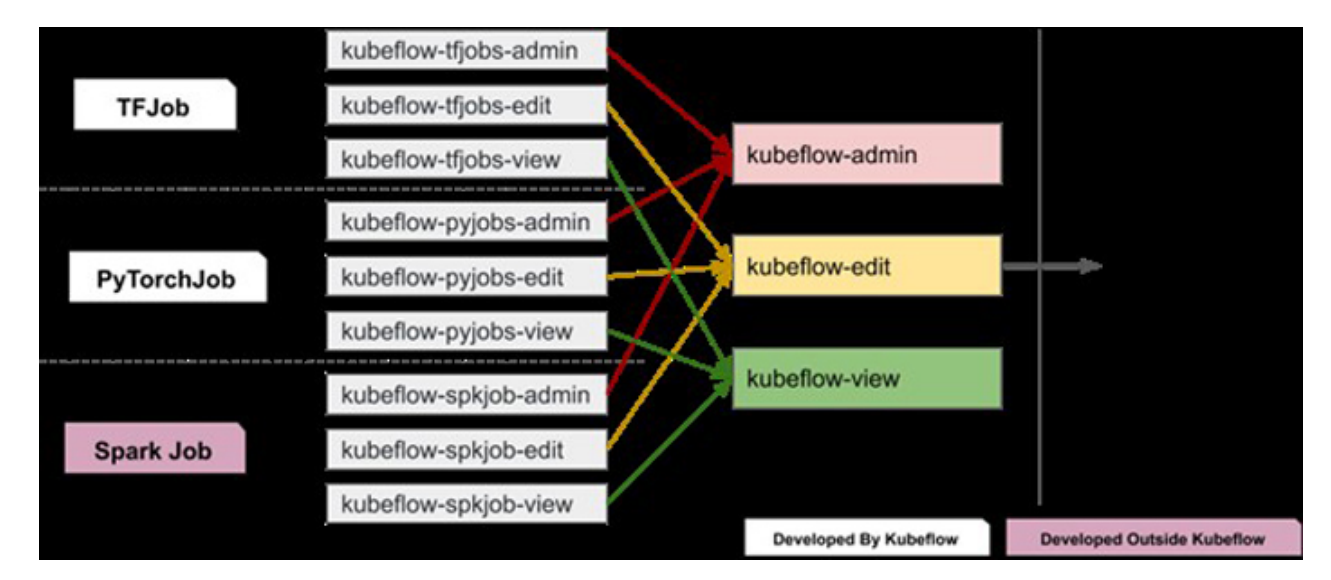

See the following resources for more information on how Kubeflow implements RBAC. The following links open external websites in a new browser tab or window:

- Kubeflow Multi-user Isolation
- Design document
- Community guidelines
- Blog post

#### **System Requirements**

For supported Kubernetes versions, see Kubernetes Version Requirements on page 832. For issues and workarounds, see Issues and Workarounds on page 15.

The following resources must be available to install Kubeflow:

- Minimum number of nodes for compute cluster: 2 (1 master, 1 worker)
- Minimum core and memory resources required:
  - CPU Cores: 36
  - Memory (GB): 160

#### **Dynamic Volume Provisioning for Persistent Volumes**

Persistent Volumes for Kubeflow are dynamically provisioned using a default Storage Class.

If you are using HPE Ezmeral Data Fabric, a default Storage Class is created and marked as default.
 For example:

```
kubectl get sc
NAME
                                PROVISIONER
RECLAIMPOLICY VOLUMEBINDINGMODE ALLOWVOLUMEEXPANSION
                                                            AGE
cluster-1664736275961 (default) com.mapr.csi-kdf
Delete Immediate
cluster-1664736275961-nfs
Delete Immediate
                                                            19h
                                     true
                               com.mapr.csi-nfskdf
                                                            19h
                                     true
hpe-hdd-storage
                                kubernetes.io/no-provisioner
              WaitForFirstConsumer false
                                                            19h
Delete
hpe-nvme-storage
                                kubernetes.io/no-provisioner
Delete WaitForFirstConsumer false
                                                            19h
                                kubernetes.io/no-provisioner
hpe-ssd-storage
Delete
               WaitForFirstConsumer false
                                                            19h
```

 If you are using a storage configuration other than HPE Ezmeral Data Fabric on Kubernetes, mark a Storage Class as default prior to Kubeflow installation.

Use the following command to mark a Storage Class as default:

```
kubectl patch storageclass <storage-class-name> -p '{"metadata":
{"annotations":{"storageclass.kubernetes.io/is-default-class":"true"}}}'
```

For information on available storage configurations, see Storage on page 804.

 MinIO can be configured to provide Kubeflow persistent volumes. For information, see Configuring External MinIO on page 505.
# **Kubeflow Components**

See Support Matrixes on page 54.

# **Kubeflow Installation**

# Installing Kubeflow on a New Kubernetes Cluster

Deploy Kubeflow on a Kubernetes cluster by specifying the **Enable Kubeflow** check box and the **Istio** check box on the **Application Configurations** tab during cluster creation.

See Creating a New Kubernetes Cluster on page 463.

# Installing Kubeflow on an Existing Kubernetes Cluster

Deploy Kubeflow after a Kubernetes cluster is created by editing the cluster and selecting **Enable Kubeflow** and the **Istio** check box on the **Application Configurations** tab. Save your changes and wait until the cluster is ready and Kubeflow services are up and running.

**NOTE:** Istio is required for Kubeflow installation. If Istio is not installed, Kubeflow will not work.

**NOTE:** Kubeflow can use any external Istio with the same version as the platform Istio add-on (see Support Matrixes on page 54). However, Hewlett Packard Enterprise recommends installing the platform Istio add-on instead.

# **Authentication Setup**

E.

Kubeflow supports both Active Directory and LDAP platform authentication.

If you have not configured Active Directory or LDAP authentication, Kubeflow can still be deployed. In this case, the admin username is set to admin@kubeflow.org and the password is set to 12341234 by default.

# **Configuring External MinIO**

This article describes how to configure external MinIO for Kubeflow. You can perform this action before or after deploying Kubeflow on your Kubernetes cluster.

# **Before Deploying Kubeflow**

To configure external MinIO before deploying Kubeflow on your Kubernetes cluster:

- 1. Connect through ssh to the Kubernetes master node.
- 2. Make sure the kubeflow-minio namespace exists. If it does not exist, create it now by executing the following in the shell:

```
if ! kubectl get ns kubeflow-minio > /dev/null 2> /dev/null; then
  kubectl create ns kubeflow-minio
fi
```

3. Create a secret with the external MinIO config:

• If minio is deployed in the kubeflow namespace, execute the following command:

```
kubectl -n kubeflow-minio create secret
generic kubeflow-external-minio --from-literal='host=<minio
service address>' --from-literal='port=<minio
service port>' --from-literal='insecure=<true/
false>' --from-literal='accesskey=<minio access
key>' --from-literal='secretkey=<minio secret key>' -n kubeflow-minio
```

For example:

```
kubectl -n kubeflow-minio create secret generic
kubeflow-external-minio --from-literal='host=minio-service.minio.svc.cl
uster.local' --from-literal='port=9000' --from-literal='secure=false'
    --from-literal='accesskey=minio' --from-literal='secretkey=minio123'
```

• If minio is not deployed in the kubeflow namespace, you must provide an additional option namespace to kubeflow-external-minio-secret. The default value is set to kubeflow.

Execute the following command:

```
kubectl create secret generic
kubeflow-external-minio --from-literal='namespace=<minio
namespace>' --from-literal='host=<minio
service address>' --from-literal='port=<minio
service port>' --from-literal='secure=<true/
false>' --from-literal='accesskey=<minio access
key>' --from-literal='secretkey=<minio secret key>' -n kubeflow-minio
```

- 4. Transfer the artifacts from the Kubeflow MinIO to your external S3 storage. Find the necessary instructions and scripts here (link opens an external website in a new browser tab or window).
- 5. Deploy Kubeflow, as described in Kubeflow Installation on page 505.

#### After Deploying Kubeflow

To configure external MinIO after deploying Kubeflow on your Kubernetes cluster:

1. Edit the secret mlpipeline-minio-artifact in the namespace kubeflow:

kubectl edit secret mlpipeline-minio-artifact -n kubeflow

Edit the secret mlpipeline-minio-artifact in all other profile (user) namespaces:

kubectl edit secret mlpipeline-minio-artifact -n <profile\_namespace>

Change the data in the secret so that it matches your MinIO configuration. All values must be encoded in base64 format.

For base64 encoding, you can use this tool.

2. Transfer the artifacts from the Kubeflow MinIO to your external S3 storage. Find the necessary instructions and scripts here (link opens an external website in a new browser tab or window).

3. Restart the ml-pipeline and workflow-controller deployments:

kubectl rollout restart deploy -n kubeflow ml-pipeline

kubectl rollout restart deploy -n kubeflow workflow-controller

4. To apply changes, restart the ml-pipeline-ui-artifact pod in each profile namespace:

kubectl delete ml-pipeline-ui-artifact-xxx -n <profile\_namespace>

#### Kubeflow in an Air-Gapped Environment

If Air Gap is configured on the platform, push all of the required images to the registry before installing Kubeflow.

See List of Kubeflow Images to be installed.

Validating the Kubeflow Installation

#### Prerequisites

Required access rights: Platform Administrator or Cluster Administrator

#### About this task

When your Kubernetes cluster is ready, perform the following basic tests to validate the Kubeflow installation.

The Kubeflow dashboard link in the AI/ML tenant UI will be active after the Kubeflow service is up, which may take 10-15 minutes.

# Procedure

1. Run the following command on the master node to ensure that the kubeflow-installer pod has been completed.

kubectl get pods -n kubeflow-jobs NAME STATUS RESTARTS AGE READY 17m dex-secret-generator-wq414 0/1 Completed 0 14m hpecpconfig-patch-qz2gd 0/1 Completed 0 minio-config-generator-4gksg 0/1 Completed 17m 0 Completed proxy-cm-generator-jmb8q 0/1 0 17m

2. Confirm that the Dex config secret was created according to the authentication settings provided during cluster creation.

kubectl get secret dex-config-secret -n auth -o yaml

3. Confirm that the pods are up and running. Deployment of Kubeflow manifests may take 10-15 minutes.

kubectl get pods -n auth && kubectl get pods -n cert-manager && kubectl get pods -n knative-eventing && kubectl get pods -n knative-serving && kubectl get pods -n kubeflow && kubectl get pods -n kubeflow-user-example-com && kubectl get pods -n prism-ns

The output should appear as follows:

| NAME                          | READY      | STATUS    |     | RESTAR | RTS | AGE    |     |     |         |     |              |
|-------------------------------|------------|-----------|-----|--------|-----|--------|-----|-----|---------|-----|--------------|
| dex-798fd4d8f9-tzd88          | 1/1        | Running   |     | 0      |     | 32m    |     |     |         |     |              |
| NAME                          |            |           |     | REAI   | ΟY  | STATU  | S   |     | REST    | ART | S            |
| AGE                           |            |           |     |        |     |        |     |     |         |     |              |
| cert-manager-67b556994<br>33m | 5-clt67    |           |     | 1/1    |     | Runni: | ng  |     | 0       |     |              |
| cert-manager-cainjecto        | r-7dbb46   | f46d-zvt  | vб  | 1/1    |     | Runni  | ng  |     | 0       |     |              |
| cert-manager-webhook-7        | c48978bc   | c-ctav4   |     | 1/1    |     | Runni  | nq  |     | 0       |     |              |
| 33m                           |            | 1.        |     | ,      |     |        | 2   |     |         |     |              |
| NAME                          |            |           | RE  | ADY    | STA | TUS    | RI  | SJ  | ARTS    |     | AGE          |
| eventing-controller-5f        | 4c7bbf4b   | -qjmjp    | 1/  | 1      | Run | ning   | 0   |     |         |     | 32m          |
| eventing-webhook-585df        | 69b96-zt   | pz4       | 1/  | 1      | Run | ning   | 0   |     |         |     | 32m          |
| NAME                          |            |           |     | READY  | S   | TATUS  |     | RE  | ISTAR:  | ГS  |              |
| AGE                           |            |           |     |        |     |        |     |     |         |     |              |
| activator-859bc95758-6        | сјбх       |           |     | 2/2    | R   | unning |     | 0   |         |     |              |
| 52 m $-67f94897c8$            | n75at      |           |     | 2/2    | P   | unnina |     | 0   |         |     |              |
| aucoscaler-0/19409/00-        | II/Sgc     |           |     | 2/2    | К   | umming |     | 0   |         |     |              |
| controller-c5959bc48-c        | nnfa       |           |     | 1/1    | R   | unnina |     | 0   |         |     |              |
| 32m                           | ppog       |           |     | 1/1    | I.  | umming |     | 0   |         |     |              |
| domain-mapping-bfdd97c        | 95-bva61   |           |     | 2/2    | R   | unning |     | 0   |         |     |              |
| 32m                           | 55 D1901   |           |     | 2,2    | 10  | amiiig |     | Ŭ   |         |     |              |
| domainmapping-webhook-        | 65cf4d69   | 86-m2saw  |     | 2/2    | R   | unnina |     | 1   | (32m    | aα  | ( <b>0</b> ) |
| 32m                           | 05011005   | 00 112091 |     | 2,2    | 10  | amiiig |     | -   | ( 52111 | ag  | 0,           |
| net-istio-controller-6        | cfbd68cb   | f-fsfkc   |     | 2/2    | R   | unning |     | 1   | (32m    | aq  | o)           |
| 32m                           |            |           |     | _, _   |     |        |     | _   | (       |     | - /          |
| net-istio-webhook-677c        | fd865b-s   | 78mx      |     | 2/2    | R   | unning |     | 1   | (32m    | aq  | 0)           |
| 32m                           |            |           |     |        |     | 5      |     |     |         | 2   |              |
| webhook-87b94cb45-xhfw        | j          |           |     | 2/2    | R   | unning |     | 1   | (32m    | ag  | o)           |
| 32m                           |            |           |     |        |     |        |     |     |         |     |              |
| NAME                          |            |           |     |        |     |        | RI  | EAI | ΡY      |     |              |
| STATUS RESTARTS               | AGE        |           |     |        |     |        |     |     |         |     |              |
| admission-webhook-depl        | oyment-7   | 978£8749  | 7-t | 4x4v   |     |        | 1,  | 1/  |         |     |              |
| Running 0                     | 31m        |           |     |        |     |        |     |     |         |     |              |
| cache-deployer-deploym        | ent-7f7d   | 7f757f-r  | fjq | P      |     |        | 2,  | /2  |         |     |              |
| Running 1 (31m ago)           | 32m        |           |     |        |     |        |     |     |         |     |              |
| cache-server-977bdbdd-        | w4jdr      |           |     |        |     |        | 2,  | /2  |         |     |              |
| Running 0                     | 32m        | _         |     |        |     |        | _   |     |         |     |              |
| centraldashboard-84695        | f67cf-fd   | ngl       |     |        |     |        | 2,  | /2  |         |     |              |
| Running 0                     | 31m        |           |     | -      |     |        |     |     |         |     |              |
| jupyter-web-app-deploy        | ment-597   | d47b664-  | ggx | itt    |     |        | 1,  | 1   |         |     |              |
| Running 0                     | 31m        |           |     |        |     |        | -   |     |         |     |              |
| katib-controller-6478t        | bd64c-wb   | xxr       |     |        |     |        | 1,  | 1   |         |     |              |
| Running 0                     | 31m        | 1 0       |     |        |     |        | -   |     |         |     |              |
| katib-db-manager-781c8        | b7895-si   | bC8       |     |        |     |        | T/  | ΄ Τ |         |     |              |
| Running U                     | 3⊥m        |           |     |        |     |        | 1   | / 7 |         |     |              |
| Rallb-mysql-69/5d66664        | -xvz4q     |           |     |        |     |        | Τ/  | Τ   |         |     |              |
| katib wi Echecaddor 14        | 3⊥m<br>dat |           |     |        |     |        | 1   | / 1 |         |     |              |
| Running 0                     | 21m        |           |     |        |     |        | Τ/  | T   |         |     |              |
| kerve-controller-mana         | aer_0      |           |     |        |     |        | 2   | 12  |         |     |              |
| Running 0                     | 31m        |           |     |        |     |        | 2 / | 2   |         |     |              |
|                               | J _ III    |           |     |        |     |        |     |     |         |     |              |

| kserve-models-web-app-75                                 | 5f5c6cc | 9f-dx5xl  |            |          | 2/2             |
|----------------------------------------------------------|---------|-----------|------------|----------|-----------------|
| Running 0                                                | 31m     |           |            |          |                 |
| kubeflow-pipelines-prof                                  | ile-con | troller-  | 858fdbf777 | -znb6l   | 1/1             |
| Running 0                                                | 32m     |           |            |          |                 |
| metacontroller-0                                         |         |           |            |          | 1/1             |
| Running 0                                                | 32m     |           |            |          |                 |
| metadata-envoy-deploymer                                 | nt-f4c8 | 68c97-zn  | g4p        |          | 1/1             |
| Running 0                                                | 32m     |           |            |          |                 |
| metadata-grpc-deployment                                 | z-679b4 | 9cc95-wt  | j9d        |          | 2/2             |
| Running 2 (31m ago)                                      | 32m     | 0.6       |            |          | 0.40            |
| metadata-writer-/459bcds                                 | 966-prp | 86        |            |          | 2/2             |
| Running U                                                | 32m     |           |            |          | 7 / 7           |
| minio-console-6bc546d664                                 | 1-mn119 |           |            |          | $\perp / \perp$ |
| Running 0                                                | 3⊥m     |           |            |          | o / o           |
| minio-dcb5fcb5c-rwzqq                                    |         |           |            |          | 2/2             |
| Running 0                                                | 31m     |           |            |          |                 |
| ml-pipeline-777989d7f8-c                                 | c6kb8   |           |            |          | 2/2             |
| Running 1 (30m ago)                                      | 32m     |           |            |          |                 |
| ml-pipeline-persistencea                                 | agent-8 | 48b7bbc8  | 8-pgznx    |          | 2/2             |
| Running 0                                                | 32m     |           |            |          |                 |
| ml-pipeline-scheduledwor                                 | ckflow- | 546fc65b  | 4c-gz6gk   |          | 2/2             |
| Running 0                                                | 32m     |           |            |          |                 |
| ml-pipeline-ui-8847c787k                                 | o-6gctl |           |            |          | 2/2             |
| Running 0                                                | 32m     |           |            |          |                 |
| ml-pipeline-viewer-crd-5                                 | 5c79ccf | 5b6-r7mz  | k          |          | 2/2             |
| Running 1 (31m ago)                                      | 32m     |           |            |          |                 |
| ml-pipeline-visualizatio                                 | onserve | r-8666b8  | 8867-lb49z |          | 2/2             |
| Running 0                                                | 32m     |           |            |          |                 |
| mysql-76b487989d-ckkxg                                   |         |           |            |          | 2/2             |
| Running 0                                                | 32m     |           |            |          |                 |
| notebook-controller-depl                                 | loyment | -568544d  | fcf-f2s9k  |          | 1/1             |
| Running 0 31m                                            |         |           |            |          |                 |
| profiles-deployment-77489847c9-bntg9                     |         |           |            |          | 3/3             |
| Running 2 (29m ago) 31m                                  |         |           |            |          |                 |
| seldon-controller-manage                                 | er-77c7 | 4849b6-i  | qpxt       |          | 1/1             |
| Running 0                                                | 30m     | 5         | 51         |          |                 |
| tensorboards-web-app-dep                                 | oloymen | t-65b864  | 6ff6-m8cld |          | 1/1             |
| Running 0                                                | 31m     |           |            |          |                 |
| training-operator-866bcc                                 | lf8fb-7 | n4ta      |            |          | 1/1             |
| Running 0                                                | 31m     |           |            |          | ,               |
| volumes-web-app-deplovme                                 | ent-c49 | cd595f-w  | macx       |          | 1/1             |
| Running 0                                                | 31m     |           |            |          | _, _            |
| workflow-controller-566h                                 |         | -krv9p    |            |          | 2/2             |
| Running 1 (31m ago)                                      | 32m     | 111 1 2 2 |            |          | 2,2             |
| NAME                                                     | 52111   |           |            | READY    | STATUS          |
| RESTARTS AGE                                             |         |           |            |          |                 |
| ml-pipelipe-ui-artifact-                                 | -68bc7b | 65b5-r48  | kw         | 2/2      | Running         |
| 0 28m                                                    |         |           | 2/2        | manning  |                 |
| ml-pipeline-visualizationserver-5c867dbddd-lfftg 2/2 Run |         |           |            | Running  |                 |
| 0 28m                                                    |         |           | 1          | , –      |                 |
| NAME                                                     |         | READY     | STATUS     | RESTARTS | S AGE           |
| kftoken-app-65f794d6ff-f                                 | Ehrvi   | 1/1       | Running    | 0        | 30m             |
| prism-647f69f9bb-drdgw                                   |         | 1/1       | Running    | 0        | 30m             |
| 1                                                        |         | -, -      |            | -        |                 |

# **Kubeflow Post-Installation Steps**

# (Recommended) Configure KFServing

KFServing is based on top of Knative. By default, Knative enables a scale-to-zero feature. For testing or development purposes, it can be useful to know how to disable this feature.

1. To disable scale-to-zero, enter the following command:

kubectl -n knative-serving edit cm config-autoscaler

Add the following to the bottom of the file:

```
data:
enable-scale-to-zero: "false"
```

2. If your environment is behind a proxy, add the appropriate environmental variables to controller deployment in the knative-serving namespace. From the Kubernetes master node, execute the following commands:

```
kubectl set env deployment/controller -n knative-serving
http_proxy="$http_proxy"
kubectl set env deployment/controller -n knative-serving
https_proxy="$https_proxy"
kubectl set env deployment/controller -n knative-serving
no_proxy="$no_proxy"
```

# **Upgrading Kubeflow Clusters**

This topic describes the steps to upgrade Kubernetes clusters with the Kubeflow add-on to a newer Kubernetes version. You can also migrate legacy Kubernetes clusters with the Kubeflow add-on from Docker container runtime to the the new Hewlett Packard Enterprise distribution of Kubernetes, which implements containerd runtime.

# Upgrading Kubeflow Clusters in HPE Ezmeral Runtime Enterprise

• If you are upgrading from HPE Ezmeral Runtime Enterprise version 5.4.2 or above, HPE Ezmeral Runtime Enterprise automatically upgrades the Kubeflow add-on during the platform upgrade.

To upgrade the Kubeflow cluster to a newer version of Kubernetes:

- 1. Back up any sensitive user data, such as user notebooks and models trained by users.
- 2. Upgrade the cluster to a newer version of Kubernetes as described in Upgrading Kubernetes on page 487.
- 3. Restore the user data from backup.
- If you are upgrading from a HPE Ezmeral Runtime Enterprise version below 5.4.2, see Upgrading Kubeflow Clusters in HPE Ezmeral Runtime Enterprise on page 510.

# Migrating Legacy Kubeflow Clusters in HPE Ezmeral Runtime Enterprise

Legacy Kubernetes clusters with an existing Kubeflow add-on remain on Docker container runtime until you manually migrate them to the the new Hewlett Packard Enterprise distribution of Kubernetes. For information on legacy clusters, see Kubernetes Cluster Types and Compatibility on page 322.

To migrate existing legacy Kubeflow clusters to the new Hewlett Packard Enterprise distribution of Kubernetes, perform the following:

- 1. Back up any sensitive user data, such as user notebooks and models trained by users.
- 2. If you are migrating from a HPE Ezmeral Runtime Enterprise version prior to 5.4.2, remove the Kubeflow add-on. See Uninstalling Kubeflow on page 515.
- **3.** Migrate the Kubeflow cluster to the new Hewlett Packard Enterprise distribution of Kubernetes, as described in Migrating Kubernetes Clusters from Docker to containerd on page 323.

- If you are performing the migration from a HPE Ezmeral Runtime Enterprise version prior to 5.4.2, re-enable the Kubeflow add-on in the UI after the migration is complete. See Kubeflow Installation on page 505.
- 5. Restore the user data from backup.

#### Multiuser Support in AI/ML Tenants

Kubeflow supports multiuser isolation, which applies access control over namespaces and user-created resources in a deployment.

When you create an AI/ML tenant, a new Kubeflow profile is created automatically.

When a user signs into the KD Notebook, Kubeflow automatically adds the user to the profile as a contributor.

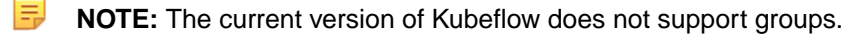

#### Adding Contributors with the Users Secret

Add contributors to an AI/ML tenant-based Kubeflow profile.

#### Prerequisites

Required access rights: Kuberentes Administrator or Tenant Administrator

#### About this task

=

**NOTE:** Kubeflow automatically generates a secret in the tenant namespace for users who are signed in to any KD Jupyter notebook in the ML Ops Tenant. For users who are not signed in, follow this procedure to generate a secret manually.

Contributors added to the AI/ML tenant-based Kubeflow profile gain access to the tenant namespace. In the **Kubeflow Dashboard**, the tenant namespace becomes available in the dropdown list of available namespaces.

# Procedure

Create a users secret in the tenant namespace:

```
apiVersion: v1
kind: Secret
type: Opaque
metadata:
   name: kubeflow-users-secret
   namespace: <tenant_namespace>
data:
   users: <base64_encoded_usernames>
```

For encoding purposes, use a comma to separate usernames. For example:

users: ZGV2MSxxYTEK # - dev1,qa1

After you create the users secret, Kubeflow creates a role binding for each user.

You can check the rolebindings to validate that a contributor was added successfully. For example:

```
kubectl get rolebindings -n <tenant_namespace> | grep <user_name>
user-<user_name>-clusterrole-edit-cf4b9chf5t ClusterRole/kubeflow-edit 17s
```

#### List of Kubeflow Images

This article lists the images required for Kubeflow and the tutorials.

The images for HPE Ezmeral Runtime Enterprise are:

```
alpine:3.10
alpine:latest
bitnami/kubectl:1.18
bluedata/
kubeflow-retagged-for-airgap:knative.dev-eventing-cmd-apiserver receive adap
ter-v1.2.4
bluedata/pytorch:mnist-ddp-cpu
busybox:1.28
busybox:latest
curlimages/curl:latest
docker.io/horovod/horovod:0.20.0-tf2.3.0-torch1.6.0-mxnet1.5.0-py3.7-cpu
docker.io/istio/pilot:1.12.0
docker.io/istio/pilot:1.13.5
docker.io/istio/pilot:1.9.0
docker.io/istio/pilot:1.9.6
docker.io/istio/proxyv2:1.12.0
docker.io/istio/proxyv2:1.13.2
docker.io/istio/proxyv2:1.13.5
docker.io/istio/proxyv2:1.9.0
docker.io/istio/proxyv2:1.9.6
docker.io/kfserving/kfserving-controller:v0.6.1
docker.io/kfserving/pytorchserver:v0.6.1
docker.io/kfserving/pytorchserver:v0.6.1-gpu
docker.io/kfserving/sklearnserver:v0.6.1
docker.io/kubeflowkatib/cert-generator:v0.14.0
docker.io/kubeflowkatib/earlystopping-medianstop:v0.14.0
docker.io/kubeflowkatib/enas-cnn-cifar10-cpu:v0.14.0
docker.io/kubeflowkatib/file-metrics-collector:v0.14.0
docker.io/kubeflowkatib/katib-controller:v0.14.0
docker.io/kubeflowkatib/katib-db-manager:v0.14.0
docker.io/kubeflowkatib/katib-ui:v0.14.0
docker.io/kubeflowkatib/mxnet-mnist:v0.14.0
docker.io/kubeflowkatib/pytorch-mnist-cpu:v0.14.0
docker.io/kubeflowkatib/pytorch-mnist:v0.13.0
docker.io/kubeflowkatib/suggestion-chocolate:v0.14.0
docker.io/kubeflowkatib/suggestion-darts:v0.14.0
docker.io/kubeflowkatib/suggestion-enas:v0.14.0
docker.io/kubeflowkatib/suggestion-goptuna:v0.14.0
docker.io/kubeflowkatib/suggestion-hyperband:v0.14.0
docker.io/kubeflowkatib/suggestion-hyperopt:v0.14.0
docker.io/kubeflowkatib/suggestion-optuna:v0.14.0
docker.io/kubeflowkatib/suggestion-pbt:v0.14.0
docker.io/kubeflowkatib/suggestion-skopt:v0.14.0
docker.io/kubeflowkatib/tf-mnist-with-summaries:latest
docker.io/kubeflowkatib/tfevent-metrics-collector:v0.14.0
docker.io/kubeflownotebookswg/jupyter-web-app:v1.6.0
docker.io/kubeflownotebookswg/kfam:v1.6.0
docker.io/kubeflownotebookswg/poddefaults-webhook:v1.6.0
docker.io/kubeflownotebookswg/tensorboards-web-app:v1.6.0
docker.io/kubeflownotebookswg/volumes-web-app:v1.6.0
docker.io/metacontrollerio/metacontroller:v2.0.4
docker.io/seldonio/engine:1.12.0
docker.io/seldonio/mlserver:0.5.3
docker.io/seldonio/seldon-core-executor:1.12.0
docker.io/seldonio/seldon-core-operator:1.12.0
gcr.io/arrikto/kubeflow/oidc-authservice:2cb5bf6
gcr.io/arrikto/kubeflow/oidc-authservice:6ac9400
gcr.io/google-containers/busybox:latest
```

gcr.io/knative-releases/knative.dev/eventing/cmd/broker/filter:v1.2.4 gcr.io/knative-releases/knative.dev/eventing/cmd/broker/ingress:v1.2.4 gcr.io/knative-releases/knative.dev/eventing/cmd/controller:v1.2.4 gcr.io/knative-releases/knative.dev/eventing/cmd/mtping:v1.2.4 gcr.io/knative-releases/knative.dev/eventing/cmd/webhook:v1.2.4 gcr.io/knative-releases/knative.dev/net-istio/cmd/controller:v1.2.0 gcr.io/knative-releases/knative.dev/net-istio/cmd/webhook:v1.2.0 gcr.io/knative-releases/knative.dev/serving/cmd/activator:v1.2.5 gcr.io/knative-releases/knative.dev/serving/cmd/autoscaler:v1.2.5 gcr.io/knative-releases/knative.dev/serving/cmd/controller:v1.2.5 gcr.io/knative-releases/knative.dev/serving/cmd/ domain-mapping-webhook:v1.2.5 gcr.io/knative-releases/knative.dev/serving/cmd/domain-mapping:v1.2.5 gcr.io/knative-releases/knative.dev/serving/cmd/queue:v1.2.5 gcr.io/knative-releases/knative.dev/serving/cmd/webhook:v1.2.5 gcr.io/kubebuilder/kube-rbac-proxy:v0.8.0 gcr.io/kubeflow-ci/tf-mnist-with-summaries:1.0 gcr.io/kubeflow-images-public/kubebench/workflow-agent:bc682c1 gcr.io/mapr-252711/kubeflow/argo/init-container:ecp-5.5.0-release gcr.io/mapr-252711/kubeflow/central-dashboard:ecp-5.5.0-release gcr.io/mapr-252711/kubeflow/installer:ecp-5.5.0-release gcr.io/mapr-252711/kubeflow/minio/console:ecp-5.5.0-release gcr.io/mapr-252711/kubeflow/minio/init:ecp-5.5.0-release gcr.io/mapr-252711/kubeflow/minio/server:ecp-5.5.0-release gcr.io/mapr-252711/kubeflow/minio/wait-script:ecp-5.5.0-release gcr.io/mapr-252711/kubeflow/ml-pipeline-api-server:ecp-5.5.0-release gcr.io/mapr-252711/kubeflow/ml-pipeline-cache-server:ecp-5.5.0-release gcr.io/mapr-252711/kubeflow/notebook-controller:ecp-5.5.0-release gcr.io/mapr-252711/kubeflow/prism/kftokenpod:ecp-5.5.0-release gcr.io/mapr-252711/kubeflow/prism/prism-operator:ecp-5.5.0-release gcr.io/mapr-252711/kubeflow/profile-controller:ecp-5.5.0-release gcr.io/mapr-252711/kubeflow/python-k8s:ecp-5.5.0-release gcr.io/mapr-252711/kubeflow/seldon/mlflowserver:ecp-5.5.0-release gcr.io/mapr-252711/kubeflow/tensorboard-controller:ecp-5.5.0-release gcr.io/mapr-252711/kubeflow/thirdparty/knative/eventing/ channel broker:v1.2.4 gcr.io/mapr-252711/kubeflow/thirdparty/knative/eventing/ channel controller:v1.2.4 gcr.io/mapr-252711/kubeflow/thirdparty/knative/eventing/ channel dispatcher:v1.2.4 gcr.io/ml-pipeline/argoexec:v3.1.6-patch-license-compliance gcr.io/ml-pipeline/argoexec:v3.3.8-license-compliance gcr.io/ml-pipeline/cache-deployer:2.0.0-alpha.3 gcr.io/ml-pipeline/frontend:2.0.0-alpha.3 gcr.io/ml-pipeline/kfp-launcher:1.7.1 gcr.io/ml-pipeline/metadata-envoy:2.0.0-alpha.3 gcr.io/ml-pipeline/metadata-writer:2.0.0-alpha.3 gcr.io/ml-pipeline/minio:RELEASE.2019-08-14T20-37-41Z-license-compliance gcr.io/ml-pipeline/mysql:5.7 gcr.io/ml-pipeline/persistenceagent:2.0.0-alpha.3 gcr.io/ml-pipeline/scheduledworkflow:2.0.0-alpha.3 gcr.io/ml-pipeline/viewer-crd-controller:2.0.0-alpha.3 gcr.io/ml-pipeline/visualization-server:2.0.0-alpha.3 gcr.io/ml-pipeline/workflow-controller:v3.2.3-license-compliance gcr.io/tfx-oss-public/ml\_metadata\_store\_server:1.5.0 gcr.io/tfx-oss-public/tfx:1.2.0 gcr.io/tfx-oss-public/tfx:1.4.0 gcr.io/tfx-oss-public/tfx:1.5.0 ghcr.io/dexidp/dex:v2.31.2 istio/pilot:1.12.0 istio/pilot:1.13.2 k8s.gcr.io/pause:3.2 kadalu/kadalu-csi:0.8.15 kadalu/kadalu-operator:0.8.15

kfexamples/mlflow-cli:1.12.0 kfexamples/sandbox:finseries-tensorflow kfexamples/sandbox:seldon-issue-summarization kfserving/agent:v0.6.1 kserve/agent:v0.8.0 kserve/aix-explainer:latest kserve/alibi-explainer:latest kserve/art-explainer:latest kserve/kserve-controller:v0.8.0 kserve/lgbserver:v0.8.0 kserve/models-web-app:v0.8.0 kserve/paddleserver:v0.8.0 kserve/pmmlserver:v0.8.0 kserve/storage-initializer:v0.8.0 kserve/sklearnserver:v0.8.0 kserve/torchserve-kfs:0.5.3 kserve/torchserve-kfs:0.5.3-gpu kserve/xgbserver:v0.8.0 kubeflow/training-operator:v1-e1434f6 kubeflownotebookswg/codeserver-python:v1.6.0 kubeflownotebookswg/jupyter-pytorch-cuda-full:v1.6.0 kubeflownotebookswg/jupyter-pytorch-full:v1.6.0 kubeflownotebookswg/jupyter-scipy:v1.6.0 kubeflownotebookswg/jupyter-tensorflow-cuda-full:v1.6.0 kubeflownotebookswg/jupyter-tensorflow-full:v1.6.0 kubeflownotebookswg/rstudio-tidyverse:v1.6.0 kubernetesui/dashboard:v2.6.1 kubernetesui/metrics-scraper:v1.0.8 mcr.microsoft.com/onnxruntime/server:v1.0.0 metacontroller/metacontroller:v0.3.0 minio/mc:RELEASE.2022-03-17T20-25-06Z mpioperator/kubectl-delivery:latest mysql:8.0.29 nginx:stable-alpine nvcr.io/nvidia/tritonserver:21.08-py3 nvcr.io/nvidia/tritonserver:21.09-py3 python:3.7 pytorch/torchserve-kfs:0.4.0-gpu pytorch/torchserve-kfs:0.5.3 quay.io/argoproj/argoexec:latest quay.io/argoproj/workflow-controller:latest quay.io/jetstack/cert-manager-cainjector:v1.5.0 quay.io/jetstack/cert-manager-controller:v1.5.0 quay.io/jetstack/cert-manager-webhook:v1.5.0 seldonio/alibiexplainer:1.12.0 seldonio/mlserver:1.0.0.rc1-alibi-explain seldonio/mlserver:1.0.0.rc1-mlflow seldonio/mlserver:1.0.0.rc1-sklearn seldonio/mlserver:1.0.0.rc1-slim seldonio/mlserver:1.0.0.rc1-xqboost seldonio/rclone-storage-initializer:1.12.0 seldonio/sklearnserver:1.12.0 seldonio/tfserving-proxy:1.12.0 seldonio/xqboostserver:1.12.0 tensorflow/serving:1.14.0-gpu tensorflow/serving:2.1.0 tensorflow/serving:2.6.2 tensorflow/serving:2.6.2-qpu tensorflow/tensorflow:1.11.0-py3 tensorflow/tensorflow:2.1.0

#### **Uninstalling Kubeflow**

**1.** Rollback the Kubeflow addon:

```
# get numeric ID of the k8s cluter
kubectl get cm -n hpecp-bootstrap hpecp-bootstrap-bdconfig -o
jsonpath={.data.bds_k8s_clusterid} | cut -d '/' -f5
```

```
K8S_CLUSTERID=1; #<numeric ID of the k8s cluter>
KF_ADDON_NAME="kubeflow";
echo "{ok, Kfaddon} = bd_mgmt_k8s_manifest:get_addon(\"${KF_ADDON_NAME}
\")." >> /opt/bluedata/common-install/bd_mgmt/tmp.w;
echo "bd_mgmt_k8s_bootstrap:cluster_bootstrap_rollback_addons(\"$
{K8S_CLUSTERID}\", [Kfaddon])." >>/opt/bluedata/common-install/bd_mgmt/
tmp.w;
```

Wait about 10 to 20 minutes for the Kubeflow addon to uninstall.

- 2. To verify successful uninstallation, check that the kubeflow namespace is deleted and that there are no running pods in the hpecp-bootstrap namespace.
- 3. Teardown the Kubeflow addon:

```
K8S_CLUSTERID=1; #<numeric ID of the k8s cluter>
KF_BOOTSTRAP_DEPLOYMENT="hpecp-bootstrap-kubeflow";
echo "bd_mgmt_k8s_bootstrap:addon_teardown(\"${K8S_CLUSTERID}\", \"$
{KF_BOOTSTRAP_DEPLOYMENT}\")." >> /opt/bluedata/common-install/bd_mgmt/
tmp.w;
```

- 4. To verify successful teardown, check that none of the following exists:
  - deployment hpecp-bootstrap-kubeflow in namespace hpecp-bootstrap
  - configmap hpecp-bootstrap-kubeflow in namespace hpecp-bootstrap
  - persistentvolumeclaim hpecp-bootstrap-kubeflow in namespace hpecp-bootstrap
- 5. Update the database to refelct the removal of the Kubeflow add-on:

```
K8S CLUSTERID=1; #<numeric ID of the k8s cluter>
KF_ADDON_NAME="kubeflow";
echo "{ok, C} = bd_util_db_generic:get_obj(bdm_k8s_cluster, \"$
{K8S_CLUSTERID}\")." >> /opt/bluedata/common-install/bd_mgmt/tmp.w;
echo "Alist = erlang:element(11, C)." >> /opt/bluedata/common-install/
bd_mgmt/tmp.w;
echo "Nlist = erlang:subtract(Alist, [\"${KF_ADDON_NAME}\"])." >> /opt/
bluedata/common-install/bd_mgmt/tmp.w;
echo "D = erlang:setelement(11, C, Nlist)." >> /opt/bluedata/
common-install/bd_mgmt/tmp.w;
echo "bd_util_db_generic:update_obj(D)." >> /opt/bluedata/common-install/
bd_mgmt/tmp.w
```

# Airflow

Describes Airflow, an open-source workflow automation and scheduling system that can be used to author and manage data pipelines.

Airflow uses workflows made of Directed Acyclic Graphs (DAGs) of tasks. You can use DAGs to collect tasks together and organize dependencies and relationships between them to determine how they should run.

The version of Airflow in HPE Ezmeral Runtime Enterprise 5.5.0 is 2.3.4. For more information, see https://airflow.apache.org/ at Apache Documentation.

# **Airflow Base Entities**

- af-base-postgres
- af-base-nfs

#### **Airflow Limitations**

Airflow has the following limitations:

- Airflow clusters can be installed only into the tenant namespace.
- Airflow does not support multiple authentication locations.

#### Airflow Requirements

Describes the system, computation, and storage requirements for Airflow clusters.

#### System Requirements

- Pod DNS Domain is cluster.local.
- Cluster authentication is configured as AD or LDAP.

#### **Computation Requirements**

You can use DAGs to create many workers that can run simultaneously. In general, for an Airflow cluster with workers, approximately 5 CPUs and 5000Mi memory are needed.

Specifically, the following resources must be available:

- To install the Airflow Operator and Base during cluster creation or editing:
  - CPU: 1800m
  - Memory: 4100Mi
- To install Airflow cluster per tenant:
  - CPU: 3000m
  - Memory: 4000Mi
- To launch one worker:
  - CPU: 1500m
  - Memory: 712Mi

# Storage Requirements

Airflow requires dynamic-volume provisioning. Persistent storage must be configured and registered in the HPE Ezmeral Runtime Enterprise deployment. For information, see <u>Storage</u> on page 804.

#### Installing Airflow

Describes how to install Airflow on a Kubernetes cluster in HPE Ezmeral Runtime Enterprise.

#### Prerequisites

• For system, computation, and storage requirements, see Airflow Requirements on page 516.

- · Authentication of the Kubernetes cluster must be set to AD or LDAP.
- You must have SSH access to the Kubernetes master node.
- Required access rights: Kubernetes Cluster Administrator

# Procedure

- 1. Enable Airflow installation on the Kubernetes cluster by doing one of the following:
  - If the Kubernetes cluster has not been created, during Kubernetes cluster creation, deploy Airflow by selecting **Enable Airflow** in the **Application Configurations** tab.

(Optional) To run Spark workflows, select Enable Spark Operator.

For information about creating a Kubernetes cluster, see Creating a New Kubernetes Cluster on page 463.

- If the Kubernetes cluster exists, deploy Airflow as follows:
  - **a.** Edit the Kubernetes cluster, as described in Editing an Existing Kubernetes Cluster on page 480.
  - b. On the Application Configurations tab, select Enable Airflow.

(Optional) To run Spark workflows, select Enable Spark Operator.

- c. Save your changes.
- d. Wait until the Kubernetes cluster is ready and Airflow services are up and running.
- 2. Create the Airflow cluster. Select one of the following methods:
  - **Creating an Airflow Cluster Automatically**: Use this method to create an Airflow cluster through the HPE Ezmeral Runtime Enterprise UI. This is the recommended Airflow cluster creation method.

To create the Airflow cluster automatically, see Creating an Airflow Cluster Automatically on page 517.

• **Creating an Airflow Cluster Manually**: Use this method to perform extra tuning of your Airflow cluster. For example, if you are using a proxy server that requires authentication.

To create the Airflow cluster manually, see Creating an Airflow Cluster Manually on page 520.

# **Creating an Airflow Cluster Automatically**

Describes how to create an Airflow Kubernetes cluster from a Git repository through the HPE Ezmeral Runtime Enterprise UI. This is the recommended method of Airflow cluster creation.

# Prerequisites

- For system, computation, and storage requirements, see Airflow Requirements on page 516.
- Required access rights: Platform Administrator or Tenant Administrator/Member
- Airflow is enabled on the Kubernetes cluster, as described in Installing Airflow on page 516.

# About this task

**NOTE:** HPE Ezmeral Runtime Enterprise does not allow the creation of source control with proxy servers that require authentication. In this case, install Airflow on the Kubernetes cluster with bootstrap scripts. For more information, see Installing Airflow on page 516.

# Procedure

- 1. Perform one of the following:
  - If you are creating an Airflow cluster in an HPE Ezmeral ML Ops project:

Create a new tenant with the **ML Ops Project** check box selected. Alternatively, select the **ML Ops Project** check box on an existing tenant.

• If you are creating an Airflow cluster for Spark in a non-HPE Ezmeral ML Ops project:

Access the HPE Ezmeral Runtime Enterprise new UI, as described in Submitting and Managing Spark Applications Using HPE Ezmeral Runtime Enterprise new UI on page 254.

On the **Home** page of the new UI select **View All** on the **Projects** panel. The **Projects** screen opens. Select the name of your project.

2. If your environment has a web proxy, and your HPE Ezmeral Runtime Enterprise tenant or ML Ops project has Istio Service Mesh on page 492 enabled, perform the following:

To allow the git clone function in the Airflow git-sync container, create an Istio ServiceEntry object with the following web proxy details:

```
cat << EOF | kubectl -n <tenant namespace> apply -f -
apiVersion: networking.istio.io/vlalpha3
kind: ServiceEntry
metadata:
 name: proxy
spec:
 hosts:
  - web-proxy.corp.hpecorp.net # ignored
 addresses:
  - 16.85.88.10/32
 ports:
  - number: 8080
   name: tcp
   protocol: TCP
 location: MESH_EXTERNAL
EOF
```

- 3. Log in to HPE Ezmeral Runtime Enterprise as a Tenant Administrator to create Source Control templates. If you already have Source Control templates available, you can log in to HPE Ezmeral Runtime Enterprise as a Project Member.
- 4. Select the ML Workbench tab. The HPE Ezmeral Runtime Enterprise new UI opens on the Overview tab of the Project details screen in a new browser tab.
- 5. On the Source Control Configurations pane, click the name of a tenant or click View All. The Source Control Configurations screen opens.
- 6. Click the Add Source Control Configuration button. The Create Source Control Configuration form opens.

| Create Source Control ×                          |
|--------------------------------------------------|
| Configuration                                    |
| Name*                                            |
| alrflow-cluster-dags-repo                        |
| Description                                      |
| Enter description                                |
| Configuration Type                               |
| <ul> <li>Template</li> <li>Instance</li> </ul>   |
| Repository Type*                                 |
| GitHub 🗸                                         |
| Repository Url*                                  |
| https://github.com/HPEEzmeral/airflow-on-k8s.glt |
| Branch                                           |
| ecp-5.5.0                                        |
| Working Directory                                |
| example_dags                                     |
| Authentication Type*                             |
| Token ~                                          |
| Configure Proxy Settings                         |
| Proxy Protocol*                                  |
| http ~                                           |
| Proxy Hosts*                                     |
| proxy.example.com                                |
| Proxy Port*                                      |
| 8080                                             |
| Submit Cancel                                    |

7. In the form, fill the required fields as follows:

- Name: Enter the string airflow-cluster-dags-repo. This source control will create a new Airflow cluster instance in this tenant.
- Configuration Type:
  - **NOTE:** You must log in to HPE Ezmeral Runtime Enterprise as a Tenant Administrator to create Templates.

If you are using a **public** Git repository, select **Template**.

If you are using a **private** Git repository, create a **Template** with the name airflow-cluster-dags-repo-template. Then, create an **Instance** with the name airflow-cluster-dags-repo, and the airflow-cluster-dags-repo-template Source Control as its template.

- Repository URL: Enter the public or private Git repository where your DAGs are stored.
- **Branch**: Enter the name of the branch in the Git repository that you want to use.
- Working Directory: Enter the path to the directory where DAGs are located in the Git repository.
- 8. If Git is accessible behind a proxy, select the **Configure Proxy Settings** check box, and fill in the following fields:
  - **Proxy Protocol**: The protocol of the proxy (http or https).
  - **Proxy Host**: The hostname (FQDN) of the proxy server.
  - **Proxy Port**: The port of the proxy server.
- **9.** If the Git repository is private, and you have selected **Configuration Type** as **Instance**, fill in the following fields:
  - Username: The username of the user with access to the repository.
  - Email: The email of the user with access to the repository.
  - Token/Password: The token or password of the user with access to the repository.
- 10. After filling in all necessary fields, click Submit. Wait for about 5 to 10 minutes.
- 11. Reload the page and return to the **Tenant details** page. The **Workflow Engine** link appears in the **Training and Workflow** area.

# Related tasks

Installing Airflow on page 516 Describes how to install Airflow on a Kubernetes cluster in HPE Ezmeral Runtime Enterprise.

# Creating an Airflow Cluster Manually on page 520

This procedure describes an alternative method of creating an Airflow Kubernetes cluster. Use this method to perform extra tuning of the Airflow cluster through the command line. However, if no extra tuning is required, use the recommended method described in Creating an Airflow Cluster Automatically on page 517.

# **Creating an Airflow Cluster Manually**

This procedure describes an alternative method of creating an Airflow Kubernetes cluster. Use this method to perform extra tuning of the Airflow cluster through the command line. However, if no extra tuning is required, use the recommended method described in Creating an Airflow Cluster Automatically on page 517.

# Prerequisites

- For system, computation, and storage requirements, see Airflow Requirements on page 516.
- Required access rights: Platform Administrator or Tenant Administrator/Member
- Airflow is enabled on the Kubernetes cluster, as described in Installing Airflow on page 516.

#### About this task

Use this method to perform extra tuning of your Airflow cluster. For example, if you are using a proxy server that requires authentication.

# Procedure

1. If your environment has a web proxy, and your HPE Ezmeral Runtime Enterprise tenant or ML Ops project has Istio Service Mesh on page 492 enabled, perform the following:

To allow the git clone function in the Airflow git-sync container, create an Istio ServiceEntry object with the following web proxy details:

```
cat << EOF | kubectl -n <tenant namespace> apply -f -
apiVersion: networking.istio.io/vlalpha3
kind: ServiceEntry
metadata:
 name: proxy
spec:
 hosts:
  - web-proxy.corp.hpecorp.net # ignored
 addresses:
  - 16.85.88.10/32
 ports:
  - number: 8080
   name: tcp
    protocol: TCP
  location: MESH_EXTERNAL
EOF
```

- 2. On the Kubernetes master node, open the command line.
- 3. Configure environment variables.

**NOTE:** These environment variables are set only for this shell, and are only needed during bootstrap script execution. It is not necessary to persist them.

Required environment variable:

| AIRFLOW_GIT_REPO_URL            | URL of the Git repository for your Directed Acyclic Graphs (DAGs).                                                                  |
|---------------------------------|----------------------------------------------------------------------------------------------------|
|                                 | For example:                                                                                                    |
|                                 | https://github.com/HPEEzmeral/<br>airflow-on-k8s.git                                                                                |
| Optional environment variables: |                                                                                                    |
| AIRFLOW_CLUSTER_NAMESPACE       | Name of the namespace for AirflowCluster. This namespace should exist on the cluster.                                               |
| AIRGAP_REGISTRY                 | If the environment is air gapped, address of the container registry; for example, localhost:5000/ (the trailing slash is required). |

| AIRFLOW_GIT_REPO_BRANCH | The branch of the Git repository that will be used to access DAGs. For example: ecp-5.5.0                          |
|-------------------------|----------------------------------------------------------------------------------------------------|
| AIRFLOW_GIT_REPO_SUBDIR | Path to the directory where DAGs are placed in the Git repository.                                                 |
| GIT_PROXY_HTTP          | If Git repository is located outside of the internal<br>network, address of HTTP proxy for git-sync<br>container.  |
| GIT_PROXY_HTTPS         | If Git repository is located outside of the internal<br>network, address of HTTPS proxy for git-sync<br>container. |

Default values for environment variables are as follows.

```
AIRGAP_REGISTRY=""
AIRFLOW_CLUSTER_NAMESPACE="default"
AIRFLOW_CLUSTER_IMAGE_TAG="ecp-5.5.0-rc1"
AIRFLOW_BASE_NAMESPACE="airflow-base"
AIRFLOW_GIT_REPO_BRANCH="" #empty string points to main branch of git
repo
AIRFLOW_GIT_REPO_SUBDIR=""
GIT_PROXY_HTTP=""
GIT_PROXY_HTTPS=""
```

**4.** From the following location, clone the repository branch that corresponds to the release of HPE Ezmeral Runtime Enterprise that your environment is running:

https://github.com/HPEEzmeral/airflow-on-k8s

- 5. Install the Airflow cluster using one of the following options:
  - Option 1: Public Git repository shell script

For example:

```
AIRFLOW_GIT_REPO_URL="https://github.com/HPEEzmeral/
airflow-on-k8s.git" \
AIRFLOW_GIT_REPO_SUBDIR="example_dags/"
AIRFLOW_GIT_REPO_BRANCH="ecp-5.5.0" \
/bin/sh airflow-on-k8s/bootstrap/airflow-cluster/install.sh
```

- Option 2: Private Git repository shell script
  - If the password (or access token) of the Git repository is already stored in secret by key
    password within the AIRFLOW\_CLUSTER\_NAMESPACE namespace, additionally pass it the
    name in AIRFLOW\_GIT\_REPO\_CRED\_SECRET\_NAME variable and pass the user name in
    AIRFLOW\_GIT\_REPO\_USER variable.

For example:

```
AIRFLOW_GIT_REPO_URL="https://github.com/HPEEzmeral/
airflow-on-k8s.git" \
AIRFLOW_GIT_REPO_SUBDIR="example_dags/"
AIRFLOW_GIT_REPO_BRANCH="ecp-5.5.0" \
AIRFLOW_GIT_REPO_USER="mapr" \
AIRFLOW_GIT_REPO_CRED_SECRET_NAME="secret-with-git-creds" \
/bin/sh airflow-on-k8s/bootstrap/airflow-cluster/install.sh
```

• If the password (or access token) is not already stored in secret, pass the user name in the AIRFLOW\_GIT\_REPO\_USER variable, then execute the following command. The script generates an appropriate secret, and, after the script runs, passes credentials at the prompt.

For example:

```
AIRFLOW_GIT_REPO_URL="https://github.com/HPEEzmeral/
airflow-on-k8s.git" \
AIRFLOW_GIT_REPO_SUBDIR="example_dags/"
AIRFLOW_GIT_REPO_BRANCH="ecp-5.5.0" \
AIRFLOW_GIT_REPO_USER="mapr" \
/bin/sh airflow-on-k8s/bootstrap/airflow-cluster/install.sh
```

# **Related tasks**

Installing Airflow on page 516 Describes how to install Airflow on a Kubernetes cluster in HPE Ezmeral Runtime Enterprise.

#### Creating an Airflow Cluster Automatically on page 517

Describes how to create an Airflow Kubernetes cluster from a Git repository through the HPE Ezmeral Runtime Enterprise UI. This is the recommended method of Airflow cluster creation.

#### Accessing Data From Outside Airflow DAGs with DataTap

Describes how to access data from tenant storage in Airflow DAGs using DataTap. This can be done with either Airflow BashOperator or Airflow PythonOperator.

DataTap can be used to access data stored outside DAGs. For example, large datasets, binaries, or other large files which cannot be uploaded to Git repositories can instead be uploaded to DataTap tenant storage. These files can then be accessed in any Airflow DAG.

There are two ways to read and write data from tenant storage in Airflow DAGs using DataTap:

- Airflow BashOperator on page 523
- Airflow PythonOperator on page 523

#### Airflow BashOperator

You can learn about Airflow BashOperator on the Apache site: Airflow BashOperator (link opens an external site in a new browser tab or window).

To access data from tenant storage in DAGs using DataTap with Airflow BashOperator, proceed as follows:

1. Enter the hadoop CLI command to perform operations with tenant data. Example of bash\_command argument in the DAG:

```
bash_command='hadoop fs -ls dtap://TenantStorage/' + path
```

NOTE: The full path to tenant storage is:

dtap://TenantStorage/

2. For a full example, see this page.

#### Airflow PythonOperator

You can learn about Airflow PythonOperator on the Apache site: Airflow PythonOperator (link opens an external site in a new browser tab or window).

To access data from tenant storage in DAGs using DataTap with Airflow PythonOperator, proceed as follows:

1. Use the pyarrow Python library to access data in tenant storage:

from pyarrow import fs

See: Pyarrow Python library (link opens an external site in a new browser tab or window).

2. For a full example, see this page.

#### Notes about using Airflow

To execute Airflow jobs, you must be an AD/LDAP user that is a member of the tenant where Airflow is installed.

#### **Health Checks**

If a database failure occurs, the database pod persists the PersistentVolumeClaim (PVC) and cluster meta information. However, Airflow uses SQLAlchemy, and sometimes the Airflow Scheduler pod loses the connection during database pod failures. One way to automate connection checks is to use Scheduler HealthCheck, where the cluster admin or user restarts or creates a trigger if a connection failure occurs.

See Checking Airflow Health Status in the Apache Airflow documentation (link opens an external web page in a new browser tab or window).

#### Accessing Logs after Removing Pods

In HPE Ezmeral Runtime Enterprise, any completed pod can be automatically removed within some period of time. After a pod is deleted, you can no longer access logs.

#### Accessing the Web UI

You can access the Airflow UI as follows:

- 1. Access the HPE Ezmeral Runtime Enterprise new UI, as described in HPE Ezmeral Runtime Enterprise new UI on page 146.
- 2. Select Workflow Engine:
  - For HPE Ezmeral ML Ops projects, **Workflow Engine** is located on the **Training and Workflow** panel under the **Model Building** section.
  - For non-HPE Ezmeral ML Ops projects, **Workfow Engine** is located on the **Workflow** panel under the **Notebook Servers and Workflow** section.

You can obtain the FQDN of the Airflow web UI as follows:

kubectl describe svc airflow-https-svc -n <cluster-namespace>

In Annotations, obtain the address of the UI as follows:

mip-bd-ap05-n2-vm05.mip.storage.hpecorp.net:10007

After creating a new Airflow cluster, port numbers of other clusters can be changed. If any issues with the gateway occur, you can port-forward 8080 port of the af-cluster-airflowui-0 pod in the cluster namespace.

# Accessing Data From Outside DAGs with DataTap

See Accessing Data From Outside Airflow DAGs with DataTap on page 523.

# Run DAGs with SparkKubernetesOperator

See Using Airflow to Schedule Spark Applications on page 314

# List of Airflow Images

# Images Used by Airflow

```
gcr.io/mapr-252711/airflow:ecp-5.5.0-rc1
gcr.io/mapr-252711/airflow-operator:ecp-5.5.0-rc1
k8s.gcr.io/git-sync/git-sync:v3.3.4
k8s.gcr.io/volume-nfs:0.8
pbweb/airflow-prometheus-exporter:latest
postgres:9.5
bluedata/hpecp-dtap:1.8.0
```

# Python Script to Load Images into Air-Gap Docker Registry

In the following example, replace localhost: 5000 with the address of your air-gap Docker registry.

```
import os
if __name__ == "__main__":
    images = [
        "gcr.io/mapr-252711/airflow:ecp-5.5.0-rc1",
        "gcr.io/mapr-252711/airflow-operator:ecp-5.5.0-rc1",
        "k8s.gcr.io/git-sync/git-sync:v3.3.4",
        "pbweb/airflow-prometheus-exporter:latest",
        "k8s.gcr.io/volume-nfs:0.8",
        "postgres:9.5",
        "bluedata/hpecp-dtap:1.8.0",
    ]
    for x in images:
        os.system("docker pull " + x)
        os.system("docker image tag " + x + " localhost:5000/" + x)
        os.system("docker push localhost:5000/" + x)
```

# List of Airflow Providers

# **Airflow Providers**

The capabilities of Airflow can be extended with the use of additional packages, called providers. Providers can obtain operators, hooks, sensor, and transfer operators to communicate with a multiutde of external systems.

All Airflow providers available in HPE Ezmeral Runtime Enterprise are listed in the table below. For more details on the use of a particular package, select the links provided in the table.

| Package Name                     | Version | Descirption                                                  |
|----------------------------------|---------|--------------------------------------------------------------|
| apache-airflow-providers-airbyte | 2.1.4   | Airbyte                                                      |
| apache-airflow-providers-alibaba | 1.1.1   | Alibaba Cloud integration (including Alibaba Cloud).         |
| apache-airflow-providers-amazon  | 3.3.0   | Amazon integration (including<br>Amazon Web Services (AWS)). |

# Table

# Table (Continued)

| Package Name                                  | Version | Descirption                                       |
|-----------------------------------------------|---------|---------------------------------------------------|
| apache-airflow-providers-apache-bea<br>m      | 3.3.0   | Apache Beam.                                      |
| apache-airflow-providers-apache-cas<br>sandra | 2.1.3   | Apache Cassandra.                                 |
| apache-airflow-providers-apache-drill         | 1.0.4   | Apache Drill.                                     |
| apache-airflow-providers-apache-drui<br>d     | 2.3.3   | Apache Druid.                                     |
| apache-airflow-providers-apache-hdfs          | 2.2.3   | Hadoop Distributed File System (HDFS)and WebHDFS. |
| apache-airflow-providers-apache-hive          | 2.3.2   | Apache Hive                                       |
| apache-airflow-providers-apache-kyli<br>n     | 2.0.4   | Apache Kylin                                      |
| apache-airflow-providers-apache-livy          | 2.2.3   | Apache Livy                                       |
| apache-airflow-providers-apache-pig           | 2.0.4   | Apache Pig                                        |
| apache-airflow-providers-apache-pino<br>t     | 2.0.4   | Apache Pinot                                      |
| apache-airflow-providers-apache-spa<br>rk     | 2.1.3   | Apache Spark                                      |
| apache-airflow-providers-apache-sqo<br>op     | 2.1.3   | Apache Sqoop                                      |
| apache-airflow-providers-arangodb             | 1.0.0   | ArangoDB                                          |
| apache-airflow-providers-asana                | 1.1.3   | Asana                                             |
| apache-airflow-providers-celery               | 2.1.4   | Celery                                            |
| apache-airflow-providers-cloudant             | 2.0.4   | IBM Cloudant                                      |
| apache-airflow-providers-cncf-kubern<br>etes  | 4.0.0   | Kubernetes                                        |
| apache-airflow-providers-databricks           | 2.6.0   | Databricks                                        |
| apache-airflow-providers-datadog              | 2.0.4   | Datadog                                           |
| apache-airflow-providers-dbt-cloud            | 1.0.2   | dbt Cloud                                         |
| apache-airflow-providers-dingding             | 2.0.4   | Dingding                                          |
| apache-airflow-providers-discord              | 2.1.4   | Discord                                           |
| apache-airflow-providers-docker               | 2.6.0   | Docker                                            |
| apache-airflow-providers-elasticsearc<br>h    | 3.0.3   | Elasticsearch                                     |
| apache-airflow-providers-exasol               | 2.1.3   | Exasol                                            |
| apache-airflow-providers-facebook             | 2.2.3   | Facebook Ads                                      |
| apache-airflow-providers-ftp                  | 2.1.2   | File Transfer Protocol (FTP)                      |
| apache-airflow-providers-github               | 1.0.3   | GitHub                                            |

# Table (Continued)

| Package Name                                 | Version | Descirption                                                                                               |
|----------------------------------------------|---------|----------------------------------------------------------------------------------------------------|
| apache-airflow-providers-google              | 6.8.0   | Google services including:                                                                                |
|                                              |         | Google Ads                                                                                                |
|                                              |         | Google Cloud (GCP)                                                                                        |
|                                              |         | Google Firebase                                                                                           |
|                                              |         | Google LevelDB                                                                                            |
|                                              |         | Google Marketing Platform                                                                                 |
|                                              |         | Google Workspace (formerly<br>Google Suite)                                                               |
| apache-airflow-providers-grpc                | 2.0.4   | gRPC                                                                                                    |
| apache-airflow-providers-hashicorp           | 2.2.0   | Hashicorp including Hashicorp Vault                                                                       |
| apache-airflow-providers-http                | 2.1.2   | Hypertext Transfer Protocol (HTTP)                                                                        |
| apache-airflow-providers-imap                | 2.2.3   | Internet Message Access Protocol<br>(IMAP)                                                                |
| apache-airflow-providers-influxdb            | 1.1.3   | InfluxDB                                                                                                  |
| apache-airflow-providers-jdbc                | 2.1.3   | Java Database Connectivity (JDBC)                                                                         |
| apache-airflow-providers-jenkins             | 2.1.0   | Jenkins                                                                                                   |
| apache-airflow-providers-jira                | 2.0.4   | Atlassian Jira                                                                                            |
| apache-airflow-providers-microsoft-az<br>ure | 3.8.0   | Microsoft Azure                                                                                           |
| apache-airflow-providers-microsoft-m<br>ssql | 2.1.3   | Microsoft SQL Server (MSSQL)                                                                              |
| apache-airflow-providers-microsoft-ps<br>rp  | 1.1.4   | This package provides remote<br>execution capabilities via the<br>PowerShell Remoting Protocol<br>(PSRP). |
| apache-airflow-providers-microsoft-winrm     | 2.0.5   | Windows Remote Management<br>(WinRM)                                                                      |
| apache-airflow-providers-mongo               | 2.3.3   | MongoDB                                                                                                   |
| apache-airflow-providers-mysql               | 2.2.3   | MySQL                                                                                                    |
| apache-airflow-providers-neo4j               | 2.1.3   | Neo4j                                                                                                    |
| apache-airflow-providers-odbc                | 2.0.4   | ODBC                                                                                                    |
| apache-airflow-providers-openfaas            | 2.0.3   | OpenFaaS                                                                                                  |
| apache-airflow-providers-opsgenie            | 3.0.3   | Opsgenie                                                                                                  |
| apache-airflow-providers-oracle              | 2.2.3   | Oracle                                                                                                    |
| apache-airflow-providers-pagerduty           | 2.1.3   | Pagerduty                                                                                                 |
| apache-airflow-providers-papermill           | 2.2.3   | Papermill                                                                                                 |
| apache-airflow-providers-plexus              | 2.0.4   | Plexus                                                                                                    |
| apache-airflow-providers-postgres            | 4.1.0   | PostgreSQL                                                                                                |

| Package Name                         | Version | Descirption                       |
|--------------------------------------|---------|-----------------------------------|
| apache-airflow-providers-presto      | 2.2.0   | Presto                            |
| apache-airflow-providers-qubole      | 2.1.3   | Qubole                            |
| apache-airflow-providers-redis       | 2.0.4   | Redis                             |
| apache-airflow-providers-salesforce  | 3.4.3   | Salesforce                        |
| apache-airflow-providers-samba       | 3.0.4   | Samba                             |
| apache-airflow-providers-segment     | 2.0.4   | Segment                           |
| apache-airflow-providers-sendgrid    | 2.0.4   | Sendgrid                          |
| apache-airflow-providers-sftp        | 2.6.0   | SSH File Transfer Protocol (SFTP) |
| apache-airflow-providers-singularity | 2.0.4   | Singularity                       |
| apache-airflow-providers-slack       | 4.2.3   | Slack                             |
| apache-airflow-providers-snowflake   | 2.6.0   | Snowflake                         |
| apache-airflow-providers-sqlite      | 2.1.3   | SQLite                            |
| apache-airflow-providers-ssh         | 2.4.3   | Secure Shell (SSH)                |
| apache-airflow-providers-tableau     | 2.1.7   | Tableau                           |
| apache-airflow-providers-telegram    | 2.0.4   | Telegram                          |
| apache-airflow-providers-trino       | 2.2.0   | Trino                             |
| apache-airflow-providers-vertica     | 2.1.3   | Vertica                           |
| apache-airflow-providers-yandex      | 2.2.3   | Yandex including Yandex.Cloud     |
| apache-airflow-providers-zendesk     | 3.0.3   | Zendesk                           |

# Table (Continued)

# **Kubernetes Hosts**

The topics in this section describe information and tasks related to Kubernetes Hosts on HPE Ezmeral Runtime Enterprise.

# **Installing Kubernetes Hosts**

The topics in this section describe information and tasks related to installing Kubernetes hosts on HPE Ezmeral Runtime Enterprise.

Kubernetes Worker Installation Overview

Describes how to add a host to HPE Ezmeral Runtime Enterprise as a Kubernetes worker for compute workloads.

# Prerequisites

• Hewlett Packard Enterprise recommends enabling platform High Availability before adding a large number of Kubernetes.

• Ensure that hosts conform to the requirements described in Host Requirements on page 813 and Kubernetes Host/Node Requirements on page 833.

If the firewalld service is installed and enabled on the Controller, and the firewalld service is installed and enabled on all hosts before they are added to the deployment, the installer for HPE Ezmeral Runtime Enterprise automatically configures firewall rules to open the required ports listed in Port Requirements on page 809 and Kubernetes Port Requirements on page 836.

# CAUTION:

Numerous configuration changes occur to the host during installation that are required in order for the platform to function. These changes are not completely reversible and may impact any other applications and processes that are currently running on the host. It is strongly recommended that you install HPE Ezmeral Runtime Enterprise on a host that is not being used for any other purpose in order to avoid possible disruptions to your business processes.

Installing HPE Ezmeral Runtime Enterprise on any host that does not meet all applicable requirements may lead to unpredictable behavior and/or data loss.

- For best results, it is recommended that all compute hosts in a cluster share the same configuration (CPU, RAM, storage, OS, etc.).
- If this host has MIG-enabled GPUs that are supported by HPE Ezmeral Runtime Enterprise, install the NVIDIA driver on the host and configure MIG before adding the host to HPE Ezmeral Runtime Enterprise.

See Deploying MIG Support on page 840.

- If you want to install the Falco Kernel Module on the host as part of the Falco Container Runtime Security feature, install the module on the host after you install the host OS but before you add the host to HPE Ezmeral Runtime Enterprise.
- See Falco Container Runtime Security on page 499.

# About this task

This article describes adding Kubernetes hosts for compute workloads.

- If you visited this article intending to add Data Fabric nodes, see Kubernetes Data Fabric Node Installation Overview on page 531.
- If you visited this article intending to add Shadow Controller or Arbiter hosts, see Enabling Platform High Availability on page 740.
- If you visited this article intending to add a gateway host, see Installing a Gateway Host on page 758.

# Procedure

- 1. Prepare the hosts to be added as Kubernetes hosts.
  - If your environment is running the SSHD service (see Configuration Requirements on page 826), then skip to Kubernetes Host: Add the Public SSH Key on page 537.
  - If your environment does not allow key-based SSH login, then proceed to Agent-Based Kubernetes Host Installation on page 532.

2. If you are adding hosts to expand a Kubernetes cluster that has not been migrated to the Hewlett Packard Enterprise distribution of Kubernetes, create the following touch file on each host:

```
touch /tmp/k8s_docker_override
```

Creating the touch file specifies that the Docker container runtime is used instead of the containerd runtime.

3. In the web interface, select the hosts to add as Kubernetes Workers.

See Kubernetes Host: Select the Hosts on page 538.

**4.** Add the Worker hosts.

See Kubernetes Host: Add the Hosts on page 539.

5. Select the hard drives on the Worker hosts.

See Kubernetes Host: Select Hard Drives on page 540.

6. Place HPE Ezmeral Runtime Enterprise into Lockdown mode.

For more information, see Kubernetes Host: Enter Lockdown Mode on page 542.

7. Install the hosts as Kubernetes Workers.

See Kubernetes Host: Add the Hosts as Workers on page 542.

HPE Ezmeral Runtime Enterprise verifies that the number of CPU cores in the hosts do not exceed the licensed maximum, and then proceeds with the installation. The UI displays a green **Installing** bar for each of the new hosts.

- 8. Exit Lockdown mode.
- 9. On each host, prevent the yum update command from updating the Kubernetes repo by setting enabled=0 in the following file: /etc/yum.repos.d/bd-kubernetes.repo
- 10. Validate that the new Kubernetes Worker has been correctly added and is functioning properly.

See Kubernetes Host: Validate the Worker Installation on page 543.

# **Related reference**

# Deploying MIG Support on page 840

This topic describes how to configure and deploy a supported MIG-enabled GPU on HPE Ezmeral Runtime Enterprise.

# Air Gap Tab on page 799

The **Air Gap** tab of the **System Settings** screen enables the Platform Administrator to specify settings to be used when the Kubernetes hosts, clusters, and tenants do not have connectivity to the Internet.

# More information

# Falco Container Runtime Security on page 499

The Falco Container Runtime Security feature of HPE Ezmeral Runtime Enterprise improves container security and threat detection.

# Kubernetes Air-Gap Requirements on page 834

# Using the Air Gap Utility on page 869

Describes how to use the air gap utility to download files in an air-gapped HPE Ezmeral Runtime Enterprise environment.

Kubernetes Data Fabric Node Installation Overview

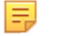

#### NOTE:

This article describes adding Data Fabric nodes for storage.

• If you visited this article intending to add Kubernetes hosts for compute workloads, then please see Kubernetes Worker Installation Overview.

Before adding one or more Kubernetes Data Fabric nodes, be sure that the nodes conform to the requirements described in Host Requirements and Kubernetes Host Requirements. For best results, it is recommended that all Data Fabric nodes share the same configuration (CPU, RAM, storage, OS, etc.) as other Data Fabric nodes.

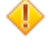

=

**CAUTION:** Installing HPE Ezmeral Runtime Enterprise on any node that does not meet all applicable requirements may lead to unpredictable behavior and/or data loss.

**CAUTION:** Numerous configuration changes occur to the node during installation that are required in order for the platform to function. These changes are not completely reversible and may impact any other applications and processes that are currently running on the node. It is strongly recommended that you install HPE Ezmeral Runtime Enterprise on a node that is not being used for any other purpose in order to avoid possible disruptions to your business processes.

**NOTE:** Please see Gateway Installation Tab for instructions on installing Gateway hosts.

Adding one or more Data Fabric nodes uses the following basic process:

- 1. In the Kubernetes Hosts Installation screen, be sure to select the Datafabric tag and then set the value to either yes, YES, true, or TRUE using the Tags pull-down menus, as described in The Kubernetes Hosts Installation Screen.
  - Do this for all Worker nodes.
  - Do not set the Datafabric tag for the Master nodes that you will use in a Data Fabric cluster.

| Kubernetes Host       | s Installation                             |  |  |
|-----------------------|--------------------------------------------|--|--|
| IP List* ⊘            | 16.0.12.178,16.0.9.88,16.0.9.89            |  |  |
|                       | ✓ Acceptable formats for IP address lists: |  |  |
| Username* ⊘           | root                                       |  |  |
| Credentials (2)       | Password Access 🔹                          |  |  |
|                       |                                            |  |  |
| Password* (2)         |                                            |  |  |
| Password" ⑦<br>Tags ⑦ | Datafabric • Irue                          |  |  |
| Password* ⊘<br>Tags ⊘ | Datafabric Tue + Add Another Tag           |  |  |

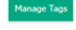

- **2.** Install HPE Ezmeral Runtime Enterprise on the nodes.
  - If your environment is running the SSHD service (see Configuration Requirements), then skip to Kubernetes Host Step 1: Add the Public SSH Key.
  - If your environment does not allow key-based SSH login, then proceed to Agent-Based Kubernetes Host Installation.
- 3. In the web interface, select the nodes to add as Kubernetes Workers. See Kubernetes Host Step 2: Select the Host(s).
- 4. Add the Worker nodes. See Kubernetes Host Step 3: Adding the Host(s).
- 5. Select the hard drives on the Worker nodes. See Kubernetes Host Step 4: Select Hard Drives.

- 6. Place HPE Ezmeral Runtime Enterprise into Lockdown mode, as described in Kubernetes Host Step 5: Enter Lockdown Mode.
- 7. Install the nodes as Kubernetes Workers. See Kubernetes Host Step 6: Add the Host(s) as Worker(s). HPE Ezmeral Runtime Enterprise will validate that the number of CPU cores in the nodes do not exceed the licensed maximum before proceeding with the installation (and displaying the green Installing bar for the new nodes).
- 8. Exit Lockdown mode, and then validate that the new Kubernetes Worker has been correctly added and is functioning properly. See Kubernetes Host Step 7: Validate the Worker Installation.

#### Agent-Based Kubernetes Host Installation

If your environment does not allow key-based SSH, then you must run the command line agent installation described in this article on each Kubernetes Worker host being added before adding the hosts using the web interface.

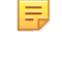

**NOTE:** These instructions assume that the Controller host was installed with the option --worker-agent-install. If that was not done and if you do not want to reinstall the Controller host with that option specified, then please contact HPE Technical Support for possible options.

E.

E,

**NOTE:** If your environment does allow key-based SSH on all of the hosts, then you may bypass this step and proceed directly to Kubernetes Host Step 1: Add the Public SSH Key.

To install the agent on each Kubernetes host:

- 1. If you encountered any errors while pre-checking and/or installing HPE Ezmeral Runtime Enterprise on the Controller from the command line, then be sure to replicate the same remediation steps on each Worker host you will be adding before proceeding with the installation.
- 2. Copy the .erlang.cookie file from the Controller host to the Kubernetes hosts you are adding. This file is located in the home directory of the user who installed HPE Ezmeral Runtime Enterprise. This step is required to allow secure communications between hosts.
- 3. Manually copy the HPE Ezmeral Runtime Enterprise Enterprise binary (.bin) from http:// <controller-ip>/repos/common-cp-<os>-release-<version>-<build>.bin to each Worker host that you will adding, where:
  - <controller\_ip> is the IP address of the Controller host.
  - <os> is the operating system (either rhel or sles).
  - <version> is the .bin version.
  - <build> is the specific .bin build number.

**NOTE:** The remainder of this article will refer to this .bin file as <common>.bin.

- 4. Make the .bin file executable by executing the command chmod a+x <common>.bin.
- 5. Download the .parms file from http://<controller-ip>/repos/ agent-install-worker.params
- 6. Modify the relevant settings in /tmp/agent-install-worker.parms to the appropriate values. The .params file with these edits will be used on every Kubernetes Worker host.
  - Set the Controller host parameter: The Controller parameter settings vary based on whether or not platform HA is enabled.

• If platform HA is not enabled, then you must set the HAENABLED (platform High Availability Enabled) field to false and provide both the Controller IP address and hostname in the Platform HA not configured section.

```
******
###########
               #
                                Platform HA not
                       #
configured
               # Ensure the appropriate parameters are
uncommented and set in this section
                        #
               # when Platform HA is not
enabled.
                                 #
############
               ## Is PLHA enabled?
               #HAENABLED=false
```

Note: Uncomment this.

Note: Uncomment this and provide the Controller host IP address.

Note: Uncomment this and provide the Controller hostname. The **Controller hostname** must be **all lower case** set as per the Linux hostname naming convention.

 If platform HA is enabled, then you must set the HAENABLED (Platform High Availability Enabled) field to false and provide both the IP address and hostname for the Controller, Shadow Controller, and Arbiter hosts in the Platform HA configured section.

Further, if the deployment uses a Cluster IP address, then you must set CLUSTERIP (Cluster IP address); otherwise, you can leave it commented.

## Is Platform HA enabled? #HAENABLED=true

Note: Uncomment this.

Note: Uncomment this if a Cluster IP address is used.

```
## Controller node's IP address. A failover to okay but, his node
must be alive
    ## for a worker to be added.
    #CONTROLLER=<Controller IP address>
```

Note: Uncomment this and provide the Controller IP address.

```
## The original shadow controller node's IP address. This node must
be alive for
    ## the worker node to be added.
    #SHADOWCTRL=<Shadow IP address>
```

Note: Uncomment this and then provide the Shadow IP address.

```
## The arbiter node's IP address. This node must be alive for the
worker node to
    ## be added.
    #ARBITER=<Arbiter IP address>
```

Note: Uncomment this and then provide the Arbiter IP address.

Note: Uncomment this and then provide the Controller hostname.

```
## Shadow controller node's FQDN.
#SHADOW_HOSTNAME=<FQDN of Shadow>
```

Note: Uncomment this and then provide the Shadow hostname. The **Shadow hostname** must be **all lower case** set as per the Linux hostname naming convention.

## Arbiter node's FQDN.
#ARBITER\_HOSTNAME=<FQDN of Arbiter>

Note: Uncomment this and then provide the Arbiter hostname. The **Arbiter hostname** must be **all lower case** set as per the Linux hostname naming convention.

• Set the installation userid and groupid parameters: If you have already created a system account on the Controller host, then you will need to set the BLUEDATA\_USER and BLUEDATA\_GROUP values accordingly.

```
#########
            #
                               Installation user and
group
                       #
           # All nodes in the HPE physical cluster must be
installed as the same user.
            # Specify this if the common bundle is not being
executed by the same user as #
            # the user that will be running the HPE services.
Please refer to the
           # System requirements guide for information on
permissions required for a
                        #
           # non-root user to install and run HPE
software.
                              #
#########
```

#BLUEDATA\_USER=root

Note: Uncomment this and then provide the user id, as appropriate.

#BLUEDATA\_GROUP=root

Note: Uncomment this and then provide the group id, as appropriate.

 Set other miscellaneous parameters: Set the following parameters to match the Controller host settings.

Note: Modify this if needed.

Note: Modify this if needed.

## Skip configuring NTP? 'true' or 'false' #NO\_NTP\_CONFIG=false

Note: Modify this, as appropriate.

```
\#\# If the controller was configured with proxy information, please specify it
```

## for the worker too.

#PROXY\_URL=

Note: Set this if the Controller is configured with a proxy.

#NO\_PROXY=

Set this is the Controller was configured with the --no-proxy option during installation.

Note: Set this, if applicable.

7. Set the Erlang parameter:

ERLANG\_COOKIE=value stored in <controller-ip>\$HOME/.erlang.cookie

- 8. Copy the modified version of the .parms file onto every new Kubernetes Worker host.
- **9.** On each Worker host, execute the installer precheck using one of the following commands, where <A.B.C.D> is the IP address of the host, and <name> is the FQDN of the host:
  - Kubernetes host:/tmp/<precheck>.bin --params /tmp/ agent-install-worker.parms --nodetype k8shost --worker
     <a.B.C.D> --workerhostname <name>
- **10.** If needed, remediate any issues reported by the installer script, and then re-run the same pre-check script until all tests pass or until you have accounted for any warnings.
- 11. Run the common install ,bin:

```
<controller-ip>/opt/bluedata/bundles/common-cp-<version>-<build>.bin
```

- 12. Copy the file /opt/bluedata/keys/authorized\_keys from the Controller host to the same location on the new Kubernetes Worker host, with the same owner/group, permissions, and SELinux context.
- **NOTE:** Hewlett Packard Enterprise recommends to update to the latest OS packages (e.g. yum update) before installing HPE Ezmeral Runtime Enterprise.

After the installation completes, you should see the message Successfully prepared server as a HPE CP Kubernetes node. Proceed directly to Kubernetes Host: Select the Hosts on page 538, as appropriate.

If the installation fails, then erase HPE Ezmeral Runtime Enterprise from the host by executing the command /tmp/<common>.bin --erase (or sudo /tmp/<common>.bin --erase, or SUDO\_PREFIX="mysudo"; /tmp/<common>.bin --erase. The instructions contained in Step 1 Troubleshooting on page 860 for the Controller host can also help you remediate problems on this host or hosts.

#### Using Passwordless SSH

The topics in this section describe information and tasks related to installing Kubernetes hosts on HPE Ezmeral Runtime Enterprise using the passwordless SSH method.

Kubernetes Host: Add the Public SSH Key

# About this task

# **NOTE**:

This procedure is only needed if you are adding a Kubernetes Worker host with SSH key-based access.

If you are using the agent installation as described in Agent-Based Kubernetes Host Installation on page 532, skip this procedure and go to Kubernetes Host: Select the Hosts on page 538.

You must upload the public key to the Kubernetes Worker hosts before uploading the corresponding private key to add those hosts via the web interface. The following procedure assumes that you created the keys using a tool like ssh-keygen.

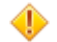

CAUTION: The key must be in PEM format.

#### Procedure

- 1. Execute the command ssh-keygen -m PEM -t rsa # and then follow the onscreen instructions.
- 2. Copy the id\_rsa.pub file to the Kubernetes Worker host.
- **3.** Add the public key to the list of authorized keys for the root user. Execute a command similar to the following:

```
cat id_rsa.pub >> /root/.ssh/authorized_keys
```

- 4. Test the key by executing the ssh -i id\_rsa root@<worker> command from the Controller host (where <worker> is the host name or IP address of the Kubernetes Worker host). This command should log the root user into the Kubernetes Worker host without being prompted for a password.
- 5. Proceed to Kubernetes Host: Select the Hosts on page 538.

Kubernetes Host: Select the Hosts

#### Prerequisites

You will arrive at this step after one of the following:

- Installing the agent on the Kubernetes Worker hosts as described in Agent-Based Kubernetes Host Installation on page 532.
- Adding the public SSH key as described in Kubernetes Host: Add the Public SSH Key on page 537.

# About this task

The next step in adding one or more Kubernetes Worker hosts is to select the hosts using the top portion of the **Kubernetes Hosts Installation** screen (see The Kubernetes Hosts Installation Screen on page 551).

| Kubernetes Host | 's Installation                            |  |
|-----------------|--------------------------------------------|--|
| IP List* ⊘      |                                            |  |
|                 | V Acceptable formats for IP address lists: |  |
| Username* ⊘     | root                                       |  |
| Credentials ⊘   | Password Access 👻                          |  |
| Password* ⊘     |                                            |  |
| Tags            | test •                                     |  |
|                 | + Add Another Tag                          |  |
|                 | Submit                                     |  |

#### Procedure

1. If needed, add one or more tags by clicking the **Manage Tags** button and then adding the tags as described in Adding a New Tag on page 548.

- 2. Enter the IP addresses of the Kubernetes Worker hosts that you are adding in the **Worker IP** box. You may select one or more hosts as follows:
  - **Single IP address:** To add a single host, enter a properly formatted IP address, such as 10.10.1.1.
  - **Multiple IP addresses:** Enter the first three octets of the IP addresses, and then separate each digit of the fourth octet with a comma, such as 10.10.1.1, 2, 5, 8. The preceding example adds four Kubernetes Worker hosts with IP addresses of 10.10.1.1, 10.10.1.2, 10.10.1.5, and 10.10.1.8.
  - Multiple IP addresses: Enter multiple IP addresses separated by commas, such as 10.10.1.1, 10.10.1.2, 10.10.1.5, 10.10.1.8. The preceding example adds four Kubernetes Worker hosts.
  - **IP address range:** Enter an IP address range, such as 10.10.1.1-8. The preceding example adds eight Kubernetes Worker hosts with IP addresses from 10.10.1.1 to 10.10.1.8.
  - **Combination:** Use a combination of the preceding methods, such as 10.10.1.1, 10.10.1.2, 5, 8, 10.10.1.9-12.

**NOTE:** You may only perform one set of Kubernetes host additions at a time. To save time, consider adding all the Kubernetes Worker hosts at once by entering multiple IP addresses as described previously.

- **3.** If needed, assign one or more tags to the hosts you are adding, as described in Assigning Tags to a Host on page 549.
- 4. Select how to access the Kubernetes Worker hosts. Your available options are the following:
  - Agent: If you installed the agent on the Kubernetes Worker hosts as described in Agent-Based Kubernetes Host Installation on page 532, then you will not see any credential or key options and should proceed directly to Kubernetes Host: Add the Hosts on page 539.

| IP List 💿  |                                                 |
|------------|-------------------------------------------------|
|            | Acceptable formats for IP address lists: $\vee$ |
| Hostname ⊘ |                                                 |

- **Password access:** Select the **Password Access** radio button and then enter the password for the Kubernetes Worker hosts you are adding in the **Password** boxes. The password must be valid for the user name in the **User name** box.
- SSH Key: If the Kubernetes Worker hosts already have a public key installed to enable password-free access (see Kubernetes Host: Add the Public SSH Key on page 537), then you may select the SSH Key based Access radio button. Upload the private key by clicking the Browse button to open a standard File Upload dialog that enables you to browse for and select the key file. If the key requires a passphrase, enter that phrase in the Passphrase box. The uploaded private key will only be used for initial host access and will not be permanently stored.
- 5. Proceed to Kubernetes Host: Add the Hosts on page 539.

#### Kubernetes Host: Add the Hosts

# Prerequisites

You have selected the Kubernetes Worker hosts and entered any required credentials as described in Kubernetes Host: Select the Hosts on page 538.

# About this task

The next step is to click the **Submit** button to install HPE Ezmeral Runtime Enterprise on the selected hosts. This action prepares the software for installation on the selected hosts.

#### Procedure

1. Click the **Submit** button.

The **Worker(s) Status** table displays the following information for each host that you are adding to the deployment:

- IP address: IP address and (if available), host name of the Kubernetes Worker host.
- Status: Current status of the Kubernetes Worker host, which updates as the installation progresses. Example statuses:
  - **Connecting:** HPE Ezmeral Runtime Enterprise is attempting to connect to the listed Kubernetes Worker hosts.
  - **Running bundle:** HPE Ezmeral Runtime Enterprise has successfully connected to the listed Kubernetes Worker hosts and is preparing the hosts.
  - **Phase 1 of 2 completed:** HPE Ezmeral Runtime Enterprise has completed preparing the listed Kubernetes Worker hosts, which are ready to be added. If you added the hosts by mistake, you may remove them by clicking the **Delete** icon (trash can).
  - Unlicensed: If adding the hosts would cause the total number of CPU cores to exceed the number of cores allowed by your license, then this status will appear in an orange bar, and you will not be able to continue installing the host. To resolve this issue, either add a new license that allows the increased number of CPU cores (see License Tab on page 798), or delete the hosts you are trying to add.

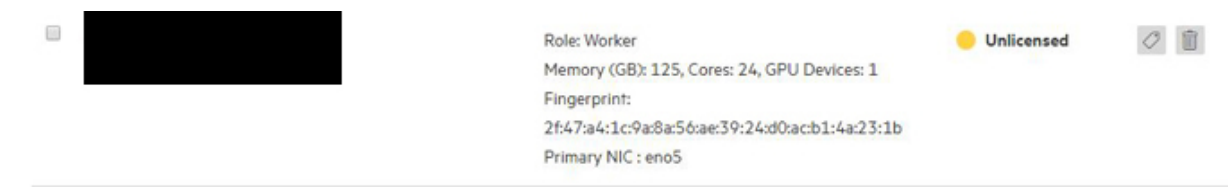

If the host status displays an error, see Troubleshooting Kubernetes Host Installation on page 543

2. After HPE Ezmeral Runtime Enterprise finishes preparing the hosts and before finalizing installation, you can specify the use of each host's drives, or abort the installation on a host.

# Actions:

- Clicking the **Edit Disks** icon (pencil) for a host opens the **Edit Disk Allocation** popup for that host, which enables you to select one or more drives to add for local persistent and/or ephemeral storage. See Kubernetes Host: Select Hard Drives on page 540.
- To remove the hosts, click the **Delete** icon (trash can).
- To view the log from running the installation bundle on the host, click the **Setup Log** icon (down arrow) for that host.
- 3. Proceed to Kubernetes Host: Select Hard Drives on page 540.

Kubernetes Host: Select Hard Drives
## Prerequisites

You have prepared the hosts as described in Kubernetes Host: Add the Hosts on page 539.

## About this task

This first phase of Kubernetes Worker host installation prepared the host with the hypervisor agent and Docker. The second phase of the host addition installs the HPE Ezmeral Data Fabric filesystem as a container running the MFS service using the persistent disks. Other system services, such as Nagios and monitoring containers, are installed.

Before proceeding to this second phase, you must allocate the disks on the host for persistent and ephemeral storage.

By default, the disks on a Kubernetes hosts are equally split between ephemeral storage and persistent storage. If the host has an odd number of disks, then the ephemeral storage receives the higher number of discs. For example, if the Kubernetes Worker host has five disks, then ephemeral storage receives three disks and persistent storage receives two by default.

If you do not want to install the HPE Ezmeral Data Fabric on Kubernetes-based persistent storage, then you can leave disks in the **Unselected Disks** section. The key use case for this scenario is if you want to install either a third party software-defined storage product or a native Kubernetes orchestrated storage product after creating a Kubernetes cluster.

## Procedure

1. Click the Edit Disks icon (pencil) for the host you want to edit in the Kubernetes Host(s) Status table of the Kubernetes Hosts Installation screen.

The **Edit Disk Allocation** popup for that Kubernetes Worker appears, displaying the suggested disk allocation.

| Move all items<br>/dev/sdc 500 GB<br>(Consistent Name: /dev/disk/by-path/pci-0000:03<br>00.0-scsi-0:0:2:0) | 4 | Move all items<br>/dev/mapper/VolGroup-Iv_<br>t 383.3 GB<br>(Disk is already installed with                                                               | roo         | Move all items<br>/dev/sdb 500 GB                                      |    |
|----------------------------------------------------------------------------------------------------|---|----------------------------------------------------------------------------------------------------|-------------|------------------------------------------------------------------------|----|
| /dev/sdc 500 GB<br>(Consistent Name: /dev/disk/by-path/pci-0000:03<br>00.0-scsi-0:0:2:0)                   | 2 | /dev/mapper/VolGroup-lv_<br>t 383.3 GB                                                                                                    | r00         | /dev/sdb 500 GB                                                        |    |
| ()                                                                                                    |   | esystem)<br>/dev/mapper/VolGroup-Iv_                                                                                                    | a fil<br>SW | (Consistent Name: /dev/disk/by-path/pci-0000:03:<br>00.0-scsi-0:0:1:0) |    |
|                                                                                                    | • | ap 15.7 GB<br>(Disk size is less than 150 GB)<br>/dev/sda1 1 GB<br>(Disk size is less than 150 GB)<br>/dev/sda2 100 GB<br>(Disk size is less than 150 GB) |             | ,                                                                      | ×. |

2. Hover the mouse over the disk you want to select.

One or more arrows appear, depending on whether or not the selected disk is in the **Unselected Disks** area or the **Ephemeral/Persistent** areas.

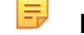

**NOTE:** The **Persistent** area is only available if the host has a Datafabric tag.

3. Move the mouse to the desired arrow, and then click that arrow.

The selected drive moves one space in the indicated direction. For example, clicking the left arrow of an unselected disk moves that disk to the **Ephemeral** column.

- 4. Use the **Posix Client Type** pull-down menu to select the Posix type to use. The available options are **Basic** or **Platinum**.
- 5. Click the **Set Disk** button to close the popup and add the selected drives.

6. Proceed to Kubernetes Host: Enter Lockdown Mode on page 542.

Kubernetes Host: Enter Lockdown Mode

## Prerequisites

You have added the Kubernetes Worker hosts as described in Kubernetes Host Step 4: Select Hard Drives.

## Procedure

1. Open the Quick Access menu and then select Enter system lockdown.

The Enter system lockdown mode dialog appears.

Enter system lockdown mode

| Concentration of the second second se |
|----------------------------------------------------------------------------------------------------|
|                                                                                                    |

- 2. Enter a descriptive reason for the lockdown in the Enter Reason field.
- 3. Click the **Submit** button to enter Lockdown mode.
- 4. Proceed to Kubernetes Host Step 6: Add the Host(s) as Workers.

Kubernetes Host: Add the Hosts as Workers

#### Prerequisites

Once one or more Kubernetes Worker hosts have been prepared for installation and Lockdown mode is enabled as described in Kubernetes Host: Enter Lockdown Mode on page 542.

## Procedure

- 1. Verify the host fingerprint (MD5 hash). See Public Key Infrastructure on page 134 for information about the PKI.
- Select the hosts to install in the Kubernetes Worker(s) Status table, and then click the Install button.
   A confirmation dialog appears.
- 3. Click OK to proceed.

The status of the selected hosts changes to **storage configuring** and then the **Installing** bar appear in the **Kubernetes Hosts(s) Status** table for the selected Worker hosts while HPE Ezmeral Runtime Enterprise finishes adding them to the deployment.

This status changes to **configured** after the addition is final.

If the host status displays an error, see Troubleshooting Kubernetes Host Installation on page 543

4. When the addition completes, exit Lockdown mode by opening the **Quick Access** menu and then selecting **Exit system lockdown**.

The newly added Kubernetes Worker hosts will appear in the **Kubernetes Hosts Installation** screen. See The Kubernetes Hosts Installation Screen on page 551.

5. Validate that the new Compute hosts have been successfully added, as described in Kubernetes Host: Validate the Worker Installation on page 543.

Kubernetes Host: Validate the Worker Installation

## Prerequisites

You have added the hosts as workers as described in Kubernetes Host: Add the Hosts as Workers on page 542.

Perform this procedure for each Kubernetes cluster you created.

## About this task

Use the following procedure to validate each Kubernetes cluster you created.

#### Procedure

1. Access the **Services** tab of the Kubernetes Administrator **Dashboard** screen (see Services Tab) and verify that the new Kubernetes Worker hosts appear and that all services are green.

Hosts that are in a **ready** state and are not included in an existing Kubernetes cluster should have both the **BD Agent** and **Monitoring Collector** active. If the host has persistent disks, then the **HPE Ezmeral Data Fabric** services must also be enabled and active.

- 2. If this host contains GPU devices, verify that those devices are available. See Using GPUs in Kubernetes Pods.
- **3.** Create and test a Kubernetes workflow as described in Getting Started with General Kubernetes Functionality and Kubernetes Cluster Usage Examples.
- 4. Verify that the sample applications are generating the correct output.
- 5. Access the Service Endpoints screen for each cluster you created.
- 6. In the Services column, note the list of services (such as Hive thrift server, Mysql server, Spark master, and/or SSH) and the hostname:port combination listed for each service.
- 7. Attempt to access each of the services using the hostname:port combination provided.

Troubleshooting Kubernetes Host Installation

## **Kubernetes Host Installation Fails: Prechecks Errors**

To determine which precheck error occurred, do the following:

- 1. Use SSH to access the host that has the prechecks error.
- 2. Run the following command:

ls -laht /tmp | grep prechecks

3. Find the most recent prechecks log. The name of the file is in the following format:

bd\_prechecks.{number}.log

4. Read through the file to find the error. Prechecks errors have the following format:

Checking {description\_of\_test}: FAILED

If the error is not one of the following errors, contact Hewlett Packard Enterprise Technical Support.

Error: Falco kernel module schema\_version must be in the 2.x.y range

Symptom The Kubernetes host installation fails and the following prechecks error is returned: Falco kernel module schema\_version must be in the 2.x.y range Cause The version of the Falco Kernel Module is out of date and does not contain the correct version of the schema. Action Update the Falco Kernel Module on this host to version 0.32 or later. Hewlett Packard Enterprise recommends using the latest released version. You must use the Linux modprobe tool the Linux modprobe tool to install the module. Error: Falco kernel module must be loaded with modprobe to be allowed in ERE Symptom The Kubernetes host installation fails and the following precheck error is returned: Falco kernel module must be loaded with modprobe to be allowed in ERE Cause The Falco Kernel Module was installed using a method other than using the Linux modprobe tool. Action Delete the Falco Kernel Module, then use the Linux modprobe tool to reinstall the module. For information about modprobe, see the modprobe(8) manpage. Kubernetes Host Installation Fails: Security Error The Kubernetes host installation fails and a security Symptom error is returned. The local times on the Controller host and the Cause Kubernetes hosts differ significantly. Action Set the local time on the Kubernetes host to match the local time on the Controller host. Then begin the installation process again. Kubernetes Host Installation Fails: Storage Error Symptom This environment is an air-gapped environment using a secure container registry, and when you attempt to add a Kubernetes host, the following occurs: A storage error is returned. An error message similar to the following is added to the bds-mgmt.log: dictionary update sequence element #3 has length 4; 2 is required The container client certificate uses an RSA key length

Cause

Action

Ensure that the certificate key uses RSA 4086. Upload a certificate that uses the correct RSA key length, and then begin the installation again. For more information about the client certificate, see Air Gap Tab on page 799.

## Logs for Troubleshooting Kubernetes Hosts

If you experience other issues when installing a Kubernetes host, then access the following logs:

- Controller host:
  - Host Installer log:

/var/log/bluedata/install/addworker.out\_.log

• **Xtrace file:** This file is a verbose, line-by-line description of the exact commands used by the script to both get data and determine the outcome of each test.

/var/log/bluedata/addworker/install.out\_.log.xtrace

- Kubernetes host:
  - Host setup log:

/var/log/bluedata/install/worker\_setup\_<timestamp>

• Host Xtrace file: This file is a verbose, line-by-line description of the exact commands used by the script to both get data and determine the outcome of each test.

/var/log/bluedata/install/worker\_setup\_<timestamp>.xtrace

## Using Logs to Troubleshoot Issues

General steps:

- 1. Begin reading the logs from top to bottom.
- 2. Stop at the first ERROR that you find. This first error can often cause additional problems downstream. Taking a start-to-finish approach (instead of working your way back from the tail end of the log file) can help you solve one error that in turn resolves a series of cascading errors. If the problem is obvious, then correct the problem and retry the installation.
- **3.** If you are unable to resolve the problems on your own, then contact Hewlett Packard Enterprise for support. You might be asked to provide these installer logs and xtrace files.

## Kuberentes Host Tags

The topics in this section describe information and tasks related to Kubernetes Host tags on HPE Ezmeral Runtime Enterprise.

About Tags

Tags are a way to identify hosts with labels that enable HPE Ezmeral Runtime Enterprise features.

This article uses the term **host** to denote Kubernetes hosts and Data Fabric cluster nodes, except if noted.

For reference information about host tags, see Default Host Tags on page 546.

General information about tags:

- There are two main types of tags: default host tags and user-defined tags. Default host tags are
  included in HPE Ezmeral Runtime Enterprise and are described in Default Host Tags on page 546.
  You do not have to create default host tags because those tags already exist in the configuration.
  However, user-defined tags require you to define both the name of the tag and valid values. See Adding
  a New Tag on page 548.
- You assign tags to a host either when the host is added to HPE Ezmeral Runtime Enterprise, or by updating tags for the existing host.

## Working with Tags

This section outlines the general process of creating and using tags. You do not have to create default host tags because those tags already exist in the configuration. The process is as follows:

- 1. Create a tag using the **Tags** screen, as described in The Tags Screen and Adding a New Tag; tags may also be updated (see Updating Tags for a Host on page 550). Tag names are arbitrary and may include special characters or spaces.
- 2. Associate the tags with one or more hosts, and then specify the tag values for each host, as described in Assigning Tags to a Host. Values are arbitrary; however, the best practice is to assign consistent values to each tag. For example, you could use the cpu tag to:
  - Specify whether a host has high-performance CPUs installed by assigning yes and no values. In this case, you may not want to assign values regarding a specific CPU type.
  - Specify the specific type of CPU installed by assigning values such as xeon8180 or ryzen1950x. In this case, you may not want to assign values regarding whether a high-performance CPU is installed.
  - You may also assign unique values to each host. For example, you could assign the value xeon\_1 to the cpu tag for Host\_A, then assign the value xeon\_2 to Host\_B, xeon\_3 for Host\_C, and so on.

## Default Host Tags

This page lists and describes the default system host tags in the HPE Ezmeral Runtime Enterprise. Default host tags are tags that are available by default when HPE Ezmeral Runtime Enterprise is deployed. Some of these host tags enable functions or features or affect how the host can be used. Other default host tags are informational and can be used for things like creating tenant or project constraints.

This article uses the term host to denote Kubernetes hosts and Data Fabric cluster nodes, except if noted.

The following is a list of default host tags, including information on allowed tag values, host conditions, and host restrictions:

## Datacenter

The datacenter tag indicates that the host or node is in a certain datacenter. You can apply the datacenter tag with different values to Compute hosts or Data Fabric nodes, and the HPE Ezmeral Runtime Enterprise will attempt to place resources, such as clusters, across various data centers for added redundancy.

- Allowed tag values: This tag must be 63 characters or less. It must be empty or begin and end with an alphanumeric character ([a-z0-9A-Z]) with dashes (-), underscores (\_), dots (.), and alphanumerics between.
- Host state conditions or restrictions: none

## Datafabric

When set to yes, YES, true, or TRUE, the datafabric tag denotes that the host is to be used for storage for storage in an **HPE Ezmeral Data Fabric on Kubernetes** cluster.

- Allowed tag values: true, TRUE, yes, YES.
- Host state conditions or restrictions:
  - This tag can only be set when the host is added to the platform initially.
  - This tag cannot be deleted or changed.

#### Istio-ingressgateway

Hosts with the istio-ingressgateway tag set to true will function as Istio Ingress Gateway in Kubernetes clusters that have Istio enabled. See Creating a New Kubernetes Cluster, Creating a New Data Fabric Cluster, and Istio.

- Allowed tag values: true, false.
- Host state conditions or restrictions: this tag cannot be set, updated, or deleted when the host is part of a cluster.

## Rack

The rack tag indicates that the host or node is in a certain rack.

- Allowed tag values: This tag must be 63 characters or less. It must be empty or begin and end with an alphanumeric character ([a-z0-9A-Z]) with dashes (-), underscores (\_), dots (.), and alphanumerics between.
- Host state conditions or restrictions: none.

## Falco

When set to true, the falco tag indicates that the Falco Container Security detection service is enabled for this Kubernetes node.

- Allowed tag values: true, false
- Host state conditions or restrictions:
  - The falco tag is currently not enforced on 5.4.x
  - The user may install/uninstall the Falco driver at any host state manually.
  - This tag is set with a value of true by bd\_mgmt when the Falco driver module is loaded and detected on the host during host install.
  - This tag can only be set/changed after a host is added (phase 1 host installation).
  - This tag can only be set to true if the Falco driver module is loaded on the host.
  - This tag can be deleted or set to false at any host state when the host is not in the process of being configured.

## **Related tasks**

#### Assigning Tags to a Host on page 549

Describes adding host tags when adding a host to HPE Ezmeral Runtime Enterprise.

#### More information

The Tags Screen on page 548

The **Tags** screen enables you to see the tags that are available for labeling hosts in this deployment. You can add or delete tags from the **Tags** screen.

#### The Tags Screen

The **Tags** screen enables you to see the tags that are available for labeling hosts in this deployment. You can add or delete tags from the **Tags** screen.

This article uses the term host to denote Kubernetes hosts and Data Fabric cluster nodes, except if noted.

In either the Kubernetes Hosts Installation screen or the Hosts for High Availability screen, clicking the Manage Tags button opens the Tags screen.

Manage Tags

|                      |                                                                                                    |            | Add    |
|----------------------|----------------------------------------------------------------------------------------------------|------------|--------|
| □ Tag Name ↑         | Tag Description                                                                                                    | Tag Values | Action |
| Datacenter           | Host(s) tagged with this key belong to a datacenter as identified by the tag value.                                                    |            |        |
| Datafabric           | Host(s) tagged with this key and a value of yes or true will be used as Datafabric host(s).                                            | true       | 1      |
| istio-ingressgateway | Host(s) tagged with this key and a value of yes will be used as istio ingress nodes(s), if Istio is enabled on the kubernetes cluster. |            |        |
| Rack                 | Host(s) tagged with this key belong to a rack as identified by the tag value.                                                          |            | Û      |

The top of this screen contains the following buttons:

| Add | Clicking this button opens the <b>Create Tag</b> dialog. See Adding a New Tag. |
|-----|--------------------------------------------------------------------------------|
|     | 0 0                                                                            |

| Delete                                                | Selecting one or more tags and then clicking this button deletes the selected tags. See Deleting a Tag.                                                                      |
|-------------------------------------------------------|----------------------------------------------------------------------------------------------------|
| The table on this screen contains the following infor | rmation and functions:                                                                                                    |
| Tag Name                                              | The name of the tag.                                                                                                    |
| Description                                           | The description that was provided when the tag was created.                                                                                                    |
| Tag Values                                            | All of the values that have been assigned to this tag.                                                                                                    |
|                                                       | Only one value can be applied per tag per host. For<br>example, if you create a tag called sample_tag, then<br>you cannot assign both yes and no values to a single<br>host. |
| Delete                                                | Clicking the <b>Delete</b> icon (trash can) in the <b>Action</b> column deletes the selected tag.                                                                            |

For information about the default host tags included in HPE Ezmeral Runtime Enterprise, see Default Host Tags on page 546.

CAUTION: You cannot undelete a tag.

## Adding a New Tag

Describes adding a new custom host tag to HPE Ezmeral Runtime Enterprise.

## About this task

This process creates a new tag but does not assign that tag to a host, nor does it create any values for the tag. To assign a tag and a value to a host, see Assigning Tags to a Host.

This article uses the term **host** to denote Kubernetes hosts and Data Fabric cluster nodes, except if noted.

## Procedure

- In the Installation screen, click the Manage Tags button in the upper right corner. The Tags screen appears.
- 2. Click the Add button.

The Create Tag dialog appears.

Create Tag

| Tag Name ⊘      |                                                                                                    |
|-----------------|----------------------------------------------------------------------------------------------------|
| Tag Description |                                                                                                    |
|                 | le de la companya de la companya de la companya de la companya de la companya de la companya de la companya de |

- 3. Enter a name for the tag in the Tag Name field.
- 4. Enter a description for the tag in the **Tag Description** field.
- 5. Click **Submit** to save your changes and return to the **Tags** screen, which will display the newly-added tag.

## Deleting a Tag

This article uses the term **host** to denote Kubernetes hosts and Data Fabric cluster nodes, except if noted.

To delete a tag, you may either:

- Click the **Delete** icon (trash can) for the tag you want to delete.
- Select one or more tags and then click the Delete button.

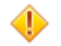

CAUTION: You cannot undelete a tag.

A confirmation dialog appears. Click **OK** to delete the tag.

## Assigning Tags to a Host

Describes adding host tags when adding a host to HPE Ezmeral Runtime Enterprise.

## About this task

This procedure describes assigning one or more tags to one or more hosts while you are adding the hosts.

To assign tags to an existing host, see Updating Tags for a Host on page 550.

This article uses the term host to denote Kubernetes hosts and Data Fabric cluster nodes, except if noted.

## Procedure

1. When selecting the hosts to add, on the host **Installation** screen, click the **Add Tag** link underneath the IP list field.

If the IP list contains multiple IP addresses, the tags you add are applied to all the hosts in the list.

A row appears with a pull-down menu and a text field. The pull-down menu lists one of the tags that you added in Adding a New Tag on page 548 or one of the default host tags.

If you selected this option by mistake, you may click the **Delete** icon (trash can) to remove the row.

| Kubernetes Hosts Installation |                                                              |   |  |  |  |  |  |
|-------------------------------|--------------------------------------------------------------|---|--|--|--|--|--|
| IP List* ⊘                    |                                                              |   |  |  |  |  |  |
|                               | <ul> <li>Acceptable formats for IP address lists:</li> </ul> |   |  |  |  |  |  |
| Username* ⊘                   | root                                                         |   |  |  |  |  |  |
| Credentials ⊘                 | Password Access                                              | - |  |  |  |  |  |
| Password* ⊘                   | I                                                            |   |  |  |  |  |  |
| Tags ⊘                        | · · · ·                                                      | Û |  |  |  |  |  |
|                               | 8                                                            |   |  |  |  |  |  |
|                               | + Add Another Tag                                            |   |  |  |  |  |  |
|                               | Submit                                                       |   |  |  |  |  |  |

2. Use the pull-down menu to select the desired tag, and then enter a value for the tag in the empty text field.

The tag name must exist in the configuration. The tag value for tags you value can be any value you like, however you should decide on a uniform set of values (such as yes or no, a specific CPU type, etc.) for consistency. Default system tags might have rules for values or or a defined set of values.

- **NOTE:** You may only assign one value per tag per host. For example, you cannot assign the values yes and no to the tag sample\_tag.
- **3.** To assign an additional tag to the hosts in the IP list, click the **Add Another Tag** link and repeat Step 2 for the new row that appears.

To add a new tag to the configuration, click Manage Tags.

#### Updating Tags for a Host

Describes how to change the host tags and values assigned to a host that has already been installed in a HPE Ezmeral Runtime Enterprise deployment.

## About this task

- **NOTE:** You cannot use the web interface to update tags for hosts from imported external Kubernetes clusters.
- **NOTE:** Please refer to Default Host Tags on page 546 for information about deleting, adding, or updating default host tags.

You may change the tags and/or values assigned to a host at any time. For example, you may be upgrading from a previous version of HPE Ezmeral Runtime Enterprise, or may decide to implement or modify tags.

This article uses the term **host** to denote Kubernetes hosts and Data Fabric cluster nodes, except if noted.

## Procedure

1. In the Installation screen, scroll down to the Worker(s) Status table, and then click the Update Tags icon (tag) for the desired host.

| Ku | bernetes Host(s) | Status             |                                                                        |                 |         |            |            |
|----|------------------|--------------------|------------------------------------------------------------------------|-----------------|---------|------------|------------|
|    | Host             | Tags               | Details                                                                | Cluster<br>Name | Version | Status     | Update Tag |
|    | )                | Datafabric:<br>yes | Role: master<br>Memory (GB): 62.8<br>Cores : 16<br>Primary NIC: ens192 | dfcluster1      | 1.21.5  | configured |            |

The **Update Tags** popup appears.

Update tags for 10.36.0.72 ( yav-381.lab.bluedata.com )

|         | tag1              | $\sim$ |          |   |
|---------|-------------------|--------|----------|---|
|         | tag2              | ~      | <b>a</b> |   |
|         | + Add Another Tag |        |          |   |
|         |                   |        |          | ł |
| × Cance | 4                 |        | √ Submit |   |

- 2. Use the pull-down menus and fields to select tags and then enter values.
  - Remove a tag/value by clicking the **Delete** icon (trash can) for that tag.
  - Add a new tag/value by clicking the Add Another Tag link.
  - Modify the value for a tag by entering the new value in the text field.
    - **NOTE:** You may only assign one value per tag per host. For example, you cannot assign the values yes and no to the tag sample\_tag.
- 3. Click **Submit** to save your changes and exit the popup.

## What to do next

## The Kubernetes Hosts Installation Screen

Selecting **Hosts** in the main menu opens the **Kubernetes Hosts Installation** screen, which lists the Kubernetes hosts and nodes and enables you to install, edit, and remove Kubernetes hosts/nodes. You can also manage host/node tags.

| IP List* (2)              |                               |   |  |
|---------------------------|-------------------------------|---|--|
| V Acceptable              | formats for IP address lists: |   |  |
| Username* ⊘ root          |                               |   |  |
| Credentials ⑦ Password Ac | cess                          | * |  |
| Password* ②               |                               |   |  |
| Tags ⊘                    | •                             |   |  |
| + Add Anothe              | er Tag                        |   |  |

## Kubernetes Host(s) Status

| Host |       |              | Tags           | Details                                                                                                    | Cluster<br>Name    | Version         | Status     | Actions |
|------|-------|--------------|----------------|----------------------------------------------------------------------------------------------------|--------------------|-----------------|------------|---------|
|      | .82 ( | - corp.net ) | falco:<br>true | Role: worker<br>Memory (GB): 125.3<br>CPU Cores: 64 ①<br>Primary NIC: ens110<br>Ephemeral Disks: /dev/hvme1n1, /dev/hvme2n1,<br>/dev/nvme5n1, /dev/hvme4n1, /dev/hvme5n1<br>Posix Clent Type: basic<br>Container Runtime: containerd | project01-<br>k823 | 1.23.9-<br>hpel | configured | 0       |
|      | .84 ( | - corp.net ) |                | Role: worker                                                                                                    | project01-<br>k823 | 1.23.9-<br>hpel | configured | 0       |

This screen lists Kubernetes hosts/nodes only.

- For information about Controller, Shadow Controller, or Arbiter hosts, see The Controllers & HA Screen on page 754.
- For information about Gateway hosts, see The Gateway/Load Balancer Screen on page 755 and Gateway Installation Tab on page 755.

This upper portion of this screen contains the following functions:

| Manage Tags | Clicking this button opens the <b>Tags</b> screen, which<br>allows you to view, add, and delete host/node tags that<br>then be passed down as first-class Kubernetes labels<br>to the underlying Kubernetes hosts/nodes. See The<br>Tags Screen on page 548.                                                                                                    |
|-------------|----------------------------------------------------------------------------------------------------|
| IP List     | Enter the IP addresses for one or more Kubernetes<br>hosts or nodes. Hosts run the containers that form<br>clusters. Nodes act as hosts for Data Fabric clusters.<br>See About HPE Ezmeral Data Fabric on Kubernetes<br>on page 324.                                                                                                    |
| Add Tag     | Clicking this link allows you to select an existing tag<br>(see Assigning Tags to a Host on page 549) for the<br>Kubernetes hosts/nodes that you are installing and<br>specify a value.                                                                                                    |
|             | For example, if you create a tag called ram and you<br>are installing a host/node with a large amount of RAM<br>installed, then you could add the tag ram to this<br>Kubernetes host/node and then enter a value of high.<br>If various Kubernetes hosts/nodes reside in different<br>racks, then you could use a tag called rack to specify<br>the Kubernetes host/node location, such as rack_a,<br>rack_b, of rack_c. |
|             | To select a tag, use the pull-down menu to select the tag to add, and then type the desired value in the text field. If you add a tag by mistake, click the <b>Delete</b> icon                                                                                                    |

(trash can) to remove the tag. You can also add one or more additional tags by clicking the Add Another Tag link and repeating this process for each tag you want to assign to the Kubernetes hosts/nodes. You may only assign one value per tag. NOTE: If you are adding a Data Fabric node, then: You must select the Datafabric tag and then set the value to yes . See Kubernetes Data Fabric Node Installation Overview on page 531. Do not select this tag if you are adding one or more Kubernetes Worker hosts. You must install Data Fabric nodes separately from Kubernetes Worker hosts. Credentials This is where you add either a valid user name and password or SSH key to access the Kubernetes hosts/ nodes being added. Submit Clicking this button begins the process of adding the specified Kubernetes hosts/nodes. Some features require preparation of the hosts before the hosts are added to HPE Ezmeral Runtime Enterprise. See Kubernetes Worker Installation Overview on page 528 or Kubernetes Data Fabric Node Installation Overview on page 531, as appropriate. The lower portion of this screen contains the **Install** and **Delete** buttons, and the **Workers Status** table. Install Selecting one or more hosts/nodes in the following table and then clicking this button installs the selected hosts/nodes as Kubernetes Worker hosts or Data Fabric nodes, if they have not already been installed. See Kubernetes Worker Installation Overview on page 528 or Kubernetes Data Fabric Node Installation Overview on page 531, as appropriate. Delete Selecting one or more Kubernetes hosts/nodes in the following table and then clicking this button removes the selected Kubernetes hosts. See Decommissioning/ Deleting a Kubernetes Host on page 555. Workers Status The table displays the following information and functions for each Kubernetes host/node: Host: IP address and hostname of the Kubernetes host/node. **Tags:** Lists any tags assigned to the Kubernetes host/node and the value assigned to each tag. Details: Lists information about the host, such as the CPU cores, number of GPU devices, RAM, primary NIC, persistent storage status, the paths

to the ephemeral and persistent storage, the Posix client type, and the container runtime. To display the number of logical CPU cores, physical CPU

cores and sockets, hover over the information icon next to the **CPU Cores** entry.

If the host is running the Hewlett Packard Enterprise distribution of Kubernetes, the container runtime is containerd. If the host is part of a Kubernetes cluster that was created on a previous version of HPE Ezmeral Runtime Enterprise and has not been migrated to use the Hewlett Packard Enterprise distribution of Kubernetes, the container runtime is Docker.

If a GPU device supports MIG, when you click the **More Info** link, **GPU Details** dialog shows information about the MIG configuration. For example:

| gpu-mig-test         | GPU Details for IP:   | 10.008     |                                               |                                |
|----------------------|-----------------------|------------|-----------------------------------------------|--------------------------------|
|                      | GPU Device            | MIG Status | MIG Devices                                   |                                |
| Host(s) Info Load Se | NVIDIA A100-PCIE-40GB | Enabled    | 1c.3g.20gb: 3                                 |                                |
|                      |                       |            | 1c.2g.10gb: 2                                 |                                |
|                      |                       |            | 1g.5gb: 2                                     |                                |
| Host                 |                       |            |                                               |                                |
|                      |                       |            |                                               | Close                          |
|                      |                       |            | GPU Devices: 7 More Info >                    |                                |
|                      |                       |            | Primary NIC: eno5                             |                                |
|                      |                       |            | Persistent Storage Status: Not Commissioned   |                                |
|                      |                       | 1          | Ephemeral Disks: /dev/sdb, /dev/sdc, /dev/sdd | ./dev/sde, /dev/sdf, /dev/sdg, |

If the GPU device does not support MIG, the GPU Details dialog lists the GPU devices, but shows N/A in MIG Status and in MIG Devices.

- Cluster Name: Name of the Kubernetes cluster to which this host/node is attached. The message Not Assigned appears if the host/node is not assigned to a Kubernetes cluster.
- Version: Kubernetes version assigned to this Kubernetes host/node. The message Not Assigned appears if the host/node is not assigned to a Kubernetes version.

If the Kubernetes version number includes the phrase -hpe<n>, where <n> is a number, the host is running a Kubernetes version that is distributed by Hewlett Packard Enterprise, which uses the containerd runtime.

- Status: Status of the host/node. This column will say ready for all fully-installed Kubernetes hosts/nodes. See Kubernetes Host: Add the Hosts on page 539 and Kubernetes Host: Add the Hosts as Workers on page 542 for the statuses that appear during the Kubernetes host/node installation process.
- Actions:
  - **Decommission:** Clicking the **Decommission** icon (broken line) decommissions the Kubernetes host/node and prevents it from running clusters or pods. See Decommissioning/Deleting a Kubernetes Host on page 555.

- **Delete:** Clicking the **Delete** icon (trash can) for a decommissioned Worker host removes that host. See Decommissioning/Deleting a Kubernetes Host on page 555.
- Update Tags: Clicking the Update Tags icon (tag) for a host opens the Update Tags popup, which enables you to add, edit, and remove tags for that host. See Updating Tags for a Host on page 550.

## **Decommissioning/Deleting a Kubernetes Host**

**NOTE:** This article uses the term host to denote both Kubernetes hosts and Data Fabric cluster nodes, except if noted.

This article describes the following:

- Decommissioning a Kubernetes Worker Host.
- Deleting a Kubernetes Worker Host.

## **Decommissioning a Kubernetes Worker Host**

Clicking the **Decommission** icon (barred circle) in the **Actions** column of the **Kubernetes Host(s)** Status table in the **Kubernetes Hosts Installation** screen (see The Kubernetes Hosts Installation Screen on page 551) removes the persistent storage service and vacates any data volumes to other nodes so that the host can be removed. You may then delete the Kubernetes host, as described in Deleting a Kubernetes Worker Host on page 555, below.

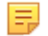

**NOTE:** You can only decommission one Kubernetes Worker host at a time, and the deployment cannot have any fewer than four (4) commissioned Kubernetes Worker hosts.

## **Deleting a Kubernetes Worker Host**

Deleting a Kubernetes host completely removes it from the deployment. To delete one or more Kubernetes Worker hosts:

- 1. Remove the affected Kubernetes Worker hosts from any existing Kubernetes clusters.
- 2. Access the Kubernetes Hosts Installation screen (see The Kubernetes Hosts Installation Screen on page 551).
- 3. Decommission the Kubernetes Worker hosts by clicking the **Decommission** icon (broken line) for each Kubernetes Worker host being deleted.
- 4. In the Kubernetes Host(s) Status table, either:
  - Remove a single Kubernetes Worker host by clicking the **Delete** icon (trash can) for the host you want to remove.
  - Remove multiple Kubernetes Worker hosts by selecting the affected hosts and then clicking the **Delete** button above the table.
- 5. The Status of the affected Kubernetes Worker hosts shows deleting.

The selected Worker hosts are removed.

Monitor the deletion process and address any reported problem. The log is located on the affected host, in the  $/tmp/worker_setup_<timestamp>$  folder.

In the unlikely event that Kubernetes Worker deletion fails, you can delete the Kubernetes Worker host manually by executing the following command on that Worker host:

• If the Kubernetes Worker host was installed without using the agent:

```
/opt/bluedata/bundles/<common-epic.bin> -ef
```

• If the agent was used when installing the Kubernetes Worker host:

```
/opt/bluedata/bundles/<common-epic.bin> -ef --onworker --node-type
worker --worker <worker-ip>
```

After deletion has completed, execute the following commands to verify that HPE Ezmeral Runtime Enterprise has been removed from that host:

bdconfig -sysinfo

The system should return command not found.

• rpm -qa | grep -E "bluedata|hpe"

The system should return an empty response.

If you plan to re-use this host as a new Worker host for either Big Data/AI/ML or Kubernetes, then you will need to ensure that Docker storage is cleaned-up. Follow these steps:

- 1. Make sure that /var/lib/docker is empty.
- 2. Make sure that /etc/sysconfig/docker-storage has the value DOCKER\_STORAGE\_OPTIONS=

To reinstall the host immediately, you will need to begin again from Kubernetes Host: Add the Hosts on page 539. Otherwise, you must return to Kubernetes Worker Installation Overview on page 528 and restart the installation process from the beginning.

#### **Downloading Kubernetes Usage Details**

Platform Administrators can download scripts to view Kubernetes usage details in HPE Ezmeral Runtime Enterprise.

The following two scripts allow Platform Administrators to download Kubernetes usage details:

- k8susage.py: Collects the usage metrics from Kubernetes clusters and stores the results in a comma-delimited (.csv) file. Historical usages are collected for the specified time period and aggregated over the specified time interval (aggregation interval) or the current usage (over a 2 minute interval) is collected. Individual pod metrics and pod counts are summed up for each aggregation interval following the hierarchy Pod > Node > Namespace > All namespaces. This script collects the following metrics:
  - CPU cores limits and requests
  - Memory limits and requests
  - Ephemeral storage capacity and usage
  - Number of running and pending pods
  - Tenant storage usage (now option only)
- k8scsv.py: Collect utilization metrics from Kubernetes clusters and stores the results in a comma-delimited (.csv) file. Historical usages are collected for the specified time period and aggregated

over the specified time interval (aggregation interval) or the current usage (over a 2-minute interval) is collected. Individual pod metrics, except the CPU and memory limit percentages are summed up for each aggregation interval following the hierarchy Pod > Node > Namespace > All Namespaces. For the CPU and memory limit metrics, the per aggregation interval averages are computed for the Node, Namespace, and All Namespaces. This script collects the following metrics:

- CPU
  - Pod used Nanocores
  - · Pod usage as a percentage of the total node CPU
  - Pod usage as a percentage of the defined limit for the pod containers (or total node CPU if unlimited)
- Memory
  - Pod total memory usage
  - Pod memory usage as a percentage of the total node allocable memory
  - Pod memory usage as a percentage of the defined limit for the pod containers (or total node allocable memory if unlimited)
  - Pod total network received (Rx) and transmitted (Tx) bytes.
  - Pod network received (Rx) and transmitted (Tx) bytes per aggregation interval (not for now option)

#### Location

These scripts are located on the Controller host, in the following directory:

```
/opt/bluedata/common-install/scripts/monitoring
```

## Usage

You must have Platform Administrator privileges to execute these scripts.

#### k8susage.py:

Either:

```
python k8susage.py -c <controller> -f <credentials_file> -s
<start_time> -e <end_time>
```

or

```
python k8susage.py -c <controller> -f <credentials_file> -n
```

#### For example:

```
python k8susage.py -f cred.json -c 10.1.32.120 -s 2021/11/01-08:00:00 -e 2021/11/10-10:11:45
```

• k8scsv.py:

Either:

```
python k8scsv.py -c <controller> -f <credentials_file> -s <start_time> -e
<end_time>
```

or

```
python k8scsv.py -c <controller> -f <credentials_file> -n
```

Where:

- <controller> is one of the following:
  - The IP address of the Controller host
  - Cluster IP address (if platform HA is enabled)
  - IP address of a Gateway host.
- <credentials\_file> is the path to a JSON file that contains the username and password to use to connect to the Controller host.

This JSON file stores the username under the key user and the password under the key password.

For example:

```
{ "user": "MyUserName", "password": "MyPassword123" }
```

| Flag                                       | Description                                                                   | Required                        |
|--------------------------------------------|-------------------------------------------------------------------------------|---------------------------------|
| -h,help                                    | Show help message and exit.                                                   |                                 |
| -a,all-namespaces                          | Include all namespaces and not just tenant associated namespaces.             |                                 |
| -c<br>CONTROLLER,controller=CONTR<br>OLLER | Controller IP address.                                                        | Yes                             |
| -e END,end=END                             | End time as either YYYY/mm/<br>dd-HH:MM:SS or number of hours in<br>the past. | Yes, with the -s option.        |
| -f CREDFILE,file=CREDFILE                  | Credentials file.                                                             | Yes                             |
| -i INTERVAL,interval=INTERVAL              | Interval (e.g. 10m for 10 minutes, 1h for 1 hour, etc., min: 2m).             |                                 |
| -k<br>K8SCLUSTER,k8scluster=K8SCLU<br>STER | Filter by this Kubernetes cluster name.                                       |                                 |
| -I LOGFILE,logfile=LOGFILE                 | Log file (default is ./script_name.log)                                       |                                 |
| -n,now                                     | Collect latest usage over a 2-minute interval.                                | Yes, without the -s -e options. |
| -o<br>OUTPUTFILE,outputfile=OUTPUT<br>FILE | Output file (default is ./<br>script_name.csv).                               |                                 |

## Options

| Flag                    | Description                                                                     | Required                 |
|-------------------------|---------------------------------------------------------------------------------|--------------------------|
| -p,list-pods            | List pods in the .csv file.                                                     |                          |
| -q,quiet                | No output to console.                                                           |                          |
| -s START,start=START    | Start time as either YYYY/mm/<br>dd-HH:MM:SS or number of hours in<br>the past. | Yes, with the -e option. |
| -t TENANT,tenant=TENANT | Filter by this tenant name.                                                     |                          |
| -x,https                | Connect to the Controller host via https.                                       |                          |

## **CSV File Columns**

The .csv files include the following columns:

- k8susage.csv:
  - Time period query:

Time Window Start | Time Window End | Selector | Cluster Name | Tenant Name | Namespace | Node Name | Pod Name | CPU Limit Cores | CPU Request Cores | Memory Limit (B) | Memory Request (B) | Ephemeral Storage Capacity (B) | Ephemeral Storage Available (B) | Ephemeral Storage Used (B) | Running Pods | Pending Pods

• Now query:

Timestamp | Selector | Cluster Name | Tenant Name | Namespace | Node Name | Pod Name | CPU Limit Cores | CPU Request Cores | Memory Limit (B) | Memory Request (B) | Ephemeral Storage Capacity (B) | Ephemeral Storage Available (B) | Ephemeral Storage Used (B) | Tenant Storage Used (MB) | Running Pods | Pending Pods | Quota CPU Cores | Quota Memory (GB) | Quota Ephemeral Storage (GB) | Quota Tenant Storage (GB) | Cluster CPU Cores | Cluster Memory (GB) | Cluster Ephemeral Storage (GB) | Cluster Tenant Storage (GB)

## k8scsv.csv:

• Time period query:

Time Window Start | Time Window End | Selector | Cluster Name | Tenant Name | Namespace | Node Name | Pod Name | CPU Usage Nanocores | CPU Usage Node (%) | CPU Usage Limit (%) Memory Usage (B) | Memory Usage Node (%) Memory Usage Limit (%) | Network Rx (B) | Network Tx (B) | Network Rx Int (B) | Network Tx Int (B)

• Now query:

Timestamp | Selector | Cluster Name | Tenant Name | Namespace | Node Name | Pod Name CPU Usage Nanocores | CPU Usage Node (%) | CPU Usage Limit (%) Memory Usage (B) | Memory Usage Node (%) Memory Usage Limit (%) | Network Rx (B) | Network Tx (B)

In the .csv files, The Selector column specifies the Row data:

• Total: Total sum/average for the period.

- **Tenant:** Total sum/average for the tenant/namespace.
- Node: Total sum/average for the node.
- **Pod:** Individual pod.

#### Limitations

- The scripts attempt to match pods in tenant-associated namespaces with the same name on dierent clusters to the correct tenant based on the cluster nodes assigned to the cluster during the aggregation interval. Pending pods that are not assigned to a node cannot be matched.
- The scripts query the change history of the clusters for added/deleted hosts and try to match nodes found in the aggregation data to a specific cluster. Deleted hosts cannot be matched.
- Historical data for deleted tenants/namespaces, nodes and pods can be retrieved using the --all-namespaces option, but cannot be matched to clusters or tenants.

## **Kubernetes Application Administration**

The topics in this section describe information and tasks related to Kubernetes application administration on HPE Ezmeral Runtime Enterprise.

#### **Applications Overview**

Kubernetes Cluster Member users can launch pods using the **Kubernetes Applications** screen. This screen has three tabs:

- **KubeDirector:** Allows you to launch pods using KubeDirector applications by clicking the **Launch** button for the application you want to deploy. See KubeDirector Tab.
- **Kubectl:** Allows you to onboard (upload) Kubectl applications using a filesystem mount interface. See Kubectl Tab.
- Service Endpoints: Allows you to access exposed application endpoints. See Service Endpoints Tab.
- Virtual Endpoints: Allows you to access exposed virtual application endpoints. See Virtual Endpoints Tab.

The following articles describe how to deploy and onboard applications:

- **Deploying Applications:** Describes how to deploy KubeDirector applications. See Deploying Applications.
- Onboarding Applications: Describes how to onboard Kubectl applications. See Onboarding Applications.

#### For Additional Information

This includes additional information authoring and deploying custom applications using the open-source BlueK8s project, which includes the KubeDirector operator. (Link downloads a .zip file that extracts to an .md text file.)

#### The Kubernetes Applications Screen

Selecting **Applications** in the main menu opens the **Kubernetes Applications** screen, which allows you to launch pods and upload/download files to/from the Kubernetes cluster. This screen is not available in HPE Ezmeral Runtime Enterprise Essentials.

This screen is divided into two tabs:

• KubeDirector: Allows you to launch and delete pods. See KubeDirector Tab.

- Kubectl: Allows you to upload and download files to/from the cluster. See Kubectl Tab.
- Service Endpoints: Allows you to access exposed application endpoints. See Service Endpoints Tab.
- Virtual Endpoints: Allows you to access virtual endpoints. See Virtual Endpoints Tab.

## **KubeDirector Tab**

The **KubeDirector** tab presents a list of available **KubeDirector** applications and allows you to launch pods using those applications. You can also delete running pods.

| ubeDire | tor Kubect  | Service Endpoints | Virtual Endpoir | nts |  |               |
|---------|-------------|-------------------|-----------------|-----|--|---------------|
|         | CentOS      | u                 |                 |     |  |               |
|         | CentOS 7.9  | Ub                | untu 18.04      |     |  |               |
| 3       | More info > | N                 | lore info >     |     |  |               |
|         | Slaunch     |                   | Plaunch         |     |  |               |
| unnin   | g Applicat  | tions             |                 |     |  |               |
|         |             |                   |                 |     |  | Create Applic |

The top of this screen contains one tile for each available KubeDirector application.

The lower portion of this screen contains the **KubeDirector Running Applications** table, which lists the following information for each pod in the current cluster:

- Name: Name of the application/pod.
- Created at: Date and time that the application/pod was created.
- Role Configuration: Name of each virtual node/container role in the cluster (e.g. controller or worker) and the number of virtual nodes/containers in each role.
- Status: Status of the pod.
- Member Status: Status of the Kubernetes Tenant Member users who can access this application.
- Action: Clicking the Delete icon (trash can) deletes the selected application/pod.

Clicking the **Launch** button for an application opens the **Launch Kubernetes Applications** screen. See Deploying Applications.

## Kubectl Tab

**NOTE:** This tab is not available for external Kubernetes clusters. See Importing an External Kubernetes Cluster.

The **KubectI** tab allows you to onboard and deploy KubectI applications using any of the FS mounts that have been created for the current cluster.

| Kubernetes Applications |                |                   |                   |  |  |  |  |  |
|-------------------------|----------------|-------------------|-------------------|--|--|--|--|--|
| KubeDirector            | Kubectl        | Service Endpoints | Virtual Endpoints |  |  |  |  |  |
| Select FsMount:         | TenantShare    | •                 | ]                 |  |  |  |  |  |
| + 0 1 ± 1               |                |                   |                   |  |  |  |  |  |
| /bd-fs-mnt/Tenai        | ntShare/       |                   |                   |  |  |  |  |  |
| 🖃 🗀 TenantSha           | are            |                   |                   |  |  |  |  |  |
| 🗄 🗀 apps                |                |                   |                   |  |  |  |  |  |
| 🗄 🗀 misc                |                |                   |                   |  |  |  |  |  |
| 🖃 🗀 repo                |                |                   |                   |  |  |  |  |  |
| 🗄 🗀 code                | 2              |                   |                   |  |  |  |  |  |
| 🗄 🗀 mod                 | lels           |                   |                   |  |  |  |  |  |
| 🗄 🗀 temj                | р              |                   |                   |  |  |  |  |  |
| 🗄 🗀 docs                | 5              |                   |                   |  |  |  |  |  |
| 🗄 🗀 misc                | :              |                   |                   |  |  |  |  |  |
| 🖃 🗀 data                | I              |                   |                   |  |  |  |  |  |
| D w                     | ine-quality.cs | v                 |                   |  |  |  |  |  |
| 🗋 sa                    | amplefile.txt  |                   |                   |  |  |  |  |  |

The top of this tab contains the **Select FS Mount** pull-down menu, which allows you to select the FS mount you want to use to access the application. See About FS Mounts.

You can upload and download files as described in Uploading and Downloading Files. See Onboarding Applications for an overview of deploying Kubectl applications.

## Service Endpoints Tab

The Service Endpoints tab displays the available service endpoints.

# Kubernetes Applications

| KubeDirector         | Kubectl | Service | Endpoints | Virtual Endpoints    |           |       |               |                |              |  |
|----------------------|---------|---------|-----------|----------------------|-----------|-------|---------------|----------------|--------------|--|
| Kubernetes Service N | ame     | Role    | Details   | KubeDirector Cluster | Services  | Ports | Access Points |                | Service Type |  |
| istio-ingress-import | t-lzsvg |         |           |                      | istio     | 80    |               | corp.net.10021 | NodePort     |  |
|                      |         |         |           |                      | istio     | 443   |               | corpinet:10022 |              |  |
| kiali                | R.      |         | dashboarr |                      | dashboard | 20001 |               | corp.net:10023 | NodePort     |  |
|                      |         |         |           |                      | metrics   | 9090  |               | corp.net:10024 |              |  |

This tab provides the following information for each of the virtual nodes/containers in the current Kubernetes cluster:

- Name: Name of the virtual node/container.
- **Details**: Information about the virtual node:
  - Application Name: Name of the pod to which the virtual node/container belongs.
  - Role: Role of the virtual node/container within its pod, such as controller or worker.

- Services: List of the services that are running on each virtual node/container.
- **Port**: Gateway host port for the service. You can access the service by accessing that port at the IP address of the virtual node/container.
- **Gateway Mappings**: Gateway hostname and port to which each service is mapped. Clicking a link opens the specified service in a new browser tab/window.

## Virtual Endpoints Tab

The Virtual Endpoints tab displays the available virtual service endpoints.

| Kuberne      | tes A   | pplications       |                   |               |                                  |
|--------------|---------|-------------------|-------------------|---------------|----------------------------------|
| KubeDirector | Kubectl | Service Endpoints | Virtual Endpoints |               |                                  |
| Name         |         |                   |                   | Access Points |                                  |
|              |         |                   |                   |               | Sorry, no matching records found |

This tab provides the following information for each of the virtual service endpoints in the current Kubernetes cluster:

- Name: Name of the virtual service endpoint.
- Access Points: Links to use to access each available virtual service endpoint.

#### **Deploying KubeDirector Applications**

Deploy KubeDirector applications into HPE Ezmeral Runtime Enterprise using the **KubeDirector** tab of the **Kubernetes Applications** screen.

This article describes how to deploy KubeDirector applications using the **KubeDirector** tab of the **Kubernetes Applications** screen (see KubeDirector Tab).

For instructions on onboarding a Kubectl application, see Onboarding Applications.

If your application will use GPU resources, see also Using GPUs in Kubernetes Pods.

## **Deploying KubeDirector Applications**

To deploy a KubeDirector application:

- 1. Log into the web interface as a Member of the Kubernetes cluster within which you want to launch the application.
- 2. In the main menu, select **Applications** to open the **Kubernetes Applications** screen. See The Kubernetes Applications Screen.
- 3. If needed, select KubeDirector to open the KubeDirector tab.
- 4. Find the tile that corresponds to the application you want to deploy, and then click the **Launch** button on that tile.

| ubeDire | ctor Kubectl | Service Endpoints | Virtual Endpoir | nts |  |  |
|---------|--------------|-------------------|-----------------|-----|--|--|
|         | - 140        |                   | 6               |     |  |  |
|         | CentOS       | u                 | buntu           |     |  |  |
| 5       | CentOS 7.9   | Ut                | untu 18.04      |     |  |  |
| 10      | More info >  | ,                 | 1ore Info >     |     |  |  |
|         | Plaunch      |                   | S Launch        |     |  |  |
|         |              |                   |                 |     |  |  |
| Innin   | a Applicat   | ions              |                 |     |  |  |

The **Create Application** screen appears. The content of the screen varies depending on which application you are creating. The following screen is an example of the screen for a CentOS 7.9 application instance:

| Cluster Detail                 |            |              |
|--------------------------------|------------|--------------|
| Name ()                        |            |              |
| Description ⊘                  |            |              |
| Application* ②                 | CentOS 7.9 | Ŧ            |
| Enable DataTap ⊘ 🗌             |            |              |
| Node Roles                     |            |              |
| vanilla_centos                 |            |              |
| Instances ⊘                    | 1          | $\sim$       |
| CPU ⊘                          | 2          | $\Diamond$   |
| Memory (GB) ⊘                  | 4          | $\Diamond$   |
| GPU ⊘                          | 0          | $\widehat{}$ |
| Persistent Storage Size (GB) ⊘ | 0          | $\widehat{}$ |
|                                | _          |              |

5. Complete the information on the form.

To enable DataTap for this application, **Enable DataTap**. For information about DataTap, see About DataTaps on page 122.

- 6. If needed, open the YAML file for editing by clicking **Edit/Launch yaml**. If you choose to edit the YAML file, you can edit some or all of the following information, as appropriate.
  - apiVersion: API to use for the pod that will be created to deploy this application.
  - Metadata name: Name of the pod that will be created to deploy this application.
  - **Metadata namespace:** Kubernetes namespace to use. Leave this at the default setting unless you are an advanced Kubernetes user.

NOTE: You can create KubeDirector applications that HPE Ezmeral Runtime Enterprise automatically applies to future tenants.

If you create a KubeDirector application in one of the following namespaces, HPE Ezmeral Runtime Enterprise adds the application to the list of KubeDirector applications used in the creation of future tenants:

- If your platform has a Spark or ML Ops license, KubeDirector applications added to the following namespaces are automatically applied to future tenants:
  - kd-apps
  - kd-mlops
  - kd-spark
- If your platform does not have a Spark or ML Ops license, only KubeDirector applications added to the kd-apps namespace are automatically applied to future tenants.
- Spec name: Name of the application being launched. Do not modify this value.
- **appCatalog:** Source of the application being launched inside this pod. Do not modify this value.
- Roles: Each application requires virtual nodes/containers with one or more roles. The correct name
  and number of roles appears in the Launch Kubernetes Applications screen by default, and the
  following information appears for each role:
  - id: name of the role. Do not modify this value.
  - **members:** number of virtual containers to create with this role. For example, members: 3 means that three virtual nodes will be created for a role.
  - Resource requests: Requested amount of memory and CPU resources to use for each container of the current role that is being created in this pod. For example, memory: "4Gi" and cpu: "2" means that each container will request 4GB of RAM and two CPU cores.
  - Resource limits: Maximum amount of memory and CPU resources that can be used by each container of the current role that is being created in this pod. For example, memory: "4Gi" and cpu: "2" means that each container can use a maximum of 4GB of RAM and two CPU cores.

If the application will use GPU resources, additional information is required. See Deploying Applications That Use GPU Resources on page 565

## 7. Click Submit.

HPE Ezmeral Runtime Enterprise returns you to the **Kubernetes Applications** screen. The new pod that you just created appears in the **KubeDirector Running Applications** table. When the **Status** of this pod changes to **ready**, then you may access the service endpoints within that pod using either the command line or the **Service Endpoints** tab (see <u>Service Endpoints Tab</u>).

# CAUTION:

Improper parameter modification may cause pod creation to fail or other undesirable behavior.

## **Deploying Applications That Use GPU Resources**

If you specify a nonzero value for GPU on any HPE Ezmeral Runtime Enterprise UI screen that creates an application (such as when you create a notebook), the required environment variable settings are added to the YAML file automatically. If you edit the YAML file manually, you must ensure that the NVIDIA\_DRIVER\_CAPABILITIES environment variable is configured.

- Set the NVIDIA\_DRIVER\_CAPABILITIES environment variable to 'compute, utility' for every role that uses a GPU.
- · Specify GPU resources in the resource requests and limits.

For examples of specifying MIG resources, see Using GPUs in Kubernetes Pods on page 727.

For example:

```
apiVersion: "kubedirector.hpe.com/v1beta1"
kind: "KubeDirectorCluster"
metadata:
 name: "centos7gpu"
 namespace: "gput"
 labels:
   description: ""
spec:
  app: "centos7x"
 namingScheme: "CrNameRole"
 appCatalog: "local"
 roles:
      id: "vanilla_centos"
      members: 1
      env:
          name: "NVIDIA_DRIVER_CAPABILITIES"
          value: "compute, utility"
      resources:
        requests:
          cpu: "2"
          memory: "4Gi"
          nvidia.com/gpu: "1"
        limits:
          cpu: "2"
          memory: "4Gi"
          nvidia.com/gpu: "1"
```

## **Deploying Applications in an Air-Gap Environment**

If Kubernetes is deployed in an air-gap configuration (see Kubernetes Air-Gap Requirements and Air Gap Tab), then you will need to manually edit KubeDirectorApp resources, as follows:

1. Retrieve the desired image from the bluedata Docker hub, and then upload that image to your locally-accessible repo. There are a few cases in which the path in the repository does not match the common name. For example:

| Common Name                   | Path Name       |
|-------------------------------|-----------------|
| Jupyter notebook              | /kd-notebook    |
| Training engine (controller)  | /kd-training    |
| Training engine (REST server) | /kd-api-serving |
| Deployment Engine             | /kd-api-serving |

2. In the kd-apps namespace, change the defaultImageRepoTag and (if present) imageRepoTag parameters to identify the image on a locally-accessible repo.

For example, for the spark221e2 KubeDirector App, execute the command kubectl -n kd-apps edit kdapp spark221e2, and then modify the defaultImageRepoTag and imageRepoTag parameters.

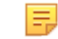

**NOTE:** Modifying the Kubernetes cluster in this fashion will affect the default KubeDirector app catalog for each subsequently-created tenant in that cluster.

## Enabling SSH Access to KubeDirector Application Pods

To enable SSH access to KubeDirector application pods:

1. Execute the following command to initialize and open a web terminal to connect to the pod:

```
kubectl exec -it <pod name> - - /bin/bash
```

For example:

```
#> kubectl exec -it kdss-66ddf-0 - - /bin/bash
pod_terminal#>passwd bluedata  ### provide password or add user using
adduser -p command
pod_terminal#>exit
```

 SSH from your web terminal or other client in the usual way by connecting to the access point displayed on the Service Endpoints tab of the Kubernetes Applications screen. See Service Endpoints Tab. For example:

```
ssh bluedata@<access point> -p <port number>
#> ssh bluedata@vm188.mycorp.net -p 10011
```

3. Provide your password to complete the connection.

## **Onboarding Applications from an FS Mount**

Deploy Kubernetes YAML applications onto HPE Ezmeral Runtime Enterprise from a filesystem mount using **KubectI** tab of the **Kubernetes Applications** screen.

## Prerequisites

Required access rights: Kubernetes Tenant Member

## About this task

NOTE:

This function is not available for external Kubernetes clusters. See Importing an External Kubernetes Cluster.

Use this procedure to deploy a YAML-based Kubernetes application that you upload to a file system mount.

For examples of creating custom YAML applications, see: Sample YAML Reference Programs

To deploy a KubeDirector application you use a different procedure. See Deploying KubeDirector Applications on page 563.

## Procedure

1. Log into the web interface as a member of the Kubernetes cluster in which you want to onboard the application.

- In the main menu, select Applications to open the Kubernetes Applications screen.
   See the Kubernetes Applications Screen.
- 3. If needed, select Kubectl to open the Kubectl tab.

| Kubernetes Applications |                 |                   |                   |  |  |  |  |  |
|-------------------------|-----------------|-------------------|-------------------|--|--|--|--|--|
| KubeDirector            | Kubecti         | Service Endpoints | Virtual Endpoints |  |  |  |  |  |
| Select FsMount:         | TenantShare     | v                 | ]                 |  |  |  |  |  |
| + 🖉 土 1                 | Î               |                   |                   |  |  |  |  |  |
| /bd-fs-mnt/Tena         | antShare/       |                   |                   |  |  |  |  |  |
| 🗌 🗀 TenantSt            | hare            |                   |                   |  |  |  |  |  |
| 🖽 🗀 apps                |                 |                   |                   |  |  |  |  |  |
| 🖽 🗀 misc                |                 |                   |                   |  |  |  |  |  |
| 🖃 🗀 repo                |                 |                   |                   |  |  |  |  |  |
| 🖽 🗀 cod                 | de              |                   |                   |  |  |  |  |  |
| 🖽 🗀 mo                  | dels            |                   |                   |  |  |  |  |  |
| 🖽 🗀 ten                 | np              |                   |                   |  |  |  |  |  |
| 🖽 🗀 dod                 | cs              |                   |                   |  |  |  |  |  |
| 🖽 🗀 mis                 | sc              |                   |                   |  |  |  |  |  |
| 🗆 🗀 dat                 | ta              |                   |                   |  |  |  |  |  |
|                         | wine-quality.cs | v                 |                   |  |  |  |  |  |
| D :                     | samplefile.txt  |                   |                   |  |  |  |  |  |

4. From the Select FS Mount menu, select the FS mount to use.

For more information about filesystem mounts, see About FS Mounts and Creating a New FS Mount.

5. If needed, upload the desired YAML file to the FS mount.

You may choose to place this file in the apps folder or anywhere else. For information about uploading and downloading files, see Uploading and Downloading Files.

6. Select the YAML file, and then click **Open**.

The Launch Kubernetes Applications screen appears.

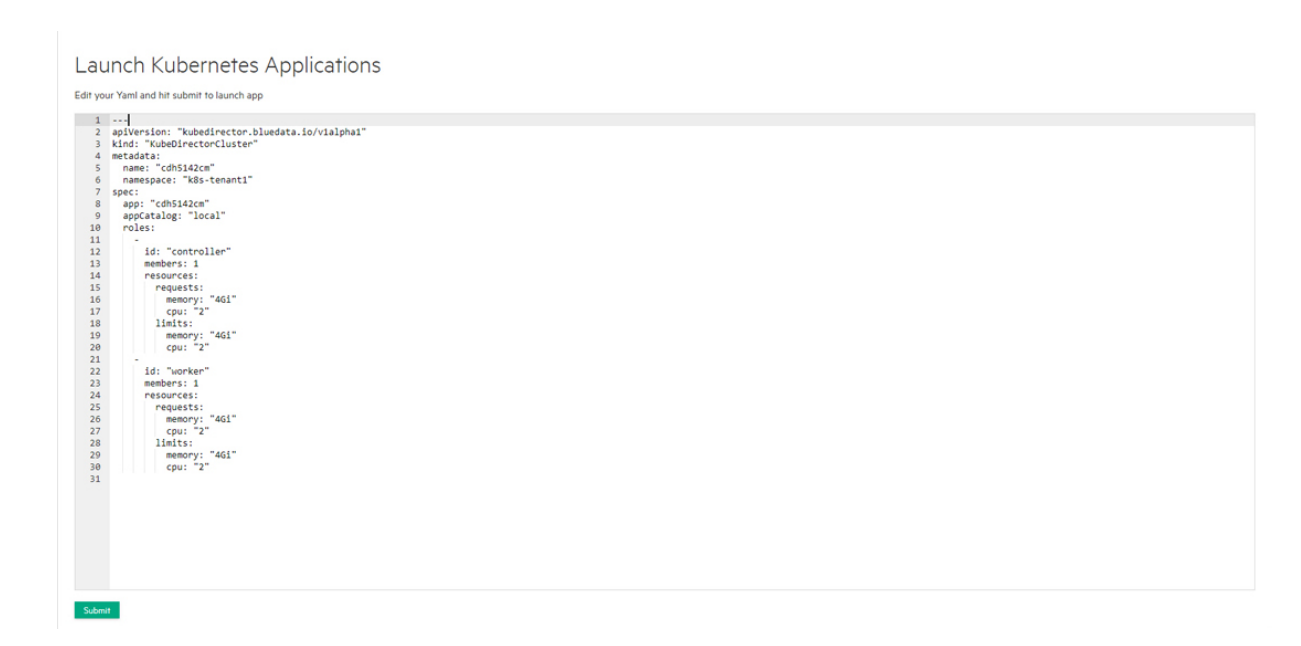

7. You may freely edit the YAML file as desired.

Any edits will affect the kubectl operation, but will not change the YAML file on disk.

If your application will use GPU resources, see also Using GPUs in Kubernetes Pods.

- 8. Click the appropriate button to proceed:
  - Apply: Executes the command kubectl apply on the YAML file.
  - Create: Executes the command kubectl create on the YAML file.
  - Delete: Executes the command kubectl delete on the YAML file.

#### **Updating KubeDirector Applications**

Upgrading HPE Ezmeral Runtime Enterprise to a newer version automatically updates KubeDirector applications; however, you may need to upgrade KubeDirector applications without upgrading your HPE Ezmeral Runtime Enterprise deployment. To do this:

1. Execute the following command to delete the old application version:

```
kubectl delete kubedirectorapps.kubedirector.hpe.com
<old_application_name>
```

2. Execute the following command to create or update new applications:

```
kubectl apply -f cr-app-<new_application_name>.json
```

# **Platform Administration**

Tasks and reference information for Platform Adminstrators (Site Administrators) managing the HPE Ezmeral Runtime Enterprise deployment.

The Platform Administrator (Site Admin) manages the site as a whole, and aspects of the HPE Ezmeral Runtime Enterprise deployment that are larger in scope than Kubernetes clusters.

# **Platform Administrator Overview**

Platform Administrators can manage Big Data tenants, AI/ML projects, users, and the infrastructure that supports those tenants and projects. They can also manage the global settings that affect the entire deployment. The articles that describe managing tenants, projects, and hosts/applications that support them appear in the following categories:

- Interface
- Hosts

See also:

- Global Settings Overview for a list of articles that describe managing the "global" settings affect the entire deployment.
- Kubernetes Overview for a list of articles that describe managing Kubernetes within the deployment.

## Interface

These articles describe the Platform Administrator interface:

- Dashboard Platform Administrator on page 570
- Toolbar & Main Menu Platform Administrator on page 575
- Global Settings Overview These options are where the Platform Administrator manages settings that affect the entire deployment.

#### Hosts

These articles describe using the **Installation** screen to manage hosts for Big Data tenants and AI/ML projects.

- About Tags
- To install a Kubernetes Worker, see Kubernetes Worker Installation Overview.
- For help installing a Gateway host, see Gateway Installation Tab.
- Decommissioning/Deleting a Kubernetes Host.

# **Dashboard - Platform Administrator**

The Platform Administrator **Dashboard** screen by either selecting **Dashboard** in the main menu. The Platform Administrator **Dashboard** screen presents a high-level overview of current activity. (See Dashboard - Kubernetes Administrator for information about the Kubernetes dashboard.)

The top of this screen contains the **Refresh Data** function, which displays the date and time of the most recent **Dashboard** refresh. Clicking the **Refresh Data** button refreshes the data on this screen.

The following tabs are available:

- Usage: This tab displays usage information on a per-tenant basis. See Usage Tab.
- Load: This tab displays load statistics for on-premises CPU, memory, and network resources. See Load Tab.
- Services: This section displays the health status for each component service for each host. See Services Tab.
- Alerts: This tab displays any alert messages generated by the system. See Alerts Tab.

## Usage Tab

The **Usage** tab displays usage statistics for the Big Data tenants and AI/ML projects.

| Dashboard                       |                                             |                                   |                                      |                                                     |                                             |                        |                                 |
|---------------------------------|---------------------------------------------|-----------------------------------|--------------------------------------|-----------------------------------------------------|---------------------------------------------|------------------------|---------------------------------|
| Usage Load Servi                | ces Alerts                                  |                                   |                                      |                                                     |                                             | Last refreshed Fri Aug | 09 2019 12:01:31 Refresh Data 🔿 |
| 58%<br>Cores Used<br>112 of 192 | 22%<br>Node Storage Used(GB)<br>910 of 4147 | 50%<br>GPU Devices Used<br>1 of 2 | 55%<br>Memory Used(GB)<br>244 of 446 | O<br>Persistent Storage Useds(GB)<br>None available | 0%<br>Tenant Storage Used (GB)<br>O of 4376 |                        |                                 |
| Tenants                         |                                             |                                   |                                      |                                                     |                                             | Show U                 | Isage against Tenant Quota      |
| Tenant Name                     | Cores Node S                                | Storage(GB)                       | GPU Devices                          | Memory(GB)                                          | Persistant Storage(GB)                      | Tenant Storage(GB)     | Runing Cluser                   |
| PredictDiabetes                 | 68/192                                      | 580/4147                          | 50%<br>1/2                           | 35%<br>156/446                                      | N/A                                         | 0% 0/4376              | 8                               |
| Demo Tenant                     | <b>23%</b> 44/192                           | 330/4147                          | 0%                                   | 205<br>88/446                                       | N/A                                         | 0% 0/4376              | 1                               |
| FraudDetection                  | 0% 0%<br>0/192                              | 0/4147                            | 0%                                   | 0%                                                  | N/A                                         | 0% 0/4376              | 0                               |
| RiskAnalysis                    | 0% 0%<br>0/192                              | 0/4147                            | 0% 0/2                               | 0% 0/446                                            | N/A                                         | 0% 0/4376              | 0                               |

The top of the **Usage** tab displays dials showing the following aggregate information for all of the tenants/ projects:

- Cores Used: Percentage of available virtual CPU cores being used by all of the tenants.
- Node Storage Used (GB): Percentage of available node storage being used by all of the nodes.
- **GPU Devices Used:** Number of GPU devices being used and the total number of GPUs, if any. This only appears if the deployment is running RHEL/CentOS 7.x.
- Memory Used (GB): Percentage of available RAM being used by all of the tenants.
- **Persistent Used (GB):** Percentage of available persistent storage used and the total available persistent storage, in GB.
- Tenant Storage Used (GB): Percentage of available tenant storage being used by all of the tenants.

The bottom of this tab contains a table that lists all of the tenants and projects. This table displays the **Tenant Name**, **Cores Used**, **Node Storage Used (GB)**, **GPUs Used**, **Memory Used (GB)**, **Persistent Used (GB)**, **Tenant Storage Used (GB)**, and the number of **Running Clusters** being used by that tenant. This number is expressed as **x** of **y**, where **x** is the allotted number and **y** is either the Tenant Quota or total System Resources, depending on your **Show Usage against** menu selection.

## Load Tab

The **Load** tab displays a series of dials and charts. Hovering the mouse over a bar opens a popup with more detailed information for the selected time.

| Dashboa         | rd            |       |       |       |                                                                                                    |        |           |       |               |       |       |         |
|-----------------|---------------|-------|-------|-------|----------------------------------------------------------------------------------------------------|--------|-----------|-------|---------------|-------|-------|---------|
| Usage Load      | Services Aler | ts    |       |       |                                                                                                    |        |           |       |               |       |       |         |
| All hosts       |               |       |       |       |                                                                                                    | $\sim$ | Last Hour |       |               |       |       | $\sim$  |
| Load ⊘          |               |       |       | (     | CPU ⊘                                                                                                    |        |           |       | Memory ②      |       |       |         |
| 10.00%          |               |       |       |       | 200.00X A A A                                                                                                   |        |           |       | 93.136        |       |       |         |
| ~~~~~           | 11:15         | 11:30 | 11:45 | 12:00 |                                                                                                    | 11:15  | 11:30     | 11:45 | .2:00         | 11:15 | 11:30 | 11:45 1 |
| Swap ②          |               |       |       |       | Network In ⊘                                                                                                    |        |           |       | Network Out ② |       |       |         |
| 19.07M          |               |       |       |       | 390.63K                                                                                                    |        |           |       | 488.28K       |       |       |         |
|                 | 11:15         | 11:30 | 11:45 | 12:00 | 195.31K                                                                                                    | 11:15  | 11:30     | 11:45 | 12:00         | 11:15 | 11:30 | 11:45   |
| GPU Utilization | (Percent) ②   |       |       | (     | GPU Memory Usa                                                                                                  | ge 🕗   |           |       |               |       |       |         |
| 5.00X           |               |       |       |       | a de la composición de la composición de la composición de la composición de la composición de la composición d |        |           |       |               |       |       |         |
|                 |               |       |       |       |                                                                                                    |        |           |       |               |       |       |         |
|                 | 11:15         | 11:30 | 11:45 | 12:00 |                                                                                                    | 11:15  | 11:30     | 11:45 | 2:00          |       |       |         |

This tab shows the following information for the selected time period:

- Load: One-minute average system load percentage for the selected host(s) over the selected time period.
- **CPU:** Percentage of host CPU utilization across all user space processes that are currently running for the selected host(s) over the selected time period. On multi-core systems, the percentages can be greater than 100%.
- **Memory:** Current use of host memory across all cluster processes for the selected host(s) over the selected time period.
- **Swap:** Amount of swap-file usage over the selected time period for the selected host(s) over the selected time period, in GB.
- **Network In:** Amount of incoming host network bandwidth being used by the selected host(s) over the selected time period.
- Network Out: Amount of outgoing host network bandwidth being used by the selected host(s) over the selected time period.

The following additional information applies to tenants with GPUs enabled:

- **GPU Utilization (percent):** Selecting **All hosts** in the left pull-down menu displays aggregate GPU utilization in percent per host. Selecting an individual host displays per-GPU utilization for that host.
- **GPU Memory Usage:** Selecting **All hosts** in the left pull-down menu displays aggregate GPU memory usage in percent per host. Selecting an individual host displays per-GPU memory usage for that host.

You may select the host(s) you want to view and also adjust the time period for which results appear using the pull-down menus at the right side of the **Load** tab. The available options are:

- Last Hour (default)
- 6 Hours
- Day

Week

## Services Tab

The **Services** tab displays the status of services for each host being used for Big Data tenants and/or AI/ML projects.

| Dashboard                  |                    |            |             |              |            |            |            |            |          |                |          |               |           |          |          |         |
|----------------------------|--------------------|------------|-------------|--------------|------------|------------|------------|------------|----------|----------------|----------|---------------|-----------|----------|----------|---------|
| Usage Load Services Alerts |                    |            |             |              |            |            |            |            |          |                |          |               |           |          |          |         |
|                            |                    | BlueData   |             |              |            |            | HDFS       |            |          | Infrastructure |          |               |           |          |          |         |
| Host Name                  | Virtual Node Count | Management | Data Server | Caching Node | Hypervisor | Hypervisor | Monitoring | Monitoring | NameNode | HTTPFS         | DataNode | Docker Daemon | OVS Agent | DNSAgent | HA Proxy | Actions |
| yav-133.lab.bluedata.com   | 0                  | •          | •           | •            | •          | •          | •          | •          | •        | ٠              | ٠        | •             | •         | •        |          | 8       |
| yav-213.lab.bluedata.com   |                    |            |             |              |            | ٠          |            |            |          |                |          |               |           |          | ٠        | 8       |
| yav-395.lab.bluedata.com 6 |                    |            | ٠           | ٠            |            | ٠          | ٠          |            |          |                | ٠        | ٠             | •         | ٠        |          |         |

This tab displays information such as (but not necessarily limited to) the following for each BD/AI/ML host:

- Host Name: Name of the host.
- Virtual Node Count: Number of virtual nodes running on that host.
- BlueData: This group displays the following information:
  - Management: Status of the management service, which handles back-end administration tasks.
  - **Data Server:** Status of the data service agent, which acts as an intermediary between the file system and other entities. This service establishes communication between a host's virtual nodes and the Caching Node service. On the Controller host, the Data Server also receives DataTap browsing queries from the Management Service.
  - Caching Node: Status of the data service, which communicates with the storage services
    referenced by DataTaps. This service provides an accelerated I/O channel between those storage
    services and the applications running in virtual nodes. On the Controller host, this service also
    provides the back end for DataTap browsing.
  - **Hypervisor Controller:** Status of the hypervisor controller, which manages virtual nodes (containers) along with the Hypervisor Agent service.
  - **Hypervisor Agent:** Status of the hypervisor agent, which manages virtual nodes (containers) along with the Hypervisor Controller service.
  - **Monitoring Collector:** Status of the monitoring engine that collects performance, usage, and other metrics.
  - Monitoring Database: Status of the database that stores monitoring information.
- **HA:** This group only appears if High Availability is enabled. When enabled, this group displays the following information:
  - **HA Engine:** Health of the High Availability Engine, which is the central High Availability state transitions executing unit. The HA Engine performs various tasks specific to High Availability in response to requests from other services and must be running on both the Controller and Shadow Controller hosts.

- **HA Status:** Status of the High Availability service. The node for which this service appears is functioning as the Controller host. If this dot is green, then the High Availability host is functioning normally and all hosts (Controller, Shadow Controller, and Arbiter) are up. This dot appears as yellow if one of these three hosts has failed to indicate that the High Availability cluster has been degraded and that the deployment is not protected against any further host failure. If the dot is red, then High Availability protection is not currently functional.
- **Pacemaker:** Health of the High Availability cluster polling service. This service periodically polls the High Availability cluster and, in the event of a failure, triggers failover state transition in the HA Engine. This service must be running on both the Controller and Shadow Controller hosts.
- **Cluster Management:** Health of the cluster manager daemon that helps the Pacemaker service perform its periodic polling and trigger failover/failback. This daemon must be running on both the Controller and Shadow Controller hosts.
- **NOTE:** Only one host (either the Controller or Shadow Controller) functions as the Controller at any given time.
- Infrastructure: Describing the individual items in this group is beyond the scope of this manual. This group includes the **HA Proxy** service. This is the service that runs on Gateway host(s). If this service is down, then end users will not be able to access virtual cluster service endpoints.
- Actions: The Actions column of the table includes a **Check Now** icon (folder) for each host. Clicking this icon refreshes the status of all listed services for the selected host.

The status of a service can be either **OK** (green dot), **CRITICAL** (red dot), or **DISABLED** (intentionally not running; gray dot). Hovering the mouse over the status button opens a popup with additional information. In general:

- The Controller host must not display any red dots. If the Controller host has one or more error(s), then HPE Ezmeral Runtime Enterprise may not function properly.
- If all of the dots for a Worker host are red, then that host will not be able to provide resources. This situation typically occurs because the host has been powered off, has lost network connectivity, or because HPE Ezmeral Runtime Enterprise is not properly installed.
- A Worker host with some red and some green dots may cause some operations to fail, unless the errors are transient conditions caused by the host powering on or regaining network connectivity.

Please generate a support bundle and then contact Hewlett Packard Enterprise Technical Support if a host that is reporting service errors meets all of the following criteria:

- HPE Ezmeral Runtime Enterprise is completely installed.
- The host is powered on.
- The host has network connectivity.

See The Support/Troubleshooting Screen on page 922 and Generating a Support Bundle on page 926.

## Alerts Tab

The **Alerts** tab displays any alert messages from the Caching Node, Data Server, and Management services.

| Das                                    | hboar                      | d         |                                                                                                    |
|----------------------------------------|----------------------------|-----------|----------------------------------------------------------------------------------------------------|
| Usage                                  | Load                       | Services  | Alerts                                                                                                    |
| <ul> <li>[Tur</li> <li>[Tur</li> </ul> | Jun 25 2019<br>Jun 25 2019 | 11:10:18] | SERVICE ALERT: yav-133Jab.bluedata.com;NameNode;OK;SOFT;2;Service bds-apache-hdfs-namenode is running<br>SERVICE ALERT: yav-133Jab.bluedata.com;NameNode;UNKNOWN;SOFT;1;MRPE: Unable to read output |

The following alerts appear in this tab:

- Notifications: Routine messages. A green dot appears next to each routine notification.
- Error: A minor error has occurred. A gray dot appears next to each error notification.
- Warning: A serious error has occurred. An orange dot appears next to each warning notification.
- Critical: A critical error has occurred. A red dot appears next to each critical notification.

**NOTE:** The presence of non-routine alerts does not mean that HPE Ezmeral Runtime Enterprise will not function normally.

# **Toolbar & Main Menu - Platform Administrator**

Describes the toolbar and navigation sidebar available to Platform Administrators in HPE Ezmeral Runtime Enterprise.

This article describes the UI items for Platform Administrators.

## Toolbar

The layout of the Toolbar is the same as described in Navigating the GUI on page 143. For information

about the content of the <sup>(11)</sup> **Quick Access** menu for Platform Administrators, see Quick Access Menu - Platform Administrator on page 577.

## Main Menu - Platform Administrator

The Platform Administrator Main Menu appears as shown in the following image.

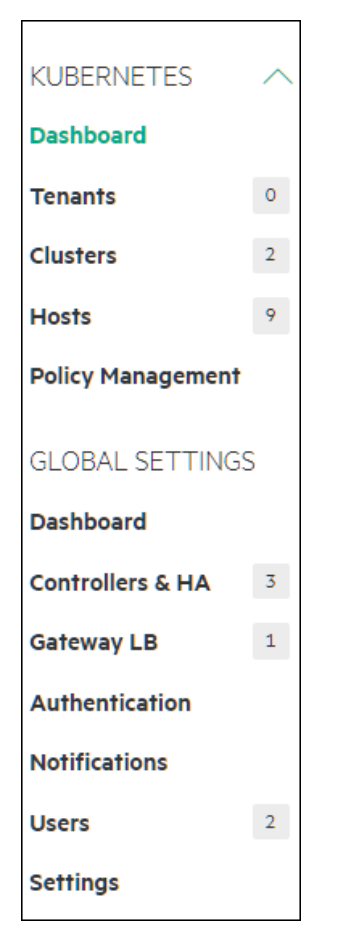

For Platform Administrators, the Main Menu includes the following:

| KUBERNETES section: |                                                                                                    |
|---------------------|----------------------------------------------------------------------------------------------------|
| Dashboard           | Opens the Kubernetes Dashboard screen.                                                                                                    |
| Tenants             | Displays the number of Kubernetes tenants and<br>opens the <b>Kubernetes Tenants</b> screen, which<br>enables you to add, modify, and delete tenants<br>and/or projects. When Platform Administrators open<br>the screen for a particular tenant or project,<br>they act as a Tenant Administrator or Project<br>Administrator, and can perform tenant administration<br>or project administration tasks. See Kubernetes<br>Tenant Administration on page 450. |
| Clusters            | Displays the number of Kubernetes clusters, and<br>opens the <b>Kubernetes Clusters</b> screen, which<br>enables you to add, manage, edit, and delete<br>Kubernetes clusters. See The Kubernetes Clusters<br>Screen on page 457.                                                                                                    |
| Hosts               | Displays the number of hosts and opens the <b>Kubernetes Hosts Installation</b> screen, which enables you to manage Kubernetes hosts. To manage High Availability and Gateway LB hosts, see Global Settings Overview.                                                                                                    |
| Policy Management   | Opens the <b>Git Repositories for policies</b> screen,<br>which enables you to manage policies stored in<br>a Git repository and apply them to Kubernetes                                                                                                    |
| clusters automatically. This feature is not available<br>in HPE Ezmeral Runtime Enterprise Essentials. See<br>Centralized Policy Management on page 336.                                                                          |
|----------------------------------------------------------------------------------------------------|
|                                                                                                    |
| Opens the deployment <b>Dashboard</b> screen.                                                                                                    |
| Opens the <b>Controllers &amp; HA</b> screen, which enables<br>the Platform Administrator to configure platform High<br>Availability (HA) and add the hosts that will become<br>the Shadow Controller and Arbiter hosts.          |
| Opens the <b>Gateway LB</b> screen, which enables the Platform Administrator to add Gateway hosts and manage Gateway settings.                                                                                                    |
| Opens the <b>User Authentication</b> screen, which enables the Platform Administrator to configure user authentication settings.                                                                                                  |
| Opens the <b>Notification Settings</b> screen, which enables the Platform Administrator to configure the deployment to deliver Nagios alerts.                                                                                     |
| Opens the <b>User Management</b> screen, which<br>enables the Platform Administrator to view the<br>current user sessions in the deployment, add or<br>delete users amd groups, and to manage user and<br>group role assignments. |
| Opens the <b>System Settings</b> screen, which enables<br>the Platform Administrator to manage platform-wide<br>configuration settings, such as tenant storage, air<br>gap configuration, software updates, and licenses.         |
|                                                                                                    |
| r in the 💮 Quick Access menu:                                                                                                    |
| Opens the <b>Create New Tenant</b> screen, which allows you to create a new tenant or AI/ML project.                                                                                                    |
| Opens the <b>Create New User</b> screen, which enables<br>you to add a new user to the local user database.<br>See Creating a New User (Local) on page 776.                                                                       |
|                                                                                                    |

Assign Users

Enter/Exit system lockdown

**User Info** 

Opens the **Assign Users** screen, which enables you to grant roles to users.

See Assigning/Revoking User Roles (Local) on page 771 or Assigning/Revoking User Roles (LDAP/AD/ SAML) on page 774, as appropriate.

When enabled, Lockdown mode prevents users from making any changes to the deployment. See Lockdown Mode on page 916.

Opens the **Current User Information** dialog, which lists your role, current project, and username.

| User Guide | Opens this User and Administrator Guide.                                                                                                    |
|------------|----------------------------------------------------------------------------------------------------|
| Support    | Opens the <b>Support/Troubleshooting</b> screen, which<br>enables the Platform Administrator to generate,<br>download, and delete support bundles, perform<br>configuration checks, and search platform logs.<br>See The Support/Troubleshooting Screen on page |
|            | 922.                                                                                                    |
| Privacy    | Opens the <b>Hewlett Packard Enterprise Privacy</b><br><b>Statement</b> web page in a new browser tab or window.                                                                                                    |
| Version    | Displays version and build information about the HPE Ezmeral Runtime Enterprise deployment.                                                                                                    |

#### **Related reference**

Users and Roles on page 130

HPE Ezmeral Runtime Enterprise new UI on page 146

Introduces the HPE Ezmeral Runtime Enterprise UI that is the primary interface used to access machine learning (ML Ops) projects, and tenants that use analytics applications, such as Spark.

# **HPE Ezmeral Data Fabric Introduction**

HPE Ezmeral Data Fabric is a platform for data-driven analytics, ML, and AI workloads. The patented file-system architecture was designed and built for performance, reliability, and scalability. HPE Ezmeral Runtime Enterprise supports multiple implementations of HPE Ezmeral Data Fabric.

The HPE Ezmeral Data Fabric platform serves as a secure data store and provides file storage, NoSQL databases, object storage, and event streams. The patented file-system architecture was designed and built for performance, reliability, and scalability.

HPE Ezmeral Runtime Enterprise can connect to following implementations of HPE Ezmeral Data Fabric:

**IMPORTANT:** Even though multiple Data Fabric storage deployments might be available, ONLY ONE Data Fabric deployment can be registered as tenant storage.

#### HPE Ezmeral Data Fabric on Bare Metal

HPE Ezmeral Data Fabric on Bare Metal is an implementation of HPE Ezmeral Data Fabric that is on physical or virtual machines that are not part of the HPE Ezmeral Runtime Enterprise deployment.

HPE Ezmeral Data Fabric on Bare Metal is the supported implementation of HPE Ezmeral Data Fabric for production deployments of HPE Ezmeral Runtime Enterprise.

To register HPE Ezmeral Data Fabric on Bare Metal as tenant storage, see HPE Ezmeral Data Fabric as Tenant/Persistent Storage on page 579

HPE Ezmeral Data Fabric on Kubernetes

HPE Ezmeral Data Fabric on Kubernetes is an implementation of HPE Ezmeral Data Fabric in a Kubernetes cluster.

HPE Ezmeral Data Fabric on Kubernetes is available for use in non-production deployments of HPE Ezmeral Runtime Enterprise, but it is not supported for production environments.

To register HPE Ezmeral Data Fabric on Kubernetes, see Registering HPE Ezmeral Data Fabric on Kubernetes as Tenant Storage.

#### **Embedded Data Fabric**

**Embedded Data Fabric** is an implementation of HPE Ezmeral Data Fabric that is locally **Embedded** and runs on HPE Ezmeral Runtime Enterprise hosts.

**Embedded Data Fabric** is not supported on HPE Ezmeral Runtime Enterprise 5.5.0 and later. To migrate an existing Embedded Data Fabric deployment from a prior release of HPE Ezmeral Runtime Enterprise, contact Hewlett Packard Enterprise Technical Support.

#### **More Information**

Videos and tutorials: HPE Developer site for Ezmeral Data Fabric

## HPE Ezmeral Data Fabric as Tenant/Persistent Storage

For an implementation of HPE Ezmeral Data Fabric to be used as tenant/persistent storage, it must be registered in HPE Ezmeral Runtime Enterprise.

HPE Ezmeral Runtime Enterprise supports the use of exactly one implementation of HPE Ezmeral Data Fabric as tenant/persistent storage, as follows:

| HPE Ezmeral Data Fabric on Bare Metal | HPE Ezmeral Data Fabric on Bare Metalis external<br>to HPE Ezmeral Runtime Enterprise. You register this<br>implementation after you have installed and verified<br>HPE Ezmeral Runtime Enterprise. See HPE Ezmeral<br>Data Fabric as Tenant/Persistent Storage on page 579                                                     |
|---------------------------------------|----------------------------------------------------------------------------------------------------|
| HPE Ezmeral Data Fabric on Kubernetes | If you implement <b>HPE Ezmeral Data Fabric on</b><br><b>Kubernetes</b> , you register the Data Fabric as tenant/<br>persistent storage as a step during the Data<br>Fabric cluster creation process. See Registering<br>HPE Ezmeral Data Fabric on Kubernetes as Tenant<br>Storage.                                            |
| Embedded Data Fabric                  | If your deployment had an existing Embedded Data<br>Fabric before you upgraded to HPE Ezmeral Runtime<br>Enterprise version 5.4.0 or later, that implementation<br>was registered as tenant/persistent storage during the<br>Platform Controller Setup portion of the HPE Ezmeral<br>Runtime Enterprise installation procedure. |

#### Registering HPE Ezmeral Data Fabric on Bare Metal as Tenant Storage

This procedure describes registering HPE Ezmeral Data Fabric on Bare Metal as Tenant Storage. An HPE Ezmeral Data Fabric on Bare Metal cluster is external to the HPE Ezmeral Runtime Enterprise installation. After you have installed or upgraded to HPE Ezmeral Runtime Enterprise 5.5.0 or later, you can register the same HPE Ezmeral Data Fabric on Bare Metal cluster as Tenant Storage by multiple HPE Ezmeral Runtime Enterprise instances.

#### Prerequisites

**NOTE:** You must read all sections before proceeding to perform the procedure.

- The user who performs this procedure must have Platform Administrator access to HPE Ezmeral Runtime Enterprise.
- Activity must be quiesced on the relevant clusters in the HPE Ezmeral instance.
- The HPE Ezmeral Runtime Enterprise deployment must not have configured tenant storage.

- An HPE Ezmeral Data Fabric on Bare Metal cluster must have been deployed. See HPE Ezmeral Data Fabric Documentation for more details on a HPE Ezmeral Data Fabric on Bare Metal cluster.
- When deploying the Data Fabric on Bare Metal cluster:
  - Keep the **UID** for the mapr user at the default of 5000.
  - Keep the GID for the mapr group at the default of 5000.
  - The Data Fabric (DF) cluster on Bare Metal must be a SECURE cluster.
  - Data At Rest Encryption (DARE) must have been enabled on the DF cluster on Bare metal. If deploying a new DF cluster on Bare metal, enable DARE during the installation. To enable DARE on an existing Data Fabric cluster on Bare metal, see Enabling Encryption of Data at Rest.
  - For compatibility information, see Support Matrixes on page 54.
- Data Fabric volumes which match per-tenant volume names, must not exist on the Data Fabric on Bare Metal cluster. For more information, see Administering volumes

#### About this task

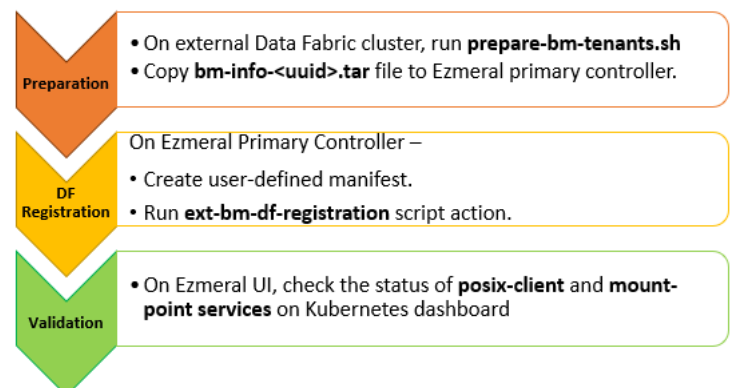

An HPE Ezmeral Runtime Enterprise can connect to multiple Data Fabric storage deployments; however, only one Data Fabric deployment can be registered as tenant storage.

- If you have an HPE Ezmeral Data Fabric on Bare Metal cluster outside the HPE Ezmeral Runtime Enterprise, and if you want to configure HPE Ezmeral Data Fabric on Bare Metal as tenant storage, continue with this procedure.
- If you have already registered another Data Fabric instance as tenant/persistent storage, do not
  proceed with this procedure. Contact Hewlett Packard Enterprise Support if you want to use a different
  Data Fabric instance as tenant storage.

**NOTE:** After you have installed or upgraded to HPE Ezmeral Runtime Enterprise 5.5.0 or later:

- It is no longer necessary to dedicate an HPE Ezmeral Data Fabric on Bare Metal cluster to one HPE Ezmeral Runtime Enterprise installation.
- Multiple HPE Ezmeral Runtime Enterprise installations may register the same HPE Ezmeral Data Fabric on Bare Metal cluster as the backing for their tenant storage.
- On each HPE Ezmeral Runtime Enterprise installation, all tenants will have their tenant storage backed by the same registered HPE Ezmeral Data Fabric on Bare Metal cluster.

The Registration procedure described herein must be run on each HPE Ezmeral Runtime Enterprise installation.

This procedure may require 10 minutes or more per EPIC or Kubernetes host [Controller, Shadow Controller, Arbiter, Master, Worker, and so on], as the registration procedure configures and deploys Data Fabric client software on each host.

After Data Fabric registration is completed, the configuration will look as follows:

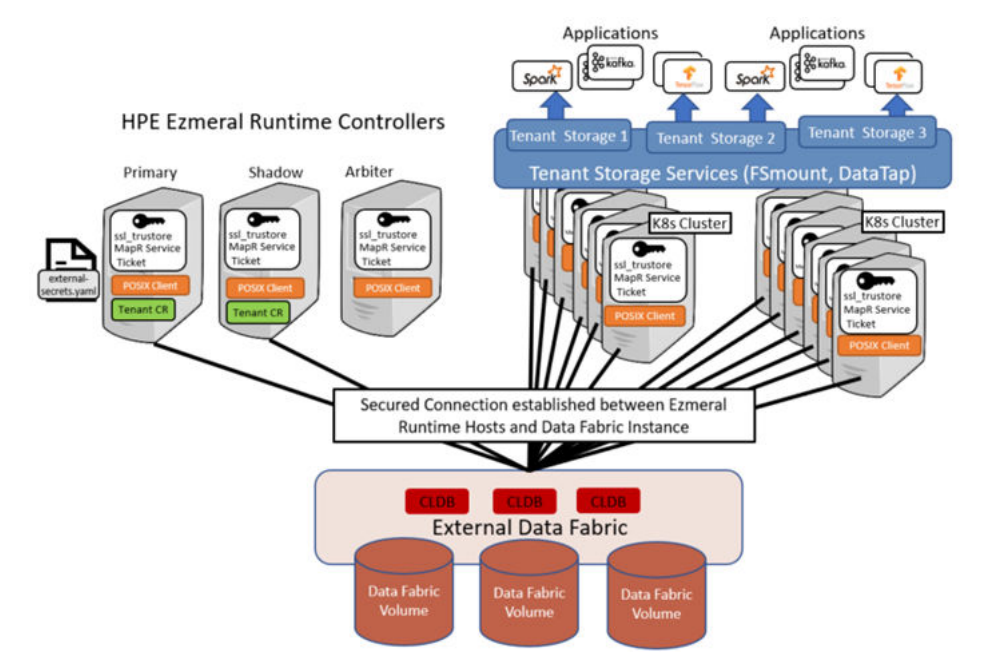

The following image shows an example of a configuration in which multiple HPE Ezmeral Runtime Enterprise installations have registered the same Bare Metal Data Fabric cluster as their tenant storage.

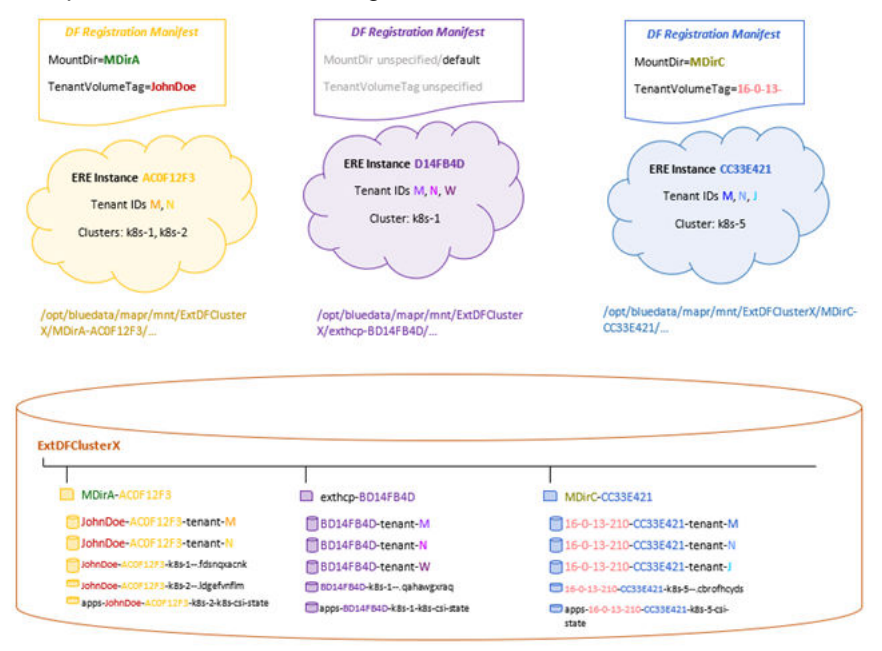

#### **Registration Steps - A Short Summary:**

This section provides a quick reference for the steps required for registration. For detailed instructions, refer to the Procedure section:

- Log in as mapr user, to a node of the HPE Ezmeral Data Fabric on Bare Metal cluster, on which the CLDB and Apiserver services are running, and:
  - mkdir <working-dir-on-bm-df>/

- •
- On the Primary Controller of HPE Ezmeral Runtime Enterprise installation, do the following:
  - scp /opt/bluedata/common-install/scripts/mapr/gen-external-secrets.sh
    mapr@<cldb\_node\_ip\_address>:<working-dir-on-bm-df>/
  - scp /opt/bluedata/common-install/scripts/mapr/prepare-bm-tenants.sh mapr@<cldb\_node\_ip\_address>:<working-dir-on-bm-df>/
  - mkdir /opt/bluedata/tmp/ext-bm-mapr/
- Create a user-defined manifest for the procedure:
  - If you are not specifying any keys (i.e. to generate default values for all keys):

```
touch /opt/bluedata/tmp/ext-bm-mapr/ext-dftenant-manifest.user-defined
```

• Else, specify the following parameters:

```
    cat << EOF > /opt/bluedata/tmp/ext-bm-mapr/
ext-dftenant-manifest.user-defined
EXT_MAPR_MOUNT_DIR="/
<user_specified_directory_in_mount_path_for_volumes>"
TENANT_VOLUME_NAME_TAG="<user_defined_tag_to_be_included_in_tenant_volu
me_names>"
EOF
```

- On the CLDB node of the HPE Ezmeral Data Fabric on Bare Metal cluster:
  - cd <working-path-on-bm-df>/
  - ./prepare-bm-tenants.sh
- On the Primary Controller of HPE Ezmeral Runtime Enterprise:
  - Move or remove any existing bm-info-\*.tar from /opt/bluedata/tmp/ext-bm-mapr/
  - scp mapr@<cldb\_node\_ip\_address>:< working-dir-on-bm-df>/ bm-info-\*.tar /opt/bluedata/tmp/ext-bm-mapr/
  - cd /opt/bluedata/tmp/ext-bm-mapr/
  - LOG\_FILE\_PATH=<log\_file\_path> /opt/bluedata/bundles/hpe-cp-\*/ startscript.sh --action ext-bm-df-registration

#### Procedure

- 1. Preparation (On HPE Ezmeral Data Fabric on Bare Metal Cluster):
  - a) Verify that the HPE Ezmeral Data Fabric on Bare Metal cluster is in good state.

- b) Before starting the Registration procedure, on the HPE Ezmeral Runtime Enterprise Primary Controller, make sure that the prepare-bm-tenants is run already on the required HPE Ezmeral Data Fabric on Bare Metal cluster. The prepare-bm-tenants and gen-external-secrets.sh scripts are available on the Ezmeral Primary Controller, under opt/bluedata/common-install/scripts/mapr/ and may be copied to the external HPE Ezmeral Data Fabric on Bare Metal cluster.
- c) **NOTE:** You can run prepare-bm-tenants on the HPE Ezmeral Data Fabric on Bare Metal cluster on behalf of a single HPE Ezmeral Runtime Enterprise instance, or multiple HPE Ezmeral Runtime Enterprise instances simultaneously.

To run the prepare-bm-tenants script, do the following:

- 1. With Administrator credentials (such as the *mapr* user), log in to a node of the external HPE Ezmeral Data Fabric on Bare Metal cluster, on which the CLDB and Apiserver services are running.
- 2. Copy the prepare-bm-tenants.sh and gen-external-secrets.sh scripts to a CLDB node of the external HPE Ezmeral Data Fabric on Bare Metal cluster, placing both scripts in the same working directory.
- 3. Ensure the prepare-bm-tenants.sh file has executable permission and execute the script.

Upon successful execution of the prepare-bm-tenants.sh script:

- A file named bm-info-<8\_byte\_uuid>.tar is created in the same directory (A *uuid* is generated during each run of the prepare-bm-tenants step).
- The bm-info-<8\_byte\_uuid>.tar file contains information on the Data Fabric cluster and other results of the prepare-bm-tenants step. The bm-info-<8\_byte\_uuid>.tar file must be placed on the HPE Ezmeral Runtime Enterprise Primary Controller, under /opt/bluedata/tmp/ext-bm-mapr/, before proceeding to the next step.

#### 2. Before Registration (On HPE Ezmeral Runtime Enterprise Primary Controller):

Perform the following steps on the HPE Ezmeral Runtime Enterprise Primary Controller host.

- a) Ensure that HPE Ezmeral Runtime Enterprise is not currently in SiteLockdown.
- b) On the HPE Ezmeral Runtime Enterprise Primary Controller host, make sure that the path /opt/ bluedata/tmp/ext-bm-mapr/ is created.
- c) Ensure that bm-info-<8\_byte\_uuid>.tar file is placed under /opt/bluedata/tmp/ ext-bm-mapr/. Also, ensure that you do not have more than one bm-info-<uuid>.tar file under /opt/bluedata/tmp/ext-bm-mapr/.
- d) Create a new manifest file named ext-dftenant-manifest.<user-defined> under /opt/ bluedata/tmp/ext-bm-mapr/ on the HPE Ezmeral Runtime Enterprise primary Controller host.
- e) Enter the following information in /opt/bluedata/tmp/ext-bm-mapr/ ext-dftenant-manifest.user-defined:

```
EXT_MAPR_MOUNT_DIR="/<directory_in_mount_path_for_volumes>"
TENANT_VOLUME_NAME_TAG="<user_defined_tag_to_be_included_in_tenant_volum
e_names>"
```

- The EXT\_MAPR\_MOUNT\_DIR is an optional parameter. This value must begin with a /. It must not equal / or /mapr. If you do not specify any value, a default value of /exthcp-< bdshared\_global\_uniqueid> is generated. The bdshared\_global\_uniqueid is automatically generated for the HPE Ezmeral installation.
- The TENANT\_VOLUME\_NAME\_TAG is an optional parameter, and it will be included as part of the name for every tenant volume (for the HPE Ezmeral instance) created on the Data Fabric cluster. If specified, the value must only contain characters that are allowed in a volume name, and must not contain the period (.) character.
- The TENANT\_VOLUME\_NAME\_TAG specified in ext-dftenant-manifest.user-defined influences the tenant volume names for tenants created after the Registration.

#### 3. Registration

Ξ,

The ext-bm-df-registration action represents the overall Registration procedure for External HPE Ezmeral Data Fabric on Bare Metal.

a) To complete the registration procedure, initiate the ext\_register\_dftenants action, using the following command:

```
LOG_FILE_PATH=<path_to_log_file> /opt/bluedata/bundles/hpe-cp-*/
startscript.sh --action ext-bm-df-registration
```

The LOG\_FILE\_PATH specified must be a path that exists on all the HPE Ezmeral hosts.

b) When prompted, enter the Platform Administrator username and password. HPE Ezmeral Runtime Enterprise uses this information for REST API access to its management module.

**NOTE:** The ext-bm-df-registration action validates the contents of bm-info-<8\_byte\_uuid>.tar, and finalizes the ext-dftenant-manifest. The following keys-values will be automatically added to the manifest:

```
CLDB_LIST="<comma-separated;FQDN_or_IP_address_for_each_CLDB_node>"
CLDB_PORT="<port_number_for_CLDB_service>"
SECURE="<true_or_false>" (Default is true)
CLUSTER_NAME="<name_of_DataFabric_cluster>"
REST_URL="<REST_server_hostname:port>" (or space-delimited list of
<REST_server_hostname:port> values)
TICKET_FILE_LOCATION="<path_to_service_ticket_for_HCP_admin>"
SSL_TRUSTSTORE_LOCATION="<path_to_ssl_truststore>"
EXT_SECRETS_FILE_LOCATION="<path_to_external_secrets_file>"
```

Theext-bm-df-registration actionfailsifvolumes, which matchper-tenantvolumenames, existal ready on the external HPE Ezmeral Data Fabric on Bare Metal cluster.

The result of the ext-bm-df-registration action is the following:

- The Data Fabric client is deployed on the client ERE hosts.
- For each existing tenant, a Data Fabric volume is created on the HPE Ezmeral Data Fabric on Bare Metal cluster.
- For a new tenant (created in the future), a tenant volume will be created automatically, on the HPE Ezmeral Data Fabric on Bare Metal cluster.
- Tenant volume names are in the form of <user-defined-prefix>-<bdshared\_global\_uniqueid>-tenant-<tenant-id>, where:

- The user-defined-prefix is the value of TENANT\_VOLUME\_NAME\_TAG, if it was specified in ext-dftenant-manifest.user-defined.
- *bdshared\_global\_uniqueid* is an identifier generated automatically for the HPE Ezmeral installation.
- *tenant-id* is a unique identifier for the relevant HPE Ezmeral tenant on the HPE Ezmeral instance.
- **Tenant Storage** is configured to use the HPE Ezmeral Data Fabric on Bare Metal cluster, for all future tenants. And:
  - **TenantStorage** and **TenantShare** are created for all existing tenants on the Data Fabric cluster.
  - Both TenantShare and TenantStorage are available for all tenants.
- The Registration action also reconfigures the following services:
  - Nagios, to track Data Fabric related client and mount services on the appropriate HPE Ezmeral Runtime Enterprise hosts.
  - WebHDFS, to enable browser-based file system operations, such as upload, mkdir.

Future Kubernetes clusters created in the HPE Ezmeral Runtime Enterprise will have persistent volumes located under <df\_cluster\_name>/ <ext\_mapr\_mount\_dir>-<bdshared\_global\_uniqueid>/

The registered HPE Ezmeral Data Fabric on Bare Metal cluster will be the backing for Storage Classes of future Kubernetes Compute clusters, that are created in the HPE Ezmeral Runtime Enterprise.

The registration procedure does not modify the Storage Classes for Compute clusters, which existed before the registration.

#### 4. Validation:

To confirm that the Registration is completed, check the following:

- a) Check the output and log of the ext-bm-df-registration action .
- b) On the HPE Ezmeral Runtime Enterprise Web UI, view the **Tenant Storage** tab on the **System Settings** page. Check that the information displayed on the screen is accurate for the HPE Ezmeral Data Fabric on Bare Metal cluster.
- c) On the HPE Ezmeral Runtime Enterprise, view the **Kubernetes** and **EPIC** Dashboards, and ensure that the POSIX Client and Mount Path services on all hosts are in normal state.

| Kube  | rnete | s Dash   | boa  | ard      |               |               |                 |                 |            |                |         |                 |         |            |            |             |
|-------|-------|----------|------|----------|---------------|---------------|-----------------|-----------------|------------|----------------|---------|-----------------|---------|------------|------------|-------------|
| Usage | Load  | Services | Aler | ts       |               |               |                 |                 |            |                |         |                 |         |            |            |             |
| Name  |       |          |      | BD Agent | Disk Pressure | Docker Daemon | Kube API Server | Kube Controller | Kube Proxy | Kube Scheduler | Kubelet | Memory Pressure | Network | FileServer | MountPoint | PosixClient |
|       |       |          | net  | •        | •             | •             | •               | •               | •          | •              | •       | •               | •       | •          | •          | •           |
|       |       |          | net  | •        | •             | •             | •               | •               | •          | •              | •       | •               | •       | •          | •          | •           |
| _     |       |          | net  | •        | •             | •             | 0               | 0               | •          | 0              | •       | •               | •       | •          | •          | •           |
| _     |       |          | net  | •        | •             | •             | •               | •               | •          | •              | •       | •               | •       | •          | •          | •           |

d) On the HPE Ezmeral Runtime Enterprise web UI, as an authenticated user, check that you are able to browse Tenant Storage on an existing tenant. You can also try uploading a file to a directory under Tenant Storage, and reading the uploaded file. See Uploading and Downloading Files on page 367 for more details.

#### Registering HPE Ezmeral Data Fabric on Kubernetes as Tenant Storage

This procedure describes registering HPE Ezmeral Data Fabric on Kubernetes as Tenant storage.

#### Prerequisites

**NOTE:** Please read the complete procedure before you start this registration process.

- The HPE Ezmeral Runtime Enterprise deployment must not have configured tenant storage. In the HPE
  Ezmeral Runtime Enterprise (ERE) Web UI, make sure that **Tenant Storage** is set to **None**, in **Settings**screen.
- Make sure that the HPE Ezmeral Data Fabric on Kubernetes cluster does not have pre-existing Data Fabric volumes named in the tenant-<id> format. For more information, see Administering Volumes. You can also run the following command inside the admincli-0 pod:

```
maprcli volume list -columns volumename | grep tenant
```

If any Data Fabric volume exists, you can conclude that the Data Fabric cluster is already registered as tenant storage. Contact Hewlett Packard Enterprise Support for technical assistance.

- An HPE Ezmeral Data Fabric on Kubernetes cluster must have been created. See HPE Ezmeral Data Fabric Documentation for more details on a HPE Ezmeral Data Fabric on Kubernetes cluster.
- Before proceeding to register HPE Ezmeral Data Fabric on Kubernetes, you must have created the Data Fabric cluster by performing upto Step 5: Summary of the procedure Creating a New Data Fabric Cluster.
- This procedure must be performed by the user who installed HPE Ezmeral Runtime Enterprise.
- This procedure may require 10 minutes or more per EPIC or Kubernetes host (Controller, Shadow Controller, Arbiter, Master, Worker, and so on).
- This procedure must be performed on the primary Controller host.

If Platform HA is enabled, in the ERE web UI, you can check **Controllers** page to confirm which controller is set *Primary.* 

**CAUTION:** You will not be able to delete this HPE Ezmeral Data Fabric on Kubernetes cluster after you have completed this step.

#### About this task

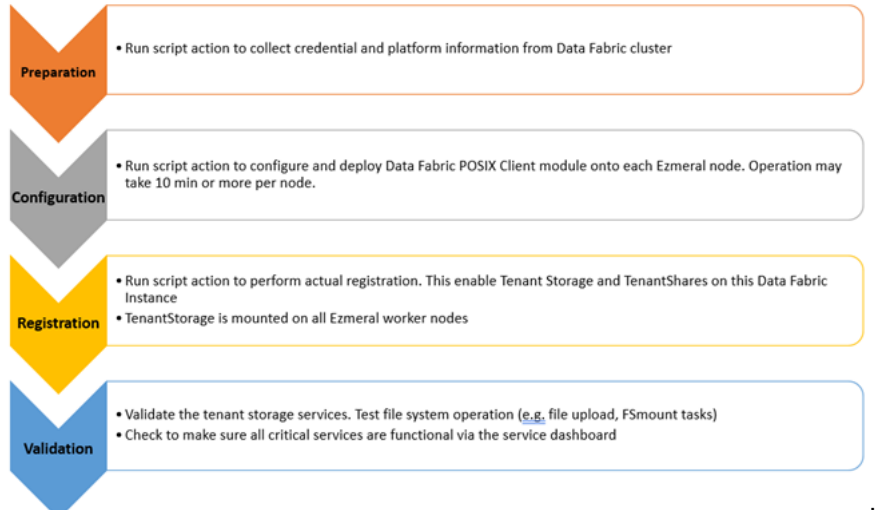

HPE Ezmeral Runtime

Enterprise can connect to multiple Data Fabric storage deployments; however, only one Data Fabric deployment can be registered as tenant storage.

- If you have an HPE Ezmeral Data Fabric on Kubernetes cluster outside the HPE Ezmeral Runtime Enterprise, and if you want to configure HPE Ezmeral Data Fabric on Kubernetes as tenant storage, continue with this procedure.
- If you have already selected another Data Fabric instance for tenant/persistent storage, do not proceed with this procedure. Contact Hewlett Packard Enterprise Support if you want to use a different Data Fabric instance as tenant storage

This procedure may require 10 minutes or more per EPIC or Kubernetes host [Controller, Shadow Controller, Arbiter, Master, Worker, and so on], as the registration procedure configures and deploys Data Fabric client software on each host.

After Data Fabric registration is completed, the configuration will look as follows:

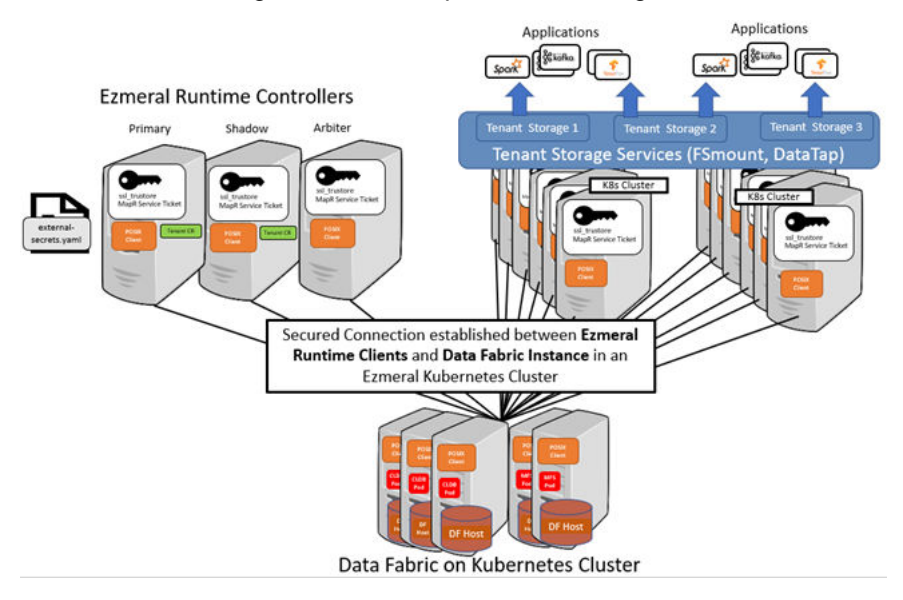

#### Procedure

- 1. Preparation:
  - a) Have the Platform Administrator username and password ready.

- b) Verify that all cluster nodes are up and running, and that the system is not in a degraded state.
- c) Obtain the IP address of a cluster master node by executing the following command:

bdconfig --getk8shosts

This command returns a table with information for all nodes; you need the IPADDR value for any node on the relevant cluster that displays K8S\_MASTER as True. If the cluster has more than one master node, then you can pick IPADDR from any of the master nodes to be used as the Kubernetes Master Node IP in the next step. You do not need to repeat Step d. multiple times for each Master Node IP.

d) Execute the information from the HPE Ezmeral Data Fabric on Kubernetes cluster and create a manifest file at /opt/bluedata/tmp/<MASTER\_NODE\_IP>/dftenant-manifest:

```
LOG_FILE_PATH=/tmp/<log_file>
MASTER_NODE_IP="<Kubernetes_Master_Node_IP_Address>" /opt/bluedata/
bundles/hpe-cp-*/startscript.sh --action prepare_dftenants
```

where:

LOG\_FILE\_PATH is an optional parameter that can help confirm or troubleshoot functionality. If this is not provided, then the file /tmp/bds<datetime>.log will be created.

The MASTER\_NODE\_IP was obtained in Step c. above.

The contents of the manifest created are:

```
CLDB_LIST="<comma-separated;FQDN_or_IP_address_for_each_CLDB_node>"
CLDB_PORT="<port_number_for_CLDB_service>"
SECURE="<true_or_false>" (Default is true)
CLUSTER_NAME="<name_of_DataFabric_cluster>"
REST_URL="<REST_API_URL_as_hostname:port>"
EXT_MAPR_MOUNT_DIR="<directory_in_mount_path_for_volumes>"
(Default is /exthcp)
TICKET_FILE_LOCATION="<path_to_ticket_for_HCP_admin>"
SSL_TRUSTSTORE_LOCATION="<path_to_ssl_truststore>"
HCP_ADMIN_USER="<name_of_HCP_admin_user>" (Default is mapr)
EXT_SECRETS_FILE_LOCATION="<path_to_external_secrets_file_for_Spark_cl
uster>"
FORCE_ERASE="<true_or_false" (Default is true)
RESTART_CNODE="<true_or_false"> (Default is true)
```

The dftenant-manifest is needed for cluster registration (next section).

a) Proceed to Registration.

#### 2. Configuration

Deploy a Data Fabric client on all hosts by executing the following command on the primary controller host:

```
LOG_FILE_PATH=/tmp/<log_file>
MASTER_NODE_IP="<Kubernetes_Master_Node_IP_Address>" /opt/bluedata/
bundles/hpe-cp-*/startscript.sh --action configure_dftenants
```

The ext\_configure\_dftenants action deploys HPE Ezmeral Data Fabric client modules (such as the POSIX Client), on HPE Ezmeral Runtime Enterprise hosts.

#### 3. Registration

To complete the registration procedure, initiate the ext\_register\_dftenants action, using the following command:

```
LOG_FILE_PATH=/tmp/<log_file>
MASTER_NODE_IP="<Kubernetes_Master_Node_IP_Address>" /opt/bluedata/
bundles/hpe-cp-*/startscript.sh --action register_dftenants
```

When prompted, enter the Site Administrator username and password. HPE Ezmeral Runtime Enterprise uses this information for REST API access to its management module.

The results of the register\_dftenants action are the following:

- register\_dftenants creates a volume, on the HPE Ezmeral Data Fabric on Kubernetes cluster, for each existing HPE Ezmeral Runtime Enterprise tenant. For a new tenant (created in the future), a tenant volume gets created automatically, on the HPE Ezmeral Data Fabric on Kubernetes cluster. The name of the volume in will be tenant-<ID>, where <ID> is the number of the tenant.
- The register\_dftenants action reconfigures **Tenant Storage** to use the HPE Ezmeral Data Fabric on Kubernetes cluster, for all future tenants. And:
  - **TenantStorage** and **TenantShare** will be created for all existing tenants on the Data Fabric cluster.
  - For AI/ML tenants, the project repository will be changed to use a Data Fabric volume. However, data from the existing project repository will not be migrated.
  - Both TenantShare and TenantStorage will be available for all tenants.
- The register\_dftenants action also reconfigures the following services:
  - Nagios, to track Data Fabric related client and mount services on the appropriate HPE Ezmeral Runtime Enterprise hosts.
  - WebHDFSs, to enable browser-based file system operations, such as upload, mkdir, and so on

The file systems on the per-tenant volumes on the Data Fabric cluster are mounted, by the Data Fabric client on each node, under /opt/bluedata/mapr/mnt/<cluster\_name>/ <ext\_mapr\_mount\_dir>/<tenant-id>/, where:

- <cluster\_name> is the name of the HPE Ezmeral Data Fabric on Kubernetes cluster.
- <ext\_mapr\_mount\_dir> is specified in the ext-dftenant-manifest. See Step 1.c.
- <tenant-id> is the unique identifier for the relevant tenant.

Future Kubernetes clusters created in the HPE Ezmeral Runtime Enterprise will have persistent volumes located in:

```
/opt/bluedata/mapr/mnt/<datafabric_cluster_name>/<ext_mapr_mount_dir>/
```

The registered HPE Ezmeral Data Fabric on Kubernetes cluster will be the backing for Storage Classes of future Kubernetes Compute clusters, that are created in the HPE Ezmeral Runtime Enterprise The registration procedure does not modify the Storage Classes for Compute clusters, which existed before the registration.

#### 4. Validation:

To confirm the success of the Registration, check the following

- a) Check the output and/or logs of the ext\_configure\_dftenants and ext\_register\_dftenants actions.
- b) On the HPE Ezmeral Runtime Enterprise Web UI, view the **Tenant Storage** tab on the **System Settings** page. Check that the information displayed on the screen is accurate for the HPE Ezmeral Data Fabric on Kubernetes cluster.
- c) On the HPE Ezmeral Runtime Enterprise, view the **Kubernetes** and **EPIC** Dashboards, and check that the POSIX Client and Mount Path services on all hosts are in normal state.

| leles L | Jashd   | Dard                                               |                                          |                        |                                                                                                    |                                                      |                                                                                                    |                                                                                                    |                                                                                                    |                                                                                                    |                                                                                                    |                                                                                                    |                                                                                                    |                                                                                                    |
|---------|---------|----------------------------------------------------|------------------------------------------|------------------------|----------------------------------------------------------------------------------------------------|------------------------------------------------------|----------------------------------------------------------------------------------------------------|----------------------------------------------------------------------------------------------------|----------------------------------------------------------------------------------------------------|----------------------------------------------------------------------------------------------------|----------------------------------------------------------------------------------------------------|----------------------------------------------------------------------------------------------------|----------------------------------------------------------------------------------------------------|----------------------------------------------------------------------------------------------------|
| oad Se  | ervices | Alerts                                             |                                          |                        |                                                                                                    |                                                      |                                                                                                    |                                                                                                    |                                                                                                    |                                                                                                    |                                                                                                    |                                                                                                    |                                                                                                    |                                                                                                    |
|         |         | BD Agent                                           | Disk Pressure                            | Docker Daemon          | Kube API Server                                                                                           | Kube Controller                                      | Kube Proxy                                                                                                    | Kube Scheduler                                                                                                    | Kubelet                                                                                                    | Memory Pressure                                                                                                    | Network                                                                                                    | FileServer                                                                                                    | MountPoint                                                                                                    | PosixClien                                                                                                    |
|         | net     | •                                                  | •                                        | •                      | •                                                                                                    | •                                                    | •                                                                                                    | •                                                                                                    | •                                                                                                    | •                                                                                                    | •                                                                                                    | •                                                                                                    | •                                                                                                    | •                                                                                                    |
|         | net     | ٠                                                  | •                                        | •                      | •                                                                                                    | •                                                    | •                                                                                                    | •                                                                                                    | •                                                                                                    | •                                                                                                    | •                                                                                                    | •                                                                                                    | •                                                                                                    | •                                                                                                    |
|         | inet    | •                                                  | •                                        | •                      | 0                                                                                                    | 0                                                    | •                                                                                                    | 0                                                                                                    | •                                                                                                    | •                                                                                                    | •                                                                                                    | •                                                                                                    | •                                                                                                    | •                                                                                                    |
|         | net     | •                                                  | •                                        | •                      | •                                                                                                    | •                                                    | •                                                                                                    | •                                                                                                    | •                                                                                                    | •                                                                                                    | •                                                                                                    | •                                                                                                    | •                                                                                                    | •                                                                                                    |
|         | eres L  | eres Dastribo<br>pad <u>Services</u> /<br>et<br>et | BD Agent<br>Inet<br>Inet<br>Inet<br>Inet | BD Agent Disk Pressure | bad Services Alerts<br>BD Agent Disk Pressure Docker Daemon<br>Inet Disk Pressure Docker Daemon<br>Inet O | BD Agent Disk Pressure Docker Daemon Kube API Server | BD Agent     Disk Pressure     Docker Daemon     Kube API Server     Kube Controller       Inet     Inet     Inet     Inet     Inet | BD Agent Disk Pressure Docker Daemon Kube API Server Kube Controller Kube Proxy Inet Inet Inet Inet Inet Inet Inet Inet | BD Agent       Disk Pressure       Docker Daemon       Kube API Server       Kube Controller       Kube Scheduler         Inet       Inet       In | Services       Alerts         BD Agent       Disk Pressure         Inet       Ocker Daemon         Kube API Server       Kube Controller         Kube Intet       Intet | Services       Alerts         BD Agent       Disk Pressure         Inet       Ocker Daemon         Kube API Server       Kube Controller         Kube Scheduler       Kube Scheduler         Inet       Ocker Daemon         Inet       Ocker Daemon | BD Agent       Disk Pressure       Cocker Daemon       Kube API Server       Kube Controller       Kube Scheduler       Kube Nemory Pressure       Network         Inet       Inet       Ine | Services       Alerts         BD Agent       Disk Pressure         Inet       Ocker Daemon         Kube API Server       Kube API Server         Inet       Ocker Daemon         Inet       Ocker Daemon | Services       Alerts         BD Agent       Disk Pressure       Ocker Daemon       Kube API Server       Kube Controller       Kube Scheduler       Kube Memory Pressure       Network       FileServer       MountPoint         Inet       Inet |

- d) On the HPE Ezmeral Runtime Enterprise Web UI, verify that, you are able to browse Tenant Storage on an existing tenant. If wanted, try uploading a file to a directory under Tenant Storage and reading the uploaded file. See Uploading and Downloading Files on page 367 for more details.
- 5. Proceed to Step 7: Fine-Tuning the Cluster of the procedure Creating a New Data Fabric Cluster.

# HPE Ezmeral Data Fabric on Kubernetes Administration

You administer HPE Ezmeral Data Fabric on Kubernetes and Embedded Data Fabric as part of your HPE Ezmeral Runtime Enterprise environment. The external "bare metal" implementation of HPE Ezmeral Data Fabric is administered through its own tools and has its own documentation. (Not available in HPE Ezmeral Runtime Enterprise Essentials.)

The administration procedures in this section apply to the following implementations of HPE Ezmeral Data Fabric, except where noted:

- HPE Ezmeral Data Fabric on Kubernetes
- Embedded Data Fabric(supported on migrated HPE Ezmeral Runtime Enterprise deployments only)

For information about bare-metal implementations of HPE Ezmeral Data Fabric, see the HPE Ezmeral Data Fabric Documentation.

This feature is not available in HPE Ezmeral Runtime Enterprise Essentials.

# About HPE Ezmeral Data Fabric on Kubernetes

NOTE: In this article, the term tenant refers to HPE Ezmeral Data Fabric tenants (formerly "MapR tenants") and not to Kubernetes tenants unless explicitly noted otherwise on a case-by-case basis.

**HPE Ezmeral Data Fabric on Kubernetes** enables you to run HPE Ezmeral Data Fabric services on top of Kubernetes as a set of pods by:

- Creating Data Fabric clusters for storing data.
- Creating tenants for running Spark jobs inside pods.

This feature is not available in HPE Ezmeral Runtime Enterprise Essentials.

Creating a Data Fabric cluster and installing the tenant components runs HPE Ezmeral Data Fabric on Kubernetes as a fully native Kubernetes application. Deploying a Data Fabric cluster offers the following benefits:

- Independent and elastic storage and compute scaling.
- Simplified installation, upgrades, and scaling for easier "Day 0" and "Day 2" use.
- Pre-wired for data-intensive workloads, such as Spark and KubeFlow.
- Built for security, including user authentication and data encryption both at rest and in transit.

A tenant within a Kubernetes cluster is a workspace that contains compute runtime pods (such as Spark applications) that access and/or process data from the Data Fabric cluster, with no requirement for an internal Data Fabric cluster in the same Kubernetes environment. You can configure tenants to access data on external storage clusters that reside on bare-metal and other environments. Each tenant can connect to different storage clusters, but a single tenant cannot connect to multiple storage clusters.

The following installation scenarios are available:

- Scenario 1: Dedicated Data Fabric cluster. This scenario uses a dedicated Kubernetes cluster with the sole function of running HPE Ezmeral Data Fabric to provide data services. See Scenario 1, below.
- Scenario 2: Co-located Data Fabric cluster. This scenario co-locates with a Compute cluster. HPE Ezmeral Data Fabric runs alongside other workloads sharing a single Kubernetes cluster. See Scenario 2, below.

#### HPE Ezmeral Data Fabric on Kubernetes Configurations

You can configure HPE Ezmeral Data Fabric on Kubernetes with any of the following configurations:

- Requirements for HPE Ezmeral Data Fabric on Kubernetes Recommended Configuration on page 595: Explained in this topic.
- Footprint-Optimized Configuration. See Requirements for HPE Ezmeral Data Fabric on Kubernetes Footprint-Optimized Configurations on page 598

#### Namespaces Created for HPE Ezmeral Data Fabric

HPE Ezmeral Data Fabric uses namespaces to separate and isolate resources and applications. The following illustration shows the namespaces created as part of an installation by the bootstrap utility. This example shows the infrastructure namespaces that do not reflect any installed Data Fabric clusters or tenants.

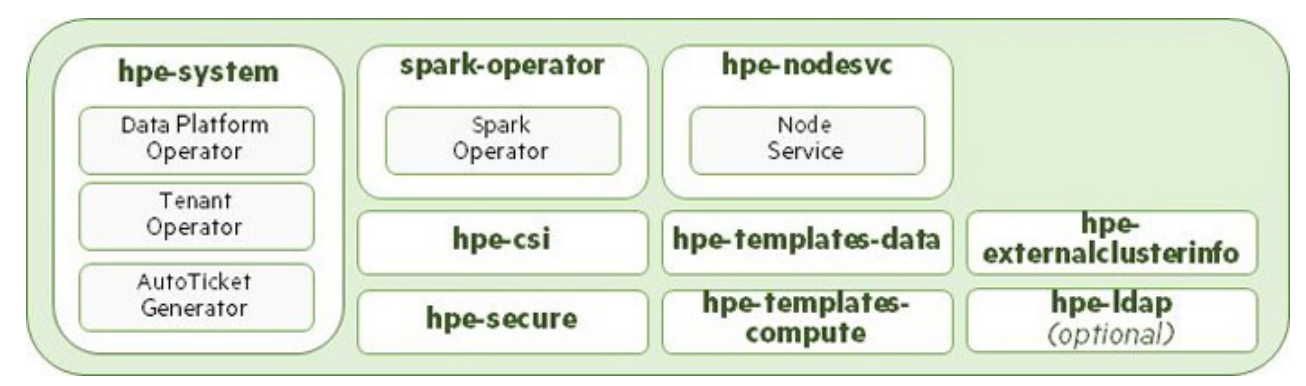

The bootstrap utility creates the following namespaces in each Kubernetes environment:

- hpe-system This namespace is created for Data Fabric and Tenant operators, and the Autoticket Generator pod, in order to reduce the surface area for security vulnerabilities. Operators running in this namespace have privileges that Operators running in other namespaces (such as the Spark operator) do not have.
- **spark-operator** This namespace is created for the Spark operator.
- hpe-csi This namespace is created for running the HPE Ezmeral Data Fabric Container Storage Interface (CSI) version 0.3 pods, described here. CSI is an industry-standard interface that enables containerization of volume plug-ins that are agnostic to the underlying node for volume plug-in driver binaries. The CSI driver also provides POSIX support for an ObjectStore pod to connect to the Data Fabric cluster, as described in MapR Container Storage Interface Storage Plugin Overview and CSI Examples. (These links open external websites in a new browser tab/window.)
- hpe-nodesvc This namespace contains a daemonset of noderservice pods that are responsible for labeling and annotating nodes for use with HPE Ezmeral Data Fabric.
- hpe-templates-data This namespace contains a set of default config maps and secrets used by the pods created by the Data Fabric operator. These config maps contain the configuration files used by storage cluster services contained in these pods. For example, the cldb-cm config map contains the cldb.conf file used by a CLDB pod to read configuration settings.
- hpe-templates-compute This namespace contains a set of default config maps and secrets used by the pods created by the Tenant operator. The config maps contain the various configuration files used by tenant services contained in these pods.
- hpe-externalclusterinfo This namespace contains the information about external, existing storage clusters including information about the locations of various cluster components like CLDB and Zookeeper nodes, as well as secrets used by external tenants to connect to storage clusters.
- hpe-ldap This optional namespace contains an openLDAP pod and service. During bootstrapping, if the authentication choice made is to use the EXAMPLE openLDAP service, then this will be the namespace in which it is generated.

The following namespaces are also used:

• Data Fabric Cluster: The Data Fabric operator creates the Data Fabric Cluster namespace and specifies the name of this namespace in the Data Fabric Custom Resource. The Data Fabric cluster runs in this name space, and pods for every required cluster component are created in this namespace. The following illustration shows the namespace and pods generated when the Data Fabric operator detects a new Data Fabric Custom Resource (CR) file created in the Kubernetes environment:

|          | cluster name 1 |             |
|----------|----------------|-------------|
| admincli | hivemeta       | objectstore |
| cldb     | mcs            | init        |
| mfs      | collectd       |             |

• **Tenant:** The Tenant operator creates tenant namespaces to run compute applications (e.g. Spark). Other tenant services, such as Hive Metastore, a Tenant CLI, and Spark History Server can also run in these namespaces. Multiple tenant namespaces can exist within the Data Fabric Cluster namespace. These namespaces are created when the Tenant operator detects new Tenant Custom Resource (CRs) file created in the Kubernetes environment.

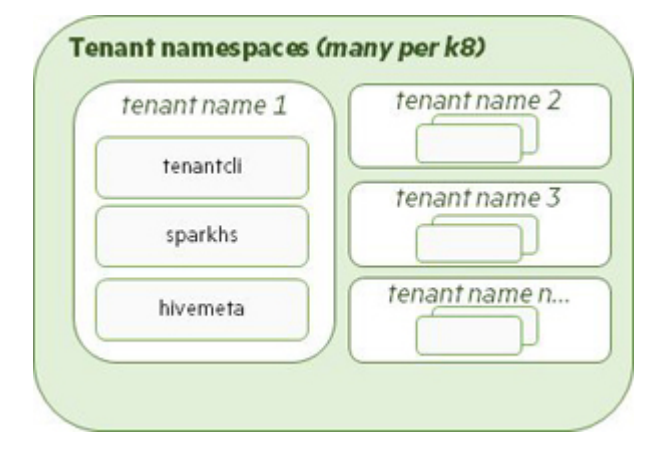

#### **Data Fabric Operators and Custom Resources**

Native Kubernetes only has the notion of pods and pod lifecycles. Complex multi-tiered applications such HPE Ezmeral Data Fabric require higher-level management. Kubernetes operators are a standard Kubernetes design pattern that simplify starting complex Kubernetes applications and also manage the entire application lifecycle, including complex upgrades. For more information, see Operators (link opens an external website in a new browser tab/window). An Operator consists of two components:

- Custom Resources (CRs): See Custom Resources, below.
- Controllers: A Controller builds what is specified in the applicable CR.

HPE Ezmeral Data Fabric includes the following Kubernetes operators:

- Data Fabric: Creates Data Fabric clusters.
- Tenant: Creates tenant namespaces for running Spark applications. The tenant references either:
  - The internal Data Fabric cluster residing in the same Kubernetes environment.
  - A different storage cluster external to the Kubernetes cluster.
- **Spark Operator:** Starts Spark jobs inside existing tenants. A Spark job creates a Spark cluster on the fly. A Spark driver pod launches a set of Spark executors that execute the specified job.

#### **Custom Resources**

A Custom Resource (CR) Kubernetes component is a valid instance of a Custom Resource Definition (CRD) that adds new types to Kubernetes via a YAML file that contains settings for customized application installation in the Kubernetes environment, as described here (link opens an external website in a new browser tab/window). The following sample CRs are available:

- Data Fabric
- Tenant

You may either:

- Customize and deploy the included sample CRs for Data Fabric clusters and tenants.
- Create and deploy your own custom CRs.

#### **Deploying Data Fabric Clusters and Tenants**

There are two ways to deploy Data Fabric Clusters:

- Scenario 1
- Scenario 2

#### Scenario 1: Tenants Using Internal Data Fabric Clusters

You can deploy both a Data Fabric cluster and multiple Tenants in the same Kubernetes environment within HPE Ezmeral Runtime Enterprise. The following illustration depicts both a Data Fabric cluster and a tenant for running Spark applications created in the same Kubernetes environment. Pods are created for both the Data Fabric cluster and tenant components, and tenant containers access data in the internal Data Fabric cluster.

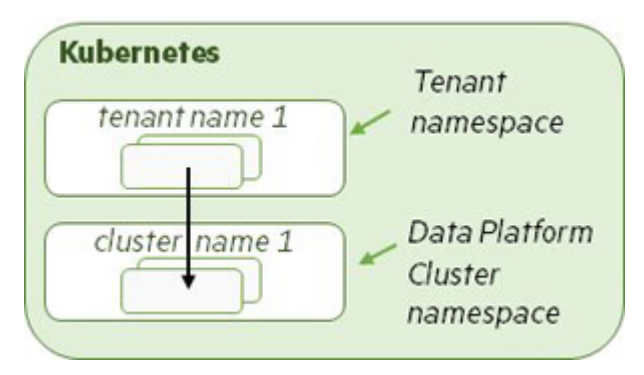

#### Scenario 2: Tenants Using External Storage Clusters

Having an available installation of an HPE Ezmeral Data Fabric storage cluster allows you to create a Kubernetes tenant that uses this external storage. You can also configure Spark applications from an HPE Ezmeral Runtime Enterprise tenant to connect and access the external storage cluster, such as HPE Ezmeral Data Fabric on bare metal. A Tenant namespace and various support files are created to hold this external connectivity information. The following illustration depicts applications in a tenant connecting to and accessing data in a storage cluster located either on premises or in another supported environment.

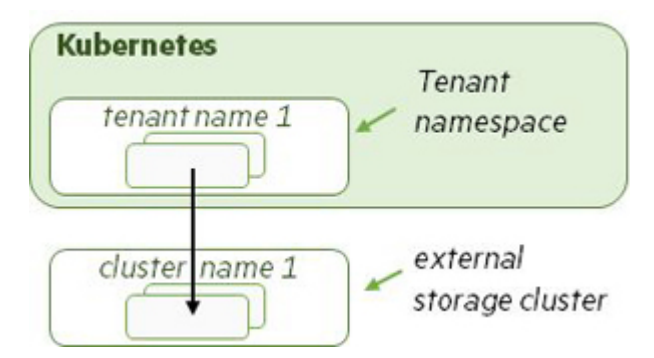

A Tenant can connect to only one storage cluster, but different Tenants can connect to different storage clusters. And multiple Tenants can connect to the same storage cluster.

**NOTE:** Each tenant can only connect to one storage cluster, but multiple tenants can connect to either different storage clusters or a storage cluster that is shared by multiple tenants. External storage clusters must be visible from the pods. You can test this by opening a shell to a running pod and then pinging the nodes in the external storage cluster.

**NOTE:** You may manually create one or more tenants, as described in Manually Creating a New HPE Ezmeral Data Fabric Tenant on page 703.

#### **Container Storage Interface**

HPE Ezmeral Data Fabric incorporates an optional Container Storage Interface (CSI) Storage Plugin that exposes HPE Ezmeral Data Fabric to containerized workloads. If the CSI is installed, the bootstrap utility offers the option either to install or not to install CSI. CSI is installed by default, but HPE Ezmeral Data Fabric can operate without it. See Using the CSI on page 634 and Container Storage Interface (CSI) Storage Plugin Overview (link opens an external website in a new browser tab/window).

# Requirements for HPE Ezmeral Data Fabric on Kubernetes (for non-production environments only)

Describes the requirements for HPE Ezmeral Data Fabric on Kubernetes, which is only supported for non-production environments. For all production requirements, recommendation is to use HPE Ezmeral Data Fabric on Bare Metal.

There are two types of configurations of HPE Ezmeral Data Fabric on Kubernetes:

| Recommended Configuration         | Beginning HPE Ezmeral Runtime Enterprise 5.5.0, recommendation is to use HPE Ezmeral Data Fabric on Bare Metal for use in production environments.                                                                                                    |
|-----------------------------------|----------------------------------------------------------------------------------------------------|
| Footprint-Optimized Configuration | Footprint-optimized configurations implement HPE<br>Ezmeral Data Fabric on Kubernetes on a smaller<br>set of nodes. Footprint-optimized configurations<br>are intended for non-production environments,<br>such as development, testing, and proof-of-concept<br>demonstrations. Footprint-optimized configurations are<br>not supported on production environments. |
|                                   | For information about the different footprint-optimized<br>configurations for non-production environments, see<br>Requirements for HPE Ezmeral Data Fabric on<br>Kubernetes — Footprint-Optimized Configurations on<br>page 598.                                                                                                    |

**Requirements for HPE Ezmeral Data Fabric on Kubernetes** — **Recommended Configuration** Describes the minimum system requirements for using HPE Ezmeral Data Fabric on Kubernetes in HPE Ezmeral Runtime Enterprise.

**NOTE:** In this article, the term tenant refers to HPE Ezmeral Data Fabric tenants (formerly "MapR tenants") and not to Kubernetes tenants unless explicitly noted otherwise on a case-by-case basis.

You can configure HPE Ezmeral Data Fabric on Kubernetes with any of the following configurations:

- Recommended Configuration: Explained in this topic.
- Footprint-Optimized Configuration. See Requirements for HPE Ezmeral Data Fabric on Kubernetes Footprint-Optimized Configurations on page 598

#### **Recommended Configuration**

| Table |
|-------|
|-------|

| Configuration                                                                                                    | Recommended Minimum CPU Cores | Recommended Minimum RAM    |  |  |  |  |  |
|----------------------------------------------------------------------------------------------------|-------------------------------|----------------------------|--|--|--|--|--|
| 3 Masters + 5 Workers                                                                                                    |                               |                            |  |  |  |  |  |
| <b>NOTE:</b> 5 Worker nodes are minimum requirement. HPE recommends using 6 or more Worker nodes as it increases the High Availability (HA) of the cluster. |                               |                            |  |  |  |  |  |
| Masters (Requirements are the same<br>as the general requirements for<br>Master Hosts)                                                                      | 4 per node (12 cores total)   | 32GB per node (96GB total) |  |  |  |  |  |

| d) | J  |
|----|----|
|    | a, |

| Configuration                                                                    | Recommended Minimum CPU Cores | Recommended Minimum RAM        |
|----------------------------------------------------------------------------------|-------------------------------|--------------------------------|
| Workers                                                                          | 32 per node (160 cores total) | 64GB per node (320GB total)    |
| 1 or more Compute nodes<br>(required if running compute jobs<br>on the cluster.) | 32 per node (32 cores total)  | 64 GB per node (64GB per node) |

The minimum deployment that includes **HPE Ezmeral Data Fabric on Kubernetes** is a single Kubernetes cluster.

The following diagram shows the hosts in a minimum production deployment of HPE Ezmeral Runtime Enterprise with **HPE Ezmeral Data Fabric on Kubernetes**. The minimum deployment is a single Kubernetes cluster.

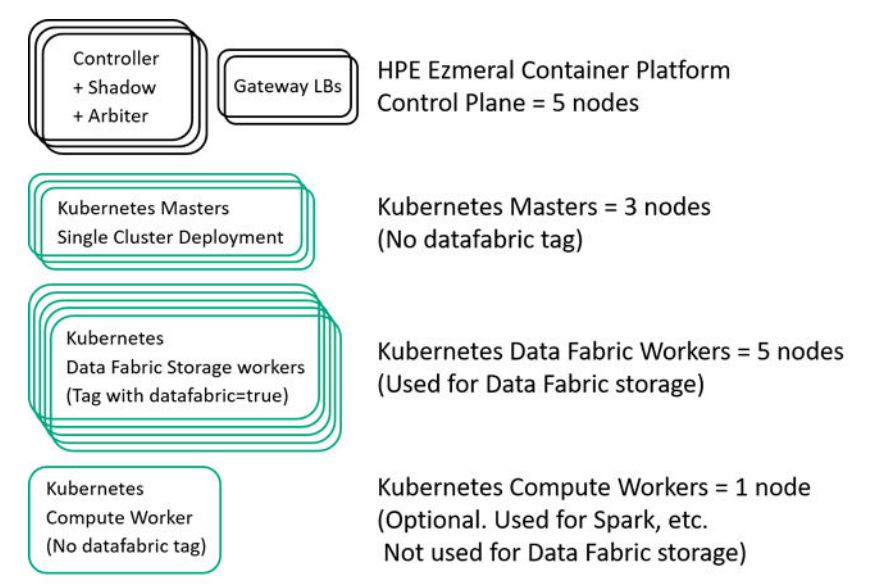

#### Figure 8: Minimum Production Deployment of HPE Ezmeral Data Fabric on Kubernetes

In contrast, if the HPE Ezmeral Runtime Enterprise deployment has separate clusters for **HPE Ezmeral Data Fabric on Kubernetes** and for compute, Kubernetes Masters and Workers are required for each Kubernetes cluster. The following diagram shows an example of a multiple cluster deployment.

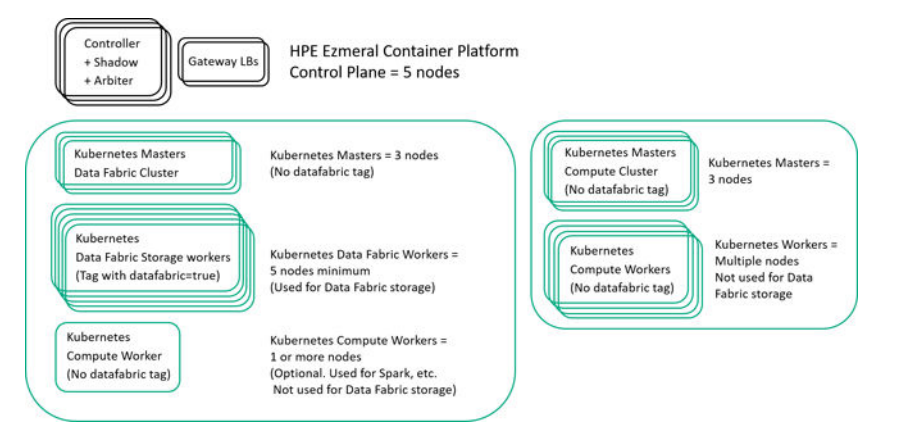

Figure 9: Separate Data Fabric and Compute Clusters

In production deployments of HPE Ezmeral Runtime Enterprise, HPE Ezmeral Data Fabric on Kubernetes has the following minimum requirements:

#### • Master Nodes:

The number of master nodes depends on the number of Kubernetes clusters in this deployment of HPE Ezmeral Runtime Enterprise. Each Kubernetes cluster requires a minimum of three (3) Kubernetes Master nodes for HA.

For example, if this is a single-cluster Kubernetes deployment of HPE Ezmeral Runtime Enterprise, a minimum total of three (3) Kubernetes Master nodes are required.

You must select an odd number of Master nodes in order to have a quorum (e.g. 3, 5, 7, etc.). Hewlett Packard Enterprise recommends selecting three or more Master nodes to provide High Availability protection for the Data Fabric cluster.

Master nodes orchestrate Kubernetes cluster and are not used for data storage. Master nodes cannot use the Datafabric tag.

• Worker Nodes: The minimum is five Worker nodes, each with the Datafabric tag set to true or yes. These Worker nodes are used for Data Fabric storage.

Worker nodes that will be used for data storage must have the Datafabric tag set to yes (Datafabric=yes). The Datafabric tag may also be set to YES, true, or TRUE.

**NOTE:** You must have at least five (5) Data Fabric Worker nodes for storage (tagged with Datafabric=true or yes) in a Data Fabric cluster to ensure High Availability protection. You may reduce resource requirements by turning off monitoring services, if they are not needed. See User-Configurable Configuration Parameters.

If you want to install application add-ons, such as Spark, in the same cluster, you need at least one (1) additional Worker node that does **not** have the Datafabric tag. This Worker node is called a Compute node within a Data Fabric cluster.

For example, if you want to use an application such as Spark, Airflow, or Kubeflow in the same cluster as the Datafabric nodes, you will need at least one Compute node, for a total of six (6) Worker nodes at minimum. Tenants using the node only require enough compute resources to run Spark service containers.

#### **Ephemeral Storage Requirements**

Each host must have a minimum of 500GB of ephemeral storage available to the OS.

#### Persistent Storage Requirements

For persistent storage, minimum requirement is One disk (hard disk, SSD, or NVMe drive) per Data Fabric node. However, HPE recommends having three or more disks on each Data Fabric node, to allow at least one full storage pool per node, for production environments.

If a Data Fabric node has single disk, and the disk fails, data recovery may be slower and impact the performance, as replication copies are stored on other nodes. Hence, HPErecommends multiple disks in a Data Fabric node, which allows a full storage pool in a node.

NVMe support on EC2 instances depends on the release of HPE Ezmeral Runtime Enterprise (see On-Premises, Hybrid, and Multi-Cloud Deployments on page 102).

#### **Other Requirements**

- Container Runtime: Docker.
- Kubernetes: See the Kubernetes Version Requirements on page 832.

- SELinux Support: Nodes that are part of HPE Ezmeral Data Fabric on Kubernetes require SELinux to be run in "permissive" (or "disabled") mode. If you need to run SELinux in "enforcing" mode, contact your Hewlett Packard Enterprise support representative.
- CSI Driver: For usage considerations, see Using the CSI on page 634. To deploy the CSI driver on a Kubernetes cluster, the Kubernetes cluster must allow privileged pods. Shared Docker mounts must be allowed for mount propagation. See the Kubernetes CSI documentation and OS Configurations for Shared Mounts (links open external websites in a new browser tab/window).

**Requirements for HPE Ezmeral Data Fabric on Kubernetes** — **Footprint-Optimized Configurations** Describes available footprint-optimized configurations of HPE Ezmeral Data Fabric on Kubernetes and the requirements for deploying a footprint-optimized configuration in non-production environments.

#### **Footprint-Optimized Configurations**

Footprint-optimized configurations implement HPE Ezmeral Data Fabric on Kubernetes on a smaller set of nodes and support a subset of the features (services) of the high-performance production configuration. Footprint-optimized configurations are intended for non-production environments such as for development, testing, and proof-of-concept demonstrations.

Footprint-optimized configurations are not supported for use in production environments.

There are two supported footprint-optimized configurations of HPE Ezmeral Data Fabric on Kubernetes:

| Combined Masters-Workers Configuration | The smallest configuration has three nodes, each<br>of which performs Kubernetes master functions and<br>Data Fabric storage functions. Optionally, you can<br>add Data Fabric worker nodes or compute nodes to<br>this configuration. To run compute jobs, at least one<br>compute node is required.                                                                                   |
|----------------------------------------|----------------------------------------------------------------------------------------------------|
|                                        | For information about the requirements for this configuration, see Combined Masters-Workers Configuration on page 598.                                                                                                    |
| Dedicated Control Plane Configuration  | This configuration is similar to the high-performance<br>production configuration. This configuration has three<br>dedicated control plane (master) Kubernetes nodes,<br>and a minimum of three Data Fabric worker nodes.<br>Optionally, you can add Data Fabric worker nodes or<br>compute nodes to this configuration. To run compute<br>jobs, at least one compute node is required. |
|                                        | For information about the requirements for<br>this configuration, see Dedicated Control Plane<br>Configuration on page 599                                                                                                    |

#### **Combined Masters-Workers Configuration**

This configuration is the smallest configuration. The smallest configuration is a total of three nodes, each of which performs Kubernetes master functions and Data Fabric storage functions. Optionally, you can add Data Fabric worker nodes or compute notes to this configuration. To run compute jobs, at least one compute node is required.

This configuration is not supported for use in production environments, even if you add worker nodes. Migration of this configuration to the high-performance production configuration is not supported.

#### Table

|                   | Configuration | Recommended Minimum CPU Cores | Recommended Minimum RAM |
|-------------------|---------------|-------------------------------|-------------------------|
| 3 Masters/Workers |               |                               |                         |

#### Table (Continued)

Table

| Configuration                                    | Recommended Minimum CPU Cores | Recommended Minimum RAM     |
|--------------------------------------------------|-------------------------------|-----------------------------|
| Masters/Workers                                  | 32 per node (96 cores total)  | 64GB per node (192GB total) |
| All nodes tagged Datafabric=yes                  |                               |                             |
| One Compute Node                                 | 32 per node (32 cores total)  | 64 GB per node (64GB total) |
| Required if running compute jobs on the cluster. |                               |                             |
| No Datafabric tag.                               |                               |                             |

See Requirements for HPE Ezmeral Data Fabric on Kubernetes — Recommended Configuration on page 595 for information about the following:

- Ephemeral Storage Requirements
- Persistent Storage Requirements
- Other Requirements, such as CSI drivers

#### **Dedicated Control Plane Configuration**

This configuration is similar to the high-performance production configuration. This configuration has three dedicated control plane (master) Kubernetes nodes, and a minimum of three Data Fabric worker nodes. Optionally, you can add Data Fabric worker nodes or compute nodes to this configuration. To run compute jobs, at least one compute node is required.

With enough additional worker nodes, for a total of five or more worker nodes, this configuration can be converted into the high-performance production configuration. Changes to the CR are required. Contact your Hewlett Packard Enterprise representative.

| Configuration                                                                      | Recommended Minimum CPU Cores | Recommended Minimum RAM     |  |  |
|------------------------------------------------------------------------------------|-------------------------------|-----------------------------|--|--|
| 3 Masters + 3 Workers                                                              |                               |                             |  |  |
| Masters                                                                            | 4 per node (12 cores total)   | 32GB per node (96GB total)  |  |  |
| Requirements are the same as the general requirements for Kubernetes Master hosts. |                               |                             |  |  |
| No Datafabric tag.                                                                 |                               |                             |  |  |
| Workers                                                                            | 32 per node (96 cores total)  | 64GB per node (192GB total) |  |  |
| All nodes tagged Datafabric=yes.                                                   |                               |                             |  |  |
| 1 Compute Node                                                                     | 32 per node (32 cores total)  | 64 GB per node (64GB total) |  |  |
| Required if running compute jobs on the cluster.                                   |                               |                             |  |  |
| No Datafabric tag.                                                                 |                               |                             |  |  |

See Requirements for HPE Ezmeral Data Fabric on Kubernetes — Recommended Configuration on page 595 for information about the following:

- Ephemeral Storage Requirements
- Persistent Storage Requirements

• Other Requirements, such as CSI drivers

#### Limitations of Footprint-Optimized Configurations

- No Hive Metastore
- No Monitoring or Metrics Capabilities Monitoring capabilities are not available as Grafana and openTSDB are not available. However, Metrics and Monitoring pods may be added to the cluster if enough resources are available.

#### **Footprint-Optimized Configuration CR**

Footprint-optimized configurations use a different CR than the high-performance production configurations. The CR used for footprint-optimized configurations configure pods differently and omit monitoring and metrics services. For a sample CR, see the following:

https://github.com/HPEEzmeral/df-on-k8s/blob/main/examples/p1.5.0/3node/ 3node\_core\_objectstore\_gateway.yaml

## Data Fabric Cluster Administrator Username and Password

This topic defines the HPE Ezmeral Data Fabric cluster administrator and provides information about the default username (mapr) and password for the Data Fabric cluster administrator in HPE Ezmeral Runtime Enterprise deployments.

The Data Fabric cluster administrator is the user that HPE Ezmeral Data Fabric cluster services run as on each node.

In HPE Ezmeral Runtime Enterprise:

- The default username of the Data Fabric cluster administrator is mapr.
- The default password of the Data Fabric cluster administrator is generated automatically.

To get the password, enter the following command:

```
kubectl get secret system -n <data-fabric-cluster-namespace> -o yaml |
grep MAPR_PASSWORD | head -1 | awk '{print $2}' | base64 --decode
```

HPE Ezmeral Data Fabric Control System (MCS) is available for HPE Ezmeral Data Fabric on Kubernetes.

The port for MCS is not fixed though in HPE Ezmeral Data Fabric. The following example demonstrates how to determine the port. First, enter the following commands in your terminal:

kubectl get services -n <data-fabric-cluster-namespace> | grep mcs

The output of this example is:

mcs-svc NodePort 10.105.167.223 <none> 8443:30452/TCP

The port number to use in this example is: 30452

Then use an IP address of one of the HPE Ezmeral Data Fabric cluster nodes for the url: https:// 16.0.14.189:30452 (this would be the login URL in this example).

Login with the username: mapr

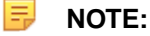

For information about passwords for monitoring services such as Kibana and Grafana, see Managing HPE Ezmeral Data Fabric on Kubernetes on page 627.

# Using Self-Signed Certificates with the Data Fabric Cluster

**NOTE:** In this article, the term tenant refers to Data Fabric tenants (formerly "MapR tenants") and not to Kubernetes tenants unless explicitly noted otherwise on a case-by-case basis.

An initialization script generates private keys and self-signed certificates when a Data Fabric cluster is created. The edftool includes several commands that allow these certificates to be self-signed using the following workflow:

- 1. Generate Certificate Signing Requests (CSRs) for the Data Fabric cluster services.
- 2. Custom-sign the certificates.
- 3. Import the signed public certificates back into the cluster and insert them into the ssl\_keystore and ssl\_truststore for each service.
- 4. Restart each service.

#### Workflow

An initialization pod generates self-signed certificates for the services supported by the Data Fabric when you create the Data Fabric and apply the example CRs. This information is saved as secrets in the data-platform namespace. Each service pulls its specific private and public keys from those secrets during cluster deployment.

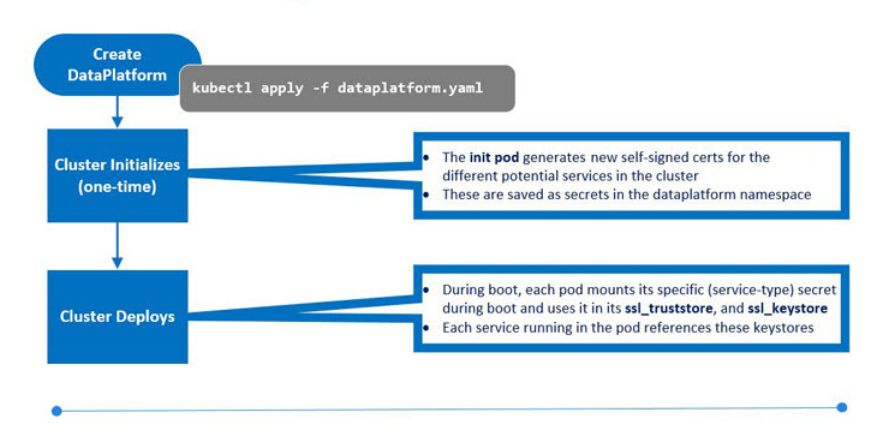

## **Self-Signed Certificates Workflow**

Self-signed certificates may not meet environment security requirements, such as requiring certificates signed by a Certificate Authority (CA). The following diagram illustrates how you can generate new public certificates, sign them, and import them into the cluster:

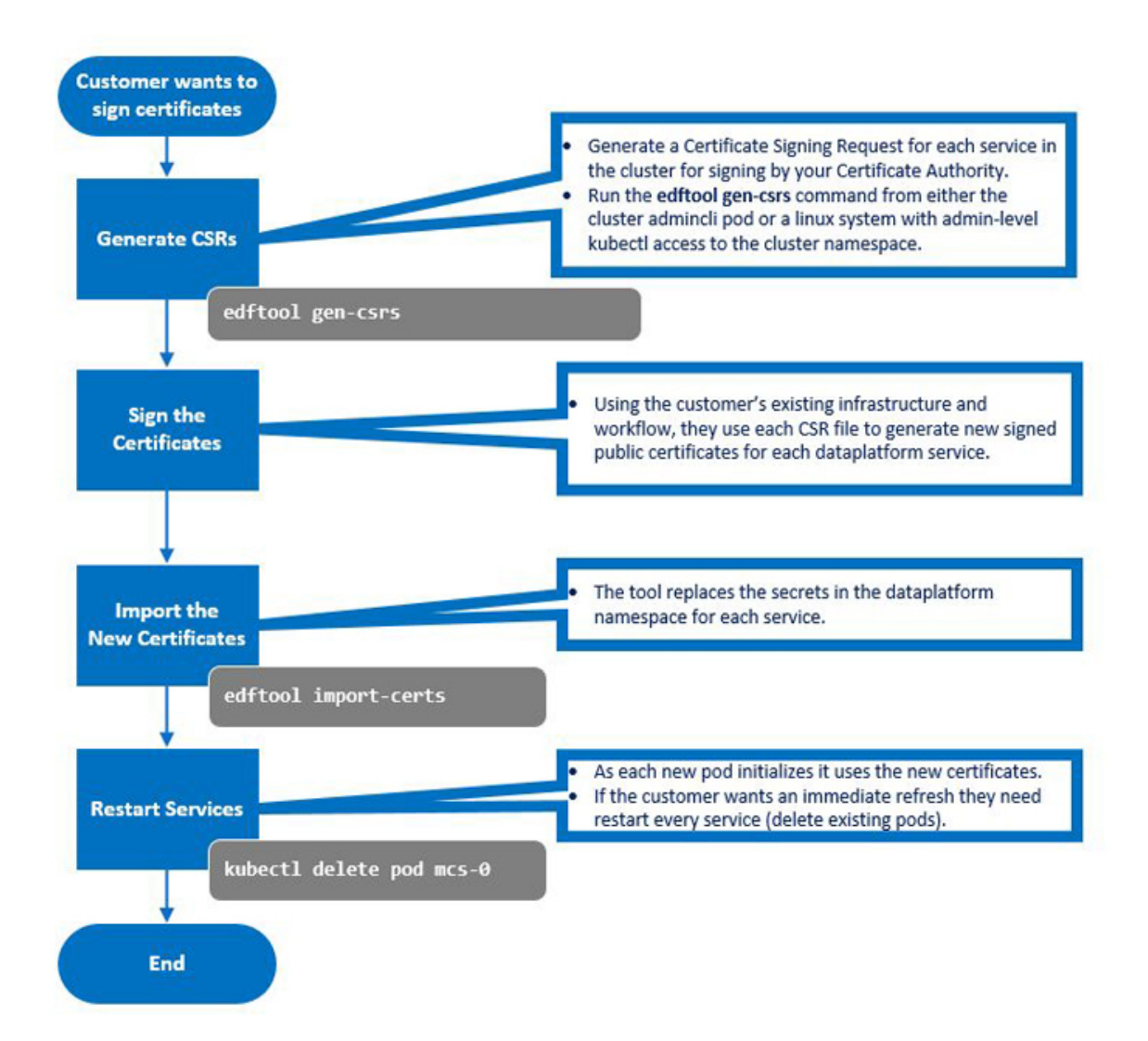

Use the edftool to generate CSRs for each service:

**NOTE:** The edftool uses a .cnf template file to generate the CSRs. By default, this template is stored in /opt/mapr/kubernetes/template.cnf . If needed, you can specify a different template file by executing the edftool gen-csrs command.

**NOTE:** Certificates cannot be updated individually. They must be updated for all the Data Fabric services at once.

1. Execute the following command on either the Kubernetes cluster or the client where the edftool is installed:

```
kubectl exec -it -n <pod-namespace> admincli-0 -- /bin/bash
```

2. Execute the following command to allow the files to be created:

cd /tmp

E.

3. Execute the following command:

edftool gen-csrs

The tool examines the current secrets, looks up each service, and determines the current signing status. For example:

| mtomas@mark-vbox2 ~//boot                                                                                                    | inp                                                                                                    |  |  |  |  |
|----------------------------------------------------------------------------------------------------|----------------------------------------------------------------------------------------------------|--|--|--|--|
| 2                                                                                                    | mtomas@mark-vbox2: -/Jbootstrap                                                                                                    |  |  |  |  |
| Available Comman                                                                                                    | nds:                                                                                                    |  |  |  |  |
| cluster-trust                                                                                                    | Setup trust between two clusters                                                                                                    |  |  |  |  |
| export-certs                                                                                                    | -certs Export the public certs of each service                                                                                                    |  |  |  |  |
| export-keys                                                                                                    | -keys Export the private keys of each service                                                                                                    |  |  |  |  |
| gen-csrs                                                                                                    | Generate certificate signing requests for each service                                                                                                    |  |  |  |  |
| help                                                                                                    | Help about any command                                                                                                    |  |  |  |  |
| import-certs                                                                                                    | Import new certs (newly signed?)                                                                                                    |  |  |  |  |
| Flags:                                                                                                    |                                                                                                    |  |  |  |  |
| -ĥ,help                                                                                                    | nelp for edftool                                                                                                    |  |  |  |  |
| Use "edftool [cd<br>sh-4.4\$ edftool<br>The list below a<br>/mapr/kubernetes<br>'admincli-svc<br>'collectd-svc<br>'elasticsearcl<br>'hivemeta-svc'<br>'httpfs-svc' subj<br>'grafana-svc'<br>'grafana-svc'<br>'zk-svc' subj<br>'zk-svc' subj<br>'cldb-svc' sub | <pre>ommand]help" for more information about a command.<br/>gen-csrs<br/>are the subjects for signing requests. Each request will use the CNF template file /opt<br/>s/template.cnf for configuration:<br/>' subject=CN = *.admincli-svc.heisenberg.svc.cluster.local<br/>' subject=CN = *.collectd-svc.heisenberg.svc.cluster.local<br/>-svc' subject=CN = *.elasticsearch-svc.heisenberg.svc.cluster.local<br/>' subject=CN = *.hivemeta-svc.heisenberg.svc.cluster.local<br/>subject=CN = *.hitpfs-svc.heisenberg.svc.cluster.local<br/>subject=CN = *.kibana-svc.heisenberg.svc.cluster.local<br/>subject=CN = *.kibana-svc.heisenberg.svc.cluster.local<br/>subject=CN = *.grafana-svc.heisenberg.svc.cluster.local<br/>subject=CN = *.grafana-svc.heisenberg.svc.cluster.local<br/>subject=CN = *.opentsdb-svc.heisenberg.svc.cluster.local<br/>object=CN = *.cldb-svc.heisenberg.svc.cluster.local<br/>cet=CN = *.cldb-svc.heisenberg.svc.cluster.local<br/>cet=CN = *.cldb-svc.heisenberg.svc.cluster.local<br/>cet=CN = *.cldb-svc.heisenberg.svc.cluster.local<br/>cet=CN = *.cldb-svc.heisenberg.svc.cluster.local<br/>cet=CN = *.cldb-svc.heisenberg.svc.cluster.local<br/>cet=CN = *.cldb-svc.heisenberg.svc.cluster.local<br/>cet=CN = *.cldb-svc.heisenberg.svc.cluster.local<br/>co proceed? y/n:</pre> |  |  |  |  |

4. Enter yes at the following prompt to continue the process:

Would you like to proceed? y/n:

5. Execute the ls command to verify CSR generation. For example:

| 📕 mtomas@mark-vbox2: ~//bootstrep                             |                                                        |                                          |  |
|---------------------------------------------------------------|--------------------------------------------------------|------------------------------------------|--|
|                                                               | mtomas@mark-vbox2: -//bootstr                          | ap                                       |  |
| 'cldb-svc' subject=CN = *.                                    | cldb-svc.heisenberg.svc.cluster.loc                    | al                                       |  |
| Would you like to proceed? y,                                 | n:                                                     |                                          |  |
| У                                                             |                                                        |                                          |  |
| success. next step is to use                                  | e your CA to sign the CSRs and ther                    | n update them with import-certs.sh-4.4\$ |  |
| sh-4.4\$                                                      |                                                        |                                          |  |
| sh-4.4\$ ls                                                   |                                                        |                                          |  |
| hcpdpt-20200709T1531.log                                      | heisenberg-elasticsearch-svc.csr                       | heisenberg-mcs-svc.csr                   |  |
| hcpdpt-20200709T1608.log                                      | heisenberg-grafana-svc.csr                             | heisenberg-opentsdb-svc.csr              |  |
| heisenberg-admincli-svc.csr                                   | heisenberg-hivemeta-svc.csr                            | heisenberg-zk-svc.csr                    |  |
| heisenbero-cldb-svc.csr                                       | heisenberg-httpfs-svc.csr                              | k8 patch cluster heisenberg.sh           |  |
| heisenberg-collectd-svc.csr                                   | heisenberg-kibana-svc.csr                              |                                          |  |
| sh-4.45 1s -1                                                 |                                                        |                                          |  |
| total 76                                                      |                                                        |                                          |  |
| -rw-rr 1 mapr mapr 8883                                       | Jul 9 15:32 hcpdpt-20200709T1531.                      | log                                      |  |
| -rw-rr 1 mapr mapr 0                                          | Jul 9 16:08 hcpdpt-20200709T1608.log                   |                                          |  |
| rw-rr1 mapr mapr 1281 Jul 9 16:08 heisenberg-admincli-svc.csr |                                                        |                                          |  |
| -rw-rr 1 mapr mapr 1257                                       | Jul 9 16:08 heisenberg-cldb-svc.csr                    |                                          |  |
| -rw-rr 1 mapr mapr 1281                                       | Jul 9 16:08 heisenberg-collectd-svc.csr                |                                          |  |
| -rw-rr 1 mapr mapr 1310                                       | Jul 9 16:08 heisenberg-elasticsearch-svc.csr           |                                          |  |
| -rw-rr 1 mapr mapr 1273                                       | Jul - 9 16:08 heisenberg-grafana-svc.csr               |                                          |  |
| -rw-rr 1 mapr mapr 1281                                       | mapr mapr 1281 Jul 9 16:08 heisenberg hivemeta-svc.csr |                                          |  |
| -rw-rr 1 mapr mapr 1269                                       | Jul 9 16:08 heisenberg-httpfs-svc.csr                  |                                          |  |
| -rw-rr 1 mapr mapr 1269                                       | Jul 9 16:08 heisenberg-kibana-svc.csr                  |                                          |  |
| -rw-rr 1 mapr mapr 1265                                       | ul 9 16:08 heisenberg-mcs-svc.csr                      |                                          |  |
| -rw-rr 1 mapr mapr 1281                                       | Jul 9 16:08 heisenberg-opentsdb-s                      | heisenberg-opentsdb-svc.csr              |  |
| -rw-rr 1 mapr mapr 1249                                       | Jul 9 16:08 heisenberg-zk-svc.cs                       | heisenberg-zk-svc.csr                    |  |
| -rwxr-xr-x 1 mapr mapr 18877                                  | Jul 9 15:32 k8 patch cluster heig                      | k8 patch cluster heisenberg sh           |  |
| sh-4.45                                                       |                                                        |                                          |  |
|                                                               |                                                        |                                          |  |

- 6. Use the .csr files and your company-specific processes to generate new, signed public certificates for each Data Fabric service using SCP or another tool to export each .csr file to your CA-signing server. This process generates .crt files (certificates) for each .csr file.
- 7. Use SCP or another tool to move the resulting .crt files to the working directory on the Data Fabric cluster.
- 8. Import the new certificates and replace the secrets in the Data Fabric namespace for each service by executing the following command:

edftool import-certs

9. Enter yes at the following prompt to continue the process:

Would you like to proceed? y/n:

**10.** Restart the CLDB and Zookeeper pods by executing the edf update cluster command in the admincli-0 pod in /usr/bin. For example:

kubectl exec -it admincli-0 -n <pod-namespace> -- /bin/bash
edf update cluster

11. For the other services, delete the pod for the service to cause a replacement pod to start, initialize, and use the certificates by executing the following command:

kubectl delete pod <service-pod-name>

For example:

kubectl delete pod mcs-0

#### **Related reference**

Command Reference: edf update cluster on page 718

The edf update cluster command updates components in HPE Ezmeral Data Fabric on Kubernetes clusters.

Command Reference: edf shutdown cluster on page 718

The edf shutdown cluster command shuts down core components in Kubernetes HPE Ezmeral Data Fabric clusters and prevents them from resuming operations.

Command Reference: edf startup {pause | resume} on page 719

The edf startup pause command flags core HPE Ezmeral Data Fabric on Kubernetes components, such as CLDB and MFS, such that they will to enter into a nonfunctional state when they restart. The pods resume their startup sequence only after the edf startup resume command is executed.

#### **External KMIP Keystore Support**

Both bare-metal and container-based HPE Ezmeral Data Fabric implementations include external KMIP Key Store (see External KMIP Keystore Overview; link opens in a new browser tab/window), but there are some key differences:

- Bare-metal configurations configure KMIP using either configure.sh with the new HSM options (for a fresh installation) or the mrhsm utility (to modify or upgrade existing installations). The configure.sh script calls the mrhsm utility behind the scenes and will not generate CLDB and DARE keys when HSM is used. The encrypted KMIP configuration is created and then copied to all the CLDB and Zookeeper nodes in the cluster.
- Kubernetes pods are ephemeral, and anything written to the \${MAPR\_HOME}/conf/tokens directory
  does not persist after the pods are destroyed. The encrypted KMIP configuration must therefore be
  stored as a Kubernetes secret and mounted as a volume on the CLDB and Zookeeper nodes. The
  encrypted KMIP configuration is stored in CRs with appropriate labels so that Kubernetes will know
  where to mount the volume.

#### **KMIP Deployment Workflow**

To deploy the External KMIP Key Store with HPE Ezmeral Data Fabric:

- 1. Configure kubect1 to point to your Kubernetes environment.
- 2. Bootstrap your Kubernetes environment by executing the following commands:

```
$ cd bootstrap
$ ./bootstrap.sh install
```

- 3. Set up the KMIP-enabled HSM by following the instructions in the appropriate KMIP Integration Guide (link opens in a new browser tab/window). You must obtain the HSM IP addresses and port numbers. You must also download the CA certificate, client certificate, and private client key. The currently supported HSMs are:
  - Utimaco ESKM
  - Vormetric DSM
  - Gemalto SafeNet Keysecure
- 4. Use kubect1 to install and configure container permissions on the Mac or Linux machine. You need permissions to access the container images in gcr.io/mapr-252711. Click here for information about the gcloud command (link opens an external website in a new browser tab/window).
- 5. Run the HSM setup script to configure KMIP for the cluster:

```
$ cd tools
$ ./setup-hsm.sh <cluster-name>
```

6. Deploy the generated CR from the tools/ directory to push the KMIP secret to the hpe-secure namespace via the interface (not manually):

```
$ kubectl apply -f hsm_config/<cluster-name>/
hsmconfig-<cluster-name>.yaml
```

7. Deploy the dataplatform CR:

```
$ kubectl apply -f <path-to-dataplatform-CR>
```

8. The remaining steps follow the standard deployment workflow.

#### **Example Setup**

The following sample session illustrates a two-node Gemalto SafeNet KeySecure KMIP configuration for a cluster.com:

tools % ./setup-hsm.sh demo.cluster.com Configuring HSM for cluster demo.cluster.com latest: Pulling from mapr-252711/hsmsetup-6.2.0 Digest: sha256:22451ee67f8d15c083410d288298a90ec9cf138f0456ece60f559752f0521fc9 Status: Image is up to date for gcr.io/mapr-252711/hsmsetup-6.2.0:latest gcr.io/mapr-252711/hsmsetup-6.2.0:latest Configuring HSM for demo.cluster.com. When you are done, type "exit" to return to the rest of the HSM setup. [root@88df33691bff mapr]# /opt/mapr/server/mrhsm info -slots Slot 0 Slot info: Description: MapRHSM slot ID 0x0 Manufacturer ID: HPE MapR-HSM Token present: yes Token info: Manufacturer ID: HPE MapR-HSM Model: MapRHSM Serial number: Initialized: no User PIN initialized: no Label: [root@88df33691bff mapr]# /opt/mapr/server/mrhsm init -label "Gemalto" SafeNet KeySecure" Enter SO PIN (4-255 characters): \*\*\*\* Please reenter SO PIN: \*\*\*\* [root@88df33691bff mapr]# /opt/mapr/server/mrhsm set -ip "10.10.30.129,10.10.30.182" -cacert /opt/mapr/hsmsetup/ CA.pem -clientcert /opt/mapr/hsmsetup/client.pem -clientkey /opt/mapr/ hsmsetup/key.pem Enter SO PIN: \*\*\*\* [root@88df33691bff mapr]# /opt/mapr/server/mrhsm enable -dare Enter SO PIN: \*\*\*\* Obtained cluster name demo.cluster.com from mapr-clusters.conf Enabling MapR HSM on cluster demo.cluster.com Successfully generated Core KEK, UUID A39276162C3BFCFD972AF9ED354CE53A8351932EA6772B5790939BC339E8C139 SHA-256 checksum for Core KEK is 5122D496285E1A768D201727521C028E938E9606D54C26529ECF07AF8307B789 Successfully generated Common KEK, UUID 1C7A23C33D6797EFC35040A4C01646E4350C2C986FD24678C47C8EAAAA0C8FA7 SHA-256 checksum for Common KEK is 5E579DE1029486FE1A09190C77374AE1C034ADD0A22F2F6C5439854A68D8980D No CLDB key found on host SHA-256 checksum for CLDB key is 3AC9E80BFEA952FAEC181D837D5B83E5C38A712A913742D35A4B9E0AEA17177F Successfully set encrypted CLDB key in KMIP configuration SHA-256 checksum for DARE key is 672B1545C131B7B1C76E5776A18E2BBEECFE318534AAE1892975AD79D077C28B Successfully set encrypted DARE key in KMIP configuration ## Copy the entire contents of the KMIP token directory /opt/mapr/conf/tokens to all CLDB and Zookeeper nodes. All files in /opt/mapr/conf/tokens must be owned by the mapr user and mapr group. 

```
##
[root@88df3369lbff mapr]# exit
exit
Removing container
Continue to create HSM secret? (y/n) [y]:
Generating Kubernetes custom resource for KMIP configuration ...
The KMIP configuration generated for this cluster are available at: /Users/
testuser/builds/private-kubernetes/tools/./hsm_config/demo.cluster.com/
hsmconfig-demo.cluster.com.yaml
Please copy them to a machine where you can run the following command:
    kubectl apply -f /Users/testuser/builds/private-kubernetes/tools/./
hsm_config/demo.cluster.com/hsmconfig-demo.cluster.com.yaml
tools % kubectl apply -f /Users/testuser/builds/private-kubernetes/tools/./
hsm_config/demo.cluster.com/hsmconfig-demo.cluster.com.yaml
secret/hsmconfig-demo.cluster.com created
```

#### **Example Notes**

In this example:

- The hsm\_config directory is created in the same directory as the setup-hsm.sh script, which is in the tools/ directory.
- The customized container used to run the mrhsm utility to create the encrypted KMIP configuration contains an /opt/mapr/hsmsetup directory that is mapped to the hsm\_config/<cluster-name> directory. Certificates and private keys required for the KMIP configuration can be copied to this directory to make it accessible to the container.
- If you exit the container prior to creating an enabled KMIP configuration, then the configuration will be saved in hsm\_config/<cluster-name>/tokens where you can access it in future sessions. If you need to set new CA or client certificates or private keys, or re-key the core KEK, then you can also use the setup-hsm.sh script.
- The Kubernetes secret for the KMIP configuration is in a compressed .tar archive that contains the contents of the \${MAPR\_HOME]/conf/tokens directory.
- For new installations, the init container does not generate the CLDB and DARE keys if it finds the HSM secret in the hpe-secure namespace. If the HSM secret exists in hpe-secure, then the init container pulls it from the hpe-secure namespace and puts it in the dataplatform namespace. The CLDB and Zookeeper pods retrieve this secret and extract the .tar archive to the \${MAPR\_HOME}/ conf/tokens directory. This allows the CLDB, MFS, and ZooKeeper services to retrieve the CLDB and DARE keys from the HSM upon startup.
- The YAML custom resource used by kubect1 to push the Kubernetes secret to the hpe-secure namespace is stored in hsm\_config/<cluster-name>/hsmconfig-<cluster-name>.yaml.

This example shows the sample contents of the hsm\_config directory for two clusters named new.cluster.com and demo.cluster.com:

```
tools % find hsm_config -print
hsm_config
hsm_config/new.cluster.com
hsm_config/new.cluster.com/tokens
hsm_config/new.cluster.com/tokens/06e32ec9-9a40-3951-1fd2-23ae6332be79
hsm_config/new.cluster.com/tokens/06e32ec9-9a40-3951-1fd2-23ae6332be79/
token.lock
hsm_config/new.cluster.com/tokens/06e32ec9-9a40-3951-1fd2-23ae6332be79/
token.object
```

```
hsm_config/new.cluster.com/tokens/06e32ec9-9a40-3951-1fd2-23ae6332be79/
generation
hsm_config/new.cluster.com/tokens/mrhsm.conf
hsm_config/demo.cluster.com
hsm_config/demo.cluster.com/hsmconfig-demo.cluster.com.tgz
hsm_config/demo.cluster.com/key.pem
hsm_config/demo.cluster.com/README
hsm_config/demo.cluster.com/client.pem
hsm_config/demo.cluster.com/CA.pem
hsm_config/demo.cluster.com/req.pem
hsm_config/demo.cluster.com/hsmconfig-demo.cluster.com.yaml
hsm config/demo.cluster.com/tokens
hsm config/demo.cluster.com/tokens/5f2356db-1201-859e-b316-66a512b25fbb
hsm config/demo.cluster.com/tokens/5f2356db-1201-859e-b316-66a512b25fbb/
token.lock
hsm_config/demo.cluster.com/tokens/5f2356db-1201-859e-b316-66a512b25fbb/
token.object
hsm_config/demo.cluster.com/tokens/5f2356db-1201-859e-b316-66a512b25fbb/
generation
hsm_config/demo.cluster.com/tokens/mrhsm.conf
```

#### **Rekeying and Modifying the KMIP Configuration**

You can use the setup-hsm.sh script and mrhsm rekey command to re-key the Core KEK for an existing configuration. After exiting the setup-hsm.sh script, modify the custom resource definition to change the namespace from hpe-secure to dataplatform:

```
$ more hsmconfig-demo.cluster.com.yaml
apiVersion: v1
kind: Secret
metadata:
    name: hsmconfig-demo.cluster.com
    namespace: demo-cluster.com
type: Opaque
data:
    MAPR_KMIP: "H4sIAIJHfV8AA+2cXainW13HJ0uyJ6TsQrKQJkrqwjOu9xehi/
WqRzuj6BHMGxnn7JPmOWfwOJKCVEYUdCWU15ZI1BQYYRB001XSRTcVCUFgFx1YBhlhYBf1+f5n+8
JonrOPzpzy7AUzs/d////Ps9bv5fuy1rPn9q13nj3x7ldcuZfDGJNjvHr6N6XTv8aFO/
+ej6vWZ59d8NHlq8YG49
...
```

**NOTE:** In the above example, change the namespace from demo-cluster.com to the actual cluster namespace.

Next, execute the following command to update the secret in the dataplatform namespace:

\$ kubectl apply -f hsmconfig-demo.cluster.com.yaml

if you need to use the new key immediately, then restart the CLDB and Zookeeper pods. However, the original Core KEK will still be available and you can wait until the next CLDB and Zookeeper restart.

If you change the HSM configuration (such as changing the HSM server IP addresses or replacing an expired client certificate), then the original HSM servers may no longer be accessible or the client certificates may no longer be valid. Restart the CLDB and Zookeeper pods to update the HSM secret in the dataplatform namespace.

#### **Configuring KMIP for an Existing Cluster**

=

To configure KMIP for an existing cluster that already has the CLDB and DARE master key:

- Configure the KMIP-enabled HSM per the instructions in the appropriate KMIP Integration Guide (link opens in a new browser tab/window; Utimaco ESKM, Vormetric DSM, and Gemalto SafeNet KeySecure are currently supported).
- 2. Obtain the HSM IP addresses and KMIP port number.
- 3. Download the CA certificate, client certificate, and private client key.
- 4. Use kubect1 to install and configure container permissions on the Mac or Linux machine. You need permissions to access the container images in gcr.io/mapr-252711. Click here for information about the gcloud command (link opens an external website in a new browser tab/window).
- 5. Run the HSM setup script to configure KMIP for the cluster:

```
$ cd tools
$ ./setup-hsm.sh <cluster-name>
```

- 6. As described in Example Notes, copy the client credentials such as the CA certificate, client certificate, and client private key to the shared hsm\_config/<cluster-name> folder to allow access by the mrhsm utility when running mrhsm set.
- 7. Download the CLDB key \${MAPR\_HOME}/conf/cldb.key and DARE master key (if applicable) \$ {MAPR\_HOME}/conf/dare.master.key from one of the CLDB pods in the cluster, and then place then in a location that is accessible to the container that is started within setup-hsm.sh. Be sure to also back up the CLDB and DARE master keys in a safe place.

For example, if you are in the tools/ directory where the setup-hsm.sh script resides:

```
$ kubectl cp -n demo.cluster.com cldb-0:/opt/mapr/conf/cldb.key
hsm_config/chyelindarenohsm/cldb.key
$ kubectl cp -n demo.cluster.com cldb-0:/opt/mapr/conf/dare.master.key
hsm_config/demo.cluster.com/dare.master.key
```

8. Copy the CLDB key and DARE master key (if applicable) that you downloaded in Step 7 to /opt/mapr/conf in the container. For example, within the container:

```
[root@95b57c45e5d6 conf]# ls ../hsmsetup
CA.pem cldb.key dare.master.key tokens
Client.pem key.pem
[root@95b57c45e5d6 conf]# cp ../hsmsetup/cldb.key .
[root@95b57c45e5d6 conf]# cp ../hsmsetup/dare.master.key .
[root@95b57c45e5d6 conf]# pwd
/opt/mapr/conf
[root@95b57c45e5d6 conf]# ls
cldb.key daemon.conf dare.master.key mapr-clusters.conf
maprhsm.conf tokens
[root@95b57c45e5d6 conf]#
```

- 9. Execute the /opt/mapr/server/mrhsm utility in the container within the setup-hsm.sh script. If the mrhsm utility finds existing CLDB and DARE master keys in /opt/mapr/conf, then the mrhsm enable command will import the existing CLDB and DARE master keys into the HSM instead of generating new keys in the HSM. Be sure to:
  - Execute mrhsm enable -dare if the DARE master key exists
  - Omit the -dare option if DARE is not enabled.

10. Modify the generated CR in the tools/hsm\_config/<cluster-name> directory to change the namespace from hpe-secure to the cluster name. For example, if the cluster name is demo.cluster.com, then you would modify the CR as follows to push the KMIP secret to the demo.cluster.com namespace:

```
metadata:
 name: hsmconfig-demo.cluster.com
 namespace: demo.cluster.com
```

11. Deploy the generated CR from the tools/ directory to push the KMIP secret to the Data Fabric cluster namespace. For example, if the cluster name is demo.cluster.com:

```
$ cd hsm config/demo.cluster.com
$ kubectl apply -f hsmconfig-demo.cluster.com.yaml
```

**12.** Verify that the secret is in the cluster namespace. For example, for the demo.cluster.com cluster:

```
% kubectl get secrets -n demo.cluster.com | grep hsmconfig
hsmconfig-demo.cluster.com
                                                              18m
                               Opaque
                                                       1
```

- 통
  - NOTE: The KMIP secret will be retrieved from the cluster secret namespace and configured into the \${MAPR\_HOME}/conf/tokens directory during the startup procedure so that the KMIP feature will be enabled the next time the CLDB and ZK pods restart.
- **13.** Restart the CLDB and Zookeeper pods by executing the edf update cluster command in the admincli-0 pod in /usr/bin. For example:

```
kubectl exec -it admincli-0 -n <pod-namespace> /bin/bash
edf update cluster
```

14. Verify that each of the CLDB and ZK pods are now HSM-enabled by executing the mrhsm info -kmip command on each pod and verifying that the Enabled field is set to Yes. For example, for pod cldb-0:

```
% kubectl exec cldb-0 -n demo.cluster.com -- /opt/mapr/server/mrhsm
info -kmip
Displaying information for KMIP token with serial ff989992b11f9ed3
KMIP Configuration Version 1
CLDB:
. . .
Enabled
                     : Yes
```

#### **Related reference**

Command Reference: edf update cluster on page 718

The edf update cluster command updates components in HPE Ezmeral Data Fabric on Kubernetes clusters.

Command Reference: edf shutdown cluster on page 718

The edf shutdown cluster command shuts down core components in Kubernetes HPE Ezmeral Data Fabric clusters and prevents them from resuming operations.

Command Reference: edf startup {pause | resume} on page 719

The edf startup pause command flags core HPE Ezmeral Data Fabric on Kubernetes components, such as CLDB and MFS, such that they will to enter into a nonfunctional state when they restart. The pods resume their startup sequence only after the edf startup resume command is executed.

# **Creating a New Data Fabric Cluster**

Use this procedure when creating a cluster that implements HPE Ezmeral Data Fabric on Kubernetes.

Important:

- If you want Compute (non-Data Fabric) Kubernetes clusters to use HPE Ezmeral Data Fabric on Kubernetes storage, then you must create aData Fabric cluster using the instructions in this article before creating a Compute Kubernetes cluster, as described in Creating a New Kubernetes Cluster. Istio Service Mesh is not supported on HPE Ezmeral Data Fabric on Kubernetes clusters.
- Before you create a HPE Ezmeral Data Fabric on Kubernetes cluster, ensure that you add Data Fabric nodes as described in Kubernetes Data Fabric Node Installation Overview.

When you create or expand an HPE Ezmeral Data Fabric on Kubernetes cluster, you cannot reuse existing Kubernetes hosts that were added to HPE Ezmeral Runtime Enterprise without specifying the Datafabric tag. However, you can decommission the hosts from the HPE Ezmeral Runtime Enterprise as described in Decommissioning/Deleting a Kubernetes Host on page 555, then add the Datafabric tag to the hosts, and then select the hosts when creating or expanding the Data Fabric cluster.

- Ensure that the Requirements for HPE Ezmeral Data Fabric on Kubernetes (for non-production environments only) on page 595 are met.
- You cannot shrink a Data Fabric cluster.
- If you are using an air-gap configuration (see Kubernetes Air-Gap Requirements and Air Gap Tab), then you must configure these settings before creating any Kubernetes clusters. Otherwise, you will need to delete the clusters and then create them again.

This process consists of the following steps:

- Before Creating the Cluster
- Step 1: Host Configurations
- Step 2: Cluster Configuration
- Step 3: Authentication
- Step 4: Application Configurations
- Step 5: Summary
- Step 6: HPE Ezmeral Data Fabric as Tenant Storage
- Step 7: Fine-Tuning the Cluster

#### **Before Creating the Cluster**

Before creating the HPE Ezmeral Data Fabric on Kubernetes cluster, you must first install the nodes that will be part of the cluster, as described in Kubernetes Data Fabric Node Installation Overview on page 531.

When adding the nodes, consider the following.

For Feature Optimized Configuration:

• Master node: Do not set the Datafabric tag.

• Worker node: Be sure to set the Datafabric tag to either yes, YES, true, or TRUE.

For Footprint Optimized Configuration:

- Hosts that have Datafabric tag set to yes, YES, true, or TRUE act as Master Nodes.
- Based on the **Datafabric** settings, on the **Step 1: Host Configurations** screen, Master and worker nodes will be listed in the **Available Hosts** column.

#### **Step 1: Host Configurations**

Clicking the Create Kubernetes Cluster button in the Kubernetes Clusters screen opens the Step 1: Host Configurations screen.

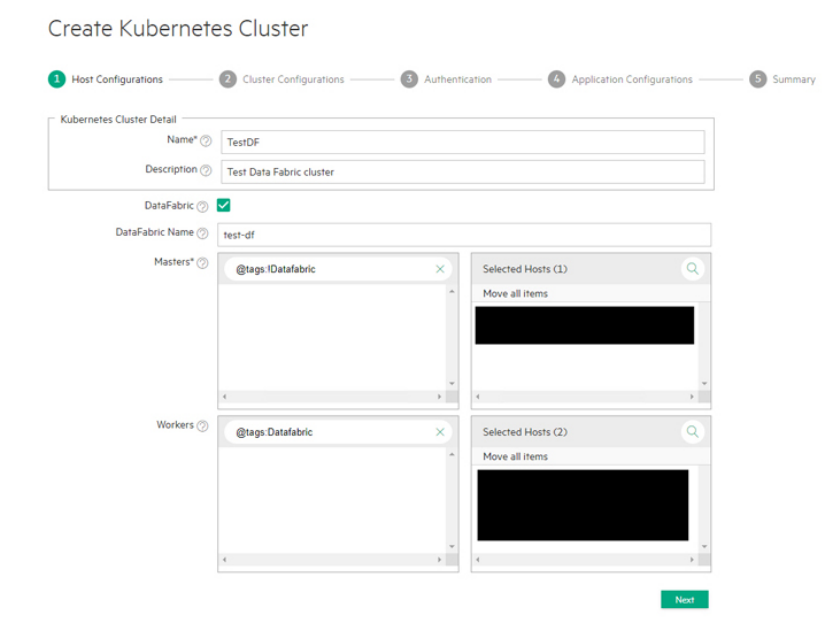

To begin creating a new Data Fabric cluster:

- 1. Enter a name for the new cluster in the **Name** field.
- 2. Enter a brief description of the new Data Fabric cluster in the Description field.
- 3. Ensure that the DataFabric check box is checked.

**CAUTION:** Failure to select the **DataFabric** check box will result in creating a new Kubernetes compute-only cluster, as described in Creating a New Kubernetes Cluster on page 463.

- 4. Enter a name for the Data Fabric cluster in the **DataFabric Name** field. This name is also used as the name of the Custom Resource and namespace that represent the Data Fabric. The name must be:
  - RFC 1123-compliant.
  - At least four characters long and no more than 63 characters long.
  - · Can include alphanumeric characters (lower-case letters only) and hyphens.
  - Cannot begin or end with a hyphen.
- 5. Select the master nodes.

The Master nodes cannot use the Datafabric tag.
You must select an odd number of Master nodes in order to have a quorum (e.g. 3, 5, 7, etc.). Hewlett Packard Enterprise recommends selecting three or more Master nodes to provide High Availability protection for the Data Fabric cluster.

You can search for a node by name, tag, etc. by entering your desired search term in the field and then clicking the **Search** icon (magnifying glass). Nodes that do not have the Datafabric tag set to yes are automatically selected and displayed. You can also search for nodes by clicking the **Search** icon (magnifying glass) above any of the four cells in the **Hosts** table and then typing any portion of the hostname. The list of nodes automatically refreshes as you type.

To select a master node:

a. In the Masters section of the Hosts table, hover the mouse over a node in the Available column.

A right arrow appears.

**b.** Click the arrow.

The selected node moves from the Available Hosts column to the Selected Hosts column.

To deselect a node, you may hover the mouse over a selected node and then click the left arrow to move it back to the **Available Hosts** column.

By default, a taint is placed on the Master nodes that prevents them from being able to run pods. You must untaint these nodes if you want them to be available to run pods, as described here (link opens an external web site in a new browser tab/window).

- 6. Select the Worker nodes.
  - Worker nodes that will be used for data storage must have the Datafabric=yes tag. This tag may also be set to YES, true, or TRUE.
  - Worker nodes that do not have the Datafabric tag will be used for compute functions.
  - For information about the minimum and recommended number of Worker nodes, see Requirements for HPE Ezmeral Data Fabric on Kubernetes (for non-production environments only) on page 595.

You can search for a node by name, tag, and so forth by entering your desired search term in the field and then clicking the **Search** icon (magnifying glass). Nodes that have the Datafabric tag set to yes are automatically selected and displayed. You can also search for nodes by clicking the **Search** icon (magnifying glass) above any of the four cells in the **Hosts** table and then typing any portion of the hostname. The list of nodes automatically refreshes as you type.

To select a worker node:

a. In the Workers section of the Hosts table, hover the mouse over a node in the Available column.

A right arrow appears.

**b.** Click the arrow.

The selected node moves from the Available Hosts column to the Selected Hosts column.

To deselect a node, hover the mouse over a selected node and then click the left arrow to move it back to the **Available Hosts** column.

7. Click Next.

## **Step 2: Cluster Configuration**

The Step 2: Cluster Configuration screen appears.

| Create Kubernetes Cluster        |                          |                  |                            |           |  |
|----------------------------------|--------------------------|------------------|----------------------------|-----------|--|
| Host Configurations              | 2 Cluster Configurations | Authentication — | Application Configurations | 5 Summary |  |
| Kubernetes Version* ⊘            | 1.18.6                   |                  | ÷                          |           |  |
| Pod Network Range ⊘              | 10.192.0.0/12            |                  |                            |           |  |
| Service Network Range ⊘          | 10.96.0.0/12             |                  |                            |           |  |
| Pod DNS Domain ⊘                 | cluster.local            |                  |                            |           |  |
| Kubernetes Root CA Certificate ⊘ |                          |                  | Browse                     |           |  |
| Kubernetes Root CA Private ⊘     |                          |                  | Browse                     |           |  |
| Key                              |                          |                  |                            |           |  |
| _                                |                          |                  | _                          |           |  |
| Previous                         |                          |                  | Next                       |           |  |

- Use the Kubernetes Version pull-down menu to select the version of Kubernetes to install on the new cluster. You may upgrade this version later, as described in Upgrading Kubernetes. By default, the three most recent versions of Kubernetes recommended by the CNCF (Cloud Native Computing Foundation) are provided. This allows you to use the most recent Kubernetes version available here (link opens an external web site in a new browser tab/window). Specific versions of upstream can be onboarded via a manifest stored in a local repository (see Air Gap Tab).
- 2. Enter the network range and mask) to use for the pods in this cluster in the Port Network Range field. The Calico and Flannel Kubernetes CNI plug ins are pre-installed and configured, and defaults are provided for the Pod CIDR that is within a private range. You need only update these parameters if they conflict with other ranges that are already in use. Check here for additional information (link opens an external web site in a new browser tab/window).
- 3. Enter the network range and mask to use for the endpoint services in this cluster in the Service Network Range field. The Calico and Flannel Kubernetes CNI plugins are pre-installed and configured, defaults are provided for the Pod CIDR that is within a private range. You need only update these parameters if they conflict with other ranges that are already in use. Check the Choosing IP Address section here for additional information (link opens an external web site in a new browser tab/window).
- 4. Enter the DNS domain to use for the service endpoints in this cluster in the Pod DNS Domain field.
- 5. Enter the path to the Kubernetes root CA certificate in the Kubernetes Root CA Certificate field. This is the certificate authority that Kubernetes will use to generate the certificates needed for various Kubernetes components, such as etcd and auth proxy/front-proxy. Clicking the Browse button opens a standard Open dialog that allows you to navigate to and select the desired file.
- Enter the path to the Kubernetes root CA private key in the Kubernetes Root CA Private Key field. This is the private key portion of the root CA certificate. Clicking the Browse button opens a standard Open dialog that allows you to navigate to and select the desired file.
- 7. If you are satisfied with your changes, then click **Next** to proceed. Alternatively, you can click **Previous** to return to the **Step 1: Host Configurations** screen.

## **Step 3: Authentication**

The Step 3: Authentication screen appears. You may either:

- Use the global HPE Ezmeral Runtime Enterprise user authentication.
- Specify user authentication options on a per-Kubernetes-cluster basis.

This is where you enter the LDAP/AD user authentication configuration that will be used by the applications running in this cluster. Any information entered in this screen is posted as a secret in the cluster. For Data Fabric clusters, the Data Fabric bootstrapper finds the Kubernetes secret and specifies

the user-authentication parameters in the form of an sssd.conf file. The prompt responses to the bootstrapper indicate an "Existing LDAP option".

| Create Kubernete            | es Cluster                                      |                                   |
|-----------------------------|-------------------------------------------------|-----------------------------------|
| Host Configurations         | Cluster Configurations 3 Authentication (Applie | ation Configurations —— 6 Summary |
| AD/LDAP configuration to be | used by applications in the cluster             |                                   |
| Directory Server (2)        | None                                            | -                                 |
|                             |                                                 |                                   |
| Previous                    |                                                 | Next                              |

- 1. You may either:
  - Click Next to use the platform-wide authentication settings.
  - Click the Copy from Platform Authentication button to copy the platform-level LDAP/AD authentication to this Data Fabric cluster for further editing, as described in Configuring User Authentication Options.
  - Manually enter authentication settings that will only apply to this Data Fabric cluster, as described in Configuring User Authentication Options.
- 2. Click Next to proceed.

### **Step 4: Application Configurations**

The **Step 4: Application Configurations** screen appears with a list of available HPE Ezmeral Runtime Enterprise applications that are not specifically related to a Data Fabric cluster. The list of available add-on applications may vary from that shown below.

Do not select the Istio application when creating or editing a Data Fabric cluster. Istio Service Mesh is not supported on HPE Ezmeral Data Fabric on Kubernetes clusters.

| Create Kubernet                                                                             | es Cluster             |                    |                              |         |
|---------------------------------------------------------------------------------------------|------------------------|--------------------|------------------------------|---------|
| Host Configurations                                                                         | Cluster Configurations | Authentication ——— | Application Configurations — | Summary |
| <ul> <li>Select from the list of applications</li> <li>Enable Spark operator (2)</li> </ul> |                        |                    |                              |         |
| Istio 🥥                                                                                     |                        |                    |                              |         |
|                                                                                             |                        |                    |                              |         |
| Previous                                                                                    |                        |                    | Next                         |         |

1. Verify that all of the hosts in the cluster meet the host requirements and the cumulative requirements for all the applications that will be selected, and then select the check boxes for the applications.

Not all applications are approriate for all clusters. For example, Do not select the Istio application when creating or editing a Data Fabric cluster. Istio Service Mesh is not supported on HPE Ezmeral Data Fabric on Kubernetes clusters.

For information about host requirements, see Kubernetes Host Requirements.

For information about add-on applications, see Add-ons Overview. Requirements are cumulative; for example, if you add two applications, then all the hosts in the cluster must meet the combined requirements of both applications.

2. Review your application selections, and then click **Next** to proceed. Alternatively, you can click **Previous** to return to the **Step 3: Authentication** screen.

### Step 5: Summary

The Step 5: Summary screen appears.

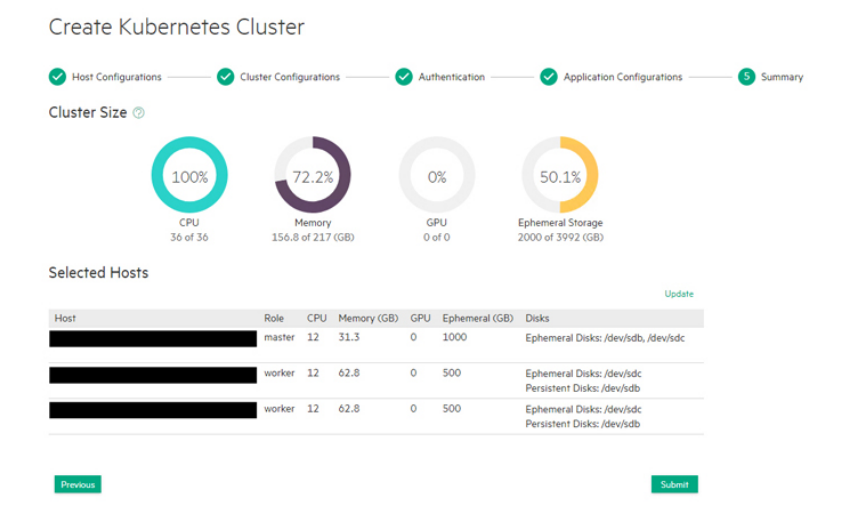

Review the summary of resources to be assigned to this cluster, and then either click **Submit** to finish creating the new Data Fabric cluster or click **Previous** to return to the **Step 4: Application Configurations** screen. If you need to configure the Open Policy Agent, then see OPA Gatekeeper Policy Configuration on page 469.

HPE Ezmeral Runtime Enterprise validates the make-up of the intended Data Fabric cluster and, if validation passes, proceeds to create the cluster. The HPE Ezmeral Runtime Enterprise bootstrap add-on bootstraps the Data Fabric cluster. If this bootstrapping succeeds, then HPE Ezmeral Runtime Enterprise automatically prepares and applies the Data Fabric CR and then waits for the Data Fabric cluster pods and pod-sets to come up.

- The Data Fabric cluster is ready when its status appears as **Ready** in the **Kubernetes Clusters** screen. See The Kubernetes Cluster Screen.
- If the Data Fabric cluster is not ready within the picasso\_cldb\_wakeup\_timeout period (default is 1500 seconds), then HPE Ezmeral Runtime Enterprise will stop cluster creation with an error. You can configure the timeout period as described in User-Configurable Data Fabric Cluster Parameters on page 710.
  - NOTE: Be sure to register the HPE Ezmeral Data Fabric on Kubernetes cluster as Tenant Storage before creating Compute Kubernetes clusters. Skipping the registration step will require additional manual steps if you already have existing Compute Kubernetes clusters.

## Step 6: HPE Ezmeral Data Fabric as Tenant Storage

To select from tenant storage options, and to register, see HPE Ezmeral Data Fabric as Tenant/Persistent Storage on page 579.

## Step 7: Fine-Tuning the Cluster

If desired, you can manually fine-tune the Data Fabric cluster by modifying the cluster Custom Resource file (CR), as described in Manually Creating/Editing a Data Fabric cluster on page 694.

## Expanding a Data Fabric Cluster

This procedure describes how to expand an HPE Ezmeral Data Fabric on Kubernetes cluster deployed on HPE Ezmeral Runtime Enterprise.

CAUTION: You cannot shrink HPE Ezmeral Data Fabric on Kubernetes clusters.

## NOTE:

You can only expand HPE Ezmeral Data Fabric on Kubernetes clusters that were created with HPE Ezmeral Runtime Enterprise version 5.2 or later.

When you create or expand an HPE Ezmeral Data Fabric on Kubernetes cluster, you cannot reuse existing Kubernetes hosts that were added to HPE Ezmeral Runtime Enterprise without specifying the Datafabric tag. However, you can decommission the hosts from the HPE Ezmeral Runtime Enterprise as described in Decommissioning/Deleting a Kubernetes Host on page 555, then add the Datafabric tag to the hosts, and then select the hosts when creating or expanding the Data Fabric cluster.

## NOTE:

You cannot modify the cluster HA status during expansion.

- Changing the value of the DisableHA key is ignored.
- You cannot add pods during cluster expansion if doing so would change the cluster HA status.

To expand a Data Fabric cluster:

- 1. Add the Data Fabric nodes that will be used to expand the Data Fabric cluster, as described in Kubernetes Data Fabric Node Installation Overview on page 531.
- 2. Access the Kubernetes Clusters screen, as described in The Kubernetes Clusters Screen on page 457.

| Kuberr    | netes Clus   | ster                         |      |                                                                                                    |                                                                                                    |                       |                                                        |
|-----------|--------------|------------------------------|------|----------------------------------------------------------------------------------------------------|----------------------------------------------------------------------------------------------------|-----------------------|--------------------------------------------------------|
|           |              |                              |      |                                                                                                    | Refresh Kubernetes Manifest                                                                                | Kubernetes Manifest L | og Create Kubernetes Cluster Import Kubernetes Cluster |
| Cluster N | Name Version | Hosts                        | Type | Resources                                                                                                    | Details                                                                                                    | Status                | Actions                                                |
| TestDF    | 1.18.6       | > master (1)<br>> worker (2) |      | CPU Cores: 36<br>Memory (GB): 155<br>GPUs: 0<br>Ephemeral Storage (GB): 1996<br>Persistent Storage (GB): 1000 | Created At: Fri Oct 23 2020 20:43:10<br>Created by: admin<br>DataFabric: True<br>DataFabric: Name: test-df | ready                 |                                                        |
| TestCom   | npute 1.18.6 | ✓ master (1)<br>✓ worker (2) |      | CPU Cores: 12<br>Memory (GB): 93<br>GPUs: 0<br>Ephemeral Storage (GB): 2994<br>Persistent Storage (GB): N/A   | Created At: Fri Oct 23 2020 20:11:38<br>Created by: admin                                                  | ready                 |                                                        |

3. Click the Edit icon (pencil) for the Data Fabric cluster.

The **Step 1: Hosts Configuration** screen appears. The **Datafabric** check box is grayed out and cannot be edited.

4. In the Masters row of the Hosts table, hover the mouse over a node in the Available column.

A right arrow appears.

5. Click the arrow.

The selected node moves from the **Available Hosts** column to the **Selected Hosts** column. To deselect a node, you may hover the mouse over a selected node and then click the left arrow to move it back to the **Available Hosts** column. You must select an odd number of Master nodes in order to have a quorum (e.g. 3, 5, 7, etc.). Hewlett Packard Enterprise recommends selecting three or more Master nodes to provide High Availability protection for the Data Fabric cluster. Master nodes cannot use the Datafabric tag.

By default, a taint is placed on the Master nodes that prevents them from being able to run pods. You must untaint these nodes if you want them, to be available to run pods, as described here (link opens an external web site in a new browser tab/window).

6. Repeat Steps 4 and 5 for the Worker nodes. You may add or remove as many Worker nodes as needed to this cluster.

B NOTE:

You may select Master and Worker nodes with or without the Datafabric=yes tag.

- Nodes tagged Datafabric=yes are used for Data Fabric storage.
- Nodes that are not tagged Datafabric=yes are included in the Data Fabric cluster, but are used for compute functions only.
- NOTE: You can search for nodes by clicking the Search icon (magnifying glass) above any of the four cells in the Hosts table and then typing any portion of the hostname. The list of nodes automatically refreshes as you type.
- 7. Proceed with Steps 2 and onward of Editing an Existing Kubernetes Cluster on page 480.
  - **NOTE:**

You cannot change add-ons when expanding a Data Fabric cluster.

HPE Ezmeral Runtime Enterprise validates the make-up of the intended cluster expansion in a manner similar to that when the Data Fabric cluster was created. If validation succeeds, then the existing Data Fabric CR is retrieved and updated to reflect the expansion. A Data Fabric cluster expansion supports an increased failurecount for CLDB and/or Zookeeper pod sets provided that the value of the disableha key in the Data Fabric CR does not change.

HPE Ezmeral Runtime Enterprise automatically determines whether to add CLDB and Zookeeper nodes and MFS groups. New MFS pods, if any, will be added in new MFS groups that are appended to the list of existing MFS groups already present in the Data Fabric CR.

The web interface expansion process completes quickly, and the **Kubernetes Clusters** screen may show the expanded Data Fabric cluster in the **Ready** state, but the newly-added pods may still be coming up.

If desired, you can manually fine-tune the Data Fabric cluster by modifying the cluster Custom Resource file (CR), as described in Manually Creating/Editing a Data Fabric cluster on page 694.

## Shutting Down a Data Fabric Cluster

This procedure performs an orderly shut down of Data Fabric clusters that implement HPE Ezmeral Data Fabric on Kubernetes. This procedure does not apply to bare-metal HPE Ezmeral Data Fabric clusters. This procedure does not shut down the entire HPE Ezmeral Runtime Enterprise.

## Prerequisites

- Run the edf check/report commands to verify that the cluster is fully functional. All issues must be resolved before shutting down the cluster.
- Ensure that all tenant services that read or write to this Data Cluster and all tenant applications, such as Spark, are stopped.
- Ensure that no Data Fabric operations, including file replication or mirroring operations, are in progress.

You must have access to the admin CLI pod (default name: admincli-0).

### About this task

When you use the edf shutdown cluster command, pods are shut down and are rebooted, but the pods are put into a wait state immediately after the reboot, which prevents the Data Fabric cluster from becoming operational. When you are ready to resume operations, you can use the edf startup resume command to start the Data Fabric cluster.

## NOTE:

- This procedure applies to the Data Fabric cluster only. This procedure does not shut down the entire HPE Ezmeral Runtime Enterprise.
- This procedure does not apply to bare-metal HPE Ezmeral Data Fabric clusters.

### Procedure

1. Access the admin CLI pod. For example:

kubectl exec -it admincli-0 -n <namespace> -- /bin/bash

2. Execute the edf shutdown cluster command. For example:

edf shutdown cluster

Data Fabric cluster pods, such as MFS and CLDB, are shut down and rebooted, and then they are put into a wait state.

**3.** After you complete the upgrade or maintenance task, resume operations on the pods by entering the edf startup resume command.

## **Related reference**

Command Reference: edf shutdown cluster on page 718

The edf shutdown cluster command shuts down core components in Kubernetes HPE Ezmeral Data Fabric clusters and prevents them from resuming operations.

#### Command Reference: edf startup {pause | resume} on page 719

The edf startup pause command flags core HPE Ezmeral Data Fabric on Kubernetes components, such as CLDB and MFS, such that they will to enter into a nonfunctional state when they restart. The pods resume their startup sequence only after the edf startup resume command is executed.

## **Restarting the Data Fabric Cluster**

This procedure resumes the startup process for Data Fabric clusters that implement HPE Ezmeral Data Fabric on Kubernetes. This procedure does not apply to bare-metal HPE Ezmeral Data Fabric clusters. This procedure does not restart the entire HPE Ezmeral Runtime Enterprise.

## Prerequisites

- The Data Fabric cluster has been shut down with the edf shutdown cluster command.
- You must have access to the admin CLI pod (default name: admincli-0)

### About this task

Use this procedure to resume startup operations on a Kubernetes Data Fabric cluster that has been shut down with the edf shutdown cluster command or has had its startup process paused by the edf startup pause command.

### Procedure

1. On the Kubernetes master node, access the admin CLI pod. For example:

kubectl exec -it admincli-0 -n <namespace> -- /bin/bash

2. Execute the edf startup resume command. For example:

edf startup resume

The startup process for Data Fabric cluster pods, such as CLDB and MFS, resumes.

3. Verify that the pods are ready.

You must verify that all Data Fabric services are functional before restarting any Data Fabric operations, such as mirroring, or any tenant applications, such as Spark.

You can check the status by executing the edf report ready command. Consider the following:

- This command can take a couple of minutes to execute. You might also notice a delay between the display of the second and the third lines of the output.
- When you execute this command for the first time, you might see the message that the *pods are not ready*. You must wait until the Data Fabric is online, to see the message that the *pods are ready*. It usually takes a few minutes for the Data Fabric to be online, however, it can take up to 30 minutes.

The following example shows the output when the pods are not ready:

```
edf report ready
2021/06/14 23:22:34 [edf reports]: [INFO] Checking if pods are stabilized
for upgrade. This may take a minute or two.
2021/06/14 23:22:35 [edf reports]: [INFO] Valid MapR user ticket found,
skipping ticket generation
2021/06/14 23:24:31 [edf reports]: [ERROR] Pods are not ready for upgrade
2021/06/14 23:24:31 [edf reports]: [ERROR] Check out /tmp/
report-20210614232234 for details
```

The following example shows the output when the pods are ready:

edf report ready 2021/06/14 23:28:01 [edf reports]: [INFO] Checking if pods are stabilized

for upgrade. This may take a minute or two. 2021/06/14 23:28:02 [edf reports]: [INFO] Valid MapR user ticket found, skipping ticket generation 2021/06/14 23:29:52 [edf reports]: [INFO] Pods are ready

4. You can now restart tenant applications and perform other Data Fabric operations.

## **Related reference**

Command Reference: edf shutdown cluster on page 718

The edf shutdown cluster command shuts down core components in Kubernetes HPE Ezmeral Data Fabric clusters and prevents them from resuming operations.

## Command Reference: edf startup {pause | resume} on page 719

The edf startup pause command flags core HPE Ezmeral Data Fabric on Kubernetes components, such as CLDB and MFS, such that they will to enter into a nonfunctional state when they restart. The pods resume their startup sequence only after the edf startup resume command is executed.

### Command Reference: edf report ready on page 720

The edf report ready command reports the readiness of control plane Kubernetes pods in HPE Ezmeral Data Fabric clusters.

# Upgrading and Patching Data Fabric Clusters on Kubernetes

**NOTE:** In this article, the term tenant refers to Data Fabric tenants (formerly "MapR tenants") and not to Kubernetes tenants unless explicitly noted otherwise on a case-by-case basis.

Many aspects of an HPE Ezmeral Data Fabric cluster on Kubernetes can be reconfigured while the cluster is running. For example:

- You can change pod settings such as CPU, memory, and storage.
- You can change the number of pods by changing the count value in the CR section that describes that pod. For example, to increase the number of MFS pods, increase the value of count in the mfs section of the CR.
- You can upgrade a pod container image, typically to a new container image version, by changing the image value in the pod CR.

See Update Parameters for a list of the parameters that can be updated on a per-component basis.

## **Upgrading and Patching Procedure**

Upgrades and patching changes are implemented as rolling updates, depending on the object workload type. For detailed information about the process for each workload type, see Online Update Behaviors on page 626.

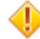

**CAUTION:** Using the edf update feature to increase the number of ZooKeeper pods can cause the CLDB pods to become temporarily unavailable. Only upgrade the ZooKeeper pods when cluster downtime can be tolerated.

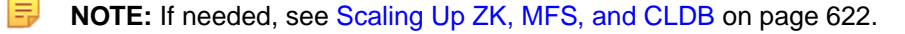

To upgrade or patch any component:

1. If needed, perform a bootstrap upgrade to ensure that the cluster has the latest operator components. See Running a Bootstrap Upgrade.

2. Edit the CR for the component that you want to update. See Update Parameters

**NOTE:** you can download the CR file using following commands:

```
kubectl get dataplatform [name] -o yaml
```

[name]-cr.yaml

- 3. Apply the changes using the kubectl apply command.
- 4. Either:
  - CLDB or ZooKeeper only: Proceed to the next step.
  - All others: This completes the upgrade/patch process.
- 5. Log into the admincli pod, and then execute the following command:

edf update cluster

For example:

```
kubectl exec -it admincli-0 -n mycluster -- /bin/bash
edf update cluster
```

6. Verify that the pods are ready by executing the edf report ready command. The command can take a couple of minutes to execute. You might notice a delay between the display of the second and the third lines of the output.

```
edf report ready
2021/06/14 23:28:01 [edf reports]: [INFO] Checking if pods are stabilized
for upgrade. This may take a minute or two.
2021/06/14 23:28:02 [edf reports]: [INFO] Valid MapR user ticket found,
skipping ticket generation
2021/06/14 23:29:52 [edf reports]: [INFO] Pods are ready
```

### Scaling Up ZK, MFS, and CLDB

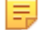

**NOTE:** These objects cannot be scaled down.

To scale up ZK, MFS, and CLDB objects:

- 1. In the Data Fabric CR, change the ZK, MFS, or CLDB failurecount parameter, and then execute the kubectl apply command to apply the changes. See Zookeeper Core Object Settings, MFS Core Object Settings, and CLDB Core Object Settings.
- 2. Wait for the new pods to start up and be ready. You can verify readiness (1/1 READY) by executing the following command:

kubectl get pods -n <cluster-name>

3. Create a new admincli pod by deleting the current pod:

```
kubectl delete pod admincli-0 -n <cluster-name>
```

4. Wait for the new admincli pod to be 1/1 READY, then exec into that pod and execute the edf update cluster command. This step refreshes the existing pods and makes them aware of the new pods. For example:

```
kubectl exec -it admincli-0 -n <cluster-name> -- /bin/bash
edf update cluster
```

## Verifying the Upgrade Changes

Check the status of upgraded pods and parameters after applying an upgrade, patch, or configuration change:

• Execute the edf report ready command to ensure that the Data Fabric control plane pods are ready.

edf report ready

• Execute the get pods command to check the status of individual pods:

```
kubectl get pods -n mycluster -w
```

• Check parameter values by executing the describe pod command. For example, if you updated the image tag for pod mcs-0:

```
kubectl describe pod mcs-0 -n mycluster | grep -i image:
```

#### **Updatable Parameters**

This sections lists all of the parameters that can be updated on a per-component basis:

- All components
  - baseimagetag
  - imageregistry
- admincli
  - count
  - image
  - limitcpu
  - limitdisk
  - limitmemory
  - logLevel
  - requestcpu
  - requestdisk
  - requestmemory
- cldb

- failurecount
- image
- limitcpu
- limitdisk
- limitmemory
- logLevel
- requestcpu
- requestdisk
- requestmemory
- mfs
  - image
  - groups: count
  - limitcpu
  - limitdisk
  - limitmemory
  - logLevel
  - requestcpu
  - requestdisk
  - requestmemory
- webserver
  - count
  - image
  - limitcpu
  - limitdisk
  - limitmemory
  - logLevel
  - requestcpu
  - requestdisk
  - requestmemory
- zookeeper

- failurecount
- image
- limitcpu
- limitdisk
- limitmemory
- loglevel
- requestcpu
- requestdisk
- requestmemory
- hivemetastore
  - count
  - image
  - limitcpu
  - limitdisk
  - limitmemory
  - loglevel
  - requestcpu
  - requestdisk
  - requestmemory
- objectstore
  - count
  - image
  - hostports: limitcpu
  - hostports: limitdisk
  - hostports: limitmemory
  - hostports: loglevel
  - hostports: requestcpu
  - hostports: requestdisk
  - hostports: requestmemory
- collectd

- image
- limitcpu
- limitdisk
- limitmemory
- logLevel
- requestcpu
- requestdisk
- requestmemory
- grafana
  - count
  - image
  - limitcpu
  - limitdisk
  - limitmemory
  - logLevel
  - requestcpu
  - requestdisk
  - requestmemory
- opentsdb
  - count
  - image
  - limitcpu
  - limitdisk
  - limitmemory
  - logLevel
  - requestcpu
  - requestdisk
  - requestmemory

## **Online Update Behaviors**

Upgrades and patching changes are implemented as rolling updates, depending on the object workload type.

- **Deployment -** *Grafana, Kibana, Collectd:* The DataPlatform operator sees the change and launches a new pod on the cluster (it can be on the same node or another). This new pod contains the changes specified in the updated CR. After the new pod is ready, a "pre-stop" script gracefully shuts down the processes, and then the existing pod is terminated. This process repeats until all pods of a deployment are updated.
- **StatefulSet** -The DataPlatform operator brings down a pod of a specific StatefulSet. A "pre-stop" script ensures processes are gracefully shut down before the pod is terminated. A new pod that has the updated configuration changes is then brought up on the same physical node. The operator waits until this new pod is ready, and then repeats until all pods are updated.

Because the core data pods, such as CLDB and ZK perform critical functions, the operator does not update the pods after after CR changes are applied. You must execute a command (see Upgrading and Patching Procedure on page 621) to complete the process.

Examples of StatefulSet pods include the following:

- CLDB
- ZooKeeper
- MCS
- MFS
- admincli
- Object Store
- NFS Server
- Elasticsearch
- OpenTSDB
- Hive Metastore
- Gateway pods, such as MapR Gateway, HTTPS Gateway, Data Access Gateway, and Kafka REST Gateway
- **DaemonSet** *Fluentd*: All running pods are brought down simultaneously, and new pods are then started up in parallel. Parallel updates are not common to all DaemonSets, but are appropriate for Fluentd. A "pre-stop" script ensures processes are gracefully shut down before the pod is terminated.

## **Related reference**

## Command Reference: edf update cluster on page 718

The edf update cluster command updates components in HPE Ezmeral Data Fabric on Kubernetes clusters.

## Command Reference: edf report ready on page 720

The edf report ready command reports the readiness of control plane Kubernetes pods in HPE Ezmeral Data Fabric clusters.

# Managing HPE Ezmeral Data Fabric on Kubernetes

**NOTE:** In this article, the term tenant refers to HPE Ezmeral Data Fabric tenants (formerly "MapR tenants") and not to Kubernetes tenants unless explicitly noted otherwise on a case-by-case basis.

This article describes managing and accessing the Data Fabric cluster and tenants.

## Managing Using the CLIs

You can interact with the Data Fabric cluster via the Command Line Interface (CLI) pods (such as admincli-0) created in the cluster namespace. You can directly access individual pods (such as CLDB), but best practice is to only do this when needed to debug an issue. In the Kubernetes environment:

- You can access pods via either the kubectl exec command or via SSH, as described in SSH.
- Pods are ephemeral. Any state created in a pod might disappear.
- There are two main types of administration pods:
  - The admin CLI pod in the Data Fabric cluster namespace.
  - Tenant CLI pods in the individual tenant namespaces.

### Admin CLI Pod

This pod is suitable for runningmaprcli commands commands and data-loading scripts (link opens in a new browser tab/window).HPE Ezmeral Data Fabric Cluster Administrators should access the admin CLI (admincli-0) pod in the dataplatform namespace.

For example, you can access the admin CLI pod by using kubectl in the Kubernetes Web Terminal:

**1.** Get the value of the namespace:

kubectl get pods -A | grep -e admincli-0 -e NAMESPACE

The value of the namespace is returned.

2. The default name of the admin CLI pod is adminicli-0. Access the admin CLI pod using a kubectl exec command:

kubectl exec -it admincli-0 -n <namespace> -- /bin/bash

## **Tenant CLI Pod**

Kubernetes Tenant Member users can generate tickets or start Spark jobs via the tenant CLI Terminal pod provided in most tenant namespaces. Kubernetes Tenant Administrator users can use the tenant CR to disable this pod.

#### Accessing the Data Fabric Cluster

There are several ways to access the Data Fabric cluster, filesystem, and other installed components:

- HPE Ezmeral Data Fabric Control System on page 628
- SSH on page 629
- API on page 630
- POSIX Client on page 630

### HPE Ezmeral Data Fabric Control System

You can access the HPE Ezmeral Data Fabric Control System (MCS) in your internal environment by clicking the Data Fabric Managed Control System link for the Data Fabric cluster in the **Kubernetes Clusters** screen.

NOTE: HPE Ezmeral Data Fabric Control System provides less information in a Kubernetes environment than in a bare-metal HPE Ezmeral Data Fabric environment. The HPE Ezmeral Data Fabric Control System also allows you to manage all aspects of a cluster and provides node-specific data-management features in the bare-metal environment.

## SSH

You can use SSH to log in to a container and gather information. By default, all containers come up with SSH running.

- Internal SSH Access: SSH is available to Port 22 in every Data Fabric cluster container. Within a cluster, you can SSH from one container to another without specifying a port.
- External SSH Access: You must provide the sshport and hostname to access a container from outside the cluster. If the sshport is already defined, you can find that port in the CR for the container. You can understand with following example.

Following example is for grafana service:

**1.** To find the port number, use the following command:

kubectl get services -n mycluster | grep -i grafana

Example of the result:

grafana-svc NodePort 10.111.102.36 <none> 3000:31755/TCP

The number after the colon is the port number. In this case, 31755 is the port number for grafana service.

- 2. To access the service:
  - Access the login page, using the following URL format:

```
https://<ip address of cluster node>:31755
```

• On the login page, enter the username and password.

For information about how to get the username and password for the mapr user, see Data Fabric Cluster Administrator Username and Password on page 600.

NOTE: The preceding example is for grafana service. The same procedure can be applied to other services, such as Kibana. To find the port number for any service, enter that service in <sevice name> in the following command:

kubectl get services -n mycluster | grep -i <service name>

To find the list of container services available, execute the following command:

kubectl get services -n mycluster

To determine the hostname for a container, execute the kubectl get pod command. For example:

| kubectl | get pod | -n mycluster | r cldb-0 -o | wide  |             |            |
|---------|---------|--------------|-------------|-------|-------------|------------|
| NAME    | READY   | STATUS       | RESTARTS    | AGE   | IP          | NODE       |
| cldb-0  | 1/1     | Running      | 0           | 3h32m | 10.192.2.10 | dev.01.lab |

To log in using SSH, specify the external port, your user name, and the host name. For example:

```
ssh -p 5000 userj@dev.01.lab
```

### Comparing EXEC vs. SSH Access

The kubectl exec command is the easiest way to access a container, however this access occurs as the user the container runs as (typically mapr). This access is useful for Administrators but may include permissions unsuited to non-admin users. You may want to restrict container access to SSH, which only grants users the privileges granted to their current user accounts.

## API

The following APIs grant access to the installed components (link opens in a new browser tab/window):

- HDFS
- S3 Gateway

## **POSIX Client**

You can access the Data Fabric cluster using the POSIX Client via the CSI driver. The CSI driver reports the Kubernetes worker node where the POSIX client is scheduled to run as the POSIX client host. The StorageClass should specify either the IP address of the MCS pod or the webserver service. For example:

mcs-svc.<clustername>.svc.cluster.local

#### External Access to Services

The CLDB object and most services are accessible outside of the cluster, and some include open host ports. You can connect to the corresponding pods without having to run as a pod inside the cluster. In the namespace hpe-external clusterinfo, the <data-fabric-cluster-name>-external-cm configmap provides information about how to access these services from outside the cluster:

| ♥ Status    | <ul> <li>Specifications</li> </ul> | Ø View Stabels                                        |
|-------------|------------------------------------|-------------------------------------------------------|
| Кеу         |                                    | Value                                                 |
| MAPR_CLI    | DB_HOSTS                           | 10.10.109.67:7222 10.10.109.68:7222 10.10.109.63:7222 |
| MAPR_CLU    | USTER                              | dataplatform                                          |
| MAPR_HO     | ME                                 | /opt/mapr                                             |
| MAPR_ZK     | HOSTS                              |                                                       |
| SECURE_C    | LUSTER                             | true                                                  |
| apiserverL  | ocations                           | 10.10.109.72:31443                                    |
| dbJMXLc     | ocations                           | 10.10.109.63:7220 10.10.109.67:7220 10.10.109.68:7220 |
| cldbLocatio | ons                                | 10.10.109.67:7222 10.10.109.68:7222 10.10.109.63:7222 |

The Data Fabric-hivesite-cm Hivesite configmap, shows the Hivesite information that is available external to the cluster. hpe-external clusterinfo also provides the secrets needed to connect to the cluster from an external compute tenant that doesn't exist inside the cluster:

| Secrets 4                     |        |       |
|-------------------------------|--------|-------|
| NAME -                        | TYPE   | READY |
| a dataplatform-client-secrets | Secret |       |
| dataplatform-server-secrets   | Secret |       |
| dataplatform-user-secrets     | Secret |       |
| efault-token-q7wmf            | Secret |       |

## Logging and Coredump Directory Structure

The following logs are available:

- The physical Kubernetes node hosting the pod includes component logs.
- Data Fabric logs (link opens in a new browser tab or window).

All Data Fabric pods share a parent logging directory path on the node. This path can be configured in the Data Fabric CR. For example:

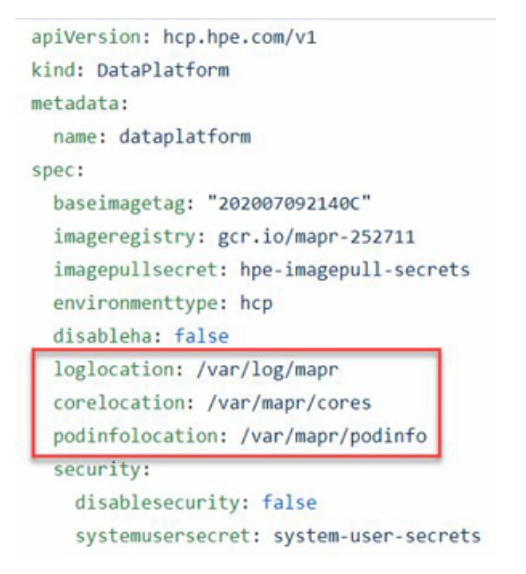

The platform creates logs in this directory that correspond to each pod under this directory and follow a predefined directory structure. The pods themselves are ephemeral, but all logging directories persist on the physical nodes and can be retrieved later.

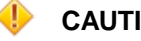

## CAUTION:

The LOGLOCATION , CORELOCATION , and PODLOCATION directories cannot be nested, because this could cause a mount issue. For example, the corelocation directory cannot be nested under either of the other two directories.

## Log Format

Logs follow this general format:

/UserSpecifiedParentDir/ClusterName/ClusterCreationTime/PodTypeName/PodName

For example, a CLDB pod log might look like this:

/var/log/mapr/mycluster/20200802174844/cldb/cldb-0

The log components are:

- /UserSpecifiedParentDir Data Fabric CR property. Default is /var/log/mapr/. Hewlett Packard Enterprise recommends keeping the partition that contains <UserSpecifiedParentDir> separate from the partition that contains /var, to prevent filling the /var partition and risking OS stability/crashes.
- /ClusterName Cluster or namespace name.
- /ClusterCreationTime Time a specific cluster instance was created. This identifier is used because a cluster name can have multiple lifecycles and different cluster instances can share the cluster name.
- /PodTypeName Pod type, such as cldb or mfs.
- / PodName Pod name.

The /opt/mapr/cluster\_logs directory is volume-mounted to the UserSpecifiedParentDir on the node. This directory is the starting point for all logs on the corresponding physical node. When created, each pod creates its own logging directory following the above rule based on the UserSpecifiedParentDir. This per-pod approach ensures that the same directory won't be recreated if it already exists. Stateful pods that do not change nodes between failures (such as CLDB and mfs) will keep using the same directory after a pod restart.

Most logs for each pod name contain the same content as /opt/mapr/logs because they are replaced with a symlink that points to the logging directory created by each pod. Additional logs (ZooKeeper transactions, collectd, grafana, etc.) are also included here. A symlink is created whenever a pod starts or restarts. A sticky bit ensures that this symlink behaves like a directory from an application perspective.

## **Coredump Files**

The coredump file uses the same logic as logging. A separate directory called <code>opt/cluster\_cores</code> is created and mounted to the user-specified core-dump directory in the Data Fabric CR. All core dumps corresponding to each pod follow the same hierarchy as logging. Here again, symlinks replace the original core directory, and a catalog file is added with an imageID where the specific image generates cores.

## **Spyglass Monitoring with Grafana**

You can access Grafana by clicking the Grafana Endpoint link for the Data Fabric cluster in the **Kubernetes Clusters** screen. See The Kubernetes Clusters Screen.

**NOTE:** Grafana Endpoint is not available for Footprint-Optimized configuration.

The Grafana dashboard allows you to monitor the following components:

- CPU
- Memory
- Network I/O
- Swap
- System Disk IOPS
- System Disk Throughput

NOTE: These metrics do not include Data Fabric-specific metrics, which are node-specific and not pod-specific. Metrics are filtered on the CollectD pod's FQDN.

To visualize these metrics in the Grafana dashboard:

1. To find the node on which the grafana pod is running, execute the following command:

kubectl get pods -o wide -n <Cluster Name> | grep grafana grafana-7c8fcbb86f-58mj4 1/1 Running 0 40h 10.192.4.29 mip-bd-vm567.mip.storage.hpecorp.net <none> <none>

**2.** To get the port that Grafana is listening on, execute the following command:

```
kubectl get services -n <Cluster Name> | grep grafana
grafana-svc NodePort 10.109.211.237 <none> 3000:30486/TCP
```

**NOTE:** This will be typically in the 30000+ range.

3. Combine the node IP and port number from Step 1. and Step 2, and build the Grafana dashboard URL:

https://<node-ip>:<port>

Launch a browser and navigate to the Grafana dashboard URL:

https://<node-ip>:<port>

5. Log in to the Grafana interface using the system username (default is mapr) and password.

**NOTE:** You can get the password using the following command:

```
kubectl get secret system -n <cluster-name> -o yaml | grep
MAPR_PASSWORD | head -n 1 | awk '{ print $2 }
```

where df is the name of the cluster.

Select Home > Node Dashboard to view the metrics.

The page displays the node resources used by components across pods in the Kubernetes environment.

#### Kibana Monitoring

You can access Kibana by clicking the Kibana Endpoint link for the Data Fabric cluster in the Kubernetes Clusters screen. See The Kubernetes Clusters Screen.

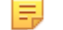

**NOTE:** Kibana Endpoint is not available for Footprint-Optimized configuration.

The default Kibana username is: admin

The default password can be obtained from system secret in the Data Fabric namespace. For example, if the name of the Data Fabric cluster is df, the command to get the password is the following:

kubectl -n df get secret system -o jsonpath="{\$.data.MAPR\_PASSWORD}" | base64 -d

## Managing Storage Pools and File System Instances

The HPE Ezmeral Data Fabric on Kubernetes supports storage pools and multiple instances of the file system. These features are implemented through the storagepoolsize and storagepoolsperinstance parameters for the diskinfo object in the Data Fabric CR.

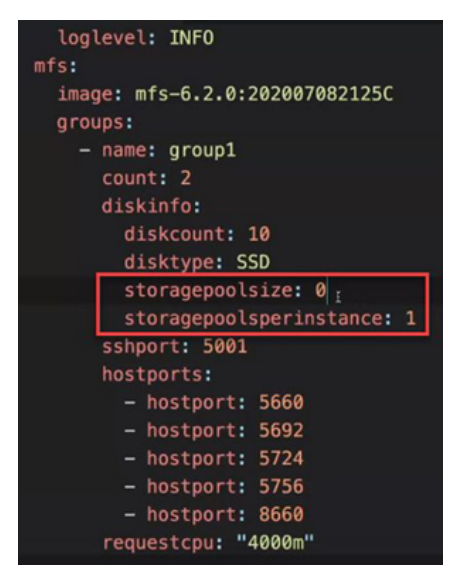

- storagepoolsize You can use storage pools to group disks and can control the number of disks in a storage pool by adjusting the storagepoolsize value. Each mfs group can have a different storage pool size. A storage pool can have up to 32 drives.
- storagepoolsperinstance integer Number of storage pools that an instance of the file system will manage. The platform launches multiple instances of the file system based on the specified number of storage pools. The default value is 0, which sets the number of storage pools based on internal algorithms. A value greater than 32 generates an error.

Most installations benefit from having both of these parameters set to 0; however, some advanced situations may call for different settings. See diskinfo in MFS Core Object.

## **Related concepts**

Data Fabric Cluster Administrator Username and Password on page 600

This topic defines the HPE Ezmeral Data Fabric cluster administrator and provides information about the default username (mapr) and password for the Data Fabric cluster administrator in HPE Ezmeral Runtime Enterprise deployments.

## Using the CSI

Deploying HPE Ezmeral Data Fabric for Kubernetes automatically configures the HPE Container Storage Interface (CSI) plug-in as the default Storage Class. Your application pod can then set up PV/PVC to connect to the CSI plug-in. See the CSI Overview in the HPE Ezmeral Data Fabric documentation (link opens in new browser window or tab).

For information about the CSI driver versions supported on HPE Ezmeral Data Fabric on Kubernetes for this release of HPE Ezmeral Runtime Enterprise, see Support Matrixes on page 54.

If desired, you may alternatively use a non-HPE local persistent-volume CSI provided by a third party. If you do this, HPE Ezmeral Runtime Enterprise complies with how OSS Kubernetes works with that CSI.

## **Types of HPE CSI Plug-In Drivers**

HPE Ezmeral Runtime Enterprise allows you to choose from two types of HPE CSI plugins:

- FUSE binary driver. This is the default plug-in.
- Loopback NFS driver.

Both plug-ins are functionally the same and offer similar performance. The Loopback NFS driver is newer.

Both plug-ins can be used on bare metal implementations of HPE Ezmeral Data Fabric and on implementations of HPE Ezmeral Data Fabric on HPE Ezmeral Runtime Enterprise.

Both plug-ins support Raw Block Volumes (link opens in new browser window or tab).

HPE Ezmeral Runtime Enterprise automatically creates the Kubernetes storage class for each CSI when the Kubernetes cluster is created. The default storage class is the FUSE version, but you can choose to use either CSI version when creating the PV/PVC.

## More Information About CSI

For information about CSI, see the HPE Ezmeral Data Fabric documentation (links open in a new browser window or tab):

- For information about the differences between the plugins, see Comparing the FUSE POSIX and Loopback NFS Plugins.
- For compatibility information, see CSI Version Compatibility.
- For information about the content and fixes for a specific CSI version, see the CSI Release Notes.

# **Upgrading the CSI Plug-In**

Use this procedure to upgrade the CSI plug-in on Kubernetes clusters that are not **HPE Ezmeral Data Fabric on Kubernetes** clusters in deployments of HPE Ezmeral Runtime Enterprise 5.3.5 or later. Upgrading the CSI plug-in requires restarting or recreating the affected pods.

## About this task

For deployments of HPE Ezmeral Runtime Enterprise 5.3.5 or later, this procedure describes how to upgrade the CSI plug-in on Kubernetes clusters that are **not HPE Ezmeral Data Fabric on Kubernetes** clusters. The upgrade requires restarting or recreating pods in the cluster that use a persistent volume claim (PVC).

If this deployment of HPE Ezmeral Runtime Enterprise includes a **HPE Ezmeral Data Fabric on Kubernetes** cluster, the CSI-plugin for that cluster is managed as part of the HPE Ezmeral Data Fabric on Kubernetes deployment, and this procedure does not apply.

If pods on this cluster use a persistent volume claim (PVC) provisioned through HPE CSI driver 1.0.x or 1.1.x, before you upgrade from Kubernetes 1.18.x, upgrade the HPE CSI driver to version 1.2.7-1.0.7.

For HPE Ezmeral Runtime Enterprise5.5.0 and 5.5.1, see workaround EZCP-3738 in Issues and Workarounds on page 15.

## Procedure

- 1. Instruct users not to use pods in this cluster until after the upgrade.
- 2. Using SSH, log in to the Kubernetes Master node.
- 3. Execute the following command to create a directory:

```
mkdir /opt/bluedata/common-install/scripts/tools/hpe-csi-upgrade
```

4. Copy the new directory created on Master node to /opt/hpe/kubernetes/tools/ hpe-csi-upgrade on the Controller node, using the following command:

```
scp -r <install_user>@<controller-IP>:/opt/hpe/
kubernetes/tools/hpe-csi-upgrade /opt/bluedata/common-install/scripts/
tools/hpe-csi-upgrade
```

5. Update the permissions of the directory using following commands:

```
chmod -R 755 /opt/bluedata/common-install/scripts/tools/hpe-csi-upgrade
```

```
chown -R <install_user>:<install_group> /opt/bluedata/common-install/
scripts/tools/hpe-csi-upgrade
```

- 6. Stop or Delete the pods that use a persistent volume claim (PVC) provisioned the HPE CSI driver, using the following steps:
  - a. Execute the following command to list the pods that needs to be stopped, or deleted :

```
cd /opt/bluedata/common-install/scripts/tools/hpe-csi-upgrade
```

./find\_pods.sh

#### Samples of Output:

Output 1:

```
[user1@host1 ~]$ ./find_pods.sh
Namespace: ns1, Pod(s): pod-1-1 pod-1-2
Namespace: ns2, Pod(s): pod-2-1 pod-2-2
```

## Or

Output 2:

```
[user1@host1 ~]$ ./find_pods.sh
None of pods mount the PVC/PV provisioned by DF CSI driver
```

- b. Do one of the following:
  - If the pod you identified in the previous step was launched by a pod object, backup the pod, and then delete the pod.

Backup the pod, using the following command:

```
kubectl -n <namespace> get pods <podname> -o yaml >
backup_<unique_name>.yaml
```

Delete the pod, using the following command:

```
kubectl -n <namespace> delete pods <podname>
```

 If the pod was launched by DaemonSet, set non-existing=true in nodeSelector, using the following command:

```
kubectl -n <namespace> patch daemonset <name-of-daemon-set> -p
'{"spec": {"template": {"spec": {"nodeSelector": {"non-existing":
"true"}}}}'
```

• If the pod was launched by StatefulSet, Deployment, or ReplicaSet object, set 'replicas=0', using the following command:

```
kubectl -n <namespace> scale <object-type>/
<object-name> --replicas=0
```

7. Change directories to the hpe-csi-upgrade directory:

cd /opt/bluedata/common-install/scripts/tools/hpe-csi-upgrade

8. Execute the hpe-csi-upgrade script, specifying the new CSI versions as follows:

```
./hpe-csi-upgrade.sh -u <CSI-FUSE-version>-<loopback-NFS-version>
```

For example:

```
./hpe-csi-upgrade.sh -u 1.2.7-1.0.7
```

- 9. Restart or recreate all pods that you stopped or deleted at Step 6:, using the steps that follow:
  - If it is Pod object, recreate the pod, using the following command:

kubectl apply -f backup\_<unique\_name>.yaml

• If it is DaemonSet object, delete the nodeSelector, using the following command:

```
kubectl -n <namespace> patch daemonset <name-of-daemon-set> --type
json -p='[{"op": "remove", "path": "/spec/template/spec/nodeSelector/
non-existing"}]'
```

• If it is StatefulSet, Deployment, or ReplicaSet object, set 'replicas=X'. Where X is non-zero, using the following command:

kubectl -n <namespace> scale <object-type>/<object-name> --replicas=X

# HPE Ezmeral Data Fabric Control System (MCS)

The HPE Ezmeral Data Fabric includes the HPE Ezmeral Data Fabric Control System (MCS) cluster-management tool that you can use to administer HPE Ezmeral Data Fabric clusters. The Control System provides command line and REST APIs, job monitoring metrics, and help troubleshooting cluster issues.

HPE Ezmeral Runtime Enterprise automatically installs and configures AD/LDAP authentication for HPE Ezmeral Data Fabric as part of cluster creation, and also installs and enables the MAST Gateway Service. If desired, you can set up HttpFS as described below. Please also see the following sections of this article:

- Accessing the HPE Ezmeral Data Fabric Control System (MCS) on page 639 for access details, including the username and password.
- HPE Ezmeral Data Fabric Commands on page 640 for the list of commands that you can run on the Controller host, including the commands needed to identify the containers/virtual nodes running the CLDB and ZooKeeper services.

## **Implementation Differences**

HPE Ezmeral Data Fabric Control System provides less information in a Kubernetes environment than in a bare-metal HPE Ezmeral Data Fabric environment. In a bare-metal HPE Ezmeral Data Fabric implementation, the Control System enables you to manage all aspects of a Data Fabric cluster and provides node-specific data-management features in the bare-metal environment.

HPE Ezmeral Data Fabric Control System in a Kubernetes environment:

- Primarily provides Volumes and Services information.
- Does not display the Overview, Nodes, Data, Data>Streams, or Data>Tables menu options.
- Volumes information is equivalent to the **Data>Volumes** information provided in a bare-metal environment.
- The Control System only displays Services under the headings **Core**, **Others**, and **Monitoring**. You cannot start, stop, or restart services.
- The User Permissions screen only allows you to remove users.

See 6.2 Administration for additional information about using the control system (link opens in a new browser tab or window).

## Setting up HttpFS for HPE Ezmeral Data Fabric

HPE Ezmeral Data Fabric supports the optional HttpFS package that allows data access via cURL or any other HTTP client. For additional information, please see the HPE Ezmeral Data Fabric article Installation Instructions. Please also see Additional information (link opens an external website in a new browser tab/window).

HttpFS includes the following key features:

- By default, HttpFS runs in Secure mode and requires basic authentication. You may also configured it to use Kerberos for authentication, as described below.
- HttpFS impersonates users. For example, if User\_A authenticates, then any files will be written/read as User\_A. All volume and file ACEs are honored.
- HttpFS provides full access to files in MaprFS paths on HPE Ezmeral Data Fabric. It is not integrated with DataTaps.
- When browsing volumes, HttpPFS is similar to MapR Hadoop in that it provides access to data within any mounted volume without exposing volume objects.
- Volume objects are configuration-level structures that are viewed/modified through either the Control System or Data Fabric CLI commands. See Accessing the HPE Ezmeral Data Fabric Control System (MCS) on page 639 and HPE Ezmeral Data Fabric Commands on page 640.

## Setting up HttpFS

To set up HttpFS on HPE Ezmeral Data Fabric:

1. Log in to the CLDB node by executing the following command:

bdmapr --root /bin/bash

- 2. Verify that yum works.
- 3. Update the proxy setting by executing the following command:

```
echo "proxy=http://web-proxy.corp.enterprise.com:8080" >> /etc/yum.conf
```

4. Update the MapR repository configuration by executing the following command:

```
sed -i /etc/yum.repos.d/mapr.repo 's/gpgcheck=1/gpgcheck=0/g'
sed -i /etc/yum.repos.d/mapr.repo 's/repo_gpgcheck=1/repo_gpgcheck=0/g'
```

5. Install HttpFS by executing the following commands:

```
yum install -y mapr-httpfs
/opt/mapr/server/configure.sh -R
```

6. When HttpFS starts, test it in a web browser by executing the following command:

https://<controller\_ip>:14000/

7. Read a file using the web browser by executing the following command:

https://<controller\_ip>:14000/webhdfs/v1/<maprfs\_path\_to\_file>?op=OPEN

You can now use Postman to create directories or write files. For example, to create a new request:

- Type: PUT
- URL: https://<controller\_ip>:14000/webhdfs/v1/tmp/testdirectory?op=MKDIRS
- Authorization configuration:
  - Type: Basic Auth
  - Username: Any valid user (could be admin)
  - Password: Password for that user

Enable Insecure mode. You will be prompted to enable Insecure mode the first time you send any request and get back the self-signed certificates.

### Accessing the HPE Ezmeral Data Fabric Control System (MCS)

HPE Ezmeral Runtime Enterprise automatically routes any request made to port 8443 to the MCS. Thus, once you have configured AD/LDAP authentication, enabled the MAST Gateway service, and set up HttpFS, you can access the MCS at:

```
https://<gateway_host_ip_address>:8443
```

If platform HA is enabled, then the <controller\_ip\_address> must be either the Primary Controller, Shadow Controller, or Cluster IP address. Do not use the Gateway host IP address.

The default username is admin. The administrator password is stored on the Primary Controller host at /opt/bluedata/mapr/conf/mapr-admin-pass.

The HPE Ezmeral Data Fabric Container Location Database (CLDB) runs on the Primary, Shadow, and Arbiter hosts.

The HPE Ezmeral Data Fabric service runs in a container on the Controller host.

## **HPE Ezmeral Data Fabric Commands**

Run the following commands on the Controller host to get the information needed:

| Task                                                                   | CLI Command                                                                                                    |
|------------------------------------------------------------------------|----------------------------------------------------------------------------------------------------|
| List all nodes with services running on them, along with the topology. | bdmapr maprcli node list -columns<br>h,svc,racktopo,id                                                                                        |
| List all volumes that are present on a node.                           | bdmapr maprcli volume list -filter -nodes<br>FQDN_OF_THE_HOST -columns<br>volumename,minreplicas,numreplicas,mountdi<br>r,quota,advisoryquota |
| List license info.                                                     | bdmapr maprcli license list                                                                                                    |
| Zookeeper status.                                                      | bdmaprroot /opt/mapr/zookeeper/<br>zookeeper-3.4.11/bin/zookeeper qstatus                                                                     |
| CLDB Master node.                                                      | bdmapr maprcli node cldbmaster                                                                                                    |
| List CLDB/Zookeeper nodes                                              | bdmapr maprcli node listcldbzks                                                                                                    |
| Log on to MapR Container Shell (MCS).                                  | bdmaprroot bash                                                                                                    |

# **Disk Management in HPE Ezmeral Data Fabric on Kubernetes**

The topics in this section describe disk management tasks for disks that are part of storage pools on HPE Ezmeral Data Fabric on Kubernetes on HPE Ezmeral Runtime Enterprise.

The HPE Ezmeral Data Fabric filesystem groups disks into storage pools. A storage pool usually consists of up of two or three disks, but can include more disks. Write operations within a storage pool are striped across disks to improve write performance. Typically, when you manage disks in HPE Ezmeral Data Fabric on Kubernetes, you are interacting with storage pools.

## Adding a Disk

This procedure describes adding a disk to a Data Fabric that implements HPE Ezmeral Data Fabric on Kubernetes on HPE Ezmeral Runtime Enterprise.

## Prerequisites

- You know the pod to which you are adding the disk.
- You know the location (physical or virtual) to which you are adding the disk.
- Required access rights:
  - Platform Administrator or Kubernetes Cluster Administrator access rights are required to download the admin kubeconfig file, which is needed to access Kubernetes cluster pods (see Downloading Admin Kubeconfig on page 486).
  - You must be logged on as the root user on the node that contains the disk and on which the Kubernetes cluster is running.

## Procedure

1. Add the disk to the storage system.

For more information about this step, refer to the documentation for your server and storage system.

For example, if you are adding storage to a physical server, add the physical disk drives to the disk enclosure.

2. Determine which node the pod is running on.

In the following example, the disk is to be added to pod mfs-1.

```
kubectl describe pod mfs-1 -n mydfcluster | grep Node:
Node: mydfnodel-default-pool/192.0.2.75
```

3. Delete the pod to which you want to add the disk (the pod restarts automatically).

For example:

kubectl delete pod mfs-1 -n mydfcluster

4. Access the pod to which you want to add the disk.

For example:

kubectl exec -it mfs-1 -n mydfcluster -- /bin/bash

5. Get the current list of disks from the node annotations.

For example:

```
kubectl describe node mydfnodel-default-pool | grep ssdlist
    hpe.com/ssdlist: /dev/sdb,/dev/sdc
```

6. Add the new disk to the ssdlist annotation.

In the following example, the new disk is /dev/sdd:

```
kubectl annotate --overwrite nodes mydfnode-default-pool hpe.com/
ssdlist='/dev/sdb,/dev/sdc,/dev/sdd'
```

7. Verify that the annotations include the disk you added in the previous step.

For example:

kubectl describe node mydfnode-default-pool | grep ssdlist hpe.com/ssdlist: /dev/sdb,/dev/sdc,/dev/sdd 8. Log in to mfs and verify that the added disk is included in the directory that contains the logical links to Data Fabric disks (/var/mapr/edf-disks/).

For example:

```
ls -l /var/mapr/edf-disks/
...
lrwxrwxrwx 1 root root 8 Nov 4 15:28 drive_ssd_0 -> /dev/sdb
lrwxrwxrwx 1 root root 8 Nov 4 15:28 drive_ssd_1 -> /dev/sdc
lrwxrwxrwx 1 root root 8 Nov 4 16:59 drive_ssd_3 -> /dev/sdd
...
```

In maprcli commands, you specify the disk using the internal name that the Data Fabric file system uses to refer to the disk.

In the preceding example, the internal name for the dev/ssd disk is drive\_ssd\_3.

9. Add the new disk to the Data Fabric file system.

This step reformats the disk. Any data on the disk will be lost.

In HPE Ezmeral Data Fabric on Kubernetes deployments, the host parameter of maprcli commands refers to the pod.

In the following example, the disk drive\_ssd\_3 is being added:

```
maprcli disk add -disks /var/mapr/edf-disks/drive_ssd_3 -host
mfs-1.mfs-svc.mydfcluster.svc.cluster.local
```

10. Verify that the new disk is included in the Data Fabric configuration file:

To display the configuration file, enter the following command:

```
cat /opt/mapr/conf/disktab
```

11. Verify that the new disk exists in the Data Fabric file system.

For example, verify that the system displays a result for the following command:

maprcli disk listall | grep mfs-1 | grep sdd

12. Verify that there is a new storage pool that includes the new disk.

To display the list of storage pools, enter the following command:

/opt/mapr/server/mrconfig sp list -v

#### **Removing a Disk**

This procedure describes removing a disk from a Data Fabric that implements HPE Ezmeral Data Fabric on Kubernetes on HPE Ezmeral Runtime Enterprise.

## Prerequisites

- You know which disk to remove.
- You know which pod is associated with the disk you want to remove.
- Required access rights:

- Platform Administrator or Kubernetes Cluster Administrator access rights are required to download the admin kubeconfig file, which is needed to access Kubernetes cluster pods (see Downloading Admin Kubeconfig on page 486).
- You must be logged on as the root user on the node that contains the disk and on which the Kubernetes cluster is running.

IMPORTANT: Removing disks from a storage pool removes all the remaining disks from that storage pool. See Removing Disks from the File System (link opens in a new browser tab/window) for more details.

## Procedure

1. Access the pod from which you want to remove the disk.

In the following example, the pod is mfs-1.

kubectl exec -it mfs-1 -n mydfcluster -- /bin/bash

2. Determine to which storage pool the disk belongs.

When you remove a disk, the other disks in the storage pool are also removed.

To display the list of storage pools, enter the following command:

```
/opt/mapr/server/mrconfig sp list -v
```

3. Determine the internal name used by the Data Fabric file system to refer to the disk.

In maprcli commands, you specify the disk using the internal name that the Data Fabric file system uses to refer to the disk.

To determine the internal name of a disk, list the directory that contains the logical links to Data Fabric disks (/var/mapr/edf-disks/).

In the following example, the internal name of the dev/ssd disk is drive\_ssd\_3:

```
ls -l /var/mapr/edf-disks/
...
lrwxrwxrwx 1 root root 8 Nov 4 15:28 drive_ssd_0 -> /dev/sdb
lrwxrwxrwx 1 root root 8 Nov 4 15:28 drive_ssd_1 -> /dev/sdc
lrwxrwxrwx 1 root root 8 Nov 4 16:59 drive_ssd_3 -> /dev/sdd
...
```

4. Remove the disk from the Data Fabric file system.

In HPE Ezmeral Data Fabric on Kubernetes deployments, the host parameter of maprcli commands refers to the pod.

In the following example, drive\_ssd\_3 is being removed:

```
maprcli disk
remove -host mfs-1.mfs-svc.mydfcluster.svc.cluster.local -disks /var/
mapr/edf-disks/drive_ssd_3 -force false
```

5. Determine which node the pod is running on.

For example:

```
kubectl describe pod mfs-1 -n mydfcluster | grep Node:
Node: mydfnodel-default-pool/192.0.2.75
```

6. Get the current list of disks from the node annotations.

For example:

```
kubectl describe node mydfnode-default-pool | grep ssdlist
    hpe.com/ssdlist: /dev/sdb,/dev/sdc,/dev/sdd
```

7. Remove the disk from the ssdlist annotation:

You remove a disk from the ssdlist by overwriting the existing list with new list that includes all the disks except for the disk you want to remove.

In the following example, the disk /dev/sdd has been removed.

```
kubectl annotate --overwrite nodes mydfnode-default-pool hpe.com/
ssdlist='/dev/sdb,/dev/sdc'
```

8. Verify that the disk has been removed from the node annotations.

For example:

```
kubectl describe node mydfnode-default-pool | grep ssdlist
    hpe.com/ssdlist: /dev/sdb,/dev/sdc
```

9. Verify that the logical link for the removed disk is no longer in the directory that contains the logical links to Data Fabric disks (/var/mapr/edf-disks/).

For example:

```
ls -l /var/mapr/edf-disks/
...
lrwxrwxrwx 1 root root 8 Nov 4 15:28 drive_ssd_0 -> /dev/sdb
lrwxrwxrwx 1 root root 8 Nov 4 15:28 drive_ssd_1 -> /dev/sdc
...
```

**10.** Edit the Data Fabric configuration file (/opt/mapr/conf/disktab) to delete the reference to the disk you are removing:

For example:

```
vi /opt/mapr/conf/disktab
```

**11.** Identify and delete logs that are associated with the removed disk.

To list the logs, use the following command:

ls /opt/mapr/logs

**12.** Verify that the removed disk is not in the Data Fabric file system:

For example, if there is no ssd disk in the mfs-1 pod, the following command does not return a result:

maprcli disk listall | grep mfs-1 | grep sdd

**13.** Verify that the storage pool that contained the removed disk no longer exists.

To display the list of storage pools, enter the following command:

/opt/mapr/server/mrconfig sp list -v

14. Remove the disk from the host.

For more information about this step, refer to the documentation for your server and storage system.

For example, if you are removing a disk from a physical server, remove the physical disk hardware from disk enclosure.

#### Listing Disk Information

This procedure describes how to list information about disks and storage pools in HPE Ezmeral Data Fabric on Kubernetes on HPE Ezmeral Runtime Enterprise.

### Prerequisites

**Required access rights:** Platform Administrator or Kubernetes Cluster Administrator access rights are required to download the admin kubeconfig file, which is needed to access Kubernetes cluster pods (see Downloading Admin Kubeconfig on page 486).

### About this task

For disks that are a part of HPE Ezmeral Data Fabric on Kubernetes, the maprcli disk list command does not display the labels attached to a storage pool. This behavior differs from the output of the command when used on bare-metal implementations of HPE Ezmeral Data Fabric.

For storage pools in HPE Ezmeral Data Fabric on Kubernetes, you use the mrconfig sp list -v command.

### Procedure

1. Access the pod that contains the disks.

In the following example, the pod is mfs-1.

kubectl exec -it mfs-1 -n mydfcluster -- /bin/bash

2. To display the list of storage pools, enter the following command:

```
/opt/mapr/server/mrconfig sp list -v
```

#### For example:

```
/opt/mapr/server/mrconfig sp list -v
ListSPs resp: status 0:2
No. of SPs (2), totalsize 2990781 MB, totalfree 2978132 MB
SP 0: name SP1, Online, size 1495390 MB,
free 1483814 MB, path /var/mapr/edf-disks/drive_nvme_0, log
200 MB, port 5660, guid 7ec6fc921e4312bb00617cf69603fbb9,
clusterUuid -8211577265220812227--4311821546211161841, disks /var/
mapr/edf-disks/drive_nvme_0 /var/mapr/edf-disks/drive_nvme_1 /var/mapr/
edf-disks/drive_nvme_2, dare 0, label ssd:5
SP 1: name SP2, Online, size 1495390 MB,
free 1494317 MB, path /var/mapr/edf-disks/drive_nvme_3, log
200 MB, port 5660, guid f6e3590203f5120400617cf69702d7a7,
clusterUuid -8211577265220812227--4311821546211161841, disks /var/
mapr/edf-disks/drive_nvme_3 /var/mapr/edf-disks/drive_nvme_4 /var/mapr/
edf-disks/drive_nvme_5, dare 0, label hdd:6
```

## Using fsck to Check for File System Inconsistencies

This procedure describes how use the fsck utility to check for and repair file system inconsistencies in a disk storage pool on HPE Ezmeral Data Fabric on Kubernetes on HPE Ezmeral Runtime Enterprise.

## Prerequisites

### **Required access rights:**

- Platform Administrator or Kubernetes Cluster Administrator access rights are required to download the admin kubeconfig file, which is needed to access Kubernetes cluster pods (see Downloading Admin Kubeconfig on page 486).
- You must be logged on as the root user on the nodes that contain the disk and on which the Kubernetes cluster is running.

## About this task

Most disk failures can be identified and possibly remedied by running the fsck utility, which scans the storage pool to which the disk belongs and reports errors. The fsck utility can be used on an offline storage pool after a node failure, after a disk failure, a filesystem process crash, or to verify the consistency of data for suspected disk errors.

During this procedure, you place the pod in maintenance mode and take the storage pool offline. You restore operations at the end of the procedure.

### Procedure

1. Use kubect1 exec command to access the CLDB or MFS pod that contains the storage pool that you want to check.

For example:

kubectl exec -it cldb-0 -n mycluster1 -- /bin/bash

If needed, you use the kubectl get pods -n <cluster-name> command to get the list of pods, and then determine the CLDB or MFS pod in which you want to run the fsck tool.

2. Place the pod in maintenance mode by entering the following command:

sudo touch /opt/mapr/kubernetes/maintenance

3. Use the mrconfig sp list command to list the storage pools that are in the pod:

In the following example, there is one storage pool, SP1, with path: /dev/drive0

```
mrconfig sp list
ListSPs resp: status 0:1
No. of SPs (1), totalsize 224491 MB, totalfree 221235 MB
SP 0: name SP1, Online, size 224491 MB, free 221235 MB, path /dev/drive0
```

4. Mark the storage pool as offline.

For example:

mrconfig sp offline /dev/drive0

5. Verify the storage pool is offline by examining the output of the mrconfig sp list command.

For example:

```
mrconfig sp list
ListSPs resp: status 0:1
No. of SPs (1), totalsize 0 MB, totalfree 0 MB
SP 0: name SP1, Offline, size 2575449 MB, free 0 MB, path /dev/drive0
```

6. Run the fsck utility on the storage pool, examine the output, and identify and resolve any errors.

For information about fsck and resolving errors, see the following in the HPE Ezmeral Data Fabric documentation (links open in a new browser tab or window):

- fsck
- Examining the Cause of Failure

For example:

/opt/mapr/server/fsck -n SP1

```
Using logfile /opt/mapr/logs/fsck.log.2021-05-20.19:49:22.28795
tcmalloc: large alloc 26829914112 bytes == 0x55a10d184000 @
0x55a10945a710 0x55a1095c537c 0x55a10938ee7a
fs/common/daremgr.cc:194: Failed to open the file /opt/mapr/conf/
dare.master.key No such file or directory, err 2
tcmalloc: large alloc 26829922304 bytes == 0x55a74dd3c000 @
0x55a10945a710 0x55a1095c50fc 0x55a109336572
```

FSCK start (initialize storage pool and replay log) ... Allocator init: 2515g (329711616 blocks) in 5031 groups 1: SG: f 99%: 0 [n 4198 6%, r 0] --> 7 [n 65536 100%, r 0]

FSCK phase 1 (initialize cache and verify log) ...

FSCK phase 2 and 3 (verify all containers and inodes) ... done with all containers 242 of 242 ...

FSCK phase 4 (verify namespace and orphanage) ...

FSCK phase 5 (verify allocation bitmap) ...

FSCK completed without errors.

7. Bring the storage pool online.

For example:

mrconfig sp online /dev/drive0

8. List the storage pools and verify the storage pool is online.

For example:

```
mrconfig sp list
ListSPs resp: status 0:1
No. of SPs (1), totalsize 2506499 MB, totalfree 2505357 MB
SP 0: name SP1, Online, size 2506499 MB, free 2505357 MB, path /dev/drive0
```

9. Bring the pod out of maintenance mode by entering the following command:

```
sudo rm -f /opt/mapr/kubernetes/maintenance
```

**10.** (Optional) Verify that the Data Fabric cluster pods are operational. For example, you can execute the edf report ready command.

## **Replacing a Failed Disk**

This procedure describes using the mrconfig to replace a failed disk that is part a storage pool on HPE Ezmeral Data Fabric on Kubernetes on HPE Ezmeral Runtime Enterprise.

### Prerequisites

### **Prerequisites:**

- Required access rights:
  - Platform Administrator or Kubernetes Cluster Administrator access rights are required to download the admin kubeconfig file, which is needed to access Kubernetes cluster pods (see Downloading Admin Kubeconfig on page 486).
  - You must be logged on as the root user on the nodes that contain the disk and on which the Kubernetes cluster is running.
- You have identified the disk that has failed and needs replacement.

## About this task

During this procedure, you place the pod in maintenance mode and take the storage pool offline. After you replace the failed disk, you will use the mrconfig utility to recreate the storage pool, and then you will bring the storage pool and pod back online.

## NOTE:

You must use the mrconfig utility to perform this task. Using the equivalent maproli commands is not supported.

## Procedure

1. Use kubect1 exec command to access the CLDB or MFS pod that contains the storage pool that contains the failed disk.

For example:

kubectl exec -it cldb-0 -n myclusternode1 -- /bin/bash

If needed, you use the kubectl get pods -n <cluster-name> command to get the list of pods, and then determine the CLDB or MFS pod in which you want to run the fsck tool.

2. Place the pod in maintenance mode by entering the following command:

sudo touch /opt/mapr/kubernetes/maintenance
**3.** Use the mrconfig sp list command to list the storage pools that are in the pod:

In the following example, there is one storage pool, SP1, with path: /dev/drive0

```
mrconfig sp list
ListSPs resp: status 0:1
No. of SPs (1), totalsize 224491 MB, totalfree 221235 MB
SP 0: name SP1, Online, size 224491 MB, free 221235 MB, path /dev/drive0
```

4. Make note of the other disk drives in the storage pool.

Later in this procedure you will remove and then add the other disks in the storage pool that containes the failed disk. You can display the disks in the storage pool by entering the mrconfig dg list <path> command, where <path> is the path of the storage pool. In the output of the command, the drive paths of the disks in the group are listed at the end of the lines that start with SubDG.

5. Mark the storage pool as offline.

For example:

mrconfig sp offline /dev/drive0

6. Verify the storage pool is offline by examining the output of the mrconfig sp list command.

For example:

```
mrconfig sp list
ListSPs resp: status 0:1
No. of SPs (1), totalsize 0 MB, totalfree 0 MB
SP 0: name SP1, Offline, size 2575449 MB, free 0 MB, path /dev/drive0
```

7. Remove the failed disk from the configuration.

## CAUTION:

Removing a disk destroys the data on the disk, so ensure that all data on a disk is backed up and replicated before removing a disk.

For example:

```
mrconfig disk remove /dev/drive0
```

- **8.** Replace the disk hardware. Follow the instructions for the system and disk you are replacing to remove the disk from the system and install the replacement disk.
- 9. Initialize the replaced disk by using the mrconfig disk init command.

For example:

```
mrconfig disk init -F /dev/drive0
Disk guid: 7cc56e064fdlelfe:60a6bfaa0693a2
```

10. Load the replaced disk by using the mrconfig disk load command.

For example:

```
/opt/mapr/server/mrconfig disk load /dev/drive0
guid FEE1D14F-066E-C57C-A293-06AABFA66000
dgguid 0000000-0000-0000-0000-00000000000
```

- 11. One disk at a time, use the mrconfig utility to remove, initialize, and load the other disks that were part of the storage pool that contained the replaced disk. After you finish this step, the replaced disk and the remaining disks in the storage pool have been initiated and loaded.
- 12. Use the mrconfig dg create raid0to create a disk group of type raid0 that includes the disks in the storage pool.

For example:

```
/opt/mapr/server/mrconfig dg create raid0 /dev/drive0 /dev/drive1 /dev/
drive2
CreateDG disks(3) stripeDepth(0) layout(3)
```

**13.** Create a concatenated disk group with mrconfig dg create concat by specifying the primary drive.

For example:

mrconfig dg create concat /dev/drive0 CreateDG disks(1) stripeDepth(0) layout(2)

At this point, you can use the mrconfig dg list to see the layout of the disk group, and which disk is the primary disk. The primary disk can be used in other commands to refer to the disk group as a whole.

14. Make the storage pool from the newly-created disk group.

For example:

/opt/mapr/server/mrconfig sp make -F /dev/drive0

15. Make the storage pool from the newly-created disk group.

For example:

/opt/mapr/server/mrconfig sp make -F /dev/drive0

16. Bring the storage pool online.

For example:

mrconfig sp online /dev/drive0

**17.** List the storage pools and verify the storage pool is online.

For example:

```
mrconfig sp list
ListSPs resp: status 0:1
No. of SPs (1), totalsize 2510595 MB, totalfree 2509693 MB
SP 0: name SP2, Online, size 2510595 MB, free 2509693 MB, path /dev/
drive0
```

The storage pool is identified by its path. The name of the storage pool is generated automatically, and is not necessarily retained when you recreate a storage pool for a given path.

**18.** Bring the pod out of maintenance mode:

sudo rm -f /opt/mapr/kubernetes/maintenance

**19.** (Optional) Verify that the Data Fabric cluster pods are operational. For example, you can execute the edf report ready command.

# HPE Ezmeral Data Fabric Database Administration

Administration of the HPE Ezmeral Data Fabric Database on HPE Ezmeral Data Fabric on Kubernetes is done using the maprcli command line interface (not the MCS). HPE Ezmeral Data Fabric Database administration is associated with tables, columns and column families, and table regions.

Administration of the HPE Ezmeral Data Fabric Database on HPE Ezmeral Data Fabric on Kubernetes is done using the maprcli command line interface (not the MCS). Regardless of whether the HPE Ezmeral Data Fabric Database table is used for binary files or JSON documents, the same types of commands are used with slightly different parameter options.

HPE Ezmeral Data Fabric Database administration is associated with tables, columns and column families, and table regions.

For more information about administering HPE Ezmeral Data Fabric Database tables and table replication, see Administering Tables in the HPE Ezmeral Data Fabric administration documentation.

## **Table Replication**

Table replication allows you to configure an exact replica of the table on either a local or remote cluster. The source cluster sends updates to the replica as changes are made to the table. In HPE Ezmeral Data Fabric on Kubernetes, replication uses maprgateway pods to communicate securely between the source cluster and the gateway on the destination cluster. Both primary-secondary and multi-master replication are supported.

Table replication allows you to select a table on a source cluster and configure an exact replica of the table on either a local or remote cluster.

Replication uses the maprgateway pod or pods to communicate securely between the source cluster and the gateway on the destination cluster.

There are different kinds of replication and multiple ways to configure replication. HPE Ezmeral Data Fabric on Kubernetes supports primary-secondary and multi-master replication topologies:

- In a primary-secondary topology, you replicate one way from source tables to replicas. The replicas can be in a remote cluster or in the cluster where the source tables are located.
- In a multi-master replication topology, there are two primary-secondary relationships, with each table playing both the primary and secondary roles. Client applications update both tables and each table replicates updates to the other.

For more information about table replication, see the following in the HPE Ezmeral Data Fabric documentation:

- Understanding Replication
- Managing Table Replication

# **Configuring Table Replication**

Configuring table replication between two Data Fabric clusters involves using maprcli commands to configure cross-cluster trust, register the destination gateway, and set up replication. This task contains an example of configuring simple primary-secondary table replication between two clusters.

## About this task

This task configures simple primary-secondary table replication between two clusters.

#### Procedure

- 1. Configure cross-cluster trust between the two clusters.
- 2. Register the destination gateway on the source node by executing the cluster gateway set command.

In the following example:

- The name of the remote cluster is: mydfcluster2
- The gateway service name is: mip-ap77-n3-vm02.mip.your.company.net:10007

maprcli cluster gateway set -dstcluster mydfcluster2 -gateways
"mip-ap77-n3-vm02.mip.your.company.net:10007"

You can obtain the gateway service name for a cluster by executing the following command on the cluster:

```
kubectl exec -i admincli-0 -n dataplatform -- /bin/bash -c "maprcli
cluster gateway list"
```

3. Set up primary-secondary replication for an existing source table by executing the following command:

maprcli table replica autosetup

4. Check the replication status by executing the following command:

maprcli table replica list

#### **Configuring Table Replication**

```
echo mapr | maprlogin password
echo -e "create '/tmp/t1', 'cf1'\nput '/tmp/t1', 'r1', 'cf1:c1', 'v1'\nlist
'/tmp/ t1'\nscan '/tmp/t1'\nexit" | /usr/bin/hbase shell
maprcli table replica autosetup -path /tmp/t1 -replica /mapr/
mydfcluster2/t2 sleep 30
maprcli table replica list -path /tmp/t1
echo -e "put '/tmp/t1', 'r2', 'cf1:c1', 'v2'\nexit" | /usr/bin/hbase shell
echo -e "scan '/tmp/t1'\nscan '/mapr/mydfcluster2/t2'\nexit" | /usr/bin/
hbase shell
```

#### **Related tasks**

Creating Multiple Gateways for Table and Stream Replication on page 657 You can create multiple gateways for table and stream replication by increasing the number of maprgateway pods.

#### More information

Configuring Cross-Cluster Trust on page 652

# **Configuring Cross-Cluster Trust**

**NOTE:** In this article, the term tenant refers to HPE Ezmeral Data Fabric tenants (formerly "MapR tenants") and not to Kubernetes tenants unless explicitly noted otherwise on a case-by-case basis.

The edftool allows you to configure cross-cluster trust between either:

 One HPE Ezmeral Data Fabric cluster on bare metal and one HPE Ezmeral Data Fabric on Kubernetes cluster. Two HPE Ezmeral Data Fabric on Kubernetes clusters.

Trust allows mirroring between the two clusters and also allows tenants in one cluster to access data or tenants in the other cluster. All clusters listed in the mapr-clusters.conf file must have unique names in order to configure trust.

## Compatibility

Cross-cluster operations are supported between HPE Ezmeral Runtime Enterprise clusters running the dataplatform operator with mapr-core-6.2.0 and other clusters running:

- dataplatform operator with mapr-core-6.2
- dataplatform operator with mapr-core-6.1
- Bare-metal HPE Ezmeral Data Fabric clusters running release 6.1.0 or release 6.2.0

In this context, the term *bare-metal* means that HPE Ezmeral Data Fabric is deployed on either a Linux platform or a virtual machine.

## About the editool

The edftool simplifies complex security-related HPE Ezmeral Data Fabric tasks, including:

- Setting up trust between two clusters.
- Exporting the public certificates for each service.
- Exporting the private keys for each service.
- Generating certificate-signing requests for each service.
- Importing new certificates.

The edftool tool resides in the admincli-0 pod, but the tool can also be run remotely from a Linux system with admin-level kubectl access to the cluster namespace. A client system running the edftool tool must have Keytool JDK utility, which is present if Java is installed. The tool uses SSH to log into both clusters and does the following:

- Generates login and service tickets on both clusters.
- Persists the cluster information for both clusters into the ssl\_trustore and mapr-clusters.conf files.

Each Data Fabric cluster has a configuration file, mapr-clusters.conf, that specifies the other Data Fabric clusters that this cluster can connect to. The file identifies the other clusters by specifying the cluster CLDB nodes.

For more information about the mapr-clusters.conf configuration file, see mapr-clusters.conf in the HPE Ezmeral Data Fabric documentation.

• For each instance of HPE Ezmeral Data Fabric on Kubernetes, edftool generates a kubectl patch. The kubectl patch enables secrets to persist the trust information after a pod restarts.

## Accessing the edftool help

1. Log into the admincli-0 pod by executing the following command:

```
kubectl exec -it -n <pod-namespace> admincli-0 -- /bin/bash
```

2. Execute the following command:

edftool

The tool displays the command help:

```
$ edftool
Tool to help with some of the more complex tasks in the Data Fabric
Usage:
edftool [command]
Available Commands:
cluster-trust Setup trust between two clusters
export-certs Export the public certs of each serviceexport-keys
Export the private keys of each service
             Generate certificate signing requests for each service
qen-csrs
help
             Help about any command
import-certs Import new certs (newly signed?)
Flags:
-h, --help
             help for edftool
Use "edftool [command] --help" for more information about a command.
```

3. You can display detailed information about each command by executing the following command:

edftool <command> --help

4. For example:

edftool cluster-trust --help

#### Setting Up Cross-Cluster Trust

This illustration depicts the process of setting up cross-cluster trust:

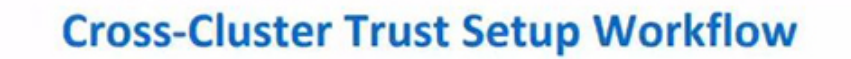

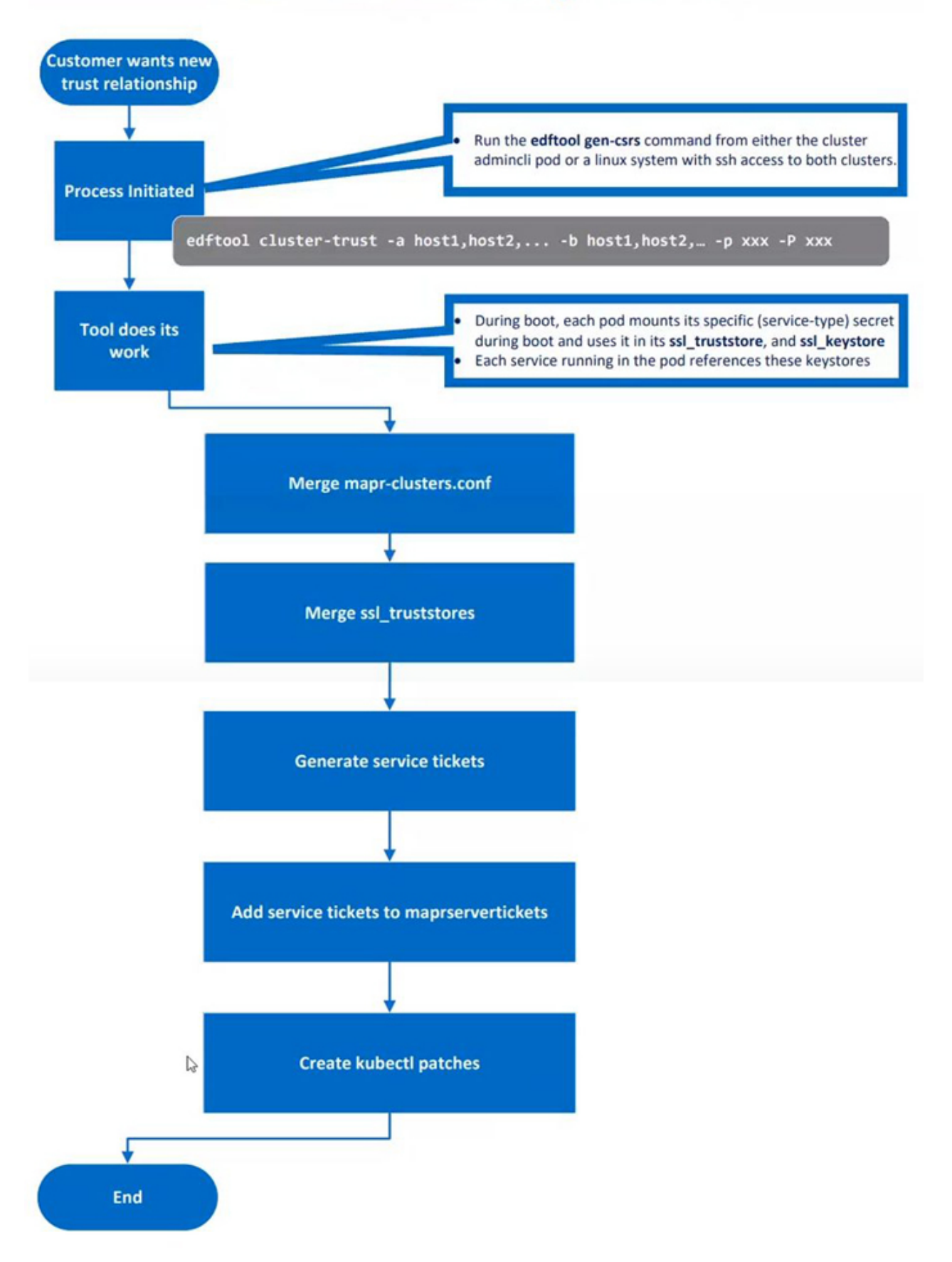

To set up cross-cluster trust, do the following:

1. Execute the following command on either the Kubernetes cluster or the Data Fabric client where the edftool is installed:

```
kubectl exec -it -n <pod-namespace> admincli-0 -- /bin/bash
```

2. Change to the /tmp directory to facilitate logging for the edftool:

cd /tmp

3. Execute the edftool cluster-trust command with the required parameters.

The following example sets up cross-cluster trust between an HPE Ezmeral Data Fabric on Kubernetes and a bare-metal HPE Ezmeral Data Fabric cluster:

```
edftool cluster-trust -a 192.168.11.41,192.168.11.42,192.168.11.43 -p
mapr
-b 10.123.7.1, 10.123.7.2, 10.123.7.2 -P mapr -S 5000
```

In the example:

- The first three IP addresses are used for the nodes that the CLDB pods are running on in the Kubernetes cluster, followed by the Kubernetes cluster password. The Kubernetes cluster contains the table to be replicated and is thus the "local" cluster.
- The next three IP addresses are the IP addresses for the CLDB nodes in the bare-metal cluster, followed by the bare-metal cluster password. The table will be replicated to the bare-metal cluster, which is the "remote" cluster.
- -S 5000 is the SSH port override for the local Kubernetes Data Fabric cluster.

Port 5000 is the default port for containerized Data Fabric clusters. If both clusters were containerized Data Fabric clusters, then another parameter would be required for the remote cluster: -s 5000.

4. When prompted by the edftool, run the script specified by the prompt. The script applies the patch that enables the secrets to persist the trust information after a pod restart. Patch script files are named k8\_patch\_cluster\_<cluster\_name>.sh, where <cluster\_name> is the name of the cluster to which the patch should be applied.

For example:

Please run the script './k8\_patch\_cluster\_mydfcluster.sh' on a client with kubectl access to it and rights to modify secrets and configmaps in the dataplatform namespace.

If you are establishing trust between a Kubernetes Data Fabric cluster and a bare-metal HPE Ezmeral Data Fabric cluster, then a patch is created for the Kubernetes Data Fabric cluster only.

If you are establishing trust between two Kubernetes Data Fabric clusters, then two patches are created. You must do the following:

- a. Run one of the scripts in the admincli pod on the local Kubernetes cluster.
- **b.** Copy the other script to a node that has client access to the remote Kubernetes cluster.
- c. Run the script on the remote Kubernetes cluster.
- 5. Check the screen output for errors when the operation completes.

6. Log in to the remote cluster:

```
maprlogin password -cluster <cluster-name>
```

7. Execute the following command to view files and directories on the remote cluster, thereby ensuring correct trust configuration:

hadoop fs -ls /mapr/<cluster-name>

You should now be able log in to the remote cluster from the local cluster, set up a volume on one cluster and a mirror volume on the other cluster, and start replication. See Creating Remote Mirrors (link opens in a new browser tab/window).

#### Changes that require reconfiguration

You must reconfigure cross-cluster trust by running the editool in the following circumstances:

- The IP address of a CLDB pod on the Kubernetes cluster changes.
- Additional CLDB pods are created.

To identify the full set of IP addresses for the CLDB nodes on the Kubernetes cluster, see the cldbLocations values for the *<cluster-name>-external-cm* in the hpe-externalclusterinfo namespace. The dataplatform operator automatically generates the external-cm ConfigMap to indicate the current values for various cluster parameters.

# **Creating Multiple Gateways for Table and Stream Replication**

You can create multiple gateways for table and stream replication by increasing the number of maprgateway pods.

#### About this task

By default, HPE Ezmeral Runtime Enterprise 5.3 and later includes the configuration of a single maprgateway pod. For increased performance, high availability (HA), or both, you can create multiple gateways for table and stream replication either before or after the Data Fabric clusters are deployed.

## Procedure

1. Increment the count parameter for the maprgateway pod.

```
maprgateway:
    count: 2
    image: maprgateway-6.2.0:202101192115C
```

2. Reapply the custom resource.

```
kubectl apply -f private-kubernetes/examples/picasso14/dataplatform/
full.yaml
```

3. Register the maprgateway instances by executing the maprcli cluster gateway set command.

For example:

```
maprcli cluster gateway set -dstcluster mydfcluster -gateways
"maprgateway- svc.mydfcluster.svc.cluster.local"
```

Setting the gateway to the gateway service only needs to be done once, because the service automatically handles subsequent changes to the number of gateways.

If you are configuring gateways before deploying the cluster, you must wait until after the cluster is deployed before you can register the gateway instances.

In HPE Ezmeral Data Fabric on Kubernetes, the gateway service name has the following format, where <cluster-name> is the name of the cluster:

```
maprgateway-svc.<cluster-name>.svc.cluster.local
```

You can obtain the gateway service name for a cluster by executing the following command on the cluster:

```
kubectl exec -i admincli-0 -n dataplatform -- /bin/bash -c "maprcli
cluster gateway list"
```

#### Example maprgateway Pod for database replication

This example shows and describes the fields of the maprgateway pod portion of an HPE Ezmeral Data Fabric on Kubernetes Custom Resource (CR) template.

HPE Ezmeral Runtime Enterprise includes a maprgateway pod that enables database replication for tables and streams.

#### Example maprgateway pod (yaml)

The following example is an excerpt of a Data Fabric Custom Resource (CR) template that HPE Ezmeral Runtime Enterprise reads when generating the CR for creating the Data Fabric cluster. The pod definition is also in the the file: private-kubernetes/examples/picasso14/dataplatform/full.yaml

The example shows a maprgateway pod configuration. In most cases, you can use the default values.

For example, to increase the number of maprgateway pods, you need only modify the value of the count field.

```
gateways:
.
.
maprgateway:
count: 1
image: maprgateway-6.2.0:202101192115C
sshport: 5013
requestcpu: "2000m"
limitcpu: "8000m"
requestmemory: 8Gi
limitmemory: 8Gi
limitmemory: 8Gi
limitdisk: 23Gi
limitdisk: 46Gi
loglevel: INFO
```

The following lists the maprgateway fields and their descriptions:

| count                 | The number of replication gateway instances.                                                                                                 |  |  |
|-----------------------|----------------------------------------------------------------------------------------------------|--|--|
| image                 | The image name and tag                                                                                                    |  |  |
| sshport               | The node port to use for external SSH requests.                                                                                              |  |  |
| requestcpu            | Reserved pod CPU amount. Example: 2000m                                                                                                    |  |  |
| limitopu              | Maximum pod CPU amount. Example: 8000m                                                                                                    |  |  |
| requestmemeory        | Reserved pod memory. Example: 6Gi                                                                                                    |  |  |
| limitmemory           | Maximum pot memory. Example: 8Gi                                                                                                    |  |  |
| requestdisk           | Reserved pod ephemeral storage space. Example: 23Gi                                                                                          |  |  |
|                       |                                                                                                    |  |  |
| limitdisk             | Maximum pod ephemeral storage space. Example:                                                                                                |  |  |
| limitdisk<br>loglevel | Maximum pod ephemeral storage space. Example:<br>46Gi<br>Log level for the pod container. Values:<br>FATAL<br>ERROR<br>WARN<br>INFO<br>DEBUG |  |  |

# **Debugging and Troubleshooting**

**NOTE:** In this article, the term tenant refers to HPE Ezmeral Data Fabric tenants (formerly "MapR tenants") and not to Kubernetes tenants unless explicitly noted otherwise on a case-by-case basis.

This article contains the following information to help with debugging your environment if you run into errors or warnings during or after bootstrapping and applying CRs:

- Verifying Bootstrapping on page 660
- Verifying Data Fabric CR Deployment on page 660
- Verifying Tenant CR Deployment on page 661
- Applying RBAC Changes on page 661
- Getting the IP addresses of MFS pods on page 661
- Troubleshooting on page 661

See also Troubleshooting Guide for Kubernetes Clusters (link opens an external website in a new browser tab/window).

## Verifying Bootstrapping

• Execute the following command to verify that Data Fabric, tenant, and Spark operators are active by listing namespaces and pods:

kubectl get ns

This should list the hpe-system and spark-operator active namespaces.

Execute the following command to verify that the Data Fabric and tenant operator pods are ready:

```
kubectl get pods -n hpe-system
```

• If any pod is not up and ready, then execute either of the following commands to check the State and Events metrics for debugging:

```
kubectl describe pod <pod-name> -n hpe-system
kubectl logs <pod-name> -n hpe-system
```

• If the deployment created multiple pods, then use the kubectl describe deployments, Replica Sets (rs), and pods to look for any errors.

#### Verifying Data Fabric CR Deployment

Determine if pods are up and running,

1. List the pods in the Data Fabric cluster namespace to determine whether pods are up and running by executing the following command:

kubectl get pods -n <Data-Fabric-cluster-namespace>

2. If any pod is not up and ready, then check the State and Events metrics for debugging by executing either of the following commands:

kubectl describe pod <pod-name> -n <data-platform-cluster-namespace>

kubectl logs <pod-name> -n <Data-Fabric-cluster-namespace>

Wait until all pods show as Running, Ready, or Completed.

- 3. Confirm that the Data Fabric CR is working:
  - a. exec to the cldb and mfs pods.
  - **b.** Execute the following command:

kubectl exec -it -n <cluster-name> cldb-0 /bin/bash

c. Execute the following command to log in as the mapr user:

su - mapr

**d.** Generate a mapr ticket using the mapr user credentials for the Data Fabric cluster namespace by executing the following command:

maprlogin password

## Verifying Tenant CR Deployment

List the pods in your tenant namespace by running the following command:

kubectl get pods -n <tenant-name>

Verify that all pods listed in CR are Ready and Running with the expected number of instances. If any pod is not up and ready, run either of the following commands to check for the State and Events metrics for debugging:

```
kubectl describe pod <pod-name> -n <tenant-name>
```

kubectl logs <pod-name> -n <tenant-name>

#### Getting the IP addresses of MFS pods

The following command returns the IP addresses (internal and external) of the MFS pods:

maprcli node list -columns h

#### Applying RBAC Changes

The Tenant Operator supports RBAC authorization for any users or groups listed in the Tenant CR. For applying any changes in RBAC settings using the CR, you must delete the deployment by running the kubectl delete -f <cr-tenant-xyz.yaml> command and recreate using the kubectl apply -f <cr-tenant-xyz.yaml> command.

#### Troubleshooting

This section contains troubleshooting tips for the following issues:

- FailedMount Warning on page 661
- FailedMount Warning on page 661
- Objectstore Pod Not Ready on page 662
- CrashLoopBackOff or RunContainerError on page 663
- CLDB Running but Other Pods Waiting on page 663

#### FailedMount Warning

You may see the following warning when you run the describe command for pods:

```
"Warning FailedMount 8m20s (x6 over 8m35s) kubelet, worker2
MountVolume.SetUp failed
for volume "client-secrets" : secret "mapr-client-secrets" not found
Warning FailedMount 8m20s (x6 over 8m35s) kubelet, worker2
MountVolume.SetUp failed
for volume "server-secrets" : secret "mapr-server-secrets" not found
Warning FailedMount 8m20s (x6 over 8m35s) kubelet, worker2
```

MountVolume.SetUp failed for volume "ssh-secrets" : secret "mapr-ssh-secrets" not found"

This is normal and expected. Pods cannot mount the secrets until the init job has run. If you see timeouts because of these issues, then it is likely that resource constraints prevented scheduling the init job.

You may see the following warning when deploying the CR:

```
Warning FailedMount 51m (x7 over 51m) kubelet, aks-agentpool-34842125-0
MountVolume.SetUp failed for volume "client-secrets" : secrets
"mapr-client-secrets" not found
Warning FailedMount 51m (x7 over 51m) kubelet, aks-agentpool-34842125-0
MountVolume.SetUp failed for volume "server-secrets" : secrets
"mapr-server-secrets" not found
```

You can ignore event messages like this because they do not prevent pods from launching.

#### FailedScheduling Warning

You may see the following warning when you execute the describe command for the pod:

Events: Type Reason Age From Message Warning Failed Scheduling 30m (x22 over 31m) default-scheduler 0/5 nodes are available: 5 node(s) didn't have free ports for the requested pod ports.

This indicates a mismatch between the number of nodes in the cluster versus the number of instances of CLDB and the Data Fabric filesystem. Both require the same host ports and therefore cannot be deployed on the same node. The default installation requires three (3) CLDB nodes and two (2) Data Fabric filesystem nodes. This problem can also occur if all five nodes are present but one or more nodes cannot host a Data Fabric file system or CLDB container because the nodes are too small for the scheduler to schedule one of those pods.

## **Objectstore Pod Not Ready**

The objectstore pod may not ready after a long time. For example:

```
Warning FailedMount 5m57s (x65 over 151m) kubelet, atsqa8c145.qa.lab Unable
to mount volumes for pod
"objectstore-0_mycluster(23af1481-41e2-11e9-b693-40167e367edb)": timeout
expired waiting for volumes to attach or mount for pod
"mycluster"/"objectstore-0". list of unmounted
volumes=[objectstore-csi-volume]. list of unattached volumes=[cluster-cm
status-cm replace-cm logs cores podinfo ldap-cm sssd-secrets ssh-secrets
client-secrets server-secrets objectstore-csi-volume
mapr-mycluster-cluster-token-f4krn]
```

If the objectstore pod remains stuck in the init state for more than 10 minutes, then manually delete and relaunch the pod by executing the following command:

```
kubectl delete pod -n <namespace> objectstore-0 pod "objectstore-0" deleted
```

#### CrashLoopBackOff or RunContainerError

1. Execute the following command to get the pods in the kube-system namespace:

kubectl get pod -n kube-system

2. Check the pod Status and Events metrics by executing the following command:

kubectl describe pod <pod-name> -n kube-system

For example, if the pod named kube-flannel-ds-amd64-v7qdt failed, then execute the following command:

kubectl describe pod kube-flannel-ds-amd64-v7qdt -n kube-system

If the pod is not ready because of Events errors or warnings, then recreate the cluster.

#### **CLDB Running but Other Pods Waiting**

The CLDB may be in the **Running** state but other pods are failing to initialize, waiting for CLDB, after applying <cr-cluster-full.yaml>. This occurs because the ObjectStore init container is unavailable and the pod fails to initialize, waiting for CLDB. Check the CLDB logs. If you see the message Setting up disk failed:

**1.** Execute the following command:

kubectl get pods -n <cluster-name>

You may notice that objectstore-0 has failed to initialize:

objectstore-0 0/1 Init:0/1 0 1h

2. Execute the following command to get pod information:

kubectl describe pod objectstore-0 -n <cluster-name>

You might see something similar to:

```
Status: Pending
IP:
Controlled By: StatefulSet/objectstore
Init Containers: cldb-available:
Container ID:
Image: busybox
Image ID:
Port:
Host Port:
Command:
sh -c avail='UNAVAILABLE';
while \\\[ $avail -ne 'AVAILABLE' \\\];
do
echo waiting for CLDB;
sleep 10;
avail=\\\`cat /opt/mapr/kubernetes/status-cm/CLDB STATUS\\\`;
done;
State: Waiting
Reason: PodInitializing
```

**3.** Get CLDB pod logs by executing the following command:

kubectl logs cldb-0 -n <cluster-name>

You may see something similar to:

```
2019/03/05 21:26:33 common.sh: [INFO] Setting up disk with:
 /opt/mapr/server/disksetup -F /opt/mapr/conf/disks.txt /dev/sdb
failed. Error 16, Device or resource busy. Disk is used by some other
module/process.
2019/03/05 21:26:37 common.sh: \[WARNING\]
 /opt/mapr/server/disksetup failed with error code 1... Retrying in 10
seconds
2019/03/05 21:26:47 common.sh: \[INFO\] Setting up disk with:
 /opt/mapr/server/disksetup -F /opt/mapr/conf/disks.txt /dev/sdb
failed. Error 16, Device or resource busy. Disk is used by some other
module/process.
2019/03/05 21:26:52 common.sh: \[WARNING\]
 /opt/mapr/server/disksetup failed with error code 1... Retrying in 10
seconds
2019/03/05 21:27:02 common.sh: [INFO] Setting up disk with:
 /opt/mapr/server/disksetup -F /opt/mapr/conf/disks.txt /dev/sdb
failed. Error 16, Device or resource busy. Disk is used by some other
module/process.
```

- 4. SSH to the cluster nodes.
- 5. Execute the following command:

disk -l

6. Identify a disk that is not used or free and change the disk values in the CR simpleDeploymentDisks list. For example:

```
kubectl delete -f cr-Data Fabricr-full.yaml
kubectl get ns
kubectl apply -f cr-Data Fabric-full.yaml
```

# **Object Store (S3 Gateway) Overview**

The object store functionality provided for container-based HPE Ezmeral Data Fabric is similar to the S3 Gateway feature included in the bare-metal HPE Ezmeral Data Fabric, which is described in the HPE Ezmeral Data Fabric documentation in S3 Gateway (link opens in a new browser tab/window).

## Deployment

To deploy the object store, you must create a Data Fabric cluster as described in Creating a New Data Fabric Cluster on page 611, and then deploy that cluster with the object store applied.

When you create a Data Fabric cluster by using the HPE Ezmeral Runtime Enterprise GUI, a single ObjectStore Zone is created by default.

This example shows a single zone object-store deployment:

```
apiVersion: hcp.hpe.com/v1
kind: DataPlatform
metadata:
 name: dataplatform
spec:
 baseimagetag: "202103030809C"
  imageregistry: gcr.io/mapr-252711
  environmenttype: hcp
  simpledeploymentdisks:
    - /dev/sdc
    - /dev/sdd
  disableha: true
  core:
    zookeeper:
      failurecount: 0
    cldb:
      failurecount: 0
    webserver:
      count: 1
    admincli:
      count: 1
  gateways:
    objectstore:
      imageregistry: gcr.io/mapr-252711
      image: objectstore-2.0.0:202103030809C
      zones:
        - name: zone1
          count: 1
          size: 10Gi
          fspath: ""
          hostports:
            - hostport: 9000
              nodeport: 31900
          requestcpu: "1000m"
          limitcpu: "4000m"
          requestmemory: 2Gi
          limitmemory: 2Gi
          requestdisk: 20Gi
```

limitdisk: 30Gi loglevel: INFO

The object-store deployment uses the following fields:

- imageregistry Registry where container images are stored.
- image Image name and tag.
- zones Object store zones.
- name Zone name.
- count Number of instances in the zone.
- fspath Mount folder path, formatted as /mapr/csi-volume/FOLDER\_NAME. If this property is not specified, then the path will be automatically set to /mapr/csi-volume/ objectstore-ZONE\_NAME-svc and will employ the service name for the zone.
- hostports- Object store node and service port. This value will overwrite the port value from configmap. The default port of the object store, 9000, can cause conflicts with Erlang RPC. In such cases, change the port of the object store to any free port.
- nodeport external port on all cluster nodes, which will be used for forwarding requests to Objectstore instances in this zone. If nodeport is not specified, then forwarding from external port will not be configured for this zone.
- size size of data fabric volume for Objectstore
- loglevel Container logging level. This value will overwrite the loglevel value from configmap.

## Configuration

Configure the object store by preparing a configmap. You can edit the configmap using an editor, such as:

KUBE\_EDITOR="nano" kubectl edit configmap objectstore-cm -n dataplatform

For example:

```
minio.json:
{
     "fsPath": "/mapr/csi-volume//objectstore-0",
     "deploymentMode": "S3",
     "oldAccessKey": "",
     "oldSecretKey": "",
     "port": "9000",
     "logPath": "/opt/mapr/objectstore-client/objectstore-client-2.0.0/logs/
minio.log",
     "logLevel": 4
objectstore.sample.logrotate:
/opt/mapr/objectstore-client/objectstore-client-2.0.0/logs/minio.log
ł
    rotate 7
    daily
    compress
    missingok
```

```
sharedscripts
postrotate
    /bin/kill -HUP 'cat /opt/mapr/pid/objectstore.pid 2> /dev/null'
2> /dev/null || true
endscript
}
```

The minio.json section of the configmap maps your configuration to the pod minio.json file. See S3 Gateway (link opens in a new browser tab/window). Verify that the configmap specifies all object store pods in all zones. Recreate all object store pods after modifying the configmap.

# NOTE:

The values of port and logLevel in configmap will be overwritten by the values of hostport and loglevel value from deployment.

#### Scaling

The number of object-store instances in a zone can be scaled, as described in Upgrading and Patching the Data Fabric Cluster. The required pods are automatically started or terminated as needed after scaling instances up or down or adding a new zone.

#### **HA Support**

Objectstore 2.0.0 supports working in HA mode. Kubernetes makes HA available inside zones, and all pods inside one zone are thus mounted to the same folder. A separate service is created for each zone, and the service FQDN allows access to each instance. To check the services:

kubectl get svc -n dataplatform

Service FQDNs are formatted as follows:

objectstore-ZONE\_NAME-svc.dataplatform.svc.YOUR\_CLUSTER\_DNS\_PREFIX

If you use the MinIO client to make any administrative change to the object store configuration (such as adding new users, groups, policies, or notifications), then you must manually restart all instances (re-create pods) to avoid behavior collisions in different instances.

#### Limitations

- All object store zones and pods use one configmap.
- The fspath property overrides the configmap value. If the fspath property is not set, then the default value for the zone overrides the configmap value.
- Zone services provide only HA. They do not provide distributed mode and load balancing.
- The maximum number of object store instances is the same as the number of nodes in the cluster, because each object store requires an open port for listening connections.

# **HPE Ezmeral Data Fabric Event Store**

HPE Ezmeral Data Fabric Event Store provides a reliable, global event streaming system that integrates publish and subscribe messaging to HPE Ezmeral Data Fabric on Kubernetes in HPE Ezmeral Runtime Enterprise.

HPE Ezmeral Data Fabric Event Store provides a reliable, global event streaming system that integrates publish and subscribe messaging to HPE Ezmeral Data Fabric on Kubernetes in HPE Ezmeral Runtime Enterprise. Topics in HPE Ezmeral Data Fabric Event Store are grouped into streams, to which

administrators can apply security, retention, and replication policies. Combined with filesystem and HPE Ezmeral Data Fabric Database in HPE Ezmeral Data Fabric, using these streams enables organizations to create a centralized, secure data lake that unifies files, database tables, and message topics.

#### Implementation in HPE Ezmeral Runtime Enterprise

HPE Ezmeral Data Fabric Event Store is created in HPE Ezmeral Data Fabric on Kubernetes by default. It requires no additional process to manage, leverages the same architecture as the rest of HPE Ezmeral Data Fabric, and requires minimal additional management.

For information about the HPE Ezmeral Runtime Enterprise Kafka REST client interface to the Event Store, see Kafka REST Support on page 671.

The event store as implemented for HPE Ezmeral Data Fabric on Kubernetes is similar to the event store feature implemented in bare-metal HPE Ezmeral Data Fabric.

For more information about HPE Ezmeral Data Fabric Event Store, see HPE Ezmeral Data Fabric Event Store in the HPE Ezmeral Data Fabric documentation.

## Erasure coding

In HPE Ezmeral Runtime Enterprise, HPE Ezmeral Data Fabric on Kubernetes supports storage tiers that use erasure coding for data. Erasure coding (EC) is a method of protecting data on lower-cost hardware that also reduces storage overhead in the range of 1.2x-1.5x. EC ensures that if data becomes corrupted, it can be reconstructed using information about the data that is present elsewhere.

In HPE Ezmeral Runtime Enterprise, HPE Ezmeral Data Fabric on Kubernetes provides rule-based automated data tiering functions to offload less frequently used data to specific nodes or low-cost hardware. Typically, erasure coding is used when storing "warm" tier data. Erasure coding is a method of protecting data on lower-cost hardware that also reduces storage overhead in the range of 1.2x-1.5x.

## TIP:

For an excellent introduction to erasure coding, see this tech talk.

Erasure coding (EC) is a data protection method in which data is broken into fragments, expanded and encoded with redundant data pieces, and stored across a set of different locations or storage media. EC ensures that if data becomes corrupted, it can be reconstructed using information about the data that is present elsewhere.

A key decision involved in setting up erasure coding is selecting the erasure coding scheme. Considerations include how many nodes you can afford, how long you can tolerate waiting for a failed data node to be rebuilt, and how many failures you expect to occur.

Erasure coding schemes are expressed as numbers separated by the + (plus sign):

- When the scheme does not include local parity, two numbers are used. For example 10+2 indicates a scheme without local parity where 10 is the number of data nodes and 2 is the number of parity nodes. Generally these schemes are expressed as m+n.
- When the scheme includes local parity, three numbers are used. For example 10+2+2 indicates a scheme with local parity where 10 is the number of data nodes, followed by 2 local parity nodes, followed by 2 global parity nodes.

For erasure coding schemes without local parity, the recommended **total** number of nodes is m+2n (rather than m+n) to ensure Data-Fabric self-healing and proper operation after n failures. With m+2n nodes, n failures will self-heal with no operator intervention. For example, the recommended total number of nodes when you select a 3+2 erasure coding scheme is seven: Three data nodes and two times the number of parity nodes.

Although data can continue to be read after experiencing n failures with only m+n nodes, performance is significantly reduced because each read requires rebuilding data fragments. Also, manual intervention is required to protect the data from further failures. Data will not be erasure coded if only m nodes are available.

In erasure coding schemes with local parity, data nodes are divided into groups, with each group having a local parity node. Recovery from a failed node is faster because fewer nodes must be read when rebuilding the failed node.

For detailed information about erasure coding and a list of recommended coding schemes, see Erasure Coding Scheme for Data Protection and Recovery in the HPE Ezmeral Data Fabric documentation.

## **Data Tiering**

Data tiering is the process by which data is moved among storage tiers as a way for a business to ensure that the appropriate data resides on the appropriate storage technology. Typical data tiering includes hot (replicated), warm (erasure coded), and cold (remote storage) tiers.

Data tiering is the process by which data is moved among storage tiers as a way for a business to ensure that the appropriate data resides on the appropriate storage technology.

A typical use of data tiering for a business is to balance performance, capacity, and cost:

- Data that is active and frequently accessed is referred to as "hot" data and is stored on the highest-performance storage technologies, which have a higher cost.
- Data that is less-frequently accessed can be stored on lower cost, lower performance storage technologies. This second tier of data is referred to as "warm" data.
- Data that is to be kept in long term storage for archiving, and yet still can be brought back to operational status, is referred to as "cold" data.

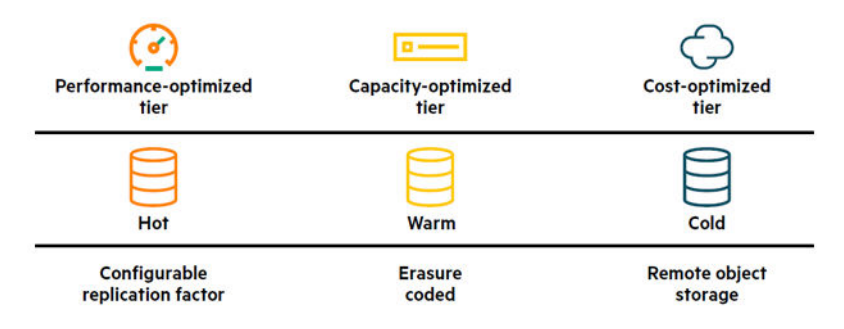

## Figure 10: Performance Versus Cost for Data Tiers

For more information about data tiering, see Data Tiering in the HPE Ezmeral Data Fabric documentation.

## **MAST Gateway**

The Data Fabric automated storage tiering (MAST) Gateway acts as the centralized entry point for all the tiering operations. CLDB assigns tiering-enabled volumes to MAST Gateways for processing all tiering operations for the volume.

The Data Fabric automated storage tiering (MAST) Gateway acts as the centralized entry point for all the tiering operations. CLDB assigns tiering-enabled volumes to MAST Gateways for processing all tiering operations for the volume.

If you are upgrading from a version of HPE Ezmeral Runtime Enterprise prior to version 5.3, you must enable the MAST gateway by adding the following to the gateways section of the dataplatform CR:

```
gateways:
  mast: true
```

For more information about the MAST gateway, see the following in the HPE Ezmeral Data Fabric documentation:

- Overview of the MAST Gateway
- Managing the MAST Gateway

#### Example: Creating a 10+2+2 EC volume using maprcli

This example shows the steps to use maprcli to create a 10+2+2 erasure coded (EC) volume in an HPE Ezmeral Data Fabric cluster.

#### Prerequisites

The erasure coding scheme in this example requires at least 14 worker nodes in the Data Fabric cluster. The erasure coding scheme, 10+2+2 requires 10 data nodes, two global parity nodes, and two local parity nodes.

#### About this task

This example shows the steps to use maprcli to create a volume in a Data Fabric cluster that uses 10+2+2 erasure coding (EC), which is an erasure coding scheme with local parity. This example includes creating custom tiering rules and offload schedules.

#### Procedure

**1.** Create a schedule.

Schedules specify recurring points in time at which certain actions are to occur. In the following example, an erasure coding schedule specifies how often data is automatically offloaded to a different storage tier. Data is offloaded according to the tier rules.

For more information about schedules, see **Creating a Schedule** in the HPE Ezmeral Data Fabric documentation.

In the following example,

- The name of the EC schedule is: my\_ec\_schedule
- The offloading frequency is: hourly
- The id is a unique number that is not one of the default schedules (1through 4).

```
maprcli schedule create -schedule '{ "id":5, "name":"my_ec_schedule",
"inuse":0, "rules":[ { "frequency":"hourly", "retain":"10y" } ] }'
```

2. Create an erasure coded tier with default values.

In the following example, the type parameter value, ectier specifies that an erasure coded tier is created.

maprcli tier create -name mywarm\_tier -type ectier

3. Create a tier rule.

Tier rules define the criteria for offloading data.

In the following example, the rule  $my_rule$  specifies data that is owned by the mapr user and was last modified 10 minutes (600 seconds) ago.

maprcli tier rule create -name my\_rule -expr "(u:mapr & m:600s)"

4. Create an erasure coded volume.

The ecscheme parameter specifies the erasure coding scheme. In the following example, the erasure coding scheme is 10+2+2, which specifies an erasure coding scheme with 10 data nodes, two local parity nodes, and two global parity nodes.

For more information about erasure coding schemes, see **Erasure Coding Scheme for Data Protection and Recovery** in the HPE Ezmeral Data Fabric documentation.

In the following example, the volume is enabled for data tiering by setting the tieringenable parameter to true. The tieringenable parameter must be used instead of the ecenable parameter because a tier name is also specified.

```
maprcli volume create -name my_volume -path "/my_vol" -tieringenable
true -tiername mywarm_tier -ecscheme "10+2+2" -ectopology "/
data" -tieringrule my_rule -offloadschedule 5
```

5. (Optional) Force an offload to occur.

maprcli volume offload -name my\_volume

# Kafka REST Support

HPE Ezmeral Runtime Enterprise version 5.3 enables a new kafkarest pod that provides a RESTful interface to HPE Ezmeral Data Fabric Event Store clusters to consume and produce messages and to perform administrative operations. The supported Kafka REST version is 5.1.2. For more information about the event store, see HPE Ezmeral Data Fabric Event Store.

## HPE Ezmeral Data Fabric Database

In HPE Ezmeral Runtime Enterprise, HPE Ezmeral Data Fabric on Kubernetes supports HPE Ezmeral Data Fabric Database. HPE Ezmeral Data Fabric Databaseis an enterprise-grade, high-performance, NoSQL database management system you can use for real-time operational analytics. There are a few implementation differences between the bare-metal and HPE Ezmeral Data Fabric on Kubernetesimplementations of HPE Ezmeral Data Fabric Database.

HPE Ezmeral Data Fabric Database is an enterprise-grade, high performance, NoSQL ("Not Only SQL") database management system. You can use it to add real-time operational analytics capabilities to big data applications. As a multi-model NoSQL database, it supports both JSON document models and wide column data models.

HPE Ezmeral Data Fabric Database can be used as both a document database and a wide-column database. As a document database, JSON documents are stored in a HPE Ezmeral Data Fabric DatabaseJSON table. As a wide-column database, binary files are in stored in HPE Ezmeral Data Fabric Database binary tables.

## **Implementation Differences**

In most cases, HPE Ezmeral Data Fabric Database functions the same way in HPE Ezmeral Data Fabric on Kubernetes as it does in HPE Ezmeral Data Fabric on bare metal or virtual machines.

The differences are the following:

• HPE Ezmeral Data Fabric on Kubernetes does not support Hadoop.

The database utilities that perform copy operations have the mapreduce or directcopy parameter set to true by default. To use these utilities in HPE Ezmeral Data Fabric on Kubernetes environments, you must set the mapreduce or directcopy parameter to false.

• When you set up table or stream replication using the CLI (maprcli), you can use the replica autosetup command only. See Setting Up Table Replication Using the CLI or Setting Up Stream Replication Using the CLI in the HPE Ezmeral Data Fabric documentation.

For more information about the HPE Ezmeral Data Fabric Database, see HPE Ezmeral Data Fabric Database in the HPE Ezmeral Data Fabric documentation.

#### **HBase Binary Tables**

In HPE Ezmeral Runtime Enterprise, HPE Ezmeral Data Fabric on Kubernetes supports HPE Ezmeral Data Fabric Database binary tables and the HPE Ezmeral Data Fabric implementation of HBase Shell.

In HPE Ezmeral Runtime Enterprise, HPE Ezmeral Data Fabric on Kubernetes supports HPE Ezmeral Data Fabric Database binary tables and the HPE Ezmeral Data Fabric implementation of HBase Shell, as described in the HPE Ezmeral Data Fabric documentation.

For more information about HBase binary tables in HPE Ezmeral Data Fabric, see:

HPE Ezmeral Data Fabric Database as a Wide-Column Database

For more information about HBase shell support, see:

HPE Ezmeral Data Fabric Database HBase Shell (Binary Tables)

## Kafka REST Example CR and Field Descriptions

The following example from private-kubernetes/examples/picasso14/dataplatform/ full.yaml shows the kafkarest pod:

```
gateways:
 nfs: true
  mast: true
  objectstore:
    image: objectstore-2.0.0:202101192115C
  kafkarest:
    count: 1
    image: kafkarest-5.1.2:202101192115C
    sshport: 5015
    requestcpu: "2000m"
    limitcpu: "8000m"
    requestmemory: 4Gi
    limitmemory: 4Gi
    requestdisk: 20Gi
    limitdisk: 30Gi
    loglevel: INFO
```

The following table describes the fields in the  ${\tt kafkarest}$  example:

| Name          | Description                                                                  |
|---------------|------------------------------------------------------------------------------|
| count         | Number of kafkarest pod instances.                                           |
| image         | Image name and tag.                                                          |
| sshport       | Node port to use for external SSH requests.                                  |
| requestcpu    | Reserved pod CPU amount, in the format ([1 - 9][0-9]+m). For example: 2000m. |
| limitcpu      | Maximum pod CPU, in the format ([1 - 9][0-9]+m). For example: 8000m.         |
| requestmemory | Reserved pod memory amount, in the format ([1 - 9]+Gi). For example: 4Gi.    |
| limitmemory   | Maximum pod memory amount, in the format ([1- 9]+Gi).For example: 4Gi.       |

| Name        | Description                                                                                                    |
|-------------|----------------------------------------------------------------------------------------------------|
| requestdisk | Reserved pod ephemeral storage space. Default is 20Gi.                                                                                                   |
| limitdisk   | Maximum pod ephemeral storage space. Default is 30Gi.                                                                                                    |
| loglevel    | Log level for the pod container. Value can be ERROR, CODE, INFO (default), or DEBUG.<br>ERROR shows the least detail, while DEBUG shows the most detail. |

## Kafka REST ConfigMap

You can customize the kafkarest config files by editing the kafkarest-cm ConfigMap. Adding a file to the data section of kafkarest-cm copies the file contents to /opt/mapr/kafka-rest/kafka-rest-5.1.2/config/ and overrides the existing files after pod restart.

The following example customizes the /opt/mapr/kafka-rest/kafka-rest-5.1.2/config/ kafka-rest.properties file:

1. Add the customized kafka-rest.properties content in the data section by editing the existing kafkarest-cm: \$ kubectl -n dataplatform edit cm kafkarest-cm:

```
ApiVersion: v1
ApiVersion: v1
data:
   kafka-rest.properties: |
     listeners=https://0.0.0.0:8082
     authentication.enable=true
     impersonation.enable=true
     schema.registry.enable=false
     streams.default.stream=/st
     headers.file=/opt/mapr/kafka-rest/kafka-rest-5.1.2/config/
headers.xml
     host.name=kafkarest-svc.dataplatform.svc.cluster.local
kind: ConfigMap metadata:
...
```

2. Restart the kafkarest pods:

\$ kubectl delete pods -n dataplatform kafkarest-0

3. Check the kafkarest config file:

```
$ kubectl -n dataplatform exec --stdin --tty kafkarest-0 -- /bin/bash
$ cat /opt/mapr/kafka-rest/kafka-rest-5.1.2/config/kafka-rest.properties
listeners=https://0.0.0.0:8082
authentication.enable=true
impersonation.enable=true
schema.registry.enable=false
streams.default.stream=/st
headers.file=/opt/mapr/kafka-rest/kafka-rest-5.1.2/config/headers.xml
host.name=kafkarest-svc.dataplatform.svc.cluster.local
```

## Customize Environment Variables and Kafka REST Proxy Heap Size

You can customize environmental variables for the kafkarest pod by using the kafkarest StatefulSet.

The following example customizes the Kafka REST Proxy heap size:

1. Edit the kafkarest StatefulSet:

\$ kubectl edit statefulset kafkarest -n dataplatform

2. Add the variable name and value to the env: section:

```
spec:
- template:
- spec:
- containers:
- env:
- name: KAFKAREST_HEAP_OPTS
value: -Xmx4096m
```

#### Kafka REST Pod Deployment Considerations

The following considerations apply when deploying the kafkarest pod:

- The REST Proxy does not store any state on disk.
- High Availability (HA) is not supported, but the kafkarest-svc Kubernetes service does implement load balancing. Your consumer client needs to handle exceptions returned from a failed consumer instance when deploying multiple kafkarest pods. It does this by attempting to create a new consumer instance using the kafkarest-svc address in order to switch to an active kafkarest pod.
- To avoid long GCs, HPE recommends running multiple kafkarest pods instead of using heap sizes larger than 8 GB.

#### Kafka REST Service Endpoints for Internal and External Clients

#### Kafka REST Service Endpoints for Internal Clients

Internal clients started on the Kubernetes pods can communicate with the Kafka REST Proxy using kafkarest-svc port 8082.

For example:

```
$ curl -<username>:<password> https://kafkarest-svc.<domain-name>:8082/
<uri-path> --cacert <truststore-file-path>/ssl_truststore.pem
```

The default value of <truststore-file-path> is /opt/mapr/conf/. You can customize this value.

The ssl\_truststore.pem file is automatically generated during the cluster installation process. For internal clients, /opt/mapr/conf/ssl\_truststore.pem is already mounted. Administrators can customize the path and file content.

#### Kafka REST Service Endpoints for External Clients

External clients started outside of the Kubernetes cluster can communicate with the Kafka RESTful API using worker nodes hostname port 31882.

For example:

| \$ kubectl get | nodes  |        |       |         |
|----------------|--------|--------|-------|---------|
| NAME           | STATUS | ROLES  | AGE   | VERSION |
| master.lab     | Ready  | master | 6d22h | v1.18.6 |
| worker1.lab    | Ready  | worker | 6d22h | v1.18.6 |
| worker2.lab    | Ready  | worker | 6d22h | v1.18.6 |
|                |        |        |       |         |

```
•••
```

```
$ curl -<username>:<password> https://worker1.lab.<domain-name>:31882/
<uri-path> --cacert <truststore-file-path>/ssl_truststore.pem
```

The default value of <truststore-file-path> is determined by the location of the truststore file. You can customize this value.

The ssl\_truststore.pem file is automatically generated during the cluster installation process. For external clients, you can retrieve the truststore from a Cluster Administrator.

# **Policy-Based Security**

In HPE Ezmeral Runtime Enterprise, HPE Ezmeral Data Fabric on Kubernetes supports policy-based security (PBS), and the creation and management of security policies for Data Fabric objects through mapreli commands.

In HPE Ezmeral Runtime Enterprise, HPE Ezmeral Data Fabric on Kubernetes supports policy-based security (PBS), and the creation and management of security policies for Data Fabric objects through maprcli commands. For some tasks, you can also use the Control System (MCS).

A security policy is a classification that encapsulates security controls on data. Security controls define which users are authorized to access and modify data objects, whether to audit data operations, and whether to protect data in motion with wire-level encryption.

For example, consider a scenario in which one of your data classifications is sensitive employee data. With policy-based security, you can create a security policy named employeeData. As part of the security policy, one of the security controls you might define includes access control expressions (ACEs) that specify which users are allowed to access the employee data. You can then apply the security policy to relevant employee data objects. When you need to grant new users access to the employee data, you only need to modify that one security policy instead of modifying the ACEs defined on each of the employee data objects.

Examples of HPE Ezmeral Data Fabric objects that can be assigned ("tagged" with) security policies include the following:

- HPE Ezmeral Data Fabric file system volumes, directories and files
- HPE Ezmeral Data Fabric Database JSON tables, column families, and fields

For more information about policy-based security (PBS) for HPE Ezmeral Data Fabric, see Policy-Based Security in the HPE Ezmeral Data Fabric documentation.

## Policy Based Security versus Centralized Policy Management

In HPE Ezmeral Runtime Enterprise, policy-based security and Centralized Policy Management have similar names but separate functions and scopes. The policy-based security feature applies to HPE Ezmeral Data Fabric objects. The Centralized Policy Management feature applies to Kubernetes cluster objects and can manage security policies from a central repository.

The policy-based security feature is separate from the Centralized Policy Management feature of the HPE Ezmeral Runtime Enterprise.

The policy-based security feature applies to HPE Ezmeral Data Fabric objects. A security-policy server in each of the security-policy Data Fabric clusters enforces the policies and manages the security-policy metadata in an internal volume named mapr.pbs.base.

The Centralized Policy Management feature, in contrast, is the fine-grained control of objects in your Kubernetes cluster, in which you express policies as YAML files (Kubernetes manifests), and apply them on the Kubernetes cluster. These YAML files can then be stored in a repository such as GitHub and applied to cluster objects automatically.

For more information about Centralized Policy Management, see Centralized Policy Management on page 336.

## **Setting Up Policy-Based Security**

In HPE Ezmeral Runtime Enterprise, policy-based security (PBS) for HPE Ezmeral Data Fabric on Kubernetes is enabled by default. Before you can begin creating security policies, you must use maprcli commands to perform some set up tasks.

In HPE Ezmeral Runtime Enterprise, policy-based security (PBS) for HPE Ezmeral Data Fabric on Kubernetes is enabled by default. Before you can begin creating security policies, you must use maprcli commands to do the following:

1. Designate a global policy master.

You must set one cluster as the global policy master before you can create security policies. The cluster set as the global policy master is the only cluster on which you can create or update security policies.

2. Set permissions for creating and managing security policies.

To create security policies, an administrator must have cluster-level cp (create security policy) permission. By default, the cp permission is not assigned to all administrators. Administrators with cluster-level a (admin) permission can grant cp permission to themselves or other administrators.

For more information about these tasks, see Policy-Based Security and Policy-Based Security Quick Reference in the HPE Ezmeral Data Fabric documentation.

## Creating, managing, and monitoring security policies for Data Fabric objects

Managing policy-based security on HPE Ezmeral Data Fabric on Kubernetes in HPE Ezmeral Runtime Enterprise is the same as managing policy-based security on bare-metal HPE Ezmeral Data Fabric clusters. Using maprcli or the Control Service (MCS), you can perform the same tasks that are described in the HPE Ezmeral Data Fabric documentation.

# About this task

To create, manage, and monitor security policies on HPE Ezmeral Data Fabric on Kubernetes objects, log in to the admincli pod and access the maprcli interface. You use the same maprcli commands and you can perform the same tasks that are described in the HPE Ezmeral Data Fabric documentation.

For more information, see Policy-Based Security and Policy-Based Security Quick Reference in the HPE Ezmeral Data Fabric documentation.

# Procedure

• You can use the maprcli interface for all tasks.

Access the maprcli from the admincli pod.

You use the same maprcli commands and you can perform the same tasks that are described in the HPE Ezmeral Data Fabric documentation.

• For some tasks, you can use the Control System (MCS).

Access the maprcli from the admincli pod.

You can perform the same tasks that are described in the HPE Ezmeral Data Fabric documentation.

# Manual and Advanced Tasks

The topics in this section describe the manual tasks and information for advanced users of HPE Ezmeral Data Fabric on Kubernetes in HPE Ezmeral Runtime Enterprise.

## Manual Deployment Workflow

HPE Ezmeral Runtime Enterprise versions 5.2 and later automate many of the processes described in this article. See:

- Creating a New Data Fabric Cluster on page 611
- Expanding a Data Fabric Cluster on page 616

This information is presented for educational, maintenance, and debugging by users with advanced knowledge of HPE Ezmeral Data Fabric.

**NOTE:** In this article, the term tenant refers to Data Fabric tenants (formerly "MapR tenants") and not to Kubernetes tenants unless explicitly noted otherwise on a case-by-case basis.

The general manual workflow to deploy HPE Ezmeral Data Fabric on Kubernetes is the following:

- 1. Configure kubect1 to point to your Kubernetes environment, as described here (link open an external website in a new browser tab/window).
- 2. Run the bootstrap utility, as described in Manually Bootstrapping the Environment on page 679.
- **3.** Manage the nodes and disks used by HPE Ezmeral Data Fabric clusters and tenants, as described in Manually Managing Nodes and Disks on page 679.
- 4. Either:
  - No existing HPE Ezmeral Data Fabric on Kubernetes cluster: Install a Data Fabric CR to create a Data Fabric cluster, as described in either Creating a New Data Fabric Cluster on page 611 or Manually Creating/Editing a Data Fabric cluster on page 694.
  - With an existing HPE Ezmeral Data Fabric on Kubernetes cluster: See CR Parameters.
- 5. Do one of the following:
  - If you are creating the tenant in a Kubernetes environment outside the storage cluster environment, then deploy external storage cluster host information and user, server, and client secrets, as described in Setting Up External Storage Cluster Secrets.
  - If the tenant is in the same environment as the storage cluster, procede to the next step.
- 6. Install one or more Tenant CRs to create new tenants, as described in Tenant CR Parameters.
- 7. Optionally, install a Spark CR for a Spark job.

The following diagram depicts this process:

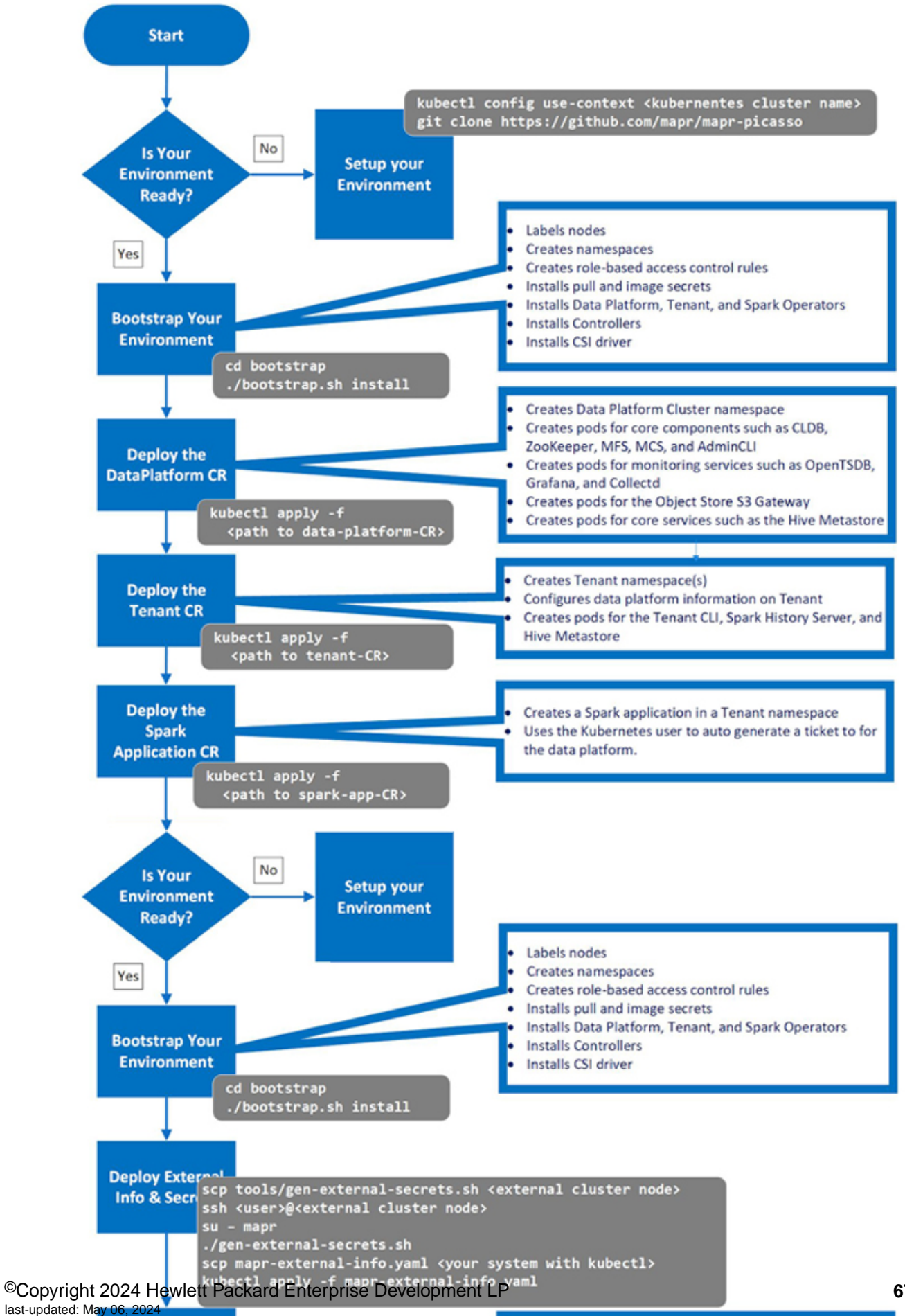

## Manually Managing Nodes and Disks

HPE Ezmeral Runtime Enterprise versions 5.2 and later automate many of the processes described in this article. See:

- Creating a New Data Fabric Cluster on page 611
- Expanding a Data Fabric Cluster on page 616

This information is presented for educational, maintenance, and debugging by users with advanced knowledge of HPE Ezmeral Data Fabric.

**NOTE:** In this article, the term tenant refers to Data Fabric tenants (formerly "MapR tenants") and not to Kubernetes tenants unless explicitly noted otherwise on a case-by-case basis.

The bootstrap utility validates the nodes and disks for deploying Data Fabric clusters and tenants, and applies labels and annotations on the nodes for scheduling pods.

#### Labeling Nodes

E

You may optionally modify how detected nodes are used by changing the value of these labels and annotations before deploying a Data Fabric clusters and/or tenants by executing the following command:

kubectl describe node <nodename>

The bootstrap utility automatically uses all nodes in the Kubernetes cluster that do not have a mapr.com/ usernode label unless you update the label for a node before using the bootstrap utility, as follows:

• To update the label to not install HPE Ezmeral Data Fabric on a node, execute the command:

kubectl label node --overwrite <node\_name> "mapr.com/usenode=false"

 To update the label to install HPE Ezmeral Data Fabric on a node (default option), execute this command:

kubectl label node --overwrite <node\_name> "mapr.com/usenode=true"

See Node Labels for additional information about this and other labels.

#### Labeling Disks

You must manually apply disk labels to every node on which you are installing HPE Ezmeral Data Fabric before running the bootstrap utility. The bootstrap script does provide a fake node labeller that can perform the labeling for you, but this feature may not label the disks as desired.

#### Manually Bootstrapping the Environment

HPE Ezmeral Runtime Enterprise versions 5.2 and later automate many of the processes described in this article. See:

- Creating a New Data Fabric Cluster on page 611
- Expanding a Data Fabric Cluster on page 616

This information is presented for educational, maintenance, and debugging by users with advanced knowledge of HPE Ezmeral Data Fabric.

**NOTE:** In this article, the term tenant refers to Data Fabric tenants (formerly "MapR tenants") and not to Kubernetes tenants unless explicitly noted otherwise on a case-by-case basis.

You must run the bootstrap utility with the install directive in your Kubernetes environment to install the operators for creating Data Fabric clusters, tenants, etc. The following diagram depicts:

- Namespaces created by the bootstrap utility (green text).
- Operators installed by the bootstrap utility (yellow boxes).
- Pods created by the bootstrap utility (light green and yellow).

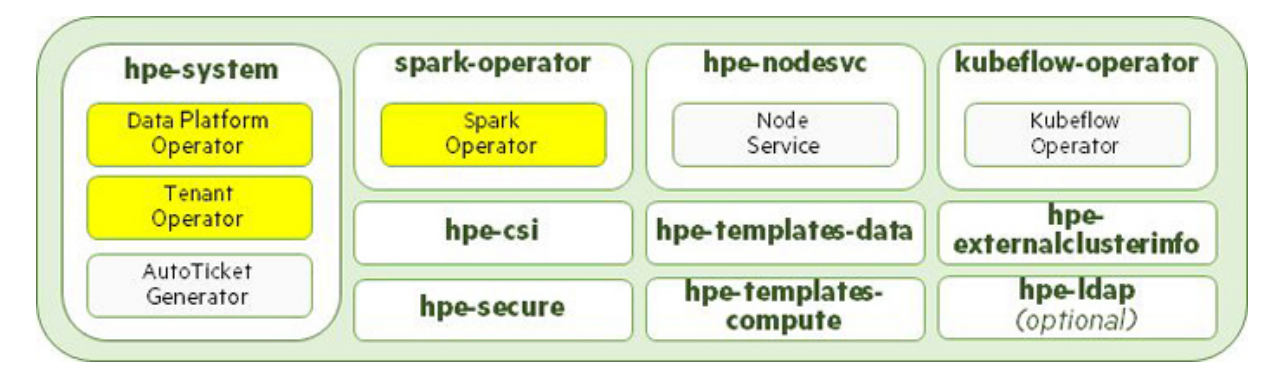

The Kubernetes environment is ready for installing Data Fabric clusters, tenants, and compute engines once bootstrapping process concludes.

This article contains the following sections:

- **Overview:** Provides a high-level overview of the bootstrap installation process. See Overview.
- **Bootstrap Installation Process:** Provides detailed bootstrap installation instructions. See Bootstrap Installation Process.
- **Bootstrap Upgrade Process:** Describes how to use the bootstrap script to upgrade the Kubernetes environment. See Bootstrap Upgrade Process.
- **Bootstrap Uninstall Process:** Describes using the bootstrap script for uninstallation. See Bootstrap Uninstall Process.
- Bootstrap Log Level: Describes how to set the bootstrap log detail level. See Bootstrap Log Level.

## Overview

This section provides an overview of the bootstrap installation process.

## Step 1: Prepare for Bootstrapping

Perform the following on the system on which you plan to run the bootstrap.sh utility:

- 1. Have a Linux or Mac environment available. The bootstrap.sh script does not support Windows.
- 2. Verify that kubectl is installed on your system.
- 3. Set the kubectl context to the Kubernetes cluster you are deploying, as described here (link opens an external website in a new browser tab/window).
- 4. Download the .zip file containing the bootstrap utility and examples.
- 5. Run the bootstrap.sh utility located in the bootstrap directory when the cluster is ready for bootstrapping:
  - cd ./boostrap

- 6. If not already installed, install Python (either versions 2.7.5 2.7.99 or between v3.7.0 and 3.8.99; link opens an external website in a new browser tab/window). This is required to run bootstrap.sh. An error message appears if your Python version varies from the ranges prescribed here.
- 7. Install pip version 18.0 or later (link opens an external website in a new browser tab/window).
- 8. Install openSSL version v1.0.1 or later (link opens an external website in a new browser tab/window).
- 9. Install the latest version of the Python virtual environment by executing the following command:

pip install virtualenv

#### Step 2: Verify Cluster Readiness for Bootstrapping

HPE Ezmeral Data Fabric must be installed on an existing Kubernetes cluster. Perform the following procedure to verify that the Kubernetes cluster is configured and ready for bootstrapping:

1. Verify that kubectl is installed in your client machine and has CLI access to the Kubernetes cluster by executing the following command:

kubectl version

- 2. If the Kubernetes cluster is not a GKE cluster, then:
  - Verify that the Kubernetes cluster is running and that the current-context is set to the IP address of the master node by executing the following command:

kubectl config current-context

• If the current-context is not set to the master node IP address, then execute the following command:

kubectl config set-context

- 3. Execute the command kubectl get nodes, and then verify all of the following:
  - The cluster has at least five (5) nodes.
  - The correct number of nodes is displayed.
  - One node is a master.
  - The node status is ready.
  - The cluster IP address is displayed and correct.
- 4. Verify that at least the following default Kubernetes namespaces are active on the cluster by executing the following command:

kubectl get namespace

```
default
kube-public
kube-system
```

5. Ensure that kubectl is configured with superuser access to the Kubernetes cluster. Your user ID should have Kubernetes Cluster Administrator privileges in order to bootstrap. If needed, execute the following command to provide the permissions:

```
kubectl create clusterrolebinding user-cluster-admin-binding
--clusterrole=cluster-admin --user=<USER>
```

#### Step 3: Get Help

If needed, you can obtain general or command-specific help by executing the following commands:

General: Execute the following command from the bootstrap directory:

\$ ./bootstrap.sh

This command returns the following:

```
Bootstrap operations for MapR software
Usage: bootstrap.sh COMMAND [OPTIONS]
Commands:
Install | uninstall | upgrade Run command - must be supplied
Options:
--help List help for the specified command
```

Examples:

```
bootstrap.shinstallRun installerbootstrap.shuninstallRun uninstallerbootstrap.shinstall --helpGet installation optionsbootstrap.shuninstall --helpGet uninstallation optionsbootstrap.shupgradel --helpGet bootstrap
```

Command-specific: Execute the following command to obtain help about that specific command;

bootstrap.sh <command> --help

#### Step 4: Run the Bootstrap Utility

You can run the bootstrap utility in one of the following modes:

- Prompt
- Record
- Headless

#### **PROMPT Mode**

This is the default, interactive mode if you do not specify a --mode parameter when invoking bootstrap.sh. In this mode, the utility prompts you for input, as described in Bootstrap Prompts, below. To run the utility in this mode, execute the following command:

```
./bootstrap.sh [install|upgrade|uninstall] [-m|--mode PROMPT_MODE]
```

To bootstrap the Kubernetes environment in **PROMPT\_MODE**:

1. Go to the bootstrap directory by executing the following command:

cd bootstrap

2. Invoke the bootstrap.sh utility by executing the following command:

```
./bootstrap [install|upgrade|uninstall]
```

- **3.** Enter appropriate responses to the prompts, which will vary depending on how you are invoking bootstrap.sh:
  - Bootstrap Install
  - Bootstrap Upgrade
  - Bootstrap Uninstall

#### **RECORD Mode**

This interactive mode prompts you for input for required settings, as described in Bootstrap Prompts, below, performs the bootstrapping function including namespace creation and resource installation, and creates a file containing a record of the settings that you can use later to invoke bootstrap.sh in HEADLESS\_MODE.

To run the utility in this mode, execute the following command:

```
./bootstrap.sh [install|upgrade|uninstall] -m|--mode
RECORD_MODE -r|--response-file <response_file_name>
```

To bootstrap the Kubernetes environment in RECORD\_MODE:

1. Go to the bootstrap directory by executing the following command:

```
cd bootstrap
```

2. Invoke the bootstrap.sh utility by executing the following command:

```
./bootstrap [install|upgrade|uninstall] -m|--mode
RECORD_MODE -r|--responsefile <response_file_name>
```

- 3. Enter appropriate responses to the prompts, which will vary depending on how you are invoking bootstrap.sh:
  - Bootstrap Install
  - Bootstrap Upgrade
  - Bootstrap Uninstall

You may view sample RECORD\_MODE output file by opening bootstrap/sampleresponsefile.txt.

#### **HEADLESS Mode**

This non-interactive mode uses a response file that was created either manually (see Bootstrap Install Settings), or automatically when the utility was invoked in RECORD\_MODE.

To run the utility in this mode, execute the following command:

```
./bootstrap.sh [install|upgrade|uninstall] -m|--mode
HEADLESS_MODE -r|--response-file <response_file_name>
```

To bootstrap the Kubernetes environment in HEADLESS\_MODE:

1. Go to the bootstrap directory by executing the following command:

cd bootstrap

2. Invoke the bootstrap.sh utility by executing the following command:

```
./bootstrap [install|upgrade|uninstall] -m|--mode
HEADLESS_MODE -r|--responsefile <response_file_name>
```

#### Step 5: Post-Installation

After running a bootstrap installation, you may either:

- Manually create an HPE Ezmeral Data Fabric on Kubernetes cluster using the Data Fabric Custom Resource, as described in Manually Creating/Editing a Data Fabric cluster on page 694.
- Manually create Data Fabric tenants using the Tenant Custom Resource. You can choose to configure tenants to access data on either an existing external (on-prem or another supported environment), or an internalData Fabric cluster. See Manually Creating a New HPE Ezmeral Data Fabric Tenant on page 703.

## **Bootstrap Prompts**

The following prompts appear when running boostrap.sh in either Prompt or Record mode:

1. Begin by going to the bootstrap directory and then run the bootstrap.sh utility with the install directive by executing the following commands:

```
cd bootstrap
./bootstrap.sh install
```

2. To install CSI (see Container Storage Interface), enter yes (this is the default option) at the following prompt:

```
>>> Install MapR CSI driver? (yes/no) [yes]:
```

- 3. Either:
  - Install the Tenant operator that manages tenants by entering yes (this is the default option) at the following prompt:

```
>>> Install Computer? (yes/no) [yes]:
```

- Enter no if you do not want to install the Tenant operator, and then proceed to the next step. See About Tenants for more information.
- 4. Either:
Install the Data Fabric operator that manages internal Data Fabric clusters by entering yes (this is the default option) at the following prompt:

```
>>> Install Data Platform? (yes/no) [yes]:
```

- Enter no if you do not want to install the Data Fabric operator, and then proceed to the next step. See About HPE Ezmeral Data Fabric on Kubernetes on page 590 for additional information.
- 5. The bootstrap utility validates the Kubernetes environment it is configured to connect to. If there are no issues, you will see:

```
Looking good... connected to Kubernetes
```

6. Choose the correct user authentication option by entering one of the following:

```
>>> Choose an option ('EXISTING', 'NONE', 'EXAMPLE') [EXAMPLE]:
```

This is crucial for ensuring proper connectivity between tenants and internal or external storage clusters. The following options are available:

- EXISTING Uses an existing LDAP server in your environment (recommended for production). See Adding Certificate Files During Bootstrap Installation on page 688. This option prompts you for user and group information, which must match existing user and group accounts that have been pre-configured for use by HPE Ezmeral Data Fabric. The user account prompts request username, password, and user ID. The group prompts request the groupname, and group ID. The group ID must be for the group in which the user account is configured. You will also be prompted for the following two common LDAP configuration files:
  - ldap.conf Configures all OpenLDAP clients in the HPE Ezmeral Data Fabric environment.
  - sssd.conf Configures all SSSD clients in the HPE Ezmeral Data Fabric environment.
- None Choosing this option is not recommended. If you choose this option, the automatic ticket generator does not start, which can affect the ability to run applications such as Spark. This option does not perform any LDAP configuration. Instead, raw local Linux users must be configured everywhere in the HPE Ezmeral Data Fabric environment.
- EXAMPLE Use an example OpenLDAP container installed in the hpe-ldap namespace. Default users and groups are pre-configured in the service, and the Data Fabric Kubernetes environment is configured to use this service. This option is good for testing but not recommended for production usage because it is not secure.
- 7. If you are using an air-gap Docker registry (see Kubernetes Air-Gap Requirements on page 834, Air Gap Tab on page 799, and Using an Air-Gapped Docker Registry on page 690), then select yes at the following prompt, otherwise select no, which is the default answer.:

```
>>> Use Airgapped Docker Registry? (yes/no) [no]:
```

**8.** As described in Managing Nodes and Disks, you must use the node labeller by answering yes at the following prompt. Answer no exits the script.

```
>>> Write fake labels to nodes for testing without HCP 5.1? (yes/no) [yes]:
```

9. Enter yes to confirm that you want to start the bootstrapping process:

We are now ready to install the basic components for running the HPE Ezmeral Data Fabric on Kubernetes...

```
>>> Continue with installation? (yes/no) [yes]:
```

The utility creates the necessary objects and then indicates the final installation status. For example:

This Kubernetes environment has been successfully bootstrapped for Data Fabric components can now be created via the newly installed operators

## **Bootstrap Installation Process**

The following illustration depicts the bootstrap installation process:

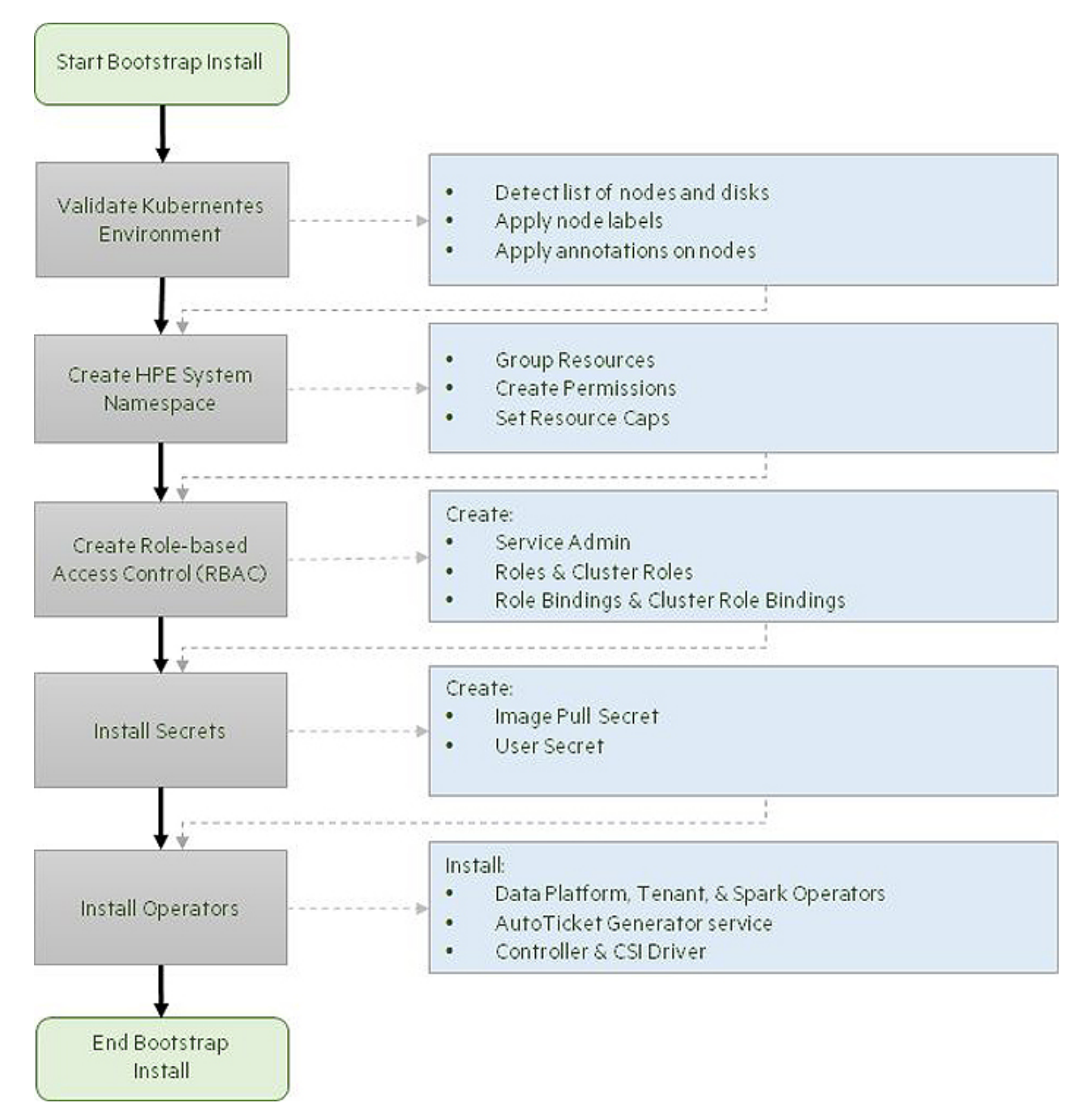

The bootstrap process:

- 1. Validates the nodes in the Kubernetes environment to determine the list of nodes that are available for use, and applies labels and annotations on the available nodes. This validation determines information such as the number of nodes, their sizes, and the number and types of disks available on the nodes.
- 2. Creates several required Kubernetes namespaces (see Namespaces) that host various operators, group resources, Role-Based Access Control (RBAC) support files, and the CSI driver.
- 3. Sets up RBAC files, including:
  - A service account named hpe-dataplatformoperator.
  - A cluster role named hpe-dataplatformoperator that contains cluster-wide permissions.

- A cluster role binding also named hpe-dataplatformoperator that ties cluster roles to users and service accounts. See Using RBAC Authorizations (link opens an external website in a new browser tab/window) and Kubernetes Tenant RBAC.
- 4. Creates a system user secret that holds the sensitive information that you entered earlier. It also creates a pull secret that is used to pull images and operators from the repository and user secret.
- 5. Installs the config maps, operators (combinations of CRDs and Controllers), and creates the pods for the CSI driver.
- 6. Creates PVs and PVCs to allocate storage to the pods.

# **Bootstrap Install Settings**

The following keys can be placed in a manually-generated response file that will be used to run the bootstrap utility in HEADLESS\_MODE for the install directive:

- CREATE\_COMPUTE Specifies whether (yes) or not (no) to install the compute (tenant) components.
- CREATE\_STORAGE Specifies whether (yes) or not (no) to install the Data Fabric cluster components.
- INSTALL\_CSI Specifies whether (yes) or not (no) to install the HPE Ezmeral Data Fabric CSI Driver.
- LDAP\_OPTION Specifies the default authentication type choice for configuring the Data Fabric cluster and tenants. Value can be one of the following:
  - EXTERNAL Configure and use an external LDAP service as the default for Data Fabric clusters and tenants.
  - NONE Install non-LDAP settings to use raw (local) Linux users and configure this as the default for Data Fabric clusters and tenants.
  - EXAMPLE Install the sample hpe-ldap OpenLDAP service and configure this as the default for Data Fabric clusters and tenants.
- MAPR\_USER Data Fabric cluster system user name, if LDAP\_OPTION Is set to EXTERNAL or NONE.
- MAPR\_GROUP Data Fabric cluster system users group name, if LDAP\_OPTION Is set to EXTERNAL or NONE..
- MAPR\_UID Data Fabric cluster system user ID, if LDAP\_OPTION Is set to EXTERNAL or NONE.
- MAPR\_GID Data Fabric cluster system user's group ID, if LDAP\_OPTION Is set to EXTERNAL or NONE.
- USE\_AIRGAP Whether (yes) or not (no) to use the Default docker repository for images or a different repository, such as in a local air-gapped environment.
- AIRGAP\_REGISTRY Name of the Docker repository, if USE\_AIRGAP is set to yes. This value should be a URL that is accessible to the bootstrap system.
- CONTINUE\_INSTALL Whether (yes) or not (no) to continue installation after all applicable information has been entered.

## Adding Certificate Files During Bootstrap Installation

During bootstrap installation, setting LDAP\_OPTION to EXISTING allows you to specify a common ldap.conf, sssd.conf, and any user-provided certificates that will be used when initializing pods. The two .conf files allow you to customize aspects of your LDAP and SSSD configuration.

#### Example 1

This example sets LDAP\_OPTION to EXISTING with the default ldap.conf and sssd.conf files plus a certificate file named vault.pem:

Please choose a user authentication configuration option from the three listed:

EXAMPLE ) Use an example OpenLDAP container (not for production use)

EXISTING ) Use an existing LDAP server in your environment

NONE ) Use raw Linux users in each container (not recommended)

>>> Choose an option ('EXAMPLE', 'EXISTING', 'NONE') [EXAMPLE]: EXISTING

Please answer the following questions:

>>>What admin user account from your authentication provider would you like to create and register as the data admin during podinitialization? [custadmin]:

>>> What is admin user's uid? [7000]:

The data fabric uses common ldap.conf, sssd.conf, and any provided certs when bringing up pods.

>>>Please provide an ldap.conf file to import [ldap.conf]:

>>>Please provide an sssd.conf file to import [sssd.conf]:

Optionally, if your LDAP/SSSD setup is configured to verify TLS certs, enter individual or bundle CA certificate files to include. Hit Enter (blank file name) when done.

>>> Certificate file to import: vault.pem
cert file added

>>> Another certificate file to import:

The Certificate file to import prompts allow you to specify either a path to a file or just the file name if the file is in your local directory. The certificates are added to the hpe-secure namespace.

## Example 2

The following example ldap.conf file specifies TLS\_REQCERT as a demand, which means that the CA in the CERTS directory should match the CA supplied by your LDAP server. This is just one example of a customization that you can implement using the ldap.conf file:

```
#
#
 LDAP Defaults
#
# See ldap.conf(5) for details
# This file should be world readable but not world writable.
BASE tlsshot.com
URI ldaps://tlsldap.myldap.com/
#SIZELIMIT
              12
#TIMELIMIT
              15
#DEREF
          never
TLS_CACERTDIR
                /etc/openldap/certs
TLS_REQCERT
              demand
# Turning this off breaks GSSAPI used with krb5 when rdns = false
SASL_NOCANON
                on
```

### Using an Air-Gapped Docker Registry

The bootstrap utility now includes a prompt for using an air-gapped Docker registry rather than the default registry:

```
>>> Use Airgapped Docker Registry? (yes/no) [no]:
```

By default, bootstrap pulls Docker images from cr.io/mapr-252711. If you answer yes to this prompt, then you can choose a different repository. An air-gapped repository is a local or remote repository that you have prepared in advance that is physically isolated from the Internet or unsecured public networks. If you specify an air-gapped repository, then you must supply a URL or path that is accessible to the bootstrap system. You may also need to update any CRs that contain an entry for the Docker registry. For example:

spec: baseimagetag: "202008021206C" imageregistry: gcr.io/mapr-252711 imagepullsecret: hpe-imagepull-secrets environmenttype: hcp

#### Using the Bootstrap Install --setup\_only Option

The bootstrap.sh install command includes a --setup\_only option that only installs the Python virtualenv components. This option is useful when you want to embed the bootstrapper in a Docker file, because it only installs the virtual environment components required for the bootstrapper to run. To use this option:

- 1. Go to the bootstrap directory
- 2. Invoke bootstrap.sh with the following options:

```
./bootstrap.sh install --setup_only
```

## **Bootstrap Upgrade Process**

The bootstrap upgrade process takes only few minutes to upgrade operators and supporting files by only making changes for which a patch or new version is available. This process can be performed while the cluster is online. In general, you should perform a bootstrap upgrade before updating the Data Fabric cluster configuration.

A bootstrap upgrade is not always needed, such as if you recently installed HPE Ezmeral Runtime Enterprise. However, you should consider an upgrade if:

- You never performed a bootstrap upgrade
- You are unsure when the last bootstrap upgrade was performed.
- You know that new operators are available.
- The Data Fabric cluster is in an invalid state and upgrading the operators might help resolve an issue.

To perform the bootstrap upgrade:

1. Go to the bootstrap directory:

cd bootstrap

2. Run the upgrade command:

./bootstrap.sh upgrade

- **3.** The bootstrap script verifies that the current client and server versions are compatible and examines the operators and namespaces.
- 4. The bootstrap script detects the installed components and upgrades only those components that need upgrading. The script then asks whether (yes) or not (no; default) you want to use an air-gapped Docker registry:

```
>>> Use Airgapped Docker Registry? (yes/no) [no]:
```

5. The bootstrap script prompts you whether (yes; default) or not (no) to continue the upgrade:

>>> Continue with upgrade? (yes/no) [yes];

If you select yes to continue the upgrade, the bootstrap script begins applying updates, and then displays some of the components that were upgraded. For example:

```
Gathering Data Fabric cluster information...

Checking namespaces...

Checking operators...

data fabric installed: True

compute installed: True

ldap installed: True

spark installed: True

Data Platform Operator:

Pod: dataplatformoperator-b586c667d-24zft

Image: clusteroperator-1.0.0:202007092203

Create Time: 2020-07-27T16:55:45z

Status: Running

Tenant Operator:
```

```
Pod: tenantoperator-6c97ffdc5f-fcxz6
  Image: tenantoperator-1.0.0:202007092203
  Create Time: 2020-07-27T16:56:02Z
  Status: Running
LDAP Pod
  Pod: ldap-0
   Image: ldap-6.2.0:202007092140C
  Create Time: 2020-07-27T16:55:43Z
   Status: Running
Spark Operator:
  Pod: sparkoperator-686bbb7898-6kxhs
   Image: spark-operator-2.4.4:202006020640
  Create Time: 2020-07-27T16:56:05z
   Status: Running
This Kubernetes environment has been successfully bootstrapped for the Data
Fabric. Data Fabric components can now be created via the newly installed
operators
```

## **Bootstrap Uninstall Process**

Using the bootstrap script to uninstall HPE Ezmeral Data Fabric frees the resources in the environment and removes:

- All of the components (operators, CRDs, sample YAML files, secrets, and the CSI driver).
- The namespaces created in the Kubernetes environment.
- The service accounts, including the roles and role bindings.

Uninstall mode defaults to PROMPT\_MODE, however you can also run it also in RECORD\_MODE or HEADLESS\_MODE if desired.

CAUTION: THE BOOTSTRAP UNINSTALL process DELETES NAMESPACES SUCH AS MAPR-CONFIGURATION-CLUSTERS, WHICH MIGHT CONTAIN USER-CREATED OBJECTS. IF YOU NEED TO PRESERVE ANY USER-CREATED OBJECTS, THEN BACK UP THE OBJECTS BEFORE PROCEEDING WITH THE UNINSTALL.

٩

**CAUTION:** REMOVING A CRD REMOVES THE COMPONENTS DEPLOYED USING A CUSTOM RESOURCE ASSOCIATED WITH THAT CRD FROM THE KUBERNETES ENVIRONMENT. FOR EXAMPLE, REMOVING THE CRD FOR A STORAGE CLUSTER REMOVES THAT STORAGE CLUSTER FROM THE KUBERNETES ENVIRONMENT.

To uninstall using the bootstrap script:

1. Go to the bootstrap directory and then invoke bootstrap.sh with the uninstall directive by executing the following commands:

```
cd bootstrap
./bootstrap.sh uninstall
```

2. Specify whether (yes) or not (no; default) to proceed with the uninstall:

```
This will uninstall ALL HPE operators from your Kubernetes environment.
This will
cause all Tenants to be destroyed. They cannot be recovered!
>>> Do you agree? (yes/no) [no]:
```

3. Specify whether (yes) or not (no; default) to uninstall the CSI driver:

```
>>> Remove the HPE CSI driver? (yes/no) [no]:
```

4. Specify whether (yes) or not (no; default) to uninstall the Data Platform (including any Data Fabric cluster):

>>> Remove Data Platform? (yes/no) [no]:

5. Specify whether (yes) or not (no; default) to uninstall the templates data:

>>> Remove the Data Platform Templates? (yes/no) [no]:

6. Specify whether (yes) or not (no; default) to uninstall the external cluster data:

>>> Remove the External Cluster Info? (yes/no) [no]:

7. Specify whether (yes) or not (no; default) to uninstall the hpe-secure data:

>>> Remove the Secure Namespace? (yes/no) [no]:

8. Specify whether (yes) or not (no; default) to uninstall the compute components (including tenants):

>>> Remove Compute? (yes/no) [no]:

9. Specify whether (yes) or not (no; default) to uninstall the compute templates data:

>>> Remove the Compute Templates? (yes/no) [no]:

The utility deletes the necessary objects and indicates the status of the uninstallation. For example:

This Kubernetes environment has the Data Fabric cluster successfully uninstalled

#### **Bootstrap Uninstall Settings**

The following key names can be automatically or manually placed in a response file for running the bootstrap utility in HEADLESS\_MODE for the uninstall directive:

- AGREEMENT Whether (yes) or not (no; this is the default option, which terminates the script) to perform the uninstall operation.
- REMOVE\_COMPUTE Whether (yes) or not (no) to uninstall the compute (tenant) components.
- REMOVE\_COMPUTE\_TEMPLATES Whether (yes) or not (no) to uninstall secrets and configmaps in the compute templates namespace.
- REMOVE\_CSI Whether (yes) or not (no) to uninstall the Data Fabric CSI driver.
- REMOVE\_EXTERNAL\_INFO Whether (yes) or not (no) to uninstall the secrets and configmaps in the external info namespace.
- REMOVE\_SECURE Whether (yes) or not (no) to uninstall the secrets and configmaps in the hpe-secure namespace.

- REMOVE\_STORAGE Whether (yes) or not (no) to uninstall the Data Fabric components.
- REMOVE\_STORAGE\_TEMPLATES Whether (yes) or not (no) you want to uninstall secrets and configmaps in the storage templates namespace.

## **Bootstrap Log Level**

If needed, you can use the bootstrap log located in <bootstrap\_dir>/src/common/mapr\_conf/ logger.yaml to troubleshoot bootstrapping issues. You can also adjust the level of detail provided by the log, as follows:

- 1. Open <bootstrap\_dir>/src/common/mapr\_conf/logger.yaml for editing.
- 2. In the handlers/logFileHandler section, find the level setting.
- 3. Change the log level to one of these values:
  - Level: !!python/name:logging.DEBUG (most detailed logs)
  - Level: !!python/name:logging.INFO
  - Level: !!python/name:logging.CODE
  - Level: !!python/name:logging.ERROR (least detailed logs)

### Manually Creating/Editing a Data Fabric cluster

**NOTE:** In this article, the term tenant refers to HPE Ezmeral Data Fabric tenants (formerly "MapR tenants") and not to Kubernetes tenants unless explicitly noted otherwise on a case-by-case basis.

A Custom Resource file (CR) is the blueprint for creating a Data Fabric cluster. Data Fabric cluster creation therefore begins with either creating a new CR or editing an existing CR for the cluster. The CR specifies settings for the core components (such as CLDB, ZooKeeper, MCS, or Objectstore gateway) and the shared services (such as Hive Metastore) to be installed in the cluster.

If you are editing a Data Fabric cluster that was created in HPE Ezmeral Runtime Enterprise as described in Creating a New Data Fabric Cluster on page 611, then a new CR is automatically created for that cluster. This CR is the blueprint for how the Data Fabric cluster should be created by the DataPlatform operator. However, you can customize the CR to match your unique workflow usage using the information presented in this article.

- **NOTE:** If desired, you may either use or modify one of the sample Data Fabric CRs to create the Data Fabric cluster. Download sample files from the HPE Ezmeral dataplatform CR example files repository (link opens an external website in a new browser tab or window).
- **NOTE:** Omitting or failing to specify a value for a required property assigns the default value, if any, to that property. Any property not documented in this article is ignored, even if a value is set for that property.

The DataPlatform operator reads this blueprint and creates the cluster. This operator consists of:

- A Custom Resource Definition (CRD) that contains the syntax and required properties for creating the Custom Resource.
- A Controller pod that uses the Custom Resource to build the Data Fabric cluster.

The DataPlatform operator can deploy one HPE Ezmeral Data Fabric on Kubernetes cluster per HPE Ezmeral Runtime Enterprise deployment. This cluster consists of the core, metrics, logging, object gateway, and shared services. The following illustration shows the default list of Data Fabric cluster components deployed by the DataPlatform operator:

|          | cluster name 1 |             |
|----------|----------------|-------------|
| admincli | hivemeta       | objectstore |
| cldb     | mcs            | init        |
| mfs      | collectd       |             |

## **Data Fabric CR Parameters**

The Data Fabric CR can contain values for some or all of the following properties:

- baseimagetag string The tag to use for pulling all images from a common build. Use this tag to avoid specifying an individual tag for each image.
- imageregistry string Image registry location. This should be the full registry tag. See the sample CRs for the default Google cloud registry.
- imagepullsecret string Name of the secret that contains login information for the image repository.
- environmenttype string Kubernetes environment in which to deploy the storage cluster on. This must be set to vanilla.
- simpledeploymentdisks array List of disks to use in case of a simple deployment where all nodes have the same number of existing disks. For a more complex deployment, specify the disk information in the diskinfo object of cldb and mfs. The default value is:

```
/dev/sdb
/dev/sdc
/dev/sdd
```

- disableha boolean Whether (true) or not (false; default) to disable High Availability (HA) enforcement for all pods. Disabling HA turns off HA pod guarantees, such as running only a single instance of CLDB or ZK instead of the minimum three. Enabling enforcement launches enough pods to ensure an HA cluster even if you request lower individual pod counts.
- dnsdomain string Kubernetes cluster DNS domain suffix to use. The default value is cluster.local.
- loglocation string Top-level writable directory where cluster logs are stored on the host machine. An extra level of hierarchy is added underneath this directory to separate information from a different cluster and cluster create times. The default value is /var/log/mapr. Container logs are stored in a subdirectory on the pod.
- corelocation string Optionally specifies the host location where core files for cluster pods are stored. The default value of /var/log/mapr/cores can be changed to any writable location on the host node.

- podinfolocation -string Top-level directory where persistent pod information is stored. An extra level of hierarchy is added underneath this directory to separate information from a different cluster. The default value is /var/log/mapr/podinfo.
- security object- Settings for installing a secure Data Fabric cluster. See Security Object Settings.
- debuginfo object Settings for debugging the logs. See Debuginfo Object Settings .
- core object- Settings for the core Data Fabric cluster pods. See Core Object Settings.
- monitoring object Settings for monitoring services. See Monitoring Object Settings.
- gateways object Settings for gateway service pods. See Gateway Object Settings.
- coreservices object Settings for other Data Fabric services. See Core Services Settings.
- externaldomain string External domain of the host or NAT addresses used for external connections. Default is empty.

# **Security Object Settings**

These are the security settings for all of the pods in the Data Fabric cluster. The security object in the Data Fabric CR must contain values for the following properties:

- systemusersecret string Name of the secret that contains system user information for starting the pods in Kubernetes.
- disablesecurity boolean Whether (true) or not (false; default) security should be disabled.
- usedare boolean Whether (true) or not (false; default) data-at-rest encryption must be enabled on the cluster. This must be set to false if disableSecurity is set to false.

# **DebugInfo Object Settings**

Specify cluster-wide debugging settings that apply to all pods. Changing the debugging level for an individual pod overrides the cluster-wide settings. The debugging object in the Data Fabric CR must contain values for the following properties:

- loglevel string See Bootstrap Log Levels.
- preservefailedpods boolean Whether (true) or not (false; default) pods should not be allowed to restart in the event of a failure. Setting this value to true simplifies pod debugging, but causes the cluster to lose the native Kubernetes resilience that arises from pods restarting themselves when there is a problem.
- wipelogs boolean Whether (true) or not (false; default) to remove log information at the start of a container run. This setting is ignored if hostid is already present.

# **Core Object Settings**

The core object in the Data Fabric CR must contain values for the following properties:

 init - object - Pod initialization settings for cluster key and certificate generation. The init pod generates initial cluster information including security keys based on the specification in the cluster CR. The cluster will not function if the init container does not start. Once started, the init container runs as a job and disappears after its work is finished. See Core Init Object Settings.

- zookeeper object ZooKeeper pod settings. Zookeeper contains critical cluster coordination
  information used by the MCS, maprcli, and CLDB. ZooKeeper pods run as part of a statefulset.
  See ZooKeeper Core Object Settings.
- cldb object CLDB pod settings. CLDB contains location information for all data stored in HPE Ezmeral Data Fabric. CLDB pods run as part of a statefulset. See CLDB Core Object Settings.
- mfs object File system pod settings. MFS pods physically store your data and run as part of a statefulset. See MFS Core Object Settings.
- webserver object Data Fabric Control System settings. The web-server containers run as part of a statefulset and host the admin interface. WebServer Core Object Settings.
- admincli object Admin client pod settings for administering the core data platform components. Admin CLI pods run as part of a statefulset. See AdminCLI Core Object Settings. Kubernetes Cluster Administrators log in to the Admin CLI to run various cluster maintenance tasks. See Admin CLI Pod.

# **Core Init Object Settings**

The init object in the core object of the Data Fabric CR must contain values for the following properties:

- image string Image to use for the init pod container. The default value is init-<mapr-version>:<baseimagetag>.
- [sizing fields] strings See Pod Sizing Fields.
- loglevel string See Bootstrap Log Levels.

# **ZooKeeper Core Object Settings**

The *zookeeper* object in the *core* object of the Data Fabric CR must contain values for the following properties:

- failurecount integer Number of failures to tolerate. If disableHA is enabled (set to true), then you can specify a value of 0 to create a single ZooKeeper instance. Otherwise, create 3 ZooKeeper instances for a single failure and increment by 2 for each additional failure to tolerate. For example, the default value of 1 creates 3 ZooKeeper instances, a value of 2, creates 5 ZooKeeper instances, and so on.
- image string Image to use for the pod container. The default value is zookeeper-<mapr-version>:<br/>baseimagetag>.
- [sizing fields] strings See Pod Sizing Fields.
- sshport integer Node port to use to handle external SSH requests. The default value is 5000.
- loglevel string See Bootstrap Log Levels.

# **CLDB Core Object Settings**

Diskinfo Settings is deprecated from HPE Ezmeral Data Fabric on Kubernetes version 1.5, and user does not need to specify any details about the disks.

All disks present on the host will be categorized as hdd/ssd/nvme device and made available in the cldb/mfs pods under /dev/mapr/edf-disks path.

# **MFS Core Object Settings**

The mfs object in the core object of the Data Fabric CR must contain values for the following properties:

- image string Image to use for the pod container. The default value is mfs-<mapr-version>:<br/>baseimagetag>.
- sshport integer Node port to use to handle external SSH requests. The default value is 5001.
- hostports object Externally-available pod ports. The default value for a single file system instance is 5660, 5692, 5724, 5756, 8660. See HostPorts CLDB and MFS Group Object Settings.
- requestcpu string CPU amount to reserve for the pod, in the format ([1 9][0-9]+m). For example: 200m.
- limitcpu string Maximum CPU for the pod, in the format ([1 9][0-9]+m). For example: 12000m.
- requestmemory string Amount of memory to reserve for the pod, in the format ([1 9]+Gi). For example: 4Gi.
- limitmemory string Maximum memory amount for the pod, in the format ([1 9]+Gi). For example: 4Gi.
- requestdisk string Amount of ephemeral storage space to reserve for the pod. Default is 5Gi.
- limitdisk string Maximum amount of ephemeral storage space to reserve for the pod. Default is 20Gi.
- loglevel string See Bootstrap Log Levels.

## **MFS Group Object Settings**

Diskinfo Settings is deprecated from HPE Ezmeral Data Fabric on Kubernetes version 1.5, and user does not need to specify any details about the disks.

All disks present on the host will be categorized as hdd/ssd/nvme device and made available the cldb/mfs pods under /dev/mapr/edf-disks.

## HostPorts CLDB and MFS Group Object Settings

The hostports object in the cldb and mfs:groups object of the Data Fabric CR must contain values for the following properties:

- mfslport integer First file system port. The default value is 5660. For each additional instance, the port number is incremented by 1. That is, instance 0 will use 5660, instance 1 will use 5661, and so on for each additional instance.
- mfs2port integer Second file system port. The default value is 5692. For each additional instance, the port number is incremented by 1. That is, instance 0 will use 5692, instance 1 will use 5693, and so on for each additional instance.
- mfs3port integer Third file system port. The default value is 5724. For each additional instance, the port number is incremented by 1. That is, instance 0 will use 5724, instance 1 will use 5725, and so on for each additional instance.
- mfs4port integer Fourth file system port. The default value is 5756. For each additional instance, the port number is incremented by 1. That is, instance 0 will use 5756, instance 1 will use 5757, and so on for each additional instance.

## MFS Group DiskInfo Object Settings

The diskinfo object in the mfs:groups object of the Data Fabric CR must contain values for the following properties:

- diskcount integer Number of disks in this group. The default value is 3. Pods for this service are not created on nodes that do not meet this requirement. This is ignored if simpledeploymentdisks information is specified in the Data Fabric CR.
- disktype string Type of disk in this group (hdd, ssd, nvme). The default value is ssd. Pods for this service will not be created on nodes that do not meet this requirement.
- reducemfsrequirements boolean Whether (true) or not (false; default) memory and CPU resources required by MFS should be reduced at the expense of DB performance.
- storagepoolsize integer Number of disks in the storage pool. This is configured during disksetup (link opens in a new browser tab/window). The default value is 0, which uses a single storage pool. Any other number is passed to the disksetup utility as the stripe width. For example, if there are 10 disks and the storage pool size is 2, then 5 storage pools with 2 disks each are created, and if the storage pools size is 5 the 2 storage pools of 5 disks each are created.
- storagepoolsperinstance integer Number of storage pools that an instance of the file system will manage. The platform launches multiple instances of the file system based on the specified number of storage pools. The default value is 0, which sets the number of storage pools based on internal algorithms. A value greater than 32 generates an error.

## WebServer Core Object Settings

The webserver object in the core object of the Data Fabric CR must contain values for the following properties:

- count integer Number of pod instances. At least one instance of the Data Fabric Control System (MCS) is required.
- image string Image to use for the pod container. The default value is webserver-<mapr-version>:<br/>baseimagetag>.
- [sizing fields] strings See Pod Sizing Fields.
- sshport integer Node port to use to handle external SSH requests.
- loglevel string See Bootstrap Log Levels.

# **AdminCLI Core Object Settings**

The admincli object in the core object of the Data Fabric CR must contain values for the following properties:

- count integer Number of pod instances. At least one instance of the admin CLI is required.
- image string Image to use for the pod container. The default value is admincli-<mapr-version>:<baseimagetag>.
- [sizing fields] strings See Pod Sizing Fields.
- sshport integer Node port to use to handle external SSH requests. The default value is 5003.
- loglevel string See Bootstrap Log Levels.

## **Monitoring Object Settings**

The monitoring object of the Data Fabric CR must contain values for the following properties:

- monitormetrics -boolean Whether (true; default) or not (false) to enable monitoring of some cluster metrics using the installed monitoring services such as collectd, OpenTSDB, or Grafana.
- collectd object -Collectd settings. Collectd runs as a deployment and collects various metrics from running pods. See CollectD Monitoring Object Settings.
- opentsdb object OpenTSDB settings. OpenTSDB pods run as part of a statefulset and hold the metrics generated by Collectd. See OpenTSDB Monitoring Object Settings.
- grafana object Grafana settings. Grafana pods run as part of a deployment and provide the interface for the metrics stored in OpenTSD. See Grafana Monitoring Object Settings.

## **CollectD Monitoring Object Settings**

The collectd object in the monitoring object of the Data Fabric CR must contain values for the following properties:

- disablecollectd boolean Whether (true) or not (false; default) to disable collectd.
- image string The image to use for the pod container. The default value is collectd-<version>:<br/>baseimagetag>.
- [sizing fields] strings See Pod Sizing Fields.
- loglevel string See Bootstrap Log Levels.

## **OpenTSDB Monitoring Object Settings**

The opentsdb object in the monitoring object of the Data Fabric CR must contain values for the following properties:

- count integer Number of pod instances.
- image string Image to use for the pod container. The default value is opentsdb-<version>:<br/>baseimagetag>.
- [sizing fields] strings See Pod Sizing Fields.
- loglevel string See Bootstrap Log Levels.

## **Grafana Monitoring Object Settings**

The grafana object in the monitoring object of the Data Fabric CR must contain values for the following properties:

- count integer Number of pod instances.
- image string Image to use for the pod container. The default value is grafana-<version>:<baseimagetag>.
- [sizing fields] strings See Pod Sizing Fields.
- loglevel string See Bootstrap Log Levels.

## **Gateway Object Settings**

The gateways object of the Data Fabric CR must contain values for the following property:

 objectstore - object - Settings for the Data Fabric Object Store with S3-Compatible API. The Objectstore runs as a statefulset and allows S3/Minio API requests to data platform data. See Object Store Gateway Object Settings.

## **Object Store Gateway Object Settings**

The objectstore object in the gateways object of the Data Fabric CR must contain values for the following properties:

- count integer Number of pod instances.
- image string Image to use for the pod container. The default value is objectstore-<version>:<baseimagetag>.
- [sizing fields] strings See Pod Sizing Fields.
- sshport integer Node port on the node to use to handle external SSH requests.
- hostports object Externally-usable pod port.
- loglevel string See Bootstrap Log Levels.

## **Core Services Settings**

Core services are additional pods that run in the Data Fabric cluster namespace, which means that core service pods are a single high availability cluster per Data Fabric cluster. Hive Metastore runs as a deployment and is currently the only non-gateway or monitoring cluster service that runs in the Data Fabric cluster namespace. This configuration allows Hive Metastore to be shared across tenants. If needed, Hive Metastore can also be run as a tenant service. The Hive Metastore object contains values for the following Hive Metastore properties:

- count integer Number of pod instances.
- image string Image to use for the pod container. The default value is hivemeta-<version>:<br/>baseimagetag>.
- useexternaldb boolean Whether (true) or not (false; default) Hive Metastore should use an external DB instead of the embedded Derby DB.
- externaldbserver string DB server address to use for Hive Metastore. This value is ignored if useexternaldb is set to false.
- [sizing fields] strings See Pod Sizing Fields.
- sshport integer Node port to use to handle external SSH requests.
- loglevel string See Bootstrap Log Levels.

# **Custom Configuration File Settings**

In the clusterCustomizationFiles object in the cluster CR

• The custom configuration files specified using ConfigMaps in the CR are deployed in the hpe-templates-data namespace. Pods use the settings in the ConfigMaps when launching a service. • The custom configuration files specified using Secrets in the CR are deployed in the hpe-secure namespace. Pods use the settings in the Secrets when launching a service.

The clusterCustomizationFiles object in the cluster CR contains values for the following properties:

- podSecurityPolicy string Name of the pod security policy that should be used by the Data Fabric cluster. This should be in the hpe-secure namespace.
- networkPolicy string Name of the network policy that should be used by the Data Fabric cluster. This should be in the hpe-secure namespace.
- sslSecret string Name of the secret containing SSL certificates that should be used by the Data Fabric cluster. This should be in the hpe-secure namespace.
- sshSecret string Name of the secret containing SSH keys that should be used by the Data Fabric cluster. This should be in the hpe-secure namespace.
- zkConfig string Name of the ConfigMap containing ZooKeeper settings that should be used by the Data Fabric cluster. The default value is zookeeper-cm.
- cldbConfig string Name of the ConfigMap containing CLDB settings that should be used by the Data Fabric cluster. The default value is cldb-cm.
- mfsConfig string Name of the ConfigMap containing MapR file system settings that should be used by the Data Fabric cluster. The default value is mfs-cm.
- webserverConfig string Name of the ConfigMap containing Data Fabric Control System (MCS) settings that should be used by the Data Fabric cluster. The default value is webserver-cm.
- collectdConfig string Nme of the ConfigMap containing collectD settings that should be used by the Data Fabric cluster. The default value is collectd-cm.
- opentsdbConfig string Name of the ConfigMap containing OpenTSDB settings that should be used by the Data Fabric cluster. The default value is opentsdb-cm.
- grafanaConfig string Name of the ConfigMap containing Grafana settings that should be used by the Data Fabric cluster. The default value is grafana-cm.
- objectstoreConfig string Name of the ConfigMap containing MapR Object Store settings that should be used by the Data Fabric cluster. The default value is objectstore-cm.
- hiveMetastoreConfig string Name of the ConfigMap containing Hive Metastore settings that should be used by the Data Fabric cluster and tenant. The default value is hivemetastore-cm.
- adminCLIConfig string Name of the ConfigMap containing Admin CLI settings that should be used by the Data Fabric cluster. The default value is admincli-cm.
- tenantCLIConfig string Name of the ConfigMap containing Tenant Terminal settings that should be used by the tenant. The default value is tenantcli-cm.

## **Deploying HPE Ezmeral Data Fabric on Kubernetes**

To create the HPE Ezmeral Data Fabric on Kubernetes environment:

1. Create or edit the custom resource (CR) YAML file for the Data Fabric cluster. The settings in the CR are described previously in this topic.

2. Execute the following command to use the CR to create the Data Fabric cluster:

kubectl apply -f <path-to-data-platform-cluster-custom-resource-file>

Containers are created on the pods for running the Data Fabric cluster services when the Data Fabric CR is deployed.

**3.** Verify whether or not the Data Fabric cluster has been created by executing the following command. The cluster namespace is the cluster name that was specified in the CR:

kubectl get pods -n <data-fabric-cluster-namespace>

## Manually Creating a New HPE Ezmeral Data Fabric Tenant

**NOTE:** In this article, the term tenant refers to HPE Ezmeral Data Fabric tenants (formerly "MapR tenants") and not to Kubernetes tenants unless explicitly noted otherwise on a case-by-case basis.

Tenants connect to either an internal Data Fabric cluster or an external storage cluster.

- Creating a tenant that connects to an internal Data Fabric cluster begins with submitting a tenant CR in the same Kubernetes environment as the Data Fabric cluster.
- Creating a Tenant that connects to an external storage cluster begins with setting up and deploying the
  external storage cluster and user, server, and client secrets before submitting a Tenant CR. During the
  bootstrapping phase, the installer deploys the tenant operator that can be used to build the tenant CRs
  required to build the tenant namespaces in the Kubernetes environment. In this scenario, the external
  storage cluster must be visible from the pods running in the cluster where you plan to create the tenant.
  Verify connectivity by opening a shell to a running pod on the Kubernetes cluster and then pinging
  nodes on the storage cluster.

## **Tenant CR Parameters**

The Tenant operator contains the tenant Custom Resource Definition (CRD), which validates the Tenant Custom Resource (CR) file that the Controller uses to create the tenant pods. The Tenant operator can deploy one or more instances of a tenant namespace in the Kubernetes environment to run compute applications, such as Spark, as shown in the following illustration:

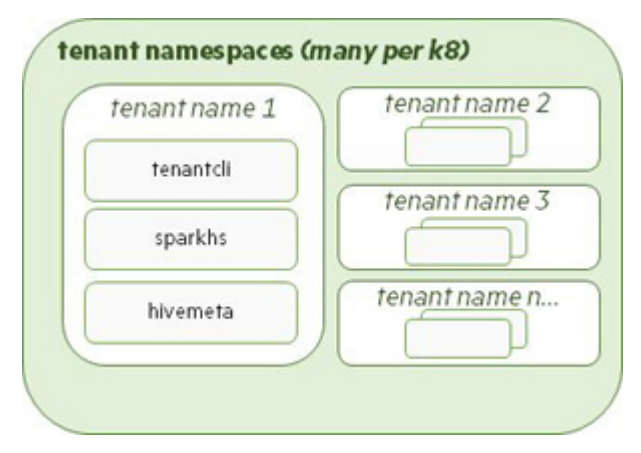

A custom Tenant CR that specifies cluster connection settings and tenant resources should be created for each HPE Ezmeral Data Fabric tenant. See Defining the Tenant Using the CR.

- **NOTE:** If desired, you may either use or modify one of the sample Data Fabric CRs to create the Data Fabric cluster. Sample files are located in the examples/picasso141/tenant directory. These sample files are named hctenant-\*.yaml. Sample files for connecting to an internal Data Fabric cluster have internal in the filename, while sample files for connecting to an external cluster have external in the filename.
- **NOTE:** Omitting or failing to specify a value for a required property assigns the default value, if any, to that property. Any property not documented in this article is ignored, even if a value is set for that property.

Before deploying a tenant CR for an external storage cluster, you must first deploy the external cluster information and secrets that the tenant will use to connect. You may either:

- Run the gen-external-secrets. sh utility in the tools directory to gather this host information and generate various secrets.
- Manually create the required information. The following sample information templates in the examples/picasso141/secrets directory can help you collect this manual information:
  - Secure external storage cluster:mapr-user-secret-secure-customer.yaml
  - Unsecure external storage cluster:mapr-user-secret-unsecure-customer.yaml

You need not generate this information for an internal Data Fabric cluster because the system automatically obtains this information from the cluster namespace.

## Defining the Tenant Using the CR

The Tenant CR should contain values for the following properties:

- clustername string Name of either the internal Data Fabric cluster or the external storage cluster to associate with this tenant.
- clustertype string This will be either internal (if the Data Fabric cluster is in the same environment as the Tenant) or external (if the storage cluster is outside the tenant Kubernetes environment).
- baseimagetag string The tag to use for pulling all the images.
- imageregistry string Image registry location.
- imagepullsecret string Name of the secret that contains the login information for the image repository.
- loglocation string Optional node location for storing tenant pod logs. This can be any writable location, subject to node OS restrictions. Default is /var/log/mapr/<tenant>/.
- corelocation string Optional node location for storing core tenant pod files. This can be writable location on the node. Default is /var/log/mapr/<tenant>/cores/.
- podinfolocation string (Optional top-level directory for storing persistent pod information, separated by cluster. This can be any writable location on the node, subject to node OS restrictions. Default is /var/log/mapr/<tenant>/podinfo/.
- security object See Security Object Settings.
- debugging -object See Debug Settings.
- tenantservice object See Tenant Services Object Settings.

- tenantcustomizationfiles object See Tenant Customization File Object Settings.
- userlist array List of user IDs to add to the tenant Role-Based Access Control (RBAC).
- grouplist array List of group IDs to add to the Tenant RBAC.

## **Security Object Settings**

These settings specify tenant security parameters.

- Tenants configured to use an internal Data Fabric cluster inherit security settings from the cluster.
- For tenants connecting to an external storage cluster, the storage cluster host information and user, server, and client secrets must be set up and deployed before deploying the tenant CR. See External Storage Cluster Secret Settings.

The externalClusterInfo object in the tenant CR must contain values for the following properties if the HPE Ezmeral Data Fabric storage cluster is not in the same environment as the tenant:

- dnsdomain string Kubernetes cluster DNS domain suffix to use. Default is cluster.local.
- environmenttype string Kubernetes environment on which to deploy the tenant. Value must be vanilla.
- externalusersecret string Name of the secret containing the system user info for starting the pods. This secret is pulled from the hpe-externalclusterinfonamespace and can be generated by gen-external-secrets.sh in the tools directory. Default is mapr-user-secret.
- externalconfigmap string Name of the secret containing the location of the external storage cluster hosts for communicating with the storage cluster. This information is pulled from the hpe-externalclusterinfo namespace. Default is mapr-external-cm.
- external hive-site.xml file. This configmap can be generated by gen-external-secrets.sh in the tools directory if the storage cluster is not in the same environment as the tenant. This is available in the hpe-external clusterinfo namespace. Default is mapr-hivesite.cm.
- externalserversecret string Name of the secret containing the external server secret info for communicating with the external storage cluster. This secret can be generated by gen-external-secrets.sh in the tools directory and is pulled from the hpe-externalclusterinfo namespace. Default is mapr-server-secrets.
- externalclientsecret string Name of the secret containing the client secret information for communicating with the external storage cluster. This secret can be generated by gen-external-secrets.sh in the tools directory and is pulled from the hpe-externalclusterinfo namespace. Default is mapr-client-secrets.
- sshSecret string Name of the secret containing the container SSH keys. Default is mapr-ssh-secret.

# **Debug Settings**

The debugging object of the Tenant CR must contain values for the following properties:

• loglevel - string - See Bootstrap Log Levels.

- preservefailedpods boolean Whether (true) or not (false; default) to prevent pods from restarting in the event of a failure. Setting the value to true will allow you to debug pods more easily, but your cluster will lose the native Kubernetes resilience that comes from pods restarting themselves when there is trouble.
- wipelogs boolean Whether (true) or not (false; default) to remove log information at the start of a container run.

## **Tenant Services Object Settings**

The tenantservices object of the Tenant CR specifies the following settings:

- tenantcli Administration client launched in the tenant namespace.
- hivemetastore Can be used in place of a Hive Metastore launched as a cluster-wide service. Access to this Hive Metastore is limited to users and compute engines in this tenant.
- spark-hs Spark HistoryServer launched in the tenant namespace.

Each of these objects must contain values for the following properties:

- image string tenantcli-6.1.0:<TIMESTAMP>. hivemeta-2.3:<TIMESTAMP>. spark-hs-2.4.4:<TIMESTAMP>.
- count integer Number of pod instances. Default is 1.
- [sizing fields] strings See Pod Sizing Fields.
- loglevel string See Bootstrap Log Levels.

# **Tenant Customization File Object Settings**

The following custom configuration files specified using ConfigMaps in the CR are deployed in the hpe-templates-compute namespace and used by pods when launching a service:

- hivemetastoreconfig string Name of a configmap template containing Hive Metastore config files in hpe-config-compute. Default is hivemetastore-cm.
- sparkhsconfig string Name of a configmap template containing Spark HistoryServer config files in hpe-config-compute. Default is sparkhistory-cm.
- sparkmasterconfig string Name of a configmap template containing Spark Master config files in hpe-config-compute. Default is sparkhistory-cm.
- sparkuiproxyconfig string Name of a configmap template containing Spark UI Proxy config files in hpe-config-compute. Default is sparkhistory-cm.
- sparkworkerconfig string Name of a configmap template containing Spark Worker config files in hpe-config-compute. Default is sparkhistory-cm.

## **Creating and Deploying External Tenant Information**

You must manually configure the external storage cluster host and security information when creating a tenant to connect to that cluster, including:

- External storage cluster CLDB and ZooKeeper host locations to which the tenant must connect.
- HPE Ezmeral Data Fabric user, client, and server secrets that must be created before the Tenant is created.

There are two ways to get and set this information:

- Using a script: See Automatic Method.
- Manually: See Manual Method.

### Automatic Method

You can use the gen-external-secrets.sh utility in the tools directory to automatically generate a secret for both secure and unsecure storage clusters:

1. Determine whether Hive Metastore is installed on the storage cluster. You can find the node where Hive Metastore is installed by executing the following command:

```
maprcli node list -filter [csvc==hivemeta] -columns name
```

- 2. Use scp or another method to copy tools/gen-external-secrets.sh to the Hive Metastore node on storage cluster. If Hive Metastore is not installed, the copy the script to any node on the storage cluster.
- 3. Start the tool by executing either of the following commands on the storage cluster as the admin user (typically mapr):
  - Unsecure external storage cluster:

```
su - mapr
./gen-external-secrets.sh
```

Secure external storage cluster:

```
./gen-external-secrets.sh
```

- 4. When prompted, enter a name for the generated secret file. Default is mapr-external-info.yaml. If you are creating tenants that connect to different external storage clusters, then these secrets must have different names because they are all deployed in the same hpe-externalclusterinfo namespace. Each tenant CR must point to the correct secret, depending on the secret name.
- 5. When prompted, enter the username and password the HPE Ezmeral Data Fabric services will use for Data Fabric cluster administration. The default user is mapr.

To obtain the default password, see Data Fabric Cluster Administrator Username and Password on page 600.

- 6. Specify whether the node is a Kubernetes storage node by entering either y (storage cluster is running on a Kubernetes environment) or n (storage cluster is running on a non-Kubernetes environment).
- 7. When prompted, enter the following user secret information:
  - Server ConfigMaps: Cluster host location. Default is mapr-external.cm.
  - User secret: Secret generated for MapR system user credentials. Default is mapr-user-secrets.
  - Server secret (secure clusters only): Secret generated for the MapR maprserverticket in /opt/ mapr/conf. Default is mapr-server-secrets.
  - Client secret (secure clusters only): Secret generated for the ssl\_truststore in /opt/mapr/ conf. Default is mapr-client-secrets.

- **Hivesite configmap:** Information from the hive-site.xml file. Default is mapr-hivesite.cm. You may need change the settings in the generated file.
- 8. Copy the generated file to a machine that has a copy of kubectl and is able to communicate with the Kubernetes cluster hosting the external tenant.
- 9. Deploy the secret the hpe-external clusterinfo namespace by executing the following command:

```
kubectl apply -f <mapr-external-secrets.yaml>
```

### Manual Method

You can either:

- Modify the sample mapr-external-info-secure.yaml file (for a secure storage cluster) or mapr-external-info-unsecure.yaml file (for an unsecure storage cluster) in examples/ secrettemplates to set values for the following properties.
- Create a custom file.

If you are creating or modifying your own cluster secret file, then the properties described in the following sections must be set in the secret files for the external storage cluster host, user, server, and client secret information:

- External Storage Cluster User Secret Settings
- External Server Secret Settings
- External Client Secret Settings

After creating the files, deploy the secrets in the Kubernetes environment. See Deploying the External Storage Cluster Secrets.

#### **External Storage Cluster User Secret Settings**

The cluster secret file must contain valid values for the following external storage cluster user secret properties:

- name Name of the external storage cluster information.
- namespace Namespace where the information is deployed.
- MAPR\_USER User that runs the Spark job. This must be Base64 encoded. Default is mapr.
- MAPR\_PASSWORD Password of the user that runs Spark job. This must be Base64 encoded. To obtain the default password, see Data Fabric Cluster Administrator Username and Password on page 600.
- MAPR\_GROUP Group of the user that runs the Spark job. This must be Base64 encoded. Default is mapr.
- MAPR\_UID User ID that runs the Spark job. This must be Base64 encoded. Default is 5000.
- MAPR\_GID Group ID of the user that runs the Spark job. This must be Base64 encoded. Default value is 5000.

## **External Server Secret Settings**

The cluster secret file must contain valid values for the following external server secret properties:

- maprserverticket Value of the maprserverticket automatically generated and stored in /opt/mapr/conf on the secure storage cluster. This must be Base64 encoded.
- ssl\_keystore.p12 Value of the ssl\_keystore.p12 automatically generated and stored in /opt/
  mapr/conf on the secure storage cluster. This must be Base64 encoded.
- ssl\_keystore.pem Value of the ssl\_keystore.pem automatically generated and stored in /opt/
  mapr/conf on the secure storage cluster. This must be Base64 encoded.

# **External Client Secret Settings**

The cluster secret file must contain valid values for the following external client secret properties:

- ssl\_truststore Value of the ssl\_truststore automatically generated for a secure cluster and stored in /opt/mapr/conf on the secure storage cluster. This must be Base64 encoded.
- ssl\_truststore.p12 Value of the ssl\_keystore.p12 automatically generated and stored
  in /opt/mapr/conf on the secure storage cluster. This must be Base64 encoded.
- ssl\_truststore.pem Value of the ssl\_keystore.pem automatically generated and stored in /opt/mapr/conf on the secure storage cluster. This must be Base64 encoded.

## **External Storage Cluster Host Information Settings**

You can modify the mapr-external-configmap.yaml file in examples/secrettemplates to set values for the location of the service hosts on the external storage cluster or create your own custom file. The file must contain values for the following properties:

- clustername Name of the external storage cluster. This must be Base64 encoded.
- disableSecurity Whether (true) or not (false; default) security is disabled on the storage cluster.
- cldbLocations Base64 encoded comma-separated list of CLDB hosts on the external storage cluster in the following format:

```
hostname | IP[:port_no][,hostname | IP[:port_no]...]
```

• zkLocations - Base64 encoded comma-separated list of ZooKeeper hosts on the external storage cluster in the following format:

```
hostname | IP[:port_no][,hostname | IP[:port_no]...]
```

• esLocations - Base64 encoded comma-separated list of Elasticsearch hosts on the external storage cluster in the following format:

```
hostname | IP[:port_no][,hostname | IP[:port_no]...]
```

 tsdbLocations - Base64 encoded comma-separated list of openTSDB hosts on the external storage cluster in the following format:

```
hostname | IP[:port_no][,hostname | IP[:port_no]...]
```

• hivemetaLocations - Base64 encoded comma-separated list of Hive Metastorage hosts on the external storage cluster in the following format:

```
hostname | IP[:port_no][,hostname | IP[:port_no]...]
```

## **Deploying the External Storage Cluster Secrets**

After creating the files, deploy the secrets and configmaps by executing the following command:

kubectl apply -f <mapr-external-cluster-info-file.yaml>

### **Deploying the Data Fabric Tenant**

## B NOTE:

You must have either of the following before deploying a tenant:

- Running internal Data Fabric cluster. Wait until the cluster is fully started so that cluster settings can be configured on the tenant.
- Running external storage cluster. You must have already created information about that cluster in the hpe-externalclusterinfo namespace.

To create the Tenant namespace in the Kubernetes environment:

- 1. Either create a new tenant CR or modify an existing sample, as described in Defining the Tenant Using the CR.
- 2. Create the Tenant using the tenant CR by executing the following command:

kubectl apply -f <path-to-tenant-resource-yaml-file>

**3.** Run the following command to verify that the tenant has been created by executing the following command:

kubectl get pods -n <tenant-namespace>

You can now use the Spark operator to deploy Spark applications in the tenant namespace.

#### User-Configurable Data Fabric Cluster Parameters

This article describes two methods for configuring Data Fabric cluster parameters:

- Using a template CR
- Using bd\_mgmt\_config

#### Method1 : Template CR

This section refers to the Data Fabric Custom Resource (CR) template that HPE Ezmeral Runtime Enterprise reads when generating the CR for creating the Data Fabric cluster. Modifications to this CR template are effective if made before creating the Data Fabric cluster. Kubernetes Administrator users can access this template at:

```
/opt/bluedata/common-install/bd_mgmt/picasso_dataplatform_cr.cfg
```

This file is a partial CR specification where some fields have been templatized for use by HPE Ezmeral Runtime Enterprise. Advanced users may modify the non-templatized fields. You cannot change CLDB and MFS pod specifications here. Hewlett Packard Enterprise recommends limiting modifications to either enabling/disabling services or changing service resource allocations. You may want to save a copy of the original /opt/bluedata/common-install/bd\_mgmt/picasso\_dataplatform\_cr.cfg file before making the modifications.

For example, set the following values to avoid bringing up pods related to monitormetrics services when a Data Fabric cluster is created:

```
spec:monitoring:monitormetrics=false
spec:monitoring:opentsdb:count=0
spec:monitoring:grafana:count=0
spec:monitoring:elasticsearch:count=0
spec:monitoring:kibana:count=0
```

**NOTE:** In HPE Ezmeral Runtime Enterprise 5.2, leaving monitormetrics=true in the CR template and subsequently changing it to false in the downloaded cluster CR might not stop the metrics pods.

After successful cluster creation, you may download the CR that was applied in the Kubernetes cluster using the HPE Ezmeral Runtime Enterprise web interface and can then either patch or modify and reapply it, as described in Upgrading and Patching Data Fabric Clusters on Kubernetes on page 621.

# CAUTION:

All of the following cautions apply when modifying a template CR:

- Only advanced uses should modify the default values for keys related to HPE Ezmeral Data Fabric services in the template CR.
- The CR template is in YAML format. Preserve all indentations, spaces, and other punctuation.
- Disabling essential items (for example admincli) may cause the cluster to malfunction.
- When decreasing resource allocations for a service-pod, be sure to keep the resource allocation above the minimum required for that pod to function.

## Method 2: Using bd\_mgmt\_config

Kubernetes Administrator users can modify configuration key values for a Data Fabric cluster in order to fine-tune that cluster.

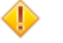

# CAUTION:

Key modification can cause performance loss and/or render the cluster inoperable. Do not modify the default key values unless you are familiar with the keys and how changing their values can affect the Data Fabric cluster.

Only change the value when modifying a configuration key. Always preserve the key name and format (e.g. Tuple, integer, string, etc.).

## **Environment Setup**

To modify a key, you must first execute the following commands on the Controller host to set up the environment:

```
ERTS_PATH=/opt/bluedata/common-install/bd_mgmt/erts-*/bin
NODETOOL=/opt/bluedata/common-install/bd_mgmt/bin/nodetool
```

NAME\_ARG=`egrep '^-s?name' \$ERTS\_PATH/../../releases/1/vm.args` RPCCMD="\$ERTS\_PATH/escript \$NODETOOL \$NAME\_ARG rpcterms"

## Key Value Lookup

To look up the value of a configuration key, execute the following command:

\$RPCCMD bd\_mgmt\_config lookup "<configuration\_key\_name>."

For example, the command:

\$RPCCMD bd\_mgmt\_config lookup "datafabric\_cldb\_cpu\_req\_limit\_percents."

Returns something similar to:

 $\{35, 75\}$ 

#### Modifying a Key Value

To change the value of a configuration key, execute the following command:

\$RPCCMD bd\_mgmt\_config update "<configuration\_key\_name>. <value>."

For example, the command:

```
$RPCCMD bd_mgmt_config update "datafabric_cldb_cpu_req_limit_percents.
{50,70}."
```

Returns (if successful):

ok

#### **Available Keys**

The following configuration keys are available:

{datafabric\_cldb\_wakeup\_timeout, 1500}

This integer value specifies how long the HPE Ezmeral Runtime Enterprise bootstrap add-on for HPE Ezmeral Data Fabric Kubernetes Edition must wait after Data Fabric CR creation/application until the cluster pods have come up, in seconds. Periodic status checks occur during this time period. Cluster creation fails if the cluster does not come up during this period.

{datafabric\_cldb\_cpu\_req\_limit\_percents, {35, 75}}.

This tuple value influences the <code>requestcpu</code> and <code>limitcpu</code> for an intended CLDB pod specified in the Data Fabric CR. The {x, Y} tuple denotes the {<code>requestcpu</code>, <code>limitcpu</code>} values as percentages of the number of logical CPU cores in the system info of a CLDB node. The new or updated Data Fabric CR will specify X% of the node's logical CPU cores as the <code>requestcpu</code> for a CLDB pod and Y% as the <code>limitcpu</code> for a CLDB pod.

• {datafabric\_cldb\_mem\_req\_limit\_percents, {60, 75}}.

This tuple value influences the requestmemory and limitmemory for an intended CLDB pod specified in the Data Fabric CR. The {x, y} tuple denotes the {requestmemory, limitmemory} values as percentages of the total available memory in a CLDB node's system info. The new or updated Data Fabric CR will specify X% of the node's total available memory as the requestmemory for a CLDB pod, and Y% as the limitmemory for a CLDB pod.

• {datafabric\_mfs\_cpu\_req\_limit\_percents, {40, 70}}.

This tuple value influences the requestcpu and limitcpu for an intended MFS Group specified in the Data Fabric CR. The  $\{x, y\}$  tuple denotes the  $\{requestcpu, limitcpu\}$  values as percentages of the number of logical CPU cores in an MFS node's system info. The new or updated Data Fabric CR will specify X% of the node's logical CPU cores as the requestcpu for each MFS Group, and Y% as the limitcpu for each MFS Group.

{datafabric\_mfs\_mem\_req\_limit\_percents, {60, 75}}.

This tuple value influences the requestmemory and limitmemory for an intended MFS Group specified in the Data Fabric CR. The  $\{x, Y\}$  tuple denotes the  $\{requestmemory, limitmemory\}$  values as percentages of the total available memory in an MFS node's system info. The new or updated Data Fabric CR will specify X% of the node's total available memory as the requestmemory for each MFS Group, and Y% as the limitmemory for each MFS Group.

{datafabric\_hilowperf\_disktype\_capacity\_ratio, {2, 3}}.

This configuration key is only relevant when nodes that can be used to schedule a Data Fabric cluster CLDB or MFS pod have multiple disk types (e.g. hard disk, SSD, or NVMe) among the node's persistent disks. Normally, HPE Ezmeral Data Fabric on Kubernetes only allows a node may to be represented by one disk type when it is considered for scheduling a CLDB or MFS pod.

This tuple value denotes a capacity ratio, x/y, which guides ECP policy in how the disktype and diskcount are specified in the diskinfo section of the specification for a CLDB pod-set or an MFS group. The Data Fabric CR will specify a higher-performing disk type to represent a node, if that disk type is present in relatively-sizable capacity.

If the capacity of the higher-performing disk type is x/y or more of the capacity of a lower-performing disk type (both disk types must be present among the node's persistent disks), then the node will be counted as having the higher disktype. The diskcount will equal the actual number of persistent disks of the higher-performing disk type that are present on the node. Thus, setting a low value for x/y (such as 1/100) can help force a preference for the higher-performing disk type.

If the higher-performing disk type is less than x/y of the lower-performing disk type, then the lower disktype will represent that node. If m disks of the higher type and n disks of the lower type are present in the node, the diskcount for the node will equal m+n, by convention.

Adjusting this value allows a user to force a higher-performing or a lower-performing disk type to be used to represent nodes used for CLDBs or MFSs.

• **Example 1:** If {x, y} is {1, 2}; a node's persistent disks include p NVMe disks totaling 500 GB; q SSDs, totaling 5 TB; r HDDs, totaling 20 TB: the node will be counted as having a disktype of HDD with a diskcount of the sum, p+q+r, of the counts of the disk types.

- Example: 2: If {x, y} is {1, 2}; a node's persistent disks include p NVMe disks, totaling 500 GB; q SSDs, totaling 800 GB; r HDDs, totaling 1.2 TB: the node will be counted as having a disktype of NVMe with a diskcount of p, the actual number of NVMe disks present.
- Example: 3: If {x, y} is {1, 2}; a node's persistent disks include p NVMe disks, totaling 200 GB; q SSDs, totaling 800 GB; r HDDs, totaling 1.2 TB: the node will be counted as having a disktype of SSD with a diskcount of p+q, the sum of the counts of the NVMe disks and SSDs present. In this example, changing {x, y} to {1, 5} would count the node as a disktype of NVMe, and a diskcount of p. Changing {x, y} to {1, 1} would count the node as a disktype of HDD, with a diskcount of p+q+r.

## NFS Support

HPE Ezmeral Runtime Enterprise supports the NFSv3 service in MFS pods.

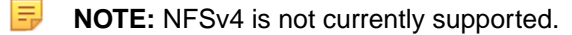

# Enabling or Disabling NFSv3

To enable NFSv3, add the nfs: true entry to the dataplatform YAML file. The full.yaml and simple.yaml example files include this entry by default.

```
gateways:
 nfs: true
  mast: true
  objectstore:
    image: objectstore-2.0.0:202101050329C
    zones:
      - name: zone1
        count: 1
        sshport: 5010
        size: 5Gi
        fspath: ""
        hostports:
           - hostport: 31900
        requestcpu: "1000m"
        limitcpu: "1000m"
        requestmemory: 2Gi
        limitmemory: 2Gi
        requestdisk: 20Gi
        limitdisk: 30Gi
        loglevel: INFO
```

NFSv3 support is disabled if either:

- You specify nfs: false.
- The nfs: < true | false > entry is not present.

## Considerations

When working with NFSv3 in HPE Ezmeral Runtime Enterprise:

- The default share is /mapr. To change the default share, see Customizing NFS, below.
- If the MFS pod hosting the NFSv3 service stops and then restarts on a different node, then the NFSv3 mounts will stop working.
- The default NFS server port is 2049. Do not change the default port.

• You must mount the NFS drive manually; auto-mount is not supported.

#### **Known Issues**

The following issues are known to exist with maprcli commands for NFS:

- maprcli setloglevel nfs -loglevel Or maprcli trace info Or tracelevel: DEBUG Command does not work or returns an exception. The default trace levels are:
  - NFSD : INFO
  - NFSDProfile : INFO
  - NFSExport : ERROR
  - NFSHandle : ERROR
- maprcli nfsmgmt No response from the NFS server.
- maprcli node services -nfs start|stop|restart|enable|disable Command has no effect.
- maprcli alarm list An alarm is generated that indicates the wrong NFS version.

## **Customizing NFS**

You can customize NFS behavior by modifying the exports and nfsserver.conf sections of the config map (template-mfs-cm.yaml), which is located at bootstrap/customize/ templates-dataplatform/template-mfs-cm.yaml. Any configuration changes must be made before bootstrapping. For example, to change the share name, you must change the /mapr (rw): entry in the exports: section of the config map:

```
exports: |
   # Sample Exports file
   # for /mapr exports
    # <Path> <exports control>
   #access_control -> order is specific to default
    # list the hosts before specifying a default for all
    # a.b.c.d,1.2.3.4(ro) d.e.f.g(ro) (rw)
      enforces ro for a.b.c.d & 1.2.3.4 and everybody else is rw
    #
    # special path to export clusters in mapr-clusters.conf. To disable
exporting,
    # comment it out. to restrict access use the exports_control
    #
    /mapr (rw)
    #to export only certain clusters, comment out the /mapr & uncomment.
    #/mapr/clustername (rw)
nfsserver.conf:
    # Configuration for nfsserver
    # The system defaults are in the comments
    #
```

```
# Default compression is true
#Compression = true
# chunksize is 64M
#ChunkSize = 67108864
# Number of threads for compression/decompression: default=2
#CompThreads = 2
#Mount point for the ramfs file for mmap
#RamfsMntDir = /ramfs/mapr
.
.
.
```

Please refer to Managing the HPE Ezmeral Data Fabric NFS Service for information about managing the NFS service (link opens an external website in a new browser tab/window).

### **Configuring Client Access**

To configure clients to connect to NFS on the Kubernetes cluster network, locate the node on which the MFS pod is running, such as the mfs-group1-0 pod shown below. The network location where NFS is running is the NODE value for the MFS pod:

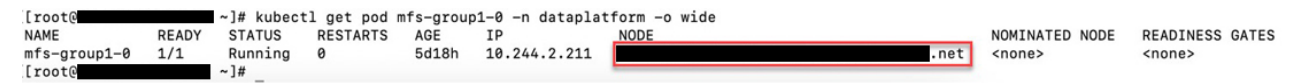

In this example, the command to mount your share on the data-fabric cluster in Kubernetes is:

user-vbox2:~\$ m2-sm2028-15-n4.mip.storage.hpecorp.net:/mapr

#### Pod Sizing Fields in CRs

Pod sizing fields in HPE Ezmeral Data Fabric on Kubernetes tenant and Data Fabric Custom Resources (CRs) have consistent names, usages, and meanings across all sections of the CR.

#### Pod Sizing Fields in CRs

HPE Ezmeral Data Fabric on Kubernetes tenant and Data Fabric Custom Resources (CRs) include some frequently-used settings in several sections. These settings have consistent meanings and usages across all sections and are therefore consolidated in the following section and referenced in other articles. You can see default values for all possible uses of the pod sizing fields in the sample CRs:

- examples/Data Fabric/cr-full.yaml
- examples/tenants/cr-tenant-full-internal-hcp.yaml

The pod sizing fields are:

- requestcpu string CPU amount to reserve for the pod, in the format ([1 9][0-9]+m). For example: 200m.
- limitcpu string Maximum CPU for the pod, in the format ([1 9][0-9]+m). For example: 200m.
- requestmemory string Amount of memory to reserve for the pod, in the format ([1 9]+Gi). For example: 4Gi.
- limitmemory string Maximum memory amount for the pod, in the format ([1 9]+Gi). For example: 4Gi.

- requestdisk string Amount of ephemeral storage space to reserve for the pod. Default is 5Gi.
- limitdisk string Maximum amount of ephemeral storage space to reserve for the pod. Default is 20Gi.
- loglevel string Log level for the pod container. Value can be ERROR, INFO (default), or DEBUG.

See Managing Compute Resources (link opens an external website in a new browser tab/window).

### Node Labels

HPE Ezmeral Data Fabric on Kubernetes nodeservice pods create labels on each node of the Kubernetes cluster.

### **Node Labels**

The bootstrapping process deploys nodeservice pods to the hpe-nodesvc namespace as a daemonSet. The nodeservice pods create the following labels on each node of the Kubernetes cluster:

- hpe.com/compute Whether (true; default) or not (false) to use the node for compute engines. false is a weak scheduler hint that is ignored if there is no other place to store pods.
- hpe.com/exclusivecluster Storage cluster for which to use the node. Value can be none (default; uses the node for any storage cluster pod in the Kubernetes environment) or <storage-cluster-name> (only use the node for pods in the specified storage cluster).
- hpe.com/dataplatform Whether (true; default) or not (false) to use the node for storage cluster pods. false is a weak scheduler hint that is ignored if there is no other place to store pods.
- hpe.com/usenode Whether (true; default) or not (false) to use the node for installing the storage cluster or running compute engines. If usenode is true and both compute and dataplatform are false, then neither storage services nor compute spaces are installed on the node; however, the node might be used when there are capacity issues.

The nodeservice pods create the following annotations on each node of the Kubernetes cluster:

- hpe.com/status
- hpe.com/createdpvs True/False Internal use only. Flags the creation of persistent volumes.
- hpe.com/decommission Yes/No Unused.
- hpe.com/validationversion Bootstrap utility version last run in the environment.
- hpe.com/fulldisklist Complete list of available and used disks detected on the node, including the disk size.
- hpe.com/hddlist List of available HDDs on the node.

hpe.com/maintenance - Yes/No - Unused.

- hpe.com/modifypvs Yes/No Unused.
- hpe.com/nodetopology Node topology, in the format /<racknumber>/<nodename>. Default is rack1.
- hpe.com/nvmelist List of available NVMEs on the node.
- hpe.com/physicalnodeid Example: 51ee6ec19ac3af40.

- hpe.com/rack Rack number label. Default is rack1.
- hpe.com/sddlist List of available SDDs on the node.
- hpe.com/validationerrors Whether (errors) or not (none) errors occurred during node validation.
- hpe.com/validationstatus Status of the validation operation. Value can be either validated (completed successfully) or validating (operation currently running). Do not modify this property.
- hpe.com/validationtimestamp Unused.

#### Command Reference: edf update cluster

The edf update cluster command updates components in HPE Ezmeral Data Fabric on Kubernetes clusters.

#### Syntax

```
edf update cluster
```

#### Description

The edf update cluster command updates HPE Ezmeral Data Fabric on Kubernetes cluster components that require an ordered shut down and restart process, such as CLDB, ZooKeeper, and MFS.

#### Usage

This command must be executed from the admincli pod of an HPE Ezmeral Data Fabric on Kubernetes cluster.

#### Example

```
kubectl exec -it admincli-0 -n <pod-namespace> /bin/bash
edf update cluster
```

#### Command Reference: edf shutdown cluster

The edf shutdown cluster command shuts down core components in Kubernetes HPE Ezmeral Data Fabric clusters and prevents them from resuming operations.

#### Syntax

edf shutdown cluster

#### Description

The edf shutdown cluster command shuts down HPE Ezmeral Data Fabric on Kubernetes cluster components that require an ordered shut down process, and prevents those components from completing the restart process. Examples of such components include CLDB pods and MFS pods.

When you use the edf shutdown cluster command, pods are shut down and are rebooted, but the pods are put into a wait state immediately after the reboot, which prevents the pods from becoming operational.

#### Usage

This command must be executed from the admincli pod of a Kubernetes Data Fabric cluster.

Use this command to stop operations on a Data Fabric cluster when you want to perform maintenance or upgrade procedures on HPE Ezmeral Data Fabric on Kubernetes.

If you want to troubleshoot one or more core component pods (such as CLDB or MFS), see the edf startup pause command. The edf startup pause prevents the component pods from completing the startup sequence after a pod restart, and pauses indefinitely until startup is manually resumed using the edf startup resume command.

To resume operations on the pod, see the edf startup resume command.

## Example

```
kubectl exec -it admincli-0 -n <pod-namespace> /bin/bash
edf shutdown cluster
```

## **Related reference**

Command Reference: edf startup {pause | resume} on page 719

The edf startup pause command flags core HPE Ezmeral Data Fabric on Kubernetes components, such as CLDB and MFS, such that they will to enter into a nonfunctional state when they restart. The pods resume their startup sequence only after the edf startup resume command is executed.

## **Command Reference:** edf startup {pause | resume}

The edf startup pause command flags core HPE Ezmeral Data Fabric on Kubernetes components, such as CLDB and MFS, such that they will to enter into a nonfunctional state when they restart. The pods resume their startup sequence only after the edf startup resume command is executed.

## Syntax

```
edf startup {pause | resume}
```

## Description

The edf startup {pause | resume} command pauses or resumes the restart of core HPE Ezmeral Data Fabric on Kubernetes cluster components, such as CLDB and MFS pods.

## Parameters

pause Pauses the startup of certain HPE Ezmeral Data Fabric on Kubernetes components, such as CLDB and MFS pods. When you run edf startup pause, there is no impact to a running pod. When one or more pods of this type are restarted (either manually or automatically by Kubernetes due to an issue), the startup sequence for the pod is paused. The pods wait for the edf startup resume command to be issued to complete the startup sequence and become functional again. resume Resumes the startup sequence of certain HPE Ezmeral Data Fabric on Kubernetes components, such as CLDB and MFS pods. The command does not reboot pods.

### Usage

This command must be executed from the admincli pod of the HPE Ezmeral Data Fabric on Kubernetes.

The edf startup pause command is intended for use when troubleshooting HPE Ezmeral Data Fabric on Kubernetes, in situations where you want the core component pods to enter into a nonfunctional state when they restart. This command does not stop pods that are currently running.

To perform an orderly shutdown of a Data Fabric cluster, see the edf shutdown cluster command.

Use the edf startup resume command to resume normal operations on a cluster after the edf startup pause or the edf shutdown cluster command has been executed.

You can check the status of the pods by executing the edf report ready command.

## Example

```
kubectl exec -it admincli-0 -n <pod-namespace> /bin/bash
edf startup pause
...
edf startup resume
```

### Related reference

Command Reference: edf shutdown cluster on page 718 The edf shutdown cluster command shuts down core components in Kubernetes HPE Ezmeral Data Fabric clusters and prevents them from resuming operations.

## Command Reference: edf report ready on page 720

The edf report ready command reports the readiness of control plane Kubernetes pods in HPE Ezmeral Data Fabric clusters.

### Command Reference: edf report ready

The edf report ready command reports the readiness of control plane Kubernetes pods in HPE Ezmeral Data Fabric clusters.

## Syntax

```
edf report ready
```

## Description

The edf report ready command checks whether or not certain control-plane HPE Ezmeral Data Fabric on Kubernetes cluster components, such as CLDB and MFS pods, are ready for an upgrade or maintenance procedure.

When you use the edf shutdown cluster command, pods are shut down and are rebooted, but the pods are put into a wait state immediately after the reboot, which prevents the pods from becoming operational. You use the edf report ready to determine if pods have rebooted and are ready for you to continue with your upgrade or maintenance procedure.

## Usage

This command must be executed from the admincli pod of a Kubernetes Data Fabric cluster.

This command can take a couple of minutes to complete. You might notice a delay between the display of the second and the third lines of the output. If the pods are ready for upgrade, you can proceed with upgrade or other maintenance tasks.

## Example

The following example shows the output when the pods are not ready:
edf report ready 2021/06/14 23:22:34 [edf reports]: [INFO] Checking if pods are stabilized for upgrade. This may take a minute or two. 2021/06/14 23:22:35 [edf reports]: [INFO] Valid MapR user ticket found, skipping ticket generation 2021/06/14 23:24:31 [edf reports]: [ERROR] Pods are not ready for upgrade 2021/06/14 23:24:31 [edf reports]: [ERROR] Check out /tmp/ report-20210614232234 for details

The following example shows the output when the pods are ready:

```
edf report ready
2021/06/14 23:28:01 [edf reports]: [INFO] Checking if pods are stabilized for
upgrade. This may take a minute or two.
2021/06/14 23:28:02 [edf reports]: [INFO] Valid MapR user ticket found,
skipping ticket generation
2021/06/14 23:29:52 [edf reports]: [INFO] Pods are ready
```

#### **Related reference**

Command Reference: edf startup {pause | resume} on page 719

The edf startup pause command flags core HPE Ezmeral Data Fabric on Kubernetes components, such as CLDB and MFS, such that they will to enter into a nonfunctional state when they restart. The pods resume their startup sequence only after the edf startup resume command is executed.

# **GPU and MIG Support**

This topic provides information about support for NVIDIA GPU and MIG devices on HPE Ezmeral Runtime Enterprise.

### **GPU Support**

HPE Ezmeral Runtime Enterprise supports making NVIDIA Data Center CUDA GPU devices available to containers or virtual nodes for use in CUDA applications.

- For information about the GPU devices supported by HPE Ezmeral Runtime Enterprise, see Support Matrixes on page 54.
- NVIDIA driver version 470.57.02 or later is required on hosts that have GPUs, regardless of whether those GPUs support Multi-Instance GPU (MIG).
- For information about the available device versions, see CUDA CPUs.

HPE Ezmeral Runtime Enterprise supports GPUs on Kubernetes nodes. The underlying hosts must be running an operating system and version that is supported on the corresponding version of HPE Ezmeral Runtime Enterprise. See OS Support on page 85.

Support for MIG-enabled devices is subject to additional requirements and restrictions. See MIG Support on page 722.

### B NOTE:

HPE Ezmeral Runtime Enterprise 5.3.5 and later releases deploy updated versions of the NVIDIA runtime and other required NVIDIA packages, and has changed the node label used to identify hosts that have GPU devices. When upgrading from a release of HPE Ezmeral Runtime Enterprise prior to 5.3.5, you must remove hosts that have GPUs (regardless of whether they are MIG-enabled) from HPE Ezmeral Runtime Enterprise before the upgrade, and then add those hosts after the upgrade to HPE Ezmeral Runtime Enterprise is complete.

For more information about using GPU resources in Kubernetes pods in HPE Ezmeral Runtime Enterprise, see Using GPUs in Kubernetes Pods on page 727.

## **MIG Support**

The Multi-Instance GPU (MIG) feature from NVIDIA virtualizes the GPU such that applications can use a fraction of a GPU to optimize resource usage and to provide workload isolation.

HPE Ezmeral Runtime Enterprise supports MIG as follows:

- NVIDIA A100 MIG instances are supported on Kubernetes Worker hosts running RHEL 7.x, CentOS 7.x, and SLES as listed in OS Support on page 85.
- MIG support requires NVIDIA driver version 470.57.02 or later.
- On hosts that have multiple A100 GPU devices, each GPU device can have a different MIG configuration.

For example, on a system that has four A100 GPUs, the MIG configurations might be as follows:

- GPU 0: MIG disabled
- GPU 1: 7 MIG 1g.5gb devices
- GPU 2: 3 MIG 2g.10gb devices
- GPU 3: 1 MIG 4g.20gb, 1 MIG 2g.10gb, 1 MIG 1g.5gb
- The NVIDIA GPU operator is not supported.
- No GPU metrics on A100 MIG instances are available. NVIDIA recommends using DCGM-Exporter. (link opens an external website in a new browser tab or window).
- Information about hosts listed on the Host(s) Info tab of the Kubernetes Cluster Details screen includes the number of GPU devices. The More Info link displays information about the MIG instances.
- The NVIDIA device plugin version 0.9.0, which is deployed by the nvidia-plugin Kubernetes add-on, does not support multiple compute instances (CI) for the same GPU instance (GI). Therefore, do **not** configure MIG with profiles that start with *X*c, such as 1c.3g.20gb or 2c.3g.20gb.
- As stated in the NVIDIA Multi-Instance GPU User Guide, "MIG supports running CUDA applications by specifying the CUDA device on which the application should be run. With CUDA 11, only enumeration of a single MIG instance is supported." This restriction means that applications that use CUDA can use only the first MIG device applied to a pod.

For example, consider the case in which an A100 GPU is configured with 7 MIG devices, with Pod1 assigned to MIG device 0 and Pod2 assigned to MIG device 1. Then, a Tensorflow notebook application pod is created, and that pod specifies two GPUs. The following occurs:

- The new pod is assigned MIG devices 2 and 3.
- When invoked from inside the pod, the nvidia-smi -L command returns two devices, indexed as 0 and 1.

For example:

```
kubectl exec -n tenantl tf-gpu-nb-controller-mvz7p-0 -- nvidia-smi -L
GPU 0: A100-SXM4-40GB (UUID: GPU-5d5ba0d6-d33d-2b2c-524d-9e3d8d2b8a77)
MIG lg.5gb Device 0: (UUID:
MIG-c6d4flef-42e4-5de3-9lc7-45d7lc87eb3f)
MIG lg.5gb Device 1: (UUID:
MIG-cba663e8-9bed-5b25-b243-5985ef7c9beb)
```

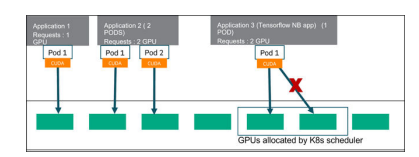

• However, the Tensorflow tf.config.list\_physical\_devices('GPU') request returns only one device:

[PhysicalDevice(name='/physical\_device:GPU:0', device\_type='GPU')]

• Quotas on (tenant) namespaces for GPUs are applied by the nvidia.com/gpu specifier, which applies to physical GPUs and MIG instances in single strategy only. For example, specifying a quota of three devices of 1g.5gb is not supported.

For more information about the MIG feature, including application considerations, see the following from NVIDIA (links open an external website in a new browser window or tab):

- Multi-Instance GPUs
- MIG Support on Kubernetes
- NVIDIA Multi-Instance GPU User Guide

## Host GPU Driver Compatibility

The host OS NVIDIA driver must be compatible with the CUDA library version required by the application.

For example:

- Tensorflow has information about tested build configurations for GPUs, which includes version compatibility information for Python, CUDA, and so forth.
- The KubeDirector Notebook application that is included with HPE Ezmeral Runtime Enterprise 5.4.x releases is installed with CUDA version 11.4.3. The Python Training and Python Inference applications also use CUDA 11.x.

The driver and CUDA package bundles from NVIDIA may not support every GPU listed here CUDA CPUs (link opens an external website in a new browser tab or window). You might need to download and install the driver and compatible CUDA toolkit for your specific GPU model separately.

For information about requirements for MIG support, see MIG Support on page 722.

### CUDA Toolkit

For RHEL and SLES hosts, you can download and install an OS-specific CUDA toolkit (link opens an external website in a new browser tab or window). The toolkit can be useful for building applications. The toolkit might not be needed on the host itself.

The NVIDIA driver version determines the supported CUDA toolkit versions, as described in CUDA Toolkit and Compatible Driver Versions (link opens an external website in a new browser tab or window).

You can choose the NVIDIA driver version when configuring on-premises resources. When you add Amazon EC2 hosts with GPUs (such as in a hybrid deployment), then the NVIDIA driver is installed as part of the AMI for the EC2 instance that supports each node.

## Deploying GPUs in HPE Ezmeral Runtime Enterprise

For information about deploying GPU and MIG in HPE Ezmeral Runtime Enterprise, see the following:

• GPU Driver Installation on page 838.

• Deploying MIG Support on page 840

#### **GPU and MIG Resources in Kubernetes Applications**

For information about using GPU resources in Kubernetes applications and pods, see Using GPUs in Kubernetes Pods on page 727.

## Viewing GPU and MIG Devices Using the GUI

View GPU and MIG device information on the **Host(s) Info** tab of the Kubernetes cluster details screen in HPE Ezmeral Runtime Enterprise.

#### Prerequisites

Required access rights: Platform Administrator

#### Procedure

• To use the GUI:

On the **Host(s) Info** tab of the **Kubernetes Cluster Details** screen, locate the host. The GPU information is in the **Details** column entry.

If the GPU supports MIG, when you click the **More Info** link, **GPU Details** dialog shows information about the MIG configuration. For example:

| gpu-mig-test         | GPU Details for IP:   | 12.258     |                   |                                   |                            |
|----------------------|-----------------------|------------|-------------------|-----------------------------------|----------------------------|
|                      | GPU Device            | MIG Status |                   | MIG Devices                       |                            |
| Host(s) Info Load Se | NVIDIA A100-PCIE-40GB | Enabled    |                   | 1c.3g.20gb: 3                     |                            |
|                      |                       |            |                   | 1c.2g.10gb: 2                     |                            |
| _                    |                       |            |                   | 1g.5gb: 2                         |                            |
| Host                 |                       |            |                   |                                   |                            |
|                      |                       |            |                   |                                   | Close                      |
|                      |                       |            | GPU Devices: 7    | More Info >                       |                            |
|                      |                       |            | Primary NIC: enol | (1999) (1999) (1999)<br>5         |                            |
|                      |                       |            | Persistent Storag | e Status: Not Commissioned        |                            |
|                      |                       |            | Ephemeral Disks   | /dev/sdb, /dev/sdc, /dev/sdd, /de | v/sde, /dev/sdf, /dev/sdg. |

## Viewing GPU and MIG Devices Using kubectl Commands

View GPU and MIG device information using kubectl commands.

### Prerequisites

Required access rights: Platform Administrator

#### Procedure

• To verify that the Kubernetes pod recognizes the GPU resources, enter the following command:

```
kubectl get nodes --selector=nvidia.com/gpu.count -Lnvidia.com/
gpu.count -Lnvidia.com/gpu.product -Lnvidia.com/mig.strategy
```

The output of the command lists the nodes that have GPU devices. For each node, it lists the GPU product name and, for MIG-enabled GPUs, the configured MIG strategy.

For example:

| NAME              | STATUS   | ROLES  | AGE | VERSION  | GPU.COUNT |
|-------------------|----------|--------|-----|----------|-----------|
| GPU.PRODUCT MIG.S | STRATEGY |        |     |          |           |
| dev04.mycorp.net  | Ready    | worker | 22d | v1.20.11 | 1         |
| Tesla-P4 mixed    | l        |        |     |          |           |

• To identify the GPU and MIG resources—if any—in a given node, use the kubectl describe node <node-name> command.

The output of the kubectl describe node <gpu-node> command varies as follows:

#### MIG-enabled GPU, mixed strategy

MIG-enabled GPU, single strategy

If the host has GPUs that are MIG-enabled using a mixed strategy, the system returns something like the following:

```
. . .
Capacity:
                    48
cpu:
ephemeral-storage:
                    1049136384Ki
hugepages-1Gi:
                    0
hugepages-2Mi:
                    0
memory:
                    131523060Ki
nvidia.com/mig-1g.5gb:
                        1
nvidia.com/mig-2g.10gb: 1
nvidia.com/mig-3g.20gb:
                         1
pods:
                    110
```

If the host has GPUs that are MIG-enabled using a single strategy, the output is similar to the hosts that have GPUs that are not MIG-enabled, except that the number of GPUs is greater than one:

| <br>Capacity:<br>nvidia.com/gpu:    | 7 |  |
|-------------------------------------|---|--|
| <br>Allocatable:<br>nvidia.com/gpu: | 7 |  |

If the host has GPUs that are not MIG-enabled, the system returns something like the following:

... Capacity: cpu: 48 ephemeral-storage: 1049136384Ki hugepages-1Gi: 0

#### GPU is not MIG-enabled

hugepages-2Mi: 0 memory: 131523060Ki nvidia.com/gpu: 1 pods: 110 ...

Host does not have a GPU

If the host does not have a GPU, then the nvidia.com/gpu field does not appear.

## Viewing GPU and MIG Devices Using nvidia-smi Commands

View GPU and MIG device information using nvidia-smi commands.

#### Prerequisites

Required access rights: Platform Administrator

### About this task

The NVIDIA System Management Interface (nvidia-smi) is a command line utility that enables you to view and modify GPU device state. It is also used to configure MIG devices. For more information about nvidia-smi, see the following NVIDIA documentation (links open an external website in a new browser tab or window):

- MIG Support on Kubernetes
- NVIDIA Multi-Instance GPU User Guide

### Procedure

• To view the MIG devices on a node, you can use the nvidia-smi -L command.

For example, the following output shows a single physical GPU device with three MIG instances, each of which has a different MIG configuration (also called a MIG profile):

See also Troubleshooting MIG on HPE Ezmeral Runtime Enterprise on page 731.

## **Changing the MIG Configuration**

To change the MIG configuration on a host, remove the host from HPE Ezmeral Runtime Enterprise, make the configuration changes on the host, and then add the host to HPE Ezmeral Runtime Enterprise and to the Kubernetes cluster.

### Prerequisites

Required access rights: Platform Administrator

### Procedure

1. Remove the host from the Kubernetes cluster.

See Expanding or Shrinking a Kubernetes Cluster on page 483.

- Delete the host from HPE Ezmeral Runtime Enterprise.
   See Decommissioning/Deleting a Kubernetes Host on page 555.
- 3. Use the nvidia-smi tool to change the MIG configuration.

See Deploying MIG Support on page 840 and, if needed, the NVIDIA documentation.

 Add the host to HPE Ezmeral Runtime Enterprise as a Kubernetes Worker. See Kubernetes Worker Installation Overview on page 528.

## **Using GPUs in Kubernetes Pods**

This topic describes how to identify and request GPU and MIG resources, and how to use node labels and the Kubernetes nodeAffinity feature to constrain the pods that are eligible for scheduling.

## **Identifying GPU Resources**

You can view GPU and MIG resources in HPE Ezmeral Runtime Enterprise using the GUI or by using kubectl or nvidia-smi commands. See GPU and MIG Support on page 721.

## **Requesting GPU Resources**

A Kubernetes application can request GPU resources in its YAML file, and these resources will be scheduled accordingly.

HPE Ezmeral Runtime Enterprise taints GPU hosts to try to eliminate having non-GPU pods scheduled on hosts with GPUs. However, GPU-equipped hosts will be used for non-GPU pods if no other resources are available.

There are two key parts to specifying a GPU resource in the YAML file:

• Specifying the correct key name in the resources: specification. For GPUs in HPE Ezmeral Runtime Enterprise, that key name is: nvidia.com/gpu

For example:

```
resources:
   limits:
    nvidia.com/gpu: 2
```

• Setting the NVIDIA\_DRIVER\_CAPABILITIES environment variable to the value: compute, utility

For example:

```
env:
    -
    name: "NVIDIA_DRIVER_CAPABILITIES"
    value: "compute,utility"
```

If this is a KubeDirector application with GPU support, such as **Jupyter Notebook with ML toolkits**, when you select a nonzero GPU count in the UI, HPE Ezmeral Runtime Enterprise adds the NVIDIA\_DRIVER\_CAPABILITIES environment variable to the KD app YAML automatically. Otherwise, you can add the environment variable manually.

You include these items in any native Kubernetes resource that includes a Container object (link opens an external website in a new browser tab or window), including pods and higher-level pod-creating resources such as Deployment, StatefulSet, and DaemonSet.

In a KubeDirectorCluster specification, you include these items in the RoleSpec (link opens an external website in a new browser tab or window) of the role that accesses GPUs.

To specify MIG resources, see Requesting MIG Resources on page 729.

### Using nodeAffinity

You might want to restrict the application to run on a specific GPU type because of availability or cost considerations in your business environment. For example, using an A100 GPU might have a different billing rate than other types of GPUs.

You can use a combination of node labels and the Kubenetes nodeAffinity feature (link opens an external website in a new browser tab or window) to constrain which nodes pods are eligible to be scheduled on.

### Using nodeAffinity to Select By GPU Type

You might want to restrict the application to run on a specific GPU type because of availability or cost considerations in your business environment. For example, using an A100 GPU might have a different billing rate than other types of GPUs.

You can use a combination of node labels and the Kubenetes nodeAffinity feature (link opens an external website in a new browser tab or window) to constrain which nodes pods are eligible to be scheduled on.

The nodeAffinity feature includes an expressive matching language, and the ability to specify a preference instead of a hard requirement. You can also use the match expressions and operators to express an anti-affinity.

The procedure, in concept, is the following:

1. If needed, the Kubernetes Cluster Administrator or Platform Administrator can label the nodes to which you want to apply preferences or restrictions.

If you want to use an existing default node label, you do not need to create and apply label key-value pairs to nodes, but you do need the Kubernetes Cluster Administrator or Platform Administrator to supply you with the list of node labels.

A Kubernetes Cluster Administrator or Platform Administrator can get a valid list of keys and values of node labels by querying with kubectl commands. For an example, see Listing the nvidia.com Node Labels on page 731.

For example, in HPE Ezmeral Runtime Enterprise, nodes that have GPUs have a set of default node labels, one of which has the key: nvidia.com/gpu.product. One of the valid values of that key is Tesla-P4.

However, you might want to enable users that create applications to specify the appropriate category of GPU without knowing the exact model identifier of the GPU. For example, you might want to label one or more nodes as having "general-purpose" or "higher-performance" GPUs, using node labels such as gputype=general-purpose. In your deployment, you might apply the same label to hosts that have one of several GPU models.

2. Specify the nodeAffinity in the affinity field.

Any native Kubernetes resource that includes a PodSpec object (link opens an external website in a new browser tab or window) can put an affinity field into that object. This includes pods and higher-level pod-creating resources such as Deployment, StatefulSet, and DaemonSet.

In a KubeDirectorCluster specification, you include the affinity field in the RoleSpec (link opens an external website in a new browser tab or window).

In the following example, nodeAffinity expresses a preference to schedule RESTserver pods in nodes with a Tesla-P4 GPU.

Specifying preferredDuringSchedulingIgnoredDuringExecution instead of requiredDuringSchedulingIgnoredDuringExecution indicates that, if a preferred node is not available at the time the pod is scheduled, the pod may be scheduled in a node that is not eligible according to the matchExpressions.

```
affinity:
    nodeAffinity:
    preferredDuringSchedulingIgnoredDuringExecution:
    - weight: 1
        preference:
        matchExpressions:
        - key: nvidia.com/gpu.product
        operator: In
        values:
        - Tesla-P4
...
```

#### ...

#### **Requesting MIG Resources**

As with requesting GPU resources, setting the NVIDIA\_DRIVER\_CAPABILITIES environment variable to compute, utility is required. However, the way you specify the MIG instance differs in both resource requests and in the standard nvidia.com/gpu.product node label values.

For applications that support specifying resources for MIG-enabled GPUs, the way you specify the MIG instance differs depending on the Kubernetes MIG strategy chosen by the Platform Administrator.

single strategy

If the single strategy is used, when you request resources, you specify the number of MIG instances in the same way as for physical GPUs devices.

For example:

```
...
    resources:
        limits:
            nvidia.com/gpu: 1
...
```

If you have different nodes with different MIG configurations, you can use the nodeAffinity field to specify the node that has MIG configuration you want to use.

The following example uses the standard nvidia.com/gpu.product key to require a particular MIG configuration. If a node with that configuration is not available, the pod will not be scheduled.

```
...
    resources:
        limits:
            nvidia.com/gpu: 1
        env:
            -
            name:
NVIDIA_DRIVER_CAPABILITIES
        value: 'compute,utility'
```

```
...
affinity:
nodeAffinity:
requiredDuringSchedulingIgnoredDuringE
xecution:
        - weight: 1
        preference:
            matchExpressions:
            - key: nvidia.com/
gpu.product
            operator: In
            values:
            -
A100-SXM4-40GB-MIG-1g.5gb
...
```

If the mixed strategy is used, when you request resources, you specify and enumerate MIG devices by their fully qualified name in the form:

```
nvidia.com/
mig-<slice_count>g.<memory_size>gb
```

If the mixed strategy is used, the value of standard nvidia.com/gpu.product node label is the physical GPU.

```
. . .
      resources:
        limits:
          nvidia.com/mig-3g.20gb: 1
      env:
        name:
NVIDIA_DRIVER_CAPABILITIES
        value: 'compute,utility'
. . .
    affinity:
      nodeAffinity:
requiredDuringSchedulingIgnoredDuringE
xecution:
         - weight: 1
          preference:
            matchExpressions:
             - key: nvidia.com/
gpu.product
              operator: In
              values:
               - A100-SXM4-40GB
. . .
```

mixed strategy

## NOTE:

As stated in "Device Enumeration" in the NVIDIA Multi-Instance GPU User Guide (link opens an external website in a new browser window or tab): "MIG supports running CUDA applications by specifying the CUDA device on which the application should be run. With CUDA 11, only enumeration of a single MIG instance is supported."

Therefore, an application can access only one GPU MIG instance (the first instance applied to the pod), even if the pod spec specifies a limit larger than one.

### Listing the nvidia.com Node Labels

The following command queries all nodes for the node labels that have a label key that starts with nvidia.com. You must have Kubernetes Cluster Administrator or Platform Administrator rights to execute this command.

```
kubectl get nodes -o json | jq '.items[].metadata.labels |
with_entries(select(.key | startswith("nvidia.com")))'
```

The command is useful to obtain the valid nodeAffinity key-value pairs.

## **Troubleshooting MIG on HPE Ezmeral Runtime Enterprise**

Troubleshooting tips for verifying MIG installation and configuration in Kubernetes deployments of HPE Ezmeral Runtime Enterprise.

These troubleshooting tips apply to the deployment of MIG devices in Kubernetes deployments of HPE Ezmeral Runtime Enterprise.

These tips are meant to supplement troubleshooting information available from NVIDIA, such as the following (link opens an external website in a new browser tab or window):

- MIG Support on Kubernetes
- NVIDIA Multi-Instance GPU User Guide

### Verifying Matching bdconfig and nvidia-smi Output

On the GPU host, verify that the information about GPU and MIG returned by bdconfig matches the GPU and MIG information returned by nvidia-smi.

Example bdconfig --sysinfo command and output:

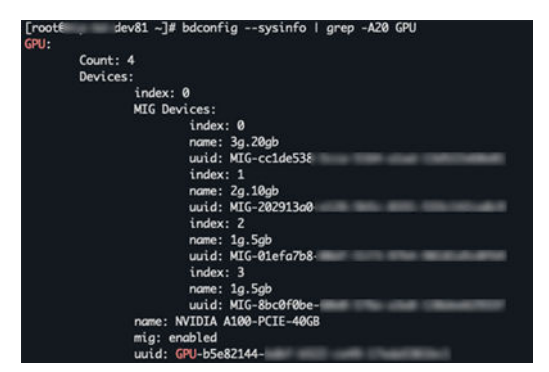

Example nvidia-smi -L command and output:

```
sudo nvidia-smi -L
```

```
GPU 0: NVIDIA A100-PCIE-40GB (UUID: GPU-b5e82144-xxxx-xxxx-xxxx-xxxxxxxxxxx))
MIG 3g.20gb Device 0: (UUID: MIG-cclde538-xxxx-xxxx-xxxx-xxxxxxxxxxx))
```

| MIG 2g.10gb | Device | 1: | (UUID: | MIG-202913a0-xxxx-xxxx-xxxx-xxxxxxxxxxxxxxxxxx)   |
|-------------|--------|----|--------|---------------------------------------------------|
| MIG 1g.5gb  | Device | 2: | (UUID: | MIG-01efa7b8-xxxx-xxxx-xxxx-xxxxxxxxxxxxxxxxxxxxx |
| MIG 1g.5gb  | Device | 3: | (UUID: | MIG-8bc0f0be-xxxx-xxxx-xxxxx-xxxxxxxxxxxxxxxxx)   |

### Verifying GPU Node Labels

On worker nodes that have MIG-enabled GPUs, verify the node labels:

- "hpe.com/mig,strategy": "single", Or "hpe.com/mig,strategy": "mixed",
- The nivida.com/gpu.product label specifies a MIG-enabled GPU and MIG configuration. For example:

```
"nivida.com/gpu.product": "NVIDIA-A100-PCIE-40GB-MIG-1g.5gb"
```

#### Verifying That the Required Pods Are Running

Verify that the nvidia-device-plugin, gpu-feature-discovery, nfd-worker, and nfd-master pods are running on all nodes that have MIG-enabled GPUs.

```
kubectl get nodes
kubectl -n kube-system get pods -o wide | grep nvidia
kubectl -n kube-system get pods -o wide | grep nfd
```

### Verifying GPU Resources on Worker Nodes

Use the kubectl describe node command to verify that the MIG resources are allocatable on worker nodes.

The following example shows output when the mixed strategy is configured:

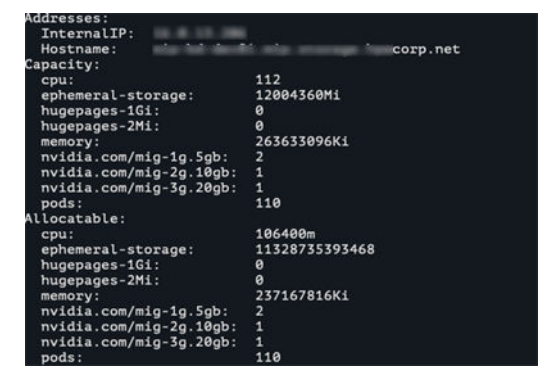

### Verifying the Number of NVIDIA DaemonSets

The NVIDIA plugin pods are automatically configured on hosts with GPU resources. They are not present on non-GPU hosts. The NVIDIA plugin pod enables GPU reservation in application YAML files and is deployed as four DaemonSets:

- nvidia-device-plugin-mixed
- nvidia-device-plugin-single
- gpu-feature-discovery-mixed
- gpu-feature-discovery-single

To list the NVIDIA device plugin DaemonSets, execute the following commands on the Kubernetes master:

kubectl get -n kube-system ds -l app.kubernetes.io/name=nvidia-device-plugin kubectl get -n kube-system ds -l app.kubernetes.io/ name=gpu-feature-discovery

The following example shows the output when there is one GPU node configured to use the mixed strategy:

kubectl get -n kube-system ds -l app.kubernetes.io/name=nvidia-device-plugin NAME DESIRED CURRENT READY UP-TO-DATE AVAILABLE NODE SELECTOR AGE nvidia-device-plugin-mixed 1 1 1 1 11d nvidia-device-plugin-single 0 0 0 0 11d 0 kubectl get -n kube-system ds -l app.kubernetes.io/name=gpu-feature-discovery NAME DESIRED CURRENT READY UP-TO-DATE AVAILABLE NODE SELECTOR AGE qpu-feature-discovery-mixed 1 1 1 1 1 feature.node.kubernetes.io/pci-10de.present=true 11d qpu-feature-discovery-single 0 0 0 0 0 feature.node.kubernetes.io/pci-10de.present=true 11d

#### **Verifying MIG Configuration After Host Reboot**

You can verify that the MIG configuration was restored after a reboot by executing the following command:

sudo service bds-nvidia-mig-config status

The output of the command is similar to the following:

```
Redirecting to /bin/systemctl status bds-nvidia-mig-config.service
bds-nvidia-mig-config.service - Oneshot service to re-create NVIDIA MIG
devices
   Loaded: loaded (/usr/lib/systemd/system/bds-nvidia-mig-config.service;
enabled; vendor preset: disabled)
   Active: active (exited) since Sat 2022-12-10 18:34:11 PST; 1 weeks 3
days ago
Main PID: 2164 (code=exited, status=0/SUCCESS)
    Tasks: 0
  Memory: 0B
   CGroup: /system.slice/bds-nvidia-mig-config.service
Dec 10 18:33:01 mynode-88.mycorp.net systemd[1]: Starting Oneshot service
to re-create NVIDIA MI...
Dec 10 18:34:11 mynode-88.mycorp.net python[2164]: MIG command 'nvidia-smi
mig -i 0 -lgi' failed...
Dec 10 18:34:11 mynode-88.mycorp.net python[2164]: Failed getting current
MIG configuration on G...
Dec 10 18:34:11 mynode-88.mycorp.net python[2164]: Got stored GPU MIG
configuration. Trying to r...
Dec 10 18:34:11 mynode-88.mycorp.net python[2164]: Restoring MIG
configuration on GPU 0: '[{u'start...
Dec 10 18:34:11 mynode-88.mycorp.net python[2164]: MIG configuration on GPU
0 restored successfully.
Dec 10 18:34:11 mynode-88.mycorp.net systemd[1]: Started Oneshot service to
re-create NVIDIA MIG...
```

#### bds-nvidia-mig-config Service

bds-nvidia-mig-config service is a systemd service that preserves the MIG device configurations across system reboots.

You can check its status and examine its logs by executing commands such as the following:

systemd status bds-nvidia-mig-config

journalctl -u bds-nvidia-mig-config

#### More information

Using GPUs in Kubernetes Pods on page 727

This topic describes how to identify and request GPU and MIG resources, and how to use node labels and the Kubernetes nodeAffinity feature to constrain the pods that are eligible for scheduling.

# Licensing

#### Licenses

The Hewlett Packard Enterprise licensing mechanism enforces the licensing terms.

You may have multiple coexisting licenses. A newer license does not delete an older license, but is cumulative. The **License** tab of the **System Settings** screen displays summary of each installed license on the total number of licensed cores, latest expiration date, and so forth.

#### Licenses Apply to CPU Cores

Licenses apply to a certain number of CPU cores for a certain period of time. Each host in the deployment contains one or more CPU cores, and the cores in each host apply to the licensed maximum. You cannot assign only some of the CPU cores in a host to the deployment.

For example, if your license is valid for 100 CPU cores and your infrastructure uses hosts with 8 CPU cores per host, then you can add a total of 12 hosts with 96 cores to the deployment; you cannot add only 4 of the 8 cores in a 13th host. In this example, to add the 13th host, you would need to expand your license to allow at least 104 CPU cores.

Licenses are cumulative. For example, if you have two licenses of the same type where one license allows 50 CPU cores and the other allows 30 CPU cores, then you will be able to use up to 80 CPU cores under that type of license.

Hewlett Packard Enterprise licenses the total number of host CPU cores that can be used. If you attempt to add one or more hosts whose CPU cores would exceed the licensed maximum, then the affected hosts will display the status **Unlicensed**, and you will not be able to continue installing the hosts. To resolve this issue, either add a new license that allows the increased number of CPU cores, or delete the hosts you are trying to add (See Decommissioning/Deleting a Kubernetes Host on page 555).

### **Definition of CPU Cores**

HPE Ezmeral Runtime Enterprise is licensed by the number of unique cores available to the kernel in the OS on which the HPE Ezmeral Runtime Enterprise software is directly installed, regardless of the number of threads in each core.

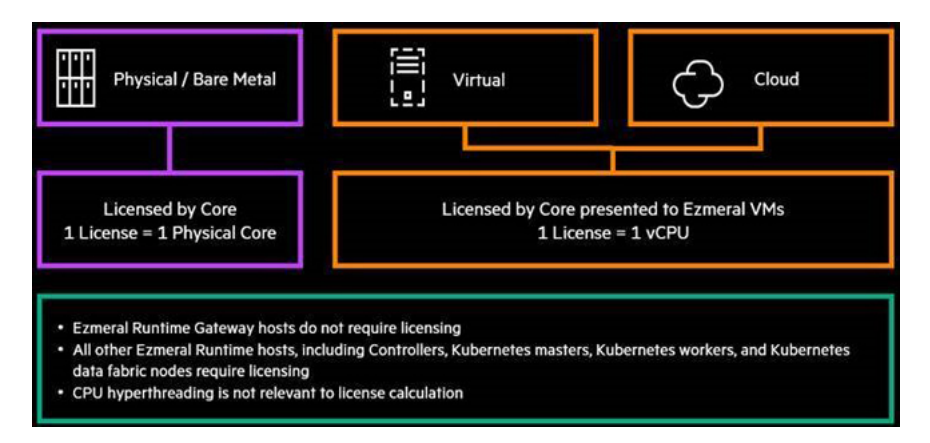

For licensing purposes, cores and core capacity is formally defined in HEWLETT PACKARD ENTERPRISE SOFTWARE END USER SUBSCRIPTION AGREEMENT on page 87.

## License Inclusions

To determine what products, features, and functions are included in a license, see What's Included on page 87.

## License Expiration

A license file specifies the expiration date; however, you can add, modify, or remove a license at any time.

An alert is added to the Alerts list in the web interface when a license is approaching its expiration date, and after a license has expired.

# 🄶 (

## CAUTION:

If the HPE Ezmeral Instant-On and all other evaluation licenses expire before before a purchased license has been applied, then the deployment will go into Lockdown mode (see Lockdown Mode on page 916). The Platform Administrator will not be able to exit lockdown mode until a purchased license is applied.

When a purchased license expires, the deployment does not go into Lockdown mode. An alert is added to the Alerts list. Contact Hewlett Packard Enterprise to obtain a new license.

### Information in a License

A license contains the following information:

- **Controller ID:** Unique ID of the Controller host. You will need to provide this number to Hewlett Packard Enterprise to request a new or updated/extended license.
- Name: Name of the license.
- Number of cores: Number of CPU cores that can exist at any one time in this deployment. The total CPU cores reported by the combined physical hosts are counted against the total number of licensed cores.
- Validity: Last day on which the current license will be valid, in MM-DD-YYYY format. A warning bar appears in web interface screens when the license is approaching its expiration data.
- Version: Version of HPE Ezmeral Runtime Enterprise.
- License File: Name of the current license file.

### **Related tasks**

Upgrading from HPE Ezmeral Runtime Enterprise Essentials on page 911

Upgrade from HPE Ezmeral Runtime Enterprise Essentials to the full-featured HPE Ezmeral Runtime Enterprise or to HPE Ezmeral ML Ops by uploading a license. No additional steps are required.

#### **Related reference**

License Tab on page 798 The License tab enables the Platform Administrator to manage HPE Ezmeral Runtime Enterprise licenses.

#### More information

Lockdown Mode on page 916

## **HPE Ezmeral Instant-On License**

The HPE Ezmeral Instant-On license is an evaluation license that is included when you install HPE Ezmeral Runtime Enterprise.

The HPE Ezmeral Instant-On license is a type of evaluation or demo license that is included when you install HPE Ezmeral Runtime Enterprise. With the HPE Ezmeral Instant-On license, you can try out various HPE Ezmeral Runtime Enterprise and HPE Ezmeral ML Ops features including Spark functions from within an ML Ops tenant.

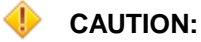

If the HPE Ezmeral Instant-On and all other evaluation licenses expire before before a purchased license has been applied, then the deployment will go into Lockdown mode (see Lockdown Mode on page 916). The Platform Administrator will not be able to exit lockdown mode until a purchased license is applied.

The HPE Ezmeral Instant-On license expires but it cannot be deleted. If you delete it, it is recreated automatically.

## Related concepts

Licensing on page 734

## **Adding Licenses**

### Prerequisites

• You have purchased a license and obtained the license file.

To purchase a license, contact Hewlett Packard Enterprise.

- If this is an HPE Ezmeral Runtime Enterprise Essentials deployment, ensure that you have HPE Ezmeral Runtime Enterprise Essentials license. Except for the HPE Ezmeral Instant-On license, after license that includes the full-featured HPE Ezmeral Runtime Enterprise license is applied, the deployment cannot be changed to HPE Ezmeral Runtime Enterprise Essentials.
- Required access rights: Platform Administrator

### About this task

Tyipically, you add a license to do one of the following:

- · Replace a trial license, such as HPE Ezmeral Instant-On with a purchased license
- Renew an existing or expired license
- License additional features, such Spark or ML Ops features
- · Increase the number of licensed CPU cores

Licenses are cumulative.

For example, if you have two licenses of the same type where one license allows 50 CPU cores and the other allows 30 CPU cores, then you will be able to use up to 80 CPU cores under that type of license.

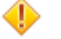

## CAUTION:

If the HPE Ezmeral Instant-On and all other evaluation licenses expire before before a purchased license has been applied, then the deployment will go into lockdown mode (see Lockdown Mode on page 916). The Platform Administrator will not be able to exit lockdown mode until a purchased license is applied.

#### Procedure

1. Open the System Settings screen, and then select the License tab.

For more information about these screens, see The System Settings Screen and License Tab).

| renam storage | License | Network  | Application Persistent Storage | Air Gap | Other |  |
|---------------|---------|----------|--------------------------------|---------|-------|--|
|               |         | Platform | n ID:                          |         |       |  |
|               |         |          |                                |         |       |  |
|               |         |          | Upload license                 |         |       |  |
|               |         |          |                                |         |       |  |

2. Click the Upload license button to navigate to and select a new license file.

The specified license file uploads, and a confirmation message appears.

### **Related concepts**

Licensing on page 734 Related reference License Tab on page 798 The License tab enables the Platform Administrator to manage HPE Ezmeral Runtime Enterprise licenses.

## **Global Settings**

Platform Administrator can manage the global settings that affect the entire deployment.

Please also see:

- Platform Administrator Overview on page 570 for a list of articles that describe managing the Big Data, AI, and/or ML settings for your deployment.
- Kubernetes Overview for a list of articles that describe managing Kubernetes.

## **Enabling SSL Connections**

This procedure describes how to enable SSL connections in HPE Ezmeral Runtime Enterprise deployments for which SSL was not enabled during the initial deployment process.

#### Prerequisites

You are logged into the active Controller host as the user account that was used to install HPE Ezmeral Runtime Enterprise.

#### About this task

If you followed the instructions in Adding an SSL Certificate on page 843 during the HPE Ezmeral Runtime Enterprise deployment process, you do not need to complete this task.

Use this procedure to enable SSL connections on an existing HPE Ezmeral Runtime Enterprise deployment.

#### Procedure

1. Either generate or obtain an SSL certificate that includes the correct set of hostnames in the Common Name (CN) or Subject Alternative Name (SAN) field:

Include the following hostnames:

- HPE Ezmeral Runtime Enterprise Controller hostname.
- Common HPE Ezmeral Runtime Enterprise Gateway hostname.
- If the deployment has more than one Gateway host, include the additional HPE Ezmeral Runtime Enterprise Gateway hostnames.

If Platform HA is enabled, also include the following hostnames:

- The HPE Ezmeral Runtime Enterprise Shadow Controller hostname.
- If your deployment uses a cluster IP address, then also include the hostname associated with that cluster IP address.
- 2. Place both the host SSL certificate and the private key on the Controller host.

If your deployment has a Shadow Controller, ensure that you create the the same directory paths on the Shadow controller that you create on the Controller. The files are copied from the Controller to the Shadow Controller, but the copy operation will fail if the path does not exist on the Shadow Controller.

The certificate and key files must be readable by the webserver process, according to Linux file permissions and the SELinux configuration.

#### RHEL/CentOS:

A standard way to do this is to assign 644 permissions to the certificate and key files and place them in the /etc/pki/tls/certs directory.

However, you can place the files in the directory of your choice.

#### SLES:

The commands in this procedure assume you are using the following standard directories:

```
/etc/pki/tls/certs
/etc/pki/tls/private
```

However, you can place the files in the directories of your choice.

Create the following folders on the parent directory:

```
mkdir -p /etc/pki/tls
mkdir -p /etc/pki/tls/certs
mkdir -p /etc/pki/tls/private
```

Assign 755 permissions to the certificate and key files:

chmod 755 /etc/pki/tls chmod 755 /etc/pki/tls/certs chmod 755 /etc/pki/tls/private

3. Execute ssl.sh, specifying the file paths to the certificate and key files.

```
/opt/bluedata/bundles/hpe-cp-*/startscript.sh -a
ssl --ssl-cert=<filepath-to-cert> --ssl-priv-key=<filepath-to-key> --ss
l-ca-data=<filepath-to-ca-data>
```

The --ssl-ca-data=<filepath-to-ca-data> argument is optional. The argument specifies the filepath to the certificate authority data.

The script supports both HA and non-HA environments.

Example:

```
/opt/bluedata/bundles/hpe-cp-*/startscript.sh -a
ssl --ssl-cert=/etc/pki/tls/certs/server.crt --ssl-priv-key=/etc/pki/tls/
private/server.key
```

- Verify that the HPE Ezmeral Runtime Enterprise web interface accepts HTTPS connections and that unsecure HTTP connections are no longer accepted.
- 5. If your HPE Ezmeral Runtime Enterprise deployment has one or more existing Kubernetes clusters, change the secret that used by the hpecp-agent operator to communicate with the control plane for creating services:

On each Kubernetes Master node, execute the following commands:

```
URL=$(kubectl -n hpecp get secrets/hpecp-session-secret -o
jsonpath='{.data.k8s-cluster-services-url}' | base64 --decode)
MOD_URL=$(echo -n $URL | sed 's/http/https/g' | base64 -w 0)
kubectl -n hpecp patch
secret hpecp-session-secret --type='json' -p="[{\"op\" :
\"replace\" ,\"path\" : \"/data/k8s-cluster-services-url\" ,\"value\" :
\"$MOD_URL\"]]"
```

The preceding commands fetch the current secret, change http to https, and then update the secret with the modified option.

6. In the **Gateway Settings** tab, enable SSL termination. You can use either the same SSL certificate file you created or obtained at the beginning of this procedure, or a separate SSL certificate file.

### More information

Gateway Settings Tab on page 757

## **Enabling Platform High Availability**

Platform High Availability (HA) protects your HPE Ezmeral Runtime Enterprise a failure of the Controller host. Hewlett Packard Enterprise recommends that you enable HA for the HPE Ezmeral Runtime Enterprise Controller before you create Kubernetes clusters.

## Prerequisites

Required access rights: Platform Administrator

**New Deployments:** In a new deployment of HPE Ezmeral Runtime Enterprise, the prerequisites to enabling platform HA are the following:

- You have completed installing HPE Ezmeral Runtime Enterprise and completed Platform Controller Setup on page 861 on the Controller host.
- You have two hosts that conform to the requirements for controller hosts and to the high-availability requirements listed in Host Requirements. These two hosts will become the Shadow Controller and the Arbiter.
- Hewlett Packard Enterprise recommends enabling platform High Availability shortly after initial installation, before adding a large number of Kubernetes hosts.

Hewlett Packard Enterprise recommends enabling platform High Availability before creating any Kubernetes clusters, including an HPE Ezmeral Data Fabric on Kubernetes cluster. Kubernetes clusters that were created before enabling platform HA might not send data to the correct host after an HA failover. If you want to enable platform HA without deleting existing Kubernetes clusters, contact Hewlett Packard Enterprise Support for assistance.

- If the Controller and the Shadow Controller hosts are to be on the same subnet, in order for the cluster IP address to function correctly, the external switch connecting the hosts to the network must support gratuitous ARP.
- If a cluster IP address is not provided, the Controller and the Shadow Controller are not required to be on the same subnet.

**Changing HA Hosts:** If you want to change the hosts used for Shadow Controller and Arbiter roles after platform HA has been enabled, you must disable HA protection and then re-enable HA protection using the updated IP addresses and hostnames.

**Re-enabling Platform HA:** If you are re-enabling platform HA after disabling platform HA in an existing deployment, the prerequisites are the following:

- If platform HA was disabled while the Shadow Controller host was offline, when the faulty hardware is replaced and HA protection is re-enabled, both of the following are required:
  - The original Arbiter host must be redesignated as the Arbiter.
  - The new Shadow Controller host must use the same IP address as the previous Shadow Controller host.
- If platform HA was disabled while the Arbiter host was offline, when the faulty hardware is replaced and HA protection is re-enabled, both of the following are required:
  - The original Shadow Controller host must be redesignated as the Shadow Controller.

• The new Arbiter host must use the same IP address as the previous Arbiter host.

#### About this task

When enabling platform High Availability on page 132 for a new HPE Ezmeral Runtime Enterprise deployment, you will add two hosts. The hosts you add become the Shadow Controller and Arbiter hosts. The hosts can not be used for any other purpose.

#### Procedure

1. If you have not already done so, add the hosts that will become the Shadow Controller and Arbiter hosts to the deployment.

See Adding the Shadow Controller and Arbiter Hosts on page 742.

- 2. Enter Lockdown mode as described in Lockdown Mode on page 916.
- 3. On the Controllers & HA screen, select Enable HA.
- 4. Enter values in Cluster IP, Cluster Name, or both, as appropriate:
  - If the Controller and Shadow Controller hosts are in different subnets, then you must leave the **Cluster IP** field blank. By leaving both the **Cluster IP** and **Cluster Name** fields blank, you can access the web interface by navigating to http://<gateway\_ip> or https://<gateway\_ip>, as appropriate, where <gateway\_ip> is the IP address of a Gateway host. See Gateway Hosts on page 106.
  - If the Controller and Shadow Controller hosts are on the same subnet, then you can enter an available IP address to use as the cluster IP address in the **Cluster IP** field.

The cluster IP address must be in the same subnet as the Controller host and cannot be in use by any other resource.

If you do not supply a cluster IP address, if you have defined a cluster name in the **Cluster Name** field, then you can access the web interface by navigating to http://<cluster-name> or https://<cluster-name>, as appropriate. This cluster name must be mapped to the cluster IP address in a user-accessible DNS server. You can also access the web interface using a Gateway IP address.

5. Use the Shadow Controller and Arbiter Node menus to select a host for each role.

If the deployment has three hosts, then after you select a host as Shadow Controller or Arbiter, the remaining host is automatically assigned to the other role.

If there are more than three hosts, no automatic assignment occurs. You can select the Shadow Controller and Arbiter hosts in any order.

You cannot remove or modify the Shadow Controller or Arbiter host while platform HA is enabled.

6. Click Submit.

The **Controllers** tab displays the message **HA Setup in progress**. This process may take up to 30 minutes to complete, depending on a number of factors. During HA setup, this page reloads and you are signed out. To see updated status, sign in and view this page.

If you want more detailed information about the setup process, click the **Details** button to open the **HA Setup Details**.

After the setup process completes, a message appears informing you that HPE Ezmeral Runtime Enterprise is running in High Availability mode, and reminding you to begin using the cluster IP address or cluster name to sign in to the web interface.

If you installed the Network Manager service while installing the base OS on the hosts, then this service will stop because it conflicts with the High Availability monitoring services.

7. Click Click here to migrate to Cluster Name link in the message.

Clicking the **Click here to migrate to Cluster Name** link in this message logs you out of the web interface and returns you to the sign-in screen using the cluster IP address.

- 8. Sign in to HPE Ezmeral Runtime Enterprise.
- 9. Exit Lockdown mode as described in Lockdown Mode on page 916.

#### Results

The newly added Shadow Controller and Arbiter will appear in the **Controllers & HA** screen.

Controller(s) Status

| Host   | Tags 🗸     | ' Details                                                                                                    | Utilization                                                                                           | Status    | Actions           |
|--------|------------|----------------------------------------------------------------------------------------------------|----------------------------------------------------------------------------------------------------|-----------|-------------------|
| .215(  | corp.net ) | Role: Primary Controller<br>Primary NIC : eth0<br>Virtual nodes assignment: disabled<br>Container Disks: /dev/sdb<br>Posix Client Type : basic                  | Node Count: 0/6<br>Memory (GB): 0/24<br>GPU Devices: 0/0<br>VCPUS: 0/8<br>Node Storage (GB): 0/499    | Installed | 5 0<br>5 0<br>5 0 |
| .144 ( | corp.net ) | Role: Shadow Controller<br>Primary NIC : eth0<br>Virtual nodes assignment: disabled<br>Container Disks: /dev/sdb./dev/sdc./dev/sdd<br>Posix Client Type : basic | Node Count: 0/14<br>Memory (GB): 0/53<br>GPU Devices: 0/0<br>VCPU5: 0/16<br>Node Storage (GB): 0/1497 | Installed |                   |
| .143 ( | corp.net ) | Role: Arbiter<br>Primary NIC: eth0<br>Virtual nodes assignment: disabled<br>Container Disks: /dev/sdb,/dev/sdc,/dev/sdd<br>Posix Client Type: basic             | Node Count: 0/14<br>Memory (GB): 0/53<br>GPU Devices: 0/0<br>VCPUS: 0/16<br>Node Storage (GB): 0/1497 | Installed |                   |

After enabling HA, Hewlett Packard Enterprise recommends that you use either the cluster IP address or cluster name to sign into the web interface. Doing so will automatically connect you to the Controller host (during normal operation) or the Shadow Controller host (when a Controller host failure triggers HA protection). If the Controller host fails, then you will not be able to access the web interface using the IP address of that host.

If enabling High Availability fails, then the fields in the **HA Setting** section of the **Controllers & HA** screen reappear, and the deployment continues to run with a single Controller host. Contact Hewlett Packard Enterprise Support for assistance.

#### **Related reference**

#### High Availability on page 132

High availability (HA) in deployments of HPE Ezmeral Runtime Enterprise is divided into platform controller HA, gateway HA, and cluster HA.

### Adding the Shadow Controller and Arbiter Hosts

This article describes adding hosts to be used as the Shadow Controller and Arbiter in deployments of HPE Ezmeral Runtime Enterprise. Hosts are assigned the roles of Shadow Controller and Arbiter when you enable Plaform High Availability.

## Prerequisites

- Required access rights: Platform Administrator
- You have two hosts that conform to the requirements for controller hosts and to the high-availability requirements listed in Host Requirements.

Hewlett Packard Enterprise recommends that the Controller and Shadow Controller hosts share the same configuration (CPU, RAM, storage, OS, etc.).

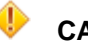

## CAUTION:

Installing HPE Ezmeral Runtime Enterprise on any host that does not meet all applicable requirements may lead to unpredictable behavior and/or data loss.

• If you want the installer for HPE Ezmeral Runtime Enterprise to automatically configure firewall rules to open the required ports listed in Port Requirements on page 809, install the and enable the firewalld service before you add the host.

## About this task

The following procedure describes how to add the hosts that will become the Shadow Controller and Arbiter hosts to HPE Ezmeral Runtime Enterprise.

These control plane hosts are not Kubernetes hosts. The hosts can not be used for any other purpose. You assign the hosts the Shadow Controller or Arbiter role in the procedure Enabling Platform High Availability on page 740.

## CAUTION:

HPE Ezmeral Runtime Enterprise performs numerous configuration changes to the host during installation that are required in order for the platform to function. These changes are not completely reversible and might impact any other applications and processes that are currently running on the host.

To avoid possible disruptions to your business process, Hewlett Packard Enterprise strongly recommends that you install HPE Ezmeral Runtime Enterprise on a host that is not being used for any other purpose.

## Procedure

- 1. Install HPE Ezmeral Runtime Enterprise on the hosts.
  - If your environment is running the SSHD service, add the public key. See Installing Hosts Using Passwordless SSH on page 750.
  - If your environment does not allow key-based SSH login, see Agent-Based Host Installation on page 746.
- 2. In the High Availability section of the Controllers & HA screen, click Shadow Controller and Arbiter Hosts.

| Controllers & HA                              |                     |                               |             |        | Manage T |
|-----------------------------------------------|---------------------|-------------------------------|-------------|--------|----------|
| High Availablity                              |                     |                               |             |        |          |
| ① To enable HA, at least 2 hosts need to be a | dded for the Shadow | v Controller and Arbiter      |             |        |          |
| Enat                                          | ole HA              |                               |             |        |          |
|                                               | Submit              | Shadow Controller and Arbiter | Hosts       |        |          |
|                                               |                     |                               |             |        |          |
|                                               |                     |                               |             |        |          |
| Controller(s) Status                          |                     |                               |             |        |          |
| Controller(s) Status                          | Tags                | Details                       | Utilization | Status | Actions  |

The Hosts for High Availability screen appears.

|          | IP List* ()     |                                                             |             |        | =       |
|----------|-----------------|-------------------------------------------------------------|-------------|--------|---------|
|          |                 | <ul> <li>Acceptable formats for IP address lists</li> </ul> | 52          |        |         |
|          | Username* ⊘     | 1001                                                        |             |        |         |
|          | Credentials (2) | Password Access                                             |             |        | -       |
|          | Password* (2)   |                                                             |             |        | =       |
|          | Tags ⊘          | -                                                           |             |        |         |
|          |                 | + Add Another Tag                                           |             |        |         |
|          |                 | Submit                                                      |             |        |         |
|          | s) Status       |                                                             |             |        |         |
| Norker(s |                 |                                                             |             |        |         |
| Norker(  |                 |                                                             |             |        |         |
| NOrKer(  | Tags            | Details                                                     | Utilization | Status | Actions |

#### Select the Hosts

- 3. Enter the IP addresses of the hosts that you are adding in the IP List field.
- 4. Select the credentials that will be used to access the host.
  - Agent-based installation: If you installed the agent on the hosts as described in Agent-Based Host Installation on page 746, then you will not see any credential or key options. Proceed to the next step.
  - **Password access:** In the **Credentials** menu, select **Password Access**. and then enter the password for the hosts you are adding in the **Password** fields. The password must be valid for the username in the **User name** field.
  - **SSH Key:** If the hosts already have a public key installed to allow password-free access (see Installing Hosts Using Passwordless SSH on page 750), upload the private key:
    - a. In the Credentials menu, select SSH Key Based Access

- **b.** Click the **Browse** button to open a standard **File Upload** dialog, then browse for and open the key file.
- c. If the key requires a pass phrase, enter that phrase in the Passphrase field.

The uploaded private key will be used for initial host access only, and the key will not be permanently stored.

5. (Optional) Apply host tags to the hosts.

For more information about host tags, see About Tags on page 545.

6. Click Submit.

The hosts that you are adding appear in the Worker(s) Status table.

When the Status for each host is Bundle completed, proceed to the next step.

Define Storage for the Hosts

7. Define the storage for each host.

Hosts that will become Shadow Controller or Arbiter hosts must have ephemeral storage (node storage) defined.

a) In the Actions column for the host, click the Edit icon (pencil).

The Advanced Worker settings dialog appears.

- b) In Select one or more available disk(s) for Node Storage, select the drives that you want to add.
- c) Click Set.

The selected drives are added to the deployment.

Install the Hosts

8. Enter lockdown mode.

See Lockdown Mode on page 916.

- 9. Install the hosts in the HPE Ezmeral Runtime Enterprise deployment:
  - a) Verify the host fingerprint (MD5 hash). See Public Key Infrastructure on page 134 for information about the PKI.
  - b) Select the hosts to install in the Worker(s) Status table, and then click the Install button.

A confirmation dialog appears.

c) Click **OK** to proceed.

## Results

While the installation proceeds, the **Install Scheduled** and then the **Installing** bar appear in the **Worker(s) Status** table for the selected hosts. This status changes to **Installed** when the installation is complete.

The hosts are now ready to be assigned to the Shadow Controller or Arbiter role. See Enabling Platform High Availability on page 740.

If host installation fails because of a security error, then check the local times on the Controller and the hosts you are adding. If these times are significantly different, then set the local time on the new host to match the local time on the Controller host, and then begin the installation process again.

### **Related tasks**

#### Enabling Platform High Availability on page 740

Platform High Availability (HA) protects your HPE Ezmeral Runtime Enterprise a failure of the Controller host. Hewlett Packard Enterprise recommends that you enable HA for the HPE Ezmeral Runtime Enterprise Controller before you create Kubernetes clusters.

#### **Related reference**

The Controllers & HA Screen on page 754

The **Controllers & HA** screen enables Platform Administrators to configure platform high availability, and add the Shadow Controller and Arbiter hosts, as needed.

#### More information

Hosts for High Availability Screen on page 751 Lockdown Mode on page 916

#### Agent-Based Host Installation

### Prerequisites

- Hewlett Packard Enterprise recommends that you update the host to latest OS packages (e.g. yum update) before installing HPE Ezmeral Runtime Enterprise.
- These instructions assume that the Controller host was installed with the option --worker-agent-install. If that was not done and if you do not want to reinstall the Controller host with that option specified, then please contact Hewlett Packard Enterprise Technical Support for possible options.

#### About this task

If your environment does not allow key-based SSH, then you must run the command line agent described in this procedure on each host before adding the host.

**NOTE:** If your environment does allow key-based SSH and the PubkeyAuthentication parameter is set to true on the Controller host, then you may bypass this procedure and proceed directly to adding the public key in Adding the Shadow Controller and Arbiter Hosts on page 742.

### Procedure

- 1. If you encountered any errors while pre-checking and/or installing HPE Ezmeral Runtime Enterprise on the Controller from the command line, then be sure to replicate the same remediation steps on each host you will be adding before proceeding with the installation.
- 2. Manually copy the HPE Ezmeral Runtime Enterprise binary (.bin) from http://<controller-ip>/ repos/common-hpe-cp-<os>-release-<version>-<build>.bin to each host that you are adding, where:
  - <controller\_ip> is the IP address of the Controller host.
  - <os> is the operating system (for example rhel).
  - <version> is the .bin version.
  - <build> is the specific .bin build number.

The remainder of this article refers to this .bin file as <common>.bin.

3. Make the .bin file executable by executing the command chmod a+x <common>.bin.

- Download the .parms file from http://<controller-ip>/repos/ agent-install-worker.parms
- 5. Modify the relevant settings in /tmp/agent-install-worker.parms to the appropriate values. The .parms file with these edits will be used on every host.
  - Set the Controller host parameter:.
    - Because Platform high availability is not yet enabled, in the Platform HA not configured section, do the following:
      - a. Uncomment the HAENABLED line, set HAENABLED (Platform High Availability Enabled) field to false

**b.** Uncomment the line that contains the CONTROLLER setting and provide the Controller host IP address.

```
## Controller node's IP address.
#CONTROLLER=<Controller IP address>
```

**c.** Uncomment the line that contains the CONTROLLER\_HOSTNAME setting and provide the Controller hostname.

```
## Controller node's FQDN.
#CONTROLLER_HOSTNAME=<FQDN of controller>
```

 If the deployment uses a Cluster IP address, then you must uncomment the following setting and set CLUSTERIP (Cluster IP address); otherwise, you can leave it commented.

```
## The cluster IP address.
#CLUSTERIP=<Cluster IP address>
```

Uncomment the following and provide the Controller IP address.

```
## Controller node's IP address. A failover to okay but, his node
must be alive
## for a worker to be added.
#CONTROLLER=<Controller IP address>
```

Uncomment the following and provide the Controller hostname.

```
## Controller node's FQDN.
#CONTROLLER_HOSTNAME=<FQDN of controller>
```

• Set the installation userid and groupid parameters: If you have already a defined an HPE userid and groupid system account on the Controller host, then you will need to set the BLUEDATA\_USER and BLUEDATA\_GROUP values accordingly.

```
#########
#
                   Installation user and
group
                       #
# All nodes in the HPE physical cluster must be installed the same
user.
        #
# Specify this if the common bundle is not being executed by the same
user as #
# the user that will be running the HPE services. Please refer to
the
         #
# System requirements guide for information on permissions required
for a #
# non-root user to install and run HPE
software.
                              #
#########
```

#BLUEDATA\_USER=root

Note: Uncomment this and then provide the user id, as appropriate.

#BLUEDATA\_GROUP=root

Note: Uncomment this and then provide the group id, as appropriate.

 Set other miscellaneous parameters: Set the following parameters to match the Controller host settings.

Note: Modify this if needed.

```
## Bundle flavor used to install the controller. This may be either
'minimal' or
## 'full'
CONTROLLER_BUNDLE_FLAVOR=minimal
```

Note: Modify this if needed.

```
## Skip configuring NTP? 'true' or 'false'
#NO_NTP_CONFIG=false
```

Note: Modify this, as appropriate.

```
## If the controller was configured with proxy information, please
specify it
## for the worker too.
```

#PROXY\_URL=

Note: Set this if the Controller is configured with a proxy.

#NO\_PROXY=

Set this if the Controller was configured with the --no-proxy option during installation.

```
## Controls whether the server should rollback to a clean state when
an error
## is encountered during installation. Setting it to 'false' helps
with debugging
## but the server should be manually cleaned up before re-attempting
the
## installation.
## Values: 'true' or 'false'.
    #ROLLBACK_ON_ERROR='false'
    # If the controller was configured with --dockerrootsize that is
different from 20
    # specify it here.
    DOCKER_ROOTSIZE=20
```

Note: Set this, if applicable.

6. Set the Erlang parameter.

ERLANG\_COOKIE=value contained in <controller>\$HOME/.erlang.cookie

- 7. Copy the modified version of the .parms file onto the new hosts.
- 8. On each host, execute the installer precheck using one of the following commands, where <A.B.C.D> is the IP address of the host, and <name> is the FQDN of the host:
  - /tmp/<common>.bin --params /tmp/agent-install-worker.parms --nodetype worker --worker <A.B.C.D> --workerhostname <name>
- **9.** If needed, remediate any issues reported by the pre-check installer script, and then re-run the same pre-check script until all tests pass or until you have accounted for any warnings.
- **10.** Copy the file /opt/bluedata/keys/authorized\_keys from the Controller host to the same location on the new host, with the same owner/group, permissions, and SELinux context.

This must be done after running the common install .bin.

### Results

After the installation completes, you should see the message Successfully prepared server as a HPE worker node. Proceed to add the public key as described in See Installing Hosts Using Passwordless SSH on page 750.

If the installation fails, then erase HPE Ezmeral Runtime Enterprise from the host by executing the command /tmp/<common>.bin --erase (or sudo /tmp/<common>.bin --erase, or erase SUDO\_PREFIX="mysudo"; /tmp/<common>.bin --erase. The instructions contained in Step 1 Troubleshooting on page 860 for the Controller host can also help you remediate problems on this host or hosts.

#### Installing Hosts Using Passwordless SSH

The topics in this section describe using the passwordless SSH method to install the Shadow Controller and Arbiter hosts in HPE Ezmeral Runtime Enterprise.

### Prerequisites

- Required access rights: Platform Administrator
- The environment allows key-based SSH login.

### About this task

You must upload the public key to the hosts before uploading the corresponding private key to HPE Ezmeral Runtime Enterprise to add those hosts via the web interface.

### Procedure

1. Use a tool such as ssh-keygen to create a public key and a corresponding private key for each host. The keys must be in PEM format.

For example, to use ssh-keygen on a Linux computer, enter the following command:

ssh-keygen -m PEM -t rsa #

2. Copy the id\_rsa.pub file to the host.

**3.** Add the public key to the list of authorized keys for the root user by executing a command similar to the following:

```
root worker# cat id_rsa.pub >> /root/.ssh/authorized_keys
```

4. Test the key by executing the following command (where worker is the hostname or IP address of the Worker host) from the Controller host:

ssh -i id\_rsa root@worker

This command should log the root user into the Worker host without being prompted for a password.

## Results

The public key is installed on the host. You can continue to **Select the Hosts** in Adding the Shadow Controller and Arbiter Hosts on page 742.

#### Hosts for High Availability Screen

|           | IP List* 🗇    |                                 |           | =          |  |
|-----------|---------------|---------------------------------|-----------|------------|--|
|           |               | Acceptable formats for IP addre | ss lists: |            |  |
|           | Username* ⊘   | root                            |           |            |  |
|           | Credentials ⊘ | Password Access                 |           | -          |  |
|           | Password* (2) |                                 |           | =          |  |
|           | Tags (7)      |                                 | 122.04    | -          |  |
|           | 1. S. C.      | -                               | •         |            |  |
|           |               | + Add Another Tag               | •         | -          |  |
|           |               | + Add Another Tag<br>Submit     | •         | -          |  |
| Worker(s) | Status        | + Add Another Tag<br>Submit     | •         | -          |  |
| Worker(s) | Status        | + Add Another Tag<br>Selame     |           | - Internet |  |

The upper portion of this screen contains the following functions:

- Manage Tags: Clicking this button opens the Tags screen, which allows you to view, add, and delete host tags that are available in this deployment of HPE Ezmeral Runtime Enterprise. See The Tags Screen.
- IP List: Enter the IP addresses of the hosts that will become the Shadow Controller and Arbiter nodes. Enter multiple IP addresses separated by commas, such as the following:

10.10.1.1, 10.10.1.2

• Tags: Click to select an existing host tag. For example, if the hosts reside in different racks, you can use a tag called rack to specify the host location, such as rack\_a, rack\_b, or rack\_c.

To select a tag, use the menu to select the tag to add, and then enter the desired value in the text field. If you add a tag by mistake, click the **Delete** icon (trash can) to remove the tag. You can also add one or more additional tags by clicking the **Add Another Tag** link and repeating this process for each tag you want to assign to the hosts. You may only assign one value per tag.

- **Credentials:** Enter the credentials to be used to access the host. Credentials are either a valid username and password or an SSH key.
- Submit Click to begin the process of adding the specified hosts to the deployment.

The lower portion of this screen contains the Install and Delete buttons, and the Worker(s) Status table.

- **Install:** Selecting one or more hosts in the following table and then clicking this button installs the selected hosts, if they have not already been installed.
- **Delete:** Selecting one or more hosts in the following table and then clicking this button removes the selected hosts from the deployment. You may also delete an individual host by clicking the **Delete** icon for that host.

If platform High Availability is enabled, then you cannot delete a Controller, Shadow Controller, or Arbiter host.

The **Worker(s) Status** table displays the following information and functions for the hosts that become the Shadow Controller and Arbiter host:

- Host: IP address and hostname of the host.
- **Tags:** Lists any tags assigned to the host and the value assigned to each tag.
- Details: This column displays the following information:
  - Role: Role the host is playing in the deployment, such as Shadow Controller, or Arbiter.
  - Memory (GB): Amount of RAM available to the host.
  - GPUs: Number of GPU devices available to the host, if any.
  - Cores: Number of CPU cores available to the host.
  - Virtual nodes assignment: For Controller, Shadow Controller, and Arbiter hosts, virtual nodes assignment is always disabled.
  - Storage status: Type and status of local shared-storage service on this host, if any.
- Utilization:
- Status: Status of the host.
  - Connecting: HPE Ezmeral Runtime Enterprise is attempting to connect to the listed host.
  - **Running bundle:** HPE Ezmeral Runtime Enterprise has successfully connected to the listed hosts and is preparing the host.
  - **Bundle completed:** HPE Ezmeral Runtime Enterprise has completed preparing the listed host. f you added the hosts by mistake, you may remove them by clicking the **Delete** icon (trash can).
  - Unlicensed: If adding the hosts would cause the total number of CPU cores to exceed the amount of cores allowed by your HPE Ezmeral Runtime Enterprise license, then this status will appear in an orange bar, and you will not be able to continue installing the host. To resolve this issue, either add a new license that allows the increased number of CPU cores (see License Tab on page 798), or delete the hosts you are trying to add.
- Actions: The following functions are available:
  - **Update Tags:** Clicking the **Update Tags** icon (tag) for a host opens the **Update Tags** dialog, which allows you to add, edit, and remove tags for that host. See **Updating Tags** for a Host.

• **Delete:** Deletes the host.

If platform High Availability is enabled, then you cannot delete a Controller, Shadow Controller, or Arbiter host.

## **Disabling Platform High-Availability**

### Prerequisites

- Required access rights: Platform Administrator
- All hosts must be online.

If you want to disable HA protection while the Shadow Controller or Arbiter host is offline, contact Hewlett Packard Enterprise Support for assistance. The Support team will perform some manual operations to allow the management service to ignore the offline host and allow you to proceed with disabling HA Protection.

## About this task

Disabling platform HA protection has the following effects:

- The cluster IP address is disabled; you must sign in using the Controller IP address or a Gateway.
- The HPE Ezmeral Runtime Enterprise deployment is no longer protected against Controller host failure.

## Procedure

- 1. Enter Lockdown mode as described in Lockdown Mode on page 916.
- 2. On the Controlers & HA screen, clear the Enable HA check box.

A confirmation popup appears. Click **OK** to confirm.

3. Click Submit to begin disabling HA protection.

You will be signed out automatically.

4. Sign in to the web interface using the Controller IP address.

The **HA** tab will display the message **HA disable in progress**. Disabling HA might require up to 30 minutes to complete. If you want more information about the HA disable process, click the **Details** button to open the **HPE HA Disable Details** dialog.

5. After the HA disable process completes, exit site lockdown as described in Lockdown Mode on page 916.

Disabling HA can be rejected for one of several reasons:

• Shadow Controller failure: Normally, disabling HA protection will delete the database replicas on the Shadow Controller and Arbiter hosts. If the Shadow Controller host is offline due to a hardware failure, then database deletion will fail.

If disabling HA fails because the Shadow Controller is offline, contact Hewlett Packard Enterprise Support for assistance.

When the faulty hardware is replaced and HA protection is re-enabled, the original Arbiter host must be redesignated as the Arbiter, and the new Shadow Controller host must use the same IP address as the previous Shadow Controller host.

• Arbiter failure: Normally, disabling HA protection will delete the database replicas on the Shadow Controller and Arbiter hosts. If the Arbiter host is offline due to a hardware failure, then database deletion will fail.

If disabling HA fails because the Arbiter is offline, contact Hewlett Packard Enterprise Support for assistance.

When the faulty hardware is replaced and HA protection is re-enabled, the original Shadow Controller host must be re-designated as the Shadow Controller, and the new Arbiter host must use the same IP address as the previous Arbiter host.

## **Related reference**

High Availability on page 132

High availability (HA) in deployments of HPE Ezmeral Runtime Enterprise is divided into platform controller HA, gateway HA, and cluster HA.

## The Controllers & HA Screen

The **Controllers & HA** screen enables Platform Administrators to configure platform high availability, and add the Shadow Controller and Arbiter hosts, as needed.

Selecting **Controllers & HA** in the main menu opens the **Controllers & HA** screen, which enables the Platform Administrator to configure platform High Availability (HA) and add the hosts that will become the Shadow Controller and Arbiter hosts.

Enabling platform HA protects HPE Ezmeral Runtime Enterprise in the event of a Controller host failure.

Enabling platform High Availability protection does not protect Kubernetes clusters. For information about platform high availability compared to cluster high availability, see High Availability on page 132.

| Controllers & H/                                    | 4                               |                                                                                                    |                                                                                       |                     | Manage  |
|-----------------------------------------------------|---------------------------------|----------------------------------------------------------------------------------------------------|---------------------------------------------------------------------------------------|---------------------|---------|
| High Availablity                                    |                                 |                                                                                                    |                                                                                       |                     |         |
| ① To enable HA, at least 2 hosts                    | need to be added for the Shadov | v Controller and Arbiter                                                                           |                                                                                       |                     |         |
|                                                     | Enable HA                       |                                                                                                    |                                                                                       |                     |         |
|                                                     |                                 | Shadow Controller and Arbiter                                                                      | Hosts                                                                                 |                     |         |
|                                                     |                                 |                                                                                                    |                                                                                       |                     |         |
|                                                     |                                 |                                                                                                    |                                                                                       |                     |         |
| Controller(s) Status                                |                                 |                                                                                                    |                                                                                       |                     |         |
| Controller(s) Status                                | Tags<br>~                       | Details                                                                                            | Utilization                                                                           | Status              | Actions |
| Controller(s) Status<br>Host<br>.41 (<br>corp.net ) | Tags<br>V                       | Details<br>Role: Primary Controller<br>Primary NIC : eth0<br>Virtual nodes assignment:<br>disabled | Utilization<br>Node Count: 0/6<br>Memory (GB): 0/24<br>GPU Devices: 0/0<br>VCPUS: 0/4 | Status<br>Installed | Actions |

### **HA Setting**

The **HA Setting** section contains the **Enable HA** check box. When selected, a form is displayed. Enabling HA is not attempted until you complete and submit the form.

See the following:

- Enabling Platform High Availability on page 740
- Disabling Platform High-Availability on page 753

### Controller(s) Status

The **Controller(s) Status** section displays information about the Controller host. If platform HA is enabled, the **Controller(s) Status** displays information about the Controller, Shadow Controller, and Arbiter hosts.

| Controller(s) Status |            |        |                                                                                                    |                                                                                                    |           |                |
|----------------------|------------|--------|----------------------------------------------------------------------------------------------------|----------------------------------------------------------------------------------------------------|-----------|----------------|
| Host                 |            | Tags 🗸 | Details                                                                                                    | Utilization                                                                                           | Status    | Actions        |
| .215(                | corp.net ) |        | Role: Primary Controller<br>Primary NIC : eth0<br>Virtual nodes assignment: deabled<br>Container Disks: /dev/sdb<br>Posix Client Type : basic                 | Node Count: 0/6<br>Memory (GB): 0/24<br>GPU Devices: 0/0<br>VCPUS: 0/8<br>Node Storage (GB): 0/499    | Installed | 10<br>10<br>10 |
| .144 (               | corp.net ) |        | Role: Shadow Controller<br>Primary NIC : eth0<br>Virtual nodes assignment: disabled<br>Container Disks: /dev/sdb/dev/sdc/dev/sdd<br>Postx Client Type : basic | Node Count: 0/14<br>Memory (GB): 0/53<br>GPU Devices: 0/0<br>VCPUS: 0/16<br>Node Storage (GB): 0/1497 | Installed |                |
| .143 (               | corpunet ) |        | Role: Arbiter<br>Primary NIC : eth0<br>Virtual nodes assignment; disabled<br>Container Disks: /dev/sdb,/dev/sdc/dev/sdd<br>Posix Client Type : basic          | Node Count: 0/14<br>Memory (GB): 0/53<br>GPU Devices: 0/0<br>VCPUS: 0/16<br>Node Storage (GB): 0/1497 | Installed | 50<br>14 0     |

## Gateway LB

The topics in this section describe the settings and tasks related to the gateway load balancers in HPE Ezmeral Runtime Enterprise.

#### The Gateway/Load Balancer Screen

Selecting **Gateway LB** in the main menu opens the **Gateway/Load Balancer** screen, which enables the Platform Administrator to perform the following functions:

- Manage Gateway hosts: See Gateway Installation Tab.
- Manage Gateway settings: See Gateway Settings Tab.

### **Gateway Installation Tab**

The **Gateway Installation** tab of the **Gateway/Load Balancer** screen (see The Gateway/Load Balancer Screen) lists the Gateway hosts in the deployment and allows you to install and remove Gateway hosts.

| Gateway/Loadba        | alancer         |                                                       |                                                                                                    |           |           |         |
|-----------------------|-----------------|-------------------------------------------------------|----------------------------------------------------------------------------------------------------|-----------|-----------|---------|
| Installation Settings |                 |                                                       |                                                                                                    |           |           |         |
|                       | IP List ⊘       |                                                       |                                                                                                    |           |           |         |
|                       |                 | Acceptable formats for IP address lists: $\checkmark$ |                                                                                                    |           |           |         |
|                       | Hostname ⊘      |                                                       |                                                                                                    |           |           |         |
|                       | Credentials (2) | Password Access                                       | ×                                                                                                    | /         |           |         |
|                       | User name ⊘     | root                                                  |                                                                                                    |           |           |         |
|                       | Password ②      |                                                       |                                                                                                    |           |           |         |
|                       |                 |                                                       |                                                                                                    |           |           |         |
|                       |                 |                                                       | 🗸 Add Gatewa                                                                                                    | Y         |           |         |
|                       |                 |                                                       |                                                                                                    |           |           |         |
| Gateway(s) Status     |                 |                                                       |                                                                                                    |           |           |         |
| □ Host ∨              |                 |                                                       | Details                                                                                                    |           | Status    | Actions |
|                       |                 |                                                       | Role: Gateway<br>Memory (GB): 31, Cores: 4<br>Primary NIC : ens192<br>Gateway Hostname: mip-bd-vm287.mip.storage.hp | ecorp.net | Installed | 10      |

**NOTE:** This screen only lists Gateway hosts.

For information about working with Kubernetes hosts, see The Kubernetes Hosts Installation Screen and Kubernetes Worker Installation Overview.

This upper portion of this screen contains the following functions:

- IP List: Enter the IP addresses for one or more Gateway Worker hosts in the Worker IP field.
- Hostname: When you add one or more Gateway Worker hosts, you must specify a hostname in the Hostname field. The Gateway Hostname must be all lower case set as per the Linux hostname naming convention. If you specify one hostname for more than one Gateway IP address, then either the DNS server or external load balancer will load-balance requests to the hostname among all of the Gateway hosts on a round-robin basis. For example, if three Gateway hosts are sharing a hostname, then Users 1-3 will access virtual nodes/containers via Hosts 1-3, respectively, User 4 will access virtual nodes/containers using Host 1, and so on. You may add additional Gateway hosts to an existing set at any time by specifying the IP addresses of the Gateway hosts you are adding and then entering an existing Gateway hostname. You can use Gateway hostnames in one of two ways:
  - Configure the Gateway hostname in the corporate DNS server to resolve to the IP addresses of the Gateway hosts.
  - Configure an external load balancer with rules to point traffic to the IP addresses of the Gateway hosts. These rules are not enforced.
- **NOTE:** Clusters created before the addition of Gateway hosts will not receive service endpoints on those hosts.
- Credentials: This is where you add either a valid username and password or SSH key in order to access the Gateway Worker hosts being added.
- Add Gateway: Clicking this button begins the process of adding the specified Gateway hosts. See Installing a Gateway Host.

The lower portion of this screen contains the **Delete** buttons, and the **Gateways Status** table.

• **Delete:** Selecting one or more Gateway hosts in the following table and then clicking this button removes the selected Gateway hosts. See <u>Deleting a Gateway Host</u>. You may also delete an individual Gateway host by clicking the **Delete** icon for that host, as described below.

The table displays the following information and functions for each Gateway host:

- Host: IP address and hostname of the Worker host.
- Details: This column displays the following information:
  - **Role:** Role the host is playing, which will be **Gateway**.
  - Memory (GB): Amount of RAM available to the host.
  - Cores: Number of CPU cores available to the host.
  - Gateway Hostname: Hostname of the Gateway host.
  - Status: Status of the Gateway host. This column will say **Installed** for all fully-installed Gateway Worker hosts.
- Actions: The following function is available:
  - Delete: Clicking the Delete icon (trash can) for a Gateway host removes that host. See Deleting a Gateway Host.
# **Gateway Settings Tab**

The **Gateway Settings** tab of the **Gateway/Load Balancer** screen (see The Gateway/Load Balancer Screen) allows you to specify a port mapping range for use with Gateway hosts (see Gateway Hosts) and to configure Gateway host SSL termination for non-secure (HTTP) cluster services running in pods.

| Gateway/Loadbalan                               | cer         |          |
|-------------------------------------------------|-------------|----------|
| Port Mapping Ranges                             | 10000 • !   | 50000    |
| Enable SSL termination ③ SSL Certificate File ③ | Select File | C Browse |
| SSL Key File ⊘                                  |             | C Browse |
|                                                 |             | √ Submit |

This tab has the following functions:

- Port Mapping Range: The Port Mapping Range fields allow you specify a custom range of ports to use for accessing services via Gateway hosts when using a private, non-routable network. These ports must be reserved for exclusive use by the deployment. The maximum allowable port range is 10000-50000. When working with port ranges:
  - To add a port range, click the Add icon (plus sign) next to a port range.
  - To remove a port range, click the **Remove** icon (minus sign) next to the port range you with to remove.
  - To assign a single port, enter the same number in the start and end fields. For example, to reserve port 10100, then enter 10100 twice, as shown above.
  - Port ranges must be non-contiguous. For example, if you add ports 20000 to 20500 in one range and then add ports 20501 to 21000 in another range, then these ranges will be combined into a single range that consists of ports 20000-21000.
  - Any range that overlaps with an existing range will be ignored. In the above example, if you add the range 20400-25000, then that range will not be added, nor will it add ports 21001-25000 to the range 20000-21000.
  - **NOTE:** You must remove all Kubernetesclusters before modifying the port range settings.
- **SSL Termination:** Checking this check box configures the Gateway hosts to provide SSL termination for non-secure (HTTP) cluster services running in virtual nodes (containers).
- SSL Certificate File: When the SSL Termination check box is checked, this field allows you to specify an HTTPS certificate file. Clicking the **Browse** button allows you to navigate to and select a new or replacement certificate. This may be a self-signed certificate, if desired; however, this may trigger HTTPS warnings in your web browser.
- **NOTE:** Encrypted (password-protected) certificates or keypairs for SSL termination are not supported. SSL termination will fail if you add an encrypted certificate.
- SSL Key File: When the SSL Termination check box is checked, this field allows you to specify an RSA private key file. Clicking the Browse button allows you to navigate to and select a new or replacement RSA key file.

Click the **Submit** button when you have finished making changes to the gateway settings.

E

**NOTE:** Gateway hosts will perform SSL tunneling (as opposed to SSL termination) for cluster services that have explicit HTTPS endpoints.

#### **Installing a Gateway Host**

To add one or more Gateway hosts, you will use the top portion of the **Gateway/Load Balancer** screen (see The Gateway/Load Balancer Screen).

Before adding one or more Gateway hosts, ensure that the hosts conform to the requirements described in Host Requirements on page 813.

If the firewalld service is installed and enabled on the Controller, and the firewalld service is installed and enabled on all hosts before they are added to the deployment, the installer for HPE Ezmeral Runtime Enterprise automatically configures firewall rules to open the required ports.

| IP List* ⊘    |                                            |
|---------------|--------------------------------------------|
|               | V Acceptable formats for IP address lists: |
| Hostname* ⊘   |                                            |
| Username* ⊘   | root                                       |
| Credentials ⊘ | Password Access                            |
| Password* ⊘   |                                            |
|               | Submit                                     |

To select the hosts:

- 1. If you do not see the **User name** and **Password** fields, then follow the instructions found in Agent-Based Gateway Installation; otherwise, proceed to Step 2.
- 2. Enter the IP addresses of the Gateway hosts that you are adding in the IP List field. You may select one or more hosts as follows:
  - Single IP address: Enter a properly formatted IP address, such as 10.10.1.1. This will add a single host.
  - **Multiple IP addresses:** Enter the first three octets of the IP addresses, and then separate each digit of the fourth octet with a comma, such as 10.10.1.1,2,5,8. In this example, four Gateway hosts with IP addresses of 10.10.1.1, 10.10.1.2, 10.10.1.5, and 10.10.1.8 will be added.
  - **Multiple IP addresses:** Enter multiple IP addresses separated by commas, such as 10.10.1.1, 10.10.1.2, 10.10.1.5, 10.10.1.8. In this example, four Gateway hosts with the same IP addresses as the previous example will be added.
  - **IP address range:** Enter an IP address range, such as 10.10.1.1-8. In this example, eight Gateway hosts with IP addresses from 10.10.1.1 to 10.10.1.8 will be added.
  - Combination: Use a combination of the above methods, such as 10.10.1.1, 10.10.1.2, 5, 8, 10.10.1.9-12.
  - **NOTE:** You may only perform one set of Gateway host additions to one or more hosts at once. To save time, consider adding all of the Gateway hosts at once by entering multiple IP addresses as described above.
- 3. Select how to access the Gateway hosts. Your available options are:

- **Password access:** Check the **Password Access** radio button and then enter the password for the Gateway hosts you are adding in the **Password** fields. The password must be valid for the username in the **User name** field.
- SSH Key: If the Gateway hosts already have a public key installed to allow password-free access, then you may check the SSH Key based Access radio button. Upload the private key by clicking the Browse button to open a standard File Upload dialog that allows you to browse for and select the key file. If the key requires a pass phrase, enter that phrase in the Passphrase field. The uploaded private key will only be used for initial host access and will not be permanently stored.
- **NOTE:** If Gateway installation fails because of a security error, then check the local times on the Controller and Gateway Hosts. If these times are significantly different, then set the local time on the Gateway host to match the local time on the Controller host, and then begin the installation process again.
- 4. Click the Add Gateway button to install the selected Gateway hosts.

The selected Gateway hosts are installed. The **Gateway(s) Status** table displays the following information for each host you are adding:

- Host: IP address and hostname of the Gateway host.
- Details: Information about the Gateway host (RAM, CPU cores, etc.).2
- **Status:** Current status of the Compute host, which updates as the installation progresses. This will appear as one of the following:
  - Connecting: HPE Ezmeral Runtime Enterprise is attempting to connect to the listed Gateway hosts.
  - **Running bundle:** HPE Ezmeral Runtime Enterprise has successfully connected to the listed Gateway hosts and is preparing the hosts.
  - **Bundle completed:** HPE Ezmeral Runtime Enterprise has completed preparing the listed Gateway hosts, which are ready to be added to the deployment. If you added the hosts by mistake, you may remove them by clicking the **Delete** icon (trash can).
  - Installed: The Gateway host is available for use.
- Actions: Once the Gateway hosts are reviewed, a **Delete** icon (trash can) will appear next to that Gateway. See Deleting a Gateway Host.

# Troubleshooting

If you experience issues when installing a Gateway host, then access the following logs:

- Controller host:
  - **Gateway Installer log:**/var/log/bluedata/install/addworker.out\_.log.
  - Xtrace file: This file is a verbose, line-by-line description of the exact commands used by the script to both get data and determine the outcome of each test. This file will be stored in /var/log/bluedata/addworker/install.out\_.log.xtrace.
- Gateway host
  - Gateway setup log: /var/log/bluedata/install/worker\_setup\_<timestamp>
  - Gateway Xtrace set-up file: /var/log/bluedata/install/ worker\_setup\_<timestamp>.xtrace

Begin reading these logs from top to bottom.

Stop at the first ERROR you find. This first error can often cause further problems downstream, and taking a start-to-finish approach (instead of working your way back from the tail end of the log file) may help you solve one error that in turn resolves a series of cascading errors. If the problem is obvious, then correct the problem and re-run the installer.

If you are unable to resolve the problems on your own, then contact Hewlett Packard Enterprise for support. You may be asked to provide the these installer logs and xtrace files.

#### **Agent-Based Gateway Installation**

If your environment does not allow password-less SSH, then you must run the command line agent described in this article on each Gateway host being added to your deployment before adding the host(s) using the web interface.

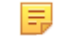

**NOTE:** These instructions assume that the Controller host was installed with the option --worker-agent-install. If that was not done and if you do not want to reinstall the Controller host with that option specified, then please contact HPE Technical Support for possible options.

**NOTE:** If your environment does allow password-less SSH and the PubkeyAuthentication parameter is set to true on the Controller host, then follow the instructions in Installing a Gateway Host.

To install the agent on each Gateway host:

- 1. If you encountered any errors while pre-checking and/or installing HPE Container Platform on the Controller from the command line, then be sure to replicate the same remediation steps on each Gateway host you will be adding before proceeding with the installation.
- 2. Manually copy the HPE Container Platform Enterprise binary (.bin) from <controller-ip>/opt/ bluedata/bundles/common-cp-<version>-<build>.bin to each Gateway host that you will adding, where:
  - <controller\_ip> is the IP address of the HPE Container Platform Controller host.
  - <version> is the HPE Container Platform version.
  - <build> is the specific HPE Container Platform build number.
  - **NOTE:** If you cannot download the file via http, then you may retrieve it from /opt/bluedata/ bundles on the Controller host.
  - **NOTE:** The remainder of this article will refer to this .bin file as <common>.bin.
- 3. Make the .bin file executable by executing the command chmod a+x <common>.bin.
- 4. Copy the .erlang.cookie file from the Controller host to the Gateway host(s) you are adding with the same owner/group, permissions, and SELinux context. This file is located in the home directory of the user who installed HPE Ezmeral Runtime Enterprise. This step is required to allow secure communications between hosts.
- 5. Download the .parms file from http://<controller-ip>/repos/ agent-install-worker.parms
- 6. Modify the relevant settings in /tmp/agent-install-worker.parms to the appropriate values. The .parms file with these edits will be used on every Gateway host.

- Set the Controller host parameter: The Controller parameter settings vary based on whether or not the deployment has platform HA enabled.
  - If platform HA is not enabled, then you must set the HAENABLED (Platform High Availability Enabled) field to false and provide both the Controller IP address and hostname in the Platform HA not configured section.

```
******
###########
               #
                                Platform HA not
configured
                       #
               # Ensure the appropriate parameters are
uncommented and set in this section
                        #
               # when Platform HA is not
enabled.
                                  #
############
               ## Is PLHA enabled?
               #HAENABLED=false
```

Note: Uncomment this.

Note: Uncomment this and provide the Controller host IP address.

Note: Uncomment this and provide the Controller hostname. The **Controller hostname** must be **all lower case** set as per the Linux hostname naming convention.

 If platform HA is enabled, then you must set the HAENABLED (Platform High Availability Enabled) field to false and provide both the IP address and hostname for the Controller, Shadow Controller, and Arbiter hosts in the Platform HA configured section.

Further, if the deployment uses a Cluster IP address, then you must set CLUSTERIP (Cluster IP address); otherwise, you can leave it commented.

## Is Platform HA enabled? #HAENABLED=true

Note: Uncomment this.

Note: Uncomment this if the deployment uses a Cluster IP address.

```
## Controller node's IP address. A failover to okay but, his node
must be alive
    ## for a worker to be added.
    #CONTROLLER=<Controller IP address>
```

Note: Uncomment this and provide the Controller IP address.

```
## The original shadow controller node's IP address. This node must
be alive for
    ## the worker node to be added.
    #SHADOWCTRL=<Shadow IP address>
```

Note: Uncomment this and then provide the Shadow IP address.

```
## The arbiter node's IP address. This node must be alive for the
worker node to
    ## be added.
    #ARBITER=<Arbiter IP address>
```

Note: Uncomment this and then provide the Arbiter IP address.

Note: Uncomment this and then provide the Controller hostname.

```
## Shadow controller node's FQDN.
#SHADOW_HOSTNAME=<FQDN of Shadow>
```

Note: Uncomment this and then provide the Shadow hostname. The **Shadow hostname** must be **all lower case** set as per the Linux hostname naming convention.

## Arbiter node's FQDN. #ARBITER HOSTNAME=<FQDN of Arbiter>

Note: Uncomment this and then provide the Arbiter hostname. The **Arbiter hostname** must be **all lower case** set as per the Linux hostname naming convention.

• For a Gateway set:

```
NODE_TYPE=proxy
GATEWAY_NODE_IP=<gateway_ip>
GATEWAY_NODE_FQDN=<gateway_host_fqdn>
```

#### • Set the Erlang parameter:

ERLANG\_COOKIE=value contained in <controller>\$HOME/.erlang.cookie

• Set the installation userid and groupid parameters: If you have already a defined HPE userid and groupid system account on the Controller host, then you will need to set the BLUEDATA\_USER and BLUEDATA\_GROUP values accordingly.

```
#########
                               Installation user and
            #
group
            # All nodes in the HPE physical cluster must be
installed the same user. #
            # Specify this if the common bundle is not being
executed by the same user as #
            # the user that will be running the HPE services.
Please refer to the
                 #
            # System requirements guide for information on
permissions required for a
                        #
           # non-root user to install and run HPE
software.
                          #
#########
```

#### #BLUEDATA\_USER=root

Note: Uncomment this and then provide the user id, as appropriate.

#BLUEDATA\_GROUP=root

Note: Uncomment this and then provide the group id, as appropriate.

 Set other miscellaneous parameters: Set the following parameters to match the Controller host settings.

Note: Modify this if needed.

Note: Modify this if needed.

## Skip configuring NTP? 'true' or 'false' #NO\_NTP\_CONFIG=false

Note: Modify this, as appropriate.

```
\#\# If the controller was configured with proxy information, please specify it
```

## for the worker too.

#PROXY\_URL=

Note: Set this if the HPE Controller is configured with a proxy.

Note: Set this, if applicable.

- 7. Copy the modified version of the .parms file onto every new Gateway host.
- 8. On each Gateway host, execute the installer binary using the following command, where <gateway\_ip> is the IP address of the host, and <gateway\_hostname> is the FQDN of the host:

```
./ common-cp-<version>-<build>.bin /tmp/
agent-install-worker.parms --nodetype proxy --gateway-node-ip
<gateway_ip> --gateway-node-hostname <gateway_hostname>
```

where:

- <version> is the .bin version.
- <build> is the .bin build number
- <gateway\_ip> is the IP address of the Gateway host.
- <gateway\_hostname> is the hostname of the Gateway host. The Gateway Hostname must be all lower case set as per the Linux hostname naming convention.
- **NOTE:** HPE recommends to update to latest OS packages (e.g. yum update) before installing the HPE Ezmeral Runtime Enterprise product.
- **9.** If needed, remediate any issues reported by the above installer script, and then re-run the same installer script until all tests pass or until you have accounted for any warnings.
- 10. Copy the file /opt/bluedata/keys/authorized\_keys from the Controller host to the same location on the new Worker host, with the same owner/group, permissions, and SELinux context. This must be done after executing the common install .bin.

After the installation completes, you should see the message Successfully configured a Gateway node.

If the installation fails, then erase HPE Ezmeral Runtime Enterprise from the host by executing the command /tmp/<common>.bin --erase (or sudo /tmp/<common>.bin --erase, or SUDO\_PREFIX="mysudo"; /tmp/<common>.bin --erase. The instructions contained in Step 1 Troubleshooting for the Controller host can also help you remediate problems on this host or hosts.

If the installation succeeds, then proceed to Step 2 in Installing a Gateway Host. Be sure to only specify the IP address(es) that you added using this agent-based installation method. You can ignore Step 3, because agent-based installations do not required credentials.

#### **Deleting a Gateway Host**

Deleting a Gateway host completely removes it from the deployment. To delete one or more Gateway host(s):

- 1. Access the Gateway/Load Balancer screen (see The Gateway/Load Balancer Screen).
- 2. In the Gateway(s) Status table, either:
  - Remove a single Gateway host by clicking the **Delete** icon (trash can) for the host you want to remove.
  - Remove multiple Gateway hosts by selecting the affected hosts and then clicking the **Delete** button above the table.

HPE Ezmeral Runtime Enterprise removes the selected Gateway host(s).

# The User Authentication Screen

The User Authentication screen enables the Platform Administrator to configure user authentication settings in HPE Ezmeral Runtime Enterprise.

Selecting **Authentication** in the main menu opens the **User Authentication** screen, which enables the Platform Administrator to configure user authentication settings. See Configuring User Authentication Settings.

# The Notification Settings Screen

The Notification Settings screen enables Platform Administrators to configure the HPE Ezmeral Runtime Enterprise deployment to deliver Nagios alerts.

Nagios monitors the state of services running on the Controller and Worker hosts. Nagios can be configured to send alerts when it detects that a service has failed or has been restarted. These notifications are in addition to the information presented in the **Services** tab of the Platform Administrator **Dashboard** screen (See Dashboard - Platform Administrator on page 570).

Selecting **Notifications** in the main menu opens the **Notification Settings** screen, which enables you to configure the deployment to deliver Nagios alerts via SNMP trap and/or SMTP (email).

|                    | SNMP Settings |          |
|--------------------|---------------|----------|
| Enable SNMP Trap ⊘ |               |          |
| Server ⊘           |               |          |
| Version ②          | V2c           | $\sim$   |
| Community ⊘        | public        |          |
|                    | SMTP Settings |          |
| Enable SMTP ②      | ✓             |          |
| E-mail ⊘           |               |          |
| Server ⊘           |               |          |
|                    |               |          |
|                    |               |          |
|                    |               | ✓ Submit |

This screen has the following functional areas:

- SNMP Settings: Configures SNMP trap settings. See SNMP Settings.
- SMTP Settings: Configures email settings. See SMTP Settings.

To configure notifications:

- 1. Check the SNMP Settings and/or SMTP Settings check box(es).
- 2. Enter the appropriate parameters.
- 3. Click the Submit button to save your changes.

The Verify button will appear at the top of the tab when your changes have been saved.

4. Verify your notification settings as described in Verification, below.

# SNMP Settings

The **SNMP Settings** area of the **Notification** tab allows you to specify the IP address or FQDN and any additional parameters required to connect to a server that receives and displays SNMP traps from Nagios. This area contains the following functions:

• Enable SNMP Trap: Checking this check box enables Nagios alert delivery via SNAP traps. Some or all of the fields described below when this check box is checked.

- Server: Enter either the IP address or FQDN of the SNMP server that will receive and display the SNMP traps from Nagios.
- Version: Use the Version pull-down menu to select the SNMP version to use (V2c or V3).
- **Community:** This field only appears when the **SNMP Version** is set to **V2c**. Enter the SNMP server community in this field. This field is not available when the Version is set to V3.
- Engine ID: Enter the ID of the SNMP engine in this field.
- Security Level: This pull-down menu allows you to specify the security level to use. The available options are:
  - authPriv: The username must be both authenticated and private. This is the highest security level.
  - authNoPriv: The username must be authenticated but not private. This is a medium security level.
  - noAuthNoPriv: The username is neither authenticated nor private. This is the lowest security level.
- Username: Valid username recognized by the SNMP server.
- Authentication Protocol: This field only appears when the Security Level is set to either authNoPriv or authPriv. Use this pull-down menu to select the protocol to use when authenticating the Username (SHA or MD5).
- Authentication Passphrase: This field only appears when the Security Level is set to either authNoPriv or authPriv. Enter the passphrase that will be used to authenticate the Username in this field.
- Privacy Protocol: This pull-down menu only appears when the Security Level is set to authPriv. Use this pull-down menu to select the privacy protocol to use for the Username provided above (AES or DES).
- **Privacy Passphrase:** This field only appears when the **Security Level** is set to **authPriv**. Enter the privacy passphrase that will be used for the **Username** in this field.

See Verification, below.

# SMTP Settings

The **SMTP Settings** area of the **Notification** tab allows you to configure emailed alerts from Nagios.

**NOTE:** You may also configure email alerts within the Nagios interface, as described in Setting Up Nagios Email Alerts.

This area contains the following functions:

- Enable SMTP: Checking this check box enables alert delivery via email. Clearing this check box disables email Nagios notifications from HPE Ezmeral Runtime Enterprise.
- E-mail: This field appears when the Enable SMTP check box is checked. Enter a valid email address in this field.
- Server: This field appears when the Enable SMTP check box is checked. This field is only necessary if the Controller is not able to resolve an email address to a mail server, i.e. if the email domain name does not have an MX record in the DNS server that is visible to the Controller.
- Username: Use this field to change the email sender ID. If this is not set, then the From: field will be populated with admin@<servername>.

• **Password:** Use this in conjunction with the **Username** field if it is necessary to authenticate with the target email server in order to send an email from the specified user.

For example, if your email address is itadmin@example.com, and example.com has an MX record in a DNS server that is visible to the HPE Ezmeral Runtime Enterprise Controller, then you need only specify the **E-mail** field. However, if you want to send an email from yourself to a mail alias via a service such as Google Gmail, then then **E-mail** address would be something like it-all@gmail.com. In this example, the **Server** is smtp.gmail.com: 587, the **Username** is itadmin@gmail.com and the **Password** is the one you normally use to log in to Gmail. See Verification, below.

# Verification

The **Verify** button appears once you have configured SNMP and/or SMTP notifications as described in SNMP Settings and SMTP Settings and then clicked the **Submit** button. Clicking this button opens the **Verify Notification Settings** popup.

Verify Notification Settings

| "somo": {                             |  |
|---------------------------------------|--|
| "community": "public".                |  |
| "server": "10.2.12.86"                |  |
| },                                    |  |
| "smtp": {                             |  |
| "server": "10.2.12.86",               |  |
| "user": "mailuser1",                  |  |
| "email": "mailuser1@lab.bluedata.com" |  |
| }                                     |  |
|                                       |  |
|                                       |  |
|                                       |  |

This popup has the following functions:

- Notification Settings: This area of the popup displays a JSON blob with your SNMP and/or SMTP notification settings.
- Submit: Review the JSON blob and then click the Submit button to verify your settings. A test SNMP trap and/or SMTP email will be sent depending on the configuration parameters to the targets that have been specified. The Verify Notification Settings popup will display the results of the verification in the **Results** section. Any errors that appear should contain details on the nature of the mis-configuration. SNMP is a UDP protocol and does not always provide detailed messages. Be sure to check for typos in **Engine ID** or **Passphrase** fields.

#### Verify Notification Settings

| calling send notification script because | se: test output                                                           |
|------------------------------------------|---------------------------------------------------------------------------|
| sending email to mailuser1@lab.blue      | data.com                                                                  |
| mail sent successfully                   |                                                                           |
| sending SNMP with the command: /u        | sr/bin/snmptrap -v 2c -c public 10.2.12.86 " NAGIOS-NOTIFY-MIB::nSvcEvent |
| nSvcHostname s "vav-395.lab.blueda       | ta.com* nSvcDesc s "EPIC test* nSvcStateID i 1 nSvcOutput s "test output" |
| command succeeded with no output         |                                                                           |
| otification Settings                     |                                                                           |
| {                                        |                                                                           |
| "snmp": {                                |                                                                           |
| "community": "public",                   |                                                                           |
| "server": "10.2.12.86"                   |                                                                           |
| },                                       |                                                                           |
| "smtp": {                                |                                                                           |
| "server": "10.2.12.86",                  |                                                                           |
| "user": "mailuser1",                     |                                                                           |
| "email": "mailuser1@lab.b]               | luedata.com"                                                              |
| 1                                        |                                                                           |
| 3                                        |                                                                           |
|                                          |                                                                           |
|                                          |                                                                           |
|                                          | Verification completed                                                    |
|                                          |                                                                           |

- **NOTE:** SNMP and SMTP alerts only apply to services on the base hosts. They do not apply to any services running inside virtual nodes/containers. Some applications in virtual containers (e.g. Cloudera Manager) natively support notifications; check the documentation f or those solutions for details.
- **NOTE:** Nagios only sends a failure after three consecutive detections of a particular service being down, in order to avoid false failures. Also, only one failure notification will be sent for services that are determined to be "flapping" or starting and stopping frequently within a given short time period.

# **SMTP Settings - Troubleshooting**

When you enter the necessary configuration details and click the **Verify** button, the test mail is displayed. Sometimes, you may face one of the following issues:

- ERROR email failed: timed out: If you enter an invalid detail or due to network issue, HPE Ezmeral Runtime Enterprise may fail to connect to the specified SMTP server on the given port. When HPE Ezmeral Runtime Enterprise fails to connect, the web UI (and the log file at /srv/bluedata/nagios/ notification.log on the current primary controller) displays ERROR email failed: timed out message.
- Configuring recipients email addresses for alarms: To configure email addresses, do the following:
  - 1. Create a Public distribution list (PDL) within the email service of your organization's and add individual users as necessary.
  - 2. Enter the PDL name in the E-mail field of SMTP settings.
  - 3. Click Verify button and check the result.

# User Management

The topics in this section describe the settings and tasks related to the managing users in HPE Ezmeral Runtime Enterprise.

Platform Administrators can manage the following user settings:

- Viewing User Assignments: Viewing the tenants, projects, and roles assigned to each user. A user may have one role per Kubernetes tenant, one role per Big Data tenant, and one role per AI/ML project. See Viewing User Assignments.
- Assigning/Revoking User Roles: These articles describe how to assign and revoke user roles based on the authentication method used by the deployment or tenant:
  - Local authentication: See Assigning/Revoking User Roles (Local).
  - LDAP/AD authentication: See Assigning/Revoking User Roles (LDAP/AD/SAML).
- User Management: The User Management screen allows you to view and manage users and user sessions. See The User Management Screen and Managing User Sessions.
- User Details: Clicking a user in the User Management screen opens the User Details screen for that user. See The User Details Screen.
- Adding a New User: Describes how to add a new user to via the internal user database (as opposed to via LDAP/AD). See Creating a New User (Local).
- Removing a User: See Deleting a User.
- Authentication Settings: The Configuring User Authentication Settings article describes how to configure user authentication.
- Accessing LDAP/AD Logs: You can access detailed logs of LDAP/AD activity as described in Accessing LDAP/AD/SAML Logs.

# **Viewing User Assignments**

If you are a Tenant or Project Administrator, then selecting **Users** in the main menu opens the **Tenant Details** screen, which displays the users who are assigned to the current tenant/project.

**NOTE:** Platform Administrators who select **Users** in the main menu will access the **User Management** screen. See The User Management Screen.

The **Tenant Details** screen appears as follows when the platform is configured to use platform authentication.

Demo Tenant

|  |            |                         |        | Assign Revoke |
|--|------------|-------------------------|--------|---------------|
|  | Login Name | Full Name               | Role   | Actions       |
|  | admin      | BlueData Administrator  | Admin  | 2             |
|  | demo.user  | BlueData Anonymous User | Member | 2             |

This screen contains the following buttons:

- Assign: Clicking this button opens the Assign Users screen. See Assigning/Revoking User Roles (Local).
- **Revoke:** Selecting one or more users in the table and then clicking this button revokes the selected users from the tenant/project. A popup warning appears asking you to confirm or cancel the action. Click **OK** to proceed, or **Cancel** to exit without revoking the roles for the affected users.

- **NOTE:** If you revoke a user by mistake, you can reassign them to the tenant or project using the **Assign Users** screen. See Assigning/Revoking User Roles (Local).
- **NOTE:** If you use LDAP/AD to authenticate users, then you will manage user assignments on the authentication server, as described in Assigning/Revoking User Roles (LDAP/AD/SAML).

The table on this screen contains the following information and functions:

- Login Name: Login name of the user.
- Full Name: Full name of the user. This will be blank for LDAP/AD users, or if no name was entered when adding the user.
- Role: Role of the user within the tenant or project (Admin or Member). A user may have one role per tenant or project.
- Revoke: Clicking the Revoke icon (person) in the Actions column revokes the selected user's access to the tenant/project. A popup warning appears asking you to confirm or cancel the action. Click OK to proceed, or Cancel to exit without revoking the user's role for the tenant or project.
- **NOTE:** Users who do not have a role in the current tenant or project will not appear on this screen. These users will appear on the **Assign Users** screen when you click the **Assign** button.

# Assigning/Revoking User Roles (Local)

If the deployment **Local** user authentication across either the entire platform or in the current tenant (see The User Authentication Screen and Kubernetes Tenant/Project External Authentication on page 456), then the process of assigning and revoking user roles varies based on your role, as follows:

- Tenant Administrator: You can use the Assign User screen to assign the Member or Admin roles to
  users within your own tenant. The appearance and functionality of this screen varies slightly based on
  your role, as described in Tenant Administrator View.
- Platform Administrator: You can use the Assign User screen to assign the Member or Admin roles to users across all tenants in the deployment and can also assign the Platform Administrator role. The appearance and functionality of this screen varies slightly based on your role, as described in Platform Administrator View.
- **NOTE:** If you use LDAP/AD to authenticate users, then you will manage user assignments on the authentication server as described in Assigning/Revoking User Roles (LDAP/AD/SAML).

# **Tenant Administrator View**

If you are a Tenant Administrator, then clicking the **Assign** button in the **Tenant Details** screen or selecting **Assign Users** in the **Quick Access** menu opens the **Assign Users** screen. This screen allows you to assign, change, or revoke user access to the current tenant. The **Assign Users** screen appears as shown here for a Tenant Administrator.

# 5.6 Reference | HPE Ezmeral Runtime Enterprise 5.6 Documentation

| User Assignment |   |                    |
|-----------------|---|--------------------|
| USERS 3         |   | nanda              |
| le admin        | A | 7 Demo Tenant      |
| 2 demouser      | M | MANAGE TENANT ROLE |
| 은 nanda         |   | Admin              |
|                 |   | Cancel Save        |
|                 |   |                    |
|                 |   |                    |
|                 |   |                    |
|                 |   |                    |
|                 |   |                    |
|                 | ¥ |                    |

To assign a user to the current tenant or change the user's role within the current tenant (such as from Member to Tenant Administrator or vice versa):

- On the left side of the screen, select the user you want to assign in the USERS list. You may also click the Search icon (magnifying glass) and then start typing the username into the Filter field, and the list of users will update in real time based on your entry.
  - An **A** icon appears by each user who has the Tenant Administrator role assigned to them for the current tenant. A tenant may have multiple administrators. You may either downgrade the role of that user to Tenant Member or remove access to this tenant altogether.
  - An **M** icon appears by each user who has the Tenant Member role assigned to them for the current tenant. A tenant may have multiple members. You may either upgrade the role of that user to Tenant Administrator or remove access to this tenant altogether.
  - Users who do not have any role in the current tenant may be granted either the Tenant Member or Tenant Administrator role. No icon appears next to these users.
  - **NOTE:** It is possible to revoke all roles from a single user. A user with zero assigned roles will not appear in any of the **Tenant Details** screens, but will appear in the **Assign Users** screen. A user must have at least one assigned role in order to be able to log in to the deployment.
- 2. Selecting a user enables the **User** section on the right side of the screen. The name of the tenant to which you are assigning the user also appears below the username.
- 3. Check the appropriate radio button to assign a role to the selected user. The available options are:
  - Member: Makes the user a non-administrative member of the current tenant.
  - Admin: Makes the user a Tenant Administrator of the current tenant.

**NOTE:** This function does not store user passwords. The built-in user database or your existing external authentication server will handle user passwords.

4. If the selected user already has Member or Tenant Administrator access to the current tenant, you will see a **Remove from this Tenant** button at the bottom right of the **Assign Users** screen. Clicking this button revokes the user's role and prevents them from being able to access the current tenant.

A confirmation dialog appears; click **OK** to proceed with the revocation or **Cancel** to cancel.

**NOTE:** If you revoke a user role and that user has no other role in any other tenant, then that user will not be able to log in until they are assigned at least one role.

## **Platform Administrator View**

E,

If you are a Platform Administrator, then selecting a user followed by clicking the **Assign** button in the **User Details** screen opens the **Assign Users** screen, which allows you to assign, change, or revoke user access across all tenants and to assign/remove the Site Admin role from one or more users. The **Assign Users** screen appears as shown here for a Platform Administrator.

| User | Assignment |       |                   |   |                    |
|------|------------|-------|-------------------|---|--------------------|
| USEF | 85 3       |       | TENANTS 2         | 9 | demouser           |
| 2 ac | dmin       | @ 1 Î | M Demo Tenant     | ^ | ? FraudDetection   |
| 2 de | emoluser   | 2     | M PredictDiabetes |   | MANAGE TENANT ROLE |
|      | Site Admin |       | FraudDetection    |   | Member             |
|      |            | Save  | RiskAnalysis      |   | - Admin            |
| 2 ni | anda       | (I)   |                   |   | Cancel Save        |
|      |            |       |                   |   |                    |
|      |            |       |                   |   |                    |
|      |            |       |                   |   |                    |
|      |            |       |                   |   |                    |
|      |            |       |                   |   |                    |
|      |            | ¥     |                   | Ŧ |                    |

This screen enables you to:

- Assign the Member or Tenant Administrator role to users. See Assigning Member/Tenant Administrator Roles on page 773.
- Assign the Site Admin role to users. See Assigning the Platform Administrator Role on page 774.

# Assigning Member/Tenant Administrator Roles

To assign a user role:

- 1. On the left side of the screen, select the user you want to assign in the **USERS** list. You may also start typing the username into the **Filter** field, and the list of users will update in real time based on your entry.
  - An star icon appears by each user who has the Platform Administrator role assigned to them.
  - The **TENANTS** column displays all of the tenants.
  - When you select a user in the **USERS** column, an **A** icon appears in the **TENANTS** column next to each tenant in which the selected user has the Tenant Administrator role assigned to them for that tenant.
  - When you select a user in the **USERS** column, an **M** icon appears in the **TENANTS** next to each tenant in which the selected user has the Member role assigned to them for that tenant.
  - No icon appears next to any tenant(s) for which the selected user has no role.
  - **NOTE:** It is possible to revoke all roles from a single user. A user with zero assigned roles will not appear in any of the **Tenant Details** screens, but will appear in the **Assign Users** screen. A user must have at least one assigned role in order to be able to log in.

- 2. Selecting a user and a tenant enables the **User** section on the right side of the screen. Check the appropriate radio button to assign a role to the selected user. The available options are:
  - Member: Makes the user a non-administrative member of the selected tenant.
  - Admin: Makes the user a Tenant Administrator of the selected tenant.

**NOTE:** A user may have one role per tenant. Please see Users and Roles on page 130 for an explanation of the available roles and the privileges associated with each role.

3. Click **Save** to save your changes.

**NOTE:** This function does not store user passwords. The built-in user database or your existing external authentication server will handle user passwords.

4. If the selected user already has Member or Tenant Administrator access to the current tenant, you will see a **Remove from this Tenant** button at the bottom right of the **Assign Users** screen. Clicking this button revokes the user's role and prevents them from being able to access the current tenant.

A confirmation dialog appears; click OK to proceed with the revocation or Cancel to cancel.

**NOTE:** If you revoke a user role and that user has no other role in any other tenant, then that user will not be able to log in until they are assigned at least one role.

# Assigning the Platform Administrator Role

The role assigned to Platform Administrators is called Site Admin.

Selecting a user in the **USERS** section also expands that user and displays a **Site Admin** check box for that user. This box is checked if the user already has the Site Admin role assigned to them. It is cleared if they do not have this role.

- Checking this check box and then clicking **Save** assigns the Site Admin role to the selected user, which gives that use Platform Administrator rights. A star icon appears next to this user in the **USERS** section.
- Clearing this check box and then clicking **Save** removes the Site Admin role from the selected user. The star icon disappears from this user in the **USERS** section.
  - NOTE: This function does not store user passwords. The built-in user database or your existing external authentication server will handle user passwords.

# Assigning/Revoking User Roles (LDAP/AD/SAML)

If the Platform Administrator configured the deployment to use LDAP or Active Directory user authentication (see The User Authentication Screen on page 766), then there are two ways to assign/ revoke user roles.

**NOTE:** If the platform handles user authentication, then you will manage user assignments on the authentication server as described in Assigning/Revoking User Roles (Local) on page 771.

LDAP/AD user accounts in the deployment fall into two groups:

- Auto-added from a tenant authentication group: See Automatically Added on page 774.
- Manually added by the Platform Administrator: See Manually Added on page 775.

# Automatically Added

The tenant/project roles for users who have been automatically added via a tenant authentication group cannot be changed in the **User Assignment** screen. These users are based on LDAP/AD group

membership, and the deployment grants the roles specified by the tenant authorization groups every time one of these users logs in. The Platform Administrator can temporarily delete an automatically-added user, but the account will be re-created next time the user logs in. See Configuring User Authentication Settings on page 778.

To permanently remove such a user's role in a tenant or project, either remove that user's groups from the tenant's authorization groups, or change the user's group membership at the LDAP/AD server. If that user has a current session, then they will be able to continue accessing the deployment until that session expires; however, a Platform Administrator can end the session at any time, as described in Managing User Sessions on page 777.

# Manually Added

The Platform Administrator may choose to manually add an LDAP/AD-based user account for various reasons, such as:

- If the user needs to be granted Platform Administrator privileges.
- If the deployment is not using group-based authentication for tenant/project and container access.
- If the tenant and/or project roles require manual management, as exceptions to group-based authentication settings.

If you are manually adding a user who already has an account that was automatically created by logging in and being granted group-level privileges, then you must first delete that existing user account and then re-add that user account manually, including granting the desired privileges.

**NOTE:** See User Authentication on page 126 for more information on how the deployment handles user authentication.

To manually add an external user:

- 1. Open the User Management screen (see The User Management Screen on page 791).
- 2. Click the Add User button to open the Add New User screen.
- 3. Check the External User check box.
- 4. Provide the login name of the user in the Login field.

| Add New User    |          |
|-----------------|----------|
| External User 📀 |          |
| Login Name ⊘    | nanda    |
|                 |          |
|                 | ✓ Submit |

5. Click the **Submit** button to save your changes.

The User Management screen refreshes to include the name of the newly-added user.

| Us | ser Mana     | gement                 |                  |                     |                   |
|----|--------------|------------------------|------------------|---------------------|-------------------|
| Us | ers Sessions | Site Admin             |                  |                     |                   |
|    |              |                        |                  |                     | Add User Definite |
|    | Login Name   | Full Name              | Assigned Tenants | Authentication Type | Actions           |
|    | qal          |                        | 0                | External            |                   |
|    | admin        | BlueData Administrator | 1                | Internal            | <b>=</b>          |

6. Click the Details button for the newly-added user to open the User Details screen for that user.

| nanda      | 9             |             |                    |      |               |
|------------|---------------|-------------|--------------------|------|---------------|
| Tenants    |               |             |                    |      | Assign Revoke |
| E          |               | Tenant Name | Tenant Description | Role | Actions       |
| No data av | ailable in ta | ble         |                    |      |               |

7. Click the **Assign** button, and then assign the desired tenant/project roles to the user as described in Assigning/Revoking User Roles (Local) on page 771.

# Creating a New User (Local)

If you are a Platform Administrator and the deployment is set to use local authentication (see User Authentication), then clicking the Add User button in the User Management screen opens the Add New User screen.

When the deployment is configured to use platform authentication, then clicking the **Add User** button in the **User Management** screen opens the following **Add New User** screen:

| Add New User     |        |
|------------------|--------|
| External User 📀  |        |
| Login Name ⊘     |        |
| Full Name ⊘      |        |
| Password ②       |        |
| Confirm Password |        |
|                  | Submit |

**NOTE:** If the deployment is configured to use external authentication, then you will need to add the user to your LDAP/AD service. The new user will receive the roles mapped to their assigned group.

To create a new user:

- 1. If you are manually adding an external (LDAP/AD/SAML) user to the deployment, then see Manually Added; otherwise, proceed to Step 2.
- 2. Enter a unique user name in the Login Name field. This name is case sensitive.
- 3. Enter the full name of the user in the Full Name field.
- Enter a password in the Password field, and then reenter the same password in the Confirm Password screen. Passwords are case sensitive. The user may change her or his password as described in Changing Your Password.

When you have finished entering the information for the new user, click **Submit** to save your changes. You may now assign the user to one or more tenants/projects, as described in Assigning/Revoking User Roles (Local).

**NOTE:** You may only create a new user via this function if the deployment is configured to use the local user database. If you use an external authentication server to manage logins, then you need to create the user account on that authentication server.

# **Deleting a User**

Deleting a user immediately removes that user and prevent them from being able to access the deployment.

#### About this task

You cannot undelete a user.

Instead of deleting a user, consider simply unassigning them from all roles. This prevents the affected user from being able to log in unless and until you assign them a new role.

#### Procedure

- 1. Log in to the web interface as either a Platform Administrator in the **Site Admin** tenant or as a Tenant/ Project Administrator of the tenant or project from which you want to delete the user.
- 2. Open either of the following screens:
- 3. The User Management screen, if you are a Platform Administrator. See The User Management Screen.
- 4. The **Tenant Details** screen, if you are a Tenant or Project Administrator. See Viewing User Assignments.
- 5. Either:
  - Select one or more users by checking the appropriate check boxes in the table, and then click the **Delete** button.
  - Click the **Delete** icon (trash can) for a user to delete that user.

A warning appears asking you to confirm or cancel the action. Click **OK** to proceed, or **Cancel** to exit without deleting the user.

# Managing User Sessions

If you are a Platform Administrator, then you can view and terminate user sessions as follows:

- 1. Select Users in the main menu to open the User Management screen.
- 2. Open the Sessions tab.
- **3.** If needed, you may:
  - Select one or more session(s) in the table and then click the **Delete** button.
  - Click the **Delete** icon for a session.

A confirmation popup appears. Click **OK** to delete the session or **Cancel** to exit without deleting the session.

A user whose session has been terminated will need to log in again as described in Launching and Logging In.

# **Configuring User Authentication Settings**

The deployment can be configured to authenticate users on a platform-wide basis. You may also configure user authentication on a per-Kubernetes-cluster basis. User authentication may be handled by the authentication server or by one or more LDAP/AD severs across one or more domains. The following user authentication settings are thus supported:

- **Platform:** The entire deployment uses the same authentication settings, which may be configured as follows:
  - Local: The deployment uses the internal authentication server to authenticate users.
  - **Single LDAP/AD domain, with no failover protection:** The deployment uses a single LDAP/AD domain with a single server to authenticate users. There is no failover protection.
  - Single LDAP/AD domain, with failover protection: The deployment uses a single LDAP/AD domain with two or more servers configured, which provides failover protection in case a server goes down or becomes unreachable.
  - Multiple LDAP/AD domains: The deployment uses two or more LDAP/AD domains to authenticate users. Each domain may be configured to use either one server (no failover protection) or multiple servers (for failover protection).
- Kubernetes cluster: An individual Kubernetes cluster uses custom authentication settings, which may be configured as follows:
  - **Single LDAP/AD domain, with no failover protection:** The Kubernetes cluster uses a single LDAP/AD domain with a single server to authenticate users. There is no failover protection.
  - Single LDAP/AD domain, with failover protection: The Kubernetes cluster uses a single LDAP/AD domain with two or more servers configured, which provides failover protection in case a server goes down or becomes unreachable.
  - **Multiple LDAP/AD domains:** The Kubernetes cluster uses two or more LDAP/AD domains to authenticate users. Each domain may be configured to use either one server (no failover protection) or multiple servers (for failover protection).

# **Locating Authentication Settings**

Configuring user authentication options takes place in one or more of the following locations in the web interface, depending on the configuration:

- The User Authentication screen (see The User Authentication Screen) allows the Platform Administrator to specify the following settings:
  - Whether or not multiple LDAP/AD domains are supported.
  - If multiple LDAP/AD domains are supported, whether or not the **Domain for Authentication** pull-down menu will appear on the **Login** screen.
- If LDAP/AD is enabled, then the External Authentication tab will appear in the Kubernetes Edit Tenant screen (see Editing an Existing Kubernetes Tenant or Project on page 454). Any changes you make here will only apply to the current tenant/project. See External Authentication Tab on page 779.
- In the **Step 3: Authentication** screen when creating a new Kubernetes cluster. See Creating a New Kubernetes Cluster on page 463 and Step 3: Authentication Screen (Kubernetes Clusters) on page 779.

See User Authentication for additional information on user authentication.

# **External Authentication Tab**

The **External Authentication** tab of the **Create Tenant** or **Edit Tenant** screen enables you to configure the user authentication options for the current tenant/project when HPE Ezmeral Runtime Enterprise uses platform-wide LDAP/AD user authentication (see Tenant Groups on page 779).

| Quotas | External Authentication           |        |            |
|--------|-----------------------------------|--------|------------|
|        | External User Groups ② (Optional) |        |            |
|        |                                   | Member | ∼ <b>±</b> |

**NOTE:** This tab does not appear when platform-wide local authentication is configured.

# **Tenant Groups**

The **External Authentication** tab of the **Create Tenant** or **Edit Tenant** screen enables you to specify the LDAP/AD groups that can access the tenant or project, if any.

| Quotas | External Authentication              |        |            |
|--------|--------------------------------------|--------|------------|
|        | External User Groups 🔘<br>(Optional) |        | li         |
|        |                                      | Member | ~ <b>=</b> |

To assign one or more groups to a tenant, enter the group information in the **External User Groups** field, and then use the menu to select **Member** (if members of the group should have Member access to the tenant/project), or **Admin** (if members of the group should have Administrator access to the tenant/project). Each LDAP/AD group may have one tenant/project role. If needed, you may:

- Click the Add Group icon (plus sign) to add another LDAP/AD group.
- Click the Remove Group icon (minus sign) to remove an LDAP/AD group.
- To remove all LDAP/AD groups, click the **Remove Group** icon (if applicable), and then highlight the final remaining group and press [DEL].

When you have finished specifying group settings, continue creating or editing the tenant or project.

# Step 3: Authentication Screen (Kubernetes Clusters)

The **Step 3: Authentication** screen allows the Kubernetes Administrator to specify whether the new Kubernetes cluster will use the same user authentication process configured for the HPE Ezmeral Runtime Enterprise deployment, or whether a different user authentication process will be configured for this particular Kubernetes cluster.

| Create Kubernete            | es Cluster                                  |                                   |             |
|-----------------------------|---------------------------------------------|-----------------------------------|-------------|
| ✓ Host Configurations       | Cluster Configurations — 3 Authentication — | Application Configurations        | — 5 Summary |
| AD/LDAP configuration to be | used by applications in the cluster         | Copy from Platform Authentication |             |
| Directory Server ⊘          | LDAP                                        | -                                 |             |
| Previous                    |                                             | Next                              |             |

On this tab:

- Clicking Next applies the platform-wide user authentication configuration to the Kubernetes cluster.
- Clicking the **Copy from Platform Authentication** button copies the platform-wide authentication settings to this screen and allows you to edit these parameters as needed for this Kubernetes cluster.

• Manually entering user authentication parameters allows you to specify a completely different configuration to apply to this Kubernetes cluster.

If you are configuring user authentication options for this Kubernetes cluster, then see Configuring User Authentication Options on page 780, below.

# **Configuring User Authentication Options**

These instructions apply as follows:

- If the deployment is configured to authenticate users on the platform level, then modifying these settings on the User Authentication screen (see The User Authentication Screen on page 766) will modify the user authentication settings across the entire deployment.
- If the deployment is configured to authenticate users on a per-Kubernetes-cluster basis, then modifying these settings on the **Step 3: Authentication** screen (see Creating a New Kubernetes Cluster on page 463) will modify the user authentication settings for this specific Kubernetes cluster.

To change the user authentication method:

- 1. If you want to use two or more authentication domains for authentication, then proceed to Step 2. Otherwise, skip to Step 8.
- 2. Check the Enable Multi Domain check box.

A tab will appear for each domain. Each tab will be labeled either undefined (if the domain has not been configured) or with the name of the domain. Selecting a tab allows you to configure settings on a per-domain basis.

AD -+ LDAP\_1 -+ LDAPS\_1 -+ Local -+

- **NOTE:** The configuration process described in this section is the same whether or not multiple domains are enabled. The only difference is that the tabs will appear when multiple domains are enabled, and selecting a tab will allow you to configure settings for that domain only. Modifying the settings for one domain will not affect the settings for any other domains.
- 3. If you want the Login page to display the Domains for Authentication pull-down menu in the Login screen (see Launching and Signing In on page 136), then check the Show Domain in Login Page check box. If this check box is blank, then:
  - The user may enter their username as <username>@<domain>, where <username> is their username and <domain> is the domain to use for authentication. If this box is checked and the user adds the domain when logging in, then this will override any selection they make with the **Domain for Authentication** menu.
  - The user may enter their username simply as <username> and HPE Ezmeral Runtime Enterprise will search for that user across all of the domains configured for the platform or Kubernetes cluster, as appropriate.
- 4. If desired, enter the domain regex in the **Domain Regex** field. This is a perl-like entry that extracts name and domain information from a login username. Click here for additional information (link opens an external website in a new browser tab/window). The regex entries are as follows:
  - LDAP: '(?P<name>[^@]+)@?(?P<domain>[^@]\*\$)'
  - AD: '(((?P<domain>[^\\]+)\\(?P<name>.+\$))|((?P<name>[^@]+)@(?P<domain>.+ \$))|(^(?P<name>[^@\\]+)\$))'
- 5. Select the domain to configure, as follows:

- If you are configuring the first domain (where there is only one tab labeled undefined), then proceed to Step 7.
- If you are configuring an existing domain, then click the desired tab to begin editing that domain, and then proceed to Step 7.
- If you need to add a domain, then click the **Add Domain** icon (plus sign) on one of the existing tabs, and then proceed to Step 7.
- If you need to remove a domain, then click the **Remove Domain** icon (minus sign) on the tab that corresponds to the domain you are removing. For example, to delete the **LDAPS One** domain, click the **Remove Domain** icon on the **LDAPS One** tab.

CAUTION: You cannot undelete a domain. If you remove a domain by accident, then you will need to reconfigure that domain, and users assigned to the removed domain will not be able to access container platform.

- 6. Enter a name that will be used to identify the service in the Auth Service Identifier Name field.
- 7. Select the desired type of authentication use using the **Authentication Type** pull-down menu. The available options are:
  - Local: Selecting this option configures the platform or Kubernetes cluster to use the built-in user database for user authentication. See The User Management Screen for information on managing the local user database. This option is not available if multiple domains were enabled in Step 2. Skip to Step 15.
  - LDAP: Selecting this option configures the platform, or Kubernetes cluster to use an existing external LDAP server. Proceed to Step 9.
  - Active Directory: Selecting this option configures the platform, or Kubernetes cluster to use an existing external Active Directory (AD) server. Proceed to Step 9.
- Use the Security Protocol pull-down menu to select the security protocol that will be used to access the authentication server (None, LDAPS, or Start TLS). If you select LDAPS or Start TLS, ensure that the AD server supports TLS 1.3.
- 9. You must configure at least one authentication server to use with this domain.

| Service Locations $\oslash$ | 10.2.12.109 | 389 | Đ |
|-----------------------------|-------------|-----|---|
|                             | 10.2.12.110 | 389 | ± |
| Reorder on Failover 🕐       | <b>~</b>    |     |   |

If desired, you may configure two or more servers for this domain, which will help ensure successful user logins if a server goes down or becomes unreachable. To configure the authentication servers to use with this domain:

- All of the servers that you are configuring must meet all of the requirements listed in Server Failover Requirements on page 783.
- Enter the hostname or IP address of the external LDAP/AD host in the left field of the **Service** Locations area.
- Enter the port of the external LDAP/AD host in the right field of the Service Locations area.
- To add another server, click one of the Add Service Location icons, and then add the hostname/IP address and port for that server in the appropriate fields.

- To remove a server, click the **Remove Service Location** icon (minus sign) for the server that you want to remove.
- If you check the **Reorder on Failover** check box, then the deployment will reorganize the list of configured servers to always try the last server that responded first. For example, assume four servers set up in the order A, B, C, D with this option enabled. Server A does not respond in a timely fashion, but B does. The server list will now appear in the order B, A, C, D. If A, B, and C do not respond but D does, then the new order will be D, B, A, C. Essentially, the first server to respond will be moved to the front of the list. Clearing this check box forces the deployment to check each server in the order in which it appears in this list. In this example, authentication will always proceed in the order A, B, C, D.
- 10. The binding type determines how the entered username is translated into a string that is understood by the LDAP/AD server. Select how the LDAP/AD user will be determined using the **Bind Type** pull-down menu. The available options are:
  - **Direct Bind**: This option derives the user's LDAP/AD name, also known as a user's distinguished name (DN), from the entered username and then attempts to authenticate the user using the entered password.
  - Search Bind: This option establishes a connection to the LDAP/AD server either anonymously or using a fixed account, searches for the authenticating user's DN, and then attempts to authenticate the user using the entered password.
  - Enter the LDAP/AD attribute used to retrieve user profiles in the **User Attribute** field. This will typically be cn for LDAP servers or sAMAccountName for AD servers.

See Direct Bind (LDAP) on page 783, Direct Bind (AD) on page 784, or Search Bind (LDAP/AD) on page 785 for configuration instructions based on your selected server/binding options. Complete the appropriate configuration before proceeding to Step 12.

- 11. If you selected LDAPS or Start TLS in Step 9, then checking the TLS Verify Peer check box instructs the deployment to verify that the certificate of the LDAP/AD server has been signed by a known Certificate Authority (CA). When this option is selected, the entire user authentication certificate chain will be verified, and all applicable Certificate Revocation Lists (CRLs) will be scanned. If any portion of the certificate chain has been revoked at any level, then the affected LDAP/AD servers will not be queried, affected users will not be able to log in via any affected LDAP/AD servers and no certificates will be transmitted or received certificates. If you are copying global authentication when this option is enabled, you will need to re-upload the CA certificate.
- 12. Verify the authentication settings by clicking the Verify button at the top of the User Authentication tab or External Authentication tab to open the Verify Authentication Settings popup, entering a test username and password in the appropriate fields, selecting the domain to verify using the Domain for Authentication pull-down menu if multiple domains are configured, and then clicking Submit. A green bar with the message User authorized successfully appears if the configuration is correct. If the selected domain has multiple servers configured, then the verification process will stop as soon as one of those servers sends a response.
- If you have Search Bind selected for LDAP or AD and want to enable SAML SSO, then check the Enable SAML SSO check box. See SSO on page 786 for configuration instructions. Otherwise, proceed to Step 14.
- **14.** When you have finished configuring your authorization options, click **Submit** to save your changes. Your settings will be automatically verified.

# **Server Failover Requirements**

The servers that are being used for failover protection in a single LDAP/AD domain must meet all of the following requirements:

- All servers must be online.
- All servers must be reachable from HPE Ezmeral Runtime Enterprise.
- All server certificates must be issued by the same Root Certificate Authority (CA).
- All servers must use the same security protocol (LDAPS, Start TLS, or None).
- All servers must either use the same user to bind or be anonymous.
- All servers must have the same search base.
- All servers must have the same username element (cn or sAMAccount).
- All servers must use the same bind type (Search or Direct).
- If this is an Active Directory (AD) domain, then all servers must have the same NT Domain.

Return to Step 10, above.

## Direct Bind (LDAP)

Direct Bind for an LDAP server will always compose the user DN at login time by combining the given user name with the specified User Attribute and specified User Subtree DN. For example suppose the User Attribute is cn and the User Subtree DN is dc=mycompany, dc=com. When a user bob attempts to login, the authentication to the LDAP server will be attempted with the DN cn=bob, dc=mycompany, dc=com. If users have DNs that differ in portions other than just the user attribute, then Direct Bind is not a usable configuration.

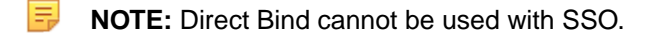

Direct Bind is only desirable if the LDAP server does not support anonymous search and there is no designated "service" user account that could be used to do searches for user objects. Search Bind is preferable for many LDAP configurations and also is preferable if LDAP will be used for container (virtual node) login authentication.

If you are using direct binding with an LDAP server, then you will need to specify the following parameters:

- Enter the LDAP attribute used to retrieve user profiles (such as **cn**) in the **User Attribute** field. Contact your LDAP Administrator for this information, if needed.
- Enter the LDAP subtree that will be used when searching for users in the User Subtree DN field. This is
  used to compose user object DNs at login time, as described above. It is also used as a "search base"
  that defines the scope which will be searched for user objects, when the object for an authenticated
  user is later fetched (using the credentials of that user) to determine the user's group memberships.

NOTE: These fields must match your existing LDAP parameters exactly. Contact your LDAP administrator for assistance.

This image shows sample direct bind LDAP settings.

| LDAP One 🕂                             |                                |        |
|----------------------------------------|--------------------------------|--------|
| Auth Service Identifier Name $\oslash$ | LDAP One                       |        |
| Authentication Type $\oslash$          | LDAP                           | $\sim$ |
| Security Protocol ⊘                    | StartTLS                       | $\sim$ |
| Service Locations $\oslash$            | bluedata-26.infra.bluedata.com | 389 🛨  |
| Bind Type ⊘                            | Direct Bind                    | $\sim$ |
| User Attribute ⊘                       | cn                             |        |
| User Subtree DN ⊘                      |                                |        |
| Verify Peer ⊘                          |                                | h      |

Return to Step 12, above.

# **Direct Bind (AD)**

If the **Yes** radio button for the **NT Domain Enabled** option is checked, then the **NT Domain** field must also be specified. In this configuration, the user DN will be formed from the username and the specified domain, as username@domain. If the **No** radio button is checked for **NT Domain Enabled**, then the user DN will be composed by combining the given user name with the specified **User Attribute** and specified **User Subtree DN**, in the same manner as described for **Direct Bind (LDAP)** on page 783, above.

**NOTE:** Direct Bind cannot be used with SSO.

Direct Bind is only desirable if the AD server does not support anonymous search and there is no designated "service" user account that could be used to do searches for user objects. Search Bind is preferable for many AD configurations and also is preferable if AD will be used for container (virtual node) login authentication. Also, if **NT Domain Enabled** is not selected and users have DNs that differ in portions other than just the user attribute, then Direct Bind is not a usable configuration.

Regardless of whether **NT Domain Enabled** is enabled, you will need to specify the following additional parameters to use direct binding with an AD server:

- Enter the Active Directory attribute used to retrieve user profiles (such as **sAMAccountName**) in the **User Attribute field**. Contact your AD Administrator for this information, if needed.
- Enter the Active Directory subtree that will be used when searching for users in the **User Subtree DN** field. This is used to compose user object DNs at login time if **NT Domain Enabled** is not selected. It is also used as a "search base" that defines the scope which will be searched for user objects, when the object for an authenticated user is later fetched (using the credentials of that user) to determine the user's group memberships.

| AD One 🕂                       |                                |     |        |
|--------------------------------|--------------------------------|-----|--------|
| Auth Service Identifier Name 🥥 | AD One                         |     |        |
| Authentication Type ⊘          | Active Directory               |     | ~      |
| Security Protocol ⊘            | StartTLS                       |     | $\sim$ |
| Service Locations ⊘            | bluedata-26.infra.bluedata.com | 389 | Œ      |
| Bind Type ⊘                    | Direct Bind                    |     | ~      |
| NT Domain Enabled ⊘            |                                |     |        |
| User Attribute ⊘               | cn                             |     |        |
| User Subtree DN ⊘              |                                |     |        |
| Verify Peer 📀                  |                                |     | h      |

This image shows sample direct bind AD settings:

Return to Step 12, above.

# Search Bind (LDAP/AD)

The Search Bind configuration for AD/LDAP integration does not make assumptions about the form of user DNs; however, this does require searching for a user object to find its DN, before that particular user's credentials can be authenticated. Therefore, the AD/LDAP server must either support anonymous searches of the directory scope that contains the user objects, or there must exist general service account credentials that can be used to bind to the server and search for users. Search Bind provides the most flexibility in the arrangement of user objects that can be supported. Search Bind is also necessary for container (virtual node) login authentication, unless the AD/LDAP server supports anonymous searches.

If you are using search binding with either LDAP or AD, then you will need to specify the following parameters:

- User Attribute: Enter the LDAP/AD attribute used to retrieve user profiles (such as cn for LDAP or sAMAccountName for AD) in this field.
- Base DN: Subtree in the LDAP/AD hierarchy within which to search for users.

The following parameters are either optional (if the LDAP/AD server supports anonymous searches) or required (if the LDAP/AD server does not support anonymous searches):

- **Bind DN:** If the server does not allow anonymous binds, then enter the DN to bind to inside LDAP/AD to obtain permission to search for users.
- **Bind Password:** If the Bind DN requires a password, then enter that password (case sensitive) in this field.

This image shows sample search bind LDAP settings.

| LDAP One 🛨                             |                                |     |        |
|----------------------------------------|--------------------------------|-----|--------|
| Auth Service Identifier Name $\oslash$ | LDAP One                       |     |        |
| Authentication Type ⊘                  | LDAP                           |     | $\sim$ |
| Security Protocol ⊘                    | StartTLS                       |     | $\sim$ |
| Service Locations $\odot$              | bluedata-26.infra.bluedata.com | 389 | Œ      |
| Bind Type ⊘                            | Search Bind                    |     | $\sim$ |
| User Attribute ⊘                       | cn                             |     |        |
| Base DN ⊘                              | dc= <u>bluedata</u> .dc=net    |     |        |
| Bind DN ②<br>(Optional)                |                                |     |        |
| Bind Password (Optional)               |                                |     |        |
| Verify Peer ⊘                          |                                |     |        |

This image shows sample search bind AD settings.

| AD One 🕂                               |                                |     |        |
|----------------------------------------|--------------------------------|-----|--------|
| Auth Service Identifier Name $\oslash$ | AD One                         |     |        |
| Authentication Type ⊘                  | Active Directory               |     | $\sim$ |
| Security Protocol ⊘                    | StartTLS                       |     | $\sim$ |
| Service Locations $\oslash$            | bluedata-26.infra.bluedata.com | 389 | Œ      |
| Bind Type ⊘                            | Search Bind                    |     | $\sim$ |
| User Attribute ⊘                       | cn                             |     |        |
| Base DN ⊘                              | dc= <u>bluedata</u> ,dc=net    |     | k      |
| Bind DN ②                              |                                |     |        |
| (Optional)                             |                                |     | h      |
| Bind Password ⊘                        |                                |     |        |
| (Optional)                             |                                |     |        |
| Verify Peer ⊘                          |                                |     |        |

Return to Step 12, above.

# SSO

Single Sign On (SSO) allows a user to enter their credentials once (such as when arriving at the office in the morning), and then access all authorized resources without having to enter their credentials every time. If all of the following conditions are met, then you can configure the platform or Kubernetes cluster to allow users to log in to the interface without needing to enter their username and password:

• Hosts are running on RHEL/CentOS 7.x.

**NOTE:** SLES SUSE operating system is not supported.

- Either:
  - The platform or Kubernetes cluster has been configured to use Search Bind with either LDAP or AD, as described in Search Bind (LDAP/AD) on page 785.
  - Your organization has enabled SSO based on the Security Assertion Markup Language (SAML) version 2.0 or later.

When the platform or Kubernetes cluster is configured to use SSO, an authorized user who accesses the web interface IP address will bypass the **Login** screen and go directly to the **Dashboard** screen for the tenant or project they most recently accessed. The SSO login process does forward the user to the Identity Provider (IdP) before forwarding them to the deployment. If the user already has an active IdP session, then they will see the appropriate **Dashboard** screen. If not, then they will see an IdP login screen and will be forwarded to the **Dashboard** screen after they provide their credentials. Users will access the web interface by navigating to either the hostname or IP address of one of the following:

- Controller host, if platform HA is not enabled.
- Cluster, if platform HA is enabled (see High Availability on page 132).

To allow SSO access:

- 1. Configure the Identity Provider (IdP) to allow SSO access: See either Configuring the Identity Provider on page 786.
- 2. Configure the deployment to allow SSO access by authorized users: See SSO on page 786, below.

# **Configuring the Identity Provider**

**1.** Provide the following information to your IdP:

- Audience: This field is not required; however, providing the base URL of the SAML server is more secure than a blank entry. If you do enter a URL, then this URL must exactly match the SAML Application Name that you will specify in the deployment.
- Recipient: Enter <name-or-ip>/bdswebui/login, where:
  - If platform HA is not enabled, <name-or-ip> is either the hostname (FDQN) or the IP address of the Controller host, if platform HA is not enabled.
  - If platform HA is enabled, <name-or-ip> is either the cluster hostname (FQDN) or IP address.

For HPE Ezmeral Runtime Enterprise 5.3.5 and later releases, to use SAML SSO with Jupyterhub Notebooks, you must specify the Controller gateway FDQN for <name-or-ip>. Do not specify an IP address.

- Consumer URL Validator: Enter <name-or-ip>/bdswebui/login/, where <name-or-ip> is one of the following:
  - .\* This is a valid generic entry, but is less secure. For example, .\*/bdswebui/login/.
  - Either the FQDN or IP address of the Controller host, Controller gateway, or cluster, as described in **Recipient**. This entry is more secure than the generic entry. For example, 10.32.0.75/bdswebui/login/ or MyPlatform-01.organization.com/beswebui/login/.
- Consumer URL: Enter <name-or-ip>/bdswebui/saml\_login/, where <name-or-ip> is either a generic or specific entry, as described above. This may also be described by your IdP as the Single Sign On URL, the SAML Assertion Consumer Service URL, or the ACS URL.
- **SAML domain:** If users must be authenticated against a specified domain, then you must configure the IdP to send the domain in the SAML Assertion. A SAML Assertion is an XML document that can contain arbitrary data. HPE Ezmeral Runtime Enterprise can use that arbitrary data for group assignment. However, because these "groups" and "roles" come over in the assertion, HPE Ezmeral Runtime Enterprise cannot guarantee them beforehand.
- **NOTE:** Your IdP may use different labels for these parameters. Contact them for assistance, if required.
- 2. Your IdP will provide a SAML IdP XML metadata file. You will use this file when configuring HPE Ezmeral Runtime Enterprise for SSO, as described below.
- 3. Configure the deployment for SSO, as described in SSO on page 786.

# Configuring HPE Ezmeral Runtime Enterprise for SSO

To configure the deployment for SSO:

- 1. Configure your IdP as described in Configuring the Identity Provider on page 786, above.
- 2. In the web interface, configure either LDAP or AD for Search Bind, and then check the **Enable SAML SSO** check box.

The User Authentication tab or External Authentication tab expands to display the SSO options.

| Enable SAML SSO ⊘                                   |                                |
|-----------------------------------------------------|--------------------------------|
| SAML Metadata ⊘                                     | Select File                    |
| SAML User XPath ⊘                                   |                                |
| SAML groups ⊘<br>(Optional)                         |                                |
| SAML Group XPath ⊘                                  |                                |
| Group Separator ⊘                                   |                                |
| Search AD/LDAP on empty groups $\oslash$            |                                |
| Allow username/password login ⊘                     |                                |
| Deny External username/password login $\oslash$     |                                |
| SAML Domain XPath ⊘                                 |                                |
| SSO Logout URL ②<br>(Optional)                      |                                |
| SAML Audience ⊘<br>(Optional)                       | HPE Ezmeral Container Platform |
| Remove Subject from Authentication ()<br>(Optional) |                                |
| SAML Entity Id ⊘<br>(Optional)                      | Submit                         |
|                                                     | Submit                         |

- 3. In the SAML Metadata field, either enter the complete path to the SAML IdP XML metadata file that you obtained from your IdP, or click the **Browse** button to open a standard **File Upload** popup that allows you to navigate to and select the file.
- 4. Enter the SAML user XPath in the SAML User XPath field. This path will have a format that may look like //saml:Subject/saml:NameID/text().
- If desired, enter an XPath in the SAML Group XPath field. This XPath points to a text-style field in the SAML Assertion that contains a single group or a list of groups separated by the string defined in the Group Separator field.
- 6. If desired, enter a list of characters in the **Group Separator** field that will separate group names in the SAML Authenticator. This should always be seen as a list of separators, and any separator in this list will never appear in the extracted group names.
- 7. Check the **Search AD/LDAP on empty groups** check box to have HPE Ezmeral Runtime Enterprise search the configured LDAP or AD server to determine user privileges if the user has already been authenticated via SAML and if that user did not have any groups in the SAML Assertion.
- 8. If you want to allow users to log in directly without the need to go through the SSO process, then check the **Allow username/password login** check box. This is a safety feature that ensures access if the SSO server goes down. It also allows you to log in if you make a mistake when configuring the platform or tenant/project for SSO. When this feature is enabled, you may access the web interface by navigating to <controller\_name-or-ip>/bdswebui/login?local, and then entering either your local or LDAP/AD username and password.
  - CAUTION: Hewlett Packard Enterprise strongly recommends allowing username and password logins, especially when performing the initial sso configuration. Failure to enable this option may result in all users being locked out of hpe ezmeral container platform. Only disable this option once you have verified that sso is properly configured and working properly.

- 9. If you want SAML to be the only method by which LDAP/AD users can log in, then check the Deny External username/password login check box. This is only recommended if users have been exclusively using SAML to authenticate to HPE Ezmeral Runtime Enterprise for a significant period of time.
- 10. If desired, define where to find the domain in the SAML Assertion using in the SAML Domain XPath field. For example, if the domain is in an Attribute field where the Name attributed is defined as Domain, then the XPath would look like this: //saml:AttributeStatement/saml:Attribute[@Name="Domain"]/saml:AttributeValue/text()
- 11. If desired, you may enter the complete URL (including the http://orhttps://prefix) to where a user will be directed when they log out in the SSO Logout URL field. If this field is left blank, then logged-out users will be redirected to a SAML-specific logout page.
- 12. If you provided the base URL of the SAML server in the IdP Audience field, then enter that exact URL in the SAML Audience field. If this field is left blank, then the Audience portion of the SAML assertion will not be validated.
- **13.** If instructed by Hewlett Packard Enterprise Technical Support, then check the **Remove Subject from Authn** check box. Do not enable this option unless instructed to do so.
- 14. If needed, enter the entity ID to be used in authentication requests in the **SAML Entity Id** field. Leaving this field blank will use the machine (Controller host) name.
- **15.** Return to Step 14, above.

# Accessing LDAP/AD/SAML Logs

All queries sent to the configured LDAP/AD server can be logged. To enable this feature:

- 1. SSH into the Controller host.
- 2. Execute either of the following commands, as appropriate:
  - LDAP/AD:/opt/bluedata/common-install/bd\_mgmt/bin/bd\_mgmt enable\_management\_logger authaudit
  - **SAML:**/opt/bluedata/common-install/bd\_mgmt/bin/bd\_mgmt enable\_management\_logger samldebug
- 3. To locate LDAP/AD queries, search /var/log/bluedata/bds-mgmt.log for all instances of authaud (LDAP/AD) or samldeb (SAML).

This feature logs the following LDAP/AD activity:

- An LDAP/AD user who does not have an existing session attempts to log in.
- A Platform Administrator changes the LDAP/AD authentication parameters.
- A Platform Administrator verifies the LDAP/AD authentication parameters.
- A user is added who is being authenticated by an external LDAP/AD server.

This feature does not log the following activity because it does not require querying the LDAP/AD server:

- An authenticated user attempts to log in.
- A user is added who is not being authenticated by an external LDAP/AD server.
- A user is assigned a role within a tenant or project.

#### **Managing Platform Administrators**

The topics in this section describe the settings and tasks related to the managing Platform Administrator (Site Admin) users in HPE Ezmeral Runtime Enterprise.

If the deployment is configured for LDAP/AD, then the **External Groups** button appears on the **Site Admin** tab of the **User Management** screen. Clicking this button opens the **Update Site Admin's User Groups** dialog, which enables you to specify LDAP/AD user groups that will be assigned the Site Admin role.

The Site Admin role has Platform Administrator rights.

| Us  | er Manag     | jement                 |            |                     |                             |
|-----|--------------|------------------------|------------|---------------------|-----------------------------|
| Use | ers Sessions | Site Admin             |            |                     |                             |
| 22  |              |                        |            | External            | User Groups User Assignment |
|     | Login Name   | Full Name              | Role       | Authentication Type | Actions                     |
|     | admin        | BlueData Administrator | Site Admin | Internal            |                             |
|     | maxadmin2    | max                    | Site Admin | Internal            | Revoke                      |
|     | maxadmin     | max                    | Site Admin | Internal            | Revoke                      |

#### **Updating Platform Administrator Groups**

To configure the LDAP/AD groups that will be given Platform Administrator rights (assigned the Site Admin role):

- 1. In the User Management screen, select Site Admin.
- 2. Click External User Groups.

The Update Site Admin User's Groups dialog appears.

| Update Site Admin's User Groups |                             |  |  |  |
|---------------------------------|-----------------------------|--|--|--|
| External User Groups ⊘          | ou=People,dc=example,dc=com |  |  |  |
|                                 | + Add Another User Group    |  |  |  |
| Cancel                          | Submit                      |  |  |  |

- **3.** Enter the first group to associate with the tenant in the field that appears, as shown in the example above.
- 4. To add another group, click the Add Group icon (plus sign) to the right of the field.
- 5. To remove a group, click the **Remove Group** icon (minus sign) to the right of the group you want to remove.

When you have finished making your desired changes, click the **Submit** button to close the dialog and return to the **User Management** screen.

The exact DN of the group in the LDAP or AD server will be confirmed, and that DN will be used to perform group membership checks on users.

# The User Management Screen

**NOTE:** See User Authentication on page 126, Assigning/Revoking User Roles (Local) on page 771, and Assigning/Revoking User Roles (LDAP/AD/SAML) on page 774 for additional information on user authentication.

If you are a Platform Administrator and are in the **Site Admin** tenant, then selecting **Users** in the main menu opens the **User Management** screen. The following tabs are available in this screen:

- Users: This tab displays all of the users in the deployment. See Users Tab on page 791.
- **Sessions**: This tab displays the users who are currently logged in. See Sessions Tab on page 792.
- Site Admin: This tab displays the users that have Platform Administrator rights (the Site Admin role). See Site Admin Tab on page 793.
- **NOTE:** If you are a Tenant or Project Administrator, then selecting **Users** in the main menu will open the **Tenant Details** screen. See Viewing User Assignments on page 770.

# Users Tab

The **Users** tab displays users and their current assignments and authentication types.

| Us | er Manag     | gement                 |                  |                     |                 |
|----|--------------|------------------------|------------------|---------------------|-----------------|
| Us | ers Sessions | Site Admin             |                  |                     |                 |
|    |              |                        |                  |                     | Add User Delete |
|    | Login Name   | Full Name              | Assigned Tenants | Authentication Type | Actions         |
|    | qa1          |                        | 0                | External            | = 0             |
|    | admin        | BlueData Administrator | 1                | Internal            | ≡ 🗊             |

The top of this tab contains the following buttons:

- Add User: Clicking the Add User button opens the Add New User screen.
- If the deployment is configured for local authentication (see The User Authentication Screen on page 766), then see Creating a New User (Local) on page 776.
  - If the deployment is configured for LDAP/AD (see The User Authentication Screen on page 766), then see Assigning/Revoking User Roles (LDAP/AD/SAML) on page 774).
- Delete: Deletes the selected users. See Deleting a User on page 777.

The table on this tab contains the following information/functions for each user:

- Login Name: Login name of the user.
- Full Name: Full name of the user.
- Assignment information, which will be either:
  - Assigned Tenants: Number of tenants/projects in which the user has a role, if the deployment is configured to use platform authentication.
  - Assigned Tenant: Name of the tenant/project to which the user is assigned, if the deployment is configured to use tenant independent authentication.

- Authentication Type: Type of authentication used when the user logs in. This will be either Internal (if you are using the internal user database to handle user authentication) or External (if the user is being authenticated using LDAP or Active Directory).
- Actions: The following actions are available for each user:
  - Details: Clicking the Details icon (bulleted list) opens the User Details screen for that user. See The User Details Screen on page 793.
  - **Delete:** Clicking the **Delete** icon (trash can) deletes the selected user. See **Deleting a User** on page 777.
  - Reset Password: Clicking the Reset Password icon (circular arrow) for a user opens the Reset User Password popup for the selected user. Enter and confirm the new password in the New Password and Confirm Password fields, and then click Submit to save your changes and close the popup.

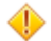

**CAUTION:** You cannot undelete a user. Deleting a user removes all roles.

**NOTE:** Deleting a user only removes them from the user database. If you are using an external authentication server, then you will need to remove or disable the user's account on the authentication server.

# Sessions Tab

The **Sessions** tab of the **User Management** screen displays all of the currently active user sessions (logins).

# User Management

| Use | ers Session | s Site Admin |            |                    |          |
|-----|-------------|--------------|------------|--------------------|----------|
|     |             |              |            |                    |          |
|     |             |              |            |                    | Q Delete |
|     | User        | Tenant       | Role       | Expiry             | Actions  |
|     | admin       | Site Admin   | Site Admin | 2022-10-7 02:33:32 | Ê        |
|     | admin       | Site Admin   | Site Admin | 2022-10-7 13:00:20 | Î        |

The top of this tab contains the following button:

• **Delete:** Selecting one more sessions in the table and then clicking this button deletes the selected sessions. The affected users will have to log back in with their username and password. Jobs, data, etc. are preserved.

The table on this tab contains the following information/functions for every active session:

- User: Name of the user running the session.
- **Tenant:** Tenant or project the user is using for this session. A user with access to multiple tenants/ projects may run more than one session.
- Role: Role of the user (Site Admin, Admin, or Member).
- **Expiry:** Date and time the current session will expire if the user takes no actions. By default, the deployment allows up to 24 hours of inactivity per session, to allow running jobs to complete.
Delete: Clicking the Delete icon (trash can) in the Actions column deletes the selected session. A
popup warning appears asking you to confirm or cancel the action. Click OK to proceed, or Cancel to
exit without deleting the sessions. The affected user will have to log back in with their username and
password. Jobs, data, etc. are preserved. See Managing User Sessions on page 777.

# Site Admin Tab

The Site Admin tab enables you to manage the Platform Administrator users.

Platform Administrators have the role: Site Admin

| Us  | er Manag     | gement                 |            |                     |                      |                 |
|-----|--------------|------------------------|------------|---------------------|----------------------|-----------------|
| Us  | ers Sessions | Site Admin             |            |                     |                      |                 |
| 862 | 1.46 B.      |                        |            |                     | External User Groups | User Assignment |
|     | Login Name   | Full Name              | Role       | Authentication Type | Ac                   | tions           |
|     | admin        | BlueData Administrator | Site Admin | Internal            |                      |                 |
|     | maxadmin2    | max                    | Site Admin | Internal            |                      | Revoke          |
|     | maxadmin     | max                    | Site Admin | Internal            |                      | Revoke          |

# The User Details Screen

If you are a Platform Administrator, then clicking the **Details** icon for a user name in the **Users** table on the **User Management** screen opens the **User Details** screen for the selected user.

The **User Details** screen appears as shown here when the platform is configured to authenticate users on the platform level:

| nar  | nda  |                 |                                                        |            |               |
|------|------|-----------------|--------------------------------------------------------|------------|---------------|
| Tena | ants |                 |                                                        |            |               |
|      |      |                 |                                                        |            | Assign Revoke |
|      |      | Tenant Name     | Tenant Description                                     | Role       | Actions       |
|      |      | RiskAnalysis    | AML                                                    | Admin      | 2             |
|      |      | FraudDetection  | Fraud                                                  | Admin      | 2             |
|      |      | PredictDiabetes | Predict diabetes based on Puma Indian diabetes dataset | Admin      | 2             |
|      |      | Demo Tenant     | Demo Tenant for BlueData Clusters                      | Admin      | 24            |
|      |      | Site Admin      | Site Admin Tenant for BlueData clusters                | Site Admin | 2             |

This screen contains the following buttons:

- Assign: Clicking this button opens the Assign Users screen. See Assigning/Revoking User Roles (Local).
- Revoke: Clicking this button revokes the selected users access to the tenant or project. A popup
  warning appears asking you to confirm or cancel the action. Click OK to proceed, or Cancel to exit
  without revoking the user's role for the tenant or project.
- **NOTE:** If you revoke a user by mistake, you can reassign them to the tenant or project using the **Assign Users** screen. See Assigning/Revoking User Roles (Local).

The table on this screen contains the following information and functions:

- **Tenant Name:** Name of each tenant/project the user is currently assigned to. Each user may have one role per tenant or project.
- Tenant Description: Brief description of each tenant/project.

- Role: Role the user has within that tenant/project.
- **Revoke:** Clicking the **Revoke** icon (person) in the **Actions** column revokes the selected user's access to the tenant/project. A warning appears asking you to confirm or cancel the action. Click **OK** to proceed, or **Cancel** to exit without revoking the user's role for the tenant or project.

# **Authentication Groups**

When configured for platform-wide LDAP/AD user authentication (see The User Management Screen on page 791 and Configuring User Authentication Settings on page 778) the addition of LDAP/AD groups (called *authentication groups*) to a tenant or project as Tenant/Project Members, Tenant/Project Administrators, or Platform Administrators via the **External Authentication** tab is supported, as described in Configuring User Authentication Settings on page 778.

This feature lets you avoid having to manually add individual users. Each authentication group may be associated with up to one role per tenant or project. A pop-up error dialog appears if you try to assign multiple roles to the same authentication group within a single tenant.

An LDAP/AD user who belongs to one of a tenant's or project's authentication groups, as declared by the memberOf or isMemberOf attribute in that user object, can log in and act within that tenant/project.

**NOTE:** The *isMemberOf* variant attribute is currently only supported for the purposes of UI/API login and tenant/project role assignment. The default authentication package used in the container login feature still requires *memberOf* as the group pointer. If *isMemberOf* needs to be recognized for container login purposes, then the authentication package will need to be modified..

Such a user is treated as follows:

- A user who is a member of at least one tenant authentication group can log into a tenant/project using their LDAP/AD credentials.
- A user who is authenticated because of group membership will have their role in a tenant (i.e. member or admin) determined by the role associated with that group.
- A user who is a member of multiple authentication groups for a tenant or project will have the Tenant Administrator role in that tenant if any of those groups are associated with the Tenant Administrator role.
- User privileges persist for the duration of a session. A session lasts until the user logs out, 24 hours pass, or until a Platform Administrator terminates the session as described in Managing User Sessions on page 777, whichever comes first.
- Changes to tenant authentication groups and role associations, or changes to group memberships on the LDAP/AD server, will apply to affected users the next time they log in and establish a new session.
- **NOTE:** Nested group membership is not supported. For example, if Group\_A is the only authentication group specified for a tenant/project and Group\_B is a member of Group\_A, then only users who are members of Group\_A will be authenticated. Users who are members of Group\_B but who are not direct members of Group\_A will not be authenticated.
- **NOTE:** When using an Active Directory server for authentication, an authentication group will not be able to grant access for AD users that have it as their Primary Group. Only the non-primary groups assigned to AD users can be employed as authentication groups. This issue is not a concern if you are using an LDAP server.

The user account for a group-authenticated user is created whenever that user logs in. This behavior has the following implications:

• Login-time account creation for a user will not occur if the Platform Administrator has manually added that user as an externally-authenticated LDAP/AD user. In that case, the user's manually assigned tenant/project roles will take precedence over the effects of any authentication group memberships.

- The Platform Administrator cannot modify the roles assigned to users who belong to an authentication group but who have not been manually added. These changes must happen at the LDAP/AD server level.
- Users who belong to an authentication group will not appear in the **User Management** screen until they log into HPE Ezmeral Runtime Enterprise or a specific tenant/project for the first time.
- Removing an authentication group user from the User Management screen does not override their group-based access permissions, because the affected user will simply be able to log back in and re-create their user account.

Changing such a user's access privileges requires either removing them from the authentication group at the LDAP/AD server or changing the role associated with the entire authentication group (see Editing an Existing Kubernetes Tenant or Project on page 454).

# The System Settings Screen

The topics in this section describe the System Settings screen and its tabs in HPE Ezmeral Runtime Enterprise.

Selecting **Settings** in the main menu opens the **System Settings** screen. The top of this screen contains a series of tabs:

- **Tenant Storage:** This tab allows the Platform Administrator to specify the root directories for automatically-created tenant DataTaps. See Tenant Storage Tab.
- License: This tab allows the Platform Administrator to manage licensing. See License Tab.
- Air Gap: This tab allows the Platform Administrator to manage air-gap settings for Kubernetes. See Air Gap Tab.
- **Updates**: This tab enables the Platform Administrator to manage available HPE Ezmeral Runtime Enterprise software updates and Kubernetes Bundle updates to the deployment. See Updates Tab on page 801.
- **Other:** This tab allows the Platform Administrator to manage various miscellaneous settings. See Other Tab.

# Tenant Storage Tab

The Tenant Storage tab enables the Platform Administrator to designate a storage service (and, optionally, a path below the root directory) for use as tenant storage.

A unique subdirectory is created for each new tenant in the tenant storage when that tenant is created, as is a special DataTap pointing to that subdirectory. The properties of this DataTap cannot be edited, and the DataTap cannot be deleted until the tenant is deleted. The nodes in a tenant may not access the Tenant Storage service outside of this subdirectory.

If Tenant Storage is placed on local HDFS, then you may also assign a quota to the tenant to restrict how much data can be stored under this subdirectory.

Changing the tenant storage settings will affect tenants created after the change is made, but will not affect existing tenants. Once a tenant storage DataTap is created, it is never modified.

**NOTE:** If no tenant storage is added, then this field will remain unpopulated and no Tenant Storage volumes will be available for tenants until tenant storage is configured. Tenant storage helps organize information and is generally useful; the following page discusses the benefits of setting up tenant storage: Tenant/Project Storage on page 121.

The **Tenant Storage** tab of the **System Settings** screen (see The System Settings Screen on page 795) enables the Platform Administrator to designate a storage service (and, optionally, a path below the root directory) for use as tenant storage.

| System Se      | ettings  | 5                    |      |                                                                                                    |
|----------------|----------|----------------------|------|----------------------------------------------------------------------------------------------------|
| Tenant Storage | License  | Air Gap              | Upo  | dates Other                                                                                                    |
|                |          |                      |      | HPE Ezmeral Data Fabric was selected as a tenant storage during product installation, and now cannot be<br>changed without re-installing HPE Ezmeral Runtime Enterprise with a different tenant storage type. |
|                |          | Nam                  | e 🔿  | TenantStorage                                                                                                    |
|                |          | Description          | n () | Protected DataTap for a tenant-specific sandboxed storage space.                                                                                                    |
|                |          | Read Onl<br>(Op      | y 🕐  |                                                                                                    |
|                |          | Select Typ           | e 💿  | MAPR                                                                                                    |
|                |          | Cluster Nam          | e () | Cluster.1665095688972                                                                                                    |
|                |          | CLDB Host            | s 🕗  | corp.net, corp.net,                                                                                                    |
|                |          | CLDB Por             | t 🕐  | 7222                                                                                                    |
|                |          | Mount Pati<br>(Op    | h 🕐  | /default_mount_point-527d2e84                                                                                                    |
|                | Secure C | luster Enable<br>(Op | d 🕐  |                                                                                                    |
|                |          | Ticket Fil           | e 🔿  | hcp-service-ticket                                                                                                    |
|                |          |                      |      | Submit                                                                                                    |

To change the tenant storage settings:

- 1. In the **Name** field, enter a name to be used when creating the special tenant storage DataTaps.
- 2. In the **Description** field, enter the description to display for those DataTaps.
- **3.** If you want to be able to read but not write to the tenant storage, then check the **Read Only** check box. This only applies to access from within the virtual nodes in the tenant. You can still upload files using the DataTap browser or other external means.
- 4. Select the file system type to use (MAPR, HDFS, or NFS). If there are no existing tenants, then you may also select **None** to remove any existing tenant storage.

HPE Ezmeral Runtime Enterprise Essentials supports NFS only.

- Enter the cluster name, CLDB hosts, CLDB port, mount path, and ticket in the appropriate fields. You
  may also check the HPE Ezmeral Data Fabric Secure check box to enable HPE Ezmeral Data Fabric
  security.
- 6. If desired, enter the username that will be used to access the HDFS in the Username field.
- 7. Click Submit to make your changes.

#### **MAPR Parameters**

If you selected MAPR in Step 4, above, then enter the following parameters::

• **Cluster Name:** Name of the MapR cluster. See the MapR articles Creating the Cluster and Creating a Volume articles.

- CLDB Hosts: DNS name or address of the service providing access to the storage resource. For example, this could be the namenode of a MapR cluster. See the MapR article Viewing CLDB Information.
- **Port:** Port for the namenode server on the host used to access the MapR file system. See the MapR article Specifying Ports.
- **Mount Path:** Complete path to the directory containing the data within the specified MapR file system. You can leave this field blank if you intend the Data Source to point at the root of the specified share/ volume/file system. See the MapR articles Viewing Volume Details and Creating a Volume.
- **MapR Secure:** Checking this check box enables the MapR Secure feature. MapR includes both the MapR Data Platform and MEP components, and is secure out-of-the-box on all new installations. All network connections require authentication, and all moving data is protected with wire-level encryption. MapR allows applying direct security protection for data as it comes into and out of the platform without requiring an external security manager server or a particular security plug-in for each ecosystem component. The security semantics are applied automatically on data being retrieved or stored by any ecosystem component, application, or users. See the MapR article Security.
- **Ticket:** Enter the complete path to the MapR ticket. MapR uses tickets for authentication. Tickets contain keys that are used to authenticate users and MapR servers. In addition, certificates are used to implement server authentication. Every user who wants to access a cluster must have a MapR user ticket (maprticket\_<uid>), and every node in the cluster must have a MapR server ticket (maprserverticket). Tickets are encrypted to protect their contents. See the MapR articles Tickets and How Tickets Work.
- Ticket Type: Select the ticket type. This will be one of the following:
  - User: Grants access to individual users with no impersonation support. The ticket UID is used as the identity of the entity using this ticket.
  - Service: Accesses services running on client nodes with no impersonation support. The ticket UID is used as the identity of the entity using this ticket.
  - Service (with impersonation): Accesses services running on client nodes to run jobs on behalf of any user. The ticket cannot be used to impersonate the root or mapr users.
  - **Tenant:** Allows tenant users to access tenant volumes in a multi-tenant environment. The ticket can impersonate any user.
- Ticket User: Username to be used by the ticket for authentication.
- **MapR Tenant Volume:** Volume to be accessed by the Data Source. See the MapR article Enabling and Restricting Access to Tenant Volume and Data.
- Enable Impersonation: Enable user impersonation.

Continue from Step 5, above, after entering the MAPR parameters.

# **HDFS Parameters**

If you selected HDFS in Step 4, above, then enter the following parameters:

- Host: Enter either the hostname or IP address of the HDFS NameNode in the Host field.
- Standby NameNode Host: Enter the hostname or IP address of the HDFS standby NameNode, if any, in the Standby NameNode Host field.

- **Port:** Enter the NameNode port number in the **Port** field. Leave blank to use the default HDFS NameNode port.
- **Path:** Enter the HDFS directory under the share to use for the Data Source in the **Path** field. You may also click the **Browse** button to open an explorer window to navigate to the desired directory. You can leave this field blank if you intend the Data Source to point the root of the specified file system.
- Username: If needed, you can enter a valid username for accessing the HDFS.

Continue from Step 5, above, after entering the HDFS parameters.

#### **NFS Parameters**

If you selected NFS in Step 4, above, then enter the following parameters:

- Host: Enter either the hostname or IP address of the file system host in the Host field.
- Share: Enter the name of the share in the Share field.
- Path: This field specifies where the top of the Data Source's file system is rooted. For manually created Data Sources, this field must either be empty, or it must point to an existing subdirectory of the indicated storage system. For an automatically created tenant default Data Source, then HPE Ezmeral Runtime Enterprise will automatically create the indicated subdirectory if necessary, whenever any writes are done to that Data Source. Either enter the directory under the share to use for the Data Source in the Path field (click the Browse button to open an explorer window to navigate to the desired directory, if desired), or leave this field blank to point the Data Source to point the root of the specified share.

Also, be sure to configure the storage device to allow access from each host and each Controller and Worker that will using this Data Source.

Continue from Step 5, above, after entering the NFS parameters.

#### License Tab

The License tab enables the Platform Administrator to manage HPE Ezmeral Runtime Enterprise licenses.

The **License** tab of the **System Settings** screen (see The System Settings Screen on page 795) allows the Platform Administrator to view license information and upload a new license file (such as to change the number of allowed instances or to extend the license).

| System Se      | ettings | 5       |                |                 |   |        |         |  |
|----------------|---------|---------|----------------|-----------------|---|--------|---------|--|
| Tenant Storage | License | Air Gap | Updates        | Other           |   |        |         |  |
|                |         | Platfo  | rm ID:<br>Upic | ad license      |   |        |         |  |
| License Su     | mmary   | /       |                |                 |   |        |         |  |
| Name           |         |         |                | Expiration Date | ~ | Status | Details |  |

The following actions are available:

 To add a license, click Upload license. The File Upload dialog box opens. Navigate to and select a license file to upload.

Licenses are cumulative.

For example, if you have two licenses of the same type where one license allows 50 CPU cores and the other allows 30 CPU cores, then you will be able to use up to 80 CPU cores under that type of license.

• To delete an individual license, in the **License(s)** table, navigate to the license you want to delete and click the **Delete** icon (trash can) for that license.

• To delete multiple licenses, select the licenses you want to delete, and then click the **Delete** button above the **License(s)** table.

The License Summary table contains the following summarized license information:

- Name: Name of each available license type.
- Expiration: Expiration date for each license type:
  - Latest Expiration: Date on which the last license of this type will expire.
  - Next Expiration: Date on which the next license of this type will expire.
- Status: Status of each license type.
- **Details:** Total licensed and used CPU cores for each license type:
  - Used Capacity: How many CPU cores are being used by each license type.
  - Total Capacity: How many CPU cores have been licensed for each license type.

The **License(s)** table contains the following detailed information about each license file stored in this deployment of HPE Ezmeral Runtime Enterprise:

- Name: Name of the license file.
- Expiration Date: Date on which this license file expires.
- License Key: Unique key for the license file.
- **Details:** Contains the following information about the license:
  - Start: Date the license became valid.
  - Capacity: Number of CPU cores that can be used under this license.
  - Feature: Type of license. The entry in this column matches one of the types listed in the Name column of the License Summary table.
  - **Evaluation:** If true, indicates that this license is a temporary license granted for product evaluation.
  - Device ID: Unique device ID of the Controller host.
  - **Delete:** Clicking the **Delete** icon (trash can) for a license deletes that license file and, if the license has not expired, reduces the total number of licensed CPU cores for that license type.

# **Related concepts**

Licensing on page 734

# Air Gap Tab

The **Air Gap** tab of the **System Settings** screen enables the Platform Administrator to specify settings to be used when the Kubernetes hosts, clusters, and tenants do not have connectivity to the Internet.

If you will be using an air-gap configuration for Kubernetes objects, then you must configure air-gap settings before adding any Kubernetes hosts.

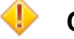

# CAUTION:

Apply all air-gap settings with care. These settings do not propagate if updated after Kubernetes hosts have been installed, unless one of the following occurs:

- The Kubernetes host is rebooted.
- · The version of Kubernetes running on a host is upgraded.

Any Kubernetes hosts in a ready state that are not part of a Kubernetes cluster must be restarted for the changes to be applied.

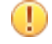

**IMPORTANT:** Changing an existing HPE Ezmeral Runtime Enterprise configuration from a non-airgapped environment to an air-gapped environment forces a reinstall of Kubernetes clusters.

If you are changing an existing HPE Ezmeral Runtime Enterprise configuration from a non-airgapped environment to an air-gapped environment, contact Hewlett Packard Enterprise support for assistance before you begin the transition. Several manual steps must be performed to transition to an air-gapped environment.

# Air Gap Tab

The Air Gap tab of the System Settings screen appears as follows:

# System Settings

|                           | Ezmeral Runtime Enterprise Registry |          |
|---------------------------|-------------------------------------|----------|
| Registry URL              |                                     |          |
| Username 💿                |                                     |          |
| (Optional)                |                                     |          |
| Password 💿                |                                     | 9        |
| (Optional)                |                                     |          |
| Secured?                  |                                     |          |
| (Optional)                |                                     |          |
| Docker Client Certificate |                                     | C Browse |
| (Optional)                |                                     |          |

The Ezmeral Runtime Enterprise Registry section of this tab contains the following:

• **Registry URL:** URL to the container registry that contains the images needed for air-gap Kubernetes installations within HPE Ezmeral Runtime Enterprise.

Ensure that you enter only hostname plus port name in **Registry URL**, For example, test.registry.host.net:5000. If you enter http://or https:// in the URL, Kubenetes host setup fails.

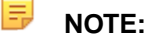

HPE Ezmeral Runtime Enterprise does not support multiple container registry URLs.

- Username: Username to access the container registry, if needed.
- **Password:** Password to access the container registry, if needed.

- Secured: Checking the Secured check box indicates that SSL is enabled for the Kubernetes air-gap container registry. You must provide a certificate in the Docker Client Certificate field.
- **Docker Client Certificate:** Location of the Docker registry certificate, if you are using a secured connection.

The certificate must use an RSA key length of 4096 bits.

Clicking the **Browse** button opens a browser-standard **Open** dialog box that enables you to navigate to and locate the certificate to add.

Clicking Submit saves your changes.

# More information

Using the Air Gap Utility on page 869 Describes how to use the air gap utility to download files in an air-gapped HPE Ezmeral Runtime Enterprise environment.

Kubernetes Air-Gap Requirements on page 834

# **Updates Tab**

The **Updates** tab enables the Platform Administrator to view the installed HPE Ezmeral Runtime Enterprise software and Kubernetes Bundles, view the history of update attempts, view the available updates, and to initiate and monitor updates.

| System Settings                                                                   |                                       |            |                                  |
|-----------------------------------------------------------------------------------|---------------------------------------|------------|----------------------------------|
| Tenant Storage License Air C                                                      | Sap Updates Other                     |            |                                  |
| HPE Ezmeral Runtime                                                               |                                       |            |                                  |
| HPE Ezmeral Runtime Version: 5.5.0<br>Build Number: 77<br>Build Date: Sep 23 2022 |                                       |            |                                  |
| Available HPE Ezmeral Runtime I                                                   | Updates                               | View HF    | E Ezmeral Runtime Update History |
| Update Name                                                                       | Version 🗸                             | Build Date | Actions                          |
| No upgrades currently available locally                                           |                                       |            |                                  |
| Kubernetes Bundle                                                                 |                                       |            |                                  |
| Kubernetes Bundle Version: 1.0.1                                                  |                                       |            |                                  |
| Build Number: 77                                                                  |                                       |            |                                  |
| Build Date: Sep 23 2022                                                           | wine Kubamater versions and address   |            |                                  |
| <ul> <li>1.23.9-hpe1 (17 addons)</li> </ul>                                       | owing Kubernetes versions and addons: |            |                                  |
| <ul> <li>1.22.12-hpe1 (17 addons)</li> </ul>                                      |                                       |            |                                  |
| <ul> <li>1.21.14-hpe1 (17 addons)</li> </ul>                                      |                                       |            |                                  |
| Available Kubernetes Bundle Upo                                                   | dates                                 | View       | Kubernetes Bundle Update History |
| Update Name                                                                       | Version 🖂                             | Build Date | Actions                          |
| No data available in table                                                        |                                       |            |                                  |

The **Updates** tab enables the Platform Administrator to view the following details of the HPE Ezmeral Runtime Enterprise software, and the Kubernetes Bundles:

- Version number
- Build Number
- Build Date
- HPE Ezmeral Runtime Enterprise Update History
- Available HPE Ezmeral Runtime Enterprise Updates
- Kubernetes version and add-on details

- Kubernetes Bundle Date History
- Available Kubernetes Bundles Updates.

#### **Other Tab**

The **Other** tab of the **System Settings** screen enables the Platform Administrator to specify and view certain information about on-premesis deployments of HPE Ezmeral Runtime Enterprise.

**NOTE:** This tab only appears when HPE Ezmeral Runtime Enterprise is installed on your premises.

This tab appears as follows:

| System S       | ettings | 5              |             |               |  |  |  |
|----------------|---------|----------------|-------------|---------------|--|--|--|
| Tenant Storage | License | Air Gap        | Updates     | Other         |  |  |  |
|                | Custo   | m install Narr | ne 🗇 🛛 Jeni | cins-ECP_buil |  |  |  |
|                |         |                | Sub         | mit           |  |  |  |

This tab displays the following information:

• The **Custom Install Name** field allows you to specify a custom name for the deployment that will appear in a green band on the left side of the **Toolbar**. This name may be up to 16 characters in length and may consist of letters (A-Z, a-z), digits (0-9), spaces, underscores (\_), and/or dashes (-). The Custom Install Name is the only option that is present in HPE Ezmeral Runtime Enterprise Essentials.

To modify these settings, enter Lockdown mode (see Lockdown Mode on page 916), make your desired changes, and then click the **Submit** button to save your changes.

# System Maintenance

This topic describes the preparation and post-procedure tasks to perform maintenance, such as OS patches and upgrades, on hosts that are part of an HPE Ezmeral Runtime Enterprise deployment.

Use the information in this topic when you perform maintenance, such as OS patches and upgrades, on hybrid or on-premises hosts that are part of an HPE Ezmeral Runtime Enterprise deployment.

To update the Kubernetes version on a host, see Upgrading Kubernetes on page 487.

HPE Ezmeral Runtime Enterprise automatically drains the nodes during platform software upgrades and when upgrading Kubernetes to a newer version. In most cases, a best practice is to drain a Kubernetes node before performing system maintenance tasks such as OS kernel updates or hardware repairs. If you choose to drain a Kubernetes node, be aware that the HPE Ezmeral Runtime Enterprise software uses DaemonSet, so you must use the --ignore-daemonset option of the kubectl drain command. If your deployment uses custom DaemonSets or PodDisruptionBudgets, there might be other considerations when draining nodes. If you need help to evaluate your deployment and perform a system maintenance task, contact Hewlett Packard Enterprise Technical Support.

#### **Preventing Unintended Updates of Kubernetes Packages**

The yum update command, by default, attempts to update packages from all enabled repositories, including the repository that manages the kubeadm, kubelet, and kubecl packages. However, updating that repository using yum is not the correct upgrade procedure, and it can result in the installation of a package version that is not compatible with the current HPE Ezmeral Runtime Enterprise deployment, which leads to failures that result in applications not running correctly. In addition, the installed package version no longer matches the package version listed in the HPE Ezmeral Runtime Enterprise UI.

To prevent yum from updating Kubernetes packages as part of operations such as rebooting a host, on each host, ensure that the yum update command is prevented from updating the Kubernetes repo:

1. Open the following file in an editor:

```
/etc/yum.repos.d/bd-kubernetes.repo
```

2. The parameter enabled=1 indicates that updates are enabled. To disable updates, change the parameter to enabled=0.

If you want to use yum to update other packages, run the yum update command without the -y option so that you can individually deny any Kubernetes packages updates that show as available.

# **Performing System Maintenance**

- 1. If this host is a Kubernetes host, see Preventing Unintended Updates of Kubernetes Packages on page 802
- 2. Enter Lockdown mode, as described in Lockdown Mode.
- Upgrade the Controller host, then reboot the host, and then wait for all services to come back up in the Services tab of the Platform Administrator Dashboard (see Dashboard - Platform Administrator on page 570).
- 4. If you have platform High Availability enabled, then repeat Step 3 for the Shadow Controller host.
- 5. If you have platform High Availability enabled, then repeat Step 3 for the Arbiter host.
- 6. Upgrade one Worker host, then reboot that Worker, and then wait for all services to come back up in the **Services** tab of the Platform Administrator **Dashboard**.

If this host is a GPU host, NVIDIA GPU drivers must be reinstalled after OS Kernel updates because the NVIDIA kernel module has a kernel interface layer that must be compiled specifically for each kernel. To reinstall the NVDIA GPU drivers, see **Steps 8 to 11** in GPU Driver Installation.

- 7. Repeat Step 6 for each remaining Worker host, ensuring that you perform the entire process on one host at a time.
- 8. After all hosts have been fully rebooted, exit Lockdown mode and then perform the tests described in Validating the Installation to verify that the platform is functioning normally.

If you want to remove RPM packages after HPE Ezmeral Runtime Enterprise is installed, then be sure not to remove any required packages.

The Kubernetes RPMs file for air gap installations contains the required RPMs. See Configuring Air Gap Kubernetes Host Settings on page 868. If you need a separate list of RPMs for this version of HPE Ezmeral Runtime Enterprise, contact your Hewlett Packard Enterprise Support representative.

# Planning the Deployment

A high-level overview of the items to consider when planning an HPE Ezmeral Runtime Enterprise deployment.

**NOTICE:** End of Life (EOL) for Elastic Private Instant Clusters (EPIC)

HPE Ezmeral Runtime Enterprise 5.4.1 is the last release that includes support for EPIC. Beginning with the next general availability release, deployments that use EPIC to manage virtual nodes/ containers are not supported. No future enhancements to EPIC are planned; however, support (such as bug fixes) will continue to be provided until the EPIC functionality reaches End of Life (EOL).

Existing deployments that use EPIC can be transitioned to the newer Kubernetes-based solution on the latest HPE Ezmeral Runtime Enterprise release. Existing deployments that continue to use EPIC will be supported until EPIC reaches End of Life (EOL) on December 30, 2024.

This article provides a high-level overview of the items to consider when planning an HPE Ezmeral Runtime Enterprise deployment. These items include:

- Storage: The Storage on page 804 article describes the available storage schemas and the key advantages and considerations of each schema. The flowchart on this page helps you determine the best option.
- **Platform Resource Planning:** The flowchart in the Platform Resource Planning on page 806 article guides you through a number of additional configuration questions.

All of your planning considerations are subject to the system requirements. See System Requirements on page 808.

# Storage

This article describes the various storage usages and how datasets are made available to the containerized clusters.

# **Container Local Data Storage**

HDFS is provisioned within the containers that comprise a virtual Hadoop cluster when that cluster is created. The underlying storage for the HDFS data nodes in the containers resides on local disks in the physical servers hosting those containers. The deployment refers to the set of local disks as *node storage*. When using HDFS storage in a virtual cluster, the data does not persist beyond the life of the virtual cluster.

# **Ephemeral Storage**

Ephemeral storage is built from the local storage in each host. It is used for the disk volumes that back the local storage for each virtual node. Installing a host reserves a subset of the local disks on that host for node storage. Physical Linux volumes are created on those disks and then used to create a Linux volume group. A Linux logical volume is then created from this Linux volume group. This Linux logical volume is assigned to the Linux container subsystem, which in turn uses portions of the logical volume to the containers running on that host for use as local storage within those containers.

# Persistent Storage using HPE Ezmeral Data Fabric

A deployment of HPE Ezmeral Runtime Enterprise must use one HPE Ezmeral Data Fabric for persistent storage. You can choose which implementation of HPE Ezmeral Data Fabric that you use.

# HPE Ezmeral Data Fabric on Bare Metal

**HPE Ezmeral Data Fabric on Bare Metal** is an implementation of HPE Ezmeral Data Fabric that is on physical or virtual machines that are not part of the HPE Ezmeral Runtime Enterprise deployment. You can connect from the HPE Ezmeral Runtime Enterprise deployment to a bare metal implementation of as external storage.

Typically, you would choose this option if you have an existing deployment of HPE Ezmeral Data Fabric and

you are adding a deployment of HPE Ezmeral Runtime Enterprise to your environment. To use this implementation as tenant/persistent storage in HPE Ezmeral Runtime Enterprise, you must do the following: Do not specify any disks as Tenant/Persistent storage during the Platform Controller Setup portion of the installation procedure. After you have installed and verified HPE Ezmeral Runtime Enterprise and configured Gateway hosts, you must register the implementation as tenant/ persistent storage as described in HPE Ezmeral Data Fabric as Tenant/Persistent Storage on page 579. HPE Ezmeral Data Fabric on Kubernetes HPE Ezmeral Data Fabric on Kubernetes is an implementation of HPE Ezmeral Data Fabric in a Kubernetes cluster instead of on physical or virtual servers. To use this implementation as tenant/persistent storage in HPE Ezmeral Runtime Enterprise, you must do the following: Do not specify any disks as tenant/persistent storage during the Platform Controller Setup portion of the installation procedure. After you have installed and verified HPE Ezmeral Runtime Enterprise and configured Gateway hosts, you must create a new Kubernetes Data Fabric cluster and register that cluster for tenant/peristent storage as described in Creating a New Data Fabric Cluster on page 611. **Embedded Data Fabric** Embedded Data Fabric is not supported on new deployments of HPE Ezmeral Runtime Enterprise and later. This option is available only if you are upgrading from a 5.3.x version of HPE Ezmeral Runtime Enterprise and that deployment has an existing Embedded Data Fabric. If your deployment has an existing Embedded Data Fabric, that implementation was registered as tenant/persistent storage during the Platform Controller Setup portion of the HPE Ezmeral Runtime Enterprise installation procedure.

For more information about the different implementations of HPE Ezmeral Data Fabric, and about host and other requirements when implementing HPE Ezmeral Data Fabric on Kubernetes, see HPE Ezmeral Data Fabric on Kubernetes Administration on page 590.

# **Compute and Storage Separation**

Getting the maximum flexibility from a container-based solution requires being able to independently scale compute and storage resources. It is also essential to be able to support the persistence of Big Data datasets beyond the lifespan of a Big Data compute cluster. The DataTap and IOBoost technologies allow virtual clusters to access remote data regardless of location or format.

A DataTap creates a logical data lake overlay that allows access to shared data in the enterprise storage devices. This allows users to run Big Data and ML/DL jobs using the existing enterprise storage without needing to make time-consuming copies or transfers of data to local disks. IOBoost augments DataTap's

flexibility by adding an application-aware data caching and tiering server to ensure high-speed remote data delivery.

This persistent storage can also serve as filesystem mount storage (FS mounts). The filesystem mount feature allows automatically adding mounts to virtual nodes/containers, thereby allowing virtual nodes/ containers to directly access POSIX data as if they were local directories. You can use this feature to provide common files across all of the virtual nodes/containers in a given tenant, such as a common configuration file that will be used by all of the virtual nodes/containers in the Marketing tenant. This eliminates the need to manually copy common files to individual virtual nodes/containers.

All applications running in containers can natively access data across the HPE Persistent Storage fabric via both DataTaps and FS mounts. Persistent volumes are seamlessly available across clusters from this persistent data fabric.

# **Operating System Storage**

For all host types, the recommended storage for the operating system is two 960 GB SSD's in a RAID 1 configuration. See Host Requirements for detailed storage requirements and recommendations.

# **Platform Resource Planning**

This diagram provides a workflow for making decisions about how to configure HPE Ezmeral Runtime Enterprise:

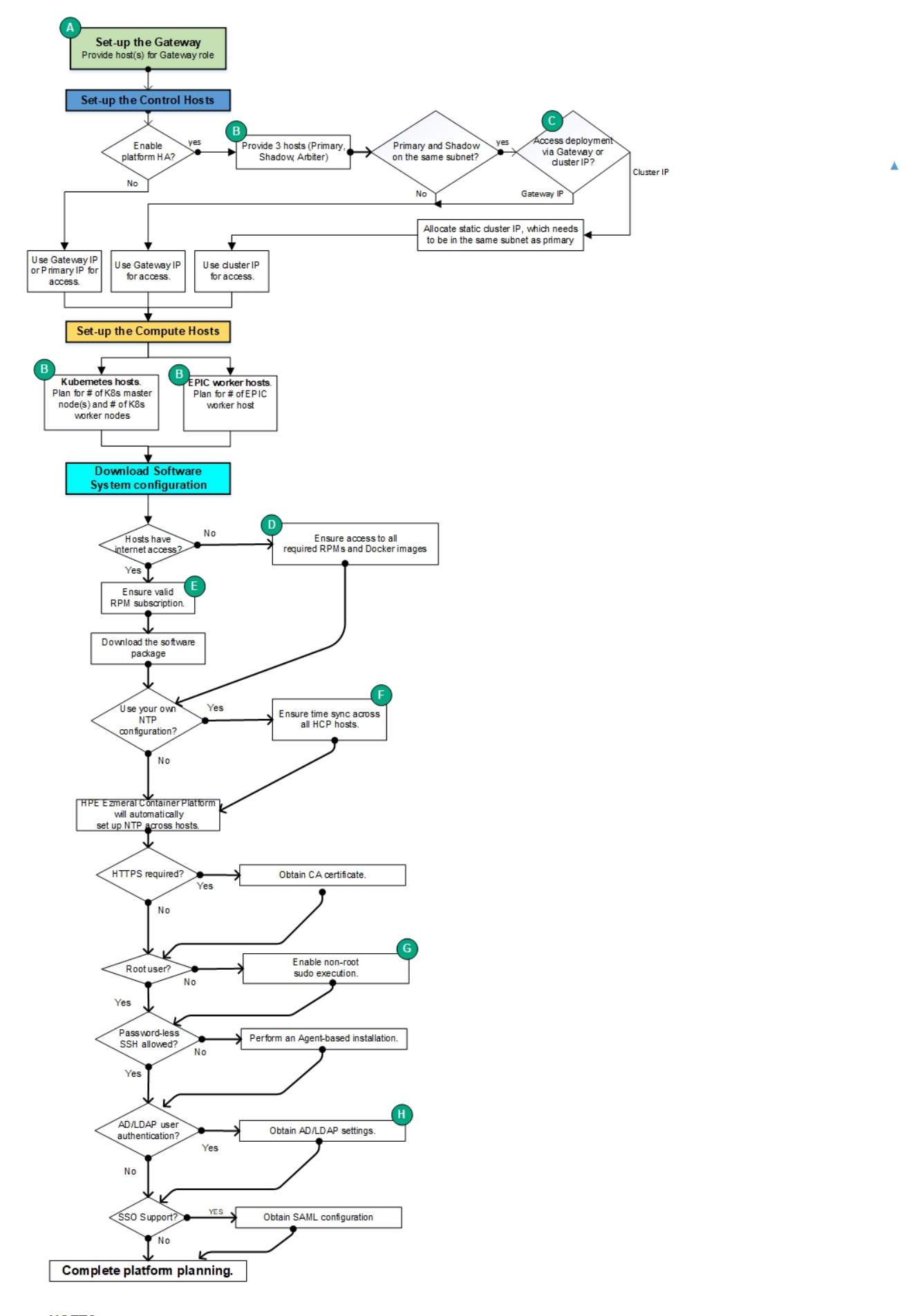

B See "Host Requirements."

Please see the following for additional information:

- High Availability
- Tenant and Project Storage
- Node Storage
- Storage
- Gateway Hosts
- Host Requirements
- Operating System Requirements
- The Controllers & HA Screen on page 754
- Configuration Requirements
- Adding an SSL Certificate
- Restricted Sudo Privileges
- Installation Overview
- Installation, which will be either:
  - Standard
  - Using the Pre-Check Script, Sample Pre-Check Output, and Using the Pre-Check Config File
- Kubernetes Worker Installation Overview
- Gateway Installation Tab
- User Authentication (contains information on both SSO and non-SSO authentication)
- Configuring User Authentication Settings

# Installing Root or Sudo User Password

The following information concerns the creation of root and sudo users and passwords in ECP.

When beginning ECP installation, specify a Linux install user (root or sudo). This user must be created before beginning the ECP installation process. That user cannot be deleted after installation, but the user's password can be changed. The user must remain across the entire ECP lifetime because all files and software installed by ECP on the platform hosts will be owned by that user.

Note that the user is only used for controller communication during initial install; afterwards, Erlang and RPC are used for controller communication.

When adding a new host to ECP, the controller will make an SSH connection to the new host. The user needs to either use an SSH key with no password enabled or the correct username and password. Passwords can be changed on the Linux host level; login to ECP admin is not necessary.

# System Requirements

Your deployment must meet some or all of the following requirements, based on the types of operations you will be performing:

# General

All deployments must meet all of the following requirements in order to install and run Big Data jobs, such as ActionScripts:

- Browser
- Port
- Host
- Operating System
- Web Proxy
- Network
- Configuration
- Restricted Sudo

# **Kubernetes**

If you plan to run Kubernetes, then the deployment must meet the following requirements in addition to the general requirements:

- Controller
- Gateway
- Host
- Air gap
- Port

# **HPE Ezmeral ML Ops**

If you plan to use EPIC AI/ML projects, then the deployment must meet the HPE Ezmeral ML Ops Requirements in addition to the general requirements.

# **General Requirements**

The topics in this section describe the general requirements for deploying HPE Ezmeral Runtime Enterprise. Depending on the features and applications you include in your deployment, additional requirements might apply.

# **Browser Requirements**

The web interface is accessible via plain HTML (HTTP) or secure HTML (HTTPS; see Adding an SSL Certificate) using the following browsers:

- Chrome: Version 68.0.3440.106 (Official Build) (64-bit)
- Firefox: 61.0.2 (64 bit)

# **Port Requirements**

The ports listed in the following table must be available for use by the deployment. If you will be running Kubernetes, then the requirements listed in Kubernetes Port Requirements also apply.

If the firewalld service is installed and enabled on the Controller, and the firewalld service is installed and enabled on all hosts before they are added to the deployment, the installer for HPE Ezmeral Runtime Enterprise automatically configures firewall rules to open the required ports.

| Port              | Service                   | Protocol | Host                            | Direction                                                               | Agent*          | Comments                                                                                                    |
|-------------------|---------------------------|----------|---------------------------------|-------------------------------------------------------------------------|-----------------|----------------------------------------------------------------------------------------------------|
| 22                | SSH<br>access             | ТСР      | Controller<br>Worker<br>Gateway | both                                                                    | Not<br>required | This port is needed for<br>password-less SSH installations.<br>It is not applicable for<br>agent-based installations such<br>as cloud deployments. HPE<br>recommends enabling SSH<br>access for troubleshooting<br>purposes. |
| 53                | DNS server<br>TCP port    | ТСР      | Controller<br>Worker<br>Gateway | From cloud<br>to<br>on-premise<br>s (Primary/<br>Shadow/<br>Cluster IP) |                 | DNS port forwarding.                                                                                                    |
| 53                | DNS server<br>UDP port    | UDP      | Controller<br>Worker<br>Gateway | From cloud<br>to<br>on-premise<br>s (Primary/<br>Shadow/<br>Cluster IP) |                 | DNS port forwarding.                                                                                                    |
| 80                | Apache<br>HTTP<br>access  | ТСР      | Controller<br>Worker<br>Gateway | From cloud<br>to<br>on-premise<br>s (Primary/<br>Shadow/<br>Cluster IP) |                 | This is technically not needed<br>for Worker hosts; however, since<br>these hosts may become the<br>Shadow Controller when High<br>Availability is enabled, enabling<br>HTTP access is recommended<br>for these hosts.       |
| 88 464            | Kerberos<br>UDP           | UDP      | Controller<br>Worker            | Both<br>directions                                                      |                 | This is technically not needed<br>for Worker hosts; however, since<br>these hosts may become the<br>Shadow Controller when High<br>Availability is enabled, enabling<br>HTTP access is recommended<br>for these hosts.       |
| 88 464 749<br>754 | Kerberos<br>TCP           | ТСР      | Controller<br>Worker<br>Gateway | Both<br>directions                                                      |                 |                                                                                                    |
| 111               | RPC bind<br>on TCP        | TCP      | Controller<br>Worker<br>Gateway | egress                                                                  |                 |                                                                                                    |
| 111               | RPC bind<br>on UDP        | UDP      | Controller<br>Worker<br>Gateway | egress                                                                  |                 |                                                                                                    |
| 123               | NTP server port           | ТСР      | Controller<br>Worker            | egress                                                                  |                 |                                                                                                    |
| 443               | Apache<br>HTTPS<br>access | ТСР      | Controller<br>Worker<br>Gateway | N/A<br>(outside<br>access<br>only)                                      | Not<br>required |                                                                                                    |

| 2224                | PCS<br>daemon                              | TCP | Controller<br>Worker            | N/A                                                                                                    | This need<br>only be<br>open<br>between the<br>Primary and<br>Shadow<br>Controllers.                           | Required. Before the platform<br>can be configured, the PCS<br>daemon needs to be started<br>and enabled to boot on startup<br>on each host. This daemon<br>works with the PCD CLI<br>command to manage syncing<br>the configuration across all the<br>nodes in the platform. |
|---------------------|--------------------------------------------|-----|---------------------------------|----------------------------------------------------------------------------------------------------|----------------------------------------------------------------------------------------------------|----------------------------------------------------------------------------------------------------|
| 2888, 5181,<br>3888 | HPE<br>Ezmeral<br>Data<br>Fabric-ZK        | ТСР | Controller,<br>Worker           | Both<br>directions                                                                                            |                                                                                                    | All communication occurs<br>between nodes; end users need<br>not access these ports.                                                                                                    |
| 4369                | Erlang<br>EPMD                             | ТСР | Controller<br>Worker<br>Gateway | Both<br>directions                                                                                            |                                                                                                    |                                                                                                    |
| 4789                | VxLAN                                      |     | Controller<br>Worker<br>Gateway | Both<br>directions                                                                                            | This port<br>must be<br>open on –<br>Primary and<br>Shadow<br>controllers,<br>Arbiter and<br>Gateway<br>hosts. |                                                                                                    |
| 5405                | Cluster<br>Manager                         | UDP | Controller<br>Worker            | N/A                                                                                                    |                                                                                                    |                                                                                                    |
| 5610 9210<br>9211   | Monitoring                                 | ТСР | Controller<br>Worker<br>Gateway |                                                                                                    |                                                                                                    | 9210 from cloud to on-premises.                                                                                                    |
| 5660-5787           | HPE<br>Ezmeral<br>Data<br>Fabric-FS        | ТСР | Controller,<br>Worker           | Both<br>directions                                                                                            |                                                                                                    | All communication occurs<br>between nodes; end users need<br>not access these ports.                                                                                                    |
| 5659                | NRPE<br>access                             | TCP | Controller<br>Worker<br>Gateway | On-premise<br>s to cloud,<br>for Nagios<br>to be able<br>to access<br>NRPE<br>running on<br>the cloud<br>VMs. | Nagios<br>Remote<br>Plugin<br>Executor<br>(NRPE).                                                              | If this port is blocked, then the <b>Services</b> tab of the <b>Cluster Details</b> screen will not be able to report service statuses.                                                                                                    |
| 7220-7222           | HPE<br>Ezmeral<br>Data<br>Fabric-CLB<br>D  | ТСР | Controller<br>Worker            | Both<br>directions                                                                                            |                                                                                                    | All communication occurs<br>between nodes; the end user<br>need not access these ports.                                                                                                    |
| 7443                | HPE<br>Ezmeral<br>Data<br>Fabric-Logi<br>n | ТСР | Controller,<br>Worker           | Both<br>directions                                                                                            |                                                                                                    | Please contact HPE Technical<br>Support if a user needs to<br>directly access the HPE Ezmeral<br>Data Fabric Management<br>Console.                                                                                                    |
| 8080                | bd_mgmt<br>REST API                        | ТСР | Controller<br>Worker<br>Gateway | N/A<br>(outside<br>access<br>only)                                                                            | Not<br>required                                                                                                |                                                                                                    |

| 8081                 | haproxy<br>stats                                                 | ТСР | Controller<br>Worker<br>Gateway | N/A<br>(outside<br>access<br>only)                                | Not<br>required                            |                                                                                                    |
|----------------------|------------------------------------------------------------------|-----|---------------------------------|-------------------------------------------------------------------|--------------------------------------------|----------------------------------------------------------------------------------------------------|
| 8085                 | Apache<br>HTTP<br>access for<br>Container<br>Platform<br>Nagios  | ТСР | Controller<br>Worker<br>Gateway | N/A<br>(outside<br>access<br>only)                                | Not<br>required                            |                                                                                                    |
| 8443                 | Apache<br>HTTPS<br>access for<br>Container<br>Platform<br>Nagios | ТСР | Controller<br>Worker<br>Gateway | N/A<br>(outside<br>access<br>only)                                | Not<br>required                            |                                                                                                    |
| 8443                 | HPE<br>Ezmeral<br>Data<br>Fabric-RES<br>T                        | TCP | Controller,<br>Worker           | Both<br>directions                                                |                                            | All communication occurs<br>between nodes; end users need<br>not access these ports.                                                                                                    |
| 9000 9001            | Erlang RPC                                                       | ТСР | Controller<br>Worker<br>Gateway | Both<br>directions                                                |                                            | <ul><li>9000: set up through VM argument</li><li>bd_mgmt 9001: dataserver</li></ul>                                                                                                    |
| 9002                 | Erlang<br>SSH-RPC                                                | ТСР | Controller<br>Worker<br>Gateway |                                                                   |                                            |                                                                                                    |
| 9500-9699            | Kubernetes<br>API<br>endpoints<br>for<br>individual<br>clusters  | ТСР | Gateway                         |                                                                   | N/A                                        | These ports are used<br>by Gateway hosts to<br>communicate with Kubernetes<br>hosts, specifically to connect the<br>Kubernetes API server to the a<br>specific Kubernetes cluster.                                                                              |
| 14000<br>14001       | HTTPFS                                                           |     | Controller<br>Worker<br>Gateway |                                                                   | Not<br>required for<br>external<br>access. |                                                                                                    |
| 10000<br>to<br>50000 | Container<br>Platform<br>Gateway<br>host service<br>mapping      |     | Controller<br>Worker<br>Gateway | N/A<br>(outside<br>access<br>only)                                |                                            | Random port definitions from the<br>pool are not used. By default,<br>port usage will start from 10000<br>and proceed incrementally. As<br>virtual clusters are deleted,<br>those ports will become usable<br>by the pool and will be used for<br>new services. |
| 7220:7223            | MapR<br>CLDB                                                     | ТСР |                                 | To HPE<br>Ezmeral<br>Runtime<br>Enterprise<br>Controller<br>nodes |                                            | By default, CLDB listens on ports<br>7222 and 7223. For performance<br>reasons, additional ports may be<br>opened. For more details, see<br>Ports Used by HPE Ezmeral<br>Data Fabric Software.                                                                  |
| 8660                 | MapR-MAS<br>T                                                    | ТСР |                                 | Both                                                              |                                            | Data Fabric clients use this port to connect to the MAST Gateway.                                                                                                    |

| 7443                      | MapR-Logi<br>n | ТСР | To HPE<br>Ezmeral<br>Runtime<br>Enterprise<br>Controller<br>nodes | When security is enabled for<br>a cluster, the CLDB listens<br>for connections on port 7443.<br>If security is disabled, the<br>maprlogin utility is unable to<br>reach the CLDB.                                                                                                |
|---------------------------|----------------|-----|-------------------------------------------------------------------|----------------------------------------------------------------------------------------------------|
| 8443                      | MapR<br>REST   | ТСР | To HPE<br>Ezmeral<br>Runtime<br>Enterprise<br>Controller<br>nodes | MapR REST API                                                                                                    |
| 5660, 5692,<br>5724, 5756 | MapR FS        | ТСР | Both                                                              | Only required if it is set up<br>with Embedded Data Fabric.<br>The filesystem is a random,<br>read-write, distributed filesystem<br>that allows applications to read<br>and write concurrently directly to<br>disk. Clients use these ports to<br>access the file-system server. |
| 2888, 5181,<br>3888       | MapR-ZK        | ТСР | To HPE<br>Ezmeral<br>Runtime<br>Enterprise<br>Controller<br>nodes | MapR ZooKeeper                                                                                                    |

\*=Determine whether or not the port is used for agent-based installations.

# More information

Kubernetes Port Requirements on page 836

# **Host Requirements**

This topic lists the minimum host requirements for HPE Ezmeral Runtime Enterprise for production environments and for non-production environments, such as for development and testing.

The minimum and recommeded host requirements vary by the following:

- Deployment environment: Production or non-production
- · Workload type, such as ML Ops or Big Data
- Host function, such as compute, gateway, or storage

# **Deployment Environments**

Deployment environments include the following:

# Production environmentsHewlett Packard Enterprise strongly recommends<br/>that you use the recommendations for production<br/>environments when deploying HPE Ezmeral Runtime<br/>Enterprise for a production workload. The minimum<br/>production requirements are not appropriate for all<br/>workloads. The appropriate sizing varies by the<br/>workload type and your performance and capacity<br/>requirements. Hewlett Packard Enterprise can help<br/>you determine the best configuration for your needs.Non-production environmentsNon-production environments include demonstration<br/>environments, development environments, testing<br/>environments, and so forth.

©Copyright 2024 Hewlett Packard Enterprise Development LP last-updated: May 06, 2024

The minimum host requirements described in this topic for non-production environment are the minimums that are required to run HPE Ezmeral Runtime Enterprise. Minimum deployments do not meet high-availiability requirements and have performance and capacity limitations. The appropriate sizing for non-production environments varies by the workload type and your performance and capacity requirements.

For production workloads and non-production environments larger than 10 nodes, Hewlett Packard Enterprise strongly recommends that you collaborate with your Hewlett Packard Enterprise representative to design an architecture that meets your requirements based on your actual workload needs.

# Workload Types

The type of workload influences the appropriate mix of CPU, memory, storage, and networking resources. Workloads such as ML Ops workloads have additional requirements beyond the platform minimum requirements described in this topic. Links to additional information for different workloads are provided as appropriate.

# **Host Types by Function**

The term **host** and **node** are often used interchangeably. Nodes are hosts that are part of a cluster. The types of hosts, by function, are the following:

| Controller hosts               | The Controller host is the host where you initially install HPE Ezmeral Runtime Enterprise. This host controls the rest of the hosts in the deployment.                                                                                                    |
|--------------------------------|----------------------------------------------------------------------------------------------------|
|                                | In high-availability (HA) deployments, there is also a Shadow Controller host and an Arbiter host, for a total of three (3) Controller hosts.                                                                                                    |
|                                | Controller hosts are part of the HPE Ezmeral Runtime Enterprise control plane.                                                                                                    |
| Gateway LB hosts               | Gateway load balancer (Gateway LB) hosts enable access to pods or container services from an external network.                                                                                                    |
|                                | In high-availability (HA) deployments, there are a minimum of two (2) Gateway LB hosts. For more information about Gateway host requirements, see Gateway Hosts on page 106.                                                                                                    |
|                                | Gateway LB hosts are part of the HPE Ezmeral Runtime Enterprise control plane.                                                                                                    |
| Kubernetes control plane hosts | The Kubernetes control plane manages the worker<br>hosts and pods in the cluster. For detailed information<br>about what a Kuberentes control plane does,<br>see Control Plane Components in the Kubernetes<br>documentation (links opens an external website in a<br>new browser window or tab). |
|                                | In high-availability (HA) deployments that implement<br>Kubernetes, there are a minimum of three (3)<br>Kubernetes master hosts.                                                                                                    |
| Worker hosts                   | Worker hosts run the pods or containers that process jobs in HPE Ezmeral Runtime Enterprise.                                                                                                    |
| Data Fabric hosts              | Data Fabric are the hosts are part of an implementation of HPE Ezmeral Data Fabric on                                                                                                    |

# Kubernetes. Data Fabric hosts are not included in the minimum requirements tables in this topic.

Requirements for Data Fabric hosts are described in Requirements for HPE Ezmeral Data Fabric on Kubernetes (for non-production environments only) on page 595.

If the HPE Ezmeral Runtime Enterprise deployment has already implemented Embedded Data Fabric instead of **HPE Ezmeral Data Fabric on Kubernetes**, there is no dedicated Data Fabric; worker hosts are used instead. This configuration is applicable only for existing HPE Ezmeral Data Fabric deployments in which HPE Ezmeral Runtime Enterprise is upgraded from a release prior to 5.4.0.

# General Recommendations for Hosts

The following recommendations apply regardless of host type or workload:

• Hewlett Packard Enterprise strongly recommends that you install HPE Ezmeral Runtime Enterprise on dedicated physical or virtual hosts. Do not use these resources for any other applications or services.

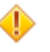

# CAUTION:

HPE Ezmeral Runtime Enterprise performs numerous configuration changes to the controller and worker hosts during installation that are required in order for the HPE Ezmeral Runtime Enterprise deployment to function. These changes are not completely reversible and may impact other applications and processes that are currently running on the host. It is strongly recommended that you install HPE Ezmeral Runtime Enterprise on hosts that are not being used for any other purpose in order to avoid possible disruptions to your normal business processes.

- You must have at least three (3) Controller hosts in order to enable platform High Availability for HPE Ezmeral Runtime Enterprise, as described in High Availability Requirements, below.
- For best results, Hewlett Packard Enterprise recommends installing HPE Ezmeral Runtime Enterprise on hosts that share the same configuration (CPU, RAM, storage, GPU, OS, etc.).
- For production workloads and non-production environments larger than 10 nodes, Hewlett Packard Enterprise strongly recommends that you collaborate with your Hewlett Packard Enterprise representative to design an architecture that meets your requirements based on your actual workload needs.
- Hewlett Packard Enterprise strongly discourages the installation of other applications, including security software such as McAfee and Trend Deep Security, on HPE Ezmeral Runtime Enterprise hosts. Any software that has the ability to change system-wide file ownership and filesystem mounting options can prevent HPE Ezmeral Runtime Enterprise from working correctly.

# **Production Environments: Minimum Host Requirements**

The following tables describe the minimum host requirements for HPE Ezmeral Runtime Enterprise in production deployments:

- The table entries incorporate the recommended number of Controller, Gateway, and Kuberentes Master (Kubernetes Control Plane) nodes needed for high-availability (HA) deployments. For information about other HA requirements, see High Availability Requirements on page 819.
- In HPE Ezmeral Runtime Enterprise deployments that implement Kubernetes, Kubernetes Master hosts are separate from and in addition to the HPE Ezmeral Runtime Enterprise Controller hosts.

- The tables differ based on whether Embedded Data Fabric is included in the deployment (only for existing Embedded Data Fabric deployments in which HPE Ezmeral Runtime Enterprise is upgraded from a release prior to 5.4.0.). For new deployments of HPE Ezmeral Runtime Enterprise 5.4.0 or later, Embedded Data Fabric is not supported.
- The recommendations for Kubernetes hosts do not include the additional requirements for add-on applications. See Kubernetes Host/Node Requirements on page 833 and Online Sizing Tool for Compute Capacity on page 820.
- The table entries do not include host requirements for deployments that include a separate cluster for HPE Ezmeral Data Fabric on Kubernetes. For information about requirements for HPE Ezmeral Data Fabric on Kubernetes, see Requirements for HPE Ezmeral Data Fabric on Kubernetes (for non-production environments only) on page 595.
- In the tables, CPU cores are defined as the cores available to the kernel in the OS on which the HPE Ezmeral Runtime Enterprise software is directly installed. For the complete definition, see HEWLETT PACKARD ENTERPRISE SOFTWARE END USER SUBSCRIPTION AGREEMENT on page 87.

| Role             | Controller                | Gateway LB | Kubernetes Master | Kubernetes Worker |
|------------------|---------------------------|------------|-------------------|-------------------|
| Quantity         | 3                         | 2          | 3                 | 1                 |
| CPU Cores        | 4                         | 2          | 4                 | 4                 |
| RAM (GB)         | 64                        | 16         | 32                | 32                |
| NIC (Gbps)       | 1 x 10Gbps                | 1 x 10Gbps | 1 x 10Gbps        | 1 x 10Gbps        |
| Storage          | See Storage Requirements. |            |                   |                   |
| GPU <sup>9</sup> | N/A                       | N/A        | N/A               | Optional          |

Table

GPUs are optional; they are not required to install HPE Ezmeral Runtime Enterprise.

Table

| Role              | Controller                | Gateway LB | Kubernetes Master                    | Kubernetes Worker                    |
|-------------------|---------------------------|------------|--------------------------------------|--------------------------------------|
| Quantity          | 3                         | 2          | 3                                    | 1                                    |
| CPU Cores         | 8                         | 2          | 4                                    | 4                                    |
|                   |                           |            | (8 if this is an MFS node)           | (8 if this is an MFS node)           |
| RAM (GB)          | 64                        | 16         | 32<br>(64 if this is an MFS<br>node) | 32<br>(64 if this is an MFS<br>node) |
| NIC (Gbps)        | 1 x 10Gbps                | 1 x 10Gbps | 1 x 10Gbps                           | 1 x 10Gbps                           |
| Storage           | See Storage Requirements. |            |                                      |                                      |
| GPU <sup>10</sup> | N/A                       | N/A        | N/A                                  | Optional                             |

GPUs are optional; they are not required to install HPE Ezmeral Runtime Enterprise.

<sup>&</sup>lt;sup>9</sup> GPUs are optional; they are not required to install HPE Ezmeral Runtime Enterprise.

<sup>&</sup>lt;sup>10</sup> GPUs are optional; they are not required to install HPE Ezmeral Runtime Enterprise.

# Non-Production Environments: Minimum Host Requirements

The following tables describe the minimum host requirements for HPE Ezmeral Runtime Enterprise in development, testing, or other non-production deployments:

- The table entries are for non-HA deployments. For information about high-availability (HA) deployments, see High Availability Requirements on page 819.
- In HPE Ezmeral Runtime Enterprise that implement Kubernetes, the Kubernetes master host is separate from and in addition to the HPE Ezmeral Runtime Enterprise Controller host.
- The tables differ based on whether Embedded Data Fabric is included in the deployment (only for existing Embedded Data Fabric deployments in which HPE Ezmeral Runtime Enterprise is upgraded from a release prior to 5.4.0). For new deployments of HPE Ezmeral Runtime Enterprise 5.4.x and later, Embedded Data Fabric is not supported.
- The recommendations for Kubernetes hosts do not include the additional requirements for add-on applications. See Kubernetes Host/Node Requirements on page 833.
- The table entries do not include host requirements for deployments that include HPE Ezmeral Data Fabric on Kubernetes. For information about requirements for HPE Ezmeral Data Fabric on Kubernetes, see Requirements for HPE Ezmeral Data Fabric on Kubernetes (for non-production environments only) on page 595.
- The installation pre-check scripts are designed to check that the minimum requirements for production environments are met. For non-production environments, when you want to create a deployment that is smaller than the requirements for production environments, specify the --force option when executing the pre-check script.

| Role              | Controller                | Gateway LB | Kubernetes Master | Kubernetes Worker |
|-------------------|---------------------------|------------|-------------------|-------------------|
| Quantity          | 1                         | 1          | 1                 | 1                 |
| CPU Cores         | 4                         | 2          | 4                 | 4                 |
| RAM (GB)          | 32                        | 16         | 32                | 32                |
| NIC (Gbps)        | 1 x 10Gbps                | 1 x 10Gbps | 1 x 10Gbps        | 1 x 10Gbps        |
| Storage           | See Storage Requirements. |            |                   |                   |
| GPU <sup>11</sup> | N/A                       | N/A        | N/A               | Optional          |

Table

GPUs are optional; they are not required to install HPE Ezmeral Runtime Enterprise.

Table

| Role      | Controller | Gateway LB | Kubernetes Master                    | Kubernetes Worker                    |
|-----------|------------|------------|--------------------------------------|--------------------------------------|
| Quantity  | 1          | 1          | 1                                    | 1                                    |
| CPU Cores | 8          | 2          | 4<br>(8 if this is an MFS<br>node)   | 4<br>(8 if this is an MFS<br>node)   |
| RAM (GB)  | 64         | 16         | 32<br>(64 if this is an MFS<br>node) | 32<br>(64 if this is an MFS<br>node) |

<sup>&</sup>lt;sup>11</sup> GPUs are optional; they are not required to install HPE Ezmeral Runtime Enterprise.

# Table (Continued)

| Role              | Controller                | Gateway LB | Kubernetes Master | Kubernetes Worker |
|-------------------|---------------------------|------------|-------------------|-------------------|
| NIC (Gbps)        | 1 x 10Gbps                | 1 x 10Gbps | 1 x 10Gbps        | 1 x 10Gbps        |
| Storage           | See Storage Requirements. |            |                   |                   |
| GPU <sup>12</sup> | N/A                       | N/A        | N/A               | Optional          |

GPUs are optional; they are not required to install HPE Ezmeral Runtime Enterprise.

# **Storage Requirements**

The following table lists the minimum storage requirements for deployments of HPE Ezmeral Runtime Enterprise.

The recommendations for Kubernetes hosts do not include the additional requirements for add-on applications. See Kubernetes Host/Node Requirements on page 833.

The table does not include storage requirements for deployments that include HPE Ezmeral Data Fabric on Kubernetes. See Requirements for HPE Ezmeral Data Fabric on Kubernetes (for non-production environments only) on page 595.

Table

| Role                                    | Controller              | Gateway LB | Kubernetes Master       | Kubernetes Worker       |
|-----------------------------------------|-------------------------|------------|-------------------------|-------------------------|
| OS Disk (GB)                            | 50 or more <sup>*</sup> | 20         | 50 or more <sup>*</sup> | 50 or more <sup>*</sup> |
| Ephemeral Storage<br>(GB) <sup>13</sup> | 150                     | N/A        | 150                     | 150                     |

All storage must be surfaced as a raw block device; it cannot have or be a part of a partition or have any file systems mounted to the volume.

<sup>\*</sup> The minimum size of the OS disk corresponds to the root / mount point. The required size depends on the existence of other mount points. See Storage Partition Requirements on page 818.

# **Storage Partition Requirements**

The supported mount points and their minimum sizes depends on the type of host. The host file system must have at least the root mount point: /

The total minimum required size is the combination of all the mount point sizes listed in the table for a given type of host. If you choose not to configure a listed mount point, that mount point's required size must be added to the root (/) mount point.

For example, if you choose not to configure /opt as a separate mount point on the Controller host, you must add the 100GB listed for /opt to the 50GB listed for the root mount point (/). That is, if /opt is not a separate mount point, the Controller host requires 150GB for the root (/) mount point.

The storage size for the Controller and Shadow Controller hosts must match.

# Table

| Mount Point | Minimum Size (GB) | Purpose                                                                               |
|-------------|-------------------|---------------------------------------------------------------------------------------|
| /           | 50                | Root file system where the<br>HPE Ezmeral Runtime Enterprise<br>components are stored |

<sup>&</sup>lt;sup>12</sup> GPUs are optional; they are not required to install HPE Ezmeral Runtime Enterprise.

<sup>&</sup>lt;sup>13</sup> All storage must be surfaced as a raw block device; it cannot have or be a part of a partition or have any file systems mounted to the volume.

# Table (Continued)

| Mount Point                               | Minimum Size (GB) | Purpose                                                                                                    |
|-------------------------------------------|-------------------|----------------------------------------------------------------------------------------------------|
| /var, OF /var/lib, OF /var/lib/<br>docker | 150               | Stores container metadata information                                                                                                    |
| /opt                                      | 100               | Stores all HPE Ezmeral Runtime<br>Enterprise software                                                                                                    |
| /srv OF /srv/bluedata                     | 20                | /srv/bluedata stores all<br>temporary runtime files, including any<br>artifacts, such as scripts and .jar files,<br>that have been uploaded for running<br>jobs. |

# Table

| Mount Point                                                           | Minimum Size (GB) | Purpose                                                                                                    |
|-----------------------------------------------------------------------|-------------------|----------------------------------------------------------------------------------------------------|
| /                                                                     | 70                | Root file system where the<br>HPE Ezmeral Runtime Enterprise<br>components are stored.                                                                                                    |
| /var, Of /var/lib, Of /var/lib/<br>containerd, Of /var/lib/<br>docker | 150               | Stores container<br>metadata information. /var/lib/<br>containerd is used for<br>hosts running the Hewlett<br>Packard Enterprise distribution of<br>Kubernetes. /var/lib/docker is<br>used for the other hosts in the<br>deployment. |
| /opt                                                                  | 50                | Stores all HPE Ezmeral<br>Runtime Enterprise software. /opt/<br>ezkube (on Kubernetes hosts<br>hosts only), /opt/bluedata,<br>and /opt/hpe are used to install<br>HPE Ezmeral Runtime Enterprise<br>software.                        |

The preceding tables list minimum sizes. The optimum sizes for your deployment vary.

# **High Availability Requirements**

If you plan to provide High Availability for the Controller host (see High Availability), then each of the following additional requirements must be met:

- The deployment must consist of at least **three (3)** Controller hosts. You will install HPE Ezmeral Runtime Enterprise on the Controller host and then add the hosts that will become the Shadow Controller and Arbiter.
- If you are using a public (routable) virtual node network, then each of the three Controller hosts (Controller, Shadow Controller, and Arbiter) must have IP addresses that fall within the same subnet. Further, you must have an additional IP address available within the same subnet for use as the cluster IP address. This requirement does not apply if you are using a private (non- routable) virtual node network. See Network Requirements on page 825.
- If both the Controller host and Shadow Controller host are in the same subnet, and you want to connect to the Controller via a cluster IP address, then the external network switch must support a "gratuitous ARP" based IP-to-MAC discovery. See High Availability on page 132.

 Hewlett Packard Enterprise recommends not installing the Network Manager service because it conflicts with the High Availability monitoring service. If you install the Network Manager service while installing the base operating system on the nodes, then HPE Ezmeral Runtime Enterprise will display a warning in the Config Checks tab of the Support/Troubleshooting screen (see Config Checks Tab).

# **Online Sizing Tool for Compute Capacity**

For additional information about sizing the compute portion of your solution, see the HPE Sizing Tool for Ezmeral Container Platform (link opens in a new browser tab/window). The online sizer for HPE Ezmeral Runtime Enterprise sizes the compute tier where the HPE Ezmeral Runtime Enterprise software is running. It includes predefined templates that can aid you in determining workload requirements based on the applications you want to run. Compute capacity can be scaled by adding more compute servers as new tenants and services are brought online, without incurring the cost of scaling storage capacity unnecessarily.

# **Kubernetes Host Node Requirements**

See Kubernetes Host/Node Requirements on page 833.

# Host Node Requirements for HPE Ezmeral Data Fabric on Kubernetes

See Requirements for HPE Ezmeral Data Fabric on Kubernetes (for non-production environments only) on page 595.

# **HPE Ezmeral ML Ops Requirements**

See HPE Ezmeral ML Ops Requirements on page 836.

#### **Related reference**

Network Requirements on page 825

# **Operating System Requirements**

Operating system requirements vary depending on the specific OS being used.

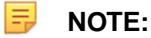

There are also configuration requirements, some of which can vary by OS. See Configuration Requirements on page 826.

# SLES

HPE Ezmeral Runtime Enterprise runs on the following versions of the SLES Linux operating system:

- SLES Linux Enterprise Server v15 SP3
- SLES Linux Enterprise Server v15 SP2

For SLES installations:

- HPE strongly recommends using only dedicated hosts with clean OS installations on them. Installing HPE Ezmeral Runtime Enterprise on hosts with other running applications can cause unpredictable behavior. To ensure your OS has the latest packages, Hewlett Packard Enterprise recommends performing a zypper update before installation.
- Secure boot is not supported.
- No other version of this operating system is supported.

See also Configuration Requirements on page 826.

# **RHEL/CentOS**

HPE Ezmeral Runtime Enterprise runs on the versions of RHEL and CentOS described in OS Support on page 85.

Hewlett Packard Enterprise strongly recommends using only dedicated hosts with clean OS installations on them. Installing HPE Ezmeral Runtime Enterprise on hosts with other running applications can cause unpredictable behavior. To ensure your OS has the latest packages, Hewlett Packard Enterprise recommends performing a yum update before installation.

Use the standard OS kernel; modifications may cause HPE Ezmeral Runtime Enterprise to function unpredictably.

To minimize the need for troubleshooting, Hewlett Packard Enterprise recommends newer kernel versions.

HPE Ezmeral Runtime Enterprise does not support upgrades between major OS versions. For example, if you are migrating from OS version 6.x to 7.x, you must perform a new installation (not an upgrade), and then install HPE Ezmeral Runtime Enterprise.

RHEL systems must have active, valid subscriptions in order to access the RHEL RPM repositories. See Configuration Requirements on page 826.

The Kubernetes RPMs file for air gap installations contains the required RPMs. See Configuring Air Gap Kubernetes Host Settings on page 868.

View the full list of RPM repositories from the following links:

- RPM list (RHEL-7) (link opens an external website in a new browser tab/window)
- RPM list (RHEL-8) (link opens an external website in a new browser tab/window)

HPE Ezmeral Runtime Enterprise has a dependency on the Pacemaker RPM Package, which is used for high availability of the Control Plane.

**RHEL 8.x support:** In addition to the general requirements for RHEL, the following items apply to RHEL 8.x support:

- RHEL 8.x is supported on Kubernetes hosts. For fresh installations only, RHEL 8.x is also supported on HPE Ezmeral Runtime Enterprise control plane (Controller, Shadow, Arbiter, and Gateway) hosts.
- Both GPU and non-GPU Kubernetes hosts are supported with RHEL 8.x.
- A Kubernetes cluster of mixed RHEL 8.x and RHEL 7.x or CentOS 7.x nodes is not supported.
- Firewall is supported only in iptables mode for RHEL 8.x.

#### See also:

- Configuration Requirements on page 826
- If this is a Kubernetes host, see also Kubernetes Host Requirements

#### **Web Proxy Requirements**

HPE Ezmeral Runtime Enterprise hosts use the system web proxy configuration for all Internet access. The proxy configuration must be the same on each host in the deployment.

If your deployment is not an air-gapped deployment, HPE Ezmeral Runtime Enterprise use the Docker service to pull images from various public registries on the Internet.

If your environment requires a web proxy, you must configure the web proxy on **all** hosts, as follows:

• On the Controller, Shadow Controller, Arbiter, and Gateway hosts, configure the web proxy for the Docker service, even if all the other hosts in the deployment use the containerd runtime.

• On Kubernetes hosts that use the Docker runtime, configure the web proxy for the Docker service.

For example, if a Kubernetes cluster was created in a deployment of an HPE Ezmeral Runtime Enterprise release prior to 5.5.0, the hosts in that cluster continue to use the Docker runtime, even after you upgrade HPE Ezmeral Runtime Enterprise. If you expand that cluster, the hosts you add to that cluster must also use the Docker runtime. The hosts continue to use the Docker runtime until you manually migrate the cluster to the HPE distribution of Kubernetes.

• On hosts that use the containerd runtime, configure the web proxy for the containerd service.

For example, hosts on which you install the HPE Kubernetes distribution use the containerd runtime.

# **NO\_PROXY Settings**

When you configure web proxy settings, you can also configure NO\_PROXY settings to specify what is **not** to be accessed through the web proxy. Hewlett Packard Enterprise recommends that you include the following items in the NO\_PROXY settings:

- The IP address of the Controller and Shadow Controller.
- The Fully Qalified Domain Name (FQDN) of the Gateway or Gateway sets.
- The pod DNS domain name. For example: cluster.local
- The localhost name and IP address. For example: localhost, 127.0.0.1
- The private IP address range in CIDR format. For example: 192.168.0.0/16

#### Configuring the Proxy for the containerd Service

Required access rights: Platform Administrator

The web proxy for the containerd service is configured using the same method for all the host OSs supported by HPE Ezmeral Runtime Enterprise.

- 1. If the following file does not exist, create the file: /etc/sysconfig/proxy
- 2. Open the /etc/sysconfig/proxy file for editing.
- 3. Set PROXY\_ENABLED="yes"
- 4. Enter the HTTP\_PROXY values. For example:

```
# Some programs (e.g. lynx, arena and wget) support proxies, if set in
# the environment.
# Example: HTTP_PROXY="http://proxy.provider.de:3128/"
HTTP_PROXY="http://web-proxy.corp.mycorp.net:8080"
```

5. Enter the HTTPS\_PROXY values. For example:

```
# This setting is for https connections
HTTPS_PROXY="http://web-proxy.corp.mycorp.net:8080"
```

6. Enter the NO\_PROXY values. For example:

```
# Example: NO_PROXY="www.me.de, .do.main, localhost"
#
NO_PROXY=".svc,localhost,10.96.0.0/12,192.168.0.0/16,.default.svc,.storag
e.mycorp.net,127.0.0.1,.cluster.local"
```

- 7. Save and close the file.
- 8. If containerd was already installed and running, then restart the service:

```
systemctl daemon-reload
systemctl restart containerd
```

**NOTE:** Restarting containerd brings down all running containerd containers, which disrupts any running services.

Otherwise, when you install HPE Ezmeral Runtime Enterprise, containerd will be installed and will use the /etc/sysconfig/proxy file.

#### Example Proxy File for SLES/SUSE

The following is an example of a /etc/sysconfig/proxy file for SLES/SUSE:

```
## Path:
           Network/Proxy
## Description:
## Type:
          yesno
## Default:
             no
## Config:
               kde, profiles
#
# Enable a generation of the proxy settings to the profile.
# This setting allows to turn the proxy on and off while
# preserving the particular proxy setup.
#
PROXY_ENABLED="yes"
## Type:
            string
## Default:
#
# Some programs (e.g. lynx, arena and wget) support proxies, if set in
# the environment.
# Example: HTTP_PROXY="http://proxy.provider.de:3128/"
HTTP_PROXY="http://web-proxy.corp.mycorp.net:8080"
## Type:
            string
## Default:
#
# Some programs (e.g. lynx, arena and wget) support proxies, if set in
# the environment.
# This setting is for https connections
HTTPS_PROXY="http://web-proxy.corp.mycorp.net:8080"
## Type:
            string
## Default:
#
# Example: FTP_PROXY="http://proxy.provider.de:3128/"
#
FTP_PROXY="http://web-proxy.corp.mycorp.net:8080"
```

```
## Type:
          string
## Default:
             . . .
#
# Example: GOPHER_PROXY="http://proxy.provider.de:3128/"
#
GOPHER_PROXY=" "
## Type:
          string
## Default:
             . . .
#
# Example: SOCKS_PROXY="socks://proxy.example.com:8080"
#
SOCKS PROXY=""
## Type:
          string
## Default: ""
#
# Example: SOCKS5_SERVER="office-proxy.example.com:8881"
#
SOCKS5_SERVER=""
## Type:
          string(localhost)
## Default:
             localhost
#
# Example: NO_PROXY="www.me.de, .do.main, localhost"
#
NO PROXY=".svc,localhost,10.96.0.0/12,192.168.0.0/16,.default.svc,.storage.m
ycorp.net,127.0.0.1,.cluster.local"
```

# Configuring the Proxy for the Docker Service (RHEL/CentOS)

Required access rights: Platform Administrator

Create any needed directories as the root user.

You can complete this task either before or after you install Docker and HPE Ezmeral Runtime Enterprise.

1. Create the /etc/systemd/system/docker.service.d/docker-proxy.conf file that contains your HTTP\_PROXY, HTTPS\_PROXY, and NO\_PROXY parameters:

```
cat <<EOF > /etc/systemd/system/docker.service.d/docker-proxy.conf
> [Service]
>Environment="HTTP_PROXY= @@@YOUR_HTTP_PROXY_PARAM@@@"
>Environment="HTTPS_PROXY= @@@YOUR_HTTPS_PROXY_PARAM@@@"
>Environment="NO_PROXY= @@@YOUR_NO_PROXY_PARAMS@@@"
>EOF
```

2. If the Docker daemon was already installed and running, then restart it:

```
systemctl daemon-reload systemctl restart docker
```

NOTE: Restarting the Docker daemon brings down all running Docker containers, which disrupts any running services.

Otherwise, when you install HPE Ezmeral Runtime Enterprise, Docker will be installed and will use the docker-proxy.conf file.

# Configuring the Proxy for the HTTP/HTTPS and FTP services (RHEL/CentOS only)

Add the following lines to /etc/profile.d/set\_proxy.sh, replacing items in placeholders, such as <web\_proxy\_url>, with your own values:

```
export http_proxy=<web_proxy_url>:<port>
export https_proxy=<web_proxy_url>:<port>
export ftp_proxy=<web_proxy_url>:<port>
export no_proxy="localhost,127.0.0.1, <controller_ip>, <gateway_ip>,
<worker1_ip>, ..., <worker_ip>"
```

# Configuring the Proxy for the YUM packaging service (RHEL/CentOS only)

Add the proxy setting to: /etc/yum.conf replacing items in placeholders, such as <web\_proxy\_url>, with your own values:

#### For example:

```
proxy = <web_proxy_url>:<port>
```

# **Network Requirements**

#### **General Network Requirements**

- Each host in the deployment must include at least one 10Gb Ethernet card.
- The network must be configured with either:
  - A DHCP server that supports assigning static IP address by device MAC address.
  - A network that includes a block of static IP addresses reserved out of the DHCP pool.
- The host names assigned to the servers during installation must be available throughout the life of the deployment.
- IP addresses assigned to virtual nodes/containers must fall within the floating IP ranges that specified during or after installation.

The other network requirements vary depending on whether your virtual node/container network will use routable or non-routable floating IP address ranges:

 For networks with non-routable floating address ranges, see Private, Non-routable Virtual Node/ Container Addresses. For non-routable networks, users must access containers via the Gateway hosts using HAProxy.

# Private, Non-routable Virtual Node/Container Addresses

HPE Ezmeral Runtime Enterprise maintains a list of the virtual nodes and ports that users may need to connect to and makes those ports available through one or more Gateway hosts. Each Gateway host maps a range of ports to services running on the containers within the deployment. A user who needs to access a container uses the hostname of the Gateway host and a port number. The hostname can be either the name of a Gateway host or of a physical load balancer.

For example, assume that the deployment has a Gateway worker with the hostname gateway-1.mycompany.com. In this example, the port mappings could appear as follows:

- virtualnode-1.bdlocal
  - Hive thrift server: gateway-1.mycompany.com:10020
  - MySQL server: gateway-1.mycompany.com:10018

- Spark master: spark//gateway-1.mycompany.com:10019
- **SSH:** gateway-1.mycompany.com:10017
- virtualnode-2.bdlocal
  - **SSH:** gateway-1.mycompany.com:10022
- virtualnode-3.bdlocal
  - SSH: gateway-1.mycompany.com:10024
- **NOTE:** Large deployments might need multiple Gateway nodes. If these nodes share a hostname, then round-robin load balancing will take place among the available Gateway nodes.

### **Requirements for Using Multiple Subnets**

When configuring the container network to use multiple subnets, the following requirements apply:

- The hosts can be located on-premises, in a public cloud, or both. For example, hosts can reside on multiple racks and/or can be virtual machines residing on cloud-based services (such as AWS, Azure, or GCP).
- If the deployment includes cloud-based hosts, then the container network must be private and non-routable. The container network is private for Kubernetes deployments.
- If Platrform HA is configued with a cluster IP address, then the Controller and the Shadow Controller must be on the same subnet.
- If the Controller and Worker hosts are on different subnets, then the path MTU settings must be the same for both subnets.
- If the Controller and Worker hosts are on a single subnet and the Gateway hosts are on the different subnet, then:
  - The subnet with the Gateway hosts can use an MTU setting that is lower than or equal to the MTU setting on the other subnet with no further action needed.
  - If the MTU of the Gateway host is larger, then it must be at least 1,000 bytes larger than the MTU setting of the other subnet.

The subnets used by Gateway hosts can have different path MTU settings, subject to the preceding requirements.

• If the Controller and Shadow Controller are on one subnet, the Worker hosts on a second subnet, and the Gateway hosts on a third subnet, then each of the hosts must have the same path MTU setting.

#### **Configuration Requirements**

CAUTION: You must complete all configuration tasks prior to installing HPE Ezmeral Runtime Enterprise on the hosts.

Some configuration requirements for HPE Ezmeral Runtime Enterprise vary by OS.

#### **SLES Requirements**

When HPE Ezmeral Runtime Enterprise is running on SLES, the following general configuration is required on all hosts:

• Sudo must be installed.

- On SLES15 SP3 HPE Ezmeral Runtime Enterprise supports firewalld using the iptables backend. Edit /etc/firewalld/firewalld.conf to change the value of FirewallBackend to iptables, then restart the firewalld service.
- SELinux, if enabled, must use the targeted policy, as described here (link opens an external website in a new browser tab or window).\*\*
- AppArmor is not supported.\*\*
- Systemd is supported in legacy mode.\*\*
- IPv6 is not supported and must be disabled.\*\*

The following SLES kernel command line configures the preceding items marked with asterisks (\*\*):

```
systemd.unified_cgroup_hierarchy=0
systemd.legacy_systemd_cgroup_controller=1 apparmor=0 cgroup_enable=memory
swapaccount=1 ipv6.disable=1 security=selinux selinux=1
```

Also, the GRUB2 boot loader must be updated, as described here (link opens an external website in a new browser tab or window).

# **Common Host Packages (SLES)**

All HPE Ezmeral Runtime Enterprise hosts that have SLES v15 SP3 must have the following modules enabled:

- SUSEConnect -p PackageHub/15.3/x86\_64
- SUSEConnect -p sle-module-legacy/15.3/x86\_64
- SUSEConnect -p sle-module-python2/15.3/x86\_64
- SUSEConnect -p sle-module-basesystem/15.3/x86\_64
- SUSEConnect -p sle-module-public-cloud/15.3/x86\_64
- SUSEConnect -p sle-module-desktop-applications/15.3/x86\_64

All HPE Ezmeral Runtime Enterprise hosts that have SLES v15 SP2 must have the following modules enabled:

- SUSEConnect -p PackageHub/15.2/x86\_64
- SUSEConnect -p sle-module-legacy/15.2/x86\_64
- SUSEConnect -p sle-module-python2/15.2/x86\_64
- SUSEConnect -p sle-module-basesystem/15.2/x86\_64
- SUSEConnect -p sle-module-public-cloud/15.2/x86\_64
- SUSEConnect -p sle-module-desktop-applications/15.2/x86\_64

# Primary Controller and Shadow Controller Host Packages (SLES)

The Controller host (and Shadow Controller host, if platform HA is enabled) must have the following SLES module enabled in addition to the common packages listed in Common Host Packages (SLES) on page 827:

- SP3: SUSEConnect -p sle-ha/15.3/x86\_64
- SP2: SUSEConnect -p sle-ha/15.2/x86\_64

The Arbiter host does not require the preceding module to be enabled.

# Additional Kubernetes Requirements (SLES)

The following additional requirement applies to Kubernetes within HPE Ezmeral Runtime Enterprise on SLES:

• If the deployment is using an air gap, then see Kubernetes Air-Gap Requirements.

# **RHEL and CentOS Requirements**

When HPE Ezmeral Runtime Enterprise is running on RHEL or CentOS, the following general configuration is required on all hosts:

| User Account                                 | For information about the requirements for the user account that will be installing HPE Ezmeral Runtime Enterprise, see User Account.                                                                |
|----------------------------------------------|----------------------------------------------------------------------------------------------------|
|                                              | Console and SSH access to either the root account<br>or a non-root user account with sudo privileges is<br>required. See Restricted Sudo Requirements and<br>Configuration Requirements on page 826. |
| SSHD                                         | Controls how the Controller communicates with Workers. See SSHD.                                                                                                    |
| ARP                                          | Address Resolution Protocol. See ARP.                                                                                                    |
| umask values                                 | The supported umask values, are 022, 027, or 077.                                                                                                    |
| SSL certificate                              | Install one if you will be accessing the web interface through HTTPS:// and not HTTP://. See SSL Certificate.                                                                                        |
| SELinux/IPtables                             | See SELinux/IPtables.                                                                                                    |
| IPv6                                         | IPv6 is not supported. However, the IPv6 module must be enabled but not used. Enabling the IPv6 module helps to avoid runtime errors and warnings.                                                   |
| Version-specific configuration requirements: |                                                                                                    |
| RHEL 7                                       | <ul> <li>On all hosts, you need the following subscriptions<br/>enabled:</li> </ul>                                                                                                    |
|                                              | rhel-7-server-rpms                                                                                                    |
|                                              | rhel-7-server-optional-rpms                                                                                                    |
|                                              | rhel-7-server-extras-rpms                                                                                                    |
|                                              | <ul> <li>Along with the preceding channels, on Controller<br/>and Shadow controller, you need the following<br/>subscription enabled:</li> </ul>                                                     |
|                                              | <ul> <li>rhel-ha-for-rhel-7-server-rpms</li> </ul>                                                                                                    |
|                                              | The Arbiter host does not require the HA module to be enabled.                                                                                                    |
- On Kubernetes hosts, you need the following subscriptions enabled:
  - rhel-8-server-rpms
  - rhel-8-server-optional-rpms
  - Along with the preceding channels, on Controller and Shadow controller, you need the following subscription enabled:
    - rhel-8-for-x86\_64-highavailability-rpms

The Arbiter host does not require the HA module to be enabled.

Base and extras repositories are required on all hosts.

# OS Locale

To install HPE Ezmeral Runtime Enterprise on a host, the system locale setting must be set to United States English with UTF-8 encoding. For example:

LANG=en\_US.UTF-8

#### **User Account**

Console and SSH access to either the root account, or a non-root user account with sudo privileges is required.

The user account requirements are the following:

- The user account that is employed for the initial installation must also be available on all hosts that will be added as Worker hosts. Credentials for that account (either password or SSH key) must be available for all hosts.
- If you are installing as the root user, then SSHD must be configured to allow root login on all hosts, as described in SSHD.
- If you are installing as a non-root user, then that user (for example, the service user account) must have sudo permissions to execute the specific binaries listed in Restricted Sudo Requirements without restrictions on all hosts in the deployment.
  - By default, the sudoers file is configured to include files located in the /etc/sudoers.d directory. Do not change this default configuration.
  - The non-root service account user must be part of these groups: docker, nagios, and apache. If the user is not part of these groups, you must add the user to the groups manually.

#### SSHD

The SSHD service allows the Controller host to communicate directly with Worker hosts through passwordless SSH when adding the Worker hosts. If enabled, all hosts must have the OpenSSH server and client service running on port 22 on each host with a umask of either 022, 027, or 077.

The following configuration only affects how the Controller communicates with Workers. It does not affect user access to containers through SSH.

The following parameters must be set in /etc/ssh/sshd\_config on the Controller host and on each Worker host:

©Copyright 2024 Hewlett Packard Enterprise Development LP last-updated: May 06, 2024

Centos 7.x

RHEL 8

- PubkeyAuthentication=true
- AuthorizedKeysFile=.ssh/authorized\_keys
- PermitRootLogin=yes (if the Controller will be accessing the Workers as the root user. If the Controller will be acting as a non-root user, then this parameter is not required.)

Thus:

- If PermitRootLogin=yes and PubkeyAuthentication=true, then install as the root user.
- If PermitRootLogin=no but PubkeyAuthentication=true, then install as a non-root user.
- If PubkeyAuthentication=false, then use the --worker-agent-install option when installing the Controller host and the CLI agent when installing Worker hosts, as described in Standard Installation and Using the Pre-Check Script, respectively.

After you make changes to SSHD parameters, execute the service sshd restart command.

**NOTE:** If your environment does not permit passwordless SSH access for the installing user on all hosts in the deployment, then you must use the agent as described in Using the Pre-Check Script, Standard Installation, and Agent-Based Kubernetes Host Installation.

#### ARP

The ARP settings in the /etc/sysctl.conf configuration file for arp\_announce and arp\_ignore should be set to 0.

```
net.ipv4.conf.eth0.arp_ignore=0
net.ipv4.conf.eth0.arp_announce=0
```

#### SSL Certificate

If you want to access the web interface using a secure (https://) connection instead of a standard, non-secured connection (http://), then you must have both an SSL certificate and private key available when you install HPE Ezmeral Runtime Enterprise. You can use either a self-generated certificate or can obtain a certificate from a trusted Certificate Authority (CA). See Transport Layer Certificate (link opens an external website in a new browser/tab) for more information about SSL and certificates.

#### SELinux/IP Tables

For the Controller and any Worker hosts, you may choose to configure your deployment with or without these services. This decision cannot be changed after HPE Ezmeral Runtime Enterprise is installed.

SELinux is supported on HPE Ezmeral Runtime Enterprise 5.2 and later in Enforcing, Permissive, and Disabled mode as follows:

- To enable Enforcing mode on nodes that are part of HPE Ezmeral Data Fabric on Kubernetes, contact Hewlett Packard Enterprise Support.
- The mode cannot be changed after installing HPE Ezmeral Runtime Enterprise.
- For SLES 15 SP2 and SLES 15 SP3, supported with HPE-installed policies only.

#### IPv6

HPE Ezmeral Runtime Enterprise does not support IPv6. For configuration requirements, see RHEL and CentOS Requirements on page 828 and SLES Requirements on page 826.

# (Optional) Container Security (Falco) Support

HPE Ezmeral Runtime Enterprise supports the Container Security (Falco) service. For more information, see Falco Container Runtime Security on page 499.

#### Air Gap RPMs

This article contains the lists of files necessary for air-gapped installation of HPE Ezmeral Runtime Enterprise.

The following are the lists of files for air-gapped installation.

#### HPE Ezmeral Runtime Enterprise 5.6.0 release:

• RPM list (North America download site)

#### **Related reference**

HPE Ezmeral Runtime Enterprise Air Gap Utility Release Notes on page 53 Change history and version compatibility information for the HPE Ezmeral Runtime Enterprise Air Gap Utility, hpe-airgap-util, on HPE Ezmeral Runtime Enterprise.

#### More information

Configuring Air Gap Kubernetes Host Settings on page 868 Download image and RPM files and configure settings for Kubernetes hosts in an air-gapped environment.

Using the Air Gap Utility on page 869 Describes how to use the air gap utility to download files in an air-gapped HPE Ezmeral Runtime Enterprise environment.

Kubernetes Air-Gap Requirements on page 834

#### **Restricted Sudo Privileges**

The term *sudo* stands for *super user do*. This technology allows one user to execute a command as another user. If HPE Ezmeral Runtime Enterprise is installed as a non-root/superuser user, that user must have sudo permissions to execute some commands as the superuser. A number of different tools are available for implementing sudo functionality. The most common such tool on the Linux operating system is called sudo. The sudo packages must be installed on each host in the HPE Ezmeral Runtime Enterprise deployment.

Security policies at your organization may require you to control access to the sudo commands run by HPE Ezmeral Runtime Enterprise. You can implement this access control by creating an allowed list of sudo commands that HPE Ezmeral Runtime Enterprise runs.

The lists of sudo commands provided in this topic are formatted for ease of copying and pasting.

Set the NOPASSWD tag to ensure all bin files execute successfully.

#### Installing and Upgrading HPE Ezmeral Runtime Enterprise 5.6.x

The following sudo privileges are required for installing and upgrading HPE Ezmeral Runtime Enterprise 5.6.x:

/bin/base64 /bin/bdconfig /bin/cat /bin/chcon /bin/chgrp /bin/chmod /bin/ chown /bin/container-storage-setup /bin/cp /bin/dd /bin/echo /bin/find /bin/ getent /bin/grep /bin/hostnamectl /bin/id /bin/killall /bin/ln /bin/ls /bin/ mkdir /bin/mount /bin/ovs-ofctl /bin/ovs-vsctl /bin/mv /bin/pkill /bin/ python3 /bin/rm /bin/rpm /bin/sed /bin/sg /bin/

systemctl /bin/tar /bin/tee /bin/test /bin/touch /bin/umount /bin/which /bin/ xargs /bin/yum /opt/bluedata/common-install/scripts/

generate\_django\_secret.py /opt/bluedata/common-install/scripts/monitoring/ services\_config/tls/generate-certs.sh /sbin/alternatives /sbin/blkid /sbin/ blockdev /sbin/chpasswd /sbin/corosync-cmapctl /sbin/dmidecode /sbin/dmsetup / sbin/groupadd /sbin/groupdel /sbin/ip /sbin/iptables /sbin/lvcreate /
sbin/lvs /sbin/mkfs /sbin/parted /sbin/pcs /sbin/pvcreate /sbin/pvremove /
sbin/restorecon /sbin/semodule /sbin/semanage /sbin/service /sbin/setsebool /
sbin/ss /sbin/subscription-manager /sbin/sysctl /sbin/useradd /sbin/userdel /
sbin/usermod /sbin/vgcreate /sbin/vgdisplay /sbin/vgremove /usr/bin/
firewall-cmd /usr/sbin/dmidecode /usr/sbin/pcs /usr/sbin/haproxy /bin/ls /
sbin/sysctl /sbin/vgscan /sbin/lvscan /sbin/pvscan /bin/egrep /bin/
nerdctl /usr/bin/ezconfig /bin/ctr

#### **Running HPE Ezmeral Runtime Enterprise 5.6.x**

The following sudo privileges are required for running HPE Ezmeral Runtime Enterprise 5.6.x:

```
/bin/systemctl , /bin/sed , /bin/cat , /bin/rm , /bin/mkdir , /bin/
chgrp , /bin/chmod , /bin/chown , /bin/cp , /sbin/ip , /bin/ovs-ofctl , /bin/
killall , /usr/sbin/dnsmasq , /usr/sbin/haproxy , /bin/echo , /
sbin/ip , /bin/stat , /bin/umount , /bin/mount , /usr/sbin/crm_mon , /usr/
sbin/pcs , /bin/ovs-vsctl , /usr/sbin/haproxy , /sbin/vgdisplay , /
sbin/dmidecode , /bin/sed , /bin/umount , /bin/stat , /bin/mount , /bin/
mkdir , /bin/chgrp , /bin/chmod , /usr/sbin/pcs , /usr/sbin/crm_mon /sbin/
iptables /bin/nerdctl /bin/find /bin/ls /bin/xargs /bin/tar /bin/test /sbin/
modprobe /bin/mv /sbin/restorecon /sbin/sysctl /bin/yum /bin/tee /bin/chcon /
sbin/semanage /bin/ezctl /usr/bin/ezctl bin/pkill /bin/
timeout /bin/ctr /usr/bin/ezconfig /bin/containerd /sbin/lvs /sbin/lvremove /
sbin/vgreduce /sbin/pvremov /sbin/parted /sbin/blockdev /sbin/vgremove /sbin/
vgscan /sbin/lvscan /sbin/pvscan
```

#### SETENV Sudo Tag

You also need to set the SETENV sudo tag for the following commands:

/bin/cat /usr/sbin/haproxy

#### Kubernetes Requirements

The topics in this section describe the requirements for deploying HPE Ezmeral Runtime Enterprise on Kubernetes. Depending on the features and applications you include in your deployment, additional requirements might apply.

#### **Kubernetes Version Requirements**

The supported versions of Kubernetes vary by host operating system, and are different depending on whether the cluster was created using HPE Ezmeral Runtime Enterprise or was imported into HPE Ezmeral Runtime Enterprise. See Support Matrixes on page 54.

For additional HPE Ezmeral Data Fabric on Kubernetes requirements, see Requirements for HPE Ezmeral Data Fabric on Kubernetes (for non-production environments only) on page 595.

#### **Kubernetes Controller Requirements**

Kubernetes clusters and tenants use the same Controller host (and Shadow Controller/Arbiter, if platform High Availability has been enabled; see High Availability.

A Controller host must meet the requirements described in Host Requirements, Operating System Requirements, and Configuration Requirements.

The Controller host:

• Serves as the control plane.

- Manages the Kubernetes hosts
- Manages the Embedded Data Fabric, if present.
- Manages DataTaps, FS Mounts, etc.

See Kubernetes Physical Architecture for more information.

#### **Kubernetes Gateway Requirements**

Hosts that will be used as Gateways (see Gateway Hosts) for Kubernetes must conform to the requirements listed in Host Requirements, Operating System Requirements, and Configuration Requirements. For Kubernetes clusters, Gateway hosts expose the KubeAPI server and NodePort services within each Kubernetes cluster.

#### **Kubernetes Host/Node Requirements**

#### Worker Hosts

Hosts that will be used for Kubernetes can only be used for Kubernetes clusters.

All Kubernetes hosts must conform to the requirements listed in the following:

- Host Requirements
- Operating System Requirements
- Configuration Requirements
- If you are deploying **HPE Ezmeral Data Fabric on Kubernetes**, see Requirements for HPE Ezmeral Data Fabric on Kubernetes (for non-production environments only) on page 595.

Furthermore, if you will be running any add-ons, then the Kubernetes hosts must also comply with the cumulative requirements for all of the add-ons you will be running. See Add-ons Overview for a list of current add-ons and links to additional details. For example:

- If you will not be running any add-ons, then the Kubernetes hosts need only comply with the base requirements.
- If you will be running Add-on\_1, then the Kubernetes hosts must comply with the base requirements plus the requirements for Add-on\_1.
- If you will be running Add-on\_2, then the Kubernetes hosts must comply with the base requirements plus the requirements for Add-on\_2.
- If you will be running Add-on\_1 and Add-on\_3, then the Kubernetes hosts must comply with the base requirements plus the requirements for Add-on\_1 plus the requirements for Add-on\_3.
- If you will be running Add-on\_1 and Add-on\_2 and Add-on\_3, then the Kubernetes hosts must comply with the base requirements plus the requirements for Add-on\_1 plus the requirements for Add-on\_2 plus the requirements for Add-on\_3.

If you experience issues with traffic being routed incorrectly because <code>iptables</code> are being bypassed, then ensure that <code>net.bridge.bridge-nf-call-iptables</code> is set to 1 in your <code>sysctl config</code>. For example:

```
cat <<EOF > /etc/sysctl.d/k8s.conf
net.bridge.bridge-nf-call-ip6tables = 1
net.bridge.bridge-nf-call-iptables = 1
```

```
EOF
sysctl --system
```

Make sure that the br\_netfilter module is loaded before this step. You can do this by executing the command lsmod | grep br\_netfilter. To load it explicitly, call modprobe br\_netfilter.

All Kubernetes host clocks must be synchronized with the HPE Ezmeral Runtime Enterprise clocks.

The HPE online sizer for HPE Ezmeral Runtime Enterprise can provide additional guidance for sizing your deployment. See: HPE Sizing Tool for Ezmeral Container Platform (link opens in a new browser tab/window).

#### **Data Fabric Nodes**

Each Data Fabric node must meet the minimum requirements described in Requirements for HPE Ezmeral Data Fabric on Kubernetes (for non-production environments only) on page 595.

#### Disk and Network Requirements on Hosts Running etcd Service

Etcd is an integral part of the Kubernetes control plane, and requires low network latency and a sustained high performance disk to run.

Hewlett Packard Enterprise recommends running an etcd performance benchmark on your host to make sure it meets minimum network and disk I/O requirements: etcd benchmark tools (link opens an external site in a new browser tab or window).

#### **Kubernetes Docker Hub Requirements**

Hewlett Packard Enterprise recommends using a Docker Hub account. To create a Docker Hub account, see Docker Hub accounts.

Kubernetes clusters running on any version of Hewlett Packard Enterprise can occasionally encounter problems caused by the pull rate limit that Docker Hub applies to all free and anonymous accounts. These limits can cause cluster creation and application deployment to fail. If Kubernetes pods in a non-air-gap environment are failing to come into Ready state and are showing ImagePullBackoff or related errors, this is the most likely cause.

If you are using public repository and not Docker Hub account, you may face the pull rate limit issue. For possible workarounds see EZESC-232 in Issues and Workarounds on page 15.

#### **Kubernetes Air-Gap Requirements**

Kubernetes containers created within HPE Ezmeral Runtime Enterprise will automatically conform to these requirements. Kubernetes containers that were not created within HPE Ezmeral Runtime Enterprise must be brought into compliance with these requirements before you can use them within the deployment.

If you will be using an air-gap configuration for Kubernetes objects, then you must configure air-gap settings before adding any Kubernetes hosts.

# CAUTION:

Apply all air-gap settings with care. These settings do not propagate if updated after Kubernetes hosts have been installed, unless one of the following occurs:

- The Kubernetes host is rebooted.
- The version of Kubernetes running on a host is upgraded.

Any Kubernetes hosts in a ready state that are not part of a Kubernetes cluster must be restarted for the changes to be applied.

# Python

Python version 2.7 or 3.6 and above is required to run the air gap utility script. This script is used to query, filter, and download the container images necessary for your air gap environment. For information on using this script, see Using the Air Gap Utility on page 869.

## **RHEL and CentOS**

If you use a Docker client certificate to secure the container registry, you must use a 4096-bit RSA key.

If the certificate uses a different RSA key length, such as 2048 bits, when you attempt to add a Kubernetes host, the following occurs:

- A storage error is returned.
- An error message similar to the following is added to the bds-mgmt.log:

dictionary update sequence element #3 has length 4; 2 is required

#### Viewing Docker Images By License

To find the Docker images required to run applications provided with HPE Ezmeral Runtime Enterprise in an air-gapped environment, use the Air Gap Utility. See Using the Air Gap Utility on page 869.

Within the Air Gap Utility, use the following commands to view Docker images by license:

- Standard (non-ML Ops):
  - HPE Ezmeral Runtime Enterprise:

hpe-airgap-util --release <release-number> --license enterprise

HPE Ezmeral Runtime Enterprise Essentials:

hpe-airgap-util --release <release-number> --license essential

ML Ops:

hpe-airgap-util --release <release-number> --license mlops

#### Analytics for Apache Spark:

hpe-airgap-util --release <release-number> --license analytics

#### **Related reference**

HPE Ezmeral Runtime Enterprise Air Gap Utility Release Notes on page 53

Change history and version compatibility information for the HPE Ezmeral Runtime Enterprise Air Gap Utility, hpe-airgap-util, on HPE Ezmeral Runtime Enterprise.

#### Air Gap Tab on page 799

The **Air Gap** tab of the **System Settings** screen enables the Platform Administrator to specify settings to be used when the Kubernetes hosts, clusters, and tenants do not have connectivity to the Internet.

#### More information

Using the Air Gap Utility on page 869 Describes how to use the air gap utility to download files in an air-gapped HPE Ezmeral Runtime Enterprise environment.

# **Kubernetes Port Requirements**

The following ports must be available when running Kubernetes inside HPE Ezmeral Runtime Enterprise:

# Inbound

- 22 (TCP): Remote access over SSH.
- 80 (TCP): Load balancer/proxy that does external SSL termination, and HTTP ingress.
- **443 (TCP):** Virtual nodes and sources that require the HPE Container Platform interface or API, and HTTPS ingress.
- 2379 (TCP): etcd client requests.
- 2380 (TCP): etcd peer communication.
- 6443 (TCP): Kubernetes API Server.
- 8472 (UDP): Canal/Flannel VXLAN overlay networking.
- 9099 (TCP): Canal/Flannel livenessProbe/readinessProbe.
- 10250 (TCP): Kubelet.
- 30000-32767 (TCP/UDP): NodePort port range.

#### Outbound

- 22 (TCP): SSH node provisioning
- 443 (TCP): Catalogs and agent.
- 2376 (TCP): Docker daemon TLS port.
- 2379 (TCP): etcd client requests.
- 2380 (TCP): etcd peer communication.
- 6443 (TCP): Kubernetes API server.
- 8472 (UDP): Canal/Flannel VXLAN overlay networking.
- **9099 (TCP):** Canal/Flannel livenessProbe/readinessProbe
- 10250 (TCP): Kubelet.
- 10254 (TCP): Ingress controller livenessProbe/readinessProbe.

#### More information

Port Requirements on page 809

# **HPE Ezmeral ML Ops Requirements**

HPE Ezmeral ML Ops has the same requirements as HPE Ezmeral Runtime Enterprise for the following:

- Browser
- Host
- Operating system

- Configuration
- Network
- Web proxy
- Restricted sudo

In addition, the following requirements must also be met:

• LDAP must be configured in order to run HPE Ezmeral ML Ops in a Kubernetes cluster.

All Al/ML project users (Project Members and Project Administrators) must be LDAP/AD users. They cannot be authenticated using local authentication.

• Tenant storage must be configured and registered on the HPE Ezmeral Runtime Enterprise deployment.

HPE Ezmeral Runtime Enterprise supports implementations of HPE Ezmeral Data Fabric as tenant storage. See HPE Ezmeral Data Fabric as Tenant/Persistent Storage on page 579.

The HPE online sizer for HPE Ezmeral Runtime Enterprise can provide additional guidance for sizing deployments for ML Ops workloads. See: HPE Sizing Tool for Ezmeral Container Platform (link opens a different HPE site in a new browser tab/window).

# **Deploying the Platform**

The topics in this section describe deploying HPE Ezmeral Runtime Enterprise. Deployment is divided into phases.

# **Installation Overview**

The general installation process is as follows:

- 1. Plan your installation, as described in Planning Overview and subsequent articles.
- 2. Verify that the resources being used meet all of the following requirements and recommendations:
  - Browser Requirements
  - Host Requirements (be sure to see the Sizing Considerations, which are recommendations to ensure that you are allocating the appropriate resources to the deployment).
  - Operating System Requirements
  - Network Requirements
  - Configuration Requirements
  - Restricted Sudo Requirements
  - If you will be using an air-gap configuration, in which Kubernetes hosts, clusters, and tenants do not have connections to the Internet, see Kubernetes Air-Gap Requirements on page 834.
- 3. Install the operating system on the host(s) you will be using.
- 4. If any of the host(s) include GPUs, then install the GPU drivers as described in GPU Driver Installation.
- 5. Determine which installer bundle you need, as described in Bundles.
- 6. Obtain the installer bundle, as directed by Hewlett Packard Enterprise.

- 7. If needed, add an SSL certificate to permit access to the web interface via https:// instead of unsecured http://, as described in Adding an SSL Certificate.
- 8. Use the pre-check script to verify that the machine that will become the Controller host is ready to receive the installation. See Using the Pre-Check Script.
- **9.** If you are upgrading to HPE Ezmeral Runtime Enterprise, follow the instructions for upgrading the platform.
- **10.** Determine how you will install HPE Ezmeral Runtime Enterprise on the Controller host from the command line interface. Your available options are:
  - Standard Installation
  - Using the Pre-Check Config File
- **11.** After the installation bundle completes, access the web interface to continue setup, as described in Platform Controller Setup.
- 12. Validate the installation as described in Validating the Installation. This will probably involve installing a Worker host (see Kubernetes Worker Installation Overview) and may involve installing a Gateway host (see Gateway Installation Tab).
- **13.** The deployment automatically installs the HPE Ezmeral Instant-On evaluation license for an unlimited number of CPU cores. The HPE Ezmeral Instant-On is valid for 30 days from the installation date. Before the license expires, add a purchased license as described in Licensing.

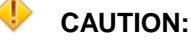

If the HPE Ezmeral Instant-On and all other evaluation licenses expire before before a purchased license has been applied, then the deployment will go into Lockdown mode (see Lockdown Mode on page 916). The Platform Administrator will not be able to exit Lockdown mode until a purchased license is applied.

You are now ready to begin using HPE Ezmeral Runtime Enterprise!

## **GPU Driver Installation**

Download NVIDIA GPU drivers from NVIDIA, install them on hosts, and test the installation after the hosts have been added to HPE Ezmeral Runtime Enterprise.

# IMPORTANT:

The host OS NVIDIA driver must be compatible with the NVIDIA driver included in your application image (such as, for example, TensorFlow in the HPE Ezmeral ML Ops Training image).

For MIG support on GPUs, the driver must also support MIG.

See GPU and MIG Support on page 721.

If possible, install the NVIDIA GPU drivers before adding the host to HPE Ezmeral Runtime Enterprise.

If you update the OS Kernel on a host, you must reinstall the NVIDIA GPU drivers on that host (see Steps 8-11).

If you want add GPUs or update GPU drivers after a host has been added to HPE Ezmeral Runtime Enterprise, do the following:

• If the host is a Kubernetes host, remove the Worker from the Kubernetes cluster and then remove the host from HPE Ezmeral Runtime Enterprise.

#### Installing or Updating the GPU Driver on RHEL and CentOS Hosts

You must perform the following procedure on each RHEL or CentOS host that will supply GPU devices to the deployment.

- 1. Install the GPU devices in the host.
- 2. Locate the appropriate GPU device driver and libraries package on the NVIDIA Downloads Index (link opens an external website in a new browser tab or window), and then download it to each GPU-providing host. You will use the downloaded file in both Steps 3 and 7 of this procedure.

# IMPORTANT:

Select Linux 64-bit (not Linux 64-bit RHEL6 or similar) to obtain a runfile. Selecting a specific Linux distribution will download an RPM, which will not work with your HPE Ezmeral Runtime Enterprise deployment.

**3.** If you are performing the initial driver installation, execute the following commands as the root user (you should not need to perform this step when upgrading existing drivers):

```
yum update -y
yum install -y kernel-devel kernel-headers gcc-c++ perl pciutils
yum install -y kernel-devel-$(uname -r) kernel-headers-$(uname -r)
```

4. If any packages get updated through yum update (in previous step), ensure that GPU driver is still working (You can execute the command nvidia-smi to ensure the expected results). If the GPU driver is not working, reinstall the driver (see Steps 8-11).

# 5. 🗾 NOTE:

This step reboots the host. If HPE Ezmeral Runtime Enterprise is already installed on this host, and if virtual nodes/containers are assigned to this host, then this step will briefly interrupt those nodes/containers.

If you are performing the initial driver installation, execute the following commands as the root user. (You should not need to perform this step when upgrading existing drivers.)

```
cat > /etc/modprobe.d/blacklist-nouveau.conf <<EOF
blacklist nouveau
options nouveau modeset=0
EOF
rmmod nouveau
dracut --force
reboot</pre>
```

6. After reboot, verify that the nouveau module is not loaded by executing the command lsmod | grep nouveau.

If nouveau is still loaded, then repeat Steps 5 and 6.

7. Install or upgrade the host GPU driver by executing the following commands as a root user:

```
cd /nvidia
chmod +x ./NVIDIA-Linux-*.run
./NVIDIA-Linux-*.run -s
```

- 8. Execute the command nvidia-smi to query the available GPU devices on the host, to verify successful installation.
- 9. Execute the command nvidia-modprobe -u -c=0.

This command is needed to probe the nvidia-uvm kernel module, which is necessary in order for HPE Ezmeral Runtime Enterprise to recognize the host as having GPUs.

10. Reboot the Worker host.

#### Installing GPU Drivers on SLES Hosts

You must perform the following procedure on each SLES host that will supply GPU devices to the deployment.

- 1. Install the GPU devices in the host.
- 2. Determine which version of the NVIDIA GPU drivers to install.

The host OS NVIDIA driver must be compatible with the NVIDIA driver included in the application image. See GPU and MIG Support on page 721.

- Locate the appropriate GPU device driver and libraries package on the NVIDIA Downloads Index (link opens an external website in a new browser tab or window), and then download it to each GPU-providing host.
- 4. Install the drivers and CUDA packages as appropriate for this operating system. See NVIDIA Driver Installation Quickstart Guide (link opens an external website in a new browser tab or window).
- 5. To verify successful installation, execute the command to query the available GPU devices on the host:

nvidia-smi

- 6. Set permissions to enable read and write access to the GPU devices by tenant users:
  - a. In the /etc/modprobe.d/50-nvidia-default.conf file, change the entry NVreg\_DeviceFileMode=0660 to the following:

NVreg\_DeviceFileMode=0666

- b. Reboot the host.
- c. Verify that the permissions are read and write for all users of the GPU devices:

```
ls -al /dev/nvidia*
crw-rw-rw-. 1 root video 195, 0 Jun 21 11:21 /dev/nvidia0
crw-rw-rw-. 1 root video 195, 255 Jun 21 11:21 /dev/nvidiactl
...
```

# **Testing the Installation (Kubernetes Pods)**

To test GPU installation in Kubernetes, see Using GPUs in Kubernetes Pods.

# **Deploying MIG Support**

This topic describes how to configure and deploy a supported MIG-enabled GPU on HPE Ezmeral Runtime Enterprise.

You must configure MIG before adding the host to HPE Ezmeral Runtime Enterprise. If the host has not yet been added to HPE Ezmeral Runtime Enterprise, see Host Has Not Been Added to HPE Ezmeral Runtime Enterprise on page 841.

If the host has already been added to HPE Ezmeral Runtime Enterprise, see Host Already Added to HPE Ezmeral Runtime Enterprise on page 841.

Required access rights: Platform Administrator

#### Host Has Not Been Added to HPE Ezmeral Runtime Enterprise

If the host has not yet been added to HPE Ezmeral Runtime Enterprise, you install the driver, enable and configure MIG. Then you can add the host to HPE Ezmeral Runtime Enterprise and to the Kubernetes cluster.

- 1. Install NVIDIA driver version 470.57.02 or later. To install the driver, see GPU Driver Installation on page 838.
- 2. Use the nvidia-smi tool to configure and enable MIG. See MIG Configuration Using nvidia-smi on page 841.
- **3.** Add the host to HPE Ezmeral Runtime Enterprise and to the Kubernetes cluster as a Kubernetes Worker. See Kubernetes Worker Installation Overview on page 528.

## Host Already Added to HPE Ezmeral Runtime Enterprise

Use the following procedure if you are adding GPU or MIG GPU support to a host and you are not performing this task as part of HPE Ezmeral Runtime Enterprise.

If you are upgrading from an earlier version of HPE Ezmeral Runtime Enterprise, you remove the host from the Kubernetes cluster and from HPE Ezmeral Runtime Enterprise as part of the upgrade procedure.

- 1. Remove the host from the Kubernetes cluster. See Expanding or Shrinking a Kubernetes Cluster on page 483.
- 2. Delete the host from HPE Ezmeral Runtime Enterprise. See Decommissioning/Deleting a Kubernetes Host on page 555.
- **3.** Ensure that the NVIDIA driver is driver version 470.57.02 or later. Update the driver on the host as needed. See GPU Driver Installation on page 838.
- 4. Use the nvidia-smi tool to configure and enable MIG. See MIG Configuration Using nvidia-smi on page 841.
- 5. Add the host to HPE Ezmeral Runtime Enterprise a Kubernetes Worker. See Kubernetes Worker Installation Overview on page 528.

#### MIG Configuration Using nvidia-smi

You use the NVIDIA nvidia-smi command-line interface to configure, enable, and manage MIG.

See the following NVIDIA documentation (links open an external website in a new browser tab or window):

- MIG Support on Kubernetes
- NVIDIA Multi-Instance GPU User Guide

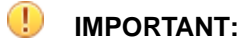

As stated in the NVIDIA documentation, to run CUDA workloads on the GPU, you must create both MIG GPU instances and their corresponding compute instances. However, the created MIG devices are not persistent across system reboots or if the GPU is reset.

The HPE Ezmeral Runtime Enterprise bds-nvidia-mig-config service preserves the MIG device configurations across system reboots, so no additional configuration or mitigation is required.

HPE Ezmeral Runtime Enterprise supports the following Kubernetes strategies for MIG deployment:

| Single | The single strategy enables you to interact with MIG instances in the same way you interact with physical GPUs. All MIG devices on a node have the same MIG configuration, such as MIG 1g.5gb. All MIG and physical GPU devices are enumerated using the same resource type: nvidia.com/gpu. |
|--------|----------------------------------------------------------------------------------------------------|
|        | For example:limits=nvidia.com/gpu=1                                                                                                    |
| Mixed  | MIG devices on a node can have different<br>configurations. Each MIG configuration in the cluster<br>is identified by a resource type, in the form<br><slice_count>g.<memory_size>gb.</memory_size></slice_count>                                                                            |
|        | You specify and enumerate MIG devices by their fully qualified name in the form: nvidia.com/<br>mig- <slice_count>g.<memory_size>gb</memory_size></slice_count>                                                                                                    |
|        | For example:                                                                                                    |
|        | <ul> <li>limits=nvidia.com/mig-1g.5gb=1</li> </ul>                                                                                                    |
|        | •limits=nvidia.com/mig-3g.20gb=2                                                                                                    |
|        | The mixed strategy supports nodes that include GPUs                                                                                                    |

# The mixed strategy supports nodes that include GPUs that do not support MIG. GPU devices that do not support MIG are enumerated using the resource type: nvidia.com/gpu.

#### **Related concepts**

Troubleshooting MIG on HPE Ezmeral Runtime Enterprise on page 731 Troubleshooting tips for verifying MIG installation and configuration in Kubernetes deployments of HPE Ezmeral Runtime Enterprise.

## **Related reference**

#### GPU and MIG Support on page 721

This topic provides information about support for NVIDIA GPU and MIG devices on HPE Ezmeral Runtime Enterprise.

# Phase 1

The topics in this section describe Phase 1 of deploying HPE Ezmeral Runtime Enterprise.

#### Bundles

Software bundles are available for the supported operating systems. These bundles will have a name such as hpe-cp-<os>-<version>-<build>.bin, where:

- <os> is the operating system (for example rhel)
- <version> is the version of HPE Ezmeral Runtime Enterprise, such as 5.6.
- <build> is the specific build number, such as 3100.

# Phase 2

The topics in this section describe Phase 2 of deploying HPE Ezmeral Runtime Enterprise.

## Adding an SSL Certificate

If you want to access the HPE Ezmeral Runtime Enterprise web interface and the Kubernetes web terminal using Secure Sockets Layer (https://), then you will need to add an SSL certificate on the machine that will become the Controller host before running the pre-check script. If you do this, then be sure to record the location and name of the certificate. From there, be sure to use the --ssl-cert and ssl-priv-key options when running the pre-check script. See Using the Pre-Check Script.

If you do not perform this step during installation, then you can enable SSL connections post-installation by following the instructions in Enabling SSL Connections.

## **Using the Pre-Check Script**

The pre-check script performs a series of checks on the Controller host to determine whether it is ready to accept the installation. To use the script:

- 1. Download the hpe-cp-prechecks-<version>.bin script, where <version> is the version number, such as 5.6.
  - For RHEL/CentOS (5.6.0):
    - NA download link: 5.6.0 RHEL/CentOS Pre-check script
    - AP download link: 5.6.0 RHEL/CentOS Pre-check script
  - For SLES (5.6.0):
    - NA download link: 5.6.0 SLES Pre-check script
    - AP download link: 5.6.0 SLES Pre-check script
- 2. If needed, copy the .bin file to a directory on the machine that will become the Controller host.
- 3. Make the .bin file executable by executing the command:

```
chmod a+x hpe-cp-prechecks-<version>.bin
```

4. Run the executable binary using the format:

```
hpe-cp-prechecks-<version>.bin <options>
```

where <options> denotes the options and parameters you need to pass to the script. See Script Options on page 844 for a complete list of options and when to use them, and Examples on page 846 for examples of usage scenarios.

5. After running the script, see Sample Pre-Check Output on page 847 for a complete example of a successful pre-check as well as links to common errors and how to resolve them. In addition to the displayed output, the pre-check script generates several files that are described in Pre-Check Generated Files on page 852. If needed, remediate any issues and then re-run the pre-check script until all tests pass or until you have accounted for any warnings.

# CAUTION:

Do not use the config file to install the controller in a production environment if the pre-check output lists one or more errors.

For non-production environments, when you want to create a deployment that is smaller than the requirements for production environments, specify the --force option when executing the script.

- 6. After you are satisfied with the results of the pre-check, you may proceed to install the Controller host using either of the following methods:
  - Configuration file generated by the pre-check script, as described in Using the Pre-Check Config File on page 853. The name of the configuration file is the following:

/tmp/bd\_prechecks.conf

- Manually, as described in Standard Installation on page 854.
- **NOTE:** Hewlett Packard Enterprise recommends using the config file generated by the pre-check script when installing HPE Ezmeral Runtime Enterprise on the Controller host as this method will most likely be faster and easier than manual installation.

# **Script Options**

This table lists all of the Controller-specific options that can be used with the pre-check script. Not all of these options will apply in all situations. See Examples on page 846 for exmaples of how this script can be used in a variety of real-world scenarios.

| Option             | Short Option | Description                                                                                                    | Notes                                                                  | Example                      |
|--------------------|--------------|----------------------------------------------------------------------------------------------------|------------------------------------------------------------------------|------------------------------|
| controller         | -c           | Verify host<br>meets Controller<br>requirements.                                                                                                    | Use this option on the Controller host only.                           |                              |
| int-gatewa<br>y-ip |              | Internal gateway IP<br>address for virtual<br>nodes/containers.<br>This address cannot<br>be used by another<br>resource on the<br>corporate network.<br>See Network<br>Requirements. | <i>Optional</i> . If not<br>specified, default<br>value is 172.16.13.1 | int-gatewa<br>y-ip 172.1.1.1 |

| proxy                         | -p | Proxy URL in the<br>format<br>[protocol://]<br>[username:pass<br>word@]<br>proxy_address[<br>:port]                                                                                                    | Skip this option if<br>no web proxy is<br>being used for EPIC.<br>See Web Proxy<br>Requirements.                                                                                                    | proxy<br>https://<br>admin:admin123<br>@<br>172.1.1.2:8080 |
|-------------------------------|----|----------------------------------------------------------------------------------------------------|----------------------------------------------------------------------------------------------------|------------------------------------------------------------|
| controller-a<br>utomount-root |    | Auto-mount root on the Controller.                                                                                                    |                                                                                                    | controller-a<br>utomount-root<br><path></path>             |
| config-fil<br>e-path          |    | Path where the<br>configuration file (see<br>Sample Pre-Check<br>Output) will be<br>written.                                                                                                    |                                                                                                    | config-fil<br>e-path <path></path>                         |
| SUDO_PREFIX                   |    | Specify the actual<br>sudo prefix to<br>use when running<br>privileged commands<br>as a non-root user.                                                                                                    | Defaults to sudo -n<br>if no other option<br>provided.                                                                                                    | export<br>SUDO_PREFIX="u<br>sr/sbin/dzdo/<br>dzdo"         |
| ssl-cert                      |    | SSL certificate to use<br>for secure (https://)<br>access to the web<br>interface.                                                                                                    | Do not use this option<br>if you will be using<br>non-secured (http://)<br>access to the web<br>interface.                                                                                                    | ssl-cert /<br>root/<br>bds-https.cert                      |
| ssl-ca-data                   |    | Provide the CA<br>authentication chain<br>data required for<br>having an SSL<br>client authenticate the<br>server certificate.                                                                                                    | This must be an<br>absolute file path that<br>will be readable by<br>the httpd process.<br>The "CA data" file is<br>used for an openssl<br>verify -CAfile<br>command to ensure<br>that an SSL client<br>(such as those used<br>in our k8s support)<br>can validate the<br>certificate. | ssl-ca-data<br><path></path>                               |
| gateway-ss<br>l-cert          |    | Provide the<br>public-key SSL<br>certificate for SSL<br>termination in the<br>gateway. If this is not<br>provided, but the<br>server certificate and<br>private key are, these<br>values will now<br>default from those<br>server certificate<br>values (ssl-cert<br>andssl-priv-ke<br>y). | This must be an absolute path.                                                                                                    | gateway-ss<br>l-cert <path></path>                         |

| gateway-pri<br>v-key     |    | Provide the private key corresponding to the above.                                              | This also must be an absolute path if given.                                                                                   | gateway-pri<br>v-key <path></path>      |
|--------------------------|----|--------------------------------------------------------------------------------------------------|----------------------------------------------------------------------------------------------------|-----------------------------------------|
| ssl-priv-key             |    | SSL private key<br>to use for secure<br>(https://) access to<br>the web interface.               | Do not use this option<br>if you will be using<br>non-secured (http://)<br>access to the web<br>interface.                     | ssl-priv-key<br>/root/<br>bds-https.pem |
| worker-agen<br>t-install |    | Worker hosts must<br>be initialized manually<br>before installing them<br>via the web interface. | ONLY USE<br>THIS OPTIONS<br>WHEN YOUR<br>ENVIRONMENT<br>DOES NOT ALLOW<br>KEY-BASED SSH.<br>SEE Configuration<br>Requirements. |                                         |
| force                    | -f | Force pre-check<br>validation to succeed<br>regardless of any<br>errors.                         | THIS OPTION IS<br>FOR ADVANCED<br>USERS ONLY AND<br>MAY RESULT IN<br>AN UNUSABLE<br>DEPLOYMENT.                                |                                         |
| dnsmasq-user             |    | Optional. Specifies<br>the user that<br>dnsmasq service will<br>run under.                       | If not specified, then<br>the dnsmasq service<br>will run under user<br>nobody:nobody.                                         | dnsmasq-user<br>dnsmasquser             |
| dnsmasq-grp              |    | Optional. Specifies<br>the group of<br>dnsmasq users.                                            | =                                                                                                    | dnsmasq-grp<br>dnsmasqgroup             |

# Examples

This section presents some examples of using the pre-check script.

• **Root/Agent:** This example pre-checks HPE Ezmeral Runtime Enterprise as the root user and includes the Worker agent because password-less SSH is not available in the environment.

# root@localhost> /root/hpe-cp-prechecks-5.1.bin --worker-agent-install

• Root/non-Agent: This example pre-checks HPE Ezmeral Runtime Enterprise as the root user. The environment does allow password-less SSH, and thus the --worker-agent-install option is not used.

```
# root@localhost> /root/hpe-cp-prechecks-5.1.bin
```

• Root/Agent/SSL: This example pre-checks HPE Ezmeral Runtime Enterprise as the root user and includes the Worker agent because password-less SSH is not available in the environment. It also provides SSL information to enable secure (https://) access to the HPE Ezmeral Runtime Enterprise interface.

```
# root@localhost> /
root/hpe-cp-prechecks-5.1.bin --worker-agent-install --ssl-cert /root/
bdhost.cert --ssl-priv-key /root/bdhost.pem
```

 Root/Non-Agent/SSL: This example pre-checks HPE Ezmeral Runtime Enterprise as the root user. The environment does allow password-less SSH, and thus the --worker-agent-install option is not used. This example also provides SSL information to enable secure (https://) access to the HPE Ezmeral Runtime Enterprise interface.

```
# root@localhost> /home/epic/hpe-cp-prechecks-5.1.bin --ssl-cert /root/
bdhost.cert --ssl-priv-key /root/bdhost.pem
```

• Non-root/Agent: This example pre-checks HPE Ezmeral Runtime Enterprise as a non-root user and includes the Worker agent because password-less SSH is not available in the environment.

```
# epic@localhost> /home/epic/
hpe-cp-prechecks-5.1.bin --worker-agent-install
```

 Non-root/non-Agent: This example pre-checks HPE Ezmeral Runtime Enterprise as a non-root user. The environment does allow password-less SSH, and thus the --worker-agent-install option is not used

# epic@localhost> /home/epic/hpe-cp-prechecks-5.1.bin

 Non-root/Agent/SSL: This example pre-checks HPE Ezmeral Runtime Enterprise as a non-root user and includes the Worker agent because password-less SSH is not available in the environment. It also provides SSL information to enable secure (https://) access to the web interface.

```
# epic@localhost> /home/epic/
hpe-cp-prechecks-5.1.bin --worker-agent-install --ssl-cert /home/epic/
bdhost.cert --ssl-priv-key /home/epic/bdhost.pem
```

 Non-root/non-Agent/SSL: This example pre-checks HPE Ezmeral Runtime Enterprise as a non-root user. The environment does allow password-less SSH, and thus the --worker-agent-install option is not used. This example also provides SSL information to enable secure (https://) access to the web interface.

```
# epic@localhost> /home/epic/hpe-cp-prechecks-5.1.bin --ssl-cert /home/
epic/bdhost.cert --ssl-priv-key /home/epic/bdhost.pem
```

**NOTE:** Be sure to run both the precheck script and installer as the user who will be installing HPE Ezmeral Runtime Enterprise.

#### Sample Pre-Check Output

르

The pre-check script will return output that is similar to that shown in the following table. The **Error Resolution** column of the table lists the most common errors encountered by each check, along with diagnosis/remediation instructions. The pre-check script will also generate the files described in Pre-Check Generated Files on page 852.

**NOTE:** This table displays all of the tests that could be run assuming that all of the options described in Using the Pre-Check Script on page 843 are used. Your output will probably not contain all of the information presented below; this is normal behavior.

**NOTE:** The totals displayed on this page will vary by operating system and configuration.

| Option                                                                                                    | Expected Result             | Error Resolution                                                                                                    |
|----------------------------------------------------------------------------------------------------|-----------------------------|----------------------------------------------------------------------------------------------------|
| Hardware properties                                                                                                  |                             |                                                                                                    |
| Checking CPU count:                                                                                                  | PASSED                      | The host must have at least eight (8) physical CPU cores. There is no other way to remediate this issue.                                                                                                    |
| Checking memory capacity:                                                                                            | PASSED                      | The host must have least 64GB of RAM. There is no other way to remediate this issue.                                                                                                    |
| Checking number of disks<br>available:                                                                               | PASSED                      | Raw disks with no filesystem,<br>logical volumes, or partitions are<br>required. Use the lsblk command<br>to verify the state of the disks<br>before proceeding. If needed, use<br>theforce option to install on<br>non-raw disks.                                                                                                    |
| Total: 3 Failed: 0 Wa:                                                                                               | rning: 0 Forced(success): ( | )                                                                                                    |
| Network configuration                                                                                                |                             |                                                                                                    |
| Network port availability                                                                                            | PASSED                      | The script checks a number of<br>ports. See Port Requirements and<br>Kubernetes Port Requirements for<br>the ports that must be available for<br>the deployment.                                                                                                    |
| Checking primary IP<br>address:<br>Using<br>eth <number>:<ip_address><br/>as primary interface</ip_address></number> | PASSED                      | You may see errors if there is more<br>than one network interface (NIC) with<br>an assigned IP address. To resolve<br>this, ensure that there is only one<br>NIC with an assigned IP address.<br>If this is not possible, add the<br>optioncontroller-public-if<br>to specify the NIC to use.                                                                                 |
| Checking FQDN of the host:                                                                                           | PASSED                      | The hostname must be a Fully<br>Qualified Domain Name (FQDN)<br>that includes at least one "dot"<br>(.) To fix this problem, specify a<br>valid FQDN using the hostnamectl<br>set-hostname command.<br>There is no need to reboot the<br>Controller host; however, you will<br>need to open a new SSH session<br>by logging out and back in for the<br>change take to effect. |
| Checking default gateway<br>settings:                                                                                | PASSED                      | Use the command route -n to<br>verify that there is only one internal<br>gateway, which is indicated with the<br>notation <b>UG</b> in the <b>Flags</b> column of<br>the table returned by this command.                                                                                                    |
| Checking Proxy settings                                                                                              | PASSED                      | Checks for environment and shell variables.                                                                                                    |

| Option                                       | Expected Result             | Error Resolution                                                                                                    |
|----------------------------------------------|-----------------------------|----------------------------------------------------------------------------------------------------|
| Checking internet access:                    | PASSED                      | To fix internet access problems,<br>ensure that the proxy URL<br>in theproxy option is<br>properly formatted. If needed, use<br>theforce option to run the<br>installer without specifying a proxy.                                                                                                    |
| Total: 5 Failed: 0 Wa:                       | rning: 0 Forced(success): ( | )                                                                                                    |
| Operating system configurat:                 | ion                         |                                                                                                    |
| Checking OS type:                            | PASSED                      | See Operating System<br>Requirements.                                                                                                    |
| Checking OS Language:                        | PASSED                      | The system locale must be set to US<br>English with UTF-8 encoding. See<br>Configuration Requirements on page<br>826.                                                                                                    |
| Checking OS Family:                          | PASSED                      | See Operating System Requirements.                                                                                                    |
| Checking RHEL<br>subscription:               | PASSED                      | This test is not performed on CentOS<br>or SLES systems, and the <b>Total</b> at<br>the bottom of this section will read 11<br>instead of 12.<br>If the host is running RHEL, then a<br>valid subscription must exist to the<br>server RPM, the server optional RPM<br>and the HA for server RPM channels.<br>For example for RHEL 7, you must<br>subscribe to the following:<br>rhel-7-server-rpms,<br>rhel-7-server-rpms,<br>rhel-7-server-rpms,<br>If needed, use theforce<br>option if you have either a satellite<br>server or access to RHEL OS rpms<br>by any other means. |
| Checking running kernel<br>version:          | PASSED                      | The kernel version must greater or<br>equal to the minimum version listed in<br>OS Support on page 85. If needed,<br>upgrade the kernel and then reboot<br>the host.                                                                                                    |
| Checking CONFIG_SECCOMP<br>enabled in kernel | PASSED                      | rhel                                                                                                    |
| Checking compatible<br>DOCKER version        | PASSED                      | rhel                                                                                                    |

| Option                                         | Expected Result | Error Resolution                                                                                                    |
|------------------------------------------------|-----------------|----------------------------------------------------------------------------------------------------|
| Checking SELinux<br>enforcement:               | PASSED          | <b>SELinux is disabled</b> does not affect<br>HPE Ezmeral Runtime Enterprise<br>functionality. However, if installation<br>occurs with SELinux disabled, then<br>you must leave SELinux disabled in<br>order for the deployment to continue<br>to function. Do not alter the SELinux<br>configuration after installation. See<br>Configuration Requirements. |
| Checking SELINUX policy:                       | targeted        | SLES only.                                                                                                    |
| Checking IPtables/<br>Firewalld configuration: | PASSED          | <b>IPtables is disabled</b> is a warning<br>only. Do not change this setting<br>after installing HPE Ezmeral Runtime<br>Enterprise.                                                                                                    |
| Checking automount configuration:              | PASSED          | Ensure that /etc/auto.master<br>has only one -hosts line. If this<br>line exists, it be the same on the<br>Controller and all Worker hosts.                                                                                                    |
| Checking SSHD                                  | PASSED          | This test is not performed on RHEL systems.                                                                                                    |
| configuration.                                 |                 | <ul> <li>SSHD not found: Install<br/>both openssh-server and<br/>openssh-client.</li> <li>SSHD must be configured at<br/>boot: Ensure that SSHD starts at<br/>bootup using chkconfig.</li> <li>SSHD must allow root login: If<br/>installing as the root user, ensure<br/>that PermitRootLogin=Yes<br/>in /etc/ssh/sshd_config.</li> </ul>                   |
| Checking rsyslog setting:                      | PASSED          | Ensure that /etc/rsyslog.conf<br>parses all /etc/rsyslog.d/<br>*.config files, and that imuxsock<br>is loaded in /etc/rsyslog.conf.                                                                                                    |
| Checking user and group specified:             | PASSED          | You must specify an already<br>available user and group when using<br>theuser andgroup options.                                                                                                    |
| Checking for krb5.keytab:                      | PASSED          | This is a warning only; however, do<br>not kerberize the tenant storage while<br>installing the Controller host using<br>the web interface as described in<br>Platform Controller Setup. Doing so<br>will destroy any configuration you<br>may have already done.                                                                                            |
| Checking cgconfig kernel<br>params:            | PASSED          |                                                                                                    |
| Checking compatible python version:            | PASSED          |                                                                                                    |
| Checking for presence of erlang cookie         | PASSED          |                                                                                                    |

| Option                                                 | Expected Result             | Error Resolution                                                                                                    |
|--------------------------------------------------------|-----------------------------|----------------------------------------------------------------------------------------------------|
| Checking SSL server<br>certificate and private<br>key: | PASSED                      | The paths specified for both the certificate and private key must be absolute paths.                                                                                                    |
| Total: 16 Failed: 0 Wa                                 | arning: 0 Forced(success):  | 0                                                                                                    |
| Filesystem free space checks                           | 5                           |                                                                                                    |
| Checking freespace on /                                | PASSED                      | If you are using a logical volume<br>for the root filesystem, expand<br>the volume and execute the<br>resizefs command. If needed, use<br>theforce option to ignore this<br>failure.<br>CAUTION:<br>Forcing the installation to<br>continue might cause HPE<br>Ezmeral Runtime Enterpriseto<br>be unusable. |
| Checking freespace on /<br>srv:                        | PASSED                      | If you are using a logical volume,<br>expand the volume and execute the<br>resizefs command. Alternatively,<br>you may provision another disk and<br>use it to create a mountpoint at<br>either /srv or /srv/HPE.                                                                                           |
| Checking freespace on /<br>var:                        | PASSED                      | If you are using a logical<br>volume, expand the volume and<br>execute the resizefs command.<br>Alternatively, you may provision<br>another disk and use it to<br>create a mountpoint at either /<br>var, /var/lib or /var/lib/<br>docker.                                                                  |
| Checking freespace on /<br>opt:                        | PASSED                      | If you are using a logical volume,<br>expand the volume and execute the<br>resizefs command. Alternatively,<br>you may provision another disk and<br>use it to create a mountpoint at<br>either /opt or /opt/HPE.                                                                                           |
| Checking configured swap<br>size                       | PASSED                      | This is a warning only. HPE recommends a swap size that is at least 20% of Host RAM.                                                                                                    |
| Checking docker storage                                | PASSED                      | Checks node storage.                                                                                                    |
| Total: 6 Failed: 0 War                                 | rning: 0 Forced(success): ( | 0                                                                                                    |

| Option                                  | Expected Result                         | Error Resolution                      |
|-----------------------------------------|-----------------------------------------|---------------------------------------|
|                                         |                                         |                                       |
| * * * * * * * * * * * * * * * * * * * * | * * * * * * * * * * * * * * * * * * * * | * * * * * * * * * * * * * * * * * * * |
| Aggregate tests summary                 | <i>y</i> :                              |                                       |
| Total: 56                               |                                         |                                       |
| Failed: 0                               |                                         |                                       |
| Warning: 0                              |                                         |                                       |
| Forced(success): 0                      |                                         |                                       |
| Additional information for o            | lebugging is written to                 |                                       |
| /tmp/bd_prechecks.14962.log             |                                         |                                       |
| * * * * * * * * * * * * * * * * * * * * | * * * * * * * * * * * * * * * * * * * * | * * * * * * * * * * * * * * * * * *   |

Once you are satisfied that the pre-check has completed correctly, you may proceed to install the Controller using either of the following methods:

- Using the pre-check configuration file: This is the preferred Controller installation method. See Using the Pre-Check Config File on page 853.
- **Manually:** This option requires you to specify all installation options. See Standard Installation on page 854.

See Pre-Check Generated Files on page 852 to view the files that are generated by the pre-check script.

#### **Pre-Check Generated Files**

The pre-check script (see Using the Pre-Check Script) generates the following files:

- Precheck Log: This log is more detailed than the basic output described in Sample Pre-Check Output, but contains high-level information based on the options supplied when you ran the script and the findings generated by the script. This file will be stored in /tmp/bd\_prechecks.<pid>.log, where <pid> is the process ID number of the script run, such as 11893. HPE may request this file if you contact us for technical support.
- Xtrace: This file is a verbose, line-by-line description of the exact commands used by the script to both get data and determine the outcome of each test. This file will be stored in /tmp/ bd\_prechecks.<pid>.log.xtrace, where <pid> is the process ID number of the script run, such as 11893. It is intended for use by HPE for support purposes, and HPE may request this file if you contact us for technical support.

**NOTE:** Neither the .log nor .xtrace files will pass any data or other sensitive information to HPE.

- Configuration file: The pre-check script will also generate a configuration file that you can use to speed up installing the Controller host. This file passes relevant configuration to the installer and bypasses the checking performed by that script. This file will be named /tmp/bd\_prechecks.conf.
   See Using the Pre-Check Config File.
- CAUTION: DO NOT MODIFY THE CONTENTS OF THE CONFIG FILE BEFORE PASSING IT TO THE INSTALLER AS THIS COULD CAUSE THE CONTROLLER HOST INSTALLATION PROCESS TO FAIL.
  - CAUTION: THE PRE-CHECK SCRIPT WILL GENERATE A CONFIGURATION FILE REGARDLESS OF ANY WARNINGS OR ERRORS ENCOUNTERED. DO NOT USE THE CONFIGURATION FILE TO INSTALL HPE EZMERAL CONTAINER PLATFORM IF ANY TESTS HAVE FAILED.

# Phase 3

The topics in this section describe Phase 3 of deploying HPE Ezmeral Runtime Enterprise.

**NOTE:** Refer to the Updating External Service Passwords on page 141 page for steps on changing the default password for external services such as Nagios, HAProxy and HACluster.

#### Step 1: CLI

The topics in this section describe the CLI tasks that are the first step in this phase of deploying HPE Ezmeral Runtime Enterprise.

# Using the Pre-Check Config File

**NOTE:** This article describes using the precheck scripts as part of installing HPE Ezmeral Runtime Enterprise. For information about using the scripts during an upgrade, see the instructions for upgrading the platform.

Using the config file generated by the pre-check script (see Using the Pre-Check Script and Pre-Check Generated Files to install HPE Ezmeral Runtime Enterprise on the Controller host can be a useful option. This option bypasses the pre-check script or overrides pre-check values provided that all of the following conditions are met:

- You are aware of and have accounted for any warnings contained in the pre-check output.
- The pre-check output did not contain any errors.
- Nothing has changed about the Controller host, user, network, infrastructure, operating system, or configuration since the pre-check was successfully run.

•

**CAUTION:** DO NOT USE THE CONFIG FILE TO INSTALL THE CONTROLLER IF THE PRE-CHECK OUTPUT LISTS ONE OR MORE ERROR(S).

**NOTE:** Be sure to rerun the pre-check script with the appropriate option(s) if anything has changed since the last time it was successfully run.

To use the config file for the installation:

- 1. Log into the host that you will be using as the Controller host using either the root account and password or your assigned username and password.
- 2. If needed, copy the binary (.bin) to the host that you will use as the Controller host.
- 3. Make the .bin file executable by executing the command chmod a+x <hpe\_ezmeral>.bin

Where:

- <hpe\_ezmeral> is the full name of the .bin file.
- 4. Run the executable binary from the Linux console as the assigned user by typing ./ <hpe\_ezmeral>.bin --prechecks-config-file <path> <additional\_options>, where:
  - <hpe\_ezmeral> is the full name of the .bin file.
  - <path> is the complete path to the config file generated by the pre-check script.
  - <additional\_options> are any additional options you need to add, such as --default-password. See Standard Installation for a list of options.
- 5. The installer checks the integrity of the bundle and then extracts the bundle contents.
- The End User License Agreement (EULA) appears. Read through the EULA, pressing [SPACE] to
  page through the content. Once you have viewed the entire EULA, press [y] to accept it and continue
  the installation.

7. HPE Ezmeral Runtime Enterprise installs on the Controller host. A series of messages appear during the installation. The following message appears once the installation is complete:

. . . . . . . .

|         | Successfully  | installed HPE CP. |      |           |     |
|---------|---------------|-------------------|------|-----------|-----|
|         | Please visit  | https://10.50.1.1 | . to | configure | the |
| server. |               |                   |      |           |     |
|         | [root@hostnam | ne-1 ~] .         |      |           |     |

This concludes the first phase of the installation. Note the URL provided, as you will use this to continue configuration. Please proceed to Platform Controller Setup to continue the installation using the web interface.

E

**NOTE:** If you encounter any errors during the installation process, see Step 1 Troubleshooting for information on diagnosing and fixing those errors. If problems persist, contact HPE for support.

#### Standard Installation

# CAUTION:

If you are unable to install after attempting to remediate errors and warnings, contact Hewlett Packard Enterprise for support.

To perform a manual installation on the Controller host:

- 1. Log into the host that you will be using as the Controller host using either the root account and password or your assigned username and password.
- 2. If needed, copy the HPE Ezmeral Runtime Enterprise Enterprise binary (.bin) to the host that you will use as the Controller host.
- 3. Make the .bin file executable by executing the command chmod a+x hpe-cp-<os>-<version>-<build>.bin, where:
  - <os> is the operating system supported by this .bin file. This can be either sles (for SLES) or rhel (for Red Hat Enterprise Linux/CentOS).
  - <version> is the .bin version.
  - <build> is the specific .bin build number.
- 4. Run the executable binary from the Linux console as the assigned user by typing ./ <hpe\_ezmeral>.bin <options>, where <options> is a list of one or more configuration option(s). See Installer Options and Examples, below.

🤚 (

**CAUTION:** See the top row of the Installer Options on page 855 table for the --default-password OPTION.

**CAUTION:** If you want to install HPE Ezmeral Runtime Enterprise Essentials, see the second row of the Installer Options on page 855 table for the --default-password <password> --tier essentials OPTION.

**CAUTION:** If you want to install HPE Ezmeral Runtime Enterprise, see the third row of the Installer Options on page 855 table for the --default-password <password> --tier enterprise OPTION.

**CAUTION:** If you do not specify --tier option with --default-password, HPE Ezmeral Runtime Enterprise will be installed by default.

5. The installer checks the integrity of the bundle and then extracts the bundle contents.

- 6. The End User License Agreement (EULA) appears, if you have not used the -s or --skipeula option. Read through the EULA, pressing [SPACE] to page through the content. Once you have viewed the entire EULA, press [y] to accept it and continue the installation.
- **7.** HPE Ezmeral Runtime Enterprise installs on the Controller host. A series of messages appear during the installation. The following message appears once the installation is complete:

```
Successfully installed HPE CP.
Please visit https://10.50.1.1 to configure the server.
[root@hostname-1 ~] .
```

This concludes the first phase of the installation. Note the URL provided, as you will use this to continue the configuration. Proceed to Platform Controller Setup to continue via the web interface.

## **Installer Options**

This table lists all of the Controller-specific options that can be used with the installation script. Not all of these options will apply in all situations.

| Option                                                                | Shortcut | Description                                                                                                    | Notes                                                                                                    | Example                               |
|-----------------------------------------------------------------------|----------|----------------------------------------------------------------------------------------------------|----------------------------------------------------------------------------------------------------|---------------------------------------|
| default-pass<br>word                                                  |          | Specify a default password.                                                                                       | Specifies the<br>default password for<br>the admin and<br>demo.user users<br>that are created<br>during the installation<br>process. Failure<br>to include this<br>parameter will cause<br>the default password<br>for these users to be<br>set to admin123. |                                       |
| default-pass<br>word<br><password><br/>tier<br/>essentials</password> |          | Installtier must<br>be specified with<br>essentials to<br>install HPE Ezmeral<br>Runtime Enterprise<br>Essentials |                                                                                                    |                                       |
| default-pass<br>word<br><password><br/>tier<br/>enterprise</password> |          | Installtier must<br>be specified with<br>enterprise to<br>install HPE Ezmeral<br>Runtime Enterprise               |                                                                                                    |                                       |
| proxy                                                                 | -р       | Proxy URL in the format                                                                                           | Skip this option if no web proxy                                                                                                    | proxy                                 |
|                                                                       |          | [protocol://]                                                                                                    | IS being used for<br>EPIC applications.<br>See Web Proxy<br>Requirements.                                                                                                    | admin:admin123<br>@<br>172.1.1.2:8080 |
|                                                                       |          | [username:pass<br>word@]                                                                                          |                                                                                                    |                                       |
|                                                                       |          | proxy_address[<br>:port]                                                                                          |                                                                                                    |                                       |

| Option                   | Shortcut | Description                                                                                                    | Notes                                                                                                    | Example                                            |
|--------------------------|----------|----------------------------------------------------------------------------------------------------|----------------------------------------------------------------------------------------------------|----------------------------------------------------|
| no-proxy-ips             |          | Comma-separated<br>list of IP address that<br>have been assigned<br>for use by HPE<br>Ezmeral Runtime<br>Enterprise.                                                       | See Web Proxy<br>Requirements.                                                                                                    | no-proxy-ips<br>127.0.0.1,172.16<br>.1.10          |
| no-ntp-confi<br>g        |          | <i>Optional.</i> Specify this option to prevent the installer from modifying the NTP configuration.                                                                        |                                                                                                    |                                                    |
| worker-agen<br>t-install |          | Worker hosts must<br>be initialized manually<br>before installing them<br>via the web interface.                                                                           | ONLY USE<br>THIS OPTION<br>WHEN YOUR<br>ENVIRONMENT<br>DOES NOT ALLOW<br>KEY-BASED SSH.<br>SEE Configuration<br>Requirements.                                                        |                                                    |
| storagepolic<br>y        |          | <i>Optional.</i> Storage policy to use for tenant storage.                                                                                                    | Click here for a list of<br>supported storage<br>policies (link opens a<br>new browser tab/<br>window).<br>Thereportstor<br>agetype option is<br>REQUIRED when<br>using this option. | storagepolic<br>y ONE_SSD                          |
| reportstorag<br>etype    |          | <i>Optional*</i> . Allow the data node to report the storage type (either DISK or SSD.                                                                                     | *This option is<br>REQUIRED when<br>using<br>thestoragepoli<br>cy option, above.                                                                                                    | storagepolic<br>y ONE_SSD                          |
| int-gatewa<br>y-ip       |          | Internal gateway<br>IP address for<br>virtual nodes. This<br>address cannot be<br>used by another<br>resource on the<br>corporate network.<br>See Network<br>Requirements. | <i>Optional.</i> If not<br>specified, default<br>value is 172.16.13.1                                                                                                    | int-gatewa<br>y-ip 172.1.1.1                       |
| SUDO_PREFIX              |          | Specify the actual<br>sudo prefix to<br>use when running<br>privileged commands<br>as a non-root user.                                                                     | Defaults to sudo -n<br>if no other option<br>provided.                                                                                                    | export<br>SUDO_PREFIX="u<br>sr/sbin/dzdo/<br>dzdo" |

| Option       | Shortcut | Description                                                                                                    | Notes                                                                                                    | Example                                 |
|--------------|----------|----------------------------------------------------------------------------------------------------|----------------------------------------------------------------------------------------------------|-----------------------------------------|
| ssl-cert     |          | SSL certificate to use<br>for secure (https://)<br>access to the web<br>interface.                                             | Do not use this option<br>if you will be using<br>non-secured (http://)<br>access to the web<br>interface.                                                                                                    | ssl-cert /<br>root/<br>bds-https.cert   |
|              |          |                                                                                                    | If you expect to<br>be creating and<br>using Kubernetes<br>clusters, then you<br>must provide a<br>previously-created<br>and signed TLS<br>Certificate and Key<br>with Subject Alternate<br>Names that indicate<br>all IP Addresses<br>(as IP Addresses),<br>hostnames (as<br>Domains), URLs (as<br>Domains) and aliases<br>(as Domains) that<br>users expect to be<br>able to use to access<br>the installation. (A<br>Kubernetes cluster<br>can be created<br>without specifying<br>an SSL certification<br>for your controller/<br>gateway.) This<br>encompasses all<br>Controller hosts<br>(Primary, Shadow,<br>Arbiter), all Gateway<br>hosts, and all<br>Gateway sets, except<br>in cases where<br>gateway hosts and<br>controllers have<br>different certificates. |                                         |
| ssl-priv-key |          | SSL private key<br>to use for secure<br>(https://) access to<br>the web interface.                                             | Do not use this option<br>if you will be using<br>non-secured (http://)<br>access to the web<br>interface.                                                                                                    | ssl-priv-key<br>/root/<br>bds-https.pem |
| ssl-ca-data  |          | Provide the CA<br>authentication chain<br>data required for<br>having an SSL<br>client authenticate the<br>server certificate. | This must be an<br>absolute file path that<br>will be readable by<br>the httpd process.<br>The "CA data" file is<br>used for an openssl<br>verify -CAfile<br>command to ensure<br>that an SSL client<br>(such as those used<br>in our k8s support)<br>can validate the<br>certificate.                                                                                                    | ssl-ca-data<br><path></path>            |

| Option                   | Shortcut | Description                                                                                                    | Notes                                                                                                    | Example                            |
|--------------------------|----------|----------------------------------------------------------------------------------------------------|----------------------------------------------------------------------------------------------------|------------------------------------|
| gateway-ssl-ce<br>rt     |          | Provide the<br>public-key SSL<br>certificate for SSL<br>termination in the<br>gateway. If this is not<br>provided, but the<br>server certificate and<br>private key are, these<br>values will now<br>default from those<br>server certificate<br>values (ssl-cert<br>andssl-priv-ke<br>y). | This must be an absolute path.                                                                                                    | gateway-ssl-ce<br>rt <path></path> |
| gateway-priv-k<br>ey     |          | Provide the private key corresponding to the above.                                                                                                    | This also must be an absolute path if given.                                                                                                    | gateway-priv-k<br>ey <path></path> |
| force                    | -f       | Force the installer to<br>proceed despite any<br>error(s) that may be<br>encountered.                                                                                                    | USING THIS<br>OPTION MAY<br>RENDER HPE<br>EZMERAL<br>CONTAINER<br>PLATFORM<br>UNSTABLE AND/OR<br>UNUSABLE, EVEN<br>IF THE<br>INSTALLER SEEMS<br>TO COMPLETE<br>SUCCESSFULLY.<br>THIS IS AN<br>ADVANCED OPTION<br>THAT MUST ONLY<br>BE USED WHEN<br>THE CAUSE OF<br>THE ERROR IS<br>KNOWN AND<br>PROCEEDING WITH<br>THE INSTALLATION<br>WILL NOT CAUSE<br>ANY PROBLEMS.<br>CONTACT HPE<br>FOR SUPPORT<br>BEFORE USING<br>THIS OPTION. |                                    |
| skipeula                 | -5       | <i>Optional.</i> Skips<br>displaying the<br>End User License<br>Agreement (EULA).                                                                                                    |                                                                                                    |                                    |
| controller-pub<br>lic-if |          | Interface name to<br>use for the Controller<br>host.                                                                                                    | Use this option for a<br>Controller installation<br>if there are multiple<br>interfaces present on<br>the Controller with the<br>same IP addresses<br>assigned.                                                                                                    | controller-pub<br>lic-if ens32     |

# Examples

This section presents some examples of using the installer.

 Root/Agent: This example installs HPE Ezmeral Runtime Enterprise as the root user and includes the Worker agent because password-less SSH is not available in the environment.

```
# root@localhost> /root/
hpe-cp-rhel-release-5.1-3010.bin --worker-agent-install
```

• **Root/non-Agent:** This example installs HPE Ezmeral Runtime Enterprise as the root user. The environment does allow password-less SSH, and thus the --worker-agent-install option is *not* used.

```
# root@localhost> /root/hpe-cp-rhel-release-5.1-3010.bin
```

 Root/Agent/SSL: This example installs HPE Ezmeral Runtime Enterprise as the root user and includes the Worker agent because password-less SSH is not available in the environment. It also provides SSL information to enable secure (https://) access to the web interface.

```
# root@localhost> /root/
hpe-cp-rhel-release-5.1-3010.bin --worker-agent-install --ssl-cert /root/
bdhost.cert --ssl-priv-key /root/bdhost.pem
```

• **Root/Non-Agent/SSL:** This example installs HPE Ezmeral Runtime Enterprise as the root user. The environment does allow password-less SSH, and thus the --worker-agent-install option is *not* used. This example also provides SSL information to enable secure (https://) access to the web interface.

```
# root@localhost> /root/hpe-cp-rhel-release-5.1-3010.bin --ssl-cert /root/
bdhost.cert --ssl-priv-key /root/bdhost.pem
```

• Non-root/Agent: This example installs HPE Ezmeral Runtime Enterprise as a non-root user and includes the Worker agent because password-less SSH is not available in the environment. To perform this action, login as the *specific non-root user*, for example "epic" in this case.

```
# # epic@localhost> /home/epic/
hpe-cp-rhel-release-5.1-3010.bin --worker-agent-install
```

• Non-root/non-Agent: This example installs HPE Ezmeral Runtime Enterprise as a non-root user. The environment does allow password-less SSH, and thus the --worker-agent-install option is *not* used. To perform this action, login as the *specific non-root user*, for example "epic" in this case.

```
# epic@localhost> /home/epic/hpe-cp-rhel-release-5.1-3010.bin
```

• Non-root/Agent/SSL: This example installs HPE Ezmeral Runtime Enterprise as a non-root user and includes the Worker agent because password-less SSH is not available in the environment. It also provides SSL information to enable secure (https://) access to the web interface. To perform this action, login as the *specific non-root user*, for example "epic" in this case.

```
# epic@localhost> /home/epic/
hpe-cp-rhel-release-5.1-3010.bin --worker-agent-install --ssl-cert /home/
epic/bdhost.cert --ssl-priv-key /home/epic/bdhost.pem
```

 Non-root/non-Agent/SSL: This example installs HPE Ezmeral Runtime Enterprise as a non-root user. The environment does allow password-less SSH, and thus the --worker-agent-install option is *not* used. This example also provides SSL information to enable secure (https://) access to the web interface. To perform this action, login as the *specific non-root user*, for example "epic" in this case.

# epic@localhost> /home/epic/hpe-cp-rhel-release-5.1-3010.bin --ssl-cert / home/epic/bdhost.cert --ssl-priv-key /home/epic/bdhost.pem

#### **Step 1 Troubleshooting**

This article contains instructions that may help you if you run into problems during command line installation. To troubleshoot errors:

- 1. Open the installer log file (see Installer Logs) and begin reading it from top to bottom.
- 2. Stop at the first ERROR you find. The first error can often cause further problems downstream, and taking a start-to-finish approach (instead of working your way back from the tail end of the log file) may help you solve one error that in turn resolves a series of cascading errors.
- **3.** If the problem is obvious (such as a typo while setting options), then correct the problem and re-run the installer.
- 4. If the error is listed in Common Errors, then attempt the remediation step(s) outlined for that error.
- 5. If you are unable to resolve the problem(s) on your own, then contact HPE for support. You may be asked to provide the installer log and xtrace files.

## Installer Logs

The installer generates the following files:

- Installer Log: This log contains high-level information based on the options supplied when you ran the installer and the error(s) encountered during installation. This file will be stored in /tmp/bds\_<timestamp>.log, where <timestamp> is the time the installer was run in yearmonthdayhourminutesecond format (such as bds\_20170401223718.log. HPE may request this file if you contact us for support.
- Xtrace: This file is a verbose, line-by-line description of the exact commands used by the script to both get data and determine the outcome of each test. This file will be stored in /tmp/ bds\_<timestamp>.log.xtrace, where <timestamp> is the time the installer was run in yearmonthdayhourminutesecond format (such as bds\_20170401223718.log.xtrace. HPE may request this file if you contact us for support.
- **NOTE:** Neither the .log nor .xtrace files will pass any data or other sensitive information to HPE.

#### **Common Errors**

The most common installation errors include:

- Yum MultiLib Version Errors
- RPM Version Error 1

#### YUM MultiLib Version Errors

There are many reasons why YUM may throw a multilib version error. Please refer to the Red Hat documentation (Solution #57783) for help resolving these problems. Use the **yum-config-manager** to set the required options (and work around the issues displayed in the previous image). You must have a valid RedHat subscription in order to access this page.

#### **RPM Version Error 1**

You may receive an error saying that a newer version of an RPM or a dependency is already installed. This error may look similar to the following:

---> Package netpbm.x86\_64 0:10.47.05-11.el6 will be installed ---> Package perl-hivex.x86\_64 0:1.3.3.-4.2.el6 will be installed --> Finished Dependency Resolution Error: Package: cyrus-sals-md5-2.1.23-13.el6 3.1.x86 64 (centos6) Requires: cyrus-sasl-lib = 2.1.23-13.el6 3.1 Installed: cyrus-sasl-lib-2.1.23-15.el6.x86 64 (@base) cyrus-sasl-lib = 2.1.23-15.el6 Available: cvrus-sasl-lib-2.1.23-13.el6\_3.1.x86\_64 (centos6) cyrus-sasl-lib = 2.1.23-13.el6\_3.1 You could try using --skip-broken to work around the problem You could try running: rpm -Va --nofiles -- nodigest

#### **Resolution:**

- One way to recover is to erase the newer (already installed) version and try again. When erasing
  through YUM, it may end up treating almost all the packages on the system as dependencies and
  trying to erase everything. This often happens when the RPM that you are trying to delete installs some
  shared libraries. Avoid using the -y options when you are in this situation.
- If the above problem prevents you from performing a YUM erase, you can try to use rpm -e directly.
   First, find the version of the RPM required in the error log and copy it to a known location. Execute rpm -e on the existing installed version of the rpm and immediately install the required version using rpm -ivh. The preceding solutions may fail with some of the core RPMs, leaving the system in an unusable state. Attempts to execute any binary will return an error saying that some library is missing. The only recourse in this case is to perform a fresh OS reinstallation.

#### Step 2: GUI

The topics in this section describe the tasks that are the second step in this phase of deploying HPE Ezmeral Runtime Enterprise.

#### **Platform Controller Setup**

The next step of the installation process uses a Web browser to access the web interface. To do this:

1. Open a Web browser and navigate to the URL provided at the end of the command line installation process (see Using the Pre-Check Config File or Standard Installation, as appropriate).

The HPE Ezmeral Runtime Enterprise Controller - Setup screen appears.

HPE Ezmeral Runtime Enterprise Controller - Setup

| Custom Install Name                                                |                 |   |
|--------------------------------------------------------------------|-----------------|---|
| Select one or more available disk(s) for<br>Node/Ephemeral Storage | /dev/sdc 500 G8 | ~ |
| Posix Client Type                                                  | Basic           | ~ |
|                                                                    | Submit          |   |

- 2. If desired, enter a custom installation name in the **Custom Install Name** field. This name will appear in the **Toolbar** to help you identify this deployment, which can be useful if you are administering multiple deployments. You may add, edit, or remove this name at any time using the **Other** tab of the **Settings** screen. See Other Tab.
- 3. Select one or more disks to use for ephemeral storage from the Select one or more available disk(s) for Node/Ephemeral Storage menu.

Ephemeral storage does not persist after the pods cease to exist.

Press either [CONTROL] (Windows/Linux) or [COMMAND] (MacOS) while clicking to select multiple disks. If you make a mistake, then either [CONTROL]-click or [COMMAND]-click the selected disks that you want to remove.

- 4. Use the **Posix Client Type** pull-down menu to select the type of Posix client to use (**Basic** or **Platinum**). Click here for more information (link opens in a new browser tab/window).
- 5. Click **Submit** to finish the installation on the Controller host.

A popup appears indicating that the installation process has started successfully.

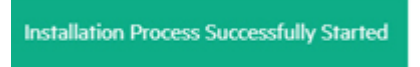

This popup is subsequently replaced by a status summary as the installation completes.

- 6. If you like, you may click the **Details** button to open a popup that displays additional information about the installation. Please allow about 20 minutes for this process to complete (actual time will vary depending on various factors).
- 7. The Setup completed successfully dialog appears when the installation process completes. Click the Close! button to exit to the web interface Login screen.

Proceed to installing a Gateway host and, if desired, enable platform high availability and Using the Air Gap Utility on page 869 (if applicable) you validate the installation or add Kubernetes hosts to the deployment.

#### Step 2 Troubleshooting

This article contains instructions that may help you if you run into problems during installation via the command line. To troubleshoot errors:

- 1. Open the installer log file (see Installer Logs) and begin reading it from top to bottom. You may also view the summary and details that appear during installation (see Platform Controller Setup).
- 2. Stop at the first ERROR you find. The first error can often cause further problems downstream, and taking a start-to-finish approach (instead of working your way back from the tail end of the log file) may help you solve one error that in turn resolves a series of cascading errors.
- **3.** If the problem is obvious (such as a typo while setting options), then correct the problem and re-run the installer.
- 4. If you are unable to resolve the problem(s) on your own, then contact Hewlett Packard Enterprise for support. You may be asked to provide the installer log and xtrace files.

#### **Installer Logs**

The installer generates the following files:

- Installer Log: This log contains high-level information based on the options supplied when you ran the installer and the error(s) encountered during installation. This file will be stored in /var/log/bluedata/install/install.out\_<timestamp>.log, where <timestamp> is the time the installer was run in year-month-day-hour-minute-second format (such as install.out\_2017-04-02-01-33-21.log. HPE may request this file if you contact us for support.
- Xtrace: This file is a verbose, line-by-line description of the exact commands used by the script to both get data and determine the outcome of each test. This file will be stored in /var/log/ bluedata/install/install.out\_<timestamp>.log.xtrace, where <timestamp> is the time the installer was run in year-month-day-hour-minute-second format, such as bds\_2017-04-02-01-33-21.log.xtrace. Hewlett Packard Enterprise may request this file if you contact us for support.

E.

**NOTE:** Neither the .log nor .xtrace files will pass any data or other sensitive information to Hewlett Packard Enterprise.

# Phase 4

The topics in this section describe Phase 4 of deploying HPE Ezmeral Runtime Enterprise.

## **Installing a Gateway Host**

To add one or more Gateway hosts, you will use the top portion of the **Gateway/Load Balancer** screen (see The Gateway/Load Balancer Screen).

Before adding one or more Gateway hosts, ensure that the hosts conform to the requirements described in Host Requirements on page 813.

If the firewalld service is installed and enabled on the Controller, and the firewalld service is installed and enabled on all hosts before they are added to the deployment, the installer for HPE Ezmeral Runtime Enterprise automatically configures firewall rules to open the required ports.

| IP List* 🕐    |                                            |
|---------------|--------------------------------------------|
|               | ✓ Acceptable formats for IP address lists: |
| Hostname* ⊘   |                                            |
| Username* ⊘   | root                                       |
| Credentials ⊘ | Password Access 🗸                          |
| Password* 🕐   |                                            |
|               | Submit                                     |

To select the hosts:

- 1. If you do not see the **User name** and **Password** fields, then follow the instructions found in Agent-Based Gateway Installation; otherwise, proceed to Step 2.
- 2. Enter the IP addresses of the Gateway hosts that you are adding in the IP List field. You may select one or more hosts as follows:
  - Single IP address: Enter a properly formatted IP address, such as 10.10.1.1. This will add a single host.
  - **Multiple IP addresses:** Enter the first three octets of the IP addresses, and then separate each digit of the fourth octet with a comma, such as 10.10.1.1, 2, 5, 8. In this example, four Gateway hosts with IP addresses of 10.10.1.1, 10.10.1.2, 10.10.1.5, and 10.10.1.8 will be added.

- **Multiple IP addresses:** Enter multiple IP addresses separated by commas, such as 10.10.1.1, 10.10.1.2, 10.10.1.5, 10.10.1.8. In this example, four Gateway hosts with the same IP addresses as the previous example will be added.
- **IP address range:** Enter an IP address range, such as 10.10.1.1-8. In this example, eight Gateway hosts with IP addresses from 10.10.1.1 to 10.10.1.8 will be added.
- **Combination:** Use a combination of the above methods, such as 10.10.1.1, 10.10.1.2, 5, 8, 10.10.1.9-12.
- **NOTE:** You may only perform one set of Gateway host additions to one or more hosts at once. To save time, consider adding all of the Gateway hosts at once by entering multiple IP addresses as described above.
- 3. Select how to access the Gateway hosts. Your available options are:
  - **Password access:** Check the **Password Access** radio button and then enter the password for the Gateway hosts you are adding in the **Password** fields. The password must be valid for the username in the **User name** field.
  - SSH Key: If the Gateway hosts already have a public key installed to allow password-free access, then you may check the SSH Key based Access radio button. Upload the private key by clicking the Browse button to open a standard File Upload dialog that allows you to browse for and select the key file. If the key requires a pass phrase, enter that phrase in the Passphrase field. The uploaded private key will only be used for initial host access and will not be permanently stored.
    - NOTE: If Gateway installation fails because of a security error, then check the local times on the Controller and Gateway Hosts. If these times are significantly different, then set the local time on the Gateway host to match the local time on the Controller host, and then begin the installation process again.
- 4. Click the Add Gateway button to install the selected Gateway hosts.

The selected Gateway hosts are installed. The **Gateway(s) Status** table displays the following information for each host you are adding:

- Host: IP address and hostname of the Gateway host.
- Details: Information about the Gateway host (RAM, CPU cores, etc.).2
- **Status:** Current status of the Compute host, which updates as the installation progresses. This will appear as one of the following:
  - Connecting: HPE Ezmeral Runtime Enterprise is attempting to connect to the listed Gateway hosts.
  - **Running bundle:** HPE Ezmeral Runtime Enterprise has successfully connected to the listed Gateway hosts and is preparing the hosts.
  - **Bundle completed:** HPE Ezmeral Runtime Enterprise has completed preparing the listed Gateway hosts, which are ready to be added to the deployment. If you added the hosts by mistake, you may remove them by clicking the **Delete** icon (trash can).
  - Installed: The Gateway host is available for use.
- Actions: Once the Gateway hosts are reviewed, a **Delete** icon (trash can) will appear next to that Gateway. See Deleting a Gateway Host.
## Troubleshooting

If you experience issues when installing a Gateway host, then access the following logs:

- Controller host:
  - **Gateway Installer log:**/var/log/bluedata/install/addworker.out\_.log.
  - Xtrace file: This file is a verbose, line-by-line description of the exact commands used by the script to both get data and determine the outcome of each test. This file will be stored in /var/log/ bluedata/addworker/install.out\_.log.xtrace.
- Gateway host
  - Gateway setup log: /var/log/bluedata/install/worker\_setup\_<timestamp>
  - Gateway Xtrace set-up file: /var/log/bluedata/install/ worker\_setup\_<timestamp>.xtrace

Begin reading these logs from top to bottom.

Stop at the first ERROR you find. This first error can often cause further problems downstream, and taking a start-to-finish approach (instead of working your way back from the tail end of the log file) may help you solve one error that in turn resolves a series of cascading errors. If the problem is obvious, then correct the problem and re-run the installer.

If you are unable to resolve the problems on your own, then contact Hewlett Packard Enterprise for support. You may be asked to provide the these installer logs and xtrace files.

## **Enabling Platform High Availability**

Platform High Availability (HA) protects your HPE Ezmeral Runtime Enterprise a failure of the Controller host. Hewlett Packard Enterprise recommends that you enable HA for the HPE Ezmeral Runtime Enterprise Controller before you create Kubernetes clusters.

## Prerequisites

## Required access rights: Platform Administrator

**New Deployments:** In a new deployment of HPE Ezmeral Runtime Enterprise, the prerequisites to enabling platform HA are the following:

- You have completed installing HPE Ezmeral Runtime Enterprise and completed Platform Controller Setup on page 861 on the Controller host.
- You have two hosts that conform to the requirements for controller hosts and to the high-availability requirements listed in Host Requirements. These two hosts will become the Shadow Controller and the Arbiter.
- Hewlett Packard Enterprise recommends enabling platform High Availability shortly after initial installation, before adding a large number of Kubernetes hosts.

Hewlett Packard Enterprise recommends enabling platform High Availability before creating any Kubernetes clusters, including an HPE Ezmeral Data Fabric on Kubernetes cluster. Kubernetes clusters that were created before enabling platform HA might not send data to the correct host after an HA failover. If you want to enable platform HA without deleting existing Kubernetes clusters, contact Hewlett Packard Enterprise Support for assistance.

 If the Controller and the Shadow Controller hosts are to be on the same subnet, in order for the cluster IP address to function correctly, the external switch connecting the hosts to the network must support gratuitous ARP. • If a cluster IP address is not provided, the Controller and the Shadow Controller are not required to be on the same subnet.

**Changing HA Hosts:** If you want to change the hosts used for Shadow Controller and Arbiter roles after platform HA has been enabled, you must disable HA protection and then re-enable HA protection using the updated IP addresses and hostnames.

**Re-enabling Platform HA:** If you are re-enabling platform HA after disabling platform HA in an existing deployment, the prerequisites are the following:

- If platform HA was disabled while the Shadow Controller host was offline, when the faulty hardware is replaced and HA protection is re-enabled, both of the following are required:
  - The original Arbiter host must be redesignated as the Arbiter.
  - The new Shadow Controller host must use the same IP address as the previous Shadow Controller host.
- If platform HA was disabled while the Arbiter host was offline, when the faulty hardware is replaced and HA protection is re-enabled, both of the following are required:
  - The original Shadow Controller host must be redesignated as the Shadow Controller.
  - The new Arbiter host must use the same IP address as the previous Arbiter host.

## About this task

When enabling platform High Availability on page 132 for a new HPE Ezmeral Runtime Enterprise deployment, you will add two hosts. The hosts you add become the Shadow Controller and Arbiter hosts. The hosts can not be used for any other purpose.

## Procedure

1. If you have not already done so, add the hosts that will become the Shadow Controller and Arbiter hosts to the deployment.

See Adding the Shadow Controller and Arbiter Hosts on page 742.

- 2. Enter Lockdown mode as described in Lockdown Mode on page 916.
- 3. On the Controllers & HA screen, select Enable HA.
- 4. Enter values in Cluster IP, Cluster Name, or both, as appropriate:
  - If the Controller and Shadow Controller hosts are in different subnets, then you must leave the **Cluster IP** field blank. By leaving both the **Cluster IP** and **Cluster Name** fields blank, you can access the web interface by navigating to http://<gateway\_ip> or https://<gateway\_ip>, as appropriate, where <gateway\_ip> is the IP address of a Gateway host. See Gateway Hosts on page 106.
  - If the Controller and Shadow Controller hosts are on the same subnet, then you can enter an available IP address to use as the cluster IP address in the **Cluster IP** field.

The cluster IP address must be in the same subnet as the Controller host and cannot be in use by any other resource.

If you do not supply a cluster IP address, if you have defined a cluster name in the **Cluster Name** field, then you can access the web interface by navigating to http://<cluster-name> or https://<cluster-name>, as appropriate. This cluster name must be mapped to the cluster IP address in a user-accessible DNS server. You can also access the web interface using a Gateway IP address. 5. Use the Shadow Controller and Arbiter Node menus to select a host for each role.

If the deployment has three hosts, then after you select a host as Shadow Controller or Arbiter, the remaining host is automatically assigned to the other role.

If there are more than three hosts, no automatic assignment occurs. You can select the Shadow Controller and Arbiter hosts in any order.

You cannot remove or modify the Shadow Controller or Arbiter host while platform HA is enabled.

6. Click Submit.

The **Controllers** tab displays the message **HA Setup in progress**. This process may take up to 30 minutes to complete, depending on a number of factors. During HA setup, this page reloads and you are signed out. To see updated status, sign in and view this page.

If you want more detailed information about the setup process, click the **Details** button to open the **HA Setup Details**.

After the setup process completes, a message appears informing you that HPE Ezmeral Runtime Enterprise is running in High Availability mode, and reminding you to begin using the cluster IP address or cluster name to sign in to the web interface.

If you installed the Network Manager service while installing the base OS on the hosts, then this service will stop because it conflicts with the High Availability monitoring services.

7. Click Click here to migrate to Cluster Name link in the message.

Clicking the **Click here to migrate to Cluster Name** link in this message logs you out of the web interface and returns you to the sign-in screen using the cluster IP address.

- 8. Sign in to HPE Ezmeral Runtime Enterprise.
- 9. Exit Lockdown mode as described in Lockdown Mode on page 916.

## Results

The newly added Shadow Controller and Arbiter will appear in the Controllers & HA screen.

Controller(s) Status

| Host   | Tags 🗸     | Details                                                                                                    | Utilization                                                                                           | Status    | Actions        |
|--------|------------|----------------------------------------------------------------------------------------------------|----------------------------------------------------------------------------------------------------|-----------|----------------|
| .215(  | corp.net ) | Role: Primary Controller<br>Primary NIC : eth0<br>Virtual nodes assignment: disabled<br>Container Disks: /dev/sdb<br>Posix Cilent Type : basic               | Node Count: 0/6<br>Memory (GB): 0/24<br>GPU Devices: 0/0<br>VCPUS: 0/8<br>Node Storage (GB): 0/499    | Installed | 10<br>10<br>10 |
| .144 ( | corp.net ) | Role: Shadow Controller<br>Primary NIC : eth0<br>Virtual nodes assignment; disabled<br>Container Disks: /dev/sdb/dev/sdc/dev/sdd<br>Posx Client Type : basic | Node Count: 0/14<br>Memory (GB): 0/53<br>GPU Devices: 0/0<br>VCPUS: 0/16<br>Node Storage (GB): 0/1497 | Installed |                |
| .143 ( | corpunet ) | Role: Arbiter<br>Primary NIC : eth0<br>Virtual nodes assignment; disabled<br>Container Disks: /dev/sdb./dev/sdc/dev/sdd<br>Posix Chent Type : basic          | Node Count: 0/14<br>Memory (GB): 0/53<br>GPU Devices: 0/0<br>VCPUS: 0/16<br>Node Storage (GB): 0/1497 | Installed |                |

After enabling HA, Hewlett Packard Enterprise recommends that you use either the cluster IP address or cluster name to sign into the web interface. Doing so will automatically connect you to the Controller host (during normal operation) or the Shadow Controller host (when a Controller host failure triggers HA protection). If the Controller host fails, then you will not be able to access the web interface using the IP address of that host.

If enabling High Availability fails, then the fields in the **HA Setting** section of the **Controllers & HA** screen reappear, and the deployment continues to run with a single Controller host. Contact Hewlett Packard Enterprise Support for assistance.

## **Related reference**

High Availability on page 132 High availability (HA) in deployments of HPE Ezmeral Runtime Enterprise is divided into platform controller HA, gateway HA, and cluster HA.

## **Configuring Air Gap Kubernetes Host Settings**

Download image and RPM files and configure settings for Kubernetes hosts in an air-gapped environment.

## CAUTION:

If you will be using an air-gap configuration for Kubernetes objects, then you must configure air-gap settings before adding any Kubernetes hosts.

Apply all air-gap settings with care. These settings do not propagate if updated after Kubernetes hosts have been installed unless one of the following occurs:

- The Kubernetes host is rebooted.
- The version of Kubernetes running on a host is upgraded.

Any Kubernetes hosts in a ready state that are not part of a Kubernetes cluster must be restarted for the changes to be applied.

**IMPORTANT:** Changing an existing HPE Ezmeral Runtime Enterprise configuration from a non-airgapped environment to an air-gapped environment forces a reinstall of Kubernetes clusters.

If you are changing an existing HPE Ezmeral Runtime Enterprise configuration from a non-airgapped environment to an air-gapped environment, contact Hewlett Packard Enterprise support for assistance before you begin the transition. Several manual steps must be performed to transition to an air-gapped environment.

For information about the requirements for air-gapped installation, see Kubernetes Air-Gap Requirements on page 834.

## Air Gap File Download Locations

You can download files for air-gapped installation from the following locations:

| Kubernetes container images (HPE Ezmeral Runtime<br>Enterprise 5.4.0 and above) | For HPE Ezmeral Runtime Enterprise 5.4.0 and above, the complete set of air gap container image files can |  |
|---------------------------------------------------------------------------------|----------------------------------------------------------------------------------------------------|--|
|                                                                                 | be downloaded with the air gap utility script. See Using the Air Gap Utility on page 869.                 |  |

## **Installing Air-Gapped Kubernetes Hosts**

To install Kubernetes hosts without internet access (air gap environment) do the following:

1. Use the air gap utility script (Using the Air Gap Utility on page 869) to download container images and import them to a local filesystem or remote container registry.

For information on using container registries, see either Existing Container Registry on page 869 or New Container Registry on page 868, as appropriate.

- 2. Configure the air-gap parameters. See Air Gap Tab on page 799.
- 3. Proceed with adding the Kubernetes hosts.

## **New Container Registry**

To use a new container registry:

1. Create an open-source Docker registry. Refer to these instructions (link opens an external website in a new browser tab or window).

You are not required to set up a Docker Trusted Registry.

2. After the registry is deployed, follow the Existing Container Registry on page 869 instructions to import the images into the registry.

## **Existing Container Registry**

To use an existing container registry:

- 1. Obtain the URL and credentials for your container registry.
- 2. Proceed with Using the Air Gap Utility on page 869.

## Related tasks

Kubernetes Worker Installation Overview on page 528

Describes how to add a host to HPE Ezmeral Runtime Enterprise as a Kubernetes worker for compute workloads.

## Related reference

Air Gap Tab on page 799

The **Air Gap** tab of the **System Settings** screen enables the Platform Administrator to specify settings to be used when the Kubernetes hosts, clusters, and tenants do not have connectivity to the Internet.

## More information

Kubernetes Air-Gap Requirements on page 834

#### Using the Air Gap Utility on page 869

Describes how to use the air gap utility to download files in an air-gapped HPE Ezmeral Runtime Enterprise environment.

## Using the Air Gap Utility

Describes how to use the air gap utility to download files in an air-gapped HPE Ezmeral Runtime Enterprise environment.

## Requirements:

- Python:
  - 2.7
  - 3.6 and above

## • Operating system:

At minimum:

- RHEL 8
- SLES 15
- CentOS 7x
- Skopeo:

At minimum:

- For RHEL or CentOS:
  - Skopeo 0.1.40
- For SLES:

• Skopeo 0.1.41

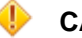

## CAUTION:

If you will be using an air-gap configuration for Kubernetes objects, then you must configure air-gap settings before adding any Kubernetes hosts.

Apply all air-gap settings with care. These settings do not propagate if updated after Kubernetes hosts have been installed unless one of the following occurs:

- The Kubernetes host is rebooted.
- The version of Kubernetes running on a host is upgraded.

Any Kubernetes hosts in a ready state that are not part of a Kubernetes cluster must be restarted for the changes to be applied.

#### About the Air Gap Utility

HPE Ezmeral Runtime Enterprise provides a utility you can use to query, filter, and download all air gap container images necessary for your environment to a local filesystem or remote registry.

#### Installing the Air Gap Utility Package

Before downloading files for your air gap environment, you must first install the air gap script package. You can install the package on any non-platform host, even outside the platform installation. Python 2.7 or Python 3.6 and greater is required for install.

To install the air gap utility package:

- 1. Download the air gap utility package from the following links:
  - HPE air gap utility (North America download site)
  - HPE air gap utility (Asia Pacific download site)
- 2. Install Skopeo. In the CLI, enter the following:
  - If you are using RHEL:

dnf install -y skopeo

• If you are using SLES:

zypper install -y skopeo

- 3. Install the hpeairgaputil package:
  - PIP2:

```
pip install hpeairgaputil-1.3-py2.py3-none-any.whl
```

PIP3:

```
pip3 install hpeairgaputil-1.3-py2.py3-none-any.whl
```

**NOTE:** To uninstall hpeairgaputil, use:

PIP2:

pip uninstall hpeairgaputil-1.3-py2.py3-none-any.whl

PIP3:

pip3 uninstall hpeairgaputil-1.3-py2.py3-none-any.whl

#### **Using Air Gap Utility Filters**

After Installing the Air Gap Utility Package on page 870, you can filter the available apps for a given HPE Ezmeral Runtime Enterprise version in a project.

You must provide one of the following mandatory arguments in each of your commands:

```
• --list_releases
```

```
--release
```

```
=
```

NOTE:

To display a list of options available in the hpe-airgap-util, use the following command:

hpe-airgap-util --help

You can use filters to display the following information:

## NOTE:

The system output in the following examples are for illustration only, and might not represent the software available for your release of HPE Ezmeral Runtime Enterprise.

• Release: List all releases with the following command:

hpe-airgap-util --list\_releases

For example:

```
hpe-airgap-util--list_releasesEREKubernetesRelease5.4.1NAGA5.5.0-1021.0.1RC
```

Images: List all images for a particular release:

```
hpe-airgap-util --release <release-number>
```

For example:

```
hpe-airgap-util --release 5.4
INFO: Found 263 repositories to process.
repository
                              digest
 size(mb) component
                              | requirement | license
postgres:9.5
sha256:78bdf72abdd619368cd22fd6372553f4ece87b2ca0f8f9fa4a2ab0e3a3932c36
  72.78 | airflow | optional | enterprise |
                    pbweb/
airflow-prometheus-exporter:latest
sha256:8e61f0b7980eb672b1f9a250153ce1f55135b9af5c3f594aa3e4c0a847889766
   6.39
              airflow optional enterprise
         k8s.gcr.io/
volume-nfs:0.8
sha256:3899ca782a272608fb4139eca436e87592eb779ae76adad6f8e0080365d57de0
  88.99
        airflow optional enterprise
                      k8s.gcr.io/git-sync/
git-sync:v3.3.4
sha256:866599ca98bcde1404b56152d8601888a5d3dae7fc21665155577d607652aa09
56.47
        airflow
                              | optional | enterprise |
. . .
. . .
. . .
                         bluedata/
kd-livy:050-5.4.0-1.1
sha256:23ddfe633e18ba431d4794097e919760d4c7c6eec89a4032750c436f521fdb0e
                               optional | analytics |
  331.72 spark
                     bluedata/
kd-hivemetastore:238-5.4.0-1.1
sha256:08d22f25191902f54c37d05bca42e03ceab03dff9cdc45e88f36e080fcc72ec1
| 331.72 | spark | optional | analytics |
                 _____
```

List available images without headers:

hpe-airgap-util --release <release-number> --noheaders

List all required images:

```
hpe-airgap-util --release <release-number> --required
```

List all optional images:

```
hpe-airgap-util --release <release-number> --optional
```

• List components: List all the components that are available for a particular release:

hpe-airgap-util --list\_components --release <release-number>

For example:

```
hpe-airgap-util --list_components --release 5.4
INFO: Found 285 repositories to process.
+----+
components
 -----+
+
 airflow
 argocd
 datafabric
 falco
 hpecp-agent
 hpecp-monitoring
 hpecp-nvidiagpubeat
 hpecp-serviceaccounts
 istio
 kube-state-metrics
 kubedirector
 kubeflow
 kubernetes
 kubernetes-dashboard
 metrics-server
 mlops
 nvidia-plugin
 opa-gatekeeper
 spark
 spark-operator
```

\_\_\_\_\_

• Component: List all images for a particular component:

hpe-airgap-util --release <release-number> --component <component>

#### For example:

hpe-airgap-util --release 5.4 --component hpecp-agent INFO: Found 263 repositories to process. repository digest size(mb) | component | requirement | license | \_\_\_\_\_ -----+bluedata/hpecp-dtap:1.8.0 sha256:3d61f2a5c56da15e4002e720e6ab83103673ef9c4ae39834ca2e692f8fe334a1 250.42 | hpecp-agent | required | essential | bluedata/hpecp-fsmount:1.1.1 sha256:42ba5577fccc7340dd4c58a748ef5ad3465362b77b0e38325e7d720bb421aa6b 88.04 | hpecp-agent | required | essential | bluedata/hpecp-agent:1.2.1 sha256:a7d25b4a777f0f2db842a4a6dbef88cf46a73d576d7facc12a7ed83796236f24 177.31 | hpecp-agent | required | essential | bluedata/hpecp-bootstrap-tools:0.4 sha256:501ffa0dfda7a277717158c81441c54fa401ae4aa3ae08c90201bb99e232b998 221.02 | hpecp-agent | required | essential | bluedata/hpecp-bootstrap-hpecp-agent:1.2.1-3 sha256:c9fc9084b3904c79f3566c4ea440efc8229bcf0187569144232072d8ce7ed14b 128.54 | hpecp-agent | required | essential | .

• Size: Valid values include b, kb, mb, and tb.

Display images less than a certain size:

```
hpe-airgap-util --release <release-number> --lessthan 1mb
```

For example:

```
hpe-airgap-util --release 5.4 --lessthan 1mb
INFO: Found 263 repositories to process.
+-------+-
          repository
digest
                                   | size(mb) | component |
requirement | license |
+----
gcr.io/mapr-252711/busybox:latest
sha256:31a54a0cf86d7354788a8265f60ae6acb4b348a67efbcf7c1007dd3cf7af05ab
   0.77 | datafabric | optional | enterprise |
busybox:latest |
sha256:b69959407d21e8a062e0416bf13405bb2b71ed7a84dde4158ebafacfa06f5578
   0.77 | kubeflow | optional | mlops
     k8s.gcr.io/pause:3.4.1
sha256:9ec1e780f5c0196af7b28f135ffc0533eddcb0a54a0ba8b32943303ce76fe70d
   0.30 kubernetes required essential
      k8s.gcr.io/pause:3.2
sha256:4a1c4b21597c1b4415bdbecb28a3296c6b5e23ca4f9feeb599860a1dac6a0108
0.30 kubernetes required essential
```

Display images greater than a certain size:

hpe-airgap-util --release <release-number> --greaterthan 100mb

For example:

```
hpe-airgap-util --release 5.4 --greaterthan 10gb
INFO: Found 263 repositories to process.
+-----
             repository
                                    | size(mb) | component |
digest
requirement | license |
bluedata/kd-deployment-api-serving:1.0
sha256:1b5062ca915f0a846d640e58a30b3231761fa4a03a6ed1b1fce5317149fe22c8
11885.33 | mlops | optional | mlops |
 bluedata/kd-training-api-serving:1.0
sha256:efd5e86e270d9dc775fd04b17aff5465b48c0c3693feb313a6bd9f17780caab8
 11876.42 | mlops | optional | mlops |
       bluedata/kd-notebook:3.1
sha256:07234b781ce21518da396ccfec9708edfd2dea463ada0f02098ddbee0a0cc04c
| 14777.13 | mlops | optional | mlops |
```

Display images between two sizes:

```
hpe-airgap-util --release <release-number> --lessthan 1gb --greaterthan 500mb
```

• License: view all images for a particular license.

Valid values include essential, enterprise, analytics, and mlops.

For example:

hpe-airgap-util --release <release-number> --license enterprise

You can combine filters to provide a more customized query.

For example:

```
hpe-airgap-util --release <release-number> --component falco
hpe-airgap-util --release 5.4 --component falco
repo name
digest
                             addon required optional
     size(mb)
license
   _____
      _____
                              _____
                                        ------
 _____
falcosecurity/falcosidekick-ui:v1.1.0
sha256:1ad2a5ecf3eae9b760f0f2467a1add7e0f014760f0f105f25ba7465b4981ca2d
          9.79
                             falco
                                        required
enterprise
bluedata/hpecp-bootstrap-tools:0.4:0.5
sha256:72d5b10e34076f542e1dcc9ae749001c9dc01ae5c6962fd66249704918b63eab
          156.99
                              falco
                                        required
enterprise
falcosecurity/falco-no-driver:0.29.1
sha256:d51f4a74c3c0b10139cf490e32b685d733e878720c5f925f60552058114fd077
          6.46
                              falco
                                        required
enterprise
falcosecurity/falcosidekick:2.23.1
sha256:e3b7473f25a7e631fe82b15ac6cbb88f7c203a8064db5baca6ff1fa634b392cc
                              falco
          27.02
                                        required
enterprise
bluedata/hpecp-bootstrap-falco:0.29.1-2
sha256:b2de01af4c77dcb90fcc2d9ab5a16b1ae4c15a03a64bd5545790e3807e17cb26
          52.05
                              falco
                                        required
enterprise
```

• To filter for a specific name or string, you can use the options --noheaders | grep <String>.

For example:

```
hpe-airgap-util --release <release-number> --noheaders | grep bootstrap
hpe-airgap-util --release 5.4 --noheaders | grep bootstrap
bluedata/hpecp-bootstrap-hpecp-agent:1.2.1-0
sha256:d95558301b629c6cc286e045b269324d4197596b1ae0da55782d41b50fb14992
61.63 hpecp-agent
                        required enterprise
bluedata/hpecp-bootstrap-hpecp-monitoring:6.6.5-8.0
sha256:151a57f2c4b3b7ca5319099e2de9cbab06d799ee5595fba31c8d49a49e419bdb
51.35 hpecp-monitoring required enterprise
bluedata/hpecp-bootstrap-velero:1.6.3-2
sha256:ee57acaf232ceb944030f722eeecb70df92572c10cb2a7069b70e8b3cf5ce200
                        optional enterprise
78.55
      velero
bluedata/hpecp-bootstrap-argocd:2.1.2-2
sha256:e09637ede315a2e0b0faf3012dfd1ada80fdac71291f998273093ff683435d6e
347.66 argodd
                         required enterprise
bluedata/hpecp-bootstrap-tools:0.4
sha256:501ffa0dfda7a277717158c81441c54fa401ae4aa3ae08c90201bb99e232b998
221.02 hpecp-agent
                      required enterprise
bluedata/hpecp-bootstrap-tools:0.4:0.5
sha256:72d5b10e34076f542e1dcc9ae749001c9dc01ae5c6962fd66249704918b63eab
156.99 falco
                         required enterprise
bluedata/hpecp-bootstrap-falco:0.29.1-2
sha256:b2de01af4c77dcb90fcc2d9ab5a16b1ae4c15a03a64bd5545790e3807e17cb26
52.05 falco
                        required enterprise
```

## **Downloading Air Gap Files**

After Using Air Gap Utility Filters on page 871 to find the necessary files for your deployment, download the files as follows:

1. Use a single command to filter and copy air gap files to a local filesystem or remote registry. Include all filters you want to apply to your download.

Include --dest\_compress to compress the files and download in a .tgz file. Otherwise, the files download in a .tar file. For example:

```
hpe-airgap-util --release <release-number> --lessthan
lmb --copy --dest_path images/ --dest_compress
```

Use --force to delete the .tgz or .tar file of the image if it already exists. For example:

```
hpe-airgap-util --release <release-number> --lessthan
lmb --copy --dest_path images/ --force
```

hpe-airgap-util --release <release-number> --lessthan
lmb --copy --dest\_path images/ --dest\_compress --force

 To copy multiple images to a local filesystem, execute the following command. Provide the destination path where you want to store your files.

```
hpe-airgap-util --release <release-number>
<add-on_filters> --copy --dest_path <destination-path>
```

For example:

```
hpe-airgap-util --release 5.4 --component
hpecp-agent --copy --dest_path /home/user/image
INFO: Found 263 repositories to process.
____+
                 repository
                                     | size(mb) | component |
digest
requirement | license |
                         ----+---+----
+-----
         bluedata/hpecp-dtap:1.8.0
sha256:3d61f2a5c56da15e4002e720e6ab83103673ef9c4ae39834ca2e692f8fe334a1
| 250.42 | hpecp-agent | required | essential |
   bluedata/hpecp-fsmount:1.1.1
sha256:42ba5577fccc7340dd4c58a748ef5ad3465362b77b0e38325e7d720bb421aa6b
88.04 | hpecp-agent | required | essential |
         bluedata/hpecp-agent:1.2.1
sha256:a7d25b4a777f0f2db842a4a6dbef88cf46a73d576d7facc12a7ed83796236f24
| 177.31 | hpecp-agent | required | essential |
     bluedata/hpecp-bootstrap-tools:0.4
sha256:501ffa0dfda7a277717158c81441c54fa401ae4aa3ae08c90201bb99e232b998
| 221.02 | hpecp-agent | required | essential |
| bluedata/hpecp-bootstrap-hpecp-agent:1.2.1-3 |
sha256:c9fc9084b3904c79f3566c4ea440efc8229bcf0187569144232072d8ce7ed14b
| 128.54 | hpecp-agent | required | essential |
+----
                     _____
INFO: Processing artifact bluedata/hpecp-dtap:1.8.0 ...
INFO: Copying artifact to /home/user/image/
bluedata_hpecp-dtap_1.8.0.tar
Getting image source signatures
Copying blob 8ba884070f61 done
Copying blob 71d2b71667ea done
Copying blob 10bb33b8b168 done
Copying blob 1204286a37b7 done
. . .
. . .
Storing signatures
INFO: Processing artifact bluedata/hpecp-fsmount:1.1.1 ...
INFO: Copying artifact to /home/user/image/
bluedata_hpecp-fsmount_1.1.1.tar
Getting image source signatures
Copying blob 29291e31a76a done
Copying blob 615a2023df20 done
. . .
Storing signatures
INFO: Processing artifact bluedata/hpecp-agent:1.2.1 ...
INFO: Copying artifact to /home/user/image/
bluedata hpecp-agent 1.2.1.tar
Getting image source signatures
Copying blob ed5dc850ecaf done
Copying blob 79f8ae5118d4 done
```

```
. . .
. . .
Storing signatures
INFO: Processing artifact bluedata/hpecp-bootstrap-tools:0.4 ...
INFO: Copying artifact to /home/user/image/
bluedata_hpecp-bootstrap-tools_0.4.tar
Getting image source signatures
Copying blob 3aa8b87b7f88 done
Copying blob 57584b59d88b done
Copying blob 135070274eb1 done
. . .
. . .
Storing signatures
INFO: Processing artifact bluedata/
hpecp-bootstrap-hpecp-agent:1.2.1-3
INFO: Copying artifact to /home/user/image/
bluedata_hpecp-bootstrap-hpecp-agent_1.2.1-3.tar
Getting image source signatures
Copying blob ed5dc850ecaf done
Copying blob 79f8ae5118d4 done
Copying blob e17b1b3fe6d3 done
. . .
. . .
Copying config 0168331b65 done
Writing manifest to image destination
Storing signatures
```

 To copy a single image to a local filesystem, execute the following command. Provide the destination path where you want to store your files.

```
hpe-airgap-util --release <release-number> --image
<image-name> --copy --dest_path <destination-path>
```

- To copy multiple images to a remote container registry, select one of the following options. Provide the destination URL and credentials for your container registry.
  - Use the --dest\_creds <username:password> command line option:

```
hpe-airgap-util --release <release-number>
<add-on-filters> --copy --dest_url <destination-url> --dest_creds
<username:password>
```

• Alternatively, set environment variable AIRGAP\_UTIL\_CREDS. You can set environmental variables using the export command:

```
export AIRGAP_UTIL_CREDS=<username>:<password>
```

For example:

```
bluedata/hpecp-dtap:1.8.0
sha256:3d61f2a5c56da15e4002e720e6ab83103673ef9c4ae39834ca2e692f8fe334a1
 | 250.42 | hpecp-agent | required | essential |
         bluedata/hpecp-fsmount:1.1.1
sha256:42ba5577fccc7340dd4c58a748ef5ad3465362b77b0e38325e7d720bb421aa6b
 88.04
          | hpecp-agent | required
                                      essential
          bluedata/hpecp-agent:1.2.1
sha256:a7d25b4a777f0f2db842a4a6dbef88cf46a73d576d7facc12a7ed83796236f24
 | 177.31 | hpecp-agent | required | essential |
      bluedata/hpecp-bootstrap-tools:0.4
sha256:501ffa0dfda7a277717158c81441c54fa401ae4aa3ae08c90201bb99e232b998
 221.02 | hpecp-agent | required | essential |
 bluedata/hpecp-bootstrap-hpecp-agent:1.2.1-3
sha256:c9fc9084b3904c79f3566c4ea440efc8229bcf0187569144232072d8ce7ed14b
 | 128.54 | hpecp-agent | required | essential |
INFO: Processing artifact bluedata/hpecp-dtap:1.8.0 ...
INFO: Copying artifact to my.local.registry.com/airgap-ecp54/bluedata/
hpecp-dtap:1.8.0
Getting image source signatures
Copying blob 8ba884070f61 done
Copying blob 71d2b71667ea done
Copying blob 10bb33b8b168 done
Copying blob 1204286a37b7 done
. . .
. . .
Storing signatures
INFO: Processing artifact bluedata/hpecp-fsmount:1.1.1 ...
INFO: Copying artifact to my.local.registry.com/airgap-ecp54/bluedata/
hpecp-fsmount:1.1.1
Getting image source signatures
Copying blob 29291e31a76a done
Copying blob 615a2023df20 done
. . .
. . .
Storing signatures
INFO: Processing artifact bluedata/hpecp-agent:1.2.1 ...
INFO: Copying artifact to my.local.registry.com/airgap-ecp54/bluedata/
hpecp-agent:1.2.1
Getting image source signatures
Copying blob ed5dc850ecaf done
Copying blob 79f8ae5118d4 done
. . .
. . .
Storing signatures
INFO: Processing artifact bluedata/hpecp-bootstrap-tools:0.4 ...
INFO: Copying artifact to my.local.registry.com/airgap-ecp54/bluedata/
hpecp-bootstrap-tools:0.4
Getting image source signatures
Copying blob 3aa8b87b7f88 done
Copying blob 57584b59d88b done
Copying blob 135070274eb1 done
. . .
. . .
Storing signatures
INFO: Processing artifact bluedata/
hpecp-bootstrap-hpecp-agent:1.2.1-3 ...
INFO: Copying artifact to my.local.registry.com/airgap-ecp54/bluedata/
hpecp-bootstrap-hpecp-agent:1.2.1-3
Getting image source signatures
Copying blob ed5dc850ecaf done
Copying blob 79f8ae5118d4 done
```

```
Copying blob e17b1b3fe6d3 done
...
Copying config 0168331b65 done
Writing manifest to image destination
Storing signatures
```

 To copy a single image to a remote container registry, execute the following command. Provide the destination URL and credentials for your container registry.

```
hpe-airgap-util --release <release-number> --image
<image-name> --copy --dest_url <destination-url> --dest_creds
<username:password>
```

## Air Gap Utility Logging

By default, the Air Gap Utility creates a logs/ directory in the present working directory from which you invoked the Air Gap Utility command line.

You can change the log directory location as follows:

- If you pass the --logdir argument in the Air Gap Utility command line, then the Air Gap Utility creates a logs/ directory in the path provided in the --logdir arguement.
- If you set the AIRGAP\_UTIL\_LOGDIR environment variable, but do not pass the --logdir argument in the Air Gap Utility command line, then the Air Gap utility creates a logs/ directory in the path set in the AIRGAP\_UTIL\_LOGDIR environment variable.
  - **NOTE:** The Air Gap Utility does not create log files when commands are run in TTY mode. For example:

hpe-airgap-util --release 5.4 | grep -i argod

#### **Related tasks**

Kubernetes Worker Installation Overview on page 528

Describes how to add a host to HPE Ezmeral Runtime Enterprise as a Kubernetes worker for compute workloads.

#### **Related reference**

HPE Ezmeral Runtime Enterprise Air Gap Utility Release Notes on page 53 Change history and version compatibility information for the HPE Ezmeral Runtime Enterprise Air Gap Utility, hpe-airgap-util, on HPE Ezmeral Runtime Enterprise.

#### Air Gap Tab on page 799

The **Air Gap** tab of the **System Settings** screen enables the Platform Administrator to specify settings to be used when the Kubernetes hosts, clusters, and tenants do not have connectivity to the Internet.

#### More information

Kubernetes Air-Gap Requirements on page 834 Configuring Air Gap Kubernetes Host Settings on page 868 Download image and RPM files and configure settings for Kubernetes hosts in an air-gapped environment.

#### Validating the Installation

The first post-installation step is to perform some basic tests to validate the installation. If these tests pass, then the deployment can be considered ready for use. Proceed to the following topics as appropriate for your installation:

- Big Data (Kubernetes): See Big Data (Kubernetes).
- AI/ML (Kubernetes): See AI/ML (Kubernetes).

If your deployment includes more than one of the above options, then follow the instructions in all applicable sections.

## **Big Data (Kubernetes)**

To validate Big Data functionality with Kubernetes, create and test a Kubernetes cluster and Big Data tenant, as described in Getting Started with General Kubernetes Functionality. Once you have completed this process, you will be ready to begin running Big Data jobs using the Kubernetes functionality within HPE Ezmeral Runtime Enterprise!

## AI/ML (Kubernetes)

To validate AI/ML functionality with Kubernetes, create and test a Kubernetes cluster and AI/ML project, as described in HPE Ezmeral ML Ops on page 148. Once you have completed this process, you will be ready to begin running AI/ML jobs using the Kubernetes functionality within HPE Ezmeral Runtime Enterprise!

## Using the Built-In Config Checks

HPE Ezmeral Runtime Enterprise includes a set of built-in configuration checks. To use these checks:

1. Click the **Help** button in the **Toolbar**, and then select **Support** in the pull-down menu.

The Support/Troubleshooting screen appears with the Support Bundles tab selected.

- 2. Select the Config Checks tab.
- 3. Click the Start Config Check button.

A series of configuration checks will take place, and the results will be reported in the Config Checks tab.

| Support/Troubleshooting                                                                                                    |                          |                          |                    |
|----------------------------------------------------------------------------------------------------|--------------------------|--------------------------|--------------------|
| Support Bundles Config Checks Search                                                                                                    |                          |                          |                    |
|                                                                                                    |                          |                          | Start Config Check |
| Details                                                                                                    | Start 🗸                  | End                      | Status             |
| <ul> <li>mip-ap22-vm04.mip.storage.hpecorp.net 2 1</li> <li>Log File Path : /var/log/bluedata/config.check/controller_config_check-2020-7-14-09-50-40</li> <li>Passed Test(5) (2/3 Passed) &gt;</li> <li>mip-ap22-vm08.mip.storage.hpecorp.net 3 1</li> <li>Log File Path : /var/log/bluedata/config_check/worker_config_check_16.0.9.80-2020-7-14-09-50-46</li> <li>Passed Test(5) (3/4 Passed) &gt;</li> </ul> | Tue Jul 14 2020 17:50:40 | Tue Jul 14 2020 17:50:52 | Complete           |

In the results:

- A number in a green square indicates the number of successful checks performed on a host.
- A number in an orange square indicates the number of checks that ended with a warning status on a host.
- A number in a red square indicates the number of failed checks performed on a host.
- Clicking a hostname toggles expanding or collapsing the test results for the selected host.
- Clicking a down arrow next to **Passed Test(s)**, **Warning Test(s)**, or **Failed Test(s)** entry expands the details for that entry.

Clicking an up arrow next to a Passed Test(s), Warning Test(s), or Failed Test(s) entry collapses the details for that entry.

## **Kubernetes Worker Installation Overview**

Describes how to add a host to HPE Ezmeral Runtime Enterprise as a Kubernetes worker for compute workloads.

## Prerequisites

- Hewlett Packard Enterprise recommends enabling platform High Availability before adding a large number of Kubernetes.
- Ensure that hosts conform to the requirements described in Host Requirements on page 813 and • Kubernetes Host/Node Requirements on page 833.

If the firewalld service is installed and enabled on the Controller, and the firewalld service is installed and enabled on all hosts before they are added to the deployment, the installer for HPE Ezmeral Runtime Enterprise automatically configures firewall rules to open the required ports listed in Port Requirements on page 809 and Kubernetes Port Requirements on page 836.

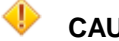

## CAUTION:

Numerous configuration changes occur to the host during installation that are required in order for the platform to function. These changes are not completely reversible and may impact any other applications and processes that are currently running on the host. It is strongly recommended that you install HPE Ezmeral Runtime Enterprise on a host that is not being used for any other purpose in order to avoid possible disruptions to your business processes.

Installing HPE Ezmeral Runtime Enterprise on any host that does not meet all applicable requirements may lead to unpredictable behavior and/or data loss.

- For best results, it is recommended that all compute hosts in a cluster share the same configuration (CPU, RAM, storage, OS, etc.).
- If this host has MIG-enabled GPUs that are supported by HPE Ezmeral Runtime Enterprise, install • the NVIDIA driver on the host and configure MIG before adding the host to HPE Ezmeral Runtime Enterprise.

See Deploying MIG Support on page 840.

- If you want to install the Falco Kernel Module on the host as part of the Falco Container Runtime Security feature, install the module on the host after you install the host OS but before you add the host to HPE Ezmeral Runtime Enterprise.
- See Falco Container Runtime Security on page 499.

## About this task

This article describes adding Kubernetes hosts for compute workloads.

- If you visited this article intending to add Data Fabric nodes, see Kubernetes Data Fabric Node Installation Overview on page 531.
- If you visited this article intending to add Shadow Controller or Arbiter hosts, see Enabling Platform High • Availability on page 740.
- If you visited this article intending to add a gateway host, see Installing a Gateway Host on page 758.

## Procedure

- 1. Prepare the hosts to be added as Kubernetes hosts.
  - If your environment is running the SSHD service (see Configuration Requirements on page 826), then skip to Kubernetes Host: Add the Public SSH Key on page 537.
  - If your environment does not allow key-based SSH login, then proceed to Agent-Based Kubernetes Host Installation on page 532.
- 2. If you are adding hosts to expand a Kubernetes cluster that has not been migrated to the Hewlett Packard Enterprise distribution of Kubernetes, create the following touch file on each host:

```
touch /tmp/k8s_docker_override
```

Creating the touch file specifies that the Docker container runtime is used instead of the containerd runtime.

3. In the web interface, select the hosts to add as Kubernetes Workers.

See Kubernetes Host: Select the Hosts on page 538.

4. Add the Worker hosts.

See Kubernetes Host: Add the Hosts on page 539.

5. Select the hard drives on the Worker hosts.

See Kubernetes Host: Select Hard Drives on page 540.

6. Place HPE Ezmeral Runtime Enterprise into Lockdown mode.

For more information, see Kubernetes Host: Enter Lockdown Mode on page 542.

7. Install the hosts as Kubernetes Workers.

See Kubernetes Host: Add the Hosts as Workers on page 542.

HPE Ezmeral Runtime Enterprise verifies that the number of CPU cores in the hosts do not exceed the licensed maximum, and then proceeds with the installation. The UI displays a green **Installing** bar for each of the new hosts.

- 8. Exit Lockdown mode.
- 9. On each host, prevent the yum update command from updating the Kubernetes repo by setting enabled=0 in the following file: /etc/yum.repos.d/bd-kubernetes.repo
- 10. Validate that the new Kubernetes Worker has been correctly added and is functioning properly.

See Kubernetes Host: Validate the Worker Installation on page 543.

## **Related reference**

## Deploying MIG Support on page 840

This topic describes how to configure and deploy a supported MIG-enabled GPU on HPE Ezmeral Runtime Enterprise.

Air Gap Tab on page 799

The **Air Gap** tab of the **System Settings** screen enables the Platform Administrator to specify settings to be used when the Kubernetes hosts, clusters, and tenants do not have connectivity to the Internet.

## More information

Falco Container Runtime Security on page 499

The Falco Container Runtime Security feature of HPE Ezmeral Runtime Enterprise improves container security and threat detection.

Kubernetes Air-Gap Requirements on page 834

Using the Air Gap Utility on page 869

Describes how to use the air gap utility to download files in an air-gapped HPE Ezmeral Runtime Enterprise environment.

## Licensing Your Deployment

## Prerequisites

• You have purchased a license and obtained the license file.

To purchase a license, contact Hewlett Packard Enterprise.

- If this is an HPE Ezmeral Runtime Enterprise Essentials deployment, ensure that you have HPE Ezmeral Runtime Enterprise Essentials license. Except for the HPE Ezmeral Instant-On license, after license that includes the full-featured HPE Ezmeral Runtime Enterprise license is uploaded, the deployment cannot be changed to HPE Ezmeral Runtime Enterprise Essentials.
- Required access rights: Platform Administrator

#### About this task

The deployment automatically installs the HPE Ezmeral Instant-On evaluation license for an unlimited number of CPU cores. The HPE Ezmeral Instant-On is valid for 30 days from the installation date. Before the license expires, add a purchased license.

## CAUTION:

If the HPE Ezmeral Instant-On and all other evaluation licenses expire before before a purchased license has been applied, then the deployment will go into Lockdown mode (see Lockdown Mode on page 916). The Platform Administrator will not be able to exit Lockdown mode until a purchased license is applied.

## Procedure

To add a license, you upload the license file from the **License** tab of the **System Settings** screen. For more information about licenses, see Licensing.

# Upgrading to HPE Ezmeral Runtime Enterprise 5.6.x

This article describes the process to upgrade to the latest 5.6.x version of HPE Ezmeral Runtime Enterprise.

## **IMPORTANT**:

Before upgrading from a previous version of HPE Ezmeral Runtime Enterprise, read the **Upgrade** and **Issues and Workarounds** sections in the Release Notes for any known issues that might apply to your upgrade scenario.

## **Upgrade Paths**

When you upgrade to HPE Ezmeral Runtime Enterprise release 5.6, you are installing HPE Ezmeral Runtime Enterprise 5.6.4, which is the latest public release of HPE Ezmeral Runtime Enterprise 5.6. x

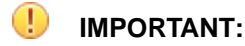

Before upgrading to HPE Ezmeral Runtime Enterprise 5.6.x, HPE Ezmeral Product and Engineering team recommends upgrading all pre-5.5.1 deployments to HPE Ezmeral Runtime Enterprise 5.5.1, and to perform EzKube migration for the pre-5.5.1 Kubernetes clusters. Contact the HPE Support team for any questions related to HPE Ezmeral Runtime Enterprise and Kubernetes support.

You can upgrade directly from the following previous versions of HPE Ezmeral Runtime Enterprise only:

- 5.6.2
- 5.6.3

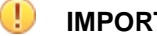

## **IMPORTANT:**

EPIC deployments cannot be upgraded to a release later than HPE Ezmeral Runtime Enterprise version 5.4.1.

## **Upgrading Kubernetes Bundles**

Beginning with HPE Ezmeral Runtime Enterprise 5.5.0, HPE decouples the upgrade of the HPE Ezmeral Runtime Enterprise platform from Kubernetes-related components.

#### = NOTE:

By upgrading to HPE Ezmeral Runtime Enterprise 5.5.0 or later, you will automatically get the latest available Kubernetes versions.

Starting from the next release that follows HPE Ezmeral Runtime Enterprise 5.5.0, Kubernetes bundles can be upgraded without performing the platform upgrade.

For more details, see Upgrading Kubernetes Bundles on page 903.

## Air-Gapped Kubernetes Deployment

An air-gapped Kubernetes deployment refers to a deployment in which Kubernetes hosts, clusters, and tenants do not have connectivity to the Internet. Air-gapped deployments are also called disconnected sites or dark sites.

For information about requirements for air-gapped environments, see Kubernetes Air-Gap Requirements on page 834.

#### Impact on Workloads During Platform Upgrade

During an upgrade of the HPE Ezmeral Runtime Enterprise, workloads are affected as follows:

**Kubernetes Clusters and workloads** 

New Kubernetes clusters cannot be created during the control plane upgrade process. Workloads running on existing Kubernetes clusters or within a tenant namespace will be impacted when the Container Runtime is restarted. Service endpoints will be inaccessible due to the unavailability of the authentication proxy.

- Any new service points (e.g. NodePort services) that are in flight for port remapping via a Gateway host will be queued up until the control plane upgrade completes. Affected service endpoints will be remapped via a Gateway host and made available for users when the control plane resumes operating.
- All existing service endpoints across one or more Kubernetes clusters and/or tenants will continue to serve traffic during the control plane upgrade except for a brief (approximately 5 seconds) interval while the haproxy component restarts during the Gateway upgrade.
- Kubernetes users across all roles (e.g. Cluster Administrator or Member) will not be able to interact with the Kubernetes API server via either kubectl, the web interface, or any other means during the upgrade process. Terminal access to Kubernetes cluster is still possible via SSH, assuming that administrators can access Kubernetes nodes.
- Cluster manipulation activities such as upgrading existing kubernetes clusters or expanding master/ worker nodes are not allowed until the upgrade completes.
- Existing non-Kubernetes virtual nodes/containers will be down and/or inaccessible during the upgrade process because all Docker processes will be "paused" (or stopped) for all "active" virtual clusters before the upgrade starts.
- All orchestration activities (e.g. expand/shrink, ActionScripts, Gateway port-mapping, node migration, etc.) will be unavailable until the upgrade completes.
- Tasks are not queued during the upgrade; you must reinitiate any such tasks after the upgrade.

## Upgrade Process Summary

The following is a summary of the process to upgrade to HPE Ezmeral Runtime Enterprise and its related components. Detailed procedures are provided in the tasks linked to by this summary.

- 1. Before you upgrade the platform, you might need to upgrade host software to a version that is supported both on the HPE Ezmeral Runtime Enterprise version you are running and on the HPE Ezmeral Runtime Enterprise version to which you are upgrading.
  - a. Upgrade host operating system software on each host.
  - b. If using an air-gapped environment, Configure or change Kubernetes air gap settings.
  - **c.** Upgrade Kubernetes versions on each Kubernetes cluster. Because Kubernetes versions must be upgraded one at a time, you might need to perform multiple upgrades.

Other tasks you perform before upgrading the software include obtaining the software and executing pre-check scripts on all hosts.

## Non-Kubernetes virtual nodes and workloads

2. If your deployment includes hosts that have GPUs, you must remove the hosts from the Kubernetes clusters and remove the hosts from HPE Ezmeral Runtime Enterprise. You complete this task in Before Upgrading the Platform on page 889.

## IMPORTANT:

HPE Ezmeral Runtime Enterprise adds support for MIG-enabled GPUs. For all GPUs to be recognized by the system after the upgrade, all hosts that have GPUs must be removed from HPE Ezmeral Runtime Enterprise before the upgrade, and then added back to the configuration after the upgrade process is complete. This requirement applies to all GPUs, including those GPUs are that are not MIG-enabled.

**3.** If your environment includes **HPE Ezmeral Data Fabric on Kubernetes** clusters, proceed to Upgrade HPE Ezmeral Data Fabric on Kubernetes.

If your environment implements Embedded Data Fabric, there are no specific upgrade tasks to perform for that feature. You can procede to upgrading the platform software.

# IMPORTANT:

A deployment of HPE Ezmeral Runtime Enterprise can include one Data Fabric cluster that implements **HPE Ezmeral Data Fabric on Kubernetes**, **or** the deployment can include an Embedded Data Fabric, but not both (see Storage on page 804). If this deployment already includes an Embedded Data Fabric, do not attempt to add another Kubernetes Data Fabric cluster.

- 4. Upgrade the platform software on the Controller host.
- 5. If you want to install Falco Kernel modules on your Kubernetes hosts, consider installing them before you upgrade the Kubernetes add-ons. See Install the Falco Kernel modules on each Kubernetes host.
- 6. If you want to upgrade Kubernetes add-ons, see Upgrade Kubernetes add-ons on each Kubernetes cluster.
- 7. If you want to upgrade Kubernetes clusters to later versions, see Upgrade Kubernetes clusters to later versions of Kubernetes. HPE Ezmeral Runtime Enterprise supports multiple versions of Kubernetes. Depending on the applications you have installed or plan to install, you might want to upgrade Kubernetes to a later version than the version you installed before the platform upgrade.
- 8. If you are using the RHEL 8, find the Data Fabric hosts and reboot those hosts.

**NOTE:** You can see the Data Fabric hosts by looking at the **Kubernetes Hosts** page that lists all the hosts. The Data Fabric hosts have Data fabric: true tag.

- **9.** Restart HPE Ezmeral Data Fabric on Kubernetes cluster. See Restarting the Data Fabric Cluster on page 620 for details.
- **10.** On the Controller node, re-establish the tenant mount, using the following commands:

```
ERTS_PATH=/opt/bluedata/common-install/bd_mgmt/erts-*/bin
NODETOOL=/opt/bluedata/common-install/bd_mgmt/bin/nodetool
NAME_ARG=`egrep '^-s?name' $ERTS_PATH/.././releases/1/vm.args`
RPCCMD="$ERTS_PATH/escript $NODETOOL $NAME_ARG rpcterms"
$RPCCMD bd_hypervisor_controller_common redo_tenant_storage_mounts
```

- **11.** Verify the upgrade.
- **12.** If you want to add hosts that include GPUs, or you want to upgrade Kubernetes to later versions, do those tasks as part of the Post Upgrade Tasks on page 904.

## **Before Upgrading the Platform**

This topic describes the tasks that you must complete before you upgrade the HPE Ezmeral Runtime Enterprise software. Hewlett Packard Enterprise highly recommends performing a configuration and upgrade pre-check and resolve issues before upgrading HPE Ezmeral Runtime Enterprise.

## Verify Upgrade Path

Verify that the version of HPE Ezmeral Runtime Enterprise that you are upgrading from is a valid starting point when upgrading to HPE Ezmeral Runtime Enterprise 5.4.x. For information about upgrade paths, see Upgrading to HPE Ezmeral Runtime Enterprise 5.6.x on page 885.

## Plan for Impact on Workloads

Upgrading to this version of HPE Ezmeral Runtime Enterprise involves multiple tasks, some of which require node reboots or pod restarts. See Upgrading to HPE Ezmeral Runtime Enterprise 5.6.x on page 885.

## Upgrade Kubeflow

If your environment includes Kubeflow and you are upgrading HPE Ezmeral Runtime Enterprise, contact Hewlett Packard Enterprise support for assistance before you begin the upgrade. Several manual steps must be performed to replace the existing version of Kubeflow with the new version of Kubeflow.

## **Upgrade OS Versions**

If your HPE Ezmeral Runtime Enterprise installation is based on an OS version that is not supported by HPE Ezmeral Runtime Enterprise 5.6.x, you must upgrade the OS version to at least the minimum supported version supported by HPE Ezmeral Runtime Enterprise.

For a list of supported operating system versions, see OS Support on page 85.

To upgrade the operating system, see System Maintenance on page 802.

## (Optional) Update or Configure Air Gap Settings

If you are using Kubernetes in an air-gapped environment or you want to change your current environment to air gap your Kubernetes objects, configure the air gap settings before you upgrade Kubernetes. Changes to Air gap settings are not propagated to the Kubernetes hosts until the host is rebooted or the Kubernetes version is upgraded.

1

**IMPORTANT:** Changing an existing HPE Ezmeral Runtime Enterprise configuration from a non-airgapped environment to an air-gapped environment forces a reinstall of Kubernetes clusters.

If you are changing an existing HPE Ezmeral Runtime Enterprise configuration from a non-airgapped environment to an air-gapped environment, contact Hewlett Packard Enterprise support for assistance before you begin the transition. Several manual steps must be performed to transition to an air-gapped environment.

For more information, see the following:

- Kubernetes Air-Gap Requirements on page 834
- Using the Air Gap Utility on page 869

## **Upgrade Kubernetes**

If your current environment is using Kubernetes, you must update Kubernetes to at least the minimum version supported by this version of HPE Ezmeral Runtime Enterprise. Ensure that the version that you upgrade to is also supported on your current version of HPE Ezmeral Runtime Enterprise.

Kubernetes requires upgrading one version at a time, so you might have to perform this upgrade multiple times until the clusters are running a supported version of Kubernetes.

For information about upgrading Kubernetes, see Upgrading Kubernetes on page 487.

Optionally, you can upgrade to later versions of Kubernetes after all the tasks involved in upgrading HPE Ezmeral Runtime Enterprise, such as upgrading add-ons, are complete.

For a list of supported Kubernetes versions, see Support Matrixes on page 54.

## **Obtain the HPE Ezmeral Runtime Enterprise Software**

Your Hewlett Packard Enterprise representative can provide information about obtaining the correct HPE Ezmeral Runtime Enterprise upgrade package for your environment. You will copy the package bundle to the controller host as part of running the upgrade pre-checks.

## **Run Configuration and Upgrade Pre-Checks**

Hewlett Packard Enterprise highly recommends performing both a configuration check and an upgrade pre-check before upgrading HPE Ezmeral Runtime Enterprise. Ensure that you address any issues reported by these checks before performing the actual upgrade.

- Verify that all HPE Ezmeral Runtime Enterprise services are operating in Healthy (green) status using the Services tab of the Platform Administrator Dashboard screen. See Dashboard - Platform Administrator on page 570.
- 2. Copy the upgrade package to the /srv/bluedata/bundles folder on the Controller host.
- **3.** Execute the command chmod 770 <bin-file-name>, where <bin-file-name> is the full name of the package that you copied in Step 2.
- 4. Verify that the upgrade package appears in the Available Upgrades tab.
- 5. Run the configuration check as described in Config Checks Tab.
- 6. Review the output of this check, and resolve any errors.
- 7. Download the hpe-cp-prechecks-<version>.bin script to each host, where <version> is the version number, such as 5.5.

| RHEL/CentOS | 5.6.1 RHEL/CentOS Pre-check script |
|-------------|------------------------------------|
| SLES        | 5.6.1 SLES Pre-check script        |

- 8. On one of the hosts, execute the command <bin\_file> --upgrade, where <bin\_file> is the complete name of the .bin file.
- 9. Review the script output and resolve any errors.
- **10.** Repeat Steps 8 and 9 on each of the remaining hosts in HPE Ezmeral Runtime Enterprise.

The upgrade pre-check script returns output that is similar to the output shown in the following table. The **Error Resolution** column of the table lists the most common errors encountered by each check, along with diagnosis and remediation instructions.

| Option                                                                                                    | Expected Result                                                                                                    | Error Resolution                                                                                                    |
|----------------------------------------------------------------------------------------------------|----------------------------------------------------------------------------------------------------|----------------------------------------------------------------------------------------------------|
| Checking integrity GOOD<br>Extracting contents dor<br>##<br>## ##<br>## ##<br>## ## ##<br>## ## ##<br>## ## | le.<br>Inc.<br>form Enterprise-Docker debug<br>false true] NODE: <a.b.c.d><br/>stamp&gt;.log<br/>Ezmeral Container Platform E:<br/>tion</a.b.c.d> | <version> (minimal)<br/>nterprise-Docker <version></version></version>                                                                                                    |
| Checking OS Family:                                                                                         | PASSED                                                                                                    | This check fails if OS type for the installer does not match with the OS. Use the correct installer.                                                                                                    |
| Checking running kernel<br>version:                                                                         | PASSED                                                                                                    | <ul> <li>This check fails if the following kernel versions are not installed:</li> <li>2.6.32 or later for CentOS7/Rhel7.</li> <li>3.10.0 or later for Rhel8.</li> <li>4.12.14 or later for SLES 15.</li> <li>You can upgrade the versions if needed.</li> </ul> |
| Checking SELinux setting:                                                                                   | PASSED                                                                                                    | This check only generates a warning if SELinux is disabled; re-enable if necessary.                                                                                                    |
| Checking IPtables/<br>Firewalld configuration:                                                              | PASSED                                                                                                    | <ul> <li>This check fails if either:</li> <li>iptables is configured to run at boot time but is currently stopped.</li> <li>iptables is currently running but is to run at boot time.</li> <li>If iptables is not running for some reason.</li> </ul>            |
| Checking rsyslog setting:                                                                                   | PASSED                                                                                                    | <ul> <li>This check will fail if either:</li> <li>/etc/rsyslog.d is not included in rsyslog.conf.</li> <li>The imuxsock module is not loaded in rsyslog.con.</li> </ul>                                                                                          |
| Checking user and group specified:                                                                          | PASSED                                                                                                    | For non-root installs, this check<br>verifies that the user exists and is<br>part of the specified group.                                                                                                    |

| Option                                           | Expected Result             | Error Resolution                                                                                                    |  |
|--------------------------------------------------|-----------------------------|----------------------------------------------------------------------------------------------------|--|
| Checking dnsmasq user<br>and group specified:    | PASSED                      | The check fails if user and<br>group specified indnsmasquser<br>anddnsmasq group does not<br>exist. If needed, you can create user<br>and group. |  |
| Checking cgconfig kernel<br>params:              | PASSED                      | Verify that cgconfig is not disabled<br>in the kernel boot parameters. This is<br>for cgroup checks.                                             |  |
| Checking for presence of erlang cookie:          | PASSED                      | The check fails if erlang cookie generated by controller is not present.                                                                         |  |
| Total: 9 Failed: 0 War                           | rning: 0 Forced(success): ( | 0                                                                                                    |  |
| Checking Monitoring<br>status:                   | PASSED                      | The monitoring service must be installed and running correctly.                                                                                  |  |
| Checking HDFS status:                            | PASSED                      | HDFS must be installed and running correctly.                                                                                                    |  |
| Checking MapR status:                            | PASSED                      | MapR must be installed and running correctly.                                                                                                    |  |
| Checking BDMGMT status:                          | PASSED                      | BDMGMT must be installed and running correctly.                                                                                                  |  |
| Checking Data Server<br>status:                  | PASSED                      | The data server must be installed and running correctly.                                                                                         |  |
| Total: 5 Failed: 0 Warning: 0 Forced(success): 0 |                             |                                                                                                    |  |
| <pre>************************************</pre>  |                             |                                                                                                    |  |

After you are satisfied that the pre-check has completed correctly, do the following:

- If you have hosts that have GPU devices, remove those hosts from the Kubernetes cluster and then remove the hosts from HPE Ezmeral Runtime Enterprise. See Remove Hosts That Have GPUs on page 893.
- 2. If your environment includes HPE Ezmeral Data Fabric on Kubernetes and want to upgrade HPE Ezmeral Data Fabric on Kubernetes before you upgrade the HPE Ezmeral Runtime Enterprise software. See Upgrading HPE Ezmeral Data Fabric on Kubernetes on page 894.

 If your environment does not include HPE Ezmeral Data Fabric on Kubernetes, proceed to upgrade the HPE Ezmeral Runtime Enterprise software as described in Upgrading the Platform Software on page 897.

## **Remove Hosts That Have GPUs**

HPE Ezmeral Runtime Enterprise adds support for MIG-enabled GPUs. For all GPUs to be recognized by the system after the upgrade, all hosts that have GPUs must be removed from HPE Ezmeral Runtime Enterprise before the upgrade, and then added back to the configuration after the upgrade process is complete. This requirement applies to all GPUs, including those GPUs are that are not MIG-enabled.

HPE Ezmeral Runtime Enterprise 5.3.5 and later deploy updated versions of the NVIDIA runtime and other required NVIDIA packages, and has changed the node label used for hosts that have GPU devices. Both of these configurations changes are made to a host at the time that the host is added to HPE Ezmeral Runtime Enterprise. You will add the hosts to HPE Ezmeral Runtime Enterprise as one of the post upgrade tasks.

To remove a host from HPE Ezmeral Runtime Enterprise:

1. Remove the host from the Kubernetes cluster.

See Expanding or Shrinking a Kubernetes Cluster on page 483.

2. Delete the host from HPE Ezmeral Runtime Enterprise.

See Decommissioning/Deleting a Kubernetes Host on page 555.

## Before Starting the Upgrade

Before proceeding to HPE Ezmeral Runtime Enterprise 5.5.0 upgrade, you must consider the following:

- Ensure that all Kubernetes clusters are updated to either 1.20.x or 1.21.x.
- HPE Ezmeral Runtime Enterprise upgrade will fail on the controller if:
  - Installation has EPIC virtual clusters.
  - Installation has Exthosts configured.
  - Installation has more than three EPIC workers (controller, shadow, arbiter).

**NOTE:** Gateway hosts are not considered as EPIC workers. So this limitation does not apply for Gateway hosts.

• By default, all existing EPIC tenants will be deleted during upgrade. You may lose data stored in tenant storage for these tenants. You can modify this behaviour using the following command on the primary controller, before starting the upgrade:

```
echo "bd_mgmt_config:update(bds_cleanup_tenant, false)." >>/opt/bluedata/
common-install/bd_mgmt/tmp.w
```

- **IMPORTANT:** If the bds\_cleanup\_tenant flag is set to **false** and the upgrade is attempted, you will no longer be able to access the tenants from the WebUI. Reach out to HPE support if you are in this situation and want to delete the invisible tenant.
- All pre-5.5.0 Kubernetes clusters are preserved during the HPE Ezmeral Runtime Enterprise upgrade process. You will be able to expand (with a manual step), shrink and delete those pre-5.5.0 clusters. For details, see Post Upgrade Tasks on page 904. As the older Kubernetes distributions are no longer used, you will not be able to upgrade them. However, it is possible to migrate the Kubernetes cluster to the HPE-Kubernetes-distribution.

- After the successful upgrade to HPE Ezmeral Runtime Enterprise 5.5.1, all new Kubernetes hosts will be created by default with Containerd, and all new Kubernetes clusters will use the HPE-Kubernetes-distribution.
  - E

**NOTE:** Contact HPE support for more information on migrating pre-5.5.0 cluster to the HPE-Kubernetes-distribution.

## **Kubernetes Bundles Upgrade**

Starting HPE Ezmeral Runtime Enterprise 5.5.0, HPE decouples the upgrade of the HPE Ezmeral Runtime Enterprise platform from Kubernetes-related components.

With this feature, the user can upgrade the following Kubernetes related components, without performing the complete HPE Ezmeral Runtime Enterprise platform upgrade. For more details, see Upgrading Kubernetes Bundles on page 903

## **Upgrading HPE Ezmeral Data Fabric on Kubernetes**

This procedure describes upgrading HPE Ezmeral Data Fabric on Kubernetes clusters as part of upgrading HPE Ezmeral Runtime Enterprise. This task does not apply to Embedded Data Fabric implementations.

## Prerequisites

NOTE:

This task is applicable only when upgrading to HPE Ezmeral Runtime Enterprise 5.4.1 or later only.

If you are upgrading to HPE Ezmeral Runtime Enterprise 5.4.0, contact your Hewlett Packard Enterprise support for upgrade assistance.

• Required access rights: Platform Administrator

## About this task

If your environment implements Embedded Data Fabric, there are no specific upgrade steps to complete. Skip this task and proceed to Upgrading Kubernetes Add-Ons on page 900.

## Procedure

On the Kubernetes master node, perform the following steps:

1. (!) IMPORTANT: If you are using Kubernetes 1.19.x or later, skip this step and proceed to the next step.

If you are using Kubernetes 1.18.x, execute these commands to download and install kubectl component for Kubernetes 1.19.x. You must only download the kubectl, and make sure you do not upgrade to Kubernetes 1.19.x.

```
cd /tmp
curl -L0 https://dl.k8s.io/release/v1.19.0/bin/linux/amd64/kubectl
mv /usr/bin/kubectl /usr/bin/kubectl.orig
chmod 777 kubectl
mv kubectl /usr/bin/kubectl
```

If you are using Kubernetes 1.17.x or older, contact Hewlett Packard Enterprise support.

2. Upgrade HPE Ezmeral Data Fabric on Kubernetes as follows:

a) If you are using Centos 7, install python36 using following command:

```
yum install -y python36
```

**NOTE:** You must remove the python36 at the end of this procedure.

b) Make sure you get HPE Ezmeral Data Fabric on Kubernetes 1.5.1, using following commands:

```
git clone https://github.com/HPEEzmeral/df-on-k8s.git
cd df-on-k8s/bootstrap/p1.5.1
sed -i 's/BOOTSTRAP_PYTHON=.*$/BOOTSTRAP_PYTHON="python3"/'
bootstrap.sh
```

c) In the HPE Ezmeral Data Fabric on Kubernetes repository that you cloned in step 2 b., run the following command:

./bootstrap.sh upgrade --std\_csimount

You can see the following prompts:

WARNING: Updating the CSI driver is a disruptive operation. All pods using CSI will need to be restarted manually. If the objectstore pod is running, it will also need to be restarted manually.yes >>> Update Ezmeral Data Fabric CSI driver? (yes/no) [yes]: yes /bin/sh: no: No such file or directory /bin/sh: no: No such file or directory

The preceding step is optional. If you update the Data Fabric CSI driver, then anything that uses CSI, such as notebooks, must be restarted. However, it is good to upgrade CSI drivers, as you are upgrading the entire system, and most of the pods will be restarted anyway.

Use Airgapped Docker Registry? Note: All bootstrap containers must exist in airgap registry! (yes/no) [no]: no

Use Airgapped Docker Registry?: If you use an Air-gapped Docker Registry, you will be prompted for more information.

For a reliable upgrade experience, it is recommended that you must answer yes and take Data Fabric offline during the upgrade process. If the Data Fabric is not offline, upgrade process can get disrupted.

Do you want to also take the Data Fabric named <Data Fabric> offline and have it upgraded at this time? (yes/no) [no]: yes

**NOTE:** In certain steps, such as upgrading Kubernetes versions, most of the pods get restarted, including Data Fabric pods like cldb and zk. You must maintain quorum when upgrading zk pods, and this process can take a long time.

For a reliable upgrade experience, HPE recommends that you answer **no** and keep Data Fabric offline during the upgrade process. If the Data Fabric is not offline, upgrade process can get disrupted.

Would you like the Data Fabric to restart automatically after it is upgraded? Keep it offline if you are going to perform any other major upgrades next such as upgrading Kubernetes. (yes/no) [yes]: no

We are now ready to upgrade your Kubernetes components...yes >>> Continue with upgrade? (yes/no) [yes]: yes

Ensure you enter yes.

You can use **no** if you want to stop the upgrade process now, and continue at another time. For example, you may not want to bring down your Data Fabric at this time.

d) If you are upgrading Data Fabric as part of Hewlett Packard Enterprise upgrade, then skip to Upgrading to HPE Ezmeral Runtime Enterprise 5.6.x on page 885. If you are upgrading HPE Ezmeral Data Fabric on Kubernetes, proceed to next step. e) The bootstrap process takes some time for upgrading the components and creating the respective containers.

 For example:

 mcs-0
 0/1
 ContainerCreating
 0
 10s

 When most pods finish creating their containers, the same example looks like:

mcs-0 0/1 Running 0 17m

**NOTE:** In the preceding example, Most pods are in Running state, but they are not in Ready state, and therefore the Data Fabric is offline. One exception is the objectstore pod, which is in Init state.

If the objectstore pod is in Terminating stage as shown in the following example, it will not create a new container:

objectstore-zone1-0 0/1 Terminating 5 10h

Delete the pod using following command:

kubectl delete pod objectstore-zone1-0 -n <Data Fabric
namespace> --force

Ensure that pod is in Init state, and not in Running sate, for example:

objectstore-zone1-0 0/1 Init:0/1 0 5s

f) If you are using Centos 7, remove the python36 using the following command:

yum remove -y python36

## Upgrading the Platform Software

This procedure describes upgrading the platform software of HPE Ezmeral Runtime Enterprise. This procedure is one of the tasks that is part of upgrading to HPE Ezmeral Runtime Enterprise 5.6.

#### Prerequisites

- You have performed all the tasks described in Before Upgrading the Platform on page 889. You copy the
  upgrade bundle to the correct location as part of the pre-check process.
- Required access rights: Platform Administrator

The Platform Administrator must have login access to the Controller host as either root or the user who performed the original installation, as appropriate.

- You have upgraded HPE Ezmeral Data Fabric on Kubernetes, if applicable.
- All hosts are powered on and accessible.

#### **Upgrade Process Overview**

• Each of the hosts in will be upgraded. If the upgrade fails on one or more hosts, then the entire upgrade process will be rolled back on all hosts.

- The upgrade process updates the Controller host near the beginning of the upgrade process. At this point, the management service will be momentarily interrupted in order to change over to the new version; thus, explicitly refreshing the web UI during this interval may result in a browser error. If this occurs, refresh the page after a brief wait in order to get the latest version of the page.
- If you have applied a custom-authentication-bundle to userconfig.tgz file as described in Modifying the Authentication Package, back up the userconfig.tgz file before proceeding with platform upgrade process.

For information about the impact of the upgrade operation on existing workloads, see Upgrading to HPE Ezmeral Runtime Enterprise 5.6.x on page 885.

After you complete this task, you perform other upgrade tasks, depending on what you have implemented in your environment.

## **Upgrade Procedure**

1. Enter Lockdown mode via the web interface by opening the Quick Access menu and then selecting .

The Enter system lockdown dialog appears.

- 2. Enter a descriptive reason for the lockdown in the Enter Reason field, and then enter Lockdown mode by clicking Submit.
- 3. In the Available Upgrades tab of the Installation screen, click the Upgrade button for the build that you want to upgrade to.

Lockdown mode will be confirmed, upgrade compatibility with your current version will be confirmed, and installation will then either proceed or display an error message.

The Confirm Upgrade popup appears.

- 4. Enter a brief note in the **Notes** field if you like. Any notes you enter will be saved and can be viewed later.
- 5. (Optional) Select the **Auto-Roll** check box. Enabling this option upgrades the Controller hosts first, one at a time. After all the controller hosts are upgraded successfully, the upgrade is committed, and then the remaining hosts in the deployment are upgraded in batches. After the upgrade is committed, you can continue using HPE Ezmeral Runtime Enterprise while the remaining hosts are being upgraded.
- 6. Click **Proceed** to continue the upgrade.
- 7. Monitor the status of the upgrade process:

The **Upgrade Progress** section appears on the **Available Upgrades** tab to display the status of the upgrade progress. Status values are the following:

- Pending: The upgrade has not yet started.
- **Upgrading:** The upgrade is taking place. Additional details appear during this phase, as HPE Ezmeral Runtime Enterprise extracts the upgrade package, upgrades the Controller host and Worker hosts, and finishes the upgrade. The package version being applied also appears.
- Finalizing: Post-upgrade cleanup is occurring.
- Complete: The upgrade has completed successfully.
- **Rolling Back:** Upgrade has encountered an error and is reverting HPE Ezmeral Runtime Enterprise back to the original version.
- Error: The upgrade did not complete successfully.

**8.** Monitor the status of the upgrade of the nodes. You can check the status of the nodes at any time during the upgrade process.

To show the status of the nodes, click the **Show Upgrade Details and Actions** link to display the **Upgrade Details and Actions** window.

Per-node status values should be interpreted in the same way as the status values of the overall upgrade process. There is also an additional Upgraded status, which indicates that the individual node has upgraded successfully while the overall upgrade process continues on other nodes.

- After a host has a status of Upgraded, click the **Commit Upgrade** button to commit the HPE Ezmeral Runtime Enterprise upgrade on the hosts that successfully upgraded.
- If the upgrade fails before the Primary Controller host is updated, then the message Upgrade Failed will appear and you will see the status error displayed for the primary host. You will need to investigate the Primary Controller host to resolve any issues, and then try again.
- If the upgrade fails on another host after the Primary Controller has been upgraded, then the message Awaiting manual recovery will appear and you will see the status error displayed for the failed hosts. You will need to investigate the affected hosts to resolve any issues, and then try again.
- 9. If errors occur during the upgrade, do the following:
  - Check the affected host and resolve issues, then retry installation on the host by clicking **Retry Host**.

The message Retrying appears in the Available Upgrades tab.

• After a host has a status of Upgraded, commit the HPE Ezmeral Runtime Enterprise upgrade on the host by clicking **Commit Upgrade**.

To cancel the upgrade process on all hosts and revert to the previously-installed version of HPE Ezmeral Runtime Enterprise, Click **Cancel and Rollback Upgrade**.

You can view the completed upgrade in the Upgrade History tab of the Installation screen. .

- **10.** (Optional) If you had applied a custom-authentication-bundle to **userconfig.tgz** file before the platform upgrade as described in Modifying the Authentication Package, do the following steps:
  - Restore the backed up the userconfig.tgz file to /opt/bluedata/catalog/postconfig/ after the upgrade.
  - In the HPE Ezmeral Runtime Enterprise web UI, access the **Platform Authentication** page as **Site Admin**, and click **Submit** (without changing any settings). This will update /etc/sssd/sssd.conf file in all EPIC Apps, with the SSSD configuration generated by the customized authentication bundle.
- **11.** Do one of the following:
  - If your environment uses Kubernetes:

B NOTE:

Before you can create or edit Kubernetes clusters, You must exit Lockdown Mode on page 916.

• If you choose to install the Falco Kernel Modules, after the platform upgrade is completed, you can proceed to (Optional) Installing Falco Kernel Modules on Hosts on page 900

- If you choose not to install the Falco Kernel Modules, proceed to Verifying the Upgrade on page 903.
- If your environment uses EPIC for container management, proceed to Verifying the Upgrade on page 903.

## (Optional) Installing Falco Kernel Modules on Hosts

After you upgrade the HPE Ezmeral Runtime Enterprise software, you can install the Falco Kernel Module (optional) on the operating system of each Kubernetes host.

## Prerequisites

- You have upgraded the platform software.
- You have obtained the correct version of the Falco Kernel Module (see Falco Container Runtime Security on page 499)

## About this task

This task is optional. After upgrading the platform, If you choose to install the Falco Kernel Module on Kubernetes hosts in an existing Kubernetes cluster, Hewlett Packard Enterprise recommends that you install the module on each Kubernetes host before you upgrade the Kubernetes add-ons.

This task is not required for hosts that are not running Kubernetes.

## Procedure

1. Install the Falco Kernel Module on the operating system of each Kubernetes host.

For instructions, see Falco Container Runtime Security on page 499.

2. Tag each host with the falco: true label.

## **Upgrading Kubernetes Add-Ons**

Use this procedure to upgrade the Kubernetes add-ons and to install new required add-ons on existing Kubernetes clusters in HPE Ezmeral Runtime Enterprise.

## Prerequisites

- Required access rights: Platform Administrator
- You have Upgraded the platform software.
- Exit Lockdown mode. See Exiting Lockdown Mode on page 917.
- You have upgraded HPE Ezmeral Data Fabric on Kubernetes, if applicable.

#### About this task

In this procedure, you execute a script on each Kubernetes cluster. The script lists the deployed add-ons compared to the Kubernetes manifest, upgrades deployed add-ons, and installs new required add-ons.
# IMPORTANT:

If you are upgrading from HPE Ezmeral Runtime Enterprise 5.3.1, the Kubernetes add-on upgrade steps for GPU hosts are different. See the issues and workarounds in the Release Notes on page 11.

If your environment includes HPE Ezmeral Data Fabric on Kubernetes clusters, ensure that you have ugraded HPE Ezmeral Data Fabric on Kubernetes before you upgrade the Kubernetes add-ons in this procedure.

# Procedure

- 1. On the primary HPE Ezmeral Runtime Enterprise controller, change to the directory: **/opt/hpe/** kubernetes/tools
- 2. List all deployed add-ons compared to the add-ons in the manifest by executing the script using the -t (test) and --required-only parameters.

In the following example, the HTTPS is enabled on the controller at IP address 192.0.2.5. The -x parameter specifies that HTTPS is used. The command specifies cluster name  $m_{Y}$ -k8s-cluster. The -f parameter specifies the path to a JSON file that contains the username and password to use to connect to the controller host, and directs the script to use the Site Administartor tenant when updating the Kubernetes manifest file. For more information about the credentials file, see Kubernetes Add-On Upgrade Script on page 908.

```
python k8s_addon_upgrade.py -c 192.0.2.5 -f /tmp/cred.json -x -k
my-k8s-cluster --required-only -t
```

The output of the command lists all of the manifest add-ons (both required and optional), and their versions, and all the add-on versions that are currently deployed on the cluster.

By executing the script with the -t (or -dry-run) parameter, you can compare the deployed and manifest versions of optional add-ons, such as Istio, to determine whether or not you want to upgrade that add-on. If you have an applications that requires an earlier versions of an add-on, for example, you might not want to include that add-on when you execute the script to perform the upgrade.

In the following example output, the argocd add-on is new to the my-k8s-cluster cluster, so there is no value displayed for the deployed version.

```
Cluster my-k8s-cluster required add-ons info:
    argocd:
        deployed version: , tools:
        manifest version: 1.8.4-1, tools: 0.4
...
        hpecp-agent:
        deployed version: 1.1.2-1, tools: 0.1
        manifest version: 1.1.5-4, tools: 0.4
...
        dry run: upgrade add-ons ...<list-of-add-ons>... on cluster
        my-k8s-cluster
        Done
```

When you execute the script without the -t (or -dry-run) parameter, the script installs the manifest versions of the add-ons you specify in the command. The -required-only parameter enables you to specify only the required add-ons without having to list each required add-on in the command individually.

3. (Upgrading from HPE Ezmeral Runtime Enterprise versions prior to 5.4.0 only.)

(Optional) If you have enabled the Spark Operator, you will see the Spark Operator add-on:

```
picasso-compute:
deployed version: picasso-1.4.1-drop7-43-2, tools: 0.4
manifest version: picasso-1.5.0-P150RC5-65-0, tools: 0.5
```

Delete the Spark Operator add-on using the following command:

```
python k8s_addon_upgrade.py -c 192.0.2.5 -f /tmp/cred.json -x -k
my-k8s-cluster --cleanup-k8scluster-record
```

 Peform the upgrade by executing the script with the -t parameter omitted. For example:

```
python k8s_addon_upgrade.py -c 192.0.2.5 -f /tmp/cred.json -x -k
my-k8s-cluster --required-only
```

The add-on upgrade process can take more than 30 minutes to complete.

5. Verify that the add-ons are updated.

Execute the script again with the -t and --required-only parameters. The output should show that the deployed versions and manifest versions are the same.

If any add-on upgrades or installations have failed, you can run the script with the --refresh option to retry the operation. For information, see Kubernetes Add-On Upgrade Script on page 908.

6. (Optional) Upgrade optional add-ons, such as Istio.

After you upgrade the required add-ons on each Kubernetes cluster, you can use the same script to upgrade optional add-ons on each cluster.

The following example shows using the -a parameter to update only the Istio add-on.

```
python k8s_addon_upgrade.py -c 192.0.2.5 -f /tmp/cred.json -x -k my-k8s-cluster -a istio
```

7. (Optional) If you have HPE Ezmeral Data Fabric on Kubernetes tenant add-on, in the Data Fabric cluster, you will see the information shown in the following example:

```
picasso-tenant:
  deployed version: picasso-1.4.1-drop7-43-2, tools: 0.4
  manifest version: picasso-1.5.0-P150RC8-68-0, tools: 0.5
```

8. Proceed to Upgrading Kubernetes to a Later Version on page 902.

# **Related reference**

Kubernetes Add-On Upgrade Script on page 908 Description of the Kubernetes add-on upgrade script with syntax and script options.

## Upgrading Kubernetes to a Later Version

HPE Ezmeral Runtime Enterprise supportes multiple versions of Kubernetes. Depending on the applications you have installed or plan to install, you might want to upgrade Kubernetes to a later version than the version you installed before you upgraded the controller software.

For information about the versions of Kubernetes supported by this version of HPE Ezmeral Runtime Enterprise, see Support Matrixes on page 54.

For information about upgrading Kubernetes, see Upgrading Kubernetes on page 487.

# **Upgrading Kubernetes Bundles**

Use this procedure to upgrade the Kubernetes to latest versions, without performing the complete HPE Ezmeral Runtime Enterprise upgrade. However, An upgrade of Kubernetes that requires changes to platform can be done only through HPE Ezmeral Runtime Enterprise upgrade.

#### Prerequisites

• Required access rights: Platform Administrator

#### About this task

Starting from HPE Ezmeral Runtime Enterprise 5.5.0, Kubernetes bundles can be upgraded, without performing the platform upgrade.

#### Procedure

- 1. If you have non-airgapped environment, ignore this step and skip to the next step. If you have an air-gapped environment:
  - a. Download the latest Kubernetes add-on images and the latest Bootstrap images.
  - **b.** Copy all the downloaded files to the appropriate air-gap repository locations.
- 2. Download the Kubernetes bundle, for example, hpe-kubernetes-<version>.bin , and place it in /srv/bluedata/bundles directory on the controller node of HPE Ezmeral Runtime Enterprise.
- 3. On Settings Update, under the Available Kubernetes Bundle Updates section, select the Kubernetes bundle, and click the respective Update button.

The Confirm Kubernetes Bundle Update appears. Check the details and click Update button.

**NOTE:** After successful update, you can click **View Kubernetes Bundle Update History** to see the update history.

- 4. If you want to perform the standard Kubernetes Upgrade on existing Kubernetes cluster, see Upgrading Kubernetes to a Later Version on page 902.
- 5. If you want to upgrade the Kubernetes add-ons, see Upgrading Kubernetes Add-Ons on page 900.

# Verifying the Upgrade

Use this procedure to verify the upgrade done on existing Kubernetes clusters in HPE Ezmeral Runtime Enterprise.

You can verify that certain new features have been installed as follows:

 Verify that the left navigation screen of the HPE Ezmeral Runtime Enterprise UI includes Policy Management.

You can also perform your standard system status monitoring checks.

For example:

- Access the Kubernetes Administrator Dashboard screen. The Kubernetes Administrator Dashboard screen presents a high-level overview of current Kubernetes activity.
  - View the Services tab to verify that there are no errors or warnings.
  - View the dashboard tables and graphs to verify that they show valid data.

Proceed to Post Upgrade Tasks on page 904.

# Post Upgrade Tasks

This article describes the post upgrade tasks of HPE Ezmeral Runtime Enterprise

#### **Configure and Add GPU Hosts**

Configure the hosts that contain GPUs and add them to configuration:

1. (Optional) Install Falco Kernel Modules.

If you did not install Falco Kernel Modules on the GPU hosts you removed from HPE Ezmeral Runtime Enterprise before the upgrade, you can install them before you add the host to the configuration. See (Optional) Installing Falco Kernel Modules on Hosts on page 900.

2. Update the NVIDIA drivers and, if applicable, configure MIG. Then add the hosts to the HPE Ezmeral Runtime Enterprise and to the Kubernetes cluster.

In Deploying MIG Support on page 840, Follow the instructions for hosts that have not yet been added to HPE Ezmeral Runtime Enterprise.

#### **Update Kubernetes Dashboard**

After upgrading HPE Ezmeral Runtime Enterprise from version 5.4.0 to 5.4.1, you must update the Kubernetes dashboard.

Follow the steps described in EZESC-1370 on Issues and Workarounds on page 15.

#### **Upgrading Data Fabric Tenants**

This procedure describes upgrading the Data Fabric Tenant services, without full tenant recreation through the UI. This procedure might be useful when upgrading from previous versions of HPE Ezmeral Runtime Enterprise.

### Prerequisites

You have upgraded the Tenant Operator.

### About this task

After upgrading the Tenant Operator, you might upgrade the Data Fabric Tenant services without full tenant recreation through UI.

### Procedure

1. Remove owner reference from tenant namespace, using the command:

```
kubectl edit ns [tenant-namespace]
```

See the Owner Reference highlighted in the following example, remove the owner references.

```
apiVersion: v1
kind: Namespace
metadata:
 creationTimestamp: "2021-06-24T16:45:36Z"
 labels:
   hpe.com/cluster: hcp.mapr.cluster
   hpe.com/namespacetype: Tenant
   hpe.com/tenant: embedded
   hpe.com/version: 6.2.0
   hpecp.hpe.com/hpecptenant: hpecp-tenant-4
   istio-injection: disabled
 name: embedded
 ownerReferences:

    apiVersion: hcp.hpe.com/v1

   blockOwnerDeletion: true
   controller: true
   kind: Tenant
   name: embedded
   uid: 636adec8-61b8-48c1-8356-be3cc625fa5b
  esourceversion: 21029
 uid: c32653ec-0e2d-44d5-9eca-88b5a7dd5adc
spec:
 finalizers:

    kubernetes

status:
 phase: Active
```

2. Save the tenant as a YAML file, using the command:

kubectl get tenant [tenant-name] -o yaml > my\_tenant.yaml

3. Delete the old tenant, using the command:

kubectl delete tenant [tenant-name]

- 4. Edit the YAML file by executing the following steps:
  - a. Remove all managed fields, e.g: all from metadata, name, status, and so on.
  - **b.** Change tag in spec.baseimagetag to the newer one.
  - c. If you have individual image tags for services, ensure to update them. Also, if the value of an image tag matches <code>baseimagetag</code>, remove that tag.

Refer to the following example. In the example, check the color of the rectangle and take the appropriate action:

- Red: Remove the Items marked in red.
- Yellow: Individual image tags.
- Green: Update the information in baseimagetag tag.

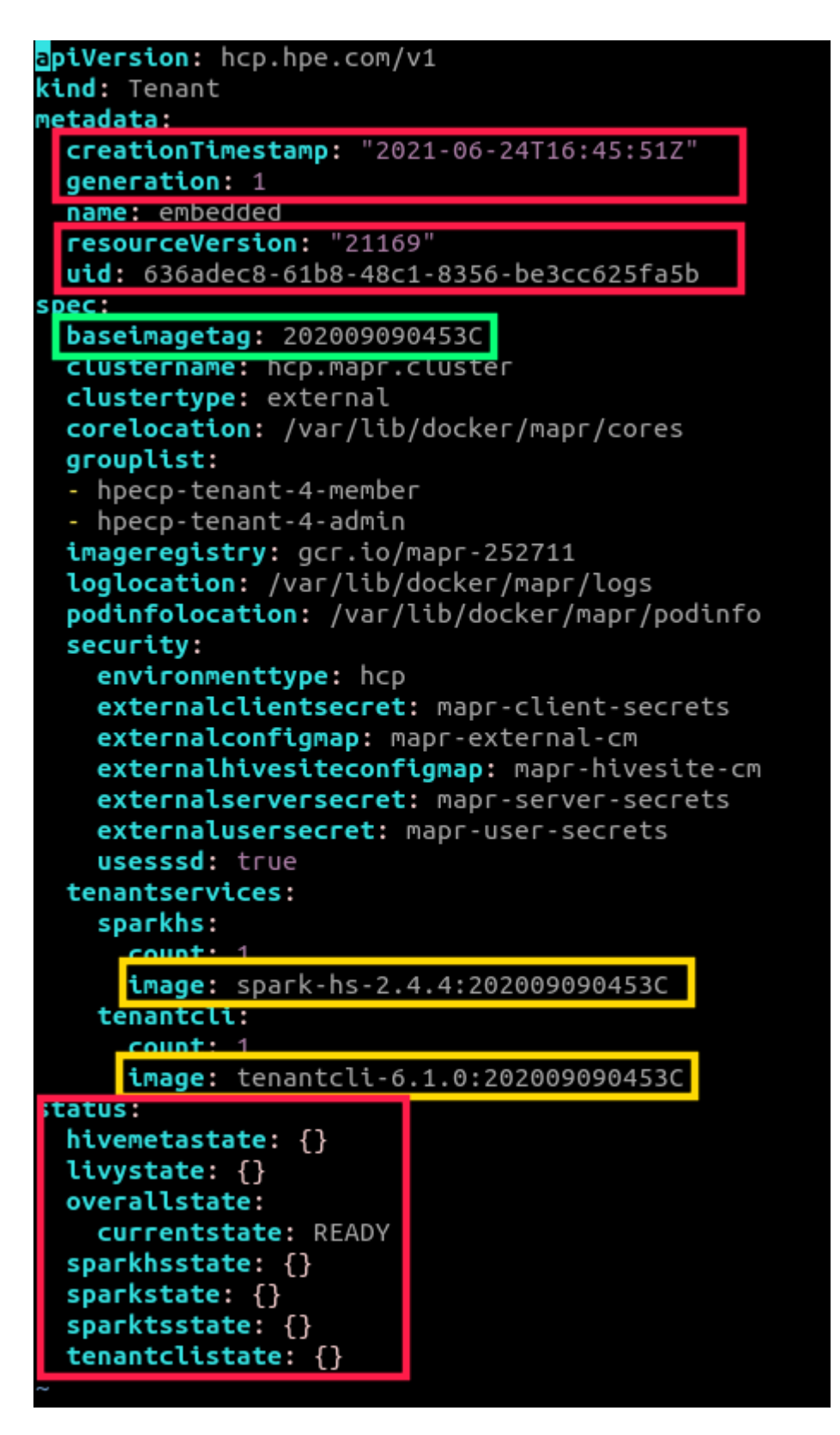

5. Create a tenant by applying the modified YAML file, using the command:

```
kubectl apply -f my_tenant.yaml
```

## **Updating Existing Tenant KubeDirector Applications**

This procedure describes updating KubeDirector applications on existing tenants. This procedure might be useful when upgrading from previous versions of HPE Ezmeral Runtime Enterprise.

## Prerequisites

· Required access rights: Host user/install user

# About this task

After upgrading HPE Ezmeral Runtime Enterprise, existing tenants do not upgrade their KubeDirector application images automatically.

For example, consider the case in which an application was at version X for one release of HPE Ezmeral Runtime Enterprise, and is at version Y for the new release. After you upgrade HPE Ezmeral Runtime Enterprise, a tenant that was created **before** the upgrade continues to use application version X, even though a new version of the application exists. However, tenants you create **after** the upgrade use application version Y.

You can update the application version used by exisitng tenants manually. To obtain the information you need to update the existing tenant, you must create a new tenant. You can later delete the new tenant you created for this purpose.

On the Kubernetes master node, follow this procedure for each existing tenant.

# Procedure

1. To view a list of available KubeDirector applications on a tenant namespace:

kubectl get kdapp -n <tenant-namespace>

2. To view information about a specific KubeDirector application in the tenant namespace:

kubectl describe kdapp <app-name> -n <tenant-namespace>

3. Delete all existing KubeDirector clusters that reference the KubeDirector application you are updating.

For example, if there are existing instances of Jupyter Notebook created on a tenant, you cannot update the Jupyter Notebook application. You must delete all KubeDirector clusters referencing the Jupyter Notebook instances before you can modify the Jupyter Notebook application.

- 4. For some releases of HPE Ezmeral Runtime Enterprise, there might be changes in addition to image version. To get the latest version of the YAML file, proceed as follows:
  - a. Create a new tenant.
  - **b.** Display the information for the new tenant:

kubectl describe kdapp <app-name> -n <tenant-namespace>

- c. Copy this information to a YAML file.
- 5. When you have the latest YAML file, perform one of the following:
  - Option 1:

a. Delete the existing KubeDirector application:

kubectl delete kdapp <kdapp-name> -n <tenant-namespace>

For example:

kubectl delete kdapp jupyter-notebook-new -n my-name-space

**b.** Create a new KubeDirector application with the latest YAML file version:

kubectl apply -f <new-kdapp-yaml-file> -n <tenant-namespace>

• **Option 2:** Edit the KubeDirector application:

kubectl edit kdapp <app-name> -n <tenant-namespace>

Replace the entire KubeDirector application YAML file with the latest version.

6. Save your changes.

# Kubernetes Add-On Upgrade Script

Description of the Kubernetes add-on upgrade script with syntax and script options.

Starting HPE Ezmeral Runtime Enterprise 5.5.0, HPE decouples the upgrade of the HPE Ezmeral Runtime Enterprise platform from Kubernetes-related components.

With this feature, the user can upgrade the following Kubernetes related components, without performing the complete HPE Ezmeral Runtime Enterprise platform upgrade. For more details, see Upgrading Kubernetes Bundles on page 903.

```
python k8s_addon_upgrade.py -c <controller> -f <credentials_file> -k
<cluster-name>
{ --required-only | -a <add-on-list> } [ -t | --dry-run ]
```

```
python k8s_addon_upgrade.py -c <controller> -f <credentials_file> -k
<cluster-name> { -r | --refresh }
```

### Description

The Kubernetes add-on upgrade script, k8s\_addon\_upgrade.py, lists the installed and manifest versions of the specified add-ons, and upgrades or installs the specified add-ons on the specified Kubernetes cluster.

- Required privileges: Platform Administrator
- This script is intended to be executed after upgrading the HPE Ezmeral Runtime Enterprise software and **after** upgrading HPE Ezmeral Data Fabric on Kubernetes clusters.
- Execute the script from the following directory of the primary HPE Ezmeral Runtime Enterprise controller:

/opt/hpe/kubernetes/tools

• This script must be run on each Kubernetes cluster.

# Parameters

| -h,help                             | Shows the help and exits.                                                                                                    |
|-------------------------------------|----------------------------------------------------------------------------------------------------|
| required-only                       | Specifies that only the required add-ons are to be upgraded or installed.                                                                                                    |
| -a ADDONS,addons=ADDONS             | ADDONS is a comma-separated list of add-ons to<br>upgrade.                                                                                                    |
|                                     | On Data Fabric clusters, this script does not support<br>upgrading the datafabric, picasso-tenant, or<br>picasso-compute add-ons. Those add-ons are<br>upgraded as part of procedure to upgrade HPE<br>Ezmeral Data Fabric on Kubernetes.                                                                       |
|                                     | When you use the -a oraddons parameter,<br>only the add-ons you specify in the command are<br>upgraded. If you have an add-on that is deployed on<br>the cluster and you do not include it in the list, that<br>add-on is not upgraded.                                                                         |
|                                     | To display a list of the required add-ons (currently deployed and that need to be deployed) and the current optional add-ons, run the command using the -t ordry-run parameter.                                                                                                    |
| -c CONTROLLER,controller=CONTROLLER | CONTROLLER is the HPE Ezmeral Runtime<br>Enterprise controller, specified as one of the following:                                                                                                    |
|                                     | The IP address of the controller host                                                                                                    |
|                                     | • The cluster IP address (if platform HA is enabled)                                                                                                    |
|                                     | The IP address of a Gateway host                                                                                                    |
| -f CREDFILE,file=CREDFILE           | CREDFILE specifies the path to a JSON file that<br>specifies the site admin tenant, and that contains the<br>username and password to use to connect to the<br>controller host. This JSON file stores the username<br>under the key user and the password under the key<br>password.                            |
|                                     | For example:                                                                                                    |
|                                     | <pre>{     "user": "myadminuser",     "password": "admin789",     "tenant": "/api/v1/tenant/1" }</pre>                                                                                                    |
|                                     | If you do not specify the site admin tenant as shown<br>in the preceding example, users that have Platform<br>Administrator privilges but are not the default Platform<br>Administrator (Site Admin) might receive a 404 error<br>when the add-on upgrade script attempts to access<br>the Kubernetes manifest. |
| -k K8SCLUSTER,k8scluster=K8SCLUSTER | K8SCLUSTER specifies the name of the Kubernetes cluster.                                                                                                    |
| -1 LOGFILE,logfile=LOGFILE          | LOGFILE specifies the path and name of the log file.                                                                                                    |
|                                     | Default: ./k8s_addon_upgrade.log                                                                                                    |
| -t,dry-run                          | Prints the operations without applying them.                                                                                                    |

|            | The output of the command lists the deployed<br>add-ons, the version that is deployed on the cluster,<br>and the version in the manifest. It also lists all the<br>add-ons that can be upgraded or deployed.                                                                                                    |
|------------|----------------------------------------------------------------------------------------------------|
|            | By executing the script with the -t ordry-run<br>parameter, you can compare the deployed and<br>manifest versions of optional add-ons, such as istio,<br>to determine whether or not you want to upgrade that<br>add-on. If you have applications that require earlier<br>versions of an add-on, for example, you might not want<br>to include that add-on when you execute the script to<br>perform the upgrade. |
| -x,https   | Connect to the controller using HTTPS.                                                                                                    |
| -r,refresh | Specifies that failed add-on upgrade or installation attempts be retried. On success, the operation clears any warnings and puts the cluster into a ready state.                                                                                                    |
|            | When this parameter is specified, the -a andrequired-only parameters are ignored.                                                                                                    |
|            |                                                                                                    |

# Usage

The recommended procedure is the following:

- 1. Execute the script with the -t parmeter to display the list of deployed and available add-ons. For the optional add-ons, compare the deployed and manifest version and determine whether you want to upgrade the add-on.
- 2. Execute the script with the --required-only parameter to upgrade and deploy the required add-ons.
- **3.** Optionally, upgrade or deploy optional add-ons by executing the script with the –a parameter and listing the optional add-ons you want to upgrade or deploy.

The script upgrades only the add-ons that you specify in the command, either all required add-ons when you specify --required-only, or only the add-ons that you specify with the -a parameter.

The script can be run multiple times. Add-ons that have matching manifest and deployed versions are not affected.

In the following example:

- HTTPS is enabled on the controller at IP address 192.0.2.5
- The -x parameter specifies to use HTTPS for the connection.
- The cluster name is my-k8s-cluster
- The --required-only parameter is used instead of the -a parameter.
- The -t (test) parameter is specified, which means that both required and optional add-ons will be listed but not upgraded.
- A partial output of the command is shown. In the example, the argocd add-on is new to the my-k8s-cluster cluster, so there is no value displayed for the deployed version.

python /opt/hpe/kubernetes/tools
python k8s\_addon\_upgrade.py -c 192.0.2.5 -f /tmp/cred.json -x -k

```
my-k8s-cluster --required-only -t
Cluster my-k8s-cluster required add-ons info:
    argocd:
        deployed version: , tools:
        manifest version: 1.8.4-1, tools: 0.4
...
        hpecp-agent:
        deployed version: 1.1.2-1, tools: 0.1
        manifest version: 1.1.5-4, tools: 0.4
...
Cluster my-k8s-cluster deployed additional add-ons info:
...
Done
```

# **Upgrading from HPE Ezmeral Runtime Enterprise Essentials**

Upgrade from HPE Ezmeral Runtime Enterprise Essentials to the full-featured HPE Ezmeral Runtime Enterprise or to HPE Ezmeral ML Ops by uploading a license. No additional steps are required.

# Prerequisites

- You have purchased an upgraded license and obtained the license file.
   To purchase a license, contact Hewlett Packard Enterprise.
- Required access rights: Platform Administrator

# About this task

You can upgrade from HPE Ezmeral Runtime Enterprise Essentials to one of the following license types:

- The full-featured HPE Ezmeral Runtime Enterprise.
- HPE Ezmeral ML Ops, which includes HPE Ezmeral Runtime Enterprise.

You must upgrade to HPE Ezmeral Runtime Enterprise before you can upgrade to HPE Ezmeral ML Ops.

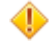

**CAUTION:** Downgrading from other licenses to HPE Ezmeral Runtime Enterprise Essentials is not supported.

You upgrade HPE Ezmeral Runtime Enterprise Essentials by uploading an HPE Ezmeral Runtime Enterprise license.

### Procedure

- 1. On the System Settings screen, select the License tab.
- 2. Click the Upload license button to navigate to and select your new license file.

### Results

HPE Ezmeral Runtime Enterprise deploys the appropriate add-on options and functions into your existing environment. When the actions complete, the GUI displays the additional management interfaces, endpoints, and so forth. For examples, see Navigating the GUI on page 143.

After you upload an HPE Ezmeral Runtime Enterprise license, the HPE Ezmeral Runtime Enterprise Essentials licenses is no longer valid, but it is not deleted.

Related concepts Licensing on page 734 Related tasks Adding Licenses on page 736

# Manually Restarting HPE Ezmeral Runtime Enterprise Services

This topic describes restarting HPE Ezmeral Runtime Enterprise services in non-Kubernetes hosts.

🗐 N

**NOTE:** This article does not apply to Kubernetes hosts.

To manually restart HPE Ezmeral Runtime Enterprise services:

- 1. Log in to the web interface as a Platform Administrator, as described in Launching and Signing In on page 136.
- 2. Determine which host is the Controller host. If Platform High Availability protection is enabled (see High Availability), then also determine which hosts are the Shadow Controller and Arbiter.
- 3. Log in to the Controller host as either root or the ID that was used to install HPE Ezmeral Runtime Enterprise.
- If Platform High Availability protection is enabled, then execute the following command to suspend this protection:

```
/opt/bluedata/bundles/<epic install bin folder>/startscript.sh --action
suspendha
```

5. Execute the following commands on every host except Gateway hosts to shut down services:

```
systemctl stop bds-monitoring
systemctl stop bds-worker
systemctl stop bds-controller
```

E

**NOTE:** The name controller in the service name bds-controller may be misleading, as it runs on both the Controller and Worker hosts.

6. On every host (including the Controller), bring the services up in the following order:

systemctl start bds-cgroup

This step is only needed after a system reboot.

systemctl start bds-worker systemctl start bds-controller systemctl start bds-monitoring

7. Within each host, verify that the following services are up and running:

systemctl status bds-worker systemctl status bds-controller systemctl status bds-monitoring **8.** If applicable, re-enable platform High Availability protection by executing the following command on the Controller host:

```
/opt/bluedata/bundles/<epic install bin folder>/startscript.sh --action
resumeha
```

# **Uninstalling and Reinstalling HPE Ezmeral Runtime Enterprise**

There are many reasons why you may need to uninstall HPE Ezmeral Runtime Enterprise from the Controller host and any installed Worker hosts and then start over, such as:

- HPE Ezmeral Runtime Enterprise installed as root when you meant to install as a non-root user. In this case, a subsequent non-root installation will probably fail if the hosts have not been refreshed. If this happens, contact Hewlett Packard Enterprise for support.
- Unrecoverable error.
- Configuration changes to the host or infrastructure.
- Moving from a test environment to a production environment.

There are two basic way to uninstall and reinstall HPE Ezmeral Runtime Enterprise:

- Completely refresh the Controller host and any Worker hosts to a "bare metal" state, reinstall the
  operating system, and then reinstall HPE Ezmeral Runtime Enterprise. This is the preferred method,
  because installation makes numerous configuration changes to the hosts in the deployment that are not
  completely reversible and that may impact the reinstallation process. Completely refreshing the hosts is
  beyond the scope of this documentation. Once the hosts are refreshed, you may begin the installation
  process again, as described in Installation Overview.
- Run the HPE Ezmeral Runtime Enterprise uninstaller on the Controller host and, if needed, on any Worker hosts. You may need to use this option if completely refreshing the hosts cannot be accomplished easily. This article describes this method.

# Backing up the Configuration

If you plan to rebuild the deployment on another host and want to carry over settings from the deleted HPE Ezmeral Runtime Enterprise deployment, then back up the following:

- 1. Collect a Level 2 support bundle. See Support Bundles Tab.
- 2. Take screenshots of all platform and tenant/project settings. (The support bundle already captures these settings, but having screenshots will help you apply similar settings when redeploying HPE Ezmeral Runtime Enterprise.)
- 3. Back up any customization changes, which includes but is not limited to:
  - Authentication Package:/opt/bluedata/catalog/postconfig/userconfig.tgz
  - Monitor changes:/etc/curator.actions.yaml (inside the monitor container)
  - **Custom feeds:** Execute the change\_feed command on the new HPE Ezmeral Runtime Enterprise deployment.

### Running the Uninstaller

To run the uninstaller:

1. Back up all data.

- 2. Remove all FS mounts. See The FS Mounts Screen.
- **3.** Log into the host that you will be using as the Controller host using either the root account and password or your assigned username and password.
- 4. On the Controller host, execute the following command:

```
/opt/bluedata/bundles/<hpecp_install_folder>/
startscript.sh --erase --force
```

5. Monitor the erase process and address any reported problem. The log file is located at /tmp/ worker\_setup\_<timestamp>.

If HPE Ezmeral Runtime Enterprise was not installed using the agent, then the Controller will delete the Worker and Gateway hosts remotely. In the unlikely event that remote deletion does not succeed, you can manually uninstall HPE Ezmeral Runtime Enterprise on each host by executing the following commands for a non-agent-based installation by proceeding to Step 8. If the procedure does work, then skip to Step 9.

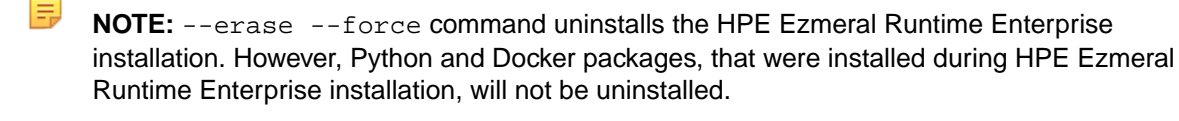

- 6. For an agent-based installation, log in to the host and then execute the following commands:
  - Worker: /opt/bluedata/bundles/<hpecp\_install\_folder>/ <common-hpecp.bin> -ef --onworker --node-type worker --worker <worker-ip>
  - **Gateway:** /opt/bluedata/bundles/<hpecp\_install\_folder>/ <common-hpecp.bin> -ef --onworker --node-type proxy --gateway-node-ip <worker-ip>
- 7. Reboot all of the hosts in the platform.
- 8. Execute the following commands to verify that HPE Ezmeral Runtime Enterprise has been successfully deleted:
  - bdconfig -sysinfo. The system should return the message command not found.
  - rpm -qa | grep hpe-cp. The system should return an empty response.
- 9. Proceed as follows:
  - If this host will not be reused as a Worker, then you have completed the uninstallation process.
  - If you plan to reuse this host as a Worker, then proceed to the next step.

10. Verify that the VolBDSCStore thin pool volume has been deleted. If not, then you will need to delete the volume before proceeding. The following example shows that VolBDSCStore still exists on the disk partition /dev/sdc:

| lsblk                       |        |    |        |      |                                  |
|-----------------------------|--------|----|--------|------|----------------------------------|
| NAME                        | MAJ:MI | Νŀ | RM SI  | ZE I | RO TYPE MOUNTPOINT               |
| sda                         | 8:0    |    | 0 465. | 7G   | 0 disk                           |
| sdal                        | 8:1    | 0  | 500M   | 0    | part /boot                       |
| sda2                        | 8:2    | 0  | 465.2G | 0    | part                             |
| rootvg-lv_root              | 253:0  | 0  | 200G   | 0    | lvm /                            |
| rootvg-lv_swap              | 253:1  | 0  | 54G    | 0    | lvm [SWAP]                       |
| rootvg-lv_var_log_bluedata  | 253:4  | 0  | 100G   | 0    | <pre>lvm /var/log/bluedata</pre> |
| sdb                         | 8:16   |    | 0 3.   | 7т   | 0 disk                           |
| bluedatavg-lv_opt_bluedata  | 253:5  | 0  | 300G   | 0    | lvm /opt/bluedata                |
| bluedatavg-lv_srv           | 253:6  | 0  | 300G   | 0    | lvm /srv                         |
| bluedatavg-lv_wb            | 253:7  | 0  | 500G   | 0    | lvm /wb                          |
| sdc                         | 8:32   |    | 0 3.   | 7т   | 0 disk                           |
| sdc1                        | 8:33   | 0  | 3.7T   | 0    | part                             |
| VolBDSCStore-thinpool_tmeta | 253:2  | 0  | 15.8G  | 0    | lvm                              |
| VolBDSCStore-thinpool       | 253:8  | 0  | 36т    | 0    | lvm                              |
| VolBDSCStore-thinpool_tdata | 253:3  | 0  | 36T    | 0    | lvm                              |
| VolBDSCStore-thinpool       | 253:8  | 0  | 36T    | 0    | lvm                              |

**11.** Delete the volume group VolBDSCStore by executing the following command:

sudo vgremove VolBDSCStore

**12.** Delete all physical volumes being used for the volume group VolBDSCStore by executing the following command:

sudo pvremove \$(pvs | grep VolBDSCStore | awk '{print \$1}')

**13.** If the above steps do not delete volume, then consider using a "brute force" method, such as wipefs, as follows:

sudo wipefs -a -f /dev/sdc

- **14.** Ensure that /var/lib/docker is empty. If not, then delete everything below /var/lib/docker.
- **15.** Verify that /etc/sysconfig/docker-storage has DOCKER\_STORAGE\_OPTIONS equal to nothing (e.g. DOCKER\_STORAGE\_OPTIONS=).

# Support and Troubleshooting

This section contains the following articles:

- Lockdown Mode: How to enter and exit Lockdown mode in order to perform tasks that require the deployment to be in a quiescent state. See Lockdown Mode on page 916.
- The Support/Troubleshooting Screen: Describes the Support/Troubleshooting screen. See The Support/Troubleshooting Screen.
- Support Bundles Tab: Describes the Support Bundles tab of the Support/Troubleshooting screen. See Support Bundles Tab.

- Config Checks Tab: Describes the Config Checks tab of the Support/Troubleshooting screen. See Config Checks Tab.
- Search Tab: Describes the Search tab of the Support/Troubleshooting screen. See Search Tab.
- Generating a Support Bundle: Guides you through the process of generating a support bundle that can be sent to Hewlett Packard Enterprise to help Technical Support personnel diagnose and remediate issues with your deployment. See Generating a Support Bundle.
- Troubleshooting Overview: Links to articles with specific troubleshooting steps for a range of issues. See Troubleshooting Overview.

### More information

Support and Other Resources on page 75

# Lockdown Mode

Lockdown mode prevents all users who do not have Platform Administrator privileges from making any changes to the deployment, such as creating/editing ActionScripts, launching applications or the Kubernetes Web Terminal, or creating DataTaps. This mode ensures that the deployment will remain stable while the Platform Administrator makes configuration changes, such as (but not limited to):

- · Adding additional hosts to the platform.
- Upgrading the HPE Ezmeral Runtime Enterprise version.

You may also use the Lockdown mode during other maintenance activities outside the scope of HPE Ezmeral Runtime Enterprise; however, Lockdown mode does not prevent users from logging into any virtual nodes that already exist and performing activities within the virtual nodes.

Do not enter Lockdown mode when creating or editing a Kubernetes cluster. Creating or editing a Kubernetes cluster while the site is in Lockdown mode can result in errors related to the cluster connections to services, or in service endpoints not being displayed for that Kubernetes cluster.

Entering Lockdown mode will happen immediately if no tasks are running. If one or more tasks are in progress when the Platform Administrator enters Lockdown mode, then HPE Ezmeral Runtime Enterprise will complete those tasks and prevent additional changes. For example:

- New hosts will finish installing.
- Apps will finish launching.

### **Entering Lockdown Mode**

To enter Lockdown mode:

1. Open the Quick Access menu and then select Enter system lockdown.

The Enter system lockdown dialog appears.

Enter system lockdown mode

2. Enter a descriptive reason for the lockdown in the Enter Reason field and then click Submit.

The red **Entering system lockdown indicator** appears in the **Toolbar** while HPE Ezmeral Runtime Enterprise finishes any jobs that are currently running. This indicator changes to **System lockdown** 

once HPE Ezmeral Runtime Enterprise has completed all running jobs and finished entering Lockdown mode. Any user who attempts to make any changes will receive a popup warning that this mode is in effect. Clicking the red notification area opens a popup that lists the user who enabled Lockdown mode and the listed reason.

| Alerts                                                                                            |   |
|---------------------------------------------------------------------------------------------------|---|
| System lockdown<br>System was put in lockdown mode.<br>User admin<br>Reason: Gateway installation |   |
| License Alert<br>License "HPE Ezmeral Instant-On" expires in 29 days                              |   |
|                                                                                                   | 0 |

### Exiting Lockdown Mode

To exit Lockdown mode, open the **Quick Access** menu and then click **Exit system lockdown**. Exiting from Lockdown mode is instantaneous and allows normal usage to resume, as long as no protected tasks are running. If so, then the tasks will complete before normal usage can resume.

#### More information

Support and Other Resources on page 75

# Alerting

HPE Ezmeral Runtime Enterprise provides a basic framework that enterprises can leverage to create alerting mechanisms at both the platform and container/virtual node level.

### Platform

Nagios is the event alerting framework on platform-monitored system services. Customers are expected to configure Nagios and/or write standard plugins/scripts using the following configuration:

- URL: http://<controller\_ip>:8085/nagios
- Username: nagiosadmin
- **Password:** nagiosadmin

### **Containers/Virtual Nodes**

For Docker containers (virtual nodes), the web interface displays the status of core services, such as **Auth** and **HPE Agent**, along with some custom services, such as Cloudera Manager or Ambari, that are registered as part of the specific application image; however, it does not provide any out-of-the-box alerting functionality on this level. Best practice is to use any alerting functionality that may be included in the application that is running in the container, such as Cloudera Manager or Ambari.

A RESTful API is also included that can obtain the status of services registered with and monitored by vagent. This data can be used to create custom alerting functionality using existing enterprise monitoring/ alerting tools. The RESTful API for monitoring service status is:

```
https://github.com/bluedatainc/solutions/blob/master/APIs/
v1_bluedata_apis_doc.md#42-get-cluster-service-status
```

You may also install and configure a monitoring tool of your choice (e.g. Nagios) in the virtual nodes as part of application image and/or via ActionScripts. For example, see Setting up Nagios Email Alerts.

#### More information

Support and Other Resources on page 75

# **Setting up Nagios Email Alerts**

Nagios is an open source system and network monitoring application that watches specified hosts and services and alerts you when a monitored service changes state from normal to having an issue and when that issue is resolved. Click here (link opens an external website in a new browser tab/window) for more information about Nagios.

NOTE: You may also configure Nagios email and/or SNMP alerts using the HPE Ezmeral Runtime Enterprise interface, as described in The Notification Settings Screen.

You may access the Nagios interface by navigating to http://<controller\_ip>:8085/nagios/, where <controller\_ip> is the IP address of the Controller host.

**NOTE:** The default password may be changed as described in Updating External Service Passwords.

The default login credentials are:

- Username: nagiosadmin
- **Password:** nagiosadmin

To configure Nagios to send email alerts:

1. SSH into the Controller host and then execute the command docker ps to list the containers running on the Controller host.

This command returns a tabulated list of all of the containers that are running on the Controller host.

- 2. Search the IMAGE column of the tabulated list for the entry that includes the word nagios, and make note of the CONTAINER ID for that container.
- 3. Execute the command docker exec -it <container\_id> /bin/bash, where <container\_id> is the alphanumeric string listed in the CONTAINER ID column for the nagios container.
- 4. The contacts.cfg file contains the information needed to send Nagios alerts to groups and/or individual users. Edit this file by executing the command vi /etc/nagios/objects/ contacts.cfg. In this file:
  - The CONTACTS section lists individual users who will receive email alerts. Within this section, each define contact block defines an individual user.
  - The GROUPS sections lists user groups who will receive email alerts.
- 5. Either:
  - Add a new define contact block to add a new user who will receive Nagios email alerts. See The Define Contact Block, below.
  - Modify an existing define contact block to change an existing user who currently received Nagios email alerts. See The Define Contact Block, below.
- **6.** Execute the command :x to save your changes and exit the text editor.
- 7. Execute the command supervisorctl restart nagios to update Nagios with the changes you just made.
- **8.** If needed, configure your email server to work with Nagios as described here (link opens an external website in a new browser tab/window).

This procedure updates the Nagios email configuration, and the specified user(s) will start receiving email alerts.

You may also see the Other Resources, below, for additional help configuring Nagios email alerts.

### The Define Contact Block

Each defined contact block in the contacts.cfg file appears as follows:

```
define contact {
    contact_name <username> ;
    use generic-contact ;
    alias <full name of user> ;
    email <email_address> ;
}
```

For example, if you have a user named Jane Doe, the defined contact block for her may look like this:

```
define contact {
    contact_name Jane ;
    use generic-contact ;
    alias Jane Doe ;
    email jane_doe@emailaddress.com ;
}
```

## **Other Resources**

You may also view these external resources for additional information, if desired (links open external websites in anew browser tabs/windows):

- https://searchdatacenter.techtarget.com/tip/ Nagios-notifications-Setting-up-alerts-in-the-network-monitoring-tool
- https://www.linux.com/learn/setting-email-alerts-network-monitoring-nagios
- https://library.nagios.com/library/products/nagios-core/manuals/

### More information

Support and Other Resources on page 75

# **Platform Logs**

#### Log Names and Locations

The following log names are always for the most recent log. Older logs have a date string appended in the same way as when rotating or archiving /var/log/ messages.

#### Platform Logs in /var/log/bluedata

The following logs are stored on each host under /var/log/bluedata.

bds-audit.log

Captures API requests and responses to and from the Management service. By default, only state-changing requests are logged here; some routine operations, such as polling to repeatedly read the status of an object will not appear here. This log is only appended on the currently active Controller host.

| bds-cachingnode.log | The Caching Node service provides an accelerated I/O channel between the storage services referenced by DataTaps and the applications running in the pods. On the Controller host, this service also provides the back end for DataTap browsing. This log captures all these transactions.                                    |
|---------------------|----------------------------------------------------------------------------------------------------|
| bds-cgroup.log      | The cgroup service is a foundational dependency<br>for the bds-controller and bds-worker services.<br>This log can provide insights on startup issues with the<br>bds-controller and bds-worker services, such<br>as potential issues with the Linux user used to start<br>the services.                                      |
| bds-controller.log  | The bds-controller service is the Management<br>service. It runs on all the hosts. On the Primary<br>and Shadow Controller, this service also serves the<br>RESTful API. On Worker hosts, this service manages<br>the hypervisor agent. Use this log only when the<br>bds-controller start or stop commands report<br>issues. |
| bds-dataserver.log  | This service registers the containers of a host with<br>the Caching Node service. On the Controller host, the<br>Data Server also receives DataTap browsing queries<br>from the Management service. This log captures all<br>these registrations and query requests.                                                          |
| bds-mgmt.log        | Tracks Management service activities. On the currently active Controller host, this log contains a superset of the information sent to bds-audit.log. The service logs internally initiated tasks, API requests and responses, and some details about the phases and progress of tasks.                                       |
| bds-worker.log      | The bds-worker service manages the dataserver<br>and the caching node (cnode) services. This log file<br>is the best starting point when the dataserver or<br>cnode services (that comprise DataTaps) have issues.<br>Use this log for troubleshooting when the cnode or<br>dataserver services do not come up.               |

**NOTE:** The Erlang console logs will still show some messages from Erlang VM; these messages are rarely used.

Other platform logs are contained in subdirectories of /var/log/bluedata or in other directories.

| /var/log/bluedata/pl_ha/log.0 | Logs the platform HA setup information.                                                                                                    |
|-------------------------------|----------------------------------------------------------------------------------------------------|
| /var/log/bluedata/install/    | The install directory contains log files related to installation or upgrade of the platform or Kubernetes nodes.                                                 |
| /var/log/secure               | The platform does not log messages directly to this file. However, if a security or permission violation problem occurs, then this log is a good place to check. |

# Log Rotation Properties

Log rotation properties are configured in /etc/logrotate.d/bds. The default properties are:

Weekly rotation

- Four (4) older logs retained.
- All but one of the older logs is in a gzip file.

# **Related reference**

# Data Fabric Core Logs on page 921

The fluentd component reads and parses the following Data Fabric Core log files on each node in the cluster.

# More information

HPE Kubernetes Cluster Troubleshooting on page 935

Troubleshooting Kubernetes clusters that are running the Hewlett Packard Enterprise distribution of Kubernetes can involve examining the .service files, environment variables, and using journald to examine logs.

Support and Other Resources on page 75

# **Data Fabric Core Logs**

The fluentd component reads and parses the following Data Fabric Core log files on each node in the cluster.

The fluentd component reads and parses the following Data Fabric Core log files on each node in the cluster.

| Service Name | Parsing Method | Description                                                                                                    |
|--------------|----------------|----------------------------------------------------------------------------------------------------|
| Opentsdb     | Multi-line     | Logs from /opt/mapr/<br>cluster_logs/ <clustername>/<br/><cluster install<br="">timestamp&gt;/opentsdb/<br/>opentsdb-0/opentsdb/<br/>opentsdb_daemon.log</cluster></clustername>                                                                                                    |
| Apiserver    | Multi-line     | Logs<br>from /opt/mapr/cluster_logs/<br><clustername>/<cluster<br>install<br/>timestamp&gt;/apiserver/mcs-*/<br/>apiserver/apiserver.log</cluster<br></clustername>                                                                                                    |
| Kibana       | Multi-line     | Logs<br>from /opt/mapr/cluster_logs/<br><clustername>/<cluster<br>install<br/>timestamp&gt;/kibana/kibana-*/<br/>kibana/kibana_daemon.log</cluster<br></clustername>                                                                                                    |
| Collectd     | Multi-line     | <pre>Logs from:<br/>/opt/mapr/cluster_logs/<br/><clustername>/<cluster<br>install timestamp&gt;/<br/>cldb/cldb-/collectd/<br/>collectd_daemon.log<br/>/opt/mapr/cluster_logs/<br/><clustername>/<cluster<br>install<br/>timestamp&gt;/cldb/cldb-/<br/>collectd/collectd.log</cluster<br></clustername></cluster<br></clustername></pre> |

## Table

#### Table (Continued)

| Service Name    | Parsing Method | Description                                                                                                    |
|-----------------|----------------|----------------------------------------------------------------------------------------------------|
| Hivemetastore   | Multi-line     | Logs<br>from /opt/mapr/cluster_logs/<br><clustername>/<cluster<br>install<br/>timestamp&gt;/hive/hive*/hive/<br/>mapr/mapr-metastore*.log</cluster<br></clustername>                                |
| Mapr_monitoring | Multi-line     | Logs<br>from /opt/mapr/cluster_logs/<br><clustername>/<cluster<br>install<br/>timestamp&gt;/elasticsearch/<br/>elasticsearch*/<br/>elasticsearch/<br/>MaprMonitoring.log</cluster<br></clustername> |

# More information

Support and Other Resources on page 75

# The Support/Troubleshooting Screen

Clicking the **Support** button in the **Quick Access** menu opens the **Support/Troubleshooting** screen. This screen has the following tabs:

- Support Bundles: Allows you to create, delete, and download support bundles to help you troubleshoot problems. See Support Bundles Tab.
- Config Checks: Allows you to perform basic configuration checks and view results. See Config Checks Tab.
- Search: Allows you to search logs by keyword(s) and/or date range. See Search Tab.

### More information

Support and Other Resources on page 75

#### Support Bundles Tab

Describes the Support Bundles tab of the Support/Troubleshooting screen.

**NOTE:** This feature is not available for HPE Ezmeral Runtime Enterprise deployments that are running SLES. Please see Collecting Support Bundles for instructions.

The **Support Bundles** tab of the **Support/Troubleshooting** screen (see The Support/Troubleshooting Screen) enables you to create, delete, and download support bundles to help you troubleshoot problems.

| Support/Troubleshooting                                          |                |        |        |
|------------------------------------------------------------------|----------------|--------|--------|
| Support Bundles Config Checks Search                             |                |        |        |
| Support ID: d3d158d7-d593-45ae-9fb3                              |                |        |        |
| Level of detail 1 - sysinfo & primary logs                       | $\sim$         |        |        |
| Upload to HPE                                                    |                |        |        |
| Generate Support Bundle                                          |                |        |        |
| Support Bundles                                                  |                |        |        |
| File Name 🗸                                                      | File Size (MB) | Status | Action |
| bdsupport-L1-07-14-20-09-44_2c956b07322e4929a8d03e94383edac1.txz | 21             | ready  | ± î 1  |

If you contact Hewlett Packard Enterprise Support, you might be requested to forward a support bundle for support purposes. You may either:

- Upload the support bundle directly from the **Support Bundles** tab.
- Download the support bundle to your computer and forward it to Hewlett Packard Enterprise by other means.

To upload a support bundle, your deployment must have both of the following:

- Internet access, either directly or through a proxy.
- DNS service that can resolve references to Internet addresses.

The Support Bundles table contains the following information for all currently available support bundles:

- File Name: Name of the support bundle file.
- File Size (MB): Size of the file in megabytes.
- Status: Status of the support bundle. Status is one of the following:
  - **Generating**: The support bundle is being created.
  - **Ready**: The support bundle is ready for download or upload.
  - **Uploading**: The support bundle is being uploaded to Hewlett Packard Enterprise. The report can be downloaded, but not deleted.
  - **Uploaded**: The most recent attempt to upload the support bundle to Hewlett Packard Enterprise succeeded. You may download, re-upload, or delete this report.
  - **Upload failed**: The most recent attempt to upload the support bundle to Hewlett Packard Enterprise failed. You may download, re-upload, or delete this report.
  - Error: The support bundle is in an unknown state that is probably corrupted. You may delete this report.
- Action: You can perform the following actions for each available support bundle:
  - **Download**: Clicking the **Download** icon (envelope) opens an OS-default **Download** window that enables you to retrieve the selected support bundle.
  - **Delete**: Clicking the **Delete** icon (trash can) deletes the selected support bundle. A popup warning appears asking you to confirm or cancel the action. To proceed, click **OK**. To exit without deleting the support bundle, click **Cancel**.
  - **Upload**: Clicking **Upload** icon (up arrow) uploads the selected support bundle to Hewlett Packard Enterprise.
- **NOTE:** It is preferable to raise a support ticket and attach the support bundle to that ticket.

To generate a support bundle, see Generating a Support Bundle. If needed, you may also collect support bundle information from the command line, as described in Collecting Support Bundles.

### More information

Support and Other Resources on page 75

# **Config Checks Tab**

The **Config Checks** tab of the **Support/Troubleshooting** screen (see The Support/Troubleshooting Screen) allows you to perform a series of basic configuration checks on the host(s) and view the results of those checks.

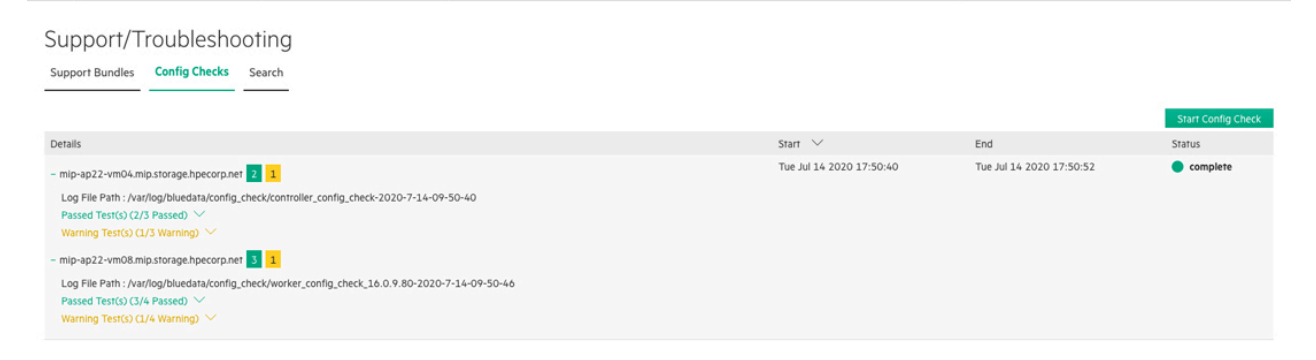

To use these checks:

1. Click the **Help** button in the **Toolbar**, and then select **Support** in the pull-down menu.

The Support/Troubleshooting screen appears with the Support Bundles tab selected.

- 2. Select the Config Checks tab.
- 3. Click the Start Config Check button.
- 4. HPE Ezmeral Runtime Enterprise will perform a series of configuration checks and report the results in the **Config Checks** tab.

In the results:

- A number in a green square indicates the number of successful checks performed on a host.
- A number in an orange square indicates the number of checks that ended with a warning status on a host.
- A number in a red square indicates the number of failed checks performed on a host.
- · Clicking a hostname toggles expanding or collapsing the test results for the selected host.
- Clicking a down arrow next to Passed Test(s), Warning Test(s), or Failed Test(s) entry expands the details for that entry.
- Clicking an up arrow next to a Passed Test(s), Warning Test(s), or Failed Test(s) entry collapses the details for that entry.

#### More information

Support and Other Resources on page 75

#### Search Tab

The **Search** tab of the **Support/Troubleshooting** screen (see The Support/Troubleshooting Screen) allows you to search logs by keyword(s) and/or date range.

| Support/Troubleshooting           Support Bundles         Config Checks         Search |                                                                                |                                                                               |    |
|----------------------------------------------------------------------------------------|--------------------------------------------------------------------------------|-------------------------------------------------------------------------------|----|
| All Logs                                                                               | POST                                                                           | <u>.</u>                                                                      |    |
| Select Date Range                                                                      |                                                                                |                                                                               |    |
| ("log"-"2020-07-14 16:24:53.903 [INFO][37] table.go 740: Invalid                       | dating dataplane cache ipVersion=0x4 reason=\"post update\" table=\"filt       | Yilter("\n","stream","stdout","time","2020-07-14T16-24-53.903161262")         | 11 |
| ("log"2020-07-14 16:24:55.901 [INFO][37] table.go 740: Invalid                         | Sating dataplane cache ipVersion=0x4 reason=\* <b>post</b> update\* table=\*ma | mangle\"\n";stream*'stdout";"time*'2020-07-14T16:24:55.9020981042"}           |    |
| ("log":"2020-07-14 16:24:55.901 [INFO][37] table.go 740: Invalid                       | Sating dataplane cache ipVersion=0x4 reason=\" post update\" table=\"filt      | filter("\n", stream'stdout', 'time': 2020-07-14T16:24:55.9021026472")         |    |
| 2020-07-14T09:20:36.584203-07:00 mip-ap22-vm04 BDS: MG                                 | MT :[ info3][ bd_mgmt_web:00341] <0.20713.0> IP: 16.99.129.155 (U0:            | J0: User: *admin*, Role: Site Admin: Dispatching * 1005** (Api/V2/k8scluster/ |    |
| 2020-07-14T09:20:36.584872-07:00 mip-ap22-vm04 BDS: AU                                 | DIT :[ info1][ bd_mgmt_web:00343] <0.20713.0> IP: 16.99.129.155 (UI);          | JD; User: "admin", Role: Site Admin; Dispatching 1001 /api/v2/k8scluster/     |    |

This screen has the following functions:

- Logs: Use the left pull-down menu to select the logs to include in the search. The available options are:
  - HPE Management Logs
  - CNODE Logs
  - All Logs (searches both of the above)
- **Query**: Enter an Elasticsearch query in the field on the right. Click here for information about Elasticsearch queries (link opens an external website in a new browser tab/window). You may also enter one or more keyword(s) separated by spaces or commas.
- **Download:** Generating a search and then clicking the **Download** button (arrow) downloads the search results in .csv format.
- Search: Selecting logs, a query, and/or a date range and then clicking the Search button (magnifying glass) performs the specified search.
- Select Date Range: Checking this check box displays the Calendar function.
- Calendar: Displays your selected date range, if the Select Date Range check box has been changed. The Calendar icon opens a popup that allows you to select your desired range by clicking the starting and ending dates.
- Delete: Clicking the Delete icon (trash can) removes your selected date range.
- **Results:** The results of your search appear in the bottom of the tab with matching query terms highlighted after you click the **Search** icon (magnifying glass).

To search the logs:

- 1. Use the **Logs** pull-down menu to select the log(s) to search.
- 2. If desired, enter either an Elasticsearch query or one or more keyword(s) separated by commas or spaces in the **Query** field.
- **3.** If desired, check the **Select Date Range** check box and then proceed to Step 4. Otherwise, skip to Step 6.
- 4. Click the blue Calendar button to open a Calendar popup.
- 5. Navigate to the desired month, then click the desired starting date, and then click the desired ending date.
- 6. Click the **Search** icon (magnifying glass) to execute the search. Results will appear in the bottom of this tab with matching query terms highlighted.
- 7. If desired, click the **Download** button (arrow) to download the search results in .csv format.

More information Support and Other Resources on page 75

# **Generating a Support Bundle**

Use the Support/Troubleshooting screen to generate a support bundle.

To generate a support bundle, do the following:

- 1. Open the **Support/Troubleshooting** screen, and then select the **Support Bundles** tab (see Support Bundles Tab).
- 2. If you want to upload the support bundle to Hewlett Packard Enterprise, then check the **Upload to HPE** check box; otherwise, leave this check box cleared to prevent the report from being uploaded.
- Select the desired level of detail using the Support Bundle Level pull-down menu. You may select a number from 1-3, where 1 sysinfo & primary logs is the least detailed and 3 is the most detailed. Selecting 3 large files may generate a report that is tens or even hundreds of megabytes in size, depending on your installation and the circumstances.
- 4. Click the blue Generate Support Bundle button.
- 5. You may download and/or re-upload the new support bundle once the Status changes from Generating to Ready.
- **NOTE:** You may generate and/or upload a single support bundle at a time.
- **NOTE:** It is preferable to create a support ticket at <a href="https://HPE.zendesk.com">https://HPE.zendesk.com</a> and attach the support bundle to that ticket.

For information about manually collecting logs to generate a support bundle, seeCollecting Support Bundles.

For information about the contents of support bundles, see Support Bundle Contents.

### Troubleshooting

| Symptom                                                                                           | Recommended Action                                                                           |
|---------------------------------------------------------------------------------------------------|----------------------------------------------------------------------------------------------|
| The support bundle is empty, or you are unable to collect a support bundle via the web interface. | Collect a support bundle using the command line, as described in Collecting Support Bundles. |

# More information

Support and Other Resources on page 75

# **Collecting Support Bundles**

As an alternative to using the **Support/Troubleshooting** screen to generate a support bundle, you can manually collect logs to include in a support bundle by entering commands.

There are two ways to collect support bundles:

- Using the Support/Troubleshooting screen, as described in The Support/Troubleshooting Screen.
- Manually collect support logs from one or more hosts.

To manually collect support logs from the hosts, execute the following command on the RHEL or SLES hosts you want to collect HPE Ezmeral Runtime Enterprise logs as either:

• The user who installed HPE Ezmeral Runtime Enterprise

- root
- or using sudo

Executing the appropriate script generates aggregated .txz files and places them in /tmp/bluedata/sosreport/customerlog, which is the same directory used by the web interface when collecting Support Bundles, meaning that you can view and access script-generated reports using the **Support Bundles** tab of the **Support/Troubleshooting** screen (see Support Bundles Tab). The generated .txz file will have a name similar to  $bdsupport-L1-06-30-20-08-01_66e23857a14f46e0802ea8bda2b1ddf8.txz$ .

This file is an aggregation, meaning that it contains one or more embedded .txz files. You must therefore untar the generated .txz file and then untar the embedded .txz files to view the Support Bundle contents. To do this, execute the following command:

tar Jxvf <filename>.txz

This file is an aggregation if run from bluedata-report-sc.py and therefore contains 1-n other supportconfig packages. You must therefore untar twice:

- Once for the outer package
- Once for the inner packages.

The package contains a .txz file named something like  $scc_hpecp_level_3_44631395593.txz$ . Untarring this package reveals a number of text (.txt) files and the hpecp directory, which contains HPE Ezmeral Runtime Enterprise plugin output.

If you need to obscure your organization's IPv6 and MAC addresses, then you will need to manually edit the .txt files.

### RHEL

Execute the following command:

```
/opt/bluedata/common-install/scripts/bluedata-report.py --gen [1,2,3]
```

where 1, 2, or 3 is the level of detail to include in the support bundle.

### SLES

Execute the following command:

```
/opt/bluedata/common-install/scripts/bluedata-report-sc.py -- gen [1,2,3]
```

where 1, 2, or 3 is the level of detail to include in the support bundle.

**NOTE:** The name of the SLES version of this script is different than the RHEL version.

There are two ways to collect support bundles:

- Using the **Support/Troubleshooting** screen, as described in The Support/Troubleshooting Screen.
- Manually collect support logs from one or more hosts.

To manually collect support logs from the hosts, execute the following command on the hosts you want to collect HPE Ezmeral Runtime Enterprise logs as either:

The user who installed HPE Ezmeral Runtime Enterprise

- root
- or using sudo

Executing the appropriate script generates aggregated .txz files and places them in /tmp/bluedata/sosreport/customerlog, which is the same directory used by the web interface when collecting Support Bundles, meaning that you can view and access script-generated reports using the **Support Bundles** tab of the **Support/Troubleshooting** screen (see Support Bundles Tab). The generated .txz file will have a name similar to  $bdsupport-L1-06-30-20-08-01_66e23857a14f46e0802ea8bda2b1ddf8.txz$ .

This file is an aggregation, meaning that it contains one or more embedded .txz files. You must therefore untar the generated .txz file and then untar the embedded .txz files to view the Support Bundle contents. The command to do this is:

tar Jxvf <filename>.txz

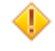

**CAUTION:** All of the files in the hpecp directory contained within each support bundle are sanitized for MAC and IP addresses. However, not all of the .txt files can be sanitized during support bundle generation. If you want to remove this information for security purposes, then you must find and remove it manually.

#### More information

Support and Other Resources on page 75

# **Support Bundle Contents**

A support bundle consolidates the following diagnostic and configuration information from both the RHEL/ Centos system and the HPE Ezmeral Runtime Enterprise software:

- Container Platform data:
  - All of the logs described in Platform Logs.
  - SASL (Simple Authentication and Security Layer) logs
  - Container diagnostics and logs
  - Data Server and SASL logs
- System data:
  - Hardware (hardware components and other BIOS information; dmidecode output)
  - Kernel modules (lsmod output)
  - System diagnostics (memory/BIOS)
  - Memory status
  - Package/YUM and Anaconda logs
  - Nagios configurations and log
  - Network/Open vSwitch (OVS) configurations and logs
  - Apache/httpd configuration and logs

#### More information

Support and Other Resources on page 75

# Troubleshooting Overview

HPE Ezmeral Runtime Enterprise depends on the proper functioning and configuration of its underlying components such as hardware, network, security, and external storage. Platform functionality also depends on successful integration with a wide variety of Big Data applications and services, and other enterprise systems. This section describes operational and troubleshooting scenarios for operations and internal customer support teams.

| E, | NOTE: Hewlett Packard Enterprise does not provide direct support for third-party or open source Big     |
|----|----------------------------------------------------------------------------------------------------|
|    | Data components; however, Hewlett Packard Enterprise Technical Support can assist with deploying        |
|    | the platform with these components. It is the customer's responsibility to configure those components   |
|    | and to ensure that other applications function in the desired configuration before escalating an issue  |
|    | to Hewlett Packard Enterprise Technical Support. In addition, Hewlett Packard Enterprise may work       |
|    | with and provide information to a third-party vendor. If a defect in a third-party component causes the |
|    | deployment to perform less optimally, then Hewlett Packard Enterprise will help the customer resolve    |
|    | the solution with the appropriate vendor or open source.                                                |

The following articles break down the key platform services and monitoring/alerting hooks. They also provide instructions for diagnosing and correcting common errors.

- Services: These articles help you troubleshoot services and restart services on Gateway hosts.
  - Troubleshooting Services: See Troubleshooting Services.
  - Gateway Services: See Gateway Services.
- **Basic Troubleshooting:** This article contains information on some of the most common issues and solutions. See **Basic Troubleshooting**.
- Kubernetes issues: These articles describe troubleshooting Kubernetes issues.
  - Misc. Kubernetes Issues: See General Kubernetes Application/Deployment Issues.
  - Cluster Creation: See Kubernetes Cluster Creation Issues.
  - Installation: See Kubernetes Installation Issues.
  - Nodes: See Kubernetes Node Issues.
  - Node Port Services: See Kubernetes Node Port Service Issues.
  - Kubernetes Pods: See Kubernetes Pod Issues.
  - Kubernetes Tenant Management: See Kubernetes Tenant Management Issues.
  - Web Interface: See Kubernetes Web Interface Issues.
- **Issue Resolution:** These articles describe how to troubleshoot and correct a variety of issues across several categories.
  - Virtual Node (Container) Issues: See Container Issues.
  - DataTap Issues: See DataTap Issues.
  - Interface Issues: See Interface Issues.
  - Kerberization Issues: See Kerberization Issues.
  - Miscellaneous Issues: See Miscellaneous Issues.
  - Networking Issues: See Networking Issues.

- Storage Issues: See Storage Issues.
- Upgrade Issues: See Upgrade Issues.
- User Authentication Issues: See User Authentication Issues.

#### More information

Support and Other Resources on page 75

#### **Troubleshooting Services**

The **Services** tabs of the Platform Administrator and Kubernetes Administrator **Dashboard** screens display the status of each service. The Platform Administrator **Dashboard** screen also includes general HPE Ezmeral Runtime Enterprise services, such as monitoring.

See Dashboard - Kubernetes Administrator and Dashboard - Platform Administrator on page 570.

A service that is one of the following degraded states may require troubleshooting, corrective action, or both:

- Warning: Yellow
- Critical: Red.

#### Audit

This service audits all user access to the platform interface, and specifically CRUD operations on clusters, but does not audit requests sent to specific Kubernetes clusters. This service runs on the Controller only.

To troubleshoot this service, view the log file on the Controller host at:

```
/var/log/bluedata/bds-audit.log
```

This log file provides a comprehensive history of all interface-level user actions and is a subset of the bd-mgmt.log. Contact Hewlett Packard Enterprise Support if you require assistance to resolve an issue with this service.

### **Caching Node**

This service is a critical component for running Big Data jobs against the tenant storage, external DataTaps, or both. I/O pressure, memory issues, or incompatibility with a remote DataTap can cause issues.

In Kubernetes deployments of HPE Ezmeral Runtime Enterprise, the caching node (cnode) runs a sidecar container is always named dtap. When troubleshooting the caching node, you can use the standard kubectl logs commands. For example, to output the caching node log of mypod in mynamespace, enter the following command:

kubectl logs -f -n mynamespace mypod -c dtap

If this service continues to restart, or if it remains in a critical state, then contact Hewlett Packard Enterprise Support.

### **HA Engine**

This service runs the HA process for the platform. If the status of this service is **Critical**, then contact Hewlett Packard Enterprise Support.

HA Engine logs are stored in /var/log/bluedata/pl\_ha/ and /var/log/pacemaker.

# **HA Proxy**

This service runs on the Gateway hosts in the platform and is managed by the platform. If this service becomes **Critical** (red dot), then collect /var/log/bludata/bds-mgmt.log and /var/log/ messages on the affected Gateway host, and then contact Hewlett Packard Enterprise Support.

### Management

This service is a key component that manages the overall system, including:

- The physical hosts
- Submitting jobs
- The UI and RESTful APIs.

If this service is in a degraded state, then the web interface will not be accessible. You can access the Nagios interface directly by navigating to:

http://<controller-ip-address>:8085/nagios

The management service can fail for a variety of reasons, including:

- Low availability of resources on the Controller host.
- Disk failure on the root volume of the Controller node.

To restart this service, execute the following commands:

```
stop bds-controller
start bds-controller
```

If this service still fails, then contact Hewlett Packard Enterprise Support.

The /var/log/bluedata/bds-mgmt.log file contains detailed interface-based operations, including:

- CRUD of various objects such as tenants, DataTaps, clusters, and flavors.
- Errors related to cluster creation failures, network connectivity issues between containers.
- Other related items.

#### **Restarting Services**

After restarting the monitoring container, services might fail to start.

To restart the management service, see Management on page 931.

To restart gateway services, see Restarting Gateway Services on page 931.

To restart a service manually, on the Controller host, execute the following command:

```
docker exec <\!\mathrm{id}\!-\!\mathrm{of}\!-\!\mathrm{dontainer}\!-\!\mathrm{running}\!-\!\mathrm{the}\!-\!\mathrm{monitoring}\!-\!\mathrm{image}\!> service metricbeat restart
```

#### More information

Support and Other Resources on page 75

#### **Restarting Gateway Services**

Some issues with Gateway services on HPE Ezmeral Runtime Enterprise can be resolved by restarting the epmd, haproxy, beam.smp, and nagios services on the Gateway hosts.

#### Prerequisites

Required access rights: Platform Administrator

### About this task

Some issues with Gateway services can be fixed by restarting services on each Gateway host. Perform this task on each Gateway host in the deployment.

## Procedure

1. Execute the following commands:

```
pkill -9 epmd
pkill -9 haproxy
pkill -9 beam.smp
```

2. Restart the epmd, haproxy, and beam. smp services by executing the following command:

```
service bds-controller restart
```

3. Restart the Nagios container:

```
# Fetch the container id of the nagios container
CONTAINER_ID=$(docker ps | grep epic-nagios | awk '{print $1}')
# Restart the nagios container
docker restart $CONTAINER_ID
```

4. Wait until the services have restarted.

# **Basic Troubleshooting**

This article contains basic troubleshooting steps for some common issues that may occur while using HPE Ezmeral Runtime Enterprise.

| PROBLEM/IMPACT                         | PREPARATION/BEST PRACTICE                                                                                                    | RECOVERY PROCEDURE                                                                                                    |
|----------------------------------------|----------------------------------------------------------------------------------------------------|----------------------------------------------------------------------------------------------------|
| Remote DataTap HDFS storage<br>failure | Follow all applicable best practices<br>and other guidelines from your<br>storage vendor to mitigate any<br>storage failure. | Obtain any applicable recovery<br>procedures from your storage vendor.<br>The Caching Note (cnode) service<br>will automatically retry when<br>certain HDFS errors occur before<br>propagating the error to the<br>application/interface. |

|                                                                                                    |                                                                                                    | -                                                                                                    |
|----------------------------------------------------------------------------------------------------|----------------------------------------------------------------------------------------------------|----------------------------------------------------------------------------------------------------|
| <ul> <li>Controller host failure</li> <li>When the Controller host fails:</li> <li>If platform HA is enabled, then any pending virtual cluster and/or tenant creation will resume when the Shadow Controller takes over.</li> <li>Virtual clusters that are already running will continue to run, and users can continue interacting with them normally, either directly (routable container network) or via the Gateway hosts (non-routable container network).</li> <li>Running jobs may be interrupted, and the affected users may need to restart the affected jobs.</li> </ul> | HPE recommends storing any critical<br>system files (such as custom keytab<br>files and TLS certificates) on a<br>shared file server that is mounted<br>on both the Primary and Shadow<br>Controller hosts. | The Arbiter host will detect the<br>primary Controller host failure<br>and begin a failover transition to<br>the Shadow Controller host. The<br>deployment will then be running in<br>a degraded state until the Shadow<br>Controller becomes the primary<br>Controller.<br>The interface will be in Lockdown<br>mode during the transition, and no<br>administration tasks will be possible<br>during this period. Users may need<br>to restart any running jobs that were<br>interrupted as a result of the failure/<br>transition.                                                                                                    |
| Shadow Controller host failure<br>If the Shadow Controller host fails or<br>crashes, then the primary Controller<br>host will continue operating; however,<br>the platform will be running a<br>degraded state and will not be<br>protected against any failure of the<br>primate Controller host. The interface<br>displays a warning message when<br>this occurs.                                                                                                    | See Controller host failure, above                                                                                                    | HPE Ezmeral Runtime Enterprise<br>analyzes the cause of the host<br>failure and attempts to recover the<br>failed host automatically. If recovery<br>is possible, then the failed host will<br>come back up, and HPE Ezmeral<br>Runtime Enterprise will resume<br>normal operation.<br>If the problem cannot be resolved,<br>then the affected host will be<br>left in a degraded state. You will<br>need to manually diagnose and (if<br>possible) repair the problem, and<br>then reboot that host. If rebooting<br>solves the problem, then the failed<br>host will come back up, and<br>HPE Ezmeral Runtime Enterprise<br>will resume normal operation with<br>High Availability protection enabled.<br>Container Platform does not currently<br>support designating another Worker<br>host as the new Shadow Controller.<br>Please contact HPE Technical<br>Support for assistance if you are<br>unable to resolve the issue. |
| Arbiter host failure<br>If the Arbiter host fails or<br>crashes, then the Controller and<br>Shadow Controller hosts will continue<br>operating; however, the platform will<br>be running in a degraded state and<br>will not be protected against any<br>failure of the Controller or Shadow<br>Controller host. The interface displays<br>a warning message when this occurs.                                                                                                    |                                                                                                    | See Shadow Controller host failure, above.                                                                                                    |

| Gateway host failure<br>The Gateway host may fail or<br>crash while one or more users are<br>connected to virtual clusters.                                                                                                    | HPE highly recommends setting up<br>multiple Gateway hosts to provide<br>both High Availability and load<br>balancing.                                                                                                    | IT can either diagnose and repair the<br>failed Gateway host, or provision a<br>new Gateway host.<br>If the deployment has two or<br>more Gateway hosts, then sessions<br>connected through the failed hosts<br>will be moved to the available hosts.<br>The in-flight TCP connections might<br>need to reset as they are moved to<br>the backup host.<br>The deployment includes a<br>load-balancer in front of the Gateway<br>hosts, and users should therefore<br>experience no performance impacts. |
|----------------------------------------------------------------------------------------------------|----------------------------------------------------------------------------------------------------|----------------------------------------------------------------------------------------------------|
| Expired TLS certificates or Keytab<br>files<br>The underlying KDC keytab files that<br>the virtual cluster uses to access<br>the HDFS may be expired. Hadoop<br>services will not be able to run<br>because they cannot access the<br>underlying HDFS.                                                                                                    | Ensure that expiration date of all<br>applicable SSL certificated and/or<br>keytab files is sufficient for the<br>lifespan of the cluster.                                                                                                    |                                                                                                    |
| <ul> <li>HPE Ezmeral Runtime Enterprise<br/>can experience adverse<br/>operational impact caused by<br/>changes in system files or system<br/>settings.</li> <li>Changes to various system settings<br/>may cause unpredictable behavior<br/>in HPE Ezmeral Runtime Enterprise.<br/>Some examples include:</li> <li>/etc/sysconfig/iptables</li> <li>/etc/sysconfig/network</li> <li>SELinux context</li> <li>/etc/rsyslog.d/bds</li> <li>umask settings</li> <li>ipforward settings</li> <li>RPM package deletion/changes.</li> <li>Do not manually install<br/>Network Manager</li> <li>RHEL subscription becomes<br/>inactive</li> <li>Do not delete or alter any service<br/>user accounts.</li> </ul> | Coordinate with your system<br>administration teams to ensure that<br>Chef/Puppet or other configuration<br>management systems do not modify<br>these settings/files on the HPE<br>Ezmeral Runtime Enterprise hosts.<br>On either a regular basis (e.g.<br>weekly) or when there is a<br>significant configuration change<br>in the environment (e.g. OS<br>patch update, network configuration<br>change), perform the HPE Ezmeral<br>Runtime Enterprise configuration<br>checks described in Config Checks<br>Tab, and pay attention to any<br>problem/warning reported by these<br>checks. | Contact HPE Technical Support for assistance.                                                                                                    |

# More information

Support and Other Resources on page 75

#### **HPE Kubernetes Cluster Troubleshooting**

Troubleshooting Kubernetes clusters that are running the Hewlett Packard Enterprise distribution of Kubernetes can involve examining the .service files, environment variables, and using journald to examine logs.

This article contains troubleshooting information that is specific to Kubernetes clusters that are running the Hewlett Packard Enterprise distribution of Kubernetes, which uses the containerd runtime.

#### **Service Files**

Each Kubernetes service has its own .service file.

- /etc/systemd/system/kubelet.service
- /etc/systemd/system/kube-proxy.service
- /etc/systemd/system/kube-apiserver.service

#### **Environment Variables**

Environment variables for some of the services that ezctl configures are saved at the following location:

/opt/ezkube/bootstrap/systemd

The environment variables are editable, but changes might be overwritten when updating Kubernetes.

#### Logs

Journald manages the logs for all the services.

- By default, all log messages are logged to: /var/log/messages
- To get the log for a service, enter the appropriate journalctl command.

For example, the following command jumps to the end of the log of the kube-apiserver unit:

```
journalctl -e -u kube-apiserver
```

#### **Kubernetes Audit Information**

The Kubernetes audit policy is defined in the following file:

/opt/ezkube/k8s-audit-policy.yaml

The Kubernetes audit log is contained in the following file:

/var/log/ezkube/audit/k8s-audit.log

#### Kubernetes Node Bring-Up

The following configuration file is used when orchestrating the Kubernetes node bring-up:

/var/log/bluedata/install/ezctl-config-<date>.yaml

The following logs are related to Kubernetes node bring-up. The contents of the logs are also logged to the standard /var/log/bluedata/install/k8s\_cluster\_\* log files:

/var/log/bluedata/install/ezctl-<date>.log

• /var/log/bluedata/install/ezctl\_pod\_deletes.log

#### **Related concepts**

#### Hewlett Packard Enterprise Distributions of Kubernetes on page 321

The Hewlett Packard Enterprise distribution of Kubernetes, identified by the -hpe<number> suffix, incorporates the containerd runtime, which is required for all Kubernetes clusters created with HPE Ezmeral Runtime Enterprise version 5.5.0 and later.

## **Related reference**

Platform Logs on page 919 More information Support and Other Resources on page 75

#### **Kubernetes Issues**

The topics in this section describe support and troubleshooting for Kubernetes issues in HPE Ezmeral Runtime Enterprise.

# More information

Support and Other Resources on page 75

### **General Kubernetes Application/Deployment Issues**

This article contains troubleshooting steps related to Kubernetes application and deployment issues.

### **Kubernetes Application Issues**

See Troubleshooting Applications in the Kubernetes Documentation for instructions (link opens an external website in a new browser tab/window).

## **Kubernetes Pod Deployment Issues**

See Troubleshooting Kubernetes Deployments for instructions (link opens an external website in a new browser tab/window).

### Kubernetes Node Upgrade Issues

Kubernetes master node upgrade fails

Kubernetes upgrade assumes that pods are not scheduled to run on master nodes. Master nodes are therefore not drained during the Kubernetes upgrade process. This could cause the Kubernetes upgrade to fail if pods are running on master nodes.

By default, master nodes have a NoSchedule taint that prevents pods from being scheduled on them. This taint should not be removed. Also, pods should not have a NoSchedule toleration, as this would make is possible for them to run on master nodes, even when the NoSchedule taint is present. If Kubernetes upgrade fails because pods are running on master nodes, the NoSchedule taint should be reinstated on the master nodes if it has been removed and the NoSchedule toleration should be removed from any pods if it has been added. After pods are no longer running on master nodes, the Kubernetes upgrade operation should be run again.

Kubernetes upgrade drains worker nodes before upgrading them. If it is not possible to drain a worker node, upgrade of that node may fail.

Do not configure resources such as persistent volume claims that prevent worker nodes from being drained.
If Kubernetes upgrade fails on a worker node because the node couldn't be drained (the Status message for the host says failed to drain node) the resources which are preventing the node from being drained should be removed from the node and the upgrade retried for any failed worker nodes.

One of the following errors occurs when upgrading Kubernetes:

- Unable to drain node "<K8s hostname>": "<K8s hostname> cordoned error: unable to drain node "<K8s hostname>\", aborting command.
- There are pending nodes to be drained: <K8s hostname> error: cannot delete Pods not managed by ReplicationController, ReplicaSet, Job, DaemonSet or StatefulSet (use --force to override): default/ test-pvc-pod

HPE Ezmeral Runtime Enterprise does not force eviction of pods during the drain operation. It is likely the pod has a persistent volume (PV) attached, which is preventing pod eviction.

To complete the upgrade, manually remove the persistent volume claim (PVC) from that node.

## NOTE:

When running kubectl, enable the -v (verbose) option. For example:

kubectl -v=10 config current-context

#### More information

Support and Other Resources on page 75

Upgrade fails because nodes are not drained

#### **Kubernetes Cluster Creation Issues**

This article contains troubleshooting steps related to Kubernetes cluster creation.

| Symptom                     | Logs to collect/Diagnostic steps                                                                        |  |
|-----------------------------|----------------------------------------------------------------------------------------------------|--|
| Kubernetes cluster creation | Set-up log (from the UI) On the Controller: /var/log/<br>bluedata/bds-mgmt.log On the Kubernetes master |  |
|                             | <pre>kubectl get events</pre>                                                                           |  |

| <pre>Kubernetes node failed to fetch join Example:<br/>Controller:/var/log/bluedata/bds-mgmt.log:<br/>Feb 5 09:53:50 dl380-002<br/>BDS: MGMT :[ error][ src/k8s/<br/>bd_mgmt_api_k8s.erl:01122] &lt;0.32028.17&gt;<br/>exception reason: {k8s_cluster_creation,<br/>["6","failed to fetch join command"]}</pre>                                                                                                    | It is very likely that the Controller and Worker hosts do<br>not have network connectivity. Possible root causes:<br>• Firewall<br>• Mis-configured proxy setting<br>• Cloud (AWS) blocking traffic<br>• Router issue<br>On the Controller: /var/log/bluedata/<br>bds-mgmt.log |
|----------------------------------------------------------------------------------------------------|----------------------------------------------------------------------------------------------------|
| Failed to execute on building K8s operator Example:<br>Controller: /var/log/bluedata/bds-mgmt.log<br>Failed to exec: kubectl -n hpecp<br>create -f /opt/bluedata/bundles/<br>bluedata-HPE Ezmeral Runtime<br>Enterprise-entdoc-minimal-debug-5.0-3002<br>/scripts/iucomponents/k8s_cluster/<br>operator-templates/config-crs/<br>cr-hpecp-config.yaml ERROR: Failed<br>executing 06_operators.sh SKIPPING<br>rollback    | Collect the Kubernetes events On Kubernetes Master<br>node: kubectl get events                                                                                                    |
| <pre>Error message: Post https:// hpecp-validator.hpecp.svc:443/validate? timeout=30s: Service Unavailable  Example: kubectl -n hpecp create -f /opt/ bluedata/bundles/ bluedata-epic-entdoc-minimal-debug-5.0-3 002/scripts/iucomponents/k8s_cluster/ operator-templates/config-crs/</pre>                                                                                                    | It is likely there is a network problem between the<br>Controller host and the Kubernetes hosts.<br>Work with Network IT to verify that there are no<br>connectivity issue between these hosts.                                                                                |
| <pre>cr-hpecp-config.yamlError from server (InternalError): error when creating "/opt/bluedata/ bundles/ bluedata-epic-entdoc-minimal-debug-5.0-3 002/scripts/iucomponents/k8s_cluster/ operator-templates/config-crs/ cr-hpecp-config.yaml": Internal error occurred: failed calling webhook "hard-validate.hpecp.hpe.com": Post https://hpecp-validator.hpecp.svc:443/ validate?timeout=30s: Service Unavailable</pre> |                                                                                                    |

Support and Other Resources on page 75

## var/log/bluedata/bd Installation Issues

This article contains troubleshooting steps related to Kubernetes.

| Symptom                                                                 | Logs to collect/Diagnostic steps                                                                                                    |  |
|-------------------------------------------------------------------------|----------------------------------------------------------------------------------------------------|--|
| Host installation problem on the Controller host.                       | <pre>On the Controller:     /tmp/bds*     /var/log/bluedata/install/     install_<timestamp>     /var/log/bluedata/install/     install_<timestamp>.xtrace</timestamp></timestamp></pre>                                                                                                    |  |
| Host installation problem on the Kubernetes nodes or<br>Worker host(s). | <pre>On the Controller host:     /var/log/bluedata/install/     addworker.out_<timestamp>.log     /var/log/bluedata/bds-mgmt.log     On the Worker host:     /var/log/bluedata/install/     worker_setup_<timestamp>     /var/log/bluedata/install/     worker_setup_<timestamp>.xtrace</timestamp></timestamp></timestamp></pre>                  |  |
| Host installation problem on the Gateway host(s).                       | <pre>On the Controller host:     /var/log/bluedata/install/     addworker.out_<timestamp>.log     /var/log/bluedata/bds-mgmt.log     On the Gateway host:         /var/log/bluedata/install/         worker_setup_<timestamp>         /var/log/bluedata/install/         worker_setup_<timestamp>.xtrace</timestamp></timestamp></timestamp></pre> |  |

Support and Other Resources on page 75

## Kubernetes Node Issues

This article contains troubleshooting steps related to Kubernetes nodes.

| Symptom                                                        | Logs to collect/Diagnostic steps                                                                                 |
|----------------------------------------------------------------|----------------------------------------------------------------------------------------------------|
| Unable to connect to the server: EOF <i>Example:</i>           | On the Kubernetes Master: journalctl (or /var/log/                                                               |
| # kubectl get nodes<br>Unable to<br>connect to the server: EOF | <ul> <li><i>Diagnostic Steps:</i></li> <li>Check if local Kubernetes API server is responding on not.</li> </ul> |
|                                                                | Try running the kubectl command from a different client.                                                         |

| <pre>Kubernetes node failed to fetch<br/>join. Example: Controller: /var/log/bluedata/<br/>bds-mgmt.log: Feb 5 09:53:50<br/>dl380-002 BDS: MGMT :[ error][ src/k8s/<br/>bd_mgmt_api_k8s.erl:01122] &lt;0.32028.17&gt;<br/>exception reason: {k8s_cluster_creation,<br/>["6","failed to fetch join command"]}</pre>                                                                               | It is very likely that controller and worker does not have<br>network connectivity. Possible root causes:<br>• Firewall<br>• Mis-configured proxy setting -<br>• Cloud (AWS) blocking traffic<br>• Router issue<br>On the Controller: /var/log/bluedata/<br>bds-mgmt.log |
|----------------------------------------------------------------------------------------------------|----------------------------------------------------------------------------------------------------|
| Failed to execute on building Kubernetes operator<br>Example: Controller: /var/log/bluedata/<br>bds-mgmt.log Failed to exec: kubectl -n<br>hpecp create -f /opt/bluedata/bundles/<br>bluedata-epic-entdoc-minimal-debug-5.0-300<br>2/scripts/iucomponents/k8s_cluster/<br>operator-templates/config-crs/<br>cr-hpecp-config.yaml ERROR: Failed<br>executing 06_operators.sh SKIPPING<br>rollback | Collect the Kubernetes events. On Kubernetes master node: kubectl get events                                                                                                    |

Support and Other Resources on page 75

## **Kubernetes Node Port Service Issues**

This article contains troubleshooting steps related to Kubernetes NodePort services.

| Symptom                                              | Logs to collect/Diagnostic steps                                        |
|------------------------------------------------------|-------------------------------------------------------------------------|
| HPE CP Gateway : Unable to annotate NodePort service | # kubectl describe services <nodeport<br>Service Name&gt;</nodeport<br> |

### More information

Support and Other Resources on page 75

### **Kubernetes Pod Issues**

This diagram contains troubleshooting steps for Kubernetes pods.

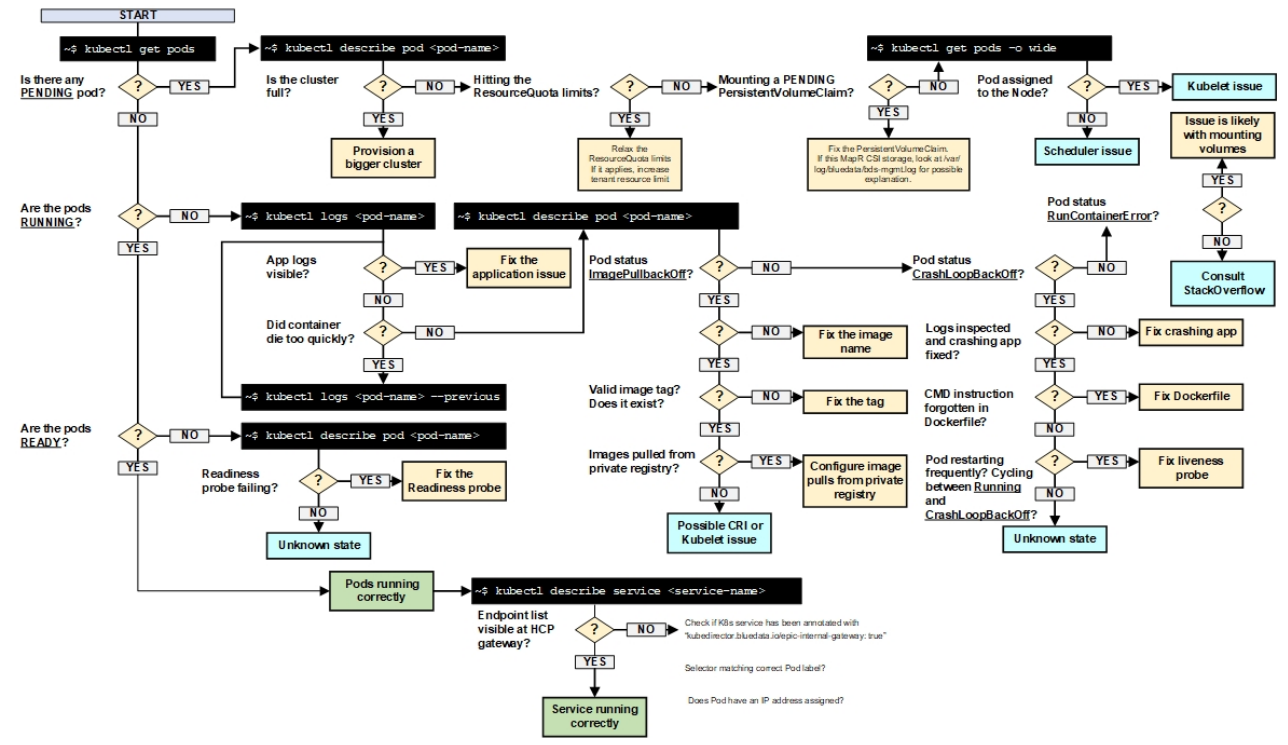

Support and Other Resources on page 75

### **Kubernetes Tenant Management Issues**

#### **Kubernetes Tenant Management Issues**

| Symptom                                                                              | Logs to collect/Diagnostic steps                                   |
|--------------------------------------------------------------------------------------|--------------------------------------------------------------------|
| Unable to download the Kubectl plug-in from the Kubernetes <b>Dashboard</b> screens. | You may be using an unsupported browser. See Browser Requirements. |
|                                                                                      |                                                                    |

| Symptom                                                                              | Logs to collect/Diagnostic steps                                   |
|--------------------------------------------------------------------------------------|--------------------------------------------------------------------|
| Unable to download the Kubectl plug-in from the Kubernetes <b>Dashboard</b> screens. | You may be using an unsupported browser. See Browser Requirements. |

#### More information

Support and Other Resources on page 75

#### **Kubernetes Web Interface Issues**

This article contains troubleshooting steps related to the Kubernetes web interface.

| Symptom | Logs to collect/Diagnostic steps |
|---------|----------------------------------|
|         |                                  |

```
If platform High Availability is enabled, verify that you are attempting to access the correct Controller host
Web interface hangs.
                                                         via either the cluster IP address or the IP address of a
The browser may be present with various errors. For
                                                         Gateway host.
example:
                                                         It is possible that there was a failover and that you are
   "Internal Server Error. The server encountered an
                                                         trying to connect to the wrong Controller host.
   internal error or misconfiguration and was unable to
   complete your request. Please contact the server
   administrator at root@localhost to inform them of
                                                         Validate that the same problem occurs from
                                                         command line. Verify that the API service is running.
   the time this error occurred, and the actions you
   performed just before this error."
                                                         On the Controller host, execute the following command:
   The browser is getting constant "attempting to
                                                          # curl -k GET https://localhost:8080
   connect" message, but not making any connection.
   A "Service Unavailable" error message appears on
                                                         or
   the screen.
                                                          # curl -k GET https://
                                                          <controller-IP>:8080
                                                         Expect to receive a "Could not resolve host" message.
                                                          # curl -k GET https://localhost:8080
                                                          curl: (6) Could not resolve host: GET;
                                                          Unknown error
                                                         If this command works, then the management server is
                                                         working properly, and the problem is in either the web
                                                         browser or the connection to the Controller host.
                                                          # curl https://localhost:8080/
                                                          curl: (7) Failed to connect to ::1: No
                                                          route to host
                                                         It is possible that nothing is listening on port 8080. To
                                                         verify:
                                                          # netstat -nlp | grep 8080
                                                         Double-check that the HPE Ezmeral Runtime
                                                         Enterprise Controller host is running.
                                                         On the Controller host, verify that the HPE Ezmeral
                                                         Runtime Enterprise Controller service is up.
                                                          # systemctl status bds-controller
                                                          # systemctl status bds-worker
                                                         If it is down, then you need to start it up. See Manually
                                                         Restarting Services. If the bds-controller service is
                                                         enabled and active, then proceed to the next step.
                                                         Verify that the HPE Ezmeral Runtime Enterprise
                                                         manágement service is responding. Run a basic CLI
                                                         command to verify that the management service is active
                                                         and responding.
                                                          # bdconfig --getallenv
                                                         Check if the Apache Server has encountered an issue.
                                                         Look for obvious issues in the following files on the
                                                         Controller host:
                                                          /var/log/httpd/error log
                                                          /var/log/httpd/access_log
©Copyright 2024 Hewlett Packard Enterprise Developmento need to search online for solutions based
                                                                                                             942
                                                         on any significant errors. If you suspect this is an
last-updated: May 06, 2024
```

Apache httpd transient problem or need to reproduce

| Unable to download the Kubectl plug-in from the Kubnernetes <b>Dashboard</b> screens. | You may be using an unsupported brows Requirements.                                                                        | ser. See Browser                                                         |
|---------------------------------------------------------------------------------------|----------------------------------------------------------------------------------------------------|--------------------------------------------------------------------------|
| General error or hang in the UI.                                                      | Collect Apache logs                                                                                                    |                                                                          |
|                                                                                       | /var/log/httpd/error_log<br>/var/log/access_log                                                                            |                                                                          |
|                                                                                       | <b>Collect diagnostic data from browser</b><br>Developer Mode. (On the Chrome brows<br>and then select <b>Inspect</b> .)   | Turn on<br>ser, right click,                                             |
|                                                                                       | Select the <b>Console</b> tab, click the <b>Set</b> and then check the <b>Preserve log</b> che                             | t <b>tings</b> icon (gear),<br>eck box.                                  |
|                                                                                       | Elements Console Se                                                                                                    | ources Network Performance                                               |
|                                                                                       | Hide network  Preserve log                                                                                                 | Filter     Derail     Log XMLHttpRequest:     Fager evaluation           |
|                                                                                       | Selected context only Group similar                                                                                        | <ul> <li>Autocomplete from hi</li> <li>Evaluate triggers user</li> </ul> |
|                                                                                       | <ul> <li>Repeat this for the <b>Network</b> tab.</li> <li>Reproduce the UI problem, and then debugging details.</li> </ul> | examine the                                                              |

Support and Other Resources on page 75

#### **General Issues**

The topics in this section describe support and troubleshooting for general issues in HPE Ezmeral Runtime Enterprise.

# More information

Support and Other Resources on page 75

#### **Container Issues**

There are two common ways to log into a container:

- ssh -i <pem\_file> bluedata@<IP-address-of-container>
- docker exec -it <hostname> bash

| Symptom                                                                           | Recommended Action                                                                                                    |
|-----------------------------------------------------------------------------------|----------------------------------------------------------------------------------------------------|
| Error message Checking erlang rpc ports:<br>FAILED. Port(s) 9000,9001 must be     | Execute the following commands to find out which process is using these ports:                                                                                                    |
| This error occurs when these ports are already in use by other applications.      | # ss -lntp   grep 9000<br># ss -lntp   grep 9001                                                                                                    |
|                                                                                   | To resolve this error:                                                                                                    |
|                                                                                   | <ul> <li>If only the epmd process is running, then it can be<br/>terminated safely.</li> </ul>                                                                                                    |
|                                                                                   | <ul> <li>If beam.smp is running, then HPE Ezmeral Runtime<br/>Enterprise is already installed.</li> </ul>                                                                                                    |
|                                                                                   | <ul> <li>Otherwise, remove the other applications or processes to free up these ports.</li> </ul>                                                                                                    |
| Yum update errors may occur because some of the required RPMs are not accessible. | Verify that all the required RPMs are accessible and are not on a block list.                                                                                                    |
|                                                                                   | The Kubernetes RPMs file for air gap installations<br>contains the required RPMs. See Configuring Air Gap<br>Kubernetes Host Settings on page 868. If you need a<br>separate list of RPMs for this version of HPE Ezmeral<br>Runtime Enterprise, contact your Hewlett Packard<br>Enterprise support representative.                                                                                      |
| Installation fails because of a security/permission problem.                      | Collect and review /var/log/secure to determine the cause of the problem.                                                                                                    |
| Application tasks take longer when running on a specific host.                    | Determine whether the performance impact is caused by<br>HPE Ezmeral Runtime Enterprise by running the same<br>application on another host which is not running HPE<br>Ezmeral Runtime Enterprise. If the performance problem<br>is observed only on those hosts running HPE Ezmeral<br>Runtime Enterprise, then disable virtual node assignment<br>for the affected host until the problem is resolved. |
| Pods exit prematurely.                                                            | Access the <b>Host(s) Info</b> and <b>Services Status</b> tabs of the <b>Cluster Details</b> screen to determine whether the nodes or services are experiencing issues (yellow <b>Warning</b> or red <b>Critical</b> dots).                                                                                                    |

Support and Other Resources on page 75

## DataTap Issues

If creating a DataTap fails, you can view the following logs on the primary Controller to diagnose the issue:

```
/var/log/bluedata/bds-mgmt.log
/var/log/bluedata/bds-dataserver.log
/var/log/bluedata/bds-cachingnode.log
```

For more information about the logs, see Platform Logs on page 919.

| Symptom                                                             | Troubleshooting/Resolution                                                                                                    |
|---------------------------------------------------------------------|----------------------------------------------------------------------------------------------------|
| Server <kerberos tgt=""> not found in Kerberos database.</kerberos> | This may be due to a Kerberos configuration<br>issue. Collect and analyze /var/log/bluedata/<br>bds-cachingnode.log for information about the<br>problem. |

| Container is reporting an HDFS error when running a Kerberized DataTap. | 1. | Determine whether the DataTap is configured for proxy or passthrough mode.                                                                                                    |
|-------------------------------------------------------------------------|----|----------------------------------------------------------------------------------------------------|
|                                                                         | 2. | Collect and analyze /var/log/bluedata/<br>bds-cachingnode.log from the physical host<br>where the container resides.                                                                                                    |
|                                                                         | 3. | If the cnode log indicates a connect() error, then collect the following:                                                                                                    |
|                                                                         |    | • core-site.xml and hdfs-site.xml on the remote HDFS.                                                                                                    |
|                                                                         |    | Get the Datanode log file.                                                                                                    |
|                                                                         |    | <ul> <li>Verify that the Datanode is listening on the port<br/>1004 for non-Kerberized or on port 50010 for<br/>Kerberized DataTap by executing the command<br/>netstat -tulnp   grep <port_num>,<br/>where <port_num> is the port number.</port_num></port_num></li> </ul> |
|                                                                         |    | • Verify that the HPE Ezmeral Runtime Enterprise Worker host can ping the DataNode and vice-versa.                                                                                                    |
|                                                                         |    | • Copy the file to the remote HDFS<br>directly by executing the command hdfs://<br>namenode:port/path in the Kerberized<br>compute cluster to bypass the HPE Ezmeral<br>Runtime Enterprise Java client code.                                                                |

#### **Related reference**

Platform Logs on page 919 More information Support and Other Resources on page 75

#### **Elasticsearch Issues**

This article describes the following Elasticsearch troubleshooting procedures:

- Elasticsearch Architecture
- Querying Elasticsearch
- Unstable Elasticsearch Service
- Cleaning up Elasticsearch Indices

#### **Elasticsearch Architecture**

HPE Ezmeral Runtime Enterprise generates the following performance metrics at short time intervals from the Docker stats API and cgroup data:

- Memory usage
- CPU load
- Network throughput in both Docker containers and on Worker hosts.

This information:

• Populates the HPE Ezmeral Runtime Enterprise **Dashboard** screens. If these screens display current data that is being constantly refreshed, then Elasticsearch monitoring is functioning correctly.

The Metricbeat service runs in the epic-monitoring containers on each Controller, Kubernetes Worker, and EPIC Worker host. This service collects the metrics and forwards them to the Elasticsearch database. For deployments without Platform HA (single Controller host), the Elasticsearch database is a single-node cluster hosted only on the Controller host. For deployments with Platform HA enabled, Elasticsearch runs as a 3-node cluster across the Primary Controller, Shadow Controller, and Arbiter hosts. In this case, the Elasticsearch master is chosen using the standard master selection process and does not necessarily reside on the Primary Controller host.

The Elasticsearch service is containerized; however, the database and logs are stored in /var/lib/ monitoring on the underlying physical host(s) that make up the Elasticsearch cluster. Verify that this directory has enough disk space on each host.

If the **Dashboard** screen are not displaying current, updated data, then the monitoring stack is either degrading or has failed. To check this:

- 1. Open the **Services** tab of the Platform Administrator **Dashboard** screen (see Dashboard Platform Administrator on page 570).
- 2. In the **BlueData** section of the screen, look for the two **Monitoring** columns.
  - The left-hand column displays the status of the epic-monitoring collector service running on each host (Metricbeat).
  - The right-hand column is for the monitoring database (Elasticsearch cluster). If Platform HA has been enabled, then three dots appear in this column (one for each node in the Elasticsearch cluster).

#### Querying Elasticsearch

The Elasticsearch service listens on port 9210 of its host nodes. (This is different than the default ELasticsearch port 9000.) Authentication is provided by the SearchGuard service. You must therefore supply a username and password with all your queries. Execute the following commands to obtain the username and password on an HPE Ezmeral Runtime Enterprise host:

bdconfig --getvalue bdshared\_elasticsearch\_admin bdconfig --getvalue bdshared\_elasticsearch\_adminpass

You may now query the database to verify that the Elasticsearch service is listening.

#### **Unstable Elasticsearch Service**

An insufficient Java memory heap can cause stability issues that may bring down the Monitoring Database service. These errors will appear as follows:

- The graphs in the **Dashboard** screen will be empty, except that a spinning icon may appear where the graphs would be.
- The **MONITORING DATABASE** section of the **Services** tab of the Platform Administrator **Dashboard** screen may display red dots.

|               |            |            |             |              | BLUEDAT/   | A          |            |           |           |           | IA       |           | INF           | RASTRUCTU | IRE       |         |
|---------------|------------|------------|-------------|--------------|------------|------------|------------|-----------|-----------|-----------|----------|-----------|---------------|-----------|-----------|---------|
| NAME          | NODE COUNT | MANAGEMENT | DATA SERVER | CACHING NODE | HYPERVISOR | HYPERVISOR | ONIHOLINOW | ONITORING | HA STATUS | HA ENGINE | COROSYNC | PACEMAKER | DOCKER DAEMON | OVS AGENT | DNS AGENT | ACTIONS |
| hostname.host | 0          | ٠          | ٠           | ٠            | •          | ٠          | ٠          | ٠         | ٠         | ٠         | ٠        | ٠         | •             | •         | ٠         |         |
| hostname.host | 0          | ٠          | ٠           | ٠            |            | ٠          | ٠          | ٠         | .0        | ٠         | ٠        | ٠         | •             | ٠         | ٠         | •       |
| hostname.host | 2          | ٠          | ٠           | ٠            |            | ٠          | ٠          | ٠         | 0         |           |          |           | ٠             | ٠         | ٠         |         |
| hostname.host | 2          |            | ٠           | ٠            |            | ٠          | ٠          |           |           |           |          |           | ٠             | •         | ٠         |         |

To confirm the issue, check /var/lib/monitoring/logs/hpecp-monitoring.log for the following errors:

```
Caused by: java.lang.OutOfMemoryError: Java heap space
[2018-05-30T16:45:39,564][ERROR]
[o.e.b.ElasticsearchUncaughtExceptionHandler] [] fatal
error in thread [elasticsearch[CJ_07I1][fetch_shard_store][T#49]], exiting
java.lang.OutOfMemoryError: Java heap space
[2018-05-30T16:45:39,579][ERROR]
[o.e.b.ElasticsearchUncaughtExceptionHandler] []
fatal error in thread [elasticsearch[CJ_07I1][bulk][T#1]], exiting
java.lang.OutOfMemoryError: Java heap space
```

The following procedure will increase the size of the Java heap allocation in each of the monitoring containers housing the Elasticsearch service. You must perform this procedure on the following host(s):

- When platform HA is not enabled: Controller host only.
- When platform HA is enabled: Controller, Shadow Controller, and Arbiter hosts.

To increase the size of the Elasticsearch Java heap:

- 1. SSH into the physical host.
- 2. Find the ID of the monitoring container by executing the command # docker ps -a.

You will see a result similar to the following:

CONTAINER ID IMAGE 2101ffa232f3 epic/monitoring:1.1

- 3. Access the monitoring container by executing the command # docker exec -it <container\_id> bash
- 4. Modify the jvm.options file by expanding the Java memory heap to 4GB (near Line 22):

- 5. Save the file and quit.
- 6. Press [CTRL]+[D] to detach from the container.

7. Restart Elasticsearch by executing the following command:

```
# /opt/bluedata/bundles/<epic install bin folder>/
startscript.sh --action enable_monitoring
```

This procedure should resolve any Elasticsearch stability issues caused by the Java heap size.

#### **Cleaning up Elasticsearch Indices**

This process applies if you need to clean-up Elasticsearch indices and restore then monitoring service by refreshing a crashed Elasticsearch instance, deleting the indices data, and restoring monitoring. In this section, the generic terms *host* and *hosts* refer to the Controller and, if platform HA is enabled, the Shadow Controller and Arbiter.

- **NOTE:** This process will delete all of the metrics data stored in Elasticsearch.
- 1. Execute the following command on the Controller host and, if platform HA is enabled, the Shadow Controller and Arbiter hosts:

systemctl stop bds-monitoring

2. Remove the monitoring container on each host by executing the following command on each host:

```
docker rm -f HPE Ezmeral Runtime Enterprise-monitoring-<host-ip>
```

3. Check for dangling processes on each host:

```
ps -ef | grep 'elasticsearch\|filebeat\|metricbeat\|devcron\|supervisord'
```

The result should show only two processes running. For example:

```
root 4127 4053 0 Apr06 ? 00:00:01 /usr/bin/
python2 /usr/bin/supervisord -c /etc/supervisord.conf
root 15218 13147 0 00:37 pts/2
00:00:00 grep --color=auto elasticsearch\|filebeat\|metricbeat\|devcron\|
supervisord
```

If processes are still running, then reboot the host.

NOTE: If platform HA is enabled, then be sure to reboot the Arbiter host first, then the Shadow Controller host, and then (once all HA services are back up) the Primary Controller host. You may want to execute the command bdconfig --hafailover on the current Primary Controller host to fail-back to the original primary/shadow configuration.

4. Delete the Elasticsearch indices directory on the Controller host and, if platform HA is enabled, the Shadow Controller and Arbiter hosts by executing the following command:

rm -rf /var/lib/monitoring/elasticsearch/nodes

5. On the Primary Controller host, restart monitoring by executing the following command:

```
# /opt/bluedata/bundles/<epic install bin folder>/
startscript.sh --action enable_monitoring<version-build></version-build></version-buil
```

6. Verify that Elasticsearch is running by querying the indices on the Controller host and, if platform HA is enabled, on the Shadow Controller and Arbiter hosts by executing the following command:

```
curl -u elastic:$(bdconfig --getvalue bdshared_elasticsearch_adminpass)
https://localhost:9210/_cat/indices
```

The output should look like this:

```
green open metricbeat-6.6.1-2020.03.10
                                         VUXBNUmnRq-56PyvrWqZEw 5 1
78030 0 36.3mb
                  18mb
       green open nvidiagpubeat-6.5.5-2020.03.11 gVixDuwdSlq1mmTiNorGIQ
5 1
       678 0 818.9kb 409.4kb
       green open nvidiagpubeat-6.5.5-2020.03.10 kyxwozAYTqacasI50irMqQ
        70 0
5 1
               402kb
                       201kb
       green open metricbeat-6.6.3-2020.03.10
                                                 B7TCuV7qRMuOff07IqIhCA
51
     86490 0 94.1mb 47.4mb
       green open metricbeat-6.6.1-2020.03.11
                                                 Jm9yQe1qQTyXATMMU3Ez w
5 1 739983 0 324.9mb 168.1mb
       green open bdlogging_v1-6.6.1-2020.03.11 K7A2iEQyS2GtJH8u0n15Aw
5 1 6799977 0 7.5gb
                       3.6gb
       green open metricbeat-6.6.3-2020.03.11
                                                 PlxsbXABQEiETLCG04ewLg
51
   382342 0 84.6mb 193.5mb
       green open searchguard U
                                                _dvWvihTHmqAR5Kxw3F6UVA
1 2
         5 0 117.2kb 39.9kb
       green open .kibana_1
                                                 Vy567V6US-Sp-JHUi9AE7A
1 1
         3 0 29.1kb 14.5kb
       green open bdlogging_v1-6.6.1-2020.03.10 tAR-jf0eS-u0gWlMbWGINw
5 1 1656180 0 1.6gb 851.1mb
```

#### More information

Support and Other Resources on page 75

#### **HPE Ezmeral Data Fabric Issues**

You can view the status of HPE Ezmeral Data Fabric services in the following locations:

- Virtual clusters:Services tab of the Cluster Details screen, or the Services tab of the Training Cluster Details or Deployment Cluster Details screen, as appropriate.
- Kubernetes virtual clusters: Services Status tab of the Kubernetes Cluster Details screen.

#### Checking Service Status

If the HPE Ezmeral Data Fabric (**MapR**) service does not appear in any **Services** tab, then it may not be running. You can determine the status of this service by executing the following commands:

- Deployment Controller host: docker ps -a
- Kubernetes Data Fabric Master node:kubectl get po -A (if the deployment includes a Kubernetes Data Fabric cluster)

#### **Troubleshooting Errors**

This article provides guidance in case any of the HPE Ezmeral Data Fabric services go into an ERROR state (red dot), or if you need to remove stale node IDs.

| HPE Ezmeral Data Fabric Service | Description | Diagnostics Steps / Corrective<br>Action |
|---------------------------------|-------------|------------------------------------------|
|---------------------------------|-------------|------------------------------------------|

| Container Location Database<br>(CLDB)<br>Warden | Tracks critical metadata about every<br>container in Data Fabric, cluster<br>file servers, and node activity. The<br>CLDB service on multiple nodes<br>distributes lookup operations across<br>those nodes for load balancing and<br>also provides high availability.<br>A light Java application that runs<br>on all the nodes in a cluster<br>and coordinates cluster services.<br>Warden's job on each node is to<br>start, stop, or restart the appropriate<br>services, and allocate the correct<br>amount of memory to them. | Look at /opt/mapr/logs/<br>cldb.log.<br>Restart CLDB services, as described<br>here (link opens an external website<br>in a new browser tab/window).<br>Get more context on the error by<br>looking at the Warden logs located<br>at /opt/mapr/logs/warden.log<br>in the HPE Ezmeral Data Fabric<br>container.<br>Refer to the troubleshooting steps<br>here (link opens an external website<br>in a new browser tab/window).<br>Consider restarting the Zookeeper<br>and Warden services, as described<br>here (link opens an external website<br>in a new browser tab/window.                                    |
|-------------------------------------------------|----------------------------------------------------------------------------------------------------|----------------------------------------------------------------------------------------------------|
| Posix Clients                                   | HPE Ezmeral Data Fabric POSIX<br>clients allow Docker to read and<br>write directly and securely on the<br>filesystem exposed by HPE Ezmeral<br>Data Fabric FUSE (Filesystem in<br>Userspace).                                                                                                    | Look at /opt/mapr/logs/<br>posix-client-basic.log.<br>Turn on HPE Ezmeral Data Fabric<br>tracing to collect more information,<br>as described here (link opens an<br>external website in a new browser<br>tab/window.                                                                                                    |
| AdminApp                                        | This is the web application that allows<br>users and administrators to control<br>and configure an HPE Ezmeral Data<br>Fabric cluster.                                                                                                    | Look at /opt/mapr/apiserver/<br>logs/apiserver.log.<br>The admin application is normally<br>controlled by the Warden process,<br>which should restart it if it fails. The<br>primary repair action is to tell the<br>warden on the appropriate node to<br>restart this service.                                                                                                    |
| Zookeeper                                       | ZooKeeper is a coordination service<br>for distributed applications. It provides<br>a shared hierarchical namespace<br>that is organized like a standard file<br>system.                                                                                                    | Look at /opt/mapr/zookeeper/<br>zookeeper-3.4.11/logs/.                                                                                                    |
| Fileserver                                      | The mapr-fileserver service is<br>the actual process that stores data<br>on disks. This service needs to be<br>running on every machine that is<br>storing data. Having more file servers<br>running will increase both failure<br>tolerance and overall I/O bandwidth.                                                                                                    | Look at /opt/mapr/logs/<br>mfs.log*.<br>The warden will try three times to<br>restart the service automatically. After<br>an interval (30 minutes by default),<br>the warden will again try three times<br>to restart the service. The interval<br>can be configured using the<br>parameter<br>services.retryinterval.time<br>.sec in the warden.conf file. If the<br>warden successfully restarts the File<br>Server service, then it should return<br>back to NORMAL (green) status. If<br>the warden is unable to restart the<br>File Server service, then you may<br>need to contact HPE Technical<br>Support. |

| Removing staleid node records<br>from the MapR cluster | A staleid node record in the HPE<br>Ezmeral Runtime Enterprise list of<br>Data Fabric cluster nodes indicates<br>that the host was removed from<br>the deployment and then re-added<br>within five minutes. This record will<br>appear underneath a valid record for<br>the same host. There is no problem<br>with the cluster or deployment, and<br>you can safely delete this record. | Execute the following command to<br>delete the staleid using the full<br>hostname:<br>/usr/lib/python2.7/<br>site-packages/bluedata/<br>mapr/bds-mapr-config.py<br>removeNodehost-name<br><hostname>_staleid_487375<br/>7504540959328</hostname> |  |  |
|--------------------------------------------------------|----------------------------------------------------------------------------------------------------|----------------------------------------------------------------------------------------------------|--|--|
|                                                        | execute the following command on the primary Controller host:                                                                                                    | Do not delete the corresponding valid                                                                                                    |  |  |
|                                                        | bdmapr maprcli node<br>list -columns h,svc,id                                                                                                    | staleid reference.                                                                                                    |  |  |
|                                                        | Stale IDs will appear in the output as shown here:                                                                                                    |                                                                                                    |  |  |
|                                                        | <pre>host.enterprise.net! fileserver,mastgateway,ho ststats,posixclientbasic@ ! 16.143.22.202 0 7640315902262614304</pre>                                                                                                    |                                                                                                    |  |  |
|                                                        | host.enterprise.net_stale<br>id_4873757504540959328<br>16.143.22.202<br>4<br>4873757504540959328                                                                                                    |                                                                                                    |  |  |

Support and Other Resources on page 75

# Web Interface Issues

| Symptom                    | Recommended Action                                                              |
|----------------------------|---------------------------------------------------------------------------------|
| The web interface (GUI) is | Restart the web server.                                                         |
| •                          | <ul> <li>On RHEL and CentOS, on the Controller, enter the following:</li> </ul> |
|                            | systemctl restart httpd                                                         |
|                            | The web server log is the following: /var/log/httpd                             |
|                            | On SLES, on the Controller, enter the following:                                |
|                            | systemctl restart apache                                                        |
|                            | The web server log is the following: /var/log/apache                            |

| Symptom                                | Recommended Action                                                                  |
|----------------------------------------|-------------------------------------------------------------------------------------|
| Unable to log in to the web interface. | Check the httpd status on the Controller host:                                      |
|                                        | service httpd status<br>/var/log/http                                               |
|                                        | Check the Controller host status by executing the following command:                |
|                                        | status bds-controller                                                               |
|                                        | Check whether the iptables setting has changed after rebooting the Controller host. |

Support and Other Resources on page 75

## **Kerberization Issues**

| Symptom                                | Troubleshooting/Resolution                                                                                                    |
|----------------------------------------|----------------------------------------------------------------------------------------------------|
| Unable to create a Kerberized cluster. | The Guestconfig.log shows kinit Cannot contact any KDC for realm <kdc name="" realm=""> while getting initial credential.</kdc>                                                                                    |
|                                        | <ul> <li>Validate proper KDC configuration by creating a<br/>non-Kerberized cluster, and then Kerberize the cluster<br/>manually. Consider using a generic utility cluster.</li> </ul>                             |
|                                        | • Create a CentOS or RHEL utility node, and then<br>update krb5.conf, kadmin.acl, and kdc.conf<br>with the correct KDC information, and then restart<br>these two services by executing the following<br>commands: |
|                                        | /sbin/service krb5kdc start<br>/<br>sbin/service kadmin start                                                                                                    |
|                                        | Once the services have restarted, perform either a kinit or ktutil, which should connect to the KDC server.                                                                                                    |
|                                        | Please see this article for details on setting up the KDC configuration (link opens an external website in a new browser tab/window).                                                                              |

## More information

Support and Other Resources on page 75

### **Miscellaneous Issues**

| Symptom                                          | Recommended Action                                                                      |
|--------------------------------------------------|-----------------------------------------------------------------------------------------|
| Unable to expand a virtual cluster.              | Collect and analyze bd-mgmt.log.                                                        |
| Unable to create a root disk.                    | Collect and analyze /var/log/secure.                                                    |
| Infinite loop occurs<br>post-configuration.      | Collect and analyze all logs under $/\texttt{var/log/bluedata}$ on the Controller host. |
| The bds-controller service stopped unexpectedly. | Collect a Level 2 support bundle, as described in Generating a Support Bundle.          |

| Symptom                                                                                             | Recommended Action                                                                                                    |
|----------------------------------------------------------------------------------------------------|----------------------------------------------------------------------------------------------------|
| The UserAuth service fails on several clusters.                                                     | Collect /var/log/sssd.log, and then restart the sssd service by executing the following command:                                   |
|                                                                                                    | service sssd restart                                                                                                    |
| There is a problem with the bds-mgmt service.                                                       | On the Controller host, collect and analyze /var/log/bluedata/<br>bds-mgmt.log.                                                    |
| Miscellaneous DataTap issues.                                                                       | Collect and analyze the following:                                                                                                 |
|                                                                                                    | • /var/log/bluedata/bds-cachingnode.log                                                                                            |
|                                                                                                    | • /var/log/bluedata/bds-dataserver.log                                                                                             |
| Miscellaneous problem inside a container.                                                           | On the affected container, collect and analyze /var/log/bluedata/ vagent.                                                          |
| A container has crashed.                                                                            | 1. On the Controller host, collect and analyze /var/log/bluedata/<br>bds-mgmt.log.                                                 |
|                                                                                                    | 2. Log in to the physical host where the container was running using the command bdconfiggetvms.                                   |
|                                                                                                    | 3. In /var/log/messages, look for Out of memory.                                                                                   |
|                                                                                                    | <b>4.</b> Collect the following files after the container crash:                                                                   |
|                                                                                                    | Container Platform host:/var/log/messages                                                                                          |
|                                                                                                    | Container Platform host:/var/log/docker                                                                                            |
|                                                                                                    | • Container Platform host:"% docker stats" output                                                                                  |
| BDFS error 6 (mount_point<br>_initialization failure)<br>occurs.                                    | See Storage Issues.                                                                                                    |
| For 7.x OS installs, rebooting a host may cause some services that depend on network services to go | Restart the services after disabling the NetworkManager by executing the following commands on the Container Platform host:        |
| down and not restart, as shown in                                                                   | systemctl stop NetworkManager                                                                                                    |
| Administrator <b>Dashboard</b> screen.                                                              | systemctl disable NetworkManager<br>systemctl restart network                                                                      |
|                                                                                                    | systemctl restart bds-controller<br>systemctl restart bds-worker                                                                   |
| After restarting the monitoring container, services may fail to start,                              | On the Controller host, restart the service manually by executing the following command:                                           |
| as shown in the <b>Services</b> tab of the<br>Platform Administrator <b>Dashboard</b><br>screen.    | docker exec <id-of-container-running-"epic <br="">monitoring"-Image&gt; service metricbeat restart</id-of-container-running-"epic> |

Support and Other Resources on page 75

## **Networking Issues**

|--|

| Unable to load vagent on one container, but it works on another container.                       | This may be caused by an inconsistent iptables setting across all the Worker hosts.                                                                                                    |  |  |  |
|--------------------------------------------------------------------------------------------------|----------------------------------------------------------------------------------------------------|--|--|--|
|                                                                                                  | On the affected Worker host, edit /etc/bluedata/<br>bluedata.conf and adjust the iptables setting to<br>match that of the other Worker host(s) in the Container<br>Platform deployment. Then restart the bds-controller<br>service by executing the following commands:                                                                   |  |  |  |
|                                                                                                  | stop bds-controller                                                                                                    |  |  |  |
|                                                                                                  | start<br>bds-controller                                                                                                    |  |  |  |
| The container hostname cannot be resolved, but the container can be accessed via its IP address. | Execute the command # ps -ax   grep<br>dnsmasq. If this is not pointing to /etc/bluedata/<br>bds-dnsmasq.conf, then adjust this by executing the<br>following commands:                                                                                                    |  |  |  |
|                                                                                                  | sudo service dnsmasq stop<br>sudo<br>chkconfig -del dnsmasq                                                                                                    |  |  |  |
|                                                                                                  | <pre>sudo /usr/sbin/dnsmasqconf-file=/etc/<br/>bluedata/bds-dnsmasq.conf</pre>                                                                                                    |  |  |  |
| The Controller cannot access or ping a container (virtual                                        | Validate the following network settings:                                                                                                    |  |  |  |
| node).                                                                                           | Floating IP range                                                                                                    |  |  |  |
|                                                                                                  | CIDR info                                                                                                    |  |  |  |
|                                                                                                  | IP next hop address                                                                                                    |  |  |  |
|                                                                                                  | Collect the web interface screenshot of these settings.                                                                                                    |  |  |  |
|                                                                                                  | Verify that you can ping between the physical hosts.<br>While running the ping test, collect the packet trace on<br>both the Controller and the affected virtual node. This will<br>help narrow down the network failure. The Gateway may<br>be improperly configured, or the wrong CIDR may be in<br>use. Use the tcpdump tool, such as: |  |  |  |
|                                                                                                  | tcpdump -i bond0 icmp or arp                                                                                                    |  |  |  |
|                                                                                                  | Check this at the following locations:                                                                                                    |  |  |  |
|                                                                                                  | Host: bond0/eth0                                                                                                    |  |  |  |
|                                                                                                  | • Internal gateway: bd_public                                                                                                    |  |  |  |
|                                                                                                  | • Inside the container: Verify that the tcpdump RPM package is installed, and then execute the following:                                                                                                    |  |  |  |
|                                                                                                  | route -n                                                                                                    |  |  |  |
|                                                                                                  | tracepath -n <destination></destination>                                                                                                    |  |  |  |
|                                                                                                  | traceroute <destination></destination>                                                                                                    |  |  |  |
|                                                                                                  | 1                                                                                                    |  |  |  |

Support and Other Resources on page 75

# Storage Issues

| Symptom             | Troubleshooting/Resolution                                                                                             |
|---------------------|----------------------------------------------------------------------------------------------------|
| HDFS decommissions. | Collect a Level 2 support bundle, as described in Generating a Support Bundle, and also collect the caching node log   |
|                     | /var/log/bluedata/ds-hdfs-config.log                                                                                   |
|                     |                                                                                                    |
|                     | The most probable cause is either a bad/overwritten<br>bdhdfs-krb5.conf file, or expired Kerberos<br>credentials.      |
|                     | If the Kerberos credentials are expired, try refreshing<br>them by executing the command % bdhdfs hadoop<br>dfs admin. |

## **BDFS Error Codes**

| Code        | Descriptions                                                                                                    |
|-------------|----------------------------------------------------------------------------------------------------|
| Posix error | See this article (link opens an external web site in a new browser tab/widow).                                                                                                    |
| 2           | bdfs_file_or_directory_not_found                                                                                                    |
| 3           | no_available_cluster_contexts                                                                                                    |
| 4           | bdfs_cmd_not_supported                                                                                                    |
| 6           | mount_point _initialization failure                                                                                                    |
|             | This failure can occur if the dtap:// is incorrectly configured. More often, it happens if there is an error obtaining SASL-authentication and connection with the name node. Some items to consider |
|             | Is this a local or remote HDFS?                                                                                                    |
|             | <ul> <li>Is the DataTap information entered correctly?</li> </ul>                                                                                                    |
|             | <ul> <li>Has the same DataTap been accessed successfully<br/>before?</li> </ul>                                                                                                    |
|             | Collect a snippet of the application's exception output and<br>the bds-cachingnode log from the host where the error<br>occurred.                                                                    |
| 7           | bdfs_no_fre bdfs_eof                                                                                                    |
| 8           | bdfs_no_free_bufinfo                                                                                                    |
| 9           | bdfs_gethostname_failed                                                                                                    |
| 10          | bdfs_invalid_path                                                                                                    |
| 11          | register_vm_no_ctxts                                                                                                    |
| 12          | register_vm_no_iocr                                                                                                    |
| 13          | register_vm_mapping_failed                                                                                                    |
| 14          | pso_init_localfile_open_failed                                                                                                    |
| 15          | pso_init_localfile_ioc_srvr_failed                                                                                                    |

| 16 | pso_init_no_ctxts                               |
|----|-------------------------------------------------|
| 17 | pso_init_gfs_volume_mount_failed                |
| 18 | schedule_work_pthread_create_failed             |
| 19 | bad_request                                     |
| 20 | unsupported_worker_cmd                          |
| 21 | vmid_not_found                                  |
| 22 | un_mmap_failed                                  |
| 23 | failed_to_obtain_blobstore_authentication_token |
| 24 | failed_to_start_blobstore_worker_thread         |
| 25 | blobstore_object_len_is_zero                    |
| 26 | ioc_not_configured                              |
| 27 | ioc_already_configured                          |
| 28 | dco_ops_thread_create_failed                    |
| 29 | dco_ops_list_populate_free_cmds_failed          |
| 30 | dco_ops_list_put_cmd_work_list_failed           |
| 31 | check box                                       |
| 32 | invalid_gluster_server_ip                       |
| 33 | invalid_gluster_port                            |
| 34 | invalid_gluster_username                        |
| 35 | invalid_gluster_password                        |
| 36 | invalid_swift_username                          |
| 37 | invalid_swift_password                          |
| 38 | invalid_swift_auth_path                         |
| 39 | invalid_swift_container_path                    |
| 40 | invalid_localfile_username                      |
| 41 | invalid_localfile_password                      |
| 42 | invalid_dco_type                                |
| 43 | hdfs_worker_thread_failed                       |
| 44 | hdfs_no_mount_point_resource_available          |
| 45 | hdfs_no_mount_point_cached                      |
| 46 | hdfs_new_builder_failed                         |
| 47 | hdfs_no_op_elements_available                   |
| 48 | hdfs_op_pending                                 |
| 49 | hdfs_connect_failed                             |
| 50 | hdfs_disconnect_failed                          |
| 51 | hdfs_ro_file_does_not_exist                     |
| 52 | hdfs_open_ro_failed                             |

| 53 | hdfs_open_wo_failed                           |
|----|-----------------------------------------------|
| 54 | hdfs_close_error                              |
| 55 | hdfs_close_failed                             |
| 56 | hdfs_rename_file_does_not_exist               |
| 57 | hdfs_rename_file_failed                       |
| 58 | hdfs_delete_file_does_not_exist               |
| 59 | hdfs_delete_file_failed                       |
| 60 | hdfs_get_filestatus_src_file_does_not_exist   |
| 61 | hdfs_get_filestatus_failed                    |
| 62 | hdfs_ops_malloc_failed                        |
| 63 | hdfs_ops_realloc_failed                       |
| 64 | hdfs_listdir_failed                           |
| 65 | hdfs_listdir_malloc_failed                    |
| 66 | hdfs_mkdir_failed                             |
| 67 | hdfs_rmdir_failed                             |
| 68 | hdfs_rmdir_does_not_exist                     |
| 69 | hdfs_read_failed                              |
| 70 | hdfs_write_failed                             |
| 71 | hdfs_seek_failed                              |
| 72 | hdfs_invalid_dco_op_type                      |
| 73 | hdfs_dco_query_failed                         |
| 74 | cephfs_worker_thread_failed                   |
| 75 | cephfs_rados_create_failed                    |
| 76 | cephfs_read_conf_file_failed                  |
| 77 | cephfs_connect_failed                         |
| 78 | cephfs_ioctx_create_failed                    |
| 79 | cephfs_ro_file_does_not_exist                 |
| 80 | cephfs_open_ro_failed                         |
| 81 | cephfs_close_error                            |
| 82 | cephfs_close_failed                           |
| 83 | cephfs_get_filestatus_src_file_does_not_exist |
| 84 | cephfs_get_filestatus_failed                  |
| 85 | cephfs_ops_malloc_failed                      |
| 86 | cephfs_ops_realloc_failed                     |
| 87 | cephfs_listdir_failed                         |
| 88 | cephfs_listdir_malloc_failed                  |
| 89 | cephfs_get_xfer_ctx_failed                    |

| 90  | cephfs_read_failed             |
|-----|--------------------------------|
| 91  | cephfs_read_call_failed        |
| 92  | cephfs_comp_create_failed      |
| 93  | localfile_mount_failed         |
| 94  | localfile_open_failed          |
| 95  | localfile_close_failed         |
| 96  | localfile_create_failed        |
| 97  | localfile_malloc_failed        |
| 98  | localfile_stat_failed          |
| 99  | localfile_scandir_failed       |
| 100 | localfile_rename_failed        |
| 101 | localfile_unlink_failed        |
| 102 | localfile_mkdir_failed         |
| 103 | localfile_rmdir_failed         |
| 104 | localfile_opendir_failed       |
| 105 | localfile_readdir_r_failed     |
| 106 | localfile_lseek_failed         |
| 107 | localfile_io_failed            |
| 108 | localfile_read_failed          |
| 109 | localfile_write_failed         |
| 110 | localfile_worker_thread_failed |
| 111 | gfs_common_init_failed         |
| 112 | glfs_new_failed                |
| 113 | glfs_set_volfile_server_failed |
| 114 | glfs_init_failed               |
| 115 | glfs_open_ro_failed            |
| 116 | glfs_open_wo_failed            |
| 117 | glfs_get_filestatus_failed     |
| 118 | glfs_rename_failed             |
| 119 | glfs_mkdir_failed              |
| 120 | glfs_rmdir_failed              |
| 121 | glfs_close_error               |
| 122 | glfs_close_failed              |
| 123 | glfs_ops_malloc_failed         |
| 124 | glfs_ops_realloc_failed        |
| 125 | glfs_pwrite_failed             |
| 126 | glfs_creat_failed              |

| 127 | glfs_unlink_failed                      |
|-----|-----------------------------------------|
| 128 | glfs_opendir_failed                     |
| 129 | glfs_readdir_r_failed                   |
| 130 | glfs_stat_failed                        |
| 131 | glfs_set_logging_failed                 |
| 123 | glfs_path_too_long                      |
| 133 | cache_buffers_init_failed               |
| 134 | cache_init_failed                       |
| 135 | cache_no_request_ctxt                   |
| 136 | cache_internal_error                    |
| 137 | unsupported_pso_type                    |
| 138 | pso_stat_failed                         |
| 139 | unsupported_request_op                  |
| 140 | swift_init_info_malloc_failed           |
| 141 | swift_init_info_curl_failed             |
| 142 | swift_get_contents_curl_op_failed       |
| 143 | swift_get_contents_bad_header_status    |
| 144 | swift_get_contents_curl_setup_failed    |
| 145 | swift_get_data_length_curl_setup_failed |
| 146 | swift_get_data_length_curl_op_failed    |
| 147 | swift_get_auth_curl_setup_failed        |
| 148 | swift_get_auth_curl_op_failed           |
| 149 | swift_buffer_malloc_failed              |
| 150 | swift_buffer_realloc_failed             |
| 151 | swift_results_array_malloc_failed       |
| 152 | swift_get_auth_bad_header_status        |
| 153 | swift_get_data_length_bad_http_header   |
| 154 | swift_ssl_worker_thread_create_failed   |
| 155 | swift_ssl_ctx_init_failed               |
| 156 | swift_no_ssl_ctx_available              |
| 157 | swift_ssl_connect_failed                |
| 158 | swift_ssl_get_failed                    |
| 159 | swift_bio_connect_failed                |
| 160 | swift_bio_handshake_failed              |
| 161 | swift_ssl_write_failed                  |
| 162 | swift_ssl_read_failed                   |
| 163 | swift_get_contents_length_failed        |

| 164 | swift_get_file_attribs_failed              |
|-----|--------------------------------------------|
| 165 | swift_get_header_length_failed             |
| 166 | swift_get_auth_token_string_not_found      |
| 167 | swift_get_auth_token_string_error          |
| 168 | swift_open_ro_failed                       |
| 169 | swift_close_failed                         |
| 170 | swift_invalid_op_rename                    |
| 171 | swift_invalid_op_mkdir                     |
| 172 | swift_invalid_op_rmdir                     |
| 173 | swift_object_len_is_zero                   |
| 174 | invalid_username                           |
| 175 | invalid_password                           |
| 176 | ensure_enough_memory_open_failed           |
| 177 | ensure_enough_memory_read_failed           |
| 178 | ensure_enough_memory_parse_failed          |
| 179 | ensure_enough_memory_sscanf_free_failed    |
| 180 | ensure_enough_memory_sscanf_total_failed   |
| 181 | ensure_enough_memory_sscanf_cached_failed  |
| 182 | ensure_enough_memory_sscanf_buffers_failed |
| 183 | ensure_enough_memory_not_enough_memory     |
| 184 | invalid_gluster_auth_marshalling           |
| 185 | invalid_swift_auth_marshalling             |
| 186 | invalid_localfile_auth_marshalling         |
| 187 | could_not_get_curl_handle                  |
| 188 | mmap_ioctl_set_pid_failed                  |
| 189 | mmap_open_failed                           |
| 190 | mmap_mmap_failed                           |
| 191 | un_mmap_munmap_failed                      |
| 192 | failed_to_parse_blobstore_data_object      |
| 193 | register_bdfs_vm_no_ctxts                  |
| 194 | bdfs_mmap_open_failed                      |
| 195 | ioctl_bdfs_register_vm_failed              |
| 196 | bdfs_mmap_pid_open_failed                  |
| 197 | mmap_pid_mmap_failed                       |
| 198 | bdfs_mmap_out_of_memory                    |
| 199 | bdfs_bad_manifest_offset                   |
| 200 | bdfs_bad_num_of_buffers                    |

| 201 | bdfs_bad_num_of_mounts                   |
|-----|------------------------------------------|
| 202 | bdfs_bad_mount_reg_phys                  |
| 203 | bdfs_bad_mount_points_phys               |
| 204 | bdfs_bad_version                         |
| 205 | bdfs_bad_mount_reg_size                  |
| 206 | bdfs_bad_mount_points_size               |
| 207 | bdfs_bad_bufinfo_size                    |
| 208 | bdfs_bad_manifest_size                   |
| 209 | bdfs_bad_bufinfo_offset                  |
| 210 | bdfs_not_enough_bufinfo_phys             |
| 211 | bdfs_no_workers                          |
| 212 | schedule_bdfs_work_pthread_create_failed |
| 213 | bdfs_invalid_worker_thread               |
| 214 | bdfs_dco_init_invalid_dco                |
| 215 | bdfs_ops_unimplemented_command           |
| 216 | bdfs_ops_unknown_command                 |
| 217 | bdfs_ops_unknown_type                    |
| 218 | bdfs_cache_open_failed                   |
| 219 | bdfs_cache_bad_open_type                 |
| 220 | bdfs_cache_read_init_failed              |
| 221 | bdfs_cache_bad_write_cache_type          |
| 222 | bdfs_cache_write_init_failed             |
| 223 | bdfs_cache_bad_fid                       |
| 224 | bdfs_cache_busy                          |
| 225 | bdfs_cache_bad_cmd_dispatch              |
| 226 | bdfs_cache_bad_cmd_len                   |
| 227 | bdfs_cache_bad_flush_req                 |
| 228 | bdfs_cache_dco_not_writable              |
| 229 | bdfs_cache_dco_unrecognized              |
| 230 | bdfs_cache_dco_open_failed               |
| 231 | bdfs_cache_read_error                    |
| 232 | bdfs_cache_write_error                   |
| 233 | bdfs_cache_cmdlen_exceeds_bufsize        |
| 234 | bdfs_cache_bufPos_mismatch               |
| 235 | bdfs_cache_cmd_not_supported             |
| 236 | mgmt_not_connected                       |
| 237 | erl_format_failed                        |

| 238 | bd_mgmt_rpc_failed                     |
|-----|----------------------------------------|
| 239 | bd_mgmt_bd_info_failed                 |
| 240 | bdfs_erl_element_dco_tuple_failed      |
| 241 | bdfs_erl_element_dco_type_failed       |
| 242 | bdfs_erl_element_dco_volume_failed     |
| 243 | bdfs_erl_element_dco_server_failed     |
| 244 | bdfs_erl_element_dco_port_failed       |
| 245 | bdfs_erl_element_dco_username_failed   |
| 246 | bdfs_erl_element_dco_password_failed   |
| 247 | bdfs_erl_element_dco_container_failed  |
| 248 | bdfs_erl_element_dco_auth_failed       |
| 249 | bdfs_erl_element_dco_jobcluster_failed |
| 250 | bdfs_erl_element_dco_namenode_failed   |
| 251 | invalid_jobcluster                     |
| 252 | invalid_jobcluster_id                  |
| 253 | invalid_jobcluster_str                 |
| 254 | bdfs_erl_element_path_failed           |
| 255 | invalid_dco_path_str                   |
| 256 | dco_path_alloc_failed                  |
| 257 | dco_clustername_alloc_failed           |
| 258 | dco_jobcluster_id_mismatch             |
| 259 | no_cnode_server                        |
| 260 | erl_rpc_to_failed                      |
| 261 | malloc_failed                          |
| 362 | get_cluster_nodes_failed               |
| 263 | get_cluster_nodes_malloc_failed        |
| 264 | bdfs_multi_transfer_unfinished         |
| 265 | bdfs_response_dco_data_not_found       |
| 266 | bdfs_bad_response_data                 |
| 267 | invalid_cluster_nodes_response         |
| 268 | bad_cluster_node_string                |
| 269 | get_cluster_nodes_bad_cmd_args         |
| 270 | get_cluster_nodes_bad_node_list        |
| 271 | localfs_readdir_failed                 |
| 272 | localfs_path_too_long                  |
| 273 | localfs_stat_failed                    |
| 274 | localfs_unlink_failed                  |

| 275 | localfs_rmdir_failed                         |
|-----|----------------------------------------------|
| 276 | cnode_stats_open_failed                      |
| 277 | cnode_stats_thread_start_failed              |
| 278 | cnode_stats_bad_vm_idx                       |
| 279 | cnode_stats_bad_mpc_idx                      |
| 280 | cnode_stats_bad_bic_idx                      |
| 281 | cnode_stats_mmap_failed                      |
| 282 | missing_create_dirs_flag                     |
| 283 | create_dirs_failed                           |
| 284 | missing_isitlocal_flag                       |
| 285 | invalid_hdfs_dco_namenode                    |
| 286 | invalid_hdfs_dco_username                    |
| 287 | invalid_hdfs_port                            |
| 288 | missing_hdfs_querydco_namenode               |
| 289 | invalid_hdfs_querydco_namenode               |
| 290 | missing_hdfs_querydco_port                   |
| 291 | invalid_hdfs_querydco_port                   |
| 292 | missing_hdfs_querydco_username               |
| 293 | invalid_hdfs_querydco_username               |
| 294 | hdfs_mount_active_list_put_failed            |
| 295 | hdfs_initial_mount_active_list_put_failed    |
| 296 | invalid_mr_command                           |
| 297 | no_available_map_file                        |
| 298 | bdfs_vm_no_bic_buffers                       |
| 299 | bdfs_vm_no_buffer_mem                        |
| 300 | bdfs_vm_no_streaming_buffers                 |
| 301 | bdfs_cache_container_setup_failed            |
| 302 | register_bdfs_list_populate_free_cmds_failed |
| 303 | register_bdfs_thread_create_failed           |
| 304 | register_bdfs_list_put_cmd_work_list_failed  |
| 305 | ioctl_cleanup_failed                         |
| 306 | hdfs_rpc_connect_failed                      |
| 307 | hdfs_rpc_subsystem_init_list_populate_failed |
| 308 | hdfs_rcp_socket_write_failed                 |
| 309 | hdfs_rpc_no_free_contexts                    |
| 310 | hdfs_rpc_socket_failed                       |
| 311 | hdfs_rpc_strdup_failed                       |

| 312 | hdfs_rpc_gethostbyname_failed                       |
|-----|-----------------------------------------------------|
| 313 | hdfs_rpc_pthread_create_failed                      |
| 314 | hdfs_rpc_list_populate_free_req_ctxt_failed         |
| 315 | hdfs_rpc_out_of_rpc_req_ctxts                       |
| 316 | hdfs_dataxfer_subsystem_init_list_populate_failed   |
| 317 | hdfs_dataxfer_no_free_conn_ctxts                    |
| 318 | hdfs_dataxfer_socket_failed                         |
| 319 | hdfs_dataxfer_gethostbyname_failed                  |
| 320 | hdfs_dataxfer_connect_failed                        |
| 321 | hdfs_dataxfer_strdup_failed                         |
| 322 | hdfs_dataxfer_pthread_create_failed                 |
| 323 | hdfs_dataxfer_free_reqs_list_populate_failed        |
| 324 | hdfs_dataxfer_invalid_op                            |
| 325 | hdfs_dataxfer_send_version_failed                   |
| 326 | hdfs_dataxfer_send_read_block_op_failed             |
| 327 | hdfs_dataxfer_send_op_read_proto_len_failed         |
| 328 | hdfs_dataxfer_queue_full                            |
| 329 | hdfs_dataxfer_list_put_incoming_failed              |
| 330 | hdfs_dataxfer_not_implemented                       |
| 331 | hdfs_dataxfer_get_locs_rpc_send_failed              |
| 332 | hdfs_dataxfer_get_blocks_has_null_response          |
| 333 | hdfs_dataxfer_get_blocks_no_locations               |
| 334 | hdfs_dataxfer_null_block_op_response                |
| 335 | hdfs_dataxfer_block_op_resp_read_failed             |
| 336 | hdfs_dataxfer_block_op_resp_read_zero_bytes         |
| 337 | hdfs_dataxfer_block_op_resp_bad_varint              |
| 338 | hdfs_dataxfer_block_op_resp_length_read_zero_bytes  |
| 339 | hdfs_dataxfer_block_op_resp_length_read_failed      |
| 340 | hdfs_dataxfer_block_op_resp_read_fewer_bytes        |
| 341 | hdfs_dataxfer_block_op_resp_bad_status              |
| 342 | hdfs_dataxfer_read_packet_length_failed             |
| 343 | hdfs_dataxfer_packet_header_length_read_fewer_bytes |
| 344 | hdfs_dataxfer_read_packet_header_length_failed      |
| 345 | hdfs_dataxfer_read_packet_header_proto_failed       |
| 346 | hdfs_dataxfer_packet_header_proto_read_fewer_bytes  |
| 347 | hdfs_dataxfer_bad_packet_header_proto               |
| 348 | hdfs_dataxfer_read_checksums_failed                 |

| 349 | hdfs_dataxfer_read_checksums_read_fewer_bytes        |
|-----|------------------------------------------------------|
| 350 | hdfs_dataxfer_read_packet_bytes_failed               |
| 351 | hdfs_dataxfer_read_packet_bytes_read_fewer_bytes     |
| 352 | hdfs_rpc_null_rpc_ctxt                               |
| 353 | hdfs_listdir_remaining_entries                       |
| 354 | hdfs_dataxfer_create_rpc_send_failed                 |
| 355 | hdfs_dataxfer_get_block_locs_strdup_failed           |
| 356 | hdfs_dataxfer_packet_header_length_write_failed      |
| 357 | hdfs_dataxfer_packet_header_length_wrote_fewer_bytes |
| 358 | hdfs_dataxfer_packet_length_write_failed             |
| 359 | hdfs_dataxfer_packet_length_wrote_fewer_bytes        |
| 360 | hdfs_dataxfer_packet_header_write_failed             |
| 361 | hdfs_dataxfer_packet_header_wrote_fewer_bytes        |
| 362 | hdfs_dataxfer_packet_write_failed                    |
| 363 | hdfs_dataxfer_packet_wrote_fewer_bytes               |
| 364 | hdfs_dataxfer_read_write_block_ack_failed            |
| 365 | hdfs_dataxfer_null_write_block_ack_proto_message     |
| 366 | hdfs_dataxfer_varint_length_read_failed              |
| 367 | hdfs_dataxfer_varint_length_read_fewer_bytes         |
| 368 | hdfs_dataxfer_bad_varint                             |
| 369 | hdfs_dataxfer_message_read_failed                    |
| 370 | hdfs_dataxfer_message_read_fewer_bytes               |
| 371 | hdfs_dataxfer_close_rpc_send_failed                  |
| 372 | hdfs_dataxfer_invalid_block_type                     |
| 373 | hdfs_dataxfer_complete_response_null                 |
| 374 | hdfs_dataxfer_complete_failed                        |
| 375 | hdfs_dataxfer_fsync_response_null                    |
| 376 | hdfs_dataxfer_disconnect_null_context                |
| 377 | hdfs_dataxfer_get_file_info_response_null            |
| 378 | hdfs_dataxfer_get_file_status_invalid_type           |
| 379 | hdfs_rpc_lease_expired                               |
| 380 | hdfs_rc_java_lang_assertion                          |
| 381 | hdfs_rpc_unknown_exception                           |
| 382 | hdfs_rpc_file_already_exists                         |
| 383 | hdfs_rw_init_failed                                  |
| 384 | hdfs_rw_no_xfer_ctxt                                 |
| 385 | hdfs_rw_no_addl_xfer_ctxt                            |

| 296 | hefe rw null big in yfor rog                       |
|-----|----------------------------------------------------|
| 207 | hdis_iw_iuii_bic_iii_kiei_ieq                      |
| 200 | hdis_rw_nuil_dcx_nr_kier_reg                       |
| 300 |                                                    |
| 369 | hdis_rw_zero_biks_in_located_biocks                |
| 390 | hdis_rw_block_inio_mismatches_req                  |
| 391 | hdfs_rw_dn_list_init_failed                        |
| 392 | hdfs_rw_no_dataconn                                |
| 393 | hdfs_rw_block_ctxt_unavailable                     |
| 394 | hdfs_rw_block_activated_too_soon                   |
| 395 | hdfs_rw_list_put_for_block_alloc_failed            |
| 396 | hdfs_rw_list_put_on_block_failed                   |
| 397 | hdfs_rw_list_put_processing_failed                 |
| 398 | hdfs_rw_list_put_addl_req_seg_failed               |
| 399 | hdfs_rw_list_put_active_xfer_reqs_failed           |
| 400 | hdfs_rw_list_put_pending_xfer_reqs_failed          |
| 401 | hdfs_rw_list_put_block_for_data_conn_failed        |
| 402 | hdfs_rw_list_put_callback_items_failed             |
| 403 | hdfs_rw_xfer_reqs_for_processing_init_failed       |
| 404 | hdfs_rw_xfer_reqs_for_block_alloc_list_init_failed |
| 405 | hdfs_rw_blocks_for_dn_conn_list_init_failed        |
| 406 | hdfs_rw_callback_items_list_init_failed            |
| 407 | hdfs_rw_null_block_in_sm_loc_blk                   |
| 408 | hdfs_rw_bad_req_state_in_sm_loc_blk                |
| 409 | hdfs_rw_bad_req_state_in_sm_ini_getblk             |
| 410 | hdfs_rw_bad_req_state_in_sm_xfer_data              |
| 411 | hdfs_rw_bad_op_in_sm_close_blk                     |
| 412 | hdfs_rw_bad_req_state_in_sm_close_blk              |
| 413 | hdfs_rw_bic_close_already_in_progress              |
| 414 | hdfs_rw_bic_open_is_a_dir                          |
| 415 | hdfs_rw_blk_has_no_data_nodes                      |
| 416 | hdfs_rw_blk_has_zero_len_in_located_blks           |
| 417 | hdfs_rw_active_xfer_reqs_list_init_failed          |
| 418 | hdfs_rw_xfer_reqs_locating_blk_list_init_failed    |
| 419 | hdfs_rw_xfer_reqs_pending_list_init_failed         |
| 420 | hdfs_rw_xfer_reqs_retry_list_init_failed           |
| 421 | hdfs_rw_bad_req_state_in_sm_main                   |
| 422 | hdfs_rw_unable_to_add_block                        |

| 423 | hdfs_rw_nn_wait_for_lease_renewal                |
|-----|--------------------------------------------------|
| 424 | hdfs_rw_open_ro_failed_blkctxt_alloc             |
| 425 | hdfs_rw_open_wo_failed_blkctxt_alloc             |
| 426 | hdfs_rw_write_bic_in_error_state                 |
| 427 | hdfs_socket_write_failed                         |
| 428 | hdfs_socket_short_write                          |
| 429 | hdfs_rpc_setsockopt_failed                       |
| 430 | hdfs_rpc_no_rpc_response                         |
| 431 | hdfs_rpc_failed_rpc_status                       |
| 432 | hdfs_rpc_connect_null_id                         |
| 433 | hdfs_dataxfer_null_create_response               |
| 434 | hdfs_dataxfer_create_failed                      |
| 435 | hdfs_rw_close_for_bic_not_accessed               |
| 436 | hdfs_dataxfer_recover_lease_response_null        |
| 437 | hdfs_dataxfer_recover_lease_failed               |
| 438 | hdfs_dataxfer_cannot_handle_block_offset         |
| 439 | dco_ops_list_populate_free_rpc_contexts_failed   |
| 440 | dco_ops_list_populate_free_hdfs_ops_failed       |
| 441 | dco_ops_list_init_hdfs_active_failed             |
| 442 | dco_ops_list_init_hdfs_pending_failed            |
| 443 | dco_ops_list_init_hdfs_completed_failed          |
| 444 | dco_ops_list_set_name_hdfs_active_failed         |
| 445 | dco_ops_list_set_name_hdfs_pending_failed        |
| 446 | dco_ops_list_set_name_hdfs_completed_failed      |
| 447 | dco_ops_list_populate_free_query_tuples_failed   |
| 448 | hdfs_rpc_queue_full                              |
| 449 | hdfs_rpc_rcv_buf_exceeded                        |
| 450 | hdfs_rpc_ebadf                                   |
| 451 | hdfs_rpc_cannot_unpack_response_header           |
| 452 | hdfs_rpc_pthread_mutex_init_failed               |
| 453 | cluster_info_subsystem_init_list_populate_failed |
| 454 | list_put_vm_base_map_failed                      |
| 455 | list_put_cluster_ctxt_failed                     |
| 456 | hdfs_rpc_response_read_short                     |
| 457 | get_free_vm_base_map_failed                      |
| 458 | bad_hypvervisor_base_in_vm_map                   |
| 459 | bad_vmlist_in_tuple                              |

| 460 | list_put_freevminfos_failed                  |
|-----|----------------------------------------------|
| 461 | get_free_vminfo_failed                       |
| 462 | no_free_vm_info                              |
| 463 | hdfs_setsockopt_rcvtimeo_failed              |
| 464 | hdfs_setsockopt_sndtimeo_failed              |
| 465 | hdfs_setsockopt_keepalive_failed             |
| 466 | hdfs_rcv_sock_bytes_failed                   |
| 467 | hdfs_rpc_rcv_sock_bytes_failed               |
| 468 | hdfs_rpc_rcv_sock_bytes_msg_failed           |
| 469 | hdfs_rcv_sock_bytes_hit_a_timeout            |
| 470 | hdfs_fcntl_for_blocking_failed               |
| 471 | list_put_vmmap_failed                        |
| 472 | hdfs_dataxfer_no_free_thread_ctxts           |
| 473 | hdfs_dataxfer_null_tc                        |
| 474 | hdfs_rpc_backup_connect_failed               |
| 475 | hdfs_nn_ha_init_list_populate_failed         |
| 476 | hdfs_ha_no_free_nn_info                      |
| 477 | hdfs_ha_strdup_for_backup_nn_failed          |
| 478 | hdfs_ha_strdup_for_nn_failed                 |
| 479 | hdfs_rpc_primary_nn_down_no_secondary_nn     |
| 480 | hdfs_nn_corrupted_current                    |
| 481 | hdfs_nn_info_switch_gethostbyname_failed     |
| 482 | hdfs_nn_info_switch_no_backup                |
| 483 | hdfs_rpc_getpeername_failed                  |
| 484 | hadfs_rpc_hdfs_nn_info_switch_failed         |
| 485 | hdfs_nn_info_inet_ntop_for_saddr_failed      |
| 486 | hdfs_nn_info_inet_ntop_for_nn_srvr_failed    |
| 487 | hdfs_rcv_soc_bytes_exceeded_zero_retry_count |
| 488 | cluster_info_hdfs_rpc_send_failed            |
| 489 | list_init_for_completed_cluster_info_failed  |
| 490 | cluster_info_get_locations_failed            |
| 491 | cluster_info_cannot_unpack_buffer            |
| 492 | no_available_cluster_nodes                   |
| 493 | cluster_info_get_base_map_failed             |
| 494 | process_get_file_locs_cmd_got_a_null_vm_host |
| 495 | get_cluster_nodes_bad_dco_info               |
| 496 | get_cluster_nodes_bad_dco_component          |

| 497 | get_cluster_nodes_bad_dco_specific_component     |
|-----|--------------------------------------------------|
| 498 | get_cluster_nodes_bad_islocal_flag               |
| 499 | missing_cachable_dco_flag                        |
| 500 | handle_dco_info_cmd_strdup_failed                |
| 501 | dco_cache_init_list_populate_failed              |
| 502 | dco_cache_add_dco_failed                         |
| 503 | get_cluster_nodes_bad_dco_type                   |
| 504 | hdfs_nn_corrupted_nn_info                        |
| 505 | hdfs_rpc_inernal_connect_null_current_nn         |
| 506 | hdfs_dataxfer_bad_msg_len                        |
| 507 | cnode_log_invalid_log_group                      |
| 508 | cnode_log_invalid_log_level                      |
| 509 | hdfs_update_nn_cache_backup_removed_not_supporte |
| 510 | hdfs_update_nn_cache_strdup_failed               |
| 511 | hdfs_rw_close_items_list_init_failed             |
| 512 | hdfs_rw_list_put_close_items_failed              |
| 513 | hdfs_rw_close_retries_list_init_failed           |
| 514 | permission_denied                                |
| 515 | bdfs_dco_info_strdup_failed                      |
| 516 | hdfs_dataxfer_connection_refused                 |
| 517 | jobcluster_id_conversion_failed                  |
| 518 | listput_active_mpc_failed                        |
| 519 | hdfs_rw_open_sem_error                           |
| 520 | hdfs_rw_open_sem_timed_out                       |
| 521 | hdfs_dco_query_no_context                        |
| 522 | hdfs_sasl_client_new_failed                      |
| 523 | hdfs_sasl_client_start_failed                    |
| 524 | hdfs_sasl_conn_failed                            |
| 525 | hdfs_sasl_cannot_parse_response                  |
| 526 | hdfs_sasl_step_failed                            |
| 527 | krb_init_context_failed                          |
| 528 | krb_parse_name_flags_failed                      |
| 529 | krb_cc_resolve_failed                            |
| 530 | krb_kt_resolve_failed                            |
| 531 | krb_get_init_creds_keytab_failed                 |
| 532 | krb_get_init_creds_opt_alloc_failed              |
| 533 | krb_get_init_creds_opt_set_out_ccache_failed     |

| 534 | krb_get_renewed_creds_failed                |
|-----|---------------------------------------------|
| 535 | krb_cc_store_cred_failed                    |
| 536 | krb_realm_not_found                         |
| 537 | krb_conf_file_open_failed                   |
| 538 | tmp_krb_conf_file_open_failed               |
| 539 | krb_conf_file_close_failed                  |
| 540 | tmp_krb_conf_file_close_failed              |
| 541 | krb_conf_file_lock_failed                   |
| 542 | tmp_krb_conf_file_lock_failed               |
| 543 | krb_conf_file_parse_failed                  |
| 544 | krb_conf_file_rename_failed                 |
| 545 | unknown_hdfs_querydco_type                  |
| 546 | malformed_hdfs_querydco_type                |
| 547 | missing_hdfs_querydco_kdc_host              |
| 548 | invalid_hdfs_querydco_kdc_host              |
| 549 | missing_hdfs_querydco_kdc_port              |
| 550 | invalid_hdfs_querydco_kdc_port              |
| 551 | missing_hdfs_querydco_keytab_file_path      |
| 552 | invalid_hdfs_querydco_keytab_file_path      |
| 553 | missing_hdfs_querydco_realm                 |
| 554 | invalid_hdfs_querydco_realm                 |
| 555 | missing_hdfs_querydco_principal             |
| 556 | invalid_hdfs_querydco_principal             |
| 557 | missing_hdfs_querydco_service_id            |
| 558 | invalid_hdfs_querydco_service_id            |
| 559 | hdfs_sasl_rpc_failed                        |
| 560 | hdfs_receive_complete_packet_packet_too_big |
| 561 | hdfs_rpc_cache_not_found                    |
| 562 | hdfs_rpc_reqs_list_populate_failed          |
| 563 | hdfs_rpc_send_null_cc                       |
| 564 | hdfs_rpc_reqs_list_populate_failed          |
| 565 | hdfs_rpc_send_strdup_failed                 |
| 566 | hdfs_rpc_send_queue_put_failed              |
| 567 | hdfs_rpc_lookup_not_found                   |
| 568 | hdfs_rpc_duplicate_nn_cached                |
| 569 | hdfs_rpc_add_nn_to_cache_list_put_failed    |
| 570 | hdfs_rpc_invalid_callid                     |

| 571 | hdfs_rpc_send_unknown_method                            |
|-----|---------------------------------------------------------|
| 572 | hdfs_dco_no_free_vm_ctxt                                |
| 573 | hdfs_dco_vm_init_failed                                 |
| 574 | hdfs_setsockopt_tcpnodelay_failed=                      |
| 575 | hdfs_rpc_send_invalid_rpc_cmd                           |
| 576 | hdfs_rpc_ticket_expiry_recovery_failed                  |
| 577 | hdfs_rpc_told_to_disconnect                             |
| 578 | hdfs_conn_null_cc                                       |
| 579 | hdfs_leaseowner_list_put_failed                         |
| 580 | hdfs_leaseowner_list_remove_failed                      |
| 581 | container_map_open_failed                               |
| 582 | ioctl_get_container_manifest_failed                     |
| 583 | kerb_authorization_exception_in_authorization_exception |
| 584 | hdfs_get_server_defs_null_resp                          |
| 585 | hdfs_setsockopt_linger_failed                           |
| 586 | hdfs_socket_send_failed_epipe                           |
| 587 | hdfs_rpc_responses_null_cc                              |
| 588 | hdfs_rpc_responses_null_req                             |
| 589 | hdfs_rpc_responses_null_req_cb                          |
| 590 | hdfs_rpc_resp_cannot_unpack_rpc_hdr                     |
| 591 | hdfs_invalid_replication_factor                         |
| 592 | hdfs_invalid_block_size                                 |
| 593 | bdfs_erl_element_bdfs_id_failed                         |
| 594 | invalid_bdfs_id_str                                     |
| 595 | bdfs_erl_element_tenant_id_failed                       |
| 596 | invalid_tenant_id_str                                   |
| 597 | missing_tenant_and_vm_ids                               |
| 598 | sem_trywait_failed_for_copy_keytab                      |
| 599 | keytab_copy_to_host_timedout                            |
| 600 | hdfs_get_server_defaults_null_resp                      |
| 601 | hdfs_get_server_defaults_bad_resp_params                |
| 602 | hdfs_copy_keytab_no_response                            |
| 603 | hdfs_copy_keytab_no_response_atom                       |
| 604 | hdfs_copy_keytab_no_response_err_str                    |
| 605 | hdfs_copy_keytab_error_response                         |
| 606 | hdfs_copy_keytab_bad_path                               |
| 607 | hdfs_not_yet_replicated                                 |

| 608 | invalid_kdc_host                                    |
|-----|-----------------------------------------------------|
| 609 | invalid_kdc_port                                    |
| 610 | hdfs_info_user_is_null                              |
| 611 | hdfs_dataxfer_secondary_error                       |
| 612 | hdfs_not_replicated_yet                             |
| 613 | hdfs_rw_nn_op_retries_list_init_failed              |
| 614 | hdfs_rw_nn_op_retries_list_put_failed               |
| 615 | hdfs_null_dco_name                                  |
| 616 | bdfs_vm_streaming_buffers_below_reserve             |
| 617 | hdfs_rw_list_put_on_reqs_locating_block_failed      |
| 618 | bdfs_mount_fs_null_dco_name                         |
| 619 | hdfs_socket_send_conn_timed_out                     |
| 620 | bdfs_null_bic                                       |
| 621 | hdfs_protobuf_version_mismatch                      |
| 622 | hdfs_is_file_closed_false                           |
| 623 | missing_readonly_flag                               |
| 624 | krb5_call_to_system_failed                          |
| 625 | hdfs_null_keytab_file_name                          |
| 626 | localfile_set_permission_failed                     |
| 627 | hdfs_primary_eq_backup_nn                           |
| 628 | switch_retry_count_exceeded                         |
| 629 | bdfs_invalid_dco_name                               |
| 630 | hdfs_invalid_dc                                     |
| 631 | hdfs_get_delegation_token_error                     |
| 632 | hdfs_sasl_client_base64_failed                      |
| 633 | hdfs_enable_security_no_credential_token            |
| 634 | hdfs_get_token_not_passthrough_dtap                 |
| 635 | hdfs_use_token_not_match_service                    |
| 636 | hdfs_use_kerberos_not_match_realm                   |
| 637 | krb5_save_creds_failed                              |
| 638 | hdfs_rw_add_block_resp_out_of_range                 |
| 639 | hdfs_sasl_cannot_decode_response                    |
| 640 | hdfs_dataxfer_get_data_encryption_key_response_null |
| 641 | hdfs_dataxfer_get_data_encryption_key_null          |
| 642 | hdfs_dataxfer_sasl_failed                           |
| 643 | hdfs_dataxfer_init_aes_failed                       |
| 644 | hdfs_dataxfer_aes_encryption_failed                 |
| 6      | 45                                                                                        | hdfs_dataxfer_aes_decryption_failed |
|--------|-------------------------------------------------------------------------------------------|-------------------------------------|
| 6      | 46                                                                                        | hdfs_get_ez_for_path_error          |
| Т<br>• | The following codes are defined by the driver in the VM:<br>5000: bdfs_drvr_cmd_timed_out |                                     |
| •      | 5001: bdfs_drvr_bad_command                                                               |                                     |
| •      | 5002: bdfs_drvr_read_no_cmd_in_progress                                                   |                                     |

## More information

Support and Other Resources on page 75

## Upgrade Issues

| Symptom                              | Recommended Action                                                                        |
|--------------------------------------|-------------------------------------------------------------------------------------------|
| Upgrade failure                      | Collect these logs from the Controller host:                                              |
|                                      | /var/log/bluedata/install/Upgrade-XXXXX<br>/var/log/bluedata/bds-mgmt.log                 |
| Yum update error dues to missing RPM | Verify that all of the RPMs defined in repo list are accessible and are not block listed. |

## More information

Support and Other Resources on page 75

## **User Authentication Issues**

| Sy                                                              | /mptom                                                                                                    | Troubleshooting/Resolution                                                                                                    |  |
|-----------------------------------------------------------------|----------------------------------------------------------------------------------------------------|----------------------------------------------------------------------------------------------------|--|
| The message 403 Forbidden appears when trying to revoke a user. |                                                                                                    | Verify that the revoke command is being executed as Platform Administrator.                                                                                                    |  |
| Tr<br>fol                                                       | ne Tenant Key Pair API command returns a key error, as<br>lows:<br><b>Command:</b><br>http://sip_address>:8080/api/v1/ | This is normal behavior if the <b>Site Admin</b> tenant ( <tnt_id>=1) is used in the command. This tenant does not have any virtual nodes/containers and therefore has no defined SSH key to return.</tnt_id> |  |
| •                                                               | <pre>tenant/"+<tnt_id>+"?<private_key> Output: {"private_key":"undefined"}</private_key></tnt_id></pre>                |                                                                                                    |  |

| Unable to log in to a container using LDAP/AD credentials.                                                                                            | Validate the LDAP/AD credentials by executing the<br>Idapsearch command from the Controller:                                                                                                    |
|----------------------------------------------------------------------------------------------------|----------------------------------------------------------------------------------------------------|
|                                                                                                    | LDAPTLS_REQCERT=never<br>ldapsearch -ZZ -x -h<br><ad_ldap_server_name> -p <port> -D<br/><bind_dn> -w <bind_password> -b<br/><subtree_dn> -s sub <filters_go_here></filters_go_here></subtree_dn></bind_password></bind_dn></port></ad_ldap_server_name>             |
|                                                                                                    | For example:                                                                                                    |
|                                                                                                    | LDAPTLS_REQCERT=never<br>ldapsearch -ZZ -x -h 10.3.29.11 -p<br>389 -b 'dc=bluedata,dc=net' -s sub<br>'(cn=john)                                                                                                    |
|                                                                                                    | If that succeeds, then verify that the user is included in<br>the membership defined in the ldap_access_filter<br>property defined in /etc/ssd/ssd.conf in the<br>container by logging in to the container as user HPE and<br>then executing the command sudo bash. |
| When a user that has special characters in their<br>Distinguised Name, for example cn=Test1 (test1),<br>cn=Users, attempts to log into a KubeDirector | Change the configuration of the JupyterHub<br>LDAP Authenticator Plugin to set<br>LDAPAuthenticator.escape_userdn = True.                                                                                                    |
| Notebook, the Notebook (JupyterHub) returns the error: 500: Internal Server Error.                                                                    | With this configuration change, when authenticating in LDAP, the following special characters in <code>userdn</code> are escaped: $\$ ,*,(, and )                                                                                                    |

#### More information

Support and Other Resources on page 75

# App Workbench 5.1

## **Getting Started**

## App Workbench 5.1

Welcome! This page links you to the articles that comprise the App Workbench 5.1 documentation:

- **Getting Started:** These articles contain the information you need to get up and running with App Workbench:
  - Architecture: A high-level overview of the App Workbench architecture. See Architecture.
  - What's New in Version 5.1: New features in this version of App Workbench. See What's New in Version 5.1 on page 975.
  - **Release Notes:** Known issues and other information pertinent to this version of App Workbench. See Release Notes.
  - Overview: Introduction to the app-building workflow. See Overview.
  - **Browser Support:** Browser requirements for viewing the App Workbench web interface. See Browser Support.

- Prerequisites: Requirements for installing App Workbench. See Prerequisites.
- Installation: Installing App Workbench. See Installation.
- Launching App Workbench: Accessing the App Workbench web interface. See Launching App Workbench.
- The Application Status Screen: This is the screen you will see upon launching the web interface. From here, you can continue to build KubeDirector or EPIC applications. See The Application Status Screen.
- Building KubeDirector Apps: These articles describe the App Workbench user interface that appears
  when you opt to build a KubeDirector app from the Application Status screen. These articles appear in
  the order you will see them when building the application.
- Building EPIC Apps: These articles describe the App Workbench user interface that appears when you opt to build a legacy EPIC app from the **Application Status** screen. These articles appear in the order you will see them when building the application.
- **Custom Base Images:** These articles describe how to use custom CentOS 7 or 8, RHEL 7 or 8, or Ubuntu 18 base images for building legacy EPIC applications.
- Resources: These articles contain command information that you can use when building legacy EPIC applications.

## Architecture

The Application Workbench for HPE Ezmeral Runtime Enterprise provides a simple interface that allows you to quickly and easily build application images for a wide variety of use cases. Version 5.1 of App Workbench is compatible with HPE Ezmeral Runtime Enterprise versions 5.1 and later. App Workbench runs as a Docker service that is loaded and instantiated via the command line and that surfaces a graphical web interface.

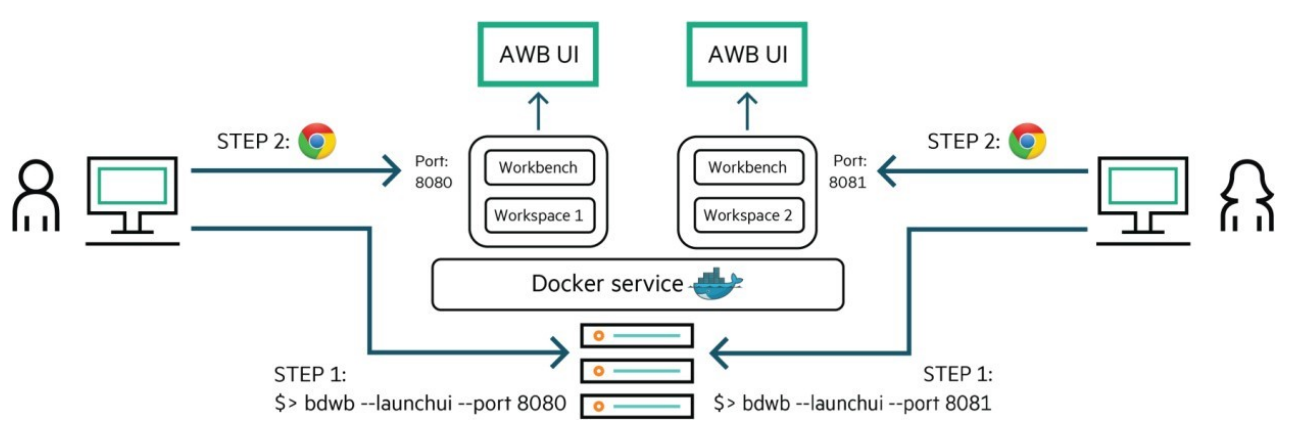

This page contains more information about the Application Workbench for HPE Ezmeral Runtime Enterprise, including a video introduction (link opens in a new browser tab/window).

## What's New in Version 5.1

App Workbench now supports the creation of KubeDirector applications in addition to legacy EPIC applications. App Workbench 5.1 is compatible with HPE Ezmeral Container Platform versions 5.1 and later.

## **Release Notes**

This version of App Workbench has the following known issues:

• EZPDM-69: Kube Director doesn't support the NVIDIA NGC-specific custom labels such as volumeMounts, tty, and stdin.

*Workaround:* The fix will be available in a future version of HPE Ezmeral Runtime Enterprise. Please contact Hewlett Packard Enterprise Technical Support.

• EZCP-176: Kube Director Image logos don't appear in HPE Ezmeral Runtime Enterprise after deployment.

Workaround: The fix will be available in a future version of HPE Ezmeral Runtime Enterprise.

## **Overview**

To use App Workbench:

- 1. Ensure your workstation is running one of the browsers listed in Browser Support.
- 2. Verify that your environment meets all of the Prerequisites.
- 3. Install App Workbench.
- 4. Launch App Workbench, and then access the **Application Status** screen. See The Application Status Screen.
- 5. Proceed to build your application:
  - KubeDirector
  - EPIC

#### **KubeDirector Applications**

To build a KubeDirector application:

- 1. Click the Create KubeDirector App button to open the **KubeDirector Application Details** screen, and then complete the fields on that screen. See The KubeDirector Application Details Screen.
- 2. Click the **Next** button to open the **KubeDirector Services** screen, and then complete the fields on that screen. See The KubeDirector Services Screen.
- 3. Click the **Next** button to open the **KubeDirector Roles** screen, and then complete the fields on that screen. See The KubeDirector Roles Screen.
- 4. Click the **Next** button to open the **KubeDirector Configuration** screen, and then complete the fields on that screen. See The KubeDirector Configuration Screen.
- 5. Click the **Next** button to open the **KubeDirector Workspace** screen, and add any files, scripts, or directories you need. See The KubeDirector Workspace Screen.
- Click the Next button to open the KubeDirector Images screen, and then map container images to application roles. See The KubeDirector Images Screen.
- Click the Next button to open the KubeDirectorBuild screen, and then finish building your application. See The KubeDirector Build Screen.

#### **EPIC Applications**

To build an EPIC application:

1. Click the **Create EPIC App** button to open the **EPIC Application Details** screen, and then complete the fields on that screen. See The EPIC Application Details Screen.

- 2. Click the Next button to open the EPIC Services screen, and then complete the fields on that screen. See The EPIC Services Screen.
- 3. Click the Next button to open the EPIC Roles screen, and then complete the fields on that screen. See The EPIC Roles Screen.
- 4. Click the **Next** button to open the **EPIC Configuration** screen, and then complete the fields on that screen. See The EPIC Configuration Screen.
- 5. Click the **Next** button to open the **EPIC Workspace** screen, and add any files, scripts, or directories you need. See The EPIC Workspace Screen.
- 6. Click the Next button to open the EPIC Images screen, and then map container images to application roles. See The EPIC Images Screen.
- 7. Click the **Next** button to open the **EPIC Build** screen, and then finish building your application. See The EPIC Build Screen.

#### **Browser Support**

The App Workbench web interface supports the following browsers:

- Chrome: latest
- Firefox: latest
- Internet Explorer: 11, 10, and 9. Compatibility View mode is not supported.

#### Prerequisites

The following requirements must be met in order to install and run App Workbench:

- The machine must be running a Linux operating system.
- Docker 1.13 or 19.0.3 must be installed and running.
- You must be a non-root user.
- Your user account must be a member of the Docker group. You can add a username by executing the following commands:

```
sudo groupadd docker
$ sudo usermod -aG docker $USER
or
$ sudo usermod -aG docker <your_username>
```

**NOTE:** Log out and log back in after executing these commands, so that your group membership is re-evaluated.

- You have a writable workspace directory on the host you are using to run App Workbench.
- Your firewall has opened ports to access the web interface. You will specify the port to use when launching the interface, as described in Launching App Workbench.

## Installation

**NOTE:** Do not install App Workbench on the HPE Ezmeral Runtime Enterprise Controller host.

To install App Workbench:

- 1. Download the hpecp-workbench-5.1.tgz file.
- 2. Execute the following commands:

```
$ sudo tar xf hpecp-workbench-5.1.tgz
$ ls
```

3. Load the Docker image by executing the following command:

```
$ docker load -i hpecp-workbench-img-5.1.tgz
```

4. Copy the bdwb file to any directory in your PATH. For example:

```
$ sudo cp bdwb /usr/local/bin/
```

5. Make bdwb executable by executing the following command:

```
$ sudo chmod +x /usr/local/bin/bdwb
```

This process will appear similar to the following:

|         |          |          | [root@prod21 AWB5.1]# curl -JOL http://                         |
|---------|----------|----------|-----------------------------------------------------------------|
| 10.0.1. | 107:8001 | /hpecp-  | workbench-5.1.tgz                                               |
|         |          |          | <pre>% Total % Received % Xferd Average Speed</pre>             |
| Time    | Time     | Time     | Current                                                         |
|         |          |          | Dload Upload                                                    |
| Total   | Spent    | Left     | Speed                                                           |
|         |          |          | 100 241M 100 241M 0 0 536M                                      |
| 0:      | ::-      | -::      | :: 538M                                                         |
|         |          |          | <pre>[root@prod21 AWB5.1]# tar xf hpecp-workbench-5.1.tgz</pre> |
|         |          |          | [root@prod21 AWB5.1]# ls                                        |
|         |          |          | bdwb hpecp-workbench-5.1.tgz                                    |
| hpecp-w | orkbench | i-img-5. | 1.tgz                                                           |
|         |          |          | [root@prod21 AWB5.1]# docker load -i                            |
| hpecp-w | orkbench | i-img-5. | 1.tgz                                                           |
|         |          |          | e2f033e3824d: Loading layer                                     |
| [====== | ======== | =======  | =====>] 23.64MB/23.64MB                                         |
|         |          |          | ccbbd4cb477b: Loading layer                                     |
| [====== | ======== | =======  | =======] 23.64MB/23.64MB                                        |
|         |          |          | 9fe4f417cc70: Loading layer                                     |
| [====== | ======== | =======  | =====>] 23.64MB/23.64MB                                         |
|         |          |          | f069e0dd89b9: Loading layer                                     |
| [====== | ======== | =======  | =====>] 23.64MB/23.64MB                                         |
|         |          |          | Loaded image: hpecp/workbench:5.1                               |
|         |          |          |                                                                 |
|         |          |          | [root@prod21 AWB5 1]#                                           |

## **Docker Registries**

When specifying an image to use for a role, you can either:

- Choose to reference an existing image from a Docker registry.
- Build an image from a local directory containing a Dockerfile and, optionally, some scripts to include in that image.

In general:

- If you are building an EPIC app using a locally built image, that image will be embedded in the final app binary. If you are referencing an existing image, then you must provide a registry URL from which to pull the image when the app is deployed.
- You must always provide the registry if you are building a KubeDirector app, because KubeDirector must
  pull the image from the registry during deployment. If you choose to build the image locally, it will be
  pushed to the registry that you specify.
- Hewlett Packard Enterprise recommends using a Docker Hub account to pull the images. If you are using public repository and not Docker Hub account, you may face the Docker Hub Rate Limiting issue. To create Docker Hub accounts, see Docker Hub accounts.

#### Image Repo Tags

Repo-tags take the following form:

[REGISTRY\_URL/]REPOSITORY/NAME:TAG

You must include the registry component in the repo-tag that you provide in the App Workbench Images screen when pushing or pulling an image to/from a registry, in the same manner as using the repo-tag in a docker pull or docker push command. Omitting from the repo-tag will default to the Docker Hub Registry (hub.docker.com). The repo-tag usually contains the repository within the registry when specifying an image. Omitting this as well as the registry assumes that the repository is an official Docker Hub Registry image. The following examples describe how repo-tags are interpreted:

- nginx:1.19 Refers to an official Docker Hub image.
- bluedata/mysql:1.0 Refers to an image within the bluedata repository on Docker Hub.
- quay.io/bitnami/nginx:latest Refers to an image on RedHat's quay.io registry under the bitnami repository.

Repositories can be public or private. It is not necessary to supply credentials to pull from a public repository; you must, however, supply credentials in order to pull from a private repository from an account with access to that repository. This is typically done via a docker login command. Acount access is always necessary to push to a repository. App Workbench therefore needs account access for that repository within the registry when building KubeDirector apps where an image is pushed to a repository,

There are two ways to provide a docker login context to App Workbench:

• **Option 1:** Either before or after the App Workbench container has been launched, but before building and pushing images:

```
$ docker login <server>[:<port>]
```

After the image has been built, you can logout:

\$ docker logout <server>[:<port>]

Repo-tags used for the role images will be of the form:

<server>[:<port>]/<myrepo>/<image>:<tag>

**NOTE:** You may only use one registry per application.

• **Option 2:** Supply credentials through environment variables. Be aware that this exposes them in plain text. Environment variables must be placed in a file called .env at the top level of the workspace directory. This must be done before launching the App Workbench container.

```
$ cat .env
AWB_REGISTRY_USERNAME=<user>
AWB_REGISTRY_PASSWORD=<password>
```

## Launching App Workbench

A *workspace* is a directory that contains all of the files relevant for application development. The App Workbench web interface is launched and managed on a per-workspace basis. All of the lifecycle commands on this page should be executed from the workspace directory.

This article contains the following sections:

- Lifecycle describes the high-level App Workbench lifecycle.
- Launching the App Workbench Interface provides the detailed procedure for launching and then accessing the web interface.
- Stopping and Relaunching describes how to stop and then relaunch the interface.

The diagram at the bottom of this article illustrates these processes as they may appear on your workstation.

#### Lifecycle

App Workbench runs as a container service. The basic lifecycle is:

1. Change directory into your workspace by executing the following command:

cd <path\_to\_workspace>

2. Launch the App Workbench container service by executing the following command:

```
bdwb --launchui --port <port_#>
```

(If no port is specified, the default is 5002.)

An App Workbench interface sessions starts for the current workspace.

- 3. Launch a web browser to design or edit your application. Data will be saved to your workspace.
- 4. If necessary, log in to the Docker registry that you will use to pull or push images during the application build process:

docker login <registry\_url>

**5.** After the application has been built, stop the container or workspace session, execute the following command from the workspace from which the session was started:

bdwb --stopui

6. If necessary, log out of the Docker registry:

```
docker logout <registry_url>
```

The following sections of this article describe each step of the lifecycle in detail.

#### Launching the App Workbench Interface

To launch the App Workbench interface:

- 1. Create a new workspace directory:
- 2. mkdir <workspace>
- 3. Switch to that directory:

cd <workspace>

4. Launch the interface:

```
bdwb --launchui --port <port_#>
```

(If no port is specified, the default is 5002.)

5. Launch a web browser, and then navigate to the URL that indicated via the line:

HPE Workbench WebUI is running: open your browser to http://<host>:<port>

The web interface **Application Status** screen appears (see The Application Status Screen). You may now begin building your application.

#### Stopping & Relaunching

 To stop the App Workbench interface, execute the following command in the same workspace directory from which the interface was started:

bdwb --stopui

If you are not in the correct directory when you execute the command, an error similar to the following is displayed:

HPE Workbench WebUI is not running for the current workspace.

• To relaunch App Workbench, execute the following command in the existing workspace directory:

bdwb --launchui -port <port\_#>

(If no port is specified, the default is 5002.)

#### Lifecycle Example

This diagram illustrates the App Workbench lifecycle described above:

[sampleuser@prod21 AWB5.1]\$ sudo cp bdwb /usr/bin/bdwb [sampleuser@prod21 AWB5.1]\$ sudo chmod +x /usr/bin/bdwb [sampleuser@prod21 AWB5.1]\$ mkdir ../workspace [sampleuser@prod21 AWB5.1]\$ cd ../workspace [sampleuser@prod21 AWB5.1]\$ bdwb --launchui --port 8080 b6c976476a0fed2e4ad54a2b3c1d3c8b23b299f0a23ddb9cda11fbb8c0e08f5cHPE Application Workbench WebUI is running: open your browser to http:// prod21.sds.local:8080 [sampleuser@prod21 AWB5.1]\$ bdwb --stopui b6c976476a0fed2e4ad54a2b3c1d3c8b23b299f0a23ddb9cda11fbb8c0e08f5c HPE Application Workbench WebUI stopped. [sampleuser@prod21 AWB5.1]\$ bdwb --launchui --port 8080 d080e3ba3870a85201b3919836921dd1faf8ab7090f46d0e0876dd443af25ba2 HPE Application Workbench WebUI is running: open your browser to http:// prod21.sds.local:8080 [sampleuser@prod21 AWB5.1]\$

## The Application Status Screen

Launching the App Workbench web interface (see Launching App Workbench) opens the **Application Status** screen. The appearance of this screen varies, based on the workspace you are using.

- If this is the first time you are launching the web interface in a new workspace (or if you are launching the web interface in a blank workspace), then see First Launch.
- If you are launching the web interface in an existing workspace that already has one or more image(s), then see Existing Workspace.

#### First Launch

The **Application Status** screen appears as follows when you launch the web interface in a new or blank workspace.

This screen is blank because there is no application image data to show. You may begin creating a new application image by clicking the appropriate button:

| Create an EPIC or KubeDirector App | Create a KubeDirector App | Create an EPIC App |
|------------------------------------|---------------------------|--------------------|
|                                    |                           |                    |

- To create a KubeDirector application: Click the Create a KubeDirector App button to open the KubeDirector Application Details screen. See The KubeDirector Application Details Screen.
- To create a legacy EPIC application: Click the Create an EPIC App button to open the EPIC Application Details screen. See The EPIC Application Details Screen.

#### **Existing Workspace**

The **Application Status** screen appears as follows when you launch the web interface in a workspace that contains an application in progress. You may only create or edit one application at a time, but you can create multiple builds or versions of that application:

| Continue designing your KubeDirector App |              |         | Reset Workspace Clean Workspace | e Edit KubeDirector App |
|------------------------------------------|--------------|---------|---------------------------------|-------------------------|
| Name                                     | Туре         | Version | Status                          | Delete                  |
| NVIDIA:TensorFlow(NGC)                   | KubeDirector | 1.0     | Completed 🧭 Download 🕹          | 8                       |

The top of this screen contains the following three buttons:

- **Reset Workspace:** Clicking this button removes all application data, deliverables, and build artifacts from the workspace. See First Launch, above.
- **Clean Workspace:** Clicking this button removes application deliverables and build artifacts, but retains user-provided application data. See First Launch, above.
- Edit App: Clicking this button allows you to continue working on the application that appears in the table below the buttons. This button will say either:
  - Edit KubeDirector App: Opens the KubeDirector Application Details screen with the current app info loaded. See The KubeDirector Application Details Screen.
  - Edit EPIC App: Opens the EPIC Application Details screen with the current app info loaded. See The EPIC Application Details Screen.

The table on this screen displays the following information for each build deliverable of the application that you have created in the current workspace:

- Name: Name of the application build.
- Type: Type of application (either KubeDirector or EPIC).
- Version: Version of the application build deliverable.
- Status: Status of the application build deliverable. This will be one of the following:
  - Failed: The build failed. A short error message will be provided.
  - Completed: The build completed successfully.
- **Download:** Clicking the **Download** button (down arrow) downloads the selected application build.
- **Delete:** Clicking the **Delete** button (X) deletes the selected application build. You can still click the **Edit App** button to continue working on this application.

## **Building KubeDirector Apps**

## The KubeDirector Application Details Screen

In the Application Status screen (see The Application Status Screen):

- Clicking the **Create KubeDirector App** button opens a blank **KubeDirector Application Details** screen, which allows you to begin creating a new KubeDirector application. If you are creating an EPIC application, then please see The EPIC Application Details Screen.
- Clicking the Edit KubeDirector App buttons opens the KubeDirector Application Details screen, which allows you to edit the current application.

| ▶                         | 2                           | 3                          |                                    | 5                               | 6                      | - 7        |
|---------------------------|-----------------------------|----------------------------|------------------------------------|---------------------------------|------------------------|------------|
| AILS                      | SERVICES                    | ROLES                      | CONFIGURATION                      | WORKSPACE                       | IMAGES                 | BUII       |
| Step 1: Aj                | pplication Details          |                            |                                    |                                 |                        |            |
| What is the               | Application Name?*          |                            |                                    |                                 |                        |            |
| NVIDIA:Te                 | ensorFlow(NGC)              |                            |                                    |                                 |                        |            |
| What is the               | App Description? *          |                            |                                    |                                 |                        |            |
| TensorFlo                 | ow is an open-source softwa | are library for high-perfo | prmance numerical computation. Its | flexible architecture allows ea | sy deployment of compu | tation acr |
| What is the               | App Version? *              |                            |                                    |                                 |                        |            |
| 1.0                       |                             |                            |                                    |                                 |                        |            |
| What is the               | Distro-ID? *                |                            |                                    |                                 |                        |            |
| NvidiaTer                 | nsorApp                     |                            |                                    |                                 |                        |            |
|                           | tional URL for the App Log  | 0                          |                                    |                                 |                        |            |
| Enter an op               |                             |                            | dia-Partnership-Tensorflow.ppg     |                                 |                        |            |
| Enter an op<br>http://mip | -bd-vm32.mip.storage.hpe    | corp.net/repos/055-Nvi     | ala Farmership Tensornow.prig      |                                 |                        |            |

To provide application detail information:

- 1. Enter the name of the application that will appear in the HPE Ezmeral Runtime Enterprise App Store screens in the What is the Application Name? field.
- 2. Provide a short description of the application that will appear in the HPE Ezmeral Runtime Enterprise App Store screens in the What is the App Description? field.
- 3. Provide a unique version number for this application version in the What is the App Version? field.
- 4. If desired, provide the full path to a logo file (.jpg or .png) that will appear in the HPE Ezmeral Runtime Enterprise App Store screens in the Enter an optional URL for the App Logo field.
- 5. Verify this information, and then click **Next** to proceed to the **KubeDirector Services** screen. See The KubeDirector Services Screen.

## The KubeDirector Services Screen

Clicking the **Next** button in the **KubeDirector Application Details** screen (see The KubeDirector Application Details Screen) opens the **KubeDirector Services** screen, which is where you describe the services that will be included in this application.

|              | 0501//050                | 00150 | CONFIGURATION | WORKODAOS | 1144.050 |     |
|--------------|--------------------------|-------|---------------|-----------|----------|-----|
| ALS          | SERVICES                 | ROLES | CONFIGURATION | WURKSPACE | IMAGES   | В   |
| Step 2: Se   | rvices                   |       |               |           |          |     |
| What service | s does your app contain? |       |               |           |          |     |
|              | Name * stdin             |       |               |           |          |     |
|              | Port * 1000              |       |               |           |          |     |
|              | Display                  |       |               |           |          |     |
|              | Auth Token               |       |               |           |          |     |
| Add          | Update                   | Reset |               |           |          |     |
| Name         |                          |       | Port Scheme   | Ed        | lit Del  | ete |
| ssh          |                          |       | 22            | Ô         | > ⊗      |     |
|              |                          |       |               |           |          |     |

The What services does your app contain? section of the screen allows you to:

- Add a new service: See Adding a New Service.
- View services: See Viewing Services.

**KubeDirector Application** 

- Edit an existing service: See Editing an Existing Service.
- Remove a service: See Removing a Service.

CAUTION: APP WORKBENCH DOES NOT VALIDATE THIS INFORMATION. YOU MUST BE SURE THAT YOUR APPLICATION WILL SUPPORT ALL LISTED SERVICES AS CONFIGURED ON THIS SCREEN.

When you have finished defining the services for your application, click **Next** to proceed to the **KubeDIrector Roles** screen. See The KubeDIrector Roles Screen.

#### Adding a New Service

To add a new service:

- 1. Enter a name for the service in the **Name** field.
- 2. Enter the port number this service will use in the **Port** field.
- If the service is accessible via a web interface, then then check the Display checkbox to display the link to this service in the HPE Ezmeral Container Platform Service Endpoints tab. Otherwise, leave this checkbox blank.
- 4. If the service includes a web interface, then enter either http or https in the Scheme field, depending on whether or not the service requires secure access.

- 5. If the service includes a web interface, the enter the default path to the service in the **Path** field. This can be either / or a custom path, such as /ui.
- 6. If the service endpoint uses an authentication token, then check the **Auth Token** checkbox. Otherwise, leave it blank.
- 7. Click the Add button to add the new service.

You may now:

- View the service, as described in Viewing Services.
- Edit the service, as described in Editing an Existing Service.
- Remove the service, as described in Removing a Service.

#### **Viewing Services**

The table at the bottom of the **KubeDIrector Services** screen appears when you have defined at least one service for this application. This table displays the following information for each service:

- Name: Name of the service.
- Port: Port used by this service.
- Scheme: This will be either http or https, if the service has a web interface.
- Edit: Clicking the Edit icon (pencil) for a service allows you to edit that service. See Editing an Existing Service.
- Delete: Clicking the Delete icon (X) for a service removes that service. See Removing a Service.

#### **Editing an Existing Service**

To edit an existing service:

1. In the table at the bottom of the **KubeDirector Services** screen, click the **Edit** icon (pencil) for the service you want to edit.

The top of this section populates with the current information for the selected service.

- 2. Make your desired changes. See Adding a New Service for information on what to place in the fields.
- 3. Either:
  - Click Add to save your changes as a new service.
  - Click Update to save your changes to the existing service.
  - Click **Reset** to cancel your changes without modifying the service.

#### **Removing a Service**

To remove a service, click the **Delete** icon (X) for the service you want to remove in the table at the bottom of the **KubeDirector Services** screen.

## The KubeDirector Roles Screen

Clicking the **Next** button in the **KubeDirector Services** screen (see The KubeDirector Services Screen) opens the **KubeDirector Roles** screen, which is where you describe the pod roles that will be included in this application and assign services to those roles.

|                                               |               | - 3    |      | 4                | 5             |             | •        |      |       |
|-----------------------------------------------|---------------|--------|------|------------------|---------------|-------------|----------|------|-------|
| ILS SERV                                      | ICES          | ROLES  | CON  | FIGURATION       | WORKSPACE     |             | IMAGES   |      | В     |
| Step 3: Roles<br>What roles does your app     | contain?      |        |      |                  |               |             |          |      |       |
| Role Name *                                   | tensorflow    |        |      | ]                |               |             |          |      |       |
| Minimum Resource                              | CPU Size (    | Cores) | 22   |                  |               |             |          |      |       |
|                                               | RAM Size      | (MB)   | 2000 |                  |               |             |          |      |       |
|                                               | At least      | -      | 1    |                  |               |             |          |      |       |
| Cardinality *                                 |               |        |      | _                |               |             |          |      |       |
| Cardinality *<br>Services                     | ssh           |        | •    |                  |               |             |          |      |       |
| Cardinality * Services Add                    | ssh           | Reset  | •    | ]                |               |             |          |      |       |
| Cardinality *<br>Services<br>Add<br>Role Name | ssh<br>Update | Reset  | •    | CPU Size (Cores) | RAM Size (MB) | Cardinality | Services | Edit | Delet |

The What roles does your app contain? section of the screen allows you to:

- Add a new role: See Adding a New Role.
- View roles: See Viewing Roles.

**KubeDirector Application** 

- Edit an existing role: See Editing an Existing Role.
- Remove a role: See Removing a Role.

CAUTION: APP WORKBENCH DOES NOT VALIDATE THIS INFORMATION. YOU MUST BE SURE THAT YOUR APPLICATION WILL SUPPORT ALL LISTED ROLES AS CONFIGURED ON THIS SCREEN AND THAT EACH ROLE WILL SUPPORT ALL SERVICE(S) ATTACHED TO THAT ROLE.

When you have finished defining the services for your application, click **Next** to proceed to the **KubeDIrector Configuration** screen. See The KubeDIrector Configuration Screen.

#### Adding a New Role

To add a new role:

- 1. Enter the name of the role in the **Role Name** field. This will specify the name of the virtual node/ container/pod.
- 2. If desired, enter the minimum number of virtual CPU cores to use for this role in the CPU Size (Cores) field.
- 3. If desired, enter the minimum amount of RAM in MB to use for this role in the RAM Size (MB) field.

- 4. Enter the number of virtual nodes to be deployed for this role in the **Cardinality** field.
  - If you enter an integer, then a fixed number of virtual nodes. For example, entering 2 means that two virtual nodes of this role will be deployed.
  - If you enter an integer followed by a plus sign (+), then the integer specifies the minimum number of virtual nodes that will be deployed with this role. You may scale this out when deploying clusters/ pods. For example, entering 2+ means that at least two virtual nodes of this role will be deployed; you may deploy a larger number if you choose.
- 5. Expand the **Services** menu to display all of the services that you configured in the **KubeDirector Roles** screen. You may now:
  - Check a checkbox for a service to assign that service to this role.
  - Clear a checkbox for a service to unassign that service from this role.
- 6. Click the Add button to add the new role.

You may now:

- View the role, as described in Viewing Roles.
- Edit the role, as described in Editing an Existing Role.
- Remove the role, as described in Removing a Role.

#### **Viewing Roles**

The table at the bottom of the **KubeDirector Roles** screen appears when you have defined at least one role for this application. This table displays the following information for each role:

- Role Name: Name of the role, which specifies the name of the virtual node/container/pod.
- CPU Size (Cores): If specified, the minimum number of virtual CPU cores to use for this role.
- Ram Size (MB): If specified, the minimum amount of RAM in MB to use for this role.
- **Cardinality:** Number of virtual nodes to deploy for this role. This can be either an absolute number (if the cardinality is an integer) or a minimum (if the cardinality is an integer followed by a plus sign (+)).
- Services: Any service(s) assigned to that role.
- Edit: Clicking the Edit icon (pencil) for a service allows you to edit that role. See Editing an Existing Role.
- Delete: Clicking the Delete icon (X) for a service removes that role. See Removing a Role.

#### **Editing an Existing Role**

To edit an existing role:

1. In the table at the bottom of the **KubeDirector Roles** screen, click the **Edit** icon (pencil) for the role you want to edit.

The top of this section populates with the current information for the selected role.

- 2. Make your desired changes. See Adding a New Role for information on what to place in the fields.
- 3. Either:
  - Click Add to save your changes as a new role.

- Click **Update** to save your changes to the existing role.
- Click **Reset** to cancel your changes without modifying the role.

#### **Removing a Role**

To remove a role, click the **Delete** icon (X) for the role you want to remove in the table at the bottom of the **KubeDirector Roles** screen.

## The KubeDirector Configuration Screen

Clicking the **Next** button in the **KubeDirector Roles** screen (see The KubeDirector Roles Screen) opens the **KubeDirector Configuration** screen, which is where you define key/value pairs that are used during application startup.

KubeDirector Application

|              | 2          | 3         | 4             | 5        |           | 6      |   |
|--------------|------------|-----------|---------------|----------|-----------|--------|---|
| ILS          | SERVICES   | ROLES     | CONFIGURATION | WORKSPAC | Æ         | IMAGES | В |
| Step 4: Conf | figuration |           |               |          |           |        |   |
| Config N     | 1eta       |           |               |          |           |        |   |
| Name         |            |           |               |          |           |        |   |
| Value        |            |           |               |          |           |        |   |
|              | Add        | Update Re | set           |          |           |        |   |
| Name         |            | Value     |               | Edit     | Delete    |        |   |
| tty          |            | true      |               | Ø        | $\otimes$ |        |   |
| stdin        |            | true      |               | Ø        | $\otimes$ |        |   |
|              |            |           |               |          |           |        |   |
|              |            |           |               |          |           |        |   |

This screen allows you to:

- Add a key/value pair: See Adding a New Key.
- View key/value pairs: See Viewing Keys.
- Edit an existing key/value pair: See Editing an Existing Key.
- Remove a key/value pair: See Removing a Key.

猎 CAUTION: APP WORKBENCH DOES NOT VALIDATE THIS INFORMATION. YOU MUST BE SURE THAT YOUR APPLICATION WILL SUPPORT ALL LISTED KEY/VALUE PAIRS AS CONFIGURED ON THIS SCREEN.

When you have finished defining keys and values for your application, click **Next** to proceed to the **KubeDIrector Workspace** screen. See The KubeDIrector Workspace Screen.

#### Adding a New Key

To add a new key/value pair:

- 1. Enter the name of the key in the **Name** field.
- 2. Enter the value to assign to the key in the Value field.
- 3. Click the Add button to add the new key/value pair.

#### You may now:

- View the key/value pair, as described in Viewing Keys.
- Edit the key/value pair, as described in Editing an Existing Key.
- Remove the key/value pair, as described in Removing a Key.

#### **Viewing Keys**

The table at the bottom of the **Configuration** screen appears when you have defined at least one key/ value pair for this application. This table displays the following information for each key/value pair:

- Name: Name of the key.
- Value: Value assigned to the key.
- Edit: Clicking the Edit icon (pencil) for a service allows you to edit that key/value pair. See Editing an Existing Key.
- Delete: Clicking the Delete icon (X) for a service removes that key/value pair. See Removing a Key.

#### Editing an Existing Key

To edit an existing key/value pair:

1. In the table at the bottom of the **Configuration** screen, click the **Edit** icon (pencil) for the key/value pair you want to edit.

The top of this section populates with the current information for the selected key/value pair.

- 2. Make your desired changes. See Adding a New Key for information on what to place in the fields.
- 3. Either:
  - Click Add to save your changes as a new key/value pair.
  - Click Update to save your changes to the existing key/value pair.
  - Click Reset to cancel your changes without modifying the key/value pair.

#### **Removing a Key**

To remove a key/value pair, click the **Delete** icon (X) for the key/value pair you want to remove in the table at the bottom of the **Configuration** screen.

## The KubeDirector Workspace Screen

Clicking the **Next** button in the **KubeDirector Configuration** screen (see The KubeDirector Configuration Screen) opens the **KubeDirector Workspace** screen, which is where you can build a Docker file from scratch, and/or add or edit scripts.

| AILS          | SERVICES        | ROLES           | CONFIGURATION                                                         | WORKSPACE               | IMAGES               | BUILD    |
|---------------|-----------------|-----------------|-----------------------------------------------------------------------|-------------------------|----------------------|----------|
| Step 5: Wo    | orkspace Editor |                 |                                                                       |                         |                      |          |
|               | ⑦ ④ 1           | awb.jso         | n (Read-Only)                                                         |                         | Highlighting<br>JSON | •        |
| ✓ <b>■</b> wo | rkspace         | 1 - {<br>2<br>3 | "schemaVersion": "2.1",<br>"appType": "EPIC",                         |                         |                      | <u>^</u> |
| >             | appconfig       | 4 *<br>5<br>6   | "catalog": {<br>"name": "Demo Epic App",<br>"description": "This is a | demo EPIC application." |                      | - 1      |
| >             | image           | 7 8             | "version": "1.0",<br>"distroid": "epicapp",<br>"categories": [        |                         | 3                    | - 1      |
| ĺ             | awb.json        | 10<br>11<br>12  | "Demo"                                                                |                         |                      | - 1      |
|               | B awb log       | 12              | ),<br>"somvicos", [                                                   |                         |                      |          |

#### KubeDirector Application

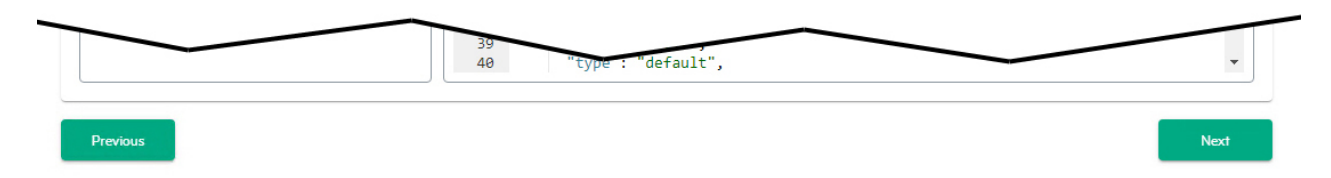

The top left of this screen contains the following four buttons

- Add a directory: See Adding a Directory.
- Upload a file: See Uploading a File.
- Download a file: See Downloading a File.
- Delete: See Deleting Files and Directories.

The left side of this screen beneath the buttons displays the current directory tree and contents.

- Click a collapsed directory to expand and view its contents.
- Click an expanded directory to collapse and hide its contents.
- Click a file to view its contents on the right side of the screen.

The right side of the screen contains a text editor that populates with the contents of a file when you select that file in the directory tree.

- The **Highlighting** pull-down menu automatically selects a text highlighting schema based on the detected syntax (e.g. JSON, Markdown, or Python). You can override this setting by selecting a different schema using this menu.
- The filename appears above the file contents. If the notation (**Read-Only**) does not appear, then you may edit this file using the script editor. See Editing a File.
- CAUTION: APP WORKBENCH DOES NOT VALIDATE THIS INFORMATION. YOU MUST BE SURE THAT YOUR APPLICATION WILL SUPPORT THE DIRECTORIES AND FILES THAT YOU HAVE CREATED.

When you have finished setting up the workspace for your application, click **Next** to proceed to the **KubeDIrector Images** screen. See The KubeDIrector Images Screen.

#### Adding a Directory

To add a new directory:

1. Click the **Add Directory** button (folder with a + sign).

The Create a new directory popup appears.

| Create a new directory         |                           |                          |
|--------------------------------|---------------------------|--------------------------|
| - In O workspace               | Select a Parent Directory | workspace/workspace      |
| ~ 🖿 🔘 3820                     | Directory Name            | seel                     |
| hpe-cp-shel-debug/5.2-3020.bin | Directory Beth            | workspace/workspace/feat |
| > 🖿 🔿 KeyPara                  |                           |                          |
| > 🖿 🔿 deliverables             |                           |                          |
| > 🖿 🔿 staging                  |                           |                          |
| v 🖿 🛞 workspace                |                           |                          |
| > 🖿 🔿 appconfig                |                           |                          |
| > 🖿 🔿 detverables              |                           |                          |
| > 🖿 🔘 image                    |                           |                          |
| > 🖿 🔿 staging                  |                           |                          |
| B antiport                     |                           |                          |
| awithog                        |                           |                          |
|                                |                           | Canoel Create Directory  |

- Check the radio button of the parent directory under which you want to create the new directory.
   The Select a Parent Directory and Directory Path fields populate. These fields are read-only.
- 3. Enter the name for the new directory in the **Directory Name** field.
- 4. Click the Create Directory button.

The popup closes and returns you to the **KubeDirector Workspace** screen, and the new directory appears in the directory tree on the left side of the screen.

## **Uploading a File**

To upload a file ot the workspace:

1. Click the Upload File button (circle with an up arrow).

The Upload a file popup appears.

| Upload a file                  |                           |                   |        |
|--------------------------------|---------------------------|-------------------|--------|
| 🛩 🖿 🛞 workspace                | Select a Parent Directory | workspace         |        |
| ~ 🖿 🔿 3620                     | Select a File             | Brown, NextM      |        |
| hpe-cp-rhel-debup-5.2-3020.bin | Pile Parts                | workspace/hest0xt |        |
| > C XepPara                    |                           |                   |        |
| > 🖿 🔘 deliverables             |                           |                   |        |
| > 🖿 🔘 staging                  |                           |                   |        |
| v 🖿 🔘 workspace                |                           |                   |        |
| > 🖿 🔘 appcontig                |                           |                   |        |
| >  O definerables              |                           |                   |        |
| > 🖿 🔿 image                    |                           |                   |        |
| > 🖿 🔿 steping                  |                           |                   |        |
| antijene 🖪                     |                           |                   |        |
| analysis)                      |                           |                   |        |
|                                |                           |                   | Cancel |

2. Check the radio button that corresponds to the directory to where you want to upload the file.

The Select a Parent Directory field populates. This field is read-only.

3. Click the **Browse** button to open a standard **Open** dialog, and then navigate to and select the file you want to upload.

The File Path field populates. This field is read-only.

4. Click the Upload File button.

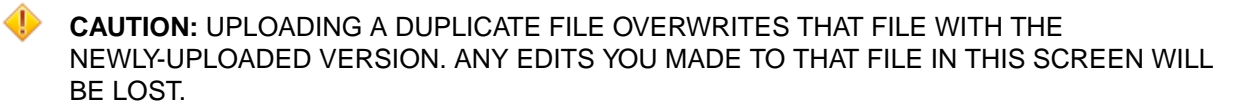

The popup closes and returns you to the **KubeDirector Workspace** screen, and the new file appears in the directory tree on the left side of the screen.

#### Downloading a File

To download a file:

1. Click the **Download File** button (circle with a down arrow).

The **Download a file** pop-up appears.

| Download a file  |                             |     |
|------------------|-----------------------------|-----|
| v 🖿 workspace    |                             | i i |
| ✓ ■ 3620         |                             |     |
| 🖹 🖲 hpe          | -cp-rhel-debug-5.2-3020.bin |     |
| > 🖿 KeyPairs     |                             |     |
| > 🖿 deliverables |                             |     |
| > 🖿 staging      |                             |     |
| > 🖿 workspace    |                             |     |
| Anaconda-        | ks.cfg                      |     |
| A or amplitude   |                             |     |
| A owblog         |                             |     |
| hpecp-wor        | rkbench-5.1-beta6.tgz       |     |
| hpecp-wor        | rkbench-img-5.1.tgz         |     |
| O original-ks    | .cfg                        |     |

2. Check the radio button that corresponds to the file you want to download.

#### 3. Click the Download button.

The file downloads to your local computer. The download location and behavior will vary based on your browser configuration.

#### **Editing Files**

To edit a file:

1. Select the file you want to edit in the directory tree.

The contents of that file automatically appear in the text editor on the right side of the screen.

- 2. If desired, you may use the **Highlight** pull-down menu to change the text highlighting schema. This only affects how the text is displayed; it does not modify the file in any way.
- 3. Make your desired edits directly in the file.

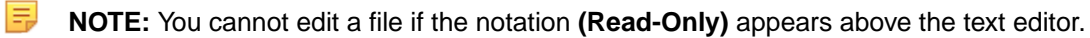

When you have completed your edits, click the **Save** button.

#### **Deleting Files and Directories**

To delete a file or directory:

1. Click the **Delete** button (trash can).

The Delete a file or directory popup appears.

| Delete | e a file or directory          |        |        |
|--------|--------------------------------|--------|--------|
|        | ✓ ■ () 3620                    |        | ^      |
|        | hpe-cp-rhel-debug-5.2-3020.bin |        |        |
|        | > 🖿 🔿 KeyPairs                 |        |        |
|        | > 🖿 🔘 deliverables             |        |        |
|        | > 🖿 🔘 staging                  |        |        |
|        | > C workspace                  |        |        |
|        | anaconda-ks.cfg                |        |        |
|        | or awbison                     |        |        |
|        | Bolgame 🔾                      |        |        |
|        | hpecp-workbench-5.1-beta6.tgz  |        |        |
|        | hpecp-workbench-img-5.1.1gz    |        |        |
|        | C original-ks.cfg              |        |        |
|        | E 💿 test.txt                   |        |        |
|        |                                | Cancel | Delete |

2. Check the radio button that corresponds to the file or directory you want to delete.

CAUTION: DELETING A DIRECTORY REMOVES ALL OF THE CONTENTS (SUBDIRECTORIES AND FILES) OF THE DELETED DIRECTORY.

3. Click the Delete button.

A confirmation dialog appears.

4. Click **Confirm** to finish the deletion.

CAUTION: YOU CANNOT UNDELETE A DELETED FILE OR DIRECTORY.

## The KubeDirector Images Screen

Clicking the **Next** button in the **KubeDirector Workspace** screen (see The KubeDirector Workspace Screen) opens the **KubeDirector Images** screen, which is where you assign container images to application roles.

| ILS SER                        | /ICES       | ROLES     | CONFIGURATION  | WORKSPACE   | IMAGES   | BU        |
|--------------------------------|-------------|-----------|----------------|-------------|----------|-----------|
| Step 6: Images<br>Capabilities |             |           |                |             |          |           |
| Select Capabilities            |             |           |                |             |          | -         |
| Uses systemd 🕐                 |             |           |                |             |          |           |
| AI/ML Category 🕐               | Training    |           | -              |             |          |           |
| mage                           |             |           |                |             |          |           |
| Image 🕐                        | O Registry  | Build     |                |             |          |           |
| Image Repo-tag 🕐               |             |           |                |             |          |           |
| Directory 🕐                    | Browse      |           |                |             |          |           |
| Roles 🥐                        | All Unassig | ned       |                |             |          |           |
|                                | Selected:   | tensorfle | ow 👻           |             |          |           |
| Persistent Directories ?       |             |           |                |             |          |           |
| Config Scripts                 | O None      |           |                |             |          |           |
|                                |             |           |                |             |          |           |
|                                | O Path      | Browse_   |                |             |          |           |
|                                |             |           |                |             |          |           |
| Event List 🥐                   |             |           |                |             |          |           |
| Add                            | Update      | Reset     |                |             |          |           |
| Repo Tag                       | D           | irectory  | Roles          | Config Pack | age Edit | Delet     |
| vcr.io/nvidia/tensorflow:      | 20.12-†f1-  |           | All Unassigned | None        | Ø        | $\otimes$ |

This screen allows you to:

- Add a new container image: See Adding a New Image.
- View container images: See Viewing Images.
- Edit an existing image: See Editing an Existing Image.

• Remove an image: See Removing an Image.

٠

**CAUTION:** APP WORKBENCH DOES NOT VALIDATE THIS INFORMATION. YOU MUST BE SURE THAT IMAGES ARE PROPERLY SOURCED AND MATCHED TO ROLES.

When you have finished mapping container images to roles, click **Next** to proceed to the **KubeDirector Build** screen. See The KubeDirector Build Screen.

#### Adding a New Image

To add a new container image and map that image to a role:

- 1. Use the **Select Capabilities** pull-down menu to expand a list of Linux capabilities, and then check the checkbox(es) that correspond to the Linux capability or capabilities you need this application to have.
- 2. If the application uses systemd to control its services, then check the Uses systemd checkbox.
- 3. If the application is an AI/ML application, then use the AI/ML Category pull-down menu to select the Kubernetes Project App Store screen tab where the application will appear in the HPE Ezmeral Runtime Enterprise web interface. For example, if you select Training, then the application will appear in the Training tab.
- 4. Check the appropriate Image radio button to determine the location of a source container image to use for the application you are creating.
  - **Registry:** Checking this radio button means that the source container image is stored in a registry, such as docker.io.
  - **Build:** Checking this radio button means that the source container image will be sourced locally. Selecting this option exposes the **Directory** field and **Browse** button. Either use the **Browse** button to navigate to the location of the source image, or enter the complete path in the field.
- 5. Provide the image repository information in the Image Repo-tag field, in the format:

<repository\_url>/<repository>/<name>:<tag>

- 6. Use the **Roles** radio buttons to select the role(s) for which this container image applies.
  - All Unassigned: Checking this radio button assigns this container image to all roles that do not have another image specified.
  - Selected: Checking this radio button and then selecting one or more role(s) using the pull-down menu assigns this container image to the specified role(s). Checking a checkbox next to a role name assigns the image to that role; clearing a checkbox unassigns that image from the role.
- 7. Select any needed config scripts by checking the appropriate radio button:
  - None: No config script is needed.
  - URL: If the config script is available online, then check this radio button and then enter the complete URL to the application configuration script in the field.
  - **Path:** If the configuration script is available locally, then check this radio button, and then use the **Browse** button and/or field to specify the directory where the script is located.
- 8. Enter the lifecycle event(s) for that KubeDirector should invoke for this role in the Event List field.
- 9. Click Add to finish adding the image.

You may now:

- View the image/role mapping, as described in Viewing Images.
- Edit the image/role mapping, as described in Editing an Existing Image.
- Remove the image/role, as described in Removing an Image.

#### **Viewing Images**

The table at the bottom of the **KubeDirector Images** screen appears when you have defined at least one image/role mapping for this application. This table displays the following information for each image/role mapping:

- **Repo Tag:** Repo tag of the image/role mapping.
- Directory: If the container image is sourced locally, this is the path to that image.
- Roles: Role(s) to which this container image has been mapped.
- Config Package: Any config script defined for this image/role mapping.
- Edit: Clicking the Edit icon (pencil) for a service allows you to edit that role. See Editing an Existing Role.
- Delete: Clicking the Delete icon (X) for a service removes that role. See Removing a Role.

#### Editing an Existing Image

To edit an existing image/role mapping:

- 1. In the table at the bottom of the **KubeDirector Images** screen, click the **Edit** icon (pencil) for the image/role mapping you want to edit.
- 2. The top of this section populates with the current information for the selected image/role mapping.
- 3. Make your desired changes. See Adding a New Image for information on what to place in the fields.
- 4. Either:
  - Click Add to save your changes as a new image/role mapping.
  - Click Update to save your changes to the existing image/role mapping.
  - Click Reset to cancel your changes without modifying the image/role mapping.

#### **Removing an Image**

To remove an image/role mapping, click the **Delete** icon (X) for the mapping you want to remove in the table at the bottom of the **KubeDirector Images** screen.

## The KubeDirector Build Screen

Clicking the **Next** button in the **KubeDirector Images** screen (see The KubeDirector Images Screen) opens the **Build** screen, which is where you can build the application.

|                | OF DVIOEO                   | 00150                 | CONFIGURATION                 | WORKORAGE       | INTROCO | DUU   |
|----------------|-----------------------------|-----------------------|-------------------------------|-----------------|---------|-------|
| TAILS          | SERVICES                    | RULES                 | CONFIGURATION                 | WORKSPACE       | IMAGES  | BUIL  |
| Step 7: Bu     | ild                         |                       |                               |                 |         |       |
| Build          | Output Forma                | at 🥐 JSON             | ▼ Force rebuilding and        | repackaging 🕐 🗌 | Downloa | d App |
| Completed.     |                             |                       |                               |                 |         |       |
| The final resu | ults will be captured under | "Your Workspace/deliv | verables" directory.          |                 |         |       |
| Processir      | ng awb.json                 |                       |                               |                 |         |       |
| Processin      | ng image for 'nvcr.io/nv    | idia/tensorflow:20.   | 12-tf1-py3'                   |                 |         |       |
| KubeDirec      | ctorApp definition save     | d at deliverables/cr  | -app-NvidiaTensorApp-1.0.json |                 |         |       |
| Finished b     | building application.       |                       |                               |                 |         |       |
|                |                             |                       |                               |                 |         |       |
|                |                             |                       |                               |                 |         |       |
|                |                             |                       |                               |                 |         |       |
|                |                             |                       |                               |                 |         |       |
|                |                             |                       |                               |                 |         | 4     |
|                |                             |                       |                               |                 |         |       |

To build your application:

KubeDirector Application

- 1. Use the Output Format pull-down menu to specify the application build format (JSON or YAML).
- 2. If you want to force the build process to rebuild and repackage the application even if the image or package already exists, then check the Fore rebuilding and repacking checkbox.
- 3. Click the **Build** button. Clicking this button starts the application deliverable build process using the format specified in the **Output Format** pull-down menu. The text area in the center of this screen displays the application build logs. Once the application completes successfully, the deliverable file will be located in the <workspace>/deliverables/ directory. For example:

|                       | [sampleuser@prod21 AWB5.1]# ls                       |
|-----------------------|------------------------------------------------------|
|                       | appconfig awb20210206.log awb.json bdwb deliverables |
| documentation.md imag | e logo.png staging status.json                       |
|                       | [sampleuser@prod21 AWB5.1]# cd deliverables/         |
|                       | cr-app-NvidiaTensorApp-1.0.json                      |
|                       | [sampleuser@prod21 AWB5.1]#                          |

You may now:

- Download the application by clicking the **Download App** button.
- Manually add this application to HPE Ezmeral Runtime Enterprise. The new application appears in the App Store screen.

Once the build process has completed, you may click **Home** to return to the the **Application Status** screen. See The Application Status Screen.

## **Building EPIC Applications**

## The EPIC Application Details Screen

In the Application Status screen (see The Application Status Screen):

- Clicking the Create EPIC App button opens a blank EPIC Application Details screen, which allows you to begin creating a new EPIC application. If you are creating a KubeDIrector application, then please see The KubeDirector Application Details Screen.
- Clicking the Edit EPIC App buttons opens the EPIC Application Details screen, which allows you to
  edit the current application.

| 0             | 2                         | 3      | 4             | 5         | 6      |     |
|---------------|---------------------------|--------|---------------|-----------|--------|-----|
| TAILS         | SERVICES                  | ROLES  | CONFIGURATION | WORKSPACE | IMAGES | BUI |
| Step 1: Ap    | plication Details         |        |               |           |        |     |
| What is the A | Application Name? *       |        |               |           |        |     |
| Spark 3.0.    | 0 with Jupyterhub         |        |               |           |        |     |
| What is the A | App Description? *        |        |               |           |        |     |
| Apache Sp     | ark 3.0.0 with Jupyter No | tebook |               |           |        |     |
| What is the A | App Version? *            |        |               |           |        |     |
| 1.0.3         |                           |        |               |           |        |     |
| What is the [ | Distro-ID? *              |        |               |           |        |     |
| ezmeral/sp    | park3                     |        |               |           |        |     |
| Category *    |                           |        |               |           |        |     |
| Spark 🐼       |                           |        |               |           |        |     |
|               |                           |        |               |           |        |     |
|               |                           |        |               |           |        |     |

To provide application detail information:

- 1. Enter the name of the application that will appear in the HPE Ezmeral Runtime Enterprise App Store screens in the What is the Application Name? field.
- 2. Provide a short description of the application that will appear in the HPE Ezmeral Runtime Enterprise App Store screens in the What is the App Description? field.
- 3. Provide a unique version number for this application version in the What is the App Version? field.
- 4. Select one or more category(ies) for this application:
- 5. To add a category, double-click anywhere in the **Category** area, and then select an available category. The added category appears in a gray bubble.

- 6. To remove a category, click the **Delete** icon (X) for the category you want to remove.
- 7. Verify this information, and then click **Next** to proceed to the **EPIC Services** screen. See The EPIC Services Screen.

## The EPIC Services Screen

Clicking the **Next** button in the **EPIC Application Details** screen (see The EPIC Application Details Screen) opens the **EPIC Services** screen, which is where you describe the services that will be included in this application.

| )            | 2                   | 3     |               | 5         | 6      |           |
|--------------|---------------------|-------|---------------|-----------|--------|-----------|
| ILS          | SERVICES            | ROLES | CONFIGURATION | WORKSPACE | IMAGES | В         |
| Step 2: Se   | rvices              |       |               |           |        |           |
| What service | s does your app con | tain? |               |           |        |           |
|              | Name *              |       |               |           |        |           |
|              | Port *              |       |               |           |        |           |
|              | Display             |       |               |           |        |           |
|              | Systemd             |       |               |           |        |           |
|              | Auth Token          |       |               |           |        |           |
| Loa          | d Balanced          |       |               |           |        |           |
| Add          | Update              | Reset |               |           |        |           |
| Name         |                     | Port  | Scheme        | Systemd   | Edit   | Delete    |
| spark-mas    | ter-ui              | 8080  | http          |           | Ø      | $\otimes$ |
| spark-histo  | ory-u               | 18080 | http          |           | Ø      | $\otimes$ |
| spark-mas    | ter                 | 7077  |               |           | Ø      | $\otimes$ |
| spark-work   | cer                 | 8081  | http          |           | Ø      | $\otimes$ |
| livy-server  |                     | 8998  | http          |           | Ø      | $\otimes$ |
| jupyter-nb   |                     | 8888  | http          |           | Ø      | $\otimes$ |
| ssh          |                     | 22    |               |           | Ø      | $\otimes$ |
|              |                     |       |               |           |        |           |

The What services does your app contain? section of the screen allows you to:

- Add a new service: See Adding a New Service.
- View services: See Viewing Services.

- Edit an existing service: See Editing an Existing Service.
- **Remove a service:** See Removing a Service.
  - CAUTION: APP WORKBENCH DOES NOT VALIDATE THIS INFORMATION. YOU MUST BE SURE THAT YOUR APPLICATION WILL SUPPORT ALL LISTED SERVICES AS CONFIGURED ON THIS SCREEN.

When you have finished defining the services for your application, click **Next** to proceed to the **EPIC Roles** screen. See The EPIC Roles Screen.

#### Adding a New Service

To add a new service:

- 1. Enter a name for the service in the Name field.
- 2. Enter the port number this service will use in the **Port** field.
- 3. If the service is accessible via a web interface, then then check the **Display** checkbox to display the link to this service in the HPE Ezmeral Runtime Enterprise **Service Endpoints** tab. Otherwise, leave this checkbox blank.
- 4. If the service include a web interface, then enter either http or https in the Scheme field, depending on whether or not the service requires secure access.
- 5. If the service include a web interface, then enter the default path to the service in the **Path** field. This can be either / or a custom path, such as /ui.
- 6. If the application uses systemd to manage its resources, then enter the unit name of the service in the **Systemd** field.
- 7. If the service endpoint uses an authentication token, then check the **Auth Token** checkbox. Otherwise, leave it blank.
- 8. If the service needs to be load-balanced, then check the Load Balanced checkbox. Otherwise, leave it blank.
- 9. Click the Add button to add the new service.

You may now:

- View the service, as described in Viewing Services.
- Edit the service, as described in Editing an Existing Service.
- Remove the service, as described in Removing a Service.

#### **Viewing Services**

The table at the bottom of the **EPIC Services** screen appears when you have defined at least one service for this application. This table displays the following information for each service:

- Name: Name of the service.
- Port: Port used by this service.
- Scheme: This will be either http or https, if the service has a web interface.
- Systemd: Unit name of the systemd service, if the application uses systemd to manage its resources

- Edit: Clicking the Edit icon (pencil) for a service allows you to edit that service. See Editing an Existing Service.
- Delete: Clicking the Delete icon (X) for a service removes that service. See Removing a Service.

#### **Editing an Existing Service**

To edit an existing service:

1. In the table at the bottom of the **EPIC Services** screen, click the **Edit** icon (pencil) for the service you want to edit.

The top of this section populates with the current information for the selected service.

- 2. Make your desired changes. See Adding a New Service for information on what to place in the fields.
- 3. Either:
  - Click Add to save your changes as a new service.
  - Click **Update** to save your changes to the existing service.
  - Click Reset to cancel your changes without modifying the service.

#### **Removing a Service**

To remove a service, click the **Delete** icon (X) for the service you want to remove in the table at the bottom of the **EPIC Services** screen.

## The EPIC Roles Screen

Clicking the **Next** button in the **EPIC Services** screen (see The EPIC Services Screen) opens the **EPIC Roles** screen, which is where you describe the pod roles that will be included in this application and assign services to those roles.

| AILS                                     | SERVICES                  | ROLE             | s co | ONFIGURATION                         | WORKSPA                       | CE                          | IMAGES                                        |           |                                  |
|------------------------------------------|---------------------------|------------------|------|--------------------------------------|-------------------------------|-----------------------------|-----------------------------------------------|-----------|----------------------------------|
| Step 3: Ro<br>What roles de              | les<br>oes your app conta | ain?             |      |                                      |                               |                             |                                               |           |                                  |
| R                                        | Role Name *               | CPU Size (Cores) |      |                                      |                               |                             |                                               |           |                                  |
|                                          |                           | RAM Size (MB)    |      |                                      |                               |                             |                                               |           |                                  |
| c                                        | Cardinality *             | •                |      |                                      |                               |                             |                                               |           |                                  |
| C<br>A<br>Add                            | Cardinality *             | Disable          |      |                                      |                               |                             |                                               |           |                                  |
| Add<br>Role Name                         | Cardinality *             | Disable          |      | CPU Size (Cores)                     | RAM Size (MB)                 | Cardinality                 | Anti-affinity                                 | Edit      | Delet                            |
| Add<br>Role Name<br>spark-master         | Cardinality *             | Disable<br>Reset |      | CPU Size (Cores)<br>2                | RAM Size (MB)<br>4096         | Cardinality                 | Anti-affinity<br>Enable                       | Edit      | Delet                            |
| Role Name<br>spark-master                | Cardinality *             | Disable<br>Reset |      | CPU Size (Cores)<br>2<br>2           | RAM Size (MB)<br>4096<br>4096 | Cardinality<br>1<br>1+      | Anti-affinity<br>Enable<br>Disable            | Edit<br>Ø | Delet<br>×                       |
| Role Name<br>spark-master<br>livy-server | Cardinality *             | Disable          |      | CPU Size (Cores)<br>2<br>2<br>2<br>2 | RAM Size (MB)<br>4096<br>4096 | Cardinality<br>1<br>1+<br>1 | Anti-affinity<br>Enable<br>Disable<br>Disable | Edit<br>© | Dele<br>(>)<br>(>)<br>(>)<br>(>) |

The What roles does your app contain? section of the screen allows you to:

- Add a new role: See Adding a New Role.
- View roles: See Viewing Roles.
- Edit an existing role: See Editing an Existing Role.
- **Remove a role:** See Removing a Role.

CAUTION: APP WORKBENCH DOES NOT VALIDATE THIS INFORMATION. YOU MUST BE SURE THAT YOUR APPLICATION WILL SUPPORT ALL LISTED ROLES AS CONFIGURED ON THIS SCREEN AND THAT EACH ROLE WILL SUPPORT ALL SERVICE(S) ATTACHED TO THAT ROLE.

When you have finished defining the services for your application, click **Next** to proceed to the **EPIC Configuration** screen. See The EPIC Configuration Screen.

#### Adding a New Role

To add a new role:

- 1. Enter the name of the role in the **Role Name** field. This will specify the name of the virtual node/ container/pod.
- 2. If desired, enter the minimum number of virtual CPU cores to use for this role in the CPU Size (Cores) field.
- 3. If desired, enter the minimum amount of RAM in MB to use for this role in the RAM Size (MB) field.
- 4. Enter the number of virtual nodes to be deployed for this role in the **Cardinality** field.
  - If you enter an integer, then a fixed number of virtual nodes. For example, entering 2 means that two virtual nodes of this role will be deployed.
  - If you enter an integer followed by a plus sign (+), then the integer specifies the minimum number of virtual nodes that will be deployed with this role. You may scale this out when deploying clusters/ pods. For example, entering 2+ means that at least two virtual nodes of this role will be deployed; you may deploy a larger number if you choose.
- 5. By default, anti-affinity physically separates each virtual node with this role from its peers, thereby lessening the odds that a fault affecting one virtual node will affect the other virtual node(s). This feature also reduces the physical resources used by virtual nodes. To disable this feature, slide the **Anti-affinity** switch to the **Disabled** position.
- 6. Click the Add button to add the new role.

You may now:

- View the role, as described in Viewing Roles.
- Edit the role, as described in Editing an Existing Role.
- Remove the role, as described in Removing a Role.

#### Viewing Roles

The table at the bottom of the **EPIC Roles** screen appears when you have defined at least one role for this application. This table displays the following information for each role:

- Role Name: Name of the role, which specifies the name of the virtual node/container/pod.
- CPU Size (Cores): If specified, the minimum number of virtual CPU cores to use for this role.
- Ram Size (MB): If specified, the minimum amount of RAM in MB to use for this role.
- **Cardinality:** Number of virtual nodes to deploy for this role. This can be either an absolute number (if the cardinality is an integer) or a minimum (if the cardinality is an integer followed by a plus sign (+)).
- Anti-affinitity: Whether (Enable) or not (Disable) anti-affinity is active for this role.
- Edit: Clicking the Edit icon (pencil) for a service allows you to edit that role. See Editing an Existing Role.
- **Delete:** Clicking the **Delete** icon (X) for a service removes that role. See Removing a Role.

#### Editing an Existing Role

To edit an existing role:

1. In the table at the bottom of the EPIC Roles screen, click the Edit icon (pencil) for the role you want to edit.

The top of this section populates with the current information for the selected role.

- 2. Make your desired changes. See Adding a New Role for information on what to place in the fields.
- 3. Either:
  - Click Add to save your changes as a new role.
  - Click **Update** to save your changes to the existing role.
  - Click **Reset** to cancel your changes without modifying the role.

#### **Removing a Role**

To remove a role, click the **Delete** icon (X) for the role you want to remove in the table at the bottom of the **EPIC Roles** screen.

## The EPIC Configuration Screen

Clicking the **Next** button in the **EPIC Roles** screen (see The EPIC Roles Screen) opens the **EPIC Configuration** screen, which is where you define key/value pairs that are used during application startup.

| ILS        | SERVICES                       | ROLES                  | CONF                        | IGURATION               | WORKSPAC | Έ         | IMAGES |  |
|------------|--------------------------------|------------------------|-----------------------------|-------------------------|----------|-----------|--------|--|
| Step 4: Co | onfiguration                   |                        |                             |                         |          |           |        |  |
| Defau      | It Configuration               |                        |                             |                         |          |           |        |  |
|            | Selected Roles -               | park-master, spark-wor | ker, livy-server, n 🔻       |                         |          |           |        |  |
| R          | Role to Service ①<br>Mapping * | Role                   | •                           | Service                 |          | <u>+</u>  |        |  |
| Role       |                                |                        | Service                     |                         | Edit     | Delete    |        |  |
| spark      | -master                        |                        | spark-master-ui, spa<br>ssh | ark-history-u, spark-ma | ister, 🔗 | 8         |        |  |
| spark      | -worker                        |                        | spark-worker, ssh           |                         | Ø        | $\otimes$ |        |  |
| livy-se    | erver                          |                        | livy-server, ssh            |                         | Ø        | $\otimes$ |        |  |
| noteb      | oook-server                    |                        | jupyter-nb, ssh             |                         | Ø        | 8         |        |  |
| Config     | g Meta                         |                        |                             |                         |          |           |        |  |
| Name       | e                              |                        |                             |                         |          |           |        |  |
| Value      | 2                              |                        |                             |                         |          |           |        |  |
|            | Add                            | Update                 | Reset                       |                         |          |           |        |  |
| Advan      | nced Configurati               | on [optional]          |                             |                         |          |           |        |  |
| Addit      | tional Config Choice           | Туре ①                 |                             | Ŧ                       |          |           |        |  |
|            |                                |                        |                             |                         |          |           |        |  |

**EPIC** Application

This screen contains three sections:

- Default Configuration: Allows you to map services to roles. See Default Configuration.
- Config Meta: Allows you to specify key/value pairs that are used during application startup. See Config Meta.
- Advanced Configuration: Allows complex mappings and pairings. See Advanced Configuration. This optional section contains the following subsections:
  - Boolean: Allows conditional role-to-service mappings. See Boolean.

- Multivalue: Allows multiple role-to-service mappings. See Multivalue.
- **String:** Allows you to specify string inputs that will be collected when deploying the application. See String.
- **Password:** Allows you to specify a password input that will be collected when deploying the application. See Password.

To define configuration options:

- 1. Define role-to-service mappings, as described in Default Configuration.
- 2. Define key/value pairings, as described in Config Meta.
- **3.** Optionally add any additional configurations, as described in Advanced Configurations and the applicable subsection(s) therein.

CAUTION: APP WORKBENCH DOES NOT VALIDATE THIS INFORMATION. YOU MUST BE SURE THAT YOUR APPLICATION WILL SUPPORT ALL LISTED KEY/VALUE PAIRS AS CONFIGURED ON THIS SCREEN.

Verify this information, and then click **Next** to proceed to the **EPIC Workspace** screen. See The EPIC Workspace Screen.

#### **Default Configuration**

The **Default Configuration** section of the **EPIC Configuration** screen allows you to select the role(s) that are deployed with all application configurations and to map services to those roles. To do this:

- 1. Use the **Selected Roles** pull-down menu to select the default role(s). Press [CTRL] to make multiple selections.
- 2. Use the Role pull-down menu to select one of the default roles that you selected in Step 1.
- 3. Use the **Service** pull-down menu to select a service to map to role that you selected in Step 2.
- 4. Click the Add icon (+) to map another service to the selected role.

The table in this section lists each of the mappings you have configured and allows you to:

- Edit a mapping by clicking the **Edit** icon (pencil) for that mapping. You can then adjust the configuration as described above, and then click the **Add** icon to save your changes.
- Remove a mapping by clicking the **Delete** icon (X) for that mapping.

## Config Meta

The **Config Meta** section of the **EPIC Configuration** screen allows you to specify key/value pairs that can be referenced by app configuration scripts. To do this:

- 1. Enter the name of the key as a static string in the **Name** field.
- 2. Enter the corresponding value as a static string in the Value field.
- **3.** Click the **Add** button to add the key-to-value pairing. This information will be available for app configuration scripts to query.

The table in this section lists each of the pairings you have configured and allows you to:
- Edit a pairing by clicking the Edit icon (pencil) for that pairing. You can then adjust the configuration as described above, and then click the Update button to save your changes. If you want to cancel your edits, you may click the Reset button.
- Remove a pairing by clicking the **Delete** icon (X) for that mapping.

# Advanced Configuration

The **Advanced Configuration** section of the **EPIC Configuration** screen allows you to optionally specify key/value pairs that can be referenced by app configuration scripts. To do this, use the **Additional Config Choice Type** pull-down menu to specify the type of configuration to add. The available options are:

- Boolean
- Multivalue
- String
- Password

### Boolean

The **Boolean** subsection of the **Advanced Configuration** section allows you to map services to roles when a specified condition is met. To do this:

- 1. Enter a name for the condition that must be true in the **Name** field.
- 2. Use the Additional Roles pull-down menu to select the role(s) to be covered by this condition. Press [CTRL] to make multiple selections if needed.
- 3. Use the **Role** pull-down menu to select one of the roles that you selected in Step 2.
- 4. Use the **Service** pull-down menu to select a service to map to the role you selected in Step 3.
- 5. If desired, click the Add icon (+) to add map another service to this role.
- 6. Click the green Add button to add the mapping.

The table in this section lists each of the mappings you have configured and allows you to:

- Edit a mapping by clicking the **Edit** icon (pencil) for that mapping. You can then adjust the configuration as described above, and then click the **Update** button to save your changes.
- Remove a pairing by clicking the **Delete** icon (X) for that mapping.

### Multivalue

The **Multivalue** subsection of the **Advanced Configuration** section allows you to map services to roles when a user specifies one or more option(s) when deploying the application. You may add a number of options, and then append an additional role to each option. These roles are added in addition to the default roles specified in the **Services and Roles** screen when the specified options are added. To do this:

- 1. Enter a name for the multivalue configuration in the **Name** field.
- 2. Add one or option(s) that will trigger this configuration in the **Options** field.
- **3.** Use the **Additional Roles** pull-down menu to select the role(s) to be covered by this configuration. Press [CTRL] to make multiple selections if needed.
- 4. Use the **Role** pull-down menu to select one of the roles that you selected in Step 2.

- 5. Use the **Service** pull-down menu to select a service to map to the role you selected in Step 3.
- 6. If desired, click the Add icon (+) to add map another service to this role.

The first table in this section lists each of the mappings you have configured and allows you to:

- Edit a mapping by clicking the **Edit** icon (pencil) for that mapping. You can then adjust the configuration as described above, and then click the **Update** button to save your changes.
- Remove a mapping by clicking the **Delete** icon (X) for that mapping.

The second table in this section lists each of the configurations and options you have configured, along with the role(s) and service(s) configured for this option and allows you to:

- Edit a mapping by clicking the **Edit** icon (pencil) for that mapping. You can then adjust the configuration as described above, and then click the **Update** button to save your changes.
- Remove a mapping by clicking the **Delete** icon (X) for that mapping.

### String

The **String** subsection of the **Advanced Configuration** section allows you to create one or more string input(s) that be collected from users when deploying the application. To do this:

- 1. Enter a name for the string in the Name field.
- 2. Click the Add button to add the string input.

The table in this section lists each of the string inputs you have configured and allows you to:

- Edit a string by clicking the **Edit** icon (pencil) for that string. You can then adjust the string as described above, and then click the **Update** button to save your changes.
- Remove a string by clicking the **Delete** icon (X) for that string.

#### Password

The **Password** subsection of the **Advanced Configuration** section allows you to create one or more password input(s) that be collected from users when deploying the application. To do this:

- 1. Enter a name for the password in the **Name** field.
- 2. Click the Add button to add the password input.

The table in this section lists each of the password inputs you have configured and allows you to:

- Edit a string by clicking the **Edit** icon (pencil) for that password. You can then adjust the password as described above, and then click the **Update** button to save your changes.
- Remove a password by clicking the **Delete** icon (X) for that password.

# The EPIC Workspace Screen

Clicking the **Next** button in the **EPIC Configuration** screen (see The EPIC Configuration Screen) opens the **EPIC Workspace** screen, which is where you can build a Docker file from scratch, and/or add or edit scripts.

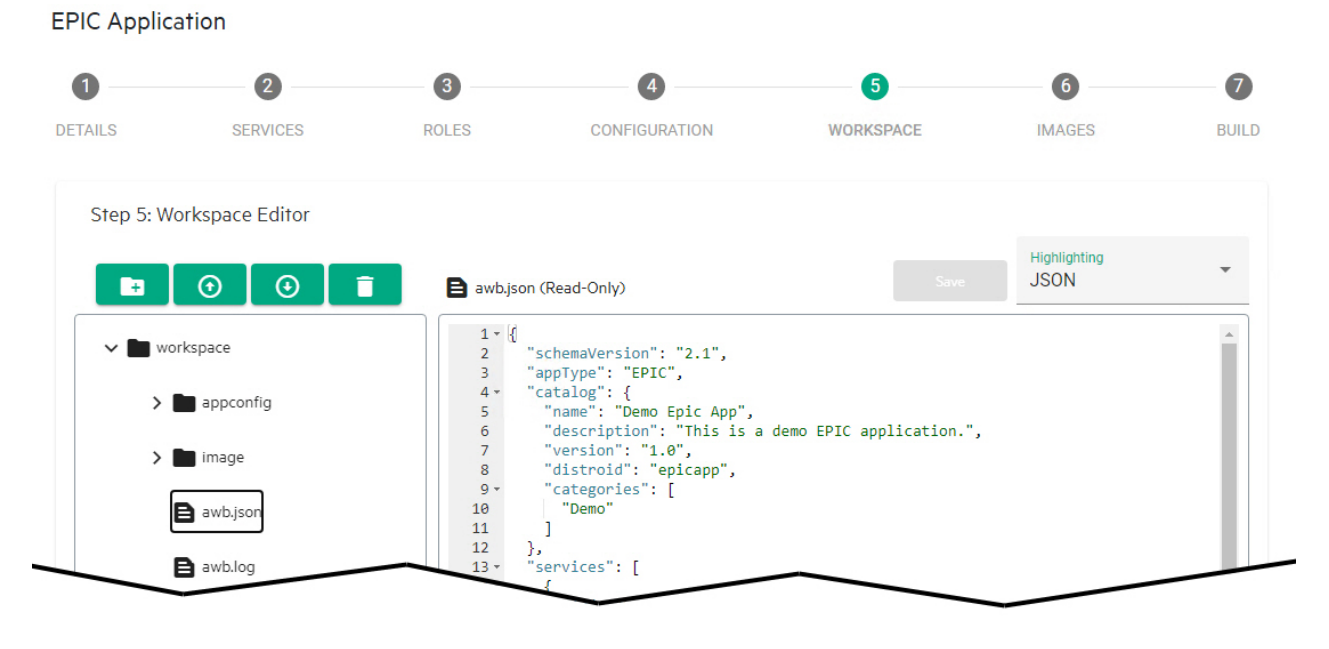

|          | 39<br>40 "type : "default", | •    |
|----------|-----------------------------|------|
| Previous |                             | Next |

The top left of this screen contains the following four buttons

- Add a directory: See Adding a Directory.
- Upload a file: See Uploading a File.
- Download a file: See Downloading a File.
- Delete: See Deleting Files and Directories.

The left side of this screen beneath the buttons displays the current directory tree and contents.

- Click a collapsed directory to expand and view its contents.
- Click an expanded directory to collapse and hide its contents.
- Click a file to view its contents on the right side of the screen.

The right side of the screen contains a text editor that populates with the contents of a file when you select that file in the directory tree.

- The **Highlighting** pull-down menu automatically selects a text highlighting schema based on the detected syntax (e.g. JSON, Markdown, or Python). You can override this setting by selecting a different schema using this menu.
- The filename appears above the file contents. If the notation (**Read-Only**) does not appear, then you may edit this file using the script editor. See Editing a File.

CAUTION: APP WORKBENCH DOES NOT VALIDATE THIS INFORMATION. YOU MUST BE SURE THAT YOUR APPLICATION WILL SUPPORT THE DIRECTORIES AND FILES THAT YOU HAVE CREATED. When you have finished setting up the workspace for your application, click **Next** to proceed to the **EPIC Images** screen. See The EPIC Images Screen.

## Adding a Directory

To add a new directory:

1. Click the **Add Directory** button (folder with a + sign).

The Create a new directory popup appears.

| Create a new directory         |                           |                          |               |
|--------------------------------|---------------------------|--------------------------|---------------|
| V D workspace                  | Select a Parent Directory | workspace/workspace      | 1             |
| ~ 🖿 🔿 3620                     | Directory Name            | wel                      |               |
| hpe-cp-thel-debug-5.2-3320.bin | Directory Path.           | workspace/workspace/text |               |
| >                              |                           |                          |               |
| > 🖿 🔘 detiverables             |                           |                          |               |
| > 🖿 🔿 staping                  |                           |                          |               |
| v 🖿 🛞 workspace                |                           |                          |               |
| > 🖿 🔿 appointing               |                           |                          |               |
| >  O detiverables              |                           |                          |               |
| > 🖿 🔿 maps                     |                           |                          |               |
| > 🖿 🔿 staping                  |                           |                          |               |
| exhitton                       |                           |                          |               |
| awtshop                        |                           |                          |               |
|                                |                           | Canori Orn               | ete Directory |

- Check the radio button of the parent directory under which you want to create the new directory.
   The Select a Parent Directory and Directory Path fields populate. These fields are read-only.
- 3. Enter the name for the new directory in the **Directory Name** field.
- 4. Click the Create Directory button.

The popup closes and returns you to the **EPIC Workspace** screen, and the new directory appears in the directory tree on the left side of the screen.

# **Uploading a File**

To upload a file ot the workspace:

1. Click the Upload File button (circle with an up arrow).

The Upload a file popup appears.

| Upload a file                 |                           |                    |           |
|-------------------------------|---------------------------|--------------------|-----------|
| w 🖿 🛞 workspace               | Select a Renert Directory | workspace          |           |
| ~ 🖿 🔿 3620                    | Select a File             | freeze. Regiliel   |           |
| hpe-cp-rhei-debug 5.2-30258in | Pile Parts                | workspace/text.txt |           |
| > C KeyPara                   |                           |                    |           |
| > 🖿 🔘 detwenders              |                           |                    |           |
| > 🖿 🔘 staging                 |                           |                    |           |
| v 🖿 🔘 workspace               |                           |                    |           |
| > 🖿 🔘 appcontig               |                           |                    |           |
| > 🖿 🔿 detrorables             |                           |                    |           |
| > 🖿 🔿 maps                    |                           |                    |           |
| > 🖿 🔘 steging                 |                           |                    |           |
| nos(dee 👩                     |                           |                    |           |
| antidag                       |                           |                    |           |
|                               |                           | Cancel             | Upload IV |

2. Check the radio button that corresponds to the directory to where you want to upload the file.

The Select a Parent Directory field populates. This field is read-only.

3. Click the **Browse** button to open a standard **Open** dialog, and then navigate to and select the file you want to upload.

The File Path field populates. This field is read-only.

4. Click the Upload File button.

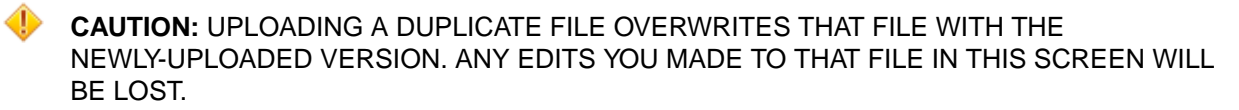

The popup closes and returns you to the **EPIC Workspace** screen, and the new file appears in the directory tree on the left side of the screen.

### Downloading a File

To download a file:

1. Click the **Download File** button (circle with a down arrow).

The **Download a file** pop-up appears.

| Download a file                |   |
|--------------------------------|---|
| V workspace                    | i |
| ✓ ■ 3620                       |   |
| hpe-cp-rhel-debug-5.2-3020.bin |   |
| > KeyPairs                     |   |
| > 🖿 deliverables               |   |
| > 🖿 staging                    |   |
| > workspace                    |   |
| anaconda-ks.cfg                |   |
| awb.json                       |   |
| awblog                         |   |
| hpecp-workbench-5.1-beta6.tgz  |   |
| hpecp-workbench-img-5.1.tgz    |   |
| C original-ks.cfg              |   |

2. Check the radio button that corresponds to the file you want to download.

### 3. Click the Download button.

The file downloads to your local computer. The download location and behavior will vary based on your browser configuration.

### **Editing Files**

To edit a file:

1. Select the file you want to edit in the directory tree.

The contents of that file automatically appear in the text editor on the right side of the screen.

- 2. If desired, you may use the **Highlight** pull-down menu to change the text highlighting schema. This only affects how the text is displayed; it does not modify the file in any way.
- 3. Make your desired edits directly in the file.

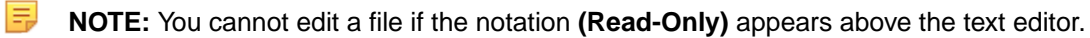

When you have completed your edits, click the **Save** button.

### **Deleting Files and Directories**

To delete a file or directory:

1. Click the **Delete** button (trash can).

The Delete a file or directory popup appears.

| Delete a | ine or directory                                                                                                    |        |        |
|----------|----------------------------------------------------------------------------------------------------|--------|--------|
|          | ✓ ■ () 3620                                                                                                    |        |        |
|          | hpe-cp-rhel-debug-5.2-3020.bin                                                                                                    |        |        |
|          | > 🖿 🔿 KeyPairs                                                                                                    |        |        |
|          | >   deliverables                                                                                                    |        |        |
|          | > 🖿 🔘 staging                                                                                                    |        |        |
|          | >   workspace                                                                                                    |        |        |
|          | anaconda-ks.cfg                                                                                                    |        |        |
|          | A wbjson                                                                                                    |        |        |
|          | B O awblog                                                                                                    |        |        |
|          | Phice the state of the state of the state |        |        |
|          | hpecp-workbench-img-5.1.1gz                                                                                                    |        |        |
|          | C original-ks.cfg                                                                                                    |        |        |
|          | esttxt                                                                                                    |        |        |
|          |                                                                                                    | Cancel | Delete |

2. Check the radio button that corresponds to the file or directory you want to delete.

CAUTION: DELETING A DIRECTORY REMOVES ALL OF THE CONTENTS (SUBDIRECTORIES AND FILES) OF THE DELETED DIRECTORY.

3. Click the Delete button.

A confirmation dialog appears.

4. Click **Confirm** to finish the deletion.

CAUTION: YOU CANNOT UNDELETE A DELETED FILE OR DIRECTORY.

# The EPIC Images Screen

Clicking the **Next** button in the **EPIC Workspace** screen (see The EPIC Workspace Screen) opens the **EPIC Images** screen, which allows you to specify additional configuration options.

|                    | 2            | 3               |               | 5          | 6      | - 7       |
|--------------------|--------------|-----------------|---------------|------------|--------|-----------|
| ILS                | SERVICES     | ROLES           | CONFIGURATION | WORKSPACE  | IMAGES | BU        |
| Step 6: Images     |              |                 |               |            |        |           |
| App Assets         |              |                 |               |            |        |           |
| App Config Path    | Browse       | spark3-setup    |               |            |        |           |
| Documentation File | Browse       | documentation   | .md           |            |        |           |
| Logo File          | Prowse       | jupyter-logo.pn | ng            | jupyter    |        |           |
| Image              |              |                 |               |            |        |           |
| Image              | ⑦            | ry 🔘 Build      |               |            |        |           |
| Image Repo-tag     | 0            |                 |               |            |        |           |
| OS Type            | 0            |                 | •             |            |        |           |
| Content Trust      | ⊘ □          |                 |               |            |        |           |
| Authentication     | ⑦ □          |                 |               |            |        |           |
| Roles              | ② O All Unit | assigned        |               |            |        |           |
|                    | O Selecte    | ed:             | Ŧ             |            |        |           |
| Add                | Update       | Reset           |               |            |        |           |
|                    |              |                 |               |            |        |           |
| Repo Tag           |              | Directory       | Roles         | OS Type    | Edit   | Delete    |
| zmeral/spark3:1.3  |              |                 | All Unassigne | d CentOS 7 | Ø      | $\otimes$ |
|                    |              |                 |               |            |        |           |

This screen allows you to:

- Work with application assets: See App Assets.
- Add a new container image: See Adding a New Image.
- View container images: See Viewing Images.
- Edit an existing image: See Editing an Existing Image.
- Remove an image: See Removing an Image.

CAUTION: APP WORKBENCH DOES NOT VALIDATE THIS INFORMATION. YOU MUST BE SURE THAT IMAGES ARE PROPERLY SOURCED AND MATCHED TO ROLES.

When you have finished mapping container images to roles, click **Next** to proceed to the **EPIC Build** screen. See The EPIC Build Screen.

## App Assets

The App Assets section at the top of the screen allows you to manage the following application assets:

- App Config Path: Click this button to navigate to and select the directory within the workspace that contains all of the application scripts.
- **Documentation File:** Add any documentation you are including with this application in Markdown (.md) format.
- Logo File: You may to upload a logo image that will appear in the HPE Ezmeral Runtime Enterprise App Store screens. You may upload either:
  - **PNG:** 400x200 pixels.
  - JPG: File size must be equal to or less than 512 KB.

# Adding a New Image

To add a new container image and map that image to a role:

- 1. Check the appropriate Image radio button to determine the location of a source container image to use for the application you are creating.
  - **Registry:** Checking this radio button means that the source container image is stored in a registry, such as docker.io.
  - **Build:** Checking this radio button means that the source container image will be sourced locally. Selecting this option exposes the **Directory** field and **Browse** button. Either use the **Browse** button to navigate to the location of the source image, or enter the complete path in the field.
- 2. Provide the image repository information in the Image Repo-tag field, in the format:

<repository\_url>/<repository>/<name>:<tag>

- 3. Use the OS Type pull-down menu to specify the container image OS (CentOS, RHEL, or Ubuntu).
- 4. If content trust is enabled on the container image, then check the **Content Trust** checkbox.
- 5. If the container image registry requires authentication, then check the Authentication checkbox.
- 6. Use the Roles radio buttons to select the role(s) for which this container image applies.
  - All Unassigned: Checking this radio button assigns this container image to all roles that do not have another image specified.
  - **Selected:** Checking this radio button and then selecting one or more role(s) using the pull-down menu assigns this container image to the specified role(s). Checking a checkbox next to a role name assigns the image to that role; clearing a checkbox unassigns that image from the role.
- 7. Click Add to finish adding the image.

You may now:

- View the image/role mapping, as described in Viewing Images.
- Edit the image/role mapping, as described in Editing an Existing Image.
- Remove the image/role, as described in Removing an Image.

## **Viewing Images**

The table at the bottom of the **EPIC Images** screen appears when you have defined at least one image/ role mapping for this application. This table displays the following information for each image/role mapping:

- Repo Tag: Repo tag of the image/role mapping.
- Directory: If the container image is sourced locally, this is the path to that image.
- Roles: Role(s) to which this container image has been mapped.
- **OS Type:** Container image operating system.
- Edit: Clicking the Edit icon (pencil) for a service allows you to edit that role. See Editing an Existing Role.
- Delete: Clicking the Delete icon (X) for a service removes that role. See Removing a Role.

# Editing an Existing Image

To edit an existing image/role mapping:

- 1. In the table at the bottom of the **EPIC Images** screen, click the **Edit** icon (pencil) for the image/role mapping you want to edit.
- 2. The top of this section populates with the current information for the selected image/role mapping.
- 3. Make your desired changes. See Adding a New Image for information on what to place in the fields.
- 4. Either:
  - Click Add to save your changes as a new image/role mapping.
  - Click **Update** to save your changes to the existing image/role mapping.
  - Click **Reset** to cancel your changes without modifying the image/role mapping.

### **Removing an Image**

To remove an image/role mapping, click the **Delete** icon (X) for the mapping you want to remove in the table at the bottom of the **EPIC Images** screen.

# The EPIC Build Screen

Clicking the **Next** button in the **EPIC Images** screen (see The EPIC Images Screen) opens the **Build** screen, which is where you can view and download the JSON file and build the application.

| 1                                                                                          | 2                                                                                                    | 3                                                                                                    | 4                                                                                                    | 5                                                              | 6                      | - 7      |
|--------------------------------------------------------------------------------------------|----------------------------------------------------------------------------------------------------|----------------------------------------------------------------------------------------------------|----------------------------------------------------------------------------------------------------|----------------------------------------------------------------|------------------------|----------|
| AILS                                                                                       | SERVICES                                                                                                    | ROLES                                                                                                    | CONFIGURATION                                                                                                    | WORKSPACE                                                      | IMAGES                 | BUIL     |
| Step 7: B                                                                                  | uild                                                                                                    |                                                                                                    |                                                                                                    |                                                                |                        |          |
| Bui                                                                                        | ild Force rebuilding a                                                                                                    | and repackaging 🕐 🗌                                                                                                    | l                                                                                                    |                                                                |                        |          |
| Completed.                                                                                 |                                                                                                    |                                                                                                    |                                                                                                    |                                                                |                        |          |
| The final re                                                                               | sults will be captured under                                                                                                    | "Your Workspace/delive                                                                                                    | erables" directory.                                                                                                    |                                                                |                        |          |
| Appcon<br>Saving of<br>Packagi<br>Copying<br>Creating<br>Creating<br>Writing of<br>Catalog | fig package saved at: sta<br>catalog entry to staging/<br>ing catalog<br>source files to staging/<br>g source tarball staging/<br>g catalog tarball staging/<br>catalog bundle file deliver<br>bundle saved at deliver<br>d building application. | aging/spark3-setup.t<br>ezmeral-spark3.json<br>ezmeral-spark3/bdca<br>ezmeral-spark3/bdca<br>/ezmeral-spark3/bdc<br>erables/bdcatalog-ce<br>ables/bdcatalog-cent | gz<br>atalog-centos7-ezmeral-spark<br>atalog-centos7-ezmeral-spark<br>atalog-centos7-ezmeral-spark<br>entos7-ezmeral-spark3-1.0.5.bi<br>tos7-ezmeral-spark3-1.0.5.bin | 3-1.0.5-src<br>3-1.0.5/bdcatalog-centos7<br>(3-1.0.5.tar<br>in | 7-ezmeral-spark3-1.0.5 | -src.tgz |
|                                                                                            |                                                                                                    |                                                                                                    |                                                                                                    |                                                                |                        |          |
|                                                                                            |                                                                                                    |                                                                                                    |                                                                                                    |                                                                |                        | 11       |
|                                                                                            |                                                                                                    |                                                                                                    |                                                                                                    |                                                                |                        |          |

To build your application:

- 1. If you want to force the build process to rebuild and repackage the application even if the image or package already exists, then check the Fore rebuilding and repacking checkbox.
- Click the Build button. Clicking this button starts the build process. The text area in the center of this screen displays the application build logs. Once the application completes successfully, the .bin file will be located in the <workspace>/deliverables/ directory. For example:

```
[sampleuser@prod21 AWB5.1]# ls
appconfig awb20210206.log awb.json bdwb deliverables documentation.md image
logo.png staging status.json
[sampleuser@prod21 AWB5.1]# cd deliverables/
bdcatalog-centos7-ezmeral-spark3-1.0.5.bin
[sampleuser@prod21 AWB5.1]#
```

You may now:

- Download the application by clicking the **Download App** button.
- Manually add this application to HPE Ezmeral Runtime Enterprise. The new application appears in the App Store screen.

Once the build process has completed, you may click **Home** to return to the the **Application Status** screen. See The Application Status Screen.

# **Custom Base Images**

# **About Custom Base Images**

Hewlett Packard Enterprise provides publicly available base OS images for use in containerized clusters. These images extend the base OS images available from Docker hub by adding several packages that permit HPE Ezmeral Runtime Enterprise to manage container orchestration seamlessly and to improve the security of the container.

Applications that will run on EPIC deployments of HPE Ezmeral Runtime Enterprise require the use of the custom base images that are provided by Hewlett Packard Enterprise. KubeDirector applications are not required to use the custom base images. For information about container images and KubeDirector applications, see App Definition Authoring for KubeDirector (link opens an external website in a new browser tab or window).

The list of base images provided by Hewlett Packard Enterprise includes:

- FROM bluedata/centos7:latest
- FROM bluedata/centos8:latest
- FROM bluedata/rhel7:latest
- FROM bluedata/rhel8:latest
- FROM bluedata/ubuntu18:latest

**NOTE:** HPE Ezmeral Runtime Enterprise does not support CentOS 8, RHEL 7, or Ubuntu 16 container images.

If needed, you may build base images for use in HPE Ezmeral Runtime Enterprise starting from your own internal CentOS, RHEL, and/or Ubuntu images. You may also rebuild the containerized applications provided by Hewlett Packard Enterprise to meet your specific needs. Custom images can also be used to build new applications using the App Workbench. The articles in this section describe how you can build your own base image that can be used for further image development.

Please click the appropriate link for instructions on building a base image for your OS version:

- CentOS 7.x
- CentOS 8.x
- RHEL 7.x
- RHEL 8.x
- Ubuntu

# CentOS 7.x

To build a custom CentOS 7.x base image:

- 1. SSH into the system where App Workbench is installed.
- 2. Create a directory by executing the mkdir command, such as:

```
$> mkdir -p ~/src/base_images.
```

3. Switch to the directory you just created by executing the cd command, such as:

```
$> cd ~/src/base_images
```

4. Retrieve the BlueData base image for CentOS 7 by executing the following command:

```
$> bdwb --baseimg centos7
```

This creates a directory called centos7 under your current directory.

5. Switch to the centos7 directory by executing the following command:

```
$> cd centos7
$> ls -a
```

You should see the following:

drwxr-xr-x. 3 root root 54 Oct 10 08:59 .
drwxr-xr-x. 7 root root 78 Oct 15 12:32 ..
-rw-r--r-. 1 root root 4361 Oct 9 15:36 build.sh
-rw-r--r-. 1 root root 1393 Oct 9 15:36 Makefile
drwxr-xr-x. 3 root root 121 Oct 15 14:32 template

- 6. You may override one or more of the following parameter(s) by executing the following command(s), as appropriate:
  - \$> export BASE\_IMG\_ORGNAME='<orgname>', where <orgname> is the name of your organization, such as enterprise. The default name is bluedata.
  - \$> export BASE\_IMG\_VERSION='<version>', where <version> is the image version number, such as 1.0. The default version is 4.1.
  - \$> export UPSTREAM='<upstream>', where <upstream> is the name of the upstream image source, such as artifactory.com/enterprise:centos7. The default upstream image source is centos:centos7.
- 7. Modify the base image as needed.
- 8. Make the new image by executing the following command:

```
$> make centos7
```

9. Verify that the image has built successfully by executing the following command:

```
$> docker images
```

# CentOS 8.x

To build a custom CentOS 8.x base image:

**1.** SSH into the system where App Workbench is installed.

2. Create a directory by executing the mkdir command, such as:

```
$> mkdir -p ~/src/base_images.
```

3. Switch to the directory you just created by executing the cd command, such as:

```
$> cd ~/src/base_images
```

4. Retrieve the BlueData base image for CentOS 7 by executing the following command:

```
$> bdwb --baseimg centos7
```

This creates a directory called centos7 under your current directory.

5. Switch to the centos7 directory by executing the following command:

You should see the following:

drwxr-xr-x. 3 root root 54 Oct 10 08:59 . drwxr-xr-x. 7 root root 78 Oct 15 12:32 .. -rw-r--r-. 1 root root 4361 Oct 9 15:36 build.sh -rw-r--r-. 1 root root 1393 Oct 9 15:36 Makefile drwxr-xr-x. 3 root root 121 Oct 15 14:32 template

- 6. You may override one or more of the following parameter(s) by executing the following command(s), as appropriate:
  - \$> export BASE\_IMG\_ORGNAME='<orgname>', where <orgname> is the name of your organization, such as enterprise. The default name is bluedata.
  - \$> export BASE\_IMG\_VERSION='<version>', where <version> is the image version number, such as 1.0. The default version is 4.1.
  - \$> export UPSTREAM='<upstream>', where <upstream> is the name of the upstream image source, such as artifactory.com/enterprise:centos7. The default upstream image source is centos:centos7.
- 7. Modify the base image as needed.
- 8. Make the new image by executing the following command:

```
$> make centos8
```

9. Verify that the image has built successfully by executing the following command:

\$> docker images

# RHEL 7.x

To build a custom RHEL 7.x base image:

- 1. SSH into the system where App Workbench is installed.
- 2. Create a directory by executing the mkdir command, such as:

```
$> mkdir -p ~/src/base_images.
```

3. Switch to the directory you just created by executing the cd command, such as:

```
$> cd ~/src/base_images
```

4. Retrieve the BlueData base image for RHEL 7 by executing the following command:

```
$> bdwb --baseimg rhel7
```

This creates a directory called rhel7 under your current directory.

5. Switch to the rhel7 directory by executing the following command:

```
$> cd rhel7
$> ls -a
```

You should see the following:

drwxr-xr-x. 3 root root 54 Oct 10 08:59 . drwxr-xr-x. 7 root root 78 Oct 15 12:32 .. -rw-r--r-. 1 root root 4361 Oct 9 15:36 build.sh -rw-r--r-. 1 root root 1393 Oct 9 15:36 Makefile drwxr-xr-x. 3 root root 79 Oct 10 08:59 template

- 6. You may override one or more of the following parameter(s) by executing the following command(s), as appropriate:
  - \$> export BASE\_IMG\_ORGNAME='<orgname>', where <orgname> is the name of your organization, such as enterprise. The default name is bluedata.
  - \$> export BASE\_IMG\_VERSION='<version>', where <version> is the image version number, such as 1.0. The default version is set to 4.1.
  - \$> export UPSTREAM='<upstream>', where <upstream> is the name of the upstream image source, such as artifactory.com/enterprise:rhel7. The default upstream image source is rhel:rhel7.

NOTE: This base image can only be built on a RHEL server.

- 7. Modify the base image as needed.
- 8. Make the new image by executing the following command:

\$> make rhel7

E.

9. Verify that the image has built successfully by executing the following command:

```
$> docker images
```

# RHEL 8.x

To build a custom RHEL 8.x base image:

- 1. SSH into the system where App Workbench is installed.
- 2. Create a directory by executing the mkdir command, such as:

```
$> mkdir -p ~/src/base_images.
```

3. Switch to the directory you just created by executing the cd command, such as:

```
$> cd ~/src/base_images
```

4. Retrieve the BlueData base image for RHEL 7 by executing the following command:

```
$> bdwb --baseimg rhel7
```

This creates a directory called rhel8 under your current directory.

5. Switch to the rhel8 directory by executing the following command:

You should see the following:

drwxr-xr-x. 3 root root 54 Oct 10 08:59 . drwxr-xr-x. 7 root root 78 Oct 15 12:32 .. -rw-r--r--. 1 root root 4361 Oct 9 15:36 build.sh -rw-r--r-. 1 root root 1393 Oct 9 15:36 Makefile drwxr-xr-x. 3 root root 79 Oct 10 08:59 template

- 6. You may override one or more of the following parameter(s) by executing the following command(s), as appropriate:
  - \$> export BASE\_IMG\_ORGNAME='<orgname>', where <orgname> is the name of your organization, such as enterprise. The default name is bluedata.
  - \$> export BASE\_IMG\_VERSION='<version>', where <version> is the image version number, such as 1.0. The default version is set to 4.1.
  - \$> export UPSTREAM='<upstream>', where <upstream> is the name of the upstream image source, such as artifactory.com/enterprise:rhel8. The default upstream image source is rhel:rhel8.
    - **NOTE:** This base image can only be built on a RHEL server.

- 7. Modify the base image as needed.
- 8. Make the new image by executing the following command:

```
$> make rhel8
```

9. Verify that the image has built successfully by executing the following command:

```
$> docker images
```

# Ubuntu

To build a custom Ubuntu 18 base image:

- 1. SSH into the system where App Workbench is installed.
- 2. Create a directory by executing the mkdir command, such as:

```
$> mkdir -p ~/src/base_images.
```

3. Switch to the directory you just created by executing the cd command, such as:

```
$> cd ~/src/base_images
```

4. Retrieve the HPE base image for Ubuntu 18 by executing the following command:

```
$> bdwb --baseimg ubuntu18
```

This creates a directory called ubuntu18 under your current directory.

5. Switch to the ubuntu18 directory by executing the following command:

You should see the following:

drwxr-xr-x. 3 root root 54 Oct 10 08:59 . drwxr-xr-x. 7 root root 78 Oct 15 12:32 .. -rw-r--r-. 1 root root 1393 Oct 9 15:36 Makefile drwxr-xr-x. 3 root root 79 Oct 10 08:59 ubuntul8

- 6. You may override one or more of the following parameter(s) by executing the following command(s), as appropriate:
  - \$> export BASE\_IMG\_ORGNAME='<orgname>', where <orgname> is the name of your organization, such as enterprise. The default name is bluedata.
  - \$> export BASE\_IMG\_VERSION='<version>', where <version> is the image version number, such as 1.0. The default version is the EPIC\_BASE\_IMG\_VERSION.

- \$> export UBUNTU18\_UPSTREAM='<upstream>', where <upstream> is the name of the upstream image source, such as artifactory.com/enterprise:ubuntu18. The default upstream image source is ubuntu:ubuntu18.
- 7. Modify the base image as needed.
- 8. Make the new image by executing the following command:

\$> make ubuntu18

9. Verify that the image has built successfully by executing the following command:

```
$> docker images
```

**NOTE:** User authentication is not automatically set up for applications that use the bluedata/ ubuntu18 base image.

# Resources

# **BDWB Shell Commands**

This article describes bdwb, the command line tool for the App Workbench. This tool allows you to perform various functions, such as:

- Add or modify images.
- Create and modify App Store entries.
- Manage roles in a multi-node, multi-service deployment.
- Register services.
- Configure clusters.
- Add .conf files and init.d scripts to an application package.

# **Running BDWB**

To run bdwb: switch to the directory where you want to begin creating the new application. You can run it one of two ways:

- Batch Mode: You can run bdwb in a non-interactive mode directly from the command line, as described in Command Line Options, below.
- Interactive: You can run bdwb using the interactive bdwb shell, as described in Interactive Commands, below.

### **Command Line Options**

**NOTE:** This section describes the options available in version 3.6 of the App Workbench.

You can run bdwb from the command line by executing either of the following commands:

- bdwb -i <instruction>, where <instruction> is one of the commands described in Interactive Commands, below. The specified instruction executes immediately.
- bdwb <file\_name>.wb, where <file\_name>.wb is the name of a Workbench file that contains instructions for non-interactive processing.

### **Interactive Commands**

To run bdwb interactively, execute the command bdwb from the command line. You can then run the following commands:

- appconfig: See AppConfig, below.
- attach: See Attach, below.
- baseimg: See Base Image, below.
- builder: See Builder, below.
- catalog: See Catalog, below.
- clusterconfig: See Cluster Config, below.
- define: See Define, below.
- document: See Document, below.
- EOF: See EOF, below.
- exit: See Exit, below.
- help: See Help, below.
- image: See Image, below.
- logo: See Logo, below.
- role: See Role, below.
- service: See Service, below.
- sources: See Sources, below.
- workbench: See Workbench, below.

# AppConfig

The appconfig command manages the packages that comprise an **App Store** bundle. This command has the following sub-commands:

- list: List the configuration of the given package.
- file: Add a local file path to the given AppConfig package. This sub-command uses the following arguments:
  - -f <path> or --filepath <path>: Full path to the AppConfig package on the local filesystem. Default is none.
  - --md5sum: The MD5 checksum of the AppConfig package. If not specified, the file checksum is calculated. Default is none.

- --configapi <version>: Config API version used by the AppConfig package. Default is latest version, if not specified. See API Matrices on page 1077.
- autogen: Auto-generates a simple AppConfig bundle. This sub-command uses the following arguments:
  - --new <true | false>: Starts a new auto-generation package process and overrides any previous auto-generation package progress. Default is false.
  - --configapi <version>: Config API version used by the AppConfig package. Default is latest version, if not specified. See API Matrices on page 1077.
  - --generate <true|false>: Auto-generate the AppConfig package that you previously created using the --new argument. Default is false.

The following arguments are used to copy files to the deployed virtual node:

- --pkgfile <file\_name <file\_name ... >>: Name(s) of the file(s) already in the AppConfig directory to be used as the source file(s). Default is none.
- --destdir <directory>: Destination directory where the given file(s) is(are) to be copied on a deployed node. Default is none.
- --dest <absolute\_path>: Absolute path where the local file should be placed inside the container. Any directories necessary to put the file at the location are created. Default is none.

The following argument appends files with cluster-specific properties:

• --append <file\_name>: Append files with cluster-specific properties. Absolute path of the configuration file inside the container. Default is none.

The following arguments provide various options for handling custom scripts:

- --execute <file\_name>: Absolute path of the file to be executed inside the container. Default is none.
- --sourcefile <file\_path>: Path of the file to be sourced. Default is none.
- --onroles <role\_1> <role\_2> ... <role\_n>: Conditionally execute or source file on the specific virtual node role(s). By default, the scripts are executed or sourced on all the virtual node roles. Default is none.

The following arguments are used to assign permissions to files or directories in the container image:

- --abspath <absolute\_path>: Absolute path of the file or directory whose permissions are being set. Default is none.
- --perms <permissions>: RWX permissions to set for this file or directory. Default is none.
- --uid <uid>: UID to set for the file or directory. Default is none.
- --gid <gid>: GID to set for the file or directory. Default is none.

The following arguments provide pattern replacement instructions for auto-generating config file customization.

- --replace <file\_name>: Absolute path of the configuration file inside the container. Default is none.
- --pattern <pattern>: Pattern replacement instructions for auto-generating config file customization. Default is none. See Macros and Keys on page 1038.
- --macro ...: A command whose output is used to replace the pattern. This could be an SDK-defined function or a simple command invocation. Default is none. See Macros and Keys on page 1038.
- package: packages the AppConfig directory being developed. This sub-command uses the following arguments:
  - -d <package\_directory> or --dir <package\_directory>: A directory where the AppConfig scripts being developed are located. The directory name is used as the package name. If this argument is not specified, then the auto-generated AppConfig will be packaged. Default is none.
  - --configapi <version>: Config API version used by the AppConfig package. Default is latest version, if not specified. See API Matrices on page 1077.
- init: When you are manually developing an AppConfig script, this sub-command copies
  a few useful scripts that you can use as starter code. This sub-command uses the -d
  <destination\_directory> or --dir <destination\_directory> argument, which is the
  directory where the starter code is to be copied. This directory and all its parents will be created if
  they do not already exist. Default is none.
- download: Downloads the AppConfig package from an HTTP url and adds it to the **App Store** entry. This sub-command uses the following arguments:
  - -u <setup\_package\_url> or --url <setup\_package\_url>: HTTP URL for downloading the AppConfig package. The file is downloaded to the staging directory. Default is none.
  - --md5sum <md5\_sum>: The MD5 checksum of the AppConfig package, which is used to verify the checksum immediately after downloading. Default is none.
  - --configapi <api\_version>: Config API version used by the AppConfig package. Default is latest version, if not specified. See API Matrices on page 1077.

# Attach

The attach command defines what other application can be attached. This command has the following sub-commands:

- distro: Attach applications based on distro IDs. This sub-command uses the following argument:
  - -d <distro\_id\_1>...<distro\_id\_n> or --distroid <distro\_id\_1>...<distro\_id\_n>: A space-separated list of unique distro IDs that this application can attach to. Default is none.
- service: Attach applications based on exported services and qualifiers. This sub-command uses the following arguments:
  - -s <service> or --service <service>: An application with the given service name is attachable to this cluster. Default is none.
  - -q <qualifier> or --qualifier <qualifier>: An optional service qualifier that further narrows down the attachable applications. Default is none.
- category: Attach applications based on categories. This sub-command uses the following argument:

• -c <category\_1>...<category\_n> or --category <category\_1>...<category\_n>: A space-separated list of categories that this entry will be available under during cluster creation. Any existing categories may be used, or new ones may also be defined here. Default is none.

# **Base Image**

The baseing command defines the base OS image to use for the application. This command uses the following sub-command:

- init: When manually developing appconfig script, this copies a few useful scripts that you can use as starter code. This sub-command uses the following argument:
  - --os {centos7,rhe17,centos8,rhe18,ubuntu18}: Copies all the files related to building a Docker image that can be used as a base for apps on HPE Ezmeral Runtime Enterprise. These files are copied to the current directory. Default is none.

# Builder

The builder command sets the organization name for the **App Store** entry. The organization name is used to disambiguate the distro ID of the entry as well as the name of the Docker image imported. This command uses the syntax builder -n <organization> or builder --name <organization>, where <organization> is the organization name to use for the entry. This must be a single word with no spaces. The input will be converted to all-lowercase if any mixed or uppercase characters are used. Default is none.

# Catalog

The catalog command manages the App Store entry. This command has the following sub-commands:

- new: Starts a session for creating a new **App Store** entry. Any previously-started sessions will be lost unless they were saved. This sub-command can use the following optional arguments:
  - --distroid <distro\_id>: A distro ID that is unique across the entire HPE Ezmeral Runtime Enterprise Catalog. Default is none.
  - --name <name>: The name of the App Store entry. If the name includes spaces, then enclose it in double quotes, for example "Application Name". Default is none.
  - --depends\_on <distro\_id>: The distro ID of another **App Store** entry that this entry depends on. When used, this sub-command indicates that this is an add-on image. Default is none.
  - --desc <description>: The description for the App Store entry. Use double quotes to enclose the description. For example, "This is an application description.". Default is none.
  - -v <version> or --version <version>: Version of the **App Store** image formatted as x.y, where x is the major version and y is the minor version. Default is 1.0.
  - -c <categories <categories... > or --categories <categories <categories...</li>
     >: Space-separated list of categories that this App Store entry will be available under during cluster creation. You may use any existing category or create a new one. Default is Hadoop.
  - --catalogapi <api\_version>: Catalog API version used by the AppConfig package. Default is latest version, if not specified. See API Matrices on page 1077.

• --epic <target\_epic\_version>: The target HPE Ezmeral Container Platform version where the application package will be installed, such as

```
--epic 5.2
```

. See API Matrices on page 1077.

- save: Saves the current in-memory state of the **App Store** entry to a file. This sub-command can use the following optional arguments:
  - -f <path> or --filepath <path>: File path where to save the App Store entry JSON file. If not specified, the JSON file will be saved in the 'staging\_dir' defined in bench.conf. Default is none.
  - --force <true | false>: Overwrites an existing catalog entry JSON file, if any. Default is false.
- load: Loads an existing App Store entry. This sub-command uses the syntax load -f
   <:file\_path> or load --filepath <:file\_path>, which is the file path to an existing App Store entry JSON file.
- modify: Allows selected fields in the **App Store** entry to be updated. This sub-command uses the following optional arguments:
  - --distroid <distro\_id>: A distro ID that is unique across the entire HPE Ezmeral Runtime Enterprise Catalog. Default is none.
  - --name <name>: Catalog name for the end user. If the name includes spaces, then enclose it in double quotes, for example "Application Name". Default is none.
  - --depends\_on <distro\_id>: Distro ID of another **App Store** entry that this entry depends on. When used, this sub-command indicates that this is an add-on image. Default is none.
  - --desc <description>: Description for the end user. Use double quotes to enclose the description. For example, "This is an application description.". Default is none.
  - -v <version> or --version <version>: Version of the **App Store** formatted as x.y, where x is the major version and y is the minor version. Default is none.
  - -r or -recommend\_distro: When set allows HPE Ezmeral Runtime Enterprise to recommend this distro when creating clusters in AI/ML tenants.
  - -c <categories <categories... > Or --categories <categories <categories...</li>
     >: Space-separated list of categories that this App Store entry will be available under during cluster creation. You may use any existing category or create a new one. Default is Hadoop.
  - -a <aiml\_categories> or -aiml-categories <aiml\_categories>: A space separated list of AIML categories. The available options are: AIML/Notebook, AIML/Training, and/or AIML/Deployment.
  - --catalogapi <api\_version>: Catalog API version used by the AppConfig package. Default is latest version, if not specified. See API Matrices on page 1077.
  - -epic <epic\_version>: HPE Ezmeral Runtime Enterprise version the current app is being built for. The available options are: 3.1, 3.2, 3.3, 3.4, 3.5, 3.6, 3.7, 3.8, 3.9, 4.0, 5.0, 5.1, 5.2, and 5.3.
- package: Package all components of the **App Store** entry into a bundle (.bin) file. This sub-command uses the following optional arguments:

- -v <true | false> or --verbose <true | false>: Show details of the packing process. Default is false.
- -o <operating\_system> or --os <operating\_system>: Determines which type of HPE Ezmeral Runtime Enterprise installation this **App Store** entry should be available for (any, centos, or rhel). For example, an RHEL entry will not show on an HPE Ezmeral Runtime Enterprise deployment that is installed on CentOS. Default is centos.

# **Cluster Config**

The clusterconfig command manages the cluster configuration for an **App Store** entry. This command has the following sub-commands:

- new: Creates a new configuration that maps various services and roles with each other. This command uses the syntax new -c <config\_id> or new --configid <config\_id> to specify a unique App Store configuration ID.
- list: Lists details about the various cluster configurations for the current App Store. When one or more <config\_id> are specified, only details for those configurations will be displayed. This command uses the syntax list <config\_id <config\_id ... >> to provide one or more space-separated config ID(s) for which to show details. If no IDs are provided, then the details of all currently-configured config IDs will be shown. Default is all.
- assign: Defines a cluster configuration which essentially links various roles with the expected services. Multiple calls of this command with the same <config\_id> can be used to associate different roles and service(s). This sub-command uses the following optional arguments:
  - -c <config\_id> or --configid <config\_id>: A unique App; Store configuration ID.
  - -r <role\_id> or --roleid <role\_id>: A unique App; Store-wide role identifier.
  - -s <service\_id <service\_id ... > or --srvcids <service\_id <service\_id ... >: Service ID(s) to be assigned to the role when this configuration is enabled. Default is none.

# Define

The define command defines variables and/or constraints. This command has the following sub-command:

var <key\_1=value\_1> <key\_2=value2> ... <key\_n=value\_n>: Defines one or more key(s) and assigns a value to each key. All occurrences of %KEY% in any subsequent App Workbench command will be replaced by the defined value. Neither the key nor the value may include a percent symbol (%), equal sign (=) or spaces.

# Document

The document command provides container documentation management for the catalog entry. This command uses the following sub-commands:

- file: Adds a local file path to the documentation for the catalog entry. This sub-command uses the following arguments:
  - -f <file\_path> or --filepath <file\_path>: File path to the documentation file on the local filesystem. Default is none.
  - -m <md5\_sum> or --md5sum <md5\_sum>: MD5 checksum of the documentation file. If this is not specified, then the checksum for the file is calculated. Default is none.

- -t <mime\_type> or --mimetype <mime\_type>: Overrides the MIME type of the document file (such as text/markdown). If not specified, the MIME type is guessed from the file extension. Default is none.
- list: Lists the configured document. This sub-command does not use any arguments.
- download: Downloads the document file from an HTTP URL and adds it to the catalog feed entry. This sub-command uses the following arguments:
  - -1 <document\_url> or --url <document\_url>: HTTP URL for downloading the document file. The file is downloaded to the staging directory. Default is none.
  - --md5sum <md5\_checksum>: MD5 checksum of the document file that is used to verify the checksum immediately after downloading. Default is none.
- init: Creates a template documentation markdown file. This sub-command uses the following argument:
  - --force {true,false}: Overwrite the documentation template file if it already exists. Default is false.

# EOF

The EOF command exits the interactive bdwb shell.

# Exit

The exit command exits the interactive bdwb shell.

# Help

The help command provides help with the bdwb commands. It can be used as follows:

- help: Lists the top-level bdwb commands.
- help <command>: Describes the selected command. For example, help autogen provides help about the autogen command.
- help <command> <option>: Describes the selected option. For example, help autogen destdir provides help about the destdir sub-command within the autogen command.

# Image

The image command manages container images for the **App Store** entry. It has the following sub-commands:

- build: Build an App Store image from a Dockerfile. Additional arguments can be passed to the docker build command by setting the environment variable AWB\_DOCKER\_BUILD\_OPTS. This sub-command uses the following optional arguments:
  - -b <base\_directory> or --basedir <base\_directory>: Directory path where the Dockerfile and related files are located. Default is none.
  - -i <repotag> or --image-repotag <repotag>: Container name and tag for the newly-built image. This usually takes the form REGISTRY\_HOST[:REGISTRY\_PORT]/]REPOSITORY[:TAG]. Default is none.
  - -t <tags> or --additional-tags <tags>: Create additional tag(s) for the image that is built.
- download: Download the image file from an HTTP URL and add it to the App Store entry.

- --md5sum: The MD5 checksum of the image file. Used to verify the checksum immediately after downloading. Default is none.
- --os <os>: OS distribution of the container image. Default is none.
- --roles <role\_1> <role\_2> ... <role\_n>: Assign the image to one or more specific virtual node role(s). If specified, the image is used for the role(s), such as master or worker, when that image is deployed on an HPE Ezmeral Runtime Enterprise cluster. This sub-command is only supported when the Catalog API version is 4 or higher. Also, the role must be previously defined in the metadata JSON file, such as by using the role add command. Default is all\_roles.
- -u <image\_url> or --url <image\_url>: HTTP URL for downloading the image. The file is downloaded to the staging directory. Default is none.
- list: Lists the configured container image.
- load: Loads an image. This sub-command uses the following optional arguments:
  - -f <file\_path> or --filepath <file\_path>: File path to the container image on the local filesystem. Default is none.
  - -i <repotag> or --image-repotag <repotag>: Container name and tag to save in the metadata. This usually takes the form REGISTRY\_HOST[:REGISTRY\_PORT]/]REPOSITORY[:TAG]. Default is none.
  - --md5sum <sum>: MD5 checksum of the appconfig package. If this is not specified, then the system calculates the checksum for the file. Default is none.
  - --os <os>: OS distribution of the container image. Default is none.
  - --roles <role\_1> <role\_2> ... <role\_n>: Assign the image to one or more specific virtual node role(s). If specified, the image is used for the role(s), such as master or worker, when that image is deployed on an HPE Ezmeral Container Platform cluster. This sub-command is only supported when the Catalog API version is 4 or higher. Default is all\_roles.
- package: Pulls a Docker image and then packages it into the Catalog entry as a file. This sub-command uses the following optional arguments:
  - -i <repotag> or --image-repotag <repotag>: Container name and tag to save in the metadata. This usually takes the form REGISTRY\_HOST[:REGISTRY\_PORT]/]REPOSITORY[:TAG]. Default is none.
  - --os <os>: OS distribution of the container image. Default is none.
  - --roles <role\_1> <role\_2> ... <role\_n>: Assign the image to one or more specific virtual node role(s). If specified, the image is used for the role(s), such as master or worker, when that image is deployed on an HPE Ezmeral Container Platform cluster. This sub-command is only supported when the Catalog API version is 4 or higher. Default is all\_roles.

The following arguments are available when the Docker registry requires authentication:

• -u <username> or --username <username>: Username to be used when pushing the Docker image to a registry that requires authentication. You may also set the environment variable AWB\_REGISTRY\_USERNAME. Default is none.

 -p <password> or --password <password>: Password to be used when pushing the Docker image to a registry that requires authentication. You may also set the environment variable AWB\_REGISTRY\_PASSWORD. Default is none.

The following arguments are available when the Docker registry has content trust enabled:

- -o <passphrase> or --ct-root-passphrase <passphrase>: Specifies the content trust root passphrase, if content trust is enabled for the Docker registry. You may also set the environment variable DOCKER\_CONTENT\_TRUST\_ROOT\_PASSPHRASE. Default is none.
- -r <passphrase> or --ct-registry-passphrase <passphrase>: Specifies the content trust repository passphrase, if content trust is enabled for the Docker registry. You may also set the environment variable DOCKER\_CONTENT\_TRUST\_REPOSITORY\_PASSPHRASE. Default is none.
- push: Pushes a Docker image to a registry and refers to it in the Catalog entry metadata. This sub-command uses the following optional arguments:
  - -i <repotag> or --image-repotag <repotag>: Container name and tag to save in the metadata. This usually takes the form REGISTRY\_HOST[:REGISTRY\_PORT]/]REPOSITORY[:TAG]. Default is none.
  - --os <os>: OS distribution of the container image. Default is none.
  - --roles <role\_1> <role\_2> ... <role\_n>: Assign the image to one or more specific virtual node role(s). If specified, the image is used for the role(s), such as master or worker, when that image is deployed on an HPE Ezmeral Container Platform cluster. This sub-command is only supported when the Catalog API version is 4 or higher. Default is all\_roles.

The following arguments are available when the Docker registry requires authentication:

- -u <username> or --username <username>: Username to be used when pushing the Docker image to a registry that requires authentication. You may also set the environment variable AWB\_REGISTRY\_USERNAME. Default is none.
- -p <password> or --password <password>: Password to be used when pushing the Docker image to a registry that requires authentication. You may also set the environment variable AWB\_REGISTRY\_PASSWORD. Default is none.

The following arguments are available when the Docker registry has content trust enabled:

- -o <passphrase> or --ct-root-passphrase <passphrase>: Specifies the content trust root passphrase, if content trust is enabled for the Docker registry. You may also set the environment variable DOCKER\_CONTENT\_TRUST\_ROOT\_PASSPHRASE. Default is none.
- -r <passphrase> or --ct-registry-passphrase <passphrase>: Specifies the content trust repository passphrase, if content trust is enabled for the Docker registry. You may also set the environment variable DOCKER\_CONTENT\_TRUST\_REPOSITORY\_PASSPHRASE. Default is none.
- registry: Docker registry information. This sub-command uses the following arguments:
  - --auth-enabled: Specifies that the registry requires authentication. Please set the environment variables AWB\_REGISTRY\_USERNAME and AWB\_REGISTRY\_PASSWORD before invoking App Workbench. Default is False.

- --trust: Specifies that content trust is enabled for the Docker images. Please set the environment variables DOCKER\_CONTENT\_TRUST\_ROOT\_PASSPHRASE and DOCKER\_CONTENT\_TRUST\_REPOSITORY\_PASSPHRASE before invoking App Workbench. Default is False.
- --url <registry\_host:port>: Registry URL and port specification. Default is none.
- pull: Pulls an image from the repository. This sub-command uses the following arguments:
  - -i <image\_reportag> or --image-repotag <image\_repotag>: Container name and tag for the newly-built image. This usually takes the form REGISTRY\_HOST[:REGISTRY\_PORT]/]REPOSITORY[:TAG]. See Macros and Keys on page 1038 for more details. Default is none.
  - -t <new\_repotag> or --retag <new\_repotag>: Re-tag the image after pulling it from the remote registry. Default is none.
  - -u <username> or --username <username>: For an authentication-enabled registry, specifies the username for pulling the image from that registry. You may also set the environment variable AWB\_REGISTRY\_USERNAME. Default is none.
  - -p <password> or --password <password<>: For an authentication-enabled registry, specifies the password for pulling the image from that registry. You may also set the environment variable AWB\_REGISTRY\_PASSWORD. Default is none.
  - -o <passphrase> or --ct-root-passphrase <passphrase>: For a content-trust-enabled registry, specifies the content trust root passphrase. You may also set the environment variable DOCKER\_CONTENT\_TRUST\_ROOT\_PASSPHRASE. Default is none.
  - -r <passphrase> or --ct-registry-passphrase <passphrase>: For a content-trust-enabled registry, specifies the content trust repository passphrase. You may also set the environment variable DOCKER\_CONTENT\_TRUST\_REPOSITORY\_PASSPHRASE. Default is none.

# Logo

The logo command manages the container logo for the **App Store** entry. This command has the following sub-commands:

- file: Add a local file path for a logo to the **App Store** entry. This sub-command has the following optional arguments:
  - -f <path> or --filepath <path>: Full path to the image file on the local filesystem. Default is none.
  - --md5sum <md5\_checksum>: The MD5 checksum of the logo image file. If not specified, the file checksum is calculated. Default is none.
- list: Lists the logo image file, if any.
- download: Download the logo file from a HTTP URL and add it to the App Store entry.
  - -1 <logo\_url> or -url <logo\_url>: HTTP URL for downloading the logo. The file is downloaded to the staging directory. Default is none.
  - --md5sum <md5\_checksum>: TheMD5 checksum of the logo image file. Used to verify the checksum immediately after downloading. Default is none.

# Role

The role command manages the roles for the **App Store** entry. This command has the following sub-commands:

- add: Add a new role to the current **App Store** entry. This sub-command uses the syntax add <role\_id> <cardinality>, where <role\_id> is a role ID that is unique to the **App Store** entry and <cardinality> is the cardinality for the role. Cardinality is a defined as a number followed by an optional plus sign (+). The number indicates the minimum number of nodes of that particular role that HPE Ezmeral Container Platform will force user to deploy, and the optional plus sign (+) indicates to HPE Ezmeral Runtime Enterprise that the user must be allowed to choose any number above the absolute minimum. For example:
  - 0+ means "zero nodes or more," which is generally used for Worker roles.
  - 1+ means "one node or more."
  - 2 means "two and only two nodes" of this role are allowed.
- list: List details of role(s) defined in the current **App Store** entry. This sub-command uses the syntax list <role\_id <role\_id... >>, where you can add one or more space-separated role IDs. Default is all.
- remove: Remove role(s) from the current App Store entry. This sub-command uses the syntax remove <role\_id> <role\_id> <role\_id... >>, where you can remove one or more specific space-separated role IDs. Default is all.

# Service

The service command manages the services that are part of **App Store** entry. This command has the syntax service <option>>, where <option> is one of the following:

- add: Adds a service to the App Store entry. This sub-command has the following arguments:
  - --srvcid <service\_id> -n <service\_name>, where:
    - <service\_id> is the service ID, which is unique to the entire **App Store** entry. Default is none.
    - <service\_name> is the name of the service to be displayed in the HPE Ezmeral Container Platform interface. Default is none.
  - --export\_as <export\_name> -s <scheme> --port <port> --path
     <path> --display <true | false>, where:
    - <export\_name> is the name this service is exported as in the HPE Ezmeral Runtime Enterprise interface. Default is none.
    - <scheme> is the URI scheme for the service, if any. Default is none.
    - <port> is the URI port number, if any. Default is none.
    - <path> is the URI path for the service, if any. Default is none.
    - --display Displays the service to the user in the **Cluster Details** page. Adding this option sets it to true; default is false.
  - --sysv <service\_name>: SystemV service name for managing the life cycle of the service. Default is none.

- --sysctl <unit\_name>: SystemD unit name for managing the life cycle of the service. Default is none.
- --onroles <role\_1> <role\_2> ... <role\_n>: Virtual node role(s) to which the service should be assigned by default. Default is none.

## Sources

The sources command delivers source files as part of **App Store** bundles. This command has the syntax sources <package>, where <package> lists the package sources in the application bundle. The following files and directories are automatically packaged if they exist:

- /appconfig
- /images
- logo file (if specified using the logo command, as described in Logo, above). For example, app\_logo.png
- instruction (if being used). For example, app\_package.wb.
- metadata JSON file

### Workbench

The workbench command manages a workspace for developing an **App Store** entry. This command has the syntax workbench <option>>, where <option> is one of the following:

- initapp: Initializes a workspace for developing a new **App Store** entry. This sub-command has the following arguments:
  - -apptype <type\_of\_app>: Type of application (either EPIC or KubeDirector).
  - -f or --force: Forces App Workbench initialization. Default is false.
- clean: Cleans up all temporary artifacts and log files that may have been generated during the package process.
- version: Displays the App Workbench version.

# **Macros and Keys**

Application configuration scripts that need to be populated with dynamic values (such as an IP address or FQDN) can do so by specifying a pattern in that config file by including the following command in the .wb file:

appconfig autogen --replace <filename> --pattern <pattern> --macro <macro>

This command replaces the <pattern> with the output of the <macro> in the <filename>.

There are three types of macro:

- Inline: Simple commands like echo \$VARIABLE may be defined directly when specifying the pattern replace instruction in the .wb file. Any valid bash statement can be used as an inline macro.
- Macros defined by App Workbench: This article describes those in detail.

• User-defined macros: Users can define their own macros in a file and use the command appconfig autogen --sourcefile <file> to make those macros available to the pattern replace command. The sourcefile command must be specified before any pattern replace command(s) that may use the custom macros.

The following macros are available:

- NOTE: This list is presented in the same order in which it appears in the macro definition file macros.sh.
- Node Details: Gets details about a virtual node. See Node Details.
- Get Cluster Configuration Choice: Returns the value of the specified key. See Get Cluster Configuration Choice.
- Get Cluster Configuration Metadata: Returns the value of the specified metadata key. See Get Cluster Configuration.
- Get Specific Configuration Choice Key: Returns the value of a specific configuration choice key. See Get Specific Configuration Choice Key.
- Get Specific Metadata Choice Key: Returns the value of a specific metadata choice key. See Get Specific Metadata Choice Key.
- Get a Unique Integer for This Host: Returns an integer for the current host. See Get This Host Number.
- Get a Unique Integer for Another Host: Returns an integer for another host. See Get Other Host Number.
- Get Unique Integer by Service: Returns a unique integer for a service. See Get Unique Integer.
- Get Total Available VRAM: Returns the amount of available virtual RAM in MB. See Get Total Available VRAM.
- Get Total Available VCPU Cores: Returns the number of virtual CPU cores available to Spark. See Get Total Available VCPU Cores.
- Get FQDN List: Returns the FQDNs of the virtual nodes in the cluster. See Get FQDN List.
- Get IP Address List: Returns the IP addresses of the virtual nodes in the cluster. See Get IP Address List.
- Get Virtual Node FQDN: Returns the FQDN of a specific virtual node. See Get Virtual Node FQDN.
- Get Virtual Node IP Address: Returns the IP address of a specific virtual node. See Get Virtual Node IP Address.
- Generate Application-Specific URL: Generates a URL for the specified application. See Generate Application-Specific URL.
- Get Tenant Information: Gets the value of the specified tenant namespace key. See Get Tenant Information.

This article presents the following information for each macro:

- **Description:** Function of the macro.
- Input(s): Information that must be supplied to the macro.

- **Output:** Output of the macro for both success and failure outcomes.
- Usage Example: Generic usage example for the macro.

### **Node Details**

The following node details can be obtained for a Docker container (virtual node) in a cluster:

- FQDN
- Role
- Domain
- Distribution
- Hostname
- Nodegroup ID
- Dependencies
- DataTap.jar
- Cluster Name
- Total Virtual CPU Cores
- Total Virtual RAM

# FQDN

Name

FQDN

### Description

The fully qualified domain name of the Controller.

#### Usage Example

appconfig autogen --pattern @@@@MYPATTERN@@@@ --macro FQDN

# Role

#### Name

ROLE

# Description

Role of the Container (such as Master, Worker, or Edge).

### Usage Example

appconfig autogen --pattern @@@@MYPATTERN@@@@ --macro ROLE

#### Domain

#### Name

DOMAIN

## Description

Domain to which the virtual node belongs.

#### Usage Example

appconfig autogen --pattern @@@@MYPATTERN@@@@ --macro DOMAIN

#### Distribution

#### Name

DISTRO

### Description

Distribution (App Store application) being run on the virtual node.

#### Usage Example

```
appconfig autogen --pattern @@@@MYPATTERN@@@@ --macro DISTRO
```

# Hostname

#### Name

HOSTNAME

# Description

Hostname of the virtual node.

### **Usage Example**

```
appconfig autogen --pattern @@@@MYPATTERN@@@@ --macro HOSTNAME
```

### **Nodegroup ID**

#### Name

NODEGROUP

### Description

ID number of the nodegroup to which the virtual node belongs.

#### **Usage Example**

```
appconfig autogen --pattern @@@@MYPATTERN@@@@ --macro NODEGROUP
```

#### Dependencies

#### Name

DEPENDS\_ON

#### Description

The distro\_id of the primary nodegroup that this node depends on.

### Usage Example

appconfig autogen --pattern @@@@MYPATTERN@@@@ --macro DEPENDS\_ON

#### DataTap.jar

Name

DTAP\_JAR

#### Description

The published location of the DataTap jar, which should be copied appropriately by the application configuration scripts.

### Usage Example

```
appconfig autogen --pattern @@@@MYPATTERN@@@@ --macro DTAP_JAR
```

#### **Cluster Name**

#### Name

CLUSTER\_NAME

#### Description

Name of the cluster to which the virtual node belongs.

## Usage Example

appconfig autogen --pattern @@@@MYPATTERN@@@@ --macro CLUSTER\_NAME

### **Total Virtual CPU Cores**

#### Name

TOTAL\_VCPU

#### Description

Total number of virtual CPU cores assigned to the virtual node.

#### Usage Example

```
appconfig autogen --pattern @@@@MYPATTERN@@@@ --macro TOTAL_VCPU
```

### **Total Virtual RAM**

### Name

TOTAL\_VMEM

### Description

Total amount of virtual RAM assigned to the virtual node, in MB.

## Usage Example

appconfig autogen --pattern @@@@MYPATTERN@@@@ --macro TOTAL\_VMEM

# **Get Cluster Configuration Choice**

#### Name

CLUSTER\_CONFIG\_CHOICE

### Description

Returns the value of a specific configuration choice key for any nodegroup in the virtual cluster. Each cluster can have multiple nodegroups.

### Inputs

- NGID: Nodegroup ID. This is usually the nodegroup to which the current virtual node belongs, so \\$NODEGROUP will be used.
- KEY: Configuration choice key for which to return the value. This is application-specific.

#### Outputs

This macro returns the following information:

- Success: Returns the value for the requested key.
- Failure: Nothing; exits the script with a non-zero status.

### Usage Example

```
appconfig autogen --pattern @@@@MYPATTERN@@@@ --macro CLUSTER_CONFIG_CHOICE \$NODEGROUP <key>
```

### **Get Cluster Configuration Metadata**

#### Name

CLUSTER\_CONFIG\_METADATA

### Description

Returns the value of a specific configuration metadata key for any nodegroup within the virtual cluster.

#### Inputs

- NGID: Nodegroup ID. This is usually the nodegroup to which the current virtual node belongs, so \\$NODEGROUP will be used
- KEY: Configuration choice key for which to return the value. This is application-specific.

# Outputs

- Success: Returns the value for the requested key.
- Failure: Nothing; exits the script with a non-zero status.

#### **Usage Example**

```
appconfig autogen --pattern @@@@MYPATTERN@@@@ --macro CLUSTER_CONFIG_METADATA \$NODEGROUP <key>
```

#### **Get Specific Configuration Choice Key**

#### Name

NODEGROUP\_CONFIG\_CHOICE

#### Description

Returns the value of a specific configuration choice key for the nodegroup that the current virtual node belongs to.

#### Input

• KEY: Configuration choice key for which to return the value. This is application-specific.

#### Output

• Same as CLUSTER\_CONFIG\_CHOICE(). See Get Cluster Configuration Choice.

#### **Usage Example**

```
appconfig autogen --pattern @@@@MYPATTERN@@@@ --macro
NODEGROUP_CONFIG_CHOICE <key>
```

#### Get Specific Metadata Choice Key

#### Name

NODEGROUP\_CONFIG\_METADATA

#### Description

Returns the value of a specific configuration metadata key for the nodegroup that the current virtual node belongs to.

#### Input

KEY: Configuration choice key for which to return the value. This is application-specific

#### Output

• Same as CLUSTER\_CONFIG\_METADATA(). See Get Cluster Configuration Metadata.

#### **Usage Example**

```
appconfig autogen --pattern @@@@MYPATTERN@@@@ --macro
NODEGROUP_CONFIG_METADATA <key>
```
# Get a Unique Integer for This Host

## Name

UNIQUE\_SELF\_NODE\_INT

# Description

Returns an integer for the current host. This number is unique across the nodegroup and is guaranteed to be between 1 and the number of hosts in the nodegroup. This function returns the same unique integer on a given virtual node across multiple invocations.

# Input

nothing

# Output

- Success: An integer is echoed as an output.
- Failure: Nothing is echoed from the function.

# **Usage Example**

appconfig autogen --pattern @@@@MYPATTERN@@@@ --macro UNIQUE\_SELF\_NODE\_INT

# Get a Unique Integer for Another Host

## Name

```
UNIQUE_ANOTHER_NODE_INT
```

# Description

Returns an integer for a specified remote host in the current nodegroup. This number is unique across the nodegroup and is guaranteed to be between 1 and the number of hosts in the nodegroup. This function returns the same unique integer on a given virtual node across multiple invocations.

# Input

Hostname of the remote host.

## Output

- Success: An integer is echoed as an output.
- Failure: Nothing is echoed from the function.

# **Usage Example**

```
appconfig autogen --pattern @@@@MYPATTERN@@@@ --macro
UNIQUE_ANOTHER_NODE_INT
```

# Get Unique Integer by Service

# Name

UNIQUE\_INT\_ID\_BY\_SRVC

# Description

Returns a unique integer for a Catalog service based on an unspecified criterion. The integer generated is guaranteed to be between 1 and the number of hosts in the nodegroup that run the specified service. This function returns the same unique integer on a given virtual node across multiple invocations.

# Input

• **SRVCID:** ID number of the Catalog service.

# Output

- Success: An integer is echoed as an output.
- Failure: Nothing is echoed from the function.

## **Usage Example**

```
appconfig autogen --pattern @@@@MYPATTERN@@@@ --macro UNIQUE_INT_ID_BY_SRVC
```

# Get Total Available VRAM

# Name

GET\_TOTAL\_VMEMORY\_MB

# Description

Get the total amount of available virtual memory, in MB

## Input

nothing

## Output

- Success: Total amount of available VRAM, in MB.
- Failure: Nothing; exits when the return status of bd\_vcli is non-zero.

## Usage Example

```
appconfig autogen --pattern @@@@MYPATTERN@@@@ --macro GET_TOTAL_VMEMORY_MB
```

# Get Total Available VCPU Cores

## Name

GET\_TOTAL\_VCORES

# Description

Get the total number of virtual CPU cores available for Spark.

## Input

nothing

# Output

- Success: Total number of virtual CPU cores available to Spark.
- Failure: Nothing; exits when the return status of bd\_vcli is non-zero.

# Usage Example

appconfig autogen --pattern @@@@MYPATTERN@@@@ --macro GET\_TOTAL\_VCORES

## Get FQDN List

#### Name

GET\_FQDN\_LIST

# Description

Get a list of Fully Qualified Domain Name(s) (FQDN) for the virtual node(s) with the specified role (e.g. Master, Worker, Edge).

## Input

• Role (such as master, worker, etc.)

# Output

- Success: FQDNs of the virtual node(s) in the cluster that have the specified role.
- Failure: Nothing; exits when the return status of bd\_vcli is non-zero.

# Usage Example

```
appconfig autogen --pattern @@@@MYPATTERN@@@@ --macro GET_FQDN_LIST \$ROLE
<role>
```

## Get IP Address List

## Name

GET\_IPADDR\_LIST

# Description

Get a list of IP addresses for the virtual node(s) with the specified role (e.g. Master, Worker, Edge).

# Input

• Role (such as master, worker, etc.)

# Output

- Success: IP addresses of the virtual node(s) in the cluster that have the specified role.
- Failure: Nothing; exits when the return status of bd\_vcli is non-zero.

# Usage Example

```
appconfig autogen --pattern @@@@MYPATTERN@@@@ --macro GET_IPADDR_LIST \
$ROLE <role>
```

# **Get Virtual Node FQDN**

# Name

GET\_NODE\_FQDN

# Description

Get the Fully Qualified Domain Name (FQDN) for the current virtual node.

# Input

nothing

# Output

- Success: FQDN of the current node.
- Failure: Exits when the return status of bd\_vcli is non-zero.

# Usage Example

appconfig autogen --pattern @@@@MYPATTERN@@@@ --macro GET\_NODE\_FQDN

# **Get Virtual Node IP Address**

# Name

GET\_NODE\_IPADDR

# Description

Get the IP address for the current virtual node.

# Input

nothing

# Output

- Success: IP address of the current virtual node.
- Failure: Returns a non-zero status.

## Usage Example

appconfig autogen --pattern @@@@MYPATTERN@@@@ --macro GET\_NODE\_IPADDR

# **Generate Application-Specific URL**

## Name

GET\_SERVICE\_URL

# Description

Generate a URL for a specific application.

# Inputs

• SRVC\_ID: ID number of the service for which to generate the URL.

- ROLE: Virtual node role on which the specified service runs (such as master or worker).
- NODEGRP: ID number of the nodegroup to which this URL applies. This disambiguates situations
  when the specified service is running in multiple nodegroups. If this argument is not specified and the
  same service name exists in multiple nodegroups, then the first nodegroup ID will be automatically used
  for this disambiguation.

# Output

- Success: The application URL.
- Failure: Nothing; exits when the return status of bd\_vcli is non-zero

## Usage Example

```
appconfig autogen --pattern @@@@MYPATTERN@@@@ --macro GET_SERVICE_URL \
$SRV_ID <service_id> \$ROLE <role> \$NODEGRP <nodegroup_id>
```

#### Get Tenant Information

## Name

TENANT\_INFO

#### Description

Returns the value of the specified tenant namespace key.

#### Input

• KEY: Such as aws\_access\_key or aws\_secret\_key. See the list of valid tenant namespace keys in Application Configuration API on page 1050.

#### Output

- Success: Value of the specified tenant namespace key.
- Failure: Nothing; exits when the return status of bd\_vcli is non-zero.

## Usage Example

appconfig autogen --pattern @@@MYPATTERN@@@ --macro TENANT\_INFO <key>

# Sample Docker Files

This article presents the following sample Dockerfiles:

- Spark
- Datameer

These samples are for demonstration purposes only; the contents of a Dockerfile will vary greatly depending on the specific application and associated configuration requirements.

#### Sample 1: Spark

This example shows a Spark Dockerfile:

# Spark-1. docker image for RHEL/CentOS 6.x
FROM bluedata/centos7:latest

# Sample 2: Datameer

This is a sample Dockerfile for the Datameer analytics platform.

```
# Datameer docker image
                        FROM bluedata/centos7:latest
                        RUN yum install -y http://
download.fedoraproject.org/pub/epel/6/x86_64/epel-release-6-8.noarch.rpm
                        RUN yum install -y expect mysql-server
mysql-connector-java
                        COPY cloudera-manager.repo /etc/yum.repos.d/
                        RUN yum -y install hadoop-client
                        RUN groupadd --system datameer
                        RUN useradd --system --create-home --gid datameer
datameer
                        ADD datameer-user.sh /root/
                        RUN /root/datameer-user.sh && rm /root/
datameer-user.sh
                        #COPY Datameer-6.1.14-cdh-5.9.0.zip /opt/datameer/
                        #RUN su - datameer && cd /opt/datameer && unzip -q
Datameer-6.1.14-cdh-5.9.0.zip && rm Datameer-6.1.14-cdh-5.9.0.zip
                        ## Install Datameer
                        RUN wget -q https://s3.amazonaws.com/bluedata-catalog/
thirdparty/datameer/Datameer-6.1.14-cdh-5.9.0.zip -P /opt/datameer/ &&
unzip -q /opt/datameer/Datameer-6.1.14-cdh-5.9.0.zip -d /opt/datameer/ &&
rm -rf /opt/datameer/Datameer-6.1.14-cdh-5.9.0.zip
                        RUN su - datameer && \
                            cd /opt/datameer && \
                            ln -s Datameer-6.1.14-cdh-5.9.0 current && \
                            cd current && ∖
                            mv logs/.donotdelete /var/log/datameer && \
                            rm -rf logs && ∖
                            ln -s /var/log/datameer logs
                        RUN chown -R datameer:datameer /opt/datameer/
```

# **Application Configuration API**

This article describes the HPE Ezmeral Runtime Enterprise API that is used for automated application configuration. An application can use this API to query various configuration parameters and then include the responses as part of the configuration process that occurs when the application starts. The API framework consists of three primary components:

- BlueData Agent: This agent is installed in each of the container nodes in a cluster. The agent is configured when the cluster starts up and is completely transparent to the application and related configuration scripts.
- **Python API:** The BD\_VLIB API includes the BD\_VCLI command line utility provides a friendly shell script interface.
- **Application configuration bundle:** This is provided by a third-party developer who is developing a Catalog for HPE Ezmeral Runtime Enterprise.

This article describes the following topics:

- Application Configuration Bundle
- The BD\_VLIB/BD\_VCLI API

# **Application Configuration Bundle**

An application configuration bundle may be either an uncompressed .tar file (.tar) or a gzipped .tar file (.tar.gz or .tgz). The bundle must contain two entry points implemented in either Python or bash, and must be named as follows:

- startscript: Must accept the following command line options:
  - --configure: Indicates that the application is being configured for the first time on this cluster. This option is invoked on all nodes that are deployed for the virtual cluster.
  - --addnodes: Indicates that new nodes were added to the virtual cluster. All nodes that existed before the new additions receive this notification, even if they belong to a different nodegroup. The following additional arguments are always specified to describe the new additions:
    - --nodegroup: Nodegroup ID of the added nodes.
    - --role: Role of the newly-added nodes in the above nodegroup.
    - --fqdns: Comma-separated list of FQDNs of the new nodes for quick identification.
  - --delnodes: Indicates that the nodes have been deleted from the virtual cluster. All remaining nodes receive this notification, even if they belong to a different nodegroup. The following additional arguments are always specified:
    - --nodegroup: Nodegroup ID of the deleted nodes.
    - --role: Role of the deleted nodes in the above nodegroup.
    - --fqdns: Comma-separated list of FQDNs of the deleted nodes for quick identification.
  - --reattach: Indicates that the cluster is being (re)attached to another cluster.
  - --delete: Invoked on all of the virtual nodes (containers) in a virtual cluster before cluster deletion. Also invoked when shrinking a virtual cluster on the virtual node(s) that are being deleted, as shown in the following table:

| API calls for various cluster lifecycle events |                                         |                                                 |  |
|------------------------------------------------|-----------------------------------------|-------------------------------------------------|--|
| Virtual Cluster Lifecycle Event                | All Existing or Remaining<br>Containers | New or Containers Being Deleted                 |  |
| Create                                         | N/A                                     | All containers are new:<br>startscriptconfigure |  |

| Expand | startscriptaddnodesnodegro<br>up <ngid>role<br/><rid>fqdns <new_fqdns></new_fqdns></rid></ngid>     | On new containers:<br>startscriptconfigure           |
|--------|----------------------------------------------------------------------------------------------------|------------------------------------------------------|
| Shrink | <pre>startscriptdelnodesnodegro up <ngid>role <rid>fqdns <new_fqdns></new_fqdns></rid></ngid></pre> | On containers being deleted:<br>startscriptconfigure |
| Delete | startscript -delete<br>Only applies for config_api version<br>9 or higher.                          | N/A                                                  |

# The BD\_VLIB/BD\_VCLI API

When using the bd\_vlib library, developers may opt to use either a list of tokenized keys or a custom letter-delimited key. For simplicity, this article only describes the bd\_vcli command line options.

- --get=KEY: Returns the value defined for the provided KEY. The available keys are divided into various namespaces, as described below.
  - **Platform namespace:** The keyword platform at the beginning of the key indicates the Platform namespace to the API. This namespace can only be accessed by a super user. It includes the following keys:
    - platform.version: Application configuration API version. Default is 8.
    - platform.plha: Whether (true) or not (false) platform High Availability protection has been enabled.
    - platform.clusterip: IP address of the primary Controller host, regardless of the platform.plha value. The platform.clustername key will be empty if platform High Availability is not enabled, or if a DNS name was not specified when platform High Availability was enabled.
    - platform.controllerip: IP address of the original Controller host.
    - platform.shadowip: IP address of the Shadow Controller host, if platform High Availability is enabled.
    - platform.arbiterip: IP address of the Arbiter host, if platform High Availability is enabled.
    - platform.controllerfqdn: FQDN of the Controller host.
    - platform.shadownfqdn: FQDN of the Shadow Controller host, if platform High Availability is enabled.
    - platform.aribterfqdn: FQDN of the Arbiterhost, if platform High Availability is enabled.
    - platform.clustername: Name of the cluster name that was defined when enabling platform High Availability; otherwise, none.
    - platform.isskudocker: Whether (true) or not (false) HPE Ezmeral Runtime Enterprise is installed on-premises or hybrid.
    - platform.isskuec2: true/false: Whether (true) or not (false) HPE Ezmeral Runtime Enterprise is installed on EC2 only (not hybrid).
    - platform.isskuk8s: true/false: Whether (true) or not (false) HPE Ezmeral Runtime Enterprise is installed on Kubernetes.

- **Tenant namespace:** The keyword tenant at the beginning of the key indicates the Tenant namespace to the API. This namespace can only be accessed by a super user. It includes the following keys:
  - tenant.id: ID of the tenant.
  - tenant.name: Name of the tenant.
  - tenant.key\_visibility: Visibility of the tenant keypair. This will be either all (visible to everyone), all\_admins (visible to the Tenant Administrator only), or site\_admin\_only (visible to the Platform Administrator only).
  - tenant.user\_groups: Comma-separated list of user role names. Standard HPE Ezmeral Runtime Enterprise user roles are Admin and Member.
  - tenant.user\_groups.<role\_name>: Comma-separated list of indexes in to a list of DNs that can be used to log in to the role described by the <role\_name>. The list is 0-indexed.
  - tenant.user\_groups.<role\_name>.<list\_index>: An LDAP or Active Directory DN that defines a group. Users who are assigned to that group will be permitted to log in to the virtual node.
  - tenant.kdc\_type: Kerberos protection configured for the tenant. This will be either none (if Kerberos is not enabled), or MIT KDC or Active Directory (if Kerberos is enabled).
- **Tenant namespace (with MIT KDC):** The following APIs apply if MIT KDC is configured for the tenant:
  - tenant.kdc\_host: Name or IP address of the Kerberos host(s).
  - tenant.kdc\_realm: Namespace that helps define access permissions.
  - tenant.krb\_enc\_types: Type of Kerberos encryption specified during tenant configuration.
  - tenant.kdc\_admin\_user: Username of the Kerberos administrator.
  - tenant.kdc\_admin\_password: Password of the Kerberos administrator.
- **Tenant namespace (with Active Directory KDC):** The following APIs apply if AD KDC is configured for the tenant:
  - tenant.kdc\_host: Name or IP address of the Kerberos host(s).
  - tenant.kdc\_realm: Namespace that helps define access permissions.
  - tenant.krb\_enc\_types: Type of Kerberos encryption specified during tenant configuration.
  - tenant.kdc\_admin\_user: Username of the Kerberos administrator.
  - tenant.kdc\_admin\_password: Password of the Kerberos administrator.
  - tenant.kdc\_ad\_prefix: Optional prefix to be added to all newly-created accounts.
  - tenant.kdc\_ad\_suffix: Active Directory suffix where all of the accounts used inside virtual clusters will be created.
  - tenant.kdc\_ad\_ldaps\_port: Active Directory port for LDAPS.

- Node namespace: The keyword node at the beginning of the key indicates the Node namespace to the API. This namespace includes the following keys:
  - node.hostname: Hostname assigned to the node.
  - node.domain: Domain name of the node.
  - node.fqdn: Fully Qualified Domain Name (FQDN) of the host.
  - node.role\_id: Role identifier of the node, as specified in the Catalog.
  - node.distro\_id: Distro identification of the node as specified by the Catalog. This value may be empty.
  - node.nodegroup\_id: Cluster-wide unique nodegroup identifier this node belongs to.
  - node.depends\_on: Cluster-wide unique service IDs that this node depends on.
- **Cluster namespace:** The keyword cluster at the beginning of the key indicates the Cluster namespace to the API. This namespace includes the following keys:
  - cluster.name: Name assigned to the cluster by the user who created it.
  - cluster.created\_by\_user\_name: The username associated with the user who created the cluster.
  - cluster.service\_tokens: List of nodegroups ids where the services with auth token are running.
  - cluster.service\_tokens.<ng\_id>: List of service IDs in this namespace with authorization tokens.
  - cluster.service\_tokens.<ng\_id>.<srvc\_id>.auth\_token: The authorization token associated with the service.
  - cluster.config\_choice\_selections: List of all nodegroup IDs that are part of the virtual cluster. This information is based on what is specified in the Catalog and specific selections made by the user at cluster creation time.
  - cluster.config\_choice\_selections.<ng\_id>: Keys that may be available for the specific node group.
  - cluster.config\_choice\_selections.<ng\_id>.<key>: Value assigned to the specific key.
  - cluster.config\_metadata: A list of all nodegroup IDs that are part of the virtual cluster.
  - cluster.config\_metadata.<ng\_id>: List of all configuration metadata keys available for the particular nodegroup. The available keys are gathered from the information specified in the Catalog of this distribution.
  - cluster.config\_metadata.<ng\_id>.<key>: Value assigned to the specific key.
- **Distros namespace:** The keyword distros at the beginning of the key indicates the Distros namespace to the API. This namespace includes the following keys:
  - distros: List of Catalog IDs of the various distributions deployed in the virtual cluster.
  - distros.<d\_id>: List of all nodegroup IDs that use the specific distribution.

- distros.<d\_id>.<ng\_id>: List of keys available for this specific distribution deployed in the given nodegroup.
- distros.<d\_id>.<ng\_id>.distro\_id: The Catalog distribution ID for this distribution.
- distros.<d\_id>.<ng\_id>.catalog\_entry\_version: Version defined in the Catalog describing the distribution.
- distros.<d\_id>.<ng\_id>.config\_metadata: Configuration metadata declared in the Catalog.
- distros.<d\_id>.<ng\_id>.config\_choice\_selections: Configuration choices made by the user when creating the cluster.
- distro.<d\_id>.<ng\_id>.roles: List of all the roles deployed in the virtual cluster that use this distribution ID and belong to the specified nodegroup.
- Services namespace: The keyword services at the beginning of the key indicates the Services namespace to the API. This namespace includes the following keys:
  - services: List of all cluster-wide services. Services are only listed here once, even if a particular service will be configured on multiple nodes.
  - services.<s\_id>: List of all nodegroup IDs on which this particular service is expected to be
    available.
  - services.<s\_id>.<ng\_id>: List of all role IDs in the specified <ng\_id> that is/are expected to run the service specified by <s\_id>.
  - services.<s\_id>.<ng\_id>.<r\_id>: List of keys available for this particular service on the specified nodegroup and role.
  - services.<s\_id>.<r\_id>.fqdns: FQDNs of all nodes that will be running the service.
  - services.<s\_id>.<ng\_id>.<r\_id>.hostnames: Hostnames of all nodes that will be running the service.
  - services.<s\_id>.<ng\_id>.<r\_id>.endpoints: List of URIs to the selected service.
  - services.<s\_id>.<r\_id>.qualifiers: List of all qualifiers associated with this service. This information is gathered from the Catalog.
- Attachments namespace: This namespace is available when an AI/ML cluster is attached to another cluster. Otherwise, it will be empty.
  - attachments: clusters and models are the only available sub-keys.
  - attachments.clusters: List of all cluster IDs attached to the current cluster.
  - attachments.clusters.<cluster\_id>: List of all keys describing the cluster.
  - attachments.clusters.<cluster\_id>.id: The attached cluster's ID.
  - attachments.clusters.<cluster\_id>.name: The attached cluster's name.
  - attachments.clusters.<cluster\_id>.config\_metadata: The attached cluster's config metadata when it was deployed. Please refer to cluster.config\_metadata for sub-keys.

- attachments.clusters.<cluster\_id>.config\_choice\_selections: The attached cluster's selected configuration choices when it was deployed. Please refer to cluster. config\_choice\_selections for sub-keys.
- attachments.clusters.<cluster\_id>.isolated: Boolean describing whether the attached cluster is in Isolated mode.
- attachments.clusters.<cluster\_id>.services: The Services namespace of the attached cluster. Please refer to the Services namespace for sub-keys.
- attachments.clusters.<cluster\_id>.distros: The Distro namespace of the attached cluster. Please refer to the Distros namespace for sub-keys.
- attachments.models: Comma separated list of IDs of all models attached to this cluster.
- attachments.models.<model\_id>: Comma-separated list of keys available to query.
- attachments.models.<model\_id>.name: The name given to the model.
- attachments.models.<model\_id>.version: The model's versions.
- attachments.models.<model\_id>.status: The current status of the model.
- attachments.models.<model\_id>.created\_by\_user\_id: The ID of the user who created the model.
- attachments.models.<model\_id>.create\_by\_user\_name: The username associated with the creator of the model.
- attachments.models.<model\_id>.model\_location: The model's location in the project repository.
- attachments.models.<model\_id>.scoring\_script: The path to the model's scoring script in the project repository.
- attachments.models.<model\_id>. input\_parameter\_file: Input parameter specification file for the model.
- attachments.models.<model\_id>. inference\_bootstrap\_script: Bootstrap script specified when the model was created.
- attachments.models.<model\_id>. training\_data: Pointer to the training data.
- attachments.models.<model\_id>. training\_cluster: Training cluster used when creating the model.
- **Distributed synchronization:** Application configuration on different nodes with different roles may depend on each other and may have to wait for one to come up before the other. This API provides the ability to wait for a service to be registered and running before proceeding with the configuration.
  - --wait=<KEY(S)>: Comma-separated list of key(s) specifying which services to wait for. The key(s) specified could be either the end services or a single key representing a group of services, but not both at the same time.
  - --timeout=SEC: Maximum time to wait for a response from the remote node running the service specified to --wait options. If not specified, this timeout defaults to one hour.

- Service registration: All services defined in the Catalog must be registered with the application configuration framework at the time of initial configuration. The registration process also starts the service at both create time and after a node reboot. The registration also provides service lifecycle management facilities. The following API is available for registering catalog services:
  - --service\_key=KEY: The key from the virtual cluster metadata querying API that uniquely identifies the specific service being registered.
  - --sysv=SERVICE: Node-wide unique system service name to register, such as sssd.
  - --desc=DESCRIPTION: Description for the system service being registered.
- **Miscellaneous:** The API also includes the following miscellaneous functions:
  - --version: Current version of the metadata representation. Configuration scripts may use this information as deemed necessary; however, HPE Ezmeral Runtime Enterprise does not currently support upgrading guest configuration bundles on existing virtual clusters.
  - --get\_local\_group\_fqdns: Returns a comma-separated list of FQDNs of all the nodes deployed in the same nodegroup as the requesting node.
  - --get\_all\_fqdns: Returns a comma-separated list of FQDNs of all the nodes deployed in the cluster.
  - --restart\_all\_services: Restarts all services registered with the application configuration framework. This may be used to restart all registered services when the parameters were modified after successful cluster creation. Alternatively, the application configuration scripts may choose to restart individual services as required.
  - --cp --node <fqdn> --src <local\_path> --dest <remote\_path> --perms <remote\_permissions>: Copies a file from the node invoking this API to another specified by the FQDN. For security, the destination file will be owned by the same user that initiated the API on the source node. In this command:
    - <fqdn> is the fully qualified domain name of the source container.
    - <local\_path> is the full path to the file to be copied.
    - <remote\_path> is the full path to the location where the file will be copied.
    - <remote\_permissions> are the permissions to assign to the file on the destination, in absolute (octal) notation. If needed, you may access a permissions calculator that will help you determine the proper permissions to assign to the copied file (link opens an external website in a new browser tab/window).
  - --execute --remote\_node <fqdn> --script <remote\_path>: Executes a script on a remote Docker container (virtual node), where:
    - <fqdn> is the fully qualified domain name of the source container.
    - <remote\_path> is the full path to the script that will be executed. This script must already exist in the specified path before executing this command.

# Metadata JSON

Each **App Store** image includes metadata contained inside a JSON file that specifies various interface and configuration options. Some of this metadata is visible in the **App Store** screen and/or the **Create Cluster** and **Create New Job** screens, and is described in the Interface Metadata section of this article. The

interface metadata, along with other application configuration metadata, is contained inside the Catalog JSON file that is described in the Catalog JSON File section of this article.

# Interface Metadata

The interface-related metadata included for use by the **App Store** interface consists of the following information:

- Basic image information: This information is visible in the App Store screen and includes:
  - App name: Name of the application.
  - **Description:** Short description of the application.
  - Logo: Image file that displays in the App Store screen.
- Hovering the mouse over an application tile expands the tile to display the following additional information:
  - Long Description: Longer description of the application.
  - Version: Image version and optional build number.
  - Root disk size (Local): Root disk size required for running the image on-premises.
  - Root disk size (EC2): Root disk size required for running the image on an EC2 instance.
  - Distro ID: Unique identifier for the image.
  - Category: Category of Big Data application provided by the image.
- Additional metadata determines the options that will be available in the **Create New Cluster** screen when a new cluster is created. This includes:
  - Cluster group name: Type(s) of cluster (such as Hadoop, Spark, and/or Kafka) on which the image can run.
  - **Node flavor limits:** Role type specific node flavor(s) required to run the application, which will be based on the CPU, RAM, and storage requirements of the application.
  - Node count limits: Number of role-specific and/or Edge nodes required to run the application.

# **Catalog JSON File**

This article uses the **CDH 5.4.3 with Cloudera Manager** Catalog entry as an example for explaining the HPE Ezmeral Runtime Enterprise Catalog (**App Store**) entry JSON properties. The cdh54CM.json file is located in the /opt/bluedata/catalog/entries/system directory.

**NOTE:** This article describes Version 1 of the catalog JSON. This version is still supported; however, you may want to use later versions for authoring new Catalog entries. Version 2 (or later) will be required for any entry that makes use of a later version of the vAgent config API, and Version 3 (or later) will be required if you are supplying a custom logo.

Catalog entry properties can be broadly segregated into the following purposes:

- Identification
- Components
- Services
- Node Roles

- Configuration
  - Selected Roles
  - Node Services
  - Config Metadata
  - Config Choices

# Identification

The identification blob appears as follows:

```
"distro_id": "cdh54CM",
    "label": {
        "name": "CDH 5.4.3 with Cloudera Manager",
        "description": "CDH 5.4.3 with MRv1/YARN and HBase
support. Includes Pig, Hive, Hue and Spark."
        },
        "version": "2.0.1",
        "epic_compatible_versions": ["3.4"],
        "categories": [ "Hadoop", "HBase" ],
```

In this blob:

- distro\_id is unique identifier for either a Catalog entry or a versioned set of Catalog entries. It
  represents a particular application or application-framework setup as created and maintained by a
  particular author or organization. The HPE Ezmeral Runtime Enterprise interface and API currently only
  allow only one Catalog entry with a given distro ID to be installed for use at any given time. Each
  distro ID corresponds to one "tile" in the Images tab of the App Store screen. HPE Ezmeral Runtime
  Enterprise may also reference the distro ID when determining appropriate Add-On image entries that
  can be added to a cluster, because an add-on may have a distro ID requirement.
- The label property contains the following parameters:
  - name, which is the "short name" of the Catalog entry. The Catalog API does not allow entries with different distro IDs to share the same name.
  - description, which is a longer, more detailed blurb about the entry.
- version is a discriminator between multiple Catalog entries that share the same distro ID. It is expected to adhere to a simple pattern of digits separated by dots in the format version a.b.c, where:
  - a.b is the version number, such as the 2.0 in "version": "2.0.1". You may assign any version you want to the Catalog entry, and each Catalog entry will have its own unique distro ID. This version represents iterations of this Catalog entry; it does not necessarily represent the version of any software deployed in a cluster. For example, you may have a CDH 5.4 Catalog entry that you deploy as Version 1.0 followed by 1.1, 2.0, etc. HPE Ezmeral Runtime Enterprise installs the newest available version of a given distro ID when instructed to install or upgrade that distro ID.

- c is the optional build number, such as the 1 in "version": "2.0.1". App Workbench stores the first value used for c when the distro ID is created. Future versions of the same distro ID will automatically increment the build number based on the last value stored in the system, provided that you do not change the c value in the JSON file. In this example, the first-ever build of the same distro ID will be version 2.0.1, the next version will be 2.0.2, and so forth. Manually entering a new build number that is equal to or less than the stored build value will not have any effect until you change the version 2.1.1 or 3.0.1. Manually entering a new build number that is higher than the stored build value will increment the build number to the new value. For example, if the stored build value is 5 and you enter a build number that is less than or equal to 5, then the next build number will be 6; however, if the stored build value is 5 and you enter a build number there.
- epic\_compatible\_versions lists the HPE Ezmeral Runtime Enterprise versions where this Catalog entry may be used. An asterisk (\*) may be used in a version string as a wildcard.
- categories is a list of strings used by the HPE Ezmeral Runtime Enterprise interface to group Catalog entries during cluster creation. These values appear in the **Select Cluster Type** pull-down menu.

# Components

The components blob appears as follows:

```
"image": {
    "checksum": "b07e8cfea8a9cla6cdc6990blda29b9f",
    "import_url": "http://s3.amazonaws.com/
bluedata-vmimages/Cloudera-CDH-CM-5.4.3-v2.tgz"
    },
    "setup_package": {
        "checksum": "7560c8841c1400e0e4a4ba3dac1ba8d7",
        "import_url": "http://s3.amazonaws.com/
bluedata-vmimages/cdh5-cm-setup.tgz"
    },
```

In this blob:

- image is a property that identifies the location for the image used to launch virtual nodes for this Catalog entry. In HPE Ezmeral Runtime Enterprise (EPIC) versions 2.0 and above, this will be an image for launching a Docker container. This location can be specified in either of two ways:
  - import\_url, which is the http (not https) URL from which the image can be downloaded. This must be accompanied by the checksum, which is the MD5 checksum of the image. This method is used for normal Catalog entry distribution. The image will be downloaded into the images download cache directory when the entry is installed, and the downloaded image may be automatically deleted in certain garbage-collection situations when the Catalog entry is not in use and not present in any Catalog feed.
  - source\_file/opt/bluedata/catalog/images/). Only the file system is necessary, not the complete path. No checksum is provided in this case. This method is used for either development or site-local entries. In this case, HPE Ezmeral Runtime Enterprise will never automatically download the designated image file.
- setup\_package is similar to the image property except for the configuration scripts package that
  runs inside the launched virtual node. In this case, the download cache directory is /opt/bluedata/
  catalog/guestconfig.

# Services

The services blob appears as follows:

```
"services": [
  {
    "id": "hbase_master",
    "exported_service": "hbase",
    "label": {
      "name": "HMaster"
      },
    "endpoint" : {
      "url_scheme" : "http",
      "port" : "60010",
      "path" : "/",
      "is_dashboard" : true
      }
    }
{
      "id": "hbase_worker",
      "label": {
        "name": "HRegionServer"
        },
      "endpoint" : {
        "url scheme" : "http",
        "port" : "60030",
        "path" : "/",
        "is dashboard" : true
      į,
    {
      "id": "hbase thrift",
      "label": {
        "name": "HBase Thrift service."
      },
    . . .
],
```

In this example, services is a list of service objects. The defined services will be referenced by other elements of this JSON file to determine which services are active on which nodes within the cluster. That information will then be used to:

- Present clickable Dashboard links in the HPE Ezmeral Runtime Enterprise interface.
- Determine which dependent nodegroups (Add-On Images) can be attached to the cluster.
- Trigger NAT port mapping for the service, if appropriate.
- Optionally be referenced by the setup scripts that run within the virtual node.

Setup scripts also use service identifiers to register those services with vAgent, so that necessary services can be properly started and restarted along with the virtual node. Setup scripts can also choose to wait for a vAgent-registered service to be active on a node in order to coordinate multi-node setup across the cluster.

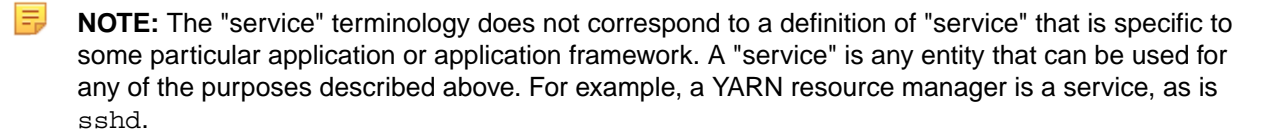

In this blob:

- id is an identifier that must be unique within the scope of this JSON file. It is used by other objects in this file to reference this service. It is also used in the setup scripts when composing a key for registering a service with vAgent, or when waiting on a registered service to start.
- exported\_service is an optional property that has an agreed-by-convention value for a service that is referenced from outside the cluster. This property can have an optional qualifiers list of descriptive qualifiers for that exported service, again with agreed-by-convention values. qualifiers may only be defined if exported\_service is defined.
- **NOTE:** The above values are currently only used when determining appropriate Add-On Image entries that can be added to a cluster, because those entries may have a requirement that the cluster provides specific exported services, or even exported services with specific qualifiers. For example, an add-on may have a dependence on the Hadoop exported service, or a more specific dependence on Hadoop with the YARN qualifier.
- label uses the same format as the entry's label:
  - name, which briefly describes the service. This property is currently used only when composing clickable service-dashboard links in the HPE Ezmeral Runtime Enterprise interface; however, it is required for all services.
  - description, which is an optional description property with more details.
- endpoint describes the network endpoint of the service.
  - "auth\_token": true | false: Whether (true) or not (false) the endpoint requires an authentication token.
  - is\_dashboard is a Boolean property of the endpoint that indicates whether this is a URL that can (and should) be viewed from a web browser, such as in the HPE Ezmeral Runtime Enterprise interface.
  - The url\_scheme, port, and path properties of this object are used to compose a service URL. These properties have the following constraints:
    - url\_scheme must be defined if is\_dashboard is true.
    - port must be defined.
    - path is optional.

**NOTE:** The presence of an endpoint object triggers the creation of a NAT port mapping for this service, if HPE Ezmeral Runtime Enterprise is running inside an EC2 instance.

# **Node Roles**

The node\_roles blob appears as follows:

```
"node_roles": [
    {
        "id": "controller",
        "cardinality": "1",
        "anti_affinity_group_id": "CM",
        "min_cores": "4",
        "min_memory": "12288"
    },
    {
        "id": "standby",
        "cardinality": "1",
    }
}
```

```
"anti_affinity_group_id": "CM"
},
{
    "id": "arbiter",
    "cardinality": "1",
    "anti_affinity_group_id": "CM"
},
{
    "id": "worker",
    "cardinality": "1+"
}
],
```

In this example, node\_roles is a list of objects describing roles that may be deployed for this Catalog entry. Each role is a particular configuration instantiated from the entry's virtual node image and configured by the setup scripts. The configuration associated with a particular role is broadly left up to the setup scripts, and thus varies widely from entry to entry; however, there are certain constraints and semantics associated with specific roles in the current HPE Ezmeral Runtime Enterprise release (for non-Add-On entries):

- The allowed roles are controller, worker, standby, and arbiter. If applicable, these roles will be created using the **Master Node Flavor** specified in the HPE Ezmeral Runtime Enterprise interface when you create the cluster.
- To support job submission to a cluster from the HPE Ezmeral Runtime Enterprise interface, the cluster must include a controller-role node. If the cluster also includes a standby-role node, then that standby will be tried as an alternate target for job submission if the Controller node is unresponsive.
- Worker role nodes (if applicable) will be created using the **Worker Node Flavor** specified in the HPE Ezmeral Runtime Enterprise interface when you create the cluster.
- Only the worker role is allowed to have scale-out cardinality (see below); the worker role MUST have scale-out cardinality.
- The Worker Count in the cluster creation interface covers the total number of worker, standby, and arbiter nodes. Cluster expansion will increase the number of worker nodes.

The properties of each role object are:

- id is an identifier that must be unique within the scope of this JSON file. It is used by other objects in this file to reference this role. It is also used by HPE Ezmeral Runtime Enterprise as described above, and may also be referenced by the setup scripts.
- cardinality describes the number of nodes in this role that will be deployed, if/when this role is selected to be used in a cluster. If the cardinality string just consists of an integer, then a fixed number of nodes will be deployed for this role. If the cardinality string is an integer followed by +, then a variable number of nodes may be deployed in this role. The integer is the minimum number. This kind of value is referred to as a "scale-out" cardinality.
- anti\_affinity\_group\_id, if it has a specified value, causes nodes deployed from this role and/or from any other role with the same anti\_affinity\_group\_id to be placed on different physical hosts. If this constraint cannot be satisfied, then the cluster creation/expansion will be rejected.

Anti-affinity is typically used to reduce the physical resources shared by a set of nodes, to make it less likely for a single physical fault to affect them all. This constraint only applies to nodes within a given cluster; anti-affinity is not enforced among nodes from different clusters.

• min\_cores is an optional property that specifies a minimum number of virtual cores that must be provided in the flavor used to deploy this role.

• min\_memory is an optional property that specifies a minimum memory size that must be met by the flavor used to deploy this role.

# Configuration

The configuration blob appears as follows:

```
"config": {
    "selected_roles": [
        ...
    ],
    "node_services": [
        ...
    ],
    "config_meta": [
        ...
    ],
    "config_choices": [
        ...
    ],
```

The remainder of the JSON file describes which node roles will be deployed into the cluster, and which services will be present on any node with a given role. This information may depend on choices provided by the UI/API user when they are creating the cluster.

- selected\_roles lists IDs of roles that will be deployed.
- node\_services lists IDs of services that will be present on nodes of a given role, if that role is deployed.
- config\_meta lists of string key/value pairs that can be referenced by the setup scripts.
- config\_choices lists both the choices available to the UI/API user and the possible selections for each choice. This is a potentially recursive data structure in that a selection may include another config object, which in turn may contain selected\_roles/node\_services/config\_meta/ config\_choices properties.

This structure means that the top-level <code>selected\_roles</code>, <code>node\_services</code>, and <code>config\_meta</code> <code>property</code> values will apply regardless of any user-provided input about choice selections. User-provided input may then have consequences such as activating additional roles and/or services in the cluster, and/or adding more elements to the <code>config\_meta</code>

For example, in the CDH 5.4.3 JSON:

- There is a top-level mrtypemrv1 and yarn.
- If yarn is selected for the mrtype choice, then:
  - The controller and worker, roles are selected for deployment.
  - The yarn\_rm and job\_history\_server services are selected to be present on the controller role node.
  - The yarn\_nm service is selected to be present on the worker role nodes.
  - The yarn\_nm service is also selected to be present on the standby and arbiter
  - The yarn\_ha options is enabled, with valid selections true or false. If true is selected for yarn\_ha, then:
    - The controller, standby, arbiter, and worker roles must be defined.

- The zookeeper service is selected to be present on the controller, standby, and arbiter role nodes.
- The yarn\_rm and hdfs\_rm services are selected to be present on the standby role node.

# Selected Roles

The selected\_role blob appears as follows:

```
"selected_roles": [
    "controller",
    "standby",
    "arbiter",
    "worker"
],
```

The value of the selected\_roles property is a list of role IDs. The example shown above is taken from the choice selection that activates HBase support.

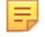

**NOTE:** In this particular Catalog entry, the top-level selected\_roles property is an empty list; no roles at all will be activated unless the user provides some input (choice selections). This is a valid arrangement and reflects the fact that, for this Catalog entry, some choices must be made before any usable application framework can be provided in this cluster. By contrast, some other Catalog entries have roles and services that are always selected.

# Node Services

The node\_services blob appears as follows:

Each element of this list is a node\_services object that describes the services available on a given role. The role may or may not be selected; this data structure simply indicates that if a certain role is selected (according to choice selections), then these are the services a node with that role will provide. The top-level node\_services in this example Catalog entry are all of the ancillary services that don't depend on choices like HBase support or MR type.

The properties of each node\_services object are:

- role\_id references the value of the id property of a node\_role object defined within this same catalog entry JSON.
- service\_ids is a list of id values of service objects defined within this same Catalog entry JSON.

# **Config Metadata**

The config\_metadata appears as follows:

```
"config_meta": {
    "streaming_jar": "/opt/cloudera/parcels/CDH/lib/
hadoop-mapreduce/hadoop-streaming.jar",
    "impala_jar_version": "0.1-SNAPSHOT",
    "cdh_major_version": "CDH5",
    "cdh_full_version": "5.4.3",
    "cdh_parcel_version": "5.4.3-1.cdh5.4.3.p0.6",
    "cdh_parcel_repo": "http://archive.cloudera.com/
cdh5/parcels/5.4.3"
},
```

In this example, config\_meta is a key-value store. These values are only used by the scripts in the guest package and are thus completely opaque to HPE Ezmeral Runtime Enterprise. These values may be referenced during node setup. For example, the streaming\_jar value is conventionally referenced by the script that runs Hadoop Streaming jobs.

Choice selections may cause the definition of multiple config\_meta lists that together form the KV store visible to the in-guest scripts. To avoid confusion, key conflicts are not allowed. For example, it is legal for mutually exclusive choice selections to define different values for a key, but it is not legal for the same key to be defined more than once when composing the KV store that results from a particular set of choice selections.

# **Config Choices**

This config\_choices blob appears as follows:

```
"config_choices": [
  ł
    "id": "hbase",
    "type": "boolean",
    "label": {
      "name": "HBase"
    },
    "selections": [
        "id": false
        "id": true,
        "config": {
           . . .
      }
    ]
    "id": "mrtype",
    "type": "multi",
    "label": {
      "name": "MR Type"
    },
    "selections": [
      {
        "id": "mrv1",
        "label": {
          "name": "MRv1"
         "config": {
```

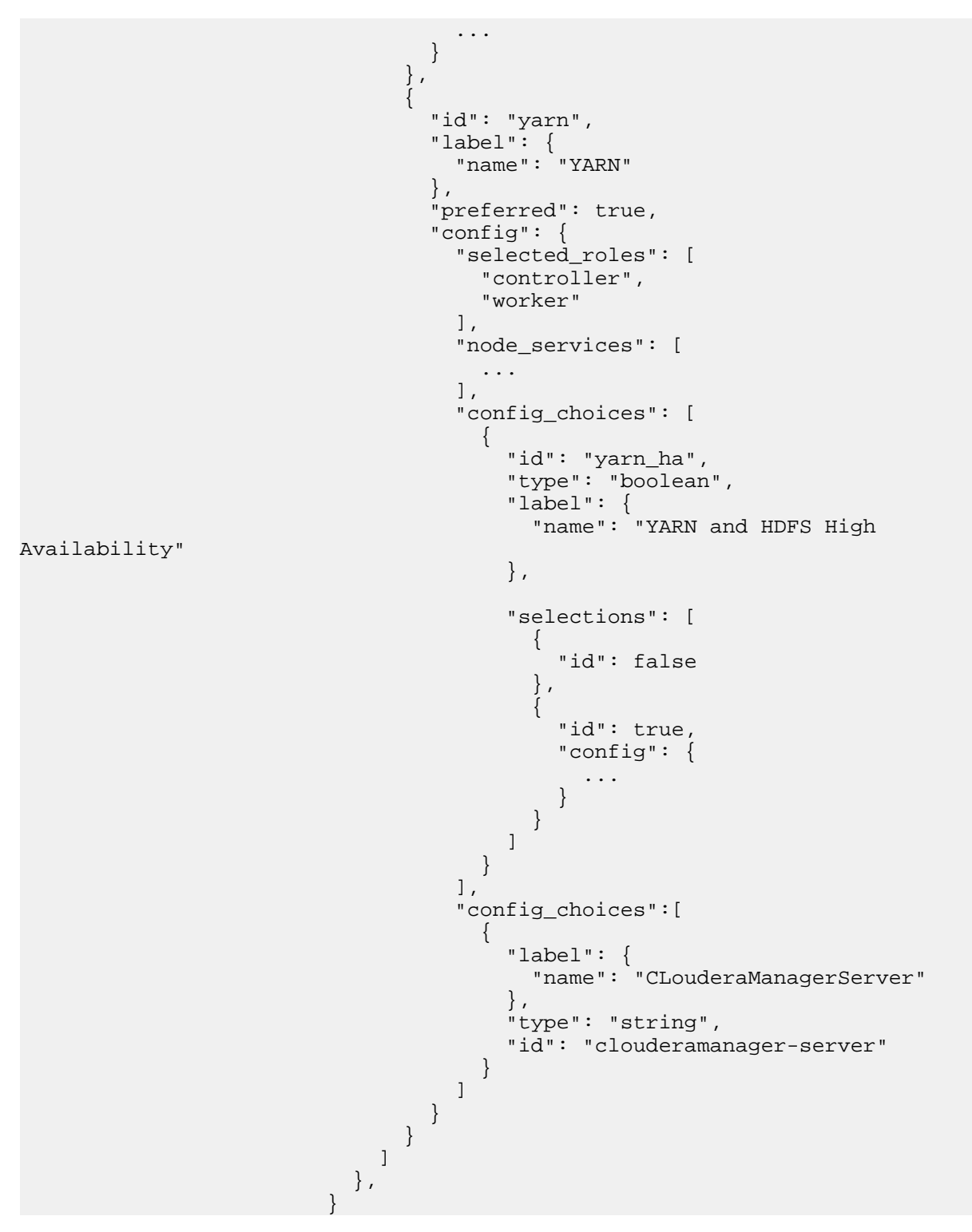

This blob lists the choices available to the API/UI user when creating a cluster. Each choice has some number of valid selections (either Boolean or multiple-choice) that can be provided to satisfy that choice. A given selection can then contain a nested config, as described previously.

In this example, one choice describes whether or not to activate HBase support. Another describes the choice between using MRv1 or YARN. If YARN is selected, then there is a further choice as to whether to activate cluster High A.

Each of these choices activates certain roles for deployment and selects certain services to be present on nodes of given roles.

This structure is fairly generic; however, HPE Ezmeral Runtime Enterprise constrains the choices to those currently defined among the various Catalog entries provided as part of the HPE Ezmeral Runtime Enterprise release. Please contact Hewlett Packard Enterprise support if you wish to define choices in a Catalog entry that you are authoring.

The properties of each choice object are:

- id is a choice identifier. It can be referenced by the setup scripts (which can see all choice selections made for cluster creation). Each selection object must contain an id property that is the selection value. The possible values for this property are limited to the set of choices present in the Catalog provided with the HPE Ezmeral Runtime Enterprise release.
- type describes the selection value type. This property may have one of the following values:
  - boolean: Selection values are either true or false. This selection type does not require a label.
  - multi: Selection values are a defined set of strings. This selection type must have a label object that describes the selection. This object includes a required name and an optional description, which will be used by future HPE Ezmeral Runtime Enterprise versions to drive various interface behaviors.
  - string: Alphanumeric characters.
- selections lists the valid selections for this choice. A selection may include an optional preferred property. If this is set to true, the HPE Ezmeral Runtime Enterprise interface will default to this selection value when presenting the choice. A selection may contain an optional nested config object that describes the configuration activated by the selection.

# **Upgrading an Existing Image**

This article describes how to update an existing application .bin file. This example upgrades an existing CDH 5.7 image to CDH 5.9. This upgrade process does not cover any additional modifications to the image, such as adding services or modifying startscripts. To upgrade an existing image:

- 1. Create a new directory to house the image you are going to create, such as /source/<image name>, where /source/<image name> is the name of the new image you are going to create. This example uses /source/cdh59.
- 2. Copy the .bin for the existing image to the directory that you created in Step 1.
- **3.** Navigate to the /opt/bluedata/catalog/bundles directory. This directory contains two subdirectories:
  - /download
  - /install.

4. If the image you want to modify has already been installed in your App Store, then go to the / install directory. If the image is available in your App Store but has not been installed, then go to the /download directory.

```
[root@yav-100 ~]# cd opt/bluedata/catalog/bundles
                        [root@yav-100 bundles]# ls
                        download install
                        [root@yav-100 bundles]
                        [root@yav-100 downloads]# ls
                        bdcatalog-centos-bluedata-cdh551-1.6.bin
bdcatalog-centos-bluedata-hdp25-ambari-2.0.bin
                        bdcatalog-centos-bluedata-cdh551-edge-1.3.bin
bdcatalog-centos-bluedata-hdp-edge25-2.3.bin
                        bdcatalog-centos-bluedata-cdh57-2.1.bin
bdcatalog-centos-bluedata-mapr510-2.3.bin
                        bdcatalog-centos-bluedata-cdh57-edge-1.1.bin
bdcatalog-centos-bluedata-spark15-2.1.bin
                        bdcatalog-centos-bluedata-hdp23-ambari-1.4.bin
bdcatalog-centos-bluedata-spark16-1.8.bin
                        bdcatalog-centos-bluedata-hdp24-edge-1.0.bin
bdcatalog-centos-bluedata-spark201-1.2.bin
                        bdcatalog-centos-bluedata-hdp24-ambari-1.7.bin
bdcatalog-centos-bluedata-spark201-edge-2.3.bin
```

- 5. Identify the .bin file for your image, and then copy it to the parent source directory that you created in Step 1. This may take several minutes if the image was not installed in your **App Store**, depending on the file size and transfer speed.
- 6. Make the .bin file executable by executing the command chmod +x <bin\_name>, where <bin\_name> is the name of the .bin file, such as chmod +x bdcatalog-centos-bluedata-cdh57-2.1.bin.
- 7. Unpack the .bin file by executing the command ./<bin-name> --payload. This generates two files in the source directory:
  - payload.tar
  - decompress.sh.

```
[root@yav-100 source]# ./
bdcatalog-centos-bluedata-cdh57-2.1.bin --payload
[root@yav-100 source]# ls
bdcatalog-centos-bluedata-cdh57-2.1.bin cdh59
decompress.sh payload.tar
```

8. Untar the payload.tar file by executing the command tar xvf payload.tar. This creates a new directory, such as bdcatalog-centos-bluedata-cdh57-2.1.

```
[root@yav-100 source]# tar xvf payload.tar
bdcatalog-centos-bluedata-cdh57-2.1/
bdcatalog-centos-bluedata-cdh57-2.1/
bdcatalog-centos-bluedata-cdh57-2.1/
bluedata-cdh57-centos-2.0.tar.gz
bdcatalog-centos-bluedata-cdh57-2.1/
cdh5-cm-setup.tgz
bdcatalog-centos-bluedata-cdh57-2.1/
cdh57CM-centos.json
[root@yav-100 source]# ls
bdcatalog-centos-bluedata-cdh57-2.1
bdcatalog-centos-bluedata-cdh57-2.1
bdcatalog-centos-bluedata-cdh57-2.1
bdcatalog-centos-bluedata-cdh57-2.1
bdcatalog-centos-bluedata-cdh57-2.1
bdcatalog-centos-bluedata-cdh57-2.1
```

9. Navigate to the new directory, and untar the <bin name>-src.tgz file by executing the command tar xvzf bdcatalog-centos-bluedata-cdh57-2.1-src.tgz to access the source directory of the .bin file.

```
[root@yav-100 source]# cd
bdcatalog-centos-bluedata-cdh57-2.1
                        [root@yav-100
bdcatalog-centos-bluedata-cdh57-2.1]# ls
                        bdcatalog-centos-bluedata-cdh57-2.1-src
bdcatalog-centos-bluedata-cdh57-2.1-src.tgz
                        bdcatalog-cdh57-centos-2.0.tar.gz
cdh57CM-centos.json
                      cdh5-cm-setup.tgz
                        [root@yav-100
bdcatalog-centos-bluedata-cdh57-2.1]# cd
bdcatalog-centos-bluedata-cdh57-2.1-src [root@yav-100
bdcatalog-centos-bluedata-cdh57-2.1-src]# ls
                        cdh57CM-centos.json
                                              cdh57cm.wb
                                                           cdh5-cm-setup
image Logo_Cloudera.png
```

**10.** Copy the contents of the source directory to the new image directory that you created in Step 1. The directory should appear as shown below after the copy is complete:

```
[root@yav-100 source]# cd cdh59
[root@yav-100 cdh59]# ls
cdh57CM-centos.json cdh57cm.wb cdh5-cm-setup
image Logo_Cloudera.png
```

- **11.** If desired, you may clean up your source directory by removing the following items so that only the image directory remains:
  - payload.tar
  - decompress.sh
  - The original .bin file, such as bdcatalog-centos-bluedata-cdh57-2.1.bin.
  - The unpacked .bin file, such as bdcatalog-centos-bluedata-cdh57-2.1.

12. Change the JSON and .wb file names to reflect the new image version. You do not need to change the logo.png file, nor the image-setup directory (such as version.cdh5-cm-setup) in order to upgrade the image.

```
[root@yav-100 cdh59]# ls
cdh59CM-centos.json cdh59cm.wb cdh5-cm-setup
image Logo_Cloudera.png
```

- **13.** Modify the .wb file, as needed. This example requires changing the following three items:
  - The catalog load --filepath needs to be updated to reflect the JSON file of the new image, such as changing cdh57CM-centos.json to cdh59CM-centos.json.
  - In the CentOS catalog bundle section, the imgversion needs to be updated. This example demonstrates building a new CDH 5.9 image, so the image version will be 1.0.
  - In the CentOS catalog bundle section, update the catalog save --filepath to also reflect the JSON file of the new image.
- **14.** Verify that the lines in the RHEL catalog bundle section are commented out, because this example is for a CentOS image.

The following image shows the changes made to the Dockerfile (changes appear in red text).

| valid organization name | #<br># YOUR_ORGANIZATION_NAME must be replaced with a<br>Please                                                       |
|-------------------------|----------------------------------------------------------------------------------------------------|
| varia organización name | <pre># refer to 'help builder organization' for details. #</pre>                                                      |
|                         | builder organizationname BlueData                                                                                     |
|                         | catalog loadfilepath cdh59CM-centos.json<br>appconfig packagedir cdh5-cm-setup<br>logo filefilepath Logo_Cloudera.png |
| 1.0 og contog           | #@# Centos catalog bundle<br>image buildbasedir image/centosimgversion                                                |
| adhEQCM contog igon f   | catalog savefilepath staging/                                                                                         |
| 2 0os rhel              | sources packageadditional cdh5-cm-setup<br>catalogpackageos=centos                                                    |
|                         | ##RHEL catalog bundle<br>#imagebuildbasedir image/rhelimgversion                                                      |
| adh [70] whal is an fam | #catalogsavefilepath staging/                                                                                         |
| cans/cm-rnel.jsontor    | ce<br>#sources packageadditional cdh5-cm-setup<br>#catalog packageos=rhel                                             |
|                         | workbench clean<br>~                                                                                                  |
|                         | ~<br>"cdh59cm.wb" 24L, 769C                                                                                           |
|                         |                                                                                                    |

15. Navigate to the image/<os> directory (such as centos), which contains the cloudera-manager.repo and Dockerfile. Dockerfile contents will vary by application and configuration. See Sample Docker Files on page 1049 for two sample Dockerfiles.

**16.** Open the cloudera-manager.repo file, and then verify that the base URL path is valid for your desired image before you update the repo file. In this example, update the baseurl path to 5.9.0.

baseurl=http://archive.coudera.com/cm5/redhat/6/ x86\_64/cm/5.9.0 gpgkey = http://archive.cloudera.com/cm5/redhat/6/ x86\_64/cm/RPM-GPG-KEY-cloudera

- 17. Navigate to the image/<os> directory, and then open the Dockerfile. The contents of this file will vary depending on the application and its unique configurations. In this example, a total of 15 changes are required. Most of these changes involve simply changing 5.7.0 to 5.9.0). It is recommended that you verify the parcel and rpm names with the distribution (Hadoop, Spark, Cloudera) in order to confirm that all changes required for this upgrade have been made. The following text shows a sample Dockerfile before and after making these changes, where:
  - The **before** example uses a gray background.
  - The after example uses a black background. Changes are shown in red text.

```
# CDH 5.7.0 docker image
                           FROM bluedata/centos6:latest
                           #LABEL Description="This is an image for CDH5.7.0"
 Vendor="BlueData, Inc"
                           # remove openjdk we installed in base image
                          RUN yum -y erase java-1.7.0-openjdk
                          ENV JAVA_HOME ''
                           # Install cloudera manager and parcels
                          ADD cloudera-manager.repo /etc/yum.repos.d/
                          RUN yum -y install oracle-j2sdk1.7.x86_64
 cloudera-manager-server-db-2-5.7.0 \
                                              cloudera-manager-server-5.7.0
 cloudera-manager-daemons-5.7.0
                                              cloudera-manager-agent-5.7.0 krb5*\
                           #Clean up the yum repository
                          RUN yum clean all; rm -rf /tmp/* /var/tmp/* /var/cache/jum/*
                           # Install python php and install cm-api through pip
                          RUN wget https://bootstrap.pypa.io/get-pip.py -P /tmp
                          RUN python /tmp/get-pip.py
                          RUN pip install cm-api==12.0.0
                           # download parcels for CDH
                          RUN wget http://archive.cloudera.com/cdhg5/parcels/5.7.0/
©Copyinght: 2024 Flewlett Packard Enterprise Development Lfcloudera/parcel-repo
                                                                                      1073
last-updated: May 06, 2024
```

# CDH 5.9.0 docker image FROM bluedata/centos6:latest #LABEL Description="This is an image for CDH5.9.0" Vendor="BlueData, Inc" # remove openjdk we installed in base image RUN yum -y erase java-1.7.0-openjdk ENV JAVA\_HOME '' # Install cloudera manager and parcels ADD cloudera-manager.repo /etc/yum.repos.d/ RUN yum -y install oracle-j2sdk1.7.x86\_64 cloudera-manager-server-db-2-5.9.0 cloudera-manager-server-5.9.0 cloudera-manager-daemons-5.9.0\ cloudera-manager-agent-5.9.0 krb5\*\ #Clean up the yum repository RUN yum clean all; rm -rf /tmp/\* /var/tmp/\* /var/ cache/jum/\* # Install python php and install cm-api through pip RUN wget https://bootstrap.pypa.io/ get-pip.py -P /tmp RUN python /tmp/get-pip.py RUN pip install cm-api==12.0.0 # download parcels for CDH RUN wget http://archive.cloudera.com/cdhg5/parcels/ 5.9.0/CDH-5.9.0-1.cdh5.9.0.p0.23-e16.parcel -P /opt/cloudera/parcel-repo RUN wget http://archive.cloudera.com/cdhq5/parcels/5.9.0/ CDH-5.9.0-1.cdh5.9.0.p0.23-e16.parcel.sha1 -P /opt/cloudera/parcel-repo RUN mv /opt/cloudera/parcel-repo/ CDH-5.9.0-1.cdh5.9.0.p0.23-e16.parcel.sha1 /opt/cloudera/parcel-repo/ CDH-5.9.0-1.cdh5.9.0.p0.23-e16.parcel.sha RUN chown cloudera-scm:cloudera-scm /opt/cloudera/ parcel-repo/\* ## Download Unlimited JCE policy zip file and copy to the parent directory of ## this Dockerfile before uncommenting this section #Add UnlimitedJCEPolicyJDK7.zip . #RUN wzip UnlimtedJCEPolicyJDK7.zip && rm UnlimtedJCEPolicyJDK7.zip **#RUN** mv UnlimtedJCEPolicy/US\_export\_Policy.jar /usr/java/ jdk1.7.\*-cloudera/jre/lib/security/local\_policy.jar #RUN rm -rf UnlimtedJCEPolicy\*

- 18. Update the JSON file. To upgrade an image, you will need to make changes to various parameters, as appropriate to the application. This example requires the following changes (In the following examples, the **before** examples use a gray background, and the **after** examples use a black background with changes shown in red text):
  - cdh\_parcel\_repo
  - cdh\_full\_version

- cdh\_parcel\_version
- source\_file
- label name
- label description
- distro\_id
- version

```
"catalog_api_version": 2,

    "config": {

    "config_meta": { "streaming_jar": "/opt/cloudera/

    parcels/CDH/lib/hadoop-mapreduce/hadoop-streaming.jar",

        "cdh_major_version": "CDH5",

        "cdh_parcel_repo": "http://archive.cloudera.com/cdh5/

        parcels/5.7.0",

        "cdh_full_version": "5.7.0",

        "cdh_parcel_version": "5.7.0-1.cdh5.7.0.p0.45",

        "impala_jar_version": "0.1-SNAPSHOT"
```

```
"catalog_api_version": 2,
    "config": {
        "config_meta": {        "streaming_jar": "/opt/
cloudera/parcels/CDH/lib/hadoop-mapreduce/hadoop-streaming.jar",
        "cdh_major_version": "CDH5",
        "cdh_parcel_repo": "http://
archive.cloudera.com/cdh5/parcels/5.9.1",
        "cdh_full_version": "5.9.1",
        "cdh_parcel_version": "5.9.1-1.cdh5.7.1.p0.4",
        "impala_jar_version": "0.1-SNAPSHOT"
```

```
},
                         "image": {
                           "checksum": "31bb8c37ecb491b8a42660a06428eace",
                           "source_file": "bluedata-cdh57-centos-1.0.tar.gz"
                        },
                         "label": {
                          "name": "CDH 5.7.0 with Cloudera Manager",
                          "description": "CDH 5.7.0 with MRv1/YARN and HBase
support. Includes Pig, Hive, Hue and Spark."
                        },
                         "distro_id": "bluedata/cdh57",
                         "version": "2.1",
                         "services": [
                          {
```

```
},
"image": {
    "checksum": "31bb8c37ecb491b8a42660a06428eace",
    "source_file": "bluedata-cdh59-centos-1.0.tar.gz"
    },
    "label": {
        "name": "CDH 5.9.1 with Cloudera Manager",
        "description": "CDH 5.9.1 with MRv1/YARN and
HBase support. Includes Pig, Hive, Hue and Spark."
    },
    "distro_id": "bluedata/cdh59",
    "version": "1.0",
    "services": [
    {
```

**19.** Execute the .wb by executing the command ./<wb name>.wb, such as ./cdh59cm.wb. Image creation can take several minutes depending on the size and complexity of your image. You will be alerted if there are any errors. You will also be alerted once the build is successful.

**20.** Once the bin build process is completed, copy your new image .bin from the /deliverables directory that is generated during the build.

```
Successfully built bluedata/cdhg59-centos:1.0.
Saving bluedata/cd59-centos:1.0 as /root/source/
cdh59/staging/bluedata-cdh-59-centos-1.0.tar.gz
Packaging the entry for centos.
Catalog bundle is saved at /root/source/cdh59/
deliverables/bdcatalog-centos-bluedata-cdh-59-2.1.bin
```

- 21. Copy the new .bin to </srv/bluedata/catalog, and then make it executable by executing the command chmod +x <bin name>.
- **22.** Log into the HPE Ezmeral Runtime Enterprise web interface as a Platform Administrator, navigate to the **App Store** screen, and then click **Refresh**.

Intel BigDL with Spark2.1.0

MapR 5.1.0

Installed

The new image will appear in the  $\ensuremath{\text{App Store}}$  with a red  $\ensuremath{\text{New}}$  banner across the tile.

23. Click the Install button to install the image, and then create a test cluster as a final validation step.

# **API Matrices**

The App Workbench includes the following APIs:

- Catalog API: Refers to HPE Ezmeral Runtime Enterprise management capabilities, such as support for custom Worker roles. See Catalog API.
- Configuration API: Handles metadata and JSON structure definitions. See Configuration API.

The tables in these sections list the API versions from newest to oldest, and includes a list of the features added to each version. New features are cumulative, meaning that each new version of an API includes all of the features introduced in previous versions. For example, if you need AWS support, then you may use Version 4 or higher of the Configuration API.

The API versions are specified in the .wb file. If you do not specify a version for one or both of these APIs, then App Workbench will automatically use the latest version(s) of the API(s). For example, if you specify --configapi 4 and do not specify a Catalog API version, then AppWorkbench will use the latest version of the Catalog API and Version 4 of the Configuration API.

**NOTE:** It is best to use the latest API versions unless you are creating an **App Store** entry for an earlier version of EPIC.

# Catalog API

The Catalog API versions, corresponding EPIC version, and features are:

| API Version EPIC Version | Notes |
|--------------------------|-------|
|--------------------------|-------|

| 6 | 4.0                | Adds support for AI/ML projects and additional enhancements. |
|---|--------------------|--------------------------------------------------------------|
| 5 | 3.5                | Adds a "string" type to the metadata JSON.                   |
| 4 | 3.4                | Support for separate Docker images per virtual node role.    |
| 3 | 3.1                | Custom Worker role definitions                               |
| 2 | 3.0.5 and previous |                                                              |

# **Configuration API**

The Configuration API versions, corresponding EPIC version, and features are:

| API Version | EPIC Version | Notes                                                                                          |
|-------------|--------------|------------------------------------------------------------------------------------------------|
| 11          | 5.0          | Added support for Ubuntu 18.04.                                                                |
| 10          | 4.0          | Added attachments and<br>namespaces, and thereattach<br>API call to the startscript.           |
| 9           | 3.6          | Added thedelete API call to the startscript when deleting the virtual nodes (containers).      |
| 8           | 3.4          | Remote copy and execute, plus platform information in namespaces.                              |
| 7           | 3.2          | Support for Isolated mode, bootstrap actions, and two-phase cluster deletion.                  |
| 6           | 3.0.5        | Support for CentOS/RHEL 7.x<br>container images and systemctl<br>service registration support. |
| 5           | 2.6          | Added node ID to FQDN maps and introduced bdmacros Python library.                             |
| 4           | 2.5          | First version with AWS support. This version is not recommended for use.                       |
| 3           | 2.4          | Tenant information in bdvcli<br>namespaces.                                                    |
| 2           | 2.3          | Introduced Catalog bundles.                                                                    |

# **HPE Ezmeral Runtime Enterprise Documentation Home**

Get started with HPE Ezmeral Runtime Enterprise.

HPE Ezmeral Runtime Enterprise is software platform designed to deploy cloud-native and non-cloud-native applications using 100% open-source Kubernetes—running on bare-metal or virtualized infrastructure, on-premises, on any cloud, and at the edge. Get started with HPE Ezmeral Runtime Enterprise:

HPE Ezmeral ML Ops

Supports the entire machine learning lifecycle and implement DevOps-like processes to standardize machine learning workflows.

HPE Ezmeral ML Ops on page 148Accessing the Airflow Dashboard on page 361Accessing the Kubeflow Dashboard on page 359Kubeflow Tutorials on page 218

HPE Ezmeral Data Fabric

An exabyte-scale, edge-to-cloud distributed file system and data platform for the diverse data needs of modern enterprise applications.

HPE Ezmeral Data Fabric Introduction on page 578HPE Ezmeral Data Fabric on Kubernetes Administration on page 590

HPE Ezmeral Runtime Analytics for Apache Spark

A hybrid analytics platform that spans edge to cloud, with enterprise-grade Apache Spark and Delta Lake integration and support for external business intelligence apps.

Getting StartedSpark Overview on page 243 Spark Operator on page 264Delta Lake with Apache Spark on page 296Livy Overview on page 275 Spark and Airflow

App Workbench

An SDK to help you rebuild or redesign application architecture for deployment on HPE Ezmeral Runtime Enterprise.

Prefer replacing instead of recoding? See the HPE Ezmeral MarketplaceAccessing the platform REST APIApp Workbench 5.1 on page 974

HPE Ezmeral Runtime Enterprise Administration

Get started with administration tasks on HPE Ezmeral Runtime Enterprise:

Accessing HPE Ezmeral Runtime Enterprise Applications and Services on page 136API Access on page 140Kubernetes deploymentsGeneral Kubernetes Tutorials on page 372GPU and MIG Support on page 721

HPE Ezmeral Runtime Enterprise Release Information

Information about the current release:

What's New in Version 5.6.x on page 99Release Notes on page 11Support Matrixes on page 54Planning a new deploymentUpgrading to HPE Ezmeral Runtime Enterprise 5.6.x on page 885